--->

# Connecting to the Cisco SWAT SD-WAN Lab Environment

Summary: Understanding the connection methodology for accessing the SWAT SD-WAN Lab Environment

Table of Contents

- Introduction
- Downloading and Installing Cisco AnyConnect
- Connect to the Cisco SWAT SD-WAN Labs

**Warning:** Please disable the side navigation bar if viewing this on a mobile device/small screen (there is an option to do so in the top navigation menu). The sidebar doesn't work too well with small screen devices. If the top navigation menu is not visible, look for a menu icon (three lines) in the top right corner.

### Introduction

Welcome to the Cisco SWAT SD-WAN Labs. Please take a moment to go through this and the Overview section, which will cover important information about the lab.

Lab activities start from **Bringing up the DC-vEdges** but some sections might already be done, based on the chosen scenario. For most cases, Lab Activities should go as per the following order:

- Deploying Devices in Site 20 and Site 30
  - Deploying vEdge30 Dual uplink
- Deploying Devices in Site 40 and Site 50
  - Deploying cEdge40 Dual uplink
- Configuring Templates

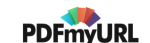

Note that we are skipping a couple of portions of the lab (namely *Bringing up the DC vEdges, Deploying vEdge20 - Single INET uplink, Deploying vEdge21 - Single MPLS uplink, Deploying cEdge50 and cEdge51*) since these Sites have already been deployed. The sections are kept in the guide for reference.

(The rest of the sections are to be followed in order)

Connecting to the Cisco SWAT SD-WAN Labs is encompassed in this section. You will receive an email with the following information (or it will be provided to you by your SWAT contact):

- The Data Center (SLC or GHI) your POD is scheduled on and the POD number, along with the group
- VPN Credentials and connection information
- IP Address of the Jumphost/Guacamole

All lab activities need to be performed through the Jumphost/Guacamole.

## Downloading and Installing Cisco AnyConnect

**1** Note: This section needs to be done only if you **don't** have AnyConnect already installed on your workstation.

1. Click over here C and you should be prompted to enter the VPN credentials. Choose the correct Group and enter the credentials provided for your POD. Click on Login. The URL is https://14.140.162.5/, for reference

| e            | https         | ://14.14 | 0.162.5/+CSCOE+/Ic | ×    | +                                                                                             |
|--------------|---------------|----------|--------------------|------|-----------------------------------------------------------------------------------------------|
| $\leftarrow$ | $\rightarrow$ | C        | A Not secure       | 14.1 | 40.162.5/+CSCOE+/logon.html?reason=12&gmsg=464A4E475F596E6F5F5455565F43627131#form_title_text |
|              |               |          |                    |      |                                                                                               |

| <u> </u>          | Logon                           |
|-------------------|---------------------------------|
| Group<br>Username | SWAT_Lab_GHI_Pod1 V<br>testuser |
| Password          | ••••••                          |
|                   | Logon                           |

2. Once logged in, click on **Continue** and you should get a prompt to Download AnyConnect for your OS (Windows or Mac). Click on the Download button and save the file. Click on **Instructions** (lower right-hand corner) for a step by step procedure on how to install Cisco AnyConnect for your OS, if you are running into issues with it

|    | Download & Install                                                                |
|----|-----------------------------------------------------------------------------------|
|    | Download Cisco AnyConnect Secure Mobility Client and install it on your computer. |
|    | Download for Windows                                                              |
|    | Instructions                                                                      |
|    | INSTRUCTIONS                                                                      |
| 01 |                                                                                   |

Install AnyConnect and move on to the Connect to the Cisco SWAT SD-WAN Labs section.

# Connect to the Cisco SWAT SD-WAN Labs

1. Once AnyConnect is installed, enter the destination URL provided to you in the email or by the SWAT contact and click on **Connect** 

| 🔊 Cisco AnyCo | onnect Secure Mobility Client                                 |   | _ |         | × |
|---------------|---------------------------------------------------------------|---|---|---------|---|
|               | <b>VPN:</b><br>Ready to connect.<br>ghi-vpn.swat4partners.com | ~ |   | Connect |   |
| <b>\$</b> ()  |                                                               |   |   |         |   |

2. If you get an error like the one below, click on **Change Setting**, else skip to Step 5

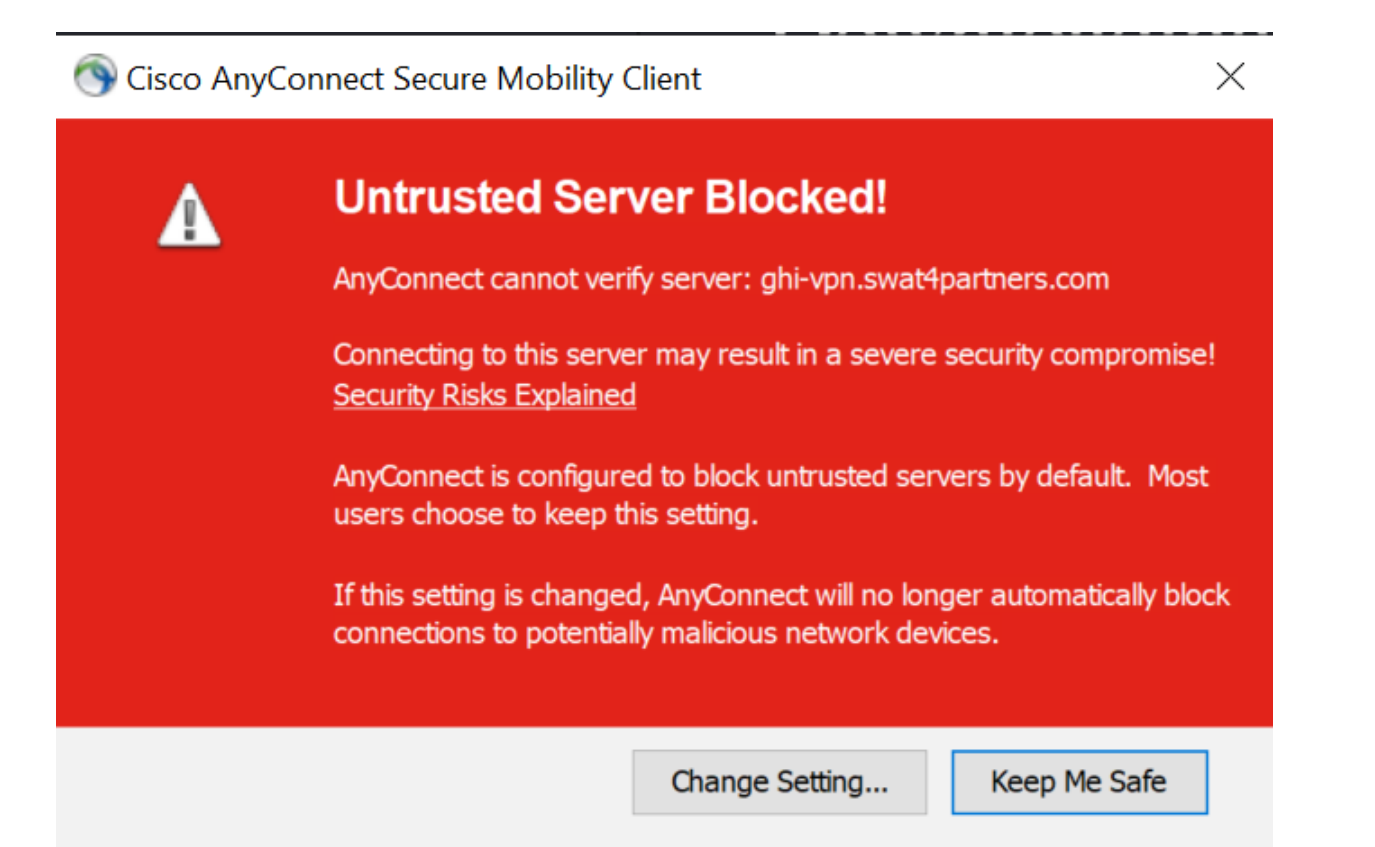

3. After clicking on **Change Setting**, make sure you **uncheck** the last option in the Preferences tab - i.e. **Block connections to untrusted servers** should be **unchecked** 

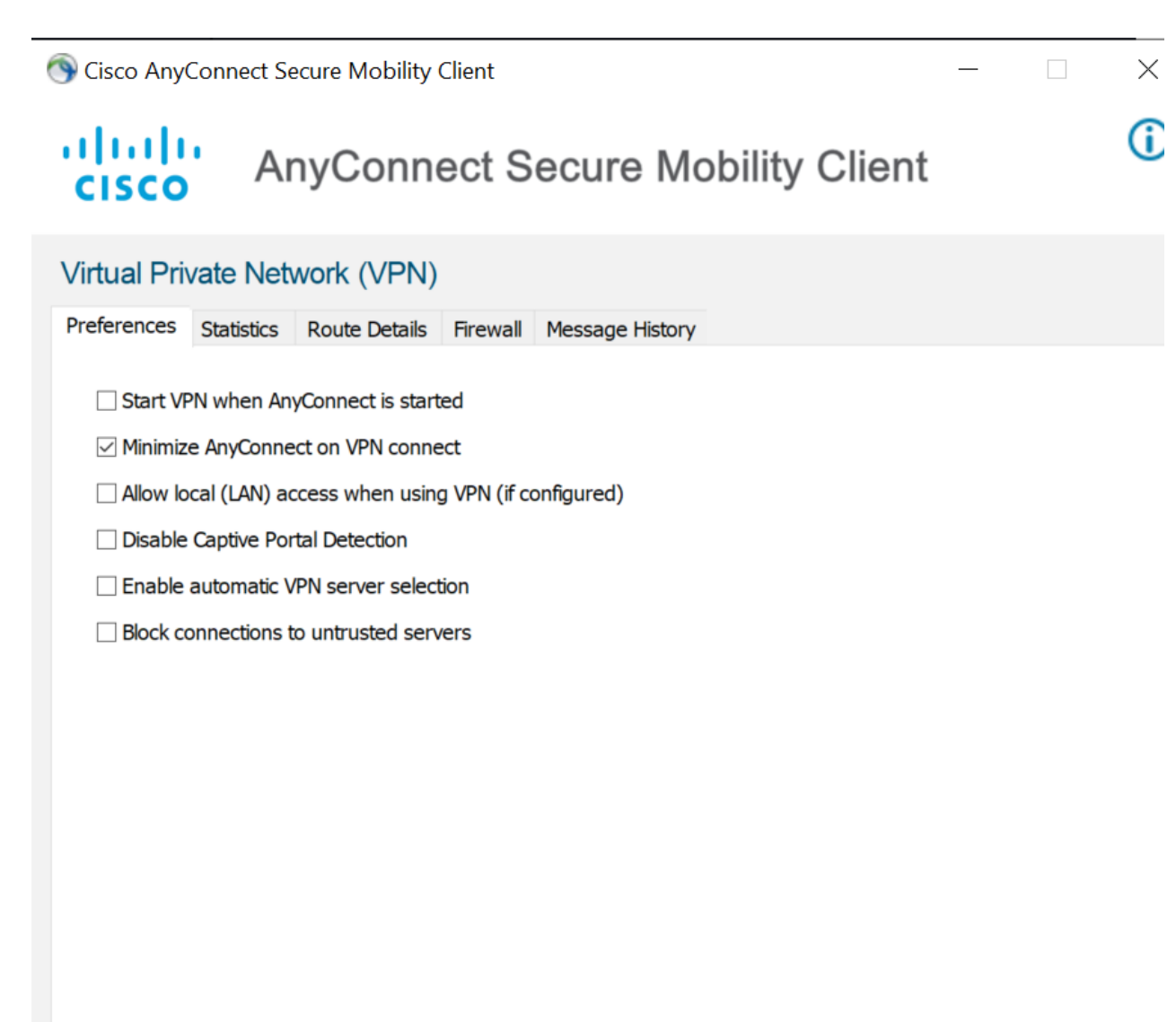

4. Once unchecked, close the Preferences window and click on **Connect** again - the error should not show up anymore. Click on **Connect Anyway** in the Security Warning

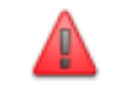

# Security Warning: Untrusted Server Certificate!

AnyConnect cannot verify server: ghi-vpn.swat4partners.com

Certificate does not match the server name. Certificate is from an untrusted source.

Connecting to this server may result in a severe security compromise! Security Risks Explained

Most users do not connect to untrusted servers unless the reason for the error condition is known.

|  |  | Connect Anyway | Cancel Connection |
|--|--|----------------|-------------------|
|--|--|----------------|-------------------|

5. Click on **Connect Anyway** if you've skipped over here from Step 2. If you've come from Step 4, this is already done and you can proceed.

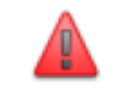

# Security Warning: Untrusted Server Certificate!

AnyConnect cannot verify server: ghi-vpn.swat4partners.com

Certificate does not match the server name. Certificate is from an untrusted source.

Connecting to this server may result in a severe security compromise! Security Risks Explained

Most users do not connect to untrusted servers unless the reason for the error condition is known.

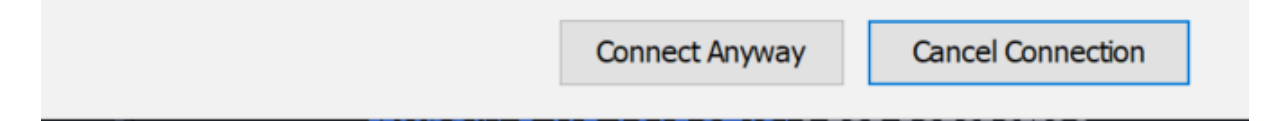

 You should be prompted for your username/password and provided with a drop down to select a Group. Please make sure you choose the correct Group as per your POD and enter the VPN credentials provided for your POD. Click on OK

| 🕙 Cisco | S Cisco AnyConnect   ghi-vpn.swat4partners.com $	imes$ |                     |  |  |  |  |  |
|---------|--------------------------------------------------------|---------------------|--|--|--|--|--|
|         |                                                        |                     |  |  |  |  |  |
| _       | Group:                                                 | SWAT_Lab_GHI_Pod1 ~ |  |  |  |  |  |
|         | Username:                                              | testuser            |  |  |  |  |  |
|         | Password:                                              | *****               |  |  |  |  |  |
|         |                                                        |                     |  |  |  |  |  |
|         |                                                        | OK Cancel           |  |  |  |  |  |

7. You should be presented with a popup - click on Accept

| Cisco AnyConnect                      |       |            |        |
|---------------------------------------|-------|------------|--------|
| You are logged into SWAT Lab GHI Pod1 |       |            | $\sim$ |
|                                       |       |            |        |
|                                       |       |            |        |
|                                       |       |            |        |
|                                       |       |            | $\sim$ |
| A                                     | ccept | Disconnect |        |

8. The VPN connection should be successful and the window will auto-minimize. Open AnyConnect and you should see your connection status to the Cisco SWAT SD-WAN Labs

| 🕙 Cisco AnyCo                                 | nnect Secure Mobility Client                                                   | —      |            | × |  |
|-----------------------------------------------|--------------------------------------------------------------------------------|--------|------------|---|--|
|                                               | <b>VPN:</b><br>Connected to ghi-vpn.swat4partners<br>ghi-vpn.swat4partners.com | s.com. | Disconnect |   |  |
| 00:00:15 (18 Hours 12 Minutes Remaining) IPv4 |                                                                                |        |            |   |  |
| <b>Ö</b> ()                                   |                                                                                |        |            |   |  |

You should now be able to RDP to the Jumphost for your POD. If things aren't working as expected, please use the **Need Help?** link at the top of the page (or check with your SWAT contact) to send an email to our support team and someone will get in touch with you at the earliest. If the Need Help? link isn't visible, there should be a menu on the top-right of the screen. Click on it to display the Top Navigation Bar.

> ©2020 Cisco Systems Inc. and/or its affiliates. All rights reserved. Cisco Partner Confidential. Page last updated: June 6, 2020 Site last generated: Sep 1, 2020

--->

# Getting started with the SWAT SD-WAN Labs

**Summary:** These brief instructions will help you become familiar with the SWAT SD-WAN Lab Guide conventions.

Table of Contents

- This header will have a generated hyperlink for navigation
  - Sub headers will look like this

Given below are a few of the conventions used in this lab guide. Each point enunciated below doubles up as an example.

### This header will have a generated hyperlink for navigation

In order to move around in the document and skip to particular sections, use the sidebar and/or the header hyperlink.

Sub headers will look like this

These can also be navigated to via the Index at the top of the page

A block of commands like this one can be copied and pasted directly to the CLI

Text in bold is usually important. Standalone commands will be distinguishable from the rest of the text

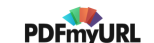

A Hyperlink C will direct you to additional technical documentation associated with the section you're working on.

1. Steps to be followed as part of the lab guide have an associated image as a visual aid

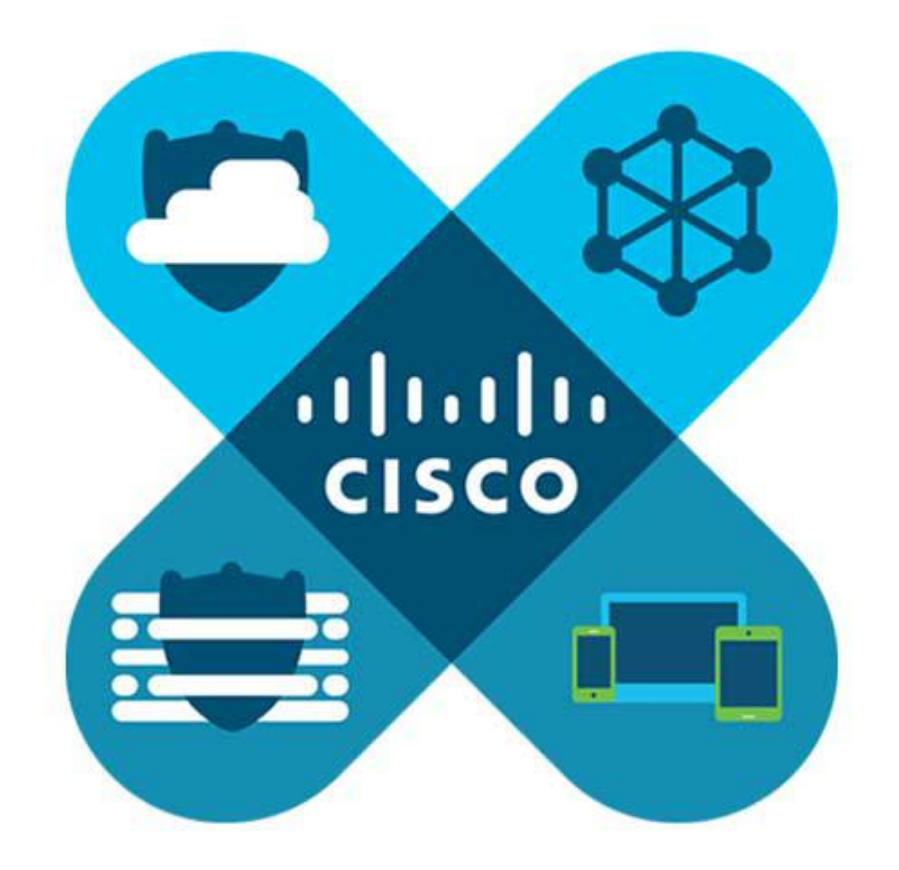

2. Some steps will also have a table with information useful for that section of the guide

| Tables are   | Cool      |
|--------------|-----------|
| Cisco SD-WAN | is cooler |

**()** Note: A friendly, neighbourhood note will look like this

**A** Important: When something important needs to be highlighted

**()** Warning: Things may go horribly wrong if these warning messages aren't taken into account

Task List

- Every major section will have a task list

- Which we will strike out once complete

©2020 Cisco Systems Inc. and/or its affiliates. All rights reserved. Cisco Partner Confidential. Site last generated: Sep 1, 2020

PDFmyURL.com - convert URLs, web pages or even full websites to PDF online. Easy API for developers!

-->

# **Network Details**

Table of Contents

- Lab Topology
- Device Credentials
- Network schema

# Lab Topology

Given below is the lab topology being used for the SWAT SD-WAN Labs

**(1)** Note: There might be minor differences in the topology being used versus what you see here. We will keep this updated as far as possible

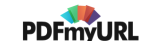

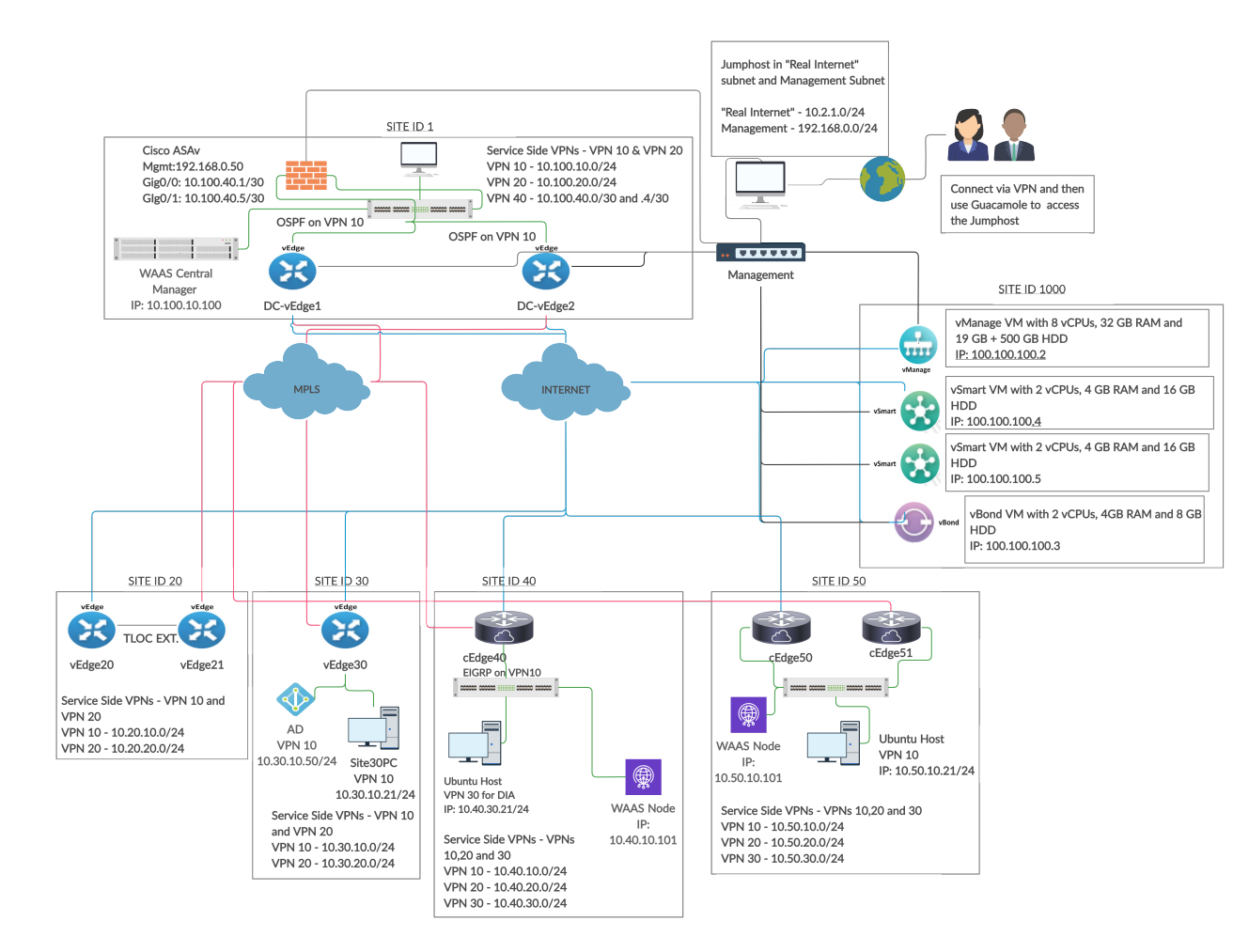

Decoding the topology:

- There are a total of 5 sites where we will have cEdges/vEdges deployed
- All sites have Service VPNs associated with them.
  - Sites with vEdges have 2 service VPNs (VPN10 and VPN20)
  - Sites with cEdges have 3 service VPNs (VPN10, VPN20 and VPN30)
- Some devices have dual uplinks (MPLS and Internet) while others have single uplinks (MPLS only or Internet only)
- Site DC (Site ID 1) is running OSPF on the LAN. Site 50 is running EIGRP on the LAN
- Site 20 will have TLOC Extensions set up and we will be peering with the MPLS side via eBGP
- cEdge40 and cEdge50 will function as AppNav-XE Controllers

# **Device Credentials**

Given below are the access details for some key devices in the network

| Device                      | Access Method   | Username             | Password    | IP Address/URL       |
|-----------------------------|-----------------|----------------------|-------------|----------------------|
| vManage                     | Browser - GUI   | admin                | admin       | 192.168.0.6          |
| vEdges and cEdges           | Putty           | admin                | admin       | Various              |
| Central Gateway             | Putty           | admin                | admin       | 192.168.0.1          |
| Ubuntu - Site 40<br>PC      | vCenter Console | sdwan                | C1sco12345  | 10.40.30.21          |
| Ubuntu - Site 50<br>PC      | vCenter Console | sdwan                | C1sco12345  | 10.50.10.21          |
| Jumphost                    | RDP/Guacamole   | admin                | C1sco12345  | 10.2.1.22X           |
|                             |                 |                      |             | X is your POD number |
| vCenter                     | Browser - GUI   | sdwanpodX            | C1sco12345  | 10.2.1.50            |
|                             |                 | X is your POD number |             |                      |
|                             |                 | e.g. sdwanpod5       |             |                      |
| Site 30 AD                  | RDP/Guacamole   | administrator        | C1sco12345  | 10.30.10.50          |
| Domain:<br>swatsdwanlab.com |                 |                      |             |                      |
| Site 30 PC                  | RDP/Guacamole   | swatsdwanlab\sdwan   | C1sco12345  | 10.30.10.21          |
| Cisco Umbrella              | Browser - GUI   | ghi.pod0X@gmail.com  | C1sco@12345 | login.umbrella.com   |
|                             |                 | X is your POD number |             |                      |

| Guacamole               | Browser - GUI | sdwanpod | C1sco12345 | 10.2.1.20X:8080/guacamole |
|-------------------------|---------------|----------|------------|---------------------------|
|                         |               |          |            | X is your POD number      |
| WAAS Central<br>Manager | Browser - GUI | admin    | default    | 10.100.10.100             |

### Network schema

**A** Important: Needless to say, these are super important and the IP Addressing scheme should be followed as enumerated in the lab guide

Use the following table to copy-paste IP Addresses as and when required through the course of the lab. There is a search function which is super handy - search with the name of the VM you are looking for so as to return complete results.

- If the POD assigned to you is in location SLC
  - y (in the table below) is 1
  - X is your POD number
- If the POD assigned to you is in location GHI
  - y (in the table below) is 2
  - X is your POD number

VM names need to be used accordingly.

| VM TAG<br>FOR<br>IDENTIFICATION<br>ONLY<br>NOT USED IN<br>THE LAB | SITE<br>ID | SYSTEM ID    | VM Name            | Network<br>Adapter      | Network    | Interface | IP             | Gateway     |
|-------------------------------------------------------------------|------------|--------------|--------------------|-------------------------|------------|-----------|----------------|-------------|
| A<br>vManage                                                      | 1000       | 10.255.255.1 | sdwan-<br>slc/ghi- | Network<br>Adapter<br>1 | Management | eth1      | 192.168.0.6/24 | 192.168.0.1 |

|                |   |               | vmanage-<br>podX                       |                         |            |       |                  |               |
|----------------|---|---------------|----------------------------------------|-------------------------|------------|-------|------------------|---------------|
| A<br>vManage   |   |               |                                        | Network<br>Adapter<br>2 | Internet   | eth0  | 100.100.100.2/24 | 100.100.100.1 |
| B<br>vBond     |   | 10.255.255.2  | sdwan-<br>slc/ghi-<br>vbond-podX       | Network<br>Adapter<br>1 | Management | eth1  | 192.168.0.7/24   | 192.168.0.1   |
| B<br>vBond     |   |               |                                        | Network<br>Adapter<br>2 | Internet   | eth0  | 100.100.100.3/24 | 100.100.100.1 |
| C<br>vSmart    |   | 10.255.255.3  | sdwan-<br>slc/ghi-<br>vsmart-<br>podX  | Network<br>Adapter<br>1 | Management | eth1  | 192.168.0.8/24   | 192.168.0.1   |
| C<br>vSmart    |   |               |                                        | Network<br>Adapter<br>2 | Internet   | eth0  | 100.100.100.4/24 | 100.100.100.1 |
| D<br>vSmart2   |   | 10.255.255.4  | sdwan-<br>slc/ghi-<br>vsmart2-<br>podX | Network<br>Adapter<br>1 | Management | eth1  | 192.168.0.9/24   | 192.168.0.1   |
| D<br>vSmart2   |   |               |                                        | Network<br>Adapter<br>2 | Internet   | eth0  | 100.100.100.5/24 | 100.100.100.1 |
| E<br>DC-vEdge1 | 1 | 10.255.255.11 | DC-<br>vEdge1-<br>podX                 | Network<br>Adapter<br>1 | Management | eth0  | 192.168.0.10/24  | 192.168.0.1   |
| E<br>DC-vEdge1 |   |               |                                        | Network<br>Adapter<br>2 | MPLS10     | ge0/1 | 192.0.2.2/30     | 192.0.2.1     |

| E<br>DC-vEdge1 |    |               |                        | Network<br>Adapter<br>3 | SiteDC_VPN10  | ge0/2 | 10.100.10.2/24    | 10.100.10.1   |
|----------------|----|---------------|------------------------|-------------------------|---------------|-------|-------------------|---------------|
| E<br>DC-vEdge1 |    |               |                        | Network<br>Adapter<br>4 | SiteDC-VPN20  | ge0/3 | 10.100.20.2/24    | 10.100.20.1   |
| E<br>DC-vEdge1 |    |               |                        | Network<br>Adapter<br>5 | Internet      | ge0/0 | 100.100.100.10/24 | 100.100.100.1 |
| F<br>DC-vEdge2 |    | 10.255.255.12 | DC-<br>vEdge2-<br>podX | Network<br>Adapter<br>1 | Management    | eth0  | 192.168.0.11/24   | 192.168.0.1   |
| F<br>DC-vEdge2 |    |               |                        | Network<br>Adapter<br>2 | MPLS11        | ge0/1 | 192.0.2.6/30      | 192.0.2.5     |
| F<br>DC-vEdge2 |    |               |                        | Network<br>Adapter<br>3 | SiteDC_VPN10  | ge0/2 | 10.100.10.3/24    | 10.100.10.1   |
| F<br>DC-vEdge2 |    |               |                        | Network<br>Adapter<br>4 | SiteDC-VPN20  | ge0/3 | 10.100.20.3/24    | 10.100.20.1   |
| F<br>DC-vEdge2 |    |               |                        | Network<br>Adapter<br>5 | Internet      | ge0/0 | 100.100.100.11/24 | 100.100.100.1 |
| G<br>vEdge20   | 20 | 10.255.255.21 | vEdge20-<br>podX       | Network<br>Adapter<br>1 | Management    | eth0  | 192.168.0.20/24   | 192.168.0.1   |
| G<br>vEdge20   |    |               |                        | Network<br>Adapter<br>2 | TLOCEXT_vEDGE | ge0/1 | 192.168.25.20/24  |               |
| G              |    |               |                        | Network                 | Site20-VPN10  | ge0/2 | 10.20.10.2/24     |               |

| vEdge20      |    |               |                  | Adapter<br>3            |                |       |                   |               |
|--------------|----|---------------|------------------|-------------------------|----------------|-------|-------------------|---------------|
| G<br>vEdge20 |    |               |                  | Network<br>Adapter<br>4 | Site20-VPN20   | ge0/3 | 10.20.20.2/24     |               |
| G<br>vEdge20 |    |               |                  | Network<br>Adapter<br>5 | Internet       | ge0/0 | 100.100.100.20/24 | 100.100.100.1 |
| G<br>vEdge20 |    |               |                  | Network<br>Adapter<br>6 | TLOCEXT2_vEdge | ge0/4 | 192.168.26.20/24  |               |
| H<br>vEdge21 |    | 10.255.255.22 | vEdge21-<br>podX | Network<br>Adapter<br>1 | Management     | eth0  | 192.168.0.21/24   | 192.168.0.1   |
| H<br>vEdge21 |    |               |                  | Network<br>Adapter<br>2 | TLOCEXT_vEDGE  | ge0/1 | 192.168.25.21/24  |               |
| H<br>vEdge21 |    |               |                  | Network<br>Adapter<br>3 | Site20-VPN10   | ge0/2 | 10.20.10.3/24     |               |
| H<br>vEdge21 |    |               |                  | Network<br>Adapter<br>4 | Site20-VPN20   | ge0/3 | 10.20.20.3/24     |               |
| H<br>vEdge21 |    |               |                  | Network<br>Adapter<br>5 | MPLS20         | ge0/0 | 192.0.2.10/30     | 192.0.2.9     |
| H<br>vEdge21 |    |               |                  | Network<br>Adapter<br>6 | TLOCEXT2_vEdge | ge0/4 | 192.168.26.21/24  |               |
| l<br>vEdge30 | 30 | 10.255.255.31 | vEdge30-<br>podX | Network<br>Adapter      | Management     | eth0  | 192.168.0.30/24   | 192.168.0.1   |

|              |    |               |                  | 1                       |              |                  |                   |               |
|--------------|----|---------------|------------------|-------------------------|--------------|------------------|-------------------|---------------|
| l<br>vEdge30 |    |               |                  | Network<br>Adapter<br>2 | MPLS30       | ge0/1            | 192.0.2.14/30     | 192.0.2.13    |
| l<br>vEdge30 |    |               |                  | Network<br>Adapter<br>3 | Site30-VPN10 | ge0/2            | 10.30.10.2/24     |               |
| l<br>vEdge30 |    |               |                  | Network<br>Adapter<br>4 | Site30-VPN20 | ge0/3            | 10.30.20.2/24     |               |
| l<br>vEdge30 |    |               |                  | Network<br>Adapter<br>5 | Internet     | ge0/0            | 100.100.100.30/24 | 100.100.100.1 |
| J<br>cEdge40 | 40 | 10.255.255.41 | cEdge40-<br>podX | Network<br>Adapter<br>1 | Management   | GigabitEthernet1 | 192.168.0.40/24   | 192.168.0.1   |
| J<br>cEdge40 |    |               |                  | Network<br>Adapter<br>2 | Internet     | GigabitEthernet2 | 100.100.100.40    | 100.100.100.1 |
| J<br>cEdge40 |    |               |                  | Network<br>Adapter<br>3 | MPLS40       | GigabitEthernet3 | 192.1.2.18/30     | 192.1.2.17    |
| J<br>cEdge40 |    |               |                  | Network<br>Adapter<br>4 | Site40-VPN10 | GigabitEthernet4 | 10.40.10.2/24     |               |
| J<br>cEdge40 |    |               |                  | Network<br>Adapter<br>5 | Site40-VPN20 | GigabitEthernet5 | 10.40.20.2/24     |               |
| J<br>cEdge40 |    |               |                  | Network<br>Adapter<br>6 | Site40-VPN30 | GigabitEthernet6 | 10.40.30.2/24     |               |

| K<br>cEdge50 | 50 | 10.255.255.51 | cEdge50-<br>podX | Network<br>Adapter<br>1 | Management   | GigabitEthernet1 | 192.168.0.50/24   | 192.168.0.1   |
|--------------|----|---------------|------------------|-------------------------|--------------|------------------|-------------------|---------------|
| K<br>cEdge50 |    |               |                  | Network<br>Adapter<br>2 | Internet     | GigabitEthernet2 | 100.100.100.50/24 | 100.100.100.1 |
| K<br>cEdge50 |    |               |                  | Network<br>Adapter<br>3 | Site50-VPN10 | GigabitEthernet3 | 10.50.10.2/24     |               |
| K<br>cEdge50 |    |               |                  | Network<br>Adapter<br>4 | Site50-VPN20 | GigabitEthernet4 | 10.50.20.2/24     |               |
| K<br>cEdge50 |    |               |                  | Network<br>Adapter<br>5 | Site50-VPN30 | GigabitEthernet5 | 10.50.30.2/24     |               |
| L<br>cEdge51 |    | 10.255.255.52 | cEdge51-<br>podX | Network<br>Adapter<br>1 | Management   | GigabitEthernet1 | 192.168.0.51/24   | 192.168.0.1   |
| L<br>cEdge51 |    |               |                  | Network<br>Adapter<br>2 | MPLS50       | GigabitEthernet2 | 192.1.2.22/30     | 192.1.2.21    |
| L<br>cEdge51 |    |               |                  | Network<br>Adapter<br>3 | Site50-VPN10 | GigabitEthernet3 | 10.50.10.3/24     |               |
| L<br>cEdge51 |    |               |                  | Network<br>Adapter<br>4 | Site50-VPN20 | GigabitEthernet4 | 10.50.20.3/24     |               |
| L<br>cEdge51 |    |               |                  | Network<br>Adapter<br>5 | Site50-VPN30 | GigabitEthernet5 | 10.50.30.3/24     |               |
| М            | NA | NA            | sdwan-           | Network                 | SiteDC_VPN10 | Virtual 1/0      | 10.100.10.100/24  | 10.100.10.2   |

| WAAS Central<br>Manager   |    |    | slc/ghi-<br>wcm-podX                      | Adapter<br>1            |                         |                  |                    |              |
|---------------------------|----|----|-------------------------------------------|-------------------------|-------------------------|------------------|--------------------|--------------|
| N<br>WAAS Node Site<br>40 |    |    | sdwan-<br>slc/ghi-<br>site40waas-<br>podX | Network<br>Adapter<br>1 | Site40-VPN10            | Virtual 1/0      | 10.40.10.101/24    | 10.40.10.2   |
| O<br>WAAS Node Site<br>50 |    |    | sdwan-<br>slc/ghi-<br>site50waas-<br>podX | Network<br>Adapter<br>1 | Site50-VPN10            | Virtual 1/0      | 10.50.10.101/24    | 10.50.10.2   |
| P<br>Central GW           | NA | NA | sdwan-<br>slc/ghi-gw-<br>podX             | Network<br>Adapter<br>1 | Management              | GigabitEthernet1 | 192.168.0.1        |              |
| P<br>Central GW           |    |    |                                           | Network<br>Adapter<br>2 | WAN-Trunk               | GigabitEthernet2 | All DGs point here |              |
| P<br>Central GW           |    |    |                                           | Network<br>Adapter<br>3 | Shared_Services_VLAN101 | GigabitEthernet3 | 10.2.1.24X/24      | 10.2.1.1     |
| Q<br>Guacamole            | NA | NA | sdwan-<br>slc/ghi-<br>guac-podX           | Network<br>Adapter<br>1 | Shared_Services_VLAN101 | eth0             | 10.2.1.20X/24      | 10.2.1.1     |
| R<br>Jumphost             | NA | NA | sdwan-<br>slc/ghi-<br>jump-podX           | Network<br>Adapter<br>1 | Shared_Services_VLAN101 | eth0             | 10.2.1.22X/24      | 10.2.1.1     |
| S<br>Site 40 PC           | 40 | NA | sdwan-<br>slc/ghi-<br>site40pc-<br>podX   | Network<br>Adapter<br>1 | Site40-VPN30            | eth0             | 10.40.30.21/24     | 10.40.30.2   |
| T<br>Site 50 PC           | 50 | NA | sdwan-<br>slc/ghi-                        | Network<br>Adapter<br>1 | Site50-VPN10            | eth0             | 10.50.10.21/24     | 10.50.10.100 |

|                    |    |    | site50pc-<br>podX                       |                         |                         |               |                 |             |
|--------------------|----|----|-----------------------------------------|-------------------------|-------------------------|---------------|-----------------|-------------|
| U<br>Site 30 AD    | 30 | NA | sdwan-<br>slc/ghi-ad-<br>podX           | Network<br>Adapter<br>1 | Site30-VPN10            | eth0          | 10.30.10.50/24  | 10.30.10.2  |
| U<br>Site 30 AD    |    |    |                                         | Network<br>Adapter<br>2 | Shared_Services_VLAN101 | eth1          | 10.2.1.18X      |             |
| V<br>Site 30 PC    | 30 | NA | sdwan-<br>slc/ghi-<br>site30pc-<br>podX | Network<br>Adapter<br>1 | Site30-VPN10            | eth0          | 10.30.10.21/24  | 10.30.10.2  |
| V<br>Site 30 PC    |    |    |                                         | Network<br>Adapter<br>2 | Shared_Services_VLAN101 | eth1          | 10.2.1.16X      |             |
| W<br>Firewall ASAv | 1  | NA | sdwan-<br>slc/ghi-asa-<br>podX          | Network<br>Adapter<br>1 | Management              | Management0/0 | 192.168.0.50/24 | 192.168.0.1 |
| W<br>Firewall ASAv |    |    |                                         | Network<br>Adapter<br>2 | SiteDC-VPN40            | Gig0/0        | 10.100.40.1/30  | 10.100.40.2 |
| W<br>Firewall ASAv |    |    |                                         | Network<br>Adapter<br>3 | SiteDC-VPN40_2          | Gig0/1        | 10.100.40.5/30  | 10.100.40.6 |

Click here  $\ensuremath{\mathbb{C}}$  to download a printable version of this table, for reference.

©2020 Cisco Systems Inc. and/or its affiliates. All rights reserved. Cisco Partner Confidential. Site last generated: Oct 26, 2020

-->

# Before you begin

Table of Contents

- Prerequisites
  - What will you need?
  - What should you know?
- Objectives
  - What will you learn?

### Prerequisites

What will you need?

- A workstation with Windows or MacOS installed
- Cisco AnyConnect. This can be downloaded from here C after logging in with the credentials provided
- · A stable internet connection that has standard Cisco AnyConnect ports allowed

**1** Note: It is recommended to open this Lab Guide on one screen and perform lab activities on another

**A Important:** It is HIGHLY recommended to use Google Chrome. Download the Clipboard Permission Manager Extension for Chrome. While accessing the POD via Guacamole, allow Clipboard Permission Manager access and you will be able to copy-paste content directly into the Guacamole window (Guacamole has an inconvenient way of handling copy-paste operations).

### What should you know?

Fundamental knowledge of Routing & Switching with a few details of Data Center operations

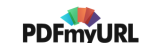

- Familiarity with Cisco SD-WAN as a solution and its architecture/protocols. A few helpful links can be found in the top navigation bar under **SD-WAN Documentation**
- Knowledge of Cisco WAAS and NGIPS concepts is an added advantage

# Objectives

### What will you learn?

This lab has multiple use cases that are covered as part of the tasks. We are working on expanding this list as and when new features are tested/released.

- Deploying vEdges and cEdges in a virtual environment
- Onboarding devices on vManage
  - Manual Onboarding of vEdges and cEdges
  - Day 0 bootstrapping of cEdges
- Working with Configuration Templates
  - Bringing up cEdges and vEdges with Single uplinks
  - Bringing up cEdges and vEdges with Dual uplinks
- Implementing Service VPNs and Dynamic Service Side routing using OSPF and EIGRP
  - Establishing OSPF adjacencies at DC with route redistribution
  - Establishing EIGRP adjacencies at Site 40 with route redistribution
  - Configuring VRRP at Site 50
- Implementing TLOC Extensions with eBGP Peering
- Working with Control Policies
  - Enforcing a Hub and Spoke Topology
  - Implementing a Regional Hub
- Implementing Data Policies
  - Custom traffic Engineering
  - Direct Internet Access
- Application Aware Routing

- Influencing Traffic Path selection
- Introducing Packet Loss via Policers
- Cisco SD-WAN Security
  - IPS Deployment at DIA Sites
  - URL Filtering at DIA Site
  - Cisco SD-AVC
- Cloud On-Ramp for SaaS
  - Injecting delay via a traffic shaper

Happy Labbing!

©2020 Cisco Systems Inc. and/or its affiliates. All rights reserved. Cisco Partner Confidential. Site last generated: Sep 1, 2020

# Deploying a dual uplink vEdge Take a tour of this page

Summary: Deploying vEdge30 in Site 30. This vEdge has dual uplinks (INET and MPLS)

### Table of Contents

- Creating the vEdge30 VM on vCenter
  - Overview
  - Deploying the vEdge30 VM on vCenter
- Onboarding vEdge30
  - Bootstrapping vEdge30 (Initial Configuration)
  - Installing certificates and activating the vEdge

#### Task List

- Creating the vEdge30 VM
- Overview
- Deploying the vEdge30 VM on vCenter
- Onboarding vEdge30
- Bootstrapping vEdge30 (Initial Configuration)
- Installing certificates and activating the vEdge

Creating the vEdge30 VM on vCenter

### Overview

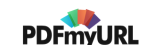

**•** Warning: Since we have gone through deploying vEdges multiple times by now, this section will just have the steps listed out. Images for every step has not been populated due to similarity with the previous sections.

**1** Note: The important steps which will guide you through this activity will be earmarked, indicating a delta from the previous sections.

This is what an earmarked step will look like

We will be deploying a vEdge at Site 30 via vCenter. Make note of the following information for this section. The IP Addressing will not be used for some of the Network Adapters until later.

| SITE<br>ID | SYSTEM ID     | VM               | Network<br>Adapter      | Network          | Interface | IP                | Gateway       |
|------------|---------------|------------------|-------------------------|------------------|-----------|-------------------|---------------|
| 30         | 10.255.255.31 | vEdge30-<br>podX | Network<br>Adapter<br>1 | Management       | eth0      | 192.168.0.30/24   | 192.168.0.1   |
|            |               |                  | Network<br>Adapter<br>2 | MPLS30           | ge0/1     | 192.0.2.14/30     | 192.0.2.13    |
|            |               |                  | Network<br>Adapter<br>3 | Site30-<br>VPN10 | ge0/2     | 10.30.10.2/24     |               |
|            |               |                  | Network<br>Adapter<br>4 | Site30-<br>VPN20 | ge0/3     | 10.30.20.2/24     |               |
|            |               |                  | Network<br>Adapter<br>5 | Internet         | ge0/0     | 100.100.100.30/24 | 100.100.100.1 |

#### Task List

- Creating the vEdge30 VM
- <del>Overview</del>
- Deploying the vEdge30 VM on vCenter
- Onboarding vEdge30
- Bootstrapping vEdge30 (Initial Configuration)
- Installing certificates and activating the vEdge

### Deploying the vEdge30 VM on vCenter

- 1. Click on the bookmark for vCenter or navigate to the following URL: https://10.2.1.50/ui. Log in with the credentials provided for your POD.
- 2. Right click on the host and choose to Deploy OVF Template

| vm vSpher                                                                                                    | re Client Menu 🗸 🔾                        | Search in all enviro  | nments                                         |                          |      |                 | C ©~ | ksinghi@SWAT4PARTNER | s.com ~ 🛛 🙄         | ) |
|----------------------------------------------------------------------------------------------------|-------------------------------------------|-----------------------|------------------------------------------------|--------------------------|------|-----------------|------|----------------------|---------------------|---|
| 0 2                                                                                                    | 🔋 🔮 🕞 ghi-ms0                             | 04.swat4part          | ners.com                                       |                          |      |                 |      |                      |                     |   |
| ∨ 🗗 ghi-vcenter.s                                                                                                    | swat4partn 📤 Summary Me                   | Ionitor Configure     | Permissions VMs Resource P                     | ools Datastores Networks | Upda | tes             |      |                      |                     |   |
| ∨ 📄 SWAT-Lat<br>∨ 🛄 !Manas                                                                                                    | Actions - ghi-ms04.swat4partners.com      | Hypervisor:<br>Model: | VMware ESXI, 6.7.0, 13006603<br>UCSC-C220-M55X |                          |      |                 |      | CPU                  | Free: 59.9 GHz      | * |
| > 🐻 ghi-                                                                                                    | 🎦 New Virtual Machine                     | Processor Type:       | Intel(R) Xeon(R) Gold 5120 CPU @ 2.20GHz       |                          |      |                 |      | Used: 1.53 GHz       | Capacity: 61.43 GHz |   |
| > 🚺 ghi-                                                                                                    | Deploy OVF Template                       | Logical Processors:   | 56                                             |                          |      |                 |      | Memory               | Pree: 77,71 GB      |   |
| 2 🔓 gni-                                                                                                    | <ul> <li>Manu Deservices Devil</li> </ul> | Virtual Machines:     | 4                                              |                          |      |                 |      | Used: 49.95 GB       | Capacity: 127.00 GB |   |
| ✓ Lo gui                                                                                                    | Very Resource Pool                        | State:                | Connected                                      |                          |      |                 |      | storage              | Prest TO MY TO      |   |
| Ri a                                                                                                    | Hew vApp                                  | Uptime:               | 164 days                                       |                          |      |                 |      | Used: 663.45 GB      | Capacity: 11.63 TB  |   |
| (B) 9                                                                                                    | Maintenance Mode                          | •                     |                                                |                          |      |                 |      |                      |                     |   |
| <b>6</b> 0 9                                                                                                    | Connection                                |                       |                                                |                          |      |                 |      |                      |                     |   |
| <b>6</b> 0 9                                                                                                    | -                                         | nk redundancy lost    |                                                |                          |      |                 |      | Acknowledge          | Reset To Green      |   |
| 🗗 G                                                                                                    | Power                                     | •                     |                                                |                          |      |                 |      |                      |                     |   |
| 🕞 s                                                                                                    | Certificates                              | •                     |                                                |                          | ~    | Configuration   |      |                      | ~                   |   |
| in the second second se | Storage                                   | •                     |                                                |                          |      |                 |      |                      |                     | 1 |
| 🕞 v                                                                                                    | 😥 Add Networking                          |                       |                                                |                          | ^    | Related Objects |      |                      | ^                   |   |
| R vi                                                                                                    | Host Profiles                             | •                     | Category                                       | Description              |      | None            |      |                      |                     |   |
| 🕞 v:                                                                                                    | Export System Logs                        |                       |                                                |                          |      |                 |      |                      |                     |   |
| > 🛄 GHI-Po                                                                                                    | Reconfigure for vSphere HA                |                       |                                                |                          |      | Update Manager  |      |                      | ^                   |   |

- 3. Choose the **Local file** option and click on **Choose files**. Navigate to the SD-WAN images folder and select the file beginning with *viptela-edge*-. Click on Next.
- 4. Change the Virtual Machine name to **vEdge30-podX** and click on Next (where X is your POD number)

**1** Note: We will only use the podX suffix over here to distinguish between different VMs in our Data Center. The rest of the guide will refer to this VM as **vEdge30** 

5. Select the host assigned to you (image shown as an example only) and click on Next

**1** Note: If the screen gets stuck over here at **Validating** then close Chrome and open the vCenter in Internet Explorer, going through the same steps. Deployment should go through. This is a known issue with Google Chrome.

### Deploy OVF Template

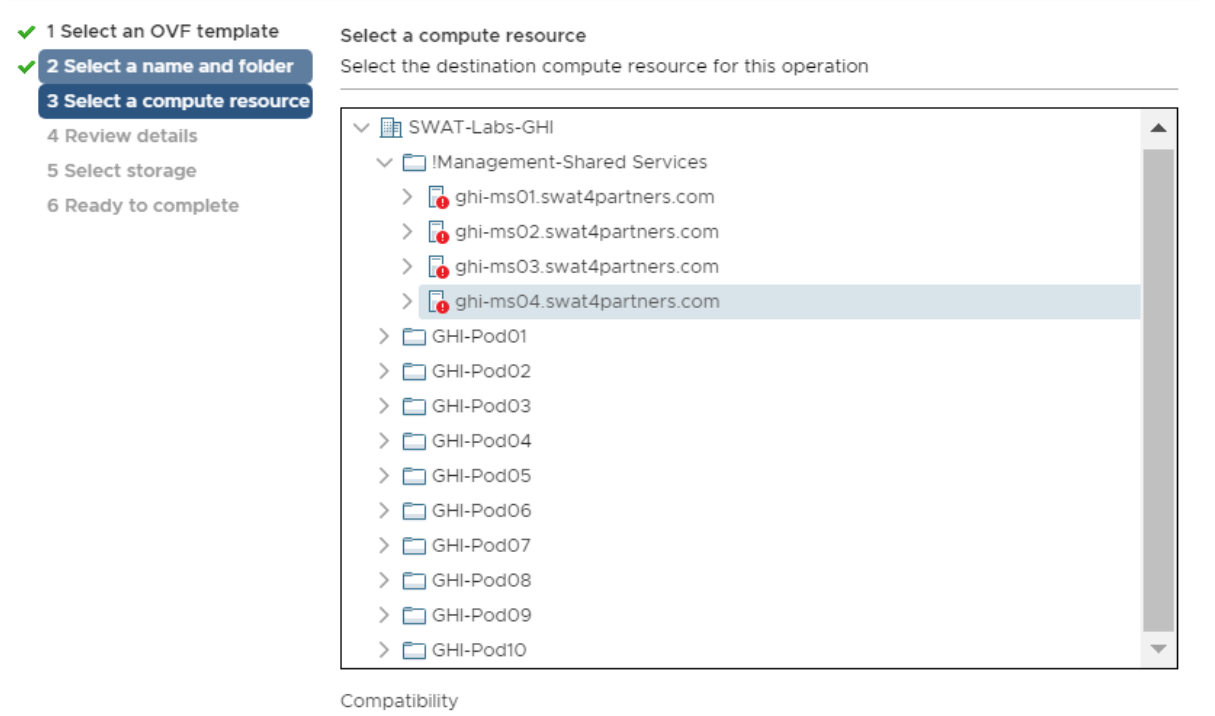

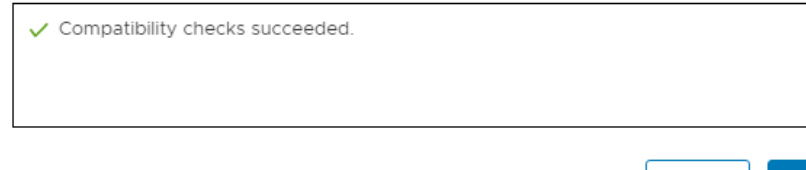

NEXT

4

CANCEL

### Deploy OVF Template

- 1 Select an OVF template
- 2 Select a name and folder

Review details

Verify the template details.

3 Select a compute resource

4 Review details

- 5 Select storage
- 6 Select networks
- 7 Ready to complete

The OVF package contains advanced configuration options, which might pose a security risk. Review the advanced configuration options below. Click next to accept the advanced configuration options.

| Publisher           | No certificate present                                                                                                    |
|---------------------|----------------------------------------------------------------------------------------------------|
| Download size       | 231.2 MB                                                                                                    |
| Size on disk        | 234.1 MB (thin provisioned)                                                                                                    |
|                     | 10.2 GB (thick provisioned)                                                                                                    |
| Extra configuration | time.synchronize.tools.startup = FALSE<br>virtualHW.productCompatibility = hosted<br>time.synchronize.restore = FALSE<br>time.synchronize.continue = FALSE<br>time.synchronize.shrink = FALSE<br>time.synchronize.resume.disk = FALSE<br>time.synchronize.tools.enable = FALSE<br>time.synchronize.resume.host = FALSE |

CANCEL

BACK

NEXT

7. Choose the Datastore and click on Next

8. Populate the VM Networks as per the image given below

**A** Important: Please make sure that these look exactly as shown below

### Deploy OVF Template

- 1 Select an OVF template
- 2 Select a name and folder
- 3 Select a compute resource
- 4 Review details
- ✓ 5 Select storage
  - 6 Select networks

|  | 7 | Rea | dy | to | со | m | pl | let | e |
|--|---|-----|----|----|----|---|----|-----|---|
|--|---|-----|----|----|----|---|----|-----|---|

| Source Network | Ŧ | Destination Network | Ŧ |
|----------------|---|---------------------|---|
| VM Network 3   |   | Site30-VPN20        | ~ |
| VM Network     |   | Management          | ~ |
| VM Network 2   |   | Site30-VPN10        | ~ |
| VM Network 1   |   | MPLS30              | ~ |

#### IP Allocation Settings

Select networks

| IP allocation: | Static - Manual |
|----------------|-----------------|
| IP protocol:   | IPv4            |

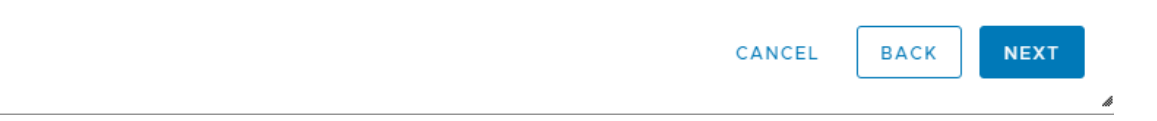

9. Click on Finish to deploy your vEdge30-podX VM. Please do not power on the VM at this point

- 10. Once the VM is deployed, right click on **vEdge30-podX** and click Edit settings.
- 11. Choose to **Add a new device** (top right corner) and select Network Adapter to add one (since our deployed VM has only 4 Network Adapters but we will need 5 for our lab).
- 12. Click on the drop down next to the New Network and click on Browse
- 13. Choose the **Internet** Network and click on OK.

#### Edit Settings vEdge30 Х Virtual Hardware VM Options ADD NEW DEVICE > CPU 4 $\sim$ 0 **ψ** GB ∨ 2 > Memory > Hard disk 1 10.2248783111! GB 🗸 Connect... > Network adapter 1 Management $\lor$ Connect... > Network adapter 2 MPLS30 V Connect... > Network adapter 3 Site30-VPN10 < Connect... > Network adapter 4 Site30-VPN20 < Connect... > New Network \* Internet 🗸 () > CD/DVD drive 1 Connect... Host Device $\sim$ > Video card Auto-detect settings $\sim$ VMCI device Device on the virtual machine PCI bus that provides support for the virtual machine communication interface $\mathbf{v}$ > Other Additional Hardware CANCEL οк

### 14. Make sure the Network Adapters match with the image below and click on *OK*

15. Click on vEdge30-podX and choose to power it on

### Task List

- Creating the vEdge30 VM
- <del>Overview</del>
- Deploying the vEdge30 VM on vCenter
- Onboarding vEdge30
- Bootstrapping vEdge30 (Initial Configuration)
- Installing certificates and activating the vEdge

# Onboarding vEdge30

### Bootstrapping vEdge30 (Initial Configuration)

Use the following information in this section (some of the information will be used later)

| SITE<br>ID | SYSTEM ID     | VM      | Network<br>Adapter      | Network          | Interface | IP                | Gateway       |
|------------|---------------|---------|-------------------------|------------------|-----------|-------------------|---------------|
| 30         | 10.255.255.31 | vEdge30 | Network<br>Adapter<br>1 | Management       | eth0      | 192.168.0.30/24   | 192.168.0.1   |
|            |               |         | Network<br>Adapter<br>2 | MPLS30           | ge0/1     | 192.0.2.14/30     | 192.0.2.13    |
|            |               |         | Network<br>Adapter<br>3 | Site30-<br>VPN10 | ge0/2     | 10.30.10.2/24     |               |
|            |               |         | Network<br>Adapter<br>4 | Site30-<br>VPN20 | ge0/3     | 10.30.20.2/24     |               |
|            |               |         | Network<br>Adapter<br>5 | Internet         | ge0/0     | 100.100.100.30/24 | 100.100.100.1 |

- 1. Console in to the vEdge30 VM from vCenter (you should already be logged in from our last activity)
- 2. Wait for the VM to prompt you for the username and password and enter the credentials given below. If you get a message stating that they are incorrect, wait for 30 seconds and try again (since the processes need to initialize before you can log in).

| Username | Password |
|----------|----------|
| admin    | admin    |

**1** Note: From version 19.2, the password will need to be reset on initial login. For this lab, we will reset the password to admin.

3. Enter the configuration enumerated below. Unfortunately, this will need to be typed out since the console isn't copy-paste friendly
vedge# conf t Entering configuration mode terminal vedge(config)# system vedge(config-system)# host-name vEdge30 vedge(config-system)# system-ip 10.255.255.31 vedge(config-system)# organization-name "swat-sdwanlab" vedge(config-system)# site-id 30 vedge(config-system)# vbond 100.100.100.3 vedge(config-system)# exit vedge(config)# vpn 0 vedge(config-vpn-0)# ip route 0.0.0.0/0 100.100.100.1 vedge(config-vpn-0)# interface ge0/0 vedge(config-interface-ge0/0)# ip address 100.100.100.30/24 vedge(config-interface-ge0/0)# no tunnel-interface vedge(config-interface-ge0/0)# no shutdown vedge(config-interface-ge0/0)# exit vedge(config-vpn-0)# exit vedge(config)# vpn 512 vedge(config-vpn-512)# ip route 0.0.0.0/0 192.168.0.1 vedge(config-vpn-512)# interface eth0 vedge(config-interface-eth0)# ip address 192.168.0.30/24 vedge(config-interface-eth0)# no shutdown vedge(config-interface-eth0)# commit and-guit Commit complete. vEdae30#

conf t

```
system
host-name vEdge30
 system-ip 10.255.255.31
 organization-name "swat-sdwanlab"
 site-id 30
vbond 100.100.100.3
 exit
!
vpn 0
ip route 0.0.0.0/0 100.100.100.1
interface ge0/0
 ip address 100.100.100.30/24
 no tunnel-interface
 no shutdown
  exit
 1
```

```
exit
!
vpn 512
ip route 0.0.0.0/0 192.168.0.1
interface eth0
ip address 192.168.0.30/24
no shutdown
!
commit and-quit
```

4. Open Putty and double-click the saved session for vEdge30 (or SSH to 192.168.0.30)

5. Choose Yes to accept the certificate, if prompted

# PuTTY Security Alert

| WARNING - POTENTIAL SECURITY BREACH!                                                                                                    |  |
|----------------------------------------------------------------------------------------------------|--|
| The server's host key does not match the one PuTTY has<br>cached in the registry. This means that either the<br>server administrator has changed the host key, or you<br>have actually connected to another computer pretending<br>to be the server.<br>The new ecdsa-sha2-nistp256 key fingerprint is:<br>ecdsa-sha2-nistp256 256<br>7c:de:34:0d:98:36:6a:64:a1:69:07:d8:68:44:d4:8f<br>If you were expecting this change and trust the new key,<br>hit Yes to update PuTTY's cache and continue connecting.<br>If you want to carry on connecting but without updating<br>the cache, hit No.<br>If you want to abandon the connection completely, hit<br>Cancel. Hitting Cancel is the ONLY guaranteed safe<br>choice. |  |
| Yes No Cancel Help                                                                                                    |  |

 $\times$ 

6. Log in using the same credentials as Step 2.

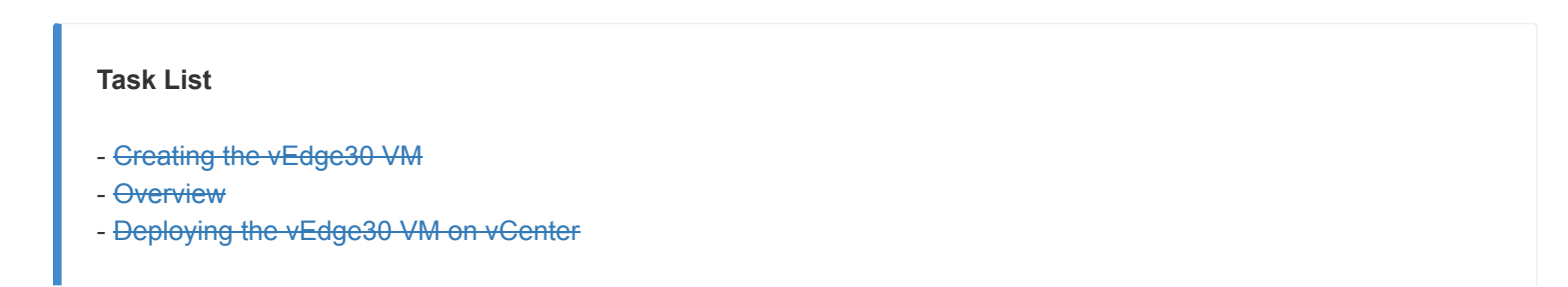

- Onboarding vEdge30
- Bootstrapping vEdge30 (Initial Configuration)
- Installing certificates and activating the vEdge

### Installing certificates and activating the vEdge

1. Type vshell and enter scp admin@192.168.0.6:ROOTCA.pem . to copy the ROOTCA.pem certificate to the vEdge. Commands can be copy-pasted now since we have SSH'd in to the vEdge (there is a dot at the end of the scp command). Enter yes when prompted and enter the password of vManage (i.e. admin). Once the ROOTCA.pem file is copied over, type exit and hit Enter to go back to the vEdge CLI.

vshell
scp admin@192.168.0.6:ROOTCA.pem .

2. Go to the vManage GUI (https://192.168.0.6) and log in, if logged out. Navigate to **Configuration => Devices** (from the left-hand side, click on the cog wheel to access the configuration options)

| ≡       | Cisco vManage                  |                      |              |      |                           |              |                         |              |          |                |
|---------|--------------------------------|----------------------|--------------|------|---------------------------|--------------|-------------------------|--------------|----------|----------------|
|         | DASHBOARD   MAIN DASH          | BOARD                |              |      |                           |              |                         |              |          |                |
| □<br>\$ | Configuration 2↑               | -2                   | WAN Edge - 0 |      | •                         |              | <b>1 ↑</b><br>vBond - 1 |              | <b>.</b> | 1 🗹<br>vManag  |
| ٩       | Devices                        |                      |              | Site | Health (Total             | 0)           |                         |              |          |                |
| ĉ       | TLS/SSL Proxy Devices          |                      | 2            | 0    | Full WAN C                | Connectivity |                         |              |          | <b>0</b> sites |
| *       | Certificates                   |                      | 0            | •    | Partial WA                | N Connectiv  | ity                     |              |          | 0 sites        |
|         | Network Design                 |                      | 0            | 8    | No WAN C                  | onnectivity  |                         |              |          | 0 sites        |
|         | Templates                      |                      |              |      | . <b>F</b> alara 11a alub | (Tetel 0)    |                         |              |          |                |
|         | Policies                       |                      |              | WAP  | i Edge Health             | (lotal U)    |                         |              |          |                |
|         | Security                       |                      | 20<br>20     |      | 0                         |              | 0                       |              | 0        |                |
|         | Unified Communications         |                      | 0            |      |                           |              | Ű                       |              | Ŭ        |                |
|         | Cloud onRamp for SaaS          |                      | 0            |      | Norma                     | I            | Warning                 |              | Error    |                |
|         | Cloud onRamp for laaS          |                      | ∓ 0          | Appl | ication-Awar              | e Routing    |                         |              |          |                |
|         | Cloud onRamp for<br>Colocation |                      |              |      | Tunnel Enc                | lpoints      |                         | Avg. Latency | ms)      |                |
|         |                                | No data to display   |              |      |                           |              |                         |              | Ν        | o data         |
| https:  | //192 168 0 6/index html#/202  | n/config/dovicos/wod |              |      |                           |              |                         |              |          |                |

 Choose any vEdge Cloud device (it doesn't matter which one you pick, as long as it is a vEdge Cloud) and click on the three dots at the extreme right-hand side. Choose to Generate Bootstrap Configuration

| ٨        | CSR1000v    | CSR-04F9482E-44F0-E4DC-D30D-60C0     | Token - 4a6809836f02  | NA | NA | -         | -             |                   | CLI    |         |
|----------|-------------|--------------------------------------|-----------------------|----|----|-----------|---------------|-------------------|--------|---------|
| <b>e</b> | vEdge Cloud | e474c5fd-8ce7-d376-7cac-ba950b2c91   | 7175AE0F              | NA | NA | DC-vEdge1 | 10.255.255.11 | 1                 | CLI    |         |
| <b>e</b> | vEdge Cloud | 0cdd4f0e-f2f1-fe75-866c-469966cda1c3 | 7DA605F5              | NA | NA | DC-vEdge2 | 10.255.255.12 | 1                 | CLI    |         |
| <b>e</b> | vEdge Cloud | b7fd7295-58df-7671-e914-6fe2edff1609 | 297060DD              | NA | NA | vEdge20   | 10.255.255.21 | 20                | CLI    |         |
| <b>e</b> | vEdge Cloud | dde90ff0-dc62-77e6-510f-08d96608537d | 8BFD4E65              | NA | NA | vEdge21   | 10.255.255.22 | 20                | CLI    |         |
| ۵        | vEdge Cloud | 17026153-f09e-be4b-6dce-482fce43aa   | Token - 3692590e4778  | NA | NA | -         | -             | -                 | CLI    |         |
| ٨        | CSR1000v    | CSR-26217DA0-1B63-8DDE-11C9-125F     | Token - 8dc7b557b60d  | NA | NA | -         | - Ru          | nning Configurat  | ion    |         |
| ۵        | CSR1000v    | CSR-F960E020-B7C9-887F-46A8-F4537    | Token - 50cc04634ac4  | NA | NA | -         | - Lo          | cal Configuration | 1011   |         |
| ۵        | CSR1000v    | CSR-25925FBC-07F3-0732-E127-EA95     | Token - 6ced66053d46  | NA | NA | -         | - De          | lete WAN Edge     |        |         |
| ٨        | vEdge Cloud | 35bd96f9-1758-116c-4e4c-e34c706645   | Token - ed778f56f9ab0 | NA | NA | -         | - Co          | py Configuration  |        |         |
| ۵        | vEdge Cloud | 005c424c-2d57-41fe-250d-ee991e0a4e   | Token - 56f4f54ce614d | NA | NA | -         | - Ge          | enerate Bootstrap | Config | uration |
| ۵        | vEdge Cloud | 21292349-2c9f-7aaf-28f5-a87e4d0054cb | Token - b6046deef4a2a | NA | NA | -         | Te            | mplate Log        |        |         |
|          | E 1 01 1    | 7 50574 511 75 0 0 0010 1001 4       | T                     |    |    |           | De            | vice Bring Up     |        |         |

| Generate Bootstrap Configuration                   | × |
|----------------------------------------------------|---|
| Bootstrap Configuration: Cloud-Init Encoded String | 2 |
| ок Close                                           |   |

5. Make note of the **UUID** and the **OTP** values. These will be required to activate the vEdge. It's best to copy the string and place it in notepad, since we will need to use it in our SSH session to the vEdge30 device. Alternatively, leave this popup open and we can come back to it when required

#### Download

×

| #cloud-config                                                    |   |
|------------------------------------------------------------------|---|
| - uuid : 17026153-f09e-be4b-6dce-482fce43aab2                    |   |
| - vbond : 100.100.3                                              |   |
| - otp : 3692590e47782dd2ae043b8a4369c145                         |   |
| - org : swat-sdwanlab                                            |   |
| - rcc : true                                                     |   |
| ca-certs:                                                        |   |
| remove-defaults: false                                           |   |
| trusted:                                                         |   |
|                                                                  |   |
| MIIF7DCCBNSgAwIBAgIQbsx6pacDIAm4zrz06VLUkTANBgkqhkiG9w0BAQUFADCB | - |
|                                                                  |   |

#### Close

6. Go back to the Putty session for vEdge30 and enter request root-cert-chain install /home/admin/ROOTCA.pem to install the root cert chain. It should install successfully

request root-cert-chain install /home/admin/ROOTCA.pem

7. Enter tunnel-interface, encapsulation ipsec and allow-service all under interface ge0/0 to bring up the tunnel Interface. Make sure to commit and-quit in order to write the configuration change

| config t            |  |  |
|---------------------|--|--|
| vpn 0               |  |  |
| interface ge0/0     |  |  |
| tunnel-interface    |  |  |
| encapsulation ipsec |  |  |
| allow-service all   |  |  |
| exit                |  |  |
| !                   |  |  |
| commit and-quit     |  |  |
|                     |  |  |

This ensures that our vEdge is now able to establish control connections with the vManage and vSmarts via the vBond. However, these connections will not be fully formed till we don't activate the vEdge itself

8. Issue the request vedge-cloud activate chassis-number (Enter your UUID) token (Enter the OTP) command. Replace the (*Enter your UUID*) and (*Enter your OTP*) fields with the UUID and OTP generated in Step 5 (image below is an example, UUID and OTP may not match).

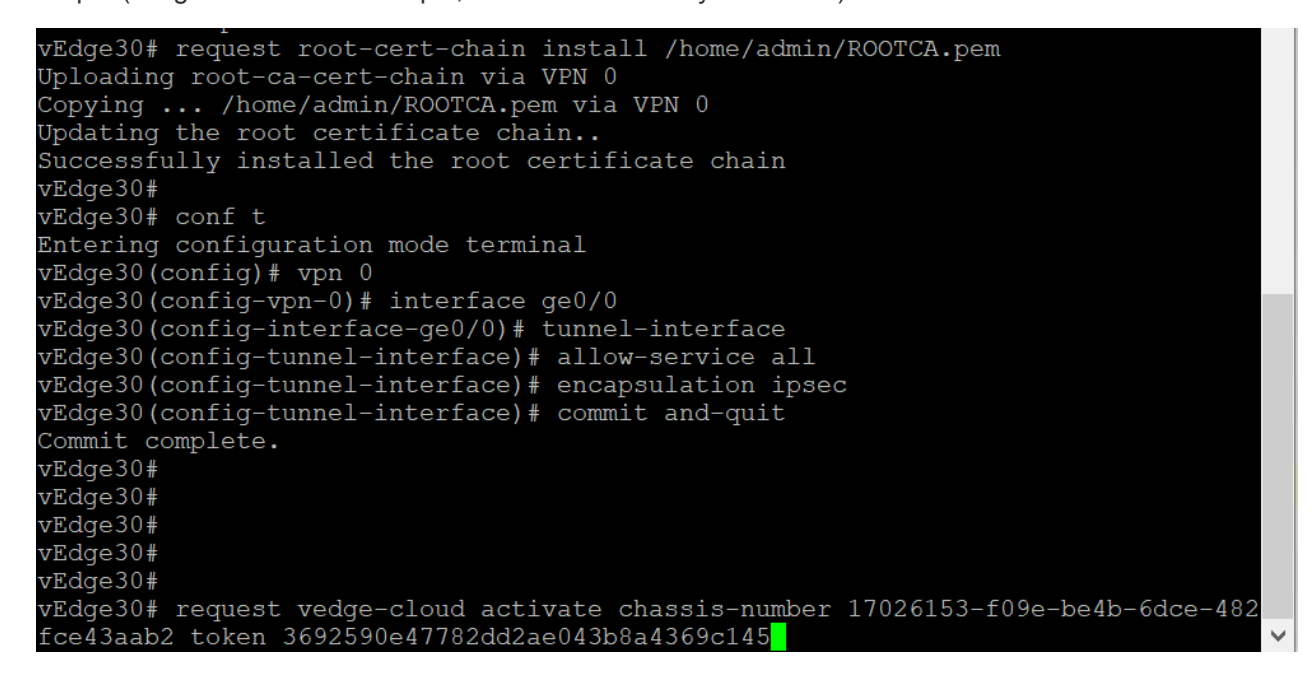

request vedge-cloud activate chassis-number (Enter your UUID) token (Enter the OTP)

#### This completes the Onboarding section for vEdge30

#### **Task List**

- Creating the vEdge30 VM
- Overview
- Deploying the vEdge30 VM on vCenter
- Onboarding vEdge30
- Bootstrapping vEdge30 (Initial Configuration)
- Installing certificates and activating the vEdge

©2020 Cisco Systems Inc. and/or its affiliates. All rights reserved. Cisco Partner Confidential. Site last generated: Jul 23, 2020

-->

# Deploying a Dual Uplink cEdge

Summary: Deploying Site 40 with a single cEdge which has both transport uplinks

## Table of Contents

- Verifying the existing lab setup
- Creating the cEdge40 VM
  - Overview
  - Deploying the VM on vCenter
- Onboarding cEdge40
  - Initial Configuration non SD-WAN mode
  - Setting up Feature Templates
  - Creating and Attaching Device Templates
  - Copying the Bootstrap file and converting to SD-WAN IOS-XE mode
- Onboarding Verification

#### Task List

- Verifying the current lab setup
- Creating the cEdge40 VM
- Onboarding cEdge40
  - Initial Configuration non SD-WAN mode
  - Setting up Feature Templates
  - Creating and Attaching Device Templates
  - Copying the Bootstrap file and converting to SD-WAN IOS-XE mode
- Onboarding Verification

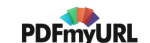

# Verifying the existing lab setup

The vManage, vBond and vSmarts have been deployed along with Sites 1, 20 and 30. We will start by verifying the existing setup.

1. Log in to vManage by clicking on the bookmark or navigating to https://192.168.0.6. Use the following credentials:

| Username | Password |
|----------|----------|
| admin    | admin    |

| Cisco S              | D-WAN               |
|----------------------|---------------------|
|                      | ۱۱۱۱<br>SCO         |
| Username<br>Password | Inianaye            |
|                      | o <mark>g In</mark> |

2. On logging in, you should see 2 vSmarts, 1 vBond and 1 vManage along with 5 WAN Edges. 7 control planes should be up and 3 sites should have WAN connectivity. If you see 7 WAN Edges with 9 Control Planes, that is OK as well (since it depends on the scenario chosen while registering for the lab)

| ≡      | cisco vManage                                             |                                                                                                    | •         | ê           | <b>¢</b> @ | 0                | admin 🔻            |
|--------|-----------------------------------------------------------|----------------------------------------------------------------------------------------------------|-----------|-------------|------------|------------------|--------------------|
| -      | DASHBOARD   MAIN DASHBOARD                                |                                                                                                    |           |             |            |                  |                    |
| □<br>≎ | 2 ↑         5 ↑           vSmart - 2         WAN Edge - 5 | 1 ↑     1 ●       vBond - 1     I ●       vManage - 1     Reboot                                                                                                    | 0         |             | S In       | /arning<br>walid | 0                  |
| ۹,     | Control Status (Total 7)                                  | Site Health (Total 3) Transport Interface Distrib                                                                                                    | ution     |             |            |                  |                    |
| •      | Control Up 7                                              | Full WAN Connectivity 3 sites < 10 Mbps                                                                                                    |           |             |            |                  | 18                 |
| *      | Partial 0                                                 | Image: Optimized state         10 Mbps - 100 Mbps           Image: Optimized state         100 Mbps - 500 Mbps           Image: Optimized state         100 Mbps - 500 Mbps |           |             |            |                  | 0                  |
| 11.    | Control Down 0                                            | No WAN Connectivity     O piece                                                                                                    |           |             |            |                  | 0                  |
|        |                                                           |                                                                                                    | View Perc | cent Utiliz | ation      |                  |                    |
|        | WAN Edge Inventory                                        | WAN Edge Health (Total 5) Transport Health                                                                                                    |           |             |            | Type: By Los     | • • <del>=</del> □ |
|        | Total 20                                                  | 100 %                                                                                                    |           |             |            |                  |                    |
|        | Authorized 20                                             | (5) (0) (0) <sub>50%</sub>                                                                                                    |           |             |            |                  |                    |
|        | Deployed 5                                                |                                                                                                    |           |             |            |                  |                    |
|        | Staging 0                                                 | Normal Warning Error                                                                                                    |           |             |            |                  | •                  |

3. Open and log in to the vManage via the CLI - fire up Putty and double click the saved session for vManage or SSH to 192.168.0.6. Use the same credentials as the GUI.

| 🞉 PuTTY Configuration                               |                                                                    | ? ×          |
|-----------------------------------------------------|--------------------------------------------------------------------|--------------|
| Category:                                           |                                                                    |              |
|                                                     | Basic options for your PuTTY                                       | session      |
| Terminal                                            | Specify the destination you want to conn                           | ect to       |
| Keyboard                                            | Host Name (or IP address)                                          | Port         |
| Bell                                                | 192.168.0.6                                                        | 22           |
| Window Appearance                                   | Connection type:<br>Raw Telnet Rlogin OS                           | SH 🔾 Serial  |
| Behaviour     Translation     Selection     Colours | Load, save or delete a stored session<br>Saved Sessions<br>vManage |              |
| Data                                                | cEdge50                                                            | Load         |
| - Proxy<br>- Telnet                                 | vBond<br>vEdge20                                                   | Save         |
| - Rlogin<br>⊞ SSH                                   | vEdge21<br>vEdge30                                                 | Delete       |
| Selidi                                              | Close window on exit:                                              | •            |
|                                                     | Always Never Only or                                               | n clean exit |
| About Help                                          | Open                                                               | Cancel       |

4. Issue show control connections and you should see the vManage talking to the vSmarts, vBond and vEdges. Note the **System IP** and the fact that all the connections are **up** 

| vmana          | .ge≢ sho    |               |                             |               |      |                |                      |       |               |      |
|----------------|-------------|---------------|-----------------------------|---------------|------|----------------|----------------------|-------|---------------|------|
|                |             |               |                             | CONFIGURED    | DOMA | IN PEER        |                      |       |               |      |
| INDEX<br>TE CO | TYPE<br>LOR | PROT<br>STATE | SYSTEM IP<br>UPTIME         |               |      |                |                      |       | ORGANIZATION  | REMO |
| <br>0          | vedge       | dtls          | 10.255.255.11               | 10.255.255.11 |      | 100.100.100.10 | 12366 100.100.100.10 | 12366 | swat-sdwanlab | defa |
| ult<br>0       | vedge       | up<br>dtls    | 3:19:16:27<br>10.255.255.22 |               |      |                |                      |       | swat-sdwanlab | defa |
| ult<br>0       | vsmart      | up<br>dtls    | 0:05:31:04<br>10.255.255.3  |               |      |                |                      |       | swat-sdwanlab |      |
| ult<br>0       | vsmart      | up<br>dtls    | 6:17:46:09<br>10.255.255.4  |               |      |                |                      |       | swat-sdwanlab |      |
|                |             | up<br>dtls    | 10.255.255.2                |               |      |                |                      |       | swat-sdwanlab | defa |
| 1<br>ult       | vedge       | dtls          | 10.255.255.12               |               |      |                |                      |       | swat-sdwanlab | defa |
| 1<br>ult       | vedge       | dtls          | 10.255.255.21<br>0:22:34:42 |               |      |                |                      |       | swat-sdwanlab | defa |
| 1<br>ult       | vedge       |               | 10.255.255.31<br>0:03:13:01 |               |      |                |                      |       | swat-sdwanlab | defa |
| 1<br>ult       |             |               | 0.0.0.0<br>6:17:46:10       |               |      |                |                      |       | swat-sdwanlab | defa |
|                |             |               |                             |               |      |                |                      |       |               |      |

Look at the System IP to see which device has the vManage established a control connection with. There should be 5 (or 7, depending on the selected lab scenario) connections to vEdges. This completes the verification activity.

| Task List                                                         |  |
|-------------------------------------------------------------------|--|
| - Verifying the current lab setup                                 |  |
| - Creating the cEdge40 VM                                         |  |
| - Onboarding cEdge40                                              |  |
| - Initial Configuration - non SD-WAN mode                         |  |
| - Setting up Feature Templates                                    |  |
| - Creating and Attaching Device Templates                         |  |
| - Copying the Bootstrap file and converting to SD-WAN IOS-XE mode |  |
| - Onboarding Verification                                         |  |
|                                                                   |  |

# Creating the cEdge40 VM

## Overview

We will be deploying a cEdge in Site 40 via vCenter. Make note of the following information for this section. The IP Addressing will not be used for some of the Network Adapters until later.

| SITE<br>ID | SYSTEM ID     | VM               | Network<br>Adapter      | Network    | Interface        | IP              | Gateway     |
|------------|---------------|------------------|-------------------------|------------|------------------|-----------------|-------------|
| 40         | 10.255.255.41 | cEdge40-<br>podX | Network<br>Adapter<br>1 | Management | GigabitEthernet1 | 192.168.0.40/24 | 192.168.0.1 |

| Network<br>Adapter<br>2 | Internet         | GigabitEthernet2 | 100.100.100.40 | 100.100.100.1 |
|-------------------------|------------------|------------------|----------------|---------------|
| Network<br>Adapter<br>3 | MPLS40           | GigabitEthernet3 | 192.1.2.18/30  | 192.1.2.17    |
| Network<br>Adapter<br>4 | Site40-<br>VPN10 | GigabitEthernet4 | 10.40.10.2/24  |               |
| Network<br>Adapter<br>5 | Site40-<br>VPN20 | GigabitEthernet5 | 10.40.20.2/24  |               |
| Network<br>Adapter<br>6 | Site40-<br>VPN30 | GigabitEthernet6 | 10.40.30.2/24  |               |

Tip: Plan your sites and addressing carefully. Proper planning can prevent a number of issues and will help with a successful, early deployment.

**Tip:** There is configuration applicable only to virtual vEdges/cEdges in some of the sections. Physical cEdges/vEdges are a lot easier to deploy, not only from a connectivity standpoint but also with respect to certificate exchange options.

## Deploying the VM on vCenter

1. Click on the bookmark for vCenter or navigate to the following URL: https://10.2.1.50/ui. Log in with the credentials provided for your POD.

| VMware <sup>®</sup> vSphere                  |  |
|----------------------------------------------|--|
| sdwanpod1 Use Windows session authentication |  |
| LOGIN                                        |  |

2. We should see the vEdges from previous sections of the lab deployed.

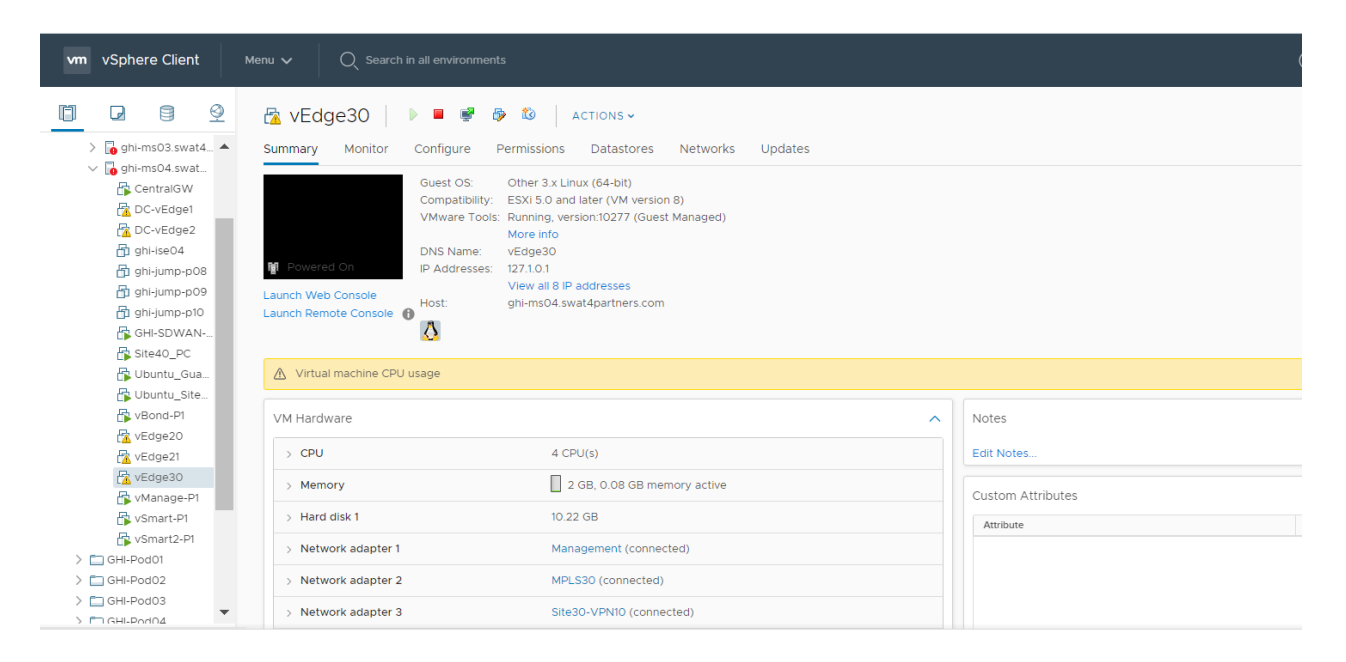

3. Right click on the host and choose to **Deploy OVF Template** 

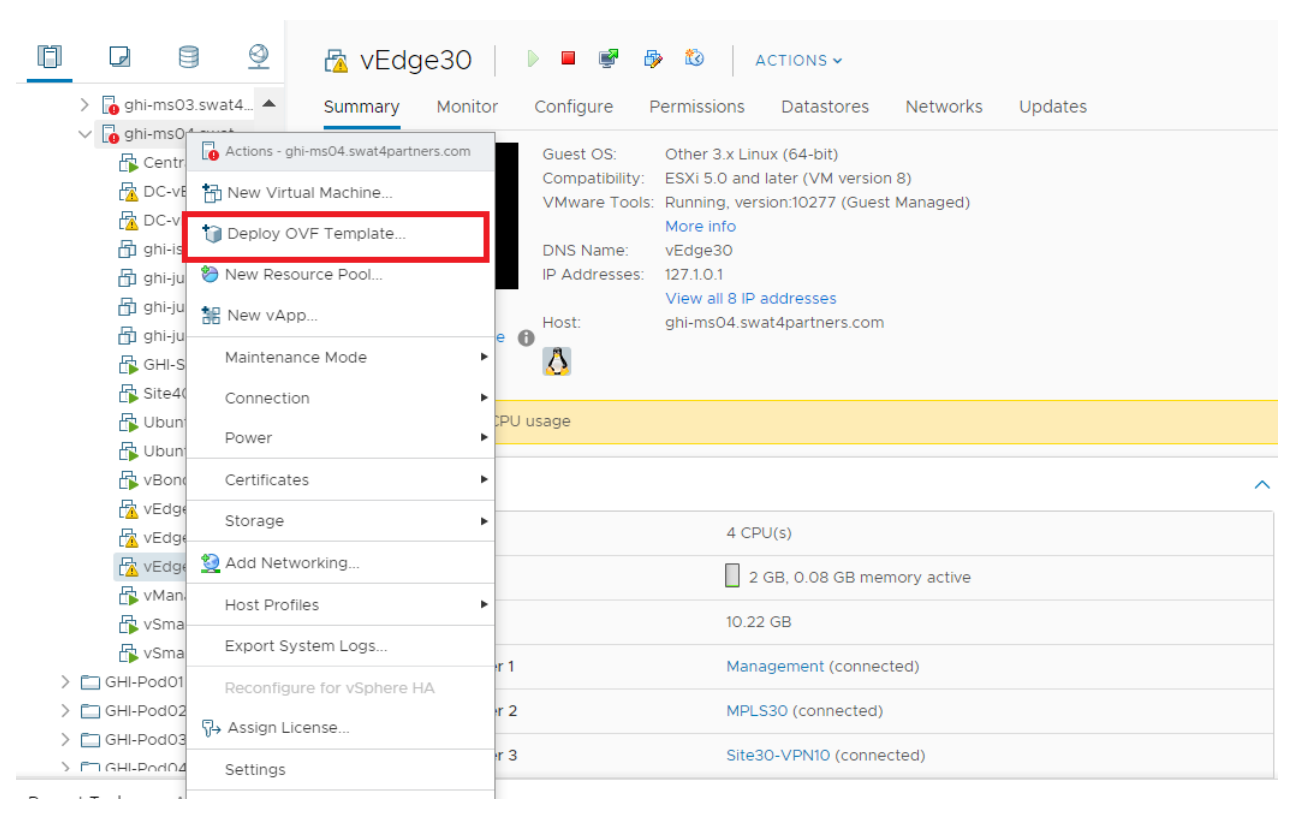

4. Choose the Local file option and click on Choose files. Navigate to the SD-WAN images folder and select the file beginning with *csr1000v-univer*. Click on Next.

| 1 Select an OVF template    | Select an OVF template                                                                    |
|-----------------------------|-------------------------------------------------------------------------------------------|
| 2 Select a name and folder  | Select an OVF template from remote URL or local file system                               |
| 3 Select a compute resource |                                                                                           |
| 4 Review details            | Enter a URL to download and install the OVF package from the Internet, or browse to a     |
| 5 Select storage            | location accessible from your computer, such as a local hard drive, a network share, or a |
| 6 Ready to complete         | CD/DVD drive.                                                                             |
|                             | 0 URL                                                                                     |
|                             | http   https://remoteserver-address/filetodeploy.ovf   .ova                               |
|                             | Local file                                                                                |

Choose Files csr1000v-univer...9.17.02.01r.ova

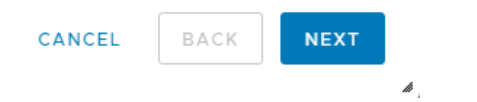

5. Change the Virtual Machine name to **cEdge40-podX** and click on Next (X is your POD number, image below doesn't reflect the podX suffix)

• Note: We will only use the podX suffix over here to distinguish between different VMs in our Data Center. The rest of the guide will refer to this VM as **cEdge40** 

| 1 Select an OVF template<br>2 Select a name and folder | Select a name and folder<br>Specify a unique name and target location |
|--------------------------------------------------------|-----------------------------------------------------------------------|
| 3 Select a compute resource<br>4 Review details        | Virtual machine name: cEdge40                                         |
| 6 Ready to complete                                    | Select a location for the virtual machine.                            |
|                                                        | ✓      Ger ghi-vcenter.swat4partners.com     SWAT-Labs-GHL            |
|                                                        | > C sic-voenter.swat4partners.com                                     |
|                                                        |                                                                       |

6. Select the host assigned to you (image shown as an example only) and click on Next

• Note: If the screen gets stuck over here at Validating then close Chrome and open the vCenter in Internet Explorer, going through the same steps. Deployment should go through. This is a known issue with Google Chrome.

| Coloct a name and folder | Select the destination compute resource for this operation |     |
|--------------------------|------------------------------------------------------------|-----|
|                          | Select the destination compute resource for this operation |     |
| 1 Deview details         | V 🖩 SWAT-Labs-GHI                                          |     |
|                          | ✓ ☐ !Management-Shared Services                            | - 1 |
| S Deady to complete      | > 🔂 ghi-ms01.swat4partners.com                             |     |
| ready to complete        | > ghi-ms02.swat4partners.com                               |     |
|                          | > 🕞 ghi-ms03.swat4partners.com                             |     |
|                          | > 🚺 ghi-ms04.swat4partners.com                             |     |
|                          | > 🗂 GHI-Pod01                                              |     |
|                          | > 🗖 GHI-Pod02                                              |     |
|                          | > 🗖 GHI-Pod03                                              |     |
|                          | > 🗖 GHI-Pod04                                              |     |
|                          | > 🛅 GHI-Pod05                                              |     |
|                          | > 🛅 GHI-Pod06                                              |     |
|                          | > 🛅 GHI-Pod07                                              |     |
|                          | > 🛅 GHI-Pod08                                              |     |
|                          | > 🛅 GHI-Pod09                                              |     |
|                          | > 🛅 GHI-Pod10                                              |     |
|                          | Compatibility                                              |     |
|                          | <ul> <li>Compatibility checks succeeded.</li> </ul>        |     |
|                          |                                                            |     |
|                          |                                                            |     |
|                          |                                                            |     |
|                          |                                                            |     |
|                          | CANCEL BACK                                                | NE  |

7. Review the details shown and click on Next. Select the Large option (4 vCPUs and 4 GB RAM) and click on Next

h

- 1 Select an OVF template
- 2 Select a name and folder

#### ✓ 3 Select a compute resource

#### 4 Review details

#### 5 Configuration

- 6 Select storage
- 7 Select networks
- 8 Customize template
- 9 Ready to complete

#### Review details

Verify the template details.

| Publisher     | No certificate present                |
|---------------|---------------------------------------|
| Product       | Cisco CSR 1000V Cloud Services Router |
| Version       | 17.02.01r                             |
| Vendor        | Cisco Systems, Inc.                   |
| Download size | 510.2 MB                              |
| Size on disk  | 788.9 MB (thin provisioned)           |
|               | 8.5 GB (thick provisioned)            |

CANCEL

BACK

ß

| 1 Select an OVF template<br>2 Select a name and folder | Configuration<br>Select a deployment configuration |                 |  |
|--------------------------------------------------------|----------------------------------------------------|-----------------|--|
| 3 Select a compute resource<br>4 Review details        | O Small                                            | Description     |  |
| 5 Configuration<br>6 Select storage                    | O Medium                                           | vCPUs, 4 GB RAM |  |
| 7 Select networks                                      | Large                                              |                 |  |
| 9 Ready to complete                                    | ○ Large + DRAM Upgrade                             |                 |  |
|                                                        |                                                    |                 |  |
|                                                        |                                                    |                 |  |
|                                                        |                                                    |                 |  |
|                                                        |                                                    |                 |  |
|                                                        |                                                    |                 |  |
|                                                        |                                                    |                 |  |
|                                                        |                                                    |                 |  |
|                                                        |                                                    |                 |  |
|                                                        | 4 Items                                            |                 |  |

8. Choose the Datastore and click on Next.

#### Deploy OVF Template ✓ 1 Select an OVF template Select storage Select the storage for the configuration and disk files 2 Select a name and folder 3 Select a compute resource ✓ 4 Review details Encrypt this virtual machine (Requires Key Management Server) 5 Select storage Select virtual disk format: 6 Select networks VM Storage Policy: Datastore Default ~ 7 Ready to complete Name Capacity Provisioned Free T ghi-ms04-ds 11.63 TB 1.1 TB 10.99 TB V 🔺 $\models =$ Compatibility Compatibility checks succeeded.

CANCEL

BACK

NEXT

#### 9. Populate the VM Networks as per the image given below

**A** Important: Please make sure that these look exactly as shown below

| Select an OVF template    | Select networks                     |            |                     |       |      |
|---------------------------|-------------------------------------|------------|---------------------|-------|------|
| Select a name and folder  | Select a destination network for ea | ich source | e network.          |       |      |
| Select a compute resource | Source Network                      | -          | Destination Network |       |      |
| Review details            | GlashitEthornot1                    | 1          | Management          |       |      |
| Configuration             | Gigabitethemeta                     |            | Indiagement         |       | -    |
| Select storage            | Gigabitethernet2                    |            | Internet            | ~     |      |
| Select networks           | GigabitEthernet3                    |            | MPLS40              | ~     | •    |
| Customize template        |                                     |            |                     | 3 ite | ms   |
| Ready to complete         |                                     |            |                     |       |      |
|                           | IP Allocation Settings              |            |                     |       |      |
|                           | IP allocation:                      | St         | tatic - Manual      |       |      |
|                           | IP protocol:                        | IP         | V4                  |       |      |
|                           |                                     |            |                     |       |      |
|                           |                                     |            |                     |       |      |
|                           |                                     |            |                     |       |      |
|                           |                                     |            |                     |       |      |
|                           |                                     |            |                     |       |      |
|                           |                                     |            |                     |       |      |
|                           |                                     |            |                     |       |      |
|                           |                                     |            |                     |       |      |
|                           |                                     |            |                     |       |      |
|                           |                                     |            |                     |       |      |
|                           |                                     |            | _                   |       |      |
|                           |                                     |            | CANCEL              | BACK  | IEXT |

10. Click Next on **Customize Template** and then Click on **Finish** to deploy your cEdge40 VM. **Please do not power on the VM at this point** 

..... 1 Select an OVF template Customize template 2 Select a name and folder Customize the deployment properties of this software solution. ✓ 3 Select a compute resource ✓ 4 Review details ⊘ All properties have valid values  $\times$ ✓ 5 Configuration ✓ 6 Select storage 1. Bootstrap Properties
 13 settings 7 Select networks Router Name Hostname of this router 8 Customize template 9 Ready to complete Login Username Username for remote login Login Password Password for remote login. WARNING: While this password will be stored securely within IOS, the plain-text password will be recoverable from the OVF descriptor file. Password Confirm Password Domain Name Network domain name (such as "cisco.com") CANCEL BACK NEXT

1

. ✓ 1 Select an OVF template Ready to complete 2 Select a name and folder Click Finish to start creation. ✓ 3 Select a compute resource 🖌 4 Review details Provisioning type Deploy from template 5 Configuration ✓ 6 Select storage Name cEdge40 ✓ 7 Select networks Template name csr1000v-universalk9.17.02.01r-vga ✓ 8 Customize template 9 Ready to complete Download size 510.2 MB Size on disk 8.5 GB Folder SWAT-Labs-GHI Resource ghi-ms04.swat4partners.com Storage mapping 1 All disks Datastore: ghi-ms04-ds; Format: Thick provision lazy zeroed Network mapping 3 GigabitEthernet1 Management GigabitEthernet2 Internet GigabitEthernet3 MPLS40 IP allocation settings Ŧ FINISH CANCEL BACK

1

11. Once the VM is deployed, right click **cEdge40-podX** and click Edit settings.

| > 🚺 ghi-m     | Actions - cEdge40        | Monitor               | Configure                  | Permissions                      | Datastores                       | Networks       | Updates    |   |   |
|---------------|--------------------------|-----------------------|----------------------------|----------------------------------|----------------------------------|----------------|------------|---|---|
| E cEc         | Power                    | •                     | Guest OS:<br>Compatibility | Other 3.x Lini<br>: ESXi 6.5 and | ux (64-bit)<br>later (VM versior | n 13)          |            |   |   |
| 🗗 Cer<br>🗗 DC | Guest OS                 | d Off                 | VMware Tool                | ls: Not running,<br>More info    | version:6532 (Ur                 | supported olde | r version) |   |   |
| 🗗 DC          | Snapshots                | •                     | DNS Name:                  |                                  |                                  |                |            |   |   |
| 🗗 ghi         | 聲 Open Remote Console    |                       | IP Addresses:<br>Host:     | :<br>ghi-ms04.swa                | at4partners.com                  |                |            |   |   |
| 🗗 ghi         | 🚔 Migrate                | console<br>te Console | e 🛛 🚺                      |                                  |                                  |                |            |   |   |
| 🗗 ghi         | Clone                    | •                     |                            |                                  |                                  |                |            |   |   |
| 🗗 GH          | Fault Tolerance          | ▶ are                 |                            |                                  |                                  |                |            | 1 | 4 |
| 🔂 Ubi         | VM Policies              | •                     |                            | 4 CP                             | U(s)                             |                |            | E | E |
| 🗗 Ubi         | Template                 | ► y                   |                            | 4                                | GB, 0 GB memo                    | ry active      |            |   |   |
| 🗗 vEd         | Compatibility            | ▶<br>isk 1            |                            | 8 GB                             |                                  |                |            |   | ĺ |
| 🗗 VEC         | Export System Logs       | rk adapter            | r 1                        | Mana                             | agement (discon                  | nected)        |            |   |   |
| 🗗 vM.         | 뤍 Edit Settings          | k adapter             | r 2                        | Inter                            | net (disconnecte                 | d)             |            |   |   |
| 🗗 vSr         | Move to folder           | R ddupter             | 2                          |                                  |                                  | G)             |            |   |   |
| 🗗 vSr         | Rename                   | 'k adapter            | r 3                        | MPLS                             | S40 (disconnecte                 | ed)            |            |   |   |
| > 🔂 GHI-Pod   | Edit Notos               | O drive 1             |                            | Disco                            | onnected                         |                |            |   |   |
| > CHI-Pod     | Tags & Custom Attributes | O drive 2             |                            | Disco                            | onnected                         |                |            |   |   |
| Recent Tasks  |                          |                       |                            |                                  |                                  |                |            |   |   |

12. Change the memory to **8 GB** (needed since we will be deploying an IPS module on this cEdge, which requires a minimum of 8 GB RAM) and choose to **Add a new device** (top right corner). Select Network Adapter to add one (since our deployed VM has only 3 Network Adapters but we will need 6 for our lab). Do this twice more for a grand total of 6 Network Adapters

| Edit Settings cEdge40       |               |        | >              |
|-----------------------------|---------------|--------|----------------|
| Virtual Hardware VM Options |               |        |                |
|                             |               |        | ADD NEW DEVICE |
| > CPU                       | 4 ~           |        | 0 🔺            |
| > Memory *                  | 8             | ▼ GB ∨ |                |
| > Hard disk 1               | 8             | GB 🗸   |                |
| > SCSI controller 0         | VMware Paravi | irtual |                |
| Network adapter 1           | 1/            |        | Connect        |

| dit Settings   cEdge40                                                     |                                                                                     |                                     |
|----------------------------------------------------------------------------|-------------------------------------------------------------------------------------|-------------------------------------|
| CD/DVD Drive<br>Host USB Device<br>Hard Disk<br>RDM Disk                   | <u>4 ~</u>                                                                          | ADD NEW DEVICE                      |
| Existing Hard Disk<br>Network Adapter<br>SCSI Controller<br>USB Controller | 8     GB        VMware Paravirtual                                                  |                                     |
| SATA Controller<br>NVMe Controller<br>Shared PCI Device<br>PCI Device      | Management ~                                                                        | Connect                             |
| Serial Port                                                                | MPLS40 V                                                                            | Connect                             |
| > CD/DVD drive 1                                                           | Datastore ISO File ~                                                                | Connect                             |
| > CD/DVD drive 2                                                           | Host Device $\lor$                                                                  | Connect                             |
| > Video card                                                               | Specify custom settings $ \lor $                                                    |                                     |
| VMCI device                                                                | Device on the virtual machine PCI bus to<br>virtual machine communication interface | that provides support for the<br>ce |
| > Other                                                                    | Additional Hardware                                                                 |                                     |

CANCEL

|                                                                |                                                              |                                 | DEVIN |   |
|----------------------------------------------------------------|--------------------------------------------------------------|---------------------------------|-------|---|
| U                                                              | 4 ~                                                          |                                 | 0     | 4 |
| emory *                                                        | 8 GB ~                                                       |                                 |       |   |
| ard disk 1                                                     | 8 <u>GB ~</u>                                                |                                 |       |   |
| SI controller 0                                                | VMware Paravirtual                                           |                                 |       |   |
| etwork adapter 1                                               | Management 🗸                                                 | 🗹 Connect                       |       |   |
| etwork adapter 2                                               | Internet v                                                   | ✓ Connect                       |       |   |
| etwork adapter 3                                               | MPLS40 v                                                     | 🕑 Connect                       |       |   |
| ew Network *                                                   | Internet v                                                   | 🗹 Connect                       |       | 1 |
| ew Network *                                                   | Internet v                                                   | ☑ Connect                       |       |   |
| ew Network *                                                   | Internet v                                                   | ☑ Connect                       |       |   |
| )/DVD drive 1                                                  | Datastore ISO File 🗸                                         | 🗹 Connect                       |       |   |
| )/DVD drive 2 (!)                                              | Host Device ~                                                | Connect                         |       |   |
|                                                                |                                                              |                                 |       |   |
| ew Network *<br>ew Network *<br>D/DVD drive 1<br>D/DVD drive 2 | Internet  V Internet  V Datastore ISO File  V Host Device  V | Connect Connect Connect Connect |       |   |

13. Click on the drop down next to the first New Network and click on Browse

## Edit Settings CEdge40

Virtual Hardware VM Options

| > CPU               | 4 ~                    | 0           |
|---------------------|------------------------|-------------|
| > Memory *          | 8 GB                   |             |
| > Hard disk 1       | 8 GB                   |             |
| > SCSI controller 0 | VMware Paravirtual     |             |
| > Network adapter 1 | Management V           | Connect     |
| > Network adapter 2 | Internet v             | Connect     |
| > Network adapter 3 | MPLS40 V               | Connect     |
| > New Network *     | Internet V             | 🗷 Connect 🛞 |
| > New Network *     | Browse                 | Connect     |
| > New Network *     | Internet v             |             |
| > CD/DVD drive 1    | Datastore ISO File 🛛 🗸 | Connect     |
| > CD/DVD drive 2    | Host Device $\lor$     | Connect 🗸   |

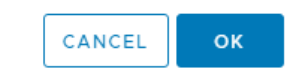

14. Choose the **Site40-VPN10** Network and click on OK. Do the same for the next two network adapters, allocating them to **Site40-VPN20** and **Site40-VPN30** respectively. Make sure the Network Adapters match with the second image below and click on OK again

**O** Warning: The Network Adapter mapping might vary based on the version of cEdge being deployed. Sometimes, trial and error is the easiest way to figure out which Network Adapter maps to which interface on the cEdge

|                                  |                |               |                 |                   | DEVICE |
|----------------------------------|----------------|---------------|-----------------|-------------------|--------|
|                                  |                |               |                 | ADDINEW           | DEVICE |
| CPU                              | 1              |               |                 |                   | 0      |
| Memory *                         | Select Network |               |                 | ×                 |        |
| Hard disk 1                      |                |               |                 | _                 |        |
|                                  |                |               | <b>T</b> Filter | _                 |        |
| SCSI controlle                   | Name           | Distributed S | Switch          |                   |        |
| Network adap                     | Site20-VPN20   |               |                 | A ect             |        |
|                                  | Site30-VPN10   |               |                 |                   |        |
| <ul> <li>Network adap</li> </ul> | Site30-VPN20   |               |                 | ect               |        |
| Network adap                     | Site40-VPN10   |               |                 | ect               |        |
|                                  | Site40-VPN20   |               |                 |                   |        |
| New Network                      | Site40-VPN30   |               |                 | ect               |        |
| New Network                      | Site50-VPN10   |               |                 | ect               |        |
|                                  | Site50-VPN20   |               |                 | <b>•</b>          |        |
| New Network                      |                |               | 4               | o items ect       |        |
| CD/DVD drive                     |                |               | CANCEL          | ок <sup>act</sup> |        |
|                                  |                |               |                 |                   |        |
| > CD/DVD drive                   |                |               | _               | ect               | -      |

# Edit Settings CEdge40

VM Options

|                     |                        | ADD NEW DEVICE |  |  |
|---------------------|------------------------|----------------|--|--|
| > CPU               | 4 ~                    | 0              |  |  |
| > Memory *          | 8 GB                   |                |  |  |
| > Hard disk 1       | 8 GB ~                 |                |  |  |
| > SCSI controller 0 | VMware Paravirtual     |                |  |  |
| > Network adapter 1 | Management 🗸           | Connect        |  |  |
| > Network adapter 2 | Internet 🗸             | Connect        |  |  |
| > Network adapter 3 | MPLS40 V               | Connect        |  |  |
| > New Network *     | Site40-VPN10 V         | Connect        |  |  |
| > New Network *     | Site40-VPN20 V         | Connect        |  |  |
| > New Network *     | Site40-VPN30 v         | Connect        |  |  |
| > CD/DVD drive 1    | Datastore ISO File 🗸 🗸 | Connect        |  |  |
| > CD/DVD drive 2    | Host Device $\vee$     | Connect        |  |  |

CANCEL ок

 $\times$ 

15. Click on cEdge40-podX and choose to power it on

Task List

- Verifying the current lab setup

- Creating the cEdge40 VM
- Onboarding cEdge40
  - Initial Configuration non SD-WAN mode
  - Setting up Feature Templates
  - Creating and Attaching Device Templates
  - Copying the Bootstrap file and converting to SD-WAN IOS-XE mode
- Onboarding Verification

# Onboarding cEdge40

# Initial Configuration - non SD-WAN mode

Use the following information in this section (some of the information will be used later)

| SITE<br>ID | SYSTEM ID     | VM      | Network<br>Adapter      | Network          | Interface        | IP              | Gateway       |
|------------|---------------|---------|-------------------------|------------------|------------------|-----------------|---------------|
| 40         | 10.255.255.41 | cEdge40 | Network<br>Adapter<br>1 | Management       | GigabitEthernet1 | 192.168.0.40/24 | 192.168.0.1   |
|            |               |         | Network<br>Adapter<br>2 | Internet         | GigabitEthernet2 | 100.100.100.40  | 100.100.100.1 |
|            |               |         | Network<br>Adapter<br>3 | MPLS40           | GigabitEthernet3 | 192.1.2.18/30   | 192.1.2.17    |
|            |               |         | Network<br>Adapter<br>4 | Site40-<br>VPN10 | GigabitEthernet4 | 10.40.10.2/24   |               |
|            |               |         | Network<br>Adapter<br>5 | Site40-<br>VPN20 | GigabitEthernet5 | 10.40.20.2/24   |               |
|            |               |         | Network<br>Adapter      | Site40-<br>VPN30 | GigabitEthernet6 | 10.40.30.2/24   |               |

✓ Tip: Starting from IOS-XE 17.2, the cEdge platforms use a Universal image. One can switch from non SD-WAN mode to SD-WAN mode via a command

1. We will first console in to the cEdge and set up an IP Address with basic routing to ensure that the cEdge can reach vManage and the Jumphost. This is done by issuing ip route 0.0.0.0 0.0.0.0 192.168.0.1 followed by interface GigabitEthernet1 and giving an IP Address to the interface through ip address 192.168.0.40 255.255.255.0. Make sure you no shut the interface.

Additionally, we will be SCP'ing files over to the cEdge (root certificates) from vManage

#### Router#conf t

Enter configuration commands, one per line. End with CNTL/Z. Router(config)#interface gig Router(config)#interface gigabitEthernet 1 Router(config-if)#ip address 192.168.0.40 255.255.255.0 Router(config-if)#no sh Router(config-if)#exit Router(config)# Router(config)# Router(config)# Router(config)# Router(config)#ip route 0.0.0.0 0.0.0.0 192.168.0.1 Router(config)# \*May 18 13:50:29.008: %LINK-3-UPDOWN: Interface GigabitEthernet1, changed state to up \*May 18 13:50:30.008: %LINEPROTO-5-UPDOWN: Line protocol on Interface GigabitEthernet1, changed state

```
Router(config)#ip scp server enable
Router(config)#
Router(config)#
Router(config)#username admin priv 15 sec admin
Router(config)#do wr
Building configuration...
[OK]
Router(config)#line vty 0 4
Router(config-line)#login local
Router(config-line)#do wr
Building configuration...
[OK]
Router(config-line)#do wr
```

6

```
enable
conf t
interface GigabitEthernet1
ip address 192.168.0.40 255.255.255.0
no shut
exit
ip route 0.0.0.0 0.0.0.0 192.168.0.1
ip scp server enable
username admin priv 15 sec admin
line vty 0 4
login local
do wr
```

2. Verify connectivity to the vManage and the JumpHost (IP of the Jumphost might vary) by pinging **192.168.0.6** and/or the IP Address of your Jumphost

## Router(config)#do ping 192.168.0.6

Type escape sequence to abort. Sending 5, 100-byte ICMP Echos to 192.168.0.6, timeout is 2 seconds: . . . . . . Success rate is 80 percent (4/5), round-trip min/avg/max = 1/1/2 msRouter(config)# Router(config)# Router(config)# Router(config)# Router(config)# Router(config)# Router(config)#do ping 192.168.0.121 Type escape sequence to abort. Sending 5, 100-byte ICMP Echos to 192.168.0.121, timeout is 2 seconds: . \* \* \* \* \* Success rate is 80 percent (4/5), round-trip min/avg/max = 1/1/1 ms Router(config)#

# Task List - Verifying the current lab setup - Creating the cEdge40 VM - Onboarding cEdge40 - Initial Configuration - non SD-WAN mode - Setting up Feature Templates
- Creating and Attaching Device Templates
- Copying the Bootstrap file and converting to SD-WAN IOS-XE mode
- Onboarding Verification

# Setting up Feature Templates

**()** Note: The Feature and Device Templates enumerated here and in the next section might already be created for you. However, it is a good practice to go through the steps below and validate the settings in the templates. This will help in familiarization with the lab setup and with fixing any deltas that might exist. If you don't see them in the configuration, please add the templates and follow the steps as enumerated below.

Templates are the key configuration components of the Cisco SD-WAN solution. They help with deploying large scale solutions with minimal effort. While there is quite a lot of initial configuration that goes into setting up these templates, their usefulness is highlighted when we're looking at onboarding multiple devices in a quick and efficient manner, reusing generic templates for devices.

Click here **∠**<sup>\*</sup> to access the SD-WAN Design Guide which has a section on **Configuration Templates**.

| ≡      | cisco vManage                                                               |                                                                                                    |                                      |                                           | ▲ Ê    | <u>¢</u> 2 Ø         | admin 🔫  |
|--------|-----------------------------------------------------------------------------|----------------------------------------------------------------------------------------------------|--------------------------------------|-------------------------------------------|--------|----------------------|----------|
| 8      | DASHBOARD   MAIN DASHBOARD                                                  |                                                                                                    |                                      |                                           |        |                      |          |
| □<br>✿ | 2 ↑         5 ↑           Configuration         rt - 2         WAN Edge - 5 | € 1↑<br>vBond-1                                                                                       | 1 🛛<br>vManag                        | e - 1 Reboot                              | 0      | R Warning<br>Invalid | 0        |
| ٩      | Devices                                                                     | Site Health (Total 3)                                                                                 |                                      | Transport Interface Distril               | bution |                      |          |
| ÷      | TLS/SSL Proxy 7                                                             | S Full WAN Connectivity                                                                               | 3 sites                              | < 10 Mbps                                 |        |                      | 18       |
| *      | Certificates 0                                                              | <ul> <li>Partial WAN Connectivity</li> </ul>                                                          | 0 sites                              | 10 Mbps - 100 Mbps<br>100 Mbps - 500 Mbps |        |                      | 0        |
| 1.     | Network Design 0                                                            | 8 No WAN Connectivity                                                                                 | 0 sites                              | > 500 Mbps                                |        |                      | 0        |
|        | Templates                                                                   |                                                                                                    | View Percent Utilization             |                                           |        |                      |          |
|        | Policies Templates                                                          | WAN Edge Health (Total 5)                                                                             | Transport Health Type: By Loss ♦ 〒 🗅 |                                           |        | • • <del>-</del> □   |          |
|        | Security 20                                                                 | $\bigcap  \bigcirc  \bigcirc  \bigcirc  \bigcirc  \bigcirc  \bigcirc  \bigcirc  \bigcirc  \bigcirc  $ |                                      | 100 %                                     |        |                      |          |
|        | 20                                                                          |                                                                                                    |                                      | 50 %                                      |        |                      |          |
|        | Unified Communications 5                                                    |                                                                                                    |                                      | 0 • • • • • •                             | •••••  |                      |          |
|        | Cloud onRamp for SaaS U                                                     | Normal Warning Error                                                                                  |                                      | •                                         |        |                      | •        |
|        | Cloud onRamp for IaaS = 0                                                   | Application-Aware Routing                                                                             |                                      |                                           |        | Туре: Ву             | Loss 🕈 🖸 |
|        | Cloud onRamp for<br>Colocation                                              | Tunnel Endpoints Avg. Latency (ma)                                                                    |                                      | Avg. Loss (%)                             | Avg.   | . Jitter (ms)        |          |
|        |                                                                             | vEdge21:default-DC-vEdge1:default 0                                                                   |                                      | 0.007                                     | 0      |                      |          |

1. On the vManage GUI, navigate to Configuration (the cog wheel icon on the left) => Templates

2. Click on the Feature tab to access the Feature templates. Click on Add Template

| ≡  | Cisco vManage   |             |      |                  |                   |                  |   |
|----|-----------------|-------------|------|------------------|-------------------|------------------|---|
| :: |                 | MPLATES     |      |                  |                   |                  |   |
| □  | Device Feature  |             |      |                  |                   |                  |   |
| ٠  | Create Template |             |      | 0.10.0           |                   |                  |   |
| ٩  | Name            |             | Time | Search Options V | Feature Templates | Devices Attached |   |
| ô  | Name            | Description | туре | Device Model     | reature remplates | Devices Attached | 0 |
| *  |                 |             |      | N                | la data av        | ailabla          |   |
| •  |                 |             |      |                  | io data avi       | allaple          |   |
|    |                 |             |      |                  |                   |                  |   |
|    |                 |             |      |                  |                   |                  |   |

3. Search for csr and select CSR1000v on the left-hand side. This should give the option to select a template from the right. Choose **Cisco VPN** template

| CONF      | FIGURATION   TEMPLATES |                                     |                           |                                                  |  |  |  |
|-----------|------------------------|-------------------------------------|---------------------------|--------------------------------------------------|--|--|--|
| Device    | Feature                |                                     |                           |                                                  |  |  |  |
| Feature T | emplate > Add Template |                                     |                           |                                                  |  |  |  |
|           | Select Devices         | Select Template                     |                           | 1                                                |  |  |  |
| CSF       |                        | BASIC INFORMATION                   |                           |                                                  |  |  |  |
| <b>2</b>  | CSR1000v               |                                     |                           |                                                  |  |  |  |
|           |                        | Cisco AAA                           | Cisco BFD                 | Cisco NTP                                        |  |  |  |
|           |                        |                                     |                           |                                                  |  |  |  |
|           |                        | Cisco OMP                           | Cisco Security            | Cisco System                                     |  |  |  |
|           |                        |                                     |                           |                                                  |  |  |  |
|           |                        | Global Settings                     | Security App Hosting      |                                                  |  |  |  |
|           |                        | VPN                                 |                           |                                                  |  |  |  |
|           |                        | Cisco Secure Internet Gateway (SIG) |                           | Cisco VPN Interface Ethernet                     |  |  |  |
|           |                        | WAN                                 | CISCO VPN                 | Management   WAN   LAN                           |  |  |  |
|           |                        | Cisco VPN Interface GRE             | Cisco VPN Interface IPsec | VPN Interface Ethernet PPPoE<br>Activate Windows |  |  |  |
|           |                        | WAN 4                               | WAN                       | WANGO to Settings to activate Windows.           |  |  |  |

4. Name your template *cEdge\_VPN0\_dual\_uplink* and give a description of *cEdge VPN 0 Template for Dual Uplinks*. Enter the VPN as 0.

| CONFIGURATION   TEMPLATES     |               |                             |            |            |         |               |           |             |     |  |   |   |
|-------------------------------|---------------|-----------------------------|------------|------------|---------|---------------|-----------|-------------|-----|--|---|---|
| Device Feature                |               |                             |            |            |         |               |           |             |     |  |   |   |
| Feature Template > Add Templa | ate > Cisco \ | /PN                         |            |            |         |               |           |             |     |  |   |   |
| Device Type CSR1000v          |               |                             |            |            |         |               |           |             |     |  |   | * |
| Template Name                 | cEdge_VP1     | Edge_VPN0_dual_uplink       |            |            |         |               |           |             |     |  |   |   |
| Description                   | cEdge VPN     | 0 Template for Dual Uplinks |            |            |         |               |           |             |     |  |   |   |
|                               |               |                             |            |            |         |               |           |             |     |  |   |   |
| Basic Configuration           | DNS           | Advertise OMP               | IPv4 Route | IPv6 Route | Service | Service Route | GRE Route | IPSEC Route | NAT |  |   |   |
|                               | N             |                             |            |            |         |               |           |             |     |  |   |   |
| BASIC CONFIGURATION           | IN            |                             |            |            |         |               |           |             |     |  | - |   |
| VPN                           |               |                             | 0          |            |         |               |           |             |     |  |   |   |
| Nome                          |               |                             |            |            |         |               |           |             |     |  |   |   |
| Name                          | Name          |                             | <b>⊘</b> - |            |         |               |           |             |     |  |   |   |
| Enhance ECMP Keying           |               |                             | Ø - O (    | On  Off    |         |               |           |             |     |  |   |   |
|                               |               |                             |            |            |         |               |           |             |     |  |   |   |
| DNS                           |               |                             |            |            |         |               |           |             |     |  |   |   |

5. Click on IPv4 Route and then choose New IPv4 Route

| IPv4 ROUTE  New IPv4 Route |                   |         |                                |        |  |  |  |  |  |
|----------------------------|-------------------|---------|--------------------------------|--------|--|--|--|--|--|
| Optional                   | Prefix            | Gateway | Selected Gateway Configuration | Action |  |  |  |  |  |
|                            | No data available |         |                                |        |  |  |  |  |  |
| IPv6 ROUTE                 |                   |         |                                |        |  |  |  |  |  |

6. Enter the **Prefix** as 0.0.0.0/0 and click on **Add Next Hop**. We're adding the default route for VPN 0 (draw parallels with the manual configuration that was done on the vEdges)

| IPv4 ROUTE     |                       |                        |
|----------------|-----------------------|------------------------|
| New IPv4 Route |                       |                        |
|                |                       | Mark as Optional Row 🚺 |
| Prefix         | ⊕ <ul> <li></li></ul> |                        |
| Gateway        |                       |                        |
| Next Hop       | Add Next Hop          |                        |
|                |                       | Add Cancel             |

7. Click on **Add Next Hop** again and choose **Device Specific** from the Address drop down. Enter *vpn0\_next\_hop\_ip\_address\_0*. Click on Add.

| 55 | <b>\$</b> c | ONFIGURATION                               | I   TEMPLATES |                     |            |            |                   |                       |                      |             |     |            |
|----|-------------|--------------------------------------------|---------------|---------------------|------------|------------|-------------------|-----------------------|----------------------|-------------|-----|------------|
|    | Devi        | ice Feature                                |               |                     |            |            |                   |                       |                      |             |     |            |
| ~  | Featu       | esture Template > Add Template > Claco VPN |               |                     |            |            |                   |                       |                      |             |     |            |
| *  | Basic       | Configuration                              | DNS           | Advertise OMP       | IPv4 Route | IPv6 Route | Service           | Service Route         | GRE Route            | IPSEC Route | NAT |            |
| ٩, | -           |                                            |               |                     |            |            |                   |                       |                      |             |     |            |
| â  |             | IPv4 ROUTE                                 |               |                     |            |            |                   |                       |                      |             |     |            |
| *  |             | New IPv4 Ro                                | oute          |                     | Next Hop   |            |                   |                       |                      | ×           |     |            |
|    |             |                                            |               |                     |            |            |                   |                       |                      |             | -   |            |
|    |             | Mark as Optional Row 😈                     |               |                     |            |            |                   |                       | Mark as Optional Row |             |     |            |
|    |             | Prefix                                     |               |                     |            |            |                   |                       |                      |             |     |            |
|    |             | Gateway                                    | 0             | Next Hop O Null 0 O |            | No Next Ho | p added, add your | first Next Hop        |                      |             |     |            |
|    |             |                                            |               |                     |            |            | Add Next Hop      |                       |                      |             |     |            |
|    |             | Next Hop                                   |               |                     |            |            |                   |                       |                      | _           |     |            |
|    |             |                                            |               |                     |            |            |                   |                       | Add Ca               | ncel        |     | Add Cancel |
|    |             |                                            |               |                     |            |            |                   |                       |                      |             |     |            |
|    | 1           | Ontional                                   | Drafiy        |                     | Gotoway    |            | Selected          | Gateway Configuration |                      |             |     | Action     |
|    |             | optional                                   |               |                     | Outenay    |            | Selected          | outenuy oomiguration  |                      |             |     | Action     |
|    |             |                                            |               |                     |            |            |                   |                       |                      |             |     |            |
|    |             |                                            |               |                     |            | Mo         | data a            | ailabla               |                      |             |     |            |

| - | Fea  | ature Template > Add Ter | mplate > Ci | sco VPN           |                     |                      |             |                      |           |             |     |                        |  |
|---|------|--------------------------|-------------|-------------------|---------------------|----------------------|-------------|----------------------|-----------|-------------|-----|------------------------|--|
| * | Basi | ic Configuration         | DNS         | Advertise OMP     | IPv4 Route          | IPv6 Route S         | Service     | Service Route        | GRE Route | IPSEC Route | NAT |                        |  |
| 2 |      |                          |             |                   |                     |                      |             |                      |           |             |     |                        |  |
| • |      | IPv4 ROUTE               |             |                   |                     |                      |             |                      |           |             |     |                        |  |
|   |      | New IPv4 Route           |             | _                 | Next Hop            |                      |             |                      |           | ×           |     |                        |  |
|   |      |                          |             |                   | Address             |                      | Distance    |                      |           |             |     |                        |  |
|   |      |                          |             |                   |                     |                      |             |                      |           |             |     | Mark as Optional Row 👔 |  |
|   |      | Prefix                   |             |                   | Global              | [dress_0]            | 9 - 1       |                      | •         |             |     |                        |  |
|   |      | Gateway                  | 0           | Next Hop O Null 0 | 🗳 Device Specific 💈 | Enter Key            |             |                      |           |             |     |                        |  |
|   |      | Next Hop                 |             |                   | Add Next Hop        | vpn0_next_hop_ip_add | dress_0     |                      |           |             |     |                        |  |
|   |      |                          |             |                   |                     |                      |             |                      | Add       | Cancel      |     | Add Cancel             |  |
|   |      |                          |             |                   |                     |                      |             |                      |           |             |     |                        |  |
|   |      | Optional Prefi:          |             |                   | Gateway             |                      | Selected Ga | ateway Configuration |           |             |     | Action                 |  |
|   |      |                          |             |                   |                     |                      |             |                      |           |             |     |                        |  |
|   |      |                          |             |                   |                     |                      |             |                      |           |             |     |                        |  |

 Make sure you have 1 Next Hop showing up in the IPv4 Route window and click on Add again. Once on the main Template page, click on Save to create your Feature Template

| IPv4 ROUTE     |                                |                        |  |  |  |  |
|----------------|--------------------------------|------------------------|--|--|--|--|
| New IPv4 Route |                                |                        |  |  |  |  |
|                |                                | Nark as Optional Row 🚺 |  |  |  |  |
| Prefix         | ⓓ - 0.0.0./0                   |                        |  |  |  |  |
| Gateway        | Next Hop O Null 0 O VPN O DHCP |                        |  |  |  |  |
| Next Hop       | 1 Next Hop                     |                        |  |  |  |  |
|                |                                | Add Cancel             |  |  |  |  |
|                |                                |                        |  |  |  |  |

9. Choose to Add Template, searching and selecting CSR1000v like before. This time, choose to add a Cisco VPN Interface Ethernet template

| CONFIGURATION   TEMPLATES       |                                     |                      |                              |  |  |  |  |  |
|---------------------------------|-------------------------------------|----------------------|------------------------------|--|--|--|--|--|
| Device Feature                  |                                     |                      |                              |  |  |  |  |  |
| Feature Template > Add Template |                                     |                      |                              |  |  |  |  |  |
| Select Devices                  | Select Template                     |                      |                              |  |  |  |  |  |
| csr                             | BASIC INFORMATION                   | BASIC INFORMATION    |                              |  |  |  |  |  |
| CSR1000v                        |                                     |                      |                              |  |  |  |  |  |
|                                 | Cisco AAA                           | Cisco BFD            | Cisco NTP                    |  |  |  |  |  |
|                                 |                                     |                      |                              |  |  |  |  |  |
|                                 | Cisco OMP                           | Cisco Security       | Cisco System                 |  |  |  |  |  |
|                                 |                                     |                      |                              |  |  |  |  |  |
|                                 | Global Settings                     | Security App Hosting |                              |  |  |  |  |  |
|                                 |                                     |                      |                              |  |  |  |  |  |
|                                 | VPN                                 |                      |                              |  |  |  |  |  |
|                                 |                                     |                      |                              |  |  |  |  |  |
|                                 | Cisco Secure Internet Gateway (SIG) | Cisco VPN            | Cisco VPN Interface Ethernet |  |  |  |  |  |
|                                 | WAN                                 |                      | Management   WAN   LAN       |  |  |  |  |  |
|                                 |                                     | ··· ···· · ···       |                              |  |  |  |  |  |

10. Populate the details as shown in the table below. Screenshots may be used as reference. Click on **Save** at the end to create your Feature Template.

| Section                          | Field                        | Global or Device<br>Specific (drop down) | Value                                                            |
|----------------------------------|------------------------------|------------------------------------------|------------------------------------------------------------------|
|                                  | Template Name                | NA                                       | cedge-vpn0-int-dual                                              |
|                                  | Description                  | NA                                       | cEdge VPN 0 Interface Template for<br>Devices with a dual uplink |
| Basic<br>Configuration           | Shutdown                     | Global                                   | No                                                               |
| Basic<br>Configuration           | Interface Name               | Global                                   | GigabitEthernet2                                                 |
| Basic<br>Configuration -<br>IPv4 | IPv4 Address / prefix-length | Device Specific                          | inet_ipv4_address                                                |
| Tunnel                           | Tunnel Interface             | Global                                   | On                                                               |

| Tunnel                    | Color | Device Specific | inet_if_tunnel_color_value |
|---------------------------|-------|-----------------|----------------------------|
| Tunnel - Allow<br>Service | All   | Global          | On                         |

| CONFIGURATION   TEMPLATES                                      |                                                |                   |                        |                   |       |          |      |
|----------------------------------------------------------------|------------------------------------------------|-------------------|------------------------|-------------------|-------|----------|------|
| Device Feature                                                 |                                                |                   |                        |                   |       |          |      |
| Feature Template > Add Template > Cisco VPN Interface Ethernet |                                                |                   |                        |                   |       |          |      |
| Device Type                                                    | CSR1000v                                       |                   |                        |                   |       |          |      |
| Template Name                                                  | cedge-vpr                                      | n0-int-dual       |                        |                   |       |          |      |
| Description                                                    | cEdge VP                                       | N 0 Interface Tem | plate for devices with | a dual uplink     |       |          |      |
|                                                                |                                                |                   |                        |                   |       |          |      |
| Basic Configuration                                            | asic Configuration Tunnel NAT VRRP ACL/QoS ARP |                   |                        |                   |       | Advanced |      |
|                                                                | ATION                                          |                   |                        |                   |       |          |      |
| BASIC CONFIGUR                                                 | ATION                                          |                   |                        |                   |       |          |      |
| Shutdown                                                       |                                                |                   | •                      | O Yes             | No No |          |      |
| Interface Name                                                 |                                                |                   | <b>m</b> -             | CiachitEthomot    | 2     |          |      |
|                                                                |                                                |                   | •••                    | Gigabitettierriet | 2     |          |      |
| Description                                                    |                                                |                   | <b>Ø</b> -             |                   |       |          |      |
|                                                                |                                                |                   |                        |                   |       | IPv4     | IPv6 |
|                                                                |                                                |                   |                        |                   |       |          |      |

| Basio | Configuration   | Tunnel             | NAT   | VRRP                  | ACL/QoS | ARP | Advanced            |      |
|-------|-----------------|--------------------|-------|-----------------------|---------|-----|---------------------|------|
|       |                 |                    |       |                       |         |     | IPv4                | IPv6 |
|       | O Dynamic       | Static             |       |                       |         |     |                     |      |
|       | IPv4 Address/   | prefix-length      |       | â •                   |         |     | [inet_ipv4_address] | ]    |
|       | Secondary IP    | P Address (Maximum | n: 4) | 🖨 Add                 |         |     |                     |      |
|       | DHCP Helper     |                    |       | Ø •                   |         |     |                     |      |
|       | Block Non Sou   | rce IP             |       | <ul> <li>•</li> </ul> | O Yes   | No  |                     |      |
|       | Bandwidth Ups   | stream             |       | <ul> <li>-</li> </ul> |         |     |                     |      |
|       | Bandwidth Dov   | vnstream           |       | <ul> <li>•</li> </ul> |         |     |                     |      |
|       |                 |                    |       |                       |         |     |                     |      |
|       | TUNNEL          |                    |       |                       |         |     |                     |      |
|       | Tunnel Interfac | ce                 |       | •                     | 💿 On    | Off |                     |      |

| F   | eature Template > Cisco VPN Interface Ethernet |     |            |         |       |                              |  |  |
|-----|------------------------------------------------|-----|------------|---------|-------|------------------------------|--|--|
| Bas | sic Configuration Tunnel                       | NAT | VRRP       | ACL/QoS | ARP   | Advanced                     |  |  |
|     | Color                                          |     | <u> </u>   |         |       | [inet_if_tunnel_color_value] |  |  |
|     | Restrict                                       |     | Ø •        | O On    | Off   |                              |  |  |
|     | Groups                                         |     | Ø •        |         |       |                              |  |  |
|     | Border                                         |     | ٠ (٢)      | O On    | Off   |                              |  |  |
|     | Control Connection                             |     | <b>•</b> • | ) On    | O off |                              |  |  |
|     | Maximum Control Connections                    |     | <b>•</b> • |         |       |                              |  |  |
|     | vBond As Stun Server                           |     | S -        | () On   | Off   |                              |  |  |
|     | Exclude Controller Group List                  |     | Ø •        |         |       |                              |  |  |
|     | vManage Connection Preference                  |     | Ø •        | 5       |       |                              |  |  |
|     | Port Hop                                       |     | Ø •        | On      | O off |                              |  |  |
|     | Low-Bandwidth Link                             |     | ٠ 🕲        | O On    | Off   |                              |  |  |
|     | Allow Service                                  |     |            |         |       |                              |  |  |
|     | All                                            |     | •          | ) On    | Off   |                              |  |  |

11. You should now see the feature template created. We now need to create the feature templates for VPN 512 and the VPN 512 Interface. The power of templates becomes apparent at this point since we can copy a template that was created previously and tweak it as per the requirement. Click on the three dots at the end of the *cEdge\_VPN0\_dual\_uplink* template and click on **Copy** 

| = | Cisco vManage             |                             |                     |                  |                  |                  | •          | 8 📫       | 9 📀                                          | admin 👻     |
|---|---------------------------|-----------------------------|---------------------|------------------|------------------|------------------|------------|-----------|----------------------------------------------|-------------|
|   | CONFIGURATION   TEMPLA    | ATES                        |                     |                  |                  |                  |            |           |                                              |             |
|   | Device Feature            |                             |                     |                  |                  |                  |            |           |                                              |             |
| * | Add Template              |                             |                     |                  |                  |                  |            |           |                                              | 08          |
| æ | Template Type Non-Default | Q                           | 1                   | Search Options 🗸 |                  |                  |            |           | To                                           | tal Rows: 2 |
|   | Name                      | Description                 | Туре                | Device Model     | Device Templates | Devices Attached | Updated By | Last Upda | ited                                         |             |
| * | cedge-vpn0-int-dual       | cEdge VPN 0 Interface Templ | Cisco VPN Interface | CSR1000v         | 0                | 0                | admin      | 18 May 2  | J20 8:28:19 AM PD                            | л           |
|   | cEdge_VPN0_dual_uplink    | cEdge VPN 0 Template for Du | Cisco VPN           | CSR1000v         | 0                | 0                | admin      | 18 May 2  | 020 7:37:39 AM PD                            | л           |
|   |                           |                             |                     |                  |                  |                  |            |           | View<br>Edit<br>Change Dev<br>Delete<br>Copy | ice Models  |

12. You will be prompted to name the copied template. Give it a name of *cEdge\_VPN512\_dual\_uplink* and update the description to *cEdge VPN 512 Template for Dual Uplinks* (sometimes, the description doesn't get updated and needs

to be done again when editing the template. Reference bug ID CSCvu19244, which is fixed in vManage version 20.1.12). Click on **Copy**.

| Femplate Copy                           | × |
|-----------------------------------------|---|
| Template Name                           |   |
| cEdge_VPN512_dual_uplink                |   |
| Description                             | _ |
| cEdge VPN 512 Template for Dual Uplinks |   |
|                                         |   |
|                                         |   |
| Copy                                    |   |

13. Click on the three dots next to the newly created template and choose to **Edit**. Notice that the description did not get updated in the screenshot below, so we will edit it while tweaking the template

| ≡  | cisco vManage               |                                  |                     |              |                  |                  | <b></b>    | 6 🍂 6                                | admin 🔫    |
|----|-----------------------------|----------------------------------|---------------------|--------------|------------------|------------------|------------|--------------------------------------|------------|
|    | CONFIGURATION   TEMPLATES   |                                  |                     |              |                  |                  |            |                                      |            |
|    | Device Feature              |                                  |                     |              |                  |                  |            |                                      |            |
| •  | Add Template                |                                  |                     |              |                  |                  |            |                                      | 00         |
| a. | Template Type Non-Default - | Q                                | Search Options $$   |              |                  |                  |            | Tot                                  | al Rows: 3 |
| ì  | Name                        | Description                      | Туре                | Device Model | Device Templates | Devices Attached | Updated By | Last Updated                         |            |
| ŵ  | cEdge_VPN0_dual_uplink      | cEdge VPN 0 Template for Dual Up | Cisco VPN           | CSR1000v     | 0                | 0                | admin      | 18 May 2020 7:37:39 AM PDT           |            |
|    | cEdge_VPN512_dual_uplink    | cEdge VPN 0 Template for Dual Up | Cisco VPN           | CSR1000v     | 0                | 0                | admin      | 18 May 2020 8:32:49 AM PDT           |            |
|    | cedge-vpn0-int-dual         | cEdge VPN 0 Interface Template f | Cisco VPN Interface | CSR1000v     | 0                | 0                | admin      | 18 May 2020 8:2<br>View              | _          |
|    |                             |                                  |                     |              |                  |                  |            | Edit<br>Change Dev<br>Delete<br>Copy | ice Models |

14. Populate the details as follows. To populate the IPv4 Route, click on the edit (pencil icon) next to the existing IPv4 Route and then click on **1 Next Hop**. Edit and click on **Update Changes** 

| Section | Field | Global or Device Specific<br>(drop down) | Value |
|---------|-------|------------------------------------------|-------|
|         |       |                                          |       |

|                        | Template Name                   | NA              | cEdge_VPN512_dual_uplink                   |
|------------------------|---------------------------------|-----------------|--------------------------------------------|
|                        | Description                     | NA              | cEdge VPN 512 Template for<br>Dual Uplinks |
| Basic<br>Configuration | VPN                             | Global          | 512                                        |
| IPv4 Route             | Update IPv4 Route -<br>Next Hop | Device Specific | vpn512_next_hop_ip_address_0               |

| CONFIGURATION   TEMPLATES         Device       Feature         Feature Template > Cloco VPN         Device Type       CSR1000v         Template Name       cEdge VPN 512 dual, splink         Description       cEdge VPN 512 Template for Dual Uplinks         Basic Configuration       DNS       Advertise OMP       IPv6 Route       Service       Service Route       IPSEC Route       NAT                                                                                                    |                              |                                       |                                      |            |         |               |           |             |     |  |  |  |
|----------------------------------------------------------------------------------------------------|------------------------------|---------------------------------------|--------------------------------------|------------|---------|---------------|-----------|-------------|-----|--|--|--|
| Device Feature                                                                                                    | CONFIGURATION   TEMPLATES    |                                       |                                      |            |         |               |           |             |     |  |  |  |
| Pature Template > Cisco VPH       Cisco VPH         Device Type       Cistionov         Template Name       cidge. VPH S12, dualplink.         Description       cidge VPH S12 Template for Dual Uplinks         Basic Configuration       DNS       Advertise OMP       IPv6 Route       Service       GRE Route       IPSEC Route       NAT         Basic Configuration       DNS       Advertise OMP       IPv6 Route       Service       Service Route       GRE Route       IPSEC Route       NAT | Device Feature               |                                       |                                      |            |         |               |           |             |     |  |  |  |
| Device Type CSR100v     Template Name Edge_VPIS12_deal_uplink     Description cEdge VPIS12_deal_uplink     Description DNS     Advertise OMP IPv4 Route        PSSIC CONFIGURATION     VPN     ● 512        Name     ● 512                                                                                                    | Feature Template > Cisco VPN |                                       |                                      |            |         |               |           |             |     |  |  |  |
| Device Type CSR1000v     Template Name cEdges_VPHS12_deat_spink     Description     DNS        IPv4 Route           BASIC ConfigURATION     VPN        0 </th <th></th> <th></th> <th></th> <th></th> <th></th> <th></th> <th></th> <th></th> <th></th> <th></th> <th></th>                                                                                                    |                              |                                       |                                      |            |         |               |           |             |     |  |  |  |
| Template Name cEdge, VPN S12_deal_uplink   Description Configuration DNS Advertise OMP IPv4 Route IPv6 Route Service Route GRE Route IPSEC Route NAT                                                                                                    | Device Type                  | SR100v                                |                                      |            |         |               |           |             |     |  |  |  |
| Description       cEdge VPN 512 Template for Dual Uplinia         Basic Configuration       DNS       Advertise OMP       IPv4 Route       IPv6 Route       Service Route       GRE Route       IPSEC Route       NAT         BASIC CONFIGURATION                                                                                                    | Template Name                | cEdge_VPN512_dual_uplink              |                                      |            |         |               |           |             |     |  |  |  |
| Basic Configuration       DNS       Advertise OMP       IPv4 Route       IPv6 Route       Service Route       GRE Route       IPSEC Route       NAT         BASIC CONFIGURATION                                                                                                    | Description                  | cEdge VPN 512 Template for Dual Uplin | ge VPN S12 Template for Dual Uplinia |            |         |               |           |             |     |  |  |  |
| Basic Configuration     DNS     Advertise OMP     IPv4 Route     IPv6 Route     Service Route     GRE Route     IPSEC Route     NAT       BASIC CONFIGURATION                             VPN                                                                                                    |                              |                                       |                                      |            |         |               |           |             |     |  |  |  |
| BASIC CONFIGURATION VPN                                                                                                    | Basic Configuration          | ONS Advertise OMP                     | IPv4 Route                           | IPv6 Route | Service | Service Route | GRE Route | IPSEC Route | NAT |  |  |  |
| BASIC CONFIGURATION VPN  S12 Name  Control Basic Configuration                                                                                                    |                              |                                       |                                      |            |         |               |           |             |     |  |  |  |
| VPN S12<br>Name C S12                                                                                                    | BASIC CONFIGURATION          | I                                     |                                      |            |         |               |           |             |     |  |  |  |
| VPN S12                                                                                                    |                              |                                       |                                      |            |         |               |           |             |     |  |  |  |
| Name                                                                                                    | VPN                          |                                       | 512                                  |            |         |               |           |             |     |  |  |  |
| Enbanos FMD Keving                                                                                                    | Name                         |                                       |                                      |            |         |               |           |             |     |  |  |  |
| Enhance ECMD Kaving                                                                                                    | rvame                        |                                       | <b>*</b>                             |            |         |               |           |             |     |  |  |  |
|                                                                                                    | Enhance ECMP Keying          |                                       | 🛛 🗸 🔿 On                             | Off        |         |               |           |             |     |  |  |  |
|                                                                                                    |                              |                                       |                                      |            |         |               |           |             |     |  |  |  |
| DNS                                                                                                    | DNS                          |                                       |                                      |            |         |               |           |             |     |  |  |  |
|                                                                                                    |                              |                                       |                                      |            |         |               |           |             |     |  |  |  |
| IPv6 IPv6                                                                                                    |                              |                                       |                                      |            | IP      | IPv6          |           |             |     |  |  |  |
| Primary INIS Address (JPud)                                                                                                    |                              |                                       |                                      |            |         |               |           |             |     |  |  |  |

| New IPv4 I | Route             |            |          |               |   |                      |     |   |     |  |  |
|------------|-------------------|------------|----------|---------------|---|----------------------|-----|---|-----|--|--|
| Optional   |                   |            |          |               |   |                      |     |   |     |  |  |
|            | 0.0.0.0/0         |            | Next Hop |               | 1 |                      |     |   | × 1 |  |  |
|            |                   | Update IPv | 4 Route  |               |   |                      | ×   |   |     |  |  |
|            |                   | Prefix     |          | ⊕ - 0.0.0.0/0 | [ | Mark as Optional Rov | 0   |   |     |  |  |
|            |                   |            |          |               |   |                      |     |   |     |  |  |
| IPv6 ROUTE |                   | Next Ho    | p        | 1 Next Hop    |   |                      |     | _ | _   |  |  |
| New IPv6 I | Route             |            |          |               | 5 | Save Changes Can     | cel |   |     |  |  |
| Optional   |                   |            |          |               |   |                      |     |   |     |  |  |
|            | No data available |            |          |               |   |                      |     |   |     |  |  |

|   | CONFIGURATION   TEMPLATES                    |                                                                      |                                 |        |  |
|---|----------------------------------------------|----------------------------------------------------------------------|---------------------------------|--------|--|
|   | Device Feature                               |                                                                      |                                 |        |  |
| - | Feature Template > Cisco VPN                 |                                                                      |                                 |        |  |
| * | Basic Configuration DNS Advertise OMP IPv4 R | oute IPv6 Route Service Service F                                    | loute GRE Route IPSEC Route     | NAT    |  |
| 3 | New IPv4 Route                               |                                                                      |                                 |        |  |
| ŵ | Optional Prefix                              | Gateway                                                              | Selected Gateway Configuration  | Action |  |
| - | 0.0.0.0/0                                    | Next Hop                                                             | 1                               | × 1    |  |
|   |                                              | Next Hop                                                             | ×                               |        |  |
|   |                                              | Address Distance                                                     |                                 |        |  |
|   |                                              | Global     defress_0]     Global     Device Specific >     Enter Key | •                               |        |  |
|   | IPv6 ROUTE                                   | Add Next Hop     vpn512_next_hop_ip_address_0                        |                                 |        |  |
|   | New IPvô Route                               |                                                                      | Save Changes Cancel             |        |  |
|   | Optional Prefix                              | batanay                                                              | Selected Galenay Coningle allon | Action |  |
|   |                                              | No data ava                                                          | ailable                         |        |  |

15. Make a copy of the VPN 0 Interface template so as to use it for VPN 512. Click on the 3 dots next to the template *cedge-vpn0-int-dual* and click on **Copy**. Update the name and description to *cedge-vpn512-int-dual* and *cEdge VPN* 512 Interface Template for devices with a dual uplink and click on **Copy** 

| × |
|---|
|   |
|   |
|   |
|   |
|   |
|   |
| 4 |
|   |

16. Click on the three dots next to the newly copied template and choose to **Edit** it. Populate the details as given in the table below and click on **Update Changes** 

|--|

|                                  | Template Name                | NA              | cedge-vpn512-int-dual                                           |
|----------------------------------|------------------------------|-----------------|-----------------------------------------------------------------|
|                                  | Description                  | NA              | cEdge VPN 512 Interface Template for devices with a dual uplink |
| Basic<br>Configuration           | Shutdown                     | Global          | No                                                              |
| Basic<br>Configuration           | Interface Name               | Global          | GigabitEthernet1                                                |
| Basic<br>Configuration -<br>IPv4 | IPv4 Address / prefix-length | Device Specific | vpn512_mgmt_ipv4_address                                        |
| Tunnel                           | Tunnel Interface             | Global          | Off                                                             |

| CONFIGURATION   TEMPLA         | ATES             |                      |                      |                  |     |                           |      |  |  |
|--------------------------------|------------------|----------------------|----------------------|------------------|-----|---------------------------|------|--|--|
| Device Feature                 |                  |                      |                      |                  |     |                           |      |  |  |
| Feature Template > Cisco VPN I | nterface Etherne | et                   |                      |                  |     |                           |      |  |  |
| Device Type                    | CSR1000v         |                      |                      |                  |     |                           |      |  |  |
| Template Name                  | cedge-vpn512     | ?-int-dual           |                      |                  |     |                           |      |  |  |
| Description                    | cEdge VPN 5      | 12 Interface Templat | e for devices with a | dual uplink      |     |                           |      |  |  |
| Basic Configuration            | Tunnel           | NAT                  | VRRP                 | ACL/QoS          | ARP | Advanced                  |      |  |  |
| BASIC CONFIGURATION            | N                |                      |                      |                  |     |                           |      |  |  |
| Shutdown                       |                  |                      | <b>.</b>             | 🔿 Yes 🔘          | No  |                           |      |  |  |
| Interface Name                 |                  |                      | <b>•</b> - G         | iigabitEthernet1 |     | ]                         |      |  |  |
| Description                    |                  |                      | <b>*</b>             |                  |     |                           |      |  |  |
|                                |                  |                      |                      |                  |     | IPv4                      | IPv6 |  |  |
| 🔵 Dynamic ( Stat               | tic              |                      |                      |                  |     |                           |      |  |  |
| IPv4 Address/ prefix-leng      | gth              |                      | ÷.                   |                  | [v  | /pn512_mgmt_ipv4_address] |      |  |  |
| Secondary IP Address           | (Maximum:        | 4)                   | O Add                |                  |     |                           |      |  |  |
|                                |                  |                      |                      |                  |     |                           |      |  |  |
| TUNNEL                         |                  |                      |                      |                  |     |                           |      |  |  |
| Tunnel Interface               |                  |                      |                      | O On             | Off | F                         |      |  |  |

We are done with creating feature templates (for now) and while it was a lot of work, these templates can be reused and/or repurposed as required.

## Task List

- Verifying the current lab setup
- Creating the cEdge40 VM
- Onboarding cEdge40
  - Initial Configuration non SD-WAN mode
  - Setting up Feature Templates
  - Creating and Attaching Device Templates
  - Copying the Bootstrap file and converting to SD-WAN IOS-XE mode
- Onboarding Verification

# Creating and Attaching Device Templates

The feature templates created in the previous sections are referenced in Device Templates. Devices are then attached to Device Templates which pushes configuration to them, in line with the settings in the Feature templates. The general

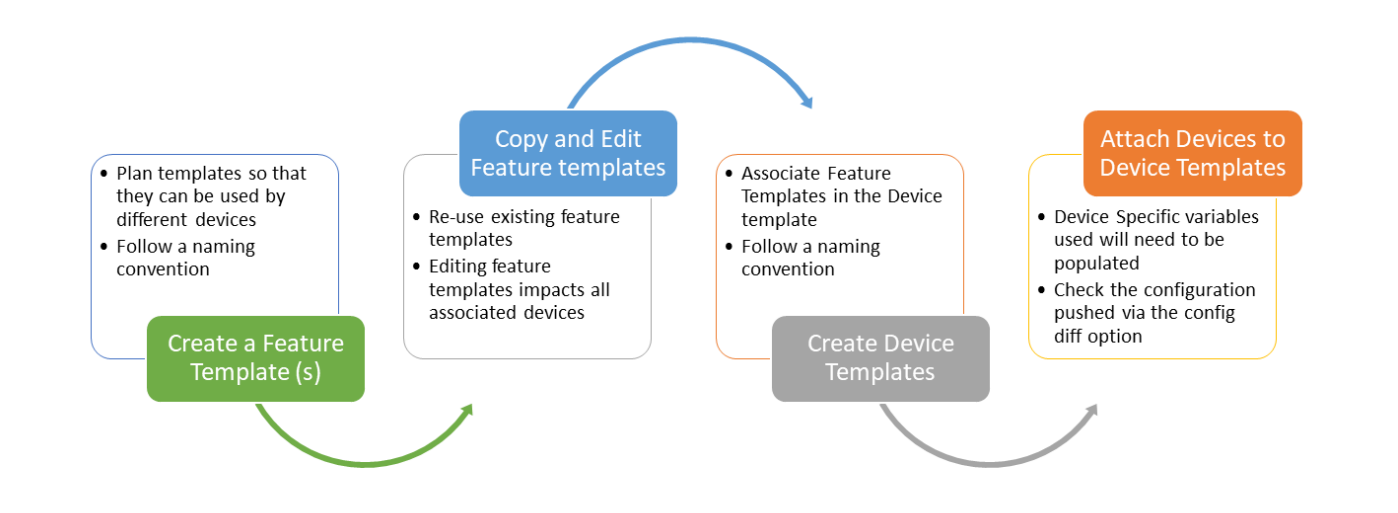

1. From the **Configuration => Templates** window, make sure you're on the **Device** tab and click on **Create Template**. Choose to create a template From Feature Template

| Devices Attached |
|------------------|
|                  |
| vailable         |
| unubic           |
|                  |
|                  |
|                  |
|                  |
|                  |
|                  |
|                  |

2. Choose CSR1000v as the Device Model and enter *cedge\_dualuplink\_devtemp* for the **Template Name** and *cedge Device Template for devices with a dual uplink* as the **Description** 

| CONFIGURATION   TEMPLATES |                                                      |  |  |  |  |  |  |
|---------------------------|------------------------------------------------------|--|--|--|--|--|--|
| Device Feature            |                                                      |  |  |  |  |  |  |
| Device Model              | CSR1000v T                                           |  |  |  |  |  |  |
| Template Name             | cEdge_dualuplink_devtemp                             |  |  |  |  |  |  |
| Description               | cEdge Device Template for devices with a dual uplink |  |  |  |  |  |  |

3. In the template, navigate to the **Transport & Management VPN** section. Update the fields as per the table below, selecting templates which we created before and click on **Create** to create the Device Template

**Tip:** You can create templates on the fly if the template hasn't already been created. This can be done via the **Create Template** hyperlink from the drop down menu

▲ Important: To get the option of selecting a Cisco VPN Interface Ethernet as shown below, click on Cisco VPN Interface Ethernet on the right hand side under the Additional Templates portion of the screen. This applies to both the VPN 0 and the VPN 512 sections

| Section                      | Field            | Sub Field                       | Value (Drop Down)        |
|------------------------------|------------------|---------------------------------|--------------------------|
| Transport and Management VPN | Cisco VPN 0      |                                 | cEdge_VPN0_dual_uplink   |
| Transport and Management VPN | Cisco VPN 0      | Cisco VPN Interface<br>Ethernet | cedge-vpn0-int-dual      |
| Transport and Management VPN | Cisco VPN<br>512 |                                 | cEdge_VPN512_dual_uplink |
| Transport and Management VPN | Cisco VPN<br>512 | Cisco VPN Interface<br>Ethernet | cedge-vpn512-int-dual    |

| Transport & Management       | t VPN                    |            |
|------------------------------|--------------------------|------------|
| Cisco VPN 0 *                | cEdge_VPN0_dual_uplink   | •          |
| Cisco VPN Interface Ethernet | cedge-vpn0-int-dual      | - 0        |
|                              |                          |            |
|                              |                          |            |
|                              |                          |            |
| Cisco VPN 512 *              | cEdge_VPN512_dual_uplink | •          |
| Cisco VPN Interface Ethernet | cedge-vpn512-int-dual    | - <b>0</b> |
|                              |                          |            |

4. Once created, the Device Template will need to be attached to a Device for it to take effect. Click on the three dots (right-hand side) and click on **Attach Devices** 

| Create Template             |                              |         |                |                   |                  |            |                            |                 | 6                                                          |         |
|-----------------------------|------------------------------|---------|----------------|-------------------|------------------|------------|----------------------------|-----------------|------------------------------------------------------------|---------|
| Template Type Non-Default - | ۹                            | Se      | arch Options 🗸 |                   |                  |            |                            |                 | Total I                                                    | Rows: 1 |
| Name                        | Description                  | Туре    | Device Model   | Feature Templates | Devices Attached | Updated By | Last Updated               | Template Status |                                                            |         |
| cEdge_dualuplink_devtemp    | cEdge Device Template for de | Feature | CSR1000v       | 11                | 0                | admin      | 18 May 2020 8:43:52 AM PDT | In Sync         |                                                            |         |
|                             |                              |         |                |                   |                  |            |                            |                 | Edit<br>View<br>Delete<br>Copy<br>Attach Dev<br>Export CSV | vices   |

5. We will be presented with a list of devices that can be associated with this template. Choose any device, making note of the Name (e.g. the device with a name ending in **73F2** has been selected over here). Click on **Attach** 

| Attach Devices                                                                                                    |                                                                                                    |            |                                  |                                 |            | ×                |
|----------------------------------------------------------------------------------------------------|----------------------------------------------------------------------------------------------------|------------|----------------------------------|---------------------------------|------------|------------------|
| Attach device from the list below                                                                                                    |                                                                                                    |            |                                  |                                 |            | 1 Items Selected |
| Available Devices                                                                                                    |                                                                                                    | Select All |                                  | Selected Devices                |            | Select All       |
| All                                                                                                    | • Q                                                                                                    | ~          |                                  | All                             | Q          | ~                |
| Name                                                                                                    | Device IP                                                                                                    |            |                                  | Name                            | Device IP  |                  |
| CSR-060B39FC-C383-8855-7E90<br>CSR-0405F58A-8975-8944-01A3<br>CSR-5E992295-1362-00B6-EEF8-<br>CSR-26217DA0-1B63-80DE-11C9<br>CSR-990E020-07C9-887F-46A8-<br>CSR-25925FBC-07F3-0732-E127-1<br>CSR-44C7CE5A-4149-E696-C8A8<br>CSR-834E40DC-E358-80E1-0E81- | -7CD085595DD1<br>2E082AEE2A1D<br>25CC88F1CCCE<br>-125F527D3270<br>F45374823E7D<br>AA95D24F8EEB<br>415C793FBF6C<br>76E5984138F4 | Ì          | <ul> <li>→</li> <li>←</li> </ul> | CSR-04F9482E-44F0-E4DC-D30D-600 | 20806F73F2 |                  |
|                                                                                                    |                                                                                                    |            |                                  |                                 |            | Attach Cancel    |

6. This should take you to a page which shows the attached device. Click on the three dots (right-hand side) and click on **Edit Device Template**. Also, make note of the cross mark next to the device name, on the left-hand side. This is the point where we need to enter details for the device specific values populated in the Feature Templates.

| Q |                                      | Search Optio | ns 🗸     |                                       |                                                       |                                     | Total Rows: 1        |
|---|--------------------------------------|--------------|----------|---------------------------------------|-------------------------------------------------------|-------------------------------------|----------------------|
| S | Chassis Number                       | System IP    | Hostname | Address(vpn512_next_hop_ip_address_0) | IPv4 Address/ prefix-length(vpn512_mgmt_ipv4_address) | Address(vpn0_next_hop_ip_address_0) | IPv4 Addres          |
|   | CSR-04F9482E-44F0-E4DC-D30D-60C0806F |              |          |                                       |                                                       |                                     |                      |
|   |                                      |              |          |                                       |                                                       |                                     | Edit Device Template |

7. Enter details as per the screenshot below (these can be found in the table referenced at the beginning of this page) and click on **Update**. Once the fields have been populated, the cross mark should change to a green check mark.

| Update Device Template                                     | >                                        |
|------------------------------------------------------------|------------------------------------------|
| Variable List (Hover over each field for more information) |                                          |
| Chassis Number                                             | CSR-04F9482E-44F0-E4DC-D30D-60C0806F73F2 |
| System IP                                                  |                                          |
| Hostname                                                   |                                          |
| Address(vpn512_next_hop_ip_address_0)                      | 192.168.0.1                              |
| IPv4 Address/ prefix-length(vpn512_mgmt_ipv4_address)      | 192.168.0.40/24                          |
| Address(vpn0_next_hop_ip_address_0)                        | 100.100.100.1                            |
| IPv4 Address/ prefix-length(inet_ipv4_address)             | 100.100.100.40/24                        |
| Color(inet_if_tunnel_color_value)                          | public-internet 🔻                        |
| Hostname(host-name)                                        | cEdge40                                  |
| System IP(system-ip)                                       | 10.255.255.41                            |
| Site ID(site-id)                                           | 40                                       |
|                                                            |                                          |

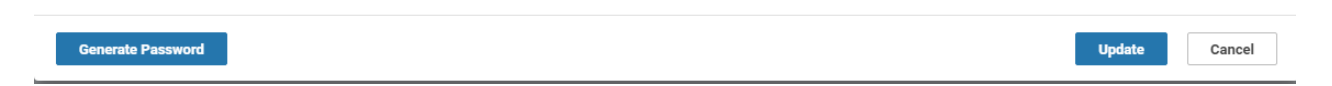

8. Click on the entry in the Device List to view the configuration that will be pushed to the device. Notice that the vBond IP and the Organization Name have been populated. These are taken from the vManage Administration => Settings page, where they need to be populated. Click on **Configure** to configure the device.

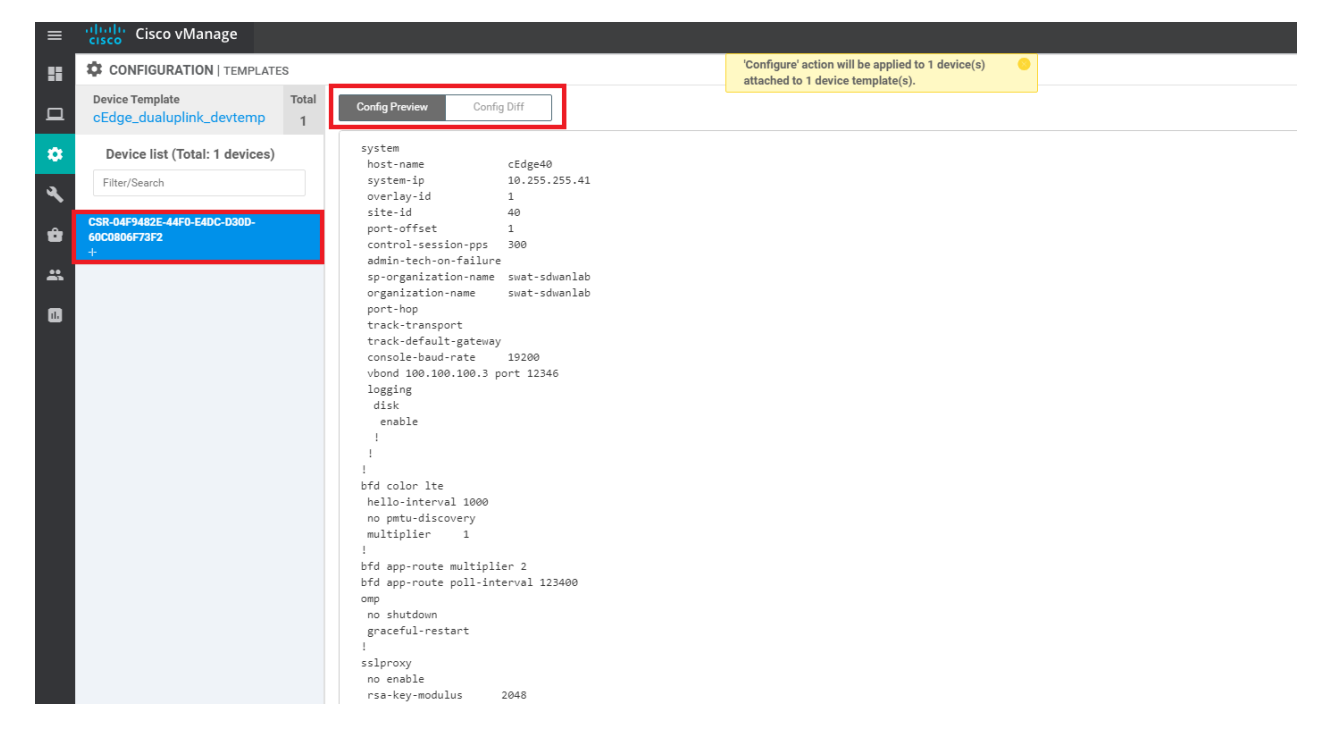

Since this isn't a device that exists (as of now), the configuration push is scheduled for later, when a device is associated with this Device Name (the one ending in 73F2). This is done in the next section

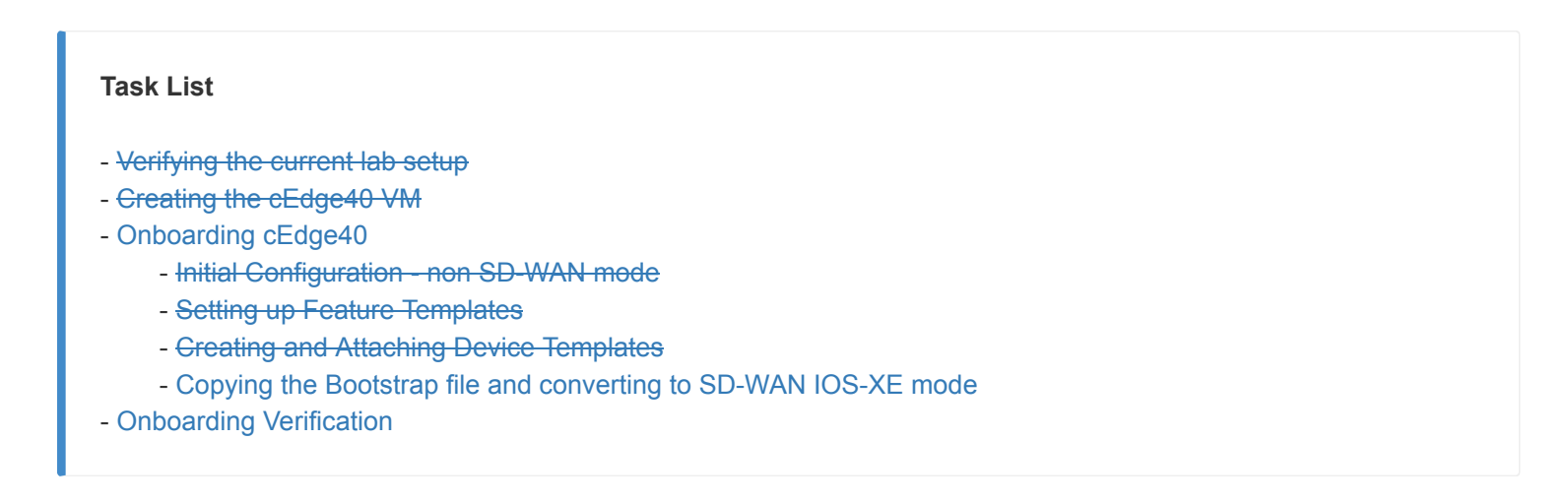

We will be generating a Bootstrap file and placing it in the flash of the device we want to bring up. The device (cEdge40) should come up and establish control connections with vManage, along with establishing BFD sessions with other devices.

**()** Note: While we are placing the Bootstrap file in flash for the lab, this can be put on a USB drive and plugged into the cEdge. This is usually done at a staging facility, post which the device is shipped to the customer site. Once they plug it in and power it on, the bootstrap configuration file allows the device to come up and establish control connections

# 1. Go to **Configuration => Devices**

| Login                          |                                                                                                    | ×                                                                                                    | cEdge40                                                                       |                     | ×                                                                                                    | 腸 Cisco vManage          | ×                                                                                                    | +                                   |
|--------------------------------|----------------------------------------------------------------------------------------------------|----------------------------------------------------------------------------------------------------|-------------------------------------------------------------------------------|---------------------|----------------------------------------------------------------------------------------------------|--------------------------|----------------------------------------------------------------------------------------------------|-------------------------------------|
| $\rightarrow$ C                | A Not secure                                                                                                    | 192.168                                                                                                    | .0.6/#/app/d                                                                  | evice/status?activi | ty=pus                                                                                                    | sh_file_template_configu | uration&pid=                                                                                                    | push_fea                            |
| cisco VM                       | anage                                                                                                    |                                                                                                    |                                                                               |                     |                                                                                                    |                          |                                                                                                    |                                     |
| E TASK VIEW                    |                                                                                                    |                                                                                                    |                                                                               |                     |                                                                                                    |                          |                                                                                                    |                                     |
| Push Feature Templ             | late Configuration   📀 Va                                                                                                    | lidation Succes                                                                                                    | s -                                                                           |                     |                                                                                                    |                          |                                                                                                    |                                     |
| Configuration                  | led : 1                                                                                                    |                                                                                                    |                                                                               |                     |                                                                                                    |                          |                                                                                                    |                                     |
| Devices                        |                                                                                                    |                                                                                                    |                                                                               |                     |                                                                                                    |                          |                                                                                                    |                                     |
| TLS/SSL Proxy                  | Devices                                                                                                    |                                                                                                    | Search Options 🗸                                                              |                     |                                                                                                    |                          |                                                                                                    |                                     |
| Certificates                   |                                                                                                    | Message<br>Device becam                                                                                                    | ne unreachable. Con.                                                          | Chassis Number      | C-D30D                                                                                                    | Device Model<br>CSR1000v | Hostname                                                                                                    |                                     |
| Network Design                 |                                                                                                    |                                                                                                    |                                                                               |                     | 0 0000                                                                                                    |                          |                                                                                                    |                                     |
| Templates                      |                                                                                                    |                                                                                                    |                                                                               |                     |                                                                                                    |                          |                                                                                                    |                                     |
| Policies                       |                                                                                                    |                                                                                                    |                                                                               |                     |                                                                                                    |                          |                                                                                                    |                                     |
| Conurity                       |                                                                                                    |                                                                                                    |                                                                               |                     |                                                                                                    |                          |                                                                                                    |                                     |
| Security                       |                                                                                                    |                                                                                                    |                                                                               |                     |                                                                                                    |                          |                                                                                                    |                                     |
| Unified Communic               | ations                                                                                                    |                                                                                                    |                                                                               |                     |                                                                                                    |                          |                                                                                                    |                                     |
| Cloud onRamp for               | SaaS                                                                                                    |                                                                                                    |                                                                               |                     |                                                                                                    |                          |                                                                                                    |                                     |
| Cloud onRamp for               | laaS                                                                                                    |                                                                                                    |                                                                               |                     |                                                                                                    |                          |                                                                                                    |                                     |
| Cloud onRamp for<br>Colocation |                                                                                                    |                                                                                                    |                                                                               |                     |                                                                                                    |                          |                                                                                                    |                                     |
|                                |                                                                                                    |                                                                                                    |                                                                               |                     |                                                                                                    |                          |                                                                                                    |                                     |
|                                |                                                                                                    |                                                                                                    |                                                                               |                     |                                                                                                    |                          |                                                                                                    |                                     |
|                                | Login         →       C         cliscov VM         cliscov VI         Push Feature Templ         Configuration         Devices         TLS/SSL Proxy         Certificates         Network Design         Templates         Policies         Security         Unified Communic         Cloud onRamp for         Cloud onRamp for         Cloud onRamp for         Cloud onRamp for | Login   → C   ▲ Not secure     Cisco vManage     TLS/SSL VIEW     Devices   TLS/SSL Proxy   Devices   Certificates   Network Design   Templates   Policies   Security   Unified Communications   Cloud onRamp for SaaS   Cloud onRamp for IaaS   Cloud onRamp for IaaS | Login ×   → C   ▲ Not secure   192.168   ************************************ | Login ×             | Login × S cEdge40   → C Not secure 192.168.0.6/#/app/device/status?activities Classic VIEW Push Feature Template Configuration ed:1 Configuration Devices Certificates Devices Device Search Options ~ Certificates Device became unreachable. Con CSR:04F9482E:44F0:E40 Network Design Templates Policies Security Unified Communications Cloud onRamp for SaaS Cloud onRamp for LaaS Cloud onRamp for LaaS Cloud onRamP for LaaS Cloud onRamP for LaaS < | Login × S cEdge40 × a    | Login × S cEdge40 × State Cisco vManage     → C ▲ Not secure 192.168.0.6/#/app/device/status?activity=push_file_template_configu   TASK VIEW Push Feature Template Configuration   Validation Success -       Configuration • •   Devices •   Cettificates Devices   Device became unreachable. Con CBR-04F9482E 44F0-E4D0-D800   Cettificates Device became unreachable. Con   Cettificates Device became unreachable. Con   Cettificates Device became unreachable. Con   Cettificates Device became unreachable. Con   Cettificates Device became unreachable. Con   Cettificates Device became unreachable. Con   Cettificates Device became unreachable. Con   Cettificates Device became unreachable. Con   Cettificates Device became unreachable. Con   Cettificates Device became unreachable. Con   Cettificates Device became unreachable. Con   Celicies Celicies   Could on Ramp for Isas   Cloud on Ramp for Isas   Colud on Ramp for Isas | Login x S cEdge40 x Stace VManage x |

Identify the Chassis Number that was selected before, while attaching a Device to the Template. In this case, it ended in 73F2. Click on the three dots on the right-hand side and click on Generate Bootstrap Configuration. Choose Cloud-Init and uncheck Include Default Root Certificate. Click on OK

| State    | Device Model | Chassis Number                           | Serial No./Token       | Enterprise Cert Serial No | Enterprise Cert Expiration Date | Hostname  | System IP     | Site ID     | Mode          |          |
|----------|--------------|------------------------------------------|------------------------|---------------------------|---------------------------------|-----------|---------------|-------------|---------------|----------|
| ٢        | CSR1000v     | CSR-44C7CE5A-4149-E696-CBA8-415C793FBF6C | Token - fc40de6570e72  | NA                        | NA                              | -         | -             | -           | CLI           |          |
| ۲        | CSR1000v     | CSR-D6DB39FC-C383-BB55-7E9D-7CDD85595DD1 | Token - f28b5ab97898   | NA                        | NA                              | -         | -             | -           | CLI           |          |
| ۵        | CSR1000v     | CSR-834E40DC-E358-8DE1-0E81-76E5984138F4 | Token - b8a9caee09c9   | NA                        | NA                              | -         | -             | -           | CLI           |          |
| ۵        | CSR1000v     | CSR-D405F5BA-B975-8944-D1A3-2E082AEE2A1D | Token - e78aaefc1ebd2  | NA                        | NA                              | -         | -             | -           | CLI           |          |
| ۱        | CSR1000v     | CSR-D1837F36-6A1A-1850-7C1C-E1C69759FBA3 | Token - 90ffdf29997ff8 | NA                        | NA                              | -         | -             | -           | CLI           |          |
| ۵        | CSR1000v     | CSR-5E992295-1362-0DB6-EEF8-25CC88F1CCCE | Token - 1da14330e171   | NA                        | NA                              | -         | -             | -           | CLI           |          |
| ۲        | CSR1000v     | CSR-04F9482E-44F0-E4DC-D30D-60C0806F73F2 | Token - 4a6809836f02   | NA                        | NA                              | -         | -             | -           | vManage       | ••••     |
| <b>e</b> | vEdge Cloud  | e474c5fd-8ce7-d376-7cac-ba950b2c9159     | 7175AE0F               | NA                        | NA                              | DC-vEdge1 | 10.255.255.11 | Running Co  | ofiguration   |          |
| <b>e</b> | vEdge Cloud  | Ocdd4f0e-f2f1-fe75-866c-469966cda1c3     | 7DA605F5               | NA                        | NA                              | DC-vEdge2 | 10.255.255.12 | Local Confi | guration      |          |
| <b>e</b> | vEdge Cloud  | b7fd7295-58df-7671-e914-6fe2edff1609     | 297060DD               | NA                        | NA                              | vEdge20   | 10.255.255.21 | Delete WAN  | N Edge        |          |
| <b>e</b> | vEdge Cloud  | dde90ff0-dc62-77e6-510f-08d96608537d     | 8BFD4E65               | NA                        | NA                              | vEdge21   | 10.255.255.22 | Generate B  | ootstrap Conf | iguratio |
| <b>e</b> | vEdge Cloud  | 17026153-f09e-be4b-6dce-482fce43aab2     | 24715073               | NA                        | NA                              | vEdge30   | 10.255.255.31 | Change De   | vice Values   |          |
| ۱        | CSR1000v     | CSR-26217DA0-1B63-8DDE-11C9-125F527D3270 | Token - 8dc7b557b60d   | NA                        | NA                              | -         |               | Template L  | og            |          |
| ۵        | CSR1000v     | CSR-F960E020-B7C9-887F-46A8-F45374B23E7D | Token - 50cc04634ac4   | NA                        | NA                              | -         | -             | Device Brin | g up          |          |
| ۵        | CSR1000v     | CSR-25925FBC-07F3-0732-E127-EA95D24F8EEB | Token - 6ced66053d46   | NA                        | NA                              | -         | -             | -           | CLI           |          |

| Generate Bootstrap Configuration                       | ×  |
|--------------------------------------------------------|----|
| Bootstrap Configuration: O Cloud-Init C Encoded String |    |
| ок Сіс                                                 | se |

3. Download the bootstrap file (will get saved to the Downloads folder by default). It should be a file beginning with CSR...

| enerate Bootstrap Configuration                                              | ×          |
|------------------------------------------------------------------------------|------------|
|                                                                              | 🛓 Download |
| Content-Type: multipart/mixed; boundary="=================================== |            |
| =0510644878516126802==                                                       |            |
| Content-Type: text/cloud-config; charset="us-ascii"                          |            |
| MIME-Version: 1.0                                                            |            |
| Content-Transfer-Encoding: 7bit                                              |            |
| Content-Disposition: attachment; filename="cloud-config"                     |            |
| #cloud-config                                                                |            |
| vinitparam:                                                                  |            |
| - uuid : CSR-04F9482E-44F0-E4DC-D30D-60C0806F73F2                            |            |
| - vbond : 100.100.100.3                                                      | •          |
| -*- · #_£00009££091£_79£_90E£_1910E0J0                                       |            |
|                                                                              |            |
|                                                                              | Close      |
|                                                                              |            |

4. Rename this to *ciscosdwan\_cloud\_init.cfg*. Note that the name should match exactly as is enumerated here, else Bootstrapping will not work. If a file already exits with the same name, choose to overwrite.

| $\leftarrow \rightarrow \checkmark \uparrow \clubsuit$ | This | PC > Local Disk (C:) > Users > admin > Downloads |                  |          |       | ✓ U Search Downloads | Q |
|--------------------------------------------------------|------|--------------------------------------------------|------------------|----------|-------|----------------------|---|
| 📌 Quick access                                         |      | Name File Renamed                                | Date modified    | Туре     | Size  |                      |   |
| Desktop                                                | *    | ∽ Today (1)                                      |                  |          |       |                      |   |
| Downloads                                              | *    | ciscosdwan_cloud_init.cfg                        | 18-05-2020 08:48 | CFG File | 31 KB |                      |   |
| Documents                                              | *    | > Earlier this month (16)                        |                  |          |       |                      |   |
| Notures                                                | *    | > Last month (8)                                 |                  |          |       |                      |   |
| 📕 Deploying_cEdge                                      | -40  | > A long time ago (2)                            |                  |          |       |                      |   |
| Doploving vEda                                         | -20  |                                                  |                  |          |       |                      |   |

**Tip:** On bootup, a cEdge looks for a file on it's USB port (if a bootable USB drive is connected) and in bootflash:. The file name must match as above for Cloud type devices (i.e. CSR1K). For physical devices, the file name should be *ciscosdwan.cfg*. If the file is present on the USB drive and in bootflash:, the one in bootflash: takes precedence

5. From the Jumphost Desktop, start TFTPD64. Click on Browse and choose the Downloads folder (or wherever the renamed .cfg file has been stored)

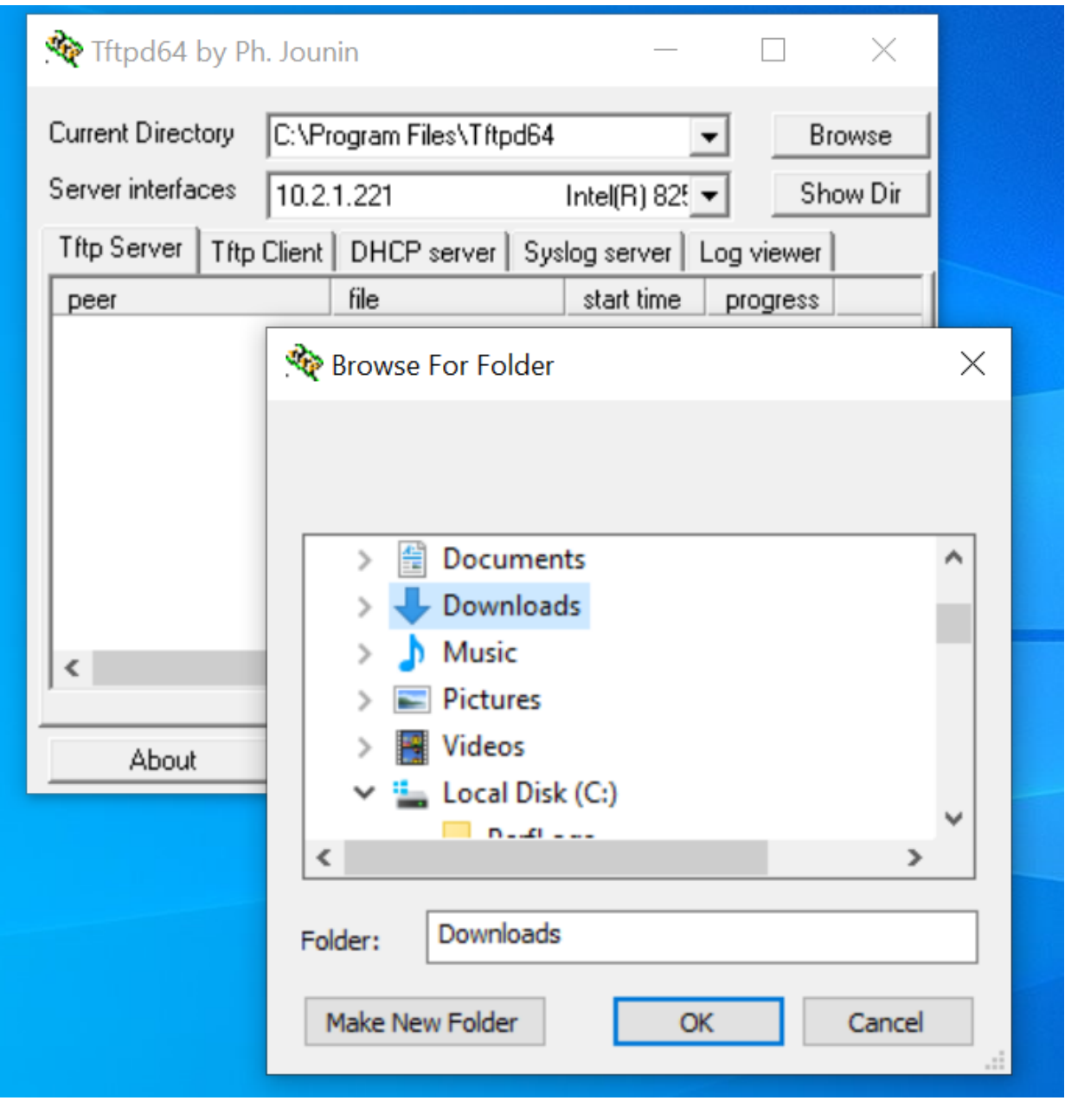

6. Choose the 192.168.0.X IP from the Server Interfaces drop down

| Nrtpd64 by Pl     | $\Box$ ×                |                  |          |
|-------------------|-------------------------|------------------|----------|
| Current Directory | C:\Users\admin\Download | ds 💌             | Browse   |
| Server interfaces | 192.168.0.121           | Intel(R) 825 💌   | Show Dir |
| Tftp Server Tftp  | Client DHCP server Sys  | log server   Log | viewer   |
| peer              | file                    | start time pr    | rogress  |

7. Log in to the CLI of cEdge40 (we can log in via Putty now, using the saved session or by SSH'ing to 192.168.0.40) and issue copy tftp: bootflash: Specify a Remote Host IP of your Jumphost (192.168.0.121 in this case). The source and destination file name should be *ciscosdwan\_cloud\_init.cfg*. The file should get copied over to bootflash: successfully

| Router#copy tftp: bootflash:                                                   |
|--------------------------------------------------------------------------------|
| Address or name of remote host []? 192.168.0.121                               |
| Source filename []? ciscosdwan_cloud_init.cfg                                  |
| Destination filename [ciscosdwan_cloud_init.cfg]?                              |
| Accessing tftp://192.168.0.121/ciscosdwan_cloud_init.cfg                       |
| Loading ciscosdwan_cloud_init.cfg from 192.168.0.121 (via GigabitEthernet1): ! |
| [OK - 31186 bytes]                                                             |
|                                                                                |
| 31186 bytes copied in 0.037 secs (842865 bytes/sec)                            |
|                                                                                |

copy tftp: bootflash:

8. Log in to the CLI of the vManage (again, via the saved Putty session or by SSH'ing to 192.168.0.6) and issue the following commands to SCP the ROOTCA.pem file over to cEdge40

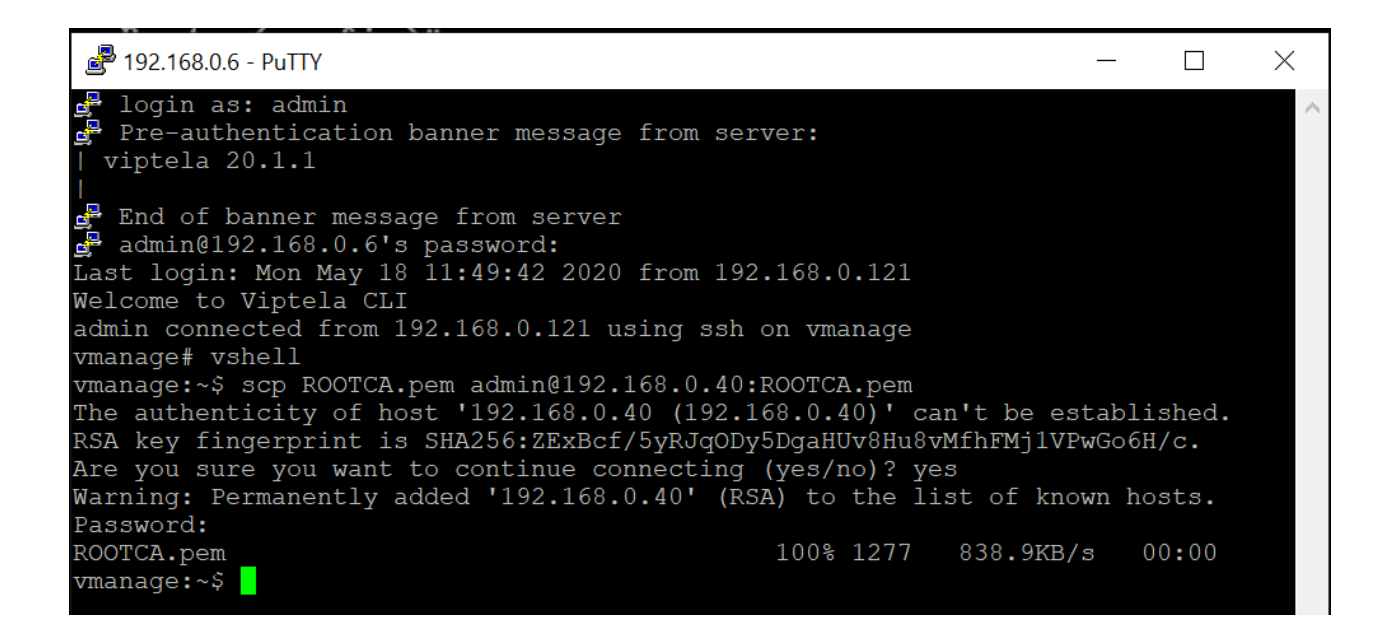

| scp ROOTCA.pem admin@192.168.0.40:ROOTCA.pem<br>yes<br>admin | vshell |
|--------------------------------------------------------------|--------|
|--------------------------------------------------------------|--------|

The last admin over there is the password of cEdge40

9. Go back to the CLI of cEdge40 and issue **controller-mode enable** from privilege mode. **Confirm** and this should lead to the device rebooting

| Router#controller-mode enable                                                    |
|----------------------------------------------------------------------------------|
| Enabling controller mode will erase the nvram filesystem, remove all configurati |
| on files, and reload the box!                                                    |
| Ensure the BOOT variable points to a valid image                                 |
| Continue? [confirm]                                                              |
| Mode change success                                                              |

controller-mode enable

We have completed this section of the lab and will now need to wait for the cEdge to reboot. On rebooting, it should pick up the configuration file from bootflash: and connect to the vManage/vSmarts/other vEdges. This will be verified in the next

# Task List - Verifying the current lab setup - Greating the cEdge40 VM - Onboarding cEdge40 - Initial Configuration - non SD-WAN mode - Setting up Feature Templates - Creating and Attaching Device Templates - Copying the Bootstrap file and converting to SD-WAN IOS-XE mode - Onboarding Verification

# **Onboarding Verification**

1. On the vManage GUI, go to Monitor => Network. You should see the cEdge40 successfully added on vManage.

| Hostname  | System IP     | Device Model     | Chassis Number/ID               | State | Reachability | Site ID | BFD | Control | Version        | Up Since                    | Device Groups | Connected vManage |
|-----------|---------------|------------------|---------------------------------|-------|--------------|---------|-----|---------|----------------|-----------------------------|---------------|-------------------|
| 🜐 vmanage | 10.255.255.1  | vManage          | dfea63a5-66d2-4e50-a07b-ec4ad4  | 0     | reachable    | 1000    | -   | 8       | 20.1.1         | 11 May 2020 11:02:00 AM PDT | "No groups"   | "10.255.255.1"    |
| 😵 vSmart  | 10.255.255.3  | vSmart           | 20607a12-c0c8-4f46-a65f-5a547c  | 0     | reachable    | 1000    | -   | 8       | 20.1.1         | 11 May 2020 11:02:00 AM PDT | "No groups"   | "10.255.255.1"    |
| 😵 vSmart2 | 10.255.255.4  | vSmart           | 7f332491-cb6f-4843-8bf5-060f90  | 0     | reachable    | 1000    | -   | 8       | 20.1.1         | 11 May 2020 11:02:00 AM PDT | "No groups"   | "10.255.255.1"    |
| (a) vBond | 10.255.255.2  | vEdge Cloud (vBo | fc31c154-99c5-4267-971d-6c9ae7  | 0     | reachable    | 1000    | -   | -       | 20.1.1         | 11 May 2020 11:02:00 AM PDT | "No groups"   | "10.255.255.1"    |
| DC-vEdge1 | 10.255.255.11 | vEdge Cloud      | e474c5fd-8ce7-d376-7cac-ba950b  | 0     | reachable    | 1       | 4   | 3       | 20.1.1         | 14 May 2020 7:36:00 AM PDT  | "No groups"   | "10.255.255.1"    |
| DC-vEdge2 | 10.255.255.12 | vEdge Cloud      | 0cdd4f0e-f2f1-fe75-866c-469966c | 0     | reachable    | 1       | 4   | 3       | 20.1.1         | 16 May 2020 12:24:00 PM PDT | "No groups"   | "10.255.255.1"    |
| 🔁 cEdge40 | 10.255.255.41 | CSR1000v         | CSR-04F9482E-44F0-E4DC-D30D     | 0     | reachable    | 40      | 5   | 3       | 17.02.01r.0.32 | 18 May 2020 9:14:00 AM PDT  | "No groups"   | "10.255.255.1"    |
| 🔁 vEdge20 | 10.255.255.21 | vEdge Cloud      | b7fd7295-58df-7671-e914-6fe2ed  | 0     | reachable    | 20      | 4   | 3       | 20.1.1         | 17 May 2020 5:27:00 AM PDT  | "No groups"   | "10.255.255.1"    |
| 😢 vEdge21 | 10.255.255.22 | vEdge Cloud      | dde90ff0-dc62-77e6-510f-08d966  | 0     | reachable    | 20      | 4   | 3       | 20.1.1         | 17 May 2020 10:52:00 PM PDT | "No groups"   | "10.255.255.1"    |
| 😢 vEdge30 | 10.255.255.31 | vEdge Cloud      | 17026153-f09e-be4b-6dce-482fce  | 0     | reachable    | 30      | 5   | 3       | 20.1.1         | 18 May 2020 1:22:00 AM PDT  | "No groups"   | "10.255.255.1"    |

2. Click on cEdge40 and go to **Troubleshooting**. Select **Control Connections (Live View)** and we should see the cEdge has established control connections with vManage and the vSmarts

| MONITOR Network >         | Troubleshooting > Control       | Connections(Live Vi | ew)            |          |      |                          |               |
|---------------------------|---------------------------------|---------------------|----------------|----------|------|--------------------------|---------------|
| Select Device 🔫           | cEdge40   10.255.255.41         | ite ID: 40 Device M | odel: CSR1000v | 0        |      |                          |               |
| vSmart Control Connection | s (Expected: 2   Actual: 2 )    |                     |                |          |      |                          |               |
|                           |                                 |                     |                |          |      | vSmart 2/2 vManage 1/1   |               |
|                           |                                 |                     |                |          |      | vsmart 2/2 vivianage 1/1 |               |
|                           |                                 |                     |                |          |      |                          |               |
|                           |                                 |                     |                |          |      |                          |               |
| Q                         |                                 | Search Options 🗸    |                |          |      |                          |               |
| ✓ Controller              |                                 |                     |                | Local St | atus |                          | Remote Status |
| Y SPUBLIC-INTERNE         | T Circuit (Expected:2   Actual: | 2)                  |                |          |      |                          |               |
| NAT:Not learned           |                                 |                     |                |          |      |                          |               |
| 😵 vSmart   10.255.2       | 255.3(Preferred Controller)     |                     |                | 0        |      |                          | •             |
| 😵 vSmart2   10.255        | 6.255.4(Preferred Controller)   |                     |                | 0        |      |                          | ٢             |
| 🌐 vmanage   10.25         | 5.255.1(Preferred Controller)   |                     |                | 0        |      |                          | 0             |

3. Navigate to **Dashboards => Main Dashboard** and we will see 4 Sites with Full WAN connectivity and 8 WAN Edges (or 6 WAN Edges, depending on the scenario chosen while requesting for these labs)

| ≡      | cisco VM          | anage                    |   |                            |         |                          |                         |          |                       |           |                        | •            | Ê          | <b>#</b> <sup>60</sup> | 0             | admin 🔫 |
|--------|-------------------|--------------------------|---|----------------------------|---------|--------------------------|-------------------------|----------|-----------------------|-----------|------------------------|--------------|------------|------------------------|---------------|---------|
| 8      | DASHBOARD         | MAIN DASHBOARD           |   |                            |         |                          |                         |          |                       |           |                        |              |            |                        |               |         |
| □<br>¢ |                   | <b>2 ↑</b><br>vSmart - 2 | 8 | <b>6 ↑</b><br>WAN Edge - 6 |         | •                        | <b>1 ↑</b><br>vBond - 1 | <b>.</b> | <b>1 ⊘</b><br>vManage | -1        | Reboot<br>Last 24 hre  | 1            |            | Warning<br>Invalid     | 9             | 0       |
| ۹.     | Control Status (T | otal 8)                  |   |                            | Site He | alth (Total 4)           |                         |          |                       | Transport | Interface Distribution | on           |            |                        |               |         |
| ÷      | Control Up        |                          |   | 8                          | •       | Full WAN Connectivity    |                         |          | 4 sites               | < 10 Mbp  | s                      |              |            |                        |               | 22      |
| *      | Partial           |                          |   | 0                          |         | Partial WAN Connectivity |                         |          | 0                     | 10 Mbps   | 100 Mbps               |              |            |                        |               | 0       |
| _      |                   |                          |   |                            | -       | Fartial WAR Connectivity |                         |          | U sites               | > 500 Mb  | r - 500 Mbps<br>ps     |              |            |                        |               | 0       |
| •      | Control Down      |                          |   | 0                          | 0       | No WAN Connectivity      |                         |          | 0 sites               |           |                        | View Percent | Utilizatio | 0                      |               |         |
|        |                   |                          |   |                            |         |                          |                         |          |                       |           |                        | view reident | ounzauc    |                        |               |         |
|        | WAN Edge Invent   | lory                     |   |                            | WAN E   | dge Health (Total 6)     |                         |          |                       | Transport | Health                 |              |            |                        | Type: By Loss | • = 0   |
|        | Total             |                          |   | 20                         |         | $\frown$                 |                         |          |                       | 100 %     |                        |              |            |                        |               |         |
|        | Authorized        |                          |   | 20                         |         | (6)                      | ( <b>0</b> )            | 0        |                       |           |                        |              |            |                        |               |         |
|        | Deployed          |                          |   | 6                          |         |                          |                         |          |                       | 50 %      |                        |              |            |                        |               |         |
|        | Staging           |                          |   | 0                          |         | Normal                   | Warning                 | Erro     | r                     | 0 •       | •••••                  | ••••         | ••         | • • • •                | • • • •       | ••      |

4. Log in to the CLI of cEdge40 via Putty

| RuTTY Configuration                                                                                                    |                                                                                                    | ? ×                                              |
|----------------------------------------------------------------------------------------------------|----------------------------------------------------------------------------------------------------|--------------------------------------------------|
| Category:<br>Session<br>Logging<br>Terminal<br>Keyboard<br>Bell<br>Features<br>Window<br>Appearance<br>Behaviour<br>Translation<br>Selection<br>Colours<br>Connection<br>Data<br>Proxy<br>Telnet<br>Rlogin<br>SSH<br>Serial | Basic options for your PuTTY   Specify the destination you want to con   Host Name (or IP address)   192.168.0.40   Connection type:   Raw   Telnet   Raw   Telnet   Raw   Telnet   Raw   Telnet   Raw   Telnet   Raw   Telnet   Raw   Telnet   Raw   Telnet   Raw   Telnet   Raw   Telnet   Rogin   Saved Sessions   CEdge40   Default Settings   CentralGW   DC-vEdge1   DC-vEdge2   CEdge40   cEdge50   cEdge50   cEdge51   Close window on exit:    Always   Never | r'session<br>nect to<br>Port<br>22<br>SSH Serial |
| About Help                                                                                                    | Open                                                                                                    | Cancel                                           |

5. Issue show sdwan control connections and we should see connections to the vSmarts and the vManage (same information that we saw on the GUI)

| g <sup>B</sup> login as: admin<br>g <sup>B</sup> Reyboard-interactive authentication prompts from server:<br>  Password:<br>g <sup>B</sup> End of keyboard-interactive prompts from server |                                        |           |      |        |            |       |           |       |                 |  |  |  |  |
|----------------------------------------------------------------------------------------------------|----------------------------------------|-----------|------|--------|------------|-------|-----------|-------|-----------------|--|--|--|--|
| cEdge40                                                                                                    | SEdge40#show sdwan control connections |           |      |        |            |       |           |       |                 |  |  |  |  |
| DEED                                                                                                    | DEED DEED                              | CONTRO    | LLER | DOMATN | DEED       | DDTU  | DEED      |       |                 |  |  |  |  |
| PLER                                                                                                    | PLLK PLLK                              | GROUP     | SILE | DOMAIN |            | PRIV  |           |       |                 |  |  |  |  |
| TYPE<br>OXY STA                                                                                                    | PROT SYSTEM I<br>TE UPTIME             |           |      |        | PRIVATE IP |       | PUBLIC IP |       | LOCAL COLOR     |  |  |  |  |
|                                                                                                    |                                        |           |      |        |            |       |           |       |                 |  |  |  |  |
| vsmart<br>up                                                                                                    | dtls 10.255.2<br>0:00:18:38            |           |      |        |            | 12446 |           | 12446 | public-internet |  |  |  |  |
| vsmart                                                                                                    | dtls 10.255.2<br>0:00:18:38            | 55.4<br>0 |      |        |            | 12446 |           | 12446 | public-internet |  |  |  |  |
| vmanage<br>up                                                                                                    | dtls 10.255.2<br>0:00:18:38            |           |      |        |            | 12446 |           | 12446 | public-internet |  |  |  |  |
| cEdge40                                                                                                    | # <mark>_</mark>                       |           |      |        |            |       |           |       |                 |  |  |  |  |
|                                                                                                    |                                        |           |      |        |            |       |           |       |                 |  |  |  |  |
|                                                                                                    |                                        |           |      |        |            |       |           |       |                 |  |  |  |  |
|                                                                                                    |                                        |           |      |        |            |       |           |       |                 |  |  |  |  |
|                                                                                                    |                                        |           |      |        |            |       |           |       |                 |  |  |  |  |
|                                                                                                    |                                        |           |      |        |            |       |           |       |                 |  |  |  |  |
|                                                                                                    |                                        |           |      |        |            |       |           |       |                 |  |  |  |  |

show sdwan control connections

Tip: Inject sdwan in show commands that would normally be used on vEdges and they should work on cEdges

6. On Configuration => Devices in the vManage GUI, you will notice that the cEdge is in vManage mode. This is because we have attached a Device Template to it. Changes to the cEdge can only be made from vManage now. We will be converting the rest of the devices (which are in CLI mode right now) to vManage mode over the course of the next few sections

| State    |             |                                    |                        |    |    |           |               |    | Mode    |                        |  |
|----------|-------------|------------------------------------|------------------------|----|----|-----------|---------------|----|---------|------------------------|--|
| (8)      | CSR1000v    | CSR-44C7CE5A-4149-E696-C8A8-415C   | Token - fc40de6570e72  | NA | NA | -         | -             | -  | CLI     | -                      |  |
| (8)      | CSR1000v    | CSR-D6DB39FC-C383-BB55-7E9D-7CD    | Token - f28b5ab97898   | NA | NA |           | -             |    | CLI     |                        |  |
| ۵        | CSR1000v    | CSR-834E40DC-E358-8DE1-0E81-76E59  | Token - b8a9caee09c9   | NA | NA |           |               | -  | CLI     |                        |  |
| (8)      | CSR1000v    | CSR-D405F5BA-B975-8944-D1A3-2E08   | Token - e78aaefc1ebd2  | NA | NA |           | -             | -  | CLI     | -                      |  |
| ۲        | CSR1000v    | CSR-D1837F36-6A1A-1850-7C1C-E1C6   | Token - 90ffdf29997ff8 | NA | NA |           | -             |    | CLI     | -                      |  |
| ۲        | CSR1000v    | CSR-5E992295-1362-0DB6-EEF8-25CC   | Token - 1da14330e171   | NA | NA |           | -             | -  | CLI     | -                      |  |
| <b>Ø</b> | CSR1000v    | CSR-04F9482E-44F0-E4DC-D30D-60C0   | 63201C50               | NA | NA | cEdge40   | 10.255.255.41 | 40 | vManage | cEdge_dualuplink_devte |  |
| <b>e</b> | vEdge Cloud | e474c5fd-8ce7-d376-7cac-ba950b2c91 | 7175AE0F               | NA | NA | DC-vEdge1 | 10.255.255.11 | 1  | CLI     | -                      |  |

7. Issue show sdwan control local-properties on the CLI of cEdge40. Notice that the root-ca-chain-status is Installed and the certificate is installed and valid. The chassis-num is the same as what was referenced on vManage

| cEdge40# show sdwan co           | ontrol local-propert | ties                      |
|----------------------------------|----------------------|---------------------------|
| personality                      | vedge                |                           |
| sp-organization-name             | swat-sdwanlab        |                           |
| organization-name                | swat-sdwanlab        |                           |
| root-ca-chain-status             | Installed            |                           |
|                                  |                      |                           |
| certificate-status               | Installed            |                           |
| certificate-validity             | Valid                |                           |
| certificate-not-valid-before     | May 18 16:15:44 202  | 20 GMT                    |
| certificate-not-valid-after      | May 16 16:15:44 203  | 30 GMT                    |
|                                  |                      |                           |
| enterprise-cert-status           | Not-Applicable       |                           |
| enterprise-cert-validity         | Not Applicable       |                           |
| enterprise-cert-not-valid-before | Not Applicable       |                           |
| enterprise-cert-not-valid-after  | Not Applicable       |                           |
|                                  |                      |                           |
| dns-name                         | 100.100.100.3        |                           |
| site-id                          | 40                   |                           |
| domain-id                        | 1                    |                           |
| protocol                         | dtls                 |                           |
| tls-port                         | 0                    |                           |
| system-ip                        | 10.255.255.41        |                           |
| chassis-num/unique-id            | CSR-04F9482E-44F0-1  | E4DC-D30D-60C0806F73F2    |
| serial-num                       | 63Z01C50             |                           |
| token                            | Invalid              |                           |
| keygen-interval                  | 1:00:00:00           | Token is invalid since it |
| retry-interval                   | 0:00:00:15           | has already been used     |
| no-activity-exp-interval         | 0:00:00:20           |                           |
| dns-cache-ttl                    | 0:00:02:00           |                           |
| port-hopped                      | FALSE                |                           |
| time-since-last-port-hop         | 0:00:00:00           |                           |
| embargo-check                    | success              |                           |
| number-vbond-peers               | 0                    |                           |
| number-active-wan-interfaces     | 1                    |                           |

8. We can also use show sdwan certificate installed to view the status of the installed certificates

| Installed device certificates                                                                                                    |
|----------------------------------------------------------------------------------------------------|
|                                                                                                    |
| Data:<br>Data:<br>Version: 1 (0x0)<br>Serial Number: 1663048784 (0x63201c50)<br>Signature Algorithm: sha256withRSAEncryption<br>Issuer: C=US, CN=dfea63a5-66d2-4e50-a07b-ec4ad4a0b04e, O=Viptela<br>Validity<br>Not Before: May 18 16:15:44 2020 GMT<br>Not After : May 18 16:15:44 2020 GMT<br>Subject: C=US, ST=California, L=San Jose, OU=swat-sdwanlab, O=Viptela LLC, CN=vedge-CSR=04F9482E=44F0=E4DC=D30D=60C0806F73F2=1.viptela.com/emailAddr<br>ss=support&viptela.com<br>Subject: Fublic Key Info:<br>Public-Key: (2048 bit)<br>Modulus:<br>00:c4:1d1:34:51:c8:3b:2f:0d:89:19:cc:26:bd:d4:<br>f5:dd1:641:04:29:d6:17:90:08:00:d1:38:64:81:40:91:<br>7e:ebre3:0d1:36:59:da1:36:71:18:cc:22:36:41:10:<br>a5:77:76:70:27:05:20:59:da1:36:71:18:cc:22:36:41:10:<br>a5:77:76:70:27:05:20:50:40:36:59:da1:36:71:18:cc:22:36:41:10:<br>a5:77:76:70:27:05:50:40:36:59:da1:36:71:18:cc:22:36:74:110:<br>a5:77:76:70:27:05:50:40:36:59:da1:36:71:18:cc:22:36:74:110:<br>a5:77:76:70:27:05:50:40:36:59:da1:36:71:18:cc:22:36:74:110:<br>a5:77:76:70:27:05:50:40:36:59:da1:36:71:75:70:75:70:75 |

9. To view the SDWAN specific running configuration on a cEdge device (other than the well known show running-

config)**USE** show sdwan running-config

| cEdge40#show sdwan runn           |               |  |  |  |  |  |  |  |  |
|-----------------------------------|---------------|--|--|--|--|--|--|--|--|
| cEdge40#show sdwan running-config |               |  |  |  |  |  |  |  |  |
| system                            |               |  |  |  |  |  |  |  |  |
| system-ip                         | 10.255.255.41 |  |  |  |  |  |  |  |  |
| overlay-id                        | 1             |  |  |  |  |  |  |  |  |
| site-id                           | 40            |  |  |  |  |  |  |  |  |
| port-offset                       | 1             |  |  |  |  |  |  |  |  |
| control-session-pps               | 300           |  |  |  |  |  |  |  |  |
| admin-tech-on-failure             |               |  |  |  |  |  |  |  |  |
| sp-organization-name              | swat-sdwanlab |  |  |  |  |  |  |  |  |
| organization-name                 | swat-sdwanlab |  |  |  |  |  |  |  |  |
| port-hop                          |               |  |  |  |  |  |  |  |  |
| track-transport                   |               |  |  |  |  |  |  |  |  |
| track-default-gateway             |               |  |  |  |  |  |  |  |  |
| console-baud-rate 19200           |               |  |  |  |  |  |  |  |  |
| vbond 100.100.100.3 p             | ort 12346     |  |  |  |  |  |  |  |  |
|                                   |               |  |  |  |  |  |  |  |  |

We have completed onboarding verification

Task List

- Verifying the current lab setup
- Creating the cEdge40 VM
- Onboarding cEdge40
  - Initial Configuration non SD-WAN mode
  - Setting up Feature Templates
  - Creating and Attaching Device Templates
  - Copying the Bootstrap file and converting to SD-WAN IOS-XE mode
- Onboarding Verification

search ...

# Feature and Device Templates for the DC-vEdges

# Take a tour of this page

Summary: Create Feature and Device Templates for the DC-vEdges in order to bring them in vManage mode.

Table of Contents

- Overview
- Creating the DC-vEdge VPN Feature Templates
  - Creating the VPN0 Feature Template
  - Creating the VPN512 Feature Template
  - Creating the INET VPN Interface Feature Template
  - Creating the MPLS VPN Interface Feature Template
  - Creating the Mgmt VPN Interface Feature Template
- Creating a Device Template and Attaching Devices
- Activity Verification

### **Task List**

- Creating the DC-vEdge VPN Feature Templates
- Creating the VPN0 Feature Template
- Creating the VPN512 Feature Template
- Creating the INET VPN Interface Feature Template
- Creating the MPLS VPN Interface Feature Template
- Creating the Mgmt VPN Interface Feature Template

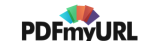

- Creating a Device Template and Attaching Devices
- Activity Verification

# Overview

We have already seen feature templates in action and their versatility in large deployments is unmatched. Coupled with Device Specific parameters, we have a networking construct which is extremely malleable and can be applied in wide, arcing sweeps to similar devices through Device Templates that act as containers for grouping multiple Feature Templates.

In this section, we will be creating feature templates for our DC-vEdges. We will then apply these Feature Templates to Device Templates. Devices will be attached to these Device Templates, thereby ensuring that the DC-vEdges are controlled by vManage.

# Creating the DC-vEdge VPN Feature Templates

# Creating the VPN0 Feature Template

- Cisco vManage 自 12 0 BASHBOARD | MAIN DASHBOARD Warning Ω 8 1 1 1 1 💿 Ð X Reboot WAN Edge - 8 vBond - 1 vManage Site Health (Total 4) Transport Interface Distribution 35 TLS/SSL Prox < 10 Mbps Full WAN Cor 4 sites 10 Mbps - 100 Mbps 0 0 Partial WAN Conne 0 sites 100 Mbps - 500 Mbps > 500 Mbps 68 Network Desig No WAN Connectivity 0 site WAN Edge Health (Total 8) Templates Policies Type: ByLoss 🔹 = 🕻 20 Securit 20 0 0 8 8 Cloud on Ra n Application-Aware Routing Type: By Loss 💠 🕻
- 1. On the vManage GUI, navigate to **Configuration => Templates**

2. Click on the Feature tab and click on Add Template

| CONFIGURATION   TEMPLAT   | ES                               |                                                                                       |              |                  |                  |            |
|---------------------------|----------------------------------|---------------------------------------------------------------------------------------|--------------|------------------|------------------|------------|
| Device Feature            |                                  |                                                                                       |              |                  |                  |            |
| Add Template              |                                  |                                                                                       |              |                  |                  |            |
| Template Type Non-Default | Q                                | Search Options $\!\!\!\!\!\!\!\!\!\!\!\!\!\!\!\!\!\!\!\!\!\!\!\!\!\!\!\!\!\!\!\!\!\!$ |              |                  |                  |            |
| Name                      | Description                      | Туре                                                                                  | Device Model | Device Templates | Devices Attached | Updated By |
| cedge-vpn0-int-single     | cEdge VPN 0 Interface Template f | Cisco VPN Interface                                                                   | CSR1000v     | 1                | 2                | admin      |
| cedge-vpn512-int-dual     | cEdge VPN 512 Interface Templat  | Cisco VPN Interface                                                                   | CSR1000v     | 2                | 3                | admin      |
| cEdge_VPN0_dual_uplink    | cEdge VPN 0 Template for Dual Up | Cisco VPN                                                                             | CSR1000v     | 1                | 1                | admin      |
| cEdge_VPN512_dual_uplink  | cEdge VPN 512 Template for Dual  | Cisco VPN                                                                             | CSR1000v     | 2                | 3                | admin      |
| cEdge_VPN0_single_uplink  | cEdge VPN 0 Template for Single  | Cisco VPN                                                                             | CSR1000v     | 1                | 2                | admin      |
| cedge-vpn0-int-dual       | cEdge VPN 0 Interface Template f | Cisco VPN Interface                                                                   | CSR1000v     | 1                | 1                | admin      |
|                           |                                  |                                                                                       |              |                  |                  |            |
|                           |                                  |                                                                                       |              |                  |                  |            |
|                           |                                  |                                                                                       |              |                  |                  |            |
|                           |                                  |                                                                                       |              |                  |                  |            |
|                           |                                  |                                                                                       |              |                  |                  |            |

3. Search for *vedge* in the search box and put a check mark next to **vEdge Cloud**. This will give the options to select Feature Templates applicable to the selected device type. Click on **VPN** to start configuring a VPN Template. This is going to be our VPN Template for VPN 0

| cisco vManage                   |                               |                        |
|---------------------------------|-------------------------------|------------------------|
| CONFIGURATION   TEMPLATES       |                               |                        |
| Device Feature                  |                               |                        |
| Feature Template > Add Template |                               |                        |
| Select Devices                  | Select Template               |                        |
| vedge                           | BASIC INFORMATION             |                        |
| VEdge 100                       |                               |                        |
| VEdge 100 B                     | ΑΑΑ                           | Archive                |
| VEdge 100 M                     |                               |                        |
| VEdge 100 WM                    | NTP                           | OMP                    |
| VEdge 1000                      |                               |                        |
| VEdge 2000                      | System                        |                        |
| VEdge 5000                      |                               |                        |
| VEdge Cloud                     | VPN                           |                        |
|                                 | Secure Internet Gateway (SIG) | VPN                    |
|                                 | WAN                           |                        |
|                                 | VPN Interface Cellular        | VPN Interface Ethernet |
|                                 | WAN                           | Management   WAN   LAN |

4. Give the Template a name of *DCvEdge-vpn0* and a description of *VPN0 for the DC-vEdges INET and MPLS link* 

| ≡ | cisco vManage             |                                           |  |  |  |  |  |  |  |  |
|---|---------------------------|-------------------------------------------|--|--|--|--|--|--|--|--|
|   | CONFIGURATION   TEMPLATES |                                           |  |  |  |  |  |  |  |  |
|   | Device Feature            |                                           |  |  |  |  |  |  |  |  |
|   | Feature Template > VPN    |                                           |  |  |  |  |  |  |  |  |
|   | Device Type               | vEdeo Cloud                               |  |  |  |  |  |  |  |  |
| ٩ | Device Type               | veage cloud                               |  |  |  |  |  |  |  |  |
| ŵ | Template Name             | DCvEdge-vpn0                              |  |  |  |  |  |  |  |  |
| _ | Description               | VPN0 for the DC-vEdges INET and MPLS link |  |  |  |  |  |  |  |  |
| Ä |                           |                                           |  |  |  |  |  |  |  |  |

5. Under **Basic Configuration**, specify the VPN as 0 (zero)

| 11 | Basic | Configuration         | DNS | Advertise OMP | IF       | Pv4 Route | IPv6 Route | Service | Service Route | GRE Route | IPSEC Route | NAT |
|----|-------|-----------------------|-----|---------------|----------|-----------|------------|---------|---------------|-----------|-------------|-----|
|    |       | BASIC CONFIGURATI     | ION |               |          |           |            |         |               |           |             |     |
|    |       | VPN                   |     |               | ۲        | 0         |            |         |               |           |             |     |
|    |       | Name                  |     |               | • 🛇      |           |            |         |               |           |             |     |
|    |       | Enhance ECMP Keying   | 1   |               | Ø •      | O On      | Off        |         |               |           |             |     |
|    |       | Enable TCP Optimizati | ion |               | <b>•</b> | O On      | Off        |         |               |           |             |     |

6. Populate the Primary and Secondary DNS Address as 10.y.1.5 and 10.y.1.6 respectively, where y is *1* if you're on the SLC DC and *2* if you're on the GHI DC (the email with lab details should enumerate which DC you're on). Set the drop down to **Global** in order to enter the IPs. The option to enter the Secondary DNS server will pop up once the Primary is populated

| Basi | c Configuration          | DNS    | Advertise OMP | IP  | v4 Route | IPv6 Route | Service | Service Ro | ıte         | GRE Route   | IPSEC Route | NAT |
|------|--------------------------|--------|---------------|-----|----------|------------|---------|------------|-------------|-------------|-------------|-----|
|      | Enable TCP Optimization  |        |               | Ø • | () On () | Off        |         |            |             |             |             |     |
|      | DNS                      |        |               |     |          |            |         |            |             |             |             |     |
|      |                          |        |               |     |          |            | IPv4    | IPv6       |             |             |             |     |
|      | Primary DNS Address (IPv | v4)    | [             | •-  | 10.2.1.5 |            |         |            |             |             |             |     |
|      | Secondary DNS Address (  | (IPv4) |               | •   | 10.2.1.6 |            |         |            |             |             |             |     |
|      | New Host Mapping         |        |               |     |          |            |         |            |             |             |             |     |
|      | Optional Hostname        | :      |               |     |          |            |         | List of IF | Addresses ( | Maximum: 8) |             |     |
|      |                          |        |               |     |          |            |         |            |             |             |             |     |

7. Under IPv4 Route, click on New IPv4 Route and specify the Prefix as Global. Populate 0.0.0.0/0 as the prefix and click on Add Next Hop

| IPv4 ROUTE     |                          |
|----------------|--------------------------|
| New IPv4 Route |                          |
|                | Mark as Optional Row 👔   |
| Prefix         |                          |
| Gateway        | Next Hop      Null 0 VPN |
| Next Hop       | Add Next Hop             |
|                | Add Cancel               |
|                |                          |

8. Click on **Add Next Hop** again in the popup window

| Next Hop                                   |     | ×      |
|--------------------------------------------|-----|--------|
|                                            |     |        |
| No Next Hop added, add your first Next Hop |     |        |
| Add Next Hop                               |     |        |
|                                            | Add | Cancel |

9. From the drop down, set the value to Device Specific and enter the key as *vpn0\_inet\_next\_hop*
| ≡       | ultatia Cisco vManage                                                                                       | • | Ô        | <u>1</u> 22    | 0      | admin 👻 🥤 |
|---------|----------------------------------------------------------------------------------------------------|---|----------|----------------|--------|-----------|
|         | CONFIGURATION   TEMPLATES                                                                                   |   |          |                |        |           |
|         | Device Feature                                                                                              |   |          |                |        |           |
|         | Featura Template > Add Template > VPN                                                                       |   |          |                |        |           |
|         | Basic Configuration DNS Advertise OMP IPv4 Route IPv5 Route Service Service Route GRE Route IPSEC Route NAT |   |          |                |        |           |
| ~       |                                                                                                    |   |          |                |        |           |
| Û       | IPv4 ROUTE                                                                                                  |   |          |                |        |           |
| <u></u> | Next Hop X                                                                                                  |   |          |                |        |           |
|         | Address Distance                                                                                            |   | м        | ark as Optiona | I Row  |           |
|         |                                                                                                    |   |          |                |        |           |
|         |                                                                                                    |   |          |                |        |           |
|         | Gateway   Null O VPN  Device Specific > Enter Key                                                           |   |          |                |        |           |
|         | Next Hop 1 Next Hop Add Next Hop 202.test.tod                                                               |   |          |                |        |           |
|         |                                                                                                    |   |          |                |        |           |
|         | Add Cancel                                                                                                  |   |          | Add            | Cancel |           |
|         |                                                                                                    |   |          |                |        |           |
|         | Optional Prefix Gateway Configuration                                                                       |   |          | A              | ction  |           |
|         |                                                                                                    |   |          |                |        |           |
|         |                                                                                                    |   |          |                |        |           |
|         |                                                                                                    |   |          |                |        |           |
|         |                                                                                                    |   |          |                |        | -         |
|         | Sere Cancel                                                                                                 |   | Activate | e Window       | s      |           |

10. Click on **Add Next Hop**. We will now be adding the default route for the MPLS link

| Next Hop             |          |     |        |  |  |  |  |  |  |
|----------------------|----------|-----|--------|--|--|--|--|--|--|
| Address              | Distance |     |        |  |  |  |  |  |  |
| [vpn0_inet_next_hop] | ✓ 1      | •   |        |  |  |  |  |  |  |
| • Add Next Hop       |          | Add | Cancel |  |  |  |  |  |  |

11. Choose **Device Specific** from the drop down and give it a name of *vpn0\_mpls\_next\_hop*. Click on **Add** 

| IPv4 ROUTE                   | Next Hop X                                                          |                      |
|------------------------------|---------------------------------------------------------------------|----------------------|
| New IPv4 Route               | Address Distance                                                    |                      |
| Prefix                       | 2 • 1 •                                                             | Mark as Optional Row |
| Gateway  Next Hop Null 0 VPN | Gobal                                                               |                      |
| Next Hop 2 Ne                | Hop       Enter Key       O     Add Next Hop     vpr0_mplt_next_hop | Add Cancel           |
|                              | Add Cancel                                                          |                      |
| Optional Prefix              | Gateway Configuration                                               | Action               |

12. Make sure the IPv4 Route screen shows **2 Next Hop** and click on Add

| IPv4 ROUTE     |                         |
|----------------|-------------------------|
| New IPv4 Route |                         |
|                | Mark as Optional Row 🚯  |
| Prefix         | <b>⊕ •</b> 0.0.0,0      |
| Gateway        | Next Hop ○ Null 0 ○ VPN |
| Next Hop       | 2 Next Hop Add Cancel   |
|                |                         |

13. Back at the main Feature Template page, click on **Save**. This will create our VPN 0 Feature Template

| CONFIGURATION   TEMPLATES             |           |                                  |                       |            |         |               |           |             |     |  |
|---------------------------------------|-----------|----------------------------------|-----------------------|------------|---------|---------------|-----------|-------------|-----|--|
| Device Feature                        |           |                                  |                       |            |         |               |           |             |     |  |
| Feature Template > Add Template > VPN |           |                                  |                       |            |         |               |           |             |     |  |
| Device Type                           | vEdge Clo | ud                               |                       |            |         |               |           |             |     |  |
| Template Name DCvEdge-vpn0-inet       |           |                                  |                       |            |         |               |           |             |     |  |
| Description                           | VPN0 for  | VPN0 for the DC-vEdges INET link |                       |            |         |               |           |             |     |  |
| Basic Configuration                   | DNS       | Advertise OMP                    | IPv4 Route            | IPv6 Route | Service | Service Route | GRE Route | IPSEC Route | NAT |  |
| BASIC CONFIGURA                       | TION      |                                  |                       |            |         |               |           |             |     |  |
|                                       |           |                                  |                       |            |         |               |           |             |     |  |
| VPN                                   |           |                                  | 0                     |            |         |               |           |             |     |  |
| Name                                  |           |                                  | <ul> <li>•</li> </ul> |            |         |               |           |             |     |  |
| Enhance ECMP Keyi                     | ing       |                                  | 🖉 🗸 🔿 On              | Off        |         |               |           |             |     |  |
| Enable TCP Optimiza                   | ation     |                                  | 🛛 🗸 🔿 On              | Off        |         |               |           |             |     |  |
| _                                     |           |                                  |                       |            |         |               |           |             |     |  |
| DNS                                   |           |                                  |                       |            |         |               |           |             |     |  |
|                                       |           |                                  |                       |            |         | Pv4 IPv6      |           |             |     |  |
|                                       |           |                                  |                       |            |         | Save Cancel   |           |             |     |  |

# Task List - Creating the DC-vEdge VPN Feature Templates - Greating the VPN0 Feature Template - Creating the VPN512 Feature Template - Creating the INET VPN Interface Feature Template - Creating the MPLS VPN Interface Feature Template - Creating the Mgmt VPN Interface Feature Template - Creating the Mgmt VPN Interface Feature Template - Creating the Mgmt VPN Interface Feature Template - Creating a Device Template and Attaching Devices - Activity Verification

#### Creating the VPN512 Feature Template

We will make use of the just created VPN 0 Feature Template to create our VPN 512 Feature Template.

1. On the **Configuration => Templates** page navigate to the Feature tab and look for *DCvEdge-vpn0*. Click on the three dots for this template and click on **Copy** 

| cisco vManage               |                                               |                     |              |                  |                  |            | • | Ê      | <b>#</b> 12  | 0          | admin 🔻    |
|-----------------------------|-----------------------------------------------|---------------------|--------------|------------------|------------------|------------|---|--------|--------------|------------|------------|
| CONFIGURATION   TEMPLAT     | ES                                            |                     |              |                  |                  |            |   |        |              |            |            |
| Device Feature              |                                               |                     |              |                  |                  |            |   |        |              |            |            |
| Add Template                |                                               |                     |              |                  |                  |            |   |        |              |            | 00         |
| Template Type Non-Default 👻 | Q                                             | Search Options 🗸    |              |                  |                  |            |   |        |              | Tot        | al Rows: 7 |
| Name                        | Description                                   | Туре                | Device Model | Device Templates | Devices Attached | Updated By |   | Last U | pdated       |            |            |
| cedge-vpn0-int-single       | cEdge VPN 0 Interface Template for devices wi | Cisco VPN Interface | CSR1000v     | 1                | 2                | admin      |   | 18 Ma  | y 2020 1:30: | 15 PM PDT  |            |
| cedge-vpn512-int-dual       | cEdge VPN 512 Interface Template for devices  | Cisco VPN Interface | CSR1000v     | 2                | 3                | admin      |   | 18 Ma  | y 2020 8:39: | 03 AM PDT  |            |
| cEdge_VPN0_dual_uplink      | cEdge VPN 0 Template for Dual Uplinks         | Cisco VPN           | CSR1000v     | 1                | 1                | admin      |   | 18 Ma  | y 2020 7:37: | 39 AM PDT  |            |
| cEdge_VPN512_dual_uplink    | cEdge VPN 512 Template for Dual Uplinks       | Cisco VPN           | CSR1000v     | 2                | 3                | admin      |   | 18 Ma  | y 2020 8:35: | 47 AM PDT  |            |
| cEdge_VPN0_single_uplink    | cEdge VPN 0 Template for Single Uplinks       | Cisco VPN           | CSR1000v     | 1                | 2                | admin      |   | 18 Ma  | y 2020 1:24: | 18 PM PDT  |            |
| cedge-vpn0-int-dual         | cEdge VPN 0 Interface Template for devices wi | Cisco VPN Interface | CSR1000v     | 1                | 1                | admin      |   | 18 Ma  | y 2020 8:28: | 19 AM PDT  |            |
| DCvEdge-vpn0                | VPN0 for the DC-vEdges INET and MPLS link     | WAN Edge VPN        | vEdge Cloud  | 0                | 0                | admin      |   | 23 Ma  | y 2020 1:01: | 17 AM PDT  |            |
|                             |                                               |                     |              |                  |                  |            |   |        |              | View       | -          |
|                             |                                               |                     |              |                  |                  |            |   |        |              | Edit       |            |
|                             |                                               |                     |              |                  |                  |            |   |        |              | Change Dev | ice Mode   |
|                             |                                               |                     |              |                  |                  |            |   |        |              | Delete     |            |
|                             |                                               |                     |              |                  |                  |            |   |        |              | Сору       |            |
|                             |                                               |                     |              |                  |                  |            |   |        | -            | _          |            |
|                             |                                               |                     |              |                  |                  |            |   |        |              |            |            |
|                             |                                               |                     |              |                  |                  |            |   |        |              |            |            |

2. Give the Template a name of *DCvEdge-vpn512* and a description of *VPN512* for the *DC-vEdges*. Click on **Copy** 

| ×     |
|-------|
|       |
|       |
|       |
|       |
|       |
|       |
| ancel |
|       |

3. Click on the three dots for the newly created template and click on  $\ensuremath{\textit{Edit}}$ 

| evice Feature           |                                               |                     |              |                  |                  |            |                            |        |
|-------------------------|-----------------------------------------------|---------------------|--------------|------------------|------------------|------------|----------------------------|--------|
|                         |                                               |                     |              |                  |                  |            |                            |        |
| Add Template            |                                               |                     |              |                  |                  |            |                            | 0      |
| mplate Type Non-Default | Q                                             | Search Options 🗸    |              |                  |                  |            | To                         | tal Ro |
| lame                    | Description                                   | Туре                | Device Model | Device Templates | Devices Attached | Updated By | Last Updated               |        |
| edge-vpn512-int-dual    | cEdge VPN 512 Interface Template for devices  | Cisco VPN Interface | CSR1000v     | 2                | 3                | admin      | 18 May 2020 8:39:03 AM PDT |        |
| Edge_VPN512_dual_uplink | cEdge VPN 512 Template for Dual Uplinks       | Cisco VPN           | CSR1000v     | 2                | 3                | admin      | 18 May 2020 8:35:47 AM PDT |        |
| CvEdge-vpn0             | VPN0 for the DC-vEdges INET and MPLS link     | WAN Edge VPN        | vEdge Cloud  | 0                | 0                | admin      | 23 May 2020 1:01:17 AM PDT |        |
| edge-vpn0-int-dual      | cEdge VPN 0 Interface Template for devices wi | Cisco VPN Interface | CSR1000v     | 1                | 1                | admin      | 18 May 2020 8:28:19 AM PDT |        |
| Edge_VPN0_single_uplink | cEdge VPN 0 Template for Single Uplinks       | Cisco VPN           | CSR1000v     | 1                | 2                | admin      | 18 May 2020 1:24:18 PM PDT |        |
| edge-vpn0-int-single    | cEdge VPN 0 Interface Template for devices wi | Cisco VPN Interface | CSR1000v     | 1                | 2                | admin      | 18 May 2020 1:30:15 PM PDT |        |
| CvEdge-vpn512           | VPN0 for the DC-vEdges INET and MPLS link     | WAN Edge VPN        | vEdge Cloud  | 0                | 0                | admin      | 23 May 2020 1:12:04 AM PDT | L      |
| Edge_VPN0_dual_uplink   | cEdge VPN 0 Template for Dual Uplinks         | Cisco VPN           | CSR1000v     | 1                | 1                | admin      | 18 May 2020 7              |        |

4. Update the Description, if it hasn't been updated and change the VPN to 512

| Feature Template > VPN |           |                   |                          |                      |                                   |                                          |                                |                      |                   |        |  |
|------------------------|-----------|-------------------|--------------------------|----------------------|-----------------------------------|------------------------------------------|--------------------------------|----------------------|-------------------|--------|--|
| Device Type            | vEdge Clo | ud                |                          |                      |                                   |                                          |                                |                      |                   |        |  |
| Template Name          | DCvEdge   | vpn512            |                          |                      |                                   |                                          |                                |                      |                   |        |  |
| Description            | VPN512    | for the DC-vEdges |                          |                      |                                   |                                          |                                |                      |                   |        |  |
|                        |           | This feature      | template is shared by bo | oth Cisco vEdge<br>t | and IOS-XE SDV<br>emplates to IOS | VAN devices. Please<br>-XE SDWAN feature | use the Template<br>templates. | Migration tool to mi | grate the vEdge f | eature |  |
| Basic Configuration    | DNS       | Advertise OMP     | IPv4 Route               | IPv6 Route           | Service                           | Service Route                            | GRE Route                      | IPSEC Route          | NAT               |        |  |
| BASIC CONFIGURA        | ATION     |                   |                          |                      |                                   |                                          |                                |                      |                   |        |  |
| VPN                    |           |                   |                          |                      |                                   |                                          |                                |                      |                   |        |  |
| Name                   |           |                   | Ø -                      |                      |                                   |                                          |                                |                      |                   |        |  |
| Enhance ECMP Key       | ing       |                   | 🛛 🗸 🔿 On                 | Off                  |                                   |                                          |                                |                      |                   |        |  |
| Enable TCP Optimiz     | tation    |                   | 🛛 🗸 🔿 On                 | Off                  |                                   |                                          |                                |                      |                   |        |  |

5. Scroll down to the IPv4 Route section and click on the **pencil** icon to edit the 0.0.0.0/0 Route

| IPv4 ROUTE     | IPv4 ROUTE |          |                                |        |  |  |  |  |  |  |  |  |
|----------------|------------|----------|--------------------------------|--------|--|--|--|--|--|--|--|--|
| New IPv4 Route |            |          |                                |        |  |  |  |  |  |  |  |  |
| Optional       | Prefix     | Gateway  | Selected Gateway Configuration | Action |  |  |  |  |  |  |  |  |
|                | 0.0.0.0/0  | Next Hop | 2                              | × •    |  |  |  |  |  |  |  |  |
|                |            |          |                                | _      |  |  |  |  |  |  |  |  |
|                |            |          |                                |        |  |  |  |  |  |  |  |  |
|                |            |          |                                |        |  |  |  |  |  |  |  |  |
|                |            |          |                                |        |  |  |  |  |  |  |  |  |

6. Click on **2 Next Hop**. We will be removing the MPLS next hop entry and modifying the name of the INET next hop for the management network

| Update IPv4 Route |                         | ×                      |
|-------------------|-------------------------|------------------------|
| Prefix            | ⊕ - 0.0.0.0/0           | Mark as Optional Row 👔 |
| Gateway           | Next Hop O Null 0 O VPN |                        |
| Next Hop          | 2 Next Hop              |                        |
|                   |                         | Save Changes Cancel    |

7. Click on the minus sign to remove the MPLS next hop

| Next Hop             |              |              | ×      |
|----------------------|--------------|--------------|--------|
| Address              | Distance     |              |        |
| vpn0_inet_next_hop]  | <b>⊘ -</b> 1 | •            |        |
| [vpn0_mpls_next_hop] | <b>9</b> • 1 | •            |        |
| • Add Next Hop       |              |              |        |
|                      |              | Save Changes | Cancel |

8. Update the Device Specific information for the first entry to *vpn512\_next\_hop*. Click on **Save Changes** 

| Next Hop                                                                                                    |              | ×                   |
|----------------------------------------------------------------------------------------------------|--------------|---------------------|
| Address                                                                                                    | Distance     |                     |
| wpn512_next_hop]                                                                                                    | <b>?</b> • 1 | •                   |
| Add Next Hop     Add Next Hop     Add Next Hop |              | Save Changes Cancel |

9. Click on **Save Changes** again. The Update IPv4 Route page should now reflect 1 Next Hop

| Update IPv4 Route |                             | ×                      |
|-------------------|-----------------------------|------------------------|
| Prefix            | ⊕ - 0.0.0.0/0               | Mark as Optional Row 🚺 |
| Gateway           | Next Hop     Null 0     VPN |                        |
| Next Hop          | 1 Next Hop                  |                        |
|                   |                             | Save Changes Cancel    |

10. Click on **Update** on the main feature template page to save the changes that we have made. The Selected Gateway Configuration should have the number 1 against it

| IPv4 ROUTE   |           |          |                                |
|--------------|-----------|----------|--------------------------------|
| € New IPv4 F | Route     |          |                                |
| Optional     | Prefix    | Gateway  | Colorted Gateway Configuration |
|              | 0.0.0.0/0 | Next Hop | 1                              |
|              |           |          |                                |
|              |           |          |                                |
|              |           |          |                                |
|              |           |          |                                |
|              |           |          |                                |
|              |           |          |                                |
| IPv6 ROUTE   |           |          |                                |
|              |           |          |                                |
|              |           | Update   | Cancel                         |

We have created our VPN512 Feature Template

#### Task List

- Creating the DC-vEdge VPN Feature Templates
- Creating the VPN0 Feature Template
- Creating the VPN512 Feature Template
- Creating the INET VPN Interface Feature Template
- Creating the MPLS VPN Interface Feature Template
- Creating the Mgmt VPN Interface Feature Template
- Creating a Device Template and Attaching Devices
- Activity Verification

#### Creating the INET VPN Interface Feature Template

We are now going to set up the VPN Interface Feature Templates for the Internet link. This template specifies the configuration for the interfaces in a VPN. There will be two interfaces in VPN 0 (INET and MPLS) and one interface in VPN 512. Let's start off with configuring the INET interface.

1. From **Configuration => Templates** on the Feature tab, Add a new template. Search for *ved* in the search box and choose the vEdge Cloud Device. Click on **VPN Interface Ethernet** to start creating our VPN Interface Template

| CONFIGURATION   TEMPLATES       |                               |                        |  |  |
|---------------------------------|-------------------------------|------------------------|--|--|
| Device Feature                  |                               |                        |  |  |
| Feature Template > Add Template |                               |                        |  |  |
| Select Devices                  | Select Template               |                        |  |  |
| ved                             | BASIC INFORMATION             |                        |  |  |
| VEdge 100                       |                               |                        |  |  |
| VEdge 100 B                     | ААА                           | Archive                |  |  |
| VEdge 100 M                     |                               |                        |  |  |
| VEdge 100 WM                    | NTP                           | OMP                    |  |  |
| □ vEdge 1000                    |                               |                        |  |  |
| VEdge 2000                      | System                        |                        |  |  |
| VEdge 5000                      |                               |                        |  |  |
| vEdge Cloud                     | VPN                           |                        |  |  |
|                                 | Secure Internet Gateway (SIG) | VPN                    |  |  |
|                                 | WAN                           |                        |  |  |
|                                 | VPN Interface Cellular        | VPN Interface Ethernet |  |  |
|                                 | WAN                           | Management   WAN   LAN |  |  |

2. Populate the details on this page as given below. Screenshots can be used for reference. Click on **Save** once the fields have been populated

| Section                | Field             | Global or Device Specific (drop<br>down) | Value                                |
|------------------------|-------------------|------------------------------------------|--------------------------------------|
|                        | Template<br>Name  | NA                                       | DC-vEdge_INET                        |
|                        | Description       | NA                                       | INET interface for the DC-<br>vEdges |
| Basic<br>Configuration | Shutdown          | Global                                   | No                                   |
| Basic<br>Configuration | Interface<br>Name | Device Specific                          | vpn0_inet_if_name                    |
| Basic<br>Configuration | IPv4 Address      | Device Specific                          | vpn0_inet_if_ip                      |
| Tunnel                 | Tunnel            | Global                                   | On                                   |

|                           | Interface |                 |                    |
|---------------------------|-----------|-----------------|--------------------|
| Tunnel                    | Color     | Device Specific | vpn0_inet_if_color |
| Tunnel - Allow<br>Service | All       | Global          | On                 |

| Featur  | e Template > Add Temp | late > VPN Int | erface Ethernet    |      |          |     |                     |          |  |
|---------|-----------------------|----------------|--------------------|------|----------|-----|---------------------|----------|--|
| Templ   | ate Name              | DC-vEdge_I     | NET                |      |          |     |                     |          |  |
| Descri  | ption                 | INET interfa   | ace for the DC-vEd | ges  |          |     |                     |          |  |
| Basic C | Configuration         | Tunnel         | NAT                | VRRP | ACL/QoS  | ARP | 802.1X              | Advanced |  |
| В       | ASIC CONFIGURATIO     | N              |                    |      |          |     |                     |          |  |
|         | Shutdown              |                |                    | •    | ▼ O Yes  | No  |                     |          |  |
|         | Interface Name        |                |                    | â    | <b>•</b> |     | [vpn0_inet_if_name] |          |  |
|         | Description           |                |                    | •    | <b>•</b> |     |                     |          |  |
| -       |                       |                |                    |      |          |     | IPv4                | IPv6     |  |
| (       | 🔵 Dynamic 🛛 🔘 S       | tatic          |                    |      |          |     |                     |          |  |
|         | IPv4 Address          |                |                    | â    | •        |     | [vpn0_inet_if_ip]   |          |  |

| Basio | c Configuration        | Tunnel   | NAT | VRRP                  | ACL/  | QoS | AR  | P 802.1              | X Advanced |  |
|-------|------------------------|----------|-----|-----------------------|-------|-----|-----|----------------------|------------|--|
|       | TUNNEL                 |          |     |                       |       |     |     |                      |            |  |
|       | Tunnel Interface       |          |     | •                     | On    | 0   | Off |                      |            |  |
|       | Per-tunnel Qos         |          |     | <b>•</b>              | O On  | ۲   | Off |                      |            |  |
|       | Color                  |          |     | •                     |       |     |     | [vpn0_inet_if_color] | 1          |  |
|       | Restrict               |          |     | <b>•</b>              | O On  | ۲   | Off |                      |            |  |
|       | Groups                 |          |     | <b>•</b> •            |       |     |     |                      |            |  |
|       | Border                 |          |     | <b>•</b> •            | O On  | ۲   | Off |                      |            |  |
|       | Control Connection     |          |     | <b>•</b> •            | ) On  | 0   | Off |                      |            |  |
|       | Maximum Control Con    | nections |     | <b>•</b> •            |       |     |     |                      |            |  |
|       | vBond As Stun Server   |          |     | <b>•</b> •            | () On | ۲   | Off |                      |            |  |
|       | Exclude Controller Gro | up List  |     | <ul> <li>-</li> </ul> |       |     |     |                      |            |  |

| \$   | CONFIGURATION   TEMPLATES                   |              |              |         |       |        |          |  |
|------|---------------------------------------------|--------------|--------------|---------|-------|--------|----------|--|
| De   | evice Feature                               |              |              |         |       |        |          |  |
| Fea  | ature Template > Add Template > VPN Interfa | ice Ethernet |              |         |       |        |          |  |
| Basi | c Configuration Tunnel                      | NAT          | VRRP         | ACL/QoS | ARP   | 802.1X | Advanced |  |
|      | Low-Bandwidth Link                          |              | <b>0</b> • O | On      | Off   |        |          |  |
|      | Allow Service                               |              |              |         |       |        |          |  |
|      | All                                         |              | <b>.</b>     | On      | O Off | ]      |          |  |
|      | BGP                                         |              | <b>⊘ -</b> ○ | On      | Off   |        |          |  |
|      | DHCP                                        |              | Ø • (0)      | On      | O off |        |          |  |
|      | DNS                                         |              | Ø • (0)      | On      | O off |        |          |  |
|      | ICMP                                        |              | Ø • (0)      | On      | O off |        |          |  |
|      | NETCONF                                     |              | Ø• O         | On      | Off   |        |          |  |
|      | NTP                                         |              | Ø • O        | On      | Off   |        |          |  |
|      | OSPF                                        |              | <b>•</b> • • | On      | Off   |        |          |  |
|      | SSH                                         |              | Ø• 0         | On      | Off   |        |          |  |
|      |                                             |              |              |         |       |        | Save     |  |

This completes the configuration of our INET Interface Feature Template. Notice that we will be populating quite a few details when the Device is attached to a Device Template which contains this Feature Template.

#### Task List

- Creating the DC-vEdge VPN Feature Templates
- Creating the VPN0 Feature Template
- Creating the VPN512 Feature Template
- Creating the INET VPN Interface Feature Template
- Creating the MPLS VPN Interface Feature Template
- Creating the Mgmt VPN Interface Feature Template
- Creating a Device Template and Attaching Devices
- Activity Verification

#### Creating the MPLS VPN Interface Feature Template

We are now going to set up the VPN Interface Feature Template for the MPLS link, making a copy from the INET template that we created in the previous section.

 Identify the DC-vEdge\_INET Feature Template from Configuration => Templates => Feature tab. Click on the three dots in the extreme right-hand side of the template and click Copy. Name it DC-vEdge\_MPLS with a Description of MPLS interface for the DC-vEdges. Click on Copy

| Template Copy                    | ×  |
|----------------------------------|----|
| Template Name                    |    |
| DC-vEdge_MPLS                    |    |
| Description                      |    |
| MPLS interface for the DC-vEdges |    |
|                                  |    |
|                                  |    |
| Copy                             | el |

2. Click on the 3 dots next to the copied template and choose to **Edit**. Modify the details as per the table given below and click on **Update** (we have changed the Device Specific names to reflect mpls and set the restrict to On)

| Section                | Field               | Global or Device Specific (drop<br>down) | Value                                |
|------------------------|---------------------|------------------------------------------|--------------------------------------|
|                        | Template<br>Name    | NA                                       | DC-vEdge_MPLS                        |
|                        | Description         | NA                                       | MPLS interface for the DC-<br>vEdges |
| Basic<br>Configuration | Shutdown            | Global                                   | No                                   |
| Basic<br>Configuration | Interface<br>Name   | Device Specific                          | vpn0_mpls_if_name                    |
| Basic<br>Configuration | IPv4 Address        | Device Specific                          | vpn0_mpls_if_ip                      |
| Tunnel                 | Tunnel<br>Interface | Global                                   | On                                   |
| Tunnel                 | Color               | Device Specific                          | vpn0_mpls_if_color                   |

| Tunnel              | Restrict |     | Global     |         |     | On                  |          |
|---------------------|----------|-----|------------|---------|-----|---------------------|----------|
| Basic Configuration | Tunnel   | NAT | VRRP       | ACL/QoS | ARP | 802.1X              | Advanced |
| BASIC CONFIGURA     | TION     |     |            |         |     |                     |          |
| Shutdown            |          |     | •          | O Yes   | No  | ]                   |          |
| Interface Name      |          |     | <u>.</u> • |         |     | [vpn0_mpls_if_name] | l        |
| Description         |          |     |            |         |     |                     |          |
|                     |          |     |            |         |     | IPv4                | IPv6     |
| 🔿 Dynamic 💽         | Static   |     |            |         |     |                     |          |
| IPv4 Address        |          |     | <u>.</u>   |         |     | [vpn0_mpls_if_ip]   |          |

| Basic | Configuration Tunnel          | NAT | VRRP           | ACL/QoS | ARP   | 802.1X               | Advanced      |  |
|-------|-------------------------------|-----|----------------|---------|-------|----------------------|---------------|--|
|       | Tunnel Interface              |     | ⊕ <b>-</b> (0  | On      | Off   |                      |               |  |
|       | Per-tunnel Qos                |     | <b>⊘ -</b> C   | On      | Off   |                      |               |  |
|       | Color                         |     |                |         |       | [vpn0_mpls_if_color] |               |  |
|       | Restrict                      |     | • •            | ) On    | O off |                      |               |  |
|       | Groups                        |     | Ø •            |         |       |                      |               |  |
|       | Border                        |     | Ø - C          | On      | Off   |                      |               |  |
|       | Control Connection            |     | Ø • (0         | On      | O off |                      |               |  |
|       | Maximum Control Connections   |     | Ø <del>-</del> |         |       |                      |               |  |
|       | vBond As Stun Server          |     | 0 • C          | On      | Off   |                      |               |  |
|       | Exclude Controller Group List |     | <b>Ø</b> •     |         |       |                      |               |  |
|       | vManage Connection Preference |     | <b>⊘ -</b> 5   |         |       |                      |               |  |
|       |                               |     |                |         |       |                      |               |  |
| ard   |                               |     |                |         |       |                      |               |  |
| Dasi  |                               |     |                |         |       |                      | Update Cancel |  |

This completes the configuration of the MPLS VPN Interface Feature Template.

#### Task List

- Creating the DC-vEdge VPN Feature Templates
- Creating the VPN0 Feature Template
- Creating the VPN512 Feature Template
- Creating the INET VPN Interface Feature Template
- Creating the MPLS VPN Interface Feature Template
- Creating the Mgmt VPN Interface Feature Template
- Creating a Device Template and Attaching Devices
- Activity Verification

#### Creating the Mgmt VPN Interface Feature Template

Just like before, we will make a copy of the DC-vEdge\_INET Feature Template and use that for our VPN 512 Management Interface Template.

1. Locate the DC-vEdge\_INET template created before, click on the 3 dots at the end and choose to Copy the template

|                         | · ·                              |                     | )            |                  |                  |            |                          |        |
|-------------------------|----------------------------------|---------------------|--------------|------------------|------------------|------------|--------------------------|--------|
| łame                    | Description                      | Туре                | Device Model | Device Templates | Devices Attached | Updated By | Last Updated             |        |
| edge-vpn0-int-single    | cEdge VPN 0 Interface Template f | Cisco VPN Interface | CSR1000v     | 1                | 2                | admin      | 18 May 2020 1:30:15 PM P | PDT    |
| edge-vpn512-int-dual    | cEdge VPN 512 Interface Templat  | Cisco VPN Interface | CSR1000v     | 2                | 3                | admin      | 18 May 2020 8:39:03 AM P | PDT    |
| Edge_VPN0_dual_uplink   | cEdge VPN 0 Template for Dual Up | Cisco VPN           | CSR1000v     | 1                | 1                | admin      | 18 May 2020 7:37:39 AM P | PDT    |
| Edge_VPN512_dual_uplink | cEdge VPN 512 Template for Dual  | Cisco VPN           | CSR1000v     | 2                | 3                | admin      | 18 May 2020 8:35:47 AM P | PDT    |
| C-vEdge_MPLS            | MPLS interface for the DC-vEdges | WAN Edge Interface  | vEdge Cloud  | 0                | 0                | admin      | 23 May 2020 1:43:22 AM P | PDT    |
| C-vEdge_INET            | INET interface for the DC-vEdges | WAN Edge Interface  | vEdge Cloud  | 0                | 0                | admin      | 23 May 2020 1:39:02 AM P | PDT    |
| Edge_VPN0_single_uplink | cEdge VPN 0 Template for Single  | Cisco VPN           | CSR1000v     | 1                | 2                | admin      | 18 May 2020 1:2 View     |        |
| edge-vpn0-int-dual      | cEdge VPN 0 Interface Template f | Cisco VPN Interface | CSR1000v     | 1                | 1                | admin      | 18 May 2020 8:2 Edit     |        |
| CvEdge-vpn512           | VPN512 for the DC-vEdges         | WAN Edge VPN        | vEdge Cloud  | 0                | 0                | admin      | 23 May 2020 1:2 Chang    | ge Dev |
| ICvEdge-vpn0            | VPN0 for the DC-vEdges INET and  | WAN Edge VPN        | vEdge Cloud  | 0                | 0                | admin      | 23 May 2020 1:1 Delete   | Э      |

2. Rename it to DC-vEdge\_mgmt\_int with a Description of MGMT interface for the DC-vEdges. Click on Copy

| Template Copy                    | × |
|----------------------------------|---|
| Template Name                    |   |
| DC-vEdge_mgmt_int                |   |
| Description                      |   |
| MGMT interface for the DC-vEdges | ן |
|                                  |   |
|                                  |   |
|                                  |   |
| Copy Cancel                      | _ |

3. Click on the 3 dots next to the newly created template and choose to **Edit**. Populate the details in the template as per the following table and click on **Update**. The Tunnel Interface has been set to Off

| Section                | Field               | Global or Device Specific (drop<br>down) | Value                                |
|------------------------|---------------------|------------------------------------------|--------------------------------------|
|                        | Template<br>Name    | NA                                       | DC-vEdge_mgmt_int                    |
|                        | Description         | NA                                       | MGMT interface for the DC-<br>vEdges |
| Basic<br>Configuration | Shutdown            | Global                                   | No                                   |
| Basic<br>Configuration | Interface<br>Name   | Device Specific                          | vpn512_mgmt_if_name                  |
| Basic<br>Configuration | IPv4 Address        | Device Specific                          | vpn512_mgmt_if_ip                    |
| Tunnel                 | Tunnel<br>Interface | Global                                   | Off                                  |

| mplate Name                                                                                                    | DC-vEdge_r | mgmt_int                                                                                |                                                      |                  |             |                           |                                    |
|----------------------------------------------------------------------------------------------------|------------|-----------------------------------------------------------------------------------------|------------------------------------------------------|------------------|-------------|---------------------------|------------------------------------|
| scription                                                                                                    | MGMT inter | rface for the DC-vEc                                                                    | lges                                                 |                  |             |                           |                                    |
|                                                                                                    | т          | his feature te                                                                          | emplate is sha                                       | red by both Cisc | o vEdge and | IOS-XE SDWAN<br>to IOS-XE | devices. Please<br>SDWAN feature t |
| ic Configuration                                                                                                    | Tunnel     | NAT                                                                                     | VRRP                                                 | ACL/QoS          | ARP         | 802.1X                    | Advanced                           |
| BASIC CONFIGURA                                                                                                    | TION       |                                                                                         |                                                      |                  |             |                           |                                    |
| Shutdown                                                                                                    |            |                                                                                         | •                                                    | O Yes 🔘          | No          |                           |                                    |
| Interface Name                                                                                                    |            |                                                                                         | -<br>-                                               |                  | [vpn5       | i12_mgmt_if_name]         |                                    |
| Description                                                                                                    |            |                                                                                         | <ul> <li>•</li> </ul>                                |                  |             |                           |                                    |
|                                                                                                    |            |                                                                                         |                                                      |                  |             |                           |                                    |
|                                                                                                    |            |                                                                                         |                                                      |                  |             |                           | IPv4 IPv6                          |
| 🔿 Dynamic 💽                                                                                                    | Static     |                                                                                         |                                                      |                  |             |                           | IPv4 IPv6                          |
| Dynamic IPv4 Address                                                                                                    | Static     |                                                                                         | ÷ •                                                  |                  | [vpn5       | i12_mgmt_if_ip]           | IPv4 IPv6                          |
| Dynamic IPv4 Address                                                                                                    | Static     |                                                                                         | <b>• ■</b>                                           |                  | [vpn5       | i12_mgmt_if_ip]           | IPv4 IPv6                          |
| O Dynamic  O Dynamic | Static     |                                                                                         |                                                      |                  | [vpn5       | i12_mgmt_if_ip]           | IPv4 IPv6                          |
| O Dynamic ()<br>IPv4 Address                                                                                                    | Static     |                                                                                         | - On                                                 | • Off            | [vpn5       | i12_mgmt_if_ip]           | IPv4 IPv6                          |
| O Dynamic O<br>IPv4 Address<br>JNNEL<br>'unnel Interface                                                                                                    | Static     |                                                                                         | <br>○ 0n                                             | • Off            | [vpn5       | i12_mgmt_if_ip]           | IPv6                               |
| O Dynamic ()<br>IPv4 Address<br>JNNEL<br>Funnel Interface                                                                                                    | Static     |                                                                                         | <br>○ On (                                           | • Off            | [vpn5       | i12_mgmt_if_ip]           | IPv4 IPv6                          |
| O Dynamic ()<br>IPv4 Address<br>JNNEL<br>'unnel Interface                                                                                                    | Static     | <ul> <li>•</li> <li>•</li> <li>•</li> <li>•</li> <li>•</li> <li>•</li> <li>•</li> </ul> | On (                                                 | Off              | [vpn5       | i12_mgmt_if_ip]<br>IPv6   | IPv6                               |
| Dynamic     Dynamic     IPv4 Address  INNEL  funnel Interface  AT  HAT  RPP                                                                                                    | Static     | ۰ -                                                                                     | <ul> <li>□ On</li> <li>□ On</li> <li>□ On</li> </ul> | off<br>off       | [vpn5       | i12_mgmt_if_ip]           | IPv4 IPv6                          |

We have creatd the VPN 512 Interface Template.

#### **Task List**

- Creating the DC-vEdge VPN Feature Templates
- Creating the VPN0 Feature Template
- Creating the VPN512 Feature Template
- Creating the INET VPN Interface Feature Template
- Creating the MPLS VPN Interface Feature Template
- Creating the Mgmt VPN Interface Feature Template
- Creating a Device Template and Attaching Devices
- Activity Verification

# Creating a Device Template and Attaching Devices

Most of the work has already been done, with respect to creating the building blocks for our Device Templates. All that's left is ensuring we create a Device Template with the corresponding Feature Templates and associate the Devices with the Template.

1. Navigate to the **Configuration => Templates** section and make sure you're on the **Device** tab. Click on **Create Template => From Feature Template** 

| ≡       | cisco vManage            |                               |         |               |                   |                  |            | <b>•</b> 1                 | 3 🔎          | 0  | admin 🔻       |
|---------|--------------------------|-------------------------------|---------|---------------|-------------------|------------------|------------|----------------------------|--------------|----|---------------|
|         | CONFIGURATION   TEMPLA   | TES                           |         |               |                   |                  |            |                            |              |    |               |
|         | Device Feature           |                               |         |               |                   |                  |            |                            |              |    |               |
| •       | 🕒 Create Template 👻      |                               |         |               |                   |                  |            |                            |              |    | 0             |
| a       | From Feature Template    | ۹                             | Sea     | rch Options 🗸 |                   |                  |            |                            |              |    | Total Rows: 2 |
| <u></u> | Name                     | Description                   | Туре    | Device Model  | Feature Templates | Devices Attached | Updated By | Last Updated               | Template Sta | us |               |
| Û       | cEdge_dualuplink_devtemp | cEdge Device Template for de  | Feature | CSR1000v      | 11                | 1                | admin      | 18 May 2020 8:43:52 AM PDT | In Sync      |    |               |
| -       | cEdge-single-uplink      | Single Uplink cEdge Device Te | Feature | CSR1000v      | 11                | 2                | admin      | 18 May 2020 1:33:13 PM PDT | In Sync      |    |               |
| 8       |                          |                               |         |               |                   |                  |            |                            |              |    |               |

2. Choose Device Model as **vEdge Cloud**, and give the Template a name of *DCvEdge\_dev\_temp*. Give it a Description of *Device template for the DC-vEdges* 

| Device Model | vEdge Cloud 🔻                     |  |  |
|--------------|-----------------------------------|--|--|
| emplate Name | DCvEdge_dev_temp                  |  |  |
| Description  | Device template for the DC-vEdges |  |  |
|              |                                   |  |  |
|              |                                   |  |  |

3. Under **Transport and Management** choose the VPN 0 template as *DCvEdge-vpn0* and the VPN 512 Template as *DCvEdge-vpn512*. Click twice on **VPN Interface** under *Additional VPN 0 Templates*. This will add two VPN Interfaces where we can associate our VPN Interface Templates. Click once on **VPN Interface** under *Additional VPN 512*. *Templates* to add a VPN Interface for VPN 512

| Transport & Management VPN |                |  |                                             |  |  |  |  |  |  |
|----------------------------|----------------|--|---------------------------------------------|--|--|--|--|--|--|
| VPN 0 *                    | DCvEdge-vpn0   |  | Additional VPN 0 Templates                  |  |  |  |  |  |  |
|                            |                |  | BGP                                         |  |  |  |  |  |  |
|                            |                |  | OSPF                                        |  |  |  |  |  |  |
|                            |                |  | <ul> <li>Secure Internet Gateway</li> </ul> |  |  |  |  |  |  |
|                            |                |  | VPN Interface Click Twice                   |  |  |  |  |  |  |
|                            |                |  | VPN Interface Cellular                      |  |  |  |  |  |  |
|                            |                |  | <ul> <li>VPN Interface GRE</li> </ul>       |  |  |  |  |  |  |
|                            |                |  | <ul> <li>VPN Interface IPsec</li> </ul>     |  |  |  |  |  |  |
|                            |                |  | VPN Interface PPP                           |  |  |  |  |  |  |
| VPN 512 *                  | DCvEdge-vpn512 |  | Additional VPN 512 Templates                |  |  |  |  |  |  |
| L                          |                |  | VPN Interface Click Once                    |  |  |  |  |  |  |
|                            |                |  |                                             |  |  |  |  |  |  |

4. Populate the VPN Interface fields from the drop down as show below and click on **Create** 

| ≡        | cisco vManage     |                                |             |                      |                                             | <b>▲</b>                                                              |
|----------|-------------------|--------------------------------|-------------|----------------------|---------------------------------------------|-----------------------------------------------------------------------|
|          |                   | MPLATES                        |             |                      |                                             |                                                                       |
| _        | Basic Information | Transport & Management VPN     | Service VPN | Additional Templates |                                             |                                                                       |
| *        |                   | Factory_Detault_veoge_UMP_Temp | DIATE V     | occurry              | Factory_Detaunt_vcoge_Security_Lemplate_V ▼ |                                                                       |
| <b>م</b> | Transport & Manag | ement VPN                      |             |                      |                                             |                                                                       |
|          | VPN 0 *           | DCvEdge-vpn0                   | -           |                      |                                             | Additional VPN 0 Templates                                            |
| 1.       | VPN Interface     | DC-vEdge_INET                  | - •         |                      |                                             | BGP     OSPF                                                          |
|          | VPN Interface     | DC-vEdge_MPLS                  | • •         |                      |                                             | <ul> <li>VPN Interface</li> </ul>                                     |
|          |                   |                                |             |                      |                                             | <ul> <li>VPN Interface Cellular</li> <li>VPN Interface GRE</li> </ul> |
|          |                   |                                |             |                      |                                             | VPN Interface IPsec                                                   |
|          |                   |                                |             |                      |                                             | VPN Interface PPP                                                     |
|          | VPN 512 *         | DCvEdge-vpn512                 | •           |                      |                                             | Additional VPN 512 Templates                                          |
|          | VPN Interface     | DC-vEdge_mgmt_int              | - •         |                      |                                             | VPN Interface                                                         |
|          |                   |                                |             |                      |                                             |                                                                       |
|          | Service VPN       |                                |             |                      |                                             |                                                                       |
|          | )                 |                                |             |                      | Create Cancel                               |                                                                       |
|          |                   | 1                              |             |                      | I                                           |                                                                       |

5. Click on the three dots next to the newly created Device Template named *DCvEdge\_dev\_temp* and click on **Attach Devices** 

| ≡ | cisco vManage               |                               |         |                  |                   |                  |            | <b>●</b> €                 | 1 🔎            | <b>0</b> 8 | admin 🔻 |
|---|-----------------------------|-------------------------------|---------|------------------|-------------------|------------------|------------|----------------------------|----------------|------------|---------|
|   | CONFIGURATION   TEMPLA      | TES                           |         |                  |                   |                  |            |                            |                |            |         |
|   | Device Feature              |                               |         |                  |                   |                  |            |                            |                |            |         |
| * | 🕀 Create Template 🔻         |                               |         |                  |                   |                  |            |                            |                |            | 0       |
| 3 | Template Type Non-Default - | Q                             |         | Search Options 🗸 |                   |                  |            |                            |                | Tota       | Rows: 3 |
| Ì | Name                        | Description                   | Туре    | Device Model     | Feature Templates | Devices Attached | Updated By | Last Updated               | Template Statu | 3          |         |
| Û | cEdge_dualuplink_devtemp    | cEdge Device Template for de  | Feature | CSR1000v         | 11                | 1                | admin      | 18 May 2020 8:43:52 AM PDT | In Sync        |            |         |
|   | cEdge-single-uplink         | Single Uplink cEdge Device Te | Feature | CSR1000v         | 11                | 2                | admin      | 18 May 2020 1:33:13 PM PDT | In Sync        |            |         |
|   | DCvEdge_dev_temp            | Device template for the DC-vE | Feature | vEdge Cloud      | 11                | 0                | admin      | 23 May 2020 1:55:53 AM PDT | In Sync        |            |         |
|   |                             |                               |         |                  |                   |                  |            |                            |                | Edit       |         |
|   |                             |                               |         |                  |                   |                  |            |                            |                | View       |         |
|   |                             |                               |         |                  |                   |                  |            |                            |                | Delete     |         |
|   |                             |                               |         |                  |                   |                  |            |                            |                | Сору       | _       |
|   |                             |                               |         |                  |                   |                  |            |                            |                | Attach De  | svices  |
|   |                             |                               |         |                  |                   |                  |            |                            |                | Laport oc  |         |
|   |                             |                               |         |                  |                   |                  |            |                            |                |            |         |
|   |                             |                               |         |                  |                   |                  |            |                            |                |            |         |
|   |                             |                               |         |                  |                   |                  |            |                            |                |            |         |
| _ |                             |                               |         |                  |                   |                  |            |                            |                |            |         |

6. Move DC-vEdge1 and DC-vEdge2 to the list of selected devices and click on Attach

| A | ttach Devices                     |               |            |                 |                  |               |               |        | ×             |
|---|-----------------------------------|---------------|------------|-----------------|------------------|---------------|---------------|--------|---------------|
|   | Attach device from the list below |               |            |                 |                  |               |               | 21     | tems Selected |
|   | Available Devices                 |               | Select All |                 | Selected Devices |               |               |        | Select All    |
|   | All 👻                             | Q             | ~          |                 | All              | + Q           |               |        | ~             |
|   | Name                              | Device IP     |            |                 | Name             |               | Device IP     |        |               |
|   | 005c424c-2d57-41fe-250d-ee991e0   | a4e93         | ▲          |                 | DC-vEdge1        |               | 10.255.255.11 |        |               |
|   | 21292349-2c9f-7aaf-28f5-a87e4d00  |               |            | DC-vEdge2       |                  | 10.255.255.12 |               |        |               |
|   | 7a59574a-e5bb-ec75-3a9d-2fd3ad0   | 2b47c         |            | $(\rightarrow)$ |                  |               |               |        |               |
|   | fa57ff0d-53fb-6e63-5a77-c55ba7a8  | 5a03          |            | 0               |                  |               |               |        |               |
|   | vBond                             | 10.255.255.2  |            | ( <del>\</del>  |                  |               |               |        |               |
|   | vEdge20                           | 10.255.255.21 |            | $\bigcirc$      |                  |               |               |        |               |
|   | vEdge21                           | 10.255.255.22 |            |                 |                  |               |               |        |               |
|   | vEdge30                           | 10.255.255.31 | -          |                 |                  |               |               |        |               |
|   |                                   |               |            |                 |                  |               |               |        |               |
|   |                                   |               |            |                 |                  |               | _             |        |               |
|   |                                   |               |            |                 |                  |               |               | Attach | Cancel        |

7. Click on the three dots next to DC-vEdge1 and choose Edit Device Template. Enter the details as shown below (these are the Device Specific parameters we had defined in the Feature Templates, along with some parameters that are part of the Default Templates pre-populated in the Device Template). Click on Update once everything has been populated exactly as shown below. This information can also be picked up from the table given in the topology section

| Update Device Template                                     |                                      | ×      |
|------------------------------------------------------------|--------------------------------------|--------|
| Variable List (Hover over each field for more information) |                                      |        |
| Chassis Number                                             | e474c5fd-8ce7-d376-7cac-ba950b2c9159 |        |
| System IP                                                  | 10.255.255.11                        |        |
| Hostname                                                   | DC-vEdge1                            |        |
| Address(vpn512_next_hop)                                   | 192.168.0.1                          |        |
| Interface Name(vpn512_mgmt_if_name)                        | eth0                                 |        |
| IPv4 Address(vpn512_mgmt_if_ip)                            | 192.168.0.10/24                      |        |
| Address(vpn0_inet_next_hop)                                | 100.100.100.1                        |        |
| Address(vpn0_mpls_next_hop)                                | 192.0.2.1                            |        |
| Interface Name(vpn0_mpls_if_name)                          | ge0/1                                |        |
| IPv4 Address(vpn0_mpls_if_ip)                              | 192.0.2.2/30                         |        |
| Color(vpn0_mpls_if_color)                                  | mpls 🗸                               |        |
| Interface Name(vpn0_inet_if_name)                          | ge0/0                                |        |
| IPv4 Address(vpn0_inet_if_ip)                              | 100.100.100.10/24                    |        |
| Color(vpn0_inet_if_color)                                  | public-internet V                    |        |
| Hostname                                                   | DC-vEdge1                            |        |
| System IP                                                  | 10.255.255.11                        |        |
| Site ID                                                    | 1                                    |        |
|                                                            |                                      |        |
|                                                            |                                      |        |
|                                                            |                                      |        |
| Generate Password                                          | Update                               | Cancel |

8. Click on the three dots next to DC-vEdge2 and choose **Edit Device Template**. Enter the details as shown below. Click on **Update** once done

×

| Variable List | (Hover | over each | field for | more information | 1) |
|---------------|--------|-----------|-----------|------------------|----|
|---------------|--------|-----------|-----------|------------------|----|

| Chassis Number                      | 0cdd4f0e-f2f1-fe75-866c-469966cda1c3 |
|-------------------------------------|--------------------------------------|
| System IP                           | 10.255.255.12                        |
| Hostname                            | DC-vEdge2                            |
| Address(vpn512_next_hop)            | 192.168.0.1                          |
| Interface Name(vpn512_mgmt_if_name) | eth0                                 |
| IPv4 Address(vpn512_mgmt_if_ip)     | 192.168.0.11/24                      |
| Address(vpn0_inet_next_hop)         | 100.100.100.1                        |
| Address(vpn0_mpls_next_hop)         | 192.0.2.5                            |
| Interface Name(vpn0_mpls_if_name)   | ge0/1                                |
| IPv4 Address(vpn0_mpls_if_ip)       | 192.0.2.6/30                         |
| Color(vpn0_mpls_if_color)           | mpls 🗸 🗸                             |
| Interface Name(vpn0_inet_if_name)   | ge0/0                                |
| IPv4 Address(vpn0_inet_if_ip)       | 100.100.11/24                        |
| Color(vpn0_inet_if_color)           | public-internet 🗸                    |
| Hostname                            | DC-vEdge2                            |
| System IP                           | 10.255.255.12                        |
| Site ID                             | 1                                    |

| Generate Password | Update                                | Cancel |
|-------------------|---------------------------------------|--------|
|                   | · · · · · · · · · · · · · · · · · · · |        |

Click on Next to proceed

9. At this point, you can simply click on **Configure Devices** to start pushing the configuration to the devices, or you can click on an individual device on the left-hand side and followed by Config Diff and then Side by Side to view a comparison of the current configuration on the device vs. what will be pushed out. This is great for reviewing the configuration that is going to be pushed and for learning the syntax. Note that we are adding the MPLS interface and relevant configuration on our devices, which wasn't done before.

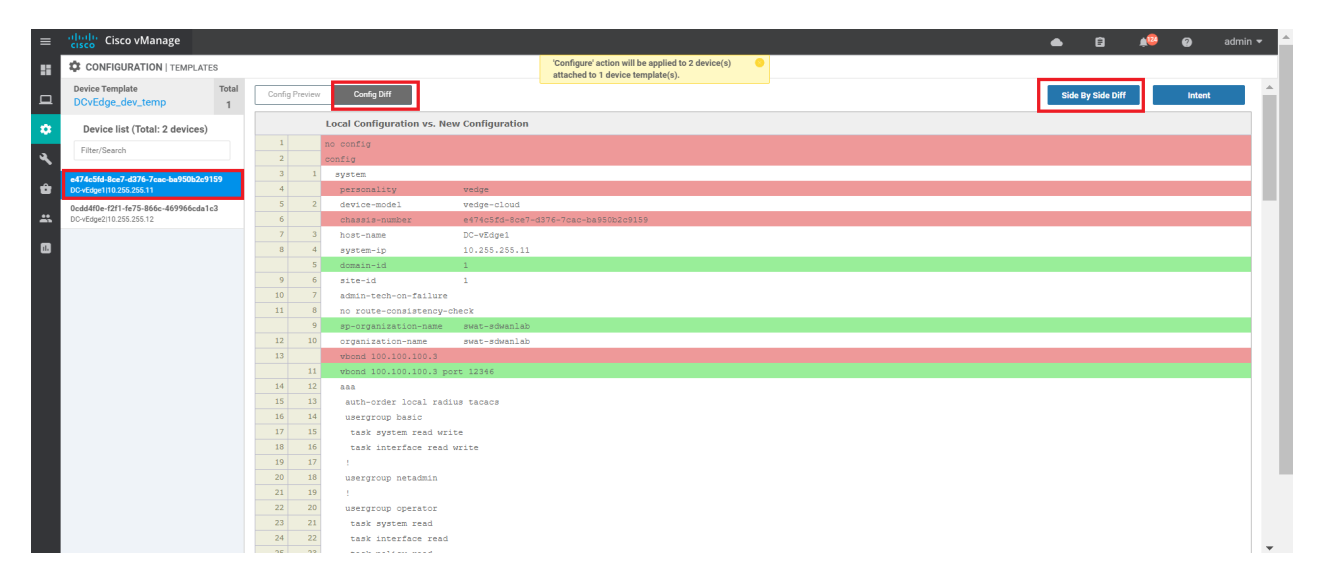

| =  | Cisco vManage                       | _     |   | _ |                          |                                                                                        |   | <u>▲</u>                    |
|----|-------------------------------------|-------|---|---|--------------------------|----------------------------------------------------------------------------------------|---|-----------------------------|
|    | CONFIGURATION   TEMPLATE            | s     |   |   |                          | 'Configure' action will be applied to 2 device(s)<br>attached to 1 device template(s). | • |                             |
|    | Device Template                     | Total | 7 | 2 | hello-tolerance 12       | 1 (7                                                                                   |   | 55 color public-internet    |
|    | DCvEdge_dev_temp                    | 1     |   |   |                          |                                                                                        |   | 56 allow-service all        |
|    |                                     |       |   |   |                          |                                                                                        |   | 57 no allow-service bgp     |
| -  | Device list (Total: 2 devices)      |       |   |   |                          |                                                                                        |   | 58 allow-service dhcp       |
|    | Filter/Search                       |       |   |   |                          |                                                                                        |   | 59 allow-service dns        |
| ્ય |                                     |       |   |   |                          |                                                                                        |   | 60 allow-service icmp       |
|    | e474c5fd-8ce7-d376-7cac-ba950b2c91  | 159   |   |   |                          |                                                                                        |   | 61 no allow-service sshd    |
| Ü  | DC-vEdge1 10.255.255.11             |       |   |   |                          |                                                                                        |   | 62 no allow-service netconf |
|    | 0cdd4f0e-f2f1-fe75-866c-469966cda1c | -3    |   |   |                          |                                                                                        |   | 63 no allow-service ntp     |
| *  | DC-vEdge2 10.255.255.12             |       |   |   |                          |                                                                                        |   | 64 no allow-service ospf    |
| _  |                                     |       |   |   |                          |                                                                                        |   | 65 no allow-service stun    |
| 1. |                                     |       |   |   |                          |                                                                                        |   | 66 allow-service https      |
|    |                                     |       |   |   |                          |                                                                                        |   | 67 !                        |
|    |                                     |       |   |   |                          |                                                                                        |   | 68 no shutdown              |
|    |                                     |       |   |   |                          |                                                                                        | _ | <u>60</u>                   |
|    |                                     |       |   |   |                          |                                                                                        |   | 70 interface ge0/1          |
|    |                                     |       |   |   |                          |                                                                                        |   | 71 ip address 192.0.2.2/30  |
|    |                                     |       |   |   |                          |                                                                                        |   | 72 tunnel-interface         |
|    |                                     |       |   |   |                          |                                                                                        |   | 73 encapsulation ipsec      |
|    |                                     |       |   |   |                          |                                                                                        |   | 74 color mpls restrict      |
|    |                                     |       | 7 | 3 | allow-service all        |                                                                                        |   | 75 allow-service all        |
|    |                                     |       | 7 | 4 | no allow-service bgp     |                                                                                        |   | 76 no allow-service bgp     |
|    |                                     |       | 7 | 5 | allow-service dhcp       |                                                                                        |   | 77 allow-service dhcp       |
|    |                                     |       | 7 | 6 | allow-service dns        |                                                                                        |   | 78 allow-service dns        |
|    |                                     |       | 7 | 7 | allow-service icmp       |                                                                                        |   | 79 allow-service icmp       |
|    |                                     |       | 7 | 8 | no allow-service sshd    |                                                                                        |   | 80 no allow-service sshd    |
|    |                                     |       | 7 | 9 | no allow-service netconf |                                                                                        |   | 81 no allow-service netconf |
|    |                                     |       | 8 | 0 | no allow-service ntp     |                                                                                        |   | 82 no allow-service ntp     |
|    |                                     |       | 8 | 1 | no allow-service ospf    |                                                                                        |   | 83 no allow-service ospf    |
|    |                                     |       | 8 | 2 | no allow-service stun    |                                                                                        |   | 84 no allow-service stun    |
|    |                                     |       | 8 | 3 | allow-service https      |                                                                                        |   | 85 allow-service https      |
|    |                                     |       | 8 | 4 | 1                        |                                                                                        |   | 86                          |
|    | Configure Device Rollback Time      | ſ     |   |   | Back                     |                                                                                        |   | Configure Devices Cancel    |

10. On clicking on Configure Devices, you will need to put a check mark next to **Confirm configuration changes on 2 devices** and click on OK

| Configure Devices                                                                                 | ×        |
|---------------------------------------------------------------------------------------------------|----------|
| Committing these changes affect the configuration on 2 devices. Are you sure you want to proceed? |          |
| Confirm configuration changes on 2 devices.                                                       |          |
|                                                                                                   |          |
| ο                                                                                                 | K Cancel |
|                                                                                                   | Cancer   |

11. Once complete, you should see a Success message against each device that was configured

| Push Feature Template Configuration   📀 Validation Success 👻 |                       |                                 |                                |              |           |               |         |              |  |  |
|--------------------------------------------------------------|-----------------------|---------------------------------|--------------------------------|--------------|-----------|---------------|---------|--------------|--|--|
| Total 1                                                      | Task: 2   Success : 2 |                                 |                                |              |           |               |         |              |  |  |
|                                                              |                       |                                 |                                |              |           |               |         |              |  |  |
| Q                                                            |                       | Search Options 🗸                |                                |              |           |               |         |              |  |  |
| >                                                            | Status                | Message                         | Chassis Number                 | Device Model | Hostname  | System IP     | Site ID | vManage IP   |  |  |
| >                                                            | Success               | Done - Push Feature Template Co | e474c5fd-8ce7-d376-7cac-ba950  | vEdge Cloud  | DC-vEdge1 | 10.255.255.11 | 1       | 10.255.255.1 |  |  |
| >                                                            | Success               | Done - Push Feature Template Co | 0cdd4f0e-f2f1-fe75-866c-469966 | vEdge Cloud  | DC-vEdge2 | 10.255.255.12 | 1       | 10.255.255.1 |  |  |
|                                                              |                       |                                 |                                |              |           |               |         |              |  |  |

Tip: In case a loss of connectivity occurs as a result of the configuration changes that were pushed to the Devices, there is an automatic rollback timer of 6 minutes which kicks in. Devices will revert to their previous configuration in this case. The rollback timer can be configured (on the final page before we choose to configure our devices, there is a hyperlink in the bottom left hand corner)

#### Task List

- Creating the DC-vEdge VPN Feature Templates
- Creating the VPN0 Feature Template
- Creating the VPN512 Feature Template
- Creating the INET VPN Interface Feature Template
- Creating the MPLS VPN Interface Feature Template
- Creating the Mgmt VPN Interface Feature Template
- Creating a Device Template and Attaching Devices
- Activity Verification

## Activity Verification

1. Go to **Configuration => Devices** and you should see that the two DC-vEdges are now in vManage mode

| CONFI    | GURATION   DEVIC                                                                               | ES                                   |                       |                           |                                 |           |               |         |         |                        | _      |  |  |
|----------|------------------------------------------------------------------------------------------------|--------------------------------------|-----------------------|---------------------------|---------------------------------|-----------|---------------|---------|---------|------------------------|--------|--|--|
| WAN Edg  | e List Controlle                                                                               | rs                                   |                       |                           |                                 |           |               |         |         |                        |        |  |  |
| [] Chan  | (i) Change Mode 👻 1 Upload WAN Edge List 🕴 Expert Bootstrap Configuration 🕼 Sync Smart Account |                                      |                       |                           |                                 |           |               |         |         |                        |        |  |  |
| Q        |                                                                                                | Search Options 🗸                     |                       |                           |                                 |           |               |         |         | Total R                | ows: 2 |  |  |
| State    | Device Model                                                                                   | Chassis Number                       | Serial No./Token      | Enterprise Cert Serial No | Enterprise Cert Expiration Date | Hostname  | System IP     | Site ID | Mode    | Assigned Template      |        |  |  |
| ۲        | CSR1000v                                                                                       | CSR-44C7CE5A-4149-E696-C8A8-415C     | Token - fc40de6570e72 | NA                        | NA                              |           | -             | -       | CLI     | -                      |        |  |  |
| ۲        | CSR1000v                                                                                       | CSR-D6DB39FC-C383-BB55-7E9D-7CD      | Token - f28b5ab97898  | NA                        | NA                              | -         | -             | -       | CLI     |                        |        |  |  |
| <b>Q</b> | CSR1000v                                                                                       | CSR-834E40DC-E358-8DE1-0E81-76E59    | FA1F272A              | NA                        | NA                              | cEdge50   | 10.255.255.51 | 50      | vManage | cEdge-single-uplink    |        |  |  |
| ۲        | CSR1000v                                                                                       | CSR-D405F5BA-B975-8944-D1A3-2E08     | Token - e78aaefc1ebd2 | NA                        | NA                              |           |               | -       | CLI     |                        |        |  |  |
| <b>e</b> | CSR1000v                                                                                       | CSR-D1837F36-6A1A-1850-7C1C-E1C6     | FB7DC382              | NA                        | NA                              | cEdge51   | 10.255.255.52 | 50      | vManage | cEdge-single-uplink    |        |  |  |
| ۲        | CSR1000v                                                                                       | CSR-5E992295-1362-0DB6-EEF8-25CC     | Token - 1da14330e171  | NA                        | NA                              |           |               | -       | CLI     |                        |        |  |  |
| <b>e</b> | CSR1000v                                                                                       | CSR-04F9482E-44F0-E4DC-D30D-60C0     | 63201C50              | NA                        | NA                              | cEdge40   | 10.255.255.41 | 40      | vManage | cEdge_dualuplink_devte |        |  |  |
| Ŷ        | vEdge Cloud                                                                                    | e474c5fd-8ce7-d376-7cac-ba950b2c91   | 7175AE0F              | NA                        | NA                              | DC-vEdge1 | 10.255.255.11 | 1       | vManage | DCvEdge_dev_temp       |        |  |  |
| 0<br>H   | vEdge Cloud                                                                                    | 0cdd4f0e-f2f1-fe75-866c-469966cda1c3 | 7DA605F5              | NA                        | NA                              | DC-vEdge2 | 10.255.255.12 | 1       | vManage | DCvEdge_dev_temp       |        |  |  |
| - P      | vEdge Cloud                                                                                    | b7fd7295-58df-7671-e914-6fe2edff1609 | 297060DD              | NA                        | NA                              | vEdge20   | 10.255.255.21 | 20      | CLI     | -                      |        |  |  |
| <b>e</b> | vEdge Cloud                                                                                    | dde90ff0-dc62-77e6-510f-08d96608537d | 8BFD4E65              | NA                        | NA                              | vEdge21   | 10.255.255.22 | 20      | CLI     | -                      |        |  |  |

2. On checking the main dashboard (Dashboard => Main Dashboard) we should see 5 sites with full WAN connectivity (if you recall, we previously could see only 4 sites with full WAN connectivity and Site 50 wasn't showing up at all. This was because BFD sessions weren't established on the MPLS link)

| ≡      | cisco VMa          | anage                    |   |                            |                             |                       |                         |          |                       |           |                       | •          | ê   |
|--------|--------------------|--------------------------|---|----------------------------|-----------------------------|-----------------------|-------------------------|----------|-----------------------|-----------|-----------------------|------------|-----|
| 8      | DASHBOARD          | MAIN DASHBOARD           |   |                            |                             |                       |                         |          |                       |           |                       |            |     |
| □<br>¢ | •                  | <b>2 ↑</b><br>vSmart - 2 | 8 | <b>8 ↑</b><br>WAN Edge - 8 |                             | 3                     | <b>1 ↑</b><br>vBond - 1 | <b>.</b> | <b>1 ⊘</b><br>vManage | e - 1     | Reboot                | 0          |     |
| ٩      | Control Status (To | otal 10)                 |   |                            | Site H                      | ealth (Total 5)       |                         |          |                       | Transport | Interface Distributio | n          |     |
| ŵ      | Control Up         |                          |   | 10                         | ۲                           | Full WAN Connectivity |                         |          | 5 sites               | < 10 Mbp  | s<br>- 100 Mbps       |            |     |
| *      | Partial            |                          |   | 0                          | 0                           | Partial WAN Connectiv | ity                     |          | 0 sites               | 100 Mbps  | s - 500 Mbps          |            |     |
| •      | Control Down       |                          |   | 0                          | No WAN Connectivity 0 sites |                       |                         |          | > 500 Mbps            |           |                       |            |     |
|        |                    |                          |   |                            |                             |                       |                         |          | View Percent Uti      |           |                       | Utilizatio |     |
|        | WAN Edge Invent    | ory                      |   |                            | WAN                         | Edge Health (Total 8) |                         |          |                       | Transport | Health                |            |     |
|        | Total              |                          |   | 20                         |                             | $\frown$              |                         | <u> </u> |                       | 100 %     |                       |            |     |
|        | Authorized         |                          |   | 20                         |                             | (8)                   | 0                       | 0        |                       | 50.00     |                       |            |     |
|        | Deployed 8         |                          |   |                            |                             |                       |                         |          | 50 %                  |           |                       |            |     |
|        | Staging            |                          |   | 0                          |                             | Normal                | Warning                 | Error    |                       | 0 -       | •••••                 | ••••       | ••• |

3. If we click on Full WAN Connectivity, Site 50 now shows up

| Site Devices Health: Full WAN | I Connectivity |               |         |              |                            | ×          |
|-------------------------------|----------------|---------------|---------|--------------|----------------------------|------------|
|                               |                |               |         |              |                            | 0          |
| Q                             | Search         | n Options 🗸   |         |              | Tota                       | al Rows: 8 |
| Hostname                      | Reachability   | System IP     | Site ID | BFD Sessions | Last Updated               |            |
| 🔀 DC-vEdge1                   | reachable      | 10.255.255.11 | 1       | 6            | 23 May 2020 2:34:53 AM PDT |            |
| 🔀 vEdge21                     | reachable      | 10.255.255.22 | 20      | 5            | 23 May 2020 2:22:45 AM PDT | •••        |
| 🔀 vEdge20                     | reachable      | 10.255.255.21 | 20      | 5            | 23 May 2020 2:22:45 AM PDT | •••        |
| 🔀 DC-vEdge2                   | reachable      | 10.255.255.12 | 1       | 6            | 23 May 2020 2:35:31 AM PDT |            |
| 🔀 vEdge30                     | reachable      | 10.255.255.31 | 30      | 6            | 23 May 2020 2:22:45 AM PDT |            |
| 😢 cEdge51                     | reachable      | 10.255.255.52 | 50      | 2            | 23 May 2020 2:35:33 AM PDT |            |
| 🔀 cEdge50                     | reachable      | 10.255.255.51 | 50      | 6            | 23 May 2020 2:22:46 AM PDT |            |
| 🔀 cEdge40                     | reachable      | 10.255.255.41 | 40      | 6            | 23 May 2020 2:22:46 AM PDT |            |

4. Use Putty to access **cEdge51** and issue **show bfd sessions**. We now see BFD sessions with DC-vEdge1 and DC-vEdge2, on the MPLS link

| cEdge51∦show sdwan bfd session |                    |                     | ession           | SOURCE TLOC          | REMOTE TLOC |           | DST PUBLIC | DST PUBLIC |       | DE |
|--------------------------------|--------------------|---------------------|------------------|----------------------|-------------|-----------|------------|------------|-------|----|
| TECT<br>SYSTEM IP<br>LTIPLIER  | TX<br>INTERVA      | SITE ID<br>AL(msec) | STATE<br>UPTIME  | COLOR<br>TRANSITIONS |             | SOURCE IP |            |            | ENCAP | MU |
| 10.255.255                     | .11<br>1000        | 1                   | up               | mpls                 | mpls        |           |            | 12406      | ipsec | 7  |
| 10.255.255                     | 1000<br>12<br>1000 |                     | up<br>0:00:05:47 | mpls<br>0            | mpls        |           |            | 12406      | ipsec | 7  |

This completes the verification activity

 Task List

 - Creating the DC-vEdge VPN Feature Templates

 - Greating the VPN0 Feature Template

 - Creating the VPN512 Feature Template

 - Greating the MPLS VPN Interface Feature Template

 - Greating the MPLS VPN Interface Feature Template

 - Greating the MPLS VPN Interface Feature Template

 - Greating the MPLS VPN Interface Feature Template

 - Greating the Mgmt VPN Interface Feature Template

 - Greating a Device Template and Attaching Devices

 - Activity Verification

©2020 Cisco Systems Inc. and/or its affiliates. All rights reserved. Cisco Partner Confidential. Page last updated: May 21, 2020 Site last generated: Jul 23, 2020

-->

# Templates for vEdges in Site 20

**Summary:** Create Feature and Device Templates for the Site 20 vEdges

#### Table of Contents

- Overview
- Creating the Site 20 Feature Templates
  - Creating the VPN0 Feature Template
  - Creating the INET and MPLS VPN Interface
     Feature Template
- Modifying a Device Template and Attaching Devices

#### **Task List**

- Creating the Site 20 Feature Templates
  - Creating the VPN0 Feature Template
  - Creating the INET and MPLS VPN Interface Feature Template
- Modifying a Device Template and Attaching Devices

### Overview

We can take the Feature Templates created for the DC-vEdges and use them as a starting point for configuring the Feature Templates at Site 20. Necessary changes based on the topology will need to be made (for example, things like a single uplink at the Site20 devices vs. a dual uplink at the DC devices)

# Creating the Site 20 Feature Templates

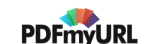

#### Creating the VPN0 Feature Template

We will set up the VPN templates for VPN 0 in Site 20 by making a copy of the *DCvEdge-vpn0* Feature Template created before

1. Identify the *DCvEdge-vpn0* Feature Template from **Configuration => Templates => Feature tab**. Click on the three dots in the extreme right-hand side of the template and click Copy. Name it *Site20-vpn0* with a Description of *VPN0 for the Site 20 vEdges*. Click on **Copy** again

| Device Feature              |                                  |                                                                                       |              |                  |                  |            |                            |          |
|-----------------------------|----------------------------------|---------------------------------------------------------------------------------------|--------------|------------------|------------------|------------|----------------------------|----------|
| Add Template                |                                  |                                                                                       |              |                  |                  |            | ¢                          | 90       |
| Template Type Non-Default - | Q                                | Search Options $\!\!\!\!\!\!\!\!\!\!\!\!\!\!\!\!\!\!\!\!\!\!\!\!\!\!\!\!\!\!\!\!\!\!$ |              |                  |                  |            | Total Ro                   | lows: 11 |
| Name                        | Description                      | Туре                                                                                  | Device Model | Device Templates | Devices Attached | Updated By | Last Updated               |          |
| cedge-vpn0-int-single       | cEdge VPN 0 Interface Template f | Cisco VPN Interface                                                                   | CSR1000v     | 1                | 2                | admin      | 18 May 2020 1:30:15 PM PDT |          |
| cedge-vpn512-int-dual       | cEdge VPN 512 Interface Templat  | Cisco VPN Interface                                                                   | CSR1000v     | 2                | 3                | admin      | 18 May 2020 8:39:03 AM PDT |          |
| cEdge_VPN0_dual_uplink      | cEdge VPN 0 Template for Dual Up | Cisco VPN                                                                             | CSR1000v     | 1                | 1                | admin      | 18 May 2020 7:37:39 AM PDT |          |
| cEdge_VPN512_dual_uplink    | cEdge VPN 512 Template for Dual  | Cisco VPN                                                                             | CSR1000v     | 2                | 3                | admin      | 18 May 2020 8:35:47 AM PDT |          |
| DC-vEdge_MPLS               | MPLS interface for the DC-vEdges | WAN Edge Interface                                                                    | vEdge Cloud  | 1                | 2                | admin      | 23 May 2020 1:43:22 AM PDT |          |
| DC-vEdge_mgmt_int           | MGMT interface for the DC-vEdges | WAN Edge Interface                                                                    | vEdge Cloud  | 1                | 2                | admin      | 23 May 2020 1:49:11 AM PDT |          |
| DC-vEdge_INET               | INET interface for the DC-vEdges | WAN Edge Interface                                                                    | vEdge Cloud  | 1                | 2                | admin      | 23 May 2020 1:3 View       |          |
| cEdge_VPN0_single_uplink    | cEdge VPN 0 Template for Single  | Cisco VPN                                                                             | CSR1000v     | 1                | 2                | admin      | 18 May 2020 1:2 Edit       |          |
| cedge-vpn0-int-dual         | cEdge VPN 0 Interface Template f | Cisco VPN Interface                                                                   | CSR1000v     | 1                | 1                | admin      | 18 May 2020 8:2<br>Delete  | a models |
| DCvEdge-vpn512              | VPN512 for the DC-vEdges         | WAN Edge VPN                                                                          | vEdge Cloud  | 1                | 2                | admin      | 23 May 2020 1 Copy         |          |
| DCvEdge-vpn0                | VPN0 for the DC-vEdges INET and  | WAN Edge VPN                                                                          | vEdge Cloud  | 1                | 2                | admin      | 23 May 2020 1.17.15 AM PD1 |          |

| Template Copy               |      | ×      |
|-----------------------------|------|--------|
| Template Name               |      |        |
| Site20-vpn0                 |      |        |
| Description                 |      |        |
| VPN0 for the Site 20 vEdges |      |        |
|                             |      |        |
|                             |      |        |
|                             | Сору | Cancel |

2. Locate the *Site20-vpn0* template just created and click on the three dots at the end of it. Click on **Edit**. Identify the IPv4 Route section - there should be a route populated there for 0.0.0.0/0. Edit this route by clicking on the **pencil** icon

| IPv4 ROUTE     |           |          |                                |        |  |  |  |
|----------------|-----------|----------|--------------------------------|--------|--|--|--|
| New IPv4 Route |           |          |                                |        |  |  |  |
| Optional       | Prefix    | Gateway  | Selected Gateway Configuration | Action |  |  |  |
|                | 0.0.0.0/0 | Next Hop | 2                              | × •    |  |  |  |
|                |           |          |                                |        |  |  |  |
|                |           |          |                                |        |  |  |  |
|                |           |          |                                |        |  |  |  |

#### 3. Click on 2 Next Hop

| Update IPv4 Route |                         | ×                      |
|-------------------|-------------------------|------------------------|
| Prefix            | ⊕ - 0.0.0.0/0           | Mark as Optional Row 🕕 |
| Gateway           | Next Hop O Null 0 O VPN |                        |
| Next Hop          | 2 Next Hop              |                        |
|                   |                         | Save Changes Cancel    |

4. Click on the remove icon for the second next hop

| Next Hop             |                       |              | ×      |
|----------------------|-----------------------|--------------|--------|
| Address              | Distance              |              |        |
| [vpn0_inet_next_hop] | <ul><li>✓ 1</li></ul> | •            |        |
| vpn0_mpls_next_hop]  | <b>⊘ -</b> 1          | •            |        |
| • Add Next Hop       |                       |              |        |
|                      |                       | Save Changes | Cancel |

5. Edit the name of the INET next hop to represent something more generic, like *vpn0\_next\_hop*. We will use this VPN0 Template for both the vEdges at Site 20. Click on **Save Changes** 

| Next Hop        |              |              | ×      |
|-----------------|--------------|--------------|--------|
| Address         | Distance     |              |        |
| [vpn0_next_hop] | <b>⊘</b> - 1 | •            |        |
| Add Next Hop    |              |              |        |
| L               |              | Save Changes | Cancel |

6. Make sure there is just **1 Next Hop** populated and click on **Save Changes** again

| Update IPv4 Route |                               | ×                      |
|-------------------|-------------------------------|------------------------|
| Prefix            | ⊕ - 0.0.0.0/0                 | Mark as Optional Row 🚺 |
| Gateway           | Next Hop      Null 0      VPN |                        |
| Next Hop          | 1 Next Hop                    |                        |
|                   |                               | Save Changes Cancel    |

7. Click on Update on the main Feature Template screen

| Basic Configuration | DNS         | Advertise OMP | IPv4 Route | IPv6 Route | Service | Service Route | GRE Route                    | IPSEC Route | NAT |
|---------------------|-------------|---------------|------------|------------|---------|---------------|------------------------------|-------------|-----|
| NETWORK             | AGGREGATE   |               |            |            |         |               |                              |             |     |
| Network (IPv4       | )           |               | On         | Off        |         |               |                              |             |     |
| IPv4 ROUTE          |             |               |            |            |         |               |                              |             |     |
| New IPv4 R          | Route       |               |            |            |         |               |                              |             |     |
| Optional            | Prefix      |               | Gate       | eway       |         | Se            | lected Gateway Configuration |             |     |
|                     | • 0.0.0.0/0 |               | Nex        | t Hop      |         | 1             |                              |             |     |
|                     |             |               |            |            |         |               | _                            |             |     |
|                     |             |               |            |            |         |               |                              |             |     |
|                     |             |               |            |            |         |               |                              |             |     |
|                     |             |               |            |            |         |               |                              |             |     |
|                     |             |               |            |            |         |               |                              |             |     |
|                     |             |               |            |            |         |               |                              |             |     |
| IPv6 ROUTE          |             |               |            |            |         |               |                              |             |     |
| 🕀 New IPv6 R        | Route       |               |            |            |         |               |                              |             |     |
| Optional            | Prefix      |               | Gate       | eway       |         | Se            | lected Gateway Configuration |             |     |
|                     |             |               |            |            |         | Update Ca     | ancel                        |             |     |

This completes the configuration of the VPN 0 Feature Template for Site 20.

| Task List                                                                                                    |  |
|----------------------------------------------------------------------------------------------------|--|
| <ul> <li>Creating the Site 20 Feature Templates</li> <li>Creating the VPN0 Feature Template</li> </ul>                                   |  |
| <ul> <li>Creating the INET and MPLS VPN Interface Feature Template</li> <li>Modifying a Device Template and Attaching Devices</li> </ul> |  |

#### Creating the INET and MPLS VPN Interface Feature Template

We will copy and edit the *DC-vEdge\_MPLS* Interface Feature Template for our INET and MPLS VPN Interface Feature Templates at Site 20.

1. Navigate to the **Configuration => Templates** section and make sure you're on the **Feature** tab. Click on the three dots next to the *DC-vEdge\_MPLS* and click on **Copy** 

|                          |                                  |                     |             | - |   |       |                                      |
|--------------------------|----------------------------------|---------------------|-------------|---|---|-------|--------------------------------------|
| DC-vEdge_mgmt_int        | MGMT interface for the DC-vEdges | WAN Edge Interface  | vEdge Cloud | 1 | 2 | admin | 23 May 2020 1:49:11 AM PDT           |
| DC-vEdge_MPLS            | MPLS interface for the DC-vEdges | WAN Edge Interface  | vEdge Cloud | 1 | 2 | admin | 23 May 2020 1:43:22 AM PDT           |
| DC-vEdge_INET            | INET interface for the DC-vEdges | WAN Edge Interface  | vEdge Cloud | 1 | 2 | admin | 23 May 2020 1:3 View                 |
| DCvEdge-vpn512           | VPN512 for the DC-vEdges         | WAN Edge VPN        | vEdge Cloud | 1 | 2 | admin | 23 May 2020 1:2 Edit                 |
| cEdge_VPN0_single_uplink | cEdge VPN 0 Template for Single  | Cisco VPN           | CSR1000v    | 1 | 2 | admin | 18 May 2020 1:2 Change Device Models |
| cedge-vpn0-int-dual      | cEdge VPN 0 Interface Template f | Cisco VPN Interface | CSR1000v    | 1 | 1 | admin | 18 May 2020 8:2 Delete               |
| DCvEdge-vpn0             | VPN0 for the DC-vEdges INET and  | WAN Edge VPN        | vEdge Cloud | 1 | 2 | admin | 23 May 2020 1:1 Copy                 |
|                          |                                  |                     |             |   |   |       |                                      |
|                          |                                  |                     |             |   |   |       |                                      |

2. Rename the Template to Site20\_vpn0\_int and the Description as VPN0 Interface for Site20 devices. Click on Copy

| Template Copy                            |      | ×      |
|------------------------------------------|------|--------|
| Template Name                            |      |        |
| Site20_vpn0_int                          |      |        |
| Description                              |      |        |
| VPN0 Interface for <u>Site20</u> devices |      |        |
|                                          |      |        |
|                                          |      |        |
|                                          | Сору | Cancel |

3. Edit the newly created template by clicking on the 3 dots next to it and choosing Edit. Update the details as per the table below, referencing the screenshots. Click on **Update** once done

| Section                | Field            | Global or Device Specific (drop<br>down) | Value                             |
|------------------------|------------------|------------------------------------------|-----------------------------------|
|                        | Template<br>Name | NA                                       | Site20_vpn0_int                   |
|                        | Description      | NA                                       | VPN0 Interface for Site20 devices |
| Basic<br>Configuration | Shutdown         | Global                                   | No                                |
| Basic                  | Interface        | Device Specific                          | vpn0_if_name                      |

| Configuration             | Name                |                 |                        |
|---------------------------|---------------------|-----------------|------------------------|
| Basic<br>Configuration    | IPv4 Address        | Device Specific | vpn0_if_ip_add         |
| Tunnel                    | Tunnel<br>Interface | Global          | On                     |
| Tunnel                    | Color               | Device Specific | vpn0_if_color          |
| Tunnel                    | Restrict            | Device Specific | vpn0_if_color_restrict |
| Tunnel - Allow<br>Service | All                 | Global          | On                     |

| Feat  | Feature Template > VPN Interface Ethernet |                |                      |                       |                        |       |                                |                                     |                                                                                          |
|-------|-------------------------------------------|----------------|----------------------|-----------------------|------------------------|-------|--------------------------------|-------------------------------------|------------------------------------------------------------------------------------------|
| Terr  | plate Name                                | Site20_vpn0_in | it                   |                       |                        |       |                                |                                     |                                                                                          |
| Des   | cription                                  | VPN0 Interface | e for Site20 devices |                       |                        |       |                                |                                     |                                                                                          |
|       |                                           |                |                      |                       |                        |       |                                |                                     |                                                                                          |
|       |                                           |                | This feature te      | mplate i              | s shared by both Cisco | o vEc | lge and IOS-XE<br>templates to | SDWAN devices. I<br>IOS-XE SDWAN fe | Please use the Template Migration tool to migrate the vEdge feature<br>eature templates. |
| Basic | Configuration                             | Tunnel         | NAT                  | VRRP                  | ACL/QoS                | ARP   | 802.1X                         | Advanced                            |                                                                                          |
| J     | BASIC CONFIGURATIO                        | N              |                      |                       |                        |       |                                |                                     |                                                                                          |
|       | Shutdown                                  |                |                      | • •                   | 🔿 Yes 🔘 No             |       |                                |                                     |                                                                                          |
|       | Interface Name                            |                |                      | ÷ •                   |                        |       | [vpn0_if_name]                 |                                     |                                                                                          |
|       | Description                               |                |                      | <ul> <li>-</li> </ul> |                        |       |                                |                                     |                                                                                          |
|       |                                           |                |                      |                       |                        |       |                                | IPv4 IPv6                           |                                                                                          |
|       | 🔿 Dynamic 🛛 🌀 Sta                         | atic           |                      |                       |                        |       |                                |                                     |                                                                                          |
|       | IPv4 Address                              |                |                      |                       |                        |       | [vpn0_if_ip_add]               |                                     |                                                                                          |

| isic Configuration   | Tunnel  | NAT | VRRP                  | ACL/QoS | ARI   | P 802.1X                 | Advanced |  |
|----------------------|---------|-----|-----------------------|---------|-------|--------------------------|----------|--|
| TUNNEL               |         |     |                       |         |       |                          |          |  |
| Tunnel Interface     |         |     | •                     | 🖲 On    | O off | ]                        |          |  |
| Per-tunnel Qos       |         |     | S -                   | O On    | Off   |                          |          |  |
| Color                |         |     | ÷ •                   |         |       | [vpn0_if_color]          |          |  |
| Restrict             |         |     | ÷ •                   | ) On    | O off | [vpn0_if_color_restrict] |          |  |
| Groups               |         |     | S -                   |         |       |                          |          |  |
| Border               |         |     | <ul> <li>•</li> </ul> | 0 n     | Off   |                          |          |  |
| Control Connection   |         |     | <ul> <li>-</li> </ul> | On      | O off | ]                        |          |  |
| Maximum Control Conn | ections |     | <ul> <li>-</li> </ul> |         |       |                          |          |  |
| vBond As Stun Server |         |     | <ul> <li>-</li> </ul> | 0 n     | Off   |                          |          |  |
|                      | un Liet |     |                       |         |       |                          |          |  |

We have completed configuring the VPN 0 Interface Template for the Site 20 Devices. This template will be used for the INET and MPLS links at Site 20. Notice how easy it has become to add configuration, once the initial template has been built?

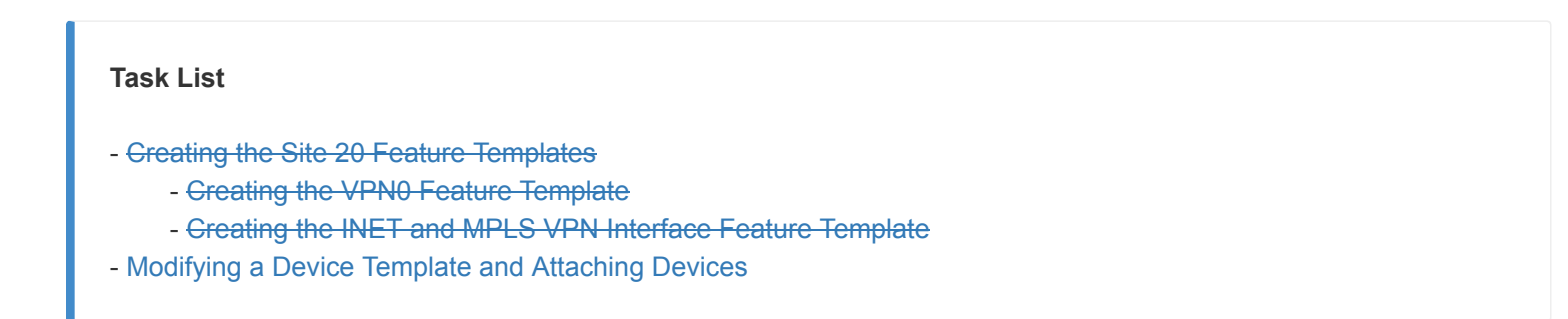

Modifying a Device Template and Attaching Devices
1. Go to **Configuration => Templates** and make sure you're on the Device tab. Click on the three dots next to the DCvEdge\_dev\_temp. Click on **Copy** 

| Device | Feature               |                               |         |                 |                   |                  |            |                            |               |                      |
|--------|-----------------------|-------------------------------|---------|-----------------|-------------------|------------------|------------|----------------------------|---------------|----------------------|
| 🕒 Cro  | eate Template 👻       |                               |         |                 |                   |                  |            |                            |               | 0                    |
| Templa | te Type Non-Default - | Q                             | Si      | earch Options 🗸 |                   |                  |            |                            |               | Total Rows: 3        |
| Name   |                       | Description                   | Туре    | Device Model    | Feature Templates | Devices Attached | Updated By | Last Updated               | Template Stat | us                   |
| cEdge  | _dualuplink_devtemp   | cEdge Device Template for de  | Feature | CSR1000v        | 11                | 1                | admin      | 18 May 2020 8:43:52 AM PDT | In Sync       |                      |
| cEdge  | -single-uplink        | Single Uplink cEdge Device Te | Feature | CSR1000v        | 11                | 2                | admin      | 18 May 2020 1:33:13 PM PDT | In Sync       |                      |
| DCvEd  | lge_dev_temp          | Device template for the DC-vE | Feature | vEdge Cloud     | 11                | 2                | admin      | 23 May 2020 1:55:53 AM PDT | In Sync       |                      |
|        |                       |                               |         |                 |                   |                  |            |                            |               | Edit                 |
|        |                       |                               |         |                 |                   |                  |            |                            |               | View                 |
|        |                       |                               |         |                 |                   |                  |            |                            |               | Delete               |
|        |                       |                               |         |                 |                   |                  |            |                            |               | Сору                 |
|        |                       |                               |         |                 |                   |                  |            |                            |               | Attach Devices       |
|        |                       |                               |         |                 |                   |                  |            |                            |               | Detach Devices       |
|        |                       |                               |         |                 |                   |                  |            |                            |               | Export CSV           |
|        |                       |                               |         |                 |                   |                  |            |                            |               | Change Device Values |

2. Rename the Template *vEdge\_Site20\_dev\_temp* and give it a Description of *Device template for the Site 20 vEdges*. Click on **Copy** 

| Template Name vEdge_Site20_dev_temp Description | × |
|-------------------------------------------------|---|
| vEdge_Site20_dev_temp                           |   |
| Description                                     |   |
|                                                 |   |
| Device template for the Site 20 <u>vEdges</u>   |   |
|                                                 |   |
|                                                 |   |

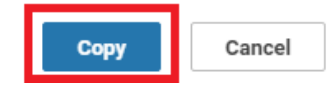

3. Click on the three dots next to the newly created template and click on Edit. Update the Transport and Management VPN section as per the screenshot below. Remember to remove the 2nd VPN Interface under VPN 0. We will be re-using the VPN 512 Templates created for the DC-vEdges.

| ≡  | Cisco vManage     |                                   |             |                      |                                             |
|----|-------------------|-----------------------------------|-------------|----------------------|---------------------------------------------|
|    |                   | /IPLATES                          |             |                      |                                             |
|    | Basic Information | Transport & Management VPN        | Service VPN | Additional Templates |                                             |
|    | 0.00              | Factory_Detault_VEdge_UNIF_Lemple | te 🔻        | ocounty              | Factory_Detault_vEdge_Security_Lemplate_v ▼ |
| *  |                   |                                   |             |                      |                                             |
| ٩  |                   |                                   |             |                      |                                             |
| ŵ  | Transport & Manag | ement VPN                         |             |                      |                                             |
| _  | VPN 0 *           | Site20-vpn0                       | <b>•</b>    |                      |                                             |
| -  |                   |                                   |             |                      |                                             |
| 1. | VPN Interface     | Site20_vpn0_int                   | - <b>O</b>  |                      |                                             |
|    | VPN Interface     | DC-vEdge_MPLS                     | - •         | Click here to remove |                                             |
|    |                   |                                   |             |                      |                                             |
|    |                   |                                   |             |                      |                                             |
|    |                   |                                   |             |                      |                                             |
|    |                   |                                   |             |                      |                                             |
|    | VPN 512 *         | DOvEdee vee512                    |             | 1                    |                                             |
|    |                   | Dovedgevphore                     |             | Re-using the DC      |                                             |
|    | VPN Interface     | DC-vEdge_mgmt_int                 | - <b>O</b>  | templates for VPN512 |                                             |
|    |                   |                                   |             | 1                    |                                             |
|    |                   |                                   |             |                      |                                             |
|    |                   |                                   |             |                      |                                             |
|    | Convine V/DN      |                                   |             |                      |                                             |
|    | Service VPN       |                                   |             |                      |                                             |
|    |                   |                                   |             |                      |                                             |
|    |                   |                                   |             |                      | Update Cancel                               |

4. Click on **Update** once done

| ≡ | Cisco vManage     |                               |             |                      |                                             |
|---|-------------------|-------------------------------|-------------|----------------------|---------------------------------------------|
|   |                   | MPLATES                       |             |                      |                                             |
| _ | Basic Information | Transport & Management VPN    | Service VPN | Additional Templates |                                             |
|   | 0.00              | Factory_Detault_vEdge_DWP_Tem | piate 👻     | ocounty              | ractory_∪erauit_v⊵dge_security_iempiate_v ▼ |
| ٠ |                   |                               |             |                      |                                             |
| ٩ |                   |                               |             |                      |                                             |
| ŵ | Transport & Manag | ement VPN                     |             |                      |                                             |
| * | VPN 0 *           | Site20-vpn0                   | •           |                      |                                             |
| 1 | VPN Interface     | Site20_vpn0_int               | - •         |                      |                                             |
|   |                   |                               |             |                      |                                             |
|   | VPN 512 *         | DCvEdge-vpn512                | •           |                      |                                             |
|   | VPN Interface     | DC-vEdge_mgmt_int             | •           |                      |                                             |
|   | Service VPN       |                               |             |                      |                                             |
|   |                   |                               |             |                      | Update Cancel                               |

5. Click on the three dots next to the newly created *vEdge\_Site20\_dev\_temp* Template and click on Attach Devices

| Name                     | Description                    |         |             |    |   |       |                            | Template Status |             |     |
|--------------------------|--------------------------------|---------|-------------|----|---|-------|----------------------------|-----------------|-------------|-----|
| cEdge_dualuplink_devtemp | cEdge Device Template for de   | Feature | CSR1000v    | 11 | 1 | admin | 18 May 2020 8:43:52 AM PDT | In Sync         |             |     |
| vEdge_Site20_dev_temp    | Device template for the Site 2 | Feature | vEdge Cloud | 10 | 0 | admin | 23 May 2020 5:53:51 AM PDT | In Sync         |             |     |
| cEdge-single-uplink      | Single Uplink cEdge Device Te  | Feature | CSR1000v    | 11 | 2 | admin | 18 May 2020 1:33:13 PM PDT | In Sync         | -           |     |
| DCvEdge_dev_temp         | Device template for the DC-vE  | Feature | vEdge Cloud | 11 | 2 | admin | 23 May 2020 1:55:53 AM PDT | In Sync         | View        |     |
|                          |                                |         |             |    |   |       |                            |                 | Delete      |     |
|                          |                                |         |             |    |   |       |                            |                 | Сору        |     |
|                          |                                |         |             |    |   |       |                            |                 | Attach Devi | es: |
|                          |                                |         |             |    |   |       |                            |                 | Export CSV  |     |

6. Choose vEdge20 and vEdge21 from the list and click on Attach

| Attach Devices            |               |               |            |                |                  |     |               |        | ×          |
|---------------------------|---------------|---------------|------------|----------------|------------------|-----|---------------|--------|------------|
| Attach device from the li | ist below     |               |            |                |                  |     |               | 2 Item | s Selected |
| Available Devices         |               |               | Select All |                | Selected Devices |     |               | •      | Select All |
| All                       | -             | Q             | ~          |                | All              | • Q |               |        | ~          |
| Name                      |               | Device IP     |            |                | Name             |     | Device IP     |        |            |
| 005c424c-2d57-41fe-2      | 250d-ee991e0a | 4e93          |            |                | vEdge20          |     | 10.255.255.21 |        |            |
| 21292349-2c9f-7aaf-2      | 8f5-a87e4d005 | 4cb           |            |                | vEdge21          |     | 10.255.255.22 |        |            |
| 7a59574a-e5bb-ec75-3      | 3a9d-2fd3ad02 | b47c          |            | $\rightarrow$  |                  |     |               |        |            |
| fa57ff0d-53fb-6e63-5a     | a77-c55ba7a85 | a03           |            | $\mathbf{O}$   |                  |     |               |        |            |
| DC-vEdge1                 |               | 10.255.255.11 |            | ( <del>\</del> |                  |     |               |        |            |
| DC-vEdge2                 |               | 10.255.255.12 |            | $\bigcirc$     |                  |     |               |        |            |
| vBond                     |               | 10.255.255.2  |            |                |                  |     |               |        |            |
| vEdge30                   |               | 10.255.255.31 | -          |                |                  |     |               |        |            |
|                           |               |               |            |                |                  |     |               |        |            |
|                           |               |               |            |                |                  |     |               |        |            |
|                           |               |               |            |                |                  |     |               | Attach | Cancel     |

7. The two devices should show up in the list. Click on the three dots next to vEdge20 and choose to **Edit Device Template**. Populate the details as shown below and click on **Update** 

| Update Device Template                                     |                                      | × |
|------------------------------------------------------------|--------------------------------------|---|
| Variable List (Hover over each field for more information) |                                      |   |
| Chassis Number                                             | b7fd7295-58df-7671-e914-6fe2edff1609 |   |
| System IP                                                  | 10.255.255.21                        |   |
| Hostname                                                   | vEdge20                              |   |
| Address(vpn512_next_hop)                                   | 192.168.0.1                          |   |
| Interface Name(vpn512_mgmt_if_name)                        | eth0                                 |   |
| IPv4 Address(vpn512_mgmt_if_ip_add)                        | 192.168.0.20/24                      |   |
| Address(vpn0_next_hop)                                     | 100.100.100.1                        |   |
| Interface Name(vpn0_if_name)                               | ge0/0                                |   |
| IPv4 Address(vpn0_if_ip_add)                               | 100.100.20/24                        |   |
| Color(vpn0_if_color)                                       | public-internet <b>v</b>             |   |
| Restrict(vpn0_if_color_restrict)                           |                                      |   |
| Hostname                                                   | vEdge20                              |   |
| System IP                                                  | 10.255.255.21                        |   |
| Site ID                                                    | 20                                   |   |
|                                                            |                                      |   |

8. Similarly, click on the dots next to vEdge21 and choose to **Edit Device Template**. Populate the details as shown below and click on **Update** 

| Update Device Template                                     |                                      | × |
|------------------------------------------------------------|--------------------------------------|---|
| Variable List (Hover over each field for more information) |                                      |   |
| Chassis Number                                             | dde90ff0-dc62-77e6-510f-08d96608537d |   |
| System IP                                                  | 10.255.255.22                        |   |
| Hostname                                                   | vEdge21                              |   |
| Address(vpn512_next_hop)                                   | 192.168.0.1                          |   |
| Interface Name(vpn512_mgmt_if_name)                        | eth0                                 |   |
| IPv4 Address(vpn512_mgmt_if_ip_add)                        | 192.168.0.21/24                      |   |
| Address(vpn0_next_hop)                                     | 192.0.2.9                            |   |
| Interface Name(vpn0_if_name)                               | ge0/0                                |   |
| IPv4 Address(vpn0_if_ip_add)                               | 192.0.2.10/30                        |   |
| Color(vpn0_if_color)                                       | mpls 🔻                               |   |
| Restrict(vpn0_if_color_restrict)                           |                                      |   |
| Hostname                                                   | vEdge21                              |   |
| System IP                                                  | 10.255.255.22                        |   |
| Site ID                                                    | 20                                   |   |

Generate Password

Update Cancel

9. Both devices should now have a check mark next to them. Click on **Next** 

| Device Template   vEdge_Site20_dev_tem | np            |          |                          |                                     |                                     |        |
|----------------------------------------|---------------|----------|--------------------------|-------------------------------------|-------------------------------------|--------|
|                                        |               |          |                          |                                     |                                     |        |
| Q                                      | Search Optio  | ns 🗸     |                          |                                     |                                     |        |
| S Chassis Number                       | System IP     | Hostname | Address(vpn512_next_hop) | Interface Name(vpn512_mgmt_if_name) | IPv4 Address(vpn512_mgmt_if_ip_add) | Addre  |
| 7fd7295-58df-7671-e914-6fe2edff1609    | 10.255.255.21 | vEdge20  | 192.168.0.1              | eth0                                | 192.168.0.20/24                     | 100.1  |
| Ide90ff0-dc62-77e6-510f-08d96608537d   | 10.255.255.22 | vEdge21  | 192.168.0.1              | eth0                                | 192.168.0.21/24                     | 192.0. |
|                                        |               |          |                          |                                     |                                     |        |
|                                        |               |          |                          |                                     |                                     |        |
|                                        |               |          |                          |                                     |                                     |        |
|                                        |               |          |                          |                                     |                                     |        |
|                                        |               |          |                          |                                     |                                     |        |
|                                        |               |          |                          |                                     |                                     |        |
|                                        |               |          |                          |                                     |                                     |        |
|                                        |               |          |                          |                                     |                                     |        |
|                                        |               |          |                          |                                     |                                     |        |
|                                        |               |          |                          |                                     |                                     |        |
|                                        |               |          |                          |                                     |                                     |        |
|                                        |               |          |                          |                                     |                                     |        |
|                                        |               |          |                          |                                     |                                     |        |
|                                        |               |          |                          |                                     |                                     |        |
|                                        |               |          |                          |                                     |                                     |        |
|                                        |               |          |                          |                                     |                                     |        |
|                                        |               |          |                          |                                     | Next Cancel                         |        |

10. You can click on **Configure Devices** or choose to view the Side-by-Side Config Diff by clicking on the Device, choosing the Config Diff box and then clicking on Side by Side. Click on **Configure Devices** 

| Device Template         Total           vEdge_Site20_dev_temp         1 | Config Preview Config Diff                            | In                                   |  |  |  |  |
|-------------------------------------------------------------------------|-------------------------------------------------------|--------------------------------------|--|--|--|--|
| Device list (Total: 2 devices)                                          | Local Configuration                                   | New Configuration                    |  |  |  |  |
| Filter/Search                                                           | 1 no config                                           |                                      |  |  |  |  |
|                                                                         | 2 config                                              |                                      |  |  |  |  |
| b7fd7295-58df-7671-e914-6fe2edff1609                                    | 3 system                                              | 1 system                             |  |  |  |  |
| vEdge20 10.255.255.21                                                   | 4 personality vedge                                   |                                      |  |  |  |  |
| dde90ff0-dc62-77e6-510f-08d96608537d                                    | 5 device-model vedge-cloud                            | 2 device-model vedge-cloud           |  |  |  |  |
| vEdge21 10.255.255.22                                                   | 6 chassis-number b7fd7295-58df-7671-e914-6fe2edff1609 |                                      |  |  |  |  |
|                                                                         | 7 host-name vEdge20                                   | 3 host-name vEdge20                  |  |  |  |  |
|                                                                         | 8 system-ip 10.255.255.21                             | 4 system-ip 10.255.255.21            |  |  |  |  |
|                                                                         |                                                       | 5 domain-id 1                        |  |  |  |  |
|                                                                         | 9 site-id 20                                          | 6 site-id 20                         |  |  |  |  |
|                                                                         | 10 admin-tech-on-failure                              | 7 admin-tech-on-failure              |  |  |  |  |
|                                                                         | 11 no route-consistency-check                         | 8 no route-consistency-check         |  |  |  |  |
|                                                                         |                                                       | 9 sp-organization-name swat-sdwanlab |  |  |  |  |
|                                                                         | 12 organization-name swat-sdwanlab                    | 10 organization-name swat-sdwanlab   |  |  |  |  |
|                                                                         | 13 vbond 100.100.100.3                                | 11 vbond 100.100.3 port 12346        |  |  |  |  |
|                                                                         | 14 aaa                                                | 12 aaa                               |  |  |  |  |
|                                                                         | 15 auth-order local radius tacacs                     | 13 auth-order local radius tacacs    |  |  |  |  |
|                                                                         | 16 usergroup basic                                    | 14 usergroup basic                   |  |  |  |  |
|                                                                         | 17 task system read write                             | 15 task system read write            |  |  |  |  |
|                                                                         | 18 task interface read write                          | 16 task interface read write         |  |  |  |  |
|                                                                         | 19                                                    | 17                                   |  |  |  |  |
|                                                                         | 20 usergroup netadmin                                 | 18 usergroup netadmin                |  |  |  |  |
|                                                                         | 21 !                                                  | 19 !                                 |  |  |  |  |
|                                                                         | 22 usergroup operator                                 | 20 usergroup operator                |  |  |  |  |
|                                                                         | 23 task system read                                   | 21 task system read                  |  |  |  |  |
|                                                                         | 24 task interface read                                | 22 task interface read               |  |  |  |  |
|                                                                         | 25 task policy read                                   | 23 task policy read                  |  |  |  |  |
|                                                                         | 26 task routing read                                  | 24 task routing read                 |  |  |  |  |
| Configure Device Rollback Timer                                         | Back                                                  | Configure Devices Cancel             |  |  |  |  |

11. Confirm this change and click on **OK** 

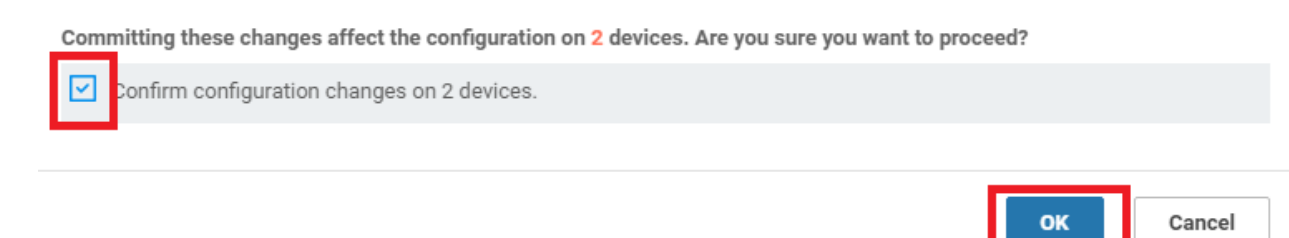

12. Once the configuration updates have gone through successfully, log in to the CLI for vEdge21 and issue a show bfd sessions. You can also check this from the GUI by navigating to **Monitor => Network**, clicking on vEdge21 and choosing **Real-Time => BFD Sessions** in the Device Options. Choose Do Not Filter.

|         |            |                                                                                                    | Search Options 🗸                                                                                                    |                                                                                                    |                                                                                                    |                                                                                                    |                                                                                                    |                                                                                                    |                                                                                                    |
|---------|------------|----------------------------------------------------------------------------------------------------|----------------------------------------------------------------------------------------------------|----------------------------------------------------------------------------------------------------|----------------------------------------------------------------------------------------------------|----------------------------------------------------------------------------------------------------|----------------------------------------------------------------------------------------------------|----------------------------------------------------------------------------------------------------|----------------------------------------------------------------------------------------------------|
| Status  |            | Message                                                                                                    |                                                                                                    | Chassis Number                                                                                                    | Device Model                                                                                                    | Hostname                                                                                                    | System IP                                                                                                    | Site ID                                                                                                    | vManage IP                                                                                                    |
| Success |            | Done - Pus                                                                                                    | sh Feature Template Co                                                                                                    | b7fd7295-58df-7671-e914-6fe2ed                                                                                                    | vEdge Cloud                                                                                                    | vEdge20                                                                                                    | 10.255.255.21                                                                                                    | 20                                                                                                    | 10.255.255.1                                                                                                    |
| Success |            | Done - Pus                                                                                                    | sh Feature Template Co                                                                                                    | dde90ff0-dc62-77e6-510f-08d966                                                                                                    | vEdge Cloud                                                                                                    | vEdge21                                                                                                    | 10.255.255.22                                                                                                    | 20                                                                                                    | 10.255.255.1                                                                                                    |
|         |            |                                                                                                    |                                                                                                    |                                                                                                    |                                                                                                    |                                                                                                    |                                                                                                    |                                                                                                    |                                                                                                    |
|         |            |                                                                                                    |                                                                                                    |                                                                                                    |                                                                                                    |                                                                                                    |                                                                                                    |                                                                                                    |                                                                                                    |
|         |            |                                                                                                    |                                                                                                    |                                                                                                    |                                                                                                    |                                                                                                    |                                                                                                    |                                                                                                    |                                                                                                    |
|         | - )        |                                                                                                    |                                                                                                    |                                                                                                    |                                                                                                    |                                                                                                    |                                                                                                    |                                                                                                    |                                                                                                    |
| gezi# s | show bid s | sess                                                                                                    |                                                                                                    | SOURCE TLOC                                                                                                    | REMOTE TLOC                                                                                                    |                                                                                                    |                                                                                                    | DST PUBLIC                                                                                                    |                                                                                                    |
| Г       | TX         |                                                                                                    |                                                                                                    | 5001101 1200                                                                                                    |                                                                                                    |                                                                                                    |                                                                                                    | 551 105110                                                                                                    |                                                                                                    |
| TEM IP  | S          | TE ID                                                                                                    | STATE                                                                                                    | COLOR                                                                                                    | COLOR                                                                                                    | SOURCE IP                                                                                                    |                                                                                                    | IP                                                                                                    |                                                                                                    |
| PLIER   | INTERVAL   | (msec)                                                                                                    | UPTIME                                                                                                    | TRANSITIONS                                                                                                    | ;                                                                                                    |                                                                                                    |                                                                                                    |                                                                                                    |                                                                                                    |
|         |            |                                                                                                    |                                                                                                    |                                                                                                    |                                                                                                    |                                                                                                    |                                                                                                    |                                                                                                    |                                                                                                    |
| 255.255 | 5.11 1     |                                                                                                    | up                                                                                                    | mpls                                                                                                    | mpls                                                                                                    | 192.0.2.10                                                                                                    |                                                                                                    | 192.0.2.2                                                                                                    |                                                                                                    |
|         | 1000       |                                                                                                    | 0:00:01:56                                                                                                    | 0                                                                                                    |                                                                                                    | 100 0 0 10                                                                                                    |                                                                                                    | 100 0 0 0                                                                                                    |                                                                                                    |
| 255.255 | 1000 I     |                                                                                                    | up<br>0.00.01.56                                                                                                    | mpis                                                                                                    | mpis                                                                                                    | 192.0.2.10                                                                                                    |                                                                                                    | 192.0.2.6                                                                                                    |                                                                                                    |
| 255.255 | 5.52 50    |                                                                                                    | up                                                                                                    | mpls                                                                                                    | mpls                                                                                                    | 192.0.2.10                                                                                                    |                                                                                                    | 192.1.2.22                                                                                                    |                                                                                                    |
|         | 1000       |                                                                                                    | 0:00:01:56                                                                                                    |                                                                                                    |                                                                                                    |                                                                                                    |                                                                                                    |                                                                                                    |                                                                                                    |
|         | Startus    | Status<br>♥ Success<br>♥ Success<br>♥ Success<br>Success<br>Success<br>T TX<br>TEM IP SI<br>PLIER INTERVAL<br>SUCCESS<br>SUCCESS<br>T TX<br>TEM IP SI<br>PLIER INTERVAL<br>1000<br>255.255.12 1<br>1000<br>255.255.52 50<br>1000 | Status         Message           Success         Done-Put           Image: Success         Done-Put           ge21#         show bfd sess           T         TX           TEM IP         SITE ID           PLIER         INTERVAL (msec) | Status     Message       Status     Message       Success     Done - Push Feature Template Co       Success     Done - Push Feature Template Co       ge21#     show bfd sess       T     TX       TEM IP     SITE ID       STATE     UPTIME       255.255.11     1       1000     0:00:01:56       255.255.52     0       1000     0:00:01:56       255.255.52     0       1000     0:00:01:56 | Status     Message     Chasis Number       Success     Done - Push Feature Template Co     b7(d729558df.7s71-e914.6fc2ed       Success     Done - Push Feature Template Co     dde0ff0-dc62.77e6-510f.08d966       gge21#     show bfd sess     SOURCE TLOC       T     TX     SOURCE TLOC       T     TX     COLOR       PLIER     INTERVAL (msec)     UPTIME       T     TX     TRANSITIONS       255.255.11     1     up     mp1s       1000     0:00:01:56     0       255.255.52     50     up     mp1s       1000     0:00:01:56     0       255.255.52     0     up     mp1s       1000     0:00:01:56     0       255.255.52     0     up     mp1s       1000     0:00:01:56     0 | Status     Message     Chassis Number     Device Model       Image: Success     Done - Push Feature Template Co.     D/107295-58d.7/571+0914-6022-d.     vEdge Cloud       Image: Success     Done - Push Feature Template Co.     dde00ff0-dc62.7766-510f.08d966     vEdge Cloud       Image: Success     Done - Push Feature Template Co.     dde00ff0-dc62.7766-510f.08d966     vEdge Cloud       Image: Success     Done - Push Feature Template Co.     dde00ff0-dc62.7766-510f.08d966     vEdge Cloud       Image: Success     Done - Push Feature Template Co.     dde00ff0-dc62.7766-510f.08d966     vEdge Cloud       Image: Success     Done - Push Feature Template Co.     dde00ff0-dc62.7766-510f.08d966     vEdge Cloud       Image: Success     Done - Push Feature Template Co.     SOURCE TLOC     REMOTE TLOC       Image: Success     SOURCE TLOC     REMOTE TLOC     REMOTE TLOC       Image: Success     SOURCE TLOC     REMOTE TLOC     REMOTE TLOC       Image: Success     SOURCE TLOC     REMOTE TLOC     REMOTE TLOC       Image: Success     Image: Success     SOURCE TLOC     REMOTE TLOC       Image: Success     Image: Success     Image: Success     Sourcess       Image: Success     Image: Success     Image: Success     Image: Success       Image: Success     Image: Success     Image: Success     Image: S | Status     Message     Chasis Number     Device Model     Hostname       Image: Success     Done - Push Feature Template Co     b7/d7295.58df/3671+e914.6fc2ed.     VEdgeCloud     VEdge20       Image: Success     Done - Push Feature Template Co     b7/d7295.58df/3671+e914.6fc2ed.     VEdgeCloud     VEdge21       Image: Success     Done - Push Feature Template Co     dde00ff0.dc62.77e6-510f/08d966     VEdgeCloud     VEdge21       Image: Success     Done - Push Feature Template Co     dde00ff0.dc62.77e6-510f/08d966     VEdgeCloud     VEdge21       Image: Success     Done - Push Feature Template Co     SOURCE TLOC     REMOTE TLOC     VEdge21       Image: Success     SOURCE TLOC     REMOTE TLOC     Feature Template Co     SOURCE IP       Image: Success     SOURCE TLOC     REMOTE TLOC     SOURCE IP       Image: Success     SOURCE TLOC     REMOTE TLOC     SOURCE IP       Image: Success     SOURCE IP     TRANSITIONS     SOURCE IP       Image: Success     Image: Success     Image: Success     SOURCE IP       Image: Success     Image: Success     Image: Success     Image: Success       Image: Success     Image: Success     Image: Success     Image: Success       Image: Success     Image: Success     Image: Success     Image: Success       Image: | Status         Message         Chassis Humber         Device Model         Hostname         System IP           © Success         Done - Push Feature Template Co         b7/d7295-58/d7-7671-0914-6462-dvEdge Cloud         vEdge20         10.255.255.21           © Success         Done - Push Feature Template Co         dde90ff0.dc62-77e-510f/08/966vEdge Cloud         vEdge21         10.255.255.22           ge21#         show bfd         sess         SOURCE         TLOC         REMOTE         TLOC           T         TX         SOURCE         COLOR         COLOR         SOURCE IP         SOURCE IP           PLIER         INTERVAL (msec)         UPTIME         TRANSITIONS         192.0.2.10         102.0.2.10           1000         0:00:011:56         0         192.0.2.10         102.0.2.10           1000         0:00:011:56         0         192.0.2.10         102.0.2.10           1000         0:00:011:56         0         192.0.2.10         102.0.2.10 | Status         Message         Chassis Number         Device Model         Hestname         System IP         Site ID           © Success         Done - Push Feature Template Co.         b7/d7295-58df-7671-e914-66e2d |

13. On the vManage GUI, navigate to **Configuration => Devices** and you should see the two vEdges at Site 20 in vManage mode

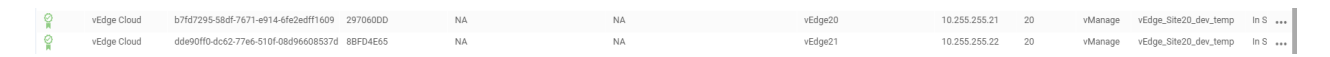

We have successfully placed the devices in Site 20 under the control of vManage.

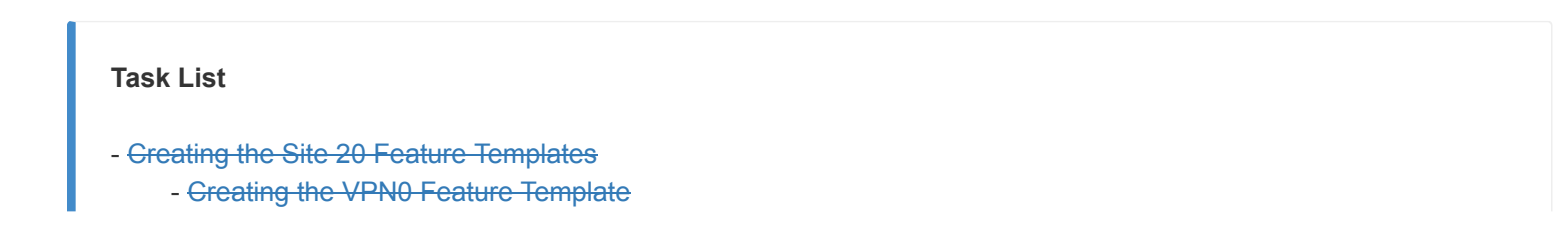

- Creating the INET and MPLS VPN Interface Feature Template
 - Modifying a Device Template and Attaching Devices

©2020 Cisco Systems Inc. and/or its affiliates. All rights reserved. Cisco Partner Confidential. Site last generated: Sep 1, 2020

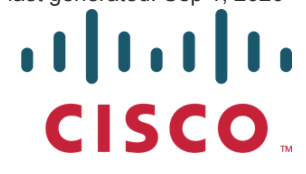

-->

search ...

# Site 30 vEdge Templates

Summary: Creating Feature and Device Templates for the vEdge in Site 30

Table of Contents

- Overview
- Creating the Site 30 Feature Templates
- Modifying a Device Template and Attaching Devices

#### Task List

- Creating the Site 30 Feature Templates
- Modifying a Device Template and Attaching Devices

### Overview

vEdge30 and the DC-vEdges are quite similar from a configuration standpoint. The templates already created for the DCvEdges can be re-used for Site 30, but we will be making a copy of those templates and applying the renamed copies to the Device Template for Site 30. This is because DC and Branch sites will generally have some configuration changes down the line which will not apply to both sites. It's a good practice to keep the number of templates to a minimum, keeping in mind the treatment given to different sites. If Site 30 and the DC Site share the same template, any changes made on one will affect the other.

### Creating the Site 30 Feature Templates

We will set up the VPN templates for VPN 0 in Site 30 by making a copy of the *DCvEdge-vpn0* Feature Template created before. No other major changes will be made to the template itself

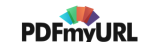

1. From **Configuration => Templates => Feature tab** search in the search box for *dc*. We should see a few templates, out of which we will be making copies of *DCvEdge-vpn0*, *DC-vEdge\_INET* and *DC-vEdge\_MPLS* for use at Site 30

| CONFIGURATION   TEMPLATES          |                                  |                 |                             |              |                  |                  |            |                            |         |  |
|------------------------------------|----------------------------------|-----------------|-----------------------------|--------------|------------------|------------------|------------|----------------------------|---------|--|
| Device Feature                     |                                  |                 |                             |              |                  |                  |            |                            |         |  |
| Add Template                       |                                  |                 |                             |              |                  |                  |            | e                          |         |  |
| Template Type Non-Default - Q dc × |                                  |                 | Search Options $\checkmark$ |              |                  |                  |            | Total Rows:                | 5 of 13 |  |
| Name                               | Description                      | Туре            |                             | Device Model | Device Templates | Devices Attached | Updated By | Last Updated               |         |  |
| DC-vEdge_MPLS                      | MPLS interface for the DC-vEdges | WAN Edge Interf | ace                         | vEdge Cloud  | 1                | 2                | admin      | 23 May 2020 1:43:22 AM PDT |         |  |
| DC-vEdge_INET                      | INET interface for the DC-vEdges | WAN Edge Interf | зсе                         | vEdge Cloud  | 1                | 2                | admin      | 23 May 2020 1:39:02 AM PDT |         |  |
| DCvEdge-vpn512                     | VPN512 for the DC-vEdges         | WAN Edge VPN    |                             | vEdge Cloud  | 2                | 4                | admin      | 23 May 2020 1:25:54 AM PDT |         |  |
| DCvEdge-vpn0                       | VPN0 for the DC-vEdges INET and  | WAN Edge VPN    |                             | vEdge Cloud  | 1                | 2                | admin      | 23 May 2020 1:17:15 AM PDT |         |  |
| DC-vEdge_mgmt_int                  | MGMT interface for the DC-vEdges | WAN Edge Interf | ace                         | vEdge Cloud  | 2                | 4                | admin      | 23 May 2020 1:49:11 AM PDT |         |  |
|                                    |                                  |                 |                             |              |                  |                  |            |                            |         |  |

2. Click on the three dots next to *DCvEdge-vpn0* and choose **Copy**. Rename the template to *vEdge30-vpn0* with a description of *VPN0* for the Site30 INET and MPLS link. Click on **Copy** 

| Template Copy                                        | ×    |  |
|------------------------------------------------------|------|--|
| Template Name                                        |      |  |
| vEdge30-vpn0                                         |      |  |
| Description                                          |      |  |
| VPN0 for the <u>Site30 INET</u> and <u>MPLS</u> link |      |  |
|                                                      |      |  |
|                                                      |      |  |
|                                                      | Copy |  |

3. Click on the dots next to the newly created template and choose to **Edit**. Make sure the Template Name and Description match. Click on **Update** 

| Feature Template > VPN |                                        |  |  |  |  |  |  |
|------------------------|----------------------------------------|--|--|--|--|--|--|
| Device Type            | vEdge Cloud                            |  |  |  |  |  |  |
| Template Name          | vEdge30-vpn0                           |  |  |  |  |  |  |
| Description            | VPN0 for the Site30 INET and MPLS link |  |  |  |  |  |  |
|                        |                                        |  |  |  |  |  |  |

4. Repeat steps 2 and 3 above, making copies of DC-vEdge\_INET and DC-vEdge\_MPLS, renaming them to vEdge30\_INET and vEdge30\_MPLS respectively. Update the descriptions as necessary, while copying the template and (if required - note that the description does not get updated at times while copying) by editing the template and choosing to Update

| Template Copy                        | ×   |
|--------------------------------------|-----|
| Template Name                        |     |
| vEdge30_INET                         |     |
| Description                          |     |
| INET interface for the Site30 vEdges |     |
|                                      |     |
|                                      |     |
| Copy                                 | cel |
| Copy Can                             | CEI |

### CONFIGURATION | TEMPLATES

| Device Feature                            |                                      |  |  |  |  |  |  |
|-------------------------------------------|--------------------------------------|--|--|--|--|--|--|
| Feature Template > VPN Interface Ethernet |                                      |  |  |  |  |  |  |
| Device Type                               | vEdge Cloud                          |  |  |  |  |  |  |
| Template Name                             | vEdge30LMPLS                         |  |  |  |  |  |  |
| Description                               | MPLS interface for the Site30 vEdges |  |  |  |  |  |  |
|                                           |                                      |  |  |  |  |  |  |

5. If we go back to the main **Configuration => Templates => Feature Tab**, and search for *vedge30* in the search string, there should be 3 templates visible

| Template Type Non-Default - | Q vedge30 ×                          | Search Options V   |              |                  |                  |            | Total Rows:                | 3 of 16 |
|-----------------------------|--------------------------------------|--------------------|--------------|------------------|------------------|------------|----------------------------|---------|
| Name                        | Description                          | Туре               | Device Model | Device Templates | Devices Attached | Updated By | Last Updated               |         |
| vEdge30_MPLS                | MPLS interface for the Site30 vEd    | WAN Edge Interface | vEdge Cloud  | 0                | 0                | admin      | 23 May 2020 6:32:26 AM PDT |         |
| vEdge30-vpn0                | VPN0 for the Site30 INET and MPL     | WAN Edge VPN       | vEdge Cloud  | 0                | 0                | admin      | 23 May 2020 6:25:48 AM PDT |         |
| vEdge30_INET                | INET interface for the Site30 vEdges | WAN Edge Interface | vEdge Cloud  | 0                | 0                | admin      | 23 May 2020 6:27:24 AM PDT |         |

Thus, we have simply made copies of the DC-vEdge Feature Templates and updated the name/description so as to apply different configuration to the two Sites (Site 30 and DC) down the line, if required.

Task List

- Creating the Site 30 Feature Templates
- Modifying a Device Template and Attaching Devices

## Modifying a Device Template and Attaching Devices

 Go to Configuration => Templates and make sure you're on the Device tab. Click on the three dots next to the DCvEdge\_dev\_temp. Click on Copy. Rename the Template vEdge30\_dev\_temp and give it a Description of Device template for the Site 30 vEdge. Click on Copy

| Template Copy                         | ×           |
|---------------------------------------|-------------|
| Template Name                         |             |
| vEdge30_dev_temp                      |             |
| Description                           |             |
| Device template for the Site 30 vEdge |             |
|                                       |             |
|                                       |             |
|                                       | Copy Cancel |

 Click on the three dots next to the newly created template and click on Edit. Update the Transport and Management VPN section as per the screenshot below. We will be re-using the VPN 512 Templates created for the DC-vEdges. Click on Update once done.

| Transport & Manag                         | ement VPN                                               |                                          |                                                                                                    |
|-------------------------------------------|---------------------------------------------------------|------------------------------------------|----------------------------------------------------------------------------------------------------|
| VPN D *<br>VPN Interface<br>VPN Interface | vEdge30-vpn0<br>vEdge30_INET 		 ●<br>vEdge30_INPLS 		 ● | Copied and renamed the feature templates | Additional VPN 0 Templates<br>BGP<br>OSPF<br>Secure Internet Gateway<br>VPN Interface<br>VPN Interface Cellular<br>VPN Interface GRE<br>VPN Interface IPsec<br>VPN Interface PPP |
| VPN 512 *<br>VPN interface                | DCvEdge.vpn512   DCvEdge.mgmt_Int                       | Re-using VPN512 Templates                | Additional VPN 512 Templates VPN Interface                                                                                                    |
|                                           |                                                         | Update Cancel                            |                                                                                                    |

3. Click on the three dots next to the newly created *vEdge30\_dev\_temp* Template and click on **Attach Devices** 

| nplate Type Non-Default ~ | Q                              | St      | arch Options 🗸 |                   |                  |            |                            |                 | Total Ro          |
|---------------------------|--------------------------------|---------|----------------|-------------------|------------------|------------|----------------------------|-----------------|-------------------|
| ime                       | Description                    | Туре    | Device Model   | Feature Templates | Devices Attached | Updated By | Last Updated               | Template Status |                   |
| dge_dualuplink_devtemp    | cEdge Device Template for de   | Feature | CSR1000v       | 11                | 1                | admin      | 18 May 2020 8:43:52 AM PDT | In Sync         |                   |
| dge30_dev_temp            | Device template for the Site 3 | Feature | vEdge Cloud    | 11                | 0                | admin      | 23 May 2020 6:36:47 AM PDT | In Sync         |                   |
| ge_Site20_dev_temp        | Device template for the Site 2 | Feature | vEdge Cloud    | 10                | 2                | admin      | 23 May 2020 5:53:51 AM PDT | In Sync         | Edit              |
| ge-single-uplink          | Single Uplink cEdge Device Te  | Feature | CSR1000v       | 11                | 2                | admin      | 18 May 2020 1:33:13 PM PDT | In Sync         | View              |
| /Edge_dev_temp            | Device template for the DC-vE  | Feature | vEdge Cloud    | 11                | 2                | admin      | 23 May 2020 1:55:53 AM PDT | In Sync         | Delete            |
|                           |                                |         |                |                   |                  |            |                            |                 | Copy<br>Attach De |
|                           |                                |         |                |                   |                  |            |                            |                 | Export CS\        |
|                           |                                |         |                |                   |                  |            |                            |                 |                   |

4. Choose **vEdge30** from the list and click on **Attach** 

| Attach Devices                    |            |               |     |         |               |                  |   |   |               |        | ×                |
|-----------------------------------|------------|---------------|-----|---------|---------------|------------------|---|---|---------------|--------|------------------|
| Attach device from the list below | N          |               |     |         |               |                  |   |   |               | 1      | I Items Selected |
| Available Devices                 |            |               | Sel | ect All |               | Selected Devices |   |   |               |        | Select All       |
| All                               | • Q        | k .           |     | ~       |               | All              | - | Q |               |        | ~                |
| Name                              |            | Device IP     |     |         |               | Name             |   |   | Device IP     | _      |                  |
| 21292349-2c9f-7aaf-28f5-a87       | 7e4d0054cb |               |     | •       |               | vEdge30          |   |   | 10.255.255.31 |        |                  |
| 7a59574a-e5bb-ec75-3a9d-2f        | d3ad02b47  | c             |     |         |               |                  |   |   |               |        |                  |
| fa57ff0d-53fb-6e63-5a77-c55       | ba7a85a03  |               |     |         | $\rightarrow$ |                  |   |   |               |        |                  |
| DC-vEdge1                         |            | 10.255.255.11 |     |         | Ċ             |                  |   |   |               |        |                  |
| DC-vEdge2                         |            | 10.255.255.12 |     |         | <             |                  |   |   |               |        |                  |
| vBond                             |            | 10.255.255.2  |     |         | $\bigcirc$    |                  |   |   |               |        |                  |
| vEdge20                           |            | 10.255.255.21 |     |         |               |                  |   |   |               |        |                  |
| vEdge21                           |            | 10.255.255.22 |     | -       |               |                  |   |   |               |        |                  |
|                                   |            |               |     |         |               |                  |   |   |               |        |                  |
|                                   |            |               |     |         |               |                  |   |   |               |        |                  |
|                                   |            |               |     |         |               |                  |   |   |               | Attach | Cancel           |

5. The device should show up in the list. Click on the three dots next to vEdge30 and choose to **Edit Device Template**. Populate the details as shown below and click on **Update** 

| Update Device Template                                     |                                      | × |
|------------------------------------------------------------|--------------------------------------|---|
| Variable List (Hover over each field for more information) |                                      |   |
| Chassis Number                                             | 17026153-f09e-be4b-6dce-482fce43aab2 |   |
| System IP                                                  | 10.255.255.31                        |   |
| Hostname                                                   | vEdge30                              |   |
| Address(vpn512_next_hop)                                   | 192.168.0.1                          |   |
| Interface Name(vpn512_mgmt_if_name)                        | eth0                                 |   |
| IPv4 Address(vpn512_mgmt_if_ip_add)                        | 192.168.0.30/24                      |   |
| Address(vpn0_inet_next_hop)                                | 100.100.100.1                        |   |
| Address(vpn0_mpls_next_hop)                                | 192.0.2.13                           |   |
| Interface Name(vpn0_mpls_if_name)                          | ge0/1                                |   |
| IPv4 Address(vpn0_mpls_if_ip_add)                          | 192.0.2.14/30                        |   |
| Color(vpn0_mpls_if_color)                                  | mpls 🔻                               |   |
| Interface Name(vpn0_inet_if_name)                          | ge0/0                                |   |
| IPv4 Address(vpn0_inet_if_ip_add)                          | 100.100.30/24                        |   |
| Color(vpn0_inet_if_color)                                  | public-internet 🔻                    |   |
| Hostname                                                   | vEdge30                              |   |
| System IP                                                  | 10.255.255.31                        |   |
| Site ID                                                    | 30                                   |   |

6. DO NOT click on Next or Configure Devices at this point. Log in to the CLI for vEdge30 and issue a show bfd

sessions.

| vEdge30# s            | how bfo     | d sess              |                  |                      |                 |           |            |            |          |
|-----------------------|-------------|---------------------|------------------|----------------------|-----------------|-----------|------------|------------|----------|
| TECT                  | тX          |                     |                  | SOURCE TLOC          | REMOTE TLOC     |           | DST PUBLIC | DST PUBLIC | DE       |
| SYSTEM IP<br>LTIPLIER | INTERVA     | SITE ID<br>AL(msec) | STATE<br>UPTIME  | COLOR<br>TRANSITIONS |                 | SOURCE IP |            |            | ENCAP MU |
| 10.255.255            | .11         |                     | up<br>0:04:19:13 | default<br>0         | public-internet |           |            | 12386      | ipsec 7  |
| 10.255.255            | .12<br>1000 |                     | up<br>0:04:19:14 | default<br>0         | public-internet |           |            | 12386      | ipsec 7  |
| 10.255.255            | .21<br>1000 |                     | up<br>0:00:26:43 | default<br>0         | public-internet |           |            | 12386      | ipsec 7  |
| 10.255.255            | .41 1000    |                     | up<br>4:21:24:13 | default<br>1         | public-internet |           |            | 12347      | ipsec 7  |
| 10.255.255            | .51<br>1000 |                     | up<br>4:16:45:15 | default<br>1         | public-internet |           |            | 12347      | ipsec 7  |
| vEdge30#              |             |                     |                  |                      |                 |           |            |            |          |

7. Back at the vManage GUI, click on **Next** and then **Configure Devices**. You can view the side-by-side difference, making note of the fact that we are adding an MPLS interface

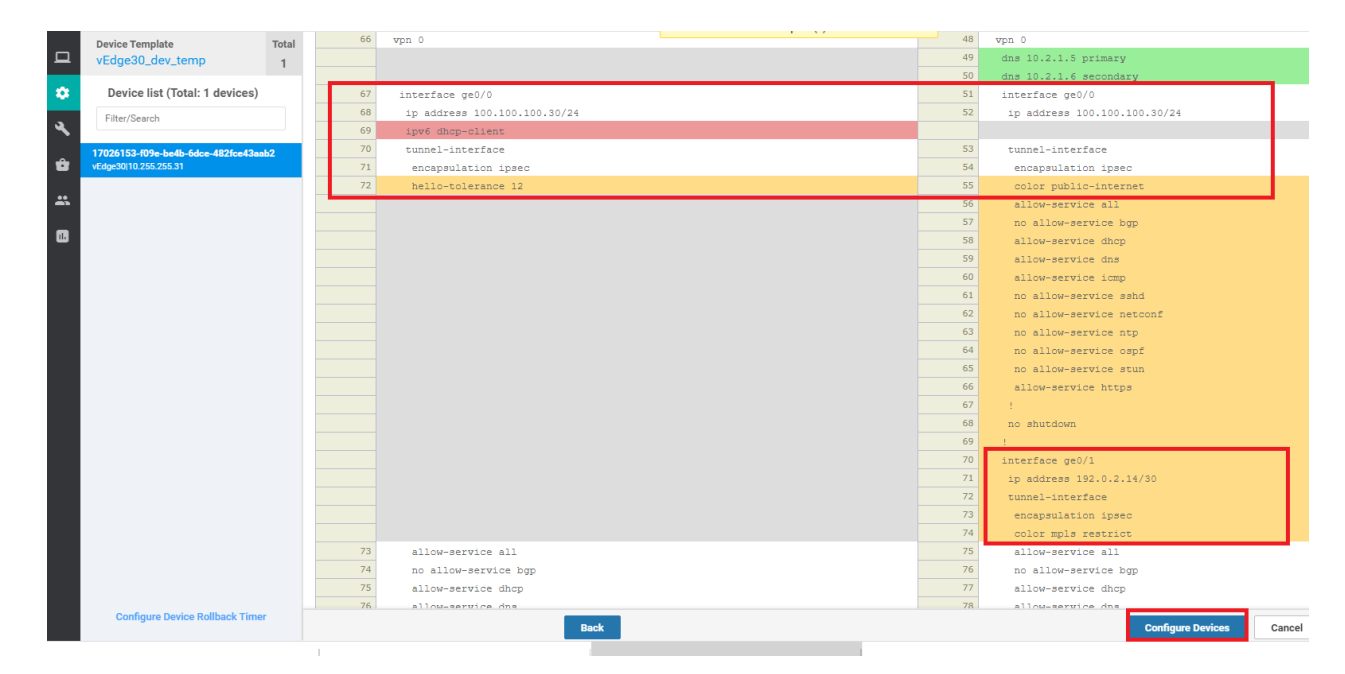

8. Once the configuration goes through, log back into the CLI of vEdge30 and issue show bfd sessions. You should see BFD sessions on the mpls TLOC as well

| vEdge30# s<br>TECT    | how bfo     | d sess              |                  | SOURCE TLOC          | REMOTE TLOC     |                | DST PUBLIC     |
|-----------------------|-------------|---------------------|------------------|----------------------|-----------------|----------------|----------------|
| SYSTEM IP<br>LTIPLIER | INTERV      | SITE ID<br>AL(msec) | STATE<br>UPTIME  | COLOR<br>TRANSITIONS | COLOR           | SOURCE IP      | IP             |
| <br>10.255.255        | .11         |                     | up<br>0:00:00:49 | public-internet      | public-internet | 100.100.100.30 | 100.100.100.10 |
| 10.255.255            | .11         |                     | up<br>0:00:00:30 | mpls<br>0            | mpls            | 192.0.2.14     | 192.0.2.2      |
| 10.255.255            | 1000        |                     | up<br>0:00:00:49 | public-internet      | public-internet | 100.100.100.30 | 100.100.100.11 |
| 10.255.255            | 1000        |                     | up<br>0:00:00:30 | mpls<br>0            | mpls            | 192.0.2.14     | 192.0.2.6      |
| 10.255.255            | 1000        |                     | up<br>0:00:00:49 | public-internet      | public-internet | 100.100.100.30 | 100.100.100.20 |
| 10.255.255            | 1000        |                     | up<br>0:00:00:30 | mpls<br>0            | mpls            | 192.0.2.14     | 192.0.2.10     |
| 10.255.255            | 1000        |                     | up<br>0:00:00:50 | public-internet      | public-internet | 100.100.100.30 | 100.100.100.40 |
| 10.255.255            | 1000        |                     | up<br>0:00:00:49 | public-internet      | public-internet | 100.100.100.30 | 100.100.100.50 |
| 10.255.255            | .52<br>1000 |                     | up<br>0:00:00:30 | mpls<br>0            | mpls            | 192.0.2.14     | 192.1.2.22     |

9. On the vManage GUI, if you click on **Full WAN Connectivity** on the Main Dashboard, you will see that vEdge30 has a total of 9 BFD sessions

| Nexthame         Reachability         System IP         Site ID         BFD Sessions         Last Updated                • Dc-VcEdge1             • reachable             • reachable             • reachable             • 10.255.255.11             1             • 1                                                                                                    | ×         |                            |              |      |               | stivity                                                                               | ite Devices Health: Full WAN Connec |
|----------------------------------------------------------------------------------------------------|-----------|----------------------------|--------------|------|---------------|---------------------------------------------------------------------------------------|-------------------------------------|
| Q         Search Options         Search Options         To           Hostname         Reachability         System IP         Site ID         BFD Sessions         Last Updated           © DCvEdge1         reachable         10.255.255.11         1         7         23 May 2020 64:537 AM PDT           © vEdge21         reachable         10.255.255.25         20         4         23 May 2020 64:537 AM PDT           © vEdge20         reachable         10.255.255.25         20         5         23 May 2020 64:537 AM PDT           © vEdge20         reachable         10.255.255.25         20         4         23 May 2020 64:537 AM PDT           © vEdge20         reachable         10.255.255.51         20         5         23 May 2020 64:537 AM PDT           © vEdge20         reachable         10.255.255.51         80         9         23 May 2020 64:537 AM PDT           © vEdge30         reachable         10.255.255.51         50         5         23 May 2020 64:519 AM PDT           © dEdge50         reachable         10.255.255.51         50         5         23 May 2020 64:519 AM PDT                                                    | 0         | (                          |              |      |               |                                                                                       |                                     |
| Hostname         Reachability         System IP         Site ID         BFD Sessions         Last Updated           © DC-VEdge1         reachable         10.255.255.11         1         7         23 May 2020 645.37 AM PDT           © VEdge21         reachable         10.255.255.22         20         4         23 May 2020 645.37 AM PDT           © VEdge20         reachable         10.255.255.21         20         5         23 May 2020 645.18 AM PDT           © DC-VEdge2         reachable         10.255.255.12         1         7         23 May 2020 645.37 AM PDT           © DC-VEdge2         reachable         10.255.255.12         1         7         23 May 2020 645.37 AM PDT           © VEdge30         reachable         10.255.255.12         1         7         23 May 2020 645.52 AM PDT           © vEdge30         reachable         10.255.255.23         30         9         23 May 2020 645.52 AM PDT           © cEdge51         reachable         10.255.255.52         50         4         23 May 2020 645.43.83 AM PDT           @ cEdge50         reachable         10.255.255.51         50         5         23 May 2020 645.19 AM PDT | I Rows: 8 | Tota                       |              |      |               | Search Options $\!\!\!\!\!\!\!\!\!\!\!\!\!\!\!\!\!\!\!\!\!\!\!\!\!\!\!\!\!\!\!\!\!\!$ | Q                                   |
| B DC-vEdge1         reachable         10.255.255.11         1         7         23 May 2020 645.37 AM PDT           Ø VEdge21         reachable         10.255.255.22         20         4         23 May 2020 645.37 AM PDT           Ø VEdge20         reachable         10.255.255.21         20         5         23 May 2020 645.37 AM PDT           Ø VEdge20         reachable         10.255.255.21         20         5         23 May 2020 645.18 AM PDT           Ø DC-vEdge2         reachable         10.255.255.12         1         7         23 May 2020 645.37 AM PDT           Ø vEdge30         reachable         10.255.255.12         1         7         23 May 2020 645.52 AM PDT           Ø vEdge30         reachable         10.255.255.31         30         9         23 May 2020 645.52 AM PDT           Ø cEdge51         reachable         10.255.255.52         50         4         23 May 2020 645.43 AM PDT           Ø cEdge50         reachable         10.255.255.51         50         5         23 May 2020 645.19 AM PDT                                                                                                    |           | Last Updated               | BFD Sessions | e ID | System IP     | Reachability                                                                          | Hostname                            |
| v Edge21         reachable         10.255.255.22         20         4         23 May 2020 6:45:37 AM PDT           v Edge20         reachable         10.255.255.21         20         5         23 May 2020 6:45:18 AM PDT           v Edge20         reachable         10.255.255.21         20         5         23 May 2020 6:45:18 AM PDT           v Edge30         reachable         10.255.255.12         1         7         23 May 2020 6:45:37 AM PDT           v Edge30         reachable         10.255.255.31         30         9         23 May 2020 6:45:32 AM PDT           v Edge51         reachable         10.255.255.52         50         4         23 May 2020 6:45:38 AM PDT           v Edge50         reachable         10.255.255.51         50         5         23 May 2020 6:45:19 AM PDT                                                                                                    |           | 23 May 2020 6:45:37 AM PDT | 7            |      | 10.255.255.11 | reachable                                                                             | BC-vEdge1                           |
| v Edge20         reachable         10.255.255.21         20         5         23 May 2020 645.18 AM PDT           v Edge20         reachable         10.255.255.21         1         7         23 May 2020 645.37 AM PDT           v Edge30         reachable         10.255.255.21         30         9         23 May 2020 645.52 AM PDT           v Edge30         reachable         10.255.255.21         30         9         23 May 2020 645.52 AM PDT           v Edge30         reachable         10.255.255.52         50         4         23 May 2020 645.13 AM PDT           v Edge50         reachable         10.255.255.51         50         5         23 May 2020 645.19 AM PDT                                                                                                    |           | 23 May 2020 6:45:37 AM PDT | 4            |      | 10.255.255.22 | reachable                                                                             | 😢 vEdge21                           |
| © DC-vEdge2         reachable         10.255.255.12         1         7         23 May 2020 645.37 AM PDT           © VEdge30         reachable         10.255.255.31         30         9         23 May 2020 645.52 AM PDT           © cEdge51         reachable         10.255.255.52         50         4         23 May 2020 645.33 AM PDT           © cEdge50         reachable         10.255.255.51         50         5         23 May 2020 645.19 AM PDT                                                                                                    |           | 23 May 2020 6:45:18 AM PDT | 5            |      | 10.255.255.21 | reachable                                                                             | 😢 vEdge20                           |
| v Edge30         reachable         10.255.255.31         30         9         23 May 2020 6/45.52 AM PDT                eb cEdge51             reachable             10.255.255.52             50             4             23 May 2020 6/45.328 AM PDT                eb cEdge50             reachable             10.255.255.51             50             5             23 May 2020 6/45.19 AM PDT                                                                                                    |           | 23 May 2020 6:45:37 AM PDT | 7            |      | 10.255.255.12 | reachable                                                                             | C-vEdge2                            |
| © cEdge51         reachable         10.255.255.52         50         4         23 May 2020 6:45:38 AM PDT           © cEdge50         reachable         10.255.255.51         50         5         23 May 2020 6:45:19 AM PDT                                                                                                    |           | 23 May 2020 6:45:52 AM PDT | 9            |      | 10.255.255.31 | reachable                                                                             | 😢 vEdge30                           |
| 😯 cEdge50 reachable 10.255.255.51 50 5 23 May 2020 6:45:19 AM PDT                                                                                                    |           | 23 May 2020 6:45:38 AM PDT | 4            |      | 10.255.255.52 | reachable                                                                             | 😥 cEdge51                           |
| • •                                                                                                    |           | 23 May 2020 6:45:19 AM PDT | 5            |      | 10.255.255.51 | reachable                                                                             | 😢 cEdge50                           |
| CEdge40         reachable         10.255.255.41         40         5         23 May 2020 6.45.19 AM PDT                                                                                                    | •••       | 23 May 2020 6:45:19 AM PDT | 5            |      | 10.255.255.41 | reachable                                                                             | 😢 cEdge40                           |

10. To see the BFD sessions, we can also go to **Monitor => Network**, click on vEdge30. Choose Real-Time from the left hand side and put **BFD Sessions** in the Device Options. Choose Do Not Filter

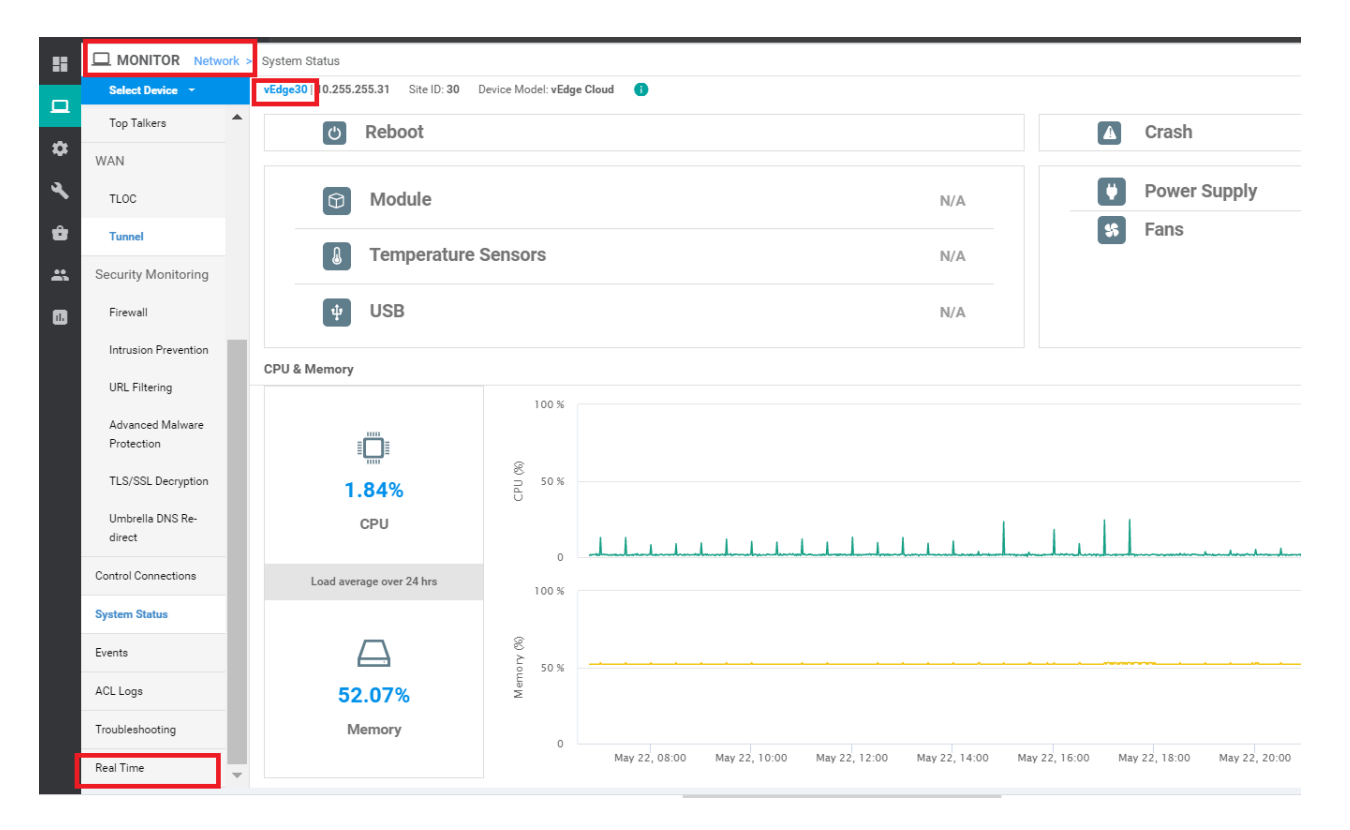

| vEdge30   10.255.255.31 Site ID: 30 Device Model: vEdge Cloud |                                        |               |
|---------------------------------------------------------------|----------------------------------------|---------------|
| Device Options                                                |                                        |               |
|                                                               |                                        |               |
|                                                               |                                        |               |
|                                                               |                                        |               |
|                                                               | Select Filter                          | ×             |
|                                                               | Choose filters to display data faster. |               |
|                                                               |                                        |               |
|                                                               | Show Filters                           | Do Not Filter |
|                                                               |                                        |               |
|                                                               |                                        |               |

11. We will see the same information as what was visible on the CLI in Step 8. Note that Site40 is missing from this list. That is because we haven't added the MPLS configuration to Site 40 yet. This will be done in the next section.

| Device Options: | Q BFD Sessio | ns    |                   |                   |                |                       |               |            |               |             |                   |
|-----------------|--------------|-------|-------------------|-------------------|----------------|-----------------------|---------------|------------|---------------|-------------|-------------------|
|                 |              |       |                   |                   |                |                       |               |            |               |             | 0                 |
| Q               |              |       | Search Options 🗸  |                   |                |                       |               |            |               |             | Total Rows: 9     |
| System IP       | Site ID      | State | Source TLOC Color | Remote TLOC Color | Source IP      | Destination Public IP | Destination F | ublic Port | Encapsulation | Source Port | Detect Multiplier |
| 10.255.255.11   | 1            | up    | public-internet   | public-internet   | 100.100.100.30 | 100.100.100.10        | 12386         |            | ipsec         | 12386       | 7                 |
| 10.255.255.12   | 1            | up    | public-internet   | public-internet   | 100.100.100.30 | 100.100.100.11        | 12386         |            | ipsec         | 12386       | 7                 |
| 10.255.255.21   | 20           | up    | public-internet   | public-internet   | 100.100.100.30 | 100.100.100.20        | 12386         |            | ipsec         | 12386       | 7                 |
| 10.255.255.41   | 40           | up    | public-internet   | public-internet   | 100.100.100.30 | 100.100.100.40        | 12347         |            | ipsec         | 12386       | 7                 |
| 10.255.255.51   | 50           | up    | public-internet   | public-internet   | 100.100.100.30 | 100.100.100.50        | 12347         |            | ipsec         | 12386       | 7                 |
| 10.255.255.11   | 1            | up    | mpls              | mpls              | 192.0.2.14     | 192.0.2.2             | 12406         |            | ipsec         | 12366       | 7                 |
| 10.255.255.12   | 1            | up    | mpls              | mpls              | 192.0.2.14     | 192.0.2.6             | 12406         | Site 40    | ipsec         | 12366       | 7                 |
| 10.255.255.22   | 20           | up    | mpls              | mpls              | 192.0.2.14     | 192.0.2.10            | 12386         | missing    | ipsec         | 12366       | 7                 |
| 10.255.255.52   | 50           | up    | mpls              | mpls              | 192.0.2.14     | 192.1.2.22            | 12347         |            | ipsec         | 12366       | 7                 |

12. Navigate to **Configuration => Devices** and you will see that all devices are now in vManage mode

| CONFI                     | GURATION   DEVIC                                                                                | ES                                   |                       |                           |                                 |           |               |         |         |                        |               |  |  |
|---------------------------|-------------------------------------------------------------------------------------------------|--------------------------------------|-----------------------|---------------------------|---------------------------------|-----------|---------------|---------|---------|------------------------|---------------|--|--|
| WAN Edge List Controllers |                                                                                                 |                                      |                       |                           |                                 |           |               |         |         |                        |               |  |  |
| () Chan                   | (I) Change Mode 👻 12 Uplcad WAN Edge List 🛛 Export Bootstrap Configuration 🖄 Sync Smart Account |                                      |                       |                           |                                 |           |               |         |         |                        |               |  |  |
| Q                         |                                                                                                 | Search Options                       |                       |                           |                                 |           |               |         |         | т                      | otal Rows: 20 |  |  |
| State                     | Device Model                                                                                    | Chassis Number                       | Serial No./Token      | Enterprise Cert Serial No | Enterprise Cert Expiration Date | Hostname  | System IP     | Site ID | Mode    | Assigned Template      | Dev           |  |  |
| ۲                         | CSR1000v                                                                                        | CSR-44C7CE5A-4149-E696-C8A8-415C     | Token - fc40de6570e72 | NA                        | NA                              |           | -             | -       | CLI     | -                      |               |  |  |
| ۲                         | CSR1000v                                                                                        | CSR-D6DB39FC-C383-BB55-7E9D-7CD      | Token - f28b5ab97898  | NA                        | NA                              |           | -             |         | CLI     | -                      |               |  |  |
| <b>e</b>                  | CSR1000v                                                                                        | CSR-834E40DC-E358-8DE1-0E81-76E59    | FA1F272A              | NA                        | NA                              | cEdge50   | 10.255.255.51 | 50      | vManage | cEdge-single-uplink    | In S          |  |  |
| ۲                         | CSR1000v                                                                                        | CSR-D405F5BA-B975-8944-D1A3-2E08     | Token - e78aaefc1ebd2 | NA                        | NA                              | -         | -             | -       | CLI     | -                      |               |  |  |
| <b>e</b>                  | CSR1000v                                                                                        | CSR-D1837F36-6A1A-1850-7C1C-E1C6     | FB7DC382              | NA                        | NA                              | cEdge51   | 10.255.255.52 | 50      | vManage | cEdge-single-uplink    | In S          |  |  |
| ۲                         | CSR1000v                                                                                        | CSR-5E992295-1362-0DB6-EEF8-25CC     | Token - 1da14330e171  | NA                        | NA                              |           | -             |         | CLI     | -                      |               |  |  |
| <b>e</b>                  | CSR1000v                                                                                        | CSR-04F9482E-44F0-E4DC-D30D-60C0     | 63201C50              | NA                        | NA                              | cEdge40   | 10.255.255.41 | 40      | vManage | cEdge_dualuplink_devte | In S          |  |  |
| 0                         | vEdge Cloud                                                                                     | e474c5fd-8ce7-d376-7cac-ba950b2c91   | 7175AE0F              | NA                        | NA                              | DC-vEdge1 | 10.255.255.11 | 1       | vManage | DCvEdge_dev_temp       | In S          |  |  |
| <b>e</b>                  | vEdge Cloud                                                                                     | Ocdd4f0e-f2f1-fe75-866c-469966cda1c3 | 7DA605F5              | NA                        | NA                              | DC-vEdge2 | 10.255.255.12 | 1       | vManage | DCvEdge_dev_temp       | In S          |  |  |
| 9                         | vEdge Cloud                                                                                     | b7fd7295-58df-7671-e914-6fe2edff1609 | 297060DD              | NA                        | NA                              | vEdge20   | 10.255.255.21 | 20      | vManage | vEdge_Site20_dev_temp  | In S          |  |  |
| <b>e</b>                  | vEdge Cloud                                                                                     | dde90ff0-dc62-77e6-510f-08d96608537d | 8BFD4E65              | NA                        | NA                              | vEdge21   | 10.255.255.22 | 20      | vManage | vEdge_Site20_dev_temp  | In S          |  |  |
| <b>Q</b>                  | vEdge Cloud                                                                                     | 17026153-f09e-be4b-6dce-482fce43aa   | 24715073              | NA                        | NA                              | vEdge30   | 10.255.255.31 | 30      | vManage | vEdge30_dev_temp       | In S          |  |  |
| ۲                         | CSR1000v                                                                                        | CSR-26217DA0-1B63-8DDE-11C9-125F     | Token - 8dc7b557b60d  | NA                        | NA                              | -         | -             | -       | CLI     | -                      |               |  |  |
| ۲                         | CSR1000v                                                                                        | CSR-F960E020-B7C9-887F-46A8-F4537    | Token - 50cc04634ac4  | NA                        | NA                              | -         | -             | -       | CLI     | -                      |               |  |  |

This completes our Configuration for bringing Site 30 under the control of vManage.

Task List

- Creating the Site 30 Feature Templates
- Modifying a Device Template and Attaching Devices

©2020 Cisco Systems Inc. and/or its affiliates. All rights reserved. Cisco Partner Confidential. Page last updated: May 25, 2020 Site last generated: Sep 1, 2020

-->

# Updating the Site 40 cEdge Template

**Summary:** Updating the Template at Site 40 to include the MPLS link

#### Table of Contents

- Overview
- Updating and Creating the Site 40 Feature Templates
  - Updating the VPN0 Feature Template
  - Creating the MPLS VPN Interface Feature Template
- Modifying the Device Template

#### Task List

- Updating and Creating the Site 40 Feature Templates
  - Updating the VPN0 Feature Template
  - Creating the MPLS VPN Interface Feature Template
- Modifying the Device Template

## Overview

While the Site40 cEdge is already in vManage mode, we will be looking at updating a Template in this section. The MPLS link on cEdge40 is unconfigured and we will be setting that up. VPN 0 also requires a default route next hop associated with the MPLS link.

## Updating and Creating the Site 40 Feature Templates

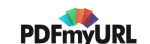

### Updating the VPN0 Feature Template

1. Go to **Configuration => Templates => Feature tab**. Click on the three dots next to the *cEdge\_VPN0\_dual\_uplink* template and click on **Edit**. Scroll down to the IPv4 Route section and click on pencil icon to update the default route

|                    | UN   TEMPLATES                        |                                |        |
|--------------------|---------------------------------------|--------------------------------|--------|
| Device Featur      | e<br>                                 |                                |        |
| Feature Template > | Cisco VPN                             |                                |        |
| Device Type        | CSR1000v                              |                                |        |
| Template Name      | cEdge_VPN0_dual_uplink                |                                |        |
| Description        | cEdge VPN 0 Template for Dual Uplinks |                                |        |
|                    |                                       |                                |        |
|                    |                                       |                                |        |
|                    |                                       |                                |        |
| 4 ROUTE            |                                       |                                |        |
| New IPv4 Route     |                                       |                                |        |
|                    | Gateway                               | Selected Gateway Configuration | Action |
|                    |                                       |                                |        |

2. Click on **1 Next Hop** to edit the next hops associated with the 0.0.0.0/0 route

| Update IPv4 Route |                                      | ×                      |
|-------------------|--------------------------------------|------------------------|
| Prefix            | ⊕ - 0.0.0.0/0                        | Mark as Optional Row 🚺 |
| Gateway           | Next Hop     Null 0     VPN     DHCP |                        |
| Next Hop          | 1 Next Hop                           |                        |
|                   |                                      | Save Changes Cancel    |

3. Click on **Add Next Hop**, choose **Device Specific** from the drop down in the newly added hop and give it a tag of *vpn0\_mpls\_next\_hop\_ip\_address*. Click on **Save Changes** 

| Next Hop                 |                 | ×                        |
|--------------------------|-----------------|--------------------------|
| Address                  | Distance        |                          |
| [vpn0_next_hop_ip_addres | 2 1<br>address] | •                        |
| Add Next Hop             | 1               | 3<br>Save Changes Cancel |

4. Make sure that the Update IPv4 Route screen shows 2 Next Hop and click on Save Changes again

| Update IPv4 Route |                                      | ×                      |
|-------------------|--------------------------------------|------------------------|
| Prefix            | ⊕ - 0.0.0.0/0                        | Mark as Optional Row 🚺 |
| Gateway           | Next Hop     Null 0     VPN     DHCP |                        |
| Next Hop          | 2 Next Hop                           |                        |
|                   |                                      | Save Changes Cancel    |

5. You should be back at the main Feature Template page for *cEdge\_VPN0\_dual\_uplink*. Click on **Update** 

| IPv4 ROUTE  |           |          |                                |
|-------------|-----------|----------|--------------------------------|
| • New IPv4  | Route     |          |                                |
| Optional    | Prefix    | Gateway  | Selected Gateway Configuration |
|             | 0.0.0.0/0 | Next Hop | 2                              |
|             |           |          |                                |
|             |           |          |                                |
|             |           |          |                                |
|             |           |          |                                |
|             |           |          |                                |
|             |           |          |                                |
| IPv6 ROUTE  |           |          |                                |
|             | Pouto     |          |                                |
| • New IP VO |           |          |                                |
| Optional    | Prefix    | Gateway  | Selected Gateway Configuration |
|             |           |          |                                |
|             |           |          |                                |
|             |           | Update   | Cancel                         |

6. We can add the details of the next hop (which was configured as a Device Specific parameter) on this page itself, without going through the Edit Device Template screen. This is only recommended when minor changes are needed. Double click the *Address(vpn0\_mpls\_next\_hop\_ip\_address)* field and enter *192.1.2.17* 

| Devic | Device Template   cEdge_dualuplink_devtemp |               |          |                                     |                                        |                                |  |  |  |  |
|-------|--------------------------------------------|---------------|----------|-------------------------------------|----------------------------------------|--------------------------------|--|--|--|--|
| Q     |                                            | Search Optio  | ns 🗸     |                                     |                                        |                                |  |  |  |  |
| S     | Chassis Number                             | System IP     | Hostname | Address(vpn0_next_hop_ip_address_0) | Address(vpn0_mpls_next_hop_ip_address) | IPv4 Address/ prefix-length(in |  |  |  |  |
| 0     | CSR-04F9482E-44F0-E4DC-D30D-60C0806F       | 10.255.255.41 | cEdge40  | 100.100.100.1                       | 192.1.2.17                             | 100.100.100.40/24              |  |  |  |  |
|       |                                            |               |          |                                     |                                        |                                |  |  |  |  |

7. Click on **Next** and then click on **Configure Devices**. Check the side by side difference, if needed, to view the ip route statement pushed by vManage

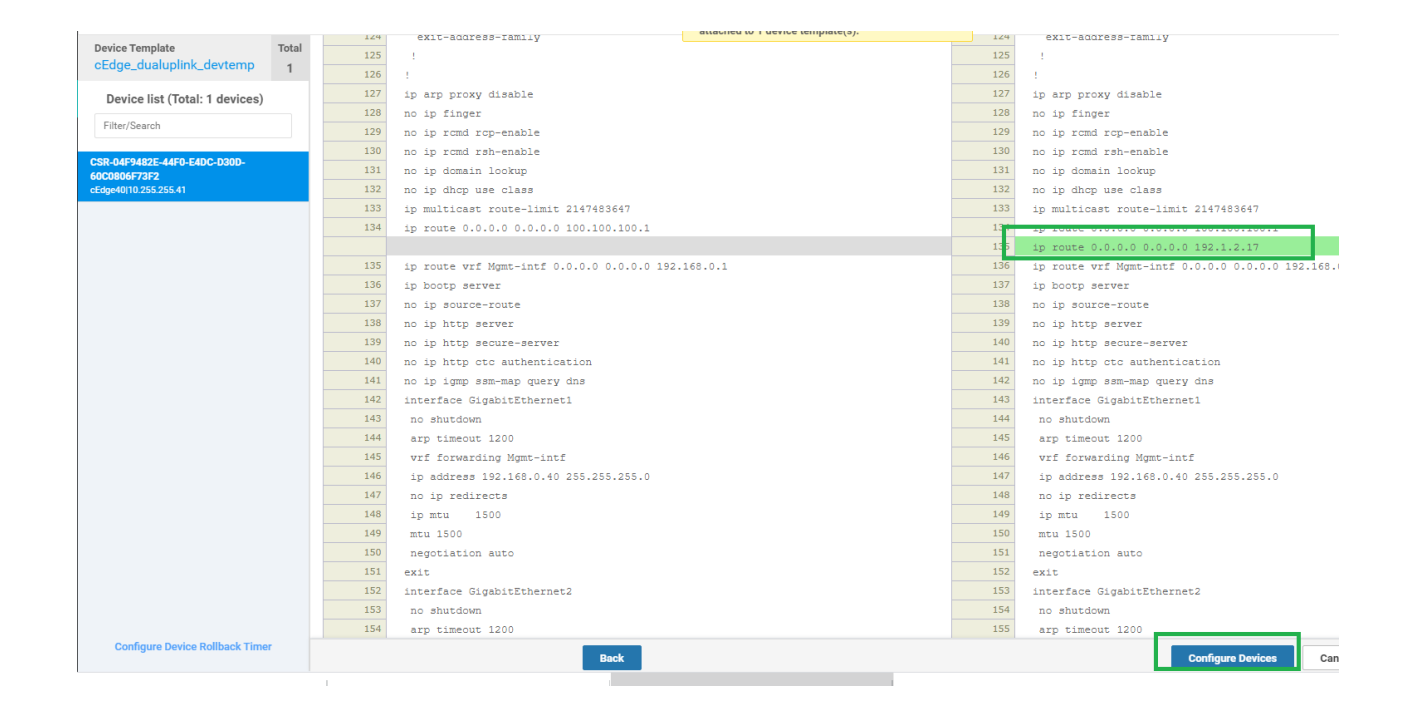

#### **Task List**

- Updating and Creating the Site 40 Feature Templates
  - Updating the VPN0 Feature Template
  - Creating the MPLS VPN Interface Feature Template
- Modifying the Device Template

#### Creating the MPLS VPN Interface Feature Template

1. Go to **Configuration => Templates => Feature tab**. Click on the three dots next to the *cedge-vpn0-int-dual* template and click on **Copy**.

| CONFIGURATION   TEMPLATES   | 5                                    |                   |                                                                                       |              |                  |                  |            |                                |           |
|-----------------------------|--------------------------------------|-------------------|---------------------------------------------------------------------------------------|--------------|------------------|------------------|------------|--------------------------------|-----------|
| Device Feature              |                                      |                   |                                                                                       |              |                  |                  |            |                                |           |
| Add Template                |                                      |                   |                                                                                       |              |                  |                  |            |                                | 08        |
| Template Type Non-Default 👻 | Q                                    |                   | Search Options $\!\!\!\!\!\!\!\!\!\!\!\!\!\!\!\!\!\!\!\!\!\!\!\!\!\!\!\!\!\!\!\!\!\!$ |              |                  |                  |            | Total                          | Rows: 16  |
| Name                        | Description                          | Туре              |                                                                                       | Device Model | Device Templates | Devices Attached | Updated By | Last Updated                   |           |
| Site20-vpn0                 | VPN0 for the Site20 vEdges           | WAN Edge VPN      |                                                                                       | vEdge Cloud  | 1                | 2                | admin      | 23 May 2020 5:41:03 AM PDT     |           |
| cedge-vpn0-int-single       | cEdge VPN 0 Interface Template f     | Cisco VPN Interfa | ace                                                                                   | CSR1000v     | 1                | 2                | admin      | 18 May 2020 1:30:15 PM PDT     |           |
| vEdge30-vpn0                | VPN0 for the Site30 INET and MPL     | WAN Edge VPN      |                                                                                       | vEdge Cloud  | 1                | 1                | admin      | 23 May 2020 6:25:48 AM PDT     |           |
| vEdge30_INET                | INET interface for the Site30 vEdges | WAN Edge Interfa  | ace                                                                                   | vEdge Cloud  | 1                | 1                | admin      | 23 May 2020 6:27:24 AM PDT     |           |
| cedge-vpn512-int-dual       | cEdge VPN 512 Interface Templat      | Cisco VPN Interfa | асе                                                                                   | CSR1000v     | 2                | 3                | admin      | 18 May 2020 8:39:03 AM PDT     |           |
| cEdge_VPN0_dual_uplink      | cEdge VPN 0 Template for Dual Up     | Cisco VPN         |                                                                                       | CSR1000v     | 1                | 1                | admin      | 18 May 2020 7:37:39 AM PDT     |           |
| cEdge_VPN512_dual_uplink    | cEdge VPN 512 Template for Dual      | Cisco VPN         |                                                                                       | CSR1000v     | 2                | 3                | admin      | 18 May 2020 8:35-47 AM PDT     | _         |
| DC-vEdge_mgmt_int           | MGMT interface for the DC-vEdges     | WAN Edge Interfa  | ace                                                                                   | vEdge Cloud  | 3                | 5                | admin      | 23 May 2020 1:4                |           |
| DC-vEdge_MPLS               | MPLS interface for the DC-vEdges     | WAN Edge Interfa  | ace                                                                                   | vEdge Cloud  | 1                | 2                | admin      | 23 May 2020 1:4<br>Change Devi | ce Models |
| DC-vEdge_INET               | INET interface for the DC-vEdges     | WAN Edge Interfa  | ace                                                                                   | vEdge Cloud  | 1                | 2                | admin      | 23 May 2020 1:3 Delete         |           |
| cEdge_VPN0_single_uplink    | cEdge VPN 0 Template for Single      | Cisco VPN         |                                                                                       | CSR1000v     | 1                | 2                | admin      | 18 May 2020 1:2 Copy           |           |
| cedge-vpn0-int-dual         | cEdge VPN 0 Interface Template f     | Cisco VPN Interfa | ace                                                                                   | CSR1000v     | 1                | 1                | admin      | 18 May 2020 8:28:19 AM PDT     |           |
| Site20_vpn0_int             | VPN0 Interface for Site20 devices    | WAN Edge Interfa  | ace                                                                                   | vEdge Cloud  | 1                | 2                | admin      | 23 May 2020 5:48:54 AM PDT     |           |
| DCvEdge-vpn512              | VPN512 for the DC-vEdges             | WAN Edge VPN      |                                                                                       | vEdge Cloud  | 3                | 5                | admin      | 23 May 2020 1:25:54 AM PDT     |           |
| DCvEdge-vpn0                | VPN0 for the DC-vEdges INET and      | WAN Edge VPN      |                                                                                       | vEdge Cloud  | 1                | 2                | admin      | 23 May 2020 1:17:15 AM PDT     |           |
| vEdge30_MPLS                | MPLS interface for the Site30 vEd    | WAN Edge Interfa  | ace                                                                                   | vEdge Cloud  | 1                | 1                | admin      | 23 May 2020 6:32:26 AM PDT     |           |

2. Rename the template to *cedge-vpn0-int-dual\_mpls* with a Description of *cEdge VPN 0 Interface Template for devices* with a dual uplink - MPLS. Click on **Copy** 

| Template Copy                                                                              | < |
|--------------------------------------------------------------------------------------------|---|
| Template Name                                                                              |   |
| cedge-vpn0-int-dual_mpls                                                                   |   |
| Description           cEdge VPN 0 Interface Template for devices with a dual uplink - MPLS |   |
| Copy                                                                                       |   |

3. Click on the dots next to the newly created template and choose to Edit

4. Make sure the Name and Description match as below. Update the **Interface Name** to *GigabitEthernet3* and the **IPv4 Address/ Prefix Length** to *mpls\_ipv4\_address* 

| <b>\$</b> 0 | CONFIGURATION   TEMPLATES  |                                                                      |                       |                    |                             |     |                  |           |  |  |  |  |
|-------------|----------------------------|----------------------------------------------------------------------|-----------------------|--------------------|-----------------------------|-----|------------------|-----------|--|--|--|--|
| Dev         | vice Feature               |                                                                      |                       |                    |                             |     |                  |           |  |  |  |  |
| Feat        | ture Template > Cisco VPN  | Interface Ether                                                      | net                   |                    |                             |     |                  |           |  |  |  |  |
| Devi        | ісе Туре                   | CSR1000v                                                             |                       |                    |                             |     |                  |           |  |  |  |  |
| Tem         | plate Name                 | cedge-vpn0-                                                          | int-dual_mpls         |                    |                             |     |                  |           |  |  |  |  |
| Dese        | cription                   | cEdge VPN 0 Interface Template for devices with a dual uplink - MPLS |                       |                    |                             |     |                  |           |  |  |  |  |
| <u> </u>    |                            |                                                                      |                       |                    |                             |     |                  |           |  |  |  |  |
| Basic       | Configuration              | Tunnel                                                               | NAT                   | VRRP               | ACL/QoS                     | ARP | Advanced         |           |  |  |  |  |
|             | BASIC CONFIGURATIO         | )N                                                                   |                       |                    |                             |     |                  |           |  |  |  |  |
|             | Shutdown<br>Interface Name |                                                                      |                       | <ul><li></li></ul> | <b>Yes</b> GigabitEthernet3 | No  |                  |           |  |  |  |  |
|             | Description                |                                                                      | <ul> <li>-</li> </ul> |                    |                             |     |                  |           |  |  |  |  |
|             |                            |                                                                      |                       |                    |                             |     |                  | IPv4 IPv6 |  |  |  |  |
|             | O Dynamic O Sta            | atic                                                                 |                       |                    |                             |     |                  |           |  |  |  |  |
|             | IPv4 Address/ prefix-ler   | ngth                                                                 |                       | ÷                  |                             | [mp | ls_ipv4_address] |           |  |  |  |  |

5. Under the **Tunnel** section, update the **Color** to *mpls\_if\_tunnel\_color\_value* and set **Restrict** to Global from the drop down and On (radio button). Click on **Update** 

| Basic Configuration     | Tunnel   | NAT | VRRP       | ACL/QoS | ARF   | Advanced                     |               |
|-------------------------|----------|-----|------------|---------|-------|------------------------------|---------------|
| TUNNEL                  |          |     |            |         |       |                              |               |
| Tunnel Interface        |          |     | • -        | On      | O off |                              |               |
| Per-tunnel Qos          |          |     | <b>•</b> - | O On    | Off   |                              |               |
| Color                   |          |     | · •        |         |       | [mpls_if_tunnel_color_value] |               |
| Restrict                |          |     | <b>.</b>   | 💿 On    | O Off | ]                            |               |
| Groups                  |          |     | <b>•</b> - |         |       |                              |               |
| Border                  |          |     | <b>•</b> - | O On    | Off   |                              |               |
| Control Connection      |          |     | <b>•</b> • | ) On    | O Off |                              |               |
| Maximum Control Conr    | nections |     | <b>•</b> - |         |       |                              |               |
| vBond As Stun Server    |          |     | <b>•</b> - | O On    | Off   |                              |               |
| Exclude Controller Grou | up List  |     | <b>•</b> • |         |       |                              |               |
|                         |          |     |            |         |       | [                            | Update Cancel |

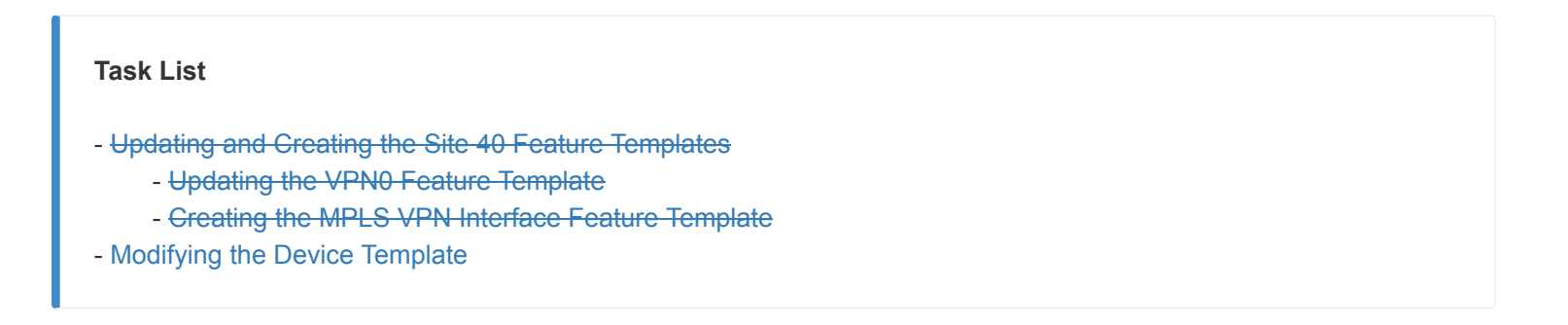

# Modifying the Device Template

We now need to associate the template created in the previous step with the Device Template being used by cEdge40.

1. Go to **Configuration => Templates** and make sure you're on the Device tab. Click on the three dots next to the *cEdge\_dualuplink\_devtemp* template. Click on **Edit**.

| CONFIGURATION   TEMPL       | ATES                           |         |                  |                   |                  |            |                            |                      |  |  |
|-----------------------------|--------------------------------|---------|------------------|-------------------|------------------|------------|----------------------------|----------------------|--|--|
| Device Feature              |                                |         |                  |                   |                  |            |                            |                      |  |  |
| ♥ Create Template →         |                                |         |                  |                   |                  |            |                            |                      |  |  |
| Template Type Non-Default + | Q                              |         | Search Options 🗸 | Total Rows: 5     |                  |            |                            |                      |  |  |
| Name                        | Description                    | Туре    | Device Model     | Feature Templates | Devices Attached | Updated By | Last Updated               | Template Status      |  |  |
| cEdge_dualuplink_devtemp    | cEdge Device Template for de   | Feature | CSR1000v         | 11                | 1                | admin      | 18 May 2020 8:43:52 AM PDT | In Sync              |  |  |
| vEdge30_dev_temp            | Device template for the Site 3 | Feature | vEdge Cloud      | 11                | 1                | admin      | 23 May 2020 6:36:47 AM PDT | In Sync Edit         |  |  |
| vEdge_Site20_dev_temp       | Device template for the Site 2 | Feature | vEdge Cloud      | 10                | 2                | admin      | 23 May 2020 5:53:51 AM PDT | In Sync View         |  |  |
| cEdge-single-uplink         | Single Uplink cEdge Device Te  | Feature | CSR1000v         | 11                | 2                | admin      | 18 May 2020 1:33:13 PM PDT | In Sync Delete       |  |  |
| DCvEdge_dev_temp            | Device template for the DC-vE  | Feature | vEdge Cloud      | 11                | 2                | admin      | 23 May 2020 1:55:53 AM PDT | In Sync Copy         |  |  |
|                             |                                |         |                  |                   |                  |            |                            | Attach Devices       |  |  |
|                             |                                |         |                  |                   |                  |            |                            | Export CSV           |  |  |
|                             |                                |         |                  |                   |                  |            |                            | Change Device Values |  |  |

 Update the Transport and Management VPN section as per the screenshot below. You will need to click on + Cisco VPN Interface Ethernet under Additional Cisco VPN 0 Templates in order to add a Cisco VPN Interface under VPN 0. Populate cedge-vpn0-int-dual\_mpls and click on Update

| CONFIGURATION   TEMPLAT      | ES                             |               |                      |                            |                                                                                                    |
|------------------------------|--------------------------------|---------------|----------------------|----------------------------|----------------------------------------------------------------------------------------------------|
| Basic Information Tra        | nsport & Management VPN        | Service VPN   | Additional Templates |                            |                                                                                                    |
| Cisco OMP *                  | Factory_Default_Cisco_OMP_lpv4 | i6_Template ▼ | Cisco Security *     | Default_Security_Claco_V01 |                                                                                                    |
| Transport & Manageme         | nt VPN                         |               |                      |                            |                                                                                                    |
| Cisco VPN 0 *                | cEdge_VPN0_dual_uplink         | •             |                      |                            | Additional Cisco VPN 0 Templ                                                                                             |
| Cisco VPN Interface Ethernet | cedge-vpn0-int-dual            | - <b>¢</b>    |                      |                            | Cisco BGP Cisco OSPF                                                                                                    |
| Cisco VPN Interface Ethernet | cedge-vpn0-int-dual_mpls       | • •           | ]                    |                            | Cisco Secure Internet Gateway     Cisco VPN Interface Ethernet     Cisco VPN Interface GRE     Cisco VPN Interface IPsec |
|                              |                                |               |                      |                            | VPN Interface Ethernet PPPoE                                                                                             |
| Cisco VPN 512 *              | cEdge_VPN512_dual_uplink       | •             |                      |                            | Additional Cisco VPN 512 Ten                                                                                             |
| Cisco VPN Interface Ethernet | cedge-vpn512-int-dual          | •             |                      |                            | Cisco VPN Interface Ethernet                                                                                             |
| Service VPN                  |                                |               |                      |                            |                                                                                                    |
|                              |                                |               |                      | Update Cancel              |                                                                                                    |

3. We should get the option to populate the details for cEdge40. These can be entered directly on the page, like before. Populate the two fields as shown below. Click **Next** 

| Q Search Options ~                   |                                                            |          |                                        |                                                |                                   |                        |  |  |  |
|--------------------------------------|------------------------------------------------------------|----------|----------------------------------------|------------------------------------------------|-----------------------------------|------------------------|--|--|--|
| S Chassis Number                     | System IP                                                  | Hostname | Address(vpn0_mpls_next_hop_ip_address) | IPv4 Address/ prefix-length(mpls_ipv4_address) | Color(mpls_if_tunnel_color_value) | IPv4 Address/ prefix-l |  |  |  |
| CSR-04F9482E-44F0-E4DC-D30D-60C0806F | CSR-04F9482E-44F0-E4DC-D30D-60C0806F 10.255.255.41 cEdge40 |          | 192.1.2.17                             | 192.1.2.18/30                                  | mpis 🔻                            | 100.100.100.40/24      |  |  |  |
|                                      |                                                            |          |                                        |                                                |                                   |                        |  |  |  |
|                                      |                                                            |          |                                        | Edit directly, click Next                      |                                   |                        |  |  |  |

4. Note that **GigabitEthernet3** is being configured (can be checked via the Config Diff page) and click on **Configure Devices** 

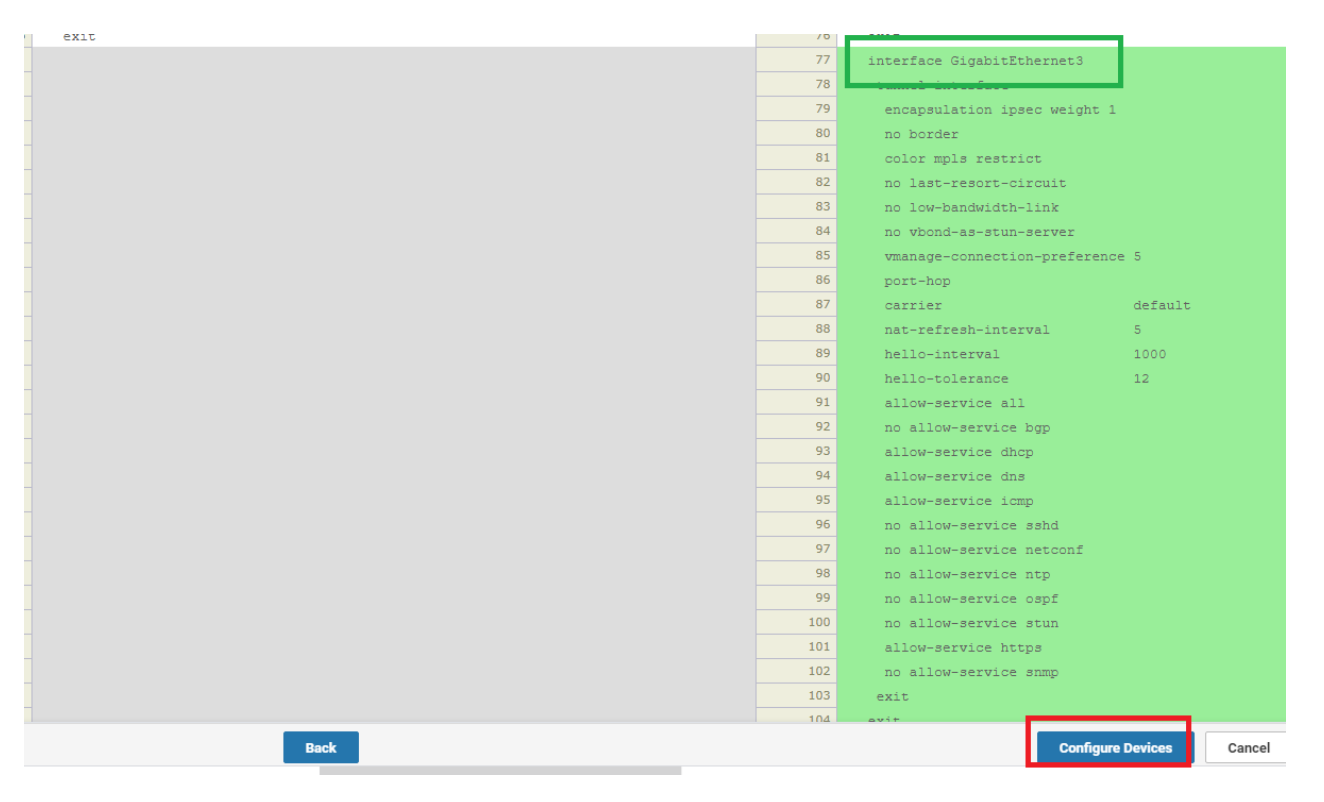

5. The configuration should be successful

| Total Tas | sk: 1   Success : 1 |                                 |                             |              |          |               |         |              |
|-----------|---------------------|---------------------------------|-----------------------------|--------------|----------|---------------|---------|--------------|
|           |                     |                                 |                             |              |          |               |         |              |
| Q         |                     | Search Options 🗸                |                             |              |          |               |         |              |
| >         | Status              | Message                         | Chassis Number              | Device Model | Hostname | System IP     | Site ID | vManage IP   |
| >         | Success             | Done - Push Feature Template Co | CSR-04F9482E-44F0-E4DC-D30D | CSR1000v     | cEdge40  | 10.255.255.41 | 40      | 10.255.255.1 |

6. Go to **Monitor => Network** and choose **vEdge30** (yes, we're choosing vEdge30 and not the cEdge we just configured). Click on **Real Time** and specify **BFD Sessions** in the Device Options field. Choose Do Not Filter

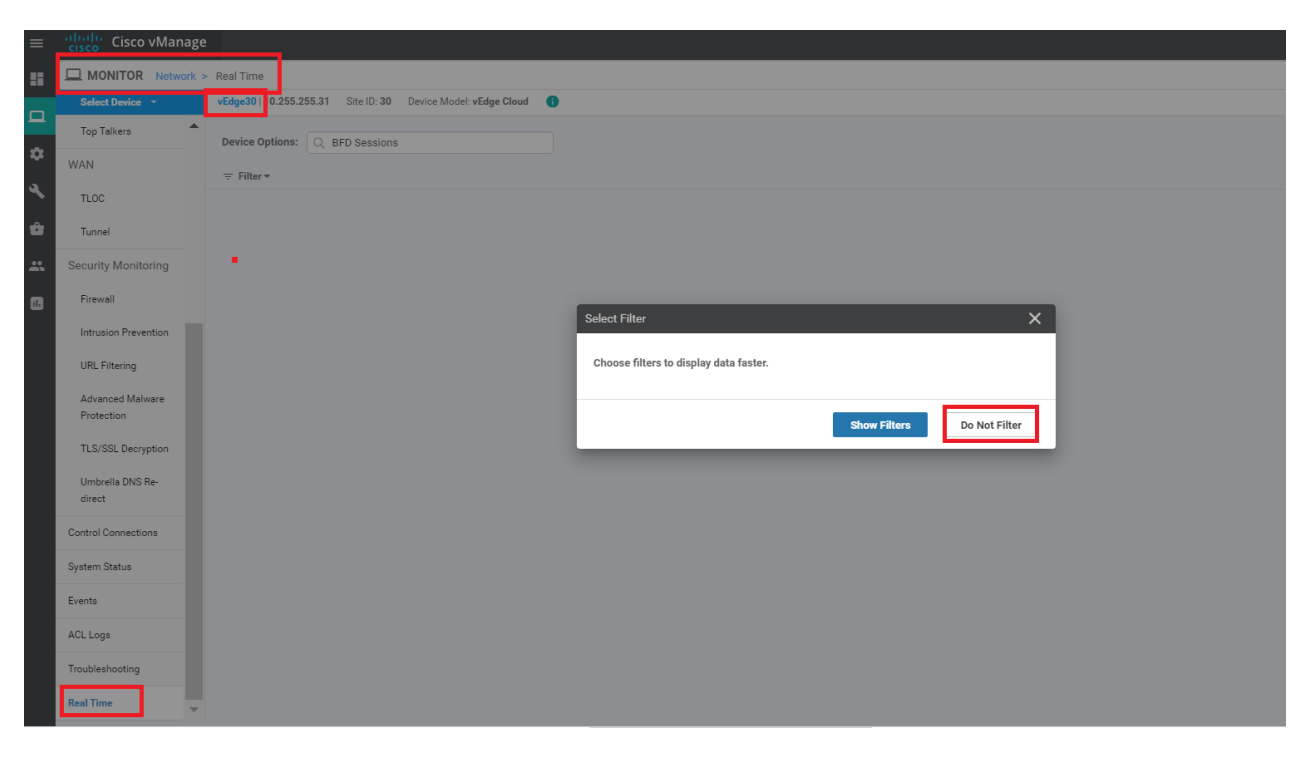

7. We should see that vEdge30 has established BFD sessions over the MPLS link with cEdge40

| Device Opt                       | tions: | 2 BFD Sessions             |         |       |                   |                   |                |                       |                         |               |             |  |
|----------------------------------|--------|----------------------------|---------|-------|-------------------|-------------------|----------------|-----------------------|-------------------------|---------------|-------------|--|
| <del>−</del> Filter <del>•</del> |        |                            |         |       |                   |                   |                |                       |                         |               | 0           |  |
| Q                                |        | Search Option              | 15 🗸    | v     |                   |                   |                |                       |                         |               |             |  |
| System I                         | IP     | Last Updated               | Site ID | State | Source TLOC Color | Remote TLOC Color | Source IP      | Destination Public IP | Destination Public Port | Encapsulation | Source Port |  |
| 10.255.2                         | 55.11  | 23 May 2020 7:45:58 AM PDT | 1       | up    | public-internet   | public-internet   | 100.100.100.30 | 100.100.100.10        | 12386                   | ipsec         | 12386       |  |
| 10.255.2                         | 55.12  | 23 May 2020 7:45:58 AM PDT | 1       | up    | public-internet   | public-internet   | 100.100.100.30 | 100.100.100.11        | 12386                   | ipsec         | 12386       |  |
| 10.255.2                         | 55.21  | 23 May 2020 7:45:58 AM PDT | 20      | up    | public-internet   | public-internet   | 100.100.100.30 | 100.100.100.20        | 12386                   | ipsec         | 12386       |  |
| 10.255.2                         | 55.41  | 23 May 2020 7:45:58 AM PDT | 40      | up    | public-internet   | public-Internet   | 100.100.100.30 | 100.100.100.40        | 12347                   | ipsec         | 12386       |  |
| 10.255.2                         | 55.51  | 23 May 2020 7:45:58 AM PDT | 50      | up    | public-internet   | public-internet   | 100.100.100.30 | 100.100.100.50        | 12347                   | ipsec         | 12386       |  |
| 10.255.2                         | 55.11  | 23 May 2020 7:45:58 AM PDT | 1       | up    | mpls              | mpls              | 192.0.2.14     | 192.0.2.2             | 12406                   | ipsec         | 12366       |  |
| 10.255.2                         | 55.12  | 23 May 2020 7:45:58 AM PDT | 1       | up    | mpls              | mpls              | 192.0.2.14     | 192.0.2.6             | 12406                   | ipsec         | 12366       |  |
| 10.255.2                         | 55.22  | 23 May 2020 7:45:58 AM PDT | 20      | up    | mpls              | mpls              | 192.0.2.14     | 192.0.2.10            | 12386                   | ipsec         | 12366       |  |
| 10.255.2                         | 55.41  | 23 May 2020 7:45:58 AM PDT | 40      | up    | mpls              | mpls              | 192.0.2.14     | 192.1.2.18            | 12367                   | ipsec         | 12366       |  |
| 10.255.2                         | 55.52  | 23 May 2020 7:45:58 AM PDT | 50      | up    | mpls              | mpls              | 192.0.2.14     | 192.1.2.22            | 12347                   | ipsec         | 12366       |  |

8. Click the Select Device drop down and click on cEdge40. Choose Do Not Filter.

| Select Device  vEdge30   10.255.255.31 Si | ite ID: 30 Device Model: vEdge Cloud () |
|-------------------------------------------|-----------------------------------------|
| Search                                    |                                         |
| All V Q                                   | Search Options 🗸                        |
| Sort by Reachability 🗢                    | 1=                                      |
| Reachable                                 |                                         |
| cEdge40                                   | CSR1000v                                |
| 10.255.255.41   Site ID: 40<br>Reachable  | Version: 17.02.01r.0.32                 |
| cEdge50                                   | CSR1000v                                |
| 10.255.255.51   Site ID: 50<br>Reachable  | Version: 17.02.01r.0.32                 |
| cEdge51                                   | CSR1000v                                |
| 10.255.255.52   Site ID: 50<br>Reachable  | Version: 17.02.01r.0.32                 |
| vEdge20                                   | vEdge Cloud                             |
| 10.255.255.21   Site ID: 20<br>Reachable  | Version: 20.1.1                         |
| vEdge21                                   | vEdge Cloud                             |
| 10.255.255.22   Site ID: 20               | Version: 20.1.1                         |

| ≡ | cisco Cisco vMan               | age   |                                                              |
|---|--------------------------------|-------|--------------------------------------------------------------|
|   |                                | ork > | Real Time                                                    |
| _ | Select Device 👻                |       | cEdge40   10.255.255.41 Site ID: 40 Device Model: CSR1000v 0 |
|   | Top Talkers                    | •     | Device Ontions: O RFD Sessions                               |
| * | WAN                            |       | ≂ Filter *                                                   |
|   | TLOC                           |       |                                                              |
| Û | Tunnel                         |       |                                                              |
| * | Security Monitoring            |       |                                                              |
|   | Firewall                       |       | Select Filter                                                |
|   | Intrusion Prevention           |       |                                                              |
|   | URL Filtering                  |       | Choose filters to display data faster.                       |
|   | Advanced Malware<br>Protection |       | Show Filters Do Not Filter                                   |
|   | TLS/SSL Decryption             |       |                                                              |

9. The BFD sessions will show up, and we can verify that cEdge40 has established BFD sessions on the MPLS link as well

| 10.255.255.11 | 23 May 2020 7:49:30 AM PDT | 1  | up | mpls | mpls | 192.1.2.18 | 192.0.2.2  | 12406 | ipsec | 12367 |
|---------------|----------------------------|----|----|------|------|------------|------------|-------|-------|-------|
| 10.255.255.12 | 23 May 2020 7:49:30 AM PDT | 1  | up | mpls | mpls | 192.1.2.18 | 192.0.2.6  | 12406 | ipsec | 12367 |
| 10.255.255.22 | 23 May 2020 7:49:30 AM PDT | 20 | up | mpls | mpls | 192.1.2.18 | 192.0.2.10 | 12386 | ipsec | 12367 |
| 10.255.255.31 | 23 May 2020 7:49:30 AM PDT | 30 | up | mpls | mpls | 192.1.2.18 | 192.0.2.14 | 12366 | ipsec | 12367 |
| 10.255.255.52 | 23 May 2020 7:49:30 AM PDT | 50 | up | mpls | mpls | 192.1.2.18 | 192.1.2.22 | 12347 | ipsec | 12367 |

10. Given below is a snapshot of the **Full WAN Connectivity** page from the main dashboard (verification only, nothing to be done here)

| Site Devices Health: Full WAN Con | nectivity     |               |         |              |                            | ×   |  |  |  |
|-----------------------------------|---------------|---------------|---------|--------------|----------------------------|-----|--|--|--|
|                                   |               |               |         |              |                            | 0   |  |  |  |
| Q                                 | Search Option | ns 🗸          |         |              |                            |     |  |  |  |
| Hostname                          | Reachability  | System IP     | Site ID | BFD Sessions | Last Updated               |     |  |  |  |
| 😢 DC-vEdge1                       | reachable     | 10.255.255.11 | 1       | 8            | 23 May 2020 7:43:50 AM PDT |     |  |  |  |
| 😢 vEdge21                         | reachable     | 10.255.255.22 | 20      | 5            | 23 May 2020 7:43:49 AM PDT |     |  |  |  |
| 🔀 vEdge20                         | reachable     | 10.255.255.21 | 20      | 5            | 23 May 2020 6:45:18 AM PDT |     |  |  |  |
| 😢 DC-vEdge2                       | reachable     | 10.255.255.12 | 1       | 8            | 23 May 2020 7:43:50 AM PDT | ••• |  |  |  |
| 😢 vEdge30                         | reachable     | 10.255.255.31 | 30      | 10           | 23 May 2020 7:43:50 AM PDT |     |  |  |  |
| 😢 cEdge51                         | reachable     | 10.255.255.52 | 50      | 5            | 23 May 2020 7:43:51 AM PDT | ••• |  |  |  |
| 😢 cEdge50                         | reachable     | 10.255.255.51 | 50      | 5            | 23 May 2020 6:45:19 AM PDT |     |  |  |  |
| 😢 cEdge40                         | reachable     | 10.255.255.41 | 40      | 10           | 23 May 2020 7:46:18 AM PDT | ••• |  |  |  |

This completes our re-configuration for the Site 40 cEdge.

Task List

- Updating and Creating the Site 40 Feature Templates

- Updating the VPN0 Feature Template
- Creating the MPLS VPN Interface Feature Template
- Modifying the Device Template

-->

search ...

# Applying Templates to the vSmarts

**Summary:** Applying Templates to the vSmarts in order to bring them in vManage mode. This will allow policy enforcement

Table of Contents

- Configuring VPN 0 Templates for vSmarts
  - Configuring the main VPN 0 template
  - Configuring the VPN 0 Interface Template
- Configuring VPN 512 Templates for vSmarts
- Attaching vSmarts to the Device Template and Verification

#### Task List

- Configuring VPN 0 Templates for vSmarts
  - Configuring the main VPN 0 template
  - Configuring the VPN 0 Interface Template
- Configuring VPN 512 Templates for vSmarts
  - Configuring the main VPN 512 template
  - Configuring the VPN 512 Interface Template
- Attaching vSmarts to the Device Template and Verification

# Configuring VPN 0 Templates for vSmarts

We will now create and apply Templates to the vSmarts. This will allow us to enforce Centralized Policies, which will be used in the following sections.

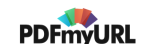

Unlike before, we will create a Device Template and set up our Feature Templates on the fly. You will notice that vSmart Templates are simpler than the other Templates we've used so far.

**(1)** Note: We will start by creating the overarching Device Template and create Feature Templates from within the Device Template. Hence, most of the sections outlined below are part of the same flow (i.e. Device Template) and follow one after the other, usually on the same Device Template page.

#### Configuring the main VPN 0 template

1. Go to Configuration => Templates

| =  | cisco vManage                       |                             |                         |                |                         | ۵              | 6 🍂 6              | admin 🔻      |
|----|-------------------------------------|-----------------------------|-------------------------|----------------|-------------------------|----------------|--------------------|--------------|
|    | B DASHBOARD   MAIN DASHBOARD        |                             |                         |                |                         |                |                    |              |
| •  | Configuration 2↑ 8↑<br>WAN Edge - 8 | €                           | <b>1 ↑</b><br>vBond - 1 | t ⊗<br>vManage | e - 1 Lest 24 hrs       | ot O           | Marning<br>Invalid | 0            |
| ۹  | Devices                             | Site Health (Total 5)       |                         |                | Transport Interface Dis | stribution     |                    |              |
| Û  | TLS/SSL Proxy 10                    | S Full WAN Connectivity     |                         | 5 sites        | < 10 Mbps               |                |                    | 35           |
| ** | Certificates 0                      | Partial WAN Connectivity    |                         | Q aites        | 10 Mbps - 100 Mbps      |                |                    | 0            |
| •  | Network Design                      |                             |                         | U sites        | > 500 Mbps              |                |                    | 0            |
|    | Templates                           | No WAN Connectivity         |                         | 0 sites        |                         | View Percent U | tilization         |              |
|    | Policies Templates                  | WAN Edge Health (Total 8)   |                         |                | Transport Health        |                | Type: By L         | .088 • = 13  |
|    | Security 20                         |                             |                         |                | 100 %                   |                |                    |              |
|    | Unified Communications 20           |                             | 0                       | 0              |                         |                |                    |              |
|    | Cloud onRamp for SaaS 8             |                             | (°)                     | Ů,             | 50 %                    |                |                    |              |
|    | Cloud onRamp for IaaS 0             | Normal                      | Warning                 | Error          | 0                       |                |                    |              |
|    | Cloud onRamp for<br>Colocation = D  | Application-Aware Routing   |                         |                |                         |                | Type:              | By Loss 🌢 [] |
|    |                                     | Tunnel Endpoints            | Avg. Latency (m         | s)             | Avg. Loss (%)           | Avg.           | Jitter (ms)        |              |
|    |                                     | DC-vEdge2:mpis-cEdge40:mpis | 1.239                   |                | 0.009                   | 1.52           | 3                  |              |

2. While on the Device Tab (we're creating Device Templates), click on **Create Template** and choose **From Feature Template** 

| =   | cisco vManage             |                                 |         |                  |  |  |  |  |
|-----|---------------------------|---------------------------------|---------|------------------|--|--|--|--|
|     | CONFIGURATION   TEMPLATES |                                 |         |                  |  |  |  |  |
|     | Device Feature            |                                 |         |                  |  |  |  |  |
| ٠   |                           |                                 |         |                  |  |  |  |  |
| ٩   | CLI Template              | Q Description                   | Туре    | Search Options V |  |  |  |  |
| Û   | vEdge30_dev_temp          | Device template for the Site 30 | Feature | vEdge Cloud      |  |  |  |  |
| *   | vEdge_Site20_dev_temp     | Device template for the Site 20 | Feature | vEdge Cloud      |  |  |  |  |
|     | cEdge_dualuplink_devtemp  | cEdge Device Template for dev   | Feature | CSR1000v         |  |  |  |  |
| 11. | cEdge-single-uplink       | Single Uplink cEdge Device Te   | Feature | CSR1000v         |  |  |  |  |
|     | DCvEdge_dev_temp          | Device template for the DC-vE   | Feature | vEdge Cloud      |  |  |  |  |
|     |                           |                                 |         |                  |  |  |  |  |

3. Select the Device Model as *vSmart*, populate the Template Name as *vSmart-dev-temp* and the Description as *Device Template for vSmarts* 

| CONFIGURATION   TEMPLATES |                             |  |  |  |  |  |
|---------------------------|-----------------------------|--|--|--|--|--|
| Device Feature            |                             |  |  |  |  |  |
| Device Model              | vSmart V                    |  |  |  |  |  |
| Template Name             | vSmart-dev-temp             |  |  |  |  |  |
| Description               | Device Template for vSmarts |  |  |  |  |  |

4. Under **Transport and Management VPN**, click on the drop down next to **VPN 0**. Click on **Create Template**. This is where we're creating our Feature Templates on the fly
| ≡ | Cisco vManage        |                                   |                                                                         |                                     |
|---|----------------------|-----------------------------------|-------------------------------------------------------------------------|-------------------------------------|
|   |                      | PLATES                            |                                                                         |                                     |
|   | Basic Information    | Transport & Management VPN        | Additional Templates                                                    |                                     |
| * |                      |                                   |                                                                         |                                     |
| 3 | AAA *                | Factory_Default_AAA_Template      | ▼ OMP *                                                                 | Factory_Default_vSmart_OMP_Template |
| 2 |                      |                                   |                                                                         |                                     |
| U | Security *           | Factory_Default_vSmart_vManage_Se | ecurity 🔻                                                               |                                     |
| * |                      |                                   |                                                                         |                                     |
|   |                      |                                   |                                                                         |                                     |
|   | Transport & Manage   | ment VPN                          |                                                                         |                                     |
|   | VPN 0 *              | Factory_Default_vSmart_vManage_V  | PN_0_T 🔻                                                                |                                     |
|   |                      | Factory_Default_vSmart_vManage_   | VPN_0_T  Default Transport VPN template settings for vSmart and vManage |                                     |
|   | VPN 512 *            |                                   |                                                                         |                                     |
|   |                      |                                   |                                                                         |                                     |
|   |                      | •                                 | • •                                                                     |                                     |
|   | Additional Templates | Create Template                   | View Template                                                           |                                     |
|   | Banner               | Choose                            | •                                                                       |                                     |
|   | SNMP                 | Choose                            | •                                                                       |                                     |

## 5. Populate the details in the template as given below

| Section                      | Field                    | Global or Device Specific<br>(drop down) | Value                            |
|------------------------------|--------------------------|------------------------------------------|----------------------------------|
|                              | Template Name            | NA                                       | vSmart-VPN0                      |
|                              | Description              | NA                                       | VPN0 Template for the<br>vSmarts |
| Basic Configuration          | VPN                      | Global                                   | VPN 0                            |
| Basic Configuration<br>- DNS | Primary DNS<br>Address   | Global                                   | 10.y.1.5                         |
| Basic Configuration - DNS    | Secondary DNS<br>Address | Global                                   | 10.y.1.6                         |

Over here, y is *1* if you're on the SLC DC and *2* if you're on the GHI DC (the email with lab details should enumerate which DC you're on).

| CONFIGURATION   TEMPLATES |               |                       |                     |  |
|---------------------------|---------------|-----------------------|---------------------|--|
| Device Feature            |               |                       |                     |  |
| Feature Template > Add Te | emplate > VPN |                       |                     |  |
| Device Type vSmart        |               |                       |                     |  |
| Template Name             | vSmart-VP     | N0                    |                     |  |
| Description               | VPN0 Tem      | plate for the vSmarts |                     |  |
|                           |               |                       |                     |  |
| Basic Configuration       | DNS           | IPv4 Route            | IPv6 Route          |  |
| BASIC CONFIGURA           | ATION         |                       |                     |  |
| VPN                       |               |                       | VPN 0               |  |
| Name                      |               |                       | ♥ ▼                 |  |
| DNS                       |               |                       |                     |  |
|                           |               |                       |                     |  |
| Primary DNS Addre         | 55            |                       | <b>⊕ ~</b> 10.2.1.5 |  |
| Secondary DNS Add         | dress         |                       | ⊕ - 10.2.1.6        |  |

6. Under IPv4 Route click on New IPv4 Route and specify the Prefix as 0.0.0.0/0. Click on Add Next Hop

| IPV4 ROUTE     |                         |
|----------------|-------------------------|
| New IPv4 Route |                         |
|                |                         |
| Prefix         | ⊕ <b>~</b> 0.0.0.0/d    |
| Gateway        | Next Hop O Null 0 O VPN |
| Next Hop       | e Add Next Hop          |
|                |                         |

## 7. Click on Add Next Hop again

| Next Hop                                   |           | × |
|--------------------------------------------|-----------|---|
|                                            |           |   |
| No Next Hop added, add your first Next Hop |           |   |
| Add Next Hop                               |           |   |
|                                            | Add Cance | 3 |

8. Enter the Address as 100.100.100.1, making it a Global value. Click on Add

| Next Hop X        |          |            |  |
|-------------------|----------|------------|--|
| Address           | Distance |            |  |
| ⊕ - 100.100.100.1 | ✓ 1      | •          |  |
| • Add Next Hop    |          |            |  |
|                   |          | Add Cancel |  |

9. Click on **Add** again in the IPv4 Route section to add the route

| IPV4 ROUTE     | PV4 ROUTE               |                          |  |  |
|----------------|-------------------------|--------------------------|--|--|
| New IPv4 Route |                         |                          |  |  |
|                |                         | 🗌 Mark as Optional Row 🔞 |  |  |
| Prefix         | ☺ ▾ 0.0.0.0/0           |                          |  |  |
| Gateway        | Next Hop O Null 0 O VPN |                          |  |  |
| Next Hop       | 1 Next Hop              |                          |  |  |
|                |                         | Add Cancel               |  |  |
|                |                         |                          |  |  |

10. Click on Save to save this Feature Template

| IPV4 ROUTE      |          |                                |
|-----------------|----------|--------------------------------|
| New IPv4 Route  |          |                                |
| Optional Prefix | Gateway  | Selected Gateway Configuration |
| 0.0.0/0         | Next Hop | 1                              |
|                 |          |                                |
|                 |          |                                |
|                 |          |                                |
|                 |          |                                |
|                 |          |                                |
|                 |          |                                |
| IPV6 ROUTE      |          |                                |
| New IPv6 Route  |          |                                |
| Optional Prefix | Gateway  | Selected Gateway Configuration |
|                 |          |                                |
|                 | No       | data availabla                 |
|                 | NO       |                                |
|                 |          |                                |
|                 |          |                                |

This completes the configuration of the Main VPN 0 Template. Continue with configuring the VPN 0 Interface Template.

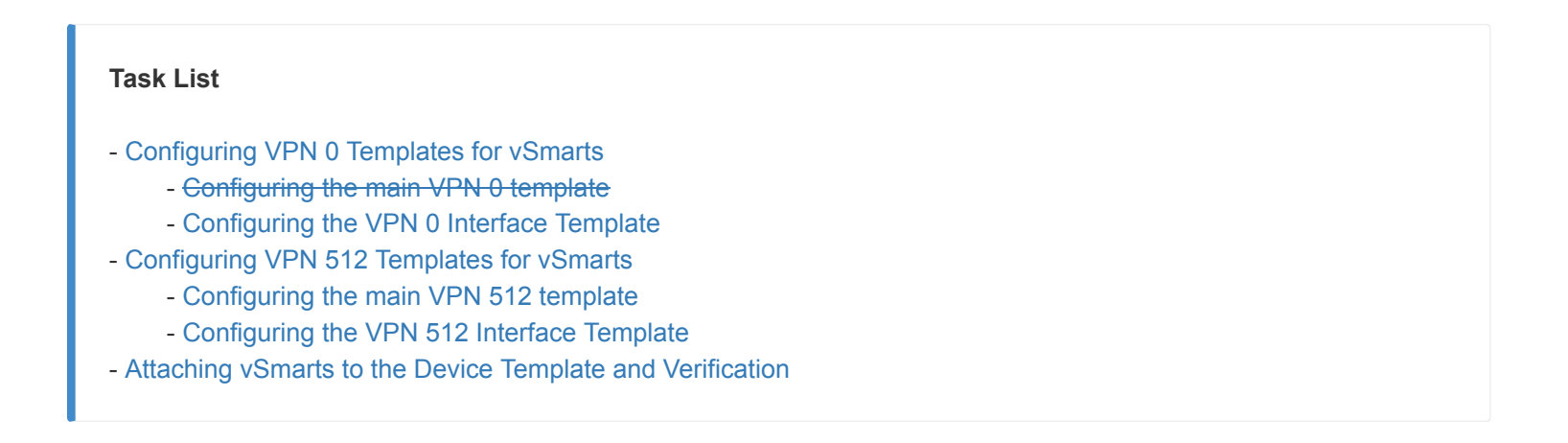

1. Click on **VPN Interface** from the Additional VPN 0 Templates section and click on the drop down for VPN Interface. Click on **Create Template** to create the VPN Interface Feature Template

| Transport & Management VPN |               |                                                                                                    |  |                              |
|----------------------------|---------------|----------------------------------------------------------------------------------------------------|--|------------------------------|
| VPN 0 *                    | vSmart-VPN0 - |                                                                                                    |  | Additional VPN 0 Templates   |
| VPN Interface              | Choose        | •                                                                                                    |  | VPN Interface                |
|                            | 4             | •                                                                                                    |  |                              |
|                            |               |                                                                                                    |  |                              |
| VPN 512 *                  | C             |                                                                                                    |  | Additional VPN 512 Templates |
|                            |               |                                                                                                    |  | VPN Interface                |
|                            |               | View Template                                                                                                   |  |                              |
| Additional Tomplaton       |               | The second second second second second second second second second second second second second second second se |  |                              |

2. Populate the details as given below and click on **Save** 

| Section                                   | Field               | Global or Device Specific<br>(drop down) | Value                         |
|-------------------------------------------|---------------------|------------------------------------------|-------------------------------|
|                                           | Template<br>Name    | NA                                       | vSmart-VPN0-Int               |
|                                           | Description         | NA                                       | VPN0 Interface for<br>vSmarts |
| Basic Configuration                       | Shutdown            | Global                                   | No                            |
| Basic Configuration                       | Interface<br>Name   | Global                                   | eth0                          |
| Basic Configuration - IP<br>Configuration | IPv4<br>Address     | Device Specific                          | vpn0_if_ip_address            |
| Tunnel                                    | Tunnel<br>Interface | Global                                   | On                            |
| Tunnel                                    | Color               | Global                                   | public-internet               |
| Tunnel - Allow Service                    | All                 | Global                                   | On                            |

| CONFIGURATION   TEMPLATES   |                  |               |                      |  |  |
|-----------------------------|------------------|---------------|----------------------|--|--|
| Device Feature              |                  |               |                      |  |  |
| Feature Template > Add Temp | late > VPN Inter | face Ethernet |                      |  |  |
| Device Type                 | vSmart           |               |                      |  |  |
| bence type                  | Vollar           |               |                      |  |  |
| Template Name               | vSmart-VPN0      | -Int          |                      |  |  |
| Description                 | VPN0 Interfac    | e for vSmarts |                      |  |  |
|                             |                  |               |                      |  |  |
| Basic Configuration         | Tunnel           | ARP           | Advanced             |  |  |
|                             |                  |               |                      |  |  |
| BASIC CONFIGURATIO          | DN               |               |                      |  |  |
|                             |                  |               |                      |  |  |
| Shutdown                    |                  |               | · Yes 		 No          |  |  |
| Interface Name              |                  |               |                      |  |  |
|                             |                  |               | etnu etnu            |  |  |
| Description                 |                  |               | <b>⊘ ▼</b>           |  |  |
|                             |                  |               |                      |  |  |
| IP Configuration            |                  |               |                      |  |  |
|                             | tatio            |               |                      |  |  |
| U bynamie U s               |                  |               |                      |  |  |
| IPv4 Address                |                  |               | [vpn0_if_jp_address] |  |  |
|                             |                  |               |                      |  |  |
|                             |                  |               |                      |  |  |

| Basic Configuration | Tunnel | ARP | Advanced                                           |
|---------------------|--------|-----|----------------------------------------------------|
| TUNNEL              |        |     |                                                    |
| Tunnel Interface    |        |     | ⊕ <b>-</b> ● On ○ Off                              |
| Color               |        |     | 🕲 🗸 public-internet                                |
| Allow Service       |        |     |                                                    |
| All                 |        |     | ⊕ <b>-</b> ● On ○ Off                              |
| DHCP                |        |     | <ul> <li>✓ ● On</li> <li>Off</li> </ul>            |
| DNS                 |        |     | <ul> <li>✓ ● On ○ Off</li> </ul>                   |
| ICMP                |        |     | <ul> <li>✓ ● On ○ Off</li> </ul>                   |
| SSH                 |        |     | <ul> <li>✓ On</li> <li>● Off</li> </ul>            |
| NETCONF             |        |     | <ul> <li>✓ On</li> <li>● Off</li> </ul>            |
| NTP                 |        |     | <ul> <li>♥ - On</li> <li>● Off</li> </ul>          |
| STUN                |        |     | <ul> <li>♥ -</li> <li>On</li> <li>● Off</li> </ul> |
|                     |        |     | Save                                               |

This completes the configuration of the VPN 0 Interface Template.

Make sure the VPN 0 and VPN 0 Interface Templates just created are selected from the drop down in the Device Template we're building before proceeding to create the VPN 512 Templates.

 Task List

 - Configuring VPN 0 Templates for vSmarts

 - Configuring the main VPN 0 template

 - Configuring the VPN 0 Interface Template

 - Configuring VPN 512 Templates for vSmarts

 - Attaching vSmarts to the Device Template and Verification

# Configuring VPN 512 Templates for vSmarts

1. On the Device Template page itself, click on the drop down next to **VPN 512** under the **Transport and Management VPN** section. Click on **Create Template** 

| Transport & Management VPN |                                          |                                                                    |  |  |  |
|----------------------------|------------------------------------------|--------------------------------------------------------------------|--|--|--|
| VPN 0 *                    | vSmart-VPN0 👻                            |                                                                    |  |  |  |
| VPN Interface              | vSmart-VPN0-Int                          | •                                                                  |  |  |  |
|                            |                                          |                                                                    |  |  |  |
|                            |                                          | •                                                                  |  |  |  |
| VPN 512 *                  | Factory_Default_vSmart_vManage_VPN_512 🝷 |                                                                    |  |  |  |
|                            | Factory_Default_vSmart_vManage_VPN_512   | Default Management VPN template<br>settings for vSmart and vManage |  |  |  |
|                            |                                          |                                                                    |  |  |  |
| Additional Templates       |                                          |                                                                    |  |  |  |
| Banner                     |                                          |                                                                    |  |  |  |
| SNMP                       | Create Template                          | View Template                                                      |  |  |  |

## 2. Enter the details as shown below

| Section             | Field         | Global or Device Specific<br>(drop down) | Value                              |
|---------------------|---------------|------------------------------------------|------------------------------------|
|                     | Template Name | NA                                       | vSmart-VPN512                      |
|                     | Description   | NA                                       | VPN512 Template for the<br>vSmarts |
| Basic Configuration | VPN           | Global                                   | VPN 512                            |
|                     |               |                                          |                                    |

| Basic Configuration - DNS | Primary DNS<br>Address   | Global | 10.y.1.5 |
|---------------------------|--------------------------|--------|----------|
| Basic Configuration - DNS | Secondary DNS<br>Address | Global | 10.y.1.6 |

Over here, y is *1* if you're on the SLC DC and *2* if you're on the GHI DC (the email with lab details should enumerate which DC you're on).

| Device Feature                        | Device Feature     |                          |                  |  |  |  |
|---------------------------------------|--------------------|--------------------------|------------------|--|--|--|
| Feature Template > Add Template > VPN |                    |                          |                  |  |  |  |
|                                       |                    |                          |                  |  |  |  |
| Device Type                           | Jevice Type vSmart |                          |                  |  |  |  |
|                                       | . Conset 1         | UDNE10                   |                  |  |  |  |
| Template Name                         | vsmart-            | VENSIZ                   |                  |  |  |  |
| Description                           | VPN512             | Template for the vSmarts |                  |  |  |  |
|                                       |                    |                          |                  |  |  |  |
|                                       |                    |                          |                  |  |  |  |
| <b>Basic Configuration</b>            | DNS                | IPv4 Route               | IPv6 Route       |  |  |  |
|                                       |                    |                          |                  |  |  |  |
| BASIC CONFIGURA                       | TION               |                          |                  |  |  |  |
|                                       |                    |                          |                  |  |  |  |
| VPN                                   |                    |                          | B VPN 512 ▼      |  |  |  |
|                                       |                    |                          |                  |  |  |  |
| Name                                  |                    |                          | Ø •              |  |  |  |
|                                       |                    |                          |                  |  |  |  |
|                                       |                    |                          |                  |  |  |  |
| DNS                                   |                    |                          |                  |  |  |  |
|                                       |                    |                          |                  |  |  |  |
| Primary DNS Addres                    | 22                 | F                        | <b>A</b> - 10015 |  |  |  |
| , initially bries relation            | ~                  |                          | 10.2.1.5         |  |  |  |
| Secondary DNS Add                     | ress               |                          |                  |  |  |  |
| ocontaily provide                     |                    | L                        | ₩ ▼ 10.2.1.0     |  |  |  |
| + New Host Mappi                      | ng                 |                          |                  |  |  |  |
| Ontional Hos                          | tname              |                          | List of 12       |  |  |  |
| opuonai nos                           | manie              |                          |                  |  |  |  |

3. Under IPv4 Route click on New IPv4 Route and specify the Prefix as 0.0.0.0/0. Click on Add Next Hop

| IPV4 ROUTE     |              |
|----------------|--------------|
| New IPv4 Route |              |
|                |              |
| Prefix         | ● ~ 00.0.0/d |
| Gateway        |              |
| Next Hop       | Add Next Hop |
|                |              |

4. Click on Add Next Hop again

| Next Hop                                   |     | ×      |
|--------------------------------------------|-----|--------|
|                                            |     |        |
| No Next Hop added, add your first Next Hop |     |        |
| Add Next Hop                               |     |        |
|                                            | Add | Cancel |

5. Enter the address as *192.168.0.1*, a Global value. Click on **Add** 

| Next Hop        |                       | ×          |
|-----------------|-----------------------|------------|
| Address         | Distance              |            |
| ⊕ ▼ 192.168.0.1 | <ul><li>✓ 1</li></ul> | •          |
| Add Next Hop    |                       |            |
|                 |                       | Add Cancel |

6. Click on **Add** again to add the IPv4 Route and then click on **Save** 

| IPV4 ROUTE  New IPv4 Route                       |                             |                                |                        |  |
|--------------------------------------------------|-----------------------------|--------------------------------|------------------------|--|
| Prefix                                           | ● - 0.0.0.00                |                                | Mark as Optional Row 🕕 |  |
| Gateway                                          | Next Hop     Null 0     VPN |                                |                        |  |
| Next Hop                                         | 1 Next Hop                  |                                | Add Cancel             |  |
| Optional Prefix                                  | Gateway                     | Selected Gateway Configuration | Action                 |  |
|                                                  |                             | No data available              |                        |  |
| Click save <u>AFTER</u> clicking<br>on Add above |                             |                                |                        |  |
| Save Cancel                                      |                             |                                |                        |  |

7. Back on the main Device Template page, make sure vSmart-VPN512 is selected as the Template. Click on VPN Interface under Additional VPN 512 Templates and click on the drop down. Choose to Create Template. We're creating the VPN 512 Interface Feature Template at this point

#### Transport & Management VPN

| VPN 0 *<br>VPN Interface | vSmart-VPN0<br>vSmart-VPN0-Int             | ٥             | Additional VPN 0 Ten VPN Interface      |
|--------------------------|--------------------------------------------|---------------|-----------------------------------------|
| VPN 512 *                | vSmart-VPN512<br>Choose<br>vSmart-VPN0-Int | ٥             | 1 Additional VPN 512 T<br>VPN Interface |
| Additional Templates     |                                            |               |                                         |
| SNMP                     | Create Template 3                          | View Template |                                         |

## 8. Enter the details as shown below and click on Save

| Section                                   | Field               | Global or Device Specific<br>(drop down) | Value                                     |
|-------------------------------------------|---------------------|------------------------------------------|-------------------------------------------|
|                                           | Template<br>Name    | NA                                       | vSmart-vpn512-int                         |
|                                           | Description         | NA                                       | VPN512 Interface Template for the vSmarts |
| Basic Configuration                       | Shutdown            | Global                                   | No                                        |
| Basic Configuration                       | Interface<br>Name   | Global                                   | eth1                                      |
| Basic Configuration - IP<br>Configuration | IPv4<br>Address     | Device Specific                          | vpn512_if_ip_address                      |
| Tunnel                                    | Tunnel<br>Interface | Global                                   | Off                                       |

| CONFIGURATION   T        | EMPLATES                          |                 |                        |             |  |
|--------------------------|-----------------------------------|-----------------|------------------------|-------------|--|
| Device Feature           |                                   |                 |                        |             |  |
| Feature Template > Add 1 | emplate > VPN Interface Ethernet  |                 |                        |             |  |
| Device Type              | vSmart                            |                 |                        |             |  |
| Template Name            | vSmart-vpn512-int                 |                 |                        |             |  |
| Description              | VPN512 Interface Template for the | e vSmarts       |                        |             |  |
| asic Configuration       | Tunnel ARP                        | Advanced        |                        |             |  |
| BASIC CONFIGUR           | ATION                             |                 |                        |             |  |
| Shutdown                 |                                   | ⊕ - OYes ON     |                        |             |  |
| Interface Name           |                                   | ● <b>-</b> eth1 |                        |             |  |
| Description              |                                   | S •             |                        |             |  |
| IP Configuration         |                                   |                 |                        |             |  |
| 🔿 Dynamic 🤇              | Static                            |                 |                        |             |  |
| IPv4 Address             |                                   | ů ·             | [vpn512_if_ip_address] |             |  |
| IPv6 Configuration       | on                                |                 |                        |             |  |
|                          |                                   |                 |                        | Save Cancel |  |

9. Make sure the **Transport and Management VPN** section is populated as shown below and click on **Create**.

| Transport & Manage  | ement VPN         |     |                                                              |
|---------------------|-------------------|-----|--------------------------------------------------------------|
| VPN 0 *             | vSmart-VPN0       | •   | Additional VPN 0 Templates <ul> <li>VPN Interface</li> </ul> |
| VPN Interface       | vSmart-VPN0-Int   | • • |                                                              |
| VPN 512 *           | vSmart-VPN512     | •   | Additional VPN 512 Templat  VPN Interface                    |
| VPN Interface       | vSmart-vpn512-int | • • |                                                              |
| Additional Template | 25                |     | Create                                                       |

We have completed the Device Template (and consequently the Feature Template) configuration for our vSmarts.

## Task List

- Configuring VPN 0 Templates for vSmarts
  - Configuring the main VPN 0 template
  - Configuring the VPN 0 Interface Template
- Configuring VPN 512 Templates for vSmarts
- Attaching vSmarts to the Device Template and Verification

## Attaching vSmarts to the Device Template and Verification

Our Device Template for the vSmarts are set up and we now need to attach them to the Template.

1. Click on **Configuration => Templates** (if not already there) and click the three dots next to the *vSmart-dev-temp* we just created. Click on **Attach Devices** 

| Template Type Non-Default - | Q                               |         | Search Options 🗸 |                   |                  |            |                             |                 | Total Rows |
|-----------------------------|---------------------------------|---------|------------------|-------------------|------------------|------------|-----------------------------|-----------------|------------|
| Name                        | Description                     | Туре    | Device Model     | Feature Templates | Devices Attached | Updated By | Last Updated                | Template Status |            |
| vEdge30_dev_temp            | Device template for the Site 30 | Feature | vEdge Cloud      | 11                | 1                | admin      | 23 May 2020 6:36:47 AM PDT  | In Sync         |            |
| vEdge_Site20_dev_temp       | Device template for the Site 20 | Feature | vEdge Cloud      | 10                | 2                | admin      | 23 May 2020 5:53:51 AM PDT  | In Sync         |            |
| cEdge_dualuplink_devtemp    | cEdge Device Template for dev   | Feature | CSR1000v         | 12                | 1                | admin      | 23 May 2020 7:39:59 AM PDT  | In Sync         |            |
| vSmart-dev-temp             | Device Template for vSmarts     | Feature | vSmart           | 9                 | 0                | admin      | 25 May 2020 10:13:06 AM PDT | In Sync         |            |
| cEdge-single-uplink         | Single Uplink cEdge Device Te   | Feature | CSR1000v         | 11                | 2                | admin      | 18 May 2020 1:33:13 PM PDT  | In Sync Edit    |            |
| DCvEdge_dev_temp            | Device template for the DC-vE   | Feature | vEdge Cloud      | 11                | 2                | admin      | 23 May 2020 1:55:53 AM PDT  | In Sync View    |            |
|                             |                                 |         |                  |                   |                  |            |                             | Delete          |            |
|                             |                                 |         |                  |                   |                  |            |                             | Сору            |            |
|                             |                                 |         |                  |                   |                  |            |                             | Attach          | Devices    |
|                             |                                 |         |                  |                   |                  |            |                             | Export          | CSV        |

2. Choose both the vSmarts and click on Attach

| Attach Devices                |       |           |   |               |                  |   |              |        | ×              |
|-------------------------------|-------|-----------|---|---------------|------------------|---|--------------|--------|----------------|
| Attach device from the list b | below |           |   |               |                  |   |              | 2      | Items Selected |
| Available Devices             |       |           |   |               | Selected Devices |   |              |        | Select All     |
| All                           | •     | Q         | ~ |               | All              | Q |              |        | ~              |
| Name                          |       | Device IP |   |               | Name             |   | Device IP    |        |                |
|                               |       |           |   |               | vSmart           |   | 10.255.255.3 |        |                |
|                               |       |           |   |               | vSmart2          |   | 10.255.255.4 |        |                |
|                               |       |           |   | $\rightarrow$ |                  |   |              |        |                |
|                               |       |           |   | ¢             |                  |   |              |        |                |
|                               |       |           |   |               |                  |   |              |        |                |
|                               |       |           |   |               |                  |   |              |        |                |
|                               |       |           |   |               |                  |   |              |        |                |
|                               |       |           |   |               |                  |   |              | Attach | Cancel         |

3. You can populate the details in the Device Template window itself since there isn't much. If you're more comfortable with the **Edit Device Template** option, use that to enter the values and click on **Next**. Details to be entered are shown in the images below

| Update Device Template                                     |                                      |  |  |  |  |
|------------------------------------------------------------|--------------------------------------|--|--|--|--|
| Variable List (Hover over each field for more information) |                                      |  |  |  |  |
| Chassis Number                                             | 20607a12-c0c8-4f46-a65f-5a547cdf3325 |  |  |  |  |
| System IP                                                  | 10.255.255.3                         |  |  |  |  |
| Hostname                                                   | vSmart                               |  |  |  |  |
| IPv4 Address(vpn512_if_ip_address)                         | 192.168.0.8/24                       |  |  |  |  |
| IPv4 Address(vpn0_if_ip_address)                           | 100.100.100.4/24                     |  |  |  |  |
| Hostname                                                   | vSmart                               |  |  |  |  |
| System IP                                                  | 10.255.255.3                         |  |  |  |  |
| Site ID                                                    | 1000                                 |  |  |  |  |

| 10 | ndata | Device | lomn | ato |
|----|-------|--------|------|-----|
| -1 | puate | Device | remp | alc |

| Variable List (Hover over each field for more information) |                                      |  |  |  |  |  |
|------------------------------------------------------------|--------------------------------------|--|--|--|--|--|
| Chassis Number                                             | 7f332491-cb6f-4843-8bf5-060f90df8dec |  |  |  |  |  |
| System IP                                                  | 10.255.255.4                         |  |  |  |  |  |
| Hostname                                                   | vSmart2                              |  |  |  |  |  |
| IPv4 Address(vpn512_if_ip_address)                         | 192.168.0.9/24                       |  |  |  |  |  |
| IPv4 Address(vpn0_if_ip_address)                           | 100.100.5/24                         |  |  |  |  |  |
| Hostname                                                   | vSmart2                              |  |  |  |  |  |
| System IP                                                  | 10.255.255.4                         |  |  |  |  |  |
| Site ID                                                    | 1000                                 |  |  |  |  |  |
|                                                            |                                      |  |  |  |  |  |

4. Click on the Device List on the left-hand side and click on **Config Diff**. Choose **Side By Side Diff** to review the configuration difference

| CONFIGURATION   TEMPLATES                  |                |                                           | Configure' action will be applied to 2 device(s) attached to 1 device template(s). |   |
|--------------------------------------------|----------------|-------------------------------------------|------------------------------------------------------------------------------------|---|
| Device Template Total<br>vSmart-dev-temp 1 | Config Preview | Config Diff                               | Side By Side Diff                                                                  | t |
| Device list (Total: 2 devices)             |                | Local Configuration vs. New Configuration | n                                                                                  |   |
| Eilter/Coareb                              | 1 1            | system                                    |                                                                                    |   |
| Tittel/Search                              | 2 2            | device-model vsmart                       |                                                                                    |   |
| 20607a12-c0c8-4f46-a65f-5a547cdf3325       | 3              | chassis-number 20607a12-c0c8-4            | -4f46-a65f-Sa547cdf3325                                                            |   |
| vSmart(10.255.255.3                        | 4 3            | host-name vSmart                          |                                                                                    |   |
| 7f332491-cb6f-4843-8bf5-060f90df8dec       | 5 4            | system-ip 10.255.255.3                    |                                                                                    |   |
| vSmart2/10.255.255.4                       | 5              | domain-id 1                               |                                                                                    |   |
|                                            | 6 6            | site-id 1000                              |                                                                                    |   |
|                                            | 7 7            | admin-tech-on-failure                     |                                                                                    |   |
|                                            | 8 8            | sp-organization-name swat-sdwanlab        |                                                                                    |   |
|                                            | 9 9            | organization-name swat-sdwanlab           |                                                                                    |   |
|                                            | 10 10          | vbond 100.100.100.3 port 12346            |                                                                                    |   |
|                                            | 11 11          | aaa                                       |                                                                                    |   |
|                                            | 12 12          | auth-order local radius tacacs            |                                                                                    |   |

5. Once done reviewing the configuration difference, click on **Configure Devices** 

|    |                                                   | Config Preview Config Diff                                                    |                   |                                                   |                                 |  |  |  |  |  |
|----|---------------------------------------------------|-------------------------------------------------------------------------------|-------------------|---------------------------------------------------|---------------------------------|--|--|--|--|--|
|    | Local Configuration                               |                                                                               | New Configuration |                                                   |                                 |  |  |  |  |  |
| 1  | system                                            |                                                                               | 1                 | system                                            |                                 |  |  |  |  |  |
| 2  | device-model                                      | VSmart                                                                        | 2                 | device-model                                      | vsmart                          |  |  |  |  |  |
| 3  | chassis-number                                    | 20607a12-c0c8-4f46-a65f-5a547cdf3325                                          |                   |                                                   |                                 |  |  |  |  |  |
| 4  | host-name                                         | vSmart                                                                        | 3                 | host-name                                         | vSmart                          |  |  |  |  |  |
| 5  | system-ip                                         | 10.255.255.3                                                                  | 4                 | system-ip                                         | 10.255.255.3                    |  |  |  |  |  |
|    |                                                   |                                                                               | 5                 | domain-id                                         | 1                               |  |  |  |  |  |
| 6  | site-id                                           | 1000                                                                          | 6                 | site-id                                           | 1000                            |  |  |  |  |  |
| 7  | admin-tech-on-failure                             |                                                                               | 7                 | admin-tech-on-failure                             | 1                               |  |  |  |  |  |
| 8  | sp-organization-name                              | swat-sdwanlab                                                                 | 8                 | sp-organization-name                              | swat-sdwanlab                   |  |  |  |  |  |
| 9  | organization-name                                 | swat-sdwanlab                                                                 | 9                 | organization-name                                 | swat-sdwanlab                   |  |  |  |  |  |
| 10 | vbond 100.100.100.3 p                             | ort 12346                                                                     | 10                | vbond 100.100.100.3 p                             | ort 12346                       |  |  |  |  |  |
| 11 | aaa                                               |                                                                               | 11                | aaa                                               |                                 |  |  |  |  |  |
| 12 | auth-order local radius tacacs                    |                                                                               | 12                | auth-order local rad                              | lius tacacs                     |  |  |  |  |  |
| 13 | usergroup basic                                   |                                                                               | 13                | usergroup basic                                   |                                 |  |  |  |  |  |
| 14 | task system read wr                               | ite                                                                           | 14                | task system read wr                               | ite                             |  |  |  |  |  |
| 15 | task interface read                               | write                                                                         | 15                | task interface read                               | l write                         |  |  |  |  |  |
| 16 | 1                                                 |                                                                               | 16                | 1                                                 |                                 |  |  |  |  |  |
| 17 | usergroup netadmin                                |                                                                               | 17                | usergroup netadmin                                |                                 |  |  |  |  |  |
| 18 | 1                                                 |                                                                               | 18                | 1                                                 |                                 |  |  |  |  |  |
| 19 | usergroup operator                                |                                                                               | 19                | usergroup operator                                |                                 |  |  |  |  |  |
| 20 | task system read                                  |                                                                               | 20                | task system read                                  |                                 |  |  |  |  |  |
| 21 | task interface read                               |                                                                               | 21                | task interface read                               | L                               |  |  |  |  |  |
| 22 | task policy read                                  |                                                                               | 22                | task policy read                                  |                                 |  |  |  |  |  |
| 23 | task routing read                                 |                                                                               | 23                | task routing read                                 |                                 |  |  |  |  |  |
| 24 | task security read                                |                                                                               | 24                | task security read                                |                                 |  |  |  |  |  |
| 25 | 1                                                 |                                                                               | 25                | 1                                                 |                                 |  |  |  |  |  |
| 26 | usergroup tenantadmi                              | n                                                                             |                   |                                                   |                                 |  |  |  |  |  |
| 27 | 1                                                 |                                                                               |                   |                                                   |                                 |  |  |  |  |  |
| 28 | user admin                                        |                                                                               | 26                | user admin                                        |                                 |  |  |  |  |  |
| 29 | password \$6\$VMTXKLx<br>7zrVZ/mY430pxBnamTvZ06iV | YT/tQI8eL\$12SvrK39/qFGpf0LnDhct2CzJwqI/FXzwDso7zXKEr9xa3vB5.kgf<br>aNZpG0LV/ | 27                | password \$6\$siwKBQ=<br>yiG6qnLABTnrE96HJiKF6QRq | =\$wT21Ua9BSreDPI6gB8s14E6<br>1 |  |  |  |  |  |

6. Confirm the configuration change by clicking on the check box and then clicking OK

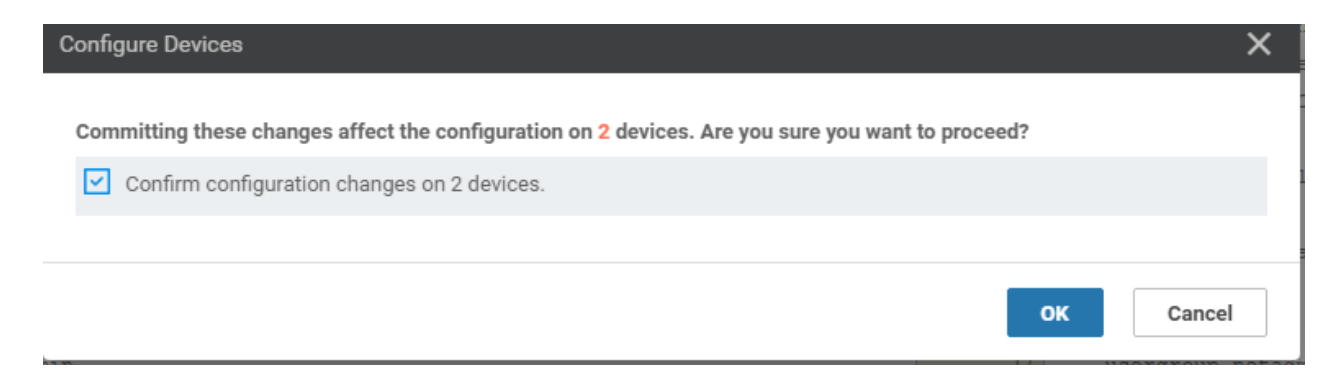

7. Wait for the vSmarts to be configured successfully

| 🛱 TASK VIEW                 |                                                              |                                  |                                |              |          |  |  |  |  |
|-----------------------------|--------------------------------------------------------------|----------------------------------|--------------------------------|--------------|----------|--|--|--|--|
| Push F                      | Push Feature Template Configuration   📀 Validation Success 👻 |                                  |                                |              |          |  |  |  |  |
| Total Task: 2   Success : 2 |                                                              |                                  |                                |              |          |  |  |  |  |
|                             |                                                              |                                  |                                |              |          |  |  |  |  |
| 0                           |                                                              | Search Options                   |                                |              |          |  |  |  |  |
| Q                           |                                                              | Search Options 🗸                 |                                |              |          |  |  |  |  |
| >                           | Status                                                       | Message                          | Chassis Number                 | Device Model | Hostname |  |  |  |  |
| >                           | Success                                                      | Done - Push Feature Template Con | 20607a12-c0c8-4f46-a65f-5a547c | vSmart       | vSmart   |  |  |  |  |
| >                           | Success                                                      | Done - Push Feature Template Con | 7f332491-cb6f-4843-8bf5-060f90 | vSmart       | vSmart2  |  |  |  |  |
|                             |                                                              |                                  |                                |              |          |  |  |  |  |
|                             |                                                              |                                  |                                |              |          |  |  |  |  |
|                             |                                                              |                                  |                                |              |          |  |  |  |  |
|                             |                                                              |                                  |                                |              |          |  |  |  |  |

8. Navigate to **Configuration => Devices** and go to the **Controllers** tab. You should see the vSmarts in vManage mode

| ≡  | Cisco vManage                  |                 |                           |         |         |                   |               |                    |             | •              | 8 🍁      | 0             | admin 🔻     |
|----|--------------------------------|-----------------|---------------------------|---------|---------|-------------------|---------------|--------------------|-------------|----------------|----------|---------------|-------------|
|    |                                | ICES            |                           |         |         |                   |               |                    |             |                |          |               |             |
|    | WAN Edge List Controllers      |                 |                           |         |         |                   |               |                    |             |                |          |               |             |
| *  | Configuration                  | ] Change Mode 👻 | Annut Antine an           |         |         |                   |               |                    |             |                |          | 0             | tal Rows: 4 |
| ٩  | Devices                        |                 | Search Options 🗸          |         |         |                   |               |                    |             |                |          |               |             |
| ŵ  |                                | Vmanage         | System IP<br>10.255.255.1 | Site ID | Mode    | Assigned Template | Device Status | Certificate Status | Policy Name | Policy Version | dfea63a5 | 66d2-4e50-a0  | 7b          |
|    | Cartificates                   | vSmart          | 10.255.255.3              | 1000    | vManage | vSmart-dev-temp   | In Sync       | Installed          | -           |                | 20607a12 | -c0c8-4f46-a6 | 5f          |
|    |                                | vSmart2         | 10.255.255.4              | 1000    | vManage | vSmart-dev-temp   | In Sync       | Installed          | -           |                | 7f332491 | cb6f-4843-8bf | 5           |
| 11 | Network Design                 | vBond           | 10.255.255.2              | 1000    | CLI     | -                 | In Sync       | Installed          | -           | -              | fc31c154 | 99c5-4267-97  | 1d •••      |
|    | Templates                      |                 |                           |         |         |                   |               |                    |             |                |          |               |             |
|    | Policies                       |                 |                           |         |         |                   |               |                    |             |                |          |               |             |
|    |                                |                 |                           |         |         |                   |               |                    |             |                |          |               |             |
|    | Unified Communications         |                 |                           |         |         |                   |               |                    |             |                |          |               |             |
|    | Cloud onRamp for SaaS          |                 |                           |         |         |                   |               |                    |             |                |          |               |             |
|    | Cloud onRamp for laaS          |                 |                           |         |         |                   |               |                    |             |                |          |               |             |
|    | Cloud onRamp for<br>Colocation |                 |                           |         |         |                   |               |                    |             |                |          |               |             |

This completes our activity of attaching Device Templates to the vSmarts.

**1** Note: If you check the main dashboard screen on vManage at this point, it's possible there will be 2 Control Connections that are down. Log in to the vSmarts via Putty (or SSH to 192.168.0.8 and 192.168.0.9) and issue a clear control connections. After a few seconds, all control connections (i.e. 10 of them) should be up.

#### **Task List**

- Configuring VPN 0 Templates for vSmarts
  - Configuring the main VPN 0 template
  - Configuring the VPN 0 Interface Template
- Configuring VPN 512 Templates for vSmarts Attaching vSmarts to the Device Template and Verification

©2020 Cisco Systems Inc. and/or its affiliates. All rights reserved. Cisco Partner Confidential. Page last updated: May 25, 2020 Site last generated: Sep 1, 2020

-->

# Service Side VPN configuration - vEdges

Summary: Configure the Service Side VPNs for the vEdges at DC, Site 20 and Site 30

## Table of Contents

- Configuring the vEdge VPN 10 Feature Templates
- Configuring the vEdge VPN 20 Feature Templates

Task List

- Configuring the vEdge VPN 10 Feature Templates
- Configuring the vEdge VPN 20 Feature Template

# Configuring the vEdge VPN 10 Feature Templates

We are now going to set up the Service Side VPNs for our vEdges. The process is very similar to what we've done in the past, and many of the tasks are repetitive in nature.

1. Click on Configuration => Templates => Feature Tab

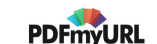

| =  | cisco vManage             |                                      |                     |              |                  |                  | •          | ê        | <u>"</u>        | <b>2</b> i | admin 🔻  |
|----|---------------------------|--------------------------------------|---------------------|--------------|------------------|------------------|------------|----------|-----------------|------------|----------|
|    | CONFIGURATION   TEMPLATES |                                      |                     |              |                  |                  |            |          |                 |            |          |
| □  | Device Feature            |                                      |                     |              |                  |                  |            |          |                 |            |          |
| *  | Configuration             | -                                    |                     |              |                  |                  |            |          |                 | (          | 08       |
| عر | Devices                   | 2                                    | Search Options 🗸    |              |                  |                  |            |          |                 | Iotal      | ROWS: 21 |
|    |                           | Description                          | Туре                | Device Model | Device Templates | Devices Attached | Updated By | Last Upd | lated           |            |          |
| Û  | TLS/SSL Proxy             | VPN0 for the Site20 vEdges           | WAN Edge VPN        | vEdge Cloud  | 1                | 2                | admin      | 23 May 2 | 2020 5:41:03 AI | M PDT      |          |
|    | Certificates              | cEdge VPN 0 Interface Template fo    | Cisco VPN Interface | CSR1000v     | 1                | 2                | admin      | 18 May 2 | 2020 1:30:15 PI | M PDT      |          |
| _  |                           | VPN0 for the Site30 INET and MPL     | WAN Edge VPN        | vEdge Cloud  | 1                | 1                | admin      | 23 May 2 | 2020 6:25:48 AI | M PDT      |          |
|    | Network Design            | cEdge VPN 0 Interface Template fo    | Cisco VPN Interface | CSR1000v     | 1                | 1                | admin      | 23 May 2 | 2020 7:15:33 AI | M PDT      |          |
|    | Templates                 | INET interface for the Site30 vEdges | WAN Edge Interface  | vEdge Cloud  | 1                | 1                | admin      | 23 May 2 | 2020 6:27:24 AI | M PDT      |          |
|    | Template                  | dge VPN 512 Interface Template       | Cisco VPN Interface | CSR1000v     | 2                | 3                | admin      | 18 May 2 | 2020 8:39:03 AI | M PDT      |          |
|    | Policies                  | dge VPN 512 Template for Dual        | Cisco VPN           | CSR1000v     | 2                | 3                | admin      | 18 May 2 | 2020 8:35:47 AI | M PDT      |          |
|    | Security                  | VPN0 Template for the vSmarts        | vSmart VPN          | vSmart       | 1                | 2                | admin      | 25 May 2 | 2020 9:51:02 AI | M PDT      |          |
|    |                           | cEdge VPN 0 Template for Dual Up     | Cisco VPN           | CSR1000v     | 1                | 1                | admin      | 23 May 2 | 2020 7:34:59 AI | M PDT      |          |
|    | Unified Communications    | MGMT interface for the DC-vEdges     | WAN Edge Interface  | vEdge Cloud  | 3                | 5                | admin      | 23 May 2 | 2020 1:49:11 AI | M PDT      |          |
|    | Cloud onRamp for SaaS     | MPLS interface for the DC-vEdges     | WAN Edge Interface  | vEdge Cloud  | 1                | 2                | admin      | 23 May 2 | 2020 1:43:22 AI | M PDT      |          |
|    |                           | INET interface for the DC-vEdges     | WAN Edge Interface  | vEdge Cloud  | 1                | 2                | admin      | 23 May 2 | 2020 1:39:02 AI | M PDT      |          |
|    | Cloud onRamp for IaaS     | cEdge VPN 0 Template for Single U    | Cisco VPN           | CSR1000v     | 1                | 2                | admin      | 18 May 2 | 2020 1:24:18 PI | M PDT      |          |
|    | Cloud onRamp for          | VPN512 Template for the vSmarts      | vSmart VPN          | vSmart       | 1                | 2                | admin      | 25 May 2 | 2020 10:07:03   | AM PDT     |          |
|    | Colocation                | cEdge VPN 0 Interface Template fo    | Cisco VPN Interface | CSR1000v     | 1                | 1                | admin      | 18 May 2 | 2020 8:28:19 AI | M PDT      |          |
|    | Site20_vpn0_int           | VPN0 Interface for Site20 devices    | WAN Edge Interface  | vEdge Cloud  | 1                | 2                | admin      | 23 May 2 | 2020 5:48:54 AI | M PDT      |          |
|    | DCvEdge-vpn512            | VPN512 for the DC-vEdges             | WAN Edge VPN        | vEdge Cloud  | 3                | 5                | admin      | 23 May 2 | 2020 1:25:54 AI | M PDT      |          |
|    | DCvEdge-vpn0              | VPN0 for the DC-vEdges INET and      | WAN Edge VPN        | vEdge Cloud  | 1                | 2                | admin      | 23 May 2 | 2020 1:17:15 AI | M PDT      |          |
|    | vSmart-vpn512-int         | VPN512 Interface Template for the    | vSmart Interface    | vSmart       | 1                | 2                | admin      | 25 May 2 | 2020 10:11:50   | AM PDT     |          |

## 2. Choose to add a new Template. Search for *ve* and choose the vEdge Cloud. Select the Template as a **VPN Template**

| CONFIGURATION   TEMPLATES       |                               |                        |                      |
|---------------------------------|-------------------------------|------------------------|----------------------|
| Device Feature                  |                               |                        |                      |
| Feature Template > Add Template |                               |                        |                      |
| Select Devices                  | Select Template               |                        |                      |
| ve                              | BASIC INFORMATION             |                        |                      |
| VEdge 100                       |                               |                        |                      |
| VEdge 100 B                     | ААА                           | Archive                | BFD                  |
| VEdge 100 M                     |                               |                        |                      |
| VEdge 100 WM                    | NTP                           | OMP                    | Security             |
| VEdge 1000                      |                               |                        |                      |
| VEdge 2000                      | System                        |                        |                      |
| VEdge 5000                      |                               |                        |                      |
| vEdge Cloud                     | VPN                           |                        |                      |
|                                 | Secure Internet Gateway (SIG) | VPN                    | VPN Interface Bridge |
|                                 | WAN                           |                        | LAN                  |
|                                 | VPN Interface Cellular        | VPN Interface Ethernet | VPN Interface GRE    |
|                                 | WAN                           | Management   WAN   LAN | WAN                  |

## 3. Populate the details as below. Click on **Save** once done

| S | ection | Field         | Global or Device Specific (drop<br>down) | Value               |
|---|--------|---------------|------------------------------------------|---------------------|
|   |        | Template Name | NA                                       | vedge-vpn10         |
|   |        | Description   | NA                                       | VPN 10 Template for |

|                        |                          |        | vEdges   |
|------------------------|--------------------------|--------|----------|
| Basic<br>Configuration | VPN                      | Global | 10       |
| DNS                    | Primary DNS<br>Address   | Global | 10.y.1.5 |
| DNS                    | Secondary DNS<br>Address | Global | 10.y.1.6 |
| Advertise OMP          | Static (IPv4)            | Global | On       |
| Advertise OMP          | Connected (IPv4)         | Global | On       |

Over here, y is *1* if you're on the SLC DC and *2* if you're on the GHI DC (the email with lab details should enumerate which DC you're on).

| Fea  | ture Template > Add Templat | te > VPN    |                 |                     |            |         |               |           |             |     |
|------|-----------------------------|-------------|-----------------|---------------------|------------|---------|---------------|-----------|-------------|-----|
| Ten  | nplate Name                 | vedge-vpn10 |                 |                     |            |         |               |           |             |     |
| Des  | cription                    | VPN 10 Temp | late for vEdges |                     |            |         |               |           |             |     |
| Basi | c Configuration             | DNS         | Advertise OMP   | IPv4 Route          | IPv6 Route | Service | Service Route | GRE Route | IPSEC Route | NAT |
| I    | BASIC CONFIGURATION         | I           |                 |                     |            |         |               |           |             |     |
|      | VPN                         |             |                 | <b>1</b> 0          |            |         |               |           |             |     |
|      | Name                        |             |                 | <b>•</b> •          |            |         |               |           |             |     |
|      | Enhance ECMP Keying         |             |                 | 🛛 🗸 🔿 On            | Off        |         |               |           |             |     |
|      | Enable TCP Optimization     |             |                 | 🖉 🗸 🔿 On            | Off        |         |               |           |             |     |
|      | DNS                         |             |                 |                     |            |         |               |           |             |     |
|      |                             |             |                 |                     |            |         | IPv4 IPv6     |           |             |     |
|      | Primary DNS Address (IP)    | v4)         |                 | ⊕ - 10.2.1.5        |            |         |               |           |             |     |
|      | Secondary DNS Address (     | (IPv4)      |                 | ⊕ <b>-</b> 10.2.1.6 |            |         |               |           |             |     |

| Advertise OMP     |                |           |
|-------------------|----------------|-----------|
|                   |                | IPv4 IPv6 |
| BGP (IPv4)        | (1) On (1) Off |           |
| Static (IPv4)     |                |           |
| Connected (IPv4)  | 🖶 💿 On 🔿 Off   |           |
| OSPF External     | On Off         |           |
| EIGRP             | On Off         |           |
| LISP              | On Off         |           |
| ISIS              | On Off         |           |
| NETWORK AGGREGATE |                |           |
| Network (IPv4)    | 🐵 🔿 On 💿 Off   |           |
|                   |                | Save      |

This creates the VPN template for VPN 10. We will make a copy of this template and create an almost identical template for VPN 20 later on.

4. We now create the vEdge VPN 10 Interface Template. While on the **Configuration => Templates => Feature Tab** page, click on **Add Template** and search for *ve*. Choose the Device as vEdge Cloud and the Template as **VPN Interface Ethernet** 

| Device Feature                                     |                                      |                                                  |                             |
|----------------------------------------------------|--------------------------------------|--------------------------------------------------|-----------------------------|
| Feature Template > Add Template                    |                                      |                                                  |                             |
| Select Devices                                     | Select Template BASIC INFORMATION    |                                                  |                             |
| VEdge 100 B                                        | ААА                                  | Archive                                          | BFD                         |
| vEdge 100 M vEdge 100 WM                           | NTP                                  | OMP                                              | Security                    |
| VEdge 1000                                         | System                               |                                                  |                             |
| <ul> <li>vEdge 2000</li> <li>vEdge 5000</li> </ul> | VPN                                  |                                                  |                             |
| VEdge Cloud                                        |                                      |                                                  |                             |
|                                                    | Secure Internet Gateway (SIG)<br>WAN | VPN                                              | VPN Interface Bridge<br>LAN |
|                                                    | VPN Interface Cellular<br>WAN        | VPN Interface Ethernet<br>Management   WAN   LAN | VPN Interface GRE<br>WAN    |

5. Enter the details as shown below and click on **Save** to create the VPN 10 Interface Feature Template

| Section                | Field             | Global or Device Specific (drop<br>down) | Value                                   |
|------------------------|-------------------|------------------------------------------|-----------------------------------------|
|                        | Template<br>Name  | NA                                       | vedge-vpn10-int                         |
|                        | Description       | NA                                       | VPN 10 Interface Template for<br>vEdges |
| Basic<br>Configuration | Shutdown          | Global                                   | No                                      |
| Basic<br>Configuration | Interface<br>Name | Device Specific                          | vpn10_if_name                           |
| Basic<br>Configuration | IPv4<br>Address   | Device Specific                          | vpn10_if_ipv4_address                   |

| Feat  | ure Template > Add Templa | ate > VPN Interfa | ce Ethernet          |          |         |       |                     |             |  |  |
|-------|---------------------------|-------------------|----------------------|----------|---------|-------|---------------------|-------------|--|--|
| Devi  | се Туре                   | vEdge Cloud       |                      |          |         |       |                     |             |  |  |
| Tem   | plate Name                | vedge-vpn10-int   |                      |          |         |       |                     |             |  |  |
| Desc  | ription                   | VPN 10 Interfac   | e Template for vEdge | s        |         |       |                     |             |  |  |
| Basic | Configuration             | Tunnel            | NAT                  | VRRP     | ACL/QoS | ARP   | 802.1X              | Advanced    |  |  |
|       | BASIC CONFIGURATIO        | N                 |                      |          |         |       |                     |             |  |  |
|       | Shutdown                  |                   |                      | •        | O Yes 🔘 | No    |                     |             |  |  |
|       | Interface Name            |                   |                      | •        |         | [vpn1 | 10_if_name]         |             |  |  |
|       | Description               |                   |                      | <b>•</b> |         |       |                     |             |  |  |
|       |                           |                   |                      |          |         |       | -                   | IPv4 IPv6   |  |  |
|       | 🔿 Dynamic ( Sta           | itic              |                      |          |         |       |                     |             |  |  |
|       | IPv4 Address              |                   |                      | ÷.       |         | [vpn1 | 10_if_ipv4_address] |             |  |  |
|       | Secondary IP Address      | s (Maximum: 4)    | )                    | O Add    |         |       |                     |             |  |  |
|       |                           |                   |                      |          |         |       |                     | Save Cancel |  |  |

We have finished creating the vEdge VPN 10 Feature Templates needed for Service Side VPNs.

Task List

- Configuring the vEdge VPN 10 Feature Templates

- Configuring the vEdge VPN 20 Feature Template

# Configuring the vEdge VPN 20 Feature Templates

1. Locate the *vedge-vpn10* template created and click on the three dots next to it. Choose to **Copy** the template. Rename the template to *vedge-vpn20* with a Description of *VPN 20 Template for vEdges*. Click on **Copy** 

| Name                     | Description                          | Туре                | Device Model | Device Templates | Devices Attached | Updated By | Last Updated                 |      |
|--------------------------|--------------------------------------|---------------------|--------------|------------------|------------------|------------|------------------------------|------|
| cedge-vpn0-int-single    | cEdge VPN 0 Interface Template fo    | Cisco VPN Interface | CSR1000v     | 1                | 2                | admin      | 18 May 2020 1:30:15 PM PDT   |      |
| vEdge30-vpn0             | VPN0 for the Site30 INET and MPL     | WAN Edge VPN        | vEdge Cloud  | 1                | 1                | admin      | 23 May 2020 6:25:48 AM PDT   |      |
| cedge-vpn0-int-dual_mpls | cEdge VPN 0 Interface Template fo    | Cisco VPN Interface | CSR1000v     | 1                | 1                | admin      | 23 May 2020 7:15:33 AM PDT   |      |
| vEdge30_INET             | INET interface for the Site30 vEdges | WAN Edge Interface  | vEdge Cloud  | 1                | 1                | admin      | 23 May 2020 6:27:24 AM PDT   |      |
| cedge-vpn512-int-dual    | cEdge VPN 512 Interface Template     | Cisco VPN Interface | CSR1000v     | 2                | 3                | admin      | 18 May 2020 8:39:03 AM PDT   |      |
| cEdge_VPN512_dual_uplink | cEdge VPN 512 Template for Dual      | Cisco VPN           | CSR1000v     | 2                | 3                | admin      | 18 May 2020 8:35:47 AM PDT   |      |
| cEdge_VPN0_dual_uplink   | cEdge VPN 0 Template for Dual Up     | Cisco VPN           | CSR1000v     | 1                | 1                | admin      | 23 May 2020 7:34:59 AM PDT   |      |
| vedge-vpn10              | VPN 10 Template for vEdges           | WAN Edge VPN        | vEdge Cloud  | 0                | 0                | admin      | 25 May 2020 1:32:55 PM PDT   |      |
| DC-vEdge_mgmt_int        | MGMT interface for the DC-vEdges     | WAN Edge Interface  | vEdge Cloud  | 3                | 5                | admin      | 23 May 2020<br>View          |      |
| vSmart-VPN512            | VPN512 Template for the vSmarts      | vSmart VPN          | vSmart       | 1                | 2                | admin      | 25 May 2020 Edit             |      |
| DC-vEdge_MPLS            | MPLS interface for the DC-vEdges     | WAN Edge Interface  | vEdge Cloud  | 1                | 2                | admin      | 23 May 2020 Change Device Mo | dels |
| DC-vEdge_INET            | INET interface for the DC-vEdges     | WAN Edge Interface  | vEdge Cloud  | 1                | 2                | admin      | 23 May 2020 Delete           |      |
| cEdge_VPN0_single_uplink | cEdge VPN 0 Template for Single U    | Cisco VPN           | CSR1000v     | 1                | 2                | admin      | 18 May 2020 Copy             |      |
| vSmart-VPN0-Int          | VPN0 Interface for vSmarts           | vSmart Interface    | vSmart       | 1                | 2                | admin      | 25 May 2020 9-59-00 AM PDT   |      |

| -          |      | ~    |
|------------|------|------|
| lemn       | late | Conv |
| i ci i i p | iu.c | 000  |

#### Template Name

vedge-vpn20

### Description

| VPN 20 Template for vEdges |  |  |
|----------------------------|--|--|
|                            |  |  |
|                            |  |  |

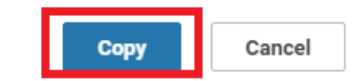

2. Choose to edit the newly created *vedge-vpn20* template. Make sure the Description is updated and change the VPN field to 20. Click on **Update** 

|                          |                                   |                     |             |   |   |       | _                                |
|--------------------------|-----------------------------------|---------------------|-------------|---|---|-------|----------------------------------|
| cEdge_VPN0_single_uplink | cEdge VPN 0 Template for Single U | Cisco VPN           | CSR1000v    | 1 | 2 | admin | 18 May 2020 1 24 19 PM DDT       |
| vSmart-VPN0-Int          | VPN0 Interface for vSmarts        | vSmart Interface    | vSmart      | 1 | 2 | admin | 25 May 2020<br>Edit              |
| cedge-vpn0-int-single    | cEdge VPN 0 Interface Template fo | Cisco VPN Interface | CSR1000v    | 1 | 2 | admin | 18 May 2020 Change Device Models |
| Site20-vpn0              | VPN0 for the Site20 vEdges        | WAN Edge VPN        | vEdge Cloud | 1 | 2 | admin | 23 May 2020 Delete               |
| DC-vEdge_MPLS            | MPLS interface for the DC-vEdges  | WAN Edge Interface  | vEdge Cloud | 1 | 2 | admin | 23 May 2020 Copy                 |
| vedge-vpn20              | VPN 10 Template for vEdges        | WAN Edge VPN        | vEdge Cloud | 0 | 0 | admin | 25 May 2020 1:35:11 PM PDT       |

| CONFIGURATION   TE     | MPLATES   |                     |                      |                   |                             |                                          |                           |                       |                     |
|------------------------|-----------|---------------------|----------------------|-------------------|-----------------------------|------------------------------------------|---------------------------|-----------------------|---------------------|
| Device Feature         |           |                     |                      |                   |                             |                                          |                           |                       |                     |
| Feature Template > VPN |           |                     |                      |                   |                             |                                          |                           |                       |                     |
| Device Type            | vEdge Clo | ud                  |                      |                   |                             |                                          |                           |                       |                     |
| Template Name          | vedge-vp  | on20                |                      |                   |                             |                                          |                           |                       |                     |
| Description            | VPN 20    | Template for vEdges |                      |                   |                             |                                          |                           |                       |                     |
|                        |           |                     |                      |                   |                             |                                          |                           |                       |                     |
|                        |           | This feature templa | te is shared by both | Cisco vEdge and I | IOS-XE SDWAN<br>to IOS-XE S | devices. Please use<br>DWAN feature temp | the Template Mig<br>ates. | ration tool to migrat | e the vEdge feature |
| Basic Configuration    | DNS       | Advertise OMP       | IPv4 Route           | IPv6 Route        | Service                     | Service Route                            | GRE Route                 | IPSEC Route           | NAT                 |
| BASIC CONFIGURA        | TION      |                     |                      |                   |                             |                                          |                           |                       |                     |
| VPN                    |           |                     | 20                   |                   |                             |                                          |                           |                       |                     |
| Name                   |           |                     | <b>•</b> •           |                   |                             |                                          |                           |                       |                     |
| Enhance ECMP Keyi      | ing       |                     | 🛛 🗸 🔿 On             | Off               |                             |                                          |                           |                       |                     |
| Enable TCP Optimiz     | ation     |                     | 🛛 🗸 🔿 On             | Off               |                             |                                          |                           |                       |                     |
|                        |           |                     |                      |                   |                             |                                          |                           |                       |                     |
| DNS                    |           |                     |                      |                   |                             |                                          |                           |                       |                     |
|                        |           |                     |                      |                   |                             | IPv4 IPv6                                |                           |                       |                     |
|                        |           |                     |                      |                   |                             | Update Cancel                            |                           |                       |                     |

3. At the Feature Templates page, locate the *vedge-vpn10-int* Template and click on the 3 dots next to it. Choose to **Copy** the template. Name the copied template *vedge-vpn20-int* with a Description of *VPN 20 Interface Template for vEdges*. Click on **Copy** 

| × |
|---|
|   |
|   |
|   |
|   |
|   |
|   |
|   |
|   |

4. Locate the newly created vedge-vpn20-int Template and click on the three dots next to it. Choose to Edit. Update the Description, Interface Name and IPv4 Address to reflect vpn20 instead of vpn10, as shown below and click on Update

| Device Feature               |                    |                       |                    |             |                          |                                                                                                    |
|------------------------------|--------------------|-----------------------|--------------------|-------------|--------------------------|----------------------------------------------------------------------------------------------------|
| Feature Template > VPN Inter | face Ethernet      |                       |                    |             |                          |                                                                                                    |
| Device Type                  | vEdge Cloud        |                       |                    |             |                          |                                                                                                    |
| Template Name                | vedge-vpn20-int    |                       |                    |             |                          |                                                                                                    |
| Description                  | VPN 20 Interface 1 | emplate for vEdges    |                    |             |                          |                                                                                                    |
|                              |                    |                       |                    |             |                          |                                                                                                    |
|                              | This fo            | eature template is sh | ared by both Cisco | vEdge and I | DS-XE SDWAN<br>to IOS-XE | N devices. Please use the Template Migration tool to migrate the vEdge feature to ESDWAN feature templates. |
| Basic Configuration          | Tunnel             | NAT VRRP              | ACL/QoS            | ARP         | 802.1X                   | Advanced                                                                                                    |
| BASIC CONFIGURATION          | ON                 |                       |                    |             |                          |                                                                                                    |
| Shutdown                     |                    | • •                   | Yes 💽 M            | No          |                          |                                                                                                    |
| Interface Name               |                    | <u> </u>              |                    | [vpn20      | _if_name]                |                                                                                                    |
| Description                  |                    | <b>*</b>              |                    |             |                          |                                                                                                    |
|                              |                    |                       |                    |             |                          | IPv4 IPv6                                                                                                   |
| 🔿 Dynamic 💿 s                | itatic             |                       |                    |             |                          |                                                                                                    |
| IPv4 Address                 |                    | <u> </u>              |                    | [vpn20      | _if_ipv4_address]        |                                                                                                    |

This completes the configuration of the vEdge VPN 20 Feature Templates for Service Side VPNs.

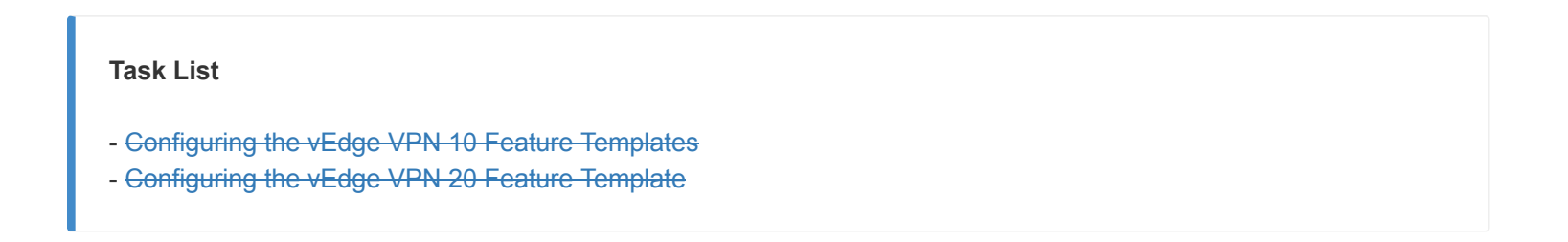

Site last generated: Sep 1, 2020

-->

# Configuring Service Side VPNs - cEdges

Summary: Configure the Service Side VPNs for the cEdges at Sites 40 and 50

#### Table of Contents

- Configuring the cEdge VPN 10 Feature Templates
- Configuring the cEdge VPN 20 Feature Templates
- Configuring the cEdge VPN 30 Feature Templates

### Task List

- Configuring the cEdge VPN 10 Feature Templates
- Configuring the cEdge VPN 20 Feature Templates
- Configuring the cEdge VPN 30 Feature Templates

**A** Important: Most of the steps in this section are quite repetitive and very similar to the previous section where we configured the Service Side VPN Templates for the vEdges. Thus, the steps will be quite brief, augmented by images which can be used as reference points to complete this section. This will also serve as a way to increase familiarity with creating and managing Templates.

# Configuring the cEdge VPN 10 Feature Templates

1. Create a new VPN Template by navigating to **Configuration => Templates => Feature Tab** and choosing to **Add Template**. Search for *csr* and select the CSR1000V Device Type, along with selecting the **Cisco VPN** template

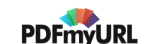

| CONFIGURATION   TEMPLATES       |                              |                           |                                                        |
|---------------------------------|------------------------------|---------------------------|--------------------------------------------------------|
| Device Feature                  |                              |                           |                                                        |
| Feature Template > Add Template |                              |                           |                                                        |
| Select Devices Select Template  |                              |                           |                                                        |
|                                 |                              |                           |                                                        |
| Ci                              | isco AAA                     | Cisco BFD                 | Cisco NTP                                              |
| ci                              | sco OMP                      | Cisco Security            | Cisco System                                           |
| Glob                            | al Settings                  | Security App Hosting      |                                                        |
| VPN                             |                              |                           |                                                        |
| Cisco Secure In                 | nternet Gateway (SIG)<br>WAN | Cisco VPN                 | Cisco VPN Interface Ethernet<br>Management   WAN   LAN |
|                                 |                              |                           |                                                        |
| Cisco VP                        | N Interface GRE              | Cisco VPN Interface IPsec | VPN Interface Ethernet PPPoE                           |
|                                 | WAN                          | WAN                       | WAN                                                    |
|                                 |                              |                           |                                                        |

2. Populate the details in the Template as shown below and click on **Save**. This will create the VPN 10 Template for cEdges

| Section                | Field                    | Global or Device Specific<br>(drop down) | Value                             |
|------------------------|--------------------------|------------------------------------------|-----------------------------------|
|                        | Template Name            | NA                                       | cedge-vpn10                       |
|                        | Description              | NA                                       | VPN 10 Template for the<br>cEdges |
| Basic<br>Configuration | VPN                      | Global                                   | 10                                |
| DNS                    | Primary DNS<br>Address   | Global                                   | 10.y.1.5                          |
| DNS                    | Secondary DNS<br>Address | Global                                   | 10.y.1.6                          |
| Advertise OMP          | Static (IPv4)            | Global                                   | On                                |
| Advertise OMP          | Connected (IPv4)         | Global                                   | On                                |

Over here, y is *1* if you're on the SLC DC and *2* if you're on the GHI DC (the email with lab details should enumerate which DC you're on).

| Devi                   | ce Feature                    |                                      |                            |                                                                                                    |            |         |               |           |             |     |
|------------------------|-------------------------------|--------------------------------------|----------------------------|----------------------------------------------------------------------------------------------------|------------|---------|---------------|-----------|-------------|-----|
| Featu                  | re Template 🚿 Add Temp        | olate > Cisco V                      | PN                         |                                                                                                    |            |         |               |           |             |     |
| Devic<br>Temp<br>Descr | e Type<br>late Name<br>iption | CSR1000v<br>cedge-vpn1<br>VPN 10 Ten | 0<br>nplate for the cEdges | ]                                                                                                    |            |         |               |           |             |     |
| Basic (                | Configuration                 | DNS                                  | Advertise OMP              | IPv4 Route                                                                                                    | IPv6 Route | Service | Service Route | GRE Route | IPSEC Route | NAT |
| E                      | ASIC CONFIGURATIO             | N                                    |                            | <ul> <li>10</li> <li>•</li> <li>•</li></ul> | Off        |         |               |           |             |     |
| C                      | NS                            |                                      |                            |                                                                                                    |            |         |               |           |             |     |
|                        | Primary DNS Address (         | IPv4)                                |                            | <b>⊕ -</b> 10.21.5                                                                                                    |            |         | IPv4 IPv6     |           |             |     |
|                        | Secondary DNS Addres          | s (IPv4)                             |                            | ⊕ ▼ 10.2.1.6                                                                                                    |            |         |               |           |             |     |
|                        | New Host Mapping              |                                      |                            |                                                                                                    |            |         |               |           |             |     |

| ure Template > Add Tem | plate > Cisco \ | /PN           |            |            |         |               |           |             |     |
|------------------------|-----------------|---------------|------------|------------|---------|---------------|-----------|-------------|-----|
| c Configuration        | DNS             | Advertise OMP | IPv4 Route | IPv6 Route | Service | Service Route | GRE Route | IPSEC Route | NAT |
|                        |                 |               |            |            | No da   | ata availat   | ble       |             |     |
|                        |                 |               |            |            |         |               |           |             |     |
|                        |                 |               |            |            |         |               |           |             |     |
| Advertise OMP          |                 |               |            |            |         |               |           |             |     |
|                        |                 |               |            |            |         | IPv4 IPv6     |           |             |     |
| BGP (IPv4)             |                 |               | On         | Off        |         |               |           |             |     |
| Static (IPv4)          |                 |               | On         | Off        |         |               |           |             |     |
| Connected (IPv4)       |                 |               |            | Off        |         |               |           |             |     |
| OSPF External          |                 |               | On         | Off        |         |               |           |             |     |
| EIGRP                  |                 |               | On         | Off        |         |               |           |             |     |
| LISP                   |                 |               | On         | Off        |         |               |           |             |     |
| ISIS                   |                 |               | On         | Off        |         |               |           |             |     |
| NETWORK ACC            | PECATE          |               |            |            |         |               |           |             |     |

3. We will now create the VPN 10 Interface Template for cEdges. While on the **Configuration => Templates => Feature Tab** page, click on **Add Template** and search for *csr*. Choose the Device as CSR1000v and the Template as **Cisco VPN Interface Ethernet** 

| CONFIGURATION   TEMPLATES      |                                     |                           |                              |
|--------------------------------|-------------------------------------|---------------------------|------------------------------|
| Device Feature                 |                                     |                           |                              |
| eature Template > Add Template |                                     |                           |                              |
| Select Devices                 | Select Template                     |                           |                              |
| car                            | BASIC INFORMATION                   |                           |                              |
| CSR1000V                       | Cisco AAA                           | Cisco BFD                 | Cisco NTP                    |
|                                | Cisco OMP                           | Cisco Security            | Cisco System                 |
|                                | Global Settings                     | Security App Hosting      |                              |
|                                | VPN                                 |                           |                              |
|                                | Cisco Secure Internet Gateway (SIG) | Cisco VPN                 | Cisco VPN Interface Ethernet |
|                                | TTAN                                |                           | monogeneets avea Free        |
|                                | Cisco VPN Interface GRE             | Cisco VPN Interface IPsec | VPN Interface Ethernet PPPoE |
|                                | WAN                                 | wAN                       | wAN                          |

4. Populate the details as shown below and click on **Save** 

| Section                | Field                          | Global or Device Specific<br>(drop down) | Value                                   |
|------------------------|--------------------------------|------------------------------------------|-----------------------------------------|
|                        | Template Name                  | NA                                       | cedge-vpn10-int                         |
|                        | Description                    | NA                                       | VPN 10 Interface Template<br>for cEdges |
| Basic<br>Configuration | Shutdown                       | Global                                   | No                                      |
| Basic<br>Configuration | Interface Name                 | Device Specific                          | vpn10_if_name                           |
| Basic<br>Configuration | IPv4 Address/<br>prefix-length | Device Specific                          | vpn10_if_ipv4_address                   |

| Device Feature                |                    |                     |            |         |     |                         |  |  |
|-------------------------------|--------------------|---------------------|------------|---------|-----|-------------------------|--|--|
| Feature Template > Add Templa | te > Cisco VPN Int | erface Ethernet     |            |         |     |                         |  |  |
| Device Type                   | CSR1000v           | R1000v              |            |         |     |                         |  |  |
| Template Name                 | cedge-vpn10-int    |                     |            |         |     |                         |  |  |
| Description                   | VPN 10 Interface   | Template for cEdges |            |         |     |                         |  |  |
|                               |                    |                     |            |         |     |                         |  |  |
| Basic Configuration           | Tunnel             | NAT VR              | RP         | ACL/QoS | ARP | P Advanced              |  |  |
|                               |                    |                     |            |         |     |                         |  |  |
| BASIC CONFIGURATION           | N                  |                     |            |         |     |                         |  |  |
| Shutdown                      |                    |                     | •          | O Yes 💿 | No  | ]                       |  |  |
| Interface Name                |                    |                     | <b>.</b>   |         |     | [vpn10_if_name]         |  |  |
| Description                   |                    |                     | <b>•</b> • |         |     |                         |  |  |
|                               |                    |                     |            |         |     | IPv6                    |  |  |
| 🔿 Dynamic 💽 Stat              | tic                |                     |            |         |     |                         |  |  |
| IPv4 Address/ prefix-leng     | gth                |                     | ÷.         |         |     | [vpn10_/f_ipv4_address] |  |  |
| Secondary IP Address          | s (Maximum: 4)     |                     | 🗘 Add      |         |     |                         |  |  |
| DHCP Helper                   |                    |                     | Ø 🗸        |         |     |                         |  |  |
|                               |                    |                     |            |         |     | Save Cancel             |  |  |

This completes the configuration of the VPN 10 Feature Templates for the cEdges.

#### **Task List**

- Configuring the cEdge VPN 10 Feature Templates
- Configuring the cEdge VPN 20 Feature Templates
- Configuring the cEdge VPN 30 Feature Templates

## Configuring the cEdge VPN 20 Feature Templates

As indicated before, creating the templates is a repetitive task so we will be going through pretty much the same steps as before, changing *vpn10* to *vpn20* wherever applicable.

 Create a new VPN Template by navigating to Configuration => Templates => Feature Tab and choosing to Add Template. Search for *csr* and select the CSR1000V Device Type, along with selecting the Cisco VPN template. Alternatively, you can create a copy of the *cedge-vpn10* template, rename it to *cedge-vpn20* and then edit the specifics clicking on Update to save the changes (followed in step 2 below).

| CONFIGURATION   TEMPLATES       |                                            |                                  |                                                        |
|---------------------------------|--------------------------------------------|----------------------------------|--------------------------------------------------------|
| Device Feature                  |                                            |                                  |                                                        |
| Feature Template > Add Template |                                            |                                  |                                                        |
| ca.<br>Select heatces           | Select Template                            |                                  |                                                        |
| CSR1000v                        | Cisco AAA                                  | Cisco BFD                        | Cisco NTP                                              |
|                                 | Cisco OMP                                  | Cisco Security                   | Cisco System                                           |
|                                 | Global Settings                            | Security App Hosting             |                                                        |
|                                 | VPN                                        |                                  |                                                        |
|                                 | Cisco Secure Internet Gateway (SIG)<br>WAN | Cisco VPN                        | Cisco VPN Interface Ethernet<br>Management   WAN   LAN |
|                                 | Cisco VPN Interface GRE<br>WAN             | Cisco VPN Interface IPsec<br>WAN | VPN Interface Ethernet PPPoE<br>WAN                    |
|                                 |                                            |                                  |                                                        |

2. Populate the details in the Template as shown below and click on **Save**. This will create the VPN 20 Template for cEdges

Section Field Global or Device Specific Value (drop down)
|                        | Template Name            | NA     | cedge-vpn20                       |
|------------------------|--------------------------|--------|-----------------------------------|
|                        | Description              | NA     | VPN 20 Template for the<br>cEdges |
| Basic<br>Configuration | VPN                      | Global | 20                                |
| DNS                    | Primary DNS<br>Address   | Global | 10.y.1.5                          |
| DNS                    | Secondary DNS<br>Address | Global | 10.y.1.6                          |
| Advertise OMP          | Static (IPv4)            | Global | On                                |
| Advertise OMP          | Connected (IPv4)         | Global | On                                |

Over here, y is *1* if you're on the SLC DC and *2* if you're on the GHI DC (the email with lab details should enumerate which DC you're on).

| CONFIGURATION   TEM         | IPLATES    |                        |                     |            |         |               |           |             |     |
|-----------------------------|------------|------------------------|---------------------|------------|---------|---------------|-----------|-------------|-----|
| Device Feature              |            |                        |                     |            |         |               |           |             |     |
| Feature Template > Cisco VF | PN         |                        |                     |            |         |               |           |             |     |
| Device Type                 | CSR1000v   |                        |                     |            |         |               |           |             |     |
| Template Name               | cedge-vpn  | 20                     |                     |            |         |               |           |             |     |
| Description                 | VPN 20 Te  | emplate for the cEdges |                     |            |         |               |           |             |     |
|                             |            |                        |                     |            |         |               |           |             |     |
| Basic Configuration         | DNS        | Advertise OMP          | IPv4 Route          | IPv6 Route | Service | Service Route | GRE Route | IPSEC Route | NAT |
| BASIC CONFIGURAT            | ION        |                        |                     |            |         |               |           |             |     |
|                             |            |                        |                     |            |         |               |           |             |     |
| VPN                         |            |                        | 20                  |            |         |               |           |             |     |
| Name                        |            |                        | Ø <del>•</del>      |            |         |               |           |             |     |
| Enhance ECMP Keyin          | g          |                        | 🛛 🗸 🔿 On            | Off        |         |               |           |             |     |
|                             |            |                        |                     |            |         |               |           |             |     |
| DNS                         |            |                        |                     |            |         |               |           |             |     |
|                             |            |                        |                     |            |         | IPv4 IPv6     |           |             |     |
| Primary DNS Address         | s (IPv4)   |                        | <b>• •</b> 10.2.1.5 |            |         |               |           |             |     |
| Secondary DNS Addre         | ess (IPv4) |                        |                     |            |         |               |           |             |     |
| How Host Mapping            | 9          |                        |                     |            |         |               |           |             |     |
|                             |            |                        |                     |            |         | Update Cancel |           |             |     |

3. We will now create the VPN 20 Interface Template for cEdges. While on the Configuration => Templates => Feature Tab page, click on Add Template and search for *csr*. Choose the Device as CSR1000v and the Template as Cisco VPN Interface Ethernet. Once again, alternatively, make a copy of the *cedge-vpn10-int* template and rename it to *cedge-vpn20-int*, updating the description. Then Edit this newly created template and Update (followed in step 4 below)

| CONFIGURATION   TEMPLATES    |                                            |                           |                                                        |
|------------------------------|--------------------------------------------|---------------------------|--------------------------------------------------------|
| vice Feature                 |                                            |                           |                                                        |
| ture Template > Add Template |                                            |                           |                                                        |
| Select Devices               | Select Template                            |                           |                                                        |
|                              | BASIC INFORMATION                          |                           |                                                        |
| CSR1000V                     | Cisco AAA                                  | Cisco BFD                 | Cisco NTP                                              |
|                              | Cisco OMP                                  | Cisco Security            | Cisco System                                           |
|                              | Global Settings                            | Security App Hosting      |                                                        |
|                              | VPN                                        |                           |                                                        |
|                              | Cisco Secure Internet Gateway (SIG)<br>WAN | Cisco VPN                 | Cisco VPN Interface Ethernet<br>Management   WAN   LAN |
|                              |                                            |                           |                                                        |
|                              | Cisco VPN Interface GRE                    | Cisco VPN Interface IPsec | VPN Interface Ethernet PPPoE                           |
|                              | WAN                                        | WAN                       | WAN                                                    |

4. Populate the details as shown below and click on **Save** 

| Section                | Field                          | Global or Device Specific<br>(drop down) | Value                                   |
|------------------------|--------------------------------|------------------------------------------|-----------------------------------------|
|                        | Template Name                  | NA                                       | cedge-vpn20-int                         |
|                        | Description                    | NA                                       | VPN 20 Interface Template<br>for cEdges |
| Basic<br>Configuration | Shutdown                       | Global                                   | No                                      |
| Basic<br>Configuration | Interface Name                 | Device Specific                          | vpn20_if_name                           |
| Basic<br>Configuration | IPv4 Address/<br>prefix-length | Device Specific                          | vpn20_if_ipv4_address                   |

| CONFIGURATION   TE       | MPLATES              |                     |            |         |     |                         |        |        |  |  |
|--------------------------|----------------------|---------------------|------------|---------|-----|-------------------------|--------|--------|--|--|
| Device Feature           |                      |                     |            |         |     |                         |        |        |  |  |
| Feature Template > Cisco | /PN Interface Ethern | et                  |            |         |     |                         |        |        |  |  |
| Device Type              | CSR1000v             |                     |            |         |     |                         |        |        |  |  |
| Template Name            | cedge-vpn20-         | -int                |            |         |     |                         |        |        |  |  |
| Description              | VPN 20 Inter         | face Template for c | Edges      |         |     |                         |        |        |  |  |
|                          |                      |                     |            |         |     |                         |        |        |  |  |
| Basic Configuration      | Tunnel               | NAT                 | VRRP       | ACL/QoS | ARP | Advanced                |        |        |  |  |
| BASIC CONFIGURA          | TION                 |                     |            |         |     |                         |        |        |  |  |
|                          |                      |                     |            |         |     |                         |        |        |  |  |
| Shutdown                 |                      |                     | <b>•</b> • | 🔿 Yes 🌘 | No  |                         |        |        |  |  |
| Interface Name           |                      |                     | <u> </u>   |         |     | [vpn20_if_name]         |        |        |  |  |
| Description              |                      |                     | <b>•</b>   |         |     |                         |        |        |  |  |
|                          |                      |                     |            |         |     |                         | ID-4   | IPv6   |  |  |
|                          |                      |                     |            |         |     |                         |        | 11 40  |  |  |
| 🔵 Dynamic 🧕              | Static               |                     |            |         |     |                         |        |        |  |  |
| IPv4 Address/ prefix     | -length              |                     |            |         |     | [vpn20_if_ipv4_address] |        |        |  |  |
| Secondary IP Add         | ress (Maximum:       | 4)                  | O Add      |         |     |                         |        |        |  |  |
| DHCP Helper              |                      |                     | Ø -        |         |     |                         |        |        |  |  |
|                          |                      |                     |            |         |     |                         | Update | Cancel |  |  |

This completes the configuration of the VPN 20 Feature Templates for the cEdges.

| Task List                                        |  |
|--------------------------------------------------|--|
| - Configuring the cEdge VPN 10 Feature Templates |  |
| - Configuring the cEdge VPN 20 Feature Templates |  |
| - Configuring the cEdge VPN 30 Feature Templates |  |
|                                                  |  |

# Configuring the cEdge VPN 30 Feature Templates

As indicated before, creating the templates is a repetitive task so we will be going through pretty much the same steps as before, changing *vpn10* to *vpn30* wherever applicable.

1. Create a new VPN Template by navigating to **Configuration => Templates => Feature Tab** and choosing to **Add Template**. Search for *csr* and select the CSR1000V Device Type, along with selecting the **Cisco VPN** template. Alternatively, you can create a copy of the *cedge-vpn10* template, rename it to *cedge-vpn30* and then edit the specifics clicking on **Update** to save the changes (followed in step 2 below).

| CONFIGURATION   TEMPLATES      |                                            |                           |                                                        |
|--------------------------------|--------------------------------------------|---------------------------|--------------------------------------------------------|
| Device Feature                 |                                            |                           |                                                        |
| eature Template > Add Template |                                            |                           |                                                        |
| Select Devices Sel             | ect Template                               |                           |                                                        |
| car BA                         | SIC INFORMATION                            |                           |                                                        |
| CSR1000v                       | Cisco AAA                                  | Cisco BFD                 | Cisco NTP                                              |
|                                | Cisco OMP                                  | Cisco Security            | Cisco System                                           |
|                                | Global Settings                            | Security App Hosting      |                                                        |
| VF                             | 'n                                         |                           |                                                        |
|                                | Cisco Secure Internet Gateway (SIG)<br>WAN | Cisco VPN                 | Cisco VPN Interface Ethernet<br>Management   WAN   LAN |
|                                | Cisco VPN Interface GRE                    | Cisco VPN Interface IPsec | VPN Interface Ethernet PPPoE                           |
|                                | WAN                                        | WAN                       | WAN                                                    |
|                                |                                            |                           |                                                        |

2. Populate the details in the Template as shown below and click on **Save**. This will create the VPN 30 Template for cEdges

| Section                | Field                    | Global or Device Specific<br>(drop down) | Value                             |
|------------------------|--------------------------|------------------------------------------|-----------------------------------|
|                        | Template Name            | NA                                       | cedge-vpn30                       |
|                        | Description              | NA                                       | VPN 30 Template for the<br>cEdges |
| Basic<br>Configuration | VPN                      | Global                                   | 30                                |
| DNS                    | Primary DNS<br>Address   | Global                                   | 10.y.1.5                          |
| DNS                    | Secondary DNS<br>Address | Global                                   | 10.y.1.6                          |
| Advertise OMP          | Static (IPv4)            | Global                                   | On                                |
| Advertise OMP          | Connected (IPv4)         | Global                                   | On                                |

Over here, y is *1* if you're on the SLC DC and *2* if you're on the GHI DC (the email with lab details should enumerate which DC you're on).

|                            | MPLATES     |                       |                     |            |         |               |           |             |     |
|----------------------------|-------------|-----------------------|---------------------|------------|---------|---------------|-----------|-------------|-----|
| Device Feature             |             |                       |                     |            |         |               |           |             |     |
| Feature Template > Cisco V | /PN         |                       |                     |            |         |               |           |             |     |
| Device Type                | CSR1000v    |                       |                     |            |         |               |           |             |     |
| Template Name              | cedge-vpn3  | :0                    |                     |            |         |               |           |             |     |
| Description                | VPN 30 Ten  | nplate for the cEdges |                     |            |         |               |           |             |     |
|                            |             |                       |                     |            |         |               |           |             |     |
| Basic Configuration        | DNS         | Advertise OMP         | IPv4 Route          | IPv6 Route | Service | Service Route | GRE Route | IPSEC Route | NAT |
|                            | TION        |                       |                     |            |         |               |           |             |     |
| BASIC CONFIGURA            |             |                       |                     |            |         |               |           |             |     |
| VPN                        |             | [                     | <b>@</b> 30         |            |         |               |           |             |     |
| Name                       |             |                       | Ø •                 |            |         |               |           |             |     |
| Enhance ECMP Keyir         | ng          |                       | 🛛 🗸 🔿 On            | (e) Off    |         |               |           |             |     |
|                            |             |                       |                     |            |         |               |           |             |     |
| DNS                        |             |                       |                     |            |         |               |           |             |     |
|                            |             |                       |                     |            |         | IPv4 IPv6     |           |             |     |
| Primary DNS Addres         | ss (IPv4)   |                       | • 10.2.1.5          |            |         |               |           |             |     |
| Secondary DNS Add          | ress (IPv4) |                       | <b>⊕ ▼</b> 10.2.1.6 |            |         |               |           |             |     |
| New Host Mappin            | ng          |                       |                     |            |         |               |           |             |     |
|                            |             |                       |                     |            |         | Update Cancel |           |             |     |

3. We will now create the VPN 30 Interface Template for cEdges. While on the Configuration => Templates => Feature Tab page, click on Add Template and search for *csr*. Choose the Device as CSR1000v and the Template as Cisco VPN Interface Ethernet. Once again, alternatively, make a copy of the *cedge-vpn10-int* template and rename it to *cedge-vpn30-int*, updating the description. Then Edit this newly created template and Update (followed in step 4 below)

| CONFIGURATION   TEMPLATES    |                                            |                           |                                                        |
|------------------------------|--------------------------------------------|---------------------------|--------------------------------------------------------|
| vice Feature                 |                                            |                           |                                                        |
| ture Template > Add Template |                                            |                           |                                                        |
| Select Devices               | Select Template                            |                           |                                                        |
|                              | BASIC INFORMATION                          |                           |                                                        |
| CSR1000V                     | Cisco AAA                                  | Cisco BFD                 | Cisco NTP                                              |
|                              | Cisco OMP                                  | Cisco Security            | Cisco System                                           |
|                              | Global Settings                            | Security App Hosting      |                                                        |
|                              | VPN                                        |                           |                                                        |
|                              | Cisco Secure Internet Gateway (SIG)<br>WAN | Cisco VPN                 | Cisco VPN Interface Ethernet<br>Management   WAN   LAN |
|                              |                                            |                           |                                                        |
|                              | Cisco VPN Interface GRE                    | Cisco VPN Interface IPsec | VPN Interface Ethernet PPPoE                           |
|                              | WAN                                        | WAN                       | WAN                                                    |

4. Populate the details as shown below and click on **Save** 

| Section                | Field                          | Global or Device Specific<br>(drop down) | Value                                   |
|------------------------|--------------------------------|------------------------------------------|-----------------------------------------|
|                        | Template Name                  | NA                                       | cedge-vpn30-int                         |
|                        | Description                    | NA                                       | VPN 30 Interface Template<br>for cEdges |
| Basic<br>Configuration | Shutdown                       | Global                                   | No                                      |
| Basic<br>Configuration | Interface Name                 | Device Specific                          | vpn30_if_name                           |
| Basic<br>Configuration | IPv4 Address/<br>prefix-length | Device Specific                          | vpn30_if_ipv4_address                   |

| CONFIGURATION   TE       | MPLATES             |                      |            |         |     |                      |        |        |  |  |
|--------------------------|---------------------|----------------------|------------|---------|-----|----------------------|--------|--------|--|--|
| Device Feature           |                     |                      |            |         |     |                      |        |        |  |  |
| Feature Template > Cisco | /PN Interface Ether | net                  |            |         |     |                      |        |        |  |  |
| Device Type              | CSR1000v            |                      |            |         |     |                      |        |        |  |  |
| Template Name            | cedge-vpn30         | D-int                |            |         |     |                      |        |        |  |  |
| Description              | VPN 30 Inter        | rface Template for ( | Edges      |         |     |                      |        |        |  |  |
|                          |                     |                      |            |         |     |                      |        |        |  |  |
| Basic Configuration      | Tunnel              | NAT                  | VRRP       | ACL/QoS | ARP | Advanced             |        |        |  |  |
| BASIC CONFIGURA          | TION                |                      |            |         |     |                      |        |        |  |  |
| BADIO COM IOCIA          |                     |                      |            |         |     |                      |        |        |  |  |
| Shutdown                 |                     |                      | • -        | O Yes   | No  |                      |        |        |  |  |
| Interface Name           |                     |                      | •          |         | [vp | n30_if_name]         |        |        |  |  |
| Description              |                     |                      | <b>•</b> - |         |     |                      |        |        |  |  |
|                          |                     |                      |            |         |     |                      | IPv4   | Pv6    |  |  |
|                          |                     |                      |            |         |     |                      |        |        |  |  |
| 🔿 Dynamic 💿              | Static              |                      |            |         |     |                      |        |        |  |  |
| IPv4 Address/ prefix     | -length             |                      | ÷ •        |         | [vp | n30_if_ipv4_address] |        |        |  |  |
| Secondary IP Add         | ress (Maximum       | : 4)                 | O Add      |         |     |                      |        |        |  |  |
| DHCP Helper              |                     |                      | Ø •        |         |     |                      |        |        |  |  |
|                          |                     |                      |            |         |     |                      | Update | Cancel |  |  |

This completes the configuration of the VPN 30 Feature Templates for the cEdges.

| Task List                                        |
|--------------------------------------------------|
| - Configuring the cEdge VPN 10 Feature Templates |
| - Configuring the cEdge VPN 20 Feature Templates |
| - Configuring the cEdge VPN 30 Feature Templates |
|                                                  |

Site last generated: Sep 1, 2020

--->

# Updating Device Templates with Service Side VPNs

Summary: Associate the Service Side VPN Templates with the Device Templates

Table of Contents

- Updating vEdge Device Templates for Service Side VPNs
  - Updating the DC-vEdge Device Template
  - Updating the Site 20 Device Template
  - Updating the Site 30 Device Template
- Updating cEdge Device Templates for Service Side VPNs
  - Updating the Site 40 Device Template
  - Updating the Site 50 Device Template

#### **Task List**

- Updating vEdge Device Templates for Service Side VPNs
  - Updating the DC-vEdge Device Template
  - Updating the Site 20 Device Template
  - Updating the Site 30 Device Template
- Updating cEdge Device Templates for Service Side VPNs
  - Updating the Site 40 Device Template
  - Updating the Site 50 Device Template

Updating vEdge Device Templates for Service Side VPNs

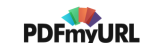

Since our Feature Templates for Service Side VPNs are ready, we will now update the Device Templates to push the corresponding configuration to the Devices.

#### Updating the DC-vEdge Device Template

1. On the vManage GUI, go to **Configuration => Templates**. You should be on the **Device** tab. Locate the DCvEdge\_dev\_temp and click on the 3 dots next to it. Choose to **Edit** the template

| Device Feature              |                                 |         |                  |                   |                  |            |                             |                                                                                         |                            |
|-----------------------------|---------------------------------|---------|------------------|-------------------|------------------|------------|-----------------------------|-----------------------------------------------------------------------------------------|----------------------------|
| € Create Template ▼         |                                 |         |                  |                   |                  |            |                             |                                                                                         | 00                         |
| Template Type Non-Default - | ۹                               |         | Search Options 🗸 |                   |                  |            |                             |                                                                                         | Total Rows: 6              |
| Name                        | Description                     | Туре    | Device Model     | Feature Templates | Devices Attached | Updated By | Last Updated                | Template Status                                                                         |                            |
| vEdge30_dev_temp            | Device template for the Site 30 | Feature | vEdge Cloud      | 11                | 1                | admin      | 23 May 2020 6:36:47 AM PDT  | In Sync                                                                                 |                            |
| vEdge_Site20_dev_temp       | Device template for the Site 20 | Feature | vEdge Cloud      | 10                | 2                | admin      | 23 May 2020 5:53:51 AM PDT  | In Sync                                                                                 |                            |
| cEdge_dualuplink_devtemp    | cEdge Device Template for dev   | Feature | CSR1000v         | 12                | 1                | admin      | 23 May 2020 7:39:59 AM PDT  | In Sync                                                                                 |                            |
| vSmart-dev-temp             | Device Template for vSmarts     | Feature | vSmart           | 9                 | 2                | admin      | 25 May 2020 10:13:06 AM PDT | In Sync                                                                                 |                            |
| cEdge-single-uplink         | Single Uplink cEdge Device Te   | Feature | CSR1000v         | 11                | 2                | admin      | 18 May 2020 1:33:13 PM PDT  | In Sync                                                                                 |                            |
| DCvEdge_dev_temp            | Device template for the DC-vE   | Feature | vEdge Cloud      | 11                | 2                | admin      | 23 May 2020 1:55:53 AM PDT  | In Sync                                                                                 |                            |
|                             |                                 |         |                  |                   |                  |            |                             | Edit<br>View<br>Delete<br>Copy<br>Attach Devi<br>Detach Dev<br>Export CSV<br>Change Dev | ces<br>ices<br>vice Values |

2. Scroll down to the **Service VPN** section and click on **Add VPN**. Move *vedge-vpn10* to the list of **Selected VPN Templates** and click on **Next** 

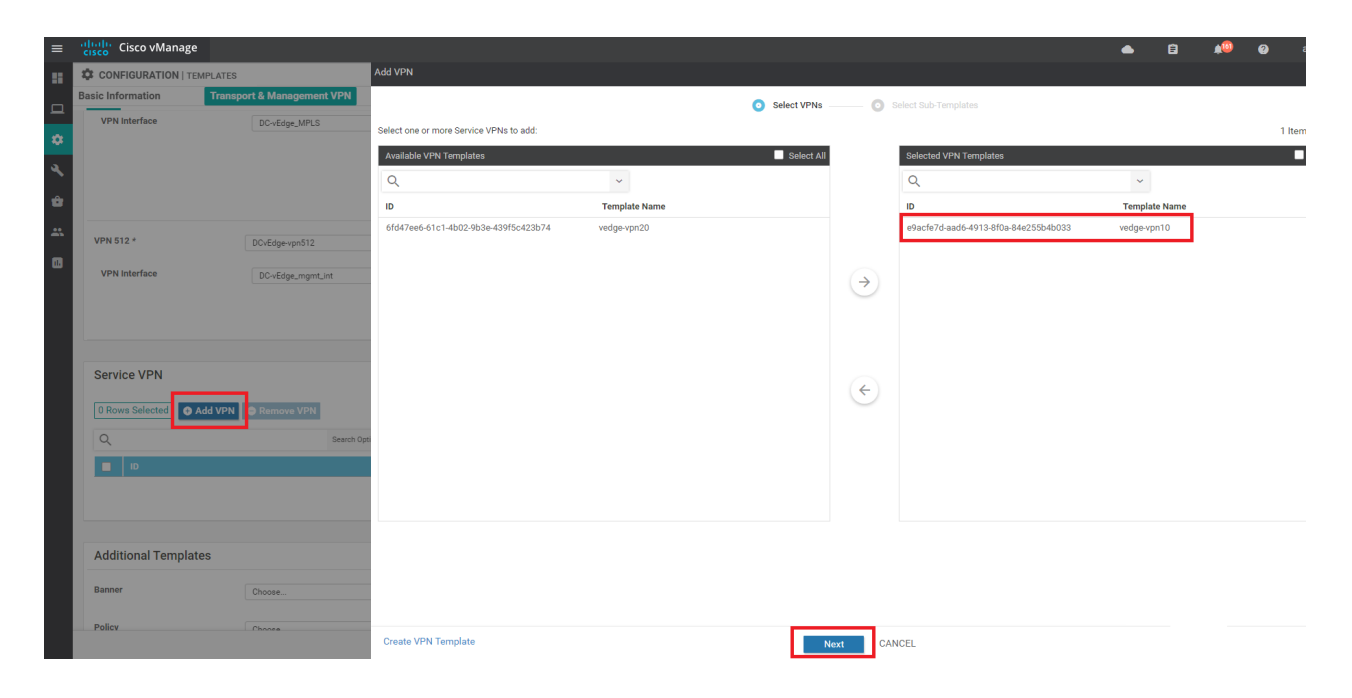

3. Under Additional VPN Templates on the left-hand side, click on VPN Interface

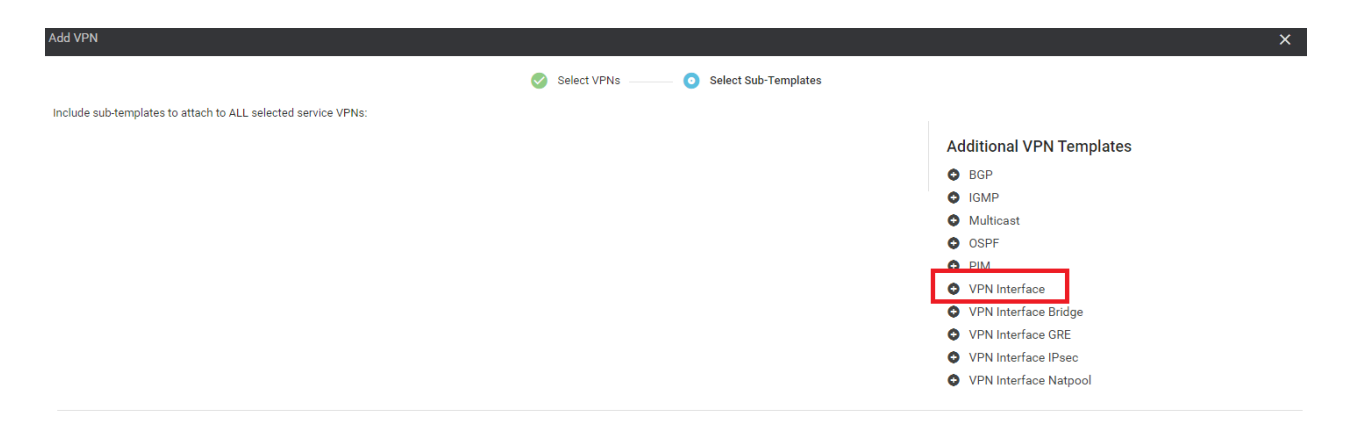

4. Choose the *vedge-vpn10-int* template from the drop down and click on Add.

| Add VPN                                   |                      |     |               |                      |
|-------------------------------------------|----------------------|-----|---------------|----------------------|
|                                           |                      | 0   | Select VPNs   | Select Sub-Templates |
| Include sub-templates to attach to ALL se | lected service VPNs: |     |               |                      |
| VPN Interface                             | vedge-vpn10-int      | - 0 | Sub-Templates |                      |
|                                           |                      |     |               |                      |

| BACK | Add CANCEL |
|------|------------|
|------|------------|

5. Click on Add VPN under Service VPN again (to add the VPN 20 service VPN) and move *vedge-vpn20* under Selected VPN Templates. Click on Next

| dd VPN                                  |               |               |                 |                                      |               |
|-----------------------------------------|---------------|---------------|-----------------|--------------------------------------|---------------|
|                                         |               | Select VPNs — |                 | Select Sub-Templates                 |               |
| Select one or more Service VPNs to add: |               |               |                 |                                      |               |
| Available VPN Templates                 |               |               |                 | Selected VPN Templates               |               |
| Q                                       | ~             |               |                 | Q                                    | ~             |
| ID                                      | Template Name |               |                 | ID                                   | Template Name |
|                                         |               |               |                 | 6fd47ee6-61c1-4b02-9b3e-439f5c423b74 | vedge-vpn20   |
|                                         |               |               |                 |                                      |               |
|                                         |               |               | $(\rightarrow)$ |                                      |               |
|                                         |               |               | $\bigcirc$      |                                      |               |
|                                         |               |               |                 |                                      |               |
|                                         |               |               |                 |                                      |               |
|                                         |               |               | (←)             |                                      |               |
|                                         |               |               | $\bigcirc$      |                                      |               |
|                                         |               |               |                 |                                      |               |
|                                         |               |               |                 |                                      |               |
|                                         |               |               |                 |                                      |               |
|                                         |               |               |                 |                                      |               |
|                                         |               |               |                 |                                      |               |
|                                         |               |               |                 |                                      |               |
|                                         |               |               |                 |                                      |               |
|                                         |               |               |                 |                                      |               |
| Create VPN Template                     |               | Ne            | ext CAN         | NCEL                                 |               |

6. Click on VPN Interface under Additional VPN Templates and select the *vedge-vpn20-int* template from the drop down. Click on Add

| dd VPN                         |                               |                                          | ×                        |
|--------------------------------|-------------------------------|------------------------------------------|--------------------------|
|                                |                               | 📀 Select VPNs ——— 🧿 Select Sub-Templates |                          |
| nclude sub-templates to attach | to ALL selected service VPNs: |                                          |                          |
|                                |                               |                                          | Additional VPN Templates |
| VPN Interface                  | vedge-vpn20-int               | <ul> <li>Sub-Templates</li> </ul>        | BGP                      |
|                                |                               |                                          | G IGMP                   |
|                                |                               |                                          | Multicast                |
|                                |                               |                                          | OSPF                     |
|                                |                               |                                          | O PIM                    |
|                                |                               |                                          | VPN Interface            |
|                                |                               |                                          | VPN Interface Bridge     |
|                                |                               |                                          | VPN Interface GRE        |
|                                |                               |                                          | VPN Interface IPsec      |
|                                |                               |                                          | VPN Interface Natpool    |
|                                |                               |                                          |                          |

7. Make sure the Device Template Service VPN section looks as below, and click on Update

| CONFIGURATION                       | TEMPLATES                                |             |                      |               |             |                                                                                                    |
|-------------------------------------|------------------------------------------|-------------|----------------------|---------------|-------------|----------------------------------------------------------------------------------------------------|
| Basic Information                   | Transport & Management VPN               | Service VPN | Additional Templates |               |             |                                                                                                    |
| VPN Interface                       | DC-vEdge_MPLS                            | - 0         |                      |               |             | <ul> <li>VPN Interface</li> <li>VPN Interface Cellular</li> <li>VPN Interface GRE</li> <li>VPN Interface IPsec</li> <li>VPN Interface PPP</li> </ul> |
| VPN 512 *<br>VPN interface          | D0vEdge-vpn512<br>D0-vEdge_mgmt_int      | •<br>• •    |                      |               |             | Additional VPN 512 Templ<br>VPN Interface                                                                                                    |
| Service VPN<br>0 Rows Selected<br>Q | Add VPN     Remove VPN     Search Option | ns v        |                      |               |             |                                                                                                    |
| ID ID                               |                                          |             | Template Name        |               | Sub-Templa  | ites                                                                                                    |
| e9acfe7d-aad                        | l6-4913-8f0a-84e255b4b033                |             | vedge-vpn10          |               | VPN Interfa | ce                                                                                                    |
| 6fd47ee6-61c                        | :1-4b02-9b3e-439f5c423b74                |             | vedge-vpn20          |               | VPN Interfa | ce                                                                                                    |
| Additional Temp                     | lates                                    |             |                      |               |             |                                                                                                    |
| Banner                              | Choose                                   | •           |                      |               |             |                                                                                                    |
|                                     |                                          |             |                      | Update Cancel |             |                                                                                                    |

8. Enter the details as shown in the figure below and click on **Next**. These details can be found in the Overview => Topology and IP Addressing section of the guide

| Update Device Template                                                  |                   | ×      |   |
|-------------------------------------------------------------------------|-------------------|--------|---|
| Variable List (Hover over each field for more information)<br>System IP | 10.255.255.11     |        | • |
| Hostname                                                                | DC-vEdge1         |        |   |
| Address(vpn512_next_hop)                                                | 192.168.0.1       |        |   |
| Interface Name(vpn512_mgmt_if_name)                                     | eth0              |        |   |
| IPv4 Address(vpn512_mgmt_if_ip)                                         | 192.168.0.10/24   |        |   |
| Address(vpn0_inet_next_hop)                                             | 100.100.100.1     |        |   |
| Address(vpn0_mpls_next_hop)                                             | 192.0.2.1         |        |   |
| Interface Name(vpn0_mpls_if_name)                                       | ge0/1             |        |   |
| IPv4 Address(vpn0_mpls_if_ip)                                           | 192.0.2.2/30      |        |   |
| Color(vpn0_mpls_if_color)                                               | mpis 🗸 🗸          |        |   |
| Interface Name(vpn0_inet_if_name)                                       | ge0/0             |        |   |
| IPv4 Address(vpn0_inet_if_ip)                                           | 100.100.10/24     |        |   |
| Color(vpn0_inet_if_color)                                               | public-internet V |        |   |
| Hostname                                                                | DC-vEdge1         |        |   |
| System IP                                                               | 10.255.255.11     |        |   |
| Site ID                                                                 | 1                 |        |   |
| Interface Name(vpn20_if_name)                                           | ge0/3             |        |   |
| IPv4 Address(vpn20_if_ipv4_address)                                     | 10.100.20.2/24    |        |   |
| Interface Name(vpn10_if_name)                                           | ge0/2             |        |   |
| IPv4 Address(vpn10_if_ipv4_address)                                     | 10.100.10.2/24    |        |   |
|                                                                         |                   |        | * |
| Generate Password                                                       | Update            | Cancel |   |

| Update Device Template                                                  |                   |        | ×      |
|-------------------------------------------------------------------------|-------------------|--------|--------|
| Variable List (Hover over each field for more information)<br>system ມາ | 10.255.255.12     |        |        |
| Hostname                                                                | DC-vEdge2         |        |        |
| Address(vpn512_next_hop)                                                | 192.168.0.1       |        |        |
| Interface Name(vpn512_mgmt_if_name)                                     | eth0              |        |        |
| IPv4 Address(vpn512_mgmt_if_ip)                                         | 192.168.0.11/24   |        |        |
| Address(vpn0_inet_next_hop)                                             | 100.100.100.1     |        |        |
| Address(vpn0_mpls_next_hop)                                             | 192.0.2.5         |        |        |
| Interface Name(vpn0_mpls_if_name)                                       | ge0/1             |        |        |
| IPv4 Address(vpn0_mpls_if_ip)                                           | 192.0.2.6/30      |        |        |
| Color(vpn0_mpls_if_color)                                               | mpls              | ~      |        |
| Interface Name(vpn0_inet_if_name)                                       | ge0/0             |        |        |
| IPv4 Address(vpn0_inet_if_ip)                                           | 100.100.100.11/24 |        |        |
| Color(vpn0_inet_if_color)                                               | public-internet   | ~      |        |
| Hostname                                                                | DC-vEdge2         |        |        |
| System IP                                                               | 10.255.255.12     |        |        |
| Site ID                                                                 | 1                 |        |        |
| Interface Name(vpn20_if_name)                                           | ge0/3             |        |        |
| IPv4 Address(vpn20_if_ipv4_address)                                     | 10.100.20.3/24    |        |        |
| Interface Name(vpn10_if_name)                                           | ge0/2             |        |        |
| IPv4 Address(vpn10_if_ipv4_address)                                     | 10.100.10.3/24    |        |        |
|                                                                         |                   |        |        |
| Generate Password                                                       |                   | Update | Cancel |

9. Check the side by side configuration to see the commands that will be added and click on **Configure Devices**. Confirm the change and click on **OK** 

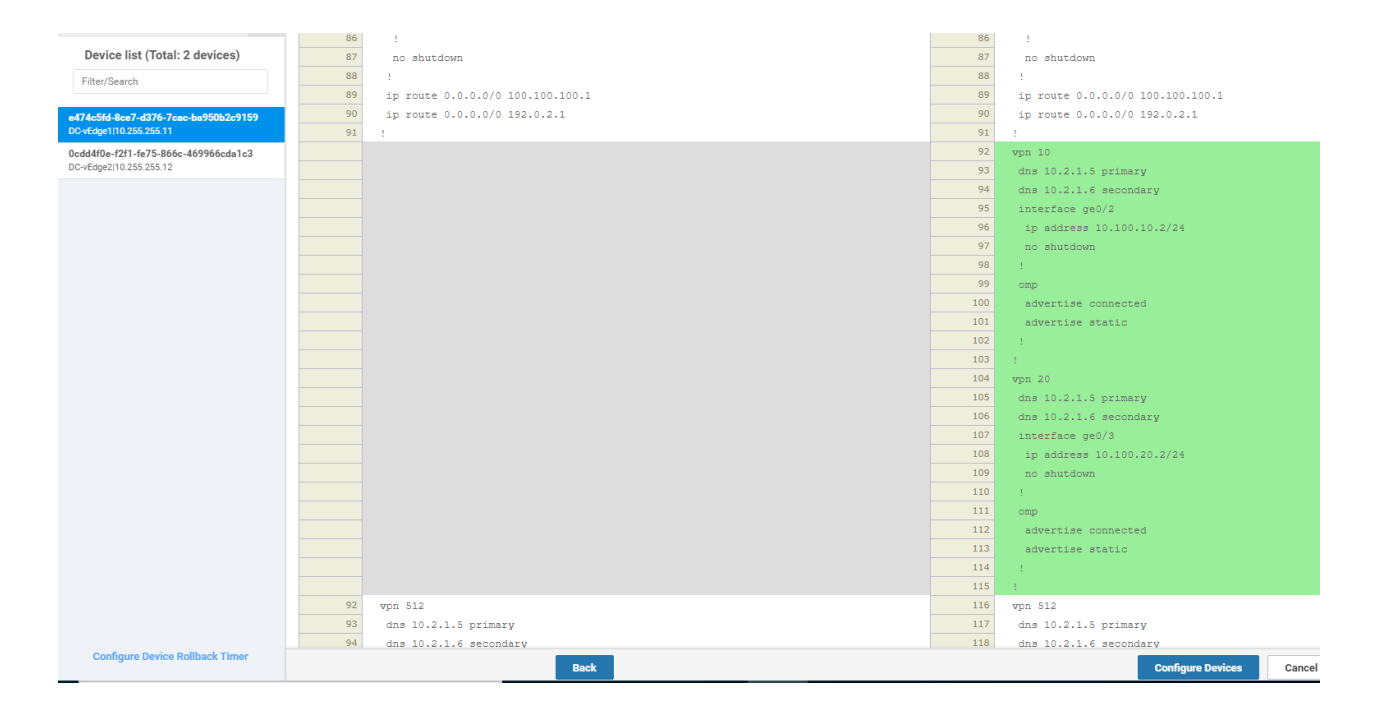

#### **Configure Devices**

Committing these changes affect the configuration on 2 devices. Are you sure you want to proceed?

| Confirm configuration changes on 2 devices. |           |
|---------------------------------------------|-----------|
|                                             |           |
|                                             | OK Cancel |
|                                             |           |

×

| Task List                                               |  |
|---------------------------------------------------------|--|
| - Updating vEdge Device Templates for Service Side VPNs |  |
| - Updating the DC-vEdge Device Template                 |  |
| - Updating the Site 20 Device Template                  |  |
| - Updating the Site 30 Device Template                  |  |
| - Updating cEdge Device Templates for Service Side VPNs |  |
|                                                         |  |

- Updating the Site 40 Device Template
- Updating the Site 50 Device Template

#### Updating the Site 20 Device Template

Follow the same steps as the previous section, making changes as required.

- 1. From **Configuration => Templates** locate the *vedge\_Site20\_dev\_temp* Device Template and click on the three dots. Choose to **Edit**.
- Scroll to the Service VPN section and click on Add VPN. Move vedge-vpn10 to the list of Selected VPN Templates and click on Next
- 3. Click on VPN Interface under Additional VPN Templates and select *vedge-vpn10-int* from the drop down. Click on Add
- 4. Repeat Steps 1 to 3, choosing the *vedge-vpn20* VPN Template and the *vedge-vpn20-int* VPN Interface Template as applicable. Your final Device Template page should look like the image below. Click on **Update**

| Service VPN               |                  |               |               |  |  |  |
|---------------------------|------------------|---------------|---------------|--|--|--|
| 0 Rows Selected   Add VPN | Semove VPN       |               |               |  |  |  |
| Q                         | Search Options 🗸 |               |               |  |  |  |
| D ID                      |                  | Template Name | Sub-Templates |  |  |  |
| e9acfe7d-aad6-4913-8f0a-8 | 34e255b4b033     | vedge-vpn10   | VPN Interface |  |  |  |
| 6fd47ee6-61c1-4b02-9b3e-  | 439f5c423b74     | vedge-vpn20   | VPN Interface |  |  |  |
|                           |                  |               |               |  |  |  |
| Additional Templates      |                  |               |               |  |  |  |
| Banner                    | Choose           |               |               |  |  |  |
| Policy                    | Choose 🔻         |               |               |  |  |  |
| SNMP                      | Choose           |               |               |  |  |  |
| Security Policy           | Choose           |               |               |  |  |  |
|                           |                  |               |               |  |  |  |
|                           |                  |               |               |  |  |  |
| Bridge 🗢 Bridge 👻         |                  |               |               |  |  |  |
|                           |                  | Update Canc   | zel           |  |  |  |

5. Enter the details as shown below and click on **Next**. Click on **Configure Devices** and confirm the selection. You can also reference the table in the Overview => Topology and IP Addressing section of the guide for the device details

| Device Template VEdge_Site20_dev_temp Q, Seech Options  Tota                                                                                                    | Total Rows: 2 |
|----------------------------------------------------------------------------------------------------|---------------|
| Q Search Options ~ Total                                                                                                    | Total Rows: 2 |
| Q Search Options ~ Total                                                                                                    | Total Rows: 2 |
|                                                                                                    | ess) Addres   |
| S., Chassis Rumber System IP Hostname Interface Rame(vph/zo_in_name) IPP4 Address(vph/zo_in_phy4_address) Interface Rame(vph/o_in_name) IPP4 Address(vph/o_in_name) IPP4 Address(vph/o_in_name) IPP4 A |               |
| ▶ b7fd7295588/f571+e914-6fd2edff1609 10.255.255.21 vEdge20 ge0/3 10.20.20.2/24 ge0/2 10.20.10.2/24 192.11                                                                                                    | 192.168       |
| o ddw90f0-dc62-77e6-510f0e8d96608537d 10.255.255.22 vEdgw21 ge0/3 10.20.20.3/24 ge0/2 10.20.10.3/24 192.11                                                                                                    | 192.168       |

#### Task List

- Updating vEdge Device Templates for Service Side VPNs

- Updating the DC-vEdge Device Template
- Updating the Site 20 Device Template
- Updating the Site 30 Device Template

- Updating cEdge Device Templates for Service Side VPNs

- Updating the Site 40 Device Template
- Updating the Site 50 Device Template

#### Updating the Site 30 Device Template

Follow the same steps as the previous section, making changes as required.

- 1. From **Configuration => Templates** locate the *vedge30\_dev\_temp* Device Template and click on the three dots. Choose to **Edit**.
- Scroll to the Service VPN section and click on Add VPN. Move vedge-vpn10 to the list of Selected VPN Templates and click on Next
- 3. Click on VPN Interface under Additional VPN Templates and select *vedge-vpn10-int* from the drop down. Click on Add
- 4. Repeat Steps 1 to 3, choosing the *vedge-vpn20* VPN Template and the *vedge-vpn20-int* VPN Interface Template as applicable. Your final Device Template page should look like the image below. Click on **Update**

| Servi   | ce VPN                     |             |                                           |   |               |        |        |               |  |
|---------|----------------------------|-------------|-------------------------------------------|---|---------------|--------|--------|---------------|--|
| 0 Row   | Selected Odd VPN           | Remove VPN  |                                           |   |               |        |        |               |  |
| Q       |                            |             | Search Options ${\scriptstyle\checkmark}$ |   |               |        |        |               |  |
|         | ID                         |             |                                           |   | Template Name |        |        | Sub-Templates |  |
|         | e9acfe7d-aad6-4913-8f0a-84 | 4e255b4b033 |                                           |   | vedge-vpn10   |        |        | VPN Interface |  |
|         | 6fd47ee6-61c1-4b02-9b3e-4  | 39f5c423b74 |                                           |   | vedge-vpn20   |        |        | VPN Interface |  |
|         |                            |             |                                           |   |               |        |        |               |  |
| Addit   | tional Templates           |             |                                           |   |               |        |        |               |  |
| Banner  |                            | Choose      |                                           | ¥ |               |        |        |               |  |
| Policy  |                            | Choose      |                                           | • |               |        |        |               |  |
| SNMP    |                            | Choose      |                                           | • |               |        |        |               |  |
| Securit | y Policy                   | Choose      |                                           | • |               |        |        |               |  |
|         |                            |             |                                           |   |               |        |        |               |  |
|         |                            |             |                                           |   |               |        |        |               |  |
| Bridge  | ✿ Bridge ▼                 |             |                                           |   |               |        |        |               |  |
|         |                            |             |                                           |   |               | Update | Cancel |               |  |

5. Enter the details as shown below and click on **Next**. Click on **Configure Devices**. You can also reference the table in the Overview => Topology and IP Addressing section of the guide for the device details

| Q |                                      | Search Option | ns v     |                               |                                     |                               |                                     | Total Rows: 1 |
|---|--------------------------------------|---------------|----------|-------------------------------|-------------------------------------|-------------------------------|-------------------------------------|---------------|
| S | . Chassis Number                     | System IP     | Hostname | Interface Name(vpn20_if_name) | IPv4 Address(vpn20_if_ipv4_address) | Interface Name(vpn10_if_name) | IPv4 Address(vpn10_if_ipv4_address) | Addres        |
| 0 | 17026153-f09e-be4b-6dce-482fce43aab2 | 10.255.255.31 | vEdge30  | ge0/3                         | 10.30.20.2/24                       | ge0/2                         | 10.30.10.2/24                       | 192.168       |
|   |                                      |               |          |                               |                                     |                               |                                     |               |
|   |                                      |               |          |                               |                                     |                               |                                     |               |

| Task List                                               |  |
|---------------------------------------------------------|--|
| - Updating vEdge Device Templates for Service Side VPNs |  |
| - Updating the DC-vEdge Device Template                 |  |
| - Updating the Site 20 Device Template                  |  |
| - Updating the Site 30 Device Template                  |  |
| - Updating cEdge Device Templates for Service Side VPNs |  |
| - Updating the Site 40 Device Template                  |  |
| - Updating the Site 50 Device Template                  |  |
|                                                         |  |

## Updating cEdge Device Templates for Service Side VPNs

The cEdges will have 3 Service Side VPNs associated (VPN 10, VPN 20 and VPN 30) with them. We have already created the Feature Templates for these and are now going to update the Device Templates for the cEdges to reflect these Feature Templates.

#### Updating the Site 40 Device Template

 While on Configuration => Templates, click on the three dots next to cEdge\_dualuplink\_devtemp and choose to Edit. Scroll down to the Service VPN section and click on Add VPN. Move cedge-vpn10 to the list of Selected VPN Templates. Click on Next

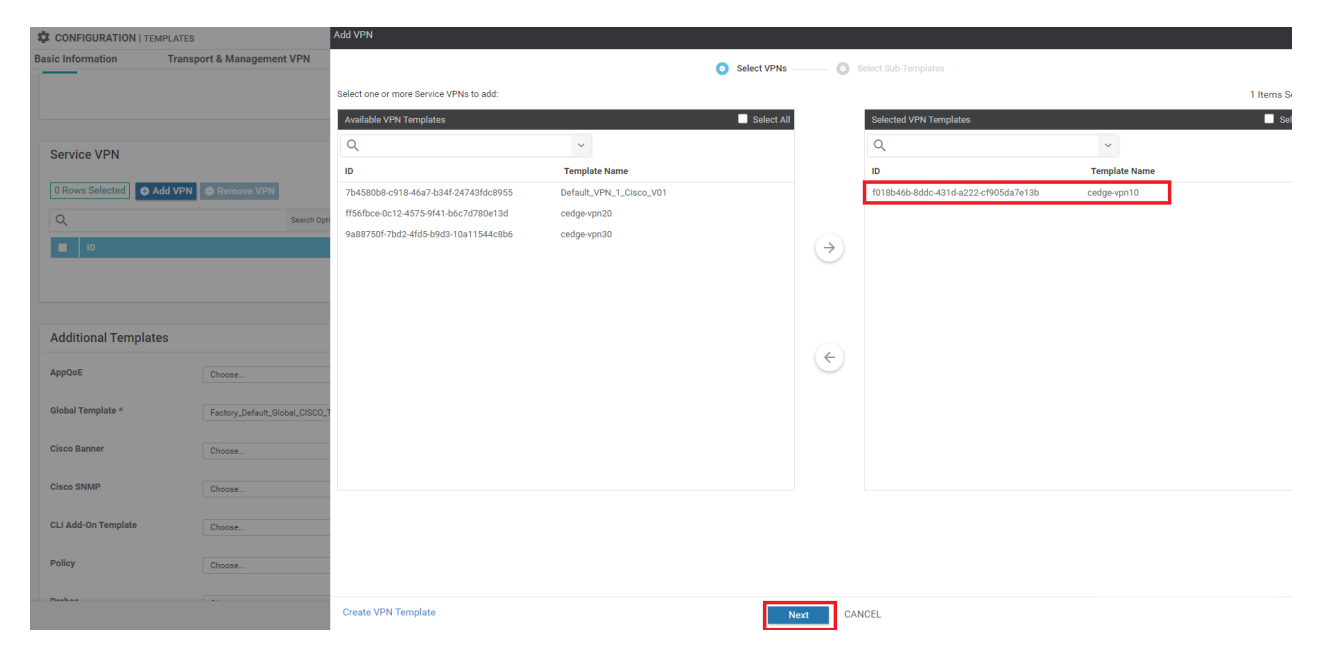

2. Click on **Cisco VPN Interface Ethernet** under Additional Cisco VPN Templates and choose *cedge-vpn10-int* in the drop down. Click on **Add** 

| dd VPN                                 |                          |                                   | x                                                                                                    |
|----------------------------------------|--------------------------|-----------------------------------|----------------------------------------------------------------------------------------------------|
|                                        |                          | Select VPNs O Select Sub-Templat  | 25                                                                                                    |
| include sub-templates to attach to ALL | _ selected service VPNs: |                                   |                                                                                                    |
| Cisco VPN Interface Ethernet           | cedge-vpn10-int          | <ul> <li>Sub-Templates</li> </ul> | Additional Cisco VPN Templates Cisco IGMP Cisco Multicast Cisco PIM Cisco BGP Cisco OSPF Cisco OSPF Cisco VPN Interface Ethernet Cisco VPN Interface IPsec EIGRP |
|                                        |                          |                                   |                                                                                                    |
|                                        |                          |                                   |                                                                                                    |
|                                        |                          |                                   |                                                                                                    |

3. Repeat steps 1 and 2 for *cedge-vpn20*, *cedge-vpn20-int* and then for *cedge-vpn30*, *cedge-vpn30-int*. Reference the images given below

| Add VPN                                 |                         |             |                 |                                      |               | ×                |
|-----------------------------------------|-------------------------|-------------|-----------------|--------------------------------------|---------------|------------------|
|                                         |                         | Select VPNs | <b>O</b> s      | elect Sub-Templates                  |               | ~                |
| Select one or more Service VPNs to add: |                         |             |                 |                                      |               | 1 Items Selected |
| Available VPN Templates                 |                         | Select All  |                 | Selected VPN Templates               |               | Select All       |
| Q                                       | ~                       |             |                 | Q                                    | ~             |                  |
| ID                                      | Template Name           |             |                 | ID                                   | Template Name |                  |
| 7b4580b8-c918-46a7-b34f-24743fdc8955    | Default_VPN_1_Cisco_V01 |             |                 | ff56fbce-0c12-4575-9f41-b6c7d780e13d | cedge-vpn20   |                  |
| 9a88750f-7bd2-4fd5-b9d3-10a11544c8b6    | cedge-vpn30             |             |                 |                                      |               |                  |
|                                         |                         |             | $(\rightarrow)$ |                                      |               |                  |
|                                         |                         |             |                 |                                      |               |                  |
|                                         |                         |             |                 |                                      |               |                  |
|                                         |                         |             |                 |                                      |               |                  |
|                                         |                         |             | ÷               |                                      |               |                  |
|                                         |                         |             | _               |                                      |               |                  |
|                                         |                         | A 1 1       |                 |                                      |               |                  |
|                                         |                         | Adding of   | cedge           | -vpn20                               |               |                  |
|                                         |                         |             |                 |                                      |               |                  |

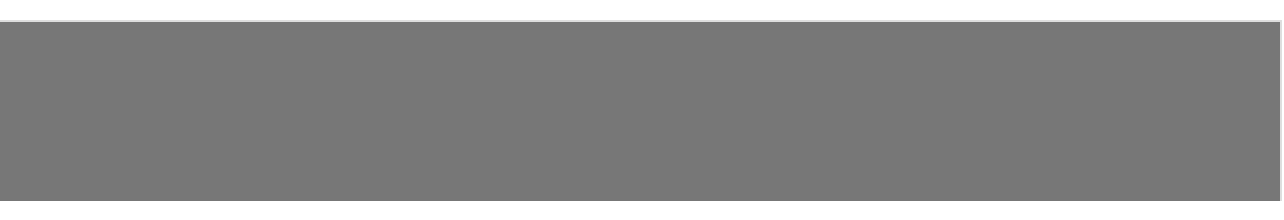

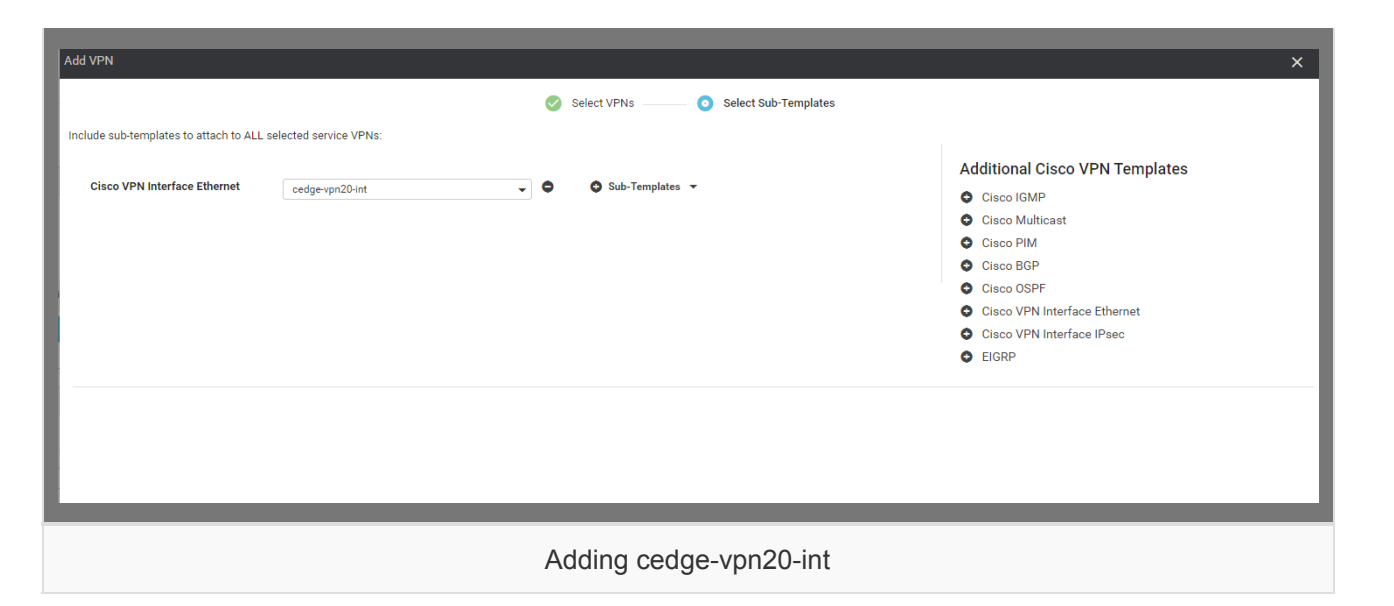

| Add VPN                                                            |                         |             |                         |                                      |               | ×                              |
|--------------------------------------------------------------------|-------------------------|-------------|-------------------------|--------------------------------------|---------------|--------------------------------|
| Select one or more Service VPNs to add:<br>Available VPN Templates |                         | Select VFNS | 0 s                     | Selected VPN Templates               |               | 1 Items Selected<br>Select All |
| Q.<br>ID                                                           | Template Name           |             |                         | Q<br>ID                              | Template Name |                                |
| 7b4580b8-c918-46a7-b34f-24743fdc8955                               | Default_VPN_1_Cisco_V01 |             | <ul> <li>(*)</li> </ul> | 9a88750f-7bd2-4fd5-b9d3-10a11544c8b6 | cedge-vpn30   |                                |
|                                                                    |                         | Adding      | cedge                   | -vpn30                               |               |                                |

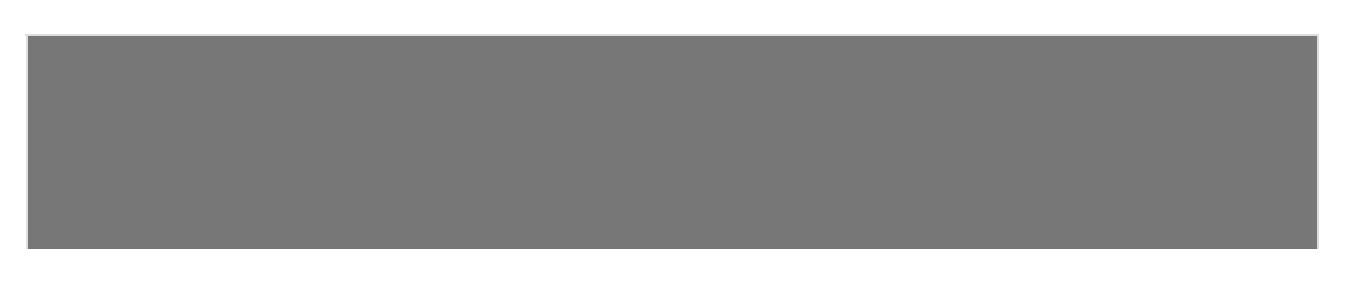

| Add VPN                                    |                      |                                    |                                |
|--------------------------------------------|----------------------|------------------------------------|--------------------------------|
|                                            |                      | Select VPNs O Select Sub-Templates |                                |
| Include sub-templates to attach to ALL sel | lected service VPNs: |                                    |                                |
|                                            |                      |                                    | Additional Cisco VPN Templates |
| CISCO VPN Interface Ethernet               | cedge-vpn30-int      | Sub-Templates                      | Cisco IGMP                     |
|                                            |                      |                                    | Cisco Multicast                |
|                                            |                      |                                    |                                |
|                                            |                      |                                    | Cisco DSPF                     |
|                                            |                      |                                    | Cisco VPN Interface Ethernet   |
|                                            |                      |                                    | Cisco VPN Interface IPsec      |
|                                            |                      |                                    | EIGRP                          |
|                                            |                      |                                    |                                |
|                                            |                      |                                    |                                |
|                                            |                      |                                    |                                |
|                                            |                      |                                    |                                |
|                                            |                      |                                    |                                |
|                                            |                      |                                    |                                |
|                                            | A                    | dding cedge-vpn30-int              |                                |

4. Click on **Update** once done adding all three VPNs. The final Device Template page should look like this

| Service VPN                |                                       |               |                              |
|----------------------------|---------------------------------------|---------------|------------------------------|
| 0 Rows Selected   Add VPN  | Remove VPN                            |               |                              |
| Q                          | Search Options 🐱                      |               |                              |
| D ID                       |                                       | Template Name | Sub-Templates                |
| f018b46b-8ddc-431d-a222-6  | cf905da7e13b                          | cedge-vpn10   | Cisco VPN Interface Ethernet |
| ff56fbce-0c12-4575-9f41-b6 | c7d780e13d                            | cedge-vpn20   | Cisco VPN Interface Ethernet |
| 9a88750f-7bd2-4fd5-b9d3-1  | 0a11544c8b6                           | cedge-vpn30   | Cisco VPN Interface Ethernet |
|                            |                                       |               |                              |
|                            |                                       |               |                              |
| Additional Templates       |                                       |               |                              |
| AppQoE                     | Choose 👻                              |               |                              |
| Global Template *          | Factory_Default_Global_CISCO_Template |               |                              |
| Cisco Banner               | Choose 🗸                              |               |                              |
| Cisco SNMP                 | Choose 👻                              |               |                              |
| CLI Add-On Template        | Choose 🔻                              |               |                              |
| Policy                     | Choose                                |               |                              |
|                            |                                       | Update        | Cancel                       |

5. Click on the three dots next to the device and choose **Edit Device Template**. Enter the details as shown (details are also available in the Overview => Topology and IP Addressing section of the lab guide). Click on **Update** 

| Update Device Template                                     |                                          | ×      |
|------------------------------------------------------------|------------------------------------------|--------|
| Variable List (Hover over each field for more information) |                                          |        |
| Chassis Number                                             | CSR-04F9482E-44F0-E4DC-D30D-60C0806F73F2 |        |
| System IP                                                  | 10.255.255.41                            |        |
| Hostname                                                   | cEdge40                                  |        |
| Address(vpn512_next_hop_ip_address_0)                      | 192.168.0.1                              |        |
| IPv4 Address/ prefix-length(vpn512_mgmt_ipv4_address)      | 192.168.0.40/24                          |        |
| Address(vpn0_next_hop_ip_address_0)                        | 100.100.100.1                            |        |
| IPv4 Address/ prefix-length(inet_ipv4_address)             | 100.100.100.40/24                        |        |
| Color(inet_if_tunnel_color_value)                          | public-internet V                        |        |
| Hostname(host-name)                                        | cEdge40                                  |        |
| System IP(system-ip)                                       | 10.255.255.41                            |        |
| Site ID(site-id)                                           | 40                                       |        |
| Address(vpn0_mpls_next_hop_ip_address)                     | 192.1.2.17                               |        |
| IPv4 Address/ prefix-length(mpls_ipv4_address)             | 192.1.2.18/30                            |        |
| Color(mpls_if_tunnel_color_value)                          | mpls 🔻                                   |        |
| Interface Name(vpn30_if_name)                              | GigabitEthernet6                         |        |
| IPv4 Address/ prefix-length(vpn30_if_ipv4_address)         | 10.40.30.2/24                            |        |
| Interface Name(vpn20_if_name)                              | GigabitEthernet5                         |        |
| IPv4 Address/ prefix-length(vpn20_if_ipv4_address)         | 10.40.20.2/24                            |        |
| Interface Name(vpn10_if_name)                              | GigabitEthernet4                         |        |
| IPv4 Address/ prefix-length(vpn10_if_ipv4_address)         | 10.40.10.2/24                            |        |
|                                                            |                                          |        |
|                                                            |                                          |        |
| Generate Password                                          | Update                                   | Cancel |

6. Choose side-by-side config diff if you want to view the configuration changes being made. Click on **Configure Devices** 

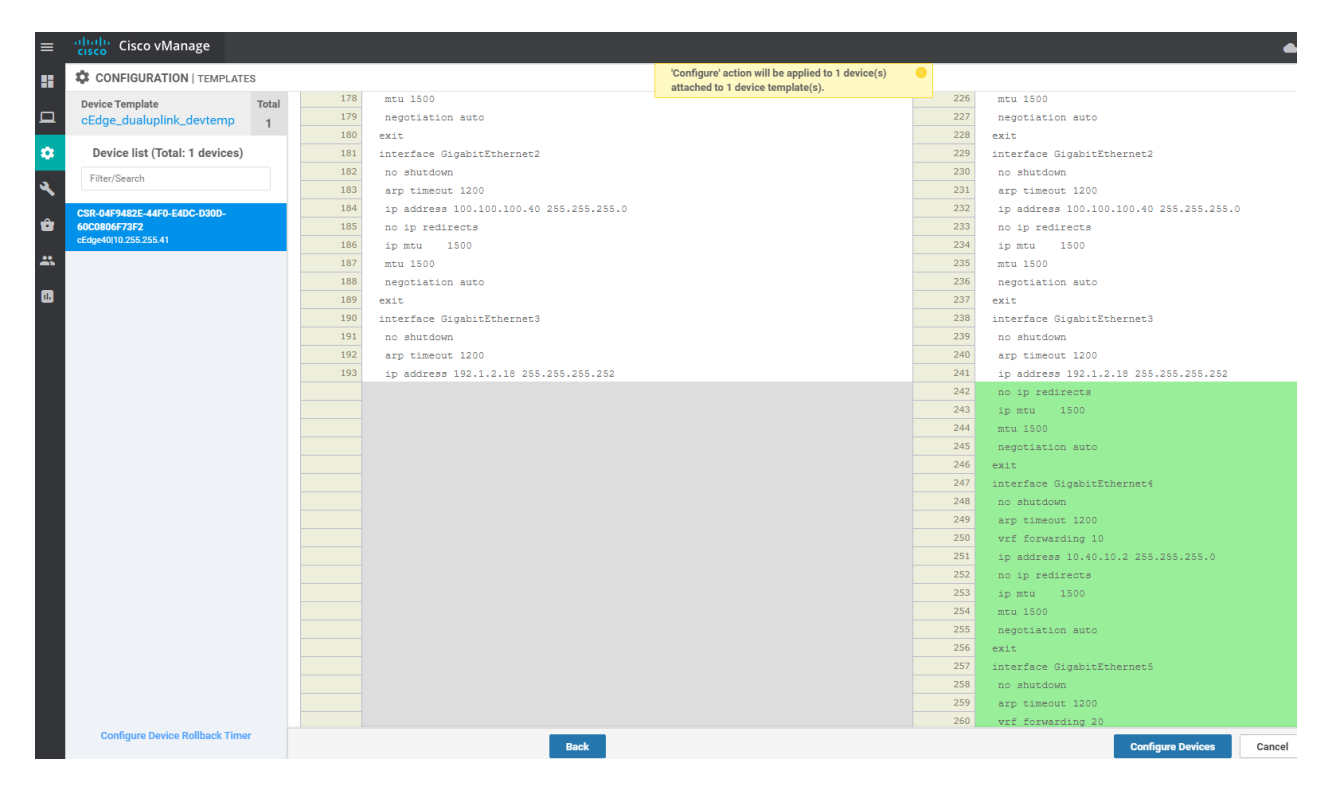

This completes the configuration of the Site 40 cEdges for Service Side VPNs.

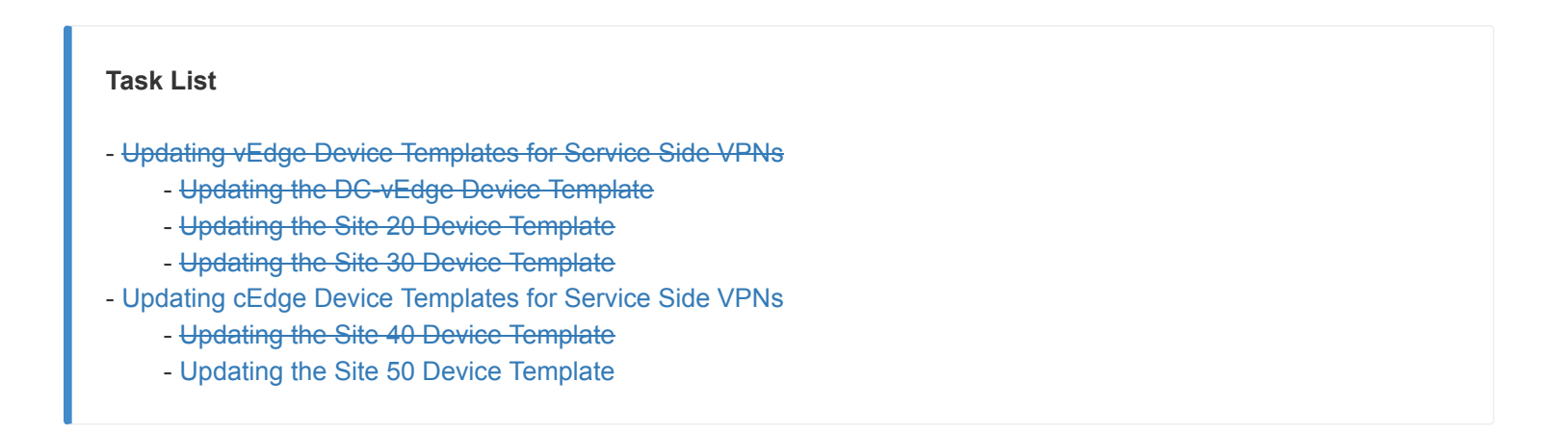

#### Updating the Site 50 Device Template

1. From **Configuration => Templates**, choose to **Edit** the *cEdge-single-uplink* Template

| =          | cisco vManage               |                                 |         |                  |                   |                  |            | <b>●</b> [                  | 3 📣                                       | Ø admin ◄                                                                                                    |
|------------|-----------------------------|---------------------------------|---------|------------------|-------------------|------------------|------------|-----------------------------|-------------------------------------------|----------------------------------------------------------------------------------------------------|
|            | CONFIGURATION   TEMPLA      | TES                             |         |                  |                   |                  |            |                             |                                           |                                                                                                    |
| _ ۱        | Device Feature              |                                 |         |                  |                   |                  |            |                             |                                           |                                                                                                    |
| -<br>*     | Create Template             |                                 |         |                  |                   |                  |            |                             |                                           | 00                                                                                                    |
| 2          | Template Type Non-Default - | Q                               |         | Search Options 🐱 |                   |                  |            |                             |                                           | Total Rows: 6                                                                                                    |
| •          | Name                        | Description                     | Туре    | Device Model     | Feature Templates | Devices Attached | Updated By | Last Updated                | Template Statu                            | 15                                                                                                    |
| <u>ê</u> r | vEdge_Site20_dev_temp       | Device template for the Site 20 | Feature | vEdge Cloud      | 14                | 2                | admin      | 25 May 2020 3:05:59 PM PDT  | In Sync                                   |                                                                                                    |
|            | vEdge30_dev_temp            | Device template for the Site 30 | Feature | vEdge Cloud      | 15                | 1                | admin      | 25 May 2020 3:09:51 PM PDT  | In Sync                                   |                                                                                                    |
|            | DCvEdge_dev_temp            | Device template for the DC-vE   | Feature | vEdge Cloud      | 15                | 2                | admin      | 25 May 2020 2:53:02 PM PDT  | In Sync                                   |                                                                                                    |
| 1          | cEdge_dualuplink_devtemp    | cEdge Device Template for dev   | Feature | CSR1000v         | 18                | 1                | admin      | 25 May 2020 3:17:38 PM PDT  | In Sync                                   |                                                                                                    |
|            | vSmart-dev-temp             | Device Template for vSmarts     | Feature | vSmart           | 9                 | 2                | admin      | 25 May 2020 10:13:06 AM PDT | In Sync                                   |                                                                                                    |
|            | cEdge-single-uplink         | Single Uplink cEdge Device Te   | Feature | CSR1000v         | 11                | 2                | admin      | 18 May 2020 1:33:13 PM PDT  | In Sync                                   |                                                                                                    |
|            |                             |                                 |         |                  |                   |                  |            |                             | E<br>V<br>D<br>C<br>A<br>D<br>E<br>E<br>C | dit<br>levw<br>elete<br>popy<br>ttach Devices<br>etach Devices<br>etach Devices<br>kxport CSV<br>hange Device Values |

2. Under Service VPN, choose Add VPN and move *cedge-vpn10* to the list of Selected VPN Templates and click on Next

|                         | Select VPNs                                                            | Select Sub-Templates                                                                 |                                                                                                    |                                                                                                    |                                                                                                    |
|-------------------------|------------------------------------------------------------------------|--------------------------------------------------------------------------------------|----------------------------------------------------------------------------------------------------|----------------------------------------------------------------------------------------------------|----------------------------------------------------------------------------------------------------|
|                         |                                                                        |                                                                                      |                                                                                                    |                                                                                                    | 1 Items Sele                                                                                                    |
|                         | Select All                                                             | Selected VPN Templat                                                                 | es                                                                                                    |                                                                                                    | Selec                                                                                                    |
| ~                       |                                                                        | Q                                                                                    |                                                                                                    | ~                                                                                                    |                                                                                                    |
| Template Name           |                                                                        | ID                                                                                   | 1                                                                                                    | Template Name                                                                                                    |                                                                                                    |
| Default_VPN_1_Cisco_V01 |                                                                        | f018b46b-8ddc-431d-a                                                                 | a222-cf905da7e13b c                                                                                                    | edge-vpn10                                                                                                    |                                                                                                    |
| cedge-vpn20             |                                                                        |                                                                                      |                                                                                                    |                                                                                                    |                                                                                                    |
| cedge-vpn30             | (-                                                                     | <i>&gt;</i>                                                                          |                                                                                                    |                                                                                                    |                                                                                                    |
|                         |                                                                        | Ð                                                                                    |                                                                                                    |                                                                                                    |                                                                                                    |
|                         | Template Name<br>Default_VPN_1_Cisco_V01<br>cedge-vpn20<br>cedge-vpn30 | Select VPNs Select All Template Name Default_VPN_1_Cisco_V01 cedge-vpn20 cedge-vpn30 | Select VPNs       ○       Select Sub-Templates         Select All       Q       Q         Template Name       D       f018b46b-8ddc-431d-4         Default_VPN_1_Clisco_V01       cedge-vpn30       → | Select VPNs       ○       Select Sub-Templates         Select All       Q       Q         Template Name       D       0         Default_VPN_1_Clisco_V01       cedge-vpn20       cedge-vpn30         cedge-vpn30       → | Select VPNs       Select Sub-Templates         Select All       Select All         ✓       Q         Default_VPN_1_Clisco_V01       Q         cedge-vpn20       cedge-vpn30         ✓       ✓ |

3. Click on **Cisco VPN Interface Ethernet** under Additional Cisco VPN Templates and choose *cedge-vpn10-int* in the drop down. Click on **Add** 

| Add VPN                                |                                       |                                     | ×                                                |
|----------------------------------------|---------------------------------------|-------------------------------------|--------------------------------------------------|
|                                        |                                       | Select VPNs 🛛 🧿 Select Sub-Template | 25                                               |
| include sub-templates to attach to ALL | selected service VPNs:                |                                     |                                                  |
|                                        |                                       |                                     | Additional Cisco VPN Templates                   |
| Cisco VPN Interface Ethernet           | cedge-vpn10-int 🗸 🗢 😋 Sub-Templates 🔻 | ✓ O Sub-Templates ▼                 | Cisco IGMP                                       |
|                                        |                                       |                                     | Cisco Multicast                                  |
|                                        |                                       |                                     | Cisco PIM                                        |
|                                        |                                       |                                     | Cisco BGP                                        |
|                                        |                                       |                                     | Cisco OSPF                                       |
|                                        |                                       |                                     | <ul> <li>Cisco VPN Interface Ethernet</li> </ul> |
|                                        |                                       |                                     | Cisco VPN Interface IPsec                        |
|                                        |                                       |                                     | EIGRP                                            |

4. Perform Steps 2 and 3 for *cedge-vpn20*, *cedge-vpn20-int* and *cedge-vpn30*, *cedge-vpn30-int*. The final Device Template should look like the image below. Click on **Update** 

| Service VPN               |                                       |               |        |                              |
|---------------------------|---------------------------------------|---------------|--------|------------------------------|
| 0 Rows Selected C Add VPN | Remove VPN                            |               |        |                              |
| Q                         | Search Options $$                     |               |        |                              |
| D ID                      |                                       | Template Name |        | Sub-Templates                |
| f018b46b-8ddc-431d-a222-  | cf905da7e13b                          | cedge-vpn10   |        | Cisco VPN Interface Ethernet |
| ff56fbce-0c12-4575-9f41-b | 6c7d780e13d                           | cedge-vpn20   |        | Cisco VPN Interface Ethernet |
| 9a88750f-7bd2-4fd5-b9d3-  | 10a11544c8b6                          | cedge-vpn30   |        | Cisco VPN Interface Ethernet |
|                           |                                       |               |        |                              |
| Additional Templates      |                                       |               |        |                              |
| AppQoE                    | Choose 👻                              |               |        |                              |
| Global Template *         | Factory_Default_Global_CISCO_Template |               |        |                              |
| Cisco Banner              | Choose 👻                              |               |        |                              |
| Cisco SNMP                | Choose 👻                              |               |        |                              |
| CLI Add-On Template       | Choose                                |               |        |                              |
| Policy                    | Choose                                |               |        |                              |
|                           |                                       | U             | Cancel |                              |

5. Choose to Edit Device Template next to cEdge50 and enter the details as shown below. Click on Update

Variable List (Hover over each field for more information)

| Chassis Number                                        | CSR-834E40DC-E358-8DE1-0E81-76E5984138F4 |
|-------------------------------------------------------|------------------------------------------|
| System IP                                             | 10.255.255.51                            |
| Hostname                                              | cEdge50                                  |
| Address(vpn512_next_hop_ip_address_0)                 | 192.168.0.1                              |
| IPv4 Address/ prefix-length(vpn512_mgmt_ipv4_address) | 192.168.0.50/24                          |
| Address(vpn0_next_hop_ip_address_0)                   | 100.100.100.1                            |
| Interface Name(vpn0_if_name)                          | GigabitEthernet2                         |
| IPv4 Address/ prefix-length(vpn0_ipv4_address)        | 100.100.50/24                            |
| Color(vpn0_if_tunnel_color_value)                     | public-internet 🔻                        |
| Restrict(vpn0_if_tunnel_color_restrict)               |                                          |
| Hostname(host-name)                                   | cEdge50                                  |
| System IP(system-ip)                                  | 10.255.255.51                            |
| Site ID(site-id)                                      | 50                                       |
| Interface Name(vpn30_if_name)                         | GigabitEthernet5                         |
| IPv4 Address/ prefix-length(vpn30_if_ipv4_address)    | 10.50.30.2/24                            |
| Interface Name(vpn20_if_name)                         | GigabitEthernet4                         |
| IPv4 Address/ prefix-length(vpn20_if_ipv4_address)    | 10.50.20.2/24                            |
| Interface Name(vpn10_if_name)                         | GigabitEthernet3                         |
| IPv4 Address/ prefix-length(vpn10_if_ipv4_address)    | 10.50.10.2/24                            |

Generate Password

Update Cancel

6. Choose to Edit Device Template next to cEdge51 and enter the details as shown below. Click on Update

| Variable List | (Hover | over | each | field | for | more | informatio | n) |
|---------------|--------|------|------|-------|-----|------|------------|----|
|---------------|--------|------|------|-------|-----|------|------------|----|

| Chassis Number                                        | CSR-D1837F36-6A1A-1850-7C1C-E1C69759FBA3 |  |  |
|-------------------------------------------------------|------------------------------------------|--|--|
| System IP                                             | 10.255.255.52                            |  |  |
| Hostname                                              | cEdge51                                  |  |  |
| Address(vpn512_next_hop_ip_address_0)                 | 192.168.0.1                              |  |  |
| IPv4 Address/ prefix-length(vpn512_mgmt_ipv4_address) | 192.168.0.51/24                          |  |  |
| Address(vpn0_next_hop_ip_address_0)                   | 192.1.2.21                               |  |  |
| Interface Name(vpn0_if_name)                          | GigabitEthernet2                         |  |  |
| IPv4 Address/ prefix-length(vpn0_ipv4_address)        | 192.1.2.22/30                            |  |  |
| Color(vpn0_if_tunnel_color_value)                     | mpls 🔻                                   |  |  |
| Restrict(vpn0_if_tunnel_color_restrict)               |                                          |  |  |
| Hostname(host-name)                                   | cEdge51                                  |  |  |
| System IP(system-ip)                                  | 10.255.255.52                            |  |  |
| Site ID(site-id)                                      | 50                                       |  |  |
| Interface Name(vpn30_if_name)                         | GigabitEthernet5                         |  |  |
| IPv4 Address/ prefix-length(vpn30_if_ipv4_address)    | 10.50.30.3/24                            |  |  |
| Interface Name(vpn20_if_name)                         | GigabitEthernet4                         |  |  |
| IPv4 Address/ prefix-length(vpn20_if_ipv4_address)    | 10.50.20.3/24                            |  |  |
| Interface Name(vpn10_if_name)                         | GigabitEthernet3                         |  |  |
| IPv4 Address/ prefix-length(vpn10_if_ipv4_address)    | 10.50.10.3/24                            |  |  |
|                                                       |                                          |  |  |

#### Generate Password

Update Cancel

- 7. Click on **Next** and choose to **Configure Devices**. Confirm the change.
- 8. For verification, open a Putty session to **vEdge20** and try to ping some of the Service VPN IPs. Enter ping vpn 10 10.100.10.2 and then ping vpn 10 10.50.10.2. The pings should be successful

#### 📲 192.168.0.20 - PuTTY X End of banner message from server 📲 admin@192.168.0.20's password: ast login: Tue May 19 11:28:27 2020 from 192.168.0.121 Welcome to Viptela CLI admin connected from 192.168.0.121 using ssh on vEdge20 vEdge20# ping vpn 10 10.100.10.2 Ping in VPN 10 PING 10.100.10.2 (10.100.10.2) 56(84) bytes of data. 64 bytes from 10.100.10.2: icmp seq=1 ttl=63 time=0.734 ms 64 bytes from 10.100.10.2: icmp seq=2 ttl=63 time=0.373 ms 64 bytes from 10.100.10.2: icmp seg=3 ttl=63 time=0.376 ms -- 10.100.10.2 ping statistics --packets transmitted, 3 received, 0% packet loss, time 2000ms rtt min/avg/max/mdev = 0.373/0.494/0.734/0.170 ms vEdge20# ping vpn 10 10.50.10.2 Ping in VPN 10 PING 10.50.10.2 (10.50.10.2) 56(84) bytes of data. 64 bytes from 10.50.10.2: icmp seq=1 ttl=255 time=26.3 ms 64 bytes from 10.50.10.2: icmp seq=2 ttl=255 time=0.923 ms 64 bytes from 10.50.10.2: icmp seg=3 ttl=255 time=0.774 ms 64 bytes from 10.50.10.2: icmp seq=4 ttl=255 time=0.467 ms

ping vpn 10 10.100.10.2 ping vpn 10 10.50.10.2

This completes the configuration of our Service Side VPNs for the vEdges and cEdges in our network.

#### **Task List**

- Updating vEdge Device Templates for Service Side VPNs

- Updating the DC-vEdge Device Template

- Updating the Site 20 Device Template

- Updating the Site 30 Device Template

- Updating cEdge Device Templates for Service Side VPNs

- Updating the Site 40 Device Template

- Updating the Site 50 Device Template

©2020 Cisco Systems Inc. and/or its affiliates. All rights reserved. Cisco Partner Confidential. Page last updated: May 26, 2020 Site last generated: Sep 1, 2020

-->

# Dynamic Service Side routing at the DC

Summary: Implementing Dynamic Service Side Routing at the DC - OSPF

Table of Contents

- Overview
- Updating the vEdge Service VPN 10 with an OSPF Template
- Activity Verification

#### Task List

- Overview
- Updating the vEdge Service VPN 10 with an OSPF Template
- Activity Verification

### Overview

Sites in Cisco SD-WAN will generally have an L3 device on the LAN other than the vEdges/cEdges. These devices might be servicing LAN users and advertising their routes via an IGP of choice. We need to make sure that these routes are advertised across the SD-WAN Fabric. While static routing can be used to achieve this, it is time consuming and extremely prone to errors. Thus, running a Dynamic Routing Protocol between the WAN Edge devices and the L3 devices, is usually preferred.

We will run OSPF on VPN 10 in the DC with an L3 Device (called the Central Gateway). The Central Gateway has been configured with the corresponding OSPF configuration. Once OSPF neighbourship is established between the Central Gateway and our DC-vEdges, we will try to reach a route being advertised by the Central Gateway (*10.0.0.1/32*) from vEdge30.

Given below is the section of the topology that we will be working on for this activity.

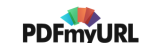

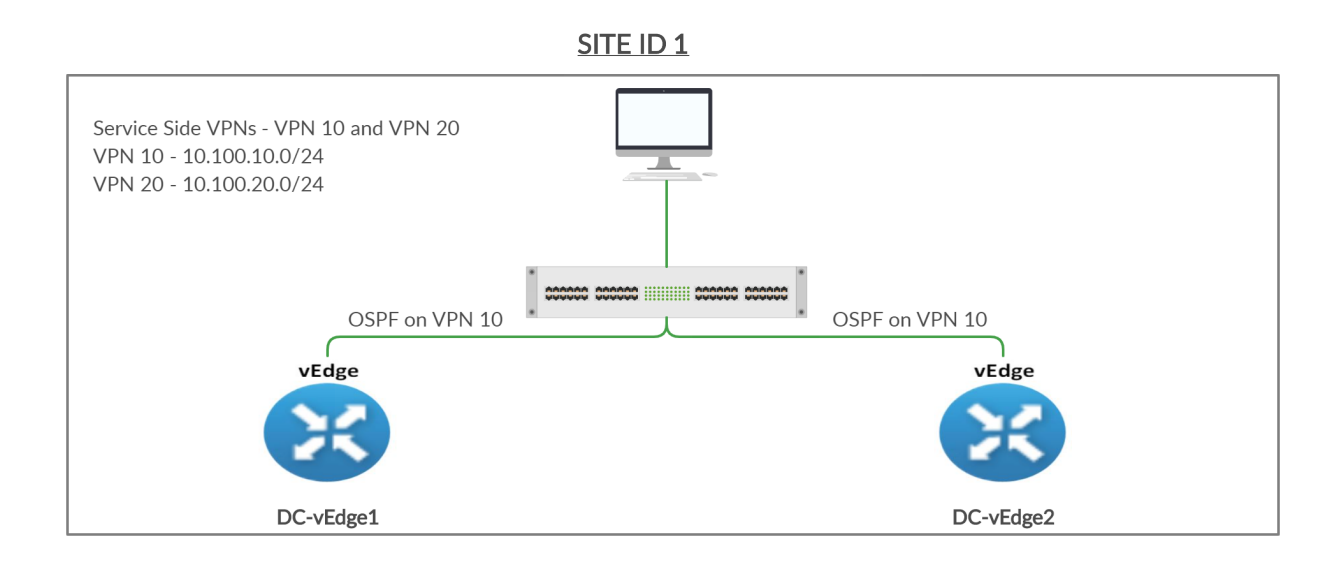

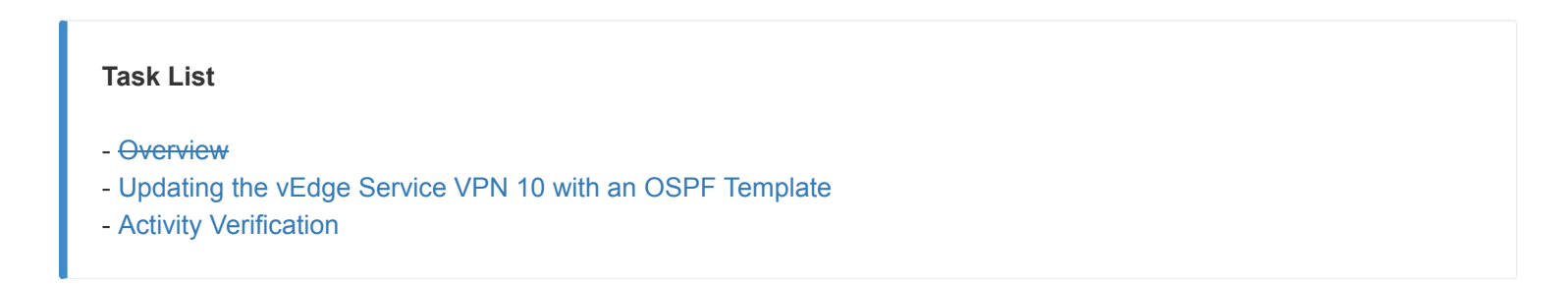

# Updating the vEdge Service VPN 10 with an OSPF Template

1. Go to **Configuration => Templates** and click on the three dots next to *DCvEdge\_dev\_temp*. Click on **Edit** 

| ≡ ' | cisco vManage             |                                 |         |                  |                   |                  |            | <b>▲</b> (                  |          | o 🕺               | admin 🔻       |
|-----|---------------------------|---------------------------------|---------|------------------|-------------------|------------------|------------|-----------------------------|----------|-------------------|---------------|
|     | CONFIGURATION   TEMPLAT   | TES                             |         |                  |                   |                  |            |                             |          |                   |               |
| -   | Device Feature            |                                 |         |                  |                   |                  |            |                             |          |                   |               |
| 3   | Create Template 🝷         |                                 |         |                  |                   |                  |            |                             |          |                   | 0             |
|     | Template Type Non-Default | Q                               |         | Search Options 🗸 |                   |                  |            |                             |          |                   | Total Rows: 6 |
|     | Name                      | Description                     | Туре    | Device Model     | Feature Templates | Devices Attached | Updated By | Last Updated                | Template | e Status          |               |
|     | cEdge-single-uplink       | Single Uplink cEdge Device Te   | Feature | CSR1000v         | 17                | 2                | admin      | 25 May 2020 3:25:24 PM PDT  | In Sync  |                   |               |
|     | vEdge_Site20_dev_temp     | Device template for the Site 20 | Feature | vEdge Cloud      | 14                | 2                | admin      | 25 May 2020 3:05:59 PM PDT  | In Sync  |                   |               |
|     | vEdge30_dev_temp          | Device template for the Site 30 | Feature | vEdge Cloud      | 15                | 1                | admin      | 25 May 2020 3:09:51 PM PDT  | In Sync  |                   |               |
|     | DCvEdge_dev_temp          | Device template for the DC-vE   | Feature | vEdge Cloud      | 15                | 2                | admin      | 25 May 2020 2:53:02 PM PDT  | In Sync  |                   |               |
|     | cEdge_dualuplink_devtemp  | cEdge Device Template for dev   | Feature | CSR1000v         | 18                | 1                | admin      | 25 May 2020 3:17:38 PM PDT  | In Sync  | Edit              |               |
|     | vSmart-dev-temp           | Device Template for vSmarts     | Feature | vSmart           | 9                 | 2                | admin      | 25 May 2020 10:13:06 AM PDT | In Sync  | View              |               |
|     |                           |                                 |         |                  |                   |                  |            |                             |          | Delete            |               |
|     |                           |                                 |         |                  |                   |                  |            |                             |          | Copy<br>Attach Dr | autono.       |
|     |                           |                                 |         |                  |                   |                  |            |                             |          | Detach D          | evices        |
|     |                           |                                 |         |                  |                   |                  |            |                             |          | Export CS         | 3V            |
|     |                           |                                 |         |                  |                   |                  |            |                             |          | Change D          | Vevice Values |
|     |                           |                                 |         |                  |                   |                  |            |                             |          |                   |               |
|     |                           |                                 |         |                  |                   |                  |            |                             |          |                   |               |

2. Under Service VPN, click on the three dots next to the vedge-vpn10 template and choose to Edit it

| CONFIGURATION   1 | EMPLATES                   |             |                      |               |                    |
|-------------------|----------------------------|-------------|----------------------|---------------|--------------------|
| Basic Information | Transport & Management VPN | Service VPN | Additional Templates |               |                    |
|                   |                            |             |                      |               |                    |
|                   |                            |             |                      |               |                    |
|                   |                            |             |                      |               |                    |
| Service VPN       |                            |             |                      |               |                    |
| 1 Rows Selected   | Add VPN CRemove VPN        |             |                      |               | 0                  |
| Q                 | Search Opti                | ions 🗸      |                      |               | Edit               |
| ID                |                            |             | Template Name        | Sub-Templates | Copy Sub-Templates |
| e9acfe7d-aad6     | -4913-8f0a-84e255b4b033    |             | vedge-vpn10          | VPN Interface |                    |
| 6fd47ee6-61c1     | -4b02-9b3e-439f5c423b74    |             | vedge-vpn20          | VPN Interface |                    |

3. Click on **OSPF** under **Additional VPN Templates** to add an OSPF Template

| /PN - vedge-vpn10 |                                   |                          |
|-------------------|-----------------------------------|--------------------------|
|                   |                                   | Additional VPN Templates |
| VPN Interface     | vedge-vpn10-int - Sub-Templates - | BGP                      |
|                   |                                   | GMP                      |
|                   |                                   | Multicast                |
|                   |                                   | OSPF                     |
|                   |                                   | O PIM                    |
|                   |                                   | VPN Interface            |
|                   |                                   | VPN Interface Bridge     |
|                   |                                   | VPN Interface GRE        |
|                   |                                   | VPN Interface IPsec      |
|                   |                                   | VPN Interface Natpool    |

4. Click on the OSPF drop down and click on **Create Template** to create a new OSPF Template. We are creating our Templates on the fly over here, but could have created them before hand from the Feature Templates, if required
| )SPF         | Choose          | <b>→ ●</b>    |  |
|--------------|-----------------|---------------|--|
| PN Interface |                 |               |  |
|              |                 |               |  |
|              |                 |               |  |
|              |                 |               |  |
|              |                 | -             |  |
|              | Create Template | View Template |  |

5. Give the template a name of *DC-OSPF* and a Description of *OSPF Template for the DC*. Click on **New Redistribute** under the Redistribute section

| Edit Service VPN > Add Template > OSPF |               |              |                         |      |              |  |  |
|----------------------------------------|---------------|--------------|-------------------------|------|--------------|--|--|
| Device Type                            | vEdge Cloud   |              |                         |      |              |  |  |
| Template Name                          | DC-OSPF       |              |                         |      |              |  |  |
| Description                            | OSPF Template | for the DC   |                         |      |              |  |  |
| asic Configuration                     | Padistributa  | Mavimum Metr | ic (Pouter I SA)        | Area | Advanced     |  |  |
| asic configuration                     | Realoundute   | Maxinum Meu  | ic (Router LOA)         | Area | Auraneeu     |  |  |
| BASIC CONFIGURATIO                     | ON            |              |                         |      |              |  |  |
| Router ID                              |               |              | <b>•</b> -              |      |              |  |  |
| Distance for External R                | outes         |              | ✓ 110                   |      |              |  |  |
| Distance for Inter-Area                | Routes        |              | <ul><li>✓ 110</li></ul> |      |              |  |  |
| Distance for Intra-Area                | Routes        |              | <b>S</b> • 110          |      |              |  |  |
|                                        |               |              |                         |      |              |  |  |
| REDISTRIBUTE                           |               |              |                         |      |              |  |  |
| • New Redistribute                     |               |              |                         |      |              |  |  |
| Optional Protoco                       | ol            |              |                         |      | Route Policy |  |  |

6. No routes get redistributed into OSPF but we want to ensure that WAN Routes are advertised into the DC LAN. For this purpose, choose **OMP** and click on **Add**. This will redistribute OMP routes into OSPF

| REDISTRIBUTE     |             |                        |
|------------------|-------------|------------------------|
| New Redistribute |             |                        |
|                  |             | Mark as Optional Row 🚯 |
| Protocol         | 🗇 👻 omp 🗸 🗸 |                        |
| Route Policy     | ⊘ -         |                        |
|                  |             | Add Cancel             |

7. Under the Area section, click on New Area

| AREA              |        |           |            |           |           |            |  |
|-------------------|--------|-----------|------------|-----------|-----------|------------|--|
| 🕀 New Area        |        |           |            |           |           |            |  |
| Optional          | Number | Агеа Туре | No Summary | Translate | Interface | Ran Action |  |
|                   |        |           |            |           |           |            |  |
| No data available |        |           |            |           |           |            |  |
|                   |        | NO        |            |           |           |            |  |
|                   |        |           |            |           |           |            |  |

8. Set the Area Number as a Global value of **0**. Our OSPF neighbourships will be formed on Area 0. Click on **Add Interface** 

| AREA              |               |
|-------------------|---------------|
| New Area          |               |
|                   |               |
|                   |               |
| Area Number       | ⊕ <b>-</b> q  |
| Set the area type |               |
| Interface         | Add Interface |
| Range             | Add Range     |
|                   |               |
|                   |               |
|                   |               |

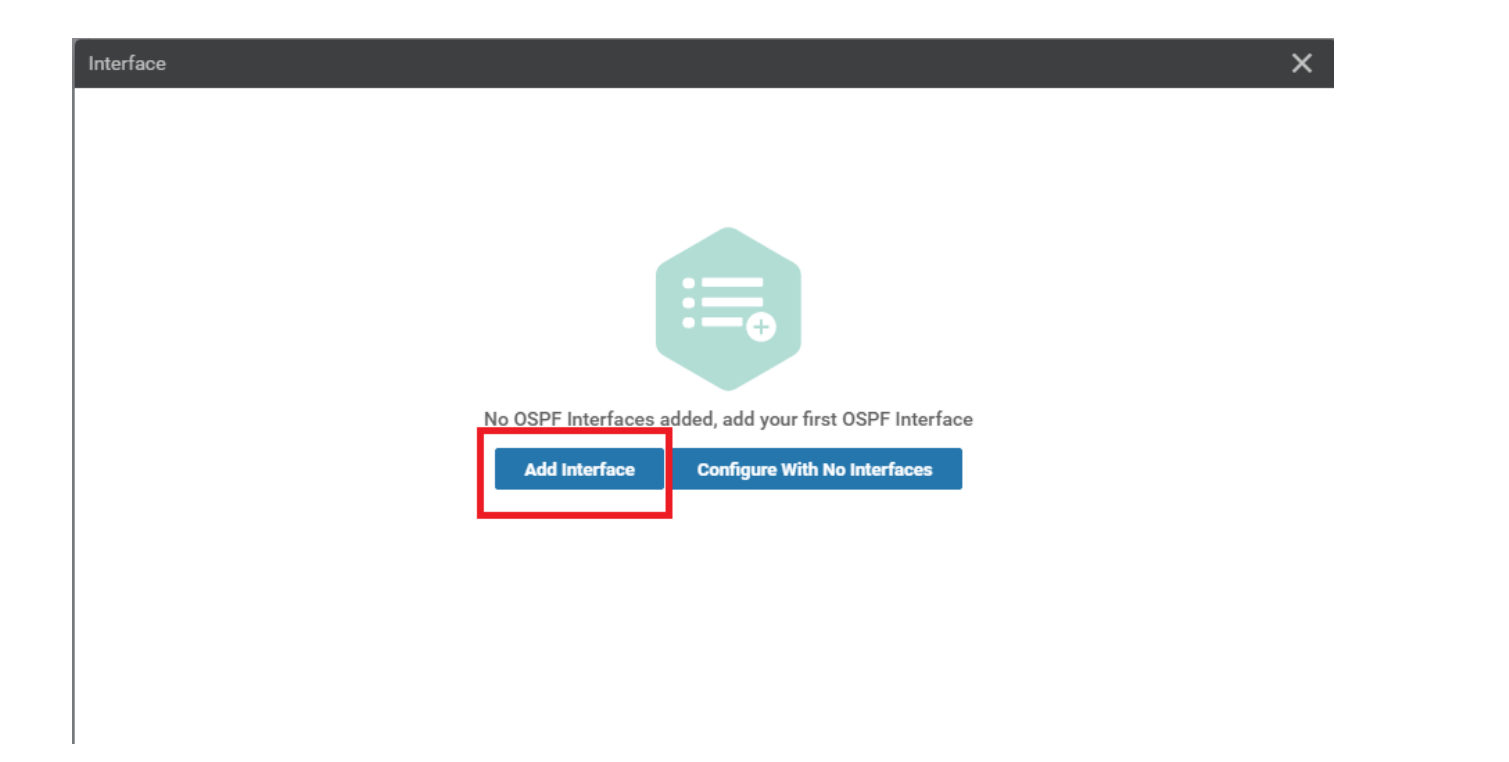

10. Specify the Interface Name as a Global value of ge0/2 and click on Add. This is our LAN facing Interface in VPN 10

| Interface     |   |                                          |                       |       |     | ×        |
|---------------|---|------------------------------------------|-----------------------|-------|-----|----------|
| Add Interface |   | Interface Name                           | <b>•</b> -            | ge0/2 | ٦   | <b>A</b> |
| ge0/2         | • |                                          |                       |       |     | - 18     |
| 0             |   | Hello Interval (seconds)                 | <b>•</b> -            | 10    |     | - 11     |
|               |   |                                          |                       |       |     | - 11     |
|               |   | Dead Interval (seconds)                  | <ul> <li>-</li> </ul> | 40    |     | - 11     |
|               |   |                                          |                       |       |     | - 11     |
|               |   | LSA Retransmission Interval<br>(seconds) | ⊘ -                   | 5     |     | - 11     |
|               |   |                                          |                       |       |     | - 11     |
|               |   | Interface Cost                           | <ul> <li>•</li> </ul> |       |     | - 11     |
|               |   |                                          |                       |       |     | - 11     |
|               |   | Advanced Options >                       |                       |       |     |          |
|               | • |                                          |                       |       |     | Canaal   |
| ▲             |   |                                          |                       |       | Add | Cancel   |

11. Click on Add under the Area section to Add these details to the OSPF Template

| AREA              |             |                        |
|-------------------|-------------|------------------------|
| New Area          |             |                        |
|                   |             | Mark as Optional Row 🚺 |
| Area Number       | . ● •       |                        |
| Set the area type | <b>⊘</b> •  |                        |
| Interface         | 1 Interface |                        |
| Range             | 🔁 Add Range |                        |
|                   |             | Add Cancel             |
|                   |             |                        |

12. Click on Save to save the OSPF template

| New Area                             |                             |            |           |
|--------------------------------------|-----------------------------|------------|-----------|
| Optional Number                      | Area Type                   | No Summary | Translate |
| 0                                    | 0                           |            |           |
|                                      |                             |            |           |
|                                      |                             |            |           |
|                                      |                             |            |           |
|                                      |                             |            |           |
| ADVANCED                             |                             |            |           |
|                                      |                             |            |           |
| Reference Bandwidth (Mbps)           | <ul> <li>✓ 100</li> </ul>   |            |           |
| DEC 1592 Composible                  |                             |            |           |
| Kro 1565 compatible                  | <b>⊘ - ● On ○</b>           | 011        |           |
| Originate                            | 🖉 🗸 🔿 On 🔘                  | Off        |           |
|                                      |                             |            |           |
| SPF Calculation Delay (milliseconds) | ⊘ - 200                     |            |           |
| Initial Hold Time (milliseconds)     | <b>0</b> - 1000             |            |           |
| ,                                    | 1000                        |            |           |
| Maximum Hold Time (milliseconds)     | <ul><li>✓ ▼ 10000</li></ul> |            |           |
|                                      |                             |            |           |
|                                      |                             |            |           |

13. This should take you back to the *vedge-vpn10* Template configuration window. If it doesn't, navigate to it manually and populate the *DC-OSPF* template in the OSPF field. Click on **Save** 

| OSPF          | DC-OSPF         | - <b>O</b>          |  |
|---------------|-----------------|---------------------|--|
| VPN Interface | vedge-vpn10-int | ➡ ♦ Sub-Templates ▼ |  |
|               |                 |                     |  |
|               |                 |                     |  |
|               |                 |                     |  |
|               |                 |                     |  |
|               |                 |                     |  |
|               |                 |                     |  |
|               |                 |                     |  |
|               |                 |                     |  |
|               |                 |                     |  |
|               |                 |                     |  |
|               |                 |                     |  |
|               |                 |                     |  |
|               |                 |                     |  |
|               |                 |                     |  |
|               |                 |                     |  |
|               |                 |                     |  |
|               |                 |                     |  |
|               |                 |                     |  |

14. Make sure that the VPN 10 Service VPN has OSPF, VPN Interface tacked on to it and click on Update

| Service VPN                          |                                                                                       |               |                     |  |  |  |  |  |
|--------------------------------------|---------------------------------------------------------------------------------------|---------------|---------------------|--|--|--|--|--|
| 0 Rows Selected Add VPN Remove VPN   |                                                                                       |               |                     |  |  |  |  |  |
| Q                                    | Search Options $\!\!\!\!\!\!\!\!\!\!\!\!\!\!\!\!\!\!\!\!\!\!\!\!\!\!\!\!\!\!\!\!\!\!$ |               |                     |  |  |  |  |  |
| ID ID                                |                                                                                       | Template Name | Sub-Templates       |  |  |  |  |  |
| e9acfe7d-aad6-4913-8f0a-84e255b4b033 |                                                                                       | vedge-vpn10   | OSPF, VPN Interface |  |  |  |  |  |
| 6fd47ee6-61c1-4b02-9b3e-439f5c423b74 |                                                                                       | vedge-vpn20   | VPN Interface       |  |  |  |  |  |
|                                      |                                                                                       |               |                     |  |  |  |  |  |
|                                      |                                                                                       |               |                     |  |  |  |  |  |
| Additional Templates                 |                                                                                       |               |                     |  |  |  |  |  |
| Banner Choose                        | T                                                                                     |               |                     |  |  |  |  |  |
|                                      |                                                                                       | Update Cancel |                     |  |  |  |  |  |

15. We are taken to the configuration page for the individual devices at the DC. There is nothing that needs to be configured, so we can click on **Next** 

| Q |                                      | Search Options 🗸 | •        |                               |                                     |                               |        |
|---|--------------------------------------|------------------|----------|-------------------------------|-------------------------------------|-------------------------------|--------|
| S | Chassis Number                       | System IP Ho     | ostname  | Interface Name(vpn20_if_name) | IPv4 Address(vpn20_if_ipv4_address) | Interface Name(vpn10_if_name) | IPv4 / |
| 0 | e474c5fd-8ce7-d376-7cac-ba950b2c9159 | 10.255.255.11 DO | C-vEdge1 | ge0/3                         | 10.100.20.2/24                      | ge0/2                         | 10.100 |
| 0 | 0cdd4f0e-f2f1-fe75-866c-469966cda1c3 | 10.255.255.12 DO | C-vEdge2 | ge0/3                         | 10.100.20.3/24                      | ge0/2                         | 10.100 |
|   |                                      |                  |          |                               |                                     |                               |        |
|   |                                      |                  |          |                               |                                     |                               |        |
|   |                                      |                  |          |                               |                                     |                               |        |
|   |                                      |                  |          |                               |                                     |                               |        |
|   |                                      |                  |          |                               |                                     |                               |        |
|   |                                      |                  |          |                               |                                     |                               |        |
|   |                                      |                  |          |                               |                                     |                               |        |
|   |                                      |                  |          |                               |                                     |                               |        |
|   |                                      |                  |          |                               |                                     |                               |        |
|   |                                      |                  |          |                               |                                     |                               |        |
|   |                                      |                  |          |                               |                                     |                               |        |
|   |                                      |                  |          |                               |                                     |                               |        |
|   |                                      |                  |          |                               |                                     |                               |        |
|   |                                      |                  |          |                               |                                     |                               |        |
|   |                                      |                  |          |                               |                                     |                               |        |
|   |                                      |                  |          |                               |                                     | Next Canc                     | el     |

16. Review the side-by-side config diff (notice the OSPF configuration added) and click on **Configure Devices**. Confirm this configuration change

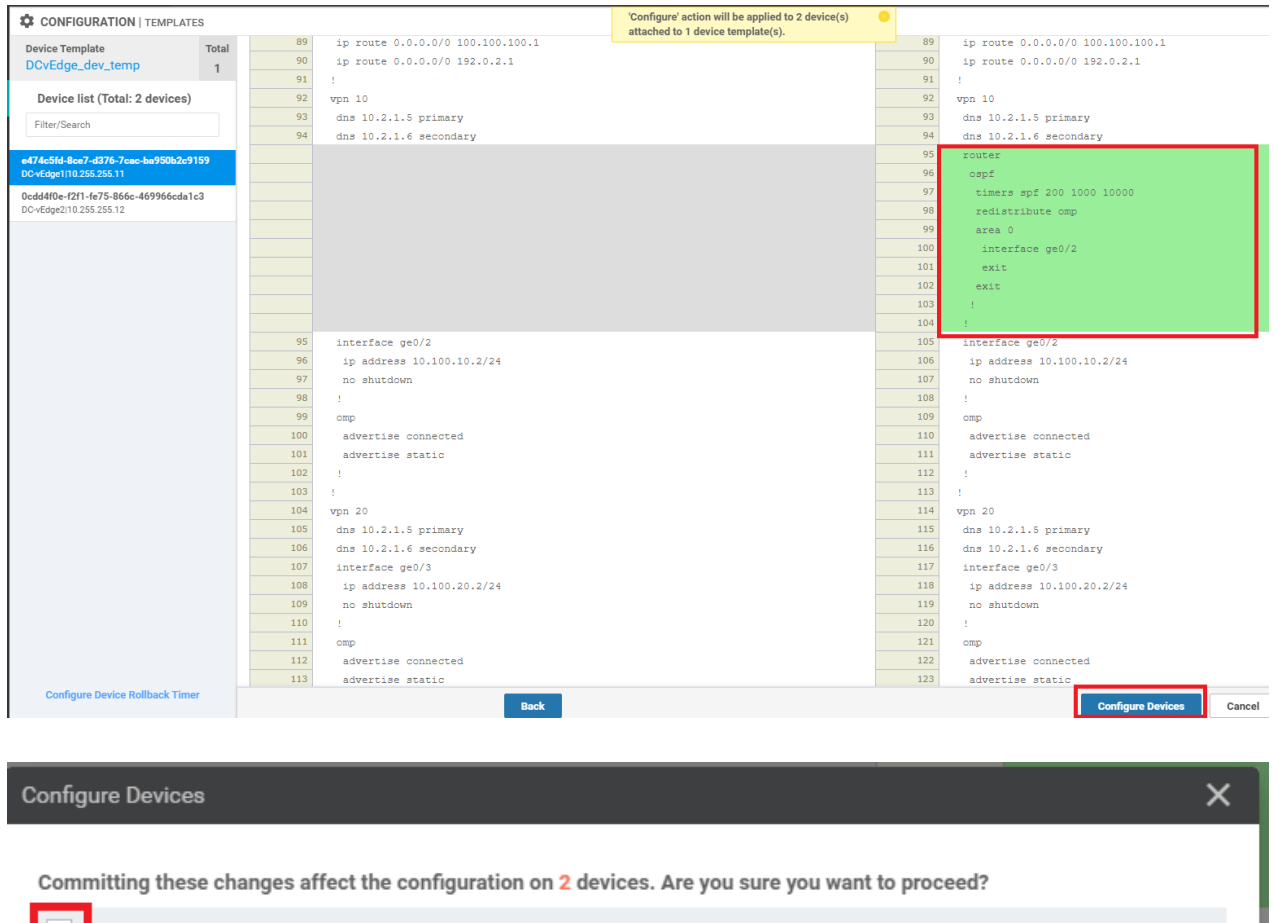

Committing these changes affect the configuration on 2 devices. Are you sure you want to proceed?
Confirm configuration changes on 2 devices.
Put a check mark, then click on OK
OK Cancel

This completes the OSPF related configuration on VPN 10 for the DC-vEdges.

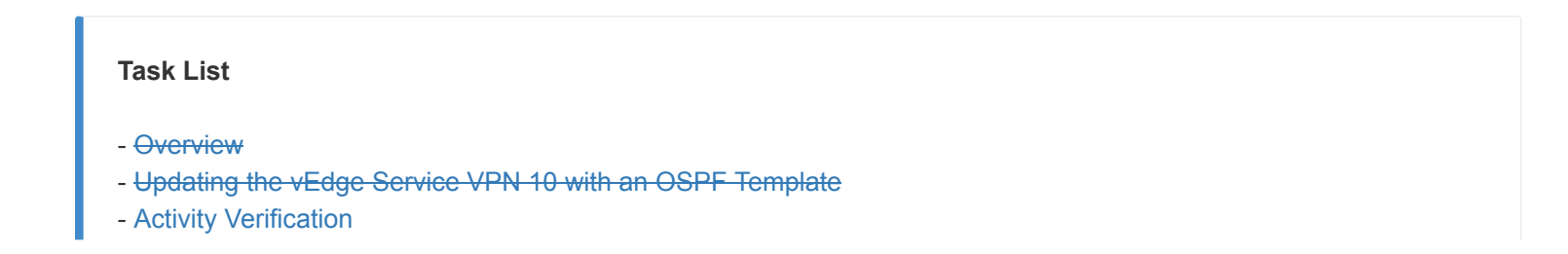

### Activity Verification

 On the vManage GUI, navigate to Monitor => Network. Click on DC-vEdge1 and then on Real Time. Enter OSPF Neighbors in the Device Options and choose Do Not Filter, if prompted. You should see 2 OSPF Neighbors (Central Gateway and DC-vEdge2)

|                                | > Real Time  |                                |                        |           |               |       |          |                     |                 |                     |
|--------------------------------|--------------|--------------------------------|------------------------|-----------|---------------|-------|----------|---------------------|-----------------|---------------------|
| Select Device 👻                | DC-vEdge1 1  | 0.255.255.11 Site ID: 1 Dev    | ice Model: vEdge Cloud | 0         |               |       |          |                     |                 |                     |
| WAN Throughput                 | Device Ontio | whee Dations: O dSER Malabhare |                        |           |               |       |          |                     |                 |                     |
| Flows                          | bence optio  | und options. Of our regimens   |                        |           |               |       |          |                     |                 |                     |
| Top Talkers                    | ٩            |                                | Search                 | Options 🗸 |               |       |          |                     |                 |                     |
| WAN                            | VPN          | Address                        | If Index               | If Name   | Neighbor ID   | State | Priority | Dead Interval Timer | DB Summary List | Link State Req List |
| TLOC                           | 10           | 10.100.10.1                    | 0                      | ge0/2     | 10.0.0.1      | full  | 1        | 37                  | 0               | 0                   |
| Tunnel                         | 10           | 10.100.10.3                    | 0                      | ge0/2     | 10.255.255.12 | full  | 1        | 34                  | 0               | 0                   |
| Security Monitoring            |              |                                |                        |           |               |       |          |                     |                 |                     |
| Firewall                       |              |                                |                        |           |               |       |          |                     |                 |                     |
| Intrusion Prevention           |              |                                |                        |           |               |       |          |                     |                 |                     |
| URL Filtering                  |              |                                |                        |           |               |       |          |                     |                 |                     |
| Advanced Malware<br>Protection |              |                                |                        |           |               |       |          |                     |                 |                     |
| TLS/SSL Decryption             |              |                                |                        |           |               |       |          |                     |                 |                     |
| Umbrella DNS Re-<br>direct     |              |                                |                        |           |               |       |          |                     |                 |                     |
| Control Connections            |              |                                |                        |           |               |       |          |                     |                 |                     |
| System Status                  |              |                                |                        |           |               |       |          |                     |                 |                     |
| Events                         |              |                                |                        |           |               |       |          |                     |                 |                     |
| ACL Logs                       |              |                                |                        |           |               |       |          |                     |                 |                     |
| Troubleshooting                |              |                                |                        |           |               |       |          |                     |                 |                     |
| Real Time                      |              |                                |                        |           |               |       |          |                     |                 |                     |

2. Enter OSPF Routes in the Device Options and choose Do Not Filter if prompted

| MONITOR Network >    | > Real Time                                                  |
|----------------------|--------------------------------------------------------------|
| Select Device 👻      | DC-vEdge1   10.255.255.11 Ste ID:1 Device Model: vEdge Cloud |
| WAN Throughput 🔺     |                                                              |
| Flows                | Levrce uptions Q OSPF Houtes                                 |
| Top Talkers          | 安 Filter +                                                   |
|                      |                                                              |
| WAN                  |                                                              |
| TLOC                 |                                                              |
| Tunnel               |                                                              |
| Security Monitoring  |                                                              |
| occounty monitoring  | Select Filter X                                              |
| Firewall             |                                                              |
| Intrusion Prevention | Choose filters to display data faster.                       |
| URL Filtering        |                                                              |
| Advanced Malware     | Show Filter Do Not Filter                                    |
| Protection           |                                                              |
| TLS/SSL Decryption   |                                                              |
| Umbralla DNS Re-     |                                                              |
| direct               |                                                              |
| Control Connections  |                                                              |
| Sustam Statue        |                                                              |

3. You should see a Route for the *10.0.0.1/32* network, among others

| Select Device 🔹                | DC-vEdge1   10.3 | 255.255.11 Site ID: 1 | Device Model: vEdge | e Cloud 🕕                                                                             |    |      |       |            |           |     |             |             |         |                    |
|--------------------------------|------------------|-----------------------|---------------------|---------------------------------------------------------------------------------------|----|------|-------|------------|-----------|-----|-------------|-------------|---------|--------------------|
| WAN Throughput                 | Device Options   | C OSPF Routes         |                     |                                                                                       |    |      |       |            |           |     |             |             |         |                    |
| Flows                          | ⇒ Filter •       |                       |                     |                                                                                       |    |      |       |            |           |     |             |             |         | 08                 |
| Top Talkers                    | Q                |                       |                     | Search Options $\!\!\!\!\!\!\!\!\!\!\!\!\!\!\!\!\!\!\!\!\!\!\!\!\!\!\!\!\!\!\!\!\!\!$ |    |      |       |            |           |     |             |             |         | Total Rows: 4      |
| WAN                            | VPN              | Route Type            | Prefix              | Area ID                                                                               | ID | Cost | Flags | Path Type  | Dest Type | Tag | Type-2 Cost | Next Hop    | If Name | Last Updated       |
| TLOC                           | 10               | router                | 10.0.0.1/32         | 0                                                                                     | 0  | 10   | 2     | intra-area | router    | -   | -           | 10.100.10.1 | ge0/2   | 25 May 2020 11:45: |
| Tunnel                         | 10               | router                | 10.255.255.1        | 0                                                                                     | 0  | 10   | 2     | intra-area | router    | -   | -           | 10.100.10.3 | ge0/2   | 25 May 2020 11:45: |
| Security Monitoring            | 10               | network               | 10.0.0.1/32         | 0                                                                                     | 0  | 11   | 0     | intra-area | network   | -   | -           | 10.100.10.1 | ge0/2   | 25 May 2020 11:45: |
| occurry monitoring             | 10               | network               | 10.100.10.0/24      | 0                                                                                     | 0  | 10   | 0     | intra-area | network   | -   | -           | 0.0.0.0     | ge0/2   | 25 May 2020 11:45: |
| Firewall                       |                  |                       |                     |                                                                                       |    |      |       |            |           |     |             |             |         |                    |
| Intrusion Prevention           |                  |                       |                     |                                                                                       |    |      |       |            |           |     |             |             |         |                    |
| URL Filtering                  |                  |                       |                     |                                                                                       |    |      |       |            |           |     |             |             |         |                    |
| Advanced Malware<br>Protection |                  |                       |                     |                                                                                       |    |      |       |            |           |     |             |             |         |                    |
| TLS/SSL Decryption             |                  |                       |                     |                                                                                       |    |      |       |            |           |     |             |             |         |                    |

4. The same information can be verified via the CLI. Log in to DC-vEdge1 and issue show ospf neigh, show ospf

route and show ip route ospf

| DC-vEdo<br>DBsmL -<br>RqstL -<br>RXmtl - | ,<br>-> Database Summa<br>-> Link State Req<br>-> Link State Ret.<br>SOURCE | igh<br>ry List<br>uest List<br>ransmission List |                           |              |          | DEAD     |        |        |        |
|------------------------------------------|-----------------------------------------------------------------------------|-------------------------------------------------|---------------------------|--------------|----------|----------|--------|--------|--------|
| VPN                                      | IP ADDRESS                                                                  | INTERFACE                                       | ROUTER ID                 | STATE        | PRIORITY | TIMER    | DBsmL  | RqstL  | RXmtL  |
| 10<br>10                                 | 10.100.10.1<br>10.100.10.3                                                  | ge0/2<br>ge0/2                                  | 10.0.0.1<br>10.255.255.12 | full<br>full | 1<br>1   | 37<br>37 | 0<br>0 | 0<br>0 | 0<br>0 |
| DC-vEdg                                  | gel#                                                                        |                                                 |                           |              |          |          |        |        |        |

| DC-v                 | Edgel# sh                              | ow ospf route                                                    |                  |                  |                      |                                                      |                                        |                                                      |                                           |
|----------------------|----------------------------------------|------------------------------------------------------------------|------------------|------------------|----------------------|------------------------------------------------------|----------------------------------------|------------------------------------------------------|-------------------------------------------|
| VPN                  | ROUTE<br>TYPE                          | PREFIX                                                           | ID               | AREA             | COST                 | PATH TYPE                                            | DEST<br>TYPE                           | NEXT HOP                                             | IF<br>NAME                                |
| 10<br>10<br>10<br>10 | router<br>router<br>network<br>network | 10.0.0.1/32<br>10.255.255.12/32<br>10.0.0.1/32<br>10.100.10.0/24 | 0<br>0<br>0<br>0 | 0<br>0<br>0<br>0 | 10<br>10<br>11<br>10 | intra-area<br>intra-area<br>intra-area<br>intra-area | router<br>router<br>network<br>network | 10.100.10.1<br>10.100.10.3<br>10.100.10.1<br>0.0.0.0 | ge0/2<br>ge0/2<br>ge0/2<br>ge0/2<br>ge0/2 |
| DC-v                 | Edge1#                                 |                                                                  |                  |                  |                      |                                                      |                                        |                                                      |                                           |

| DC-vEd<br>Codes<br>IA -<br>E1 -<br>N1 -<br>e -><br>Codes<br>F -><br>B -> | <pre>gel# show ip route o Proto-sub-type: &gt; ospf-intra-area, I &gt; ospf-externall, E2 &gt; ospf-nssa-external bgp-external, i -&gt; j Status flags: fib, S -&gt; selected, blackhole, R -&gt; rec</pre> | spf<br>E -> ospf-inter-a<br>-> ospf-external<br>1, N2 -> ospf-nss<br>bgp-internal<br>I -> inactive,<br>ursive | rea,<br>2,<br>a-external | 2,                 |                 |                |         |       |       |
|--------------------------------------------------------------------------|----------------------------------------------------------------------------------------------------|----------------------------------------------------------------------------------------------------|--------------------------|--------------------|-----------------|----------------|---------|-------|-------|
| VPN                                                                      | PREFIX                                                                                                    | PROTOCOL                                                                                                    | PROTOCOL<br>SUB TYPE     | NEXTHOP<br>IF NAME | NEXTHOP<br>ADDR | NEXTHOP<br>VPN | TLOC IP | COLOR | ENCAP |
| 10<br>10                                                                 | 10.0.0.1/32<br>10.100.10.0/24                                                                                                    | ospf<br>ospf                                                                                                  | IA<br>IA                 | ge0/2<br>ge0/2     | 10.100.10.1     |                |         |       |       |
| DC-vEd                                                                   | gel#                                                                                                    |                                                                                                    |                          |                    |                 |                |         |       |       |

show ospf neigh show ospf route show ip route ospf

5. Log in to the CLI of **vEdge-30** and issue a show ip route. You will notice that a route to *10.0.0.1/32* has been learnt via OMP. Intra-Area and Inter-Area routes are injected into OMP by default

| vEdge3<br>Codes<br>IA -<br>E1 -<br>N1 -<br>e -><br>Codes<br>F -><br>B -> | Of show ip route<br>Proto-sub-type:<br>> ospf-intra-area, 1<br>> ospf-externall, E:<br>> ospf-external, i -><br>Status flags:<br>fib, S -> selected,<br>blackhole, R -> rec | IE -> ospf-inter-a<br>2 -> ospf-externa<br>11, N2 -> ospf-nss<br>bgp-internal<br>, I -> inactive,<br>cursive | area,<br>L2,<br>sa-external | 2,                 |                 |                |               |                 |       |        |
|--------------------------------------------------------------------------|----------------------------------------------------------------------------------------------------|----------------------------------------------------------------------------------------------------|-----------------------------|--------------------|-----------------|----------------|---------------|-----------------|-------|--------|
| VPN                                                                      | PREFIX                                                                                                    | PROTOCOL                                                                                                    | PROTOCOL<br>SUB TYPE        | NEXTHOP<br>IF NAME | NEXTHOP<br>ADDR | NEXTHOP<br>VPN |               |                 | ENCAP | STATUS |
| 0                                                                        | 0.0.0.0/0                                                                                                    | static                                                                                                    |                             | ge0/0              | 100.100.100.1   |                |               |                 |       | F,S    |
| 0                                                                        |                                                                                                    |                                                                                                    |                             | ge0/1              | 192.0.2.13      |                |               |                 |       | F,S    |
| 0                                                                        | 10.255.255.31/32                                                                                                    | connected                                                                                                    |                             | system             |                 |                |               |                 |       | F,S    |
| 0                                                                        | 100.100.100.0/24                                                                                                    | connected                                                                                                    |                             | ge0/0              |                 |                |               |                 |       |        |
| 0                                                                        | 192.0.2.12/30                                                                                                    | connected                                                                                                    | -                           | qe0/1              | -               | -              | -             | -               | -     | F,S    |
| 10                                                                       | 10.0.0.1/32                                                                                                    | omp                                                                                                    |                             |                    |                 |                | 10.255.255.11 | mpls            | ipsec | F,S    |
| 10                                                                       | 10.0.0.1/32                                                                                                    | omp                                                                                                    |                             |                    |                 |                | 10.255.255.11 | public-internet | ipsec | F,S    |
| 10                                                                       | 10.0.0.1/32                                                                                                    | omp                                                                                                    |                             |                    |                 |                | 10.255.255.12 | mpls            | ipsec | F,S    |
| 10                                                                       | 10.0.0.1/32                                                                                                    | omp                                                                                                    |                             |                    |                 |                | 10.255.255.12 | public-internet | ipsec | F,S    |
| 10                                                                       | 10.20.10.0/24                                                                                                    | omp                                                                                                    | -                           | -                  | _               | -              | 10.255.255.21 | public-internet | ipsec | F,S    |
| 10                                                                       | 10.20.10.0/24                                                                                                    | omp                                                                                                    |                             |                    |                 |                | 10.255.255.22 | mpls            | ipsec | F,S    |
| 10                                                                       | 10.30.10.0/24                                                                                                    | connected                                                                                                    |                             | ge0/2              |                 |                |               |                 |       | F,S    |
| 10                                                                       | 10.40.10.0/24                                                                                                    | omp                                                                                                    |                             |                    |                 |                | 10.255.255.41 | mpls            | ipsec |        |
| 10                                                                       | 10.40.10.0/24                                                                                                    | omp                                                                                                    |                             |                    |                 |                | 10.255.255.41 | public-internet | ipsec |        |
| 10                                                                       | 10.50.10.0/24                                                                                                    | omp                                                                                                    |                             |                    |                 |                |               | public-internet | ipsec |        |
| 10                                                                       | 10.50.10.0/24                                                                                                    | omp                                                                                                    |                             |                    |                 |                | 10.255.255.52 | mpls            | ipsec | F,S    |
| 10                                                                       | 10.100.10.0/24                                                                                                    | omp                                                                                                    |                             |                    |                 |                | 10.255.255.11 | mpls            | ipsec | F,S    |
| 10                                                                       | 10.100.10.0/24                                                                                                    | omp                                                                                                    |                             |                    |                 |                | 10.255.255.11 | public-internet | ipsec | F,S    |
| 10                                                                       | 10.100.10.0/24                                                                                                    | omp                                                                                                    |                             |                    |                 |                | 10.255.255.12 | mpls            | ipsec | F,S    |
| 10                                                                       | 10.100.10.0/24                                                                                                    | omp                                                                                                    |                             |                    |                 |                | 10.255.255.12 | public-internet | ipsec |        |
| 20                                                                       | 10.20.20.0/24                                                                                                    | omp                                                                                                    |                             |                    |                 |                |               | public-internet | ipsec |        |
| 20                                                                       | 10.20.20.0/24                                                                                                    | omp                                                                                                    |                             |                    |                 |                |               | mpls            | ipsec |        |
| 20                                                                       | 10.30.20.0/24                                                                                                    | connected                                                                                                    |                             | ge0/3              |                 |                |               |                 |       |        |
|                                                                          |                                                                                                    |                                                                                                    |                             |                    |                 |                |               |                 |       |        |

show ip route

6. Issue ping 10.0.0.1 vpn 10 from vEdge30 to verify connectivity with the advertised LAN side route at the DC.

The pings should be successful

| vEdge30#                                                 |
|----------------------------------------------------------|
| vEdge30# ping 10.0.0.1 vpn 10                            |
| Ping in VPN 10                                           |
| PING 10.0.0.1 (10.0.0.1) 56(84) bytes of data.           |
| 64 bytes from 10.0.0.1: icmp_seq=1 ttl=254 time=0.436 ms |
| 64 bytes from 10.0.0.1: icmp_seq=2 ttl=254 time=0.302 ms |
| 64 bytes from 10.0.0.1: icmp_seq=3 ttl=254 time=0.426 ms |
| 64 bytes from 10.0.0.1: icmp_seq=4 ttl=254 time=0.331 ms |
| 64 bytes from 10.0.0.1: icmp_seq=5 ttl=254 time=0.318 ms |
| 64 bytes from 10.0.0.1: icmp_seq=6 ttl=254 time=0.291 ms |
| 64 bytes from 10.0.0.1: icmp_seq=7 ttl=254 time=0.419 ms |
| 64 bytes from 10.0.0.1: icmp_seq=8 ttl=254 time=0.388 ms |
|                                                          |

This completes the OSPF configuration and verification of connectivity at the DC site.

Task List

- Overview

- Updating the vEdge Service VPN 10 with an OSPF Template
- Activity Verification

©2020 Cisco Systems Inc. and/or its affiliates. All rights reserved. Cisco Partner Confidential. Page last updated: May 26, 2020 Site last generated: Sep 1, 2020

-->

# Dynamic Service Side Routing at Site 40

Summary: Implementing Dynamic Service Side routing at Site 40 - EIGRP

#### Table of Contents

- Overview
- Updating the cEdge Service VPN 10 with an EIGRP Template
- Activity Verification and Remediation

#### Task List

- Overview
- Updating the cEdge Service VPN 10 with an EIGRP Template
- Activity Verification and Remediation

### Overview

We will run EIGRP on VPN 10 in Site 40 with an L3 Device. The L3 device has been configured with the corresponding EIGRP configuration. Once EIGRP neighbourship is established between the L3 Device and cEdge40, we will try to reach a route being advertised by the L3 Device (10.40.11.0/24) from the DC-vEdges.

Given below is the section of the topology that we will be working on for this activity

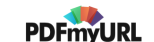

## <u>SITE ID 40</u>

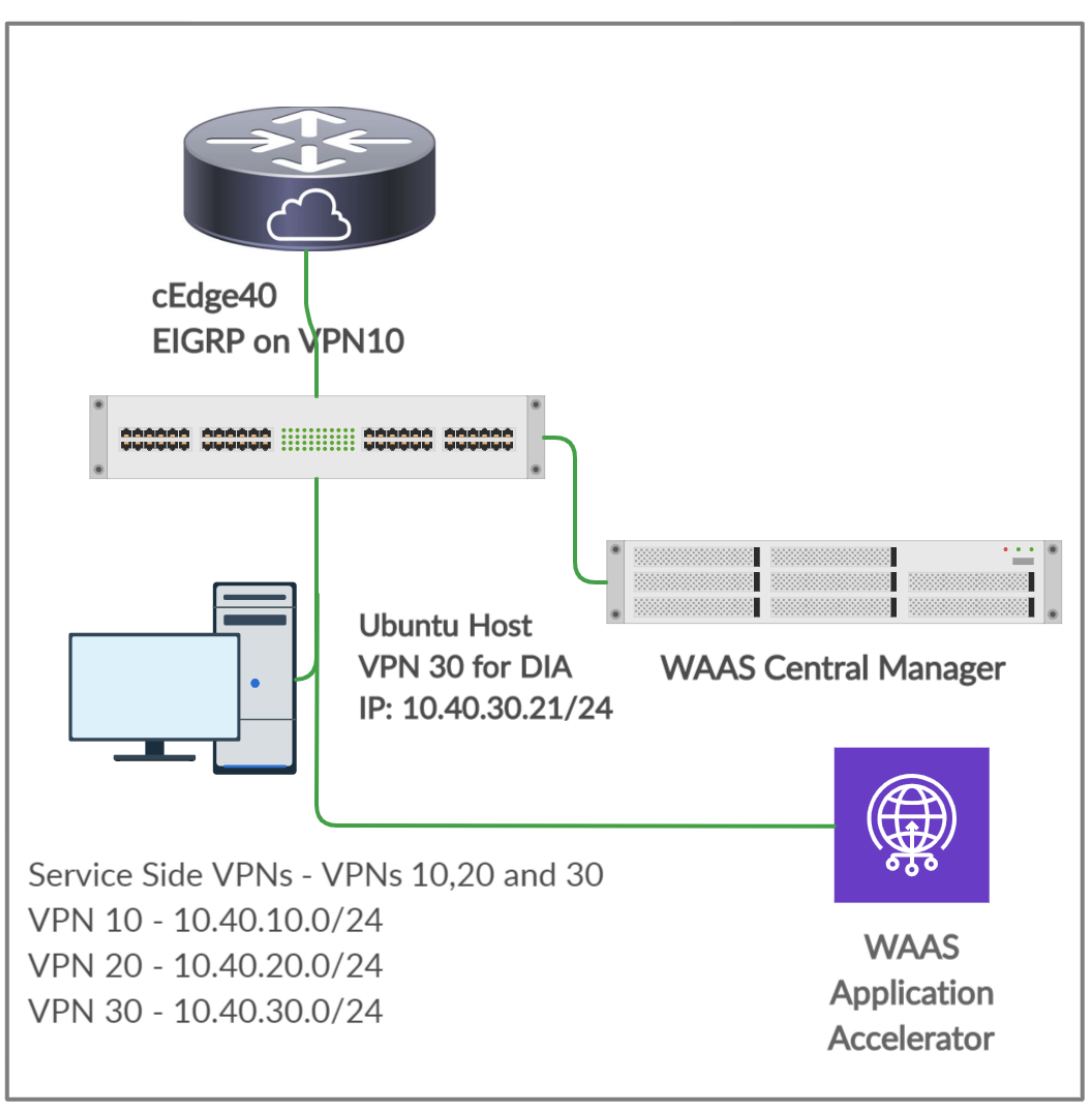

- <del>Overview</del>
- Updating the cEdge Service VPN 10 with an EIGRP Template
- Activity Verification and Remediation

## Updating the cEdge Service VPN 10 with an EIGRP Template

1. Go to **Configuration => Templates** and click on the three dots next to *cEdge\_dualuplink\_devtemp*. Click on **Edit** 

| CONFIGURATION   TEMPL      | ATES                            |         |                  |                   |                  |            |                             |                 |             |
|----------------------------|---------------------------------|---------|------------------|-------------------|------------------|------------|-----------------------------|-----------------|-------------|
| evice Feature              |                                 |         |                  |                   |                  |            |                             |                 |             |
| Oreate Template            |                                 |         |                  |                   |                  |            |                             |                 | 0           |
| emplate Type Non-Default 👻 | Q                               |         | Search Options 🗸 |                   |                  |            |                             |                 | Total Row   |
| Name                       | Description                     | Туре    | Device Model     | Feature Templates | Devices Attached | Updated By | Last Updated                | Template Status |             |
| Edge-single-uplink         | Single Uplink cEdge Device Te   | Feature | CSR1000v         | 17                | 2                | admin      | 25 May 2020 3:25:24 PM PDT  | In Sync         |             |
| Edge_Site20_dev_temp       | Device template for the Site 20 | Feature | vEdge Cloud      | 14                | 2                | admin      | 25 May 2020 3:05:59 PM PDT  | In Sync         |             |
| Edge30_dev_temp            | Device template for the Site 30 | Feature | vEdge Cloud      | 15                | 1                | admin      | 25 May 2020 3:09:51 PM PDT  | In Sync         |             |
| CvEdge_dev_temp            | Device template for the DC-vE   | Feature | vEdge Cloud      | 16                | 2                | admin      | 25 May 2020 11:37:08 PM PDT | In Sync         |             |
| Edge_dualuplink_devtemp    | cEdge Device Template for dev   | Feature | CSR1000v         | 18                | 1                | admin      | 25 May 2020 3:17:38 PM PDT  | In Sync         |             |
| Smart-dev-temp             | Device Template for vSmarts     | Feature | vSmart           | 9                 | 2                | admin      | 25 May 2020 10:13:06 AM PDT | In Sync Edit    |             |
|                            |                                 |         |                  |                   |                  |            |                             | View            |             |
|                            |                                 |         |                  |                   |                  |            |                             | Delete          |             |
|                            |                                 |         |                  |                   |                  |            |                             | Сору            |             |
|                            |                                 |         |                  |                   |                  |            |                             | Attach I        | Devices     |
|                            |                                 |         |                  |                   |                  |            |                             | Detach          | Devices     |
|                            |                                 |         |                  |                   |                  |            |                             | Export          | CSV         |
|                            |                                 |         |                  |                   |                  |            |                             | Change          | Device Valu |

2. Under Service VPN, click on the three dots next to the cedge-vpn10 template and choose to Edit it

| Serv | ce VPN                               |               |                              |                    |
|------|--------------------------------------|---------------|------------------------------|--------------------|
| 1 Ro | rs Selected 🗢 Add VPN 🗢 Remove VPN   |               |                              | 0                  |
| Q    | Search Options 🐱                     |               |                              | Total Rows: 3      |
|      | ID                                   | Template Name | Sub-Templates                | Copy Sub-Templates |
|      | f018b46b-8ddc-431d-a222-cf905da7e13b | cedge-vpn10   | Cisco VPN Interface Ethernet |                    |
|      | ff56fbce-0c12-4575-9f41-b6c7d780e13d | cedge-vpn20   | Cisco VPN Interface Ethernet |                    |
|      | 9a88750f-7bd2-4fd5-b9d3-10a11544c8b6 | cedge-vpn30   | Cisco VPN Interface Ethernet |                    |
|      |                                      |               |                              |                    |

3. Click on EIGRP under Additional Cisco VPN Templates to add an EIGRP Template

|                              |                 |   |                 | Additional Cisco VPN Templates |
|------------------------------|-----------------|---|-----------------|--------------------------------|
| Cisco VPN Interface Ethernet | cedge-vpn10-int | • | Sub-Templates 👻 | Cisco IGMP                     |
|                              |                 |   |                 | Cisco Multicast                |
|                              |                 |   |                 | Cisco PIM                      |
|                              |                 |   |                 | Cisco BGP                      |
|                              |                 |   |                 | Cisco OSPF                     |
|                              |                 |   |                 | Cisco VPN Interface Ethernet   |
|                              |                 |   |                 | Cisco VPN Interface IPsec      |
|                              |                 |   |                 | EIGRP                          |

4. Click on the EIGRP drop down and click on **Create Template** to create a new EIGRP Template. We are creating our Templates on the fly over here, but could have created them before hand from the Feature Templates, if required

| Edit VPN - cedge-vpn10       |                 |                                                            |
|------------------------------|-----------------|------------------------------------------------------------|
| Cisco VPN Interface Ethernet | cedge-vpn10-int | Additional Cisco VPN Templates Cisco IGMP Cisco Multicast  |
| EIGRP                        | Choose          | Cisco PIM Cisco BGP Cisco RSPE                             |
|                              |                 | Cisco VPN Interface Ethernet     Cisco VPN Interface IPsec |
|                              |                 | EIGRP                                                      |
|                              | Create Template |                                                            |
|                              |                 |                                                            |

5. Give the template a name of *site40-eigrp* and a Description of *EIGRP Template for Site 40 cEdge*. Populate the **Autonomous System ID** as a Device Variable with a value of *eigrp\_as\_num*. Click on **New Redistribute** under the Unicast Address Family => Re-Distribute section

| Device Type Template Name Description BASIC CONFIGURATION Autonomous System ID UNICAST ADDRESS FAM            | CSR1000v<br>site40-eigrp<br>EIGRP Template for Site 40 cEdge<br>r4 Unicast Address Family | Interface  | Authentication | Advanced       |  |
|----------------------------------------------------------------------------------------------------|-------------------------------------------------------------------------------------------|------------|----------------|----------------|--|
| Template Name Description ISIC Configuration IPV BASIC CONFIGURATION Autonomous System ID UNICAST ADDRESS FAM | site40-eigrp<br>EIGRP Template for Site 40 cEdge<br>4 Unicast Address Family              | Interface  | Authentication | Advanced       |  |
| Description  asic Configuration  IPv  BASIC CONFIGURATION  Autonomous System ID  UNICAST ADDRESS FAM          | ElGRP Template for Site 40 cEdge                                                          | Interface  | Authentication | Advanced       |  |
| BASIC CONFIGURATION Autonomous System ID UNICAST ADDRESS FAM                                                  | r4 Unicast Address Family                                                                 | Interface  | Authentication | Advanced       |  |
| BASIC CONFIGURATION<br>BASIC CONFIGURATION<br>Autonomous System ID<br>UNICAST ADDRESS FAM                     | /4 Unicast Address Family                                                                 | Interface  | Authentication | Advanced       |  |
| BASIC CONFIGURATION<br>Autonomous System ID<br>UNICAST ADDRESS FAM                                            | 1                                                                                         |            |                |                |  |
| UNICAST ADDRESS FAM                                                                                           |                                                                                           | <b>•</b> • |                | [eigrp_as_num] |  |
|                                                                                                    | IILY                                                                                      |            |                |                |  |
| RE-DISTRIBUTE NE                                                                                              | TWORK                                                                                     |            |                |                |  |
|                                                                                                    |                                                                                           |            |                |                |  |
| Optional Protocol                                                                                             |                                                                                           |            |                | Route Policy   |  |
|                                                                                                    |                                                                                           |            |                |                |  |

6. No routes get redistributed into EIGRP but we want to ensure that WAN Routes are advertised into the Site 40 LAN. For this purpose, choose **OMP** and click on **Add**. This will redistribute OMP routes into EIGRP

| UNICAST ADDRESS FAMILY |           |                        |
|------------------------|-----------|------------------------|
| RE-DISTRIBUTE NETWORK  |           |                        |
| New Redistribute       |           |                        |
|                        |           | Mark as Optional Row 1 |
| Protocol               | 🐵 🗸 omp 💌 |                        |
| Route Policy           | Ø -       |                        |
|                        |           | Add Cancel             |

7. Under the Unicast Address Family section, click on the **Network** tab. Click on **New Network** and Enter a Global Network Prefix of *10.40.10.0/24*. Click on **Add** 

| UNICAST ADDRESS FAMILY |                       |                        |
|------------------------|-----------------------|------------------------|
|                        | )                     |                        |
| New Network            |                       |                        |
| 2                      |                       | Mark as Optional Row 🕕 |
| Network Prefix         | 3 🛛 🗢 🕶 10.40.10.0/24 |                        |
|                        |                       | 4 Add Cancel           |
|                        |                       |                        |

8. Under Interface, click on *Interface* to add a new one. Enter the Interface Name as *GigabitEthernet4* and click on Add. This is our LAN facing interface in VPN 10 on cEdge40

| INTERFACE       |                      |                        |
|-----------------|----------------------|------------------------|
| Interface       |                      |                        |
|                 |                      | Mark as Optional Row 🚺 |
| Interface name  | 🐵 👻 GigabitEthernet4 |                        |
| Shutdown        | 🖉 🗸 📄 Yes 🛞 No       |                        |
| Summary Address | Add Summary Address  | 3                      |
|                 |                      | Add Cancel             |
|                 |                      |                        |

9. Make sure the EIGRP template looks like the image given below and click on Save to save the template

|                            | IGORAI    | ION                        |            |           |             |       |            |  |  |
|----------------------------|-----------|----------------------------|------------|-----------|-------------|-------|------------|--|--|
| lutonomous                 | s System  | ID                         |            | °-<br>₩ ▼ |             | [eigr | p_as_num]  |  |  |
|                            | DRESS     |                            |            |           |             |       |            |  |  |
| NICAST AL                  | DRESS     | PAWILI                     |            |           |             |       |            |  |  |
| RE-DISTRI                  | IBUTE     | NETWORK                    |            |           |             |       |            |  |  |
| New Redi                   | istribute |                            |            |           |             |       |            |  |  |
| Optional                   | Proto     | col                        |            |           |             | Ro    | ute Policy |  |  |
|                            | •         | omp                        |            |           |             | Ø     | ]          |  |  |
|                            |           |                            |            |           |             |       |            |  |  |
| TERFACE<br>→ Interface     |           | _                          |            |           | _           |       |            |  |  |
| TERFACE<br>→ Interface     | Interf    | ace Name                   | ShutD      | own       | Summary Add | ress  |            |  |  |
| TERFACE Interface Optional | i Interfa | ace Name<br>GigabitEtherne | ShutD<br>© | own<br>No | Summary Add | ress  |            |  |  |

10. This should take you back to the *cedge-vpn10* Template configuration window. Populate the *site40-eigrp* template in the EIGRP field. Click on **Save** 

| Ed | it VPN - cedge-vpn10         |                 |     |                   |
|----|------------------------------|-----------------|-----|-------------------|
|    | Cisco VPN Interface Ethernet | cedge-vpn10-int | •   | 🕒 Sub-Templates 🔻 |
|    | EIGRP                        | site40-eigrp    | • • |                   |
| 1  |                              |                 |     |                   |

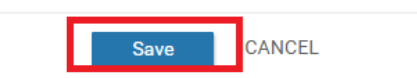

11. Make sure that the VPN 10 Service VPN has *Cisco VPN Interface Ethernet, EIGRP* tacked on to it and click on **Update** 

| Service VPN               |                                                                                       |   |               |        |        |                                     |
|---------------------------|---------------------------------------------------------------------------------------|---|---------------|--------|--------|-------------------------------------|
| 0 Rows Selected O Add VPN | Remove VPN                                                                            |   |               |        |        |                                     |
| Q                         | Search Options $\!\!\!\!\!\!\!\!\!\!\!\!\!\!\!\!\!\!\!\!\!\!\!\!\!\!\!\!\!\!\!\!\!\!$ |   |               |        |        |                                     |
| D ID                      |                                                                                       |   | Template Name |        |        | Sub-Templates                       |
| f018b46b-8ddc-431d-a222-  | -cf905da7e13b                                                                         |   | cedge-vpn10   |        |        | Cisco VPN Interface Ethernet, EIGRP |
| ff56fbce-0c12-4575-9f41-b | 6c7d780e13d                                                                           |   | cedge-vpn20   |        |        | Cisco VPN Interface Ethernet        |
| 9a88750f-7bd2-4fd5-b9d3-  | 10a11544c8b6                                                                          |   | cedge-vpn30   |        |        | Cisco VPN Interface Ethernet        |
|                           |                                                                                       |   |               |        |        |                                     |
|                           |                                                                                       |   |               |        |        |                                     |
| Additional Templates      |                                                                                       |   |               |        |        |                                     |
| AppQoE                    | Choose                                                                                | • |               |        |        |                                     |
| Global Template *         | Factory_Default_Global_CISCO_Template                                                 | • |               |        |        |                                     |
| Cisco Banner              | Choose                                                                                | • |               |        |        |                                     |
| Cisco SNMP                | Choose                                                                                | • |               |        |        |                                     |
| CLI Add-On Template       | Choose                                                                                | • |               |        |        |                                     |
| Policy                    | Choose                                                                                | • |               |        |        |                                     |
|                           |                                                                                       |   |               | Update | Cancel |                                     |

12. We are taken to the configuration page for the cEdge40. Enter the Autonomous System ID as 40 and click on **Next** 

| Q                                    | Search Optio  | ns 🗸     |                |                                                    |                                    |
|--------------------------------------|---------------|----------|----------------|----------------------------------------------------|------------------------------------|
| S Chassis Number                     | System IP     | Hostname | vpn20_if_name) | IPv4 Address/ prefix-length(vpn20_if_ipv4_address) | Autonomous System ID(eigrp_as_num) |
| CSR-04F9482E-44F0-E4DC-D30D-60C0806F | 10.255.255.41 | cEdge40  | '              | 10.40.20.2/24                                      | 40                                 |
|                                      |               |          |                | · · · · · · · · · · · · · · · · · · ·              |                                    |
|                                      |               |          |                |                                                    |                                    |
|                                      |               |          |                |                                                    |                                    |
|                                      |               |          |                |                                                    |                                    |
|                                      |               |          |                |                                                    |                                    |
|                                      |               |          |                |                                                    |                                    |
|                                      |               |          |                |                                                    |                                    |
|                                      |               |          |                |                                                    |                                    |
|                                      |               |          |                |                                                    |                                    |
|                                      |               |          |                |                                                    |                                    |
|                                      |               |          |                |                                                    |                                    |
|                                      |               |          |                |                                                    |                                    |
|                                      |               |          |                |                                                    |                                    |
|                                      |               |          |                |                                                    |                                    |
|                                      |               |          |                |                                                    |                                    |
|                                      |               |          |                |                                                    |                                    |
|                                      |               |          |                |                                                    |                                    |
|                                      |               |          |                |                                                    |                                    |
|                                      |               |          |                |                                                    |                                    |
|                                      |               |          |                |                                                    | Next Cancel                        |

13. Review the side-by-side config diff (notice the EIGRP configuration added) and click on **Configure Devices**.

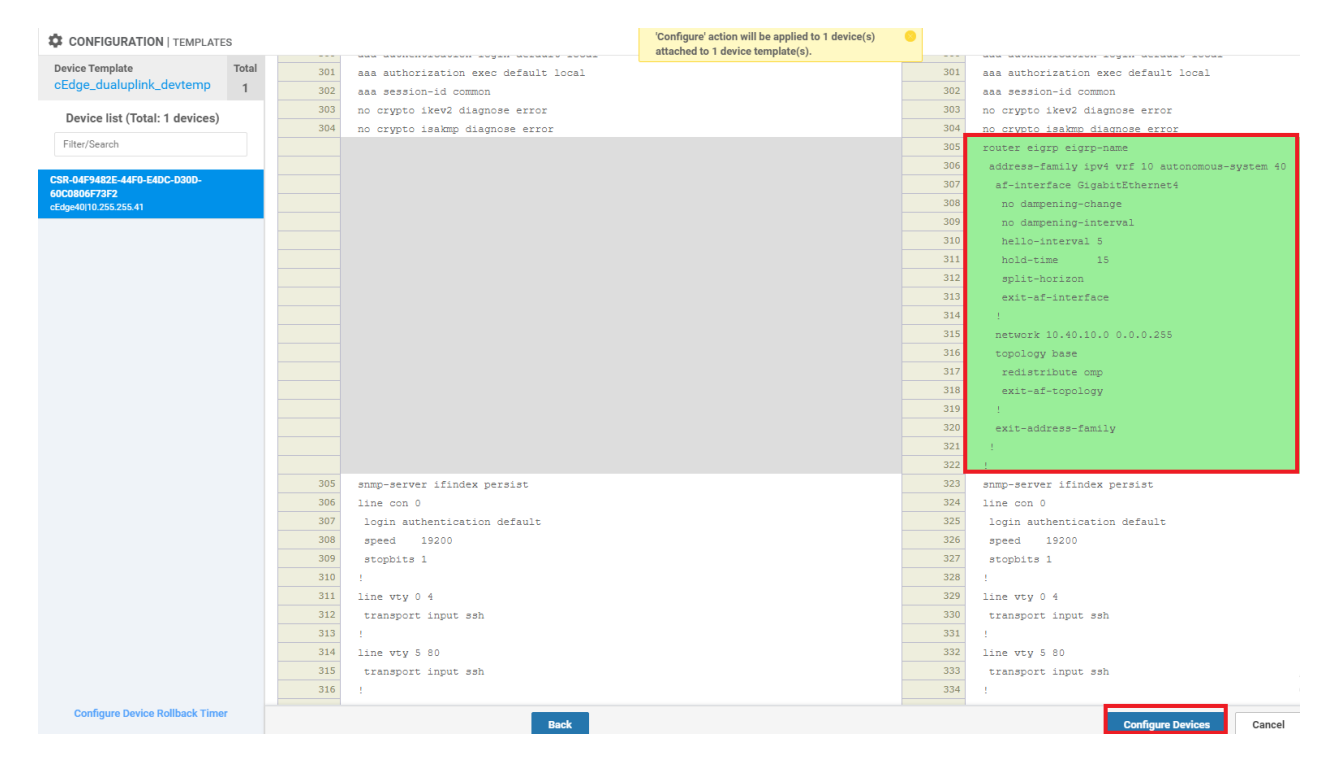

This completes the EIGRP related configuration on VPN 10 for the Site 40 cEdge.

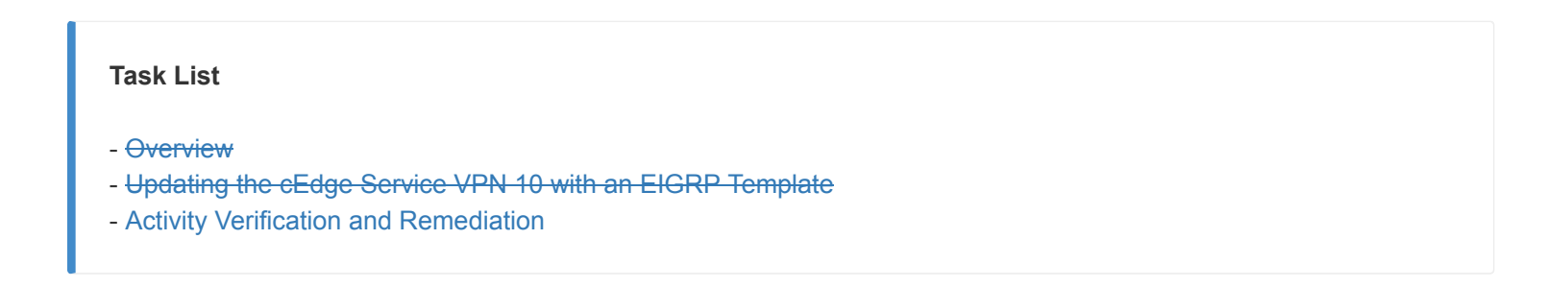

### Activity Verification and Remediation

1. Log in to the CLI of cEdge40 via Putty. The username and password are admin. Enter show ip eigrp vrf 10 40 neighbors to view the EIGRP neighbours in VPN 10, AS 40. We will see one neighbour (the L3 Device)

| cEd | ge40#show ip eigrp vrf | 10 40 neighbors          |             |      |     |     |     |  |
|-----|------------------------|--------------------------|-------------|------|-----|-----|-----|--|
| EIG | RP-IPv4 VR(eigrp-name) | Address-Family Neighbors | for AS(40)  |      |     |     |     |  |
|     | VRF (10)               |                          |             |      |     |     |     |  |
| H   | Address                | Interface                | Hold Uptime | SRTT | RTO | Q   | Seq |  |
|     |                        |                          | (sec)       | (ms) |     | Cnt | Num |  |
| 0   | 10.40.10.1             | Gi4                      | 12 00:02:01 |      | 100 |     | 3   |  |
| cEd | ge40#                  |                          |             |      |     |     |     |  |

show ip eigrp vrf 10 40 neighbors

2. Run show ip route vrf 10 - you should see a 10.40.11.0/24 route learnt via EIGRP

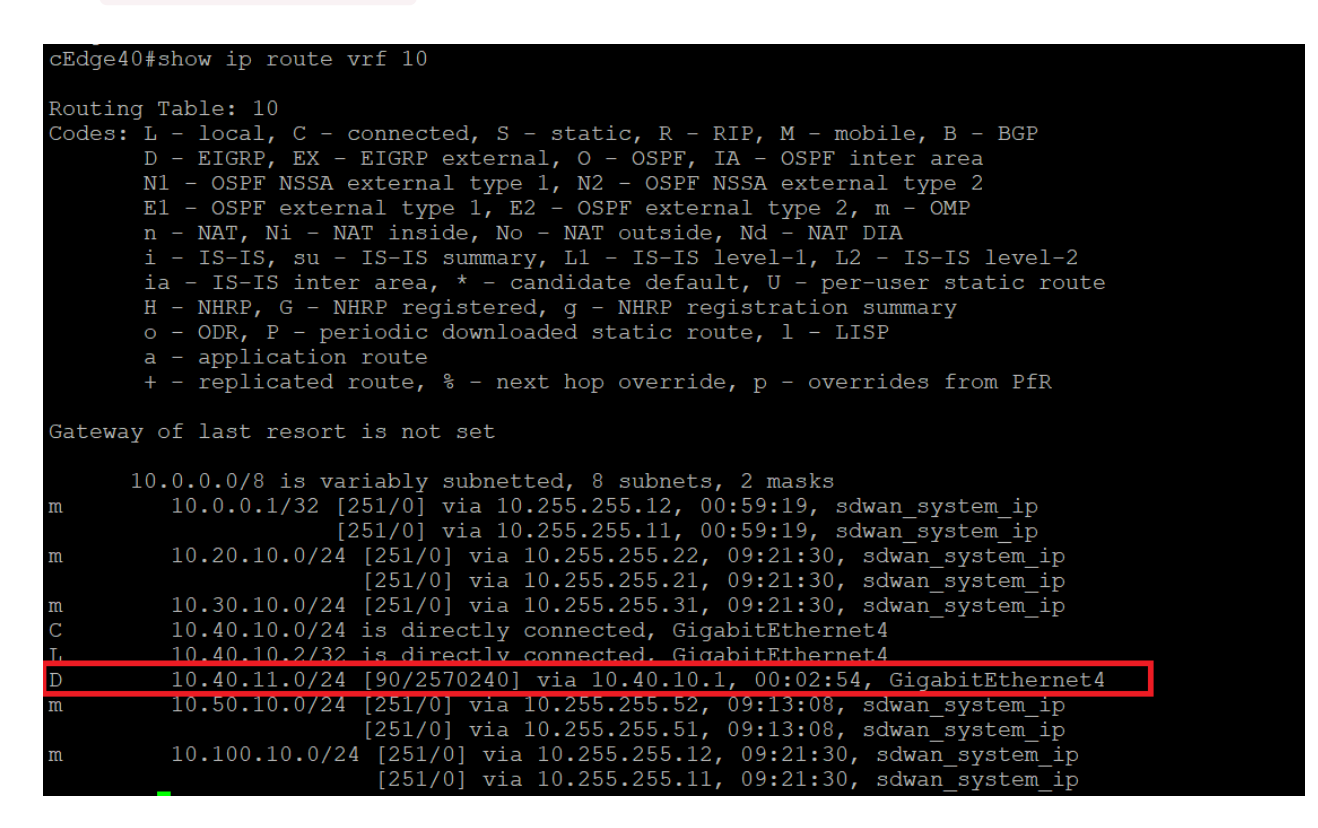

show ip route vrf 10

3. Log in via Putty to **DC-vEdge1** and try to ping an IP in the *10.40.11.0/24* network. Type ping vpn 10 10.40.11.1 - the pings should fail. Issue show ip route vpn 10 and you will notice that there is no route for the *10.40.11.0/24* subnet

| Ping                                                          | uger# brud vbu ro r                                                                                                    | .0.40.11.1                                                                                                    |                                                                                    |                                                                    |                                                                                  |                                                                                                    |                                                                                                    |                                                                                                    |
|---------------------------------------------------------------|----------------------------------------------------------------------------------------------------|----------------------------------------------------------------------------------------------------|------------------------------------------------------------------------------------|--------------------------------------------------------------------|----------------------------------------------------------------------------------|----------------------------------------------------------------------------------------------------|----------------------------------------------------------------------------------------------------|----------------------------------------------------------------------------------------------------|
|                                                               | in VPN 10                                                                                                    |                                                                                                    |                                                                                    |                                                                    |                                                                                  |                                                                                                    |                                                                                                    |                                                                                                    |
| PING                                                          | 10.40.11.1 (10.40.1                                                                                                    | 1.1) 56(84) byte                                                                                                    | s of data.                                                                         |                                                                    |                                                                                  |                                                                                                    |                                                                                                    |                                                                                                    |
| From                                                          | 127.1.0.2 icmp seq=                                                                                                    | 1 Destination Ne                                                                                                    | t Unreachable                                                                      |                                                                    |                                                                                  |                                                                                                    |                                                                                                    |                                                                                                    |
| From                                                          | 127.1.0.2 icmp seq=                                                                                                    | 2 Destination Ne                                                                                                    | t Unreachable                                                                      |                                                                    |                                                                                  |                                                                                                    |                                                                                                    |                                                                                                    |
| From                                                          | 127.1.0.2 icmp seq=                                                                                                    | 3 Destination Ne                                                                                                    | t Unreachable                                                                      |                                                                    |                                                                                  |                                                                                                    |                                                                                                    |                                                                                                    |
| From<br>^C                                                    | 127.1.0.2 icmp_seq=                                                                                                    | 4 Destination Ne                                                                                                    | t Unreachable                                                                      |                                                                    |                                                                                  |                                                                                                    |                                                                                                    |                                                                                                    |
| 1                                                             | 0.40.11.1 ping stat                                                                                                    | istics                                                                                                    |                                                                                    |                                                                    |                                                                                  |                                                                                                    |                                                                                                    |                                                                                                    |
| 4 pac                                                         | kets transmitted, 0                                                                                                    | received, +4 er                                                                                                    | rors, 100% pa                                                                      | cket loss,                                                         | time 2999ms                                                                      |                                                                                                    |                                                                                                    |                                                                                                    |
| Codes<br>IA<br>E1<br>N1<br>e -<br>Codes<br>F -<br>B -         | <pre>Proto-sub-type:<br/>&gt; ospf-intra-area,<br/>&gt; ospf-external1,<br/>&gt; ospf-nssa-extern<br/>&gt; bgp-external, i -<br/>Status flags:<br/>&gt; fib, S -&gt; selecte<br/>&gt; blackhole, R -&gt; r</pre> | IE -> ospf-inte<br>E2 -> ospf-exter<br>(all, N2 -> ospf-<br>(all, N2 -> ospf-<br>(all, N2 -> ospf-<br>(all, N2 -> ospf-<br>(all, N2 -> ospf-<br>(all, N2 -> ospf-<br>(all, N2 -> ospf-<br>(all, N2 -> ospf-<br>(all, N2 -> ospf-(all, N2 -> ospf-(all, N2 -> ospf | r-area,<br>nal2,<br>nssa-external<br>,                                             | 2,                                                                 |                                                                                  |                                                                                                    |                                                                                                    |                                                                                                    |
| VDN                                                           | DDEETY                                                                                                    | PROTOCOL                                                                                                    | PROTOCOL                                                                           | NEXTHOP                                                            | NEXTHOP                                                                          | NEXTHOP                                                                                                    | TIOC ID                                                                                                    | COLOR                                                                                                    |
| VPN                                                           | PREFIX                                                                                                    | PROTOCOL                                                                                                    | PROTOCOL<br>SUB TYPE                                                               | NEXTHOP<br>IF NAME                                                 | NEXTHOP<br>ADDR                                                                  | NEXTHOP<br>VPN                                                                                                | TLOC IP                                                                                                    | COLOR                                                                                                    |
| VPN<br><br>10                                                 | PREFIX<br>10.0.0.1/32                                                                                                    | PROTOCOL<br>ospf                                                                                                    | PROTOCOL<br>SUB TYPE<br>IA                                                         | IF NAME<br>ge0/2                                                   | NEXTHOP<br>ADDR<br>                                                              | NEXTHOP<br>VPN<br>                                                                                            | TLOC IP<br>                                                                                                    | COLOR<br>                                                                                                    |
| VPN<br><br>10<br>10                                           | PREFIX<br>10.0.0.1/32<br>10.20.10.0/24                                                                                                    | PROTOCOL<br>ospf<br>omp                                                                                                    | PROTOCOL<br>SUB TYPE<br><br>IA<br>-                                                | NEXTHOP<br>IF NAME<br>ge0/2<br>-                                   | NEXTHOP<br>ADDR<br>10.100.10.1                                                   | NEXTHOP<br>VPN<br>                                                                                            | TLOC IP<br>-<br>10.255.255.22                                                                                                    | COLOR<br><br>mpls                                                                                              |
| VPN<br><br>10<br>10<br>10                                     | PREFIX<br>10.0.0.1/32<br>10.20.10.0/24<br>10.20.10.0/24                                                                                                    | PROTOCOL<br>ospf<br>omp<br>omp                                                                                                    | PROTOCOL<br>SUB TYPE<br>IA<br>-<br>-                                               | NEXTHOP<br>IF NAME<br>ge0/2<br>-<br>-                              | NEXTHOP<br>ADDR<br>10.100.10.1<br>-<br>-                                         | NEXTHOP<br>VPN<br>                                                                                            | TLOC IP<br>-<br>10.255.255.22<br>10.255.255.21                                                                                           | COLOR<br>                                                                                                    |
| VPN<br><br>10<br>10<br>10<br>10                               | PREFIX<br>10.0.0.1/32<br>10.20.10.0/24<br>10.20.10.0/24<br>10.30.10.0/24                                                                                                    | PROTOCOL<br>ospf<br>omp<br>omp<br>omp<br>omp                                                                                                    | PROTOCOL<br>SUB TYPE<br>IA<br>-<br>-<br>-<br>-                                     | NEXTHOP<br>IF NAME<br>ge0/2<br>-<br>-<br>-                         | NEXTHOP<br>ADDR<br>10.100.10.1<br>-<br>-<br>-                                    | NEXTHOP<br>VPN<br>                                                                                            | TLOC IP<br>-<br>10.255.255.22<br>10.255.255.21<br>10.255.255.31                                                                          | COLOR<br>-<br>mpls<br>public-internet<br>mpls                                                                  |
| VPN<br>10<br>10<br>10<br>10<br>10                             | PREFIX<br>10.0.0.1/32<br>10.20.10.0/24<br>10.20.10.0/24<br>10.30.10.0/24<br>10.30.10.0/24                                                                                                    | PROTOCOL<br>ospf<br>omp<br>omp<br>omp<br>omp<br>omp                                                                                                    | PROTOCOL<br>SUB TYPE<br>IA<br>-<br>-<br>-<br>-<br>-<br>-<br>-<br>-<br>-<br>-       | NEXTHOP<br>IF NAME<br>ge0/2<br>-<br>-<br>-<br>-                    | NEXTHOP<br>ADDR<br>10.100.10.1<br>-<br>-<br>-<br>-                               | NEXTHOP<br>VPN<br>                                                                                            | TLOC IP<br>                                                                                                    | COLOR<br>-<br>mpls<br>public-internet<br>mpls<br>public-internet                                               |
| VPN<br>10<br>10<br>10<br>10<br>10<br>10                       | PREFIX<br>10.0.0.1/32<br>10.20.10.0/24<br>10.20.10.0/24<br>10.30.10.0/24<br>10.30.10.0/24<br>10.40.10.0/24                                                                                                    | PROTOCOL<br>ospf<br>omp<br>omp<br>omp<br>omp<br>omp<br>omp                                                                                                    | PROTOCOL<br>SUB TYPE<br>IA<br>-<br>-<br>-<br>-<br>-<br>-<br>-                      | NEXTHOP<br>IF NAME<br><br>ge0/2<br>_<br>_<br>_<br>_<br>_<br>_<br>_ | NEXTHOP<br>ADDR<br>10.100.10.1<br>-<br>-<br>-<br>-<br>-                          | NEXTHOP<br>VPN<br>                                                                                            | TLOC IP<br>-<br>10.255.255.22<br>10.255.255.21<br>10.255.255.31<br>10.255.255.31<br>10.255.255.41                                        | COLOR<br>-<br>mpls<br>public-internet<br>mpls<br>public-internet<br>mpls                                       |
| VPN<br>10<br>10<br>10<br>10<br>10<br>10<br>10<br>10           | PREFIX<br>10.0.0.1/32<br>10.20.10.0/24<br>10.30.10.0/24<br>10.30.10.0/24<br>10.30.10.0/24<br>10.40.10.0/24                                                                                                    | PROTOCOL<br>ospf<br>omp<br>omp<br>omp<br>omp<br>omp<br>omp<br>omp                                                                                                    | PROTOCOL<br>SUB TYPE<br><br>IA<br>-<br>-<br>-<br>-<br>-<br>-<br>-<br>-             | NEXTHOP<br>IF NAME<br><br><br><br><br>                             | NEXTHOP<br>ADDR<br>                                                              | NEXTHOP<br>VPN<br>                                                                                            | TLOC IP<br>-<br>10.255.255.22<br>10.255.255.21<br>10.255.255.31<br>10.255.255.41<br>10.255.255.41                                        | COLOR<br>-<br>mpls<br>public-internet<br>mpls<br>public-internet<br>public-internet                            |
| VPN<br>10<br>10<br>10<br>10<br>10<br>10<br>10<br>10<br>10     | PREFIX<br>10.0.0.1/32<br>10.20.10.0/24<br>10.30.10.0/24<br>10.30.10.0/24<br>10.30.10.0/24<br>10.40.10.0/24<br>10.40.10.0/24<br>10.50.10.0/24                                                                     | PROTOCOL<br>ospf<br>omp<br>omp<br>omp<br>omp<br>omp<br>omp<br>omp<br>omp                                                                                                    | PROTOCOL<br>SUB TYPE<br>IA<br>-<br>-<br>-<br>-<br>-<br>-<br>-<br>-<br>-<br>-       | NEXTHOP<br>IF NAME<br>                                             | NEXTHOP<br>ADDR<br>10.100.10.1<br>-<br>-<br>-<br>-<br>-<br>-<br>-<br>-<br>-      | NEXTHOP<br>VPN<br>                                                                                            | TLOC IP<br>10.255.255.22<br>10.255.255.21<br>10.255.255.31<br>10.255.255.41<br>10.255.255.41<br>10.255.255.41<br>10.255.255.51           | COLOR<br>-<br>mpls<br>public-internet<br>mpls<br>public-internet<br>public-internet<br>public-internet         |
| VPN<br><br>10<br>10<br>10<br>10<br>10<br>10<br>10<br>10<br>10 | PREFIX<br>10.0.0.1/32<br>10.20.10.0/24<br>10.30.10.0/24<br>10.30.10.0/24<br>10.40.10.0/24<br>10.40.10.0/24<br>10.50.10.0/24<br>10.50.10.0/24                                                                     | PROTOCOL<br>ospf<br>omp<br>omp<br>omp<br>omp<br>omp<br>omp<br>omp<br>omp<br>omp<br>omp                                                                                                    | PROTOCOL<br>SUB TYPE<br>IA<br>-<br>-<br>-<br>-<br>-<br>-<br>-<br>-<br>-<br>-       | NEXTHOP<br>IF NAME<br><br><br><br><br>                             | NEXTHOP<br>ADDR<br>10.100.10.1<br>-<br>-<br>-<br>-<br>-<br>-<br>-<br>-<br>-<br>- | NEXTHOP<br>VPN<br>-<br>-<br>-<br>-<br>-<br>-<br>-<br>-<br>-<br>-<br>-<br>-<br>-<br>-                          | TLOC IP<br>                                                                                                    | COLOR<br>-<br>mpls<br>public-internet<br>mpls<br>public-internet<br>public-internet<br>public-internet<br>mpls |
| VPN<br><br>10<br>10<br>10<br>10<br>10<br>10<br>10<br>10<br>10 | PREFIX<br>10.0.0.1/32<br>10.20.10.0/24<br>10.30.10.0/24<br>10.30.10.0/24<br>10.40.10.0/24<br>10.40.10.0/24<br>10.50.10.0/24<br>10.50.10.0/24<br>10.100.10.0/24                                                   | PROTOCOL<br>ospf<br>omp<br>omp<br>omp<br>omp<br>omp<br>omp<br>omp<br>omp<br>omp<br>ospf                                                                                                    | PROTOCOL<br>SUB TYPE<br>IA<br>-<br>-<br>-<br>-<br>-<br>-<br>-<br>-<br>-<br>-<br>IA | NEXTHOP<br>IF NAME<br>                                             | NEXTHOP<br>ADDR<br>                                                              | NEXTHOP<br>VPN<br>-<br>-<br>-<br>-<br>-<br>-<br>-<br>-<br>-<br>-<br>-<br>-<br>-<br>-<br>-<br>-<br>-<br>-<br>- | TLOC IP<br>-<br>10.255.255.22<br>10.255.255.21<br>10.255.255.31<br>10.255.255.41<br>10.255.255.41<br>10.255.255.51<br>10.255.255.52<br>- | COLOR<br>                                                                                                    |

ping vpn 10 10.40.11.1 show ip route vpn 10

4. This is due to the fact that EIGRP routes aren't advertised into OMP. To remedy this, we will need to modify our cEdge Template. Go to Configuration => Templates => Feature tab and click on the three dots next to cedge-vpn10. Choose to Edit

| Device Feature              |                                   |                     |              |                  |                  |            |                                                |
|-----------------------------|-----------------------------------|---------------------|--------------|------------------|------------------|------------|------------------------------------------------|
| Add Template                |                                   |                     |              |                  |                  |            | 0                                              |
| Template Type Non-Default + | Q vpn10 ×                         | Search Options      | ·            |                  |                  |            | Total Rows: 4 of 33                            |
| Name                        | Description                       | Туре                | Device Model | Device Templates | Devices Attached | Updated By | Last Updated                                   |
| vedge-vpn10                 | VPN 10 Template for vEdges        | WAN Edge VPN        | vEdge Cloud  | 3                | 5                | admin      | 26 May 2020 12:49:58 AM PDT ***                |
| vedge-vpn10-int             | VPN 10 Interface Template for vEd | WAN Edge Interface  | vEdge Cloud  | 3                | 5                | admin      | 25 May 2020 1:43:16 PM PDT                     |
| cedge-vpn10                 | VPN 10 Template for the cEdges    | Cisco VPN           | CSR1000v     | 2                | 3                | admin      | 25 May 2020 1:53:38 PM PDT                     |
| cedge-vpn10-int             | VPN 10 Interface Template for cEd | Cisco VPN Interface | CSR1000v     | 2                | 3                | admin      | 25 May 2020 View                               |
|                             |                                   |                     |              |                  |                  |            | Edit<br>Change Device Models<br>Delete<br>Copy |

5. Navigate to the **Advertise OMP** section and set EIGRP to Global - **On**. Click on **Update** 

| Advertise OMP     |                                                                                                    |
|-------------------|----------------------------------------------------------------------------------------------------|
|                   | IPv4 IPv6                                                                                                    |
| BGP (IPv4)        | On Off                                                                                                    |
| Static (IPv4)     | (a) On Off                                                                                                    |
| Connected (IPv4)  | Image: Image: |
| OSPF External     | ③ On ③ Off                                                                                                    |
| EIGRP             | 🐵 💽 On 🕓 Off                                                                                                    |
| LISP              | 🐵 🔿 On 💿 Off                                                                                                    |
| ISIS              | 🐵 🔿 On 💿 Off                                                                                                    |
| NETWORK AGGREGATE |                                                                                                    |
| Network (IPv4)    | On Off                                                                                                    |
|                   | Update Cancel                                                                                                    |

6. Click **Next** on the Device page since we don't have to update any values. Note that this change will be pushed to multiple devices, even those that don't have EIGRP configured (e.g. Site 50 Devices). We need to make sure that this change is pushed to the Site 40 cEdge

| Q                                     | Search Optio  | ns 🗸     |                               |                                                    |                               |
|---------------------------------------|---------------|----------|-------------------------------|----------------------------------------------------|-------------------------------|
| S Chassis Number                      | System IP     | Hostname | Interface Name(vpn30_if_name) | IPv4 Address/ prefix-length(vpn30_if_ipv4_address) | Interface Name(vpn20_if_name) |
| CSR-834E40DC-E358-8DE1-0E81-76E598413 | 10.255.255.51 | cEdge50  | GigabitEthernet5              | 10.50.30.2/24                                      | GigabitEthernet4              |
| CSR-D1837F36-6A1A-1850-7C1C-E1C69759  | 10.255.255.52 | cEdge51  | GigabitEthernet5              | 10.50.30.3/24                                      | GigabitEthernet4              |
|                                       |               |          |                               |                                                    |                               |
|                                       |               |          |                               |                                                    |                               |
|                                       |               |          |                               |                                                    |                               |
|                                       |               |          |                               |                                                    |                               |
|                                       |               |          |                               |                                                    |                               |
|                                       |               |          |                               |                                                    |                               |
|                                       |               |          |                               |                                                    |                               |
|                                       |               |          |                               |                                                    |                               |
|                                       |               |          |                               |                                                    |                               |
|                                       |               |          |                               |                                                    |                               |
|                                       |               |          |                               |                                                    |                               |
|                                       |               |          |                               |                                                    |                               |
|                                       |               |          |                               |                                                    |                               |
|                                       |               |          |                               |                                                    |                               |
|                                       |               |          |                               |                                                    |                               |
|                                       |               |          |                               |                                                    |                               |
|                                       |               |          |                               |                                                    |                               |
|                                       |               |          |                               |                                                    |                               |
|                                       |               |          |                               |                                                    | Next Cancel                   |

7. Check the side-by-side configuration, noting that EIGRP routes will now be advertised into OMP. Click on **Configure Devices** 

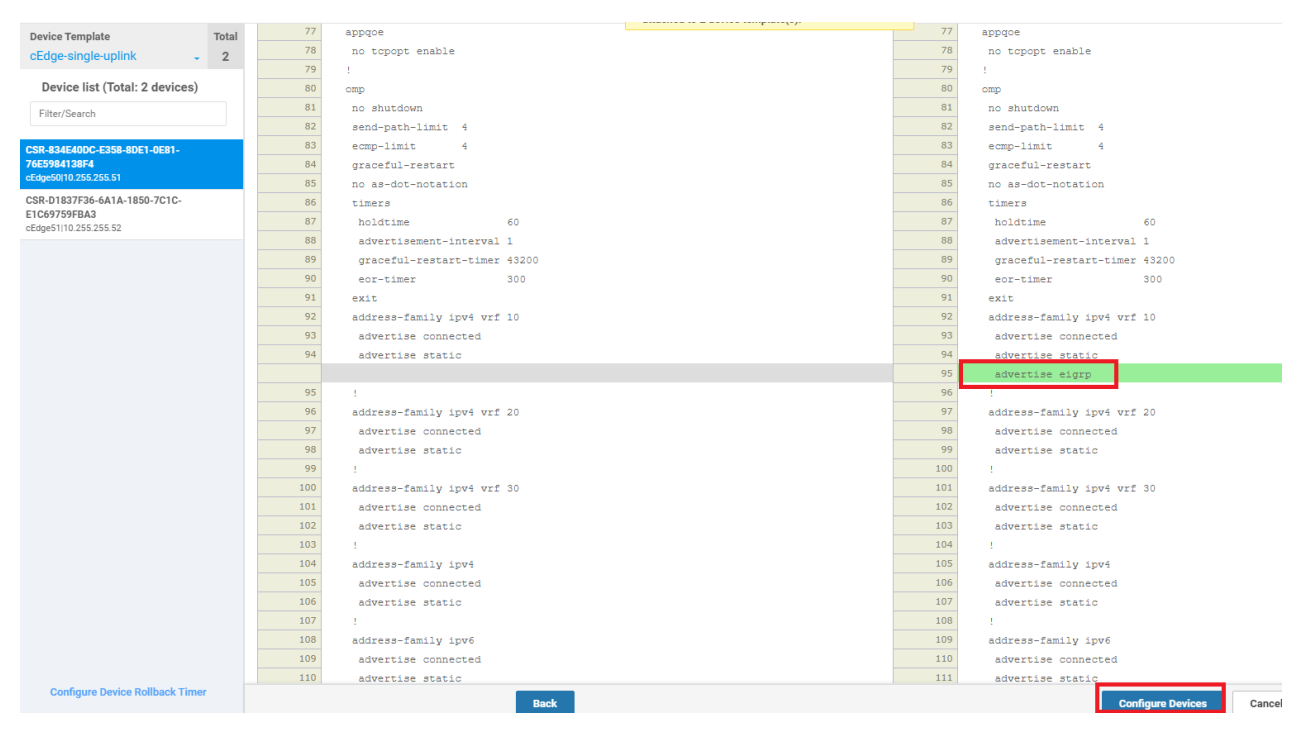

8. Confirm the change (pushed to 3 devices) and click on OK

| Configure Devices                                                                                 | ×              |
|---------------------------------------------------------------------------------------------------|----------------|
| Committing these changes affect the configuration on 3 devices. Are you sure you want to proceed? |                |
| Confirm configuration changes on 3 devices.                                                       |                |
|                                                                                                   |                |
| ок                                                                                                | Cancel         |
| 1.89 I                                                                                            | advertige conn |

9. Wait for the change to successfully go through

| 0 |         |                                  |                               |              |          |               |         |              |
|---|---------|----------------------------------|-------------------------------|--------------|----------|---------------|---------|--------------|
| Q |         | Search Options 🗸                 |                               |              |          |               |         |              |
| > | Status  | Message                          | Chassis Number                | Device Model | Hostname | System IP     | Site ID | vManage IP   |
| > | Success | Done - Push Feature Template Con | CSR-834E40DC-E358-8DE1-0E81-7 | CSR1000v     | cEdge50  | 10.255.255.51 | 50      | 10.255.255.1 |
| > | Success | Done - Push Feature Template Con | CSR-D1837F36-6A1A-1850-7C1C   | CSR1000v     | cEdge51  | 10.255.255.52 | 50      | 10.255.255.1 |
| > | Success | Done - Push Feature Template Con | CSR-04F9482E-44F0-E4DC-D30D   | CSR1000v     | cEdge40  | 10.255.255.41 | 40      | 10.255.255.1 |
|   |         |                                  |                               |              |          |               |         |              |

10. Once successful, go to the CLI for **DC-vEdge1** and issue show ip route vpn 10 again. You should see routes for 10.40.11.0/24

| DC-vEd<br>Codes<br>IA -<br>E1 -<br>N1 -<br>e -><br>Codes<br>F -><br>B -> | <pre>gel# show ip route v Proto-sub-type: &gt; ospf-intra-area, I &gt; ospf-externall, E2 &gt; ospf-nssa-external bgp-external, i -&gt; Status flags:   fib, S -&gt; selected,   blackhole, R -&gt; rec</pre> | pn 10<br>E -> ospf-inter-a<br>-> ospf-external<br>1, N2 -> ospf-nss<br>bgp-internal<br>I -> inactive,<br>ursive | rea,<br>2,<br>a-external | 2,                 |                 |                |               |
|--------------------------------------------------------------------------|----------------------------------------------------------------------------------------------------|----------------------------------------------------------------------------------------------------|--------------------------|--------------------|-----------------|----------------|---------------|
| VPN                                                                      | PREFIX                                                                                                    | PROTOCOL                                                                                                    | PROTOCOL<br>SUB TYPE     | NEXTHOP<br>IF NAME | NEXTHOP<br>ADDR | NEXTHOP<br>VPN | TLOC IP       |
| 10                                                                       | 10.0.0.1/32                                                                                                    | ospf                                                                                                    | <br>IA                   | ae0/2              | 10.100.10.1     |                | _             |
| 10                                                                       | 10.20.10.0/24                                                                                                    | omp                                                                                                    |                          |                    |                 |                | 10.255.255.22 |
| 10                                                                       | 10.20.10.0/24                                                                                                    | qmo                                                                                                    |                          |                    |                 |                | 10.255.255.21 |
| 10                                                                       | 10.30.10.0/24                                                                                                    | qmo                                                                                                    |                          |                    |                 |                | 10.255.255.31 |
| 10                                                                       | 10.30.10.0/24                                                                                                    | qmo                                                                                                    |                          |                    |                 |                | 10.255.255.31 |
| 10                                                                       | 10.40.10.0/24                                                                                                    | qmo                                                                                                    |                          |                    |                 |                | 10.255.255.41 |
| 10                                                                       | 10 40 10 0/24                                                                                                    | - Cump                                                                                                    | _                        | _                  | _               | _              | 10 255 255 11 |
| 10                                                                       | 10.40.11.0/24                                                                                                    | qmo                                                                                                    |                          |                    |                 |                | 10.255.255.41 |
| 10                                                                       | 10.40.11.0/24                                                                                                    | qmo                                                                                                    |                          |                    |                 |                | 10.255.255.41 |
| 10                                                                       | 10.50.10.0/24                                                                                                    | qmo                                                                                                    | _                        | _                  | _               | _              | 10.255.255.51 |
| 10                                                                       | 10.50.10.0/24                                                                                                    | qmo                                                                                                    |                          |                    |                 |                | 10.255.255.52 |
| 10                                                                       | 10.100.10.0/24                                                                                                    | ospf                                                                                                    | IA                       | qe0/2              |                 |                |               |
| 10                                                                       | 10.100.10.0/24                                                                                                    | connected                                                                                                    |                          | ge0/2              |                 |                |               |
|                                                                          |                                                                                                    |                                                                                                    |                          |                    |                 |                |               |

show ip route vpn 10

11. Run a ping to *10.40.11.1* via the CLI ping vpn 10 10.40.11.1. It should be successful

DC-vEdgel# ping vpn 10 10.40.11.1 Ping in VPN 10 PING 10.40.11.1 (10.40.11.1) 56(84) bytes of data. 64 bytes from 10.40.11.1: icmp\_seq=2 ttl=253 time=0.457 ms 64 bytes from 10.40.11.1: icmp\_seq=3 ttl=253 time=0.494 ms 64 bytes from 10.40.11.1: icmp\_seq=4 ttl=253 time=0.632 ms 64 bytes from 10.40.11.1: icmp\_seq=5 ttl=253 time=0.632 ms 64 bytes from 10.40.11.1: icmp\_seq=6 ttl=253 time=0.532 ms ^C --- 10.40.11.1 ping statistics ---6 packets transmitted, 5 received, 16% packet loss, time 4999ms rtt min/avg/max/mdev = 0.457/0.515/0.632/0.070 ms DC-vEdgel#

ping vpn 10 10.40.11.1

This completes the EIGRP verification and remediation activity.

**Task List** 

- <del>Overview</del>
- Updating the cEdge Service VPN 10 with an EIGRP Template
- Activity Verification and Remediation

©2020 Cisco Systems Inc. and/or its affiliates. All rights reserved. Cisco Partner Confidential. Page last updated: May 26, 2020 Site last generated: Sep 1, 2020

PDFmyURL.com - convert URLs, web pages or even full websites to PDF online. Easy API for developers!

-->

# Configuring Virtual Router Redundancy Protocol

**Summary:** Using Configuration Templates to set up VRRP as a First Hop Redundancy Protocol at Site 50.

Table of Contents

- Editing Templates to support VRRP
- Verification and Testing

Task List

- Editing Templates to support VRRP
- Verification and Testing

## Editing Templates to support VRRP

1. On the vManage GUI, navigate to **Configuration => Templates => Feature Tab** 

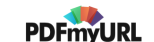

| ≡          | Cisco vManage             |         |                  |         |              |                   |                  |
|------------|---------------------------|---------|------------------|---------|--------------|-------------------|------------------|
| <b>:</b> : |                           | MPLATES |                  |         |              |                   |                  |
| ▣          | Device Feature            |         |                  |         |              |                   |                  |
| \$         | Configuration             |         |                  |         |              |                   |                  |
| عر         | Devices                   | - Q     |                  |         |              | Search Options 🗸  |                  |
|            |                           |         | Description      | Туре    | Device Model | Feature Templates | Devices Attached |
| Ĉ          | TLS/SSL Proxy             |         | Device template  | Feature | vEdge Cloud  | 16                | 2                |
|            | Certificates              |         | Device template  | Feature | vEdge Cloud  | 17                | 1                |
|            |                           |         | Single Uplink cE | Feature | CSR1000v     | 17                | 2                |
| 11.        | Network Design            |         | cEdge Device Te  | Feature | CSR1000v     | 20                | 1                |
|            | Templates                 | t       | Device template  | Feature | vEdge Cloud  | 17                | 1                |
|            |                           |         | Device Template  | Feature | vSmart       | 9                 | 2                |
|            | Policies                  |         | Device template  | Feature | vEdge Cloud  | 15                | 1                |
|            | Security                  |         |                  |         |              |                   |                  |
|            | Unified<br>Communications |         |                  |         |              |                   |                  |

2. Locate the *cedge-vpn10-int* template and click on the three dots next to it. Choose to **Copy** and name the copied template *cedge-vpn10-int-vrrp*. Enter a Description of *VPN 10 Interface Template for cEdges with VRRP*. Click on **Copy** 

|                         | TEMPLATES                    |                                                              |            |   |
|-------------------------|------------------------------|--------------------------------------------------------------|------------|---|
| Device Feature          |                              |                                                              |            |   |
| Add Template            |                              |                                                              |            |   |
| Template Type Non-Defau | ult • Q vpn10 x              | Template Copy X                                              |            |   |
| Name                    |                              | Template Name                                                | Updated By |   |
| vedge-vpn10             | VPN 10 Template for vEdges W | cedge-vpn10-int-vrrp                                         | admin      | 0 |
| vedge30-vpn10           | VPN 10 Template for vEdges W |                                                              | admin      | 0 |
| cedge-vpn10-int         | VPN 10 Interface Template Ci | Description                                                  | admin      | 1 |
| cedge-vpn10             | VPN 10 Template for the c Ci | VPN 10 Interface Template for <u>cEdges</u> with <u>VRRP</u> | admin      | 0 |
| vedge-vpn10-int         | VPN 10 Interface Template W  |                                                              | admin      | 2 |
| cedge-vpn10-int-qos     | VPN 10 Interface Template Ci |                                                              | admin      | 0 |
|                         |                              | Copy Cancel                                                  |            |   |

3. Click on the three dots next to the newly copied template and click on Edit

| ≡  | cisco Ci | sco vManage               |        |              |                |             | •         | •        | Ê | <b>1</b> 50 | ?         | admin 🔻       |
|----|----------|---------------------------|--------|--------------|----------------|-------------|-----------|----------|---|-------------|-----------|---------------|
| :: | CONFI    | GURATION   TEMPLATES      |        |              |                |             |           |          |   |             |           |               |
|    | Device   | Feature                   |        |              |                |             |           |          |   |             |           |               |
| ٠  | + Add    | Template                  |        |              |                |             |           |          |   |             |           |               |
| عر | Template | Type Non-Default • Q      | vrrp × |              |                | Search Opti | ons 🗸     |          |   |             | Total     | Rows: 1 of 42 |
|    | Name     | Description               | Туре   | Device Model | Device Templat | ies         | Devices A | Attached |   | Updated By  | Las       | st Upda       |
| ÷  | cedge    | VPN 10 Interface Template | Cisco  | CSR1000v     | 0              |             | 0         |          |   | admin       | 13        | Jun 2         |
| ÷  |          |                           |        |              |                |             |           |          |   | Vie         | N         |               |
| 68 |          |                           |        |              |                |             |           |          |   | Edit        |           |               |
| -  |          |                           |        |              |                |             |           |          |   | Cha         | nge Devid | e Models      |
|    |          |                           |        |              |                |             |           |          |   | Dele        | ete       |               |
|    |          |                           |        |              |                |             |           |          |   | Cop         | у         |               |
|    |          |                           |        |              |                |             |           |          |   |             |           |               |

4. Navigate to the VRRP section and click on **New VRRP**. Update the parameters as shown in the table below, using the image for reference. click on **Add** 

| Field      | Global or Device Specific (Drop Down) | Value                  |
|------------|---------------------------------------|------------------------|
| Group ID   | Global                                | 5                      |
| Priority   | Device Specific                       | vpn10_if_vrrp_priority |
| Track OMP  | Global                                | On                     |
| IP Address | Global                                | 10.50.10.100           |

| Basic Configu | iration         | Tunnel | NAT | VRRP | ACL/QoS      | ARP | Advanced                 |                        |
|---------------|-----------------|--------|-----|------|--------------|-----|--------------------------|------------------------|
| Nev           |                 | 1      |     |      |              |     | IPv4 IPv6                |                        |
|               |                 |        |     |      | _            |     |                          | Mark as Optional Row 👔 |
| Group         | o ID            |        |     | 2    | 5            |     |                          |                        |
| Priori        | ity             |        |     | 3    | ]            |     | [vpn10_if_vrrp_priority] |                        |
| Time          | r (milliseconds | )      |     | Ø -  |              |     |                          |                        |
| Track         | OMP             |        |     | •    | On           | Off | 5                        |                        |
| IP Ad         | dress           |        |     | •    | 10.50.10.100 |     | 6                        | 7                      |
|               |                 |        |     |      |              |     |                          | Add Cancel             |

#### 5. Click on **Update**

| New VRRP |              |            |                         |           |                   |
|----------|--------------|------------|-------------------------|-----------|-------------------|
| Optional | Group ID     | Priority   | Timer                   | Track OMP | Track Prefix List |
|          | <b>(1)</b> 5 | 🛋 [vpn10 ] | <ul><li>✓ 100</li></ul> | On        |                   |

| ACL/QOS             |            |        |
|---------------------|------------|--------|
| Shaping Rate (Kbps) | Ø •        |        |
| QoS Map             | <b>⊘</b> • |        |
| Dannita Dula        |            | Update |

6. Go to the Device tab in **Configuration => Templates** and locate the *cEdge-single-uplink* Device Template. Click on the three dots next to it and click **Edit** 

| CONFIGURATION   TEMPLATES     |                    |        |              |                   |                  |            |                      |
|-------------------------------|--------------------|--------|--------------|-------------------|------------------|------------|----------------------|
| Device Feature                |                    |        |              |                   |                  |            |                      |
| Create Template ▼             |                    |        |              |                   |                  |            | 0                    |
| Template Type Non-Default - Q |                    |        |              | Search Options 🗸  |                  |            | Total Rows: 7        |
| Name                          | Description 1      | Гуре   | Device Model | Feature Templates | Devices Attached | Updated By | Last Updated         |
| DCvEdge_dev_temp              | Device template F  | eature | vEdge Cloud  | 16                | 2                | admin      | 28 May 2020 4 🛛 🚥    |
| vEdge_Site20_dev_temp         | Device template F  | eature | vEdge Cloud  | 17                | 1                | admin      | 07 Jun 2020 6 •••    |
| cEdge-single-uplink           | Single Uplink cE F | eature | CSR1000v     | 17                | 2                | admin      | 26 May 2020 3 •••    |
| cEdge_dualuplink_devtemp      | cEdge Device Te    | eature | CSR1000v     | 20                | 1                | admin      | Edit                 |
| vEdge_Site20_dev_temp_nat     | Device template F  | eature | vEdge Cloud  | 17                | 1                | admin      | View                 |
| vSmart-dev-temp               | Device Template F  | eature | vSmart       | 9                 | 2                | admin      | Delete               |
| vEdge30_dev_temp              | Device template F  | eature | vEdge Cloud  | 15                | 1                | admin      | Сору                 |
|                               |                    |        |              |                   |                  |            | Attach Devices       |
|                               |                    |        |              |                   |                  |            | Detach Devices       |
|                               |                    |        |              |                   |                  |            | Export CSV           |
|                               |                    |        |              |                   |                  |            | Change Device Values |

7. Scroll down to the Service VPN section and click on the three dots next to cedge-vpn10. Choose to Edit

|               |                                 |                  |                              | () (E)             |
|---------------|---------------------------------|------------------|------------------------------|--------------------|
| Q             | 5                               | Search Options 🗸 |                              | Total Rows: 3      |
| D ID          |                                 | Template Name    | Sub-Templates                | Copy Sub-Templates |
| <b>f</b> 018b | 6b-8ddc-431d-a222-cf905da7e13b  | cedge-vpn10      | Cisco VPN Interface Ethernet | ••••               |
| ff56fb        | ce-0c12-4575-9f41-b6c7d780e13d  | cedge-vpn20      | Cisco VPN Interface Ethernet | •••                |
| 9a887         | 50f-7bd2-4fd5-b9d3-10a11544c8b6 | cedge-vpn30      | Cisco VPN Interface Ethernet |                    |

8. Populate *cedge-vpn10-int-vrrp* for the **Cisco VPN Interface Ethernet** and click on **Save** 

| Edit VPN - cedge-vpn10       |                      |     |
|------------------------------|----------------------|-----|
| Cisco VPN Interface Ethernet | cedge-vpn10-int-vrrp | . 0 |
| Sub-Templates                |                      |     |

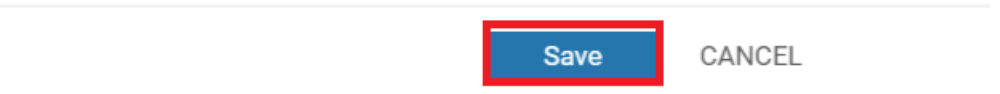

9. Back at the main Device Template screen, click on Update

#### Service VPN

| 0 Rov                                         | vs Selected   Add VPN      | Remove VPN       |                  |        |        |                              | (     |
|-----------------------------------------------|----------------------------|------------------|------------------|--------|--------|------------------------------|-------|
| Q                                             |                            | S                | Search Options 🗸 |        |        |                              | Total |
|                                               | ID                         |                  | Template N       | ame    |        | Sub-Templates                |       |
|                                               | f018b46b-8ddc-431d-a222-c  | f905da7e13b      | cedge-vpn1       | 0      |        | Cisco VPN Interface Ethernet |       |
|                                               | ff56fbce-0c12-4575-9f41-b6 | c7d780e13d       | cedge-vpn2       | 0      |        | Cisco VPN Interface Ethernet |       |
|                                               | 9a88750f-7bd2-4fd5-b9d3-10 | Da11544c8b6      | cedge-vpn3       | 0      |        | Cisco VPN Interface Ethernet |       |
|                                               |                            |                  |                  |        |        |                              |       |
|                                               |                            |                  |                  |        |        |                              |       |
| Additional Templates                          |                            |                  |                  |        |        |                              |       |
| AppQo                                         | E                          | Choose           |                  | •      |        |                              |       |
| Global Template * Factory_Default_Global_CISC |                            | l_CISCO_Template | •                |        |        |                              |       |
|                                               |                            |                  |                  | Update | Cancel |                              |       |

10. Enter a Priority of *110* for cEdge50 and a priority of *100* for cEdge51. This will ensure that cEdge50 becomes the MASTER, if available. Click on **Next** 

| Q |                                       | Search Optio  | ns 🗸     |                         |           |    |
|---|---------------------------------------|---------------|----------|-------------------------|-----------|----|
| S | Chassis Number                        | System IP     | Hostname | Priority(vpn10_if_vrrp_ | priority) | Ad |
| 0 | CSR-834E40DC-E358-8DE1-0E81-76E598413 | 10.255.255.51 | cEdge50  | 110                     |           | 19 |
| 0 | CSR-D1837F36-6A1A-1850-7C1C-E1C69759  | 10.255.255.52 | cEdge51  | 100                     |           | 19 |
|   |                                       |               |          |                         |           |    |
|   |                                       |               |          |                         |           |    |
|   |                                       |               |          |                         |           |    |
|   |                                       |               |          |                         |           |    |
|   |                                       |               |          |                         |           |    |
|   |                                       |               |          |                         |           |    |
|   |                                       |               |          |                         |           |    |
|   |                                       |               |          |                         |           |    |
|   |                                       |               |          |                         |           |    |
|   |                                       |               |          |                         | )         |    |
|   |                                       |               |          |                         |           |    |
|   |                                       |               |          | Next                    | Cancel    |    |
|   |                                       |               |          | - Next                  | ounoer    |    |
### 11. Click on Configure Devices

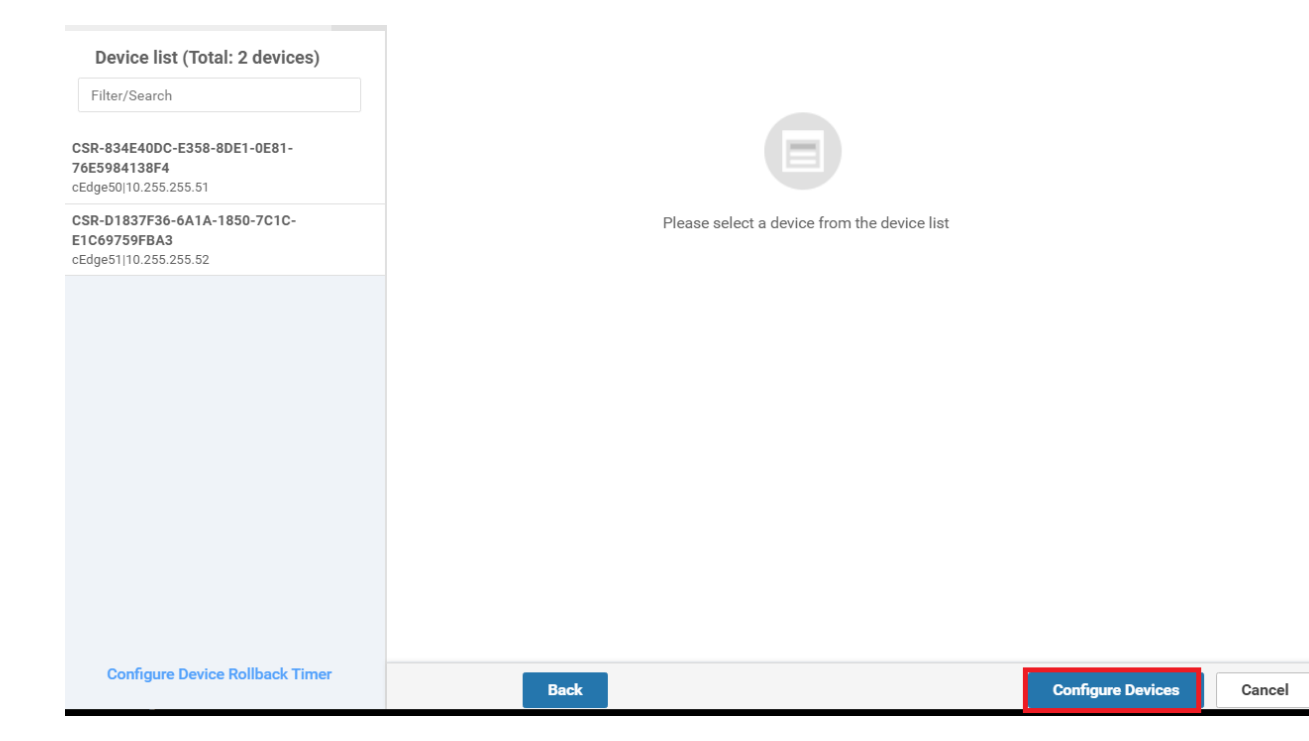

12. Confirm the configuration change and click on OK

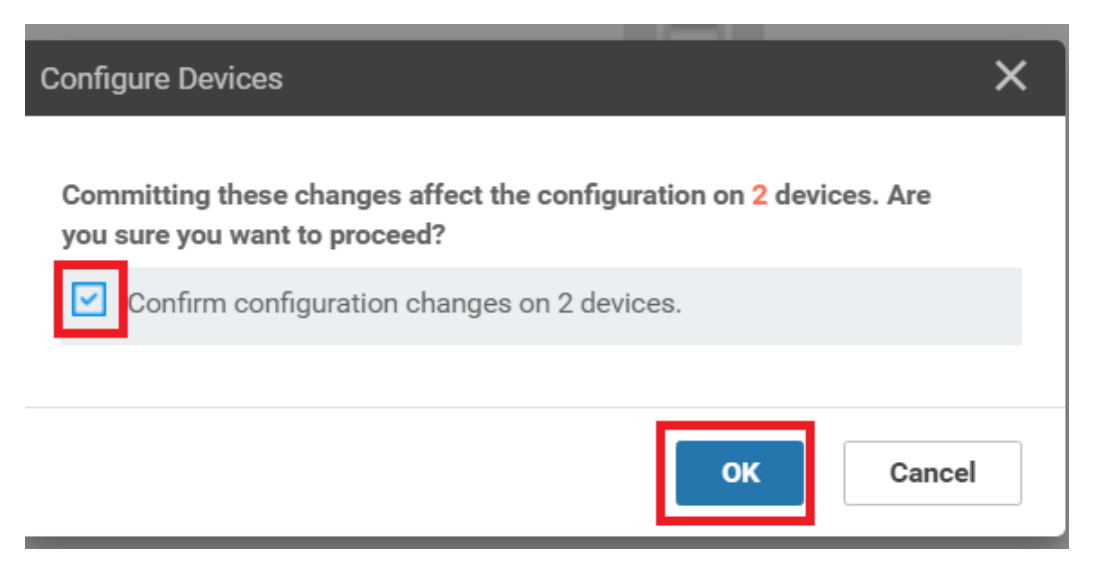

13. Once the configuration change goes through, log in to the CLI of cEdge50 and cEdge51 via Putty and enter the command show vrrp 5 Gig3 on both. We should see that cEdge50 is the MASTER and cEdge51 is the BACKUP

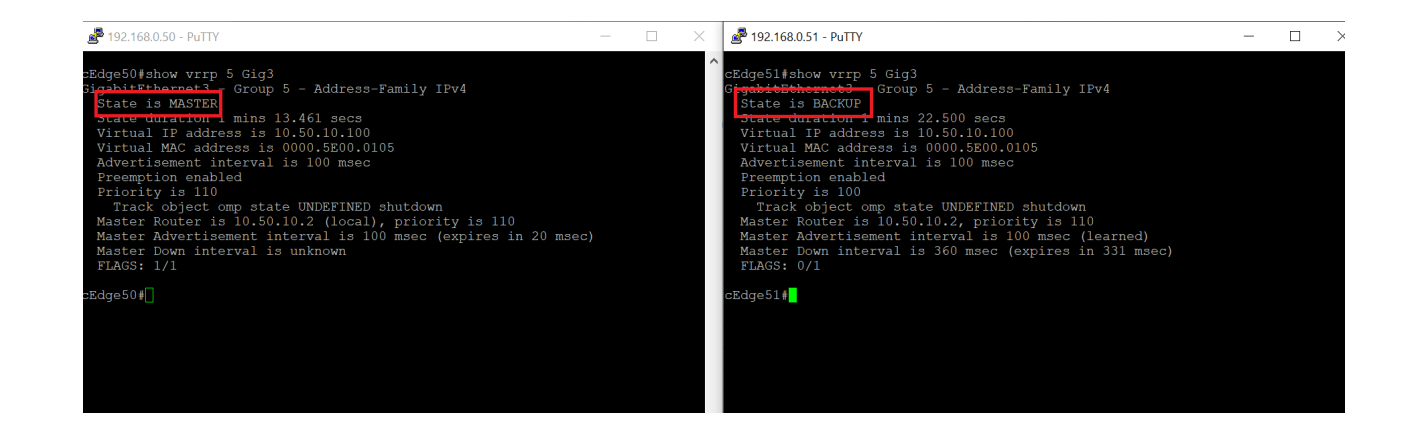

#### Task List

- Editing Templates to support VRRP
- Verification and Testing

### Verification and Testing

 Log in to vCenter via the Bookmark in Chrome (or go to the URL 10.2.1.50/ui). Use the credentials provided to you for your POD. Locate the *sdwan-slc/ghi-site50pc-podX* VM (in the image it is named Ubuntu\_Site50) and click on the Console icon. Choose Web Console, if prompted

| vm vSphere Client                                                   | Menu V Q Search in all environments                                                                                                    |    |
|---------------------------------------------------------------------|----------------------------------------------------------------------------------------------------|----|
| GHI-SDWAN                                                           | Ubuntu_Site50        E      E      E      Configure Permissions Datastores Networks Update                                                                                  | :S |
| ➡ Ubuntu Gua ➡ Ubuntu_Site ➡ vBond-P1 ➡ vEdge20 ➡ vEdge21           | Guest OS: Ubuntu Linux (64-bit)<br>Compatibility: ESXi 6.7 and later (VM version 14)<br>VMware Tools: Not running, not installed<br>More info<br>DNS Name:<br>IP Addresses: |    |
| ☆ vEdge30 ☆ vManage-P1 ☆ vSmart-P1 ☆ vSmart2-P1                     | Host: ghi-ms04.swat4partners.com                                                                                                    |    |
| >  GHI-Pod01 >  GHI-Pod02                                           | VMware Tools is not installed on this virtual machine.                                                                                                    |    |
| <ul> <li>GHI-Pod03</li> <li>GHI-Pod04</li> <li>GHI-Pod05</li> </ul> | > CPU 1 CPU(s)                                                                                                    |    |
| <ul> <li>GHI-Pod06</li> <li>GHI-Pod07</li> </ul>                    | Memory     4 GB, 0.08 GB memory active     Hard disk 1     40 GB                                                                                                    |    |

2. Log in to the Site50 PC (if the VM hangs after entering the credentials, please reboot the VM for your POD and try again) and click on the Start button equivalent on Ubuntu. Search for *terminal* and click on the icon to open Terminal

| Activities | Sun 03:42    | ⚠ ? ♥ 🛈 ▼ |
|------------|--------------|-----------|
|            | Q terminal ↔ |           |
|            |              |           |

3. Enter ping 10.100.10.2. The pings should be successful. Let the pings run

| Activit | ies 🗈 Terminal 🔻                                         | Sun 03:36                                                               | Δ | ? ●) () ▼ |
|---------|----------------------------------------------------------|-------------------------------------------------------------------------|---|-----------|
|         |                                                          | sdwan@sdwan50: ~                                                        |   | ●         |
| -       | File Edit View Search Termina                            | l Help                                                                  |   |           |
|         | PING 10.100.10.2 (10.100.1<br>64 bytes from 10.100.10.2: | 00.10.2<br>0.2) 56(84) bytes of data.<br>icmp_seq=1 ttl=63 time=25.9 ms |   |           |
|         | 64 bytes from 10.100.10.2:                               | icmp_seq=2 ttl=63 time=0.491 ms                                         |   |           |
|         | 64 bytes from 10.100.10.2:                               | icmp_seq=4 ttl=63 time=0.452 ms                                         |   |           |
|         | 64 bytes from 10.100.10.2:                               | <pre>icmp_seq=5 ttl=63 time=0.401 ms</pre>                              |   |           |
| 0       |                                                          |                                                                         |   |           |
|         |                                                          |                                                                         |   |           |
| A       |                                                          |                                                                         |   |           |
| ?       |                                                          |                                                                         |   |           |
| >_      |                                                          |                                                                         |   |           |
| ••••    |                                                          |                                                                         |   |           |

4. Back at the CLI for cEdge50, enter the commands to reload this Router. In privilege mode, type reload and confirm. You will notice Duplicate (DUP!) ping packets on the Terminal screen. This is happening since there is a short while when both Routers respond to the pings (since we've done a soft reboot of the router)

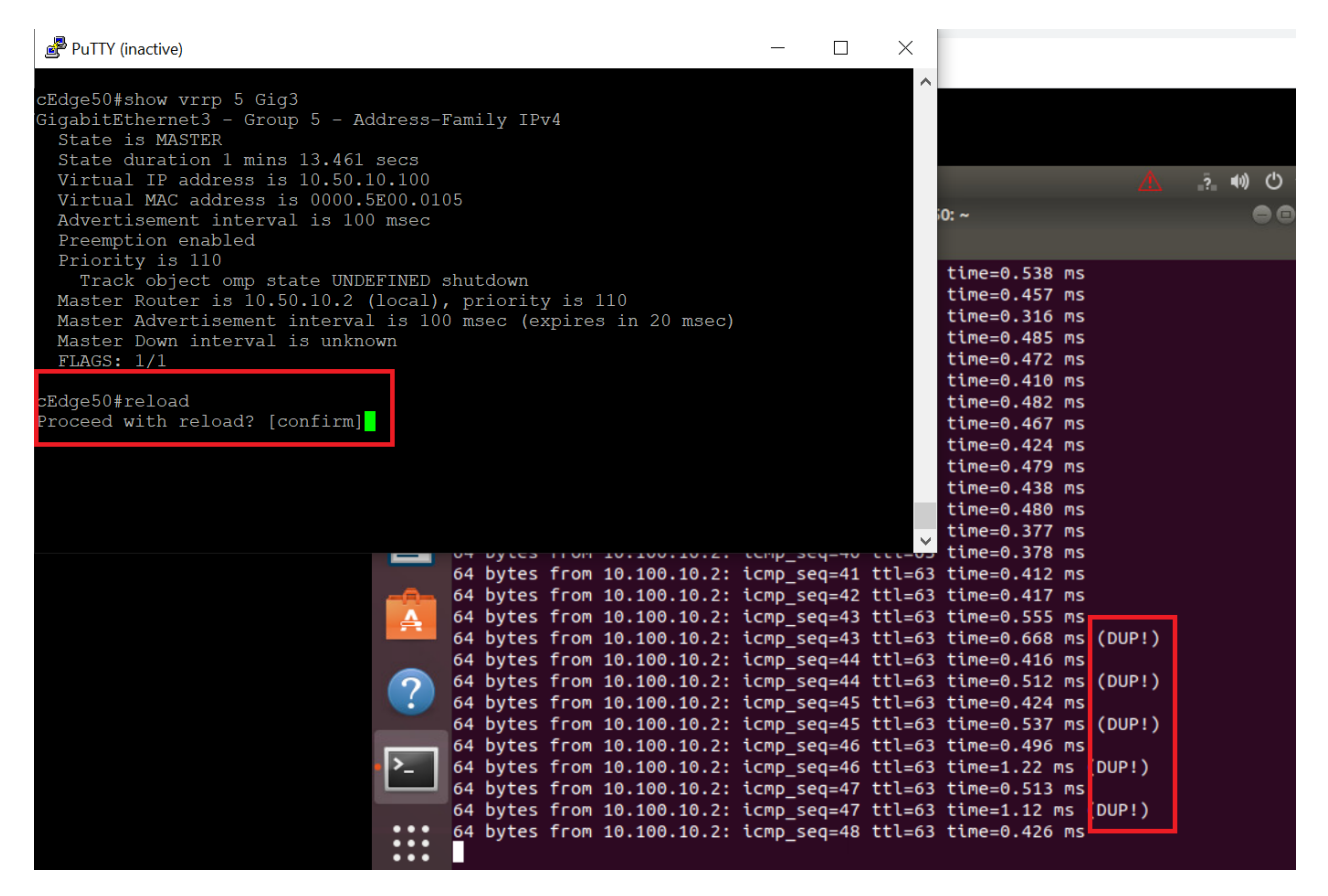

5. After a few seconds, the pings should stabilise and we'll receive a response from just cEdge51

| es   | E lei  | rminal | •              | SI                     | JN 03-37 |             | 4         | 7 S |  |
|------|--------|--------|----------------|------------------------|----------|-------------|-----------|-----|--|
|      |        |        |                | sdwan(                 | @sdwan5  | 0: ~        |           |     |  |
| File | e Edit | View   | Search Termina | l Help                 |          |             |           |     |  |
| б4   | bytes  | from   | 10.100.10.2:   | <pre>icmp_seq=47</pre> | ttl=63   | time=0.513  | ms        |     |  |
| 64   | bytes  | from   | 10.100.10.2:   | icmp_seq=47            | ttl=63   | time=1.12 r | ms (DUP!) |     |  |
| 64   | bytes  | from   | 10.100.10.2:   | <pre>icmp_seq=48</pre> | ttl=63   | time=0.426  | MS        |     |  |
| 64   | bytes  | from   | 10.100.10.2:   | <pre>icmp_seq=49</pre> | ttl=63   | time=0.464  | MS        |     |  |
| б4   | bytes  | from   | 10.100.10.2:   | icmp_seq=50            | ttl=63   | time=0.617  | ms        |     |  |
| 64   | bytes  | from   | 10.100.10.2:   | icmp_seq=51            | ttl=63   | time=0.766  | ms        |     |  |
| 64   | bytes  | from   | 10.100.10.2:   | <pre>icmp_seq=52</pre> | ttl=63   | time=0.776  | MS        |     |  |
| 64   | bytes  | from   | 10.100.10.2:   | icmp_seq=53            | ttl=63   | time=0.564  | ms        |     |  |
| б4   | bytes  | from   | 10.100.10.2:   | icmp_seq=54            | ttl=63   | time=0.509  | MS        |     |  |
| б4   | bytes  | from   | 10.100.10.2:   | icmp_seq=55            | ttl=63   | time=0.595  | MS        |     |  |
| б4   | bytes  | from   | 10.100.10.2:   | icmp_seq=56            | ttl=63   | time=0.624  | MS        |     |  |
| 64   | bytes  | from   | 10.100.10.2:   | icmp_seq=57            | ttl=63   | time=0.624  | MS        |     |  |
| 64   | bytes  | from   | 10.100.10.2:   | icmp_seq=58            | ttl=63   | time=0.548  | MS        |     |  |
| 64   | bytes  | from   | 10.100.10.2:   | icmp_seq=59            | ttl=63   | time=0.621  | MS        |     |  |
| 64   | bytes  | from   | 10.100.10.2:   | icmp_seq=60            | ttl=63   | time=0.557  | MS        |     |  |
| 64   | bytes  | from   | 10.100.10.2:   | icmp_seq=61            | ttl=63   | time=0.616  | MS        |     |  |
| 64   | bytes  | from   | 10.100.10.2:   | icmp_seq=62            | ttl=63   | time=0.619  | MS        |     |  |
| 64   | bytes  | from   | 10.100.10.2:   | icmp_seq=63            | ttl=63   | time=0.539  | MS        |     |  |
| 64   | bytes  | from   | 10.100.10.2:   | icmp_seq=64            | ttl=63   | time=0.580  | ms        |     |  |
| 64   | bytes  | from   | 10.100.10.2:   | icmp_seq=65            | ttl=63   | time=0.677  | ms        |     |  |
| 64   | bytes  | from   | 10.100.10.2:   | icmp_seq=66            | ttl=63   | time=0.598  | ms        |     |  |
| 64   | bytes  | from   | 10.100.10.2:   | icmp_seq=67            | ttl=63   | time=0.508  | ms        |     |  |
| 64   | bytes  | from   | 10.100.10.2:   | icmp_seq=68            | ttl=63   | time=0.594  | ms        |     |  |
| 64   | bytes  | from   | 10.100.10.2:   | icmp_seq=69            | ttl=63   | time=0.506  | MS        |     |  |
| 64   | bytes  | from   | 10.100.10.2:   | <pre>icmp_seq=70</pre> | ttl=63   | time=0.635  | MS        |     |  |
| 64   | bytes  | from   | 10.100.10.2:   | <pre>icmp_seq=71</pre> | ttl=63   | time=0.572  | MS        |     |  |
| 64   | bytes  | from   | 10.100.10.2:   | icmp_seq=72            | ttl=63   | time=0.457  | MS        |     |  |
|      |        |        |                |                        |          |             |           |     |  |

6. Issue show vrrp 5 Gig3 on the CLI of cEdge51 and you will notice that it is now the MASTER. Also, the priority of cEdge51 has been set to *100* - this will play a role once cEdge50 comes up

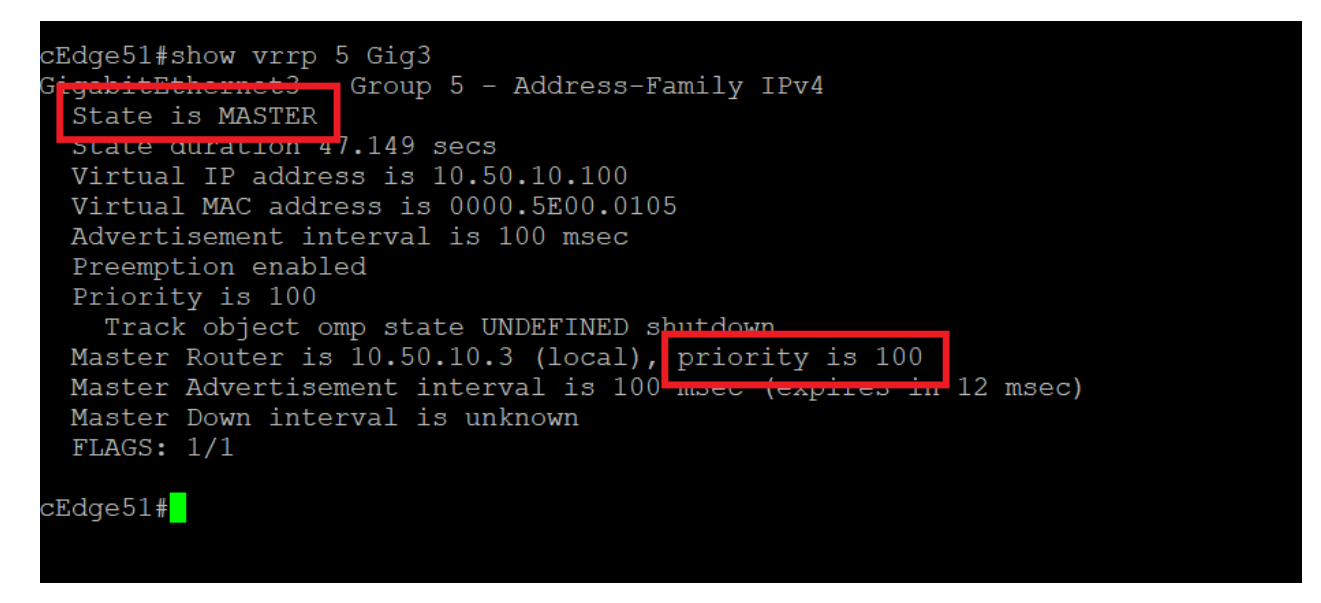

7. Wait for cEdge50 to come up (approx. 5 minutes). Once you're able to SSH to it, issue show vrrp 5 Gig3 - you will notice it has taken the role of MASTER (look at the priority - it's 110, meaning cEdge50 will always be the MASTER if available). Had we left both the devices at the default priority of 100, cEdge51 would have continued being the MASTER even after cEdge50 came back up.

Changing the priority of cEdge50 to a higher value and forcing it to be the MASTER might cause issues since it's possible that the LAN/VRRP side of the Router comes up post a reboot before the WAN/OMP side is ready. This might lead to a few dropped packets

| 🖉 192.168.0.50 - PuTTY                                         | — | × |
|----------------------------------------------------------------|---|---|
| cEdge50#                                                       |   | ^ |
| cEdge50#                                                       |   |   |
| cEdge50#                                                       |   |   |
| cEdge50#show vrrp 5 Gig3                                       |   |   |
| GigabitEthernet3 - Group 5 - Address-Family IPv4               |   |   |
| State is MASTER                                                |   |   |
| State duration 2 mins 16.237 secs                              |   |   |
| Virtual IP address is 10.50.10.100                             |   |   |
| Virtual MAC address is 0000.5E00.0105                          |   |   |
| Advertisement interval is 100 msec                             |   |   |
| Preemption enabled                                             |   |   |
| Priority is 110                                                |   |   |
| Track object omp state UP shutdown                             |   |   |
| Master Router is 10.50.10.2 (local), priority is 110           |   |   |
| Master Advertisement interval is 100 msec (expires in 33 msec) |   |   |
| Master Down interval is unknown                                |   |   |
| FLAGS: 1/1                                                     |   |   |
|                                                                |   |   |
| cEdge50#                                                       |   |   |
|                                                                |   |   |
|                                                                |   |   |
|                                                                |   |   |
|                                                                |   | ~ |

Thus, we have set up a First Hop Redundancy Protocol at Site 50. This completes our Verification and Testing.

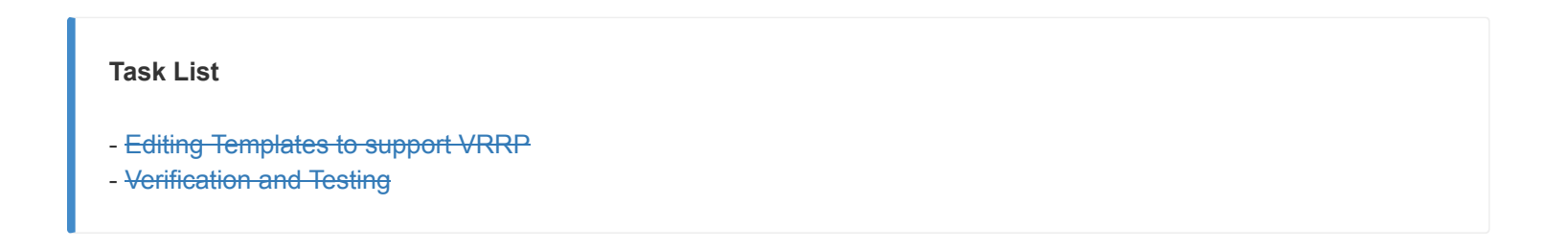

-->

# TLOC Extensions at Site 20

**Summary:** Configuring TLOC Extensions for transport redundancy.

#### Table of Contents

- Overview
- Feature Templates for TLOC Extensions
  - Creating the VPN Interface Template for the TLOC-EXT interface
  - Creating the VPN Interface Template for the Tunnel interface
  - Creating the BGP Template for the MPLS link
- Updating the VPN and Device Templates
- Activity Verification

#### Task List

- Overview
- Feature Templates for TLOC Extensions
  - Creating the VPN Interface Template for the TLOC-EXT interface
  - Creating the VPN Interface Template for the Tunnel interface
  - Creating the BGP Template for the MPLS link
- Updating the VPN and Device Templates
- Activity Verification

### Overview

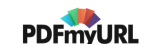

A number of sites have a couple of routers in place, but transport connectivity to just one of the available transports. In the event of a link failure, there is no mechanism for traffic to be redirected over the other transport. That's where TLOC Extensions come in.

TLOC Extensions allow vEdge/cEdge routers with a single transport to utilize the link on another vEdge/cEdge router at the same site. Given below is a graphical representation of what we're trying to achieve in this section of the lab.

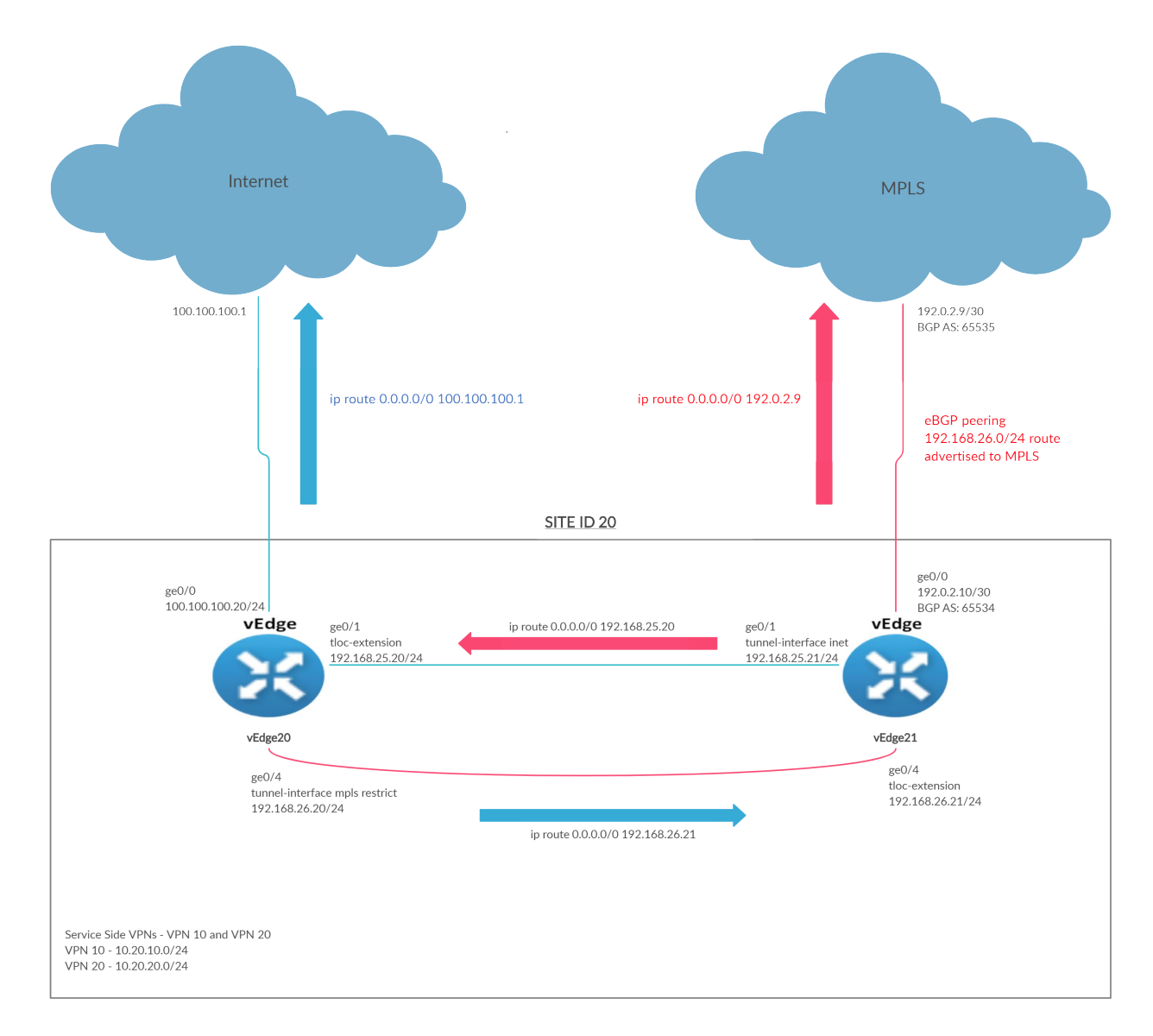

vEdge20 is connected to the Internet transport whereas vEdge21 is connected to MPLS. If the Internet link goes down, vEdge20 doesn't have a way to utilize the MPLS link available at vEdge21. TLOC Extensions seek to remedy this.

vEdge/cEdge routers build IPSec tunnels across directly connected transports AND across the transport connected to the neighbouring vEdge/cEdge router to facilitate transport redundancy.

Without TLOC Extensions, the vEdges at Site 20 look something like the images below. Note that both have control connections to the vSmarts and vManage via the directly connected transport, which can be checked using the CLI show control connections

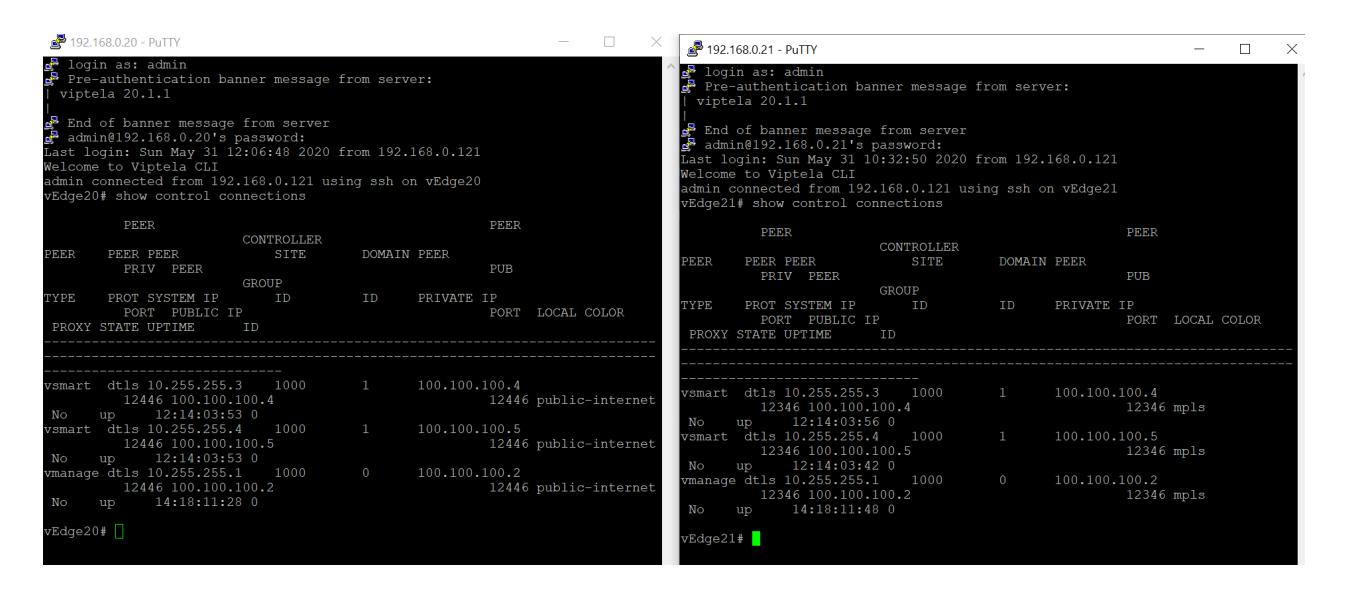

BFD sessions are established across the directly connected transport as well. Check via the CLI show bfd sessions

| vEdge20# show                                                                                                    | bfd sess                      | DST PUBLIC                                                                                                    | SOURCE TLOC                                                                                                    | REMOTE TLOC<br>DST PUBLIC                                                                                               |                                                                                        | vEdge21# sho                                                                                                    | w bfd se           | e55                 | DST PUBLIC                                                                                                    | SOURCE                                                        | TLOC F            | REMOTE TLOC<br>DST PUBLIC                                                         |                                                                                        |
|----------------------------------------------------------------------------------------------------|-------------------------------|----------------------------------------------------------------------------------------------------|----------------------------------------------------------------------------------------------------|----------------------------------------------------------------------------------------------------|----------------------------------------------------------------------------------------|----------------------------------------------------------------------------------------------------|--------------------|---------------------|----------------------------------------------------------------------------------------------------|---------------------------------------------------------------|-------------------|-----------------------------------------------------------------------------------|----------------------------------------------------------------------------------------|
| DETECT T<br>SYSTEM IP<br>E IP<br>MULTIPLIER                                                                                                    | X<br>SITE ID<br>INTERVAL (mse | STATE<br>IP<br>c) UPTIME                                                                                                    | COLOR<br>TRANSITION                                                                                                    | COLOR<br>PORT<br>IS                                                                                                    | SOURC<br>ENCAP                                                                         | SYSTEM IP<br>E IP<br>MULTIPLIER                                                                                                    | IX<br>SI<br>INTERV | TE ID S<br>AL(msec) | TATE<br>IP<br>UPTIME                                                                                                    |                                                               | TRANSITIONS       | COLOR<br>PORT                                                                     | SOURC<br>ENCAP                                                                         |
| $\begin{array}{c} 10.255.255.11\\ 00.100.20\\ 1\\ 1\\ 0.55.255.12\\ 0\\ 0.100.20\\ 7\\ 10.255.255.31\\ 00.100.20\\ 7\\ 10.255.255.41\\ 00.100.20\\ 7\\ 10.255.255.55\\ 0\\ 0.100.20\\ 7\\ \end{array}$ |                               | up<br>100.100.10<br>0:14:36:2<br>up<br>100.100.10<br>0:14:36:2<br>up<br>100.100.10<br>0:14:41:3<br>up<br>100.100.10<br>3:18:05:4<br>3:18:05:4 | public-internet<br>0.10<br>7 0<br>public-internet<br>0.11<br>8 0<br>public-internet<br>0.30<br>5 0<br>public-internet<br>0.40<br>7 7<br>public-internet<br>0.5<br>7 7 | <pre>public-internet 2936 public-internet 22184 public-internet 50308 public-internet 12347 public-internet 12347</pre> | 100.1<br>ipsec<br>100.1<br>ipsec<br>100.1<br>ipsec<br>100.1<br>ipsec<br>100.1<br>ipsec | 10.255.255.1<br>2.10<br>7<br>10.255.255.1<br>2.10<br>7<br>10.255.255.3<br>2.10<br>7<br>10.255.255.4<br>7<br>10.255.255.4<br>2.10<br>7<br>10.255.255.5<br>2.10<br>7<br>10.255.255.5<br>2.10<br>7<br>10.255.255.1<br>7<br>10.255.255.1<br>7<br>10.255.255.255.1<br>7<br>10.255.255.255.1<br>7<br>10.255.255.255.1<br>7<br>10.255.255.255.1<br>7<br>10.255.255.255.1<br>7<br>10.255.255.255.255.255.255.255.255.255.25 |                    |                     | p<br>192.0.2.2<br>3:18:05:54<br>p<br>192.0.2.6<br>3:18:05:54<br>9:21:19:53<br>p<br>192.1.2.18<br>2:14:56:54<br>p<br>192.1.2.22<br>3:18:05:55 | mpls<br>1<br>mpls<br>1<br>mpls<br>3<br>mpls<br>4<br>mpls<br>5 | 2 7<br>2 7<br>5 7 | apls<br>12426<br>apls<br>12426<br>apls<br>12366<br>apls<br>12307<br>apls<br>12347 | 192.0<br>ipsec<br>192.0<br>ipsec<br>192.0<br>ipsec<br>192.0<br>ipsec<br>192.0<br>ipsec |

show control connections show bfd sessions

### Task List

### - Overview

- Feature Templates for TLOC Extensions
  - Creating the VPN Interface Template for the TLOC-EXT interface
  - Creating the VPN Interface Template for the Tunnel interface
  - Creating the BGP Template for the MPLS link
- Updating the VPN and Device Templates
- Activity Verification

# Feature Templates for TLOC Extensions

We will need to create a total of three Feature Templates for this section which will be applied to vEdge20 and vEdge21 Device Templates.

Towards the end of the lab, we will copy and modify the VPN 0 feature template used by the INET interface on vEdge20 to allow for NAT. Both vEdges at Site20 use the same feature template for VPN 0 ge0/0 so making a change on one will impact the other as well. Hence, we will be breaking off the vEdge20 VPN Interface template from the one being used. This new template will be identical to the VPN 0 interface template being used at this Site, except for NAT being enabled on ge0/0.

### Creating the VPN Interface Template for the TLOC-EXT interface

 On the vManage GUI, click on Configuration => Templates and go to the Feature tab. click on Add Template and search for vedge. Select vEdge Cloud from the list and choose VPN Interface Ethernet to create an Interface Template

| CONFIGURATION   TEMPLATES     |                               |                        |  |  |  |  |  |  |  |
|-------------------------------|-------------------------------|------------------------|--|--|--|--|--|--|--|
| Device Feature                |                               |                        |  |  |  |  |  |  |  |
| Feature Template Add Template |                               |                        |  |  |  |  |  |  |  |
| Select Devices                | AAA                           | Archive                |  |  |  |  |  |  |  |
| vedge vEdge 100               | NTP                           | OMP                    |  |  |  |  |  |  |  |
| VEdge 100 B                   |                               |                        |  |  |  |  |  |  |  |
| VEdge 100 M                   | System                        |                        |  |  |  |  |  |  |  |
| VEdge 100 WM                  |                               |                        |  |  |  |  |  |  |  |
| VEdge 1000                    | VPN                           |                        |  |  |  |  |  |  |  |
| VEdge 2000                    | Secure Internet Gateway (SIG) | VPN                    |  |  |  |  |  |  |  |
| vEdge 5000                    | WAN                           | U.N.                   |  |  |  |  |  |  |  |
| VEdge Cloud                   | VPN Interface Cellular        | VPN Interface Ethernet |  |  |  |  |  |  |  |
|                               | WAN                           | Management   WAN   LAN |  |  |  |  |  |  |  |
|                               | VPN Interface IPsec           | VPN Interface NATPool  |  |  |  |  |  |  |  |
|                               | WAN                           | WAN                    |  |  |  |  |  |  |  |

2. Enter the details as shown in the table below. Use the images for reference. Click on **Save** once done

| Section                | Field             | Global or Device Specific<br>(drop down) | Value                                                           |
|------------------------|-------------------|------------------------------------------|-----------------------------------------------------------------|
|                        | Template<br>Name  | NA                                       | Site20_TLOC_Ext_NoTunn                                          |
|                        | Description       | NA                                       | Site 20 TLOC Extension Template without<br>Tunnel Configuration |
| Basic<br>Configuration | Shutdown          | Global                                   | No                                                              |
| Basic<br>Configuration | Interface<br>Name | Device Specific                          | if_name_notunn_tlocext                                          |
| Basic<br>Configuration | IPv4<br>Address   | Device Specific                          | if_ipv4_address_notunn                                          |
| Advanced               | TLOC              | Global                                   | ge0/0                                                           |

| ture Template > Add Ter | nplate > VPN In | terface Ethernet |                     |                  |     |                       |          |  |
|-------------------------|-----------------|------------------|---------------------|------------------|-----|-----------------------|----------|--|
| nplate Name             | Site20_TLC      | DC_Ext_NoTunn    |                     |                  |     |                       |          |  |
| scription               | Site 20 TLC     | DC Extension Tem | plate without Tunne | el Configuration |     |                       |          |  |
| c Configuration         | Tunnel          | NAT              | VRRP                | ACL/QoS          | ARP | 802.1X                | Advanced |  |
| BASIC CONFIGURAT        | TION            |                  |                     |                  |     |                       |          |  |
| Shutdown                |                 |                  | •                   | O Yes            | No  |                       |          |  |
| Interface Name          |                 |                  | ÷.                  |                  |     | [if_name_notunn_tloce | ext]     |  |
| Description             |                 |                  | <b>Ø</b> -          |                  |     |                       |          |  |
|                         |                 |                  |                     |                  |     | IPv4                  | ΙΡνδ     |  |
| O Dynamic 🔘             | Static          |                  |                     |                  |     |                       |          |  |
| IPv4 Address            |                 |                  |                     |                  |     | [if_ipv4_address_notu | nn]      |  |
|                         |                 |                  |                     |                  |     | Save                  | Cancel   |  |
|                         |                 |                  |                     |                  |     |                       |          |  |
| OC Extension            |                 |                  |                     | ⊕ - ge           | 0/0 |                       |          |  |
| cker                    |                 |                  |                     | <b>~</b>         |     |                       |          |  |
| /IP/ICMPv6 Redire       | ct Disable      |                  |                     | <b>•</b> • (     | On  | Off                   |          |  |
|                         |                 |                  |                     |                  |     |                       |          |  |

This completes configuration of the VPN Interface Template for TLOC Extension interfaces, without a Tunnel. Each participating vEdge/cEdge will have an interface that will not have a Tunnel associated with it (but will have a TLOC Extension association) and another one which will have a Tunnel (but won't have a TLOC Extension associated with it).

### Task List

- Overview
- Feature Templates for TLOC Extensions
  - Creating the VPN Interface Template for the TLOC-EXT interface
  - Creating the VPN Interface Template for the Tunnel interface
  - Creating the BGP Template for the MPLS link
- Updating the VPN and Device Templates
- Activity Verification

### Creating the VPN Interface Template for the Tunnel interface

1. Navigate to **Configuration => Templates => Feature tab** and search for *tloc*. You should get one template (the one we just created). Click on the three dots next to it and choose **Copy** 

| Add Template                |                              |                    |                  |                  |                  |            |                                                | 0           |
|-----------------------------|------------------------------|--------------------|------------------|------------------|------------------|------------|------------------------------------------------|-------------|
| Template Type Non-Default - | Q tloc x                     |                    | Search Options 🗸 |                  |                  |            | Total Row                                      | rs: 1 of 38 |
| Name                        | Description                  | Туре               | Device Model     | Device Templates | Devices Attached | Updated By | Last Updated                                   |             |
| Site20_TLOC_Ext_NoTunn      | Site 20 TLOC Extension Templ | WAN Edge Interface | vEdge Cloud      | 0                | 0                | admin      | 07 Jun 2020 12:38:09 AM PD                     | т           |
|                             |                              |                    |                  |                  |                  |            | View<br>Edit<br>Change Devic<br>Delete<br>Copy | ce Models   |

2. Rename the Template to Site20\_Tunn\_no\_tlocext with a Description of Site 20 Template with Tunnel Configuration no TLOC-Ext. Clcik on Copy

| Template Copy                                         |      | ×      |
|-------------------------------------------------------|------|--------|
| Template Name                                         |      |        |
| Site20_Tunn_no_tlocext                                |      |        |
| Description                                           |      |        |
| Site 201emplate with Tunnel Configuration no 1LOC-Ext |      |        |
|                                                       |      |        |
|                                                       | Сору | Cancel |

3. Click on the three dots next to the newly created template and choose to  $\ensuremath{\textit{Edit}}$ 

|                           | ITES                         |                    |                  |                  |                  |            |                                                        |
|---------------------------|------------------------------|--------------------|------------------|------------------|------------------|------------|--------------------------------------------------------|
| Device Feature            |                              |                    |                  |                  |                  |            |                                                        |
| Add Template              |                              |                    |                  |                  |                  |            | 0                                                      |
| Template Type Non-Default | Q tloc ×                     |                    | Search Options 🗸 |                  |                  |            | Total Rows: 2 of 39                                    |
| Name                      | Description                  | Туре               | Device Model     | Device Templates | Devices Attached | Updated By | Last Updated                                           |
| Site20_TLOC_Ext_NoTunn    | Site 20 TLOC Extension Templ | WAN Edge Interface | vEdge Cloud      | 0                | 0                | admin      | 07 Jun 2020 12:38:09 AM PDT                            |
| Site20_Tunn_no_tlocext    | Site 20 TLOC Extension Templ | WAN Edge Interface | vEdge Cloud      | 0                | 0                | admin      | 07 Jun 2020 12:39:34 AM PDT                            |
|                           |                              |                    |                  |                  |                  |            | View<br>Edit<br>Change Device Models<br>Delete<br>Copy |

4. Update the details as in the table below. Use the images for reference and click on **Update** when done

| Section                | Field             | Global or Device Specific (drop<br>down) | Value                  |
|------------------------|-------------------|------------------------------------------|------------------------|
| Basic<br>Configuration | Shutdown          | Global                                   | No                     |
| Basic<br>Configuration | Interface<br>Name | Device Specific                          | if_name_tunn_notlocext |

| Basic<br>Configuration    | IPv4 Address        | Device Specific | if_ipv4_address_tunn          |
|---------------------------|---------------------|-----------------|-------------------------------|
| Tunnel                    | Tunnel<br>Interface | Global          | On                            |
| Tunnel                    | Color               | Device Specific | tloc_if_tunnel_color_value    |
| Tunnel                    | Restrict            | Device Specific | tloc_if_tunnel_color_restrict |
| Tunnel - Allow<br>Service | All                 | Global          | On                            |
| Advanced                  | TLOC<br>Extension   | Default         |                               |

| CONFIGURATION   TEMPLATES                 |                                                        |  |  |  |
|-------------------------------------------|--------------------------------------------------------|--|--|--|
| Device Feature                            |                                                        |  |  |  |
| Feature Template > VPN Interface Ethernet |                                                        |  |  |  |
| Device Type                               | vEdge Cloud                                            |  |  |  |
| Template Name                             | Site20_Tunn_no_tlocext                                 |  |  |  |
| Description                               | Site 20 Template with Tunnel Configuration no TLOC-Ext |  |  |  |

### This feature template is shared by both Cisco vEdge and IOS-XE SDWAN devices. Please use the Template Migration tool to mi to IOS-XE SDWAN feature templates.

| Bas | ic Configuration | Tunnel | NAT | VRRP | ACL/QoS    | ARP        | 802.1X          | Advanced | d    |  |
|-----|------------------|--------|-----|------|------------|------------|-----------------|----------|------|--|
|     |                  |        |     |      |            |            |                 |          |      |  |
|     | BASIC CONFIGURAT | TION   |     |      |            |            |                 |          |      |  |
|     | Shutdown         |        |     | •    | ) Yes 💿 Ne | D          |                 |          |      |  |
|     | Interface Name   |        |     | ÷.   |            | [if_name_  | tunn_notlocext] |          |      |  |
|     | Description      |        |     | Ø -  |            |            |                 |          |      |  |
|     |                  |        |     |      |            |            | IP              | v4       | IPv6 |  |
|     | O Dynamic 💿      | Static |     |      |            |            |                 |          |      |  |
|     | IPv4 Address     |        |     | ÷ •  |            | [if_ipv4_a | ddress_tunn]    |          |      |  |

| Basic Configuration Tunnel NAT | VRRP                  | ACL/QoS | ARP   | 802.1X                 | Advanced                       |
|--------------------------------|-----------------------|---------|-------|------------------------|--------------------------------|
| TUNNEI                         |                       |         |       |                        |                                |
| TUNNEL                         | _                     |         |       | 1                      |                                |
| Tunnel Interface               | •                     | On On   | O off |                        |                                |
| Per-tunnel Qos                 | <b>•</b>              | O On    | Off   | •                      |                                |
| Color                          |                       |         |       | [tloc_if_tunnel_color  | _value]                        |
| Restrict                       |                       | O On    | Off   | [tloc_if_tunnel_color, | _restrict]                     |
| Groups                         | <b>~</b>              |         |       |                        |                                |
| Border                         | <ul> <li>-</li> </ul> | O On    | Off   |                        |                                |
| Control Connection             | <ul> <li>-</li> </ul> | ) On    | Off   |                        |                                |
|                                |                       |         |       |                        |                                |
| Autonegotiation                |                       | - On    | O Off |                        |                                |
| TI OC Extension                |                       |         | *     | Make<br>servic         | sure you allow<br>e all in the |
| TLOC Extension                 |                       | ▼ ge0/0 |       | config                 | guration above                 |
| Tracker                        |                       | •       |       |                        |                                |
| ICMP/ICMPv6 Redirect Disable   | 0                     | - On    | Off   | :                      |                                |
| GRE tunnel source IP           |                       | •       |       |                        |                                |
|                                |                       |         |       |                        | Update Cancel                  |

This completes the configuration of our second feature template.

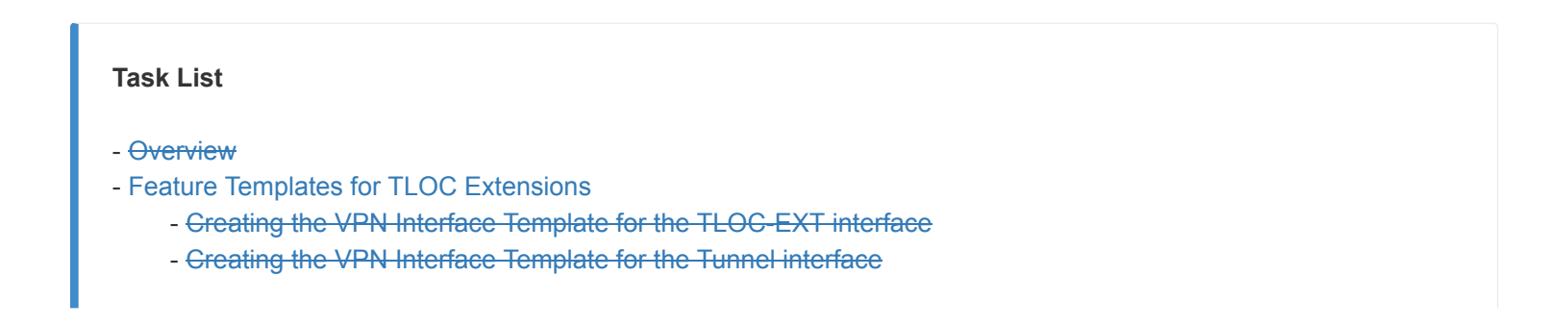

- Creating the BGP Template for the MPLS link

- Updating the VPN and Device Templates
- Activity Verification

### Creating the BGP Template for the MPLS link

We will now set up the BGP template for eBGP peering on the MPLS link. This is so that the TLOC extension subnet (192.168.26.0/24 in this case) can be advertised to the MPLS network.

1. On the vManage GUI, go to **Configuration => Templates => Feature tab**. Click on **Add Template** and search for *vedge*. Select *vEdge Cloud* and scroll down to the Other Templates section. Choose **BGP** 

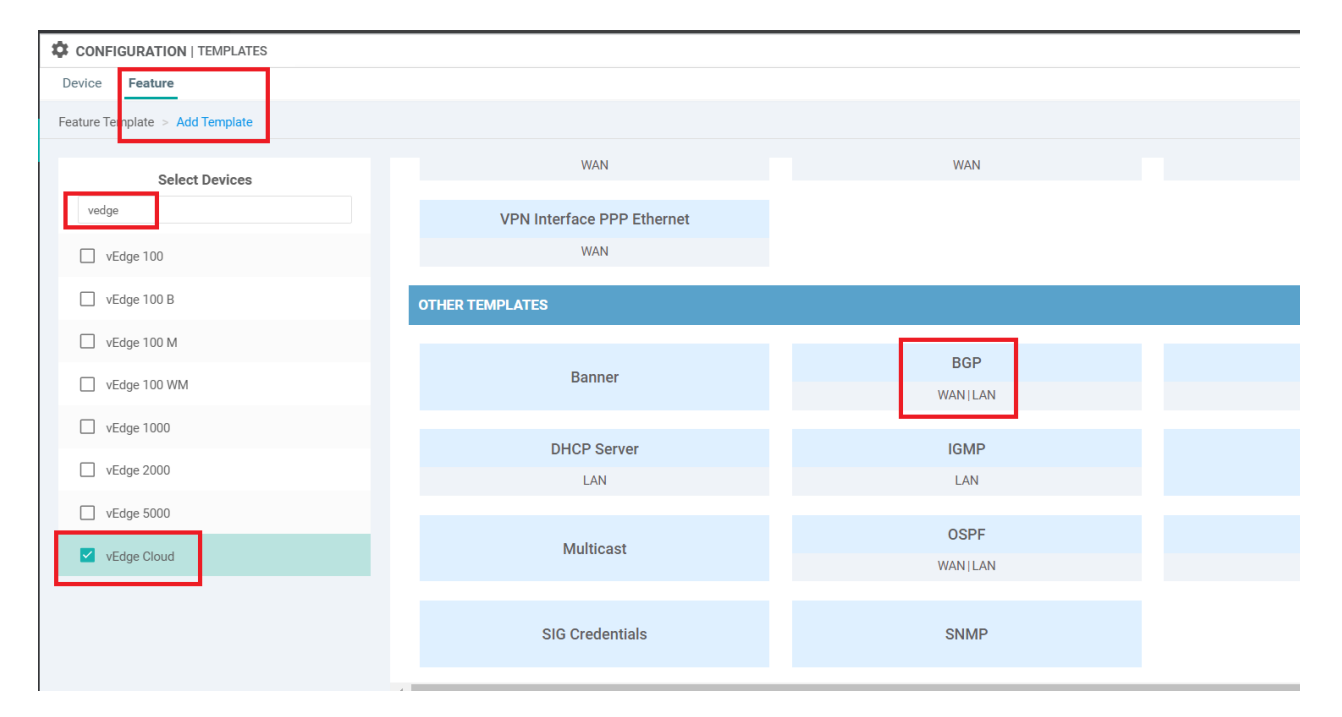

2. Enter the Template Name as *vedge21\_mpls\_bgp\_tloc* and the Description as *BGP Peering Template for TLOC Extension on the MPLS link*. Set **Shutdown** to a Device Specific variable of *bgp\_shutdown*. Set AS Number to a global value of 65534. This will be the AS number on our vEdge21 for BGP Peering

|                                                       | MPLATES                                                  |
|-------------------------------------------------------|----------------------------------------------------------|
| Device Feature                                        |                                                          |
| Feature Template > BGP                                |                                                          |
| Template Name                                         | vedge21_mpls_bgp_tloc                                    |
| Description                                           | BGP Peering Template for TLOC Extension on the MPLS link |
|                                                       |                                                          |
|                                                       |                                                          |
|                                                       | Unionst Address Family Mainkhan Advanced                 |
| sasic configuration                                   | Unicast Address Panny Neighbor Advanced                  |
|                                                       |                                                          |
| BASIC CONFIGURA                                       | TION                                                     |
| BASIC CONFIGURA                                       | NTION                                                    |
| BASIC CONFIGURA                                       | ATION                                                    |
| BASIC CONFIGURA<br>Shutdown<br>AS Number              | ATION<br>arr Yes No [bgp_shutdown]<br>⊕ - 65534          |
| BASIC CONFIGURA<br>Shutdown<br>AS Number              | XTION                                                    |
| BASIC CONFIGURA<br>Shutdown<br>AS Number<br>Router ID | XTION                                                    |

3. Under **Unicast Address Family**, set the Maximum Paths to 2. Click on the **Network** tab and click on **New Network**. Enter the **Network Prefix** as a global value of *192.168.26.0/24* and click on **Add**. This is the subnet which will be advertised in BGP

| Basic Configuration | Unicast Address Family    | Neighbor Adva    | iced      |                        |
|---------------------|---------------------------|------------------|-----------|------------------------|
| UNICAST ADDRES      | S FAMILY                  |                  |           |                        |
|                     |                           |                  | IPv4 IPv6 |                        |
| Maximum Paths       |                           | <b>• •</b> 2     |           |                        |
| RE-DISTRIBUTE       | NETWORK AGGREGATE ADDRESS | 5                |           |                        |
| New Network         | I                         |                  |           |                        |
|                     |                           |                  |           | Mark as Optional Row 🗊 |
| Network Prefix      |                           | . 192.168.26.0/2 |           |                        |
|                     |                           |                  |           | Add Cancel             |

4. Under **Neighbor**, click on **New Neighbor** and enter details as per the table below. Click on **Add** (don't miss this - far right corner) to Add the Neighbor details and then click on **Save** (bottom-middle of the screen) to Save this template

| Section  | Field          | Global or Device Specific (drop down) | Value        |
|----------|----------------|---------------------------------------|--------------|
| Neighbor | Address        | Global                                | 192.0.2.9    |
| Neighbor | Remote AS      | Global                                | 65535        |
| Neighbor | Address Family | Global                                | On           |
| Neighbor | Address Family | Global                                | ipv4-unicast |

Tip: We are setting many of the fields to Global values since this is a lab environment. In production, it is recommended to set certain fields as Device Specific variables so that the templates can be re-used as and when required, for disparate device configurations. The best case scenario is to have as much common configuration between devices/sites as is possible (global values) and then create Device Specific variables for the uncommon parameters.

| NEIGHBOR                   |                                         |                                                                               |
|----------------------------|-----------------------------------------|-------------------------------------------------------------------------------|
| New Neighbor               |                                         | IPv4 IPv6                                                                     |
|                            |                                         |                                                                               |
| Address                    | ₩ ▼ 192.0.2.9                           |                                                                               |
| Remote AS                  | ⊕ - 65535                               |                                                                               |
| Address Family             | ( • • • • • • • • • • • • • • • • • • • |                                                                               |
| Address Family             | ipv4-unicast                            |                                                                               |
| Maximum Number of Prefixes | Ø •                                     | Click Add once all these<br>parameters are configured to<br>save the changes. |
| Route Policy In            | 🛛 🗸 🔿 On 💿 Off                          |                                                                               |

This completes the configuration of our BGP Template.

| Task List             |  |  |  |
|-----------------------|--|--|--|
| - <del>Overview</del> |  |  |  |

- Feature Templates for TLOC Extensions
  - Creating the VPN Interface Template for the TLOC-EXT interface
  - Creating the VPN Interface Template for the Tunnel interface
  - Creating the BGP Template for the MPLS link
- Updating the VPN and Device Templates
- Activity Verification

### Updating the VPN and Device Templates

We will start by updating the existing VPN template for Site 20 (named *Site20-vpn0*) to include a default route with a next hop to the corresponding TLOC Extension interface (i.e. to *192.168.26.21* on vEdge20 and *192.168.25.20* on vEdge21). Device Specific variables will be used.

1. Navigate to **Configuration => Templates => Feature tab** on the vManage GUI. Search for *site20* and you should see the *Site20-vpn0* template. Click on the three dots next to it and choose to **Edit** 

| Device Feature            |                               |                    |                  |                  |                  |            |                            |            |
|---------------------------|-------------------------------|--------------------|------------------|------------------|------------------|------------|----------------------------|------------|
| Add Template              |                               |                    |                  |                  |                  |            | (                          | 0          |
| Template Type Non-Default | C, site20 ×                   |                    | Search Options 🗸 |                  |                  |            | Total Row                  | s: 4 of 40 |
| Name                      | Description                   | Туре               | Device Model     | Device Templates | Devices Attached | Updated By | Last Updated               |            |
| Site20-vpn0               | VPN0 for the Site20 vEdges    | WAN Edge VPN       | vEdge Cloud      | 1                | 2                | admin      | 23 May 2020 5:41:03 AM PDT |            |
| Site20_Tunn_no_tlocext    | Site 20 TLOC Extension Templ  | WAN Edge Interface | vEdge Cloud      | 0                | 0                | admin      | 07 Jun 2020 View           |            |
| Site20_vpn0_int           | VPN0 Interface for Site20 dev | WAN Edge Interface | vEdge Cloud      | 1                | 2                | admin      | 23 May 202 Edit            |            |
| Site20_TLOC_Ext_NoTunn    | Site 20 TLOC Extension Templ  | WAN Edge Interface | vEdge Cloud      | 0                | 0                | admin      | 07 Jun 2020 Change Devic   | e Models:  |
|                           |                               |                    |                  |                  |                  |            | Copy                       |            |
|                           |                               |                    |                  |                  |                  |            |                            |            |

2. Scroll down to the IPv4 Route section and click on the pencil icon next to 0.0.0.0/0 route to edit it

| IPv4 ROUTE     | E           |          |                                |        |  |  |
|----------------|-------------|----------|--------------------------------|--------|--|--|
| New IPv4 Route |             |          |                                |        |  |  |
| Optional       | Prefix      | Gateway  | Selected Gateway Configuration | Action |  |  |
|                | ① 0.0.0.0/0 | Next Hop | 1                              | × •    |  |  |
|                |             |          |                                |        |  |  |
|                |             |          |                                |        |  |  |
|                |             |          |                                |        |  |  |
|                |             |          |                                |        |  |  |
|                |             |          |                                |        |  |  |
|                |             |          |                                |        |  |  |

3. Click on 1 Next Hop in the Update IPv4 Route popup

| Update IPv4 Route |                               | ×                      |
|-------------------|-------------------------------|------------------------|
| Prefix            | ⊕ - 0.0.0.0/0                 | Mark as Optional Row 🚺 |
| Gateway           | Next Hop      Null 0      VPN |                        |
| Next Hop          | 1 Next<br>Hop                 |                        |
|                   |                               | Save Changes Cancel    |

4. Click on **Add Next Hop** and set the new hop address to **Device Specific** with a name of *tloc\_ext\_next\_hop\_ip*. Click on **Save Changes** 

| Next Hop               |              | ×                   |
|------------------------|--------------|---------------------|
| Address                | Distance     |                     |
| [vpn0_next_hop]        | <b>2</b> - 1 | Θ                   |
| (tloc_ext_next_hop_ip) | <b>2</b> - 1 | •                   |
| Add Next Hop           |              | 4                   |
|                        |              | Save Changes Cancel |

5. Click on **Save Changes** again, making sure that the Update IPv4 Routes field now shows **2 Next Hop** 

| Update IPv4 Route |                               | ×                      |
|-------------------|-------------------------------|------------------------|
| Prefix            | ⊕ → 0.0.0.0/0                 | Mark as Optional Row 🚺 |
| Gateway           | Next Hop      Null 0      VPN |                        |
| Next Hop          | 2 Next<br>Hop                 |                        |
|                   |                               | Save Changes Cancel    |

6. Back at the VPN Feature template, make sure that the number 2 shows up under Selected Gateway Configuration and click on **Update** 

| IPv4 ROUTE   |             |          |                                |
|--------------|-------------|----------|--------------------------------|
| 🕀 New IPv4 F | Route       |          |                                |
| Optional     | Prefix      | Gateway  | Selecter Gateway Configuration |
|              | ⊕ 0.0.0.0/0 | Next Hop | 2                              |
|              |             |          |                                |
|              |             |          |                                |
|              |             |          |                                |
|              |             |          |                                |
|              |             |          |                                |
|              |             |          |                                |
| IPv6 ROUTE   |             |          |                                |
| + New IPv6 F | Route       |          |                                |
| Optional     | Prefix      | Gateway  | Selected Bateway Configuration |
|              |             |          | Update Cancel                  |

7. Populate the details for the Address (tloc\_ext\_next\_hop\_ip) for the two vEdges. vEdge20 should have 192.168.26.21 and vEdge21 should have 192.168.25.20 as the next hop IP. Click on **Next** 

|                                      | Search Option | ns 🗸     |                            |                        |                            |      |
|--------------------------------------|---------------|----------|----------------------------|------------------------|----------------------------|------|
| Chassis Number                       | System IP     | Hostname | ess(vpn512_mgmt_if_ip_add) | Address(vpn0_next_hop) | Address(tloc_ext_ lext_hop | _ip) |
| b/td/295-58dt-/6/1-e914-6te2edtt1609 | 10.255.255.21 | vEdge20  | 20/24                      | 100.100.100.1          | 192.168.26.21              |      |
|                                      |               |          |                            |                        |                            |      |
|                                      |               |          |                            |                        |                            |      |
|                                      |               |          |                            |                        |                            |      |

8. You can view the side by side configuration if needed, and click on **Configure Devices**. Choose the confirm the changes and click on **OK** 

| Configure Devices                                                              | ×                           |
|--------------------------------------------------------------------------------|-----------------------------|
| <u>Comm</u> itting these changes affect the configuration on 2 devices. Are yo | u sure you want to proceed? |
| Confirm configuration changes on 2 devices.                                    |                             |
|                                                                                |                             |
|                                                                                | OK Cancel                   |
|                                                                                |                             |
|                                                                                |                             |
|                                                                                |                             |
|                                                                                |                             |
|                                                                                |                             |
|                                                                                |                             |
| Back                                                                           | Configure Devi              |

9. To edit the Device Template and bring everything together, navigate to Configuration => Templates on the vManage GUI. Make sure you're on the Device tab and locate the vedge\_Site20\_dev\_temp template. Click on the three dots next to it and choose to Edit

| Device Feature            |                           |         |                  |                   |                  |            |                        |                                                    |            |
|---------------------------|---------------------------|---------|------------------|-------------------|------------------|------------|------------------------|----------------------------------------------------|------------|
| 😌 Create Template 👻       |                           |         |                  |                   |                  |            |                        |                                                    | 0          |
| Template Type Non-Default | - Q                       |         | Search Options 🗸 |                   |                  |            |                        | Tota                                               | al Rows: 6 |
| Name                      | Description               | Туре    | Device Model     | Feature Templates | Devices Attached | Updated By | Last Updated           | Template Status                                    |            |
| DCvEdge_dev_temp          | Device template for the D | Feature | vEdge Cloud      | 16                | 2                | admin      | 28 May 2020 4:58:07 AM | In Sync                                            |            |
| cEdge-single-uplink       | Single Uplink cEdge Devi  | Feature | CSR1000v         | 17                | 2                | admin      | 26 May 2020 3:05:01 AM | In Sync                                            |            |
| vEdge_Site20_dev_temp     | Device template for the S | Feature | vEdge Cloud      | 14                | 2                | admin      | 25 May 2020 3:05:59 PM | In Sync                                            |            |
| vSmart-dev-temp           | Device Template for vSm   | Feature | vSmart           | 9                 | 2                | admin      | 25 May 2020 10:13:06 A | In Sync Edit                                       |            |
| vEdge30_dev_temp          | Device template for the S | Feature | vEdge Cloud      | 15                | 1                | admin      | 05 Jun 2020 9:57:40 PM | In Sync View                                       |            |
| cEdge_dualuplink_devtemp  | cEdge Device Template f   | Feature | CSR1000v         | 20                | 1                | admin      | 06 Jun 2020 3:48:59 AM | In Sync Delete                                     |            |
|                           |                           |         |                  |                   |                  |            |                        | Copy<br>Attach Devic<br>Detach Devic<br>Export CSV | es<br>Des  |
|                           |                           |         |                  |                   |                  |            |                        | Change Devi                                        | ice Values |

10. Under **Transport & Management VPN**, click on **BGP** under Additional VPN 0 Templates. Click on **VPN Interface** twice to add two VPN Interfaces over on the left-hand side. Populate the BGP template we created in the BGP field

(named *vedge21\_mpls\_bgp\_tloc*). Populate *Site20\_TLOC\_Ext\_NoTunn* under the first VPN Interface and *Site20\_Tunn\_no\_tlocext* under the second VPN Interface. Click on **Update** 

| asic Information | Transport & Management VPN     | Service VPN | Additional Templates |                                          |                                                                    |
|------------------|--------------------------------|-------------|----------------------|------------------------------------------|--------------------------------------------------------------------|
|                  | ractory_uerauit_vcoge_uvier_re | mpiate 👻    | ocourty              | raciory_penaur_vcoge_security_rempiate_v | ••• •                                                              |
| Transport & Ma   | nagement VPN                   |             |                      |                                          |                                                                    |
| VPN 0 *          | Site20-vpn0                    | •           |                      |                                          | Additional VPN 0 Templ                                             |
| BGP              | vedge21_mpls_bgp_tloc          | 0           |                      | Click once                               | <ul><li>BGP</li><li>OSPF</li></ul>                                 |
| VPN Interface    | Site20_vpn0_int                | - 0         |                      | Click Twice                              | <ul> <li>Secure Internet Gateway</li> <li>VPN Interface</li> </ul> |
| VPN Interface    | Site20_TLOC_Ext_NoTunn         | - 0         |                      |                                          | <ul><li>VPN Interface Cellular</li><li>VPN Interface GRE</li></ul> |
| VPN Interface    | Site20_Tunn_no_tlocext         | •           |                      |                                          | <ul><li>VPN Interface IPsec</li><li>VPN Interface PPP</li></ul>    |
|                  |                                |             |                      |                                          |                                                                    |
| VPN 512 *        | DCvEdge-vpn512                 | •           |                      |                                          | Additional VPN 512 Tem                                             |
| VPN Interface    | DC-vEdge_mgmt_int              | - 0         |                      |                                          | <ul> <li>VPN Interface</li> </ul>                                  |
|                  |                                |             | Upo                  | date                                     |                                                                    |

11. Click on the three dots next to vEdge20 and choose **Edit Device Template**. Enter the details as shown in the table below, referencing the image and click on **Update** 

| Field                                    | Value            |
|------------------------------------------|------------------|
| Interface Name (if_name_tunn_notlocext)  | ge0/4            |
| IPv4 Address (if_ipv4_address_tunn)      | 192.168.26.20/24 |
| Color (tloc_if_tunnel_color_value)       | mpls             |
| Restrict (tloc_if_tunnel_color_restrict) | Checked          |
| Interface Name (if_name_notunn_tlocext)  | ge0/1            |
| IPv4 Address (if_ipv4_address_notunn)    | 192.168.25.20/24 |
| Shutdown (bgp_shutdown)                  | Checked          |

| Variable List (Hover over each field for more information) |                   |   |  |
|------------------------------------------------------------|-------------------|---|--|
| Address(Vpnu_next_nop)                                     | 100.100.1         |   |  |
| Interface Name(vpn0_if_name)                               | ge0/0             |   |  |
| IPv4 Address(vpn0_if_ip_add)                               | 100.100.100.20/24 |   |  |
| Color(vpn0_if_color)                                       | public-internet   | ~ |  |
| Restrict(vpn0_if_color_restrict)                           |                   |   |  |
| Hostname                                                   | vEdge20           |   |  |
| System IP                                                  | 10.255.255.21     |   |  |
| Site ID                                                    | 20                |   |  |
| Interface Name(vpn20_if_name)                              | ge0/3             |   |  |
| IPv4 Address(vpn20_if_ipv4_address)                        | 10.20.20.2/24     |   |  |
| Interface Name(vpn10_if_name)                              | ge0/2             |   |  |
| IPv4 Address(vpn10_if_ipv4_address)                        | 10.20.10.2/24     |   |  |
| Address(tloc_ext_next_hop_ip)                              | 192.168.26.21     |   |  |
| Interface Name(if_name_tunn_notlocext)                     | ge0/4             |   |  |
| IPv4 Address(if_ipv4_address_tunn)                         | 192.168.26.20/24  |   |  |
| Color(tloc_if_tunnel_color_value)                          | mpls              | ~ |  |
| Restrict(tloc_if_tunnel_color_restrict)                    |                   |   |  |
| Interface Name(if_name_notunn_tlocext)                     | ge0/1             |   |  |
| IPv4 Address(if_ipv4_address_notunn)                       | 192.168.25.20/24  |   |  |
| Shutdown(bgp_shutdown)                                     |                   |   |  |
|                                                            |                   |   |  |

12. Click on the three dots next to vEdge21 and choose **Edit Device Template**. Enter the details as shown in the table below, referencing the image and click on **Update** and then click on **Next** 

| Field                                    | Value            |
|------------------------------------------|------------------|
| Interface Name (if_name_tunn_notlocext)  | ge0/1            |
| IPv4 Address (if_ipv4_address_tunn)      | 192.168.25.21/24 |
| Color (tloc_if_tunnel_color_value)       | public-internet  |
| Restrict (tloc_if_tunnel_color_restrict) | Unchecked        |
| Interface Name (if_name_notunn_tlocext)  | ge0/4            |
| IPv4 Address (if_ipv4_address_notunn)    | 192.168.26.21/24 |
| Shutdown (bgp_shutdown)                  | Unchecked        |

| Jpdate Device Template                                                               |                  |   |
|--------------------------------------------------------------------------------------|------------------|---|
| Variable List (Hover over each field for more information)<br>Address(vpnu_next_nop) | 192.0.2.9        |   |
| Interface Name(vpn0_if_name)                                                         | ge0/0            |   |
| IPv4 Address(vpn0_if_ip_add)                                                         | 192.0.2.10/30    |   |
| Color(vpn0_if_color)                                                                 | mpls             | ~ |
| Restrict(vpn0_if_color_restrict)                                                     |                  |   |
| Hostname                                                                             | vEdge21          |   |
| System IP                                                                            | 10.255.255.22    |   |
| Site ID                                                                              | 20               |   |
| Interface Name(vpn20_if_name)                                                        | ge0/3            |   |
| IPv4 Address(vpn20_if_ipv4_address)                                                  | 10.20.20.3/24    |   |
| Interface Name(vpn10_if_name)                                                        | ge0/2            |   |
| IPv4 Address(vpn10_if_ipv4_address)                                                  | 10.20.10.3/24    |   |
| Address(tloc_ext_next_hop_ip)                                                        | 192.168.25.20    |   |
| Interface Name(if_name_tunn_notlocext)                                               | ge0/1            |   |
| IPv4 Address(if_ipv4_address_tunn)                                                   | 192.168.25.21/24 |   |
| Color(tloc_if_tunnel_color_value)                                                    | public-internet  | ~ |
| Restrict(tloc_if_tunnel_color_restrict)                                              |                  |   |
| Interface Name(if_name_notunn_tlocext)                                               | ge0/4            |   |
| IPv4 Address(if_ipv4_address_notunn)                                                 | 192.168.26.21/24 |   |
| Shutdown(bgp_shutdown)                                                               |                  |   |

13. View the side-by-side configuration (optional) and click on **Configure Devices**. Confirm the configuration change on 2 devices

|    |                                | 'Configure' action will be applied to 2 device(s)<br>attached to 1 device template(s). | 8 |     |                                  |
|----|--------------------------------|----------------------------------------------------------------------------------------|---|-----|----------------------------------|
|    |                                |                                                                                        |   | 87  | tunnel-interface                 |
|    |                                |                                                                                        |   | 88  | encapsulation ipsec              |
|    |                                |                                                                                        |   | 89  | color public-internet            |
|    |                                |                                                                                        |   | 90  | allow-service all                |
|    |                                |                                                                                        |   | 91  | no allow-service bgp             |
|    |                                |                                                                                        |   | 92  | allow-service dhcp               |
|    |                                |                                                                                        |   | 93  | allow-service dns                |
|    |                                |                                                                                        |   | 94  | allow-service icmp               |
|    |                                |                                                                                        |   | 95  | no allow-service sshd            |
|    |                                |                                                                                        |   | 96  | no allow-service netconf         |
|    |                                |                                                                                        |   | 97  | no allow-service ntp             |
|    |                                |                                                                                        |   | 98  | no allow-service ospf            |
|    |                                |                                                                                        |   | 99  | no allow-service stun            |
|    |                                |                                                                                        |   | 100 | allow-service https              |
|    |                                |                                                                                        |   | 101 | 1                                |
|    |                                |                                                                                        |   | 102 | no shutdown                      |
|    |                                |                                                                                        |   | 103 | 1                                |
|    |                                |                                                                                        |   | 104 | interface ge0/4                  |
|    |                                |                                                                                        |   | 105 | ip address 192.168.26.21/24      |
|    |                                |                                                                                        |   | 106 | tloc-extension ge0/0             |
| 68 | no shutdown                    |                                                                                        |   | 107 | no shutdown                      |
| 69 | 1                              |                                                                                        |   | 108 | 1                                |
| 70 | ip route 0.0.0.0/0 192.0.2.9   |                                                                                        |   | 109 | ip route 0.0.0.0/0 192.0.2.9     |
| 71 | ip route 0.0.0.0/0 192.168.25. | 20                                                                                     |   | 110 | ip route 0.0.0.0/0 192.168.25.20 |
| 72 | !                              |                                                                                        |   | 111 | 1                                |
| 73 | vpn 10                         |                                                                                        |   | 112 | vpn 10                           |
| 74 | dns 10.2.1.5 primary           |                                                                                        |   | 113 | dns 10.2.1.5 primary             |
| 75 | dns 10.2.1.6 secondary         |                                                                                        |   | 114 | dns 10.2.1.6 secondary           |
| 76 | interface ge0/2                |                                                                                        |   | 115 | interface ge0/2                  |
| 77 | in address 10 20 10 3/24       |                                                                                        |   | 116 | in address 10 20 10 3/24         |
|    | Back                           |                                                                                        |   |     | Configure Devices                |

✓ Tip: It's important to make another change to the Internet transport so that our TLOC Extension configuration works as expected. We need to enable NAT on the VPN Interface associated with the Internet link. Unfortunately, NAT can't be enabled/disabled via Device Specific parameters so we will need to copy the VPN Interface template, tweak it and then copy the Device Template to reference the new VPN Interface template. We will then attach vEdge20 to this template.

14. From the vManage GUI, navigate to **Configuration => Templates**. On the Feature tab, search for *vpn0*. Locate the *site20\_vpn0\_int* template and make a copy of it, renaming to *site20\_vpn0\_int\_nat* and updating the description accordingly

| Device Feature            |                              |                     |                 |                  |                  |            |                             |         |
|---------------------------|------------------------------|---------------------|-----------------|------------------|------------------|------------|-----------------------------|---------|
| Add Template              |                              |                     |                 | •                |                  |            | G                           |         |
| Template Type Non-Default | Q vpn0 ×                     | St                  | earch Options 🗸 |                  |                  |            | Total Rows: 1               | 3 of 41 |
| Name                      | Description                  | Туре                | Device Model    | Device Templates | Devices Attached | Updated By | Last Updated                |         |
| cedge-vpn0-int-single     | cEdge VPN 0 Interface Templa | Cisco VPN Interface | CSR1000v        | 1                | 2                | admin      | 18 May 2020 1:30:15 PM PDT  |         |
| vEdge30-vpn0              | VPN0 for the Site30 INET and | WAN Edge VPN        | vEdge Cloud     | 1                | 1                | admin      | 23 May 2020 6:25:48 AM PDT  |         |
| Site20_vpn0_int_nat       | RNC                          | Rename it to th     | nis vEdge Cloud | 1                | 1                | admin      | 07 Jun 2020 2:49:54 AM PDT  |         |
| Site20_vpn0_int           | rface for Site20 devi        | WAN Edge Interface  | vEdge Cloud     | 1                | 1                | admin      | 07 Jun 2020 2:46:50 AM PDT  |         |
| cEdge_VPN0_dual_u         | N 0 Template for Du          | Cisco VPN           | CSR1000v        | 1                | 1                | admin      | 23 May 2020 7:34:59 AM PDT  |         |
| cedge-vpn0-int-dual_mpls  | cEdge VPN 0 Interface Templa | Cisco VPN Interface | CSR1000v        | 1                | 1                | admin      | 05 Jun 2020 11:26:42 PM PDT |         |

15. Click on the three dots next to the new *site20\_vpn0\_int\_nat* template and choose to **Edit**. Set NAT to a global value of On and click on **Update** 

| NAT                                                                    |                                                                     |               |
|------------------------------------------------------------------------|---------------------------------------------------------------------|---------------|
| Edit the newly copied<br>template and enable<br>NAT NAT. Click Update. | ⊕ - ● On ◯ Off                                                      | IPv4 IPv6     |
| Refresh Mode                                                           | ✓ vutbound                                                          |               |
| Log NAT flow creations or deletions                                    | <ul> <li>✓ • On</li> <li>● Off</li> </ul>                           |               |
| UDP Timeout                                                            | <ul><li>✓ 1</li></ul>                                               |               |
| TCP Timeout                                                            | 60                                                                  |               |
| Block ICMP                                                             | <ul> <li>✓ ● On ○ Off</li> </ul>                                    |               |
| Respond To Ping                                                        | <ul> <li>✓          <ul> <li>On</li> <li>Off</li> </ul> </li> </ul> |               |
|                                                                        |                                                                     | Update Cancel |

16. Make sure you're on the **Configuration => Templates** Device tab and locate the *vEdge\_Site20\_dev\_temp* template. Make a copy of it, renaming to *vEdge\_Site20\_dev\_temp\_nat* and updating the description accordingly

| Template Type Non-Default 👻 🔍   |                         | Sear                | Search Options V        |                   |                  |            |                       |                 | JIAI ROWS: 7 |
|---------------------------------|-------------------------|---------------------|-------------------------|-------------------|------------------|------------|-----------------------|-----------------|--------------|
| Name                            | Description             | Туре                | Device Model            | Feature Templates | Devices Attached | Updated By | Last Updated          | Template Status |              |
| DCvEdge_dev_temp                | Device template for the | Feature             | vEdge Cloud             | 16                | 2                | admin      | 28 May 2020 4:58:07 A | In Sync         |              |
| cEdge-single-uplink             | Single Uplink cEdge De  | Feature             | CSR1000v                | 17                | 2                | admin      | 26 May 2020 3:05:01 A | In Sync         |              |
| vEdge_Site20_dev_temp Copy this | Device template for the | Feature             | vEdge Cloud             | 17                | 1                | admin      | 07 Jun 2020 1:15:59 A | In Sync         |              |
| vEdge_Site20_dev_temp_nat       |                         | ame the template to | o this <sup>Cloud</sup> | 17                | 1                | admin      | 07 Jun 2020 2:50:41 A | In Sync         |              |

17. Choose to **Edit** the newly created *vEdge\_Site20\_dev\_temp\_nat* via the three dots next to it and update the VPN Interface field under **Transport & Management VPN** to reflect the VPN Interface template we created in step 14/15. The name of the newly created VPN Interface template is *site20\_vpn0\_int\_nat*. Click on **Update** 

| sic Information    | Transport & Management VPN        | Service VPN | Additional Templates              |                         |
|--------------------|-----------------------------------|-------------|-----------------------------------|-------------------------|
| <u>viii</u>        | ractory_perault_vedge_privit_i re | mpiate 🔻    | ocourty                           | ractory_peraul_vcoge_5  |
| Transport & Manage | ment VPN                          |             |                                   |                         |
| VPN 0 *            | Site20-vpn0                       | •           |                                   |                         |
| BGP                | vedge21_mpls_bgp_tloc             | - 0         |                                   |                         |
| VPN Interface      | Site20_vpn0_int_nat               | - 0         | Change the VPN<br>reflect the NAT | Interface to<br>enabled |
| VPN Interface      | Site20_TL0C_Ext_NoTunn            | - 0         | Update and atta                   | ach vEdge20.            |
| VPN Interface      | Site20_Tunn_no_tlocext            | - 0         |                                   |                         |
|                    |                                   |             |                                   |                         |
| VPN 512 *          | DCvEdge-vpn512                    | •           |                                   |                         |
| VPN Interface      | DC-vEdge_mgmt_int                 | - 0         |                                   |                         |
|                    |                                   |             |                                   |                         |

18. Click on the three dots next to the *vEdge\_Site20\_dev\_temp\_nat* device template and click on **Attach**. Choose the vEdge20 device and Attach it. Click Next/Configure Device as the prompts pop up (nothing will need to be populated since we're using a device template copied from before with NAT set to On)

▲ Important: Wait for the template to attach. If it gives an error/failure then the templates will go out of sync. To resync, click on the three dots next to *vEdge\_Site20\_dev\_temp* and choose Change Device Values. Hit Next and Configure Devices. Now try step 18 above again.

|        | Template | Edit                             |
|--------|----------|----------------------------------|
| 3:07 A | In Sync  | View                             |
| 5:01 A | In Sync  | Delete                           |
| :53 A  | In Sync  | Сору                             |
| 3:06   | In Sync  | Attach Devices<br>Detach Devices |
| :40 P  | In Sync  | Export CSV                       |
| :59 A  | In Sync  | Change Device Values             |
| :21 A  | In Sync  | •••                              |
|        |          |                                  |

This completes the configuration of TLOC Extensions at Site 20.

| Task List                                                                          |  |
|------------------------------------------------------------------------------------|--|
| - <del>Overview</del>                                                              |  |
| - Feature Templates for TLOC Extensions                                            |  |
| <ul> <li>Creating the VPN Interface Template for the TLOC-EXT interface</li> </ul> |  |
| - Creating the VPN Interface Template for the Tunnel interface                     |  |
| - Creating the BGP Template for the MPLS link                                      |  |
| - Updating the VPN and Device Templates                                            |  |
| - Activity Verification                                                            |  |

## Activity Verification

 To verify that our configuration is working, log in to the CLI of vEdge20 and vEdge21. Issue the same commands as before and compare with the output we had taken at the start of this section (click here to compare the output). Output of show control connections and show bfd sessions given below

| vEdge20  | # show control | connec: | tions |        |               |       |               |       |                 |    |
|----------|----------------|---------|-------|--------|---------------|-------|---------------|-------|-----------------|----|
|          |                |         |       |        |               | PEER  |               | PEER  |                 |    |
|          |                | CONTRO  | LLER  |        |               |       |               |       |                 |    |
| PEER     | PEER PEER      |         | SITE  | DOMAIN | PEER          |       | PEER          |       |                 |    |
|          |                | GROUP   |       |        |               |       |               |       |                 |    |
| TYPE     | PROT SYSTEM IN |         |       |        | PRIVATE IP    | PORT  | PUBLIC IP     | PORT  | LOCAL COLOR     | PR |
| OXY STAT | FE UPTIME      |         |       |        |               |       |               |       |                 |    |
|          |                |         |       |        |               |       |               |       |                 |    |
|          |                |         |       |        |               |       |               |       |                 |    |
| vsmart   | dtls 10.255.25 | 5.3     | 1000  |        | 100.100.100.4 | 12446 | 100.100.100.4 | 12446 | public-internet | No |
| up       | 0:00:01:00     |         |       |        |               |       |               |       |                 |    |
| vsmart   | dtls 10.255.25 |         | 1000  |        | 100.100.100.5 | 12446 | 100.100.100.5 | 12446 | public-internet | No |
| up       | 0:00:01:00     |         |       |        |               |       |               |       |                 |    |
| vsmart   | dtls 10.255.25 |         |       |        |               | 12446 |               | 12446 | mpls            | No |
| up       |                |         |       |        |               |       |               |       |                 |    |
| vsmart   | dtls 10.255.25 |         |       |        |               | 12446 |               | 12446 | mpls            | No |
| up       |                |         |       |        |               |       |               |       |                 |    |
| vmanage  | dtls 10.255.25 |         |       |        |               | 12446 |               | 12446 | public-internet | No |
| up       |                |         |       |        |               |       |               |       |                 |    |

| vEdge20#<br>vEdge20# :        | show bfd      |                    |                  | SOURCE TLOC          | REMOTE TLOC     |           | DST PUBLIC | DST PUBLIC |         |
|-------------------------------|---------------|--------------------|------------------|----------------------|-----------------|-----------|------------|------------|---------|
| TECT<br>SYSTEM IP<br>LTIPLIER | TX<br>INTERVA | SITE ID<br>L(msec) | STATE<br>UPTIME  | COLOR<br>TRANSITIONS |                 | SOURCE IP |            |            | ENCAP M |
| 10.255.255                    | 5.11<br>1000  |                    | up<br>0:00:03:28 | public-internet      | public-internet |           |            |            |         |
| 10.255.255                    | 5.11<br>1000  |                    | up<br>0:00:03:14 | mpls<br>1            | mpls            |           |            | 12426      | ipsec 7 |
| 10.255.255                    | 5.12          |                    | up<br>0:00:03:28 | public-internet      | public-internet |           |            |            | ipsec 7 |
| 10.255.255                    | 5.12          |                    | up<br>0:00:03:13 | mpls<br>1            | mpls            |           |            | 12426      |         |
| 10.255.255                    | 5.31          |                    | up<br>0:00:03:29 | public-internet      | public-internet |           |            |            | ipsec 7 |
| 10.255.255                    | 5.31          |                    | up<br>0.00.03.13 | mpls<br>1            | mpls            |           |            | 12366      |         |
| 10.255.255                    | 5.41          |                    | up<br>0:00:03:28 | public-internet      | public-internet |           |            | 12347      | ipsec 7 |
| 10.255.255                    | 5.41          |                    | up<br>0:00:03:13 | mpls<br>1            | mpls            |           |            | 12387      | ipsec 7 |
| 10.255.255                    | 5.51          |                    | up<br>0:00:03:28 | public-internet      | public-internet |           |            | 12347      |         |
| 10.255.255                    | 5.52<br>1000  |                    | up<br>0:00:03:13 | mpls<br>1            | mpls            |           |            | 12347      | ipsec 7 |

• Note: If you get output that looks like the image below for vEdge20 (i.e. there are 3 mpls TLOC control connections and 2 public-internet connections, issue a clear control connections, wait for a couple of minutes and run show control connections again. The output should match with what we see above.

| vragezu          | Show control                | connect          | LIONS |        |               | PEER  |               | PEER  |                 |
|------------------|-----------------------------|------------------|-------|--------|---------------|-------|---------------|-------|-----------------|
|                  |                             | CONTROL          | LLER  |        |               |       |               |       |                 |
| PEER             | PEER PEER                   |                  | SITE  | DOMAIN | PEER          | PRIV  | PEER          | PUB   |                 |
| TYPE<br>OXY STAI | PROT SYSTEM IN<br>TE UPTIME | GROUP<br>P<br>ID |       |        | PRIVATE IP    |       | PUBLIC IP     |       | LOCAL COLOR     |
|                  |                             |                  |       |        |               |       |               |       |                 |
| vsmart           | dtls 10.255.25              |                  |       |        |               | 12446 |               | 12446 | public-internet |
| up               | 0:00:16:09                  | 0                |       |        | 100 100 100 F | 12446 | 100 100 100 F | 12446 | nublic internet |
| up               | 0:00:16:09                  | 0                |       |        | 100.100.100.5 | 12440 | 100.100.100.5 | 12440 | public-incernet |
| vsmart           | dtls 10.255.25              |                  |       |        |               | 12446 |               | 12446 | mpls            |
|                  | 0:01:57:47                  |                  |       |        |               |       |               |       |                 |
| vsmart           | dtls 10.255.25              | 55.4             | 100   |        | 100.100.100.5 | 12446 | 100.100.100.5 | 12446 | mpls            |
| vmanage          | dtls 10.255.25              | 55.1             | 1000  |        | 100.100.100.2 | 12846 | 100.100.100.2 | 12846 | mpls            |
| up               | 0:01:47:14                  |                  |       |        |               |       |               |       | -               |
| wEdgo20#         |                             |                  |       |        |               |       |               |       |                 |
| vEdge20#         |                             |                  |       |        |               |       |               |       |                 |

**Issued** clear control connections
| vEdge20         | # show control               | connec    |      |        |            | DFFD  |           | DEED  |                 |
|-----------------|------------------------------|-----------|------|--------|------------|-------|-----------|-------|-----------------|
|                 |                              | CONTRO    | LIFR |        |            | PEER  |           | FEER  |                 |
| PEER            |                              | GROUP     | SITE | DOMAIN |            | PRIV  |           |       |                 |
| TYPE<br>OXY STA | PROT SYSTEM II<br>TE UPTIME  |           |      |        | PRIVATE IP |       | PUBLIC IP |       | LOCAL COLOR     |
|                 |                              |           |      |        |            |       |           |       |                 |
| vsmart<br>up    | dtls 10.255.25<br>0:00:02:01 |           |      |        |            | 12446 |           | 12446 | public-internet |
| vsmart<br>up    | dtls 10.255.25<br>0:00:01:44 | 55.4<br>0 |      |        |            | 12446 |           | 12446 | public-internet |
| vsmart<br>up    | dtls 10.255.25<br>0:00:01:44 |           |      |        |            | 12446 |           | 12446 | mpls            |
| vsmart          | dtls 10.255.25<br>0:00:01:44 | 55.4<br>0 |      |        |            | 12446 |           | 12446 | mpls            |
| vmanage<br>up   | dtls 10.255.25<br>0:00:02:01 |           |      |        |            | 12846 |           | 12846 | public-internet |
|                 |                              |           |      |        |            |       |           |       |                 |

2. Similarly, log in to vEdge21 and compare the output of the same commands (click here to compare the output). Commands are again show control connections and show bfd sessions

| vEdge21 | # show control |        | tions |        |               |       |               |       |                 |    |
|---------|----------------|--------|-------|--------|---------------|-------|---------------|-------|-----------------|----|
|         |                |        |       |        |               | PEER  |               | PEER  |                 |    |
|         |                | CONTRO | LLER  |        |               |       |               |       |                 |    |
| PEER    | PEER PEER      |        | SITE  | DOMAIN | PEER          | PRIV  | PEER          | PUB   |                 |    |
| TYDE    | DDAT SYSTEM TO | GROUP  |       |        | DDINATE TD    | DODT  | PUBLIC TP     | DODT  | TOCAT COTOR     |    |
| OXY STA | TE UPTIME      | ID     |       |        | INIVALE II    |       | TODELC II     |       | HOCKII COHOK    |    |
|         |                |        |       |        |               |       |               |       |                 |    |
|         |                |        |       |        |               |       |               |       |                 |    |
| vsmart  | dtls 10.255.25 |        |       |        |               | 12346 |               | 12346 | mpls            |    |
| up      | 12:15:19:15    |        |       |        |               |       |               |       |                 |    |
| vsmart  | dtls 10.255.25 | 5.4    | 1000  |        | 100.100.100.5 | 12346 | 100.100.100.5 | 12346 | mpls            | No |
| up      | 12:15:19:00    |        |       |        |               |       |               |       |                 |    |
| vsmart  | dtls 10.255.25 |        | 1000  |        | 100.100.100.4 | 12346 | 100.100.100.4 | 12346 | public-internet | No |
| up      | 0:00:01:30     |        |       |        |               |       |               |       |                 |    |
| vsmart  | dtls 10.255.25 | 5.4    | 1000  |        | 100.100.100.5 | 12346 | 100.100.100.5 | 12346 | public-internet | No |
| up      | 0:00:01:30     |        |       |        |               |       |               |       |                 |    |
| vmanage | dtls 10.255.25 | 5.1    | 1000  |        | 100.100.100.2 | 12346 | 100.100.100.2 | 12346 | mpls            | No |
| up      | 14:19:27:07    |        |       |        |               |       |               |       |                 |    |
|         |                |        |       |        |               |       |               |       |                 |    |

| vEdge21# si           | how bf      | d sess              |                  | SOURCE TLOC          | REMOTE TLOC     |           | DST PUBLIC | DST PUBLIC |       | DE |
|-----------------------|-------------|---------------------|------------------|----------------------|-----------------|-----------|------------|------------|-------|----|
| SYSTEM IP<br>LTIPLIER | INTERV      | SITE ID<br>AL(msec) | STATE<br>UPTIME  | COLOR<br>TRANSITIONS |                 | SOURCE IP |            |            | ENCAP | MU |
|                       | .11<br>1000 |                     | up<br>3:19:21:21 | mpls<br>2            | mpls            |           |            | 12426      |       | 7  |
|                       | .11         |                     | up               | public-internet      | public-internet |           |            |            |       | 7  |
|                       | .12         |                     | up               | mpls                 | mpls            |           |            | 12426      | ipsec | 7  |
|                       | .12<br>1000 |                     | up<br>0:00:02:20 | public-internet<br>0 |                 |           |            |            | ipsec | 7  |
|                       | .31         |                     | up<br>9•22•35•21 | mpls<br>5            | mpls            |           |            | 12366      |       | 7  |
|                       | .31<br>1000 |                     | up<br>0:00:02:20 | public-internet      |                 |           |            |            | ipsec | 7  |
|                       | .41         |                     | up<br>2:16:12:21 | mpls<br>0            | mpls            |           |            | 12387      | ipsec | 7  |
|                       | .41         |                     | up<br>0.00.02.20 | public-internet      | public-internet |           |            | 12347      |       | 7  |
|                       | .51         |                     | up<br>0.00.02.20 | public-internet      | public-internet |           |            | 12347      | ipsec | 7  |
|                       | .52<br>1000 |                     | up<br>3:19:21:22 | mpls<br>7            | mpls            |           |            | 12347      |       | 7  |
| vEdge21#              |             |                     |                  |                      |                 |           |            |            |       |    |

We now see that the vEdges have established control connections over the transport connected to their counterpart at the same site. BFD sessions are also established across the platform transports. Thus, we should see control connections and bfd sessions across *mpls* on vEdge20 and across *public-internet* on vEdge21, along with their directly connected transport connections/sessions.

#### **Task List**

- Overview
- Feature Templates for TLOC Extensions
  - Creating the VPN Interface Template for the TLOC-EXT interface
  - Creating the VPN Interface Template for the Tunnel interface
  - Creating the BGP Template for the MPLS link
- Updating the VPN and Device Templates
- Activity Verification

©2020 Cisco Systems Inc. and/or its affiliates. All rights reserved. Cisco Partner Confidential. Page last updated: July 3, 2016 Site last generated: Sep 1, 2020

# Configuring a Hub and Spoke topology Take a tour of this page

**Summary:** Moving the SD-WAN topology from the default of full mesh to a Hub and Spoke for a particular VPN while leaving the other VPNs in full mesh.

Table of Contents

- Overview
- Creating a new DC VPN 20 Feature Template
- Creating the Policy
  - Configuring Network Constructs
  - Adding a Custom Control Policy
- Activity Verification

#### **Task List**

- Overview
- Creating a new DC VPN 20 Feature Template
- Creating the Policy
- Configuring Network Constructs
- Adding a Custom Control Policy
- Activity Verification

## Overview

Cisco SD-WAN builds out a full mesh network between sites by default for all VPNs. This might not be desirable in some cases, where there is a requirement of a Hub and Spoke or a partial mesh topology.

Cisco SD-WAN Policies allow us to enforce a custom topology, thereby controlling the data flow within our network. We will be setting up a Hub and Spoke topology for VPN 20 at all Branch sites, steering data to the DC site, post which it will be

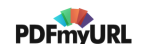

routed to its destination. Other VPNs in the network will retain full mesh connectivity. First, let's check the current status of the connectivity.

1. Log in to the vManage GUI and navigate to **Monitor => Network** 

|    | B DASHBOARD   MAIN DASHBOARD      |                           |                                  |
|----|-----------------------------------|---------------------------|----------------------------------|
| ₽  | Monitor 2 $\uparrow$ 8 $\uparrow$ |                           | 1 Report o Remaining 0           |
| ٠  | Geography Smart - 2 WAN Edge - 8  | vBond - 1                 | Manage - 1 Last 24 hrs           |
| ٩. | Network                           | Site Health (Total 5)     | Transport Interface Distribution |
| ŵ  | Alarms 10                         | Full WAN Connectivity 5   | sites <10 Mbps 16                |
| #  | Events 0                          | Partial WAN Connectivity  | 10 Mbps 0                        |
|    | Audit Log                         |                           | >500 Mbps 0                      |
|    | ACL Log                           | No WAN Connectivity       | sites View Percent Utilization   |
|    | WAN Edge Inventory                | WAN Edge Health (Tetal 8) | Transport Health                 |
|    | The Lage Intention y              | HAR Lage Health (Total 6) | 100%                             |
|    | lotal 20<br>Authorized 20         |                           |                                  |
|    | Deployed 8                        |                           | 50 %                             |
|    | Staging 0                         |                           |                                  |
|    | 99                                | Normal Warning Error      |                                  |

2. Click on vEdge20 and scroll down to Troubleshooting. Click on it and then choose Trace Route

| MONITOR Network > Troublesh | rooting                                               |                         |
|-----------------------------|-------------------------------------------------------|-------------------------|
| Select Device 👻 vEdge20     | 10.255.255.21 Site ID: 20 Device Model: vEdge Cloud 🌓 |                         |
| WAN Throughput              |                                                       |                         |
| Flows                       |                                                       |                         |
| Top Talkers                 |                                                       |                         |
| WAN                         |                                                       |                         |
| TLOC                        |                                                       |                         |
| Tunnel                      | Connectivity                                          | Traffic                 |
| Security Monitoring         |                                                       |                         |
| Firewall                    |                                                       |                         |
| Intrusion Prevention        |                                                       |                         |
| URL Filtering               |                                                       |                         |
| Advanced Malware            | •                                                     | ·                       |
| Protection                  |                                                       |                         |
| TLS/SSL Decryption          | Device Bringup                                        | Tunnel Health           |
| Umbrella DNS Re-            | Control Connections(Live View)                        | App Route Visualization |
| Control Connections         | Ping                                                  | Simulate Flows          |
| Control Connections         | Trace Route                                           |                         |
| System Status               |                                                       |                         |
| Events                      |                                                       |                         |
| ACL Logs                    |                                                       |                         |
| Troubleshooting             |                                                       |                         |
| Real Time 👻                 |                                                       |                         |

3. Enter the **Destination IP** as *10.30.20.2*, choose **VPN** as *VPN - 20* and populate the **Source/Interface** as *ge0/3*. Click on **Start**. You will notice that traffic is flowing directly between the two sites (i.e. Site 20 and Site 30) in VPN 20 (if

there are multiple hops shown in the image in your POD, run the test again)

| Destination IP * 10.30.20.2                                    | VPN<br>VPN - 20                                                      | • | Source/Interface for VPN - 20<br>ge0/3 - ipv4 - 10.20.20.2 | • |
|----------------------------------------------------------------|----------------------------------------------------------------------|---|------------------------------------------------------------|---|
| Advanced Options >                                             |                                                                      |   |                                                            |   |
| Output<br>Traceroute -m 15 -w 1 -s 10.2                        | 20.20.2 10.30.20.2 in VPN 20                                         | A | ge0/3 - ipv4 - 10.20.20.2                                  |   |
| traceroute to 10.30.20.2 (10.<br>1 10.30.20.2 (10.30.20.2) 0.3 | 1.30.20.2), 15 hops max, 60 byte packets<br>343 ms 0.414 ms 0.415 ms |   | 0.39ms                                                     |   |
|                                                                |                                                                      |   | 10.30.20.2                                                 |   |
|                                                                |                                                                      |   |                                                            |   |

4. Run another test, this time to the **Destination IP** of *10.40.20.2*. Traffic again flows directly between the sites

| MONITOR Network                                                                            | > Troubleshooting > Traceroute                                                                   |                                                            |
|--------------------------------------------------------------------------------------------|--------------------------------------------------------------------------------------------------|------------------------------------------------------------|
| Select Device 😁                                                                            | vEdge20   10.255.255.21 Site ID: 20 Device Model: vEdge 0                                        | Sloud 👔                                                    |
| Destination IP * 10.40.20.2 Advanced Options >                                             | VPN<br>VPN-20                                                                                    | Source/Interface for VPN - 20<br>ge0/3 - ipv4 - 10.20.20.2 |
| Output<br>Traceroute -m 15 -w 1 -s<br>traceroute to 10.40.20.2<br>1 10.40.20.2 (10.40.20.2 | 10.20.20.2 10.40.20.2 in VPN 20<br>(10.40.20.2), 15 hops max, 60 byte packets<br>) 215.054 ms ** | ge0/3 - ipv4 - 10.20.20.2<br>215.05ms<br>10.40.20.2        |

5. Log in to the CLI of **cEdge40** via Putty and issue a show ip route vrf 20. We will see that routes point directly to the sites, thereby facilitating full mesh connectivity

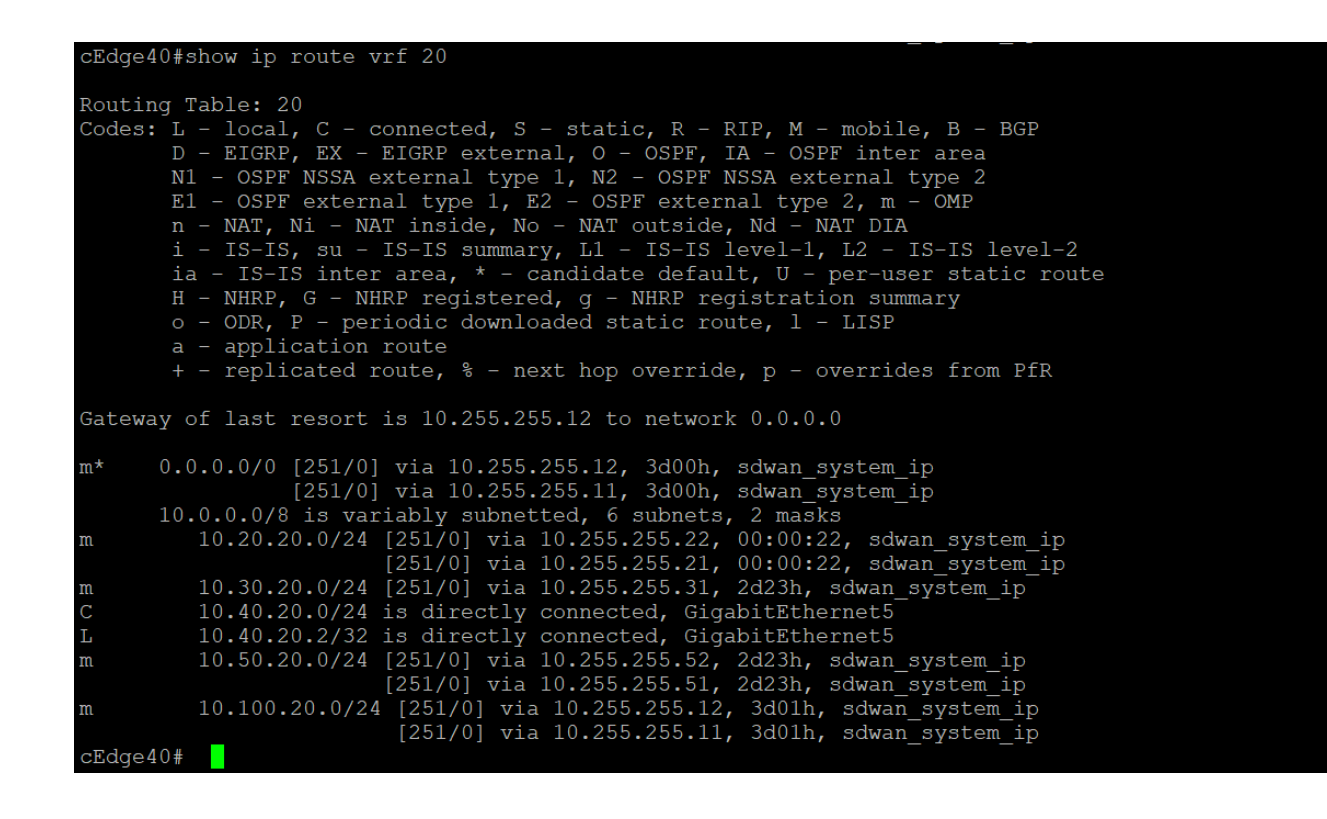

show ip route vrf 20

6. Log in to the CLI of **vEdge20** and issue a show ip route vpn 20. Once again, routes are pointing directly to the corresponding site, which is expected behaviour (you will see routes on the mpls color as well). We will be looking at changing this in the upcoming sections

| vEdge20<br>Codes I<br>IA -:<br>E1 -:<br>N1 -:<br>e -><br>Codes S<br>F -><br>B -> | <pre>&gt;&gt; # show ip route vpn<br/>Proto-sub-type:<br/>&gt; ospf-intra-area, IH<br/>&gt; ospf-externall, E2<br/>&gt; ospf-nssa-external:<br/>bgp-external, i -&gt; H<br/>Status flags:<br/>fib, S -&gt; selected,<br/>blackhole, R -&gt; recomposition for the set of the set of</pre> | 20<br>5 -> ospf-inter-a:<br>-> ospf-external:<br>1, N2 -> ospf-nss;<br>ogp-internal<br>I -> inactive,<br>ursive | rea,<br>2,<br>a-external | 2,                        |                 |                |                                                                                        |                                                                                             |
|----------------------------------------------------------------------------------|----------------------------------------------------------------------------------------------------|----------------------------------------------------------------------------------------------------|--------------------------|---------------------------|-----------------|----------------|----------------------------------------------------------------------------------------|---------------------------------------------------------------------------------------------|
| VPN                                                                              | PREFIX                                                                                                    | PROTOCOL                                                                                                    | PROTOCOL<br>SUB TYPE     | NEXTHOP<br>IF NAME        | NEXTHOP<br>ADDR | NEXTHOP<br>VPN | TLOC IP                                                                                | COLOR                                                                                       |
| 20<br>20<br>20<br>20<br>20<br>20<br>20<br>20<br>20<br>vEdge20                    | 10.20.20.0/24<br>10.30.20.0/24<br>10.40.20.0/24<br>10.50.20.0/24<br>10.100.20.0/24<br>10.100.20.0/24                                                                                                    | connected<br>omp<br>omp<br>omp<br>omp<br>omp                                                                    |                          | ge0/3<br>-<br>-<br>-<br>- | -               | -              | -<br>10.255.255.31<br>10.255.255.41<br>10.255.255.51<br>10.255.255.11<br>10.255.255.12 | public-internet<br>public-internet<br>public-internet<br>public-internet<br>public-internet |

### Task List

- <del>Overview</del>
- Creating a new DC VPN 20 Feature Template
- Creating the Policy
- Configuring Network Constructs
- Adding a Custom Control Policy
- Activity Verification

### Creating a new DC VPN 20 Feature Template

**1** Note: This section is optional. We will be testing just inter-site traffic so the changes in this section won't come into play, but if VPN 20 has to route all traffic through the DC, it might encompass Internet traffic as well. In this event, the following configuration is needed to steer all unknown prefixes to the DC.

### 1. Go to Configure => Templates => Feature tab on the vManage GUI

| ≡ | Cisco vManage            |                                      |                     |              |                  |                  | •          | ê 🕸 🥹                       | admin 🔻      |
|---|--------------------------|--------------------------------------|---------------------|--------------|------------------|------------------|------------|-----------------------------|--------------|
|   | CONFIGURATION   TEMPLATE | s                                    |                     |              |                  |                  |            |                             |              |
|   | Device Feature           |                                      |                     |              |                  |                  |            |                             |              |
| • | Configuration            |                                      |                     |              |                  |                  |            |                             | 0            |
| 4 | -<br>Devices             | Q                                    | Search Options 🐱    |              |                  |                  |            | Tot                         | tal Rows: 33 |
|   | 0011000                  | Description                          | Туре                | Device Model | Device Templates | Devices Attached | Updated By | Last Updated                |              |
| • | TLS/SSL Proxy            | VPN0 for the Site20 vEdges           | WAN Edge VPN        | vEdge Cloud  | 1                | 2                | admin      | 23 May 2020 5:41:03 AM PDT  |              |
|   | Certificates             | cEdge VPN 0 Interface Template fo    | Cisco VPN Interface | CSR1000v     | 1                | 2                | admin      | 18 May 2020 1:30:15 PM PDT  |              |
|   |                          | VPN0 for the Site30 INET and MPL     | WAN Edge VPN        | vEdge Cloud  | 1                | 1                | admin      | 23 May 2020 6:25:48 AM PDT  |              |
|   | Network Design           | cEdge VPN 0 Interface Template fo    | Cisco VPN Interface | CSR1000v     | 1                | 1                | admin      | 23 May 2020 7:15:33 AM PDT  |              |
|   | Templates                | INET interface for the Site30 vEdges | WAN Edge Interface  | vEdge Cloud  | 1                | 1                | admin      | 23 May 2020 6:27:24 AM PDT  |              |
|   |                          | cEdge VPN 512 Interface Template     | Cisco VPN Interface | CSR1000v     | 2                | 3                | admin      | 18 May 2020 8:39:03 AM PDT  |              |
|   | Policies                 | VPN 10 Template for the cEdges       | Cisco VPN           | CSR1000v     | 2                | 3                | admin      | 26 May 2020 12:54:12 AM PDT |              |
|   | Security                 | VPN 10 Template for vEdges           | WAN Edge VPN        | vEdge Cloud  | 3                | 5                | admin      | 26 May 2020 12:49:58 AM PDT |              |
|   |                          | cEdge VPN 512 Template for Dual      | Cisco VPN           | CSR1000v     | 2                | 3                | admin      | 18 May 2020 8:35:47 AM PDT  |              |
|   | Unified Communications   | VPN 20 Template for vEdges           | WAN Edge VPN        | vEdge Cloud  | 3                | 5                | admin      | 25 May 2020 1:38:04 PM PDT  |              |
|   | Cloud onRamp for SaaS    | VPN 10 Interface Template for vEd    | WAN Edge Interface  | vEdge Cloud  | 3                | 5                | admin      | 25 May 2020 1:43:16 PM PDT  |              |
|   |                          | cEdge VPN 0 Template for Dual Up     | Cisco VPN           | CSR1000v     | 1                | 1                | admin      | 23 May 2020 7:34:59 AM PDT  |              |
|   | Cloud onRamp for IaaS    | VPN 20 Template for the cEdges       | Cisco VPN           | CSR1000v     | 2                | 3                | admin      | 25 May 2020 1:55:27 PM PDT  |              |
|   | Cloud onRamp for         | VPN 30 Interface Template for cEd    | Cisco VPN Interface | CSR1000v     | 2                | 3                | admin      | 25 May 2020 2:03:37 PM PDT  |              |
| Γ | Colocation               | MGMT interface for the DC-vEdges     | WAN Edge Interface  | vEdge Cloud  | 3                | 5                | admin      | 23 May 2020 1:49:11 AM PDT  |              |

2. Locate the *vedge-vpn20* Feature Template and click on the dots next to it. Choose to make a **Copy** of this template

| vEdge30_INET             | INET interface for the Site30 vEdges | WAN Edge Interface  | vEdge Cloud | 1 | 1 | admin | 23 May 2020 6:27:24 AM PDT          |
|--------------------------|--------------------------------------|---------------------|-------------|---|---|-------|-------------------------------------|
| cedge-vpn512-int-dual    | cEdge VPN 512 Interface Template     | Cisco VPN Interface | CSR1000v    | 2 | 3 | admin | 18 May 2020 8:39:03 AM PDT ***      |
| cedge-vpn10              | VPN 10 Template for the cEdges       | Cisco VPN           | CSR1000v    | 2 | 3 | admin | 26 May 2020 12:54:12 AM PDT         |
| vedge-vpn10              | VPN 10 Template for vEdges           | WAN Edge VPN        | vEdge Cloud | 3 | 5 | admin | 26 May 2020 12:49:58 AM PDT ***     |
| cEdge_VPN512_dual_uplink | cEdge VPN 512 Template for Dual      | Cisco VPN           | CSR1000v    | 2 | 3 | admin | 18 May 2020 8:35:47 AM PDT          |
| vedge-vpn20              | VPN 20 Template for vEdges           | WAN Edge VPN        | vEdge Cloud | 3 | 5 | admin | 25 May 2020 1:38:04 PM PDT          |
| redge (prito-inc         | VPN 10 Interface Template for vEd    | WAN Edge Interface  | vEdge Cloud | 3 | 5 | admin | 25 May 2020                         |
| cEdge_VPN0_dual_uplink   | cEdge VPN 0 Template for Dual Up     | Cisco VPN           | CSR1000v    | 1 | 1 | admin | 23 May 2020<br>Edit                 |
| cedge-vpn20              | VPN 20 Template for the cEdges       | Cisco VPN           | CSR1000v    | 2 | 3 | admin | 25 May 2020<br>Change Device Models |
| cedge-vpn30-int          | VPN 30 Interface Template for cEd    | Cisco VPN Interface | CSR1000v    | 2 | 3 | admin | 25 May 2020 Delete                  |
| DC-vEdge_mgmt_int        | MGMT interface for the DC-vEdges     | WAN Edge Interface  | vEdge Cloud | 3 | 5 | admin | 23 May 2020 Copy                    |
| vSmart-VPN512            | VPN512 Template for the vSmarts      | vSmart VPN          | vSmart      | 1 | 2 | admin | 25 May 2020 10:07:03 AM PDT ***     |
| vedge-vpn20-int          | VPN 20 Interface Template for vEd    | WAN Edge Interface  | vEdge Cloud | 3 | 5 | admin | 25 May 2020 1:47:22 PM PDT          |
| DC yEdge MRI C           | MPL 9 interface for the D0 vEdges    | WAM Edge Interface  | vEdas Cloud | 1 | 2 | admin | 22 May 2020 1-42-22 AM DDT          |

3. Rename the template *vedge-vpn20-DC* with a Description of *VPN 20 Template for vEdges at the Data Center* and click on **Copy** 

|      | ×      |
|------|--------|
|      |        |
|      |        |
|      |        |
|      |        |
|      |        |
|      |        |
| Сору | Cancel |
|      | Сору   |

4. Click on the dots next to the newly created template and choose to **Edit** it. Make sure that the Template Name and Description match and modify the **Name** field under Basic Configuration to a Global value of *PoS* 

| Device Feature         |                            |
|------------------------|----------------------------|
| Feature Template > VPN |                            |
| Device Type            | vEdge Cloud                |
| Template Name          | vedge-vpn20-DC             |
| Description            | VPN 20 Template for vEdges |

This feature template is shared by both Cisco vEdge and IOS-XE SDWAN devices. Please use the Temp templates to IOS-XE SDWAN feature templates.

| Basi | c Configuration  | DNS      | Advertise OMP | IPv4 Route  | IPv6 Route | Service | Service Route | GRE Route |
|------|------------------|----------|---------------|-------------|------------|---------|---------------|-----------|
|      | BASIC CONFIGUR   | RATION   |               |             |            |         |               |           |
|      | VPN              |          |               | <b>@</b> 20 |            |         |               |           |
|      | Name             |          | [             | ⊕ ▼ Po\$    |            |         |               |           |
|      | Enhance ECMP Ke  | eying    |               | 🛇 🗸 🔿 On    | Off        |         |               |           |
|      | Enable TCP Optim | nization |               | 🛛 🗸 🔿 On    | Off        |         |               |           |

5. Under IPv4 Route click on New IPv4 Route. Enter a Prefix of 0.0.0.0/0 and set the Gateway as Null 0. Toggle Enable Null0 to a Global value of On and click on Add. Click on Update to update this Feature Template

| IPv4 ROUTE               | 1                                                                                                    |                        |
|--------------------------|----------------------------------------------------------------------------------------------------|------------------------|
| Prefix<br>Gateway        |                                                                                                    | Mark as Optional Row 🚯 |
| Enable NullO<br>Distance |                                                                                                    | 5<br>Add Cancel        |
| Ontional Profix          | Catavara Salaritari Catavara (                                                                                                    | ofoundion Action       |
|                          | Usterney Series user and Usterney Series (Series User) user (Series User) (Series (Series User) (Series (Series (Serie |                        |
|                          | No data available                                                                                                    |                        |
|                          | 6                                                                                                    |                        |
|                          | Update Cancel                                                                                                    |                        |

6. Go to **Configuration => Templates => Device Tab** and locate the *DCvEdge\_dev\_temp*. Click on the three dots to the template and choose to **Edit** 

| Device Feature              |                                |         |                  |                   |                  |            |                             |                 |               |
|-----------------------------|--------------------------------|---------|------------------|-------------------|------------------|------------|-----------------------------|-----------------|---------------|
| Create Template ▼           |                                |         |                  |                   |                  |            |                             |                 |               |
| Template Type Non-Default ~ | Q                              |         | Search Options 🗸 |                   |                  |            |                             |                 | Total         |
| Name                        | Description                    | Туре    | Device Model     | Feature Templates | Devices Attached | Updated By | Last Updated                | Template Status |               |
| cEdge-single-uplink         | Single Uplink cEdge Device Te  | Feature | CSR1000v         | 17                | 2                | admin      | 26 May 2020 3:05:01 AM PDT  | In Sync         |               |
| vEdge_Site20_dev_temp       | Device template for the Site 2 | Feature | vEdge Cloud      | 14                | 2                | admin      | 25 May 2020 3:05:59 PM PDT  | In Sync         |               |
| vEdge30_dev_temp            | Device template for the Site 3 | Feature | vEdge Cloud      | 15                | 1                | admin      | 25 May 2020 3:09:51 PM PDT  | In Sync         |               |
| cEdge_dualuplink_devtemp    | cEdge Device Template for de   | Feature | CSR1000v         | 19                | 1                | admin      | 26 May 2020 12:31:48 AM PDT | In Sync         |               |
| DCvEdge_dev_temp            | Device template for the DC-vE  | Feature | vEdge Cloud      | 16                | 2                | admin      | 27 May 2020 2:54:22 PM PDT  | In Sync         |               |
| vSmart-dev-temp             | Device Template for vSmarts    | Feature | vSmart           | 9                 | 2                | admin      | 25 May 2020 10:13:06 AM PDT | In Sync         | Edit          |
|                             |                                |         |                  |                   |                  |            |                             |                 | View          |
|                             |                                |         |                  |                   |                  |            |                             |                 | Delete        |
|                             |                                |         |                  |                   |                  |            |                             |                 | Сору          |
|                             |                                |         |                  |                   |                  |            |                             |                 | Attach Device |
|                             |                                |         |                  |                   |                  |            |                             |                 | Detach Devic  |
|                             |                                |         |                  |                   |                  |            |                             |                 | Export CSV    |

7. Scroll to the **Service VPN** section, select the *vedge-vpn20* Template and choose **Remove VPN** (don't worry, we will be adding it again, with the template we just created in steps 4 and 5)

| Service VPN                          |               |                     |         |
|--------------------------------------|---------------|---------------------|---------|
| 1 Rows Selected Add VPN Remove VPN   |               | 0                   | 90      |
| Q Search Options ~                   |               | Total               | Rows: 2 |
| D                                    | Template Name | Sub-Templates       |         |
| e9acfe7d-aad6-4913-8f0a-84e255b4b033 | vedge-vpn10   | OSPF, VPN Interface |         |
| Gfd47ee6-61c1-4b02-9b3e-439f5c423b74 | vedge-vpn20   | VPN Interface       |         |
|                                      |               |                     |         |

8. Confirm removal of the VPN by clicking on Remove

| Remove VPN Confirmation                                     | ×             |
|-------------------------------------------------------------|---------------|
| Are you sure you want to remove the selected Service VPN(s) |               |
|                                                             | Remove Cancel |

 Back on the Device Template, click on Add VPN under Service VPN. Move the vedge-vpn20-DC Template to the Selected VPN Templates section and click on Next

|                                           | Available VPN Templates              | Select.       |                 | Selected VPN Templates               |                | Select All |
|-------------------------------------------|--------------------------------------|---------------|-----------------|--------------------------------------|----------------|------------|
| Service VPN                               | Q                                    | ~             |                 | Q                                    | ~              |            |
|                                           | ID                                   | Template Name |                 | ID                                   | Template Name  |            |
| 0 Rows Selected Add VPN CREATE Remove VPN | 6fd47ee6-61c1-4b02-9b3e-439f5c423b74 | vedge-vpn20   |                 | b939eaa7-2e26-4eaf-9b35-f28cd8744b43 | vedge-vpn20-DC |            |
| Q. Search Opti                            |                                      |               |                 |                                      |                |            |
| ID ID                                     |                                      |               | $(\rightarrow)$ |                                      |                |            |
| e9acfe7d-aad6-4913-8f0a-84e255b4b033      |                                      |               |                 |                                      |                |            |
|                                           |                                      |               |                 |                                      |                |            |

10. Click on **VPN Interface** under **Additional VPN Tempaltes** and populate *vedge-vpn20-int* in the VPN Interface drop down. Click on **Add**. This should take you back to the Device Template page. Click on **Update** 

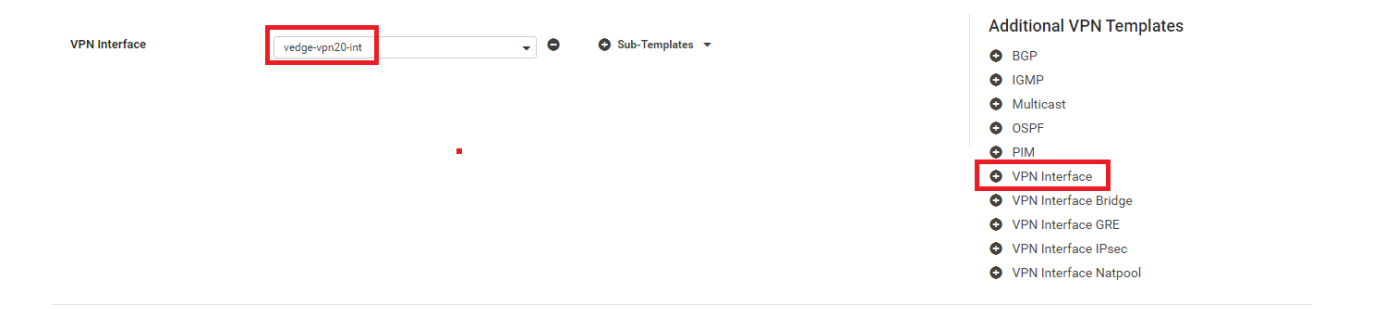

11. Click on **Next** followed by **Configure Devices** in the ensuing pages (you can choose to check the side-by-side configuration before choosing to Configure Devices)

| ice Template   DCvEdge_dev_temp      |                                                                                                    |                                                                                                    |                                 |                                     |                                |                                                                                                    |
|--------------------------------------|----------------------------------------------------------------------------------------------------|----------------------------------------------------------------------------------------------------|---------------------------------|-------------------------------------|--------------------------------|----------------------------------------------------------------------------------------------------|
| <b>、</b>                             | Search Optio                                                                                                    | ns 🗸                                                                                                    |                                 |                                     |                                |                                                                                                    |
| Chassis Number                       | System IP                                                                                                    | Hostname                                                                                                    | Interface Name(vpn20_if_name)   | IPv4 Address(vpn20_if_ipv4_address) | Interface Name(vpn10_if_name)  | IPv4 Add                                                                                                    |
| e474c5fd-8ce7-d376-7cac-ba950b2c9159 | 10.255.255.11                                                                                                    | DC-vEdge1                                                                                                    | ge0/3                           | 10.100.20.2/24                      | ge0/2                          | 10.100.10                                                                                                    |
| 0cdd4f0e-f2f1-fe75-866c-469966cda1c3 | 10.255.255.12                                                                                                    | DC-vEdge2                                                                                                    | ge0/3                           | 10.100.20.3/24                      | ge0/2                          | 10.100.10                                                                                                    |
|                                      |                                                                                                    |                                                                                                    |                                 |                                     |                                |                                                                                                    |
|                                      |                                                                                                    |                                                                                                    |                                 |                                     | Next Cancel                    |                                                                                                    |
|                                      | ice Template   DCvEdge_dev_temp Chassis Number  e474c5fd-8ce7-d376-7cac-ba950b2c9159  ocdd4f0e-f2f1-fe75-866c-469966cda1c3 | ice Template   DCVEdge_dev_temp<br>Chassis Number <u>System IP</u><br>e e474c5fd-8ce7-d376-7cac-ba950b2c9159 10.255.255.11<br>0.cdd4f0e-f2f1-fe75-866c-469966cda1c3 10.255.255.12 | ice Template   DCVEdge_dev_temp | ice Templat   DCVEdge_dev_temp      | tee Templat   DCVEdge_dev_temp | image: 1         DC/Edge_dev_temp             image: 1         DC/Edge_dev_temp             image: 1         DC/Edge_dev_temp             image: 1         DC/Edge_dev_temp             image: 1         DC/Edge_dev_temp             image: 1         DC/Edge_dev_temp             image: 1         DC/Edge_dev_temp             image: 1         DC/Edge_dev_temp             image: 1         DC/Edge_dev_temp             image: 2         pc/12             image: 2         pc/12 |

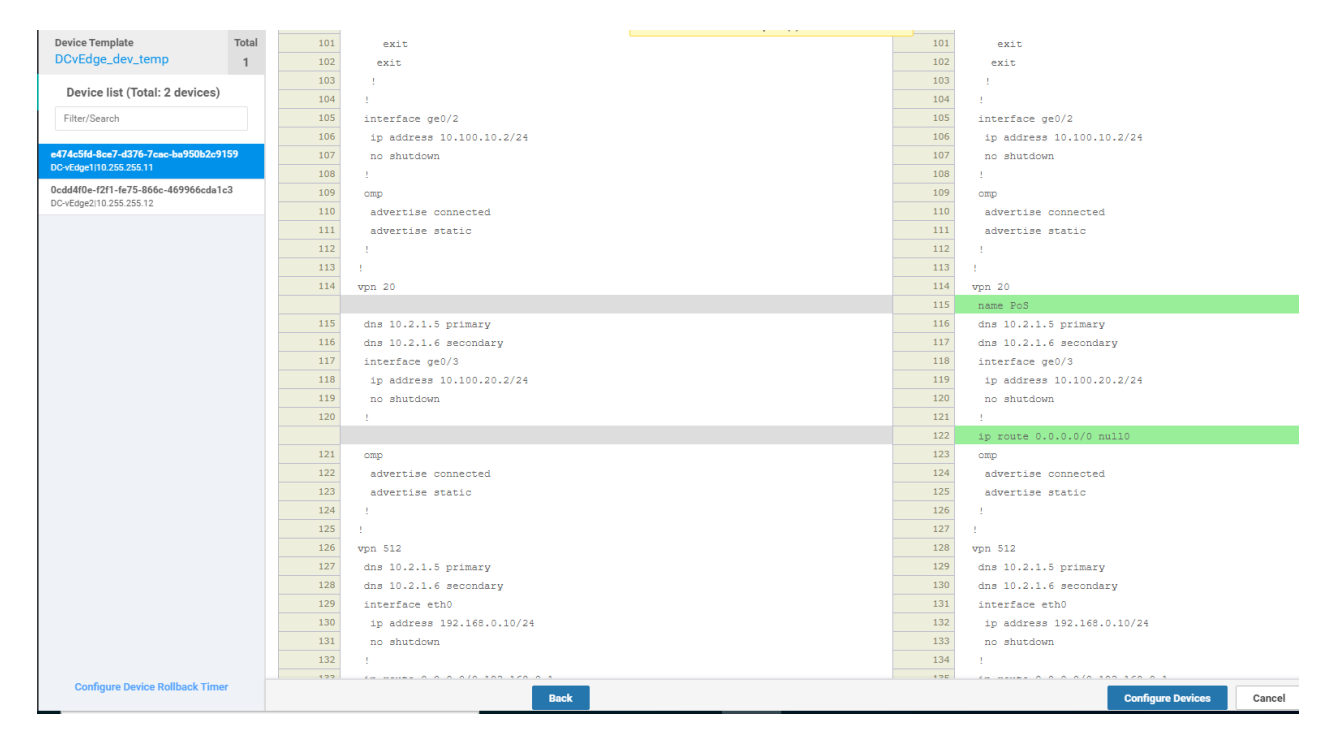

12. Confirm the change on 2 devices (the DC-vEdges)

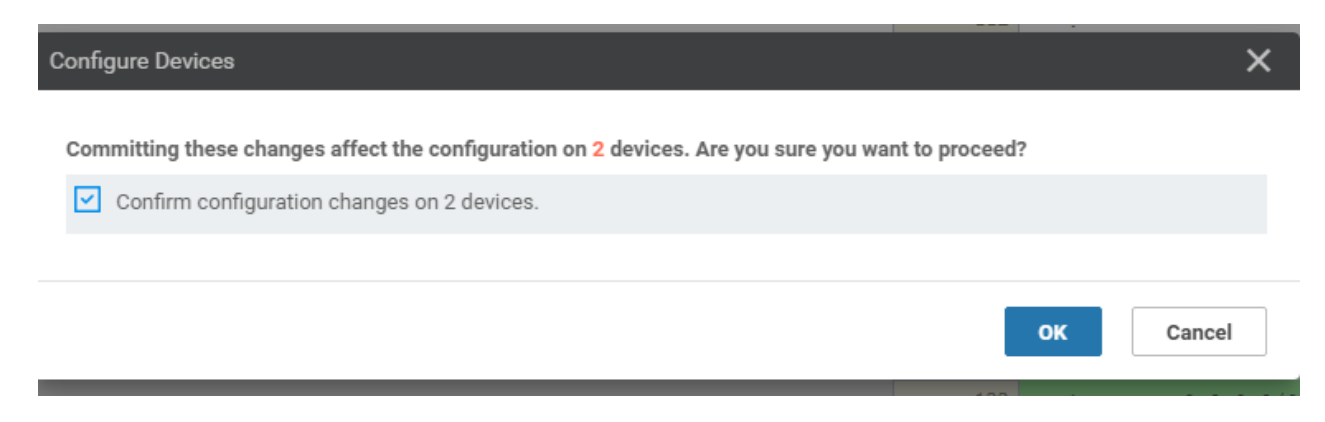

13. Once complete, go to the CLI of vEdge20 via Putty and issue show ip route vpn 20 again. You should notice default routes pointing to the DC-vEdges (at this point, site to site traffic will still not go via the DC-vEdges. For this, we will need to implement control policies)

| vEdge2      | 0# show ip route vp              | on 20                           |              |         |                       |         |               |                 |       |
|-------------|----------------------------------|---------------------------------|--------------|---------|-----------------------|---------|---------------|-----------------|-------|
| Codes       | Proto-sub-type:                  |                                 |              |         |                       |         |               |                 |       |
| TA -        | > ospf-intra-area.               | TE -> ospf-inter                | -area.       |         |                       |         |               |                 |       |
| E1 -        | > ospf-external1                 | $Z_{2} \rightarrow ospf-extern$ | al2          |         |                       |         |               |                 |       |
| N1 -        | > ospf_ngga_ovtorn               | $N^2 \rightarrow ognf-n$        | gga_ovtornal |         |                       |         |               |                 |       |
| N1          | bon outornal i                   | hern internal                   | SSA EACELHAI | 21      |                       |         |               |                 |       |
| e -/        | Chatwa flamas                    | > bgp-incernai                  |              |         |                       |         |               |                 |       |
| Codes       | Status Ilags:                    |                                 |              |         |                       |         |               |                 |       |
| <u>E</u> -> | IID, 5 -> selected               | 1, 1 -> inactive,               |              |         |                       |         |               |                 |       |
| В ->        | blackhole, R -> re               | ecursive                        |              |         |                       |         |               |                 |       |
|             |                                  |                                 |              | Before  | adding the null route |         |               |                 |       |
|             |                                  |                                 | PROTOCOL     | NEXTHOP | NEXTHOP               | NEXTHOP |               |                 |       |
| VPN         | PREFIX                           | PROTOCOL                        | SUB TYPE     | IF NAME | ADDR                  | VPN     | TLOC IP       | COLOR           | ENCAP |
| 20          | 10.20.20.0/24                    | connected                       |              | qe0/3   |                       |         |               |                 | _     |
| 20          | 10.30.20.0/24                    | amo                             |              |         |                       |         | 10.255.255.31 | public-internet | ipsec |
| 2.0         | 10.40.20.0/24                    | amo                             |              |         |                       |         | 10.255.255.41 | public-internet | ipsec |
| 20          | 10.50.20.0/24                    |                                 |              |         |                       |         | 10.255.255.51 | public-internet | insec |
| 20          | 10 100 20 0/24                   | omp                             |              |         |                       |         | 10 255 255 11 | public-internet | insec |
| 20          | 10 100 20 0/24                   | omp                             |              |         |                       |         | 10 255 255 12 | public_internet | ipsoc |
| 20          | 10.100.20.0724                   | omp                             |              |         |                       |         | 10.233.233.12 | public-incernet | Tbsec |
| wEdgo?      | Of show in route w               | 20                              |              |         |                       |         |               |                 |       |
| Codog       | Droto sub turo.                  | 511 2.0                         |              |         |                       |         |               |                 |       |
| codes       | Fioto-sub-type:                  |                                 |              |         |                       |         |               |                 |       |
| 1A -        | <pre>&gt; ospi-intra-area,</pre> | IE -> ospi-inter                | -area,       |         |                       |         |               |                 |       |
| E1 -        | > ospi-externall, I              | <pre>S2 -&gt; ospi-extern</pre> | a12,         |         |                       |         |               |                 |       |
| N1 -        | > ospi-nssa-externa              | all, N2 -> ospi-n               | ssa-external | .2,     |                       |         |               |                 |       |
| e ->        | bgp-external, i -:               | > bgp-internal                  |              |         |                       |         |               |                 |       |
| Codes       | Status flags:                    |                                 |              |         |                       |         |               |                 |       |
| F ->        | fib, S -> selected               | d, I -> inactive,               |              |         |                       |         |               |                 |       |
| B ->        | blackhole, R -> re               | ecursive                        |              | After   | adding the null route |         |               |                 |       |
|             |                                  |                                 | DDOROCOL     | MEVTUOD | MINUTUAD              | NEVTUOD |               |                 |       |
| VPN         | PREFIX                           | PROTOCOL                        | SUB TYPE     | IF NAME | ADDR                  | VPN     | TLOC IP       | COLOR           | ENCAP |
|             |                                  |                                 |              |         |                       |         |               |                 |       |
| 20          | 0.0.0.0/0                        | omp                             |              |         |                       |         | 10.255.255.11 | public-internet | ipsec |
| 20          | 0.0.0.0/0                        | omp                             |              |         |                       |         | 10.255.255.12 | public-internet | ipsec |
| 20          | 10.20.20.0/24                    | connected                       | -            | geu/s   | _                     | -       | _             | _               | -     |
| 20          | 10.30.20.0/24                    | omp                             |              |         |                       |         | 10.255.255.31 | public-internet | ipsec |
| 20          | 10.40.20.0/24                    | omp                             |              |         |                       |         | 10.255.255.41 | public-internet | ipsec |
| 20          | 10.50.20.0/24                    | omp                             |              |         |                       |         | 10.255.255.51 | public-internet | ipsec |
| 20          | 10.100.20.0/24                   | omp                             |              |         |                       |         | 10.255.255.11 | public-internet | ipsec |
| 20          | 10.100.20.0/24                   | omp                             |              |         |                       |         | 10.255.255.12 | public-internet | ipsec |
|             |                                  |                                 |              |         |                       |         |               |                 |       |
| vEdge2      | 0#                               |                                 |              |         |                       |         |               |                 |       |
|             |                                  |                                 |              |         |                       |         |               |                 |       |

show ip route vpn 20

We have completed updating our Device Template to support a Hub and Spoke topology for VPN 20. Enforcement of the Hub and Spoke topology will be done in the following sections.

### Task List

- Overview

- Creating a new DC VPN 20 Feature Template
- Creating the Policy
- Configuring Network Constructs
- Adding a Custom Control Policy
- Activity Verification

# Creating the Policy

We will now start enforcement of the Hub and Spoke topology via Control Policies. This is kicked off by creating a Policy which encompasses various Network Constructs (like Site Lists, VPN Lists etc.) that are used within the Policy.

#### **Configuring Network Constructs**

1. First, let's create our overarching policy. Through this policy, we will create our Network Constructs. Click on **Configuration => Policies** in the vManage GUI to start configuring the Policy

#### 2. Click on Add Policy

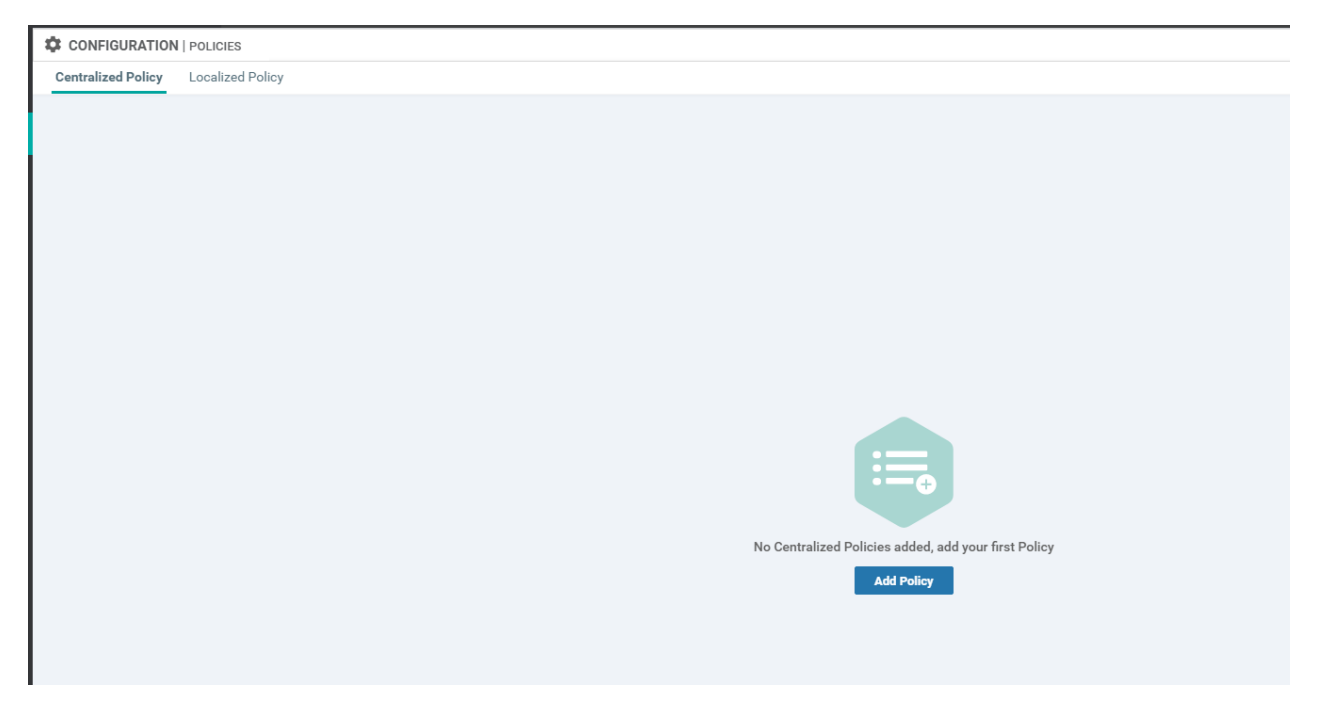

3. We will first create a Site List. Click on **Sites** and then choose **New Site List**. Give it a name of *Branches* and enter 20,30,40,50 in the **Add Site** section. Click on **Add** 

|                                    | <ul> <li>Crea</li> </ul>               | te Groups of Interest | Onfigure Topology and VPN Membership | Configure Traffic Rules | Apply Policies to Sites and VPNs |              |     |
|------------------------------------|----------------------------------------|-----------------------|--------------------------------------|-------------------------|----------------------------------|--------------|-----|
| Select a list type on the left and | start creating your groups of interest |                       |                                      |                         |                                  |              |     |
| Application                        | New Site List                          |                       |                                      |                         |                                  |              |     |
| Color                              | Site List Name                         |                       |                                      |                         |                                  |              |     |
| Data Prefix                        | Branches 3                             |                       |                                      |                         |                                  |              |     |
| Policer                            | Add Site                               |                       |                                      |                         |                                  |              |     |
| Prefix 1                           | 20,30,40,50                            |                       |                                      |                         |                                  |              |     |
| Site<br>SLA Class                  |                                        |                       |                                      |                         |                                  | 5 Add Cancel |     |
| TLOC                               |                                        |                       |                                      |                         |                                  |              | 1   |
| VPN                                | Name                                   | Entries               | Reference Count                      | Updated By              | Last Updated                     | Action       | - 1 |
|                                    |                                        |                       |                                      |                         |                                  |              | - 1 |
|                                    |                                        |                       | No dat                               | a available             |                                  |              |     |

4. Three more Site Lists need to be created in a similar fashion. Some won't be used right now, but it's best to create them while we're here. Use the table and images below as reference points

| Site List Name | Add Site |
|----------------|----------|
| DC             | 1        |
| Site30         | 30       |
| Site40         | 40       |

| _                                  |                                       |                           |                                       |                         |                                                      |        |          |          |
|------------------------------------|---------------------------------------|---------------------------|---------------------------------------|-------------------------|------------------------------------------------------|--------|----------|----------|
| CONFIGURATION   POLIC              | CIES Centralized Policy > Add Poli    | cy                        |                                       |                         |                                                      |        |          |          |
|                                    | c                                     | Create Groups of Interest | Configure Topology and VPN Membership | Configure Traffic Rules | <ul> <li>Apply Policies to Sites and VPNs</li> </ul> |        |          |          |
| Select a list type on the left and | start creating your groups of interes | st                        |                                       |                         |                                                      |        |          |          |
| Application                        | New Site List                         |                           |                                       |                         |                                                      |        |          | <b>^</b> |
| Color                              | Site List Name                        |                           |                                       |                         |                                                      |        |          |          |
| Data Prefix                        | DC                                    |                           |                                       |                         |                                                      |        |          |          |
| Policer                            | Add Site                              |                           |                                       |                         |                                                      |        |          |          |
| Prefix                             | 1                                     |                           |                                       |                         |                                                      |        |          |          |
| Site                               |                                       |                           |                                       |                         |                                                      | Ad     | d Cancel |          |
| SLA Class                          |                                       |                           |                                       |                         |                                                      |        |          |          |
| TLOC                               | 1 mars                                | Tables                    | Defense Ourt                          | Undeted Do              | Localitational                                       | tation |          |          |
| VPN                                | Branches                              | 20, 30, 40, 50            | 0                                     | admin                   | 27 May 2020 3:05:50 PM PDT                           | Acuon  |          |          |
|                                    |                                       |                           |                                       |                         |                                                      |        |          |          |
|                                    |                                       |                           |                                       |                         |                                                      |        |          |          |
|                                    |                                       |                           |                                       |                         |                                                      |        |          |          |
|                                    |                                       |                           | Site List f                           | or the DC               |                                                      |        |          |          |

|                                   |                                  | <ul> <li>Create Groups of Interest</li> </ul> | — O Configure Topology and VPN Membership | Configure Traffic Rules | Apply Policies to Sites and VPNs |     |          |
|-----------------------------------|----------------------------------|-----------------------------------------------|-------------------------------------------|-------------------------|----------------------------------|-----|----------|
| elect a list type on the left and | start creating your groups of in | iterest                                       |                                           |                         |                                  |     |          |
| Application                       | New Site List                    |                                               |                                           |                         |                                  |     |          |
| Color                             | Site List Name                   |                                               |                                           |                         |                                  |     |          |
| Data Prefix                       | Site30                           |                                               |                                           |                         |                                  |     |          |
| Policer                           | Add Site                         |                                               |                                           |                         |                                  |     |          |
| Prefix                            | 30                               |                                               |                                           |                         |                                  |     |          |
| Site                              |                                  |                                               |                                           |                         |                                  | Ad  | d Cancel |
| SLA Class                         |                                  |                                               |                                           |                         |                                  |     |          |
| TLOC                              |                                  |                                               |                                           |                         |                                  |     |          |
| VPN                               | Name                             |                                               |                                           |                         |                                  |     |          |
|                                   | Branches                         | 20, 30, 40, 50                                | 0                                         | admin                   | 27 May 2020 3:05:50 PM PDT       | 10  |          |
|                                   | DC                               | 1                                             | 0                                         | admin                   | 27 May 2020 3:06:14 PM PDT       | ×0= |          |
|                                   |                                  |                                               |                                           |                         |                                  |     |          |
|                                   |                                  |                                               |                                           |                         |                                  |     |          |
|                                   |                                  |                                               |                                           |                         |                                  |     |          |
|                                   |                                  |                                               |                                           |                         |                                  |     |          |
|                                   |                                  |                                               | Site List fo                              | r Site 30               |                                  |     |          |

| CONFIGURATION   POI              | LICIES Centralized Policy > Add      | Policy  Create Groups of Interest | - O Configure Topology and VPN Membership | O Configure Traffic Rules | Apply Policies to Sites and VPNs |                        |            |
|----------------------------------|--------------------------------------|-----------------------------------|-------------------------------------------|---------------------------|----------------------------------|------------------------|------------|
| Select a list type on the left a | ind start creating your groups of in | iterest                           |                                           |                           |                                  |                        |            |
| Application                      | New Site List                        |                                   |                                           |                           |                                  |                        |            |
| Color                            | Site List Name                       |                                   |                                           |                           |                                  |                        |            |
| Data Prefix                      | Site40                               |                                   |                                           |                           |                                  |                        |            |
| Policer                          | Add Site                             |                                   |                                           |                           |                                  |                        |            |
| Prefix                           | 4d site                              |                                   |                                           |                           |                                  |                        |            |
| Site<br>SLA Class                |                                      |                                   |                                           |                           |                                  |                        | Add Cancel |
| TLOC                             | 11000                                | Tetrine .                         | Defenses Ount                             | Undersol De               | 1                                | Antina                 |            |
| VPN                              | Branches                             | 20, 30, 40, 50                    | 0                                         | admin                     | 27 May 2020 3:05:50 PM PDT       | Action                 |            |
|                                  | Site30                               | 30                                | 0                                         | admin                     | 27 May 2020 3:06:46 PM PDT       | <ul> <li>20</li> </ul> |            |
|                                  | DC                                   | 1                                 | 0                                         | admin                     | 27 May 2020 3:06:14 PM PDT       | 101                    |            |
|                                  |                                      |                                   |                                           |                           |                                  |                        |            |
|                                  |                                      |                                   |                                           |                           |                                  |                        |            |
|                                  |                                      |                                   | Site List for                             | Site 40                   |                                  |                        |            |

5. Once all the Site Lists are configured, it should look like this

| Select a list type on the left and s | start creating your groups of interest |                |                 |            |                            |        |
|--------------------------------------|----------------------------------------|----------------|-----------------|------------|----------------------------|--------|
| Application                          | New Site List                          |                |                 |            |                            |        |
| Color                                |                                        |                |                 |            |                            |        |
| Data Prafix                          | Name                                   | Entries        | Reference Count | Updated By | Last Updated               | Action |
| Data Frenk                           | Branches                               | 20, 30, 40, 50 | 0               | admin      | 27 May 2020 3:05:50 PM PDT |        |
| Policer                              | Site30                                 | 30             | 0               | admin      | 27 May 2020 3:06:46 PM PDT | 201    |
| Prefix                               | DC                                     | 1              | 0               | admin      | 27 May 2020 3:06:14 PM PDT | 201 C  |
|                                      | Site40                                 | 40             | 0               | admin      | 27 May 2020 3:07:10 PM PDT | 2 0 F  |
| Site                                 |                                        |                |                 |            |                            |        |
| SLA Class                            |                                        |                |                 |            |                            |        |
| TLOC                                 |                                        |                |                 |            |                            |        |
|                                      |                                        |                |                 |            |                            |        |
| VPN                                  |                                        |                |                 |            |                            |        |
|                                      |                                        |                |                 |            |                            |        |
|                                      |                                        |                |                 |            |                            |        |
|                                      |                                        |                |                 |            |                            |        |
|                                      |                                        |                |                 |            |                            |        |

6. Click on VPN on the left-hand side and click on New VPN List. Specify the VPN List Name as *Corporate* and enter *10* under Add VPN. Click on Add

|                                    | ¢                                     | Create Groups of Interest | Configure Topology and VPN Membership | Configure Traffic Rules | Apply Policies to Sites and VPNs |              |
|------------------------------------|---------------------------------------|---------------------------|---------------------------------------|-------------------------|----------------------------------|--------------|
| Select a list type on the left and | start creating your groups of interes | st                        |                                       |                         |                                  |              |
| Application                        |                                       | )                         |                                       |                         |                                  |              |
| Color                              | VPN List Name                         |                           |                                       |                         |                                  |              |
| Data Prefix                        | Corporate 3                           |                           |                                       |                         |                                  |              |
| Policer                            | Add VPN                               |                           |                                       |                         |                                  |              |
| Prefix                             | 14 4                                  |                           |                                       |                         |                                  |              |
| Site                               |                                       |                           |                                       |                         |                                  | 5 Add Cancel |
| SLA Class                          |                                       |                           |                                       |                         |                                  |              |
| TLOC 1                             |                                       |                           |                                       |                         |                                  |              |
| VPN                                | Name                                  | Entries                   | Reference Count                       | Updated By              | Last Updated                     | Action       |
|                                    |                                       |                           |                                       |                         |                                  |              |
|                                    |                                       |                           | No dat                                | ta available            |                                  |              |
|                                    |                                       |                           |                                       |                         |                                  |              |

7. Repeat Step 6 two more times to create VPN Lists for *PoS* and *Guest*. They will have VPNs of 20 and 30 associated with them, respectively

#### 🕀 New VPN List

| Name      | Entries | Reference Count | Updated By | Last Updated               |
|-----------|---------|-----------------|------------|----------------------------|
| Corporate | 10      | 0               | admin      | 27 May 2020 3:12:35 PM PDT |
| PoS       | 20      | 0               | admin      | 27 May 2020 3:12:44 PM PDT |
| Guest     | 30      | 0               | admin      | 27 May 2020 3:13:07 PM PDT |
|           |         |                 |            |                            |

8. Click on **TLOC** on the left-hand side then click on **New TLOC List**. Give a List Name of *DC-TLOCs*. Specify the following values (click **Add TLOC** 3 times - this will add the number of rows we need)

| TLOC IP       | Color           | Encap |
|---------------|-----------------|-------|
| 10.255.255.11 | public-internet | ipsec |
| 10.255.255.11 | mpls            | ipsec |
| 10.255.255.12 | public-internet | ipsec |
| 10.255.255.12 | mpls            | ipsec |

|          | cisco VManage                      |                                                                                                    | ▲ Ê          |
|----------|------------------------------------|----------------------------------------------------------------------------------------------------|--------------|
| ::       |                                    | DIES Centralized Policy > Add Policy                                                                                                    |              |
| ▫        |                                    | <ul> <li>Create Groups of Interest</li> <li>Configure Topology and VPN Membership</li> <li>Configure Traffic Rules</li> </ul>                                 |              |
| ۵        | Select a list type on the left and | d start creating your groups of interest                                                                                                    |              |
| عر       | Application                        | New TLOC List                                                                                                    |              |
| ÷        | Color                              | TLOC List                                                                                                    | ×            |
|          | Data Prefix                        | Name                                                                                                    | Last Updated |
| <u> </u> | Policer                            | List Name                                                                                                    |              |
|          | Prefix                             | DC-TLOCs                                                                                                    |              |
|          | Site                               | TLOC IP         Color         Encap         Preference           10.255.255.11         public-internet         v         ipsec         v         0-4294967295 |              |
|          | SLA Class                          |                                                                                                    |              |
|          | TLOC                               | Click Add TLOC multiple times to add all TLOCs from DC                                                                                                    |              |
|          | VPN                                |                                                                                                    |              |
|          |                                    | Save                                                                                                    | Cancel       |
|          |                                    |                                                                                                    |              |
|          |                                    |                                                                                                    |              |

| TLOC List     |                 |         |                | ×      |
|---------------|-----------------|---------|----------------|--------|
|               |                 |         |                |        |
| List Name     |                 |         |                |        |
| DC-TLOCs      |                 |         |                |        |
| TLOC IP       | Color           | Encap   | Preference     |        |
| 10.255.255.11 | public-internet | ✓ ipsec | ✔ 0-4294967295 | •      |
| 10.255.255.11 | mpls            | ✓ ipsec | ✔ 0-4294967295 | •      |
| 10.255.255.12 | public-internet | ✓ ipsec | ✔ 0-4294967295 | •      |
| 10.255.255.12 | mpls            | ✓ ipsec | ✔ 0-4294967295 | •      |
| Add TLOC      |                 |         |                |        |
|               |                 |         | Save           | Cancel |

9. The *DC-TLOCs* list should look like the following image. Click on **Next** 

| Select a list type on the left and s | start creating your groups of | finterest     |                 |       |            |              |            |
|--------------------------------------|-------------------------------|---------------|-----------------|-------|------------|--------------|------------|
| Application                          | New TLOC List                 |               |                 |       |            |              |            |
| Color                                |                               |               |                 |       |            |              |            |
| Data Prefix                          | ✓ Name                        | TLOC          | Color           | Encap | Preference | Reference Co | Updated By |
|                                      | ✓ DC-TLOCs                    |               |                 |       |            | 0            | admin      |
| Policer                              |                               | 10.255.255.11 | public-internet | ipsec |            |              |            |
| Prefix                               |                               | 10.255.255.11 | mpls            | ipsec |            |              |            |
| Site                                 |                               | 10.255.255.12 | public-internet | ipsec | -          |              |            |
| Site                                 |                               | 10.255.255.12 | mpls            | ipsec |            |              |            |
| SLA Class                            |                               |               |                 |       |            |              |            |
| TLOC                                 |                               |               |                 |       |            |              |            |
| NON                                  |                               |               |                 |       |            |              |            |
| VPN                                  |                               |               |                 |       |            |              |            |
|                                      |                               |               |                 |       |            |              |            |
|                                      |                               |               |                 |       |            |              |            |
|                                      |                               |               |                 |       |            |              |            |
|                                      |                               |               |                 |       |            |              |            |
|                                      |                               |               |                 |       |            |              |            |
|                                      |                               |               |                 |       |            |              |            |
|                                      |                               |               |                 |       | -          |              |            |

We will pause here since configuration of the Network Constructs is complete for our Control Policy. These will be used as building blocks for our policies. Configuration of the policy itself will continue in the next section (carrying on from the page we're at in the vManage GUI).

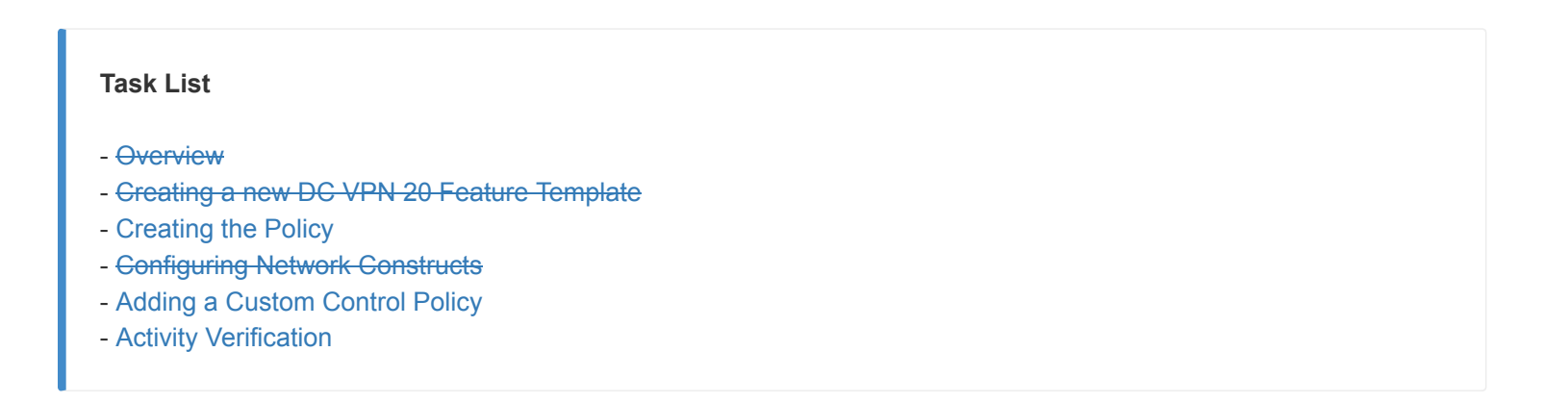

Adding a Custom Control Policy

Continuing from the previous section, let's build out our Custom Control Policy to enforce a Hub and Spoke Topology on VPN 20

1. You should be at the **Configure Topology and VPN Membership** page after the previous section. Click on **Add Topology** and choose **Custom Control (Route & TLOC)** 

|                               | ntralized Policy > Add Policy |                                            |                       |
|-------------------------------|-------------------------------|--------------------------------------------|-----------------------|
|                               | Create Groups of Interest     | <ul> <li>Configure Topology and</li> </ul> | VPN Membership O Conf |
| Specify your network topology |                               |                                            |                       |
| Topology VPN Membership       |                               |                                            |                       |
| Add Topology                  |                               |                                            |                       |
| Hub-and-Spoke<br>Mesh         | Search Options 🗸              |                                            |                       |
| Custom Control (Route & TLOC) | Туре                          | Description                                | Reference Count       |
| Import Existing Topology      |                               |                                            |                       |
|                               |                               | No                                         | data availabl         |
|                               |                               | 110                                        |                       |
|                               |                               |                                            |                       |
|                               |                               |                                            |                       |
|                               |                               |                                            |                       |
|                               |                               |                                            |                       |

2. Specify a **Name** of *HnS-VPN20* with a Description of *Hub and Spoke for VPN 20 only*. Click on **Sequence Type** and choose to add a **Route** Control Policy

| ≡             | Cisco vMai                             | nage         |                    |        |           |                                            |   |  |
|---------------|----------------------------------------|--------------|--------------------|--------|-----------|--------------------------------------------|---|--|
|               |                                        | N   POLICIES | Add Custom Control | Policy |           |                                            |   |  |
| ▣             | Name                                   | HnS-VPN20    |                    |        |           |                                            |   |  |
| ۵             | Description                            | Hub and Spo  | ke for VPN 20 only |        |           |                                            |   |  |
| <b>∢</b><br>₫ | Sequence Type                          | be De        | fault Action       |        |           |                                            |   |  |
| ÷             | ↑↓ Drag & drop to re<br>Default Action | order        | Reject             |        | Add Contr | Enabled<br>rol Policy                      | × |  |
|               |                                        |              |                    |        |           | Route<br>Create a policy to apply on a OMP |   |  |
|               |                                        |              |                    |        | ш<br>пœ   | TLOC<br>Create a policy to apply to TLOCs  |   |  |
|               |                                        |              |                    |        |           |                                            |   |  |
|               |                                        |              |                    |        |           |                                            |   |  |
|               |                                        |              |                    |        |           |                                            |   |  |

3. Click on Sequence Rule to add a new rule

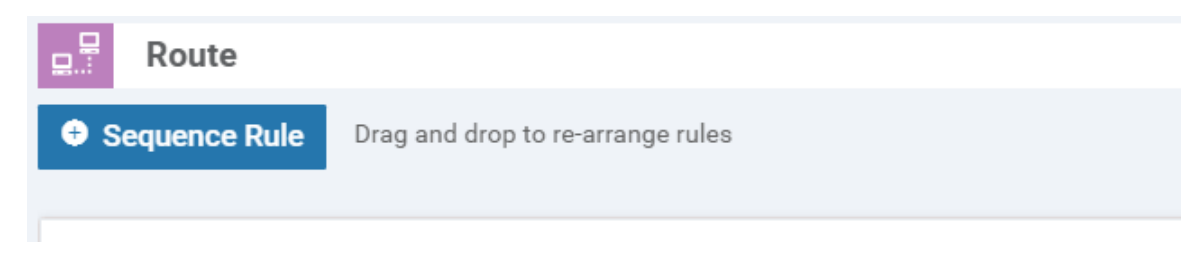

4. Under **Match** click on **Site** and populate *Branches* in the **Site List** (this is one of the Site Lists we had created before)

|                  |              |         | Mate   | ch Actio   | ins       | _       | 1    |     |      |             |
|------------------|--------------|---------|--------|------------|-----------|---------|------|-----|------|-------------|
| Protocol IPv4 -  | Color List   | OMP Tag | Origin | Originator | Preferenc | Site    | TLOC | VPN | VPN  | Prefix List |
|                  |              |         |        |            |           |         |      |     |      |             |
| Match Conditions |              |         |        |            |           | Actions |      |     |      |             |
| Site List        |              |         |        |            | ×         | Reject  |      |     | Enat | bled        |
| Branches 🗙       |              |         |        |            | Ŧ         |         |      |     |      |             |
|                  |              |         |        |            |           |         |      |     |      |             |
| Site ID          | 0-4294967295 |         |        |            |           |         |      |     |      |             |
|                  |              |         |        |            |           |         |      |     |      |             |
|                  |              |         |        |            |           |         |      |     |      |             |

5. Still under Match, click on VPN and choose *PoS* in the VPN List

|                  |                    | Match Actions                |                 | -              |
|------------------|--------------------|------------------------------|-----------------|----------------|
| Protocol IPv4    | Color List OMP Tag | Origin Originator Preference | e Site TLOC VPN | VPN Prefix Lis |
| Match Conditions |                    |                              | Actions         |                |
| Site List        |                    | ×                            | Reject          | Enabled        |
| Branches x       |                    | •                            |                 |                |
| Site ID          | 0-4294967295       |                              |                 |                |
| VPN List         |                    | ×                            |                 |                |
| PoS x            |                    | *                            |                 |                |
| VPN ID           | 0-65536            |                              |                 |                |
|                  |                    |                              | 1               |                |

Through these two match conditions, we have specified that this rule applies to the site list Branches (which contains Site IDs 20, 30, 40 and 50) and to the PoS VPN (which has VPN 20 in it)

6. Move over to the **Actions** tab and click on **Accept**. Then click on **TLOC** and populate *DC-TLOCs* in the **TLOC List**. Click on **Save Match and Actions** 

| Route                                              |                    |                                                                     | Route                         |
|----------------------------------------------------|--------------------|---------------------------------------------------------------------|-------------------------------|
| Sequence Rule     Drag and drop  Protocol     IPv4 | 2<br>Accept Reject | Match Actions 1<br>Export To OMP Tag Preference Service TLOC Action | 3<br>TLCC                     |
| Match Conditions                                   |                    | Actions                                                             |                               |
| Site List                                          |                    | × Accept                                                            | Enabled                       |
| Branches ×                                         |                    | TIOCLICE                                                            | (4) ×                         |
| Site ID                                            | 0-4294967295       | DC-TLOCS X                                                          | •                             |
| VPN List                                           |                    | × TLOC IP                                                           | Example: 10.0.0.1             |
| PoS x                                              |                    | Color                                                               | Select a color list           |
| VPN ID                                             | 0-65536            | Encapsulation                                                       | Select an encap               |
|                                                    |                    |                                                                     | Save Match And Actions Cancel |

7. Go to the Default Action and click on Accept. Click Save Match and Actions

| Sequence Type             | Defa | ault Action |         |                               |   |
|---------------------------|------|-------------|---------|-------------------------------|---|
| ↑↓ Drag & drop to reorder |      |             |         | Actiona                       |   |
| Route                     |      |             |         | Accept Reject                 |   |
| Default Action            |      |             | Period  |                               |   |
|                           |      | Accept      | Enabled |                               |   |
|                           |      |             |         |                               |   |
|                           |      |             |         |                               |   |
|                           |      |             |         |                               |   |
|                           |      |             |         | Save Match And Actions Cancel | _ |

8. The *HnS-VPN20* policy should look like the image below. Click on **Save Control Policy** 

| Name Hr                                                    | S-VPN   | 20          |                                 |          |                     |        |                          |          |
|------------------------------------------------------------|---------|-------------|---------------------------------|----------|---------------------|--------|--------------------------|----------|
| Description Hu                                             | b and S | Spoke fo    | or VPN 20 only                  |          |                     |        |                          |          |
| Sequence Type     Type     Type     Drag & drop to reorder |         | 🗜 R<br>Sequ | Route Drag and drop to re-arran | ge rules |                     |        |                          |          |
| Route Education                                            | 0       | =           | Match Conditions<br>Site List:  | Branches |                     |        | Actions                  |          |
|                                                            |         |             | Site ID:<br>VPN List:           | PoS      |                     |        | TLOC List:<br>TLOC IP:   | DC-TLOCs |
|                                                            |         | ^           | VPN Id                          |          |                     |        | Color:<br>Encapsulation: |          |
|                                                            |         |             |                                 |          |                     |        |                          |          |
|                                                            |         |             |                                 |          |                     |        |                          |          |
|                                                            |         |             |                                 |          |                     |        |                          |          |
|                                                            |         |             |                                 |          | Save Control Policy | Cancel |                          |          |

9. Click on **Next** since we don't want to add any more Policies and then **Next** again (since we aren't doing any Application Aware Routing, Data Policies or Netflow policies as of now)

|                           | rsnip                                    |                               |                 |            |
|---------------------------|------------------------------------------|-------------------------------|-----------------|------------|
| Add Topology 👻            |                                          |                               |                 |            |
|                           | Search Options 🗸                         |                               |                 |            |
| me                        | Туре                                     | Description                   | Reference Count | Updated By |
| S-VPN20                   | Custom Control                           | Hub and Spoke for VPN 20 only | 0               | admin      |
|                           |                                          |                               |                 |            |
|                           |                                          |                               |                 |            |
|                           |                                          |                               |                 |            |
|                           |                                          |                               |                 |            |
|                           |                                          |                               |                 |            |
|                           |                                          |                               |                 |            |
|                           |                                          |                               |                 |            |
|                           |                                          |                               |                 |            |
|                           |                                          |                               |                 |            |
|                           |                                          |                               |                 |            |
| СК                        |                                          | •                             | lext CANCEL     |            |
|                           |                                          |                               |                 |            |
| ose a tab and add Traffic | c rules under the selected type          |                               |                 |            |
| Application Aware Rou     | uting Traffic Data Cflowd                |                               |                 |            |
|                           | ate an application aware routing policy) |                               |                 |            |
|                           | are an application aware routing policy) |                               |                 |            |
| ζ                         | Search Options                           | *                             |                 |            |
| ame                       | Туре                                     | Description                   | Reference Count | Updated By |
|                           |                                          |                               |                 |            |
|                           |                                          |                               |                 |            |
|                           |                                          | 1                             | No data availa  | hle        |
|                           |                                          | 1                             | No data availa  | ble        |
|                           |                                          | 1                             | No data availa  | ble        |
|                           |                                          | 1                             | No data availa  | ble        |
|                           |                                          | 1                             | No data availa  | ble        |
|                           |                                          | 1                             | No data availa  | ble        |
|                           |                                          | 1                             | No data availa  | ble        |
|                           |                                          | 1                             | No data availa  | ble        |
|                           |                                          | 1                             | No data availa  | ble        |
|                           |                                          | 1                             | No data availa  | ble        |
|                           |                                          | 1                             | No data availa  | ble        |

10. You should be presented with a screen which asks for a Policy Name, among other things. This can be a bit confusing since we just gave a Policy Name before (called *HnS-VPN20*). The easiest way to wrap your head around this is think

of creating a Master Policy and before we can name this Master Policy, we are asked to create Sub-Policies in it. So far, we have just created a Sub Policy and given it a name. At this point, we are being asked to give a name to our Master Policy, which will then need to be applied.

Enter a **Policy Name** of *Hub-n-Spoke-VPN20-only* and give a Policy Description of *Hub and Spoke policy for VPN 20 only*. Click on **New Site List** under HnS-VPN20 and populate *Branches* in the **Outbound Site List**. Click on **Add** 

| Add policies to sites and VPNs                          |                  |
|---------------------------------------------------------|------------------|
| Policy Name Hub-th-Spoke-VPN20-only                     |                  |
| Policy Description Hub and Spoke policy for VPN 20 only |                  |
| Topology Application-Aware Routing Traffic Data Cflowd  |                  |
| HnS-VPN20                                               | CUSTOM CONTROL   |
| New Site List                                           |                  |
| Inbound Site List                                       |                  |
| Select one or more site lists                           |                  |
| Outbound Site List 2                                    |                  |
| (Branches X)                                            | (3)              |
|                                                         | Add Cancel       |
| Direction Site List Action                              |                  |
|                                                         |                  |
| 4                                                       | Activate Windows |
| BACK Preview Save Policy CANCEL                         |                  |

**Tip:** Control Policies (such as the one you just built) are enforced by vSmart. Hence, the policy you just created is from the perspective of vSmart. The application of this policy is enforced in an outbound direction towards branch sites (i.e. Branches Site List). Think of how a BGP Route-Reflector would modify the next-hop of routes it receives before sending them back out to neighbors.

#### Click on Save Policy

11. Back at the main Policy page, we should see the *Hub-n-Spoke-VPN20-only* Master Policy created. Click on the three dots next to it and choose to **Activate** the policy

| ń |                                 |                                   |                   |           |            |                    | I Custom                   | Ontions 🚽     | ī |
|---|---------------------------------|-----------------------------------|-------------------|-----------|------------|--------------------|----------------------------|---------------|---|
|   | Centralized Policy Localized Po | licy                              |                   |           |            |                    |                            | opinonio      | 1 |
|   |                                 |                                   |                   |           |            |                    |                            |               | Ì |
|   | Add Policy                      |                                   |                   |           |            |                    |                            | ©€            | ) |
|   | Q                               | Search Options 🗸                  |                   |           |            |                    |                            | Fotal Rows: 1 | i |
|   | Name                            | Description                       | Туре              | Activated | Updated By | Policy Version     | Last Updated               |               | i |
| Г | Hub-n-Spoke-VPN20-only          | Hub and Spoke policy for VPN 20 o | UI Policy Builder | false     | admin      | 05282020T100134900 | 28 May 2020 3:01:34 AM PDT |               | Ī |
|   |                                 |                                   |                   |           |            |                    | View                       |               | 1 |
|   |                                 |                                   |                   |           |            |                    | Preview                    |               |   |
|   |                                 |                                   |                   |           |            |                    | Copy                       |               |   |
|   |                                 |                                   |                   |           |            |                    | Edit                       |               |   |
|   |                                 |                                   |                   |           |            |                    | Activate                   | 1             |   |
|   |                                 |                                   |                   |           |            |                    |                            |               | 1 |
|   |                                 |                                   |                   |           |            |                    |                            |               |   |
|   |                                 |                                   |                   |           |            |                    |                            |               |   |

12. Confirm the activation by clicking on Activate

| Activate Policy                                                                |          | ×      |
|--------------------------------------------------------------------------------|----------|--------|
| Policy will be applied to the reachable vSmarts:<br>10.255.255.3, 10.255.255.4 |          |        |
|                                                                                | Activate | Cancel |

This completes our policy creation and activation. We will verify functionality in the upcoming section.

| Task List         - Overview         - Creating a new DC VPN 20 Feature Template         - Creating the Policy         Configuring Network Constructs |
|----------------------------------------------------------------------------------------------------|
| - <del>Overview</del><br>- <del>Creating a new DC VPN 20 Feature Template</del><br>- <del>Creating the Policy</del>                                   |
| - Adding a Custom Control Policy<br>- Activity Verification                                                                                           |

## Activity Verification

1. Log in to **cEdge40** via Putty and run show ip route vrf 20. When compared to the output of this command taken before we applied our policy, we see that all routes are now pointing to the DC-vEdges. Check Step 5 of Overview for the earlier output

```
cEdge40#show ip route vrf 20
Routing Table: 20
Codes: L - local, C - connected, S - static, R - RIP, M - mobile, B - BGP
      D - EIGRP, EX - EIGRP external, O - OSPF, IA - OSPF inter area
      N1 - OSPF NSSA external type 1, N2 - OSPF NSSA external type 2
      E1 - OSPF external type 1, E2 - OSPF external type 2, m - OMP
      n - NAT, Ni - NAT inside, No - NAT outside, Nd - NAT DIA
      i - IS-IS, su - IS-IS summary, L1 - IS-IS level-1, L2 - IS-IS level-2
      ia - IS-IS inter area, * - candidate default, U - per-user static route
      H - NHRP, G - NHRP registered, q - NHRP registration summary
      o - ODR, P - periodic downloaded static route, 1 - LISP
      a - application route
      + - replicated route, % - next hop override, p - overrides from PfR
Gateway of last resort is 10.255.255.12 to network 0.0.0.0
m*
      0.0.0.0/0 [251/0] via 10.255.255.12, 00:00:23, sdwan system ip
                [251/0] via 10.255.255.11, 00:00:23, sdwan system ip
      10.0.0.0/8 is variably subnetted, 6 subnets, 2 masks
         10.20.20.0/24 [251/0] via 10.255.255.12, 00:00:23, sdwan system ip
                       [251/0] via 10.255.255.11, 00:00:23, sdwan system ip
         10.30.20.0/24 [251/0] via 10.255.255.12, 00:00:23, sdwan system ip
                       [251/0] via 10.255.255.11, 00:00:23, sdwan system ip
         10.40.20.0/24 is directly connected, GigabitEthernet5
         10.40.20.2/32 is directly connected, GigabitEthernet5
         10.50.20.0/24 [251/0] via 10.255.255.12, 00:00:23, sdwan system ip
                       [251/0] via 10.255.255.11, 00:00:23, sdwan system ip
         10.100.20.0/24 [251/0] via 10.255.255.12, 00:00:23, sdwan system ip
                        [251/0] via 10.255.255.11, 00:00:23, sdwan system ip
cEdge40#
cEdge40#
```

2. On the vManage GUI, go to Monitor => Network and click on vEdge20. Scroll down on the left-hand side and click on Real Time. Enter *IP Routes* in Device Options and choose to Filter. Filter on the basis of VPN ID 20. We will notice similar output as what was seen for cEdge40

|                                | > Real Time     |                  |                    |             |                  |                  |              |               |   |                 |                             |                                    |         |
|--------------------------------|-----------------|------------------|--------------------|-------------|------------------|------------------|--------------|---------------|---|-----------------|-----------------------------|------------------------------------|---------|
| Select Device -                | vEdge20   10.25 | 5.255.21 Site ID | : 20 Device Model: | vEdge Cloud | 0                |                  |              |               |   |                 |                             |                                    |         |
| WAN                            | Device Options  | s: Q. IP Route   | s                  |             |                  |                  |              |               |   |                 |                             |                                    |         |
| TV/UV                          |                 |                  |                    |             |                  |                  |              |               |   |                 |                             |                                    | 90      |
| TLOC                           | Filter ▼        | /PN ID: 20       |                    |             |                  |                  |              |               |   |                 |                             |                                    | 90      |
| Tunnel                         | Q               |                  |                    | Search 0    | ptions 🗸         |                  |              |               |   |                 |                             | Total R                            | ows: 11 |
| Security Monitoring            | VPN ID          | AF Type          | Prefix             | Protocol    | Next Hop if Name | Next Hop Address | Next Hop VPN | TLOC IP       | т | TLOC Color      | TLOC Encap                  | Next Hop Label                     | Ne      |
|                                | 20              | ipv4             | 0.0.0/0            | omp         | -                | -                |              | 10.255.255.11 | p | oublic-internet | ipsec                       | 1004                               | ip      |
| Firewall                       | 20              | ipv4             | 0.0.0.0/0          | omp         | -                | -                |              | 10.255.255.12 | p | public-internet | ipsec                       | 1004                               | ip      |
| Intrusion Prevention           | 20              | ipv4             | 10.20.20.0/24      | connected   | ge0/3            | -                | -            | -             | - | -               | -                           | -                                  | ip      |
| URL Filtering                  | 20              | ipv4             | 10.30.20.0/24      | omp         | -                | -                | -            | 10.255.255.11 | p | oublic-internet | ipsec                       | 1004                               | ip      |
|                                | 20              | ipv4             | 10.30.20.0/24      | omp         | -                | -                |              | 10.255.255.12 | р | oublic-internet | ipsec                       | 1004                               | ip      |
| Advanced Malware<br>Protection | 20              | ipv4             | 10.40.20.0/24      | omp         | -                | -                |              | 10.255.255.11 | p | oublic-internet | ipsec                       | 1004                               | ip      |
|                                | 20              | ipv4             | 10.40.20.0/24      | omp         |                  | -                |              | 10.255.255.12 | P | oublic-internet | ipsec                       | 1004                               | ip      |
| TLS/SSL Decryption             | 20              | ipv4             | 10.50.20.0/24      | omp         | -                |                  |              | 10.255.255.11 | p | oublic-internet | ipsec                       | 1004                               | ip      |
| Umbrella DNS Re-               | 20              | ipv4             | 10.50.20.0/24      | omp         | -                |                  |              | 10.255.255.12 | p | oublic-internet | ipsec                       | 1004                               | ip      |
| direct                         | 20              | ipv4             | 10.100.20.0/24     | omp         | -                | -                |              | 10.255.255.11 | p | oublic-internet | ipsec                       | 1004                               | ip      |
| Control Connections            | 20              | ipv4             | 10.100.20.0/24     | omp         | -                | -                | -            | 10.255.255.12 | р | oublic-internet | ipsec                       | 1004                               | ip      |
| System Status                  |                 |                  |                    |             |                  |                  |              |               |   |                 |                             |                                    |         |
| Events                         |                 |                  |                    |             |                  |                  |              |               |   |                 |                             |                                    |         |
| ACL Logs                       |                 |                  |                    |             |                  |                  |              |               |   |                 |                             |                                    |         |
| Troubleshooting                |                 |                  |                    |             |                  |                  |              |               |   |                 | Activate V<br>Go to Setting | Vindows<br>as to activate Windows. |         |
| Real Time                      |                 |                  |                    |             |                  |                  |              |               |   |                 |                             |                                    |         |

3. Go to **Troubleshooting** and choose Trace Route. Enter the **Destination IP** as *10.30.20.2* with a VPN of *VPN - 20* and a Source/Interface of *ge0/3*. Traffic is now reaching the destination via the DC-vEdge

| Destination IP *<br>10.30.20.2                                                                                                    | VPN<br>VPN - 20                                               | Source/Interface for VPN - 20<br>ge0/3 - Ipv4 - 10.20.20.2               |       |
|----------------------------------------------------------------------------------------------------|---------------------------------------------------------------|--------------------------------------------------------------------------|-------|
| Advanced Options >                                                                                                    |                                                               |                                                                          |       |
|                                                                                                    |                                                               |                                                                          | Start |
| Output<br>Traceroute -m 15 -w 1 -s 10.20.20.2 10.30.20<br>traceroute to 10.30.20.2 (10.30.20.2), 15 hop<br>packets<br>1 10.100.20.3 (10.100.20.3) 0.299 ms 0.366<br>2 10.30.20.2 (10.30.20.2) 0.558 ms 0.666 ms | D.2 in VPN 20<br>ss max, 60 byte<br>ms 0.368 ms<br>s 0.768 ms | e0/3 - ipr4 - 10.20.2.2<br>0.34ms<br>10.100.20.3<br>0.66ms<br>10.30.20.2 | Î     |

4. Run the traceroute for 10.40.20.2 and we see that traffic is being routed through the DC-vEdge in this case as well

| MONITOR Network > Trou                                                                                                    | bleshooting > Traceroute                                                                   |                                                    |                 |
|----------------------------------------------------------------------------------------------------|--------------------------------------------------------------------------------------------|----------------------------------------------------|-----------------|
| Select Device - VEd                                                                                                    | ge20   10.255.255.21 Site ID: 20 Device                                                    | Model: vEdge Cloud 🕕                               | Troubleshooting |
| Destination IP *                                                                                                    | VPN                                                                                        | Source/Interface for VPN - 20                      |                 |
| 10.40.20.2                                                                                                    | VPN - 20                                                                                   | ▼ ge0/3 - ipv4 - 10.20.20.2 ▼                      |                 |
| Advanced Options >                                                                                                    |                                                                                            |                                                    |                 |
|                                                                                                    |                                                                                            |                                                    | Start           |
| Output<br>Traceroute -m 15 -w 1 -s 10.20.2/<br>traceroute to 10.40.20.2 (10.40.2<br>packets<br>1 10.100.20.3 (10.100.20.3) 0.36<br>2 10.40.20.2 (10.40.20.2) 1.009 r | 0.2 10.40.20.2 in VPN 20<br>0.2), 15 hops max, 60 byte<br>12 ms 0.445 ms 0.446 ms<br>ms ** | ge0/3 - ipv4 - 10.20.20.2<br>0.42me<br>10.100.20.3 |                 |
|                                                                                                    |                                                                                            |                                                    | 10.40.20.2      |

5. Try to do a traceroute to *10.40.10.2*, changing the VPN to *VPN - 10* and the Source/Interface to *ge0/2* and we will notice that VPN 10 still has full mesh connectivity

| Destination IP *<br>10.40.10.2            | VPN - 10                     | Source/Interface for VPN - 10<br>ge0/2 - ipv4 - 10.20.10.2 |       |
|-------------------------------------------|------------------------------|------------------------------------------------------------|-------|
| Advanced Options >                        |                              |                                                            |       |
|                                           |                              |                                                            | Start |
| Output                                    |                              | <b>A</b>                                                   |       |
| raceroute -m 15 -w 1 -s 10.20.1           | 10.2 10.40.10.2 in VPN 10    | ge0/2 - ipv4 - 10.20.10.2                                  |       |
| raceroute to 10.40.10.2 (10.40.           | .10.2), 15 hops max, 60 byte | 0.85ms                                                     |       |
| ackets<br>  10.40.10.2 (10.40.10.2) 0.848 | 3 ms * *                     |                                                            |       |
|                                           |                              | 10.40.10.2                                                 |       |
|                                           |                              |                                                            |       |
|                                           |                              |                                                            |       |

Thus, all traffic from VPN 20 in the Branches is being steered to the DC-vEdges in a Hub and Spoke topology, whereas traffic still utilizes a Mesh topology for other VPNs.

| Task List                                   |  |
|---------------------------------------------|--|
| - <del>Overview</del>                       |  |
| - Creating a new DC VPN 20 Feature Template |  |
| - Creating the Policy                       |  |
| - Configuring Network Constructs            |  |
| - Adding a Custom Control Policy            |  |
| - Activity Verification                     |  |
|                                             |  |

©2020 Cisco Systems Inc. and/or its affiliates. All rights reserved. Cisco Partner Confidential. Page last updated: May 26, 2020 Site last generated: Jul 23, 2020

-->

# Setting up a Regional Hub

**Summary:** Steering all traffic from Site 20 to a Regional Hub (Site 30).

Table of Contents

- Pre-Configuration
- Adding the Policy
  - Setting up Site Lists
  - Adding Custom Control Policies
  - Policy for Traffic from Site 20 to the Regional Hub
  - Policy for Traffic from the Fabric to Site 20
  - Saving and Activating the Policy
- Verification

Task List

- Pre-Configuration
- Adding the Policy
  - Setting up Site Lists
  - Adding Custom Control policies
    - Policy for Traffic from Site 20 to the Regional Hub
    - Policy for Traffic from the Fabric to Site 20
  - Saving and Activating the Policy

- Verification

**Pre-Configuration** 

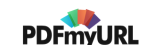

In this section, we will ensure that whenever communication has to happen in/out of Site 20, it goes through Site 30. This means there will be two parts to the configuration - how Site 20 talks to other sites, and how other sites talk to Site 20. Site 30 will function as a Regional Hub for Site 20. Given below is the traffic flow we're looking to achieve.

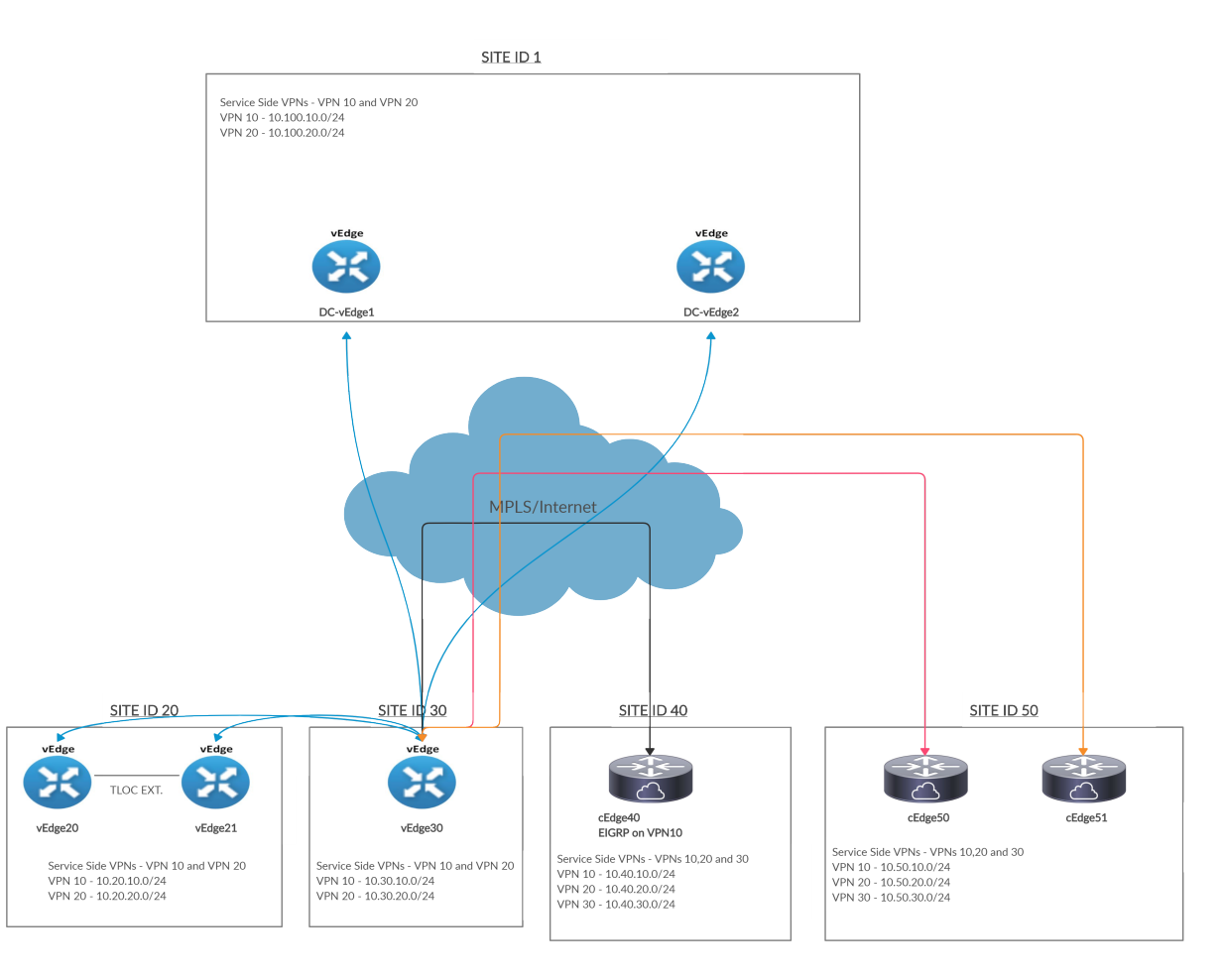

Notice that all sites communicate to Site 20 via Site 30. Conversely, Site 20 punts all outbound traffic to Site 30.

 We will first deactivate the Hub and Spoke policy created for VPN 20. On the vManage GUI, navigate to Configuration => Policies and click on the three dots next to the Hub-n-Spoke-VPN20-only policy. Choose to Deactivate it

| CONFIGURATION   POLICIES       |                                   |                   |           |            |                    |                                 | Custom Options                               |
|--------------------------------|-----------------------------------|-------------------|-----------|------------|--------------------|---------------------------------|----------------------------------------------|
| Centralized Policy Localized F | Policy                            |                   |           |            |                    |                                 |                                              |
| Add Policy                     |                                   |                   |           |            |                    |                                 | 0                                            |
| Q                              | Search Options 🗸                  |                   |           |            |                    |                                 | Total Rows:                                  |
| Name                           | Description                       | Туре              | Activated | Updated By | Policy Version     | Last Updated                    |                                              |
| Hub-n-Spoke-VPN20-only         | Hub and Spoke policy for VPN 20 o | UI Policy Builder | true      | admin      | 05282020T100134900 | 28 May 2020 3:01:34 AM          | M PDT •••                                    |
|                                |                                   |                   |           |            |                    | Vie<br>Pre<br>Coj<br>Edi<br>Dei | ew<br>eview<br>py<br>it<br>dete<br>eactivate |

#### 2. Confirm the Deactivation

| Deactivate Policy                                       |            | ×      |
|---------------------------------------------------------|------------|--------|
| Policy will be removed from the following vSmart.       |            |        |
| 10.255.255.3, 10.255.255.4                              |            |        |
| Would you like to remove policy from reachable vSmarts? |            |        |
|                                                         |            |        |
|                                                         | Deactivate | Cancel |

3. Verify that traffic for VPN 20 is now flowing per the default Mesh topology. Navigate to Monitor => Network and click on vEdge20. Scroll down on the left-hand side to Real Time and enter *IP Routes* in the Device Options. Choose to Filter on the basis of VPN ID 20

| vEdge20   10.255.255.21 Site ID: 20 Device Model: vEdge Cloud 🕦 |        |         |                  |           |                  |              |               |
|-----------------------------------------------------------------|--------|---------|------------------|-----------|------------------|--------------|---------------|
| Device Options: Q IP Routes                                     |        |         |                  |           |                  |              |               |
| Q Sea                                                           |        |         | Search Options 🗸 |           |                  |              |               |
| Next Hop If Name                                                | VPN ID | AF Type | Prefix           | Protocol  | Next Hop Address | Next Hop VPN | TLOC IP       |
| -                                                               | 20     | ipv4    | 0.0.0/0          | omp       | -                |              | 10.255.255.11 |
| -                                                               | 20     | ipv4    | 0.0.0/0          | omp       | -                |              | 10.255.255.12 |
| ge0/3                                                           | 20     | ipv4    | 10.20.20.0/24    | connected | -                |              |               |
| -                                                               | 20     | ipv4    | 10.30.20.0/24    | omp       | -                |              | 10.255.255.31 |
| -                                                               | 20     | ipv4    | 10.40.20.0/24    | omp       | -                |              | 10.255.255.41 |
| -                                                               | 20     | ipv4    | 10.50.20.0/24    | omp       | -                |              | 10.255.255.51 |
| -                                                               | 20     | ipv4    | 10.100.20.0/24   | omp       | -                |              | 10.255.255.11 |
| -                                                               | 20     | ipv4    | 10.100.20.0/24   | omp       | -                |              | 10.255.255.12 |
|                                                                 |        |         |                  |           |                  |              |               |

- Pre-Configuration
- Adding the Policy
  - Setting up Site Lists
  - Adding Custom Control policies
    - Policy for Traffic from Site 20 to the Regional Hub
    - Policy for Traffic from the Fabric to Site 20
  - Saving and Activating the Policy
- Verification

# Adding the Policy

### Setting up Site Lists

1. Go to **Configuration => Policies** and click on **Add Policy**
| ≡ | cisco vManage                   |                                   |                   |           |            |
|---|---------------------------------|-----------------------------------|-------------------|-----------|------------|
|   | CONFIGURATION   POLICIES        |                                   |                   |           |            |
|   | Centralized Policy Localized Po | licy                              |                   |           |            |
| • | Add Policy                      |                                   |                   |           |            |
| ચ | Q                               | Search Options 🗸                  |                   |           |            |
|   | Name                            | Description                       | Туре              | Activated | Updated By |
| ĉ | Hub-n-Spoke-VPN20-only          | Hub and Spoke policy for VPN 20 o | UI Policy Builder | false     | admin      |
| * |                                 |                                   |                   |           |            |
|   |                                 |                                   |                   |           |            |
|   |                                 |                                   |                   |           |            |

2. Click on **Site** and choose to add a **New Site List**. Populate the Site List Name as *Fabric* and Add Site of *1,40,50* (i.e. all the Sites other than the Regional Hub and Regional Spoke sites). Click on **Add** 

| Select a list type on the left and | start creating your groups of interest |                |                 |            |                            |                            |
|------------------------------------|----------------------------------------|----------------|-----------------|------------|----------------------------|----------------------------|
| Application                        | New Site List                          |                |                 |            |                            |                            |
| Color                              | Site List Name                         |                |                 |            |                            |                            |
| Data Prefix                        | Fabric                                 |                |                 |            |                            |                            |
| Policer                            | Add Site                               |                |                 |            |                            |                            |
| Prefix                             | 1,40,50                                |                |                 |            |                            |                            |
| Site                               |                                        |                |                 |            |                            | Add Cancel                 |
| SLA Class                          |                                        |                |                 |            |                            |                            |
| TLOC                               |                                        |                |                 |            |                            |                            |
| VPN                                | Name                                   |                | Reference Count | Updated By | Last Updated               |                            |
|                                    | Site40                                 | 40             | 0               | admin      | 28 May 2020 1:43:30 AM PDT |                            |
|                                    | Branches                               | 20, 30, 40, 50 | 2               | admin      | 28 May 2020 1:43:00 AM PDT | 201                        |
|                                    | DC                                     | 1              | 0               | admin      | 28 May 2020 1:43:12 AM PDT | <ul> <li>10 iii</li> </ul> |
|                                    | Site30                                 | 30             | 0               | admin      | 28 May 2020 1:43:23 AM PDT | 201                        |

 Click on New Site List again and give this Site List a Name of Site20 with an Add Site of 20. Click on Add. Click on Next to move on to the Configure Topology and VPN Membership page, which we will continue configuring in the next section

|                                   | CIES Centralized Policy > Add      | Policy                   |                                     |                           |                                 |                           |
|-----------------------------------|------------------------------------|--------------------------|-------------------------------------|---------------------------|---------------------------------|---------------------------|
|                                   | <ul> <li>Create 0</li> </ul>       | Groups of Interest O Con | nfigure Topology and VPN Membership | O Configure Traffic Rules | Apply Policies to Sites and VPI | Ns                        |
| Select a list type on the left an | d start creating your groups of in | terest                   |                                     |                           |                                 |                           |
| Application                       | 🙃 New Site List                    |                          |                                     |                           |                                 |                           |
| Color                             | O'le List Name                     |                          |                                     |                           |                                 |                           |
| Data Prefix                       | Site List Name                     |                          |                                     |                           |                                 |                           |
|                                   |                                    |                          |                                     |                           |                                 |                           |
| Policer                           | Add Site                           |                          |                                     |                           |                                 |                           |
| Prefix                            | 20                                 |                          |                                     |                           |                                 |                           |
| Site                              |                                    |                          |                                     |                           |                                 | Add                       |
| SI & Class                        |                                    |                          |                                     |                           |                                 | Add                       |
|                                   |                                    |                          |                                     |                           |                                 |                           |
| TLOC                              | Namo                               | Entring                  | Poforonoo Count                     | Updated Pu                | Last Hedatod                    | Action                    |
| VPN                               | Site40                             | 40                       | 0                                   | admin                     | 28 May 2020 1:43:30 AM PDT      |                           |
|                                   | Branches                           | 20. 30. 40. 50           | 2                                   | admin                     | 28 May 2020 1:43:00 AM PDT      | 2 D =                     |
|                                   | DC                                 | 1                        | 0                                   | admin                     | 28 May 2020 1:43:12 AM PDT      | /01                       |
|                                   | Site30                             | 30                       | 0                                   | admin                     | 28 May 2020 1:43:23 AM PDT      | 101                       |
|                                   | Fabric                             | 1, 40, 50                | 0                                   | admin                     | 28 May 2020 5:38:49 AM PDT      | <ul> <li>10 ii</li> </ul> |
|                                   |                                    |                          |                                     |                           |                                 |                           |
|                                   |                                    |                          |                                     |                           |                                 |                           |
|                                   |                                    |                          |                                     |                           |                                 |                           |
|                                   |                                    |                          | Next                                | ANCEL                     |                                 |                           |
|                                   |                                    |                          | Next C.                             | ANGLE                     |                                 |                           |

| Fask List                                             |  |
|-------------------------------------------------------|--|
| Pre-Configuration                                     |  |
| Adding the Policy                                     |  |
| - <del>Setting up Site Lists</del>                    |  |
| - Adding Custom Control policies                      |  |
| - Policy for Traffic from Site 20 to the Regional Hub |  |
| - Policy for Traffic from the Fabric to Site 20       |  |
| - Saving and Activating the Policy                    |  |
| Verification                                          |  |
|                                                       |  |

#### Adding Custom Control Policies

We will be adding two policies in this section - one for traffic destined to the rest of the network from Site 20 and one for traffic destined to Site 20.

1. Continuing from the previous section, click on **Add Topology** and choose to add a **Custom Control (Route and TLOC)** topology

| CONFIGURATION   POLICIES Cent           | tralized Policy > Add Policy |                                                       |                                  |            |
|-----------------------------------------|------------------------------|-------------------------------------------------------|----------------------------------|------------|
|                                         | Create Groups of Interest    | <ul> <li>Configure Topology and VPN Member</li> </ul> | ership O Configure Traffic Rules | • App      |
| Specify your network topology           |                              |                                                       |                                  |            |
| Topology VPN Membership                 |                              |                                                       |                                  |            |
| Add Topology     Hub-and-Spoke     Mesh | Search Options 🗸             |                                                       |                                  |            |
| Custom Control (Route & TLOC)           | Туре                         | Description                                           | Reference Count                  | Updated By |
| Import Existing Topology                |                              |                                                       |                                  |            |
|                                         |                              | No dat                                                | a available                      |            |
|                                         |                              |                                                       |                                  |            |
|                                         |                              |                                                       |                                  |            |
|                                         |                              |                                                       |                                  |            |

2. Give this Control Policy a Name of *Site20-to-Reg* and a Description of *Site 20 to Regional Hub at Site 30*. Click on **Sequence Type** and choose **TLOC** 

| CONFIGURATIO         | N   POLICIES Add Custom Control Policy |                                                                                                    |
|----------------------|----------------------------------------|----------------------------------------------------------------------------------------------------|
| Name                 | Site20-to-Reg                          |                                                                                                    |
|                      |                                        |                                                                                                    |
| Description          | Site 20 to Regional Hub at Site 30     |                                                                                                    |
|                      |                                        |                                                                                                    |
| Sequence Ty          | pe Default Action                      |                                                                                                    |
| 1. Drag & drop to re | eorder                                 |                                                                                                    |
| t bidg d drop to te  | Reject                                 | Enabled                                                                                                |
| Default Action       | _                                      | Add Control Policy X                                                                                   |
|                      |                                        | Route         Create a policy to apply on a OMP         TLOC         Create a policy to apply to TLOCs |

3. Choose to add a Sequence Rule and click on Site under Match. Populate the Site List as Site30

|                  | Choose Site | Carrier      | Color List | Domain Id | Group Id | OMP Tag | Origina |
|------------------|-------------|--------------|------------|-----------|----------|---------|---------|
| latch Conditions |             |              |            |           |          |         |         |
| Site List        |             |              |            |           |          |         | 2       |
| Site30 ×         |             |              |            |           |          |         | •       |
| Site ID          |             | 0-4294967295 |            |           |          |         |         |

4. Go to the Actions tab and choose Accept. Click on Save Match and Actions

| TLOC              |                                   |              |                                  |         |         |                        | TL    |
|-------------------|-----------------------------------|--------------|----------------------------------|---------|---------|------------------------|-------|
| • Sequence Rule   | Drag and drop to re-arrange rules |              |                                  |         |         |                        |       |
| Accept     Reject | rt                                |              | Match Actions OMP Tag Preference | ce      |         |                        |       |
| Match Conditions  |                                   |              |                                  | Actions |         |                        |       |
| Site List         |                                   |              | ×                                | Accept  | Enabled |                        |       |
| Site30 ×          |                                   |              | *                                |         |         |                        |       |
| Site ID           |                                   | 0-4294967295 |                                  |         |         |                        |       |
|                   |                                   |              |                                  |         |         | Save Match And Actions | ancel |

5. Click on **Sequence Type** again and this time choose **Route** 

| Sequence Type     Drag & drop to reorder | TLOC     Sequence Rule     Drag and drop to re-arrange rules |                                            |           |
|------------------------------------------|--------------------------------------------------------------|--------------------------------------------|-----------|
| TLOC                                     | ■ Match Conditions                                           | Add Control Policy                         | × Actions |
|                                          | Site ID:                                                     | Route<br>Create a policy to apply on a OMP | Accept    |
|                                          |                                                              | TLOC<br>TLOC<br>TLOC                       |           |
|                                          |                                                              |                                            | -         |

6. Click on **Sequence Rule** and go to the **Actions** tab. Click on **Accept** and click on **TLOC**. Click on the drop down for selecting a TLOC List and click on *New TLOC List* 

| Route     1     Drag and drop to re-arrange rules     3  Protocol Protocol Protocol Protocol Reject | Actions<br>Export To OMP Tag Preferen | ce Service TLOC Action TLOC                    |                                  | Route |
|----------------------------------------------------------------------------------------------------|---------------------------------------|------------------------------------------------|----------------------------------|-------|
| Match Conditions                                                                                    |                                       | Accept Enabled<br>Select a TLOC list<br>Search | DC-TLOCs                         | ×     |
|                                                                                                    |                                       | 5<br>• New TLOC List                           | ipsec<br>ipsec<br>ipsec<br>ipsec | ncel  |

7. Enter *Site30* as the List Name and choose to **Add TLOC**. This should give two rows. The TLOC IP is 10.255.255.31 (in both rows) and the Encap is *ipsec*. One row should have the color *public-internet* whereas the other row should have *mpls*. Click on **Save** 

| TLOC List     |                 |         |                | ×     |
|---------------|-----------------|---------|----------------|-------|
|               |                 |         |                |       |
| List Name     |                 |         |                |       |
| Site30        |                 |         |                |       |
| TLOC IP       | Color           | Encap   | Preference     |       |
| 10.255.255.31 | public-internet | ✓ ipsec | ✓ 0-4294967295 |       |
| •             |                 |         |                |       |
| 10.255.255.31 | mpls            | ✓ ipsec | ✓ 0-4294967295 |       |
| •             |                 |         |                |       |
| Add TLOC      |                 |         |                |       |
|               |                 |         | Save           | ancel |

8. Click on the drop-down for the TLOC List and choose the *Site30* List we just created. Click on **Save Match and Actions** 

| Select a TLOC list           |                              |                                                                                 |                 |  |
|------------------------------|------------------------------|---------------------------------------------------------------------------------|-----------------|--|
| Search                       | Si                           | te30                                                                            |                 |  |
| DC-TLOCs                     | 10                           | .255.255.31                                                                     |                 |  |
| Site30                       | 10                           | .255.255.31                                                                     |                 |  |
|                              |                              |                                                                                 |                 |  |
|                              |                              |                                                                                 |                 |  |
|                              |                              |                                                                                 |                 |  |
|                              |                              | _                                                                               |                 |  |
|                              | Match Action                 | 15                                                                              |                 |  |
| otocol IPv4                  | Match Action                 | 15 P Tag Preference Service TLOC Action                                         | TLOC            |  |
| otocol IPv4  C Reject        | Match Action<br>Export To OM | PTag Preference Service TLOCAction Actions                                      | πος             |  |
| otocol IPv4   Accept  Reject | Match Action                 | P Tag Preference Service TLOC Action Actions Accept                             | TLDC<br>Enabled |  |
| atocol IPv4   Accept  Reject | Match Action                 | The Preference Service TLDCAction<br>Actions<br>Accept<br>TLDC List<br>Stre30 × | Enabled         |  |
| otocol IPv4                  | Match Action                 | TLOC Lint<br>TLOC LIP                                                           | Enabled         |  |

9. Make sure the configuration looks like the image given below and click on **Save Control Policy**. Note that there are two Sequence Types - a TLOC and a Route, along with the Default Action

| Name                 | Site20-to-Reg                      |                      |               |  |                     |        |            |        |
|----------------------|------------------------------------|----------------------|---------------|--|---------------------|--------|------------|--------|
| Description          | Site 20 to Regional Hub at Site 30 |                      |               |  |                     |        |            |        |
|                      |                                    |                      |               |  |                     |        |            |        |
| Sequence Type Route  |                                    |                      |               |  |                     |        |            |        |
| ↑↓ Drag & drop to re | eorder 🗢 Seque                     | Drag and drop to re- | arrange rules |  |                     |        |            |        |
| TLOC                 | :                                  |                      |               |  |                     |        |            |        |
| Route                |                                    | atch Conditions      |               |  |                     |        | Actions    |        |
|                      | •                                  |                      |               |  |                     |        | Accept     |        |
| Default Action       | ~                                  |                      |               |  |                     |        | TLOC List: | Site30 |
|                      |                                    |                      |               |  |                     |        |            |        |
|                      |                                    |                      |               |  |                     |        |            |        |
|                      |                                    |                      |               |  |                     |        |            |        |
|                      |                                    |                      |               |  |                     |        |            |        |
|                      |                                    |                      |               |  |                     |        |            |        |
|                      |                                    |                      |               |  |                     |        |            |        |
|                      |                                    |                      |               |  |                     |        |            |        |
|                      |                                    |                      |               |  |                     |        |            |        |
|                      |                                    |                      |               |  |                     |        |            |        |
|                      |                                    |                      |               |  |                     |        |            |        |
|                      |                                    |                      |               |  |                     |        |            |        |
|                      |                                    |                      |               |  |                     |        |            |        |
|                      |                                    |                      |               |  |                     |        |            |        |
|                      |                                    |                      |               |  |                     |        |            |        |
|                      |                                    |                      |               |  | Save Control Policy | Cancel |            |        |

Continue with the next section for configuring another Control Policy.

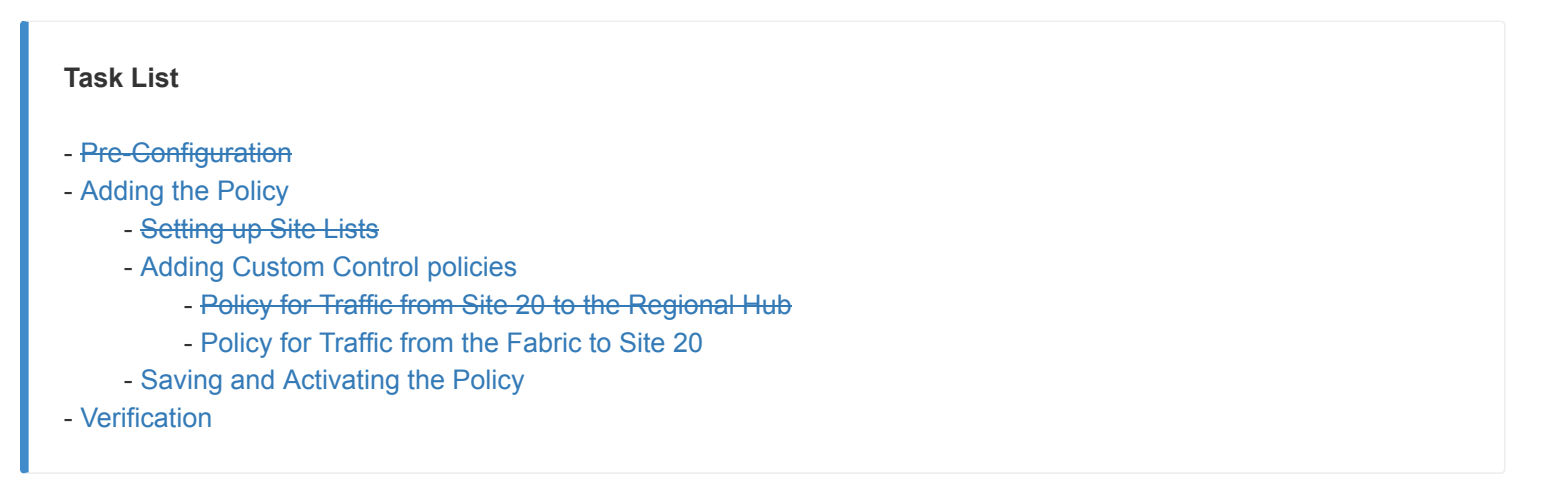

Policy for Traffic from the Fabric to Site 20

1. Back at the **Configure Topology and VPN Membership** page, click on **Add Topology**. We will add another **Custom Control (Route & TLOC)** policy

| ≡ | cisco vManage                                                     |
|---|-------------------------------------------------------------------|
|   | CONFIGURATION   POLICIES Centralized Policy > Add Policy          |
| ▫ | ✓ Create Groups of Interest                                       |
| ۵ | Specify your network topology                                     |
| ٩ | Topology VPN Membership                                           |
| • | Add Topology      Hub-and-Spoke     Search Options                |
|   | Mesh<br>Custom Control (Route & TLOC)<br>Import Existing Topology |
|   |                                                                   |
|   |                                                                   |

Give this Control Policy a name of *Fabric-to-Site20* with a Description of *Fabric traffic to Site 20*. Click on Sequence Type and choose TLOC. Click on Sequence Rule and select Site under Match. Populate *Site20* in the Site List. Click on Save Match and Actions since the default of Reject Enabled is what we want for this Control Policy

| Name<br>Fabric to Site 20<br>Fabric traffic to Site 20                   |                                                                                |
|--------------------------------------------------------------------------|--------------------------------------------------------------------------------|
|                                                                          | TLOC                                                                           |
| T Drag & drop to reorder Sequence Rule Drag and drop to re-arrange rules | 5                                                                              |
| пос : 4                                                                  | Match Actions                                                                  |
| Default Action                                                           | Carrier Color List Domain Id Group.Id OMP Tag Originator Preference Size 11.0C |
| Match Conditions 6                                                       | Actions                                                                        |
| Site List                                                                | X Reject Enabled                                                               |
| Site20 ×                                                                 | ·                                                                              |
| Site ID                                                                  | 0-4294967295                                                                   |
|                                                                          | Save Match And Actions Cancel                                                  |
|                                                                          |                                                                                |
|                                                                          |                                                                                |

3. Click on **Sequence Type** again and choose **Route**. Click on **Sequence Rule** and choose **Site** under the Match tab. Populate *Site20* in the Site List. Click on the Actions tab and choose **Accept**. Click on **TLOC** and populate *Site30* from the TLOC List drop down. Click on Save Match and Actions

| • Sequence Type  † Drag & drop to reorder | Route     Sequence Rule |                |                                                       |                        | Route  |
|-------------------------------------------|-------------------------|----------------|-------------------------------------------------------|------------------------|--------|
| TLOC :                                    | Protocol IPv4 V         | ccept 🔿 Reject | Match Actions Export To OMP Tag Preference Service TI | LOC Action TLOC        |        |
| Default Action                            | Match Conditions        |                | Actions                                               |                        |        |
|                                           | Site List               |                | × Accept                                              | Enabled                |        |
|                                           | Site20 ×                |                | •                                                     |                        | ×      |
|                                           | Site ID                 | 0-4294967295   | Site30 ×                                              |                        | •      |
|                                           |                         |                | TLOC IP                                               | Example: 10.0.0.1      |        |
|                                           |                         |                | Color                                                 | Select a color list    |        |
|                                           |                         |                | Encapsulation                                         | Select an encap        |        |
|                                           |                         |                |                                                       | Save Match And Actions | Cancel |

4. Click on **Default Action** and choose **Accept**. *Save Match and Actions* to complete configuration of this Control Policy and click on **Save Control Policy** 

| Sequence Type             | De | efault Action |         |                               |
|---------------------------|----|---------------|---------|-------------------------------|
| ↑↓ Drag & drop to reorder |    |               |         | Actions                       |
| TLOC                      |    |               |         | Accept Roject                 |
| Route                     |    |               | Technol |                               |
| Default Action            |    | Accept        | Enabled |                               |
|                           | 1  |               |         |                               |
|                           |    |               |         |                               |
|                           |    |               |         |                               |
|                           |    |               |         | Save Match And Actions Cancel |
|                           |    |               |         |                               |

We will complete configuration of the Policy in the next section.

| Task List                                             |  |
|-------------------------------------------------------|--|
| - Pre-Configuration                                   |  |
| - Adding the Policy                                   |  |
| - Setting up Site Lists                               |  |
| - Adding Custom Control policies                      |  |
| - Policy for Traffic from Site 20 to the Regional Hub |  |
| - Policy for Traffic from the Fabric to Site 20       |  |
| - Saving and Activating the Policy                    |  |
| - Verification                                        |  |

#### Saving and Activating the Policy

 Click on Next two times from the page you're on at the end of the previous section (this should take you to the Apply Policies to Sites and VPNs page). Enter the Policy Name as Site20-Regional-Hub-Site30 and the Description as Regional Policy for Site 20 to Site 30. Click on New Site List and populate Fabric in the Outbound Site List for the Fabric-to-Site20 Custom Control Policy. Click on Add

| dd policies to sites and | d VPNs                                 |
|--------------------------|----------------------------------------|
| Policy Name              | Site20-Regional-Hub-Site30             |
| Policy Description       | Regional Policy for Site 20 to Site 30 |
|                          |                                        |
| Topology Appl            | lication-Aware Routing Traffic Data    |
| New Site List            |                                        |
| Inbound Site List        |                                        |
| Select one or more s     | site lists                             |
| Outbound Site List       |                                        |
| Fabric ×                 |                                        |
|                          |                                        |

2. Under the *Site20-to-Reg* Custom Control policy, click on **New Site List** and populate *Site20* in the Outbound Site List. Click on **Add** and then click on **Save Policy** 

| Site20-to-Reg                                   |                            |        | CUSTOM CONTRO                                                                                                    |
|-------------------------------------------------|----------------------------|--------|----------------------------------------------------------------------------------------------------|
| New Site List                                   |                            |        |                                                                                                    |
| Inbound Site List Select one or more site lists |                            |        |                                                                                                    |
| Outbound Site List Site20 ×                     |                            |        | •                                                                                                    |
|                                                 |                            |        | Add Cancel                                                                                                    |
| Direction                                       | Site List                  | Action |                                                                                                    |
|                                                 |                            |        |                                                                                                    |
|                                                 |                            |        |                                                                                                    |
| •                                               |                            |        | Activate Windows                                                                                                    |
| ВАСК                                            | Preview Save Policy CANCEL |        | general and the second second s |

3. Click on the three dots next to the Site20-Regional-Hub-Site30 policy and choose to Activate it

| CONFIGURATION   POLICIES            |                                        |                   |           |            |                    | Custom                     | Options -    |
|-------------------------------------|----------------------------------------|-------------------|-----------|------------|--------------------|----------------------------|--------------|
| Centralized Policy Localized Policy |                                        |                   |           |            |                    |                            |              |
| Add Policy                          |                                        |                   |           |            |                    |                            | 08           |
| Q                                   | Search Options 🗸                       |                   |           |            |                    | т                          | otal Rows: 2 |
| Name                                | Description                            | Туре              | Activated | Updated By | Policy Version     | Last Updated               |              |
| Site20-Regional-Hub-Site30          | Regional Policy for Site 20 to Site 30 | UI Policy Builder | false     | admin      | 05282020T130912927 | 28 May 2020 6:09:12 AM PDT |              |
| Hub-n-Spoke-VPN20-only              | Hub and Spoke policy for VPN 20 only   | UI Policy Builder | false     | admin      | 05282020T100134900 | 28 May 2020 3:01:34 A View |              |
|                                     |                                        |                   |           |            |                    | Preview                    |              |
|                                     |                                        |                   |           |            |                    | Сору                       |              |
|                                     |                                        |                   |           |            |                    | Edit                       |              |
|                                     |                                        |                   |           |            |                    | Delete                     |              |
|                                     |                                        |                   |           |            |                    | Activate                   |              |
|                                     |                                        |                   |           |            |                    |                            |              |
|                                     |                                        |                   |           |            |                    |                            |              |

#### 4. Confirm the Activation

| Activate Policy                                  | ×               |
|--------------------------------------------------|-----------------|
| Policy will be applied to the reachable vSmarts: |                 |
| 10.255.255.3, 10.255.255.4                       |                 |
|                                                  |                 |
|                                                  | Activate Cancel |

This completes the configuration of our Policy for making Site 30 a Regional Hub to Site 20. We will verify the configuration done in the next section.

| Task List                                             |
|-------------------------------------------------------|
| - Pre-Configuration                                   |
| - Adding the Policy                                   |
| - <del>Setting up Site Lists</del>                    |
| - Adding Custom Control policies                      |
| - Policy for Traffic from Site 20 to the Regional Hub |
| - Policy for Traffic from the Fabric to Site 20       |
| - Saving and Activating the Policy                    |
| - Verification                                        |
|                                                       |

## Verification

 On the vManage GUI, navigate to Monitor => Network and click on vEdge20. Scroll down to Troubleshooting (on the left-hand side) and click on Trace Route. Enter the Destination IP as 10.100.10.1 with a VPN of VPN - 10 and a Source/Interface of ge0/2. Click on Start

| MONITOR Network > Troubleshoot                                                                                                    | ting > Traceroute                       |                                                                                                    |                 |
|----------------------------------------------------------------------------------------------------|-----------------------------------------|----------------------------------------------------------------------------------------------------|-----------------|
| Select Device + vEdge20   10.                                                                                                    | .255.255.21 Site ID: 20 Device Model: v | Edge Cloud 🔹 💿                                                                                                    | Troubleshooting |
| Destination IP *                                                                                                    | VPN                                     | Source/Interface for VPN - 10                                                                                                    |                 |
| 10.100.10.1                                                                                                    | VPN - 10                                | ▼ ge0/2 - ipv4 - 10.20.10.2 ▼                                                                                                    |                 |
| Advanced Options                                                                                                    |                                         |                                                                                                    |                 |
|                                                                                                    |                                         |                                                                                                    | Start           |
| Output<br>Traceroute - m 15 - w 1 - s 10.20.10.2 10.10<br>traceroute to 10.100.10.1 (10.100.10.1),<br>1 10.30.10.2 (10.30.10.2) 0.277 m s 0.344<br>10.100.10.3 (10.100.10.3) 0.427 m s 0.5<br>3 10.100.10.1 (10.100.10.1) 1.228 ms ** | 00.10.1 in VPN 10                       | ge0/2 - ipv4 - 10.20.10.2<br>0.50ms<br>0.50ms<br>0.5 | Â               |
|                                                                                                    |                                         | 123ma                                                                                                    |                 |
|                                                                                                    |                                         |                                                                                                    |                 |

Notice that the traffic destined for the DC Service Side VPN is going through Site30 (10.30.10.2) and then getting routed over to the DC-vEdge.

2. Click on **Tunnel** on the left-hand side and notice that vEdge20 has a single Up tunnel with vEdge30 on public-internet and one on mpls. Other tunnels are not up (as expected)

| ≡ diado Cisco vManag | e 🌢 🏚                                                                                                    | ) 📫 🙆                                            | admin             |
|----------------------|----------------------------------------------------------------------------------------------------|--------------------------------------------------|-------------------|
|                      | > WAN-Tunnel                                                                                                    |                                                  |                   |
| Select Device -      | vEdge20110.255.256.21 Site ID. 20 Device Model: vEdge Cloud 🕕                                                                                                    |                                                  |                   |
| Applications         | Charl Options -                                                                                                    | 3h 6h 12h 24h 7da                                | ys Custom -       |
| CPI Applications     | 4 N L                                                                                                    | Legend                                           |                   |
| FEC Recovery Rate    |                                                                                                    | vEdge20:public-internet                          | et-DC-<br>[IPSEC] |
| SSL Proxy            |                                                                                                    | vEdge20:public-internet                          | t-DC-<br>[IPSEC]  |
| A Interface          |                                                                                                    | cEdge40:public-interne                           | n-<br>ht[IPSEC]   |
| QoS                  |                                                                                                    | vEdge20:public-interne<br>cEdge50:public-interne | rt-<br>rt[IPSEC]  |
| TCP Optimization     |                                                                                                    | vEdge20:public-interne<br>vEdge30:public-interne | rt-<br>rt[IPSEC]  |
| WAN Throughput       | Rec c                                                                                                    |                                                  |                   |
| Flows                | 1000                                                                                                    |                                                  |                   |
| Top Talkers          | Here Hanne Hanne H |                                                  |                   |
| WAN                  |                                                                                                    |                                                  |                   |
| TLOC                 | 5 Rows Selected                                                                                                    | 0                                                |                   |
| Trend                | Q. Search Options ~                                                                                                    | Total R                                          | ows: 5            |
| Tunner               | ↓ Down(0) (0) Int(0) ↑ Up(1)                                                                                                    |                                                  |                   |
| Security Monitoring  | ✓ Tunnel Endpoints Protocol State Jiffer (ms) Loss (%) FEC Loss Recovery (%) Latency (ms) QoE Score Total T: Brit                                                                                                    | es Total Rx Bytes                                |                   |
| Firewall             | Y public-internet                                                                                                    |                                                  |                   |
| Intrusion Prevention | 🖉 vEdge20.public-internet-vEdge30.public-internet IPSEC 1 0.00 0.00 N/A 0.00 10.00 10.31 KB                                                                                                    | 960 B                                            |                   |
|                      | ✓ vEdge20:public-internet                                                                                                    | 0 B                                              |                   |
| ORL Pittering        | ☑ vEdge20.public-internet-DC-vEdge2.public-internet IPSEC - 0.00 0.07 N/A 0.00 10.00 26.13 KB                                                                                                    | 568 B                                            |                   |
| Advanced Malware     | ☑ vEdge20.public-internet-EEdge40.public-internet IPSEC - 0.00 0.00 N/A 0.00 10.00 11.23 KB                                                                                                    | 936 B                                            |                   |
| Protection           | ▼ vEdge20.public-internet-DC-vEdge1.public-internet IPSEC - 0.00 0.07 N/A 0.00 10.00 392/18                                                                                                    | te Windows<br>696 B<br>dtings to activate Wind   |                   |
| TLS/SSL Decryption   |                                                                                                    |                                                  |                   |

3. Click on **Select Device** in the top left-hand corner and choose **vEdge21**. You will notice a similar output here with respect to the Tunnels

| ≡ diulu<br>cisco vMana | ge                                                            |                    |                 |               |               |                         |                 |                  | ▲ 🔒             | <b>*</b> © Ø                          | admin 🔻  |
|------------------------|---------------------------------------------------------------|--------------------|-----------------|---------------|---------------|-------------------------|-----------------|------------------|-----------------|---------------------------------------|----------|
|                        | k > WAN - Tunnel                                              |                    |                 |               |               |                         |                 |                  |                 |                                       |          |
| Select Device -        | vEdge21   10.255.255.22 Site ID: 20 Device Model: vEdge Cloud |                    |                 |               |               |                         |                 |                  |                 |                                       |          |
| Applications           | Chart Options 👻                                               |                    |                 |               |               |                         |                 | Ę F              | Real Time 1h 3h | 6h 12h 24h 7days                      | Custom - |
| DPI Applications       | 4 %                                                           |                    |                 |               |               |                         |                 |                  | Lege            | nd                                    |          |
| FEC Recovery Rate      | itage                                                         |                    | V               |               |               |                         |                 |                  | • v             | Edge21:mpls-DC-<br>Edge1:mpls[IPSEC]  |          |
| SSL Proxy              | 2 2 55                                                        |                    |                 |               |               |                         |                 |                  | • v             | Edge21:mpls-DC-<br>/Edge2:mpls[IPSEC] |          |
| Interface              |                                                               |                    |                 |               |               |                         |                 |                  |                 | Edge21:mpls-<br>:Edge40:mpls[IPSEC]   |          |
| QoS                    |                                                               |                    |                 |               |               |                         |                 |                  | ۲<br>د          | Edge21:mpls-<br>:Edge51:mpls[IPSEC]   |          |
| TCP Optimization       | ery f.ate                                                     |                    |                 |               |               |                         |                 |                  | <b>v</b>        | Edge21:mpls-<br>/Edge30:mpls[IPSEC]   |          |
| WAN Throughput         | dec o v                                                       |                    |                 |               |               |                         |                 |                  |                 |                                       |          |
| Flows                  | Loss l                                                        |                    |                 |               |               |                         |                 |                  |                 |                                       |          |
| Top Talkers            | May 27, 06:00 May 27, 08:00 May 27, 10:00 May 27,             | 12:00 May 27, 14:0 | 0 May 27, 16:00 | May 27, 18:00 | May 27, 20:00 | May 27, 22:00 May 28, 0 | 0:00 May 28. 02 | 00 May 28, 04:01 | p               |                                       |          |
| WAN                    |                                                               |                    |                 |               |               | ,                       |                 |                  |                 |                                       |          |
| TLOC                   | 5 Rows Selected                                               |                    |                 |               |               |                         |                 |                  |                 | 0                                     | •        |
| Tunnel                 | Q Sear                                                        | h Options 🗸        |                 |               |               |                         |                 |                  |                 | Total Rows                            | a: 5     |
| Security Monitoring    | ↓ Down (0)<br>○ Init (0)<br>↑ Up (1)                          |                    |                 |               |               |                         |                 |                  |                 |                                       |          |
| occurry wontoning      | Tunnel Endpoints                                              | Protocol           | State           | Jitter (ms)   | Loss (%)      | FEC Loss Recovery (%)   | Latency (ms)    | QoE Score        | Total Tx Bytes  | Total Rx Bytes                        |          |
| Firewall               | ✓ mpls                                                        |                    |                 |               |               |                         |                 |                  |                 |                                       | -        |
| Intrusion Prevention   | VEdge21:mpls-vEdge30:mpls                                     | IPSEC              | $\uparrow$      | 1.80          | 0.00          | N/A                     | 1.64            | 10.00            | 0 B             | 2.97 KB                               |          |
| URL Filtering          | vEdge21:mpls-cEdge40:mpls                                     | IPSEC              | -               | 1.78          | 0.00          | N/A                     | 1.63            | 10.00            | 0 B             | 640 B                                 |          |
|                        | vEdge21:mpls-DC-vEdge2:mpls                                   | IPSEC              | -               | 1.76          | 0.07          | N/A                     | 1.56            | 10.00            | 0 B             | 3.83 KB                               |          |
| Advanced Malware       | vEdge21:mpls-DC-vEdge1:mpls                                   | IPSEC              | -               | 1.76          | 0.07          | N/A                     | 1.53            | 10.00            | 0 B             | 6.86 KB                               |          |

4. Go to **Troubleshooting => Trace Route** and enter the same details as before (i.e. a Destination of *10.100.10.1*, VPN of *VPN - 10* and a Source/Interface of *ge0/2*). Click on **Start** 

| ≡ | ution Cisco vManage                                                                                                    | ٠ | â | <b>#</b> © | 0     | admin 🔻       |
|---|----------------------------------------------------------------------------------------------------|---|---|------------|-------|---------------|
|   | MONITOR Network > Troubleshooting > Traceoute                                                                                                    |   |   |            |       |               |
|   | Sulext Davies - Vidge21 10.25525522 Site ID 20 Device Model: Vidge Cloud )                                                                                                    |   |   |            | Troul | oleshooting 👻 |
| * | Destination IP *         VPN         Source/Interface for VPN - 10           10.100.10.1         VPN - 10         pel/2 - ipv4 - 10.20.10.3         •                                                                                                    |   |   |            |       | Í             |
| ٩ | Advanced Options >                                                                                                    |   |   |            |       |               |
| Û |                                                                                                    |   |   |            |       | art           |
|   | Output         Image: Subject 1         Image: Subject 2         Image: Subject 2 |   |   |            |       | Î             |

We see that traffic from vEdge21 destined for the DC-vEdge Service Side VPN traverses vEdge30 (10.30.10.2) before being punted over to the DC-vEdge

5. To verify traffic flows towards Site20, choose **Select Device** from the top left-hand corner and select DC-vEdge1. Enter the Destination IP of *10.20.10.2* with a VPN of *VPN* - *10* and a Source/Interface of *ge0/2*. Click on Start

| MONITOR Network > Trouble                                                                                                    | shooting > Traceroute                                                                               |                               |              |
|----------------------------------------------------------------------------------------------------|----------------------------------------------------------------------------------------------------|-------------------------------|--------------|
| Select Device - DC-vEd                                                                                                    | ge1   10.255.255.11 Site ID: 1 Device                                                               | Model: vEdge Cloud            | Troubleshoot |
| Destination IP *                                                                                                    | VPN                                                                                                 | Source/Interface for VPN - 10 |              |
| Advanced Options >                                                                                                    | VPN - TU                                                                                            | ▼ geU/2 - ip/4 - 10.100.10.2  |              |
|                                                                                                    |                                                                                                    |                               | Start        |
| Output<br>Traceroute -m 15 -w 1 -s 10.100.102<br>traceroute to 10.20.10.2 (10.20.10.2<br>1 10.30.10.2 (10.30.10.2) 0.154 ms<br>2 10.20.10.2 (10.20.10.2) 0.462 ms | 2 10 20 10 2 in VPN 10<br>), 15 hops max, 60 byte packets<br>0 236 ms 0 238 ms<br>0.577 ms 0.581 ms | ge0/2 - ipv4 - 10.100.10.2    |              |
|                                                                                                    |                                                                                                    |                               | 0.54ms       |

Notice that over here as well, traffic from the DC-vEdge goes to Site20 through Site30.

This completes the configuration of our Regional Hub.

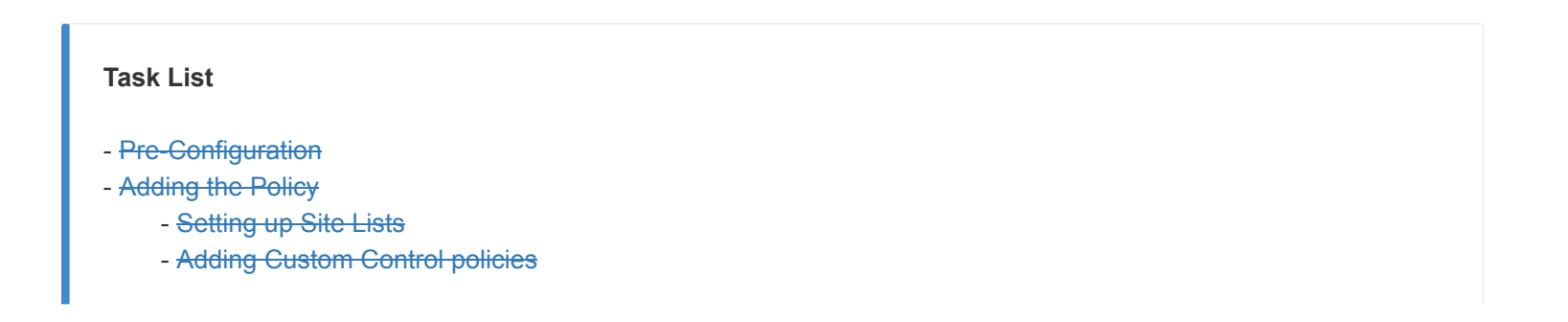

- Policy for Traffic from Site 20 to the Regional Hub
- Policy for Traffic from the Fabric to Site 20
- Saving and Activating the Policy
- Verification

©2020 Cisco Systems Inc. and/or its affiliates. All rights reserved. Cisco Partner Confidential. Page last updated: May 29, 2020 Site last generated: Sep 1, 2020

search ...

# Implementing Custom Traffic Engineering

#### Take a tour of this page

Summary: Influencing Path selection and facilitating custom traffic engineering in Cisco SD-WAN

Table of Contents

- Overview
- Deploying a Policy

Setting up Groups of Interest and Traffic Rules

- Applying and Activating the Policy
- Verification

#### Task List

- Overview
- Deploying a Policy
- Setting up Groups of Interest and Traffic Rules
- Applying and Activating the Policy
- Verification

## Overview

The Cisco SD-WAN solution builds a full mesh topology by default and there isn't any traffic engineering that is in place out of the box. The ability to steer application traffic per the network requirements via a specific path is something that can be achieved via data policies. We can leverage data policies to match specific traffic and send it via the preferred transport. To verify current functionality:

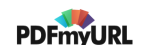

1. Log in to the vManage GUI and navigate to **Monitor => Network** 

| ≡  | Cisco vManage      |          |              |        |     |
|----|--------------------|----------|--------------|--------|-----|
| -  | DASHBOARD   MAIN D | ASHBOARD |              |        |     |
| ▣  | Monitor            |          | 8 1          |        |     |
| \$ | Geography          | - 2      | WAN Edge - 8 |        |     |
| ع  | Network            |          |              | Site H | lea |
| ŝ  | Alarms             | ork      | 10           | 0      | F   |
| ÷  | Events             |          | 0            |        | Ρ   |
| 1. | Audit Log          |          | 0            | 8      | N   |
|    | ACL Log            |          |              | WAN    | Edd |
|    | Total              |          | 20           | WAIN   | Euí |
|    | Authorized         |          | 20           |        | (   |
|    | Deployed           |          | 8            |        | \   |
|    | Staging            |          | 0            |        |     |
|    | Top Applications   |          | ΞD           | Appli  | cat |
|    |                    |          |              |        |     |
|    | No data to o       | lisplay  |              | ~~     |     |

2. Click on **vEdge30** and scroll down the list on the left-hand side to **Troubleshooting** 

| Device Group | - Q           |                  | Search Opt                      | tions 🗸    |              |
|--------------|---------------|------------------|---------------------------------|------------|--------------|
| Hostname     | System IP     | Device Model     | Chassis Number/ID               | State      | Reachability |
| 🌐 vmanage    | 10.255.255.1  | vManage          | dfea63a5-66d2-4e50-a07b-ec4ad4  |            | reachable    |
| 😵 vSmart     | 10.255.255.3  | vSmart           | 20607a12-c0c8-4f46-a65f-5a547c  | 0          | reachable    |
| 😵 vSmart2    | 10.255.255.4  | vSmart           | 7f332491-cb6f-4843-8bf5-060f90  | 0          | reachable    |
| () vBond     | 10.255.255.2  | vEdge Cloud (vBo | fc31c154-99c5-4267-971d-6c9ae7  | 0          | reachable    |
| BC-vEdge1    | 10.255.255.11 | vEdge Cloud      | e474c5fd-8ce7-d376-7cac-ba950b  |            | reachable    |
| BC-vEdge2    | 10.255.255.12 | vEdge Cloud      | 0cdd4f0e-f2f1-fe75-866c-469966c |            | reachable    |
| 😢 cEdge40    | 10.255.255.41 | CSR1000v         | CSR-04F9482E-44F0-E4DC-D30D     | $\bigcirc$ | reachable    |
| 😢 cEdge50    | 10.255.255.51 | CSR1000v         | CSR-834E40DC-E358-8DE1-0E81     | $\bigcirc$ | reachable    |
| 😢 cEdge51    | 10.255.255.52 | CSR1000v         | CSR-D1837F36-6A1A-1850-7C1C     | $\bigcirc$ | reachable    |
| 😢 vEdge20    | 10.255.255.21 | vEdge Cloud      | b7fd7295-58df-7671-e914-6fe2ed  | 0          | reachable    |
| 😢 vEdge21    | 10.255.255.22 | vEdge Cloud      | dde90ff0-dc62-77e6-510f-08d966  | $\bigcirc$ | reachable    |
| 😢 vEdge30    | 10.255.255.31 | vEdge Cloud      | 17026153-f09e-be4b-6dce-482fce  | 0          | reachable    |

| Security Monitoring            |   |
|--------------------------------|---|
| Firewall                       |   |
| Intrusion Prevention           |   |
| URL Filtering                  |   |
| Advanced Malware<br>Protection |   |
| TLS/SSL Decryption             |   |
| Umbrella DNS Re-<br>direct     |   |
| Control Connections            |   |
| System Status                  |   |
| Events                         |   |
| ACL Logs                       |   |
| Troubleshooting                |   |
| Real Time                      | • |

3. Click on Simulate Flows

| Connectivity                   | Traffic                 |
|--------------------------------|-------------------------|
|                                |                         |
| Device Bringup                 | Tunnel Health           |
| Control Connections(Live View) | App Route Visualization |
| Ping                           | Simulate Flows          |
| Trace Route                    |                         |

4. Enter VPN - 10 as the VPN, ge0/2 as the Source/Interface and 10.0.0.1 as the Destination IP. Click on Simulate

| VPN*<br>VPN - 10   | Source/Interface for VPN - 10*<br>ge0/2 - ipv4 - 10.30.10.2 | Source IP*<br>10.30.10.2 | Destination IP*                                                       | Application<br>Choose  | •                              |
|--------------------|-------------------------------------------------------------|--------------------------|-----------------------------------------------------------------------|------------------------|--------------------------------|
| Advanced Options > |                                                             |                          |                                                                       |                        | Simulate                       |
| Output:            |                                                             |                          |                                                                       |                        | Total next hops: 4   IPSec : 4 |
|                    |                                                             | 10.255.255.31            |                                                                       | 10.255.255.12          |                                |
|                    |                                                             |                          | ← mpls Encapsulation                                                  | IPSec                  |                                |
|                    |                                                             | <b>→</b>                 | → public-internet Remote System IP Encapsulation                      | 10.255.255.12<br>IPSec |                                |
|                    |                                                             |                          | → mpls Remote System IP<br>← mpls Encapsulation                       | 10.255.255.11<br>IPSec |                                |
|                    |                                                             |                          | → public-internet Remote System IP<br>← public-internet Encapsulation | 10.255.255.11<br>IPSec |                                |

We find that general traffic uses all possible available transports to send data to the other side.

5. Keep all details the same, but this time choose ftp under Application. Click Simulate

| VPN*               | Source/Interface for VPN - 10* | Source IP*    | D                                      | estination IP*                    |                        | Application |               |                   |
|--------------------|--------------------------------|---------------|----------------------------------------|-----------------------------------|------------------------|-------------|---------------|-------------------|
| VPN - 10           | ▼ ge0/2 - ipv4 - 10.30.10.2    | ▼ 10.30.10.2  |                                        | 10.0.0.1                          |                        | ftp         | ×             |                   |
| Advanced Options > |                                |               |                                        |                                   |                        |             |               |                   |
|                    |                                |               |                                        |                                   |                        |             |               | Simulate          |
| Output:            |                                |               |                                        |                                   |                        |             | Total next ho | ps: 4   IPSec : 4 |
| oupu.              |                                | 10.255.255.31 |                                        |                                   |                        |             |               |                   |
|                    |                                | <b>→</b>      | → mpls<br>← mpls                       | Remote System IP<br>Encapsulation | 10.255.255.12<br>IPSec |             |               |                   |
|                    |                                |               | → public-internet                      | Remote System IP                  | 10.255.255.12          |             |               |                   |
|                    |                                |               |                                        | Enoupsulation                     | 11 000                 |             |               |                   |
|                    |                                |               | → mpls<br>← mpls                       | Remote System IP<br>Encapsulation | 10.255.255.11<br>IPSec |             |               |                   |
|                    |                                |               |                                        | -                                 |                        |             |               |                   |
|                    |                                | <b>&gt;</b>   | → public-internet<br>← public-internet | Remote System IP<br>Encapsulation | 10.255.255.11<br>IPSec |             |               |                   |

Once again, ftp traffic is also attempting to take all possible transports.

In our example, we will assume that the requirement is to send FTP traffic over the MPLS link (preferred).

Task List - Overview - Deploying a Policy - Setting up Groups of Interest and Traffic Rules - Applying and Activating the Policy - Verification

# Deploying a Policy

We begin by creating a Policy and identifying **Groups of Interest** (or interesting traffic). The policy is then expanded to encompass a Data Policy.

#### Setting up Groups of Interest and Traffic Rules

1. On the vManage GUI, navigate to Configuration => Policies.

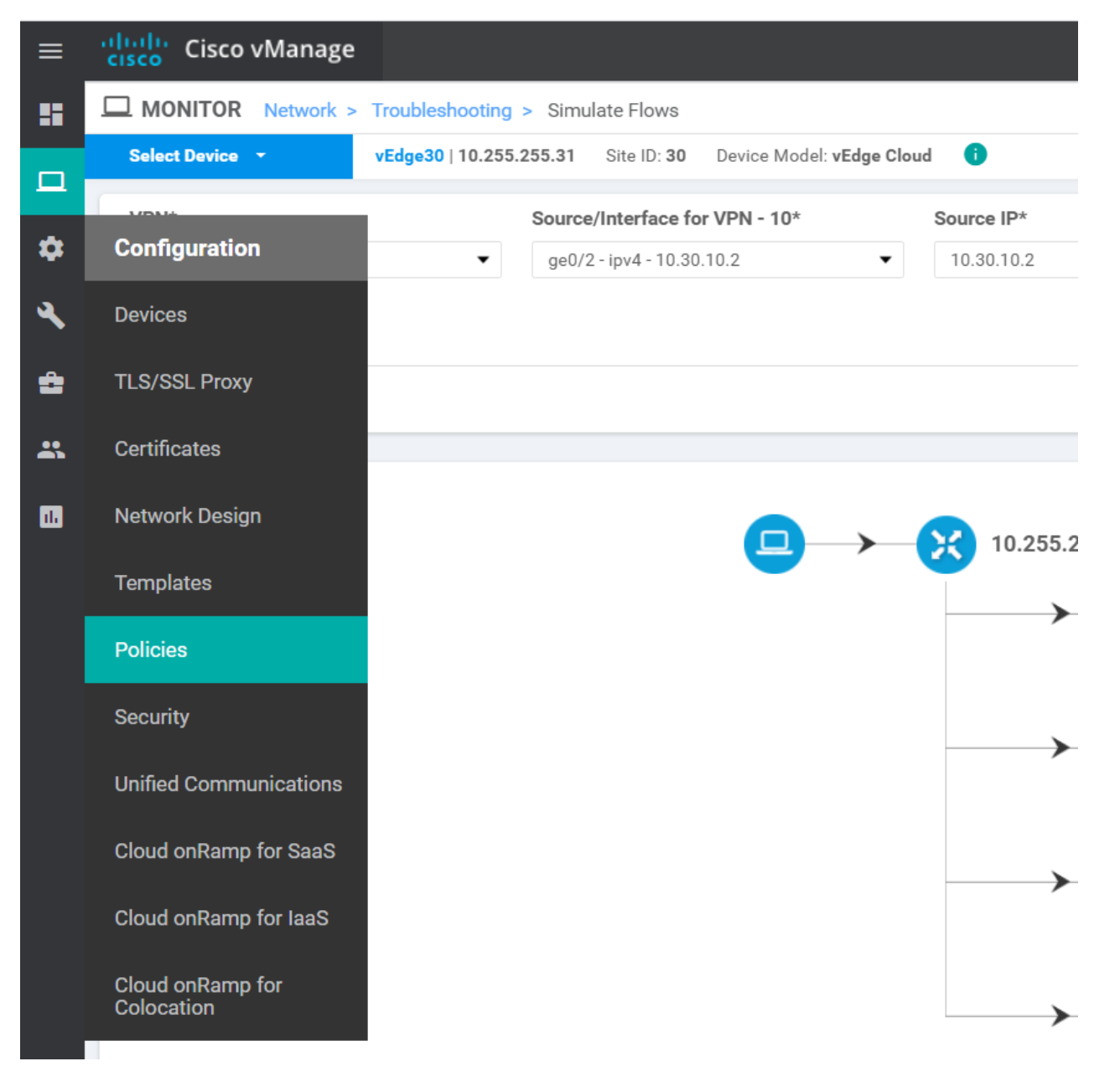

2. Under Centralized Policy, click on Add Policy to create a new Policy

| Centralized Policy Localized | Policy                |                |                   |           |  |  |  |
|------------------------------|-----------------------|----------------|-------------------|-----------|--|--|--|
| C Add Policy                 |                       |                |                   |           |  |  |  |
| Q                            |                       | Search Options | ~                 |           |  |  |  |
| Name                         | Description           |                | Туре              | Activated |  |  |  |
| Site20-Regional-Hub-Site30   | Regional Policy for S | ite 20 to Sit  | UI Policy Builder | true      |  |  |  |
| Hub-n-Spoke-VPN20-only       | Hub and Spoke polic   | y for VPN 2    | UI Policy Builder | false     |  |  |  |
|                              |                       |                |                   |           |  |  |  |
|                              |                       |                |                   |           |  |  |  |
|                              |                       |                |                   |           |  |  |  |

3. We will be making use of the **Site30** Site List created before. Click on **Next** two times

### 🛨 New Site List

| Name     | Entries        | Reference Count |
|----------|----------------|-----------------|
| Site40   | 40             | 0               |
| Branches | 20, 30, 40, 50 | 2               |
| DC       | 1              | 0               |
| Site20   | 20             | 2               |
| Site30   | 30             | 1               |
| Fabric   | 1, 40, 50      | 1               |

• Next CANCEL

4. Make sure you are under **Configure Traffic Rules**. Click on the **Traffic Data** tab and choose to Add Policy. Click on **Create New** 

|                                                                                                    | Centralized Policy > Add Policy |                                    |                           |                                  |
|----------------------------------------------------------------------------------------------------|---------------------------------|------------------------------------|---------------------------|----------------------------------|
|                                                                                                    | Create Groups of Interest       | Configure Topology and VPN Members | ship Onfigure Traffic Rul | es – O Apply Policies to Sites a |
| Choose a tab and add Traffic rule                                                                                                    | es under the selected type      |                                    |                           |                                  |
| Application Aware Routing                                                                                                    | Traffic Data Cflowd             |                                    |                           |                                  |
| Add Policy      (Create a contract of the second second seco | data policy)                    |                                    |                           |                                  |
| Import Existing                                                                                                    | Search Options V                |                                    |                           |                                  |
| Name                                                                                                    | Туре                            | Description                        | Reference Count           | Updated By                       |
|                                                                                                    |                                 |                                    |                           |                                  |
|                                                                                                    |                                 |                                    |                           |                                  |
|                                                                                                    |                                 | No data                            | a available               |                                  |

5. Given the policy a name of *ftp-mpls* and a description of *FTP via MPLS*. Click on **Sequence Type** and choose **Traffic Engineering** as the Data Policy

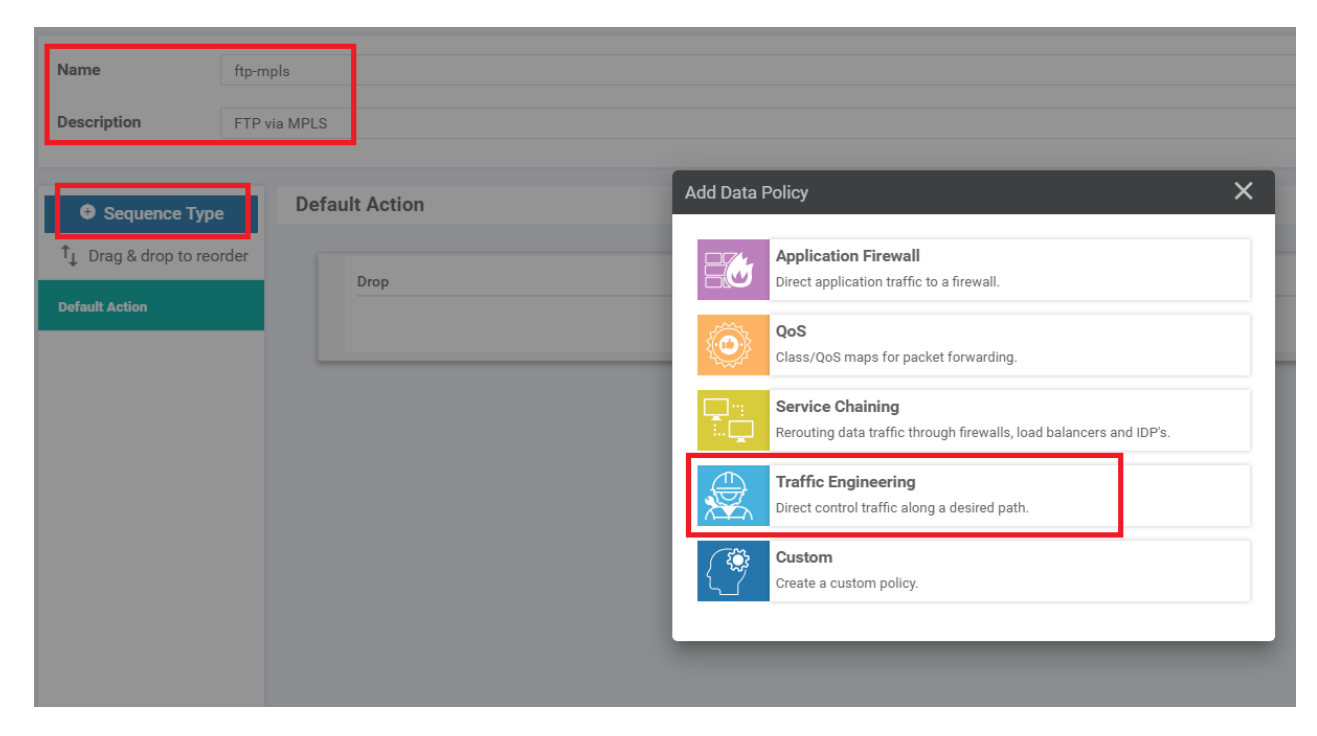

6. Click on **Sequence Rule** and choose **Application/Application Family List** as the match condition. Click on the dropdown for the Application/Application Family List and click on **New Application List** 

| Refine Engineering                                                                 |                    |
|------------------------------------------------------------------------------------|--------------------|
| Sequence Rule     Drag and drop to re-arrange rules                                |                    |
| Match Actions                                                                      |                    |
| Protocol IPv4  Application/Application Family List DSCP Packet Length PLP Protocol | Source Data Prefix |
| Match Conditions                                                                   | Actions            |
| Application/Application Family List                                                | × Accept           |
| Select an application list                                                         |                    |
| Search                                                                             |                    |
| Google_Apps                                                                        |                    |
| Microsoft_Apps                                                                     |                    |
|                                                                                    |                    |
|                                                                                    |                    |
|                                                                                    |                    |
|                                                                                    |                    |
| New Application List                                                               |                    |

7. Give the Application List Name as *ftp* and select **File Transfer Protocol** and **File Transfer Protocol Data** under the **Select Application** drop down

| Application List                                             | × |
|--------------------------------------------------------------|---|
| Application List Name                                        |   |
| Application                                                  |   |
| Select Application                                           |   |
| File Transfer Protocol     ×     File Transfer Protocol Data | * |
| file transfer protocol                                       |   |
| ✓ File Transfer Protocol                                     |   |
| File Transfer Protocol Data                                  |   |
| File Transfer Protocol Secure                                |   |
| Trivial File Transfer Protocol                               |   |

8. Make sure the Application List looks like the image below and click on **Save**. We are defining the *interesting* traffic over here via this Application List

| Application List                                           | × |
|------------------------------------------------------------|---|
|                                                            |   |
| Application List Name                                      |   |
| ftp                                                        |   |
| Application                                                |   |
| Select Application                                         |   |
| File Transfer Protocol x     File Transfer Protocol Data x | - |
|                                                            |   |
| Save                                                       |   |

9. From the Application/Application Family List drop down, choose the *ftp* Application List we just created

| oplication/Application Family List |          | × Accept |
|------------------------------------|----------|----------|
| Select an application list         |          |          |
| Search                             | ftp      |          |
| Google_Apps                        | ftp      |          |
| /licrosoft_Apps                    | ftp-data |          |
| tp                                 |          |          |
|                                    |          |          |
|                                    |          |          |
|                                    |          |          |

10. Click on the **Actions** tab and choose **Accept**. Select **Local TLOC** and choose the **Local TLOC List: Color** as *mpls*. Set the Local TLOC List: Encapsulation to **IPSEC**. Click on **Save Match and Actions** 

| Match Conditions                    |   | Actions                                                          |          |
|-------------------------------------|---|------------------------------------------------------------------|----------|
| Application/Application Family List | × | Accept Enabled                                                   |          |
| (fp x)                              | • | Local TLOC List:<br>Incal TLOC List:<br>Encapsulation<br>IPSEC × | ×<br>•   |
|                                     |   | Restrict                                                         |          |
|                                     |   | Save Match And Action                                            | s Cancel |

11. Choose **Default Action** on the left-hand side and click on the pencil icon to edit the default action

| Sequence Type             | Default Action |         |  |
|---------------------------|----------------|---------|--|
| ↑↓ Drag & drop to reorder |                |         |  |
| Traffic Engineering       | Drop           | Enabled |  |
| Default Action            |                |         |  |
|                           |                |         |  |
|                           |                |         |  |
|                           |                |         |  |
|                           |                |         |  |
|                           |                |         |  |

12. Select Accept and click on Save Match and Actions

|        |         | Actions Accept Drop |                               |
|--------|---------|---------------------|-------------------------------|
| Accept | Enabled |                     |                               |
|        |         |                     |                               |
|        |         |                     |                               |
|        |         |                     | Save Match And Actions Cancel |

13. Back at the Data Policy window, click on **Save Data Policy** 

| Name                                                                            | ftp-mpls   |                                                 |                       |
|---------------------------------------------------------------------------------|------------|-------------------------------------------------|-----------------------|
| Description                                                                     | FTP via MF | PLS                                             |                       |
|                                                                                 |            | Traffic Engineering                             |                       |
| <ul> <li>Sequence Type</li> <li>T<sub>1</sub> Drag &amp; drop to reo</li> </ul> | rder 🗘     | Sequence Rule Drag and drop to re-arrange rules |                       |
| Traffic Engineering                                                             | :          | = Match Conditions                              | Actions               |
| Default Action                                                                  |            | Application/Application Family List: ftp        | Accept                |
|                                                                                 |            | ~                                               | Local TLOC List: mpls |
|                                                                                 |            |                                                 |                       |
|                                                                                 |            |                                                 |                       |
|                                                                                 |            |                                                 |                       |
|                                                                                 |            |                                                 |                       |
|                                                                                 |            |                                                 |                       |
|                                                                                 |            |                                                 |                       |
|                                                                                 |            | Save Data Paliay                                |                       |

#### 14. At the main Policy window, click on Next

| Choose a tab and add Traffic rules | under the selected type |              |                 |            |
|------------------------------------|-------------------------|--------------|-----------------|------------|
| Application Aware Routing          | Traffic Data Cflowd     |              |                 |            |
| • Add Policy • (Create a da        | ata policy)             |              |                 |            |
| Q                                  | Search Options 🗸        |              |                 |            |
| Name                               | Туре                    | Description  | Reference Count | Updated By |
| ftp-mpls                           | 🕒 Data                  | FTP via MPLS | 0               | admin      |
|                                    |                         |              |                 |            |
|                                    |                         |              |                 |            |
|                                    |                         |              |                 |            |
|                                    |                         |              |                 |            |
|                                    |                         |              |                 |            |
|                                    |                         |              |                 |            |
|                                    |                         |              |                 |            |
|                                    |                         |              |                 |            |
|                                    |                         |              |                 |            |
|                                    |                         |              |                 |            |
| BACK                               |                         | Ν            | CANCEL          |            |

#### Task List

- Overview
- Deploying a Policy
- Setting up Groups of Interest and Traffic Rules
- Applying and Activating the Policy
- Verification

#### Applying and Activating the Policy

Continuing from the Setting up Groups of Interest and Traffic Rules, we will now finalize our policy and activate it.

 Give the Policy a name of *traffic-engineering-ftp* and a description of *Traffic Engineering for FTP*. Click on the **Traffic** Data tab and click on New Site List and VPN List. Leave the From Service radio button selected and populate *Site30* in Select Site List and *Corporate* in the Select VPN List. Click on Add and then click on Save Policy

| Add policies to sites and VPNs                         |     |
|--------------------------------------------------------|-----|
| Policy Name traffic-engineering-fip                    |     |
|                                                        |     |
| Poice beschption                                       |     |
| Topology Application-Aware Routing Traffic Data Cflowd |     |
| ftp-mpls (3) (2)                                       |     |
| New Site List and VPN List                             |     |
| From Service      From Tunnel      All                 |     |
| Select Site List                                       |     |
| Site30 x                                               |     |
| Select VPN List                                        |     |
| Corporate x                                            | )   |
| 6                                                      | Add |
| BACK Preview Save Policy CANCEL                        |     |

2. This should create our traffic-engineering-ftp policy. Click on the three dots next to it and choose Activate

| Add Policy                 |                                    |                   |           |            |                    |                           | 0             |
|----------------------------|------------------------------------|-------------------|-----------|------------|--------------------|---------------------------|---------------|
| Q                          | Search Options                     | · ~               |           |            |                    |                           | Total Rows: 3 |
| Name                       | Description                        | Туре              | Activated | Updated By | Policy Version     | Last Updated              |               |
| Site20-Regional-Hub-Site30 | Regional Policy for Site 20 to Sit | UI Policy Builder | true      | admin      | 05282020T130912927 | 28 May 2020 6:09:12 AM P  | DT            |
| traffic-engineering-ftp    | Traffic Engineering for FTP        | UI Policy Builder | false     | admin      | 06032020T131902822 | 03 Jun 2020 6:19:02 AM PE | от            |
| Hub-n-Spoke-VPN20-only     | Hub and Spoke policy for VPN 2     | UI Policy Builder | false     | admin      | 05282020T100134900 | 28 May 2020 3 View        | _             |
|                            |                                    |                   |           |            |                    | Preview                   |               |
|                            |                                    |                   |           |            |                    | Сору                      |               |
|                            |                                    |                   |           |            |                    | Edit                      |               |
|                            |                                    |                   |           |            |                    | Delete                    | _             |
|                            |                                    |                   |           |            |                    | Activate                  |               |

**Tip:** At this point we have created multiple policies and are activating them as we go along. However, this is not a standard practice. At a time, only one policy can be active so all our Policy requirements are generally concatenated into a single policy. Separate policies have been created in the lab for simplicity.

#### 3. Click on Activate

|          | ×        |
|----------|----------|
|          |          |
|          |          |
|          |          |
| Activate | Cancel   |
|          | Activate |

We have now deployed our Policy.

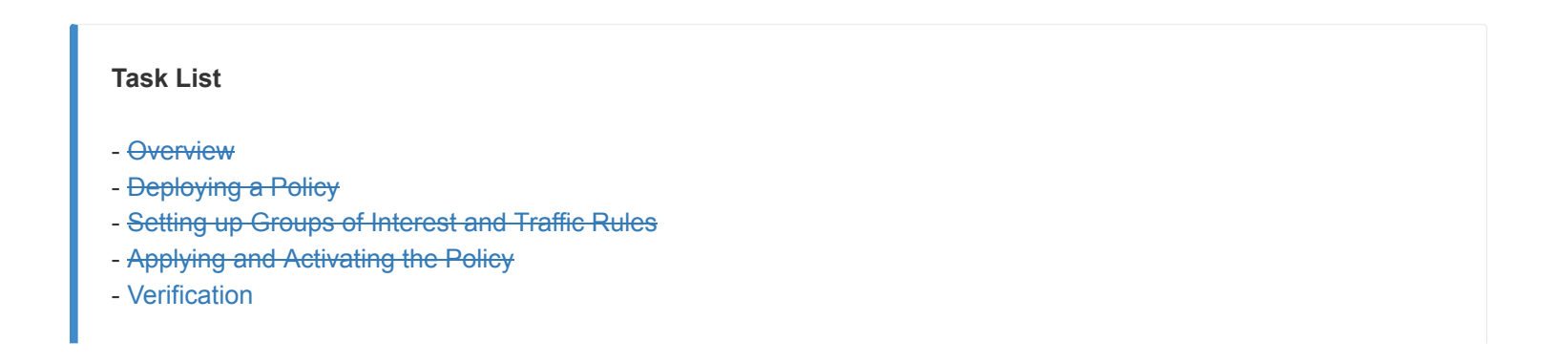

## Verification

In order to verify that traffic flows have changed, we will be comparing the output in the Overview section to out put which will be taken here.

1. On the vManage GUI, go to **Monitor => Network** and select vEdge30. Scroll down to **Troubleshooting** on the lefthand side and click on **Simulate Flows** 

| Device Group | - Q           |                  | Search Op                       | tions 🗸      |              |
|--------------|---------------|------------------|---------------------------------|--------------|--------------|
| Hostname     | System IP     | Device Model     | Chassis Number/ID               | State        | Reachability |
| 🌐 vmanage    | 10.255.255.1  | vManage          | dfea63a5-66d2-4e50-a07b-ec4ad4  | $\checkmark$ | reachable    |
| 😵 vSmart     | 10.255.255.3  | vSmart           | 20607a12-c0c8-4f46-a65f-5a547c  | $\checkmark$ | reachable    |
| 😵 vSmart2    | 10.255.255.4  | vSmart           | 7f332491-cb6f-4843-8bf5-060f90  | $\checkmark$ | reachable    |
| (3) vBond    | 10.255.255.2  | vEdge Cloud (vBo | fc31c154-99c5-4267-971d-6c9ae7  |              | reachable    |
| C-vEdge1     | 10.255.255.11 | vEdge Cloud      | e474c5fd-8ce7-d376-7cac-ba950b  | $\checkmark$ | reachable    |
| C-vEdge2     | 10.255.255.12 | vEdge Cloud      | 0cdd4f0e-f2f1-fe75-866c-469966c | $\checkmark$ | reachable    |
| CEdge40      | 10.255.255.41 | CSR1000v         | CSR-04F9482E-44F0-E4DC-D30D     | $\checkmark$ | reachable    |
| CEdge50      | 10.255.255.51 | CSR1000v         | CSR-834E40DC-E358-8DE1-0E81     | $\checkmark$ | reachable    |
| 😢 cEdge51    | 10.255.255.52 | CSR1000v         | CSR-D1837F36-6A1A-1850-7C1C     | $\checkmark$ | reachable    |
| 😢 vEdge20    | 10.255.255.21 | vEdge Cloud      | b7fd7295-58df-7671-e914-6fe2ed  | $\checkmark$ | reachable    |
| 😢 vEdge21    | 10.255.255.22 | vEdge Cloud      | dde90ff0-dc62-77e6-510f-08d966  | $\checkmark$ | reachable    |
| 😢 vEdge30    | 10.255.255.31 | vEdge Cloud      | 17026153-f09e-be4b-6dce-482fce  | $\checkmark$ | reachable    |

#### Security Monitoring

Firewall

Intrusion Prevention

URL Filtering

Advanced Malware Protection

TLS/SSL Decryption

Umbrella DNS Redirect

Control Connections

System Status

Events

ACL Logs

Troubleshooting

Real Time

Ŧ

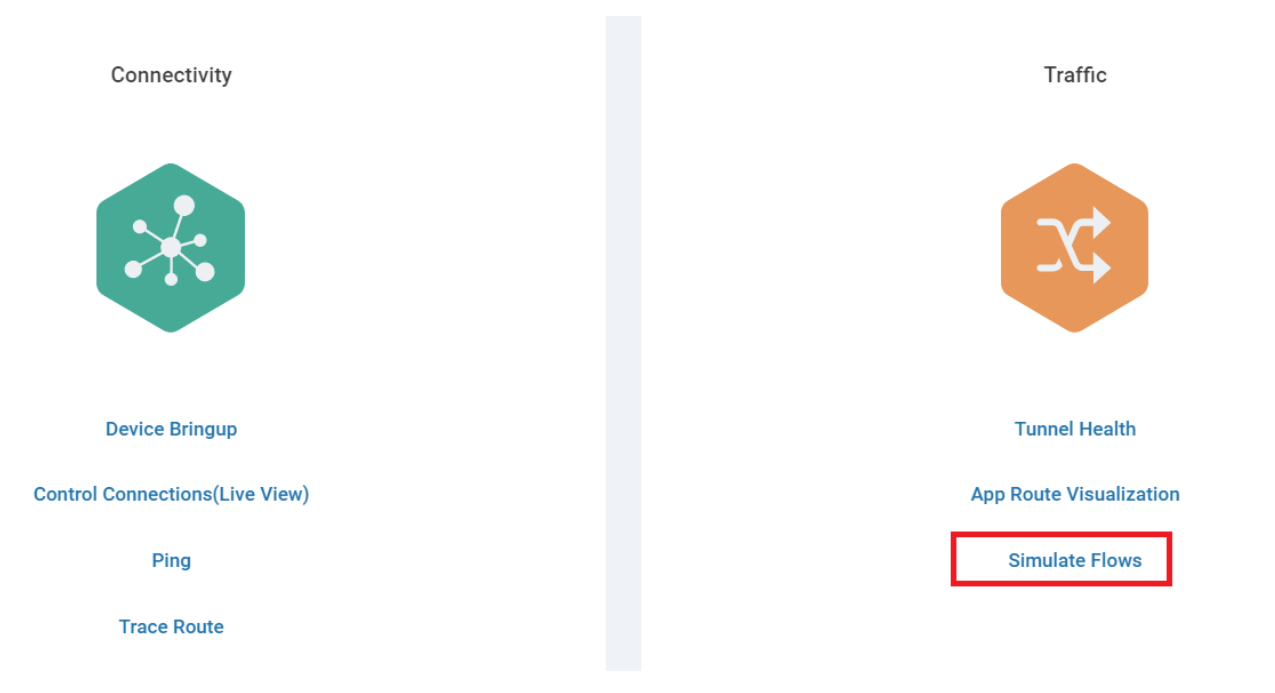

2. Enter *VPN - 10* for the **VPN** and *ge0/2* for the **Source/Interface**. The **Destination IP** will be *10.0.0.1*. Click on **Simulate** 

| Select Device -    | Troubleshooting > Simulate Flows<br>vEdge30   10.255.255.31 Site ID: 30 Device Model: vEdge Cla | ud 🕕          |                                      |                                       |                        |             | Troubleshooting                |
|--------------------|-------------------------------------------------------------------------------------------------|---------------|--------------------------------------|---------------------------------------|------------------------|-------------|--------------------------------|
| VPN*               | Source/Interface for VPN - 10*                                                                  | Source IP*    |                                      | Destination IP*                       |                        | Application | •                              |
| Advanced Options > | goot provide                                                                                    | 10.00.10.2    |                                      | 10.000.1                              |                        | 0.0000      |                                |
|                    |                                                                                                 |               |                                      |                                       |                        |             | Simulate                       |
| Output:            |                                                                                                 |               |                                      |                                       |                        |             | Total next hops: 4   IPSec : 4 |
|                    |                                                                                                 | 10.255.255.31 |                                      | _                                     |                        |             |                                |
|                    |                                                                                                 | <b>→</b>      | → mpls<br>← mpls                     | Remote System IP<br>Encapsulation     | 10.255.255.12<br>IPSec |             |                                |
|                    |                                                                                                 |               | → public-interne                     | t Remote System IP                    | 10.255.255.12          |             |                                |
|                    |                                                                                                 | , i           | ← public-interne                     | t Encapsulation                       | IPSec                  |             |                                |
|                    |                                                                                                 |               | → mpls<br>← mpls                     | Remote System IP<br>Encapsulation     | 10.255.255.11<br>IPSec |             |                                |
|                    |                                                                                                 |               |                                      |                                       |                        |             |                                |
|                    |                                                                                                 |               | → public-interne<br>← public-interne | t Remote System IP<br>t Encapsulation | 10.255.255.11<br>IPSec |             |                                |

We can see that general traffic is still attempting to use all possible transports.

3. Set the **Application** to *ftp* and click on **Simulate**
| VPN*               | Source/Interface for VPN - 10* | Source IP*       | Destination IP*                                       | Application | 1                           |
|--------------------|--------------------------------|------------------|-------------------------------------------------------|-------------|-----------------------------|
| VPN - 10 👻         | ge0/2 - ipv4 - 10.30.10.2 💌    | 10.30.10.2       | 10.0.0.1                                              | ftp ×       |                             |
| Advanced Options > |                                |                  |                                                       |             |                             |
|                    |                                |                  |                                                       |             | Simulate                    |
| Output:            |                                |                  |                                                       | Tot         | al next hops: 2   IPSec : 2 |
|                    |                                | 10.255.255.31    |                                                       |             |                             |
|                    |                                | → mpls<br>← mpls | Remote System IP 10.255.255.12<br>Encapsulation IPSec |             |                             |
|                    |                                |                  |                                                       |             |                             |
|                    |                                | → mpls<br>← mpls | Remote System IP 10.255.255.11<br>Encapsulation IPSec |             |                             |

FTP Traffic now flows via the MPLS transport, as per our requirement.

This completes the verification activity for this section.

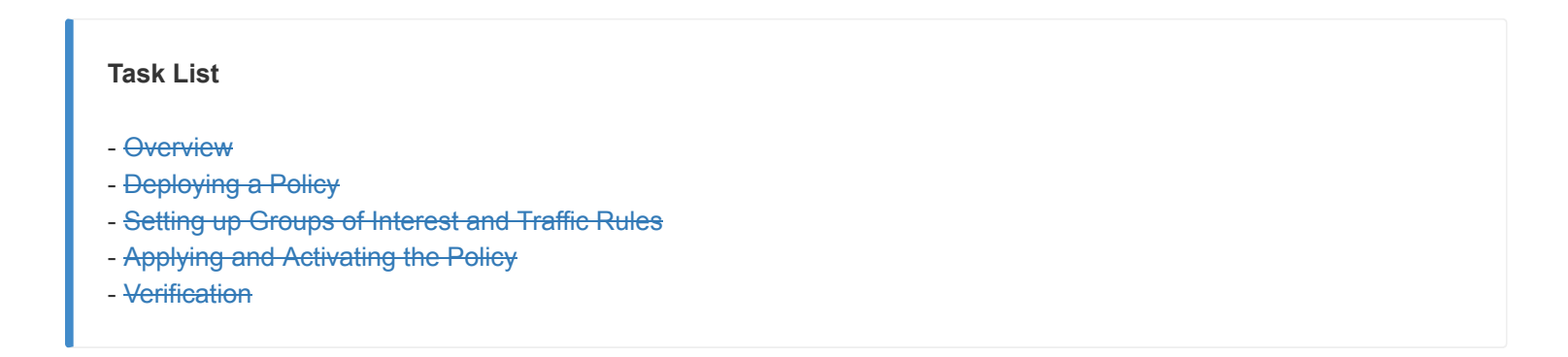

©2020 Cisco Systems Inc. and/or its affiliates. All rights reserved. Cisco Partner Confidential. Page last updated: May 29, 2020 Site last generated: Jul 23, 2020

**CISCO** 

PDFmyURL.com - convert URLs, web pages or even full websites to PDF online. Easy API for developers!

--->

#### **Implementing Direct Internet Access**

Summary: Setting up a Direct Internet Access policy for Guest Users at Site 40

Table of Contents

- Overview
- Creating and Activating a Policy
- Verification

#### Task List

- Overview
- Creating and Activating a Policy
- Verification

#### Overview

We will now shift focus to setting up our DIA site at Site40. Guest users will connect on VPN 30 and we need to ensure they have access to the Internet. We will first verify that the PC at Site 40 does not have Internet access. The WAN Interface at Site 40 on *public-internet* will then be updated for NAT and a Policy will be applied (which will include a Data Prefix list and a Data Policy) to allow users on VPN 30 to access the Internet.

1. Click on the bookmark for vCenter in Google Chrome or navigate to https://10.2.1.50/ui. Enter the credentials provided for your POD and click on **Login** 

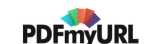

| ← → C ▲ Not secure   ghi-vcenter.swat4partners.com/websso/SAM | IL2/SSO/swat4partners.vs?SAMLRequest=zVRdT9swFH3fr4j8nthNAgyLF |
|---------------------------------------------------------------|----------------------------------------------------------------|
| 🗰 Apps 👑 vManage 💋 vCenter                                    |                                                                |
| sdwanpod1                                                     |                                                                |
| LOGIN                                                         |                                                                |

2. Locate the Site40 PC (it will be named *sdwan-YYY-site40pc-podX* where YYY are some characters and X is your POD number, image uses Site40\_PC). Click on it and click on the icon to open a console session. Choose to open the Web Console, if prompted

| vm vSphere Client                                                                                          | Menu V Q Search in all environments                                                                                                    |   |          |
|----------------------------------------------------------------------------------------------------|----------------------------------------------------------------------------------------------------|---|----------|
| [〕                                                                                                    | Site40_PC     Configure Permissions Datastores Networks Undates                                                                                                    |   |          |
| CentralGW CC-VEdge1 CC-VEdge2 G ghi-ise04 G ghi-jump-p08 G ghi-jump-p10 CC-SDWAN- G GHI-SDWAN- C Site40_PC | Guest OS:       Ubuntu Linux (64-bit)         Compatibility:       ESXi 6.7 and later (VM version 14)         VMware Tools:       Not running, not installed         More Info       DNS Name:         IP Addresses:       IP Addresses:         Host:       ghi-ms04.swat4partners.com         Launch Web Console       IV |   |          |
| 🕞 Ubuntu_Gua                                                                                               | ⚠ VMware Tools is not installed on this virtual machine.                                                                                                    |   |          |
| Bond-P1                                                                                                    | VM Hardware                                                                                                    | ^ | Notes    |
| vEdge21                                                                                                    | > CPU 1 CPU(s)                                                                                                    |   | Edit Not |
| ☆ vEdge30<br>↓ vManage-P1                                                                                  | > Memory 2 GB, 0.16 GB memory active                                                                                                    |   | Custom   |
| vSmart2-P1                                                                                                 | Hard disk 1 40 GB     Network adapter 1 Site40-VPN30 (connected)                                                                                                    |   | Attribu  |

3. Navigate to the console window/tab and click on the sdwan user to log in. The password is C1sco12345

**1** Note: If the machine hangs at the login window and doesn't show the Ubuntu Desktop, please power off and power on the Site40PC VM for your POD from vCenter.

| sdwan                  |        |
|------------------------|--------|
| Password:              |        |
| Cancel                 | Unlock |
| Log in as another user |        |
|                        |        |

4. Click on the Ubuntu equivalent of the Start button - it's the button in the bottom left hand corner and search for **terminal**. Open the terminal application

| Firef Setti Files Rem Termi |       | <b>Q</b> Туре | to search |     |       |  |
|-----------------------------|-------|---------------|-----------|-----|-------|--|
|                             | Firef | Setti         | Files     | Rem | Termi |  |

5. Type ping 8.8.8.8 and hit Enter. Pings should fail

File Edit View Search Terminal Help
sdwan@10-40-30-21:~\$ ping 8.8.8.8
PING 8.8.8.8 (8.8.8.8) 56(84) bytes of data.
From 10.40.30.2 icmp\_seq=1 Destination Host Unreachable
From 10.40.30.2 icmp\_seq=2 Destination Host Unreachable
From 10.40.30.2 icmp\_seq=3 Destination Host Unreachable
From 10.40.30.2 icmp\_seq=5 Destination Host Unreachable
From 10.40.30.2 icmp\_seq=6 Destination Host Unreachable

We have thus verified that the Guest VPN user (with an IP of 10.40.30.21) doesn't have internet access.

#### **Task List**

- <del>Overview</del>

- Creating and Activating a Policy
- Verification

#### Creating and Activating a Policy

We will start by enabling NAT on the Internet interface and then continue with our Policy.

1. On the vManage GUI, navigate to **Configuration => Templates => Feature Tab**. Locate the *cedge-vpn0-int-dual* template created before and click on the three dots next to it. Choose to **Edit** the template

| CONFIGURATION   TEMP      | LATES                        |                     |                  |                  |                  |            |                                |
|---------------------------|------------------------------|---------------------|------------------|------------------|------------------|------------|--------------------------------|
| Device Feature            |                              |                     |                  |                  |                  |            |                                |
| Add Template              |                              |                     |                  |                  |                  |            | 0                              |
| Template Type Non-Default | Q.                           |                     | Search Options 🗸 |                  |                  |            | Total Rows: 34                 |
| Name                      | Description                  | Туре                | Device Model     | Device Templates | Devices Attached | Updated By | Last Updated                   |
| DC-vEdge_INET             | INET interface for the DC-vE | WAN Edge Interface  | vEdge Cloud      | 1                | 2                | admin      | 23 May 2020 1:39:02 AM PDT     |
| DC-OSPF                   | OSPF Template for the DC     | OSPF                | vEdge Cloud      | 1                | 2                | admin      | 25 May 2020 11:32:28 PM ***    |
| cedge-vpn30               | VPN 30 Template for the cE   | Cisco VPN           | CSR1000v         | 2                | 3                | admin      | 25 May 2020 1:57:26 PM PDT ••• |
| cEdge_VPN0_single_uplink  | cEdge VPN 0 Template for S   | Cisco VPN           | CSR1000v         | 1                | 2                | admin      | 18 May 2020 1:24:18 PM PDT ••• |
| vSmart-VPN0-Int           | VPN0 Interface for vSmarts   | vSmart Interface    | vSmart           | 1                | 2                | admin      | 25 May 2020 9:59:00 AM PDT *** |
| cedge-vpn0-int-dual       | cEdge VPN 0 Interface Tem    | Cisco VPN Interface | CSR1000v         | 1                | 1                | admin      | 18 May 2020 8:28:19 AM PDT     |
| Site20_vpn0_int           | VPN0 Interface for Site20 d  | WAN Edge Interface  | vEdge Cloud      | 1                | 2                | admin      | 23 Ma View                     |
| DCvEdge-vpn512            | VPN512 for the DC-vEdges     | WAN Edge VPN        | vEdge Cloud      | 3                | 5                | admin      | 23 Ma Edit                     |
| cedge-vpn20-int           | VPN 20 Interface Template    | Cisco VPN Interface | CSR1000v         | 2                | 3                | admin      | 25 Ma Change Device Models     |
| vSmart-vpn512-int         | VPN512 Interface Template    | vSmart Interface    | vSmart           | 1                | 2                | admin      | 25 Ma Delete                   |
| DCvEdge-vpn0              | VPN0 for the DC-vEdges IN    | WAN Edge VPN        | vEdge Cloud      | 1                | 2                | admin      | 23 Ma                          |

2. Scroll down to the **NAT** section and set NAT to a Global value of *On*. Click on **Update** 

| Basic Configuration | Tunnel   | NAT | VRRP       | ACL/QoS   | ARP    | Advanc     | ced                  |          |
|---------------------|----------|-----|------------|-----------|--------|------------|----------------------|----------|
| Autunocu option     |          |     |            |           |        |            |                      |          |
|                     |          |     |            |           |        |            |                      |          |
|                     |          |     |            |           |        |            |                      |          |
| NAT                 |          |     |            |           |        |            |                      |          |
|                     |          |     |            |           |        | IPv4       | IPv6                 |          |
| NAT                 |          |     | • •        | On On     | O off  |            |                      |          |
| NAT Туре            |          |     | • •        | Interface | O Pool | $\bigcirc$ | Loopback             |          |
| UDP Timeout         |          |     | <b>•</b> • | 1         |        |            |                      |          |
| TCP Timeout         |          |     | <b>•</b> • | 60        |        |            |                      |          |
| New Static NA       | r i      |     |            |           |        |            |                      |          |
| Optional Sc         | ource IP |     | Trans      | slate IP  |        |            | Static NAT Direction | Source V |
|                     |          |     |            |           |        |            |                      |          |
|                     |          |     |            |           |        | Upda       | te Cancel            |          |

3. Click on **Next** since we don't need to change anything on the device settings and then click on **Configure Devices**. You can view the side-by-side configuration if you want to

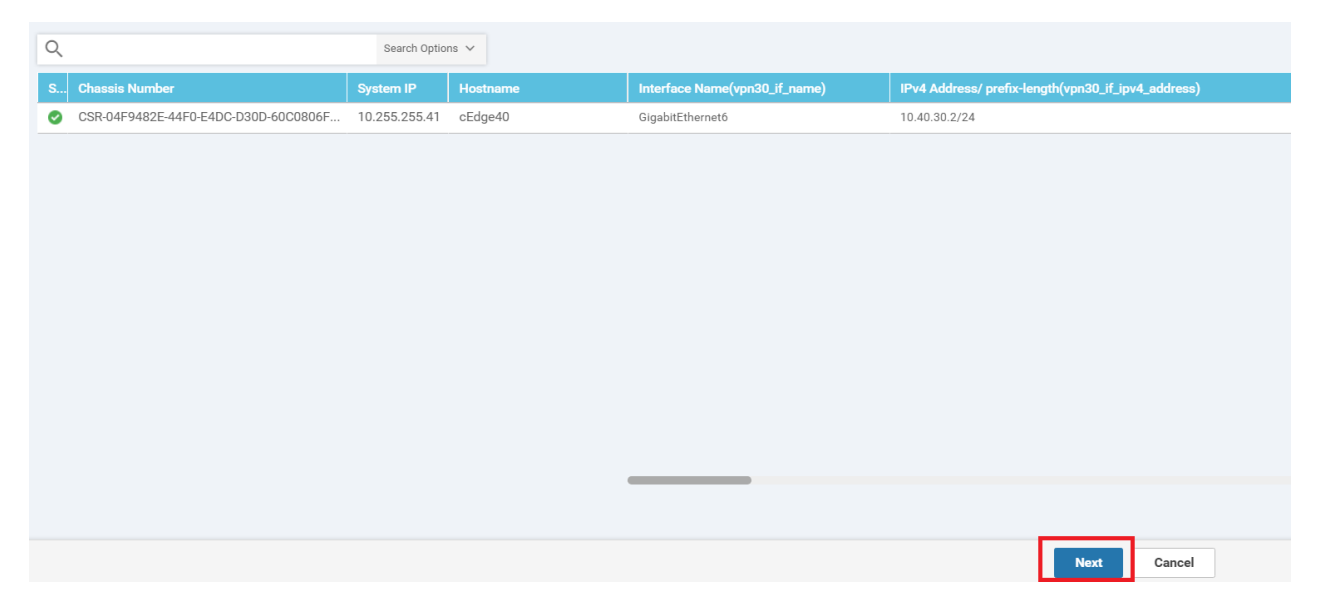

| ≡  | cisco vManage                               |            |          |                          |                                                                                        |   | ● E                                           |
|----|---------------------------------------------|------------|----------|--------------------------|----------------------------------------------------------------------------------------|---|-----------------------------------------------|
|    |                                             | s          |          |                          | 'Configure' action will be applied to 1 device(s)<br>attached to 1 device template(s). | 8 |                                               |
| ▫  | Device Template<br>cEdge_dualuplink_devtemp | Total<br>1 | Config P | Preview Config Diff      |                                                                                        |   | Inline                                        |
| \$ | Device list (Total: 1 devices)              |            |          | Local Configuration      |                                                                                        |   | New Configuration                             |
|    | Filter/Search                               |            | 1        | system                   |                                                                                        |   | 1 system                                      |
| ٩, |                                             |            | 2        | host-name cE             | dge40                                                                                  |   | 2 host-name cEdge40                           |
|    | CSR-04F9482E-44F0-E4DC-D30D-                |            | 3        | system-ip 10             | .255.255.41                                                                            |   | 3 system-ip 10.255.255.41                     |
| ÷  | 60C0806F73F2                                |            | 4        | overlay-id 1             |                                                                                        |   | 4 overlay-id 1                                |
|    | cEdge40 10.255.255.41                       |            | 5        | site-id 40               |                                                                                        |   | 5 site-id 40                                  |
| *  |                                             |            | 6        | port-offset 1            |                                                                                        |   | 6 port-offset 1                               |
|    |                                             |            | 7        | control-session-pps 30   | 0                                                                                      |   | 7 control-session-pps 300                     |
|    |                                             |            | 8        | admin-tech-on-failure    |                                                                                        |   | 8 admin-tech-on-failure                       |
|    |                                             |            | 9        | sp-organization-name swa | at-sdwanlab                                                                            |   | 9 sp-organization-name swat-sdwanlab          |
|    |                                             |            | 10       | organization-name swa    | at-sdwanlab                                                                            | 1 | <pre>10 organization-name swat-sdwanlab</pre> |
|    |                                             |            | 11       | port-hop                 |                                                                                        | 1 | 11 port-hop                                   |
|    |                                             |            | 12       | track-transport          |                                                                                        | 1 | 12 track-transport                            |
|    |                                             |            | 13       | track-default-gateway    |                                                                                        | 1 | 13 track-default-gateway                      |
|    |                                             |            | 14       | console-baud-rate 193    | 200                                                                                    | 1 | console-baud-rate 19200                       |
|    |                                             |            | 15       | vbond 100.100.100.3 port | 12346                                                                                  | 1 | <sup>15</sup> vbond 100.100.100.3 port 12346  |
|    |                                             |            | 16       | logging                  |                                                                                        | 1 | 16 logging                                    |
|    |                                             |            | 17       | disk                     |                                                                                        |   | 1/ disk                                       |
|    |                                             |            | 18       | enable                   |                                                                                        |   | 18 enable                                     |
|    |                                             |            | 19       | 1                        |                                                                                        | 1 | 19                                            |
|    |                                             |            | 20       | 1                        |                                                                                        |   | 20 1                                          |
|    |                                             |            | 21       |                          |                                                                                        | - |                                               |
|    |                                             |            | 22       | bid color lte            |                                                                                        |   | bid color lte                                 |
|    | Configure Device Rollback Time              |            |          | Back                     |                                                                                        |   | Configure Devices Ca                          |

NAT should now be enabled on the public-internet transport

4. Navigate to Configuration => Policies on the vManage GUI and click on Add Policy

| ≡        | cisco vManage                       |                                    |                   |           |            |  |  |  |  |  |
|----------|-------------------------------------|------------------------------------|-------------------|-----------|------------|--|--|--|--|--|
|          | CONFIGURATION   POLICIES            |                                    |                   |           |            |  |  |  |  |  |
|          | Centralized Policy Localized Policy |                                    |                   |           |            |  |  |  |  |  |
| *        | Add Policy                          |                                    |                   |           |            |  |  |  |  |  |
| a        | Q                                   | Search Options                     | ~                 |           |            |  |  |  |  |  |
|          | Name                                | Description                        | Туре              | Activated | Updated By |  |  |  |  |  |
| <b>*</b> | Site20-Regional-Hub-Site30          | Regional Policy for Site 20 to Sit | UI Policy Builder | false     | admin      |  |  |  |  |  |
|          | traffic-engineering-ftp             | Traffic Engineering for FTP        | UI Policy Builder | true      | admin      |  |  |  |  |  |
|          | Hub-n-Spoke-VPN20-only              | Hub and Spoke policy for VPN 2     | UI Policy Builder | false     | admin      |  |  |  |  |  |
| 16       |                                     |                                    |                   |           |            |  |  |  |  |  |
|          |                                     |                                    |                   |           |            |  |  |  |  |  |
|          |                                     |                                    |                   |           |            |  |  |  |  |  |
|          |                                     |                                    |                   |           |            |  |  |  |  |  |

5. Select **Data Prefix List** on the left-hand side under Create Groups of Interest and choose **New Data Prefix List**. Give it a name of *Guest-Site40* and specify the **Add Data Prefix** as *10.40.30.0/24*. Click on **Add** and then click on **Next** (please click on Add BEFORE clicking on Next else the Data Prefix List will not get added)

|                                                                           | ES Centralized Policy >          | Add Policy     |                         |                   |                       |            |                             |              |  |  |
|---------------------------------------------------------------------------|----------------------------------|----------------|-------------------------|-------------------|-----------------------|------------|-----------------------------|--------------|--|--|
|                                                                           | <ul> <li>Create Group</li> </ul> | os of Interest | O Configure Topology an | nd VPN Membership | — 🧿 Configure Traffic | c Rules O  | Apply Policies to Sites and | d VPNs       |  |  |
| Select a list type on the left and start creating your groups of interest |                                  |                |                         |                   |                       |            |                             |              |  |  |
| Application                                                               | 😁 New Data Prefix L              | ist 2          |                         |                   |                       |            |                             |              |  |  |
| Color                                                                     | Data Prefix List Name            |                |                         |                   |                       |            |                             |              |  |  |
| Data Prefix                                                               | Guest-Site40                     | 3              |                         |                   |                       |            |                             |              |  |  |
| Policer                                                                   | Internet Protocol                |                |                         |                   |                       |            |                             |              |  |  |
| Prefix                                                                    | IPv4 O IPv6                      | O FQDN         |                         |                   |                       |            |                             |              |  |  |
| Site                                                                      | Add Data Prefix                  | 4              |                         |                   |                       |            |                             |              |  |  |
| SLA Class                                                                 | 10.40.30.0/24                    |                |                         |                   |                       |            |                             |              |  |  |
| TLOC                                                                      |                                  |                |                         |                   |                       |            |                             | 5 Add Cancel |  |  |
| VPN                                                                       |                                  |                |                         |                   |                       |            |                             |              |  |  |
|                                                                           |                                  |                |                         |                   |                       |            |                             |              |  |  |
|                                                                           | Name                             | Entries        |                         | Internet Protocol | Reference Count       | Updated By | Last Updated                | Action       |  |  |
|                                                                           |                                  |                |                         |                   |                       |            |                             |              |  |  |
|                                                                           |                                  |                |                         | No dat            | a availat             |            |                             |              |  |  |
|                                                                           |                                  |                | 6                       | Next              | ICEL                  |            |                             |              |  |  |

Click on Next on the Configure Topology and VPN Membership screen.

6. On the Configure Traffic Rules screen, click on the Traffic Data tab and choose Add Policy. Click on Create New

| CONFIGURATION   POLICIES                 | Centralized Policy >    | Add Policy       |               |                       |                 |                        |            |
|------------------------------------------|-------------------------|------------------|---------------|-----------------------|-----------------|------------------------|------------|
|                                          | 📀 Create Group          | os of Interest   | Configure Top | ology and VPN Members | ship —— 🧿       | Configure Traffic Rule | 25         |
| Choose a tab and add Traffic rules u     | under the selected type |                  |               |                       |                 |                        |            |
| Application Aware Routing                | Traffic Data Cflo       | bwd              |               |                       |                 |                        |            |
| Create New<br>Import Existing Create New | ta policy)              | Search Options 🗸 |               |                       |                 |                        |            |
| Name                                     | Туре                    |                  | Description   |                       | Reference Count |                        | Updated By |
|                                          |                         |                  |               | No data               | a availa        | able                   |            |

7. Give the Data Policy a name of *Guest-DIA* with a Description of *Guest DIA at Site 40*. Click on **Sequence Type** and choose **Custom** 

|                                                                 | I   POLICIES Add Data Policy                                                                                                    |  |
|-----------------------------------------------------------------|----------------------------------------------------------------------------------------------------|--|
| Name                                                            | Guest-DIA                                                                                                    |  |
| Description  Sequence Typ  1 Drag & drop to rec  Default Action | Guest DIA at Site 40       Add Data Policy       X         Default Action       Image: Application Firewall       Direct application traffic to a firewall.         Drop       QoS       Class/QoS maps for packet forwarding.         Image: Class/QoS maps for packet forwarding.       Image: Class/QoS maps for packet forwarding.         Image: Class/QoS maps for packet forwarding.       Image: Class/QoS maps for packet forwarding.         Image: Class/QoS maps for packet forwarding.       Image: Class/QoS maps for packet forwarding.         Image: Class/QoS maps for packet forwarding.       Image: Class/QoS maps for packet forwarding.         Image: Class/QoS maps for packet forwarding.       Image: Class/QoS maps for packet forwarding.         Image: Class/QoS maps for packet forwarding.       Image: Class/QoS maps for packet forwarding.         Image: Class/QoS maps for packet forwarding.       Image: Class/QoS maps for packet forwarding.         Image: Class/QoS maps for packet forwarding.       Image: Class/QoS maps for packet forwarding.         Image: Class/QoS maps for packet forwarding.       Image: Class/QoS maps for packet forwarding.         Image: Class for packet forwarding.       Image: Class for packet forwarding.         Image: Class for packet forwarding.       Image: Class for packet forwarding.         Image: Class for packet forwarding.       Image: Class for packet forwarding.         Image: Class for packet forwarding. <th></th> |  |
|                                                                 | Create a custom policy.                                                                                                    |  |

8. Click on **Sequence Rule** and select **Source Data Prefix** under Match. Populate *Guest-Site40* in the Source Data Prefix List (we just created this Data Prefix list)

| NS DSC | P Packet Length PLF | P Protocol Source Data Prefix | •                                                                                          |
|--------|---------------------|-------------------------------|--------------------------------------------------------------------------------------------|
|        | Actions             |                               |                                                                                            |
| ×      | Drop                | Enabled                       |                                                                                            |
| •      |                     |                               |                                                                                            |
|        |                     | Save Match A                  | nd Actions Ca                                                                              |
|        | NS DSC              | NS DSCP Packet Length PLF     | ons NS DSCP Packet Length PLP Protocol Source Data Prefix Actions Top Enabled Save Match 4 |

9. Click on the Actions tab and choose the Accept radio button. Select NAT VPN and click on Save Match and Actions

| Sequence Rule     Drag and drop to re-arrange rules        |       |              |          |         |          |         |     |
|------------------------------------------------------------|-------|--------------|----------|---------|----------|---------|-----|
|                                                            |       |              |          |         |          |         |     |
| Match                                                      |       |              | _        |         |          |         |     |
| Protocol IPv4 - Orop Counter DSCP Forwarding Class Local T | TLOC  | Cflowd Log   | NAT Pool | NAT VPN | Next Hop | Policer | R 🕨 |
| Match Conditions                                           |       | Actions      |          |         |          |         |     |
| Source Data Prefix List                                    | ×     | Accept       |          | Enabled |          |         |     |
| Guest-Site40 x                                             | •     |              | LID:     |         |          |         |     |
| Source: IP Prefix Example: 10.0.0.0/12                     |       | nat tru. tri |          | 0       |          |         |     |
|                                                            |       | Fallback     |          |         |          |         |     |
| Save Match And Actions                                     | ancel |              |          |         |          |         |     |

10. Click on **Default Action** over on the left-hand side and choose **Accept**. Click on **Save Match and Actions** 

| Sequence Type             | De | fault Action |         |             |                               |
|---------------------------|----|--------------|---------|-------------|-------------------------------|
| ↑↓ Drag & drop to reorder |    |              |         | Actions     |                               |
| Custom                    |    |              |         | Accept Drop |                               |
| Default Action            |    |              | Enabled |             |                               |
|                           |    | Accept       | Enabled |             |                               |
|                           |    |              |         |             |                               |
|                           |    |              |         |             |                               |
|                           |    |              |         |             |                               |
|                           |    |              |         |             | Save Match And Actions Cancel |

| Sequence Type                       | Default Action |                         |
|-------------------------------------|----------------|-------------------------|
| ↑↓ Drag & drop to reorder<br>Custom | Accept         | Enabled                 |
| Default Action                      |                |                         |
|                                     |                |                         |
|                                     |                |                         |
|                                     |                |                         |
|                                     |                |                         |
|                                     |                |                         |
|                                     |                | Save Data Policy CANCEL |

12. Make sure the Data Policy we just added shows up and click on **Next** 

| Application Aware Routing Traf      | fic Data Cflowd  |                      |                 |            |
|-------------------------------------|------------------|----------------------|-----------------|------------|
| • Add Policy • (Create a data polic | су)              |                      |                 |            |
| Q                                   | Search Options 🗸 |                      |                 |            |
| Name                                | Туре             | Description          | Reference Count | Updated By |
| Guest-DIA                           | 보 Data           | Guest DIA at Site 40 | 0               | admin      |
|                                     |                  |                      |                 |            |
|                                     |                  |                      |                 |            |
|                                     |                  |                      |                 |            |
|                                     |                  |                      |                 |            |
|                                     |                  |                      |                 |            |
|                                     |                  |                      |                 |            |
|                                     |                  |                      |                 |            |
|                                     |                  |                      |                 |            |
|                                     |                  |                      |                 |            |
|                                     |                  |                      |                 |            |
| ВАСК                                |                  | Next                 | CANCEL          |            |

13. Enter the Policy Name as *Site40-Guest-DIA* and a Description of *DIA Policy for Site 40 Guests*. Click on the **Traffic Data** tab and choose **New Site List and VPN List**. Leave the radio button on *From Service* and choose *Site40* under

Select Site List. Choose Guest under Select VPN List. Click on Add. Once added, click on Save Policy

| Add policies to sites and VPNs                         |            |
|--------------------------------------------------------|------------|
| Policy Name Stte40-Guest-DIA                           |            |
| Policy Description DIA Policy for Site 40 Guests       |            |
| Topology Application-Aware Routing Traffic Data Cflowd |            |
| Guest-DIA 2                                            |            |
| • New Site List and VPN List                           |            |
| From Service From Tunnel All                           |            |
| Select Site List<br>Site40 x 4                         | •          |
| Select VPN List                                        |            |
| Guest X                                                | 6          |
|                                                        | Add Cancel |
|                                                        |            |
| BACK Preview Save Policy CANCEL                        |            |

14. Locate your *Site40-Guest-DIA* and click on the three dots next to it. Choose to Activate the policy

| Site40-Guest-DIA | DIA Policy for Site 40 Guests | UI Policy Builder | false | admin | 06032020T142511667 | 03 Jun 2020 7: | 25:11 AM PDT                                          | ••• |
|------------------|-------------------------------|-------------------|-------|-------|--------------------|----------------|-------------------------------------------------------|-----|
|                  |                               |                   |       |       |                    |                | View<br>Preview<br>Copy<br>Edit<br>Delete<br>Activate |     |

This completes the configuration of our DIA Policy.

| Task List                                                                                |  |  |
|------------------------------------------------------------------------------------------|--|--|
| - <del>Overview</del><br>- <del>Creating and Activating a Policy</del><br>- Verification |  |  |

#### Verification

1. To verify, log in to vCenter and Console to the Site40 PC, as enumerated in the Overview section. On Terminal, enter ping 8.8.8.8. The pings should succeed

```
sdwan@10-40-30-21:~$ ping 8.8.8.8
PING 8.8.8.8 (8.8.8.8) 56(84) bytes of data.
64 bytes from 8.8.8.8: icmp_seq=1 ttl=53 time=4.81 ms
64 bytes from 8.8.8.8: icmp_seq=2 ttl=53 time=4.51 ms
64 bytes from 8.8.8.8: icmp_seq=3 ttl=53 time=4.61 ms
64 bytes from 8.8.8.8: icmp_seq=4 ttl=53 time=4.61 ms
64 bytes from 8.8.8.8: icmp_seq=5 ttl=53 time=4.61 ms
64 bytes from 8.8.8.8: icmp_seq=6 ttl=53 time=4.62 ms
64 bytes from 8.8.8.8: icmp_seq=7 ttl=53 time=5.29 ms
^C
--- 8.8.8.8 ping statistics ---
7 packets transmitted, 7 received, 0% packet loss, time 6009ms
rtt min/avg/max/mdev = 4.512/4.713/5.295/0.265 ms
sdwan@10-40-30-21:~$
```

2. Click on the Mozilla Firefox icon on the Site40 PC and try to browse to sdwan-docs.cisco.com (or any other website). It should work

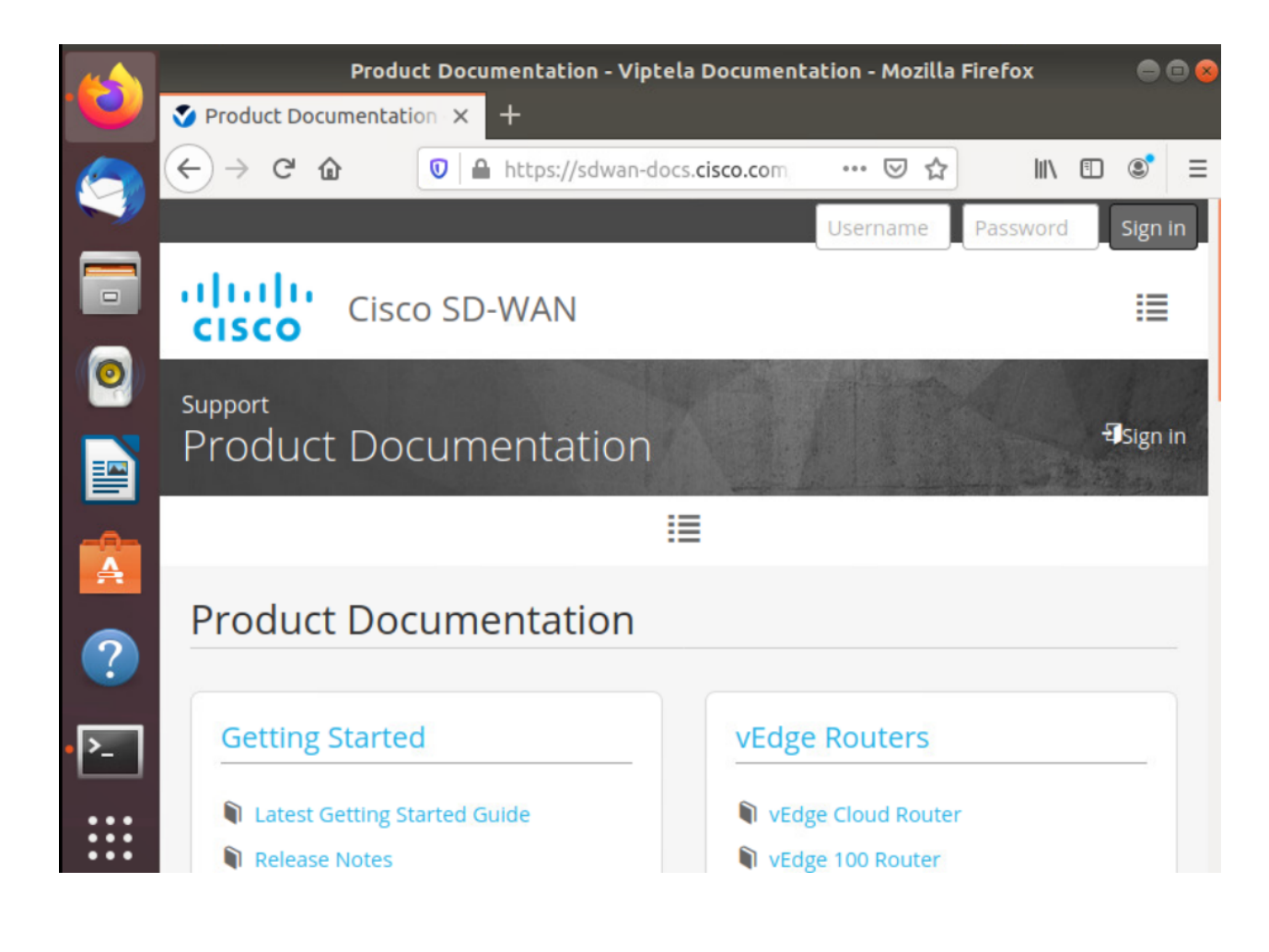

#### Task List

- <del>Overview</del>
- Creating and Activating a Policy
- Verification

©2020 Cisco Systems Inc. and/or its affiliates. All rights reserved. Cisco Partner Confidential. Page last updated: June 01, 2020 Site last generated: Sep 1, 2020

--->

### Configuring a Zone Based Firewall for Guest DIA users

Summary: Implementing a Zone Base Firewall at Site 40 for Guest Direct Internet Access users

Table of Contents

- Overview
- Setting up Lists
  - Configuring Zones
  - Configuring an Application List
- Creating a Security Policy
- Applying the Policy and Verification

#### Task List

- Overview
- Setting up Lists
  - Configuring Zones
  - Configuring an Application List
- Creating a Security Policy
- Applying the Policy and Verification

#### Overview

Since we have users on the Guest network accessing the Internet through the DIA VPN, we might want to lock down what they can/cannot access. Cisco SD-WAN has an in-built Zone Based Firewall which can perform Deep Packet Inspection,

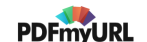

allowing and/or blocking/inspecting traffic as need be. While this is a slightly stripped down version of a ZBF, it is quite robust in functionality and offers an intuitive GUI (in the form of vManage) for deploying Firewall Rules.

In this section we will be configuring and deploying a Zone Based Firewall in our network. Guest users will be able to access most Web content but they won't be able to access Web based emails (like Gmail). We will see the corresponding activity on the ZBF in the CLI and on the GUI.

## Task List - Overview - Setting up Lists - Configuring Zones - Configuring an Application List - Creating a Security Policy

- Applying the Policy and Verification

#### Setting up Lists

We start off by configuring a few Lists that form the building blocks of our ZBF. The following lists will be created

- Zone List for identifying the Guest and Outside zones
- Application List for identifying webmail traffic and allowing all other TCP traffic to ports 80 and 443

#### **Configuring Zones**

1. On the vManage GUI, go to Configuration => Security

| ≡       | Cisco vManage                  |                  |    |                            |
|---------|--------------------------------|------------------|----|----------------------------|
| 88      | DASHBOARD   MAIN DA            | SHBOARD          |    |                            |
| □<br>\$ | 2↑<br>Configuration            | - 2              | ×  | <b>8 ↑</b><br>WAN Edge - 8 |
| عر      | Devices                        |                  |    |                            |
| ÷       | TLS/SSL Proxy                  |                  |    | 10                         |
| *       | Certificates                   |                  |    | 0                          |
|         | Network Design                 |                  |    | 0                          |
|         | Templates                      |                  |    |                            |
|         | Policies                       |                  |    | 20                         |
|         | Security                       |                  |    | 20                         |
|         |                                |                  |    | 8                          |
|         | onined communications          |                  |    | 0                          |
|         | Cloud onRamp for SaaS          |                  |    | Ξū                         |
|         | Cloud onRamp for laaS          |                  |    |                            |
|         | Cloud onRamp for<br>Colocation | No data to displ | ay |                            |

2. Click on **Custom Options** in the top right corner of the screen and click on **Lists** 

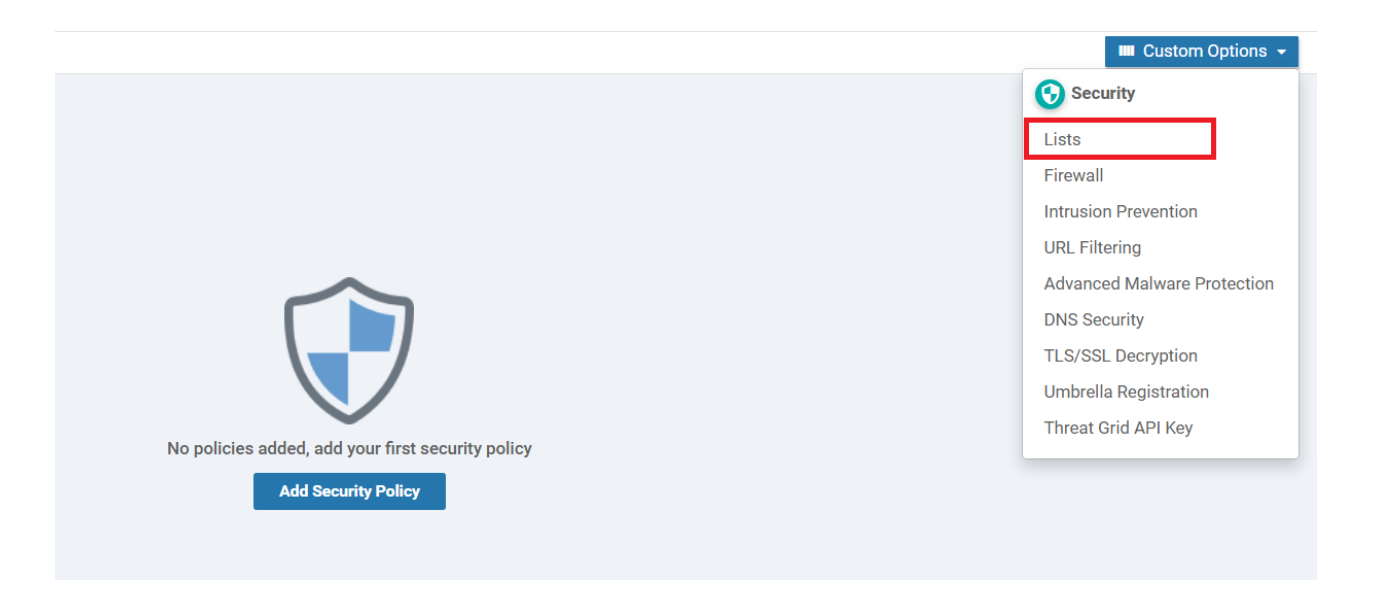

3. Click on **Zones** on the left-hand side and choose to create a **New Zone List**. Give the Zone List Name as *Guest* and Add VPN as *30*. Click on **Add** 

| CONFIGURATION Sec                | curity > Define Lists           |           |                 |               |              | III Custom |
|----------------------------------|---------------------------------|-----------|-----------------|---------------|--------------|------------|
| Select a list type on the left a | nd start creating your groups o | finterest |                 |               |              |            |
| Application                      | New Zone List                   | 2         |                 |               |              |            |
| Data Prefix                      | Zone List Name                  |           |                 |               |              |            |
| Domain                           | Guest                           | 3         |                 |               |              |            |
| Signatures                       | Add VPN                         |           |                 |               |              |            |
| Whitelist URLs                   | 30                              |           |                 |               |              | 5          |
| Blacklist URLs 1                 |                                 |           |                 |               |              | Add Cancel |
| Zones                            |                                 |           |                 |               |              |            |
| TLS/SSL Profile                  |                                 |           |                 |               |              |            |
|                                  | Name                            | Entries   | Reference Count | Updated By    | Last Updated | Action     |
|                                  |                                 |           |                 |               |              |            |
|                                  |                                 |           | No da           | ata available | 9            |            |
|                                  |                                 |           |                 |               |              |            |

4. Click on New Zone List again and give the Zone List Name as Outside. Specify the Add VPN as 0. Click on Add

| ✤ New Zone List |         |                 |            |                             |            |
|-----------------|---------|-----------------|------------|-----------------------------|------------|
| Zone List Name  |         |                 |            |                             |            |
| Outside         |         |                 |            |                             |            |
| Add VPN         |         |                 |            |                             |            |
| 0               |         |                 |            |                             |            |
|                 |         |                 |            |                             | Add Cancel |
| Name            | Entries | Reference Count | Updated By | Last Updated                | Action     |
| Guest           | 30      | 0               | admin      | 03 Jun 2020 10:06:36 AM PDT | /0:        |
|                 |         |                 |            |                             |            |

5. Make sure that there are two Zone Lists in the configuration and move to the next section of the guide (while staying on the same page)

| Application     | New Zone List |         |                 |            |                             |       |
|-----------------|---------------|---------|-----------------|------------|-----------------------------|-------|
| Data Prefix     |               |         |                 |            |                             |       |
| Demois          | Name          | Entries | Reference Count | Updated By | Last Updated                |       |
| Domain          | Outside       | 0       | 0               | admin      | 03 Jun 2020 10:07:46 AM PDT | / 🖬 🕯 |
| Signatures      | Guest         | 30      | 0               | admin      | 03 Jun 2020 10:06:36 AM PDT | /01   |
| Whitelist URLs  |               |         |                 |            |                             |       |
| Blacklist URLs  |               |         |                 |            |                             |       |
| Zones           |               |         |                 |            |                             |       |
| TLS/SSL Profile |               |         |                 |            |                             |       |

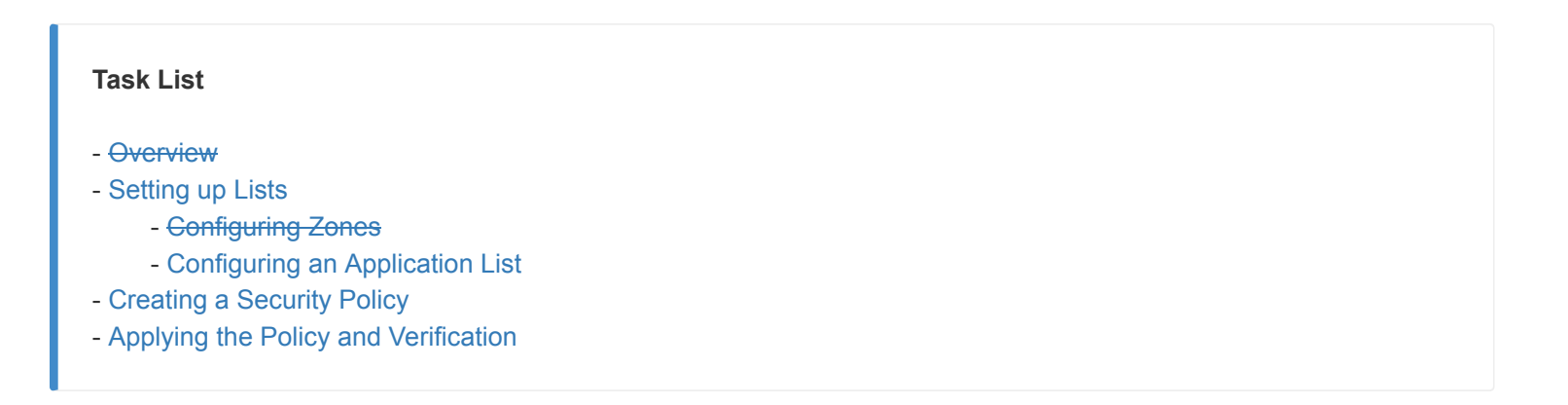

1. From the previous section, click on **Application** in the top left corner of the screen after verifying that both the Zone Lists are visible

| Application     | New Zone List |         |                 |            |                             |                           |
|-----------------|---------------|---------|-----------------|------------|-----------------------------|---------------------------|
| Data Prefix     |               |         |                 |            |                             |                           |
| Demain          | Name          | Entries | Reference Count | Updated By | Last Updated                |                           |
| Domain          | Outside       | 0       | 0               | admin      | 03 Jun 2020 10:07:46 AM PDT | <ul> <li>10 ii</li> </ul> |
| Signatures      | Guest         | 30      | 0               | admin      | 03 Jun 2020 10:06:36 AM PDT | / 🖬 🕯                     |
| Whitelist URLs  |               |         |                 |            |                             |                           |
| Blacklist URLs  |               |         |                 |            |                             |                           |
| Zones           |               |         |                 |            |                             |                           |
| TLS/SSL Profile |               |         |                 |            |                             |                           |

2. Once Application is selected, click on **New Application List** and give the Application List Name of *Guest-Inspect*. Choose *Webmail* from the drop down, making sure all the sub-items under webmail are selected as well

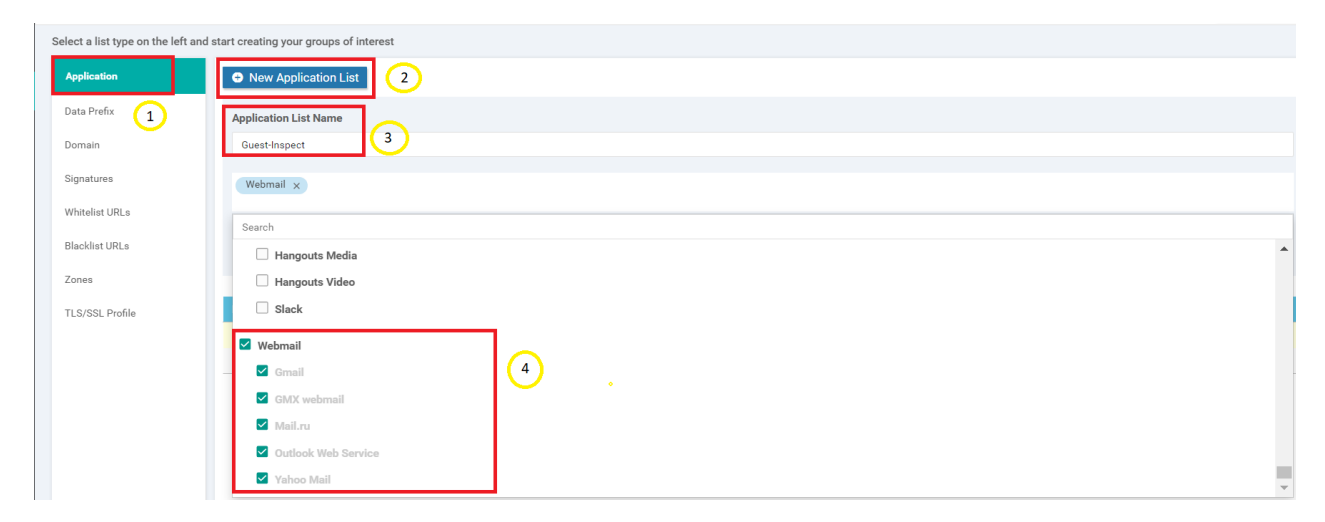

3. Click on Add to add this Application List

| New Application List  |         |                 |            |              |            |
|-----------------------|---------|-----------------|------------|--------------|------------|
| Application List Name |         |                 |            |              |            |
| Guest-Inspect         |         |                 |            |              |            |
| Webmail x             |         |                 |            |              |            |
|                       |         |                 |            |              | Add Cancel |
|                       |         |                 |            |              |            |
| Name                  | Entries | Reference Count | Updated By | Last Updated | Action     |

We have created an Application List which can potentially identify Gmail, Mail.ru etc. traffic. We will now create our policy.

# Task List - Overview - Setting up Lists - Configuring Zones - Configuring an Application List - Creating a Security Policy - Applying the Policy and Verification

#### Creating a Security Policy

1. On the vManage GUI, navigate to Configuration => Security and click on Add Security Policy

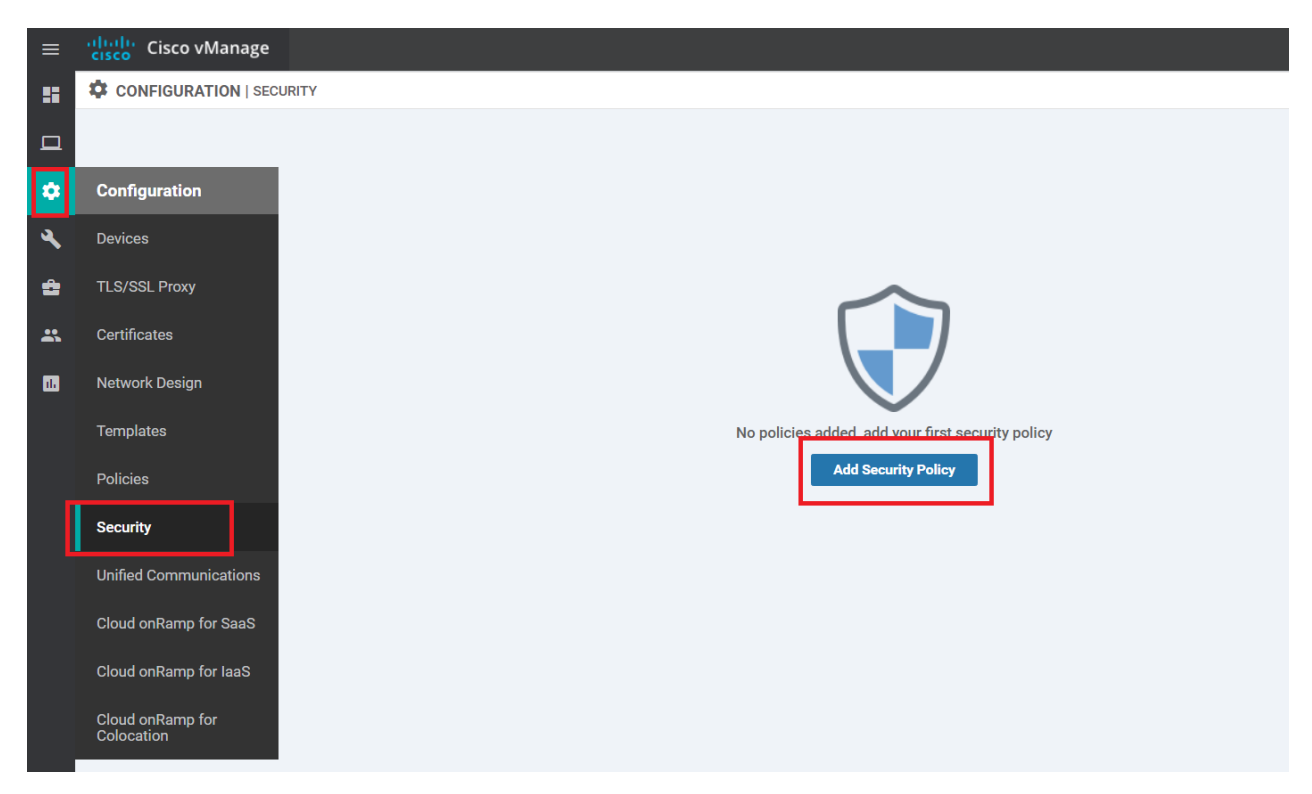

2. Choose Guest Access and click on Proceed

Choose a scenario that fits your use-case. Click Proceed to continue building your desired policies.

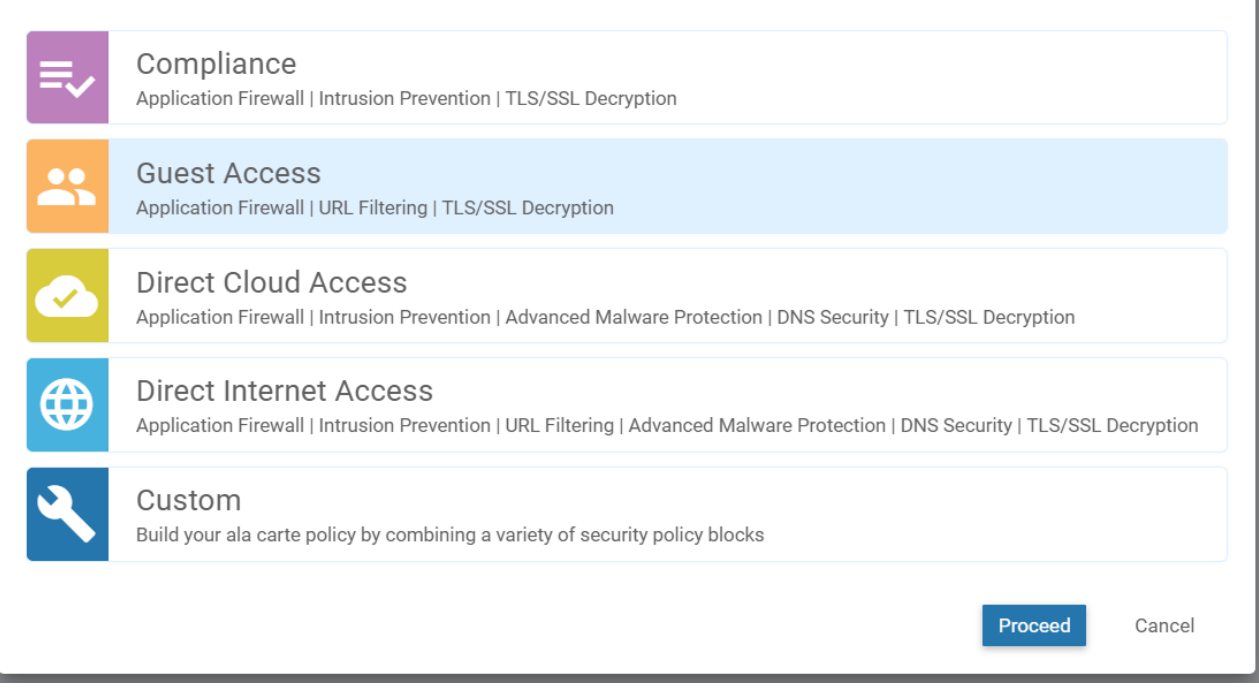

X

3. Under Firewall, choose to Add Firewall Policy. Click on Create New

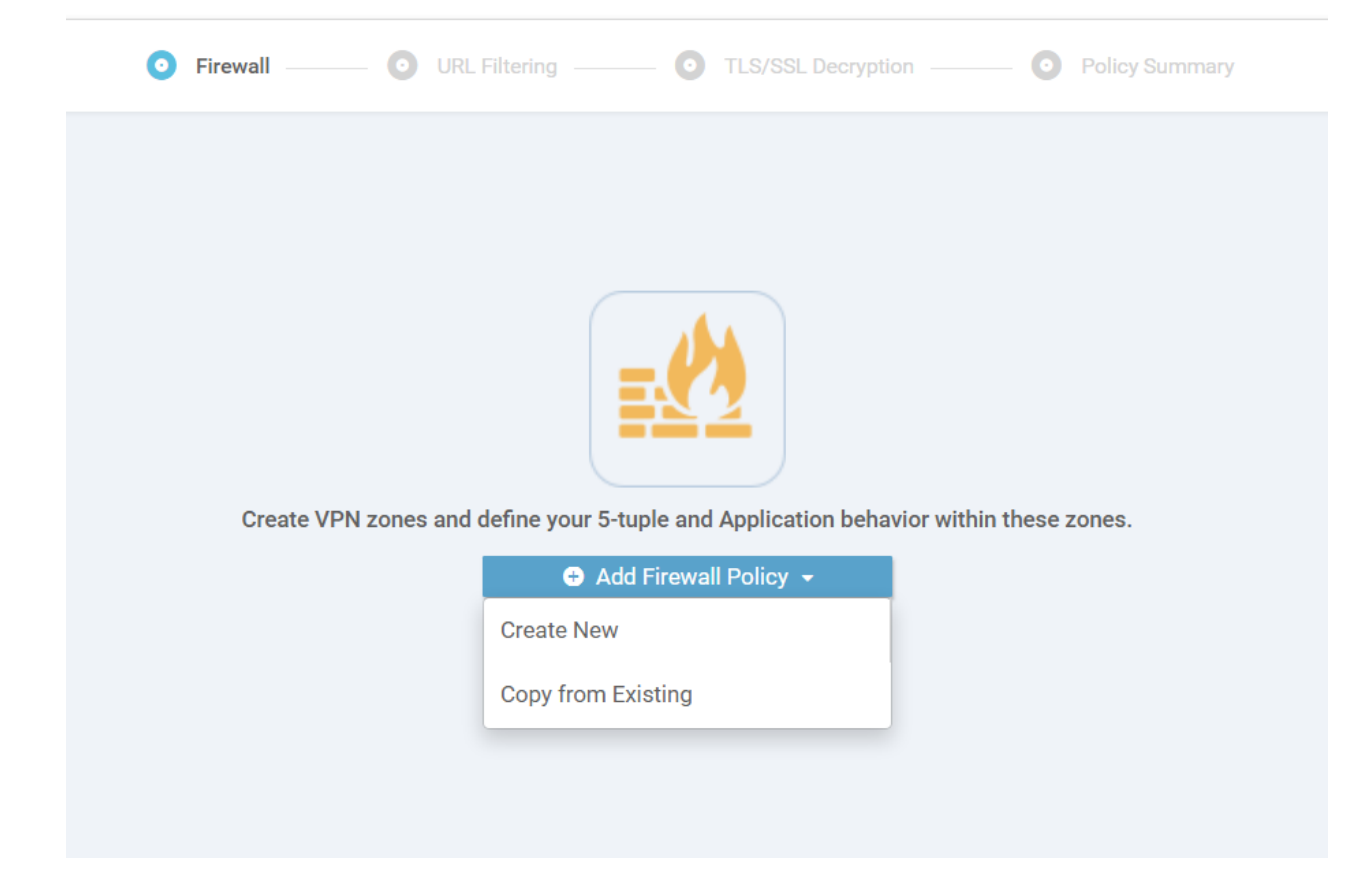

4. Click on Apply Zone Pairs

| CONFIGURATION  | SECURITY Add Firew          | all Policy            |                    |                               |               |             |                         |                  |          |                          |         |
|----------------|-----------------------------|-----------------------|--------------------|-------------------------------|---------------|-------------|-------------------------|------------------|----------|--------------------------|---------|
|                |                             | Sou                   | rces               |                               | Apply Zone    | -Pairs      |                         | Destinations     | :        | ×                        |         |
|                |                             |                       |                    |                               | 0 Ru          | les         |                         |                  |          |                          |         |
| Name           | Maximum of 32 charac        | ters                  |                    |                               |               | Description | Description of the con  | iguration        |          |                          |         |
|                |                             |                       |                    |                               |               |             |                         |                  |          |                          | _       |
| Add Rule (Drag | g and drop the Order cell t | to re-arrange rules a | and click on the c | ther cells to inline add/edit | t the values) |             |                         |                  |          |                          |         |
| Q              |                             | Search                | n Options 🗸        | Default Action Drop 💠         |               |             |                         |                  |          | Total F                  | ≀ows: 0 |
| Order          | Name                        | Action                | Log                | Source Data Prefix            | Sou           | rce Port    | Destination Data Prefix | Destination Port | Protocol | Application List To Drop |         |
|                |                             |                       |                    |                               |               |             |                         |                  |          |                          |         |
|                |                             |                       |                    |                               |               |             |                         |                  |          |                          |         |

5. Set the Source Zone as Guest and the Destination Zone as Outside. Click on Save

| Apply Zone-Pair(s) |         |     |                  |           |      |       | × |
|--------------------|---------|-----|------------------|-----------|------|-------|---|
| Target Zone-Pair   |         |     |                  |           |      |       |   |
| Source Zone        | Guest x | ▼ → | Destination Zone | Outside × | *    | 0     |   |
|                    |         |     |                  |           |      |       |   |
|                    |         |     |                  |           |      |       |   |
|                    |         |     |                  |           |      |       |   |
|                    |         |     |                  |           |      |       |   |
|                    |         |     |                  |           | _    |       |   |
|                    |         |     |                  |           | Save | Cance |   |

6. Ensure that *Guest* appears under Sources and *Outside* appears under Destinations. Give the Policy a name of *Guest*-*FW* and a Description of *Guest Traffic Firewall*. Click on **Add Rule** 

|                  |                                   | Sources                         | (                                    | Apply Zon | e-Pairs     |                         | Destinations     | ;        |                          |
|------------------|-----------------------------------|---------------------------------|--------------------------------------|-----------|-------------|-------------------------|------------------|----------|--------------------------|
|                  |                                   | Guest                           | •                                    | 0 Ru      | iles        |                         | Outside          |          |                          |
| Name             | Guest-FW                          |                                 |                                      |           | Description | Guest Traffic Firewall  | 1                |          |                          |
| Add Rule     Dra | ag and drop the Order cell to re- | -arrange rules and click on the | e other cells to inline add/edit the | e values) |             |                         |                  |          | Total Rows: 0            |
| Order            | Name Act                          | tion Log                        | Source Data Prefix                   | So        | urce Port   | Destination Data Prefix | Destination Port | Protocol | Application List To Drop |

7. Click on **Source Data Prefix** and choose *Guest-Site40* as the **IPv4 Prefix List**. Click on the Green **Save** button (be careful, don't click on the Blue Save button)

| Source Data Prefix + | Source Port | ÷    | Destination Data Prefix       | + Destination Ports     | + Protocol |
|----------------------|-------------|------|-------------------------------|-------------------------|------------|
| ırce Data Prefix     |             |      |                               |                         | Any        |
| IPv4 Prefix          |             |      | FQDN (Fully-Qualified Domain  | Name) 🚺                 |            |
| IPv4 Prefix List     |             |      | FQDN List                     |                         |            |
| Guest-Site40 ×       | •           |      | Select a fqdn list            |                         |            |
| IPv4                 | an          | d/or | FQDN                          |                         |            |
| Example: 10.0.0/12   |             |      | Example: cisco.com and not mo | ore than 120 characters |            |
| IPv4 Variable        |             |      |                               |                         |            |
| Variable Name        |             |      |                               |                         |            |
|                      |             |      |                               |                         |            |

8. Click on **Application List** and select the *Guest-Inspect* list we created. Click on the Green **Save** button (again, please don't click on the Blue Save button)

| + Destination Data Prefix        | + Destination Ports      | + Protocol      | + Application List |
|----------------------------------|--------------------------|-----------------|--------------------|
| Any                              | Application List To Drop |                 |                    |
|                                  | Guest-Inspect            | Guest           | Inspect            |
|                                  |                          | webma           | ail                |
|                                  |                          |                 |                    |
|                                  | -                        |                 |                    |
|                                  |                          |                 |                    |
|                                  |                          |                 |                    |
|                                  |                          |                 |                    |
| Do NOT click this Save<br>putton | Selected Items           | Guest-Inspect x |                    |
| Save                             | New Application List C,  |                 |                    |

9. Give the Firewall Rule a name of *Inspect Web App Guest* and set the Action as **Inspect**. Click on **Save** (this time, we click the Blue Save button). Ensure that the Source Data Prefix and the Application List is populated

| New Firewall Rule           |                       |                           |                     |       |
|-----------------------------|-----------------------|---------------------------|---------------------|-------|
| Order 1 💠 Name              | Inspect Web App Guest |                           | Action Insp         | ect 🗢 |
| Source / Destination        |                       |                           | •                   |       |
| + Source Data Prefix        | + Source Port         | + Destination Data Prefix | + Destination Ports | + Prc |
| IPv4 List: Guest-Site40 🧪 📋 | Any                   | Any                       | Any                 | Any   |
|                             |                       |                           |                     |       |
|                             |                       |                           |                     |       |
|                             |                       |                           |                     |       |
|                             |                       |                           |                     |       |
|                             |                       |                           |                     |       |
|                             |                       |                           |                     |       |
|                             |                       |                           |                     |       |
|                             |                       | Save                      | CANCEL              |       |

10. Click on **Add Rule** again and select the **Source Data Prefix** IPv4 Prefix List as *Guest-Site40*. Click on the Green **Save** button

|                      |    |       | FQDN (Fully-Qualified Domain  | Name) 🕕                 |
|----------------------|----|-------|-------------------------------|-------------------------|
| v4 Prefix List       |    |       | FQDN List                     |                         |
| Guest-Site40 ×       | •  |       | Select a fqdn list            |                         |
| Pv4                  | an | id/or | FQDN                          |                         |
| Example: 10.0.0.0/12 |    |       | Example: cisco.com and not mo | ore than 120 characters |
| v4 Variable          |    |       |                               |                         |
| Variable Name        |    |       |                               |                         |

11. Click on **Destination Ports** and set the Destination Ports as *80 443* (there is a space between the port numbers). Click on the Green **Save** button

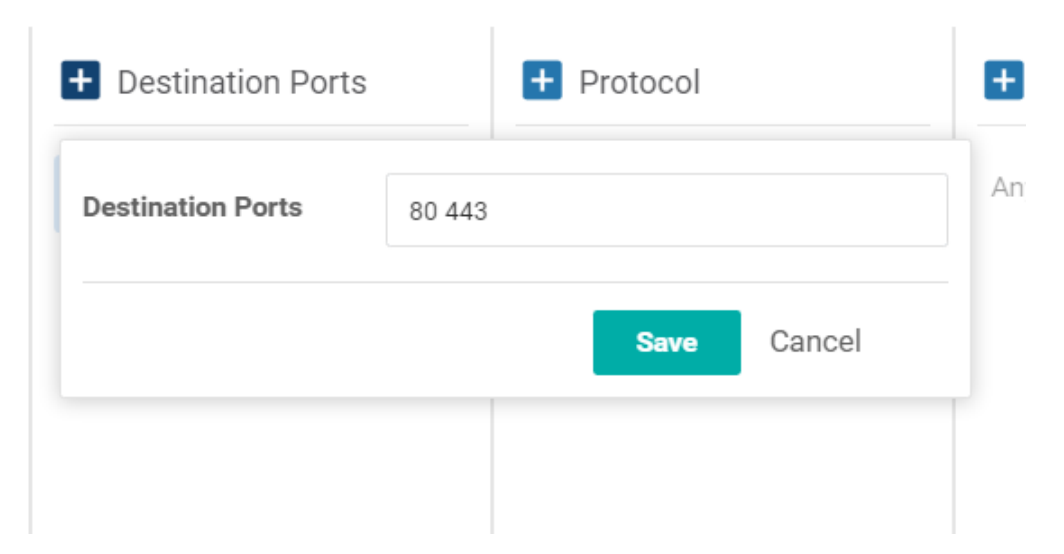

12. Make sure the Firewall Rule looks like the image below and specify a Name of *TCP Guest Pass Web*. Specify the **Action** as *Pass* and put a check mark against Log. Click on the Blue **Save** button

| Order 2 🗢 Name              | TCP Guest Pass Web |                           | Action Pas          | s 💠 🗸 Log  |
|-----------------------------|--------------------|---------------------------|---------------------|------------|
| Source / Destination        |                    |                           |                     |            |
| + Source Data Prefix        | + Source Port      | + Destination Data Prefix | + Destination Ports | + Protocol |
| IPv4 List: Guest-Site40 🧪 📋 | Any                | Any                       | 80 443              | Any        |
|                             |                    |                           |                     |            |
|                             |                    |                           |                     |            |
|                             |                    |                           |                     |            |

| Save CANCEL |
|-------------|
|-------------|

#### 13. Make sure the Firewall Policy looks as below and click on **Save Firewall Policy**

|       |                       | So        | urces | (                  | Apply Zone-Pairs |                         | Destinations     |          | ×                      |
|-------|-----------------------|-----------|-------|--------------------|------------------|-------------------------|------------------|----------|------------------------|
|       |                       |           | Guest | ► <b></b>          |                  | <b>&gt;</b>             | Outside          |          |                        |
|       |                       |           |       |                    | 2 Rules          |                         |                  |          |                        |
|       |                       |           |       |                    |                  |                         |                  |          |                        |
| Name  | Guest-FW              |           |       |                    | Description      | Guest Traffic Firewall  |                  |          |                        |
| Order | Name                  | Action    | Log   | Source Data Prefix | Source Port      | Destination Data Prefix | Destination Port | Protocol | Application List To Dr |
| Order | Name                  | Action    | Log   | Source Data Prefix | Source Port      | Destination Data Prefix | Destination Port | Protocol | Application List To Dr |
| 1     | Inspect Web App Guest | Q Inspect | N/A   | Guest-Site40       | Any              | Any                     | Any              | Any      | Guest-Inspect          |
|       |                       |           | _     |                    |                  |                         |                  |          |                        |

14. Click on Next and then Next again at the URL Filtering and TLS/SSL Decryption sections

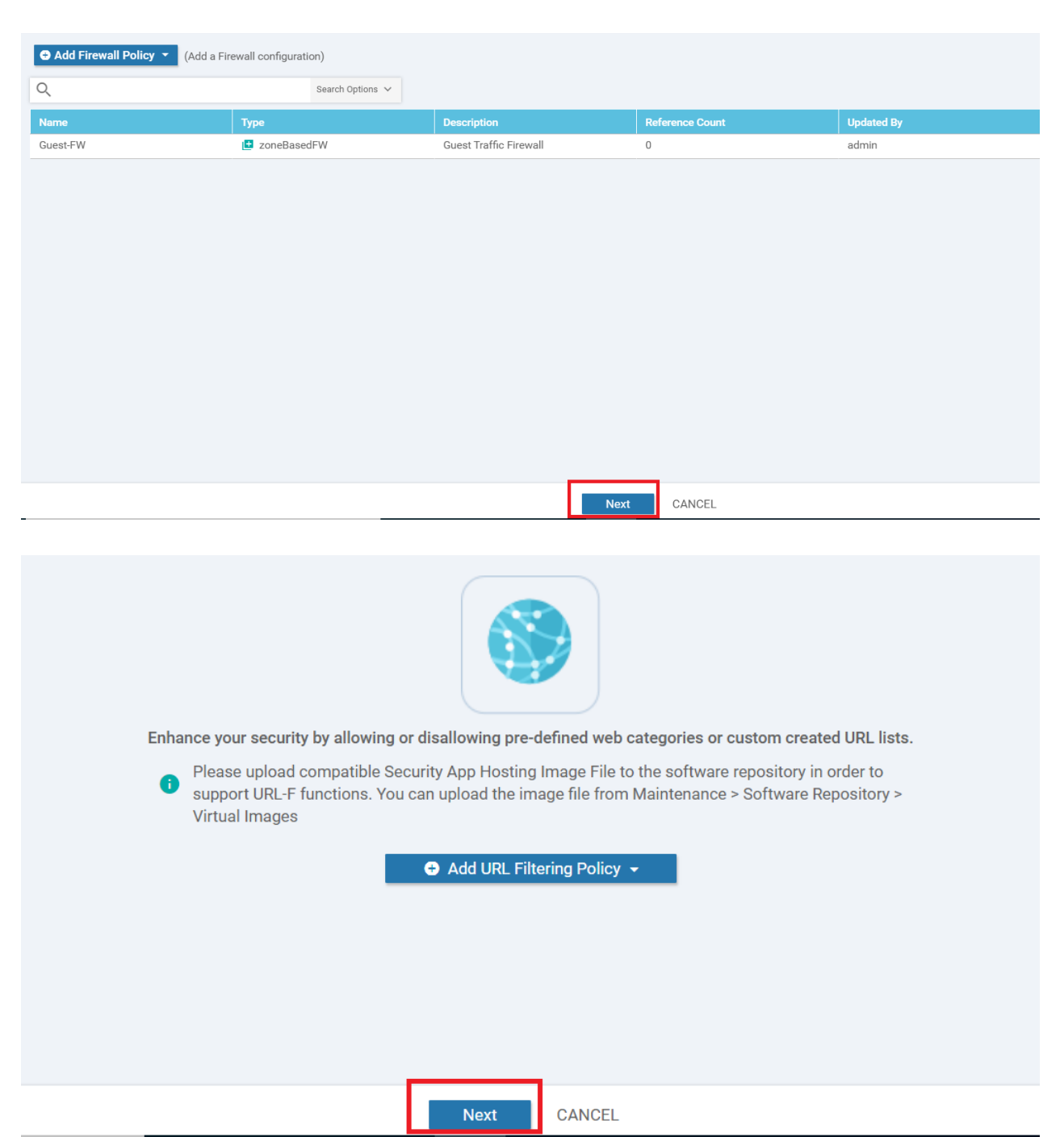

| S Fi | rewall — VRL Filtering —                                                      | • TLS/SSL Decryption                             | — 🧿 Policy Summary      |
|------|-------------------------------------------------------------------------------|--------------------------------------------------|-------------------------|
| Con  | figure your TLS/SSL Decryption Polic                                          | cv for added security by performing insp         | vections of traffic for |
|      | de                                                                            | eper security insights.                          |                         |
| 0    | Please add at least any one of Intrusi<br>Policy to add TLS/SSL Decryption Po | on Prevention or URL Filtering or Advanc<br>licy | ce Malware Protection   |
|      | Add C                                                                         | TLS/SSL Decryption Policy -                      |                         |
|      |                                                                               | Next CANCEL                                      |                         |

15. At the Policy Summary page, give a Security Policy Name of *Site40-Guest-DIA* and a Description of *Guest Policy for Site 40*. Under Additional Policy Settings set the TCP SYN Flood Limit to Enabled and 5000. Enable **Audit Trail** as well and click on **Save Policy** 

| ,                                 | Site40-Guest-DIA         |                                          |           |                   |      |      |
|-----------------------------------|--------------------------|------------------------------------------|-----------|-------------------|------|------|
| curity Policy Description         | Guest Policy for Site 40 |                                          |           |                   |      |      |
| Iditional Policy Settin           | gs                       |                                          |           |                   |      |      |
| Direct Internet Applications      | Bypass firewall policy   | / and allow all Internet traffic to/from | n VPN 0   |                   |      |      |
|                                   |                          |                                          |           |                   |      |      |
| High Speed Logging                | VPN Enter a VPN          |                                          | Server IP | Example: 10.0.0.1 | Port | 2055 |
| High Speed Logging<br>Audit Trail | VPN Enter a VPN          | only for the rules with Inspect action   | Server IP | Example: 10.0.0.1 | Port | 2055 |

This completes the process of creating the Security Policy.

| Taak List                              |  |
|----------------------------------------|--|
| TASK LIST                              |  |
| - <del>Overview</del>                  |  |
| - <del>Setting up Lists</del>          |  |
| - Configuring Zones                    |  |
| - Configuring an Application List      |  |
| - Creating a Security Policy           |  |
| - Applying the Policy and Verification |  |

#### Applying the Policy and Verification

1. Go to **Configuration => Templates** and click on the three dots next to the *cEdge\_dualuplink\_devtemp* Device Template. Choose to **Edit** it

| vEdge_Site20_dev_temp | Device template for the | Feature | vEdge Cloud | 14 | 2 | admin | 25 May 2020 3:05:59 P | In Sync |                      |
|-----------------------|-------------------------|---------|-------------|----|---|-------|-----------------------|---------|----------------------|
| vEdge30_dev_temp      | Device template for the | Feature | vEdge Cloud | 15 | 1 | admin | 25 May 2020 3:09:51 P | In Sync | •••                  |
| cEdge_dualuplink_devt | cEdge Device Template   | Feature | CSR1000v    | 19 | 1 | admin | 26 May 2020 12:31:48  | In Sync |                      |
| vSmart-dev-temp       | Device Template for vS  | Feature | vSmart      | 9  | 2 | admin | 25 May 2020 10:13:06  | In Sync | Edit                 |
|                       |                         |         |             |    |   |       |                       |         | View                 |
|                       |                         |         |             |    |   |       |                       |         | Delete               |
|                       |                         |         |             |    |   |       |                       |         | Сору                 |
|                       |                         |         |             |    |   |       |                       |         | Attach Devices       |
|                       |                         |         |             |    |   |       |                       |         | Detach Devices       |
|                       |                         |         |             |    |   |       |                       |         | Export CSV           |
|                       |                         |         |             |    |   |       |                       |         | Change Device Values |

#### 2. Under the Additional Templates section, populate the Security Policy as Site40-Guest-DIA and click on Update

| Additional Templates |                                       |   |
|----------------------|---------------------------------------|---|
| АррQоЕ               | Choose                                | • |
| Global Template *    | Factory_Default_Global_CISCO_Template | • |
| Cisco Banner         | Choose                                | • |
| Cioco CNIMD          |                                       |   |
| CISCO SNIMP          | Choose                                | • |
| CLI Add-On Template  | Choose                                | • |
| Policy               | Choose                                | • |
| Probes               | Choose                                | • |
| Security Policy      | Site40-Guest-DIA                      | • |
|                      |                                       |   |
|                      |                                       |   |

3. Choose **Next** and then **Configure Devices** to push the Security Policy to cEdge40

| Device T | emplate   cEdge_dualuplink_devte    | emp           |          |                               |                                                    |
|----------|-------------------------------------|---------------|----------|-------------------------------|----------------------------------------------------|
| Q        |                                     | Search Option | ns 🗸     |                               |                                                    |
| S C      | hassis Number                       | System IP     | Hostname | Interface Name(vpn30_if_name) | IPv4 Address/ prefix-length(vpn30_if_ipv4_address) |
| 🥑 C      | SR-04F9482E-44F0-E4DC-D30D-60C0806F | 10.255.255.41 | cEdge40  | GigabitEthernet6              | 10.40.30.2/24                                      |
|          |                                     |               |          |                               |                                                    |
|          |                                     |               |          |                               |                                                    |
|          |                                     |               |          |                               |                                                    |
|          |                                     |               |          |                               |                                                    |
|          |                                     |               |          |                               |                                                    |
|          |                                     |               |          |                               |                                                    |
|          |                                     |               |          |                               |                                                    |
|          |                                     |               |          |                               |                                                    |
|          |                                     |               |          |                               |                                                    |
|          |                                     |               |          |                               |                                                    |
|          |                                     |               |          |                               |                                                    |
|          |                                     |               |          |                               | Next                                               |

| ≡  | Cisco vManage                         |       |      |                                                                                       |   |            | ۵                                                                                  |
|----|---------------------------------------|-------|------|---------------------------------------------------------------------------------------|---|------------|------------------------------------------------------------------------------------|
|    | CONFIGURATION   TEMPLATE              | ES    |      | 'Configure' action will be applied to 1 device(s)<br>attached to 1 device template(s) | 8 |            |                                                                                    |
|    | Device Template                       | Total |      |                                                                                       |   | 235<br>236 | class-map match-any Guest-Inspect-cm<br>match protocol attribute applicatio        |
| ~  | Device list (Tatel: 1 devices)        |       |      |                                                                                       |   | 237        | match protocol attribute applicatio                                                |
| *  | Filter/Search                         |       |      |                                                                                       |   | 239        | match protocol attribute application                                               |
| 4  | CSP-04E9482E-44E0-E4DC-D30D-          |       |      |                                                                                       |   | 240<br>241 | <pre>match protocol attribute applicatic match protocol attribute applicatic</pre> |
| ÷  | 60C0806F73F2<br>cEdge40]10.255.255.41 |       |      |                                                                                       |   | 242<br>243 | match protocol attribute applicatio                                                |
| *  |                                       |       |      |                                                                                       |   | 244        | match protocol attribute applicatio                                                |
| 16 |                                       |       |      |                                                                                       |   | 245<br>246 | !<br>policy-map type inspect Guest-FW                                              |
|    |                                       |       |      |                                                                                       |   | 247<br>248 | <pre>class Guest-FW-seq-1-cm_ inspect audit-trail-pmap</pre>                       |
|    |                                       |       |      |                                                                                       |   | 249        | service-policy avc Guest-Inspect-r                                                 |
|    |                                       |       |      |                                                                                       |   | 250        | :<br>class Guest-FW-seq-11-cm_                                                     |
|    |                                       |       |      |                                                                                       |   | 252<br>253 | inspect audit-trail-pmap_                                                          |
|    |                                       |       |      |                                                                                       |   | 254        | class class-default                                                                |
|    |                                       |       |      |                                                                                       |   | 255        | arop<br>!                                                                          |
|    |                                       |       |      |                                                                                       |   | 257<br>258 | !<br>policy-map type inspect avc Guest-Ir                                          |
|    |                                       |       |      |                                                                                       |   | 259<br>260 | class Guest-Inspect-cm0_<br>denv                                                   |
|    | Configure Device Rollback Time        | r     | Back |                                                                                       |   |            | Configure Devices                                                                  |

4. Open the Console session to the Site 40 PC (log in to vCenter => locate the site40pc VM and open the Web Console) and navigate to www.facebook.com. It should work indicating that Web Traffic is allowed. Log in to the cEdge40 CLI
via Putty and issue a show logg. We should see some activity there

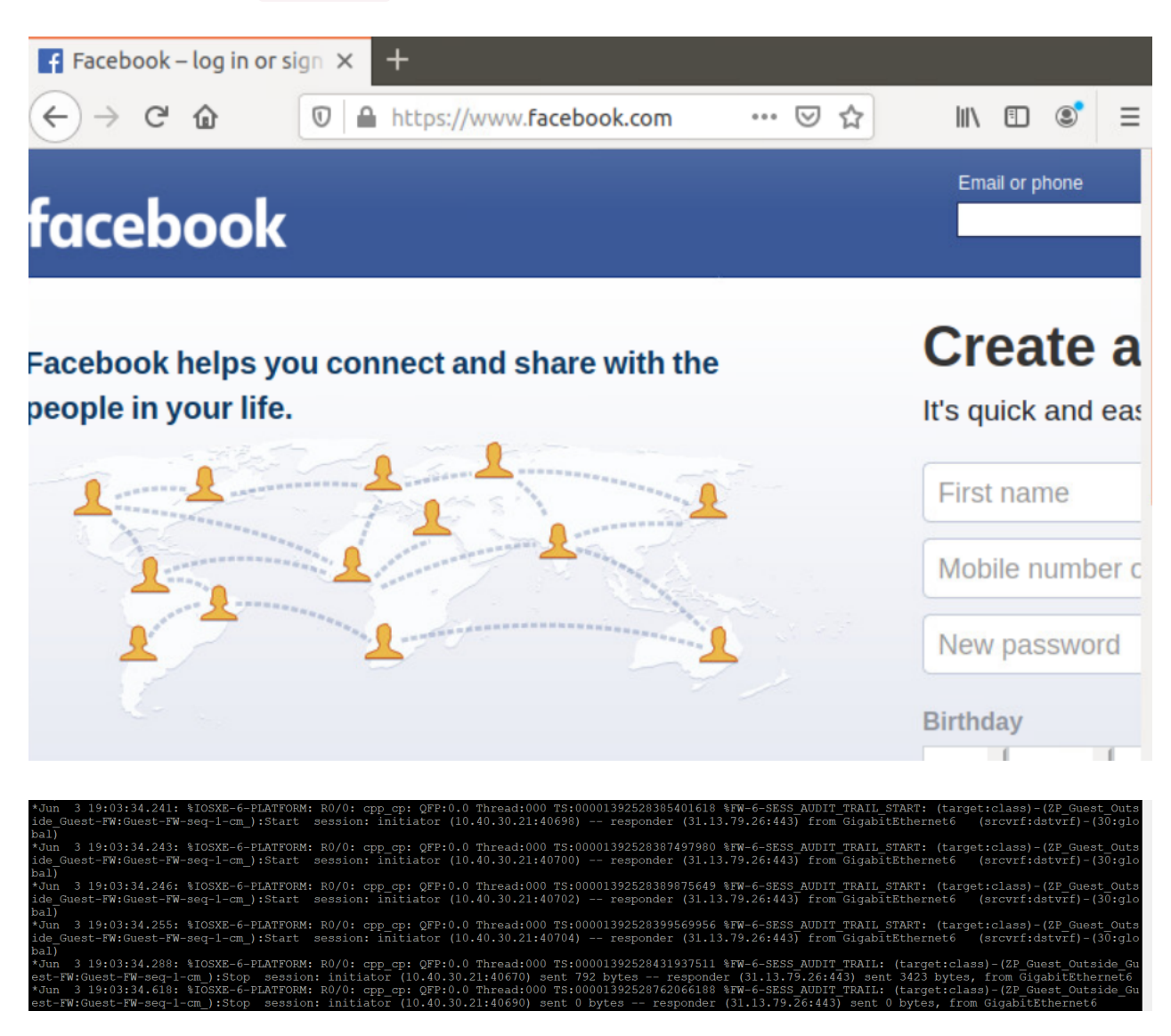

5. Open up a few tabs on the Site 40 PC (2 to 3 of them) and try to access www.gmail.com on all tabs. This should fail

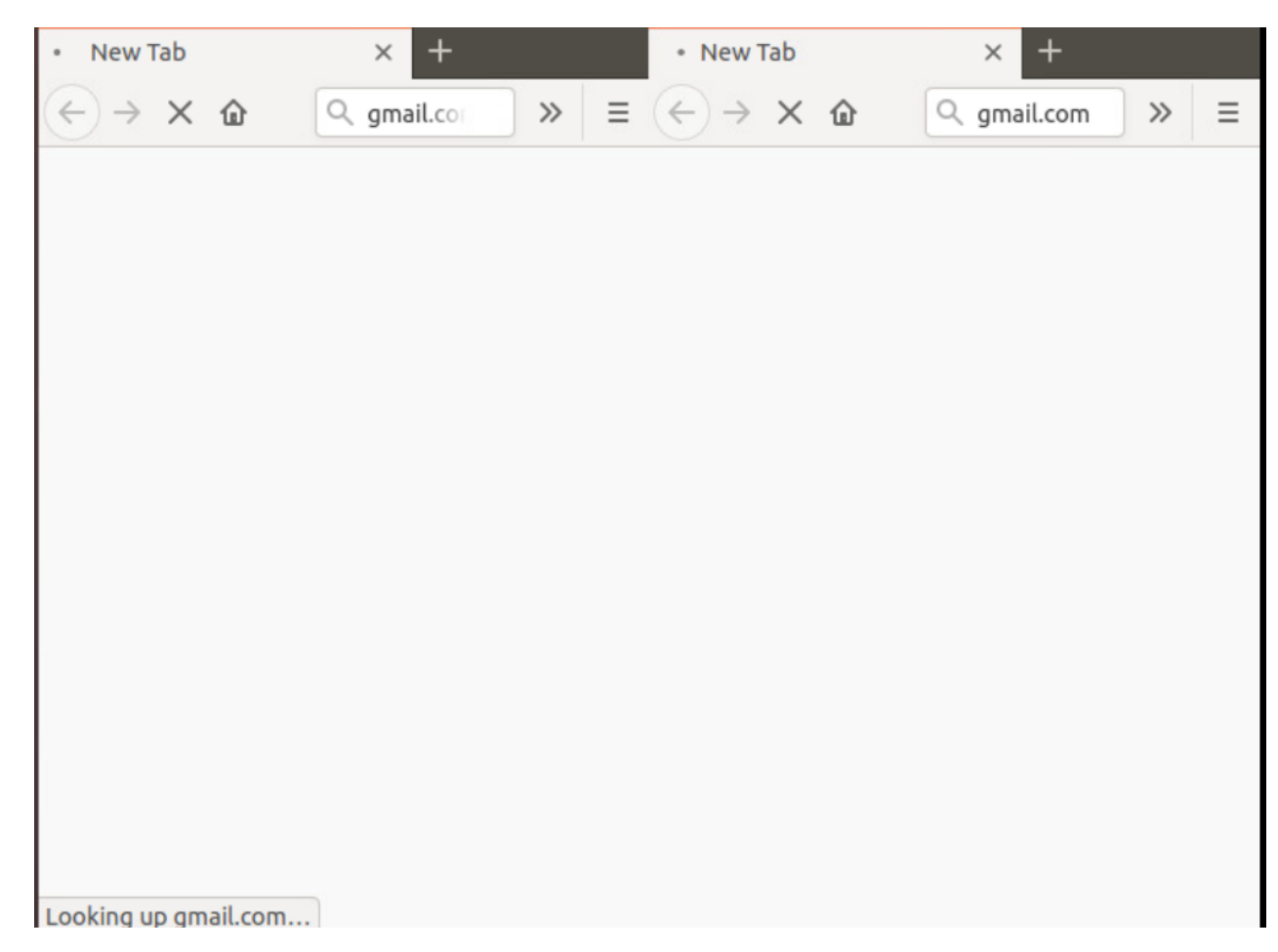

6. On the vManage GUI, navigate to **Dashboard => Security** and you should see spikes in the Firewall Enforcement dashlet (continue with the lab and check back after approximately 15 minutes to see this)

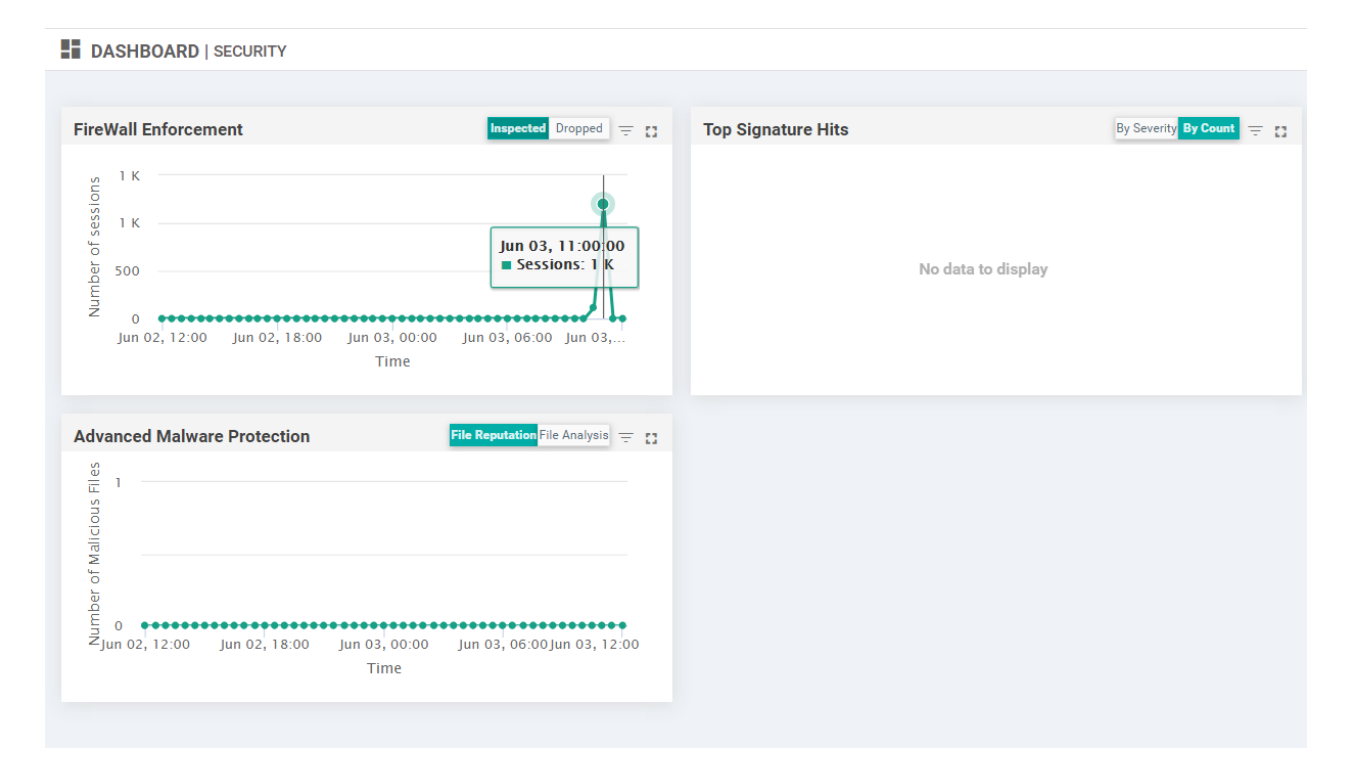

Thus, our ZBF is working as expected, blocking webmail traffic on the Guest VPN while allowing other traffic on ports 80 and 443.

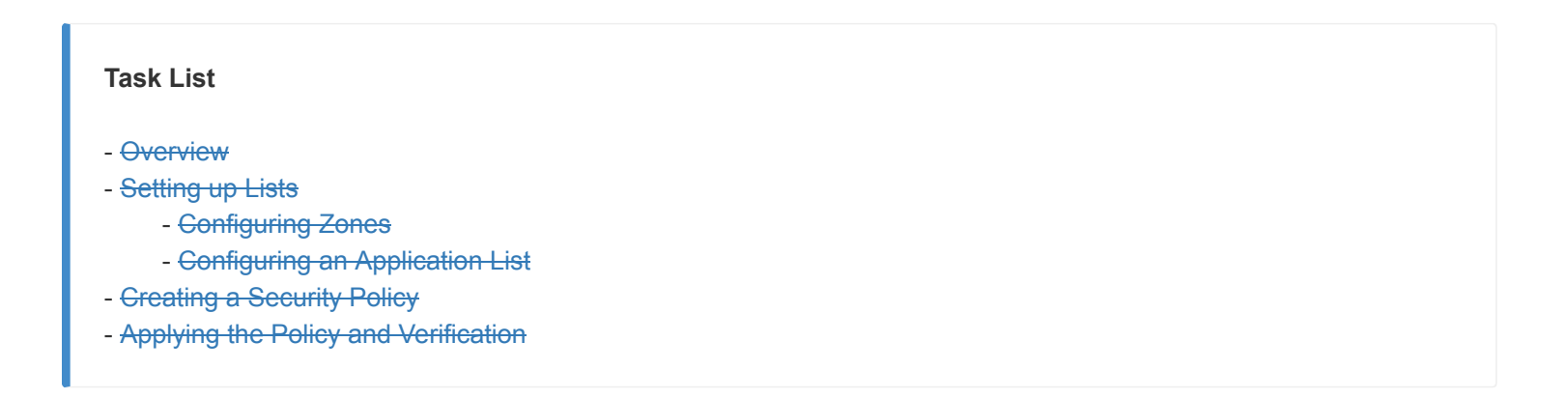

©2020 Cisco Systems Inc. and/or its affiliates. All rights reserved. Cisco Partner Confidential. Page last updated: June 2, 2020 Site last generated: Sep 1, 2020

# Configuring Application Aware Routing Take a tour of this page

Summary: Manipulate the path taken by traffic based on network parameters like latency, loss and jitter.

Table of Contents

- Overview
- Creating and Activating the AAR Policy
- Viewing modified traffic flows and current network statistics
- Configuring a Policer to simulate network impairment
  - Creating a Policer List
  - Configuring the IPv4 ACL Policy
- Applying the Policer on the MPLS link
- Viewing changed statistics and resultant traffic flows

#### Task List

- Overview
- Creating and Activating the AAR Policy
- Viewing modified traffic flows and current network statistics
- Configuring a Policer to simulate network impairment
- Creating a Policer List
- Configuring the IPv4 ACL Policy
- Applying the Policer on the MPLS link
- Viewing changed statistics and resultant traffic flows

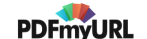

## Overview

While we can use Traffic Engineering to steer traffic towards a particular preferred transport, Application Aware Routing takes things to a different level by not only allowing us to punt traffic over a preferred path, but also define SLA parameters for traffic to be redirected if network conditions aren't favourable for the type of traffic.

To set a baseline, we will first see how traffic flows on VPN 10 (let's assume that this VPN has Voice traffic in it). We will then implement AAR and SLA Classes to route traffic out a preferred transport and switch the chosen transport if SLA parameters are not met.

To check existing traffic flows, follow the steps below:

1. Navigate to Monitor => Network and select cEdge40 from the list. Scroll down on the left-hand side and click on Troubleshooting. Choose Simulate Flows. Choose a VPN of VPN - 10 and a Source/Interface of GigabitEthernet4. Enter the Destination IP as 10.100.10.2 and click on Simulate. Notice that traffic is attempting to use all available transports. If you receive an error of "Failed to run service path" as shown in the second image below, log in to vCenter and right click on the cEdge40 VM for your POD. Choose Edit Settings and uncheck the "Connected" check box for Network Adapter 4. Click on OK. Wait for 10 seconds and check the same checkbox again. Now try to simulate the flow

| MONITOR Network >  | > Troubleshooting | > Simulate Flows     |                       |               |                                      |                                   |                        |             |                 |                  |
|--------------------|-------------------|----------------------|-----------------------|---------------|--------------------------------------|-----------------------------------|------------------------|-------------|-----------------|------------------|
| Select Device 👻    | cEdge40   10.255  | i.255.41 Site ID: 40 | Device Model: CSR1000 | · <b>1</b>    |                                      |                                   |                        |             | т               | roubleshooting   |
| VPN*               |                   | Source/Interface for | or VPN - 10*          | Source IP*    |                                      | Destination IP*                   |                        | Application |                 |                  |
| VPN - 10           | •                 | GigabitEthernet4 -   | ipv4 - 10.40.10.2 •   | 10.40.10.2    |                                      | 10.100.10.2                       |                        | Choose      | •               |                  |
| Advanced Options > |                   |                      |                       |               |                                      |                                   |                        |             |                 |                  |
|                    |                   |                      |                       |               |                                      |                                   |                        |             |                 | Simulate         |
| Output:            |                   |                      |                       |               |                                      |                                   |                        |             | Total next hop: | s: 4   IPSec : 4 |
|                    |                   |                      | ▣→                    | 10.255.255.41 |                                      |                                   |                        |             |                 |                  |
|                    |                   |                      |                       | <b>&gt;</b>   | → public-interne<br>← public-interne | Remote System IP<br>Encapsulation | 10.255.255.12<br>IPSec |             |                 |                  |
|                    |                   |                      |                       |               |                                      |                                   |                        |             |                 |                  |
|                    |                   |                      |                       |               | → mpls<br>← mpls                     | Remote System IP<br>Encapsulation | 10.255.255.11<br>IPSec |             |                 |                  |
|                    |                   |                      |                       |               |                                      |                                   |                        |             |                 |                  |
|                    |                   |                      |                       |               | → public-interne<br>← public-interne | Remote System IP<br>Encapsulation | 10.255.255.11<br>IPSec |             |                 |                  |
|                    |                   |                      |                       |               |                                      |                                   |                        |             |                 |                  |
|                    |                   |                      |                       | >             | → mpls<br>← mpls                     | Remote System IP<br>Encapsulation | 10.255.255.12<br>IPSec |             |                 |                  |

| PN*                               | Source/Interface for VPN - 10* Source       | e IP*  |
|-----------------------------------|---------------------------------------------|--------|
| VPN - 10 🗸                        | GigabitEthernet4 - ipv4 - 10.40.10.2 ▼ 10.4 | 0.10.2 |
| Ivanced Options >                 |                                             |        |
| Failed to run service path        |                                             |        |
| Interface GigabitEthernet6 not up |                                             |        |
|                                   |                                             |        |
|                                   |                                             |        |
|                                   |                                             |        |

2. Click on **Advanced Options** and enter the DSCP value as 46 (i.e. VoIP RTP traffic). Click on **Simulate**. This traffic also uses all possible transports, which might not be ideal for our network

| VPN*                    | Source/Interface for VPN - 10*       | Source IP*        | Destination IP*                                                                                                    | Application        |                                                         |
|-------------------------|--------------------------------------|-------------------|----------------------------------------------------------------------------------------------------|--------------------|---------------------------------------------------------|
| VPN - 10 -              | GigabitEthernet4 - ipv4 - 10.40.10.2 | 10.40.10.2        | 10.100.10.2                                                                                                    | Choose             |                                                         |
| Advanced Options 💙      |                                      |                   |                                                                                                    |                    |                                                         |
|                         | Protocol*                            | Source Port       | Destination Port                                                                                                   | DSCP               |                                                         |
| Path 🔘 Tunnel 💿 Service | 1                                    |                   |                                                                                                    | 46                 | All Paths                                               |
|                         |                                      |                   |                                                                                                    |                    |                                                         |
|                         |                                      |                   |                                                                                                    |                    | Simulate                                                |
| Output:                 |                                      |                   |                                                                                                    |                    | Total next hops: 4   IPSec : 4                          |
|                         | <b>_</b>                             | > 🔀 10.255.255.41 |                                                                                                    |                    |                                                         |
|                         |                                      |                   | public-internet         Remote System IP         10.2           public-internet         Encapsulation         10.2 | 55.255.12<br>IPSec |                                                         |
|                         |                                      |                   | mpls Remote System IP 10.2<br>mpls Encapsulation                                                                   | 55.255.11<br>IPSec |                                                         |
|                         |                                      |                   | public-internet Remote System IP 10.2<br>public-internet Encapsulation                                             | 55.255.11<br>IPSec |                                                         |
|                         |                                      |                   | mpls Remote System IP 10.2<br>mpls Encapsulation                                                                   | 55.255.12<br>IPSec | Activate Windows<br>Go to Settings to activate Windows. |

- <del>Overview</del>
- Creating and Activating the AAR Policy
- Viewing modified traffic flows and current network statistics
- Configuring a Policer to simulate network impairment
- Creating a Policer List
- Configuring the IPv4 ACL Policy
- Applying the Policer on the MPLS link
- Viewing changed statistics and resultant traffic flows

# Creating and Activating the AAR Policy

We will now set up an AAR Policy for VoIP (i.e. DSCP 46) traffic.

1. On the vManage GUI, go to Configuration => Policies and click Add Policy. Click on Next twice (till you get to the Configure Traffic Rules page) and click on Add Policy under Application Aware Routing. We thus have an overarching Policy (let's call it the Main Policy) and an application-aware routing policy within it. As of now, we will configure the AAR routing policy. Towards the end, we will enter the details of the Main Policy

| CONFIGURATION POLICIES Centralized Policy > Add Policy    © Create Groups of Interest    Choose a tab and add Traffic rules under the selected type    Application Aware Routing    Trafic Data Cflowd    Create New    Type    Description Reference Count    Updated By  Bot Bot Non data available                                                                                                    |                                       |                                 |                                   |                               |            |
|----------------------------------------------------------------------------------------------------|---------------------------------------|---------------------------------|-----------------------------------|-------------------------------|------------|
| Create Groups of Interest                Configure Topology and VPN Membership               Configure Traffic Rules               A                 Choose at abl and add Traffic rules under the selected type                piplication Aware Routing               Traffic Data             Choose               Circle and add Traffic Chala             Choose               Circle and add Traffic Chala               Circle and add Traffic Chala               Circle and add Traffic Chala               Type               Description               Reference Court               Updrated By                 Name               Type               Description               Reference Court               Updrated By                 Sact               Non               Sact               Sact               Sact               Sact               Sact               Sact               Sact               Sact               Sact               Sact                     Sact | CONFIGURATION   POLICIES              | Centralized Policy > Add Policy |                                   |                               |            |
| Choose a tab and diffic fur ules under the selected type         Application Aware Routing Traffic Data Cflowd         Import Existing         Type       Description         Reference Court       Updeted By         Non data available                                                                                                    |                                       | Create Groups of Interest       | Configure Topology and VPN Member | ship O Configure Traffic Rule | es () A    |
| Application Aware Rotting       Traffic Data       Cflowd         Import Existing       Import Existing       Import Existing         Name       Type       Description       Reference Count       Updated By         Name       Type       Description       Reference Count       Updated By         Name       Type       Description       Reference Count       Updated By                                                                                                    | Choose a tab and add Traffic rules un | der the selected type           |                                   |                               |            |
| Import Existing       Type       Description       Reference Count       Updated By         Non data available                                                                                                    | Application Aware Routing             | Traffic Data Cflowd             |                                   |                               |            |
| Create New<br>Import Existing<br>Name       Type       Description       Reference Court       Updated By         No data available                                                                                                    |                                       | lication-aware routing policy)  |                                   |                               |            |
| Name     Type     Description     Reference Count     Updated By       No data available                                                                                                    | Create New                            | Search Options 🗸                |                                   |                               |            |
| BCK No data available                                                                                                    | Name                                  | Туре                            | Description                       | Reference Count               | Updated By |
| BACK No data available                                                                                                    |                                       |                                 |                                   |                               |            |
| BACK Next CANCEL                                                                                                    |                                       |                                 | No data                           | a available                   |            |
| BACK CANCEL                                                                                                    |                                       |                                 |                                   |                               |            |
|                                                                                                    | BACK                                  |                                 | Next                              | CANCEL                        |            |

 Give this AAR Policy a name of VPN10-AAR and a Description of Transport Preference for Traffic in VPN 10. Click on Sequence Type and then click on Sequence Rule. Under Match, select DSCP and enter a DSCP value of 46 under Match Conditions

| Name<br>Description                                                                                                    | VPN10-AAR<br>Transport Preference for Traffic in VPN 10 |                                                                |                                                      |                  |
|----------------------------------------------------------------------------------------------------|---------------------------------------------------------|----------------------------------------------------------------|------------------------------------------------------|------------------|
| Sequence Type     Type     Type | er Sequence Rule ACI Sequence Rules Drag a              | and drop to re-arrange rules                                   |                                                      | Application Rout |
| App Route Default Action                                                                                                    | Protocol IPy4 -                                         | pplication/Application Family List Cloud Sass Application List | DNS Application List DNS DSCP PLP Protocol Source De | •                |
|                                                                                                    | Match Conditions DSCP 46                                |                                                                | Actions                                              |                  |
|                                                                                                    |                                                         |                                                                | Save Match And Ac                                    | tions Cancel     |

3. Click on the Actions tab and choose **SLA Class List**. Click on the box under SLA Class and choose **New SLA Class** List

| App Route        |                      |                            |         |                                               |          |                                                                       |
|------------------|----------------------|----------------------------|---------|-----------------------------------------------|----------|-----------------------------------------------------------------------|
| Sequence Rule    | • ACI Sequence Rules | Drag and drop to re-arrang | e rules |                                               |          |                                                                       |
| Protocol         | IPv4 💌               |                            |         | Match Actions Backup SLA Preferred Color Cour | nter Loç | SLA Class List Cloud SLA                                              |
| Match Conditions |                      |                            |         |                                               |          | Actions                                                               |
| DSCP             |                      | 45                         |         |                                               | ×        | SLA Class Select a SLA class list Search Bulk-Data Transactional-Data |
|                  |                      |                            |         | Save Match And Actions                        | Cancel   | Default                                                               |
|                  |                      |                            |         |                                               |          | Voice-And-Video                                                       |

4. Give the SLA Class a Name of *Voice-SLA* and specify the Loss % as 1. Enter 200 for the Latency and 15 for the Jitter. Click on Save

| SLA Class        |              |             | × |
|------------------|--------------|-------------|---|
| SLA Class List I | Name         |             |   |
| Voice-SLA        |              |             |   |
| Loss (%)         | Latency (ms) | Jitter (ms) |   |
| 1                | 200          | 15          |   |
|                  |              |             |   |
|                  |              |             |   |
|                  |              | Save Cancel |   |

5. Still under actions, select the *Voice-SLA* SLA Class that we just created and set the Preferred Color to *mpls*. Click on **Save Match and Actions** 

| App Route                                                                 |                                                                               |
|---------------------------------------------------------------------------|-------------------------------------------------------------------------------|
| Sequence Rule     ACI Sequence Rules     Drag and drop to re-arrange rule | 25                                                                            |
| Protocol IPv4 •                                                           | Match Actions Backup SLA Preferred Color Counter Log SLA Class List Cloud SLA |
| Match Conditions                                                          | Actions                                                                       |
| DSCP 46                                                                   | X SLA Class                                                                   |
|                                                                           |                                                                               |
|                                                                           | Preferred Color                                                               |
|                                                                           | (mpis x)                                                                      |
|                                                                           | Save Match And Actions Cancel                                                 |

6. Ensure your App Route looks like the image below and click on Save Application Aware Routing Policy. Click Next

| 0 | ≡ | Match Conditions |                                       |        | Actions    |                 |           |
|---|---|------------------|---------------------------------------|--------|------------|-----------------|-----------|
|   |   | DSCP: 46         |                                       |        | SLA Class: | List            | Voice-SLA |
|   |   |                  |                                       |        |            | Preferred Color | mpls      |
|   |   |                  |                                       |        |            | Strict          |           |
|   | ^ |                  |                                       |        |            |                 |           |
|   |   |                  |                                       |        |            |                 |           |
|   |   |                  |                                       |        |            |                 |           |
|   |   |                  |                                       |        |            |                 |           |
|   |   |                  |                                       |        |            |                 |           |
|   |   |                  |                                       |        |            |                 |           |
|   |   |                  |                                       |        |            |                 |           |
|   |   |                  |                                       |        |            |                 |           |
|   |   |                  |                                       |        |            |                 |           |
|   |   |                  |                                       |        |            |                 |           |
|   |   |                  |                                       |        |            |                 |           |
|   |   |                  |                                       |        |            |                 |           |
|   |   |                  |                                       |        |            |                 |           |
|   |   |                  |                                       |        |            |                 |           |
|   |   |                  |                                       |        |            |                 |           |
|   |   |                  | Save Application Aware Routing Policy | CANCEL |            |                 |           |

7. At the Apply Policies to Sites and VPNs page, give the Policy a Name of AAR-VPN10 and a Description of Transport Preference for VPN 10. Click on the Application Aware Routing tab and click on New Site List and VPN List. Under Select Site List choose Branches and DC. Under Select VPN List choose Corporate. Click on Add

| Add policies to sites and VPNs                         |            |
|--------------------------------------------------------|------------|
| PolicyName AAR-VPN10                                   |            |
| Policy Description Transport Preference for VPN 10     |            |
| Topology Application-Aware Routing Traffic Data Cflowd |            |
| VPNID-AAR                                              |            |
| • New Site List and VPN List                           |            |
| Select Sile List                                       |            |
| Branches x DC x                                        | *          |
| Select VPN List                                        |            |
| Corporate x                                            | *          |
|                                                        | Add Cancel |

8. Click on **Save Policy** in the lower middle part of the screen to save our AAR Policy

| VPN10-AAR                  |                        |        |   |
|----------------------------|------------------------|--------|---|
| New Site List and VPN List |                        |        |   |
| Site List                  | VPN List               | Action | n |
| Branches, DC               | Corporate              | Z1     |   |
|                            |                        |        |   |
|                            |                        |        |   |
|                            |                        |        |   |
|                            |                        |        |   |
|                            |                        |        |   |
|                            |                        |        |   |
|                            |                        |        |   |
|                            |                        |        |   |
|                            |                        |        |   |
|                            |                        |        |   |
| BACK                       | Preview Save Policy C/ | ANCEL  |   |

9. Click on the three dots next to the Site40-Guest-DIA policy created before and choose to Deactivate it (this needs to be done due to a bug present in version 20.3.x of vManage, else Activation of the AAR policy we just created will give an error of a "bad-element" in the configuration). Confirm the Deactivation. Once done, click on the three dots next to the AAR-VPN10 policy we just created and choose to Activate it. Click on Activate again

| ≡ | Cisco vMai         | nage                |                  |                  |            | •     | <b>ê</b> .   | <u>1</u> 9 0  | admin 🔻       |
|---|--------------------|---------------------|------------------|------------------|------------|-------|--------------|---------------|---------------|
|   |                    |                     |                  |                  |            |       |              | III Custo     | om Options 👻  |
|   | Centralized Policy | Localized Policy    |                  |                  |            |       |              |               |               |
| * | Add Policy         |                     |                  |                  |            |       |              |               |               |
| ચ | Q                  |                     |                  | Search Options 🐱 |            |       |              |               | Total Rows: 5 |
|   | Name               | Description         | Туре             | Activated        | Updated By | Polic | y Version    | Last Update   | ed            |
| Û | Hub-n-Spoke-VPN    | Hub and Spoke p     | UI Policy Builde | er false         | admin      | 0825  | 2020T1307343 | 3 25 Aug 202  | 0 6:07: •••   |
| * | Site40-Guest-DIA   | DIA Policy for Site | UI Policy Builde | er true          | admin      | 0828  | 2020T0629008 | 3 27 Aug 202  | 0 11:2        |
|   | traffic-engineerin | Traffic Engineerin  | UI Policy Builde | er false         | admin      | 0828  | 2020T061906  | 5. View       | •             |
|   | Site20-Regional-H  | Regional Policy fo  | UI Policy Builde | er false         | admin      | 0826  | 2020T1026367 | 7.<br>Preview |               |
|   | AAR-VPN10          | Transport Prefere   | UI Policy Builde | er false         | admin      | 0830  | 2020T1201294 | 4. Copy       |               |
|   |                    |                     |                  |                  |            |       |              | Edit          |               |
|   |                    |                     |                  |                  |            |       |              | Delete        | _             |
|   |                    |                     |                  |                  |            |       |              | Deactivate    |               |
|   |                    |                     |                  |                  |            |       |              |               |               |

### Deactivate Policy

Policy will be removed from the following vSmart. 10.255.255.3, 10.255.255.4

Would you like to remove policy from reachable vSmarts?

| Deactivate | Cancel |
|------------|--------|

|                                        |                                                                                                    |                                                                                                    |                                                                                                    |                                                                                                    |                                                                                                    | 0                                                                                                    |
|----------------------------------------|----------------------------------------------------------------------------------------------------|----------------------------------------------------------------------------------------------------|----------------------------------------------------------------------------------------------------|----------------------------------------------------------------------------------------------------|----------------------------------------------------------------------------------------------------|----------------------------------------------------------------------------------------------------|
| Search Options $$                      |                                                                                                    |                                                                                                    |                                                                                                    |                                                                                                    |                                                                                                    | Total Rows:                                                                                                    |
| Description                            | Туре                                                                                                    | Activated                                                                                                    | Updated By                                                                                                    | Policy Version                                                                                                    | Last Updated                                                                                                    |                                                                                                    |
| Transport Preference for VPN 10        | UI Policy Builder                                                                                                    | false                                                                                                    | admin                                                                                                    | 06042020T144602205                                                                                                    | 04 Jun 2020 7:46:02 AM PDT                                                                                                    |                                                                                                    |
| Regional Policy for Site 20 to Site 30 | UI Policy Builder                                                                                                    | false                                                                                                    | admin                                                                                                    | 05282020T130912927                                                                                                    | 28 May 2020 6:09:12 A View                                                                                                    |                                                                                                    |
| Traffic Engineering for FTP            | UI Policy Builder                                                                                                    | false                                                                                                    | admin                                                                                                    | 06032020T131902822                                                                                                    | 03 Jun 2020 6:19:02 A Previe                                                                                                    | sw                                                                                                    |
| Hub and Spoke policy for VPN 20 only   | UI Policy Builder                                                                                                    | false                                                                                                    | admin                                                                                                    | 05282020T100134900                                                                                                    | 28 May 2020 3:01:34 A Copy                                                                                                    |                                                                                                    |
| DIA Policy for Site 40 Guests          | UI Policy Builder                                                                                                    | true                                                                                                    | admin                                                                                                    | 06032020T142511667                                                                                                    | 03 Jun 2020 7:25:11 A Edit                                                                                                    |                                                                                                    |
|                                        |                                                                                                    |                                                                                                    |                                                                                                    |                                                                                                    | Delete                                                                                                    | ð<br>ate                                                                                                    |
|                                        |                                                                                                    |                                                                                                    |                                                                                                    |                                                                                                    |                                                                                                    | _                                                                                                    |
|                                        | Search Options ~<br>Description<br>Transport Preference for VPN 10<br>Regional Policy for Site 20 to Site 30<br>Traffic Engineering for FTP<br>Hub and Spoke policy for VPN 20 only<br>DIA Policy for Site 40 Guests | Search Options         Type           Description         UI Policy Builder           Transport Preference for VPN 10         UI Policy Builder           Regional Policy for Site 20 to Site 30         UI Policy Builder           Traffic Engineering for TFP         UI Policy Builder           Hub and Spoke policy for VPN 20 only         UI Policy Builder           DLA Policy for Site 40 Guests         UI Policy Builder | Search Options ~         Type         Activated           Transport Preference for VPN 10         UI Policy Builder         false           Regional Policy for Site 20 to Site 30         UI Policy Builder         false           Traffic Engineering for TFP         UI Policy Builder         false           Hub and Spoke policy for VPN 20 only         UI Policy Builder         false           DLA Policy for Site 40 Guests         UI Policy Builder         false | Description         Type         Activated         Update By           Transport Preference for VPN 10         UI Policy Builder         failse         admin           Regional Policy for Site 20 to Site 30         UI Policy Builder         failse         admin           Traffic Engineering for TPP         UI Policy Builder         failse         admin           Hub and Spoke policy for VPN 20 only         UI Policy Builder         failse         admin           DLA Policy for Site 40 Guests         UI Policy Builder         true         admin | Description         Type         Activated         Updated By         Policy Version           Transport Preference for VPN 10         UI Policy Builder         false         admin         06042020T144602205           Regional Policy for Site 20 to Site 30         UI Policy Builder         false         admin         05282000T130012927           Traffic Expineering for VPN 20 only         UI Policy Builder         false         admin         05282020T130012927           Hub and Spoke policy for VPN 20 only         UI Policy Builder         false         admin         05282020T100124900           DLA Policy for Site 40 Guests         UI Policy Builder         false         admin         05282020T100124900 | Description         Type         Activated         Updated By         Pulicy Version         Last Updated           Transport Preference for VPN 10         UI Policy Builder         false         admin         060420207144602205         04 Jun 2020 7.46.02 AM POT           Regional Policy for Site 20 to Site 30         UI Policy Builder         false         admin         052820207130912927         28 May 2020 0.6912, 4           Transport Preference for VPN 10         UI Policy Builder         false         admin         052820207130912927         20 Jun 2020 6.1902, 7         Previo           Transport Preference for VPN 10         UI Policy Builder         false         admin         052820207109124900         28 May 2020 0.0912, 4         Previo           Hub and Spoke policy for VPN 20 ont         UI Policy Builder         false         admin         052820207109124900         28 May 2020 0.0912, 4         Previo           DLA Policy for Site 40 Guests         UI Policy Builder         false         admin         060320207142511667         03 Jun 2020 0.2914, 4         Deleg           Lob Artific Site 40 Guests         UI Policy Builder         false         admin         060320207142511667         03 Jun 2020 0.2914, 4         Deleg           Lob Artific Site 40 Guests         UI Policy Builder         false         admin         0603202071425116 |

### Activate Policy

|  |  | • |
|--|--|---|
|  |  | - |
|  |  |   |
|  |  |   |
|  |  |   |
|  |  |   |

Policy will be applied to the reachable vSmarts: 10.255.255.3, 10.255.255.4 Activate Cancel

| Task List                                                                    |  |
|------------------------------------------------------------------------------|--|
| - <del>Overview</del><br>- <del>Creating and Activating the AAR Policy</del> |  |

- Viewing modified traffic flows and current network statistics
- Configuring a Policer to simulate network impairment
- Creating a Policer List
- Configuring the IPv4 ACL Policy
- Applying the Policer on the MPLS link
- Viewing changed statistics and resultant traffic flows

# Viewing modified traffic flows and current network statistics

To view the changes made by the Policy on our network, follow the steps below.

On the vManage GUI, go to Monitor => Network and click on cEdge40. Choose Troubleshooting from the left-hand column and click on Simulate Flows. Enter the VPN as VPN - 10 and the Source/Interface as GigabitEthernet4. Set a Destination IP of 10.100.10.2 and click on Simulate. We find that traffic is taking all possible transports, just like before. This is expected since we haven't defined anything for regular traffic

| MONITOR Network > Troubleshooting > Simulate Flows                                                             |                             |                                                              |                                    |                                |
|----------------------------------------------------------------------------------------------------|-----------------------------|--------------------------------------------------------------|------------------------------------|--------------------------------|
| Select Device  CEdge40 10.255.255.41 Site ID: 40 Device Model: CSR1000                                         | · 0                         |                                                              |                                    | Troubleshooting                |
| VPN*         Source/Interface for VPN - 10*           VPN - 10            GigabitEthernet4 - ipv4 - 10.40.10.2 | Source IP* Ds<br>10.40.10.2 | 10.100.10.2                                                  | Application<br>Choose              |                                |
| Advanced Options >                                                                                             |                             |                                                              |                                    | Simulate                       |
| Output:                                                                                                    |                             | 11<br>→ public-internet Remote Sys<br>← public-internet      | stem IP 10.255.255.12<br>Jon IPSec | Total next hops: 4 ) IPSec : 4 |
|                                                                                                    | <b>→</b>                    | → mpls Remote Sys<br>← mpls Encapsulat                       | stem IP 10.255.255.11<br>ion IPSec |                                |
|                                                                                                    | <b>→</b>                    | → public-internet Remote Sys<br>← public-internet Encapsulat | stem IP 10.255.255.11<br>ion IPSec |                                |
|                                                                                                    | <b>→</b>                    | → mpls Remote Sys<br>← mpls Encapsulati                      | stem IP 10.255.255.12<br>ion IPSec |                                |

2. On the same screen, click on Advanced Options and set the DSCP to 46. Click on Simulate

| VPN                     | Source/Interface for VPN - 10        | Source IP   | Destination IP   | Application                                           | Custom Application (created in CLI) |
|-------------------------|--------------------------------------|-------------|------------------|-------------------------------------------------------|-------------------------------------|
| VPN-10 🗸                | GigabitEthernet4 - ipv4 - 10.40.10 🗸 | 10.40.10.2  | 10.100.10.2      | Choose                                                | 10                                  |
| Advanced Options 🗠      |                                      |             |                  |                                                       |                                     |
|                         | Protocol                             | Source Port | Destination Port | DSCP                                                  |                                     |
| Path 🔘 Tunnel 💿 Service | 1                                    |             |                  | 46                                                    | All Paths                           |
|                         |                                      |             |                  |                                                       |                                     |
|                         |                                      |             |                  |                                                       | Simulate                            |
| Output:                 |                                      |             |                  |                                                       | Total next hops: 2   IPSec : 2      |
| oupu.                   |                                      |             | 10 255 255 41    |                                                       |                                     |
|                         |                                      |             | 10.200.200.41    |                                                       |                                     |
|                         |                                      |             | → mpls<br>← mpls | Remote System IP 10.255.255.12<br>Encapsulation IPSec |                                     |
|                         |                                      |             |                  |                                                       |                                     |
|                         |                                      |             | → mpls           | Remote System IP 10.255.255.11                        | 7                                   |
|                         |                                      |             | ← mpls           | Encapsulation IPSec                                   |                                     |

VoIP Traffic is now traversing the MPLS link as the preferred route.

3. We will now check the current network statistics. Go to Monitor => Network => cEdge40 => Tunnel and put a check mark against all the *mpls* Tunnel Endpoints. Click on Real-Time after scrolling up to the chart and make sure Packet Loss/Latency is checked under Chart Options. We may see negligible packet loss occurring (let the chart run for 5 minutes before analysing, it should get updated every few seconds)

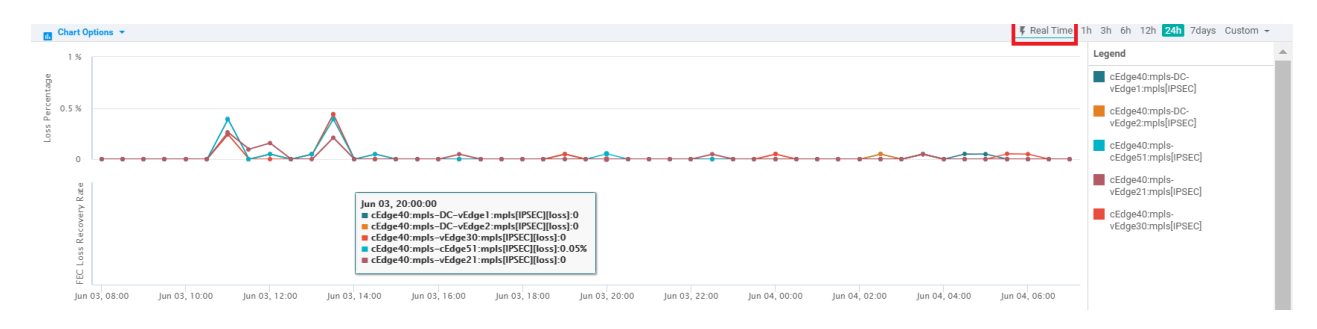

### Task List

#### - <del>Overview</del>

- Creating and Activating the AAR Policy
- Viewing modified traffic flows and current network statistics
- Configuring a Policer to simulate network impairment
- Creating a Policer List
- Configuring the IPv4 ACL Policy
- Applying the Policer on the MPLS link
- Viewing changed statistics and resultant traffic flows

# Configuring a Policer to simulate network impairment

In order to simulate impairment in the network (Packet Loss and Latency), we can use a Policer and a Shaper. Over here, we will configure a Policer which will be applied to the MPLS link in order to simulate Packet Loss.

Later on, we will leverage a Shaper to simulate Latency.

### **Creating a Policer List**

1. On the vManage GUI, navigate to **Configuration => Policies**. Click on **Custom Options** (top right-hand corner). Under **Localized Policy** click on **Lists** 

| cisco vManage                  | _                                      |                   |           |            |                    | <b>▲</b> ₿         | <u>🔎</u> 🛛     | admin 🔻      |
|--------------------------------|----------------------------------------|-------------------|-----------|------------|--------------------|--------------------|----------------|--------------|
| CONFIGURATION   POLICIES       |                                        |                   |           |            |                    |                    | 🔳 Custe        | om Options 👻 |
| Centralized Policy Localized P | olicy                                  |                   |           |            |                    | Centralized Policy | Docalized      | Policy       |
| Add Policy                     |                                        |                   |           |            |                    | CLI Policy         | CLI Policy     |              |
|                                |                                        |                   |           |            |                    | Lists              | Lists          |              |
| Q                              | Search Options 🗸                       |                   |           |            |                    | Topology           | Forwarding Cl  | lass/QoS     |
| Name                           | Description                            | Туре              | Activated | Updated By | Policy Version     | Traffic Policy     | Access Contro  | ol Lists     |
| AAR-VPN10                      | Transport Preference for VPN 10        | UI Policy Builder | true      | admin      | 06042020T144602205 |                    | Route Policy   |              |
| Site20-Regional-Hub-Site30     | Regional Policy for Site 20 to Site 30 | UI Policy Builder | false     | admin      | 05282020T130912927 | 28 May 2020        | 6:09:12 AM PDT |              |
| traffic-engineering-ftp        | Traffic Engineering for FTP            | UI Policy Builder | false     | admin      | 06032020T131902822 | 03 Jun 2020        | 6:19:02 AM PDT |              |
| Hub-n-Spoke-VPN20-only         | Hub and Spoke policy for VPN 20 only   | UI Policy Builder | false     | admin      | 05282020T100134900 | 28 May 2020        | 3:01:34 AM PDT |              |
| Site40-Guest-DIA               | DIA Policy for Site 40 Guests          | UI Policy Builder | false     | admin      | 06032020T142511667 | 03 Jun 2020        | 7:25:11 AM PDT |              |

2. Click on **Policer** (left-hand side) to create Policer configuration which will simulate network impairment on our MPLS link (Packet Loss). Click on **New Policer List** and give it a name of *AAR-Impair-Policer-PL*. Specify the **Burst** as *15000* and **Exceed** as *Drop*. The **Rate** should be *7000*. Click on **Add** 

| Field             | Value                 |
|-------------------|-----------------------|
| Policer List Name | AAR-Impair-Policer-PL |
| Burst (bps)       | 15000                 |
| Exceed            | Drop                  |
| Rate (bps)        | 7000                  |

| CONFIGURATION   POLIC              | IES Localized Policy > Defin      | ne Lists |        |        |                 |            |              |        | Custom Options |
|------------------------------------|-----------------------------------|----------|--------|--------|-----------------|------------|--------------|--------|----------------|
| Select a list type on the left and | I start creating your groups of i | nterest  |        |        |                 |            |              |        |                |
| AS Path                            | New Policer List                  |          |        |        |                 |            |              |        |                |
| Community                          | Policer List Name                 |          |        |        |                 |            |              |        |                |
| Data Prefix                        | AAR-Impair-Policer-PU             |          |        |        |                 |            |              |        |                |
| Extended Community                 | Burst (bps)                       |          |        | Exceed |                 | Rate (bps) |              |        |                |
| Class Map                          | 15000                             |          |        | Drop   |                 | ✓ 7000     |              |        |                |
| Mirror                             |                                   |          |        |        |                 |            |              | Add    | Cancel         |
| Policer                            |                                   |          |        |        |                 |            |              |        |                |
| Prefix                             | Name                              | Burst    | Exceed | Rate   | Reference Count | Updated By | Last Updated | Action |                |
|                                    |                                   |          |        |        |                 |            |              |        |                |
|                                    |                                   |          |        | No     | data available  |            |              |        |                |

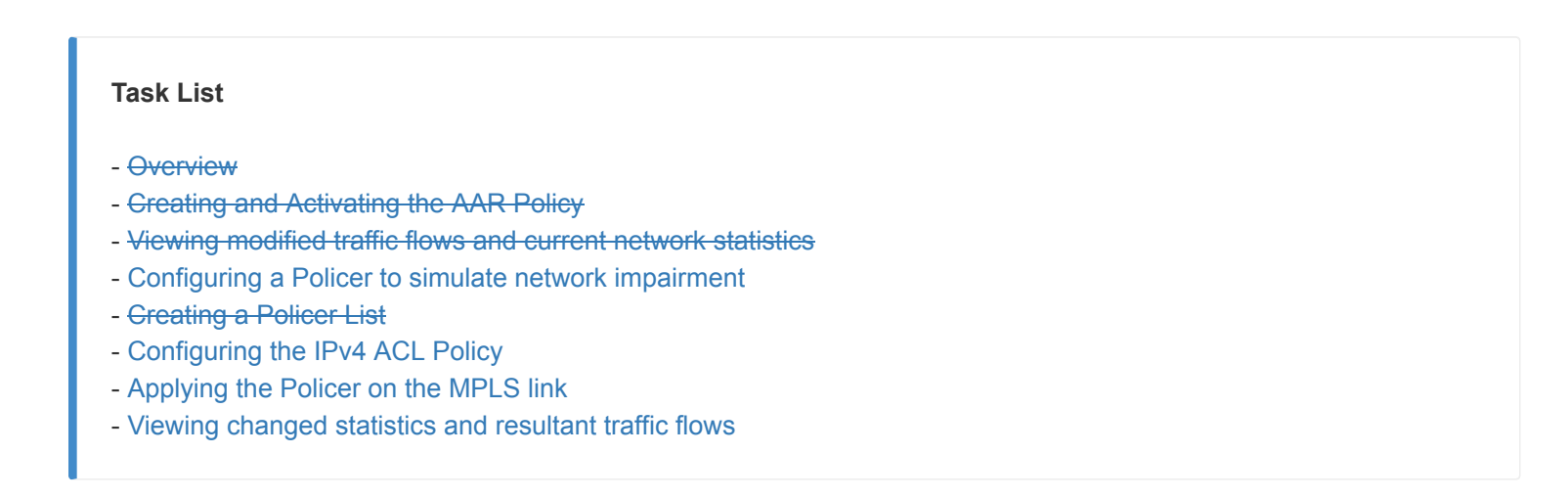

### Configuring the IPv4 ACL Policy

1. Go to the Localized Policy tab and click on Add Policy

|                    | I POLICIES                                                    |
|--------------------|---------------------------------------------------------------|
| Centralized Policy | Localized Policy                                              |
|                    |                                                               |
|                    |                                                               |
|                    |                                                               |
|                    |                                                               |
|                    |                                                               |
|                    |                                                               |
|                    |                                                               |
|                    |                                                               |
|                    |                                                               |
|                    |                                                               |
|                    | No Localized Policies added, add your first Policy Add Policy |

2. Click Next till you are at the Configure Access Control Lists page. Click on Add Access Control List Policy and choose Add IPv4 ACL Policy

| CONFIGURATION   POLICIES Localize                                              | ed Policy > Add Policy                                 |                                              |                                  |                        |                 |
|--------------------------------------------------------------------------------|--------------------------------------------------------|----------------------------------------------|----------------------------------|------------------------|-----------------|
|                                                                                | Create Groups of Interest                              | Configure Forwarding Classes/QoS             | O Configure Access Control Lists | Configure Route Policy | Policy Overview |
| Add Access Control List Policy     Add IPv4 ACL Policy     Add IPv6 ACL Policy | Add Device Access Policy      (Add an a Search Options | Access List and configure Match and Actions) |                                  |                        |                 |
| Import Existing                                                                | Туре                                                   | Description                                  | Reference Count                  | Updated By             | Last Updated    |
|                                                                                |                                                        | No d                                         | lata available                   |                        |                 |

3. Enter a name of *Impair-PL-AAR* with a Description of *Impairment ACL*. Click on Add ACL Sequence and click on Sequence Rule. Go to the Actions tab and make sure the Accept radio button is selected. Choose Policer and select the AAR-Impair-Policer-PL we created before. Click on Save Match and Actions. Refer to the table and image below

| Step | Field       | Value          |
|------|-------------|----------------|
| 1    | Name        | Impair-PL-AAR  |
|      | Description | Impairment ACL |

| 2 | Add ACL Sequence       |                       |
|---|------------------------|-----------------------|
| 3 | Sequence Rule          |                       |
| 4 | Actions                |                       |
| 5 | Policer                |                       |
| 6 | Policer                | AAR-Impair-Policer-PL |
| 7 | Save Match and Actions |                       |

| CONFIGURATION   POLI     | CIES Add IPV4 ACL Policy                                            |                               |                         |         |                     |
|--------------------------|---------------------------------------------------------------------|-------------------------------|-------------------------|---------|---------------------|
| Name Impa                | PPLAAR 1                                                            |                               |                         |         |                     |
| Description              | ACL -                                                               |                               |                         |         |                     |
| Add ACL Sequence         | Access Control List                                                 | (4)                           |                         |         | Access Control List |
| ↑ Drag & drop to reorder | Sequence Rule Drag and drop to re-arrange rules                     | Match Actions                 |                         |         |                     |
| Default Action           | Accept Orop     Counter DSCP Log Next Hop Mirror List Class Policer |                               |                         |         |                     |
|                          | Match Conditions                                                    |                               | Actions                 |         |                     |
|                          |                                                                     |                               | Accept 6                | Enabled |                     |
|                          |                                                                     |                               | Policer                 |         | ×                   |
|                          |                                                                     |                               | AAR-Impair-Policer-PL × |         |                     |
|                          |                                                                     | Save Match And Actions Cancel | 1                       |         |                     |
|                          |                                                                     |                               |                         |         |                     |

4. Click on Save Access Control List Policy

| Access Control List                                 |                                 |        |                    |                       |
|-----------------------------------------------------|---------------------------------|--------|--------------------|-----------------------|
| Sequence Rule     Drag and drop to re-arrange rules |                                 |        |                    |                       |
| E Match Conditions                                  |                                 |        | Actions            |                       |
|                                                     |                                 |        | Accept<br>Policer: | AAR-Impair-Policer-PL |
|                                                     |                                 |        |                    |                       |
|                                                     |                                 |        |                    |                       |
|                                                     |                                 |        |                    |                       |
|                                                     |                                 |        |                    |                       |
|                                                     |                                 |        |                    |                       |
|                                                     |                                 |        |                    |                       |
|                                                     |                                 |        |                    |                       |
|                                                     | Save Access Control List Policy | CANCEL |                    |                       |

5. On the **Policy Overview** page (this is our Main Policy), enter a Policy Name of *Policer-AAR-Impairment* and a Description of *Injecting Impairment for AAR via a Policer - Packet Loss*. Click on **Save Policy** 

| CONFIGURATIO        | N   POLICIES Localized Policy > Add Policy               |                                  |                          |                                 |                          |
|---------------------|----------------------------------------------------------|----------------------------------|--------------------------|---------------------------------|--------------------------|
|                     | Create Groups of In                                      | erest 🔗 Configure Forwarding Cla | isses/QoS 🔗 Configure Ad | ccess Control Lists — 🥑 Configu | re Route Policy Overview |
| Enter name and desc | ription for your localized master policy                 |                                  |                          |                                 |                          |
| Policy Name         | Policer-AAR-Impairment                                   |                                  |                          |                                 |                          |
| Policy Description  | Injecting Impairment for AAR via a Policer - Packet Loss |                                  |                          |                                 |                          |
| Policy Settings     |                                                          |                                  |                          |                                 |                          |
| Netflow             | Application Cloud QoS Cloud QoS Service side             | Implicit ACL Logging             |                          |                                 |                          |
| Log Frequency       | Enter in seconds (maximum 2147483647)                    |                                  |                          |                                 |                          |
|                     |                                                          |                                  |                          |                                 |                          |
|                     |                                                          |                                  |                          |                                 |                          |
|                     |                                                          |                                  |                          |                                 |                          |
|                     |                                                          |                                  |                          |                                 |                          |
|                     |                                                          |                                  |                          |                                 |                          |
|                     |                                                          |                                  |                          |                                 |                          |
|                     |                                                          |                                  |                          |                                 |                          |
|                     |                                                          |                                  |                          |                                 |                          |
| BACK                |                                                          |                                  | Preview Save Policy      | CANCEL                          |                          |

We have completed configuration of our Policer. It needs to be applied to a link in order to simulate network impairment.

### Task List

- Overview
- Creating and Activating the AAR Policy
- Viewing modified traffic flows and current network statistics
- Configuring a Policer to simulate network impairment
- Creating a Policer List
- Configuring the IPv4 ACL Policy
- Applying the Policer on the MPLS link
- Viewing changed statistics and resultant traffic flows

### Applying the Policer on the MPLS link

1. Navigate to **Configuration => Templates => Feature Tab** and locate the *cedge-vpn0-int-dual\_mpls* VPN Interface template. Click on the 3 dots next to it and choose to **Copy** 

| Device Feature              |                                   |                     |              |                  |                  |            |                                  |
|-----------------------------|-----------------------------------|---------------------|--------------|------------------|------------------|------------|----------------------------------|
| Add Template                |                                   |                     |              |                  |                  |            | 0                                |
| Template Type Non-Default - | Q cedge ×                         | Search Options 🐱    |              |                  |                  |            | Total Rows: 14 of 34             |
| Name                        | Description                       | Туре                | Device Model | Device Templates | Devices Attached | Updated By | Last Updated                     |
| cedge-vpn512-int-dual       | cEdge VPN 512 Interface Template  | Cisco VPN Interface | CSR1000v     | 2                | 3                | admin      | 18 May 2020 8:39:03 AM PDT       |
| cedge-vpn30-int             | VPN 30 Interface Template for cEd | Cisco VPN Interface | CSR1000v     | 2                | 3                | admin      | 25 May 2020 2:03:37 PM PDT ***   |
| cedge-vpn30                 | VPN 30 Template for the cEdges    | Cisco VPN           | CSR1000v     | 2                | 3                | admin      | 25 May 2020 1:57:26 PM PDT ***   |
| cEdge_VPN512_dual_uplink    | cEdge VPN 512 Template for Dual   | Cisco VPN           | CSR1000v     | 2                | 3                | admin      | 18 May 2020 8:35:47 AM PDT       |
| cedge-vpn0-int-dual         | cEdge VPN 0 Interface Template fo | Cisco VPN Interface | CSR1000v     | 1                | 1                | admin      | 03 Jun 2020 7:01:36 AM PDT ***   |
| cedge-vpn10                 | VPN 10 Template for the cEdges    | Cisco VPN           | CSR1000v     | 2                | 3                | admin      | 26 May 2020 12:54:12 AM PDT ***  |
| cedge-vpn10-int             | VPN 10 Interface Template for cEd | Cisco VPN Interface | CSR1000v     | 2                | 3                | admin      | 25 May 2020 2:00:25 PM PDT ***   |
| cedge-vpn0-int-dual_mpls    | cEdge VPN 0 Interface Template fo | Cisco VPN Interface | CSR1000v     | 1                | 1                | admin      | 23 May 2020 7:15:33 AM PDT       |
| cedge-vpn20-int             | VPN 20 Interface Template for cEd | Cisco VPN Interface | CSR1000v     | 2                | 3                | admin      | 25 May 2020 View                 |
| cEdge_VPN0_single_uplink    | cEdge VPN 0 Template for Single U | Cisco VPN           | CSR1000v     | 1                | 2                | admin      | 18 May 2020 Edit                 |
| cedge-vpn0-int-single       | cEdge VPN 0 Interface Template fo | Cisco VPN Interface | CSR1000v     | 1                | 2                | admin      | 18 May 2020 Change Device Models |
| cEdge_VPN0_dual_uplink      | cEdge VPN 0 Template for Dual Up  | Cisco VPN           | CSR1000v     | 1                | 1                | admin      | 23 May 2020 Delete               |
| cedge-vpn20                 | VPN 20 Template for the cEdges    | Cisco VPN           | CSR1000v     | 2                | 3                | admin      | 25 May 2020 Copy                 |
| site40-eigrp                | EIGRP Template for Site 40 cEdge  | EIGRP               | CSR1000v     | 1                | 1                | admin      | 26 May 2020 12:30:21 AM PDT      |

2. Rename it t0 cedge-vpn0-int-dual\_mpls-impair and a Description cEdge VPN 0 Interface Template for Devices with a dual uplink - MPLS with Impairment. Click on Copy

#### Template Name

| int-dual_mpls-im |
|------------------|
|------------------|

#### Description

| cEdge VPN 0 Interface   | Template for devices | with a dual uplink     | - MPLS with Impairment     |  |
|-------------------------|----------------------|------------------------|----------------------------|--|
| olage if it o miteriace | complate for defield | man a a a a a a a b mm | the contract in particular |  |

| Сору | Cancel |
|------|--------|
|      |        |

### 3. Click on the three dots next to this newly copied template and click on Edit

| cedge-vpn30-int                 | VPN 30 Interface Template for cEd | Cisco VPN Interface | CSR1000v | 2 | 3 | admin | 25 May 2020 | 2:03:37 PM PDT |           |
|---------------------------------|-----------------------------------|---------------------|----------|---|---|-------|-------------|----------------|-----------|
| cedge-vpn30                     | VPN 30 Template for the cEdges    | Cisco VPN           | CSR1000v | 2 | 3 | admin | 25 May 2020 | 1:57:26 PM PDT |           |
| cedge-vpn0-int-dual_mpls-impair | cEdge VPN 0 Interface Template fo | Cisco VPN Interface | CSR1000v | 0 | 0 | admin | 04 Jun 2020 | 9:20:05 AM PDT |           |
| cEdge_VPN0_single_uplink        | cEdge VPN 0 Template for Single U | Cisco VPN           | CSR1000v | 1 | 2 | admin | 18 May 2020 | 1-94-10 DM DDT |           |
| cedge-vpn20-int                 | VPN 20 Interface Template for cEd | Cisco VPN Interface | CSR1000v | 2 | 3 | admin | 25 May 2020 | View<br>Edit   |           |
| cedge-vpn10-int                 | VPN 10 Interface Template for cEd | Cisco VPN Interface | CSR1000v | 2 | 3 | admin | 25 May 2020 | Change Devis   | ce Models |
| site40-eigrp                    | EIGRP Template for Site 40 cEdge  | EIGRP               | CSR1000v | 1 | 1 | admin | 26 May 2020 | Delete         |           |
|                                 |                                   |                     |          |   |   |       |             | Сору           |           |

### 4. Navigate to the ACL/QoS section and modify the following fields. Click on Update

| Field                    | Global or Device Specific (drop down) | Value         |
|--------------------------|---------------------------------------|---------------|
| Ingress ACL - IPv4       | Global                                | On            |
| IPv4 Ingress Access List | Global                                | Impair-PL-AAR |
| Egress ACL - IPv4        | Global                                | On            |
| IPv4 Egress Access List  | Global                                | Impair-PL-AAR |

| ACL/QOS                  |                                             |
|--------------------------|---------------------------------------------|
| Shaping Rate (Kbps)      | ⊘ -                                         |
| QoS Map                  | <b>0</b> •                                  |
| Rewrite Rule             | © -                                         |
| Ingress ACL - IPv4       | © → On Off These should match               |
| IPv4 Ingress Access List | (case sensitive) with what was created in   |
| Egress ACL - IPv4        | © - ● On Off                                |
| IPv4 Egress Access List  | Timpair-PL-AAR                              |
| Ingress ACL - IPv6       | <ul> <li>♥ - ○ 0n</li> <li>● 0ff</li> </ul> |
| Egress ACL - IPv6        | <ul> <li>♥ - ○ On ● Off</li> </ul>          |
|                          | Update                                      |

5. Under **Configuration => Templates** go to the **Device** tab and locate the *cedge\_dualuplink\_devtemp* template. Click on the three dots next to it and choose to **Edit** 

| Device Feature              |                                 |         |                  |                   |                  |            |                             |                      |
|-----------------------------|---------------------------------|---------|------------------|-------------------|------------------|------------|-----------------------------|----------------------|
| Create Template             |                                 |         |                  |                   |                  |            |                             | 0                    |
| Template Type Non-Default ~ | ۹                               |         | Search Options 🗸 |                   |                  |            |                             | Total Rows: 6        |
| Name                        | Description                     | Туре    | Device Model     | Feature Templates | Devices Attached | Updated By | Last Updated                | Template Status      |
| DCvEdge_dev_temp            | Device template for the DC-vE   | Feature | vEdge Cloud      | 16                | 2                | admin      | 28 May 2020 4:58:07 AM PDT  | In Sync ***          |
| cEdge-single-uplink         | Single Uplink cEdge Device Te   | Feature | CSR1000v         | 17                | 2                | admin      | 26 May 2020 3:05:01 AM PDT  | In Sync ***          |
| vEdge_Site20_dev_temp       | Device template for the Site 20 | Feature | vEdge Cloud      | 14                | 2                | admin      | 25 May 2020 3:05:59 PM PDT  | In Sync ***          |
| cEdge_dualuplink_devtemp    | cEdge Device Template for dev   | Feature | CSR1000v         | 19                | 1                | admin      | 04 Jun 2020 8:44:24 AM PDT  | In Sync              |
| vEdge30_dev_temp            | Device template for the Site 30 | Feature | vEdge Cloud      | 15                | 1                | admin      | 25 May 2020 3:09:51 PM PDT  | In Sync              |
| vSmart-dev-temp             | Device Template for vSmarts     | Feature | vSmart           | 9                 | 2                | admin      | 25 May 2020 10:13:06 AM PDT | In Sync Manual       |
|                             |                                 |         |                  |                   |                  |            |                             | Delete               |
|                             |                                 |         |                  |                   |                  |            |                             | Copy                 |
|                             |                                 |         |                  |                   |                  |            |                             | Detach Devices       |
|                             |                                 |         |                  |                   |                  |            |                             | Export CSV           |
|                             |                                 |         |                  |                   |                  |            |                             | Change Device Values |
|                             |                                 |         |                  |                   |                  |            |                             |                      |
|                             |                                 |         |                  |                   |                  |            |                             |                      |
|                             |                                 |         |                  |                   |                  |            |                             |                      |

6. Under Transport & Management VPN, update the **Cisco VPN Interface Ethernet** from *cedge-vpn0-int-dual\_mpls* to *cedge-vpn0-int-dual\_mpls-impair*. Make sure this is done on the VPN interface for the MPLS link

| Transport & Management VPN   |                                 |   |   |  |  |  |
|------------------------------|---------------------------------|---|---|--|--|--|
| Cisco VPN 0 *                | cEdge_VPN0_dual_uplink          | • |   |  |  |  |
| Cisco VPN Interface Ethernet | cedge-vpn0-int-dual             | • | ٠ |  |  |  |
| Cisco VPN Interface Ethernet | cedge-vpn0-int-dual_mpls-impair | • | ۰ |  |  |  |
|                              |                                 |   |   |  |  |  |
|                              |                                 |   |   |  |  |  |
| Cisco VPN 512 *              | cEdge_VPN512_dual_uplink        | • |   |  |  |  |
| Cisco VPN Interface Ethernet | cedge-vpn512-int-dual           | • | ٠ |  |  |  |
|                              |                                 |   |   |  |  |  |
|                              |                                 |   |   |  |  |  |
| Service VPN                  |                                 |   |   |  |  |  |
| 0 Rows Selected   Add VPN    | Remove VPN                      |   |   |  |  |  |
| 0                            | Search Ontions 🗸                |   |   |  |  |  |
|                              |                                 |   |   |  |  |  |

7. Scroll down to the **Additional Templates** section and update the **Policy** to *Policer-AAR-Impairment*. Click on **Update**. Click on **Next** 

| AppQoE Choose Global Template * Factory_Default_Global_CISCO_Template | • |
|-----------------------------------------------------------------------|---|
| Global Template * Factory_Default_Global_CISCO_Template               |   |
|                                                                       | • |
| Cisco Banner Choose                                                   | • |
| Cisco SNMP Choose                                                     | • |
| CLI Add-On Template Choose                                            | • |
| Policy Policer-AAR-Impairment                                         | • |
| Probes Choose                                                         | • |
| Security Policy Site40-Guest-DIA                                      | • |

| Update | Cancel |  |
|--------|--------|--|

#### 8. You can choose to view the Side by Side or simply click on **Configure Devices**

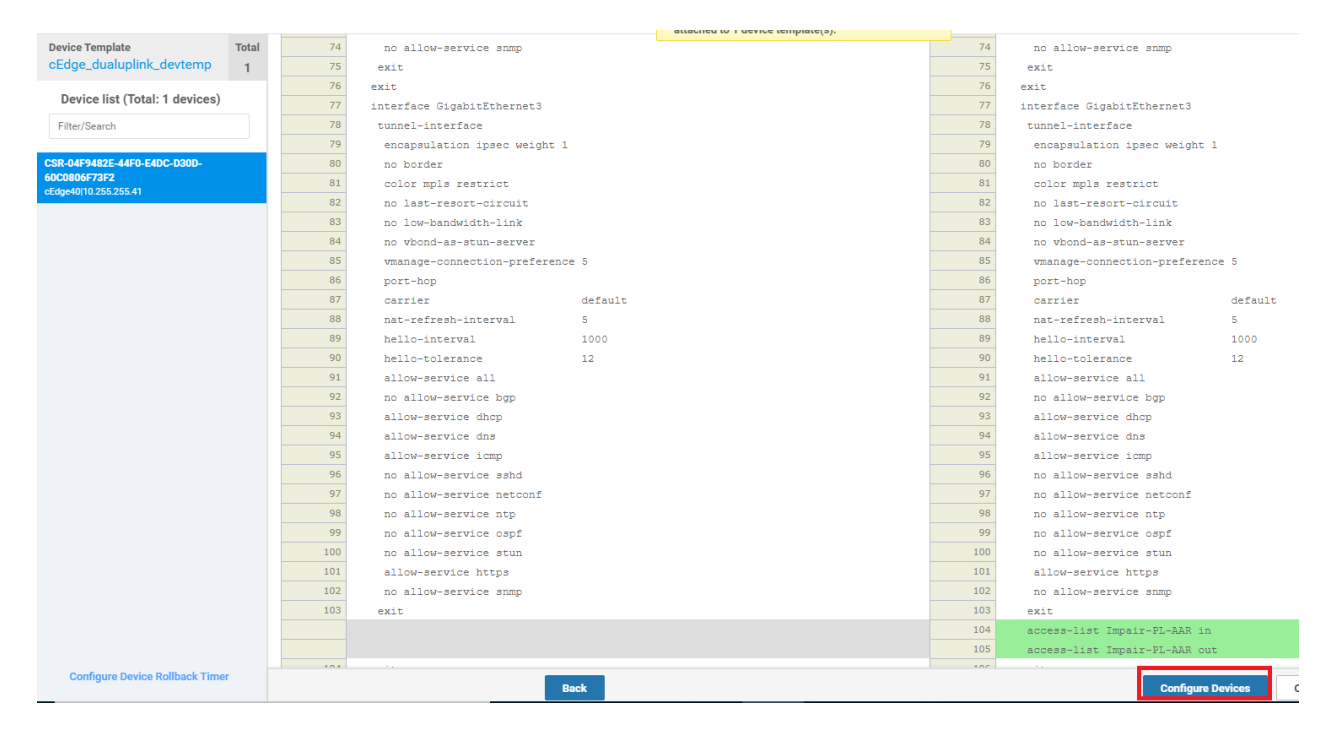

This completes the implementation of our Policer on the MPLS link to simulate network impairment.

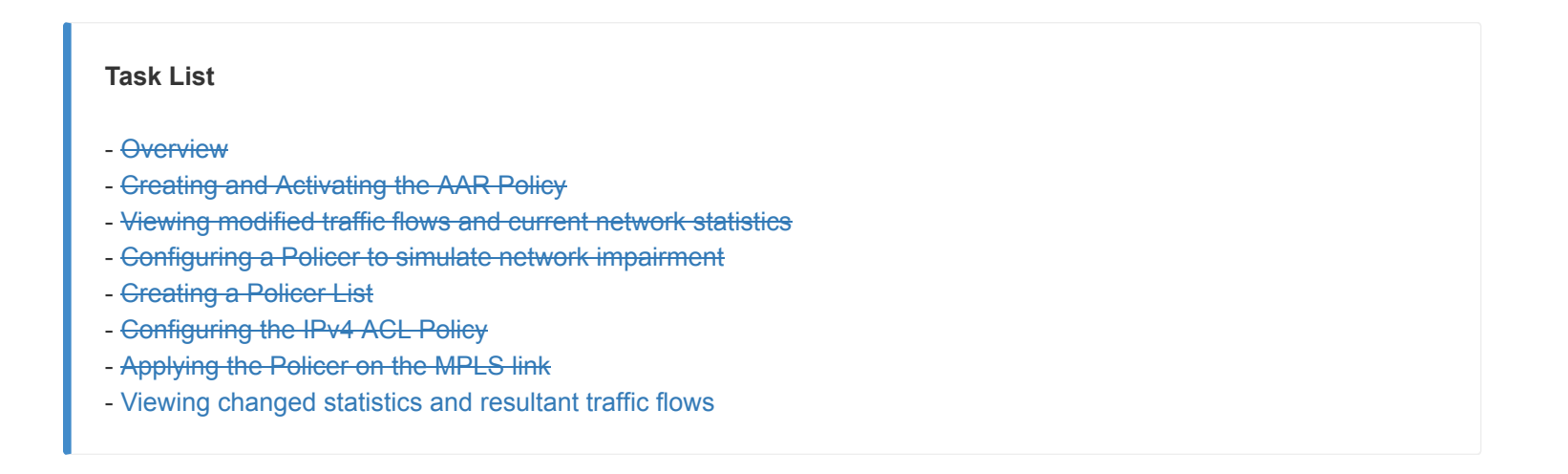

Viewing changed statistics and resultant traffic flows

 Navigate to Monitor => Network and click on cEdge40. Click on Tunnel on the left-hand side and make sure all the MPLS Tunnel Endpoint entries are selected, with the public-internet entries being unchecked. Click on Real Time (top right corner) and the Chart Options drop-down (top left corner) is set to Loss Percentage/FEC Loss Recovery Rate. Let this run for a few minutes - you will notice a spike in Packet Loss

| cisco VManage     | • • • • • • • • • • • • • • • • • • •                                                                                                    | c 🐢                       | 0                | admin 🔻  |
|-------------------|----------------------------------------------------------------------------------------------------|---------------------------|------------------|----------|
| MONITOR Network   | WAN-Tunnel                                                                                                    |                           |                  |          |
| Select Device 👻   | cEdge40 010.255.255.41 Site ID: 40 Device Model: C\$R1000v 1                                                                                                    |                           |                  |          |
| Applications      | g Chart Options -                                                                                                    | h 3h 6h 12h               | 24h 7days        | Custom 👻 |
| DPI Applications  | 100 x                                                                                                    | Legend                    |                  |          |
| FEC Recovery Rate |                                                                                                    | cEdge40:mp<br>vEdge1:mpls | s-DC-<br>[IPSEC] |          |
| SSL Proxy         | 50 N                                                                                                    | cEdge40:mp<br>vEdge2:mpls | s-DC-<br>(IPSEC] |          |
| Interface         |                                                                                                    | cEdge40:mp<br>cEdge51:mp  | s-<br>Is[IPSEC]  |          |
| QoS               | 2.4 e                                                                                                    | cEdge40:mp<br>vEdge21:mp  | s-<br>Is[IPSEC]  |          |
| TCP Optimization  |                                                                                                    | cEdge40:mp                | is-<br>Is[IPSEC] |          |
| WAN Throughput    | 22 22 22 22 22 22 22 22 22 22 22 22 22                                                                                                    |                           |                  |          |
| Flows             |                                                                                                    |                           |                  |          |
| Top Talkers       | Jun 04, 09:24 Jun 04, 09:24 Jun 04, 09:24 Jun 04, 09:24 Jun 04, 09:24 Jun 04, 09:25 Jun 04, 09:25 Jun 04, 09:25 Jun 04, 09:25 Jun 04, 09:25 Jun 04, 09:25 Jun 04, 09:25 Jun 04, 09:26 Jun 04, 09:26 |                           |                  |          |
| WAN               | 5 Rows Selected                                                                                                    |                           | (                | 3        |
| TLOC              | Q Search Options ~                                                                                                    |                           | Total Rows: *    | 10       |
| Tunnel            | ↓ Down (t) (S) Intr(0) ↑ Up (10)                                                                                                    |                           |                  |          |

Head over to Troubleshooting (left-hand side, might need to scroll down) and click on Simulate Flows. Enter the VPN as VPN - 10, the Source/Interface as GigabitEthernet4 and the Destination IP as 10.100.10.2. Click on Simulate. There should be no change in traffic flow for General traffic, which will still use all available transports

| MONITOR Network > Troubleshooting > Simulate Flows                        |               |                    |                                       |     |                                |
|---------------------------------------------------------------------------|---------------|--------------------|---------------------------------------|-----|--------------------------------|
| Select Device - cEdge40   10.255.255.41 Site ID: 40 Device Model: CSR1000 | v 🚯           |                    |                                       |     | Troubleshooting -              |
| VPN* Source/Interface for VPN - 10*                                       | Source IP*    | Destination IP*    | Application                           |     |                                |
| VPN - 10 GigabitEthernet4 - ipv4 - 10.40.10.2                             | 10.40.10.2    | 10.100.10.2        | Choose                                | •   |                                |
| Advanced Options >                                                        | 1             |                    |                                       |     |                                |
|                                                                           |               |                    |                                       |     | Simulate                       |
| Output:                                                                   |               |                    |                                       |     | Total next hops: 4   IPSec : 4 |
|                                                                           | □ → 🔀 10.255. | 255.41             |                                       |     |                                |
|                                                                           |               | -> public-         | internet Remote System IP 10.255.255. | 12  |                                |
|                                                                           | -             | ← public-          | internet Encapsulation IPS            | Sec |                                |
|                                                                           |               |                    |                                       |     |                                |
|                                                                           | $\rightarrow$ | → mpls             | Remote System IP 10.255.255.          | .11 |                                |
|                                                                           |               | - Input            | citepolation in c                     |     |                                |
|                                                                           |               |                    | internet Remote System IR 10 255 255  | 11  |                                |
|                                                                           | $\rightarrow$ | ← public-          | internet Encapsulation IPS            | Sec |                                |
|                                                                           |               |                    |                                       |     |                                |
|                                                                           |               | $\rightarrow$ mpls | Remote System IP 10.255.255.          | .12 |                                |
|                                                                           |               | ← mpis             | Encapsulation                         | sec |                                |

3. Under **Advanced Options**, set DSCP to a value of *46* and click on **Simulate**. You will notice that VoIP traffic (i.e. DSCP 46) is now taking the Internet path since MPLS doesn't conform to the SLA requirements that we defined. Compare the current traffic flow with the one in Step 2 over here

| 4*                   | Source/Interface for VPN - 10*           | Source IP*    | Destination IP*                      | Application                            |           |  |
|----------------------|------------------------------------------|---------------|--------------------------------------|----------------------------------------|-----------|--|
| PN - 10              | ▼ GigabitEthernet4 - ipv4 - 10.40.10.2 ▼ | 10.40.10.2    | 10.100.10.2                          | Choose                                 | •         |  |
| vanced Options 🗠     |                                          |               |                                      |                                        |           |  |
|                      | Protocol*                                | Source Port   | Destination Port                     | DSCP                                   |           |  |
| h 🔵 Tunnel 💿 Service | 1                                        |               |                                      | 46                                     | All Paths |  |
|                      |                                          | □ → 🔀 10.255. | 255.41                               |                                        |           |  |
|                      |                                          | $\rightarrow$ | → public-internet Remote & Encapsula | system IP 10.255.255.11<br>ation IPSec |           |  |
|                      |                                          |               |                                      |                                        |           |  |

4. We will now revert the configuration to what it was pre-impairment. Go to Configuration => Templates and locate the cEdge\_dualuplink\_devtemp. Click on the three dots next to it and Edit. Change the Cisco VPN Interface Ethernet value under Transport & Management VPN back to cedge-vpn0-int-dual\_mpls and click on Update. Click on Next and Configure Devices

| ac intermation                                                       | Transport & Management                                                      | VPN Service      | VPN | Additional Templates                        |  |
|----------------------------------------------------------------------|-----------------------------------------------------------------------------|------------------|-----|---------------------------------------------|--|
| ile information                                                      | Transport & Management                                                      | Gervice          |     | Additional remplates                        |  |
| Cisco VPN 0 *                                                        | cEdge_VPN0_dual_u                                                           | plink 🔻          | •   |                                             |  |
| Cisco VPN Interface                                                  | Ethernet cedge-vpn0-int-dua                                                 | al               | • • |                                             |  |
| Cisco VPN Interface                                                  | Ethernet cedge-vpn0-int-due                                                 | al_mpls          | • • |                                             |  |
|                                                                      |                                                                             |                  |     |                                             |  |
|                                                                      |                                                                             |                  |     |                                             |  |
| isco VPN 512 *                                                       | cEdge_VPN512_dual                                                           | Luplink 🗣        | •   |                                             |  |
| Cisco VPN Interface                                                  | Ethernet                                                                    |                  |     |                                             |  |
|                                                                      | cedge-vprio12-inee                                                          | 1001             | •   |                                             |  |
|                                                                      |                                                                             |                  |     |                                             |  |
|                                                                      |                                                                             |                  |     |                                             |  |
|                                                                      |                                                                             |                  |     |                                             |  |
|                                                                      |                                                                             |                  |     |                                             |  |
| Service VPN                                                          |                                                                             |                  |     |                                             |  |
| Service VPN                                                          |                                                                             |                  |     |                                             |  |
| Service VPN                                                          | Add VPN Remove VPN                                                          |                  |     |                                             |  |
| Service VPN<br>0 Rows Selected                                       | Add VPN Remove VPN                                                          | Search Ontinge v |     |                                             |  |
| Service VPN<br>0 Rows Selected                                       | Add VPN Remove VPN                                                          | Search Options 🗸 |     |                                             |  |
| Service VPN 0 Rows Selected                                          | Add VPN Remove VPN                                                          | Search Options 🗸 |     | Template Name                               |  |
| Service VPN O Rows Selected Q ID ID ID ID ID ID ID ID ID ID ID ID ID | Add VPN Remove VPN dc:431d-a222-cf905da7e13b                                | Search Options 🗸 |     | Template Name<br>cedge-vpn10                |  |
| Service VPN 0 Rows Selected Q 1 1 1 1 1 1 1 1 1 1 1 1 1 1 1 1 1 1    | Add VPN     Remove VPN  dc-431d-a222-cf905da7e13b  2-4575-9f41-b6c7d780e13d | Search Options 🛩 |     | Template Name<br>cedge-vpn10<br>cedge-vpn20 |  |

5. Wait for approximately 3 minutes and head over to Monitor => Network => cEdge40 => Troubleshooting => Traffic Flows. Enter the same details as in Step 3 above and click on Simulate. VoIP traffic should traverse over the MPLS link again

| VPN                     | Source/Interface for VPN - 10          | Source IP   | Destination IP   | Application                                           | Custom Application (created in CLI)     |
|-------------------------|----------------------------------------|-------------|------------------|-------------------------------------------------------|-----------------------------------------|
| VPN - 10 🗸              | GigabitEthernet4 - ipv4 - 10.40.10 🗸 🗸 | 10.40.10.2  | 10.100.10.2      | Choose                                                | or                                      |
| Advanced Options 🗠      |                                        |             |                  |                                                       |                                         |
|                         | Protocol                               | Source Port | Destination Port | DSCP                                                  |                                         |
| Path 🔘 Tunnel 💿 Service | 1                                      |             |                  | 46                                                    | ✓ All Paths                             |
|                         |                                        |             |                  |                                                       |                                         |
|                         |                                        |             |                  |                                                       | Simulate                                |
|                         |                                        |             |                  |                                                       | Total next hone: 2 LIPSec :             |
| Output:                 |                                        |             |                  |                                                       | · • • • • • • • • • • • • • • • • • • • |
|                         |                                        |             | 10.255.255.41    |                                                       |                                         |
|                         |                                        |             | → mpls<br>← mpls | Remote System IP 10.255.255.12<br>Encapsulation IPSet | 2                                       |
|                         |                                        |             |                  |                                                       |                                         |
|                         |                                        |             | → mpls           | Remote System IP 10 255 255 11                        |                                         |
|                         |                                        |             | ← mpls           | Encapsulation IPSet                                   | c                                       |

This completes the Application Aware Routing section of the lab.

### Task List

- Overview
- Creating and Activating the AAR Policy
- Viewing modified traffic flows and current network statistics
- Configuring a Policer to simulate network impairment
- Creating a Policer List
- Configuring the IPv4 ACL Policy
- Applying the Policer on the MPLS link
- Viewing changed statistics and resultant traffic flows

©2020 Cisco Systems Inc. and/or its affiliates. All rights reserved. Cisco Partner Confidential. Page last updated: June 3, 2020 Site last generated: Jul 23, 2020

--->

# Configuring Low Latency Queuing and QoS

**Summary:** SD-WAN allows configuration of various QoS strategies to better support your business. Configure QoS with LLQ for VoIP traffic

Table of Contents

- Create a Localized Policy
  - Add a Class List and a QoS Map
  - Configure the IPv4 ACL Policy
  - Complete and apply the localized policy
- Apply the ACL and QoS Map
- Activity Verification

### Task List

- Create a Localized Policy
  - Add a Class List and a QoS Map
  - Configure the IPv4 ACL Policy
  - Complete and apply the localized policy
- Apply the ACL and QoS Map
- Activity Verification

While Application Aware Routing allows us to choose the path taken by traffic and switch paths based on SLA parameters, QoS strategies in SD-WAN allow packets to be marked with standard DSCP values which are then utilized to prioritize packets accordingly.

Let's assume that our Corporate VPN (VPN 10) has, among other traffic, VoIP packets flowing through it. We would want to follow some QoS strategy to ensure that these VoIP (RTP, Video and Signalling) packets are placed in a Low Latency

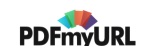

Queue, with corresponding strategies for other types of traffic.

### Create a Localized Policy

QoS in the SD-WAN world is implemented via Localized Policies. Differences in Localized and Centralized Policies can be found over here C.

### Add a Class List and a QoS Map

1. On the vManage GUI, click on Configuration => Policies and choose the Localized Policy tab. Click on Add Policy

| ≡      | cisco vManage                       |                                                  |                  |                  |
|--------|-------------------------------------|--------------------------------------------------|------------------|------------------|
|        | CONFIGURATION   POLICIES            |                                                  |                  |                  |
| ▫      | Centralized Policy Localized Policy |                                                  |                  |                  |
| *      | Add Policy                          |                                                  |                  |                  |
| ع<br>ا | Q                                   | Search Options 🗸                                 |                  |                  |
| Ĩ      | Name                                | Description                                      | Devices Attached | Device Templates |
| Û      | Policer-AAR-Impairment              | Injecting Impairment for AAR via a Policer - Pac | 1                | 1                |
| *      |                                     |                                                  |                  |                  |
|        |                                     |                                                  |                  |                  |
|        |                                     |                                                  |                  |                  |
|        |                                     |                                                  |                  |                  |
|        |                                     |                                                  |                  |                  |

2. Under Create Groups of Interest click on Class Map on the left-hand side. Click on New Class List and specify the Class as *Voice*. The Queue should be *0*. Click on Save

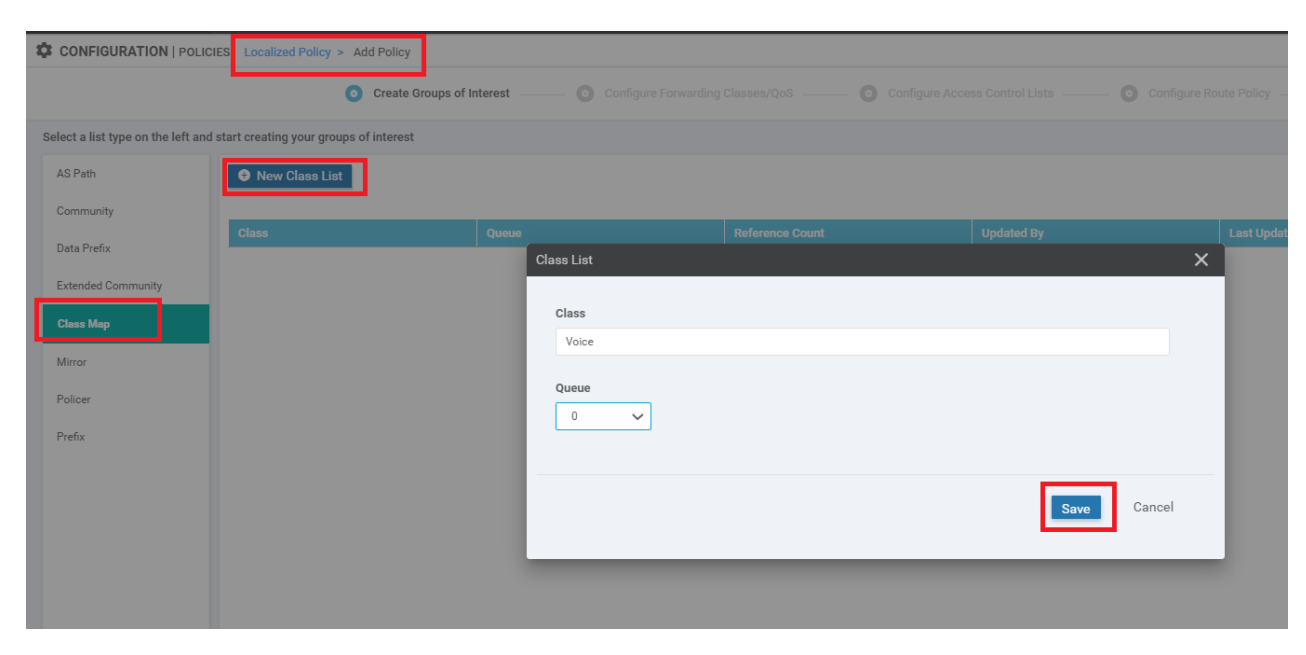

This creates our Class List for VoIP traffic and puts the traffic in Queue 0.

3. Click on **New Class List** and create 3 more Class Lists, as shown below. Remember to hit **Save** after each Class List is created

| Class       | Queue |
|-------------|-------|
| Video       | 1     |
| BIZ-Data    | 2     |
| Best-Effort | 3     |

Once all the Class Lists are created, click on Next

| Select a list type on the left and start creating your groups of interest |                  |       |                 |            |                            |  |
|---------------------------------------------------------------------------|------------------|-------|-----------------|------------|----------------------------|--|
| AS Path                                                                   | € New Class List |       |                 |            |                            |  |
| Community                                                                 |                  |       |                 |            |                            |  |
| Data Prefix                                                               | Class            | Queue | Reference Count | Updated By | Last Updated               |  |
| butarrenx                                                                 | Voice            | 0     | 0               | admin      | 04 Jun 2020 9:49:00 AM PDT |  |
| Extended Community                                                        | Video            | 1     | 0               | admin      | 04 Jun 2020 9:49:17 AM PDT |  |
| Class Map                                                                 | BIZ-Data         | 2     | 0               | admin      | 04 Jun 2020 9:49:27 AM PDT |  |
|                                                                           | Best-Effort      | 3     | 0               | admin      | 04 Jun 2020 9:49:42 AM PDT |  |
| Mirror                                                                    |                  |       |                 |            |                            |  |
| Policer                                                                   |                  |       |                 |            |                            |  |
| Prefix                                                                    |                  |       |                 |            |                            |  |
|                                                                           |                  |       |                 |            |                            |  |
|                                                                           |                  |       |                 |            |                            |  |
|                                                                           |                  |       |                 |            |                            |  |
|                                                                           |                  |       |                 |            |                            |  |
|                                                                           |                  |       |                 |            |                            |  |
|                                                                           |                  |       |                 |            |                            |  |
|                                                                           |                  |       |                 |            |                            |  |
|                                                                           |                  |       |                 |            |                            |  |
|                                                                           |                  |       |                 |            |                            |  |
|                                                                           |                  |       |                 |            |                            |  |
|                                                                           |                  |       |                 |            |                            |  |
|                                                                           |                  |       | Next            | CANCEL     |                            |  |

4. The Class Lists are referenced in QoS Maps. Under **Configure Forwarding Classes/QoS**, make sure you're on the QoS Map tab and click on **Add QoS Map** 

| CONFIGURATION   POLICIES Localized Policy > Add Policy |                              |                                    |                                |                          |  |  |  |
|--------------------------------------------------------|------------------------------|------------------------------------|--------------------------------|--------------------------|--|--|--|
|                                                        | Create Groups of Interest    | • Configure Forwarding Classes/QoS | Configure Access Control Lists | O Configure Route Policy |  |  |  |
| Add and Configure a QoS Ma                             | p                            |                                    |                                |                          |  |  |  |
| QoS Map Policy Rev                                     | write                        |                                    |                                |                          |  |  |  |
| Add QoS Map     Create New                             | (/ dd and Configure QoS Map) |                                    |                                |                          |  |  |  |
| Name                                                   | Туре                         | Description                        | Reference Count                | Updated By               |  |  |  |
|                                                        |                              | No                                 | data available                 |                          |  |  |  |

5. Give the QoS Map a Name of *WAN-QoS* and a Description of *WAN QoS*. Click on **Add Queue**. Specify the following details and click on **Save Queue** 

| Queue | Bandwidth % | Buffer % | Scheduling                | Drops | Forwarding Class       |
|-------|-------------|----------|---------------------------|-------|------------------------|
| 1     | 30          | 30       | Wighted Round Robin (WRR) | Tail  | Video (Auto Populated) |

| 4 | CONFIGURATIO | N   POLICIES | Add QoS Map Policy |                  |                  |                           |               |      |    |              |
|---|--------------|--------------|--------------------|------------------|------------------|---------------------------|---------------|------|----|--------------|
| N | lame         | WAN-QoS      |                    |                  |                  |                           |               |      |    |              |
| D | escription   | WAN QoS      |                    |                  |                  |                           |               |      |    |              |
|   |              |              | -                  |                  |                  |                           |               |      |    |              |
|   | Add Queue    |              |                    |                  | Add Queue        |                           |               | ×    |    | 0            |
|   | Q            |              |                    | Search Options 🗸 | Oueue            | 1                         |               | *    | T  | otal Rows: 1 |
|   | Queue↑       | Ban          | dwidth %           | Buffer %         |                  |                           |               |      | on | _            |
|   | 0            | 100          |                    | 100              | Bandwidth %      | •                         |               | 30   |    |              |
|   |              |              |                    |                  | Buffer %         |                           |               | 30   |    |              |
|   |              |              |                    |                  | Scheduling       | Weighted Round Robin(WRR) |               |      |    |              |
|   |              |              |                    |                  | Drops            | Tail                      |               | *    |    |              |
|   |              |              |                    |                  | Forwarding Class | Video                     |               |      |    |              |
|   |              |              |                    |                  |                  |                           |               |      |    |              |
|   |              |              |                    |                  |                  | 0                         | Save Queue Ca | ncel |    |              |

6. Click on **Add Queue** and add a couple more queues as per the table given below. Remember to click on **Save Queue** after you're done setting up the Queue

| Queue | Bandwidth<br>% | Buffer<br>% | Scheduling                    | Drops           | Forwarding Class                |
|-------|----------------|-------------|-------------------------------|-----------------|---------------------------------|
| 2     | 40             | 40          | Weighted Round Robin<br>(WRR) | Random<br>Early | BIZ-Data (Auto<br>Populated)    |
| 3     | 10             | 10          | Weighted Round Robin<br>(WRR) | Random<br>Early | Best-Effort (Auto<br>Populated) |

|             | 0111-0-0-0                   |                  |                  |                           |            |        |               |
|-------------|------------------------------|------------------|------------------|---------------------------|------------|--------|---------------|
| CONFIGURATI | UN   POLICIES Add QoS Map Po | blicy            |                  |                           |            |        |               |
| Name        | WAN-QoS                      |                  |                  |                           |            |        |               |
| Description | WAN QoS                      |                  |                  |                           |            |        |               |
| Add Queue   |                              |                  | Add Queue        |                           | _          | ×      | 0             |
| Q           |                              | Search Options 🗸 |                  |                           |            |        | Total Rows: 2 |
| Queue∕↑     | Bandwidth %                  | Buffer %         | Queue            | 2                         |            | on     |               |
| 0           | 70                           | 70               | Bandwidth %      |                           |            | 40     |               |
| 1           | 30                           | 30               | Buffer %         |                           |            | 40     |               |
|             |                              |                  | Scheduling       | Weighted Round Robin(WRR) |            |        |               |
|             |                              |                  | Drops            | Random Early              |            | •      |               |
|             |                              |                  | Forwarding Class | BIZ-Data                  |            |        |               |
|             |                              |                  |                  |                           |            |        |               |
|             |                              |                  |                  |                           | Save Queue | Cancel |               |
|             |                              |                  | -                |                           |            | _      |               |
|             |                              |                  |                  |                           |            |        |               |
|             |                              |                  |                  |                           |            |        |               |
|             |                              |                  | Qu               | eue 2                     |            |        |               |

| ame       | WAN-QoS  |                  |                  |                           |            |        |
|-----------|----------|------------------|------------------|---------------------------|------------|--------|
| scription | WAN QoS  |                  |                  |                           |            |        |
| Add Queue |          |                  | Add Queue        |                           | _          | >      |
| Q         |          | Search Options 🗸 |                  |                           |            |        |
|           |          |                  | Queue            | 3                         |            | · ·    |
| 0         | 30       | 30               | Bandwidth %      |                           |            | 10     |
| 2         | 30<br>40 | 30<br>40         | Buffer %         | _                         |            | 10     |
|           |          |                  | Scheduling       | Weighted Round Robin(WRR) |            |        |
|           |          |                  | Drops            | Random Early              |            | ÷      |
|           |          |                  | Forwarding Class | Best-Effort               |            |        |
|           |          |                  |                  |                           |            |        |
|           |          |                  |                  |                           | Save Queue | Cancel |
|           |          |                  |                  |                           |            |        |

7. The wagon wheel that shows Queue Bandwidth and Buffer allocation should change to reflect the settings in the Queues that were just created

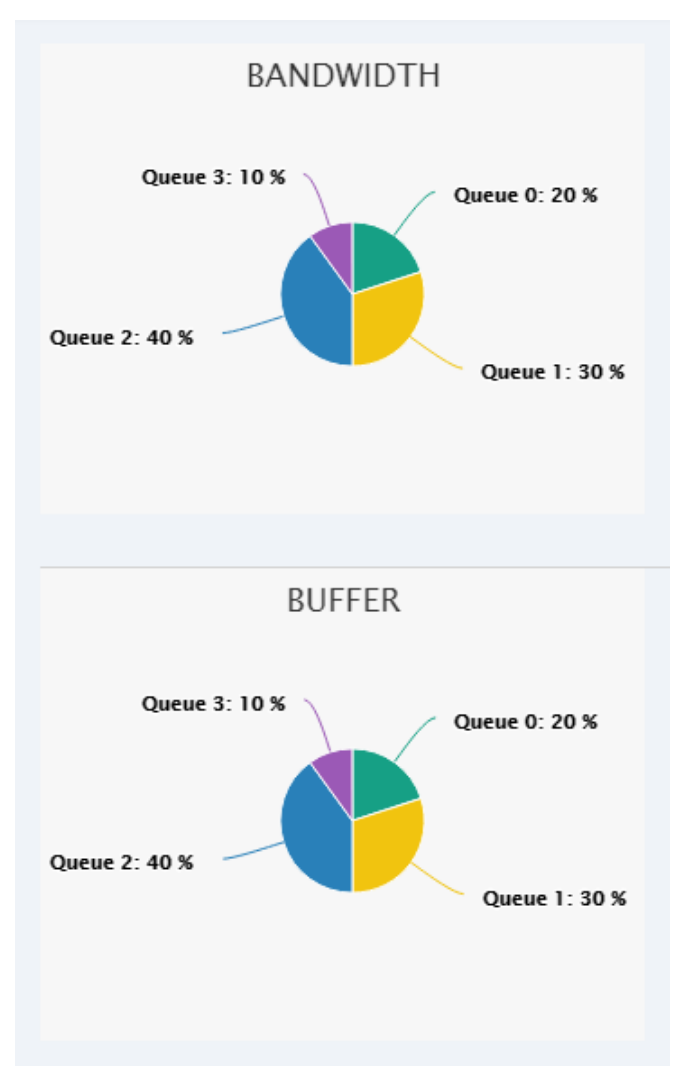

8. The QoS Map queues should look like the image below. Click on **Save Policy** to save your QoS Map and then click on **Next**
| Add Queue |             |                  |       |                           |              |                  |        |
|-----------|-------------|------------------|-------|---------------------------|--------------|------------------|--------|
| Q         |             | Search Options 🗸 |       |                           |              |                  |        |
| Queue↑    | Bandwidth % | Buffer %         | Burst | Scheduling Type           | Drop Туре    | Forwarding Class | Action |
| 0         | 20          | 20               | 15000 | Low Latency Queuing(LLQ)  | Tail         | Control          | /=     |
| 1         | 30          | 30               |       | Weighted Round Robin(WRR) | Tail         | Video            | Z 🖬 👘  |
| 2         | 40          | 40               | -     | Weighted Round Robin(WRR) | Random Early | BIZ-Data         | Z 🖬 👘  |
| 3         | 10          | 10               |       | Weighted Round Robin(WRR) | Random Early | Best-Effort      | Z 1    |
|           |             |                  |       |                           |              |                  |        |
|           |             |                  |       | Save Policy               | CANCEL       |                  |        |

Notice that the Queue 0 Forwarding Class is populated as **Control**. Control network traffic (not related to VoIP) is also included in Queue 0 by default. Any traffic that's mapped to Queue 0 is regarded as LLQ traffic.

This completes the QoS Map configuration. We will continue with building our Main Policy in the next section.

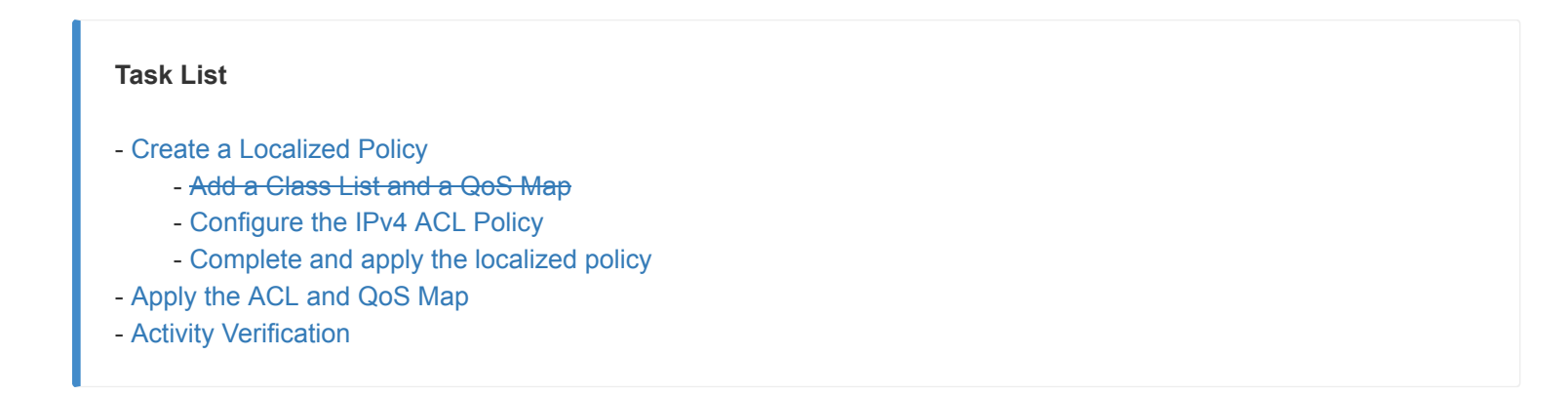

#### Configure the IPv4 ACL Policy

 Continuing from the QoS Map which we just built, you show now be at the Configure Access Control Lists page. An ACL Policy can be used for classification of traffic on the LAN. Click on Add Access Control List Policy and choose to Add IPv4 ACL Policy

| CONFIGURATION   POLICIES Locali            | zed Policy > Add Policy                         |                                                   |                                |                        |
|--------------------------------------------|-------------------------------------------------|---------------------------------------------------|--------------------------------|------------------------|
|                                            | Create Groups of Interest                       | Configure Forwarding Classes/QoS                  | Configure Access Control Lists | Configure Route Policy |
| Add Access Control List Policy -           | ⊕ Add Device Access Policy      ▼     (Ad     ) | d an Access List and configure Match and Actions) |                                |                        |
| Add IPv4 ACL Policy<br>Add IPv6 ACL Policy | Search Options 🗸                                |                                                   |                                |                        |
| Import Existing                            | Туре                                            | Description                                       | Reference Count                | Updated By             |
|                                            |                                                 | N                                                 | o data available               |                        |

Give the ACL Policy a Name of LAN-Classification and a Description of LAN Classification. Click on Add ACL
 Sequence and then click on Sequence Rule. Make sure you're on the Match tab and click on DSCP. Enter a DSCP value of 46. This specifies our match criteria

| Name               | LAN-Classification     |                                        |                    |              |                    |             |             |            |
|--------------------|------------------------|----------------------------------------|--------------------|--------------|--------------------|-------------|-------------|------------|
| Description        | LAN Classification     |                                        |                    |              |                    |             |             |            |
| Add ACL See        | quence 😞 Access        | s Control List                         |                    |              |                    |             |             |            |
| t↓ Drag & drop t   | o reorder 🗢 Sequence I | Rule Drag and drop to re-arrange rules |                    |              |                    |             |             |            |
| ccess Control List | :                      |                                        |                    |              | Matci              | Actions     |             |            |
| efault Action      |                        |                                        | DSCP Packet Length | PLP Protocol | Source Data Prefix | Source Port | Destination | Data Prefi |
|                    | Match Condit           | tions                                  |                    |              |                    |             |             | Actions    |
|                    | DSCP                   |                                        | 44                 |              |                    |             | ×           | Acce       |
|                    |                        |                                        |                    |              |                    |             |             |            |
|                    |                        |                                        |                    |              |                    |             |             |            |

3. Click on the **Actions** tab and make sure the **Accept** radio button is selected. Click on **Class** and select the *Voice* Class List which we created before. Click on **Save Match and Actions** 

| Access Control List                                 |                                      |        |         |         | Access Control List |
|-----------------------------------------------------|--------------------------------------|--------|---------|---------|---------------------|
| Sequence Rule     Drag and drop to re-arrange rules |                                      |        |         |         |                     |
|                                                     | Match Actions                        |        |         |         |                     |
| Accept Drop Counter DSCP Log                        | g Next Hop Mirror List Class Policer |        |         |         |                     |
|                                                     |                                      |        |         |         |                     |
| Match Conditions                                    |                                      |        | Actions |         |                     |
| DSCP                                                | 46                                   | ×      | Accept  | Enabled |                     |
|                                                     |                                      |        |         |         | ×                   |
|                                                     |                                      |        | Class   |         |                     |
|                                                     |                                      |        | Voice x |         | -                   |
|                                                     |                                      |        |         |         |                     |
|                                                     | Save Match And Actions               | Cancel |         |         |                     |

4. Click on **Sequence Rule** and follow the same procedure to create rules as per the following table. Use the images below the table for reference (the actions tab should always have the Accept radio button selected). Make sure that you click on **Save Match and Actions** once done creating each rule

| DSCP        | Class       |
|-------------|-------------|
| 34          | Video       |
| 26          | BIZ-Data    |
| Leave Blank | Best-Effort |

| 😞 Access Control List       |                                           |                               |         |         | Access Control List |
|-----------------------------|-------------------------------------------|-------------------------------|---------|---------|---------------------|
| Sequence Rule Drag and drop | p to re-arrange rules                     | Match Actions                 |         |         |                     |
| Accept     Drop             | Counter DSCP Log Next Hop Mirror List Cla | ass Policer                   |         |         |                     |
| Match Conditions            |                                           |                               | Actions |         |                     |
| DSCP                        | 34                                        | ×                             | Accept  | Enabled |                     |
|                             |                                           |                               | Class   |         | ×                   |
|                             |                                           |                               | Video x |         | •                   |
|                             |                                           | Save Match And Actions Cancel |         | _       |                     |
|                             |                                           | Sequence Rule for \           | /ideo   |         |                     |

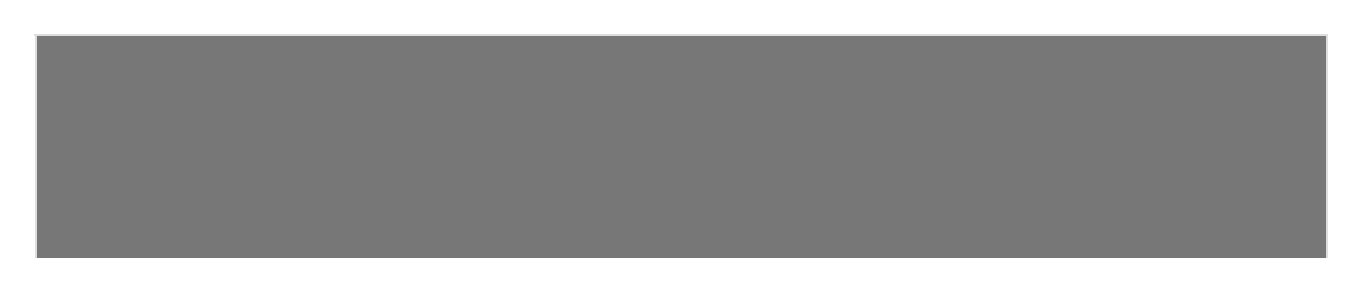

| 🔗 Access Control List       |                                       |                        |        |            |         | Access Control List |
|-----------------------------|---------------------------------------|------------------------|--------|------------|---------|---------------------|
| • Sequence Rule Drag and dr | op to re-arrange rules                |                        |        |            |         |                     |
|                             |                                       | Match Actions          |        |            |         |                     |
| O Accept O Drop             | Counter DSCP Log Next Hop Mirror List | Class Policer          | -      |            |         |                     |
| Match Conditions            |                                       |                        |        | Actions    |         |                     |
| DSCP                        | 26                                    |                        | ×      | Accept     | Enabled |                     |
|                             |                                       |                        |        | Class      |         | ×                   |
|                             |                                       |                        |        | BIZ-Data × |         |                     |
|                             |                                       | Save Match And Actions | Cancel |            |         |                     |
|                             |                                       |                        |        |            |         |                     |
|                             |                                       | Sequence Rule fo       | r Bl   | Z-Data     |         |                     |

| Recess Control List                                                                                                    | Access Control L |
|----------------------------------------------------------------------------------------------------|------------------|
| • Sequence Rule Drag and drop to re-arrange rules                                                                                |                  |
| O Accept         Drop         Counter         DSCP         Log         Next Hop         Minror List         Class         Police |                  |
| Match Conditions                                                                                                    | Actions          |
|                                                                                                    | Accept Enabled   |
|                                                                                                    | Class ×          |
|                                                                                                    | Best-Effort x    |
| Save Match And Actions Cancel                                                                                                    |                  |
| Sequence Rule for Best                                                                                                    | -Effort          |

5. Verify that the Access Control List Policy looks like the image below (i.e. you should see 4 sequence rules, one for each Class List with the corresponding DSCP values as match conditions) and click on **Save Access Control List Policy** 

| Name                             | LAN-Classif | cation                               |             |                                 |        |         |             |
|----------------------------------|-------------|--------------------------------------|-------------|---------------------------------|--------|---------|-------------|
| Description                      | LAN Classif | cation                               |             |                                 |        |         |             |
|                                  |             |                                      |             |                                 |        |         |             |
| Add ACL Seque                    | ence        | Access Control List                  |             |                                 |        |         |             |
| ↑ <sub>↓</sub> Drag & drop to re | eorder 🗢    | Sequence Rule Drag and drop to re-an | range rules |                                 |        |         |             |
| Access Control List              | ÷ 0         | = Match Conditions                   |             |                                 |        | Actions |             |
| Default Action                   | -           | DSCP:                                | 46          |                                 |        | Accept  |             |
|                                  |             |                                      |             |                                 |        | Class:  | Voice       |
|                                  |             | *                                    |             |                                 |        |         |             |
|                                  | 2           | ■ Match Conditions                   |             |                                 |        | Actions |             |
|                                  |             | DSCP:                                | 34          |                                 |        | Accept  |             |
|                                  |             | <b>~</b>                             |             |                                 |        | Class:  | Video       |
|                                  | 3           | = Match Conditions                   |             |                                 |        | Actions |             |
|                                  | -           | DSCP:                                | 26          |                                 |        | Accept  |             |
|                                  |             |                                      |             |                                 |        | Class:  | BIZ-Data    |
|                                  |             | ~                                    |             |                                 |        |         |             |
|                                  | 4           | ■ Match Conditions                   |             |                                 |        | Actions |             |
|                                  |             |                                      |             |                                 |        | Accept  |             |
|                                  |             | ~                                    |             |                                 |        | Class:  | Best-Effort |
|                                  |             |                                      |             |                                 |        |         |             |
|                                  |             |                                      |             | Save Access Control List Policy | CANCEL |         |             |

6. Click on Next twice and you should be at the Policy Overview page, which continues in the next section.

| Task List                                 |
|-------------------------------------------|
| Create a Localized Policy                 |
| - Add a Class List and a QoS Map          |
| - Configure the IPv4 ACL Policy           |
| - Complete and apply the localized policy |
| Apply the ACL and QoS Map                 |
| Activity Verification                     |
|                                           |

#### Complete and apply the localized policy

 Continuing from the previous section, while on the Policy Overview page, give your policy a Name of QoS\_Policy and a Description of QoS Policy. Under Policy Settings, put a check mark next to Application and set the Log Frequency to 30 (this will come into play if you are going through the SD-AVC configuration section). Click on Save Policy

|                        | 0                                     | Create Groups of Interest | Configure Forwarding Classe | s/QoS 🤡 Configu    | re Access Control Lists | Onfigure Route Policy | <ul> <li>Policy Overview</li> </ul> |
|------------------------|---------------------------------------|---------------------------|-----------------------------|--------------------|-------------------------|-----------------------|-------------------------------------|
| Enter name and descrip | tion for your localized master policy | y                         |                             |                    |                         |                       |                                     |
| Policy Name            | QoS_Policy                            |                           |                             |                    |                         |                       |                                     |
| Policy Description     | QoS Policy                            |                           |                             |                    |                         |                       |                                     |
| Policy Settings        |                                       | _                         |                             |                    |                         |                       |                                     |
| Netflow 🗹 Ap           | plication Cloud QoS C                 | Noud QoS Service side     | plicit ACL Logging          |                    |                         |                       |                                     |
| Log Frequency          | q                                     |                           |                             |                    |                         |                       |                                     |
|                        |                                       |                           |                             |                    |                         |                       |                                     |
|                        |                                       |                           |                             |                    |                         |                       |                                     |
|                        |                                       |                           |                             |                    |                         |                       |                                     |
|                        |                                       |                           |                             |                    |                         |                       |                                     |
|                        |                                       |                           |                             |                    |                         |                       |                                     |
|                        |                                       |                           |                             |                    |                         |                       |                                     |
|                        |                                       |                           |                             |                    |                         |                       |                                     |
|                        |                                       |                           |                             |                    | -                       |                       |                                     |
| BACK                   |                                       |                           |                             | Preview Save Polic | CANCEL                  |                       |                                     |

2. Navigate to **Configuration => Templates** and locate the *cedge\_dualuplink\_devtemp* Device Template. Click on the three dots next to it and choose to **Edit**. Click on **Additional Templates** 

|                   | TEMPLATES                              |                 |                      |  |
|-------------------|----------------------------------------|-----------------|----------------------|--|
| Device Feature    |                                        |                 |                      |  |
| Device Model      | CSR1000v                               |                 |                      |  |
| Template Name     | cEdge_dualuplink_devtemp               |                 |                      |  |
| Description       | cEdge Device Template for devices with | ı a dual uplink |                      |  |
|                   |                                        |                 |                      |  |
| Basic Information | Transport & Management VPN             | Service VPN     | Additional Templates |  |
| Basic Informatic  | n                                      |                 |                      |  |
| Cisco System *    | Default_System_Cisco_V01               | •               |                      |  |
| Cisco Logging*    | Default_Logging_Cisco_V01              | •               |                      |  |

3. Populate QoS\_Policy in the **Policy** drop down. If you have gone through the Guest DIA configuration, note that this will break Guest DIA functionality. In the real world, the QoS Policy we configured should be included within the same policy. Click on **Update** 

| Additional Templates |                                       |   |
|----------------------|---------------------------------------|---|
| AppQoE               | Choose                                | • |
| Global Template *    | Factory_Default_Global_CISCO_Template | • |
| Cisco Banner         | Choose                                | • |
| Cisco SNMP           | Choose                                | • |
| CLI Add-On Templete  |                                       |   |
| CLI Add-On Template  | Choose                                | • |
| Policy               | QoS_Policy                            | • |
| Probes               | Choose                                | • |
| Security Policy      | Site40-Guest-DIA                      | • |
|                      |                                       |   |
|                      |                                       |   |

4. Click on Next and then Configure Devices. You can view the side by side configuration, if you want to

| =        | cisco vManage                         |       |     |                                       |                                                                                        |     | •                                     |
|----------|---------------------------------------|-------|-----|---------------------------------------|----------------------------------------------------------------------------------------|-----|---------------------------------------|
|          | CONFIGURATION   TEMPLATE              | s     |     |                                       | 'Configure' action will be applied to 1 device(s)<br>attached to 1 device template(s). | •   |                                       |
|          | Device Template                       | Total | 266 | 1                                     |                                                                                        | 290 | 1                                     |
|          | cEdge_dualuplink_devtemp              | 1     | 267 | 1                                     |                                                                                        | 291 | - 4                                   |
|          |                                       |       |     |                                       |                                                                                        | 292 | policy-map WAN-QoS                    |
| •        | Device list (Total: 1 devices)        |       |     |                                       |                                                                                        | 293 | class Queue0                          |
| -        | Filter/Search                         |       |     |                                       |                                                                                        | 294 | priority level 1                      |
| ۹.       |                                       |       |     |                                       |                                                                                        | 295 | police rate percent 20                |
| <u> </u> | CSR-04F9482E-44F0-E4DC-D30D-          |       |     |                                       |                                                                                        | 296 |                                       |
| •        | 60C0806F73F2<br>cEdge40I10.255.255.41 |       |     |                                       |                                                                                        | 297 |                                       |
|          |                                       |       |     |                                       |                                                                                        | 298 | class Queuel                          |
| <u> </u> |                                       |       |     |                                       |                                                                                        | 299 | bandwidth remaining ratio 30          |
|          |                                       |       |     |                                       |                                                                                        | 201 | :<br>                                 |
| -        |                                       |       |     |                                       |                                                                                        | 302 | bandwidth remaining ratio 40          |
|          |                                       |       |     |                                       |                                                                                        | 303 | random-detect presedence-based        |
|          |                                       |       |     |                                       |                                                                                        | 304 | I andom-devect precedence-based       |
|          |                                       |       |     |                                       |                                                                                        | 305 | class Onene3                          |
|          |                                       |       |     |                                       |                                                                                        | 306 | handwidth remaining ratio 10          |
|          |                                       |       |     |                                       |                                                                                        | 307 | random_detect precedence_based        |
|          |                                       |       |     |                                       |                                                                                        | 308 | i                                     |
|          |                                       |       |     |                                       |                                                                                        | 309 |                                       |
|          |                                       |       | 268 | policy-map type inspect avc ftp-pm    |                                                                                        | 310 | policy-map type inspect avc ftp-pm    |
|          |                                       |       | 269 | class ftp-cm0                         |                                                                                        | 311 | class ftp-cm0                         |
|          |                                       |       | 270 | deny                                  |                                                                                        | 312 | deny                                  |
|          |                                       |       | 271 |                                       |                                                                                        | 313 |                                       |
|          |                                       |       | 272 | 1                                     |                                                                                        | 314 | 1                                     |
|          |                                       |       | 273 | interface GigabitEthernet1            |                                                                                        | 315 | interface GigabitEthernet1            |
|          |                                       |       | 274 | no shutdown                           |                                                                                        | 316 | no shutdown                           |
|          |                                       |       | 275 | arp timeout 1200                      |                                                                                        | 317 | arp timeout 1200                      |
|          |                                       |       | 276 | wrf forwarding Mgmt-intf              |                                                                                        | 318 | vrf forwarding Mgmt-intf              |
|          |                                       |       | 277 | ip address 192.168.0.40 255.255.255.0 |                                                                                        | 319 | ip address 192.168.0.40 255.255.255.0 |
|          |                                       |       | 278 | no ip redirects                       |                                                                                        | 320 | no ip redirects                       |
|          |                                       |       | 279 | ip mtu 1500                           |                                                                                        | 321 | ip mtu 1500                           |
|          |                                       |       | 280 | mtu 1500                              |                                                                                        | 322 | mtu 1500                              |
|          | Configure Device Rollback Time        | r     |     | Back                                  |                                                                                        |     | Configure Devices Can                 |

We have completed application of the QoS Policy for our Device. This will create the QoS Maps and inject the corresponding Queues in the Scheduler.

✓ Tip: vManage pushes the forwarding class names as Queue0, Queue1 etc. along with the created Class Names. Queue0, Queue1 etc. are the ones which are actually used in the qos-map but the settings are based on the defined class names (e.g. Voice, Video, BIZ-Data etc. for our lab). This is expected behaviour. Additionally, you will **NOT** see Queue 2 in the QoS policy-map interface output since that is used for Best Effort traffic by default. However, if we were to map the Queues to 0 for Voice, 1 for Video, 3 for BIZ-Data and 4 for Best-Effort, all 4 queues will show up.

| Task List                                 |
|-------------------------------------------|
| - Create a Localized Policy               |
| - Add a Class List and a QoS Map          |
| - Configure the IPv4 ACL Policy           |
| - Complete and apply the localized policy |
| - Apply the ACL and QoS Map               |
| - Activity Verification                   |

## Apply the ACL and QoS Map

We have created the QoS strategy for our network, the only thing that's left is to apply and test our QoS configuration.

To apply the configuration, we will be modifying the Service VPN 10 interface such that traffic is classified on the basis of the ACL we created, in the inbound direction.

The QoS Map will be applied in the outbound direction on the WAN interfaces (INET and MPLS)

1. Navigate to **Configuration => Templates => Feature Tab** and locate the *cedge-vpn10-int* Feature Template. Click on the three dots next to it and choose to **Copy** the Template. Give a name of *cedge-vpn10-int-qos* to the copied template with a Description of *VPN 10 Interface Template for cEdges with QoS* and click on **Copy** 

| Device Feature              |                                   |                                                                            |                                           |   |        |
|-----------------------------|-----------------------------------|----------------------------------------------------------------------------|-------------------------------------------|---|--------|
| Add Template                |                                   |                                                                            |                                           |   |        |
| Template Type Non-Default - | Q vpn10 ×                         | Search Options 🗸                                                           |                                           |   |        |
| Name                        | Description                       | Туре                                                                       |                                           |   |        |
| cedge-vpn10                 | VPN 10 Template for the cEdges    | Cisco VPN                                                                  | CSR1000v                                  | 2 | 3      |
| vedge-vpn10                 | VPN 10 Template for vEdges        | WAN Edg Template Copy                                                      |                                           |   | ×      |
| vedge-vpn10-int             | VPN 10 Interface Template for vEd | WAN Edg                                                                    |                                           |   |        |
| Cedge-ypn10-int             | VPN 10 Interface Template for cEd | Cisco VP Template Name Cedge-vpn10-int-gos Description VPN 10 Interface Te | emplate for <u>cEdges</u> with <u>QoS</u> |   | cancel |

2. Locate the newly copied *cedge-vpn10-int-qos* Feature Template and click on the three dots next to it. Choose to Edit the template. Make sure the Description is updated and scroll down to the ACL/QoS section. Set Ingress ACL - IPv4 to a Global value of On and enter *LAN-Classification* as the IPv4 Ingress Access List. This needs to match with the ACL we created (case sensitive). Click on Update

| CONFIGURATION   TEMPLATES  |                     |     |                       |                   |     |          |          |       |  |
|----------------------------|---------------------|-----|-----------------------|-------------------|-----|----------|----------|-------|--|
| Device Feature             |                     |     |                       |                   |     |          |          |       |  |
| Feature Template > Cisco V | PN Interface Ethern | et  |                       |                   |     |          |          |       |  |
| Basic Configuration        | Tunnel              | NAT | VRRP                  | ACL/QoS           | ARP | Advanced |          |       |  |
|                            |                     |     |                       |                   |     |          |          |       |  |
|                            |                     |     |                       |                   |     |          |          |       |  |
| ACL/QOS                    |                     |     |                       |                   |     |          |          |       |  |
| Shaping Rate (Kbps)        |                     |     | Ø -                   |                   |     |          |          |       |  |
|                            |                     |     |                       |                   |     |          |          |       |  |
| QoS Map                    |                     |     | <ul> <li>-</li> </ul> |                   |     |          |          |       |  |
| Rewrite Rule               |                     |     | <b>•</b> -            |                   |     |          |          |       |  |
|                            |                     |     |                       |                   |     |          |          |       |  |
| Ingress ACL - IPv4         |                     |     | • -                   | On ○              | Off |          |          |       |  |
| IPv4 Ingress Access        | List                |     | • -                   | AN-Classification |     |          |          |       |  |
| Earess ACL - IPv4          |                     |     |                       | 0 0n              | Off |          |          |       |  |
| -3                         |                     |     |                       |                   | on  |          |          |       |  |
| Ingress ACL - IPv6         |                     |     | Ø •                   | 0 n               | Off |          |          |       |  |
| Egress ACL - IPv6          |                     |     | <b>•</b> -            | () On ()          | Off |          |          |       |  |
|                            |                     |     |                       |                   |     |          |          |       |  |
| ARP                        |                     |     |                       |                   |     |          |          |       |  |
|                            |                     |     |                       |                   |     |          | Undate   | ancel |  |
|                            |                     |     |                       |                   |     |          | Update C | ancel |  |

3. Navigate to the Device tab in **Configuration => Templates** and locate the *cedge\_dualuplink\_devtemp*. Click on the three dots next to it and choose **Edit** 

| CONFIGURATION   TEMPLA      | TES                             |         |                  |                   |                  |            |                             |              |                                                                             |         |
|-----------------------------|---------------------------------|---------|------------------|-------------------|------------------|------------|-----------------------------|--------------|-----------------------------------------------------------------------------|---------|
| Device Feature              |                                 |         |                  |                   |                  |            |                             |              |                                                                             |         |
| € Create Template ▼         |                                 |         |                  |                   |                  |            |                             |              | 6                                                                           |         |
| Template Type Non-Default - | Q                               |         | Search Options 🗸 |                   |                  |            |                             |              | Total R                                                                     | lows: 6 |
| Name                        | Description                     | Туре    | Device Model     | Feature Templates | Devices Attached | Updated By | Last Updated                | Template Sta | itus                                                                        |         |
| DCvEdge_dev_temp            | Device template for the DC-vE   | Feature | vEdge Cloud      | 16                | 2                | admin      | 28 May 2020 4:58:07 AM PDT  | In Sync      |                                                                             |         |
| cEdge-single-uplink         | Single Uplink cEdge Device Te   | Feature | CSR1000v         | 17                | 2                | admin      | 26 May 2020 3:05:01 AM PDT  | In Sync      |                                                                             |         |
| cEdge_dualuplink_devtemp    | cEdge Device Template for dev   | Feature | CSR1000v         | 19                | 1                | admin      | 04 Jun 2020 10:06:05 AM PDT | In Sync      |                                                                             |         |
| vEdge_Site20_dev_temp       | Device template for the Site 20 | Feature | vEdge Cloud      | 14                | 2                | admin      | 25 May 2020 3:05:59 PM PDT  | In Sync      | Edit                                                                        |         |
| vSmart-dev-temp             | Device Template for vSmarts     | Feature | vSmart           | 9                 | 2                | admin      | 25 May 2020 10:13:06 AM PDT | In Sync      | View                                                                        |         |
| vEdge30_dev_temp            | Device template for the Site 30 | Feature | vEdge Cloud      | 15                | 1                | admin      | 05 Jun 2020 9:57:40 PM PDT  | In Sync      | Delete                                                                      |         |
|                             |                                 |         |                  |                   |                  |            |                             |              | Copy<br>Attach Devices<br>Detach Devices<br>Export CSV<br>Change Device Val | lues    |

4. In the Service VPN section, click on the three dots next to the *cedge-vpn10* Template and choose Edit

| Service VPN                          |               |                                     |                    |  |  |  |  |  |  |  |
|--------------------------------------|---------------|-------------------------------------|--------------------|--|--|--|--|--|--|--|
| 1 Rows Selected O Add VPN Remove VPN |               |                                     |                    |  |  |  |  |  |  |  |
| Q Search Options ~                   |               |                                     | Total Rows: 3      |  |  |  |  |  |  |  |
| ID                                   | Template Name | Sub-Templates                       | Copy Sub-Templates |  |  |  |  |  |  |  |
| f018b46b-8ddc-431d-a222-cf905da7e13b | cedge-vpn10   | Cisco VPN Interface Ethernet, EIGRP |                    |  |  |  |  |  |  |  |
| ff56fbce-0c12-4575-9f41-b6c7d780e13d | cedge-vpn20   | Cisco VPN Interface Ethernet        |                    |  |  |  |  |  |  |  |
| 9a88750f-7bd2-4fd5-b9d3-10a11544c8b6 | cedge-vpn30   | Cisco VPN Interface Ethernet        |                    |  |  |  |  |  |  |  |
|                                      |               |                                     |                    |  |  |  |  |  |  |  |

5. Change the template under **Cisco VPN Interface Ethernet** to *cedge-vpn1-int-qos* and click on **Save** 

| dit VPN - cedge-vpn10        |                     |            |                 |
|------------------------------|---------------------|------------|-----------------|
| Cisco VPN Interface Ethernet | cedge-vpn10-int-qos | - <b>•</b> | Sub-Templates 🔻 |
| EIGRP                        | site40-eigrp        | - •        |                 |
|                              |                     |            |                 |
|                              |                     |            |                 |
|                              |                     |            |                 |
|                              |                     |            |                 |
|                              |                     |            |                 |
|                              |                     |            |                 |
|                              |                     |            |                 |
|                              |                     |            |                 |
|                              |                     |            | Save CANCEL     |

6. Click on **Next** and choose to **Configure Devices**. The side-by-side configuration can be viewed and we should see the *LAN-Classification* ACL being applied on GigabitEthernet4 (Service VPN Interface for VPN 10) in the incoming direction

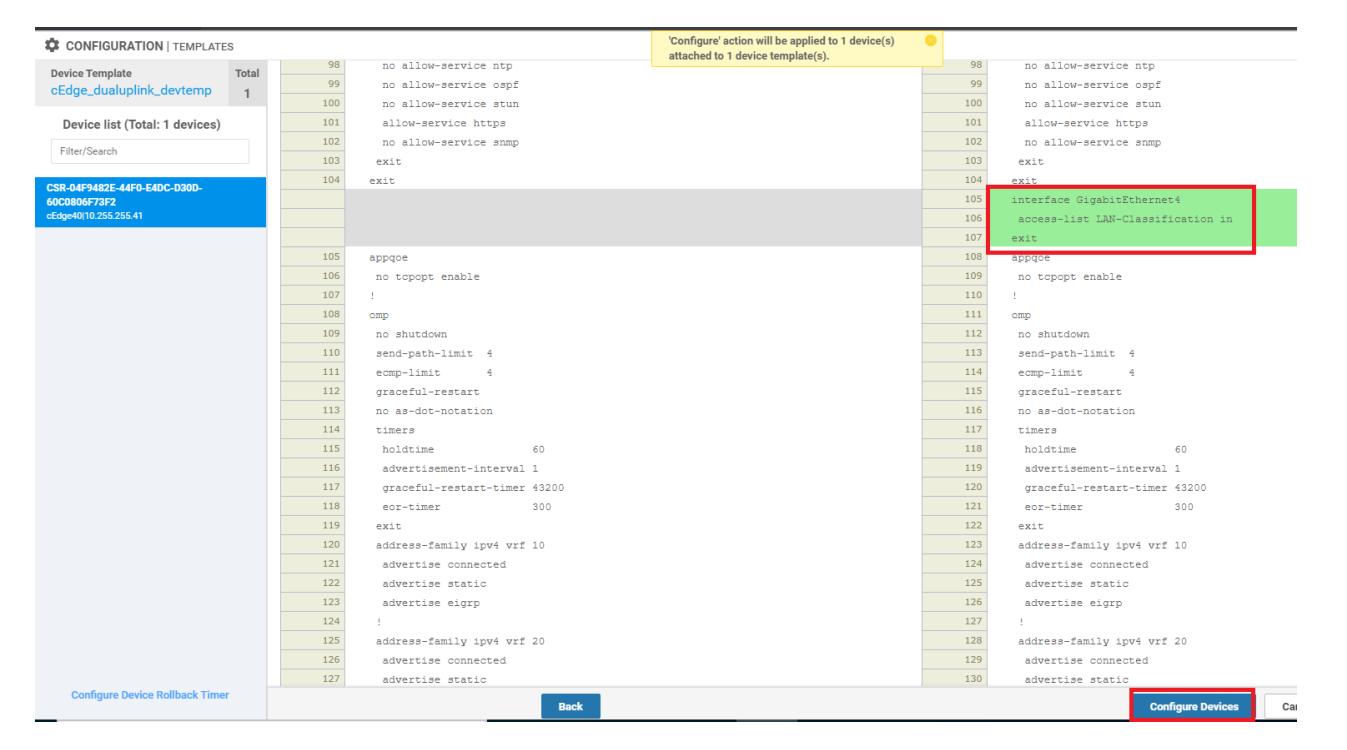

7. Head back over to Configuration => Template => Feature Tab and locate the cedge-vpn0-int-dual template. Click on the three dots next to it and click Edit. We will be updating the VPN 0 Internet interface with the QoS Map we created before

| Device Feature              |                                   |                     |              |                  |                  |            |                                  |
|-----------------------------|-----------------------------------|---------------------|--------------|------------------|------------------|------------|----------------------------------|
| Add Template                |                                   |                     |              |                  |                  |            | 00                               |
| Template Type Non-Default 👻 | Q cedge ×                         | Search Options $$   |              |                  |                  |            | Total Rows: 16 of 36             |
| Name                        | Description                       | Туре                | Device Model | Device Templates | Devices Attached | Updated By | Last Updated                     |
| cedge-vpn0-int-single       | cEdge VPN 0 Interface Template fo | Cisco VPN Interface | CSR1000v     | 1                | 2                | admin      | 18 May 2020 1:30:15 PM PDT ***   |
| cedge-vpn0-int-dual_mpls    | cEdge VPN 0 Interface Template fo | Cisco VPN Interface | CSR1000v     | 1                | 1                | admin      | 23 May 2020 7:15:33 AM PDT       |
| cedge-vpn0-int-dual         | cEdge VPN 0 Interface Template fo | Cisco VPN Interface | CSR1000v     | 1                | 1                | admin      | 03 Jun 2020 7:01:36 AM PDT ***   |
| cedge-vpn512-int-dual       | cEdge VPN 512 Interface Template  | Cisco VPN Interface | CSR1000v     | 2                | 3                | admin      | 18 May 2020 View                 |
| cedge-vpn10                 | VPN 10 Template for the cEdges    | Cisco VPN           | CSR1000v     | 2                | 3                | admin      | 26 May 2020 Edit                 |
| cEdge_VPN512_dual_uplink    | cEdge VPN 512 Template for Dual   | Cisco VPN           | CSR1000v     | 2                | 3                | admin      | 18 May 2020 Change Device Models |
| cEdge_VPN0_dual_uplink      | cEdge VPN 0 Template for Dual Up  | Cisco VPN           | CSR1000v     | 1                | 1                | admin      | 23 May 2020 Delete               |
| cedge-vpn20                 | VPN 20 Template for the cEdges    | Cisco VPN           | CSR1000v     | 2                | 3                | admin      | 25 May 2020 Copy                 |
|                             |                                   |                     |              |                  |                  |            |                                  |

8. Under the **ACL/QOS** section, specify the **QoS Map** as a Global value and enter *WAN-QoS* (case sensitive, should match with the QOS Map we created before). Click on **Update** 

| CONFIGURATION   TEM                             | PLATES |       |            |       |          |               |  |  |  |  |  |
|-------------------------------------------------|--------|-------|------------|-------|----------|---------------|--|--|--|--|--|
| Device Feature                                  |        |       |            |       |          |               |  |  |  |  |  |
| Feature Template > Cisco VPN Interface Ethernet |        |       |            |       |          |               |  |  |  |  |  |
| Basic Configuration                             | Tunnel | NAT V | RRP ACL/Qo | S ARP | Advanced |               |  |  |  |  |  |
|                                                 |        |       |            |       |          |               |  |  |  |  |  |
|                                                 |        |       |            |       |          |               |  |  |  |  |  |
| ACL/QOS                                         |        |       |            |       |          |               |  |  |  |  |  |
| Shaping Rate (Kbps)                             |        |       | Ø •        |       |          |               |  |  |  |  |  |
|                                                 |        |       |            |       |          |               |  |  |  |  |  |
| QoS Map                                         |        |       | ₩AN-QoS    |       |          |               |  |  |  |  |  |
| Rewrite Rule                                    |        |       | <b>•</b> • |       |          |               |  |  |  |  |  |
| Ingress ACL - IPv4                              |        |       | 🖉 🗸 🔿 On   | Off   |          |               |  |  |  |  |  |
|                                                 |        |       |            |       |          |               |  |  |  |  |  |
| Egress ACL - IPv4                               |        |       | 🥝 🗸 📄 On   | Off   |          |               |  |  |  |  |  |
| Ingress ACL - IPv6                              |        |       | 🖉 🗸 🛛 On   | Off   |          |               |  |  |  |  |  |
| Egress ACL - IPv6                               |        |       | 🖉 🗸 🔿 On   | Off   |          |               |  |  |  |  |  |
|                                                 |        |       | 0          | -     |          |               |  |  |  |  |  |
| ARP                                             |        |       |            |       |          |               |  |  |  |  |  |
| New ARP                                         |        |       |            |       |          |               |  |  |  |  |  |
|                                                 |        |       |            |       |          |               |  |  |  |  |  |
|                                                 |        |       |            |       |          | Update Cancel |  |  |  |  |  |

 Click on Next and then Configure Devices. If you want, inspect the side-by-side configuration before clicking on Configure Devices and you will notice that the WAN-QoS Policy will be applied to GigabitEthernet2 (WAN VPN 0 Interface for INET)

| ≡  | Cisco vManage                  |       |     |                                         |                                                                                        |     | •                                       |
|----|--------------------------------|-------|-----|-----------------------------------------|----------------------------------------------------------------------------------------|-----|-----------------------------------------|
|    | CONFIGURATION   TEMPLATE       | s     |     |                                         | 'Configure' action will be applied to 1 device(s)<br>attached to 1 device template(s). | 0   |                                         |
|    | Device Template                | Total | 323 | negotiation auto                        |                                                                                        | 323 | negotiation auto                        |
|    | cEdge_dualuplink_devtemp       | 1     | 324 | exit                                    |                                                                                        | 324 | exit                                    |
|    |                                |       | 325 | interface GigabitEthernet2              |                                                                                        | 325 | interface GigabitEthernet2              |
| *  | Device list (Total: 1 devices) |       | 326 | no shutdown                             |                                                                                        | 326 | no shutdown                             |
|    | Filter/Search                  |       | 327 | arp timeout 1200                        |                                                                                        | 327 | arp timeout 1200                        |
| ٩. |                                |       | 328 | ip address 100.100.100.40 255.255.255.0 |                                                                                        | 328 | ip address 100.100.100.40 255.255.255.0 |
|    | CSR-04F9482E-44F0-E4DC-D30D-   |       | 329 | no ip redirects                         |                                                                                        | 329 | no ip redirects                         |
| Û  | 60C0806F73F2                   |       | 330 | ip mtu 1500                             |                                                                                        | 330 | ip mtu 1500                             |
|    | cEdge40[10.255.255.41          |       | 331 | ip nat outside                          |                                                                                        | 331 | ip nat outside                          |
| ** |                                |       | 332 | mtu 1500                                |                                                                                        | 332 | mtu 1500                                |
|    |                                |       | 333 | negotiation auto                        |                                                                                        | 333 | negotiation auto                        |
| 1  |                                |       |     |                                         |                                                                                        | 334 | service-policy output WAN-QoS           |
|    |                                |       | 334 | exit                                    |                                                                                        | 335 | exit                                    |
|    |                                |       | 335 | interface GigabitEthernet3              |                                                                                        | 336 | interface GigabitEthernet3              |
|    |                                |       | 336 | no shutdown                             |                                                                                        | 337 | no shutdown                             |
|    |                                |       | 337 | arp timeout 1200                        |                                                                                        | 338 | arp timeout 1200                        |
|    |                                |       | 338 | ip address 192.1.2.18 255.255.255.252   |                                                                                        | 339 | ip address 192.1.2.18 255.255.255.252   |
|    |                                |       | 339 | no ip redirects                         |                                                                                        | 340 | no ip redirects                         |
|    |                                |       | 340 | ip mtu 1500                             |                                                                                        | 341 | ip mtu 1500                             |
|    |                                |       | 341 | mtu 1500                                |                                                                                        | 342 | mtu 1500                                |
|    |                                |       | 342 | negotiation auto                        |                                                                                        | 343 | negotiation auto                        |
|    |                                |       | 343 | exit                                    |                                                                                        | 344 | exit                                    |
|    |                                |       | 344 | interface GigabitEthernet4              |                                                                                        | 345 | interface GigabitEthernet4              |
|    |                                |       | 345 | no shutdown                             |                                                                                        | 346 | no shutdown                             |
|    |                                |       | 346 | arp timeout 1200                        |                                                                                        | 347 | arp timeout 1200                        |
|    |                                |       | 347 | vrf forwarding 10                       |                                                                                        | 348 | wrf forwarding 10                       |
|    |                                |       | 348 | ip address 10.40.10.2 255.255.255.0     |                                                                                        | 349 | ip address 10.40.10.2 255.255.255.0     |
|    |                                |       | 349 | no ip redirects                         |                                                                                        | 350 | no ip redirects                         |
|    |                                |       | 350 | ip mtu 1500                             |                                                                                        | 351 | 10 mtu 1500                             |
|    |                                |       | 351 | ip nbar protocol-discovery              |                                                                                        | 352 | ip nbar protocol-discovery              |
|    |                                |       | 352 | mtu 1500                                |                                                                                        | 353 | mtu 1500                                |
|    |                                |       | 353 | negotiation auto                        |                                                                                        | 354 | negotiation auto                        |
|    |                                |       | 354 | avit                                    |                                                                                        | 355 | avit                                    |
|    | Configure Device Rollback Time | r     |     | Back                                    |                                                                                        |     | Configure Devices Cancel                |

10. Under the **Configuration => Template => Feature Tab** locate the *cedge-vpn0-int-dual\_mpls* template. Click on the three dots next to it and click **Edit**. We will be updating the VPN 0 MPLS interface with the QoS Map we created before

| CONFIGURATION   TEMPLATES   |                                   |                   |                  |              |                  |                  |            |                                  |  |  |  |
|-----------------------------|-----------------------------------|-------------------|------------------|--------------|------------------|------------------|------------|----------------------------------|--|--|--|
| Device Feature              |                                   |                   |                  |              |                  |                  |            |                                  |  |  |  |
| O Add Template              |                                   |                   |                  |              |                  |                  |            |                                  |  |  |  |
| Template Type Non-Default 👻 | Q cedge ×                         |                   | Search Options 🗸 |              |                  |                  |            | Total Rows: 16 of 36             |  |  |  |
| Name                        | Description                       | Туре              |                  | Device Model | Device Templates | Devices Attached | Updated By | Last Updated                     |  |  |  |
| cedge-vpn0-int-single       | cEdge VPN 0 Interface Template fo | Cisco VPN Interfa | ice              | CSR1000v     | 1                | 2                | admin      | 18 May 2020 1:30:15 PM PDT       |  |  |  |
| cedge-vpn0-int-dual_mpls    | cEdge VPN 0 Interface Template fo | Cisco VPN Interfa | ice              | CSR1000v     | 1                | 1                | admin      | 23 May 2020 7:15:33 AM PDT       |  |  |  |
| cedge-vpn512-int-dual       | cEdge VPN 512 Interface Template  | Cisco VPN Interfa | ice              | CSR1000v     | 2                | 3                | admin      | 18 May 2020 View                 |  |  |  |
| cedge-vpn10                 | VPN 10 Template for the cEdges    | Cisco VPN         |                  | CSR1000v     | 2                | 3                | admin      | 26 May 2020 Edit                 |  |  |  |
| cEdge_VPN512_dual_uplink    | cEdge VPN 512 Template for Dual   | Cisco VPN         |                  | CSR1000v     | 2                | 3                | admin      | 18 May 2020 Change Device Models |  |  |  |
| cEdge_VPN0_dual_uplink      | cEdge VPN 0 Template for Dual Up  | Cisco VPN         |                  | CSR1000v     | 1                | 1                | admin      | 23 May 2020 Delete               |  |  |  |
| cedge-vpn20                 | VPN 20 Template for the cEdges    | Cisco VPN         |                  | CSR1000v     | 2                | 3                | admin      | 25 May 2020                      |  |  |  |
| cedge-vpn0-int-dual         | cEdge VPN 0 Interface Template fo | Cisco VPN Interfa | ice              | CSR1000v     | 1                | 1                | admin      | 05 Jun 2020 11:23:33 PM PDT      |  |  |  |
| cedoeuron30-int             | VPN 30 Interface Template for cEd | Cieco VPN Interfe | ine.             | CSP1000v     | 2                | 3                | admin      | 25 May 2020 2:03:37 PM PDT       |  |  |  |

11. Under the **ACL/QOS** section, specify the **QoS Map** as a Global value and enter *WAN-QoS* (case sensitive, should match with the QOS Map we created before). Click on **Update** 

| CONFIGURATION   TEMPLATES                       |                     |              |               |
|-------------------------------------------------|---------------------|--------------|---------------|
| Device Feature                                  |                     |              |               |
| Feature Template > Cisco VPN Interface Ethernet |                     |              |               |
| Basic Configuration Tunnel NAT                  | VRRP ACL/QoS        | ARP Advanced | d             |
|                                                 |                     |              |               |
|                                                 |                     |              |               |
| ACL/QOS                                         |                     |              |               |
| Shaping Rate (Kbps)                             | Ø <del>.</del>      |              |               |
|                                                 |                     |              |               |
| QoS Map                                         | ⊕ - WAN-QoS         |              |               |
| Rewrite Rule                                    | Ø •                 |              |               |
| Increase AQL ID: 4                              |                     |              |               |
| ingress AGL - IPV4                              | <b>⊘ →</b> () On () | ) Off        |               |
| Egress ACL - IPv4                               | 🖉 🗸 🔿 On 🧃          | ) Off        |               |
| Ingress ACL - IPv6                              | 🖉 🗸 🔿 On 🧃          | Off          |               |
|                                                 |                     |              |               |
| Egress ACL - IPv6                               | 🖉 🗸 🔿 On 🧃          | Off          |               |
|                                                 |                     |              |               |
| ARP                                             |                     |              |               |
| New ARP                                         |                     |              |               |
|                                                 |                     |              | Update Cancel |

12. Click on **Next** and then **Configure Devices**. If you want, inspect the side-by-side configuration before clicking on **Configure Devices** and you will notice that the WAN-QoS Policy will be applied to GigabitEthernet3 (WAN VPN 0 Interface for MPLS). Check the configuration pushed by logging in to the CLI for cEdge40 via Putty and issuing show
running | sec interface Gig. We should see the WAN\_QoS policy applied under GigabitEthernet2 and GigabitEthernet3

interface GigabitEthernet1 no shutdown arp timeout 1200 vrf forwarding Mgmt-intf ip address 192.168.0.40 255.255.255.0 no ip redirects 1500 ip mtu mtu 1500 negotiation auto exit interface GigabitEthernet2 no shutdown arp timeout 1200 ip address 100.100.100.40 255.255.255.0 no ip redirects ip mtu 1500ip nat outside mtu 1500 negotiation auto service-policy output WAN-QoS interface GigabitEthernet3 no shutdown arp timeout 1200 ip address 192.1.2.18 255.255.255.252 no ip redirects 1500 ip mtu mtu 1500 negotiation auto service-policy output WAN-QoS 

This completes the configuration of our QoS Policy in VPN 10 at Site 40.

Task List

- Create a Localized Policy

- Add a Class List and a QoS Map
- Configure the IPv4 ACL Policy
- Complete and apply the localized policy
- Apply the ACL and QoS Map
- Activity Verification

## Activity Verification

1. Log in to vCenter (use the bookmark or go to 10.2.1.50/ui) using the credentials provided to you. Locate the sdwanslc/ghi-site40pc-podX VM and click on it. Open the Web Console to the Site 40 PC VM and log in. The Username is sdwan and the password is C1sco12345. Click the network icon in the top-right corner and go to Wired Settings

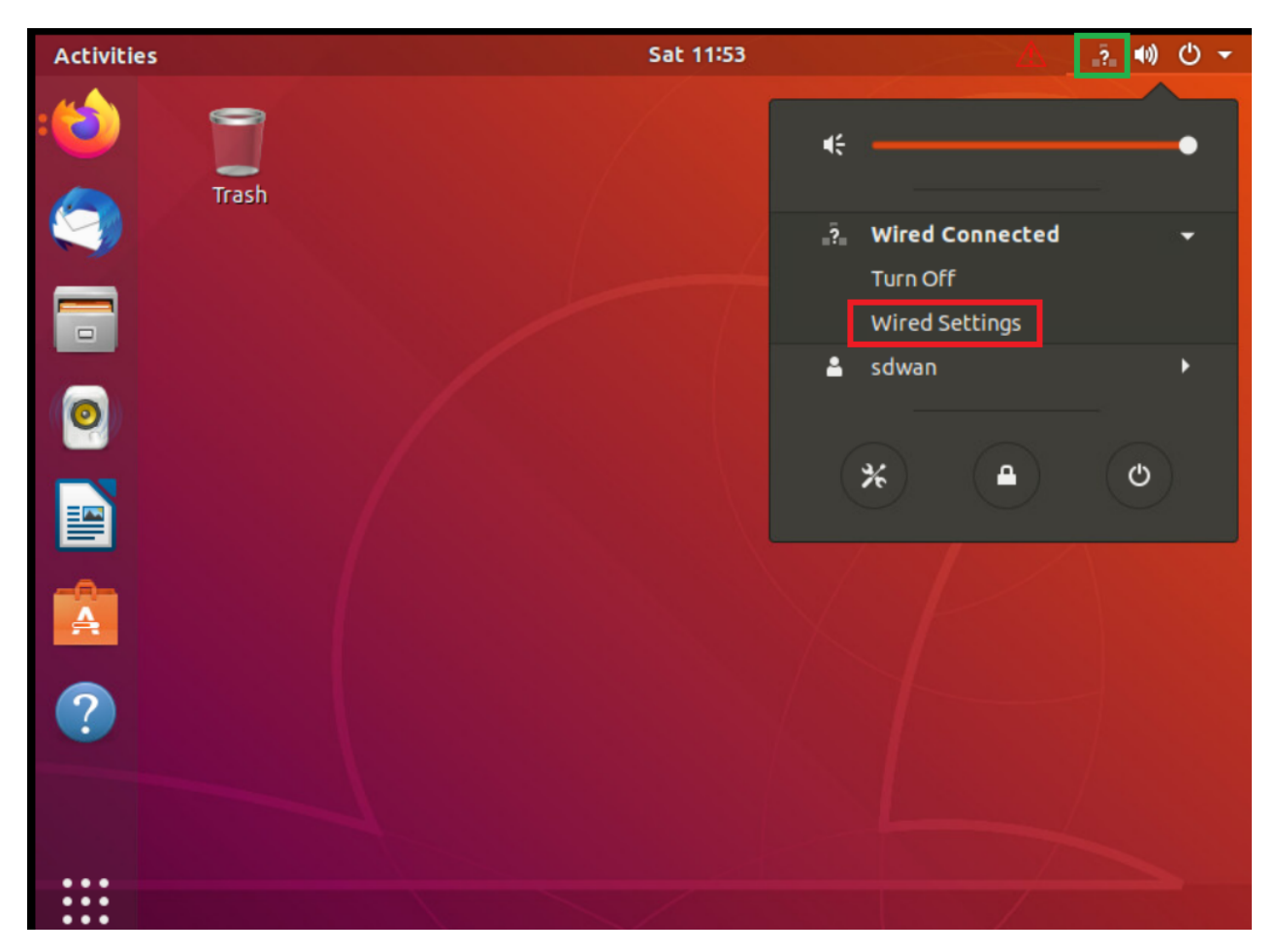

2. Click on the cog wheel/gear icon

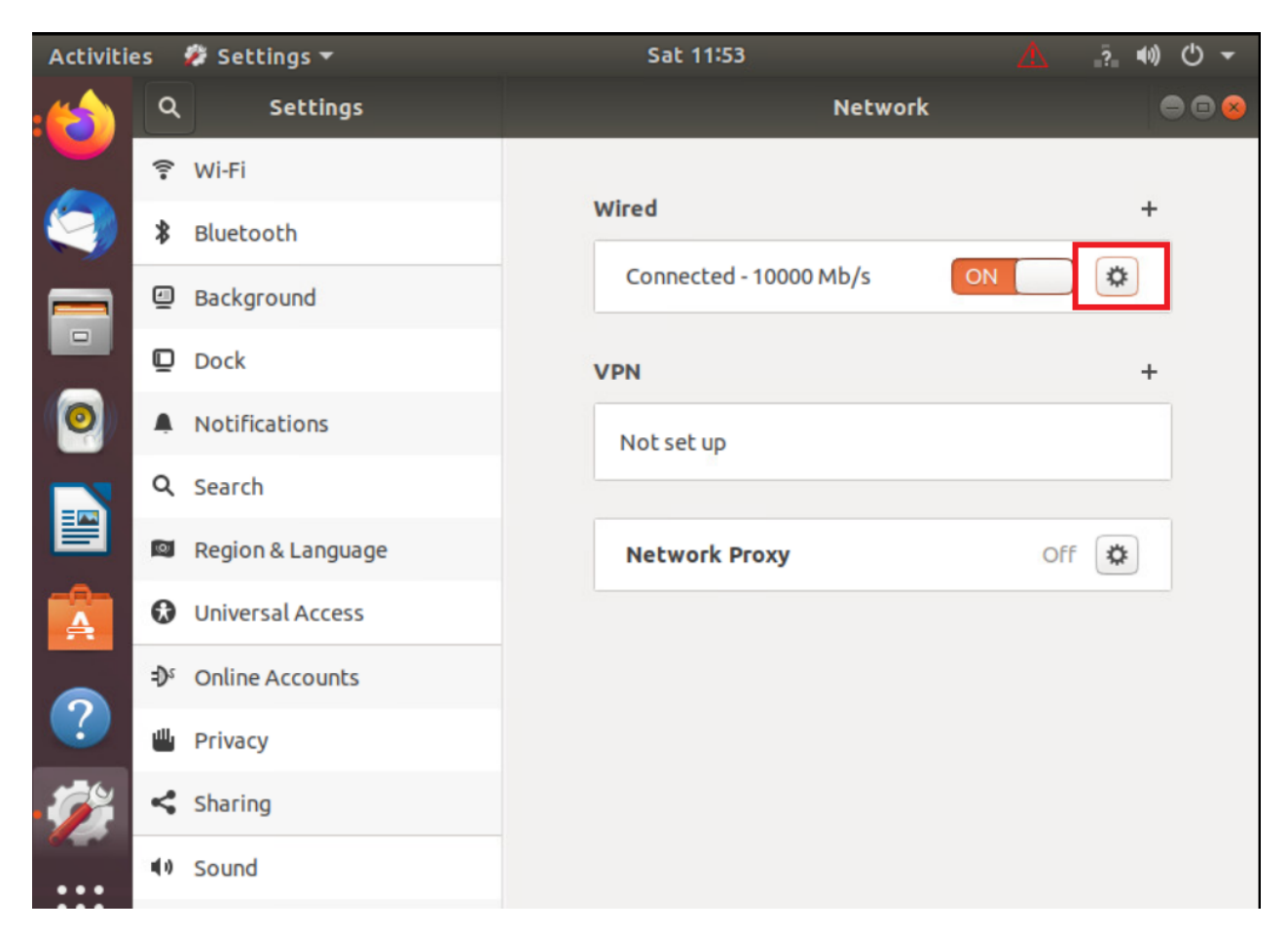

3. Click on **Remove Connection Profile** 

| Cancel                                | Wired Apply                                                    |  |  |  |  |
|---------------------------------------|----------------------------------------------------------------|--|--|--|--|
| Details Identity IP                   | v4 IPv6 Security                                               |  |  |  |  |
| Link speed                            | 10000 Mb/s                                                     |  |  |  |  |
| IPv4 Address                          | 10.40.30.21                                                    |  |  |  |  |
| IPv6 Address                          | fe80::da50:4088:3cad:9cbd                                      |  |  |  |  |
| Hardware Address                      | 00:50:56:AA:F6:73                                              |  |  |  |  |
| Default Route                         | 10.40.30.2                                                     |  |  |  |  |
| DNS                                   | 10.2.1.5 10.2.1.6                                              |  |  |  |  |
| 🗹 Connect autom                       | atically                                                       |  |  |  |  |
| Make available to other users         |                                                                |  |  |  |  |
| Restrict backgr<br>Appropriate for co | ound data usage<br>nnections that have data charges or limits. |  |  |  |  |
|                                       | Remove Connection Profile                                      |  |  |  |  |

4. The + sign should show up next to **Wired**. If you still see a cog wheel/gear icon, click on it and choose Remove Connection Profile again. Once the + icon is visible, click on it

| Activitie | s   | 🐉 Settings 🛨      | 9 | Sat 11:54   |         | $\Delta$ | ●) () ▼ |
|-----------|-----|-------------------|---|-------------|---------|----------|---------|
|           | ٩   | Settings          |   |             | Network |          | ⊜ © ⊗   |
|           | (1. | Wi-Fi             |   |             |         |          |         |
|           | *   | Bluetooth         |   | Wired       |         | +        |         |
|           | 4   | Background        |   | VPN         |         | +        |         |
|           | D   | Dock              |   | Not set up  |         |          |         |
| (0)       | Ą   | Notifications     |   |             |         |          |         |
|           | Q   | Search            |   | Network Pro | ху      | Off 🔅    |         |
|           | (@) | Region & Language |   |             |         |          |         |
| A         | 0   | Universal Access  |   |             |         |          |         |
|           | €Ds | Online Accounts   |   |             |         |          |         |
|           | Ш   | Privacy           |   |             |         |          |         |
| - Ø       | 4   | Sharing           |   |             |         |          |         |
|           |     |                   |   |             |         |          |         |

5. Go to the IPv4 tab and set the IPv4 Method as Manual. Enter the following details and click on Add

| Address     | Netmask       | Gateway    | DNS                |
|-------------|---------------|------------|--------------------|
| 10.40.10.21 | 255.255.255.0 | 10.40.10.2 | Automatic - Off    |
|             |               |            | 10.y.1.5, 10.y.1.6 |

Over here, y is *1* if you're on the SLC DC and *2* if you're on the GHI DC (the email with lab details should enumerate which DC you're on).

| С   | ancel       |                                              |                    |         |       | New F  | Profile    |                     |          |        | Add |
|-----|-------------|----------------------------------------------|--------------------|---------|-------|--------|------------|---------------------|----------|--------|-----|
| Ide | ntity       | IPv4                                         | IPv6               | Sec     | urity |        |            |                     |          |        |     |
| I   | Pv4 M       | <b>/4 Method</b> O Automatic (DHCP) O Manual |                    |         |       | HCP)   | О L<br>О С | .ink-Loc<br>Disable | al Only  |        |     |
|     | Addre       | sses                                         |                    |         |       |        |            |                     |          |        |     |
|     |             | Addr                                         | ess                |         |       | Netma  | sk         |                     | Gatewa   | у      |     |
|     | 10.40.10.21 |                                              | 0.21 255.255.255.0 |         |       |        | 0          | 10.40               | .10.2    |        | 0   |
| (   |             |                                              |                    |         |       |        |            |                     |          |        | 8   |
| I   | DNS         | 1 5 10                                       | 216                |         |       |        |            | Au                  | utomatio | :      | OFF |
| 4   | eparat      | e IP add                                     | resses v           | vith co | mmas  |        |            |                     |          |        |     |
| F   | Route       | s                                            |                    |         |       |        |            | Au                  | utomatio | ON     |     |
| (   |             | Addres                                       | is                 |         | N     | etmask |            | Gatew               | /ay      | Metric | 8   |

6. Back at the vCenter screen, right click on the Site40PC (named sdwan-slc/ghi-site40pc-podX) for your POD and click on **Edit Settings** (image as an example only)

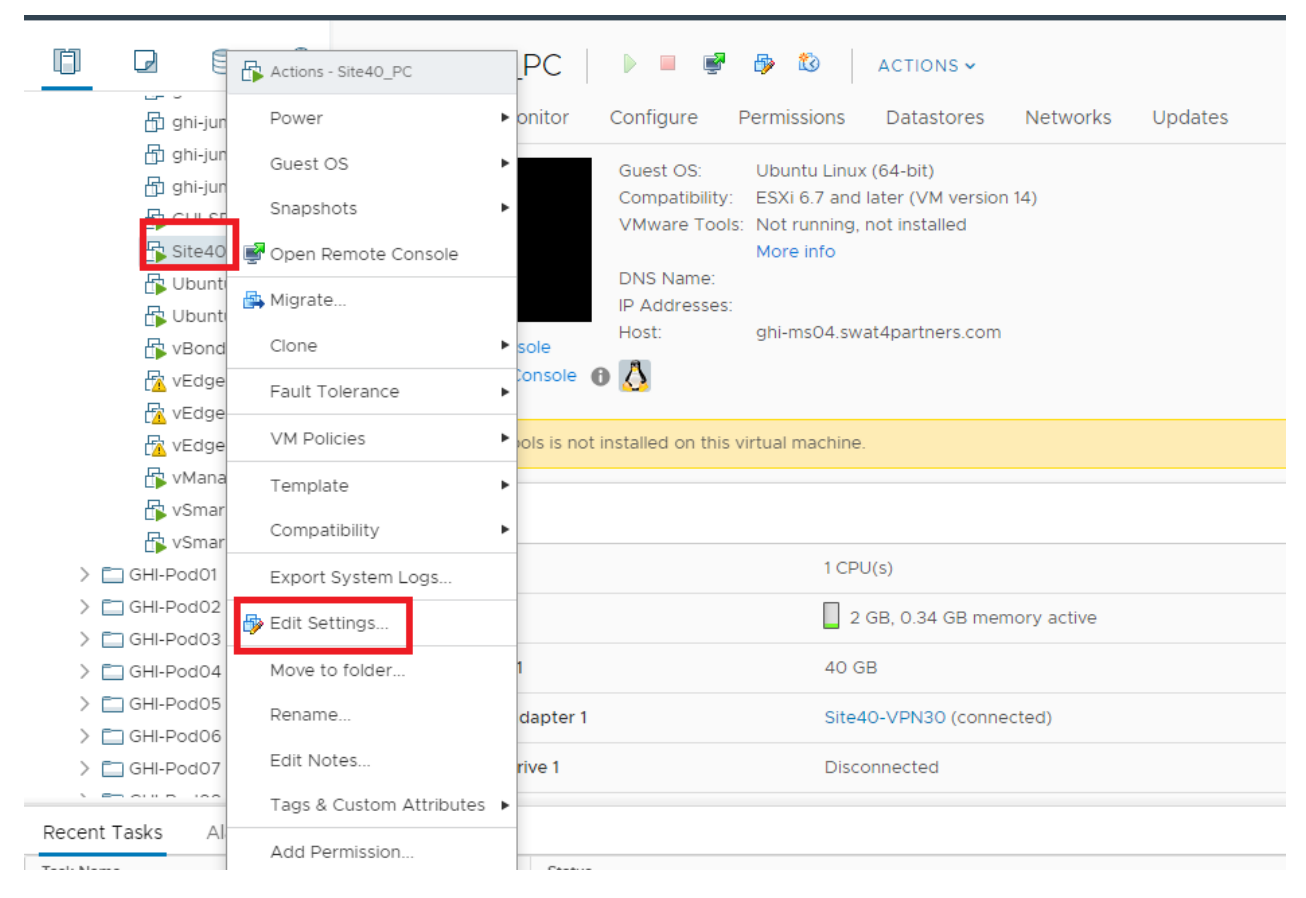

7. Under Network Adapter 1 click on the drop down and click Browse

|                     |                                                                                   | ADD NEW DEVIC               |
|---------------------|-----------------------------------------------------------------------------------|-----------------------------|
| > CPU               | <u>1 v</u>                                                                        | 6                           |
| > Memory            | 2 GB ~                                                                            |                             |
| > Hard disk 1       | 40 GB ~                                                                           |                             |
| > SCSI controller 0 | LSI Logic Parallel                                                                |                             |
| > Network adapter 1 | Site40-VPN30                                                                      | Connected                   |
| > CD/DVD drive 1    | Browse .                                                                          | Connected 🛞                 |
| > Video card        | Specify custom settings 🗸                                                         |                             |
| VMCI device         | Device on the virtual machine PCI bus the virtual machine communication interface | at provides support for the |
| SATA controller 0   | AHCI                                                                              |                             |
| > Other             | Additional Hardware                                                               |                             |
|                     |                                                                                   |                             |
|                     |                                                                                   |                             |

8. Select *Site40-VPN10* from the list of Networks and click on **OK**. Click on **OK** again.

|                  |                |                    | ADD NEW DEVICE |
|------------------|----------------|--------------------|----------------|
| CDU              |                |                    |                |
| > CPU            | Select Network |                    | ×              |
| > Memory         |                |                    |                |
| > Hard disk 1    |                | <b>T</b> Filter    |                |
| > SCSI controlle | Name           | Distributed Switch |                |
|                  |                |                    | <b>A</b>       |
| > Network adap   | Site40-VPN10   | -                  | nnected        |
| > CD/DVD drive   | Site40-VPN20   |                    | nnected        |
|                  | Site50-VPN10   |                    |                |
| > Video card     | Site50-VPN20   |                    |                |
| VMCI device      | Site50-VPN30   | -                  | t for the      |
|                  | SiteDC-VPN10   |                    |                |
| SATA controlle   | SiteDC-VPN20   | -                  | -              |
|                  |                |                    | 40 items       |
| > Other          |                |                    |                |
|                  |                | CANCEL             | ок             |
|                  |                |                    |                |
|                  |                |                    |                |
|                  |                |                    |                |

9. Log in to the cEdge40 CLI via Putty and issue clear policy-map counters. Confirm that you want to clear the counters. Now issue a show policy-map interface Gig2 and a show policy-map interface Gig3. You will notice the number of packets incrementing in Queue0 (this includes VoIP packets via configuration and Control packets by default). Run the two commands given above multiple times and take notice of Queue3 and Queue0. Queue3 should not increment, whereas Queue0 will keep incrementing

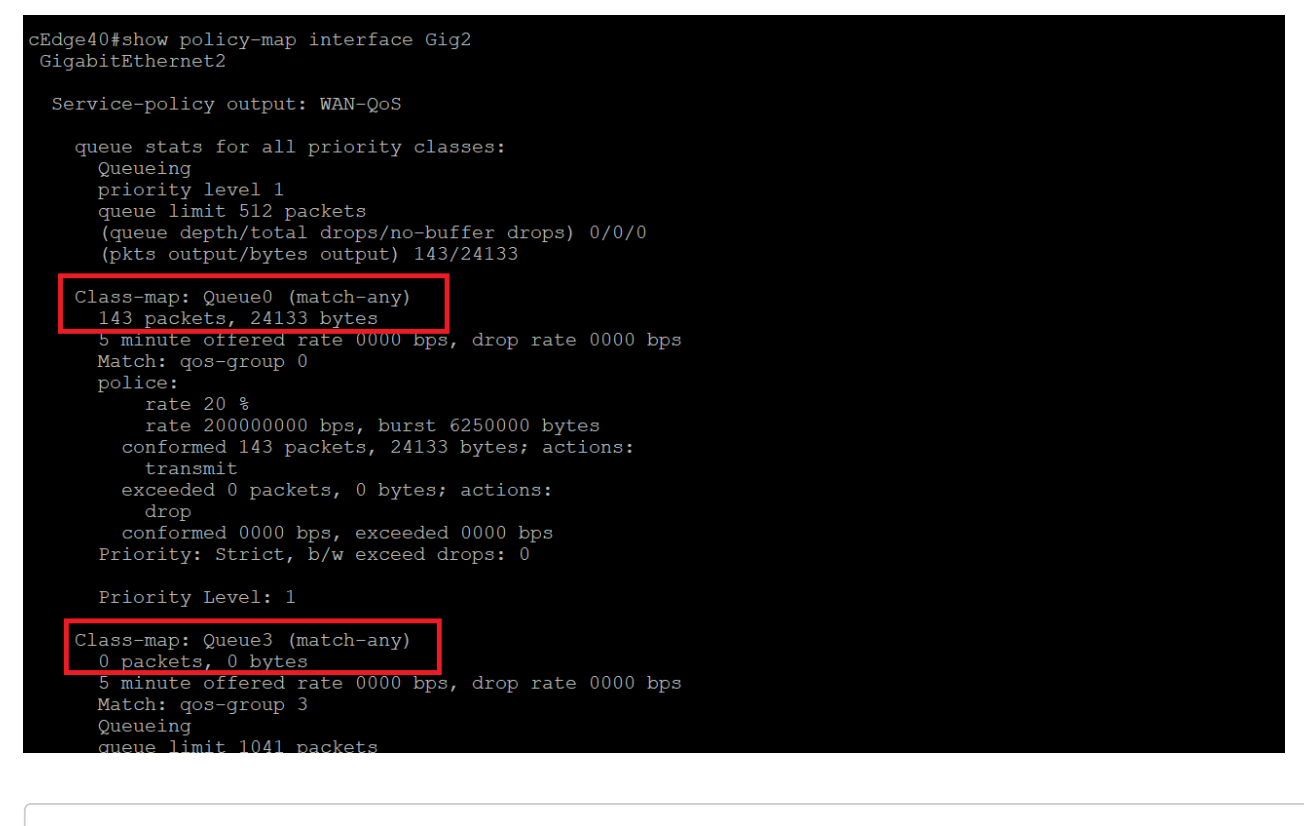

show policy-map interface Gig2 show policy-map interface Gig3

10. Go back to the Site 40 PC and open Terminal. Type ping 10.100.10.2. Let the pings run for a few seconds, making note of how many packets did we receive a response for (look at the icmp\_seq field) and then stop the pings by pressing Ctrl + C. We let the ping run for 70 packets

| sdwan@10-40-30-21:~\$ ping 10.100.10.2                      |
|-------------------------------------------------------------|
| PING 10.100.10.2 (10.100.10.2) 56(84) bytes of data.        |
| 64 bytes from 10.100.10.2: icmp_seq=1 ttl=63 time=0.582 ms  |
| 64 bytes from 10.100.10.2: icmp_seq=2 ttl=63 time=0.635 ms  |
| 64 bytes from 10.100.10.2: icmp_seq=3 ttl=63 time=0.472 ms  |
| 64 bytes from 10.100.10.2: icmp_seq=4 ttl=63 time=0.549 ms  |
| 64 bytes from 10.100.10.2: icmp_seq=5 ttl=63 time=0.534 ms  |
| 64 bytes from 10.100.10.2: icmp_seq=6 ttl=63 time=0.406 ms  |
| 64 bytes from 10.100.10.2: icmp_seq=7 ttl=63 time=0.350 ms  |
| 64 bytes from 10.100.10.2: icmp_seq=8 ttl=63 time=0.549 ms  |
| 64 bytes from 10.100.10.2: icmp_seq=9 ttl=63 time=0.512 ms  |
| 64 bytes from 10.100.10.2: icmp_seq=10 ttl=63 time=0.452 ms |
| 64 bytes from 10.100.10.2: icmp_seq=11 ttl=63 time=0.441 ms |
| 64 bytes from 10.100.10.2: icmp_seq=12 ttl=63 time=0.466 ms |
| 64 bytes from 10.100.10.2: icmp_seq=13 ttl=63 time=0.449 ms |
| 64 bytes from 10.100.10.2: icmp_seq=14 ttl=63 time=0.542 ms |
| 64 bytes from 10.100.10.2: icmp_seq=15 ttl=63 time=0.412 ms |
| 64 bytes from 10.100.10.2: icmp_seq=16 ttl=63 time=0.411 ms |
| 64 bytes from 10.100.10.2: icmp_seq=17 ttl=63 time=0.662 ms |
| 64 bytes from 10.100.10.2: icmp_seq=18 ttl=63 time=0.443 ms |
| 64 bytes from 10.100.10.2: icmp_seq=19 ttl=63 time=0.596 ms |
| 64 bytes from 10.100.10.2: icmp_seq=20 ttl=63 time=0.536 ms |

11. Issue show policy-map interface Gig2 and show policy-map interface Gig3 again on the cEdge40 CLI. Queue3 in one of the outputs (depends on the path taken by the packets) should reflect an increment in the number of packets

```
Service-policy output: WAN-QoS
```

```
queue stats for all priority classes:
  Queueing
  priority level 1
  queue limit 512 packets
  (queue depth/total drops/no-buffer drops) 0/0/0
  (pkts output/bytes output) 1712/308203
Class-map: Queue0 (match-any)
  1712 packets, 308203 bytes
  5 minute offered rate 14000 bps, drop rate 0000 bps
  Match: gos-group 0
  police:
      rate 20 %
     rate 200000000 bps, burst 6250000 bytes
    conformed 1712 packets, 308203 bytes; actions:
      transmit
    exceeded 0 packets, 0 bytes; actions:
      drop
    conformed 14000 bps, exceeded 0000 bps
  Priority: Strict, b/w exceed drops: 0
  Priority Level: 1
Class-map: Queue3 (match-any)
70 packets, 10920 bytes
 5 minute offered rate 0000 bps, drop rate 0000 bps
  Match: gos-group 3
  Queueing
  queue limit 1041 packets
  (queue depth/total drops/no-buffer drops) 0/0/0
  (pkts output/bytes output) 70/10920
  bandwidth remaining ratio 10
    Exp-weight-constant: 9 (1/512)
    Mean queue depth: 0 packets
    class
               Transmitted
                                   Random drop
                                                    Tail drop
                                  pkts/bytes
                                                   pkts/bytes
            pkts/bytes
                   70/10920
                                      0/0
                                                       0/0
                   0/0
                                      0/0
                                                       0/0
```

Thus, traffic is being matched as per our QoS strategy. However, we won't be able to test other queues since ESXi (the VMWare environment in which our lab is running) doesn't allow packet tags to be propagated over Standard vSwitches (the virtual switch). Queue0 shows up since this traffic is generated natively by the Router in question.

An extended ping directly from the Router yields unpredictable results, with traffic usually getting matched to class classdefault (optional - you can try this out).

```
cEdge40#clear policy-map count
```

| Clear policy-map counters on all interfaces [confirm]                  |
|------------------------------------------------------------------------|
| cEdge40#                                                               |
| cEdge40#                                                               |
| cEdge40#                                                               |
| cEdge40#ping vrf 10                                                    |
| Protocol [ip]:                                                         |
| Target IP address: 10.100.10.2                                         |
| Repeat count [5]: 100                                                  |
| Datagram size [100]:                                                   |
| Timeout in seconds [2]:                                                |
| Extended commands [n]: y                                               |
| Ingress ping [n]:                                                      |
| Source address or interface: 10.40.10.2                                |
| DSCP Value [0]: 34                                                     |
| Set DF bit in IP header? [no]:                                         |
| Validate reply data? [no]:                                             |
| Data pattern [0x0000ABCD]:                                             |
| Loose, Strict, Record, Timestamp, Verbose[none]:                       |
| Sweep range of sizes [n]:                                              |
| Type escape sequence to abort.                                         |
| Sending 100, 100-byte ICMP Echos to 10.100.10.2, timeout is 2 seconds: |
| Packet sent with a source address of 10.40.10.2                        |
|                                                                        |
|                                                                        |
| Success rate is 99 percent (99/100), round-trip min/avg/max = 1/1/1 ms |
| cEdge10#                                                               |

| Mean<br>class                                                                                                    | queue depth: 0 packets<br>Transmitted<br>pkts/bytes                                                                                                    | Random drop<br>pkts/bytes                                         | Tail drop<br>pkts/bytes                                            | Minimum<br>thresh                                              | Maximum Mark<br>thresh prob                                                                                                    |
|----------------------------------------------------------------------------------------------------|----------------------------------------------------------------------------------------------------|-------------------------------------------------------------------|--------------------------------------------------------------------|----------------------------------------------------------------|----------------------------------------------------------------------------------------------------|
| 0<br>1<br>2<br>3<br>4<br>5<br>6<br>7<br>Class-map<br>100 pac<br>5 minut<br>Match:<br>(queue 1<br>(queue 1<br>(queue 2<br>(pkts o<br>cad0#bow | pkts/bytes<br>0/0<br>0/0<br>0/0<br>0/0<br>0/0<br>0/0<br>0/0<br>class-default (match-<br>kets, 17200 bytes<br>e offered rate 0000 bps<br>any<br>imit 1041 packets<br>depth/total drops/no-bu<br>utput/bytes output) 100<br>colicy-map interf gi3 | pkts/bytes<br>0/0<br>0/0<br>0/0<br>0/0<br>0/0<br>0/0<br>0/0<br>0/ | pkts/bytes<br>0/0<br>0/0<br>0/0<br>0/0<br>0/0<br>0/0<br>0/0<br>0/0 | thresh<br>260<br>292<br>325<br>357<br>390<br>422<br>455<br>487 | thresh prob<br>520 1/10<br>520 1/10<br>520 1/10<br>520 1/10<br>520 1/10<br>520 1/10<br>520 1/10<br>520 1/10<br>520 1/10<br>520 1/10 |
| igabitEther                                                                                                    | net3                                                                                                    |                                                                   |                                                                    |                                                                |                                                                                                    |

This completes our QoS activity verification.

#### Task List

- Create a Localized Policy

- Add a Class List and a QoS Map
- Configure the IPv4 ACL Policy
- Complete and apply the localized policy
- Apply the ACL and QoS Map
- Activity Verification

©2020 Cisco Systems Inc. and/or its affiliates. All rights reserved. Cisco Partner Confidential. Page last updated: June 2, 2020 Site last generated: Sep 1, 2020 OCISCO

# Dynamic On-Demand Tunnels

Summary: Configuring Dynamic On-Demand Tunnels between Site 30 and Site 40 with DC as the backup route

Table of Contents

- Overview
- Exploring the current setup
- Configuring a Control Policy for Dynamic Tunnels
- Configuring OMP Templates
- Enabling Dynamic Tunnels
- Activity Verification

#### Task List

- Overview

- Exploring the current setup
- Configuring a Control Policy for Dynamic Tunnels
- Configuring OMP Templates
- Enabling Dynamic Tunnels
- Activity Verification

### Overview

IPSEC tunnels are established between TLOCs in a full mesh fashion between devices in the SD-WAN overlay. This leads to multiple, potentially idle tunnels remaining up between sites and an overhead of traffic traversing the WAN links (due to BFD).

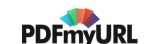

With version 20.3 of vManage, Cisco SD-WAN allows the creation of on-demand tunnels between sites - i.e. tunnels will only be set up when there is traffic traversing the sites.

The following configuration components come into play when setting up Dynamic On-Demand Tunnels:

- Control Policies
- OMP Templates (max path and ECMP limits)
- System Templates (for configuring Dynamic Tunnels)

We will set up Dynamic On-Demand Tunnels between vEdge30 and cEdge40 with the DC-vEdges functioning as backup forwarding nodes.

| - <del>Overview</del><br>- Exploring the current setup<br>- Configuring a Control Policy for Dynamic Tunnels |  |
|----------------------------------------------------------------------------------------------------|--|
| - Exploring the current setup                                                                                |  |
| - Configuring a Control Policy for Dynamic Tunnels                                                           |  |
|                                                                                                    |  |
| - Configuring OMP Templates                                                                                  |  |
| - Enabling Dynamic Tunnels                                                                                   |  |
| - Activity Verification                                                                                      |  |

## Exploring the current setup

1. Open a CLI session to vEdge30 using the saved session in Putty (or SSH to 192.168.0.30). Log in via the credentials mentioned below and enter the command show omp tlocs | tab. Notice that TLOC routes learnt from cEdge40 are Chosen, Installed and Resolved (C,I,R) or Chosen, Resolved (C,R)

| Username | Password |
|----------|----------|
| admin    | admin    |

| vEdge3 | 0# show omp tlocs   tab |
|--------|-------------------------|
| C ->   | chosen                  |
| I ->   | installed               |
| Red -> | redistributed           |
| Rej -> | rejected                |
| L ->   | looped                  |
| R ->   | resolved                |
| s ->   | stale                   |
| Ext -> | extranet                |
| Stg -> | staged                  |
| IA ->  | On-demand inactive      |
| Inv -> | invalid                 |

| ADDRESS<br>FAMILY | TLOC IP       | COLOR           | ENCAP | FROM PEER    | STATUS  | PSEUDO<br>KEY | PUBLIC IP      | PUBLIC<br>PORT | PRIVATE IP     |
|-------------------|---------------|-----------------|-------|--------------|---------|---------------|----------------|----------------|----------------|
| ipv4              | 10.255.255.11 | mpls            | ipsec | 10.255.255.3 | C,I,R   | 1             | 192.0.2.2      | 12346          | 192.0.2.2      |
|                   |               |                 |       | 10.255.255.4 | C,R     | 1             | 192.0.2.2      | 12346          | 192.0.2.2      |
|                   | 10.255.255.11 | public-internet | ipsec | 10.255.255.3 | C,I,R   | 1             | 100.100.100.10 | 12346          | 100.100.100.10 |
|                   |               |                 |       | 10.255.255.4 | C,R     | 1             | 100.100.100.10 | 12346          | 100.100.100.10 |
|                   | 10.255.255.12 | mpls            | ipsec | 10.255.255.3 | C,I,R   | 1             | 192.0.2.6      | 12346          | 192.0.2.6      |
|                   |               |                 |       | 10.255.255.4 | C,R     | 1             | 192.0.2.6      | 12346          | 192.0.2.6      |
|                   | 10.255.255.12 | public-internet | ipsec | 10.255.255.3 | C,I,R   | 1             | 100.100.100.11 | 12346          | 100.100.100.11 |
|                   |               |                 |       | 10.255.255.4 | C,R     | 1             | 100.100.100.11 | 12346          | 100.100.100.11 |
|                   | 10.255.255.21 | mpls            | ipsec | 10.255.255.3 | C,I,R   | 1             | 192.168.26.20  | 12346          | 192.168.26.20  |
|                   |               |                 |       | 10.255.255.4 | C,R     | 1             | 192.168.26.20  | 12346          | 192.168.26.20  |
|                   | 10.255.255.21 | public-internet | ipsec | 10.255.255.3 | C,I,R   | 1             | 100.100.100.20 | 12366          | 100.100.100.20 |
|                   |               |                 |       | 10.255.255.4 | C,R     | 1             | 100.100.100.20 | 12366          | 100.100.100.20 |
|                   | 10.255.255.22 | mpls            | ipsec | 10.255.255.3 | C,I,R   | 1             | 192.0.2.10     | 12366          | 192.0.2.10     |
|                   |               |                 |       | 10.255.255.4 | C,R     | 1             | 192.0.2.10     | 12366          | 192.0.2.10     |
|                   | 10.255.255.22 | public-internet | ipsec | 10.255.255.3 | C,I,R   | 1             | 100.100.100.20 | 56264          | 192.168.25.21  |
|                   |               |                 |       | 10.255.255.4 | C,R     | 1             | 100.100.100.20 | 56264          | 192.168.25.21  |
|                   | 10.255.255.31 | mpls            | ipsec | 0.0.0.0      | C,Red,R | 1             | 192.0.2.14     | 12346          | 192.0.2.14     |
|                   | 10.255.255.31 | public-internet | ipsec | 0.0.0.0      | C,Red,R | 1             | 100.100.100.30 | 12346          | 100.100.100.30 |
|                   | 10.255.255.41 | mpls            | ipsec | 10.255.255.3 | C,I,R   | 1             | 192.1.2.18     | 12347          | 192.1.2.18     |
|                   |               |                 |       | 10.255.255.4 | C,R     | 1             | 192.1.2.18     | 12347          | 192.1.2.18     |
|                   | 10.255.255.41 | public-internet | ipsec | 10.255.255.3 | C,I,R   | 1             | 100.100.100.40 | 12347          | 100.100.100.40 |
|                   |               |                 |       | 10.255.255.4 | C,R     | 1             | 100.100.100.40 | 12347          | 100.100.100.40 |
|                   | 10.255.255.51 | public-internet | ipsec | 10.255.255.3 | C,I,R   | 1             | 100.100.100.50 | 12367          | 100.100.100.50 |
|                   |               |                 |       | 10.255.255.4 | C,R     | 1             | 100.100.100.50 | 12367          | 100.100.100.50 |
|                   | 10.255.255.52 | mpls            | ipsec | 10.255.255.3 | C,I,R   | 1             | 192.1.2.22     | 12367          | 192.1.2.22     |
|                   |               |                 |       | 10.255.255.4 | C,R     | 1             | 192.1.2.22     | 12367          | 192.1.2.22     |

show omp tlocs | tab

2. Log in to cEdge40 via the saved session in Putty (or SSH to 192.168.0.40). Use the same credentials as above and enter the command show sdwan omp tlocs. Look for the TLOC route entries for 10.255.255.31 (vEdge30) and these are also Chosen, Installed and Resolved (C,I,R) or Chosen, Resolved (C,R)

| tloc entries for        | r 10.255 |                        |
|-------------------------|----------|------------------------|
| 0100 0101100 10.        | mpls     |                        |
|                         | ipsec    |                        |
|                         |          |                        |
| REC                     | EIVED FF | ROM:                   |
| peer                    | 10.255.  | 255.3                  |
| status                  | C,I,R    |                        |
| loss-reason             | not set  | -<br>-                 |
| lost-to-peer            | not set  | -                      |
| lost-to-path-id         | not set  | -                      |
| Attributes:             |          |                        |
| attribute-              | type     | installed              |
| encap-key               |          | not set                |
| encap-prot              | C        | 0                      |
| encap-spi               |          | 258                    |
| encap-auth              |          | shal-hmac,ah-shal-hmac |
| encap-encr              | ypt      | aes256                 |
| public-ip               |          | 192.0.2.14             |
| public-por              | t        | 12346                  |
| private-ip              |          | 192.0.2.14             |
| private-po:             | rt       | 12346                  |
| RECH                    | CIVED FR | OM:                    |
| peer                    | 10.255.  | 255.4                  |
| status                  | C,R      |                        |
| loss-reason not se      |          |                        |
| lost-to-peer            | not set  |                        |
| lost-to-path-id not set |          |                        |

| ss-reason     | not | set                    |
|---------------|-----|------------------------|
| st-to-peer    | not | set                    |
| st-to-path-id | not | set                    |
| Attributes:   |     |                        |
| attribute-t   | ype | installed              |
| encap-key     |     | not set                |
| encap-proto   | )   | 0                      |
| encap-spi     |     | 258                    |
| encap-auth    |     | shal-hmac,ah-shal-hmac |
| encap-encry   | vpt | aes256                 |
| public-ip     |     | 192.0.2.14             |
| public-port   | -   | 12346                  |

| private-ip   | 192.0.2.14 |
|--------------|------------|
| private-port | 12346      |

| 10.255.255.31<br>public-internet<br>ipsec |
|-------------------------------------------|
| VED FROM:                                 |
| 0.255.255.3                               |
| ,I,R                                      |
| ot set                                    |
| ot set                                    |
| ot set                                    |
|                                           |
| pe installed                              |
| not set                                   |
| 0                                         |
| 258                                       |
| shal-hmac,ah-shal-hmac                    |
| t aes256                                  |
| 100.100.30                                |
| 12346                                     |
| 100.100.30                                |
| 12346                                     |
|                                           |
| RECEIVED FROM:  |      |       |                       |  |  |
|-----------------|------|-------|-----------------------|--|--|
| peer            | 10.2 | 55.25 | 5.4                   |  |  |
| status          | C,R  |       |                       |  |  |
| loss-reason     | not  | set   |                       |  |  |
| lost-to-peer    | not  | set   |                       |  |  |
| lost-to-path-id | not  | set   |                       |  |  |
| Attributes:     |      |       |                       |  |  |
| attribute-t     | :ype | in    | stalled               |  |  |
| encap-key       |      | no    | t set                 |  |  |
| encap-proto     | )    | 0     |                       |  |  |
| encap-spi       |      | 25    | 8                     |  |  |
| encap-auth      |      | sh    | al-hmac, ah-shal-hmac |  |  |
| encap-encry     | /pt  | ae    | s256                  |  |  |
| public-ip       |      | 10    | 0.100.100.30          |  |  |
| public-port     | -    | 12    | 346                   |  |  |
| private-ip      |      | 10    | 0.100.100.30          |  |  |
| private-por     | rt   | 12    | 346                   |  |  |

show sdwan omp tlocs

3. Back at vEdge30, check the OMP routes for VPN 10 and VPN 20 subnets behind cEdge40. Run the commands show omp routes 10.40.10.0/24 and show omp routes 10.40.20.0/24. vEdge30 routes traffic for the subnets directly to cEdge40 (normal full mesh operation of SD-WAN)

| VEdg                                                                                 | e30                                                                        | )# show omp routes 1                                                                                                    | 0.40.10.0/24                                              |                                   |                                   |                                          |                                                          |                                                            |                                          |
|--------------------------------------------------------------------------------------|----------------------------------------------------------------------------|----------------------------------------------------------------------------------------------------|-----------------------------------------------------------|-----------------------------------|-----------------------------------|------------------------------------------|----------------------------------------------------------|------------------------------------------------------------|------------------------------------------|
| Code                                                                                 | :                                                                          |                                                                                                    |                                                           |                                   |                                   |                                          |                                                          |                                                            |                                          |
| C                                                                                    | ->                                                                         | chosen                                                                                                    |                                                           |                                   |                                   |                                          |                                                          |                                                            |                                          |
| I                                                                                    | $\rightarrow$                                                              | installed                                                                                                    |                                                           |                                   |                                   |                                          |                                                          |                                                            |                                          |
| Red                                                                                  | $\rightarrow$                                                              | redistributed                                                                                                    |                                                           |                                   |                                   |                                          |                                                          |                                                            |                                          |
| Rej                                                                                  | $\rightarrow$                                                              | rejected                                                                                                    |                                                           |                                   |                                   |                                          |                                                          |                                                            |                                          |
| L                                                                                    | ->                                                                         | looped                                                                                                    |                                                           |                                   |                                   |                                          |                                                          |                                                            |                                          |
| R                                                                                    | ->                                                                         | resolved                                                                                                    |                                                           |                                   |                                   |                                          |                                                          |                                                            |                                          |
| S                                                                                    | ->                                                                         | stale                                                                                                    |                                                           |                                   |                                   |                                          |                                                          |                                                            |                                          |
| Ext                                                                                  | ->                                                                         | extranet                                                                                                    |                                                           |                                   |                                   |                                          |                                                          |                                                            |                                          |
| Inv                                                                                  | ->                                                                         | invalid                                                                                                    |                                                           |                                   |                                   |                                          |                                                          |                                                            |                                          |
| Stg                                                                                  | ->                                                                         | staged                                                                                                    |                                                           |                                   |                                   |                                          |                                                          |                                                            |                                          |
| IA                                                                                   | ->                                                                         | On-demand inactive                                                                                                    |                                                           |                                   |                                   |                                          |                                                          |                                                            |                                          |
| U                                                                                    | ->                                                                         | TLOC unresolved                                                                                                    |                                                           |                                   |                                   |                                          |                                                          |                                                            |                                          |
|                                                                                      |                                                                            |                                                                                                    |                                                           |                                   |                                   |                                          |                                                          |                                                            |                                          |
|                                                                                      |                                                                            |                                                                                                    |                                                           | PATH                              |                                   |                                          | ATTRIBUTE                                                |                                                            |                                          |
| VPN                                                                                  |                                                                            | PREFIX                                                                                                    | FROM PEER                                                 | ID                                | LABEL                             | STATUS                                   | TYPE                                                     | TLOC IP                                                    | COLOR                                    |
| 10                                                                                   |                                                                            | 10.40.10.0/24                                                                                                    | 10.255.255.3                                              | <br>66                            | 1002                              | C,I,R                                    | installed                                                | 10.255.255.41                                              | public-internet                          |
|                                                                                      |                                                                            |                                                                                                    | 10.255.255.5                                              | 109                               | 1002                              | C,I,K                                    | installed                                                | 10.255.255.41                                              | mpis                                     |
|                                                                                      |                                                                            |                                                                                                    | 10.255.255.4                                              | 100                               | 1002                              | C,R                                      | installed                                                | 10.255.255.41                                              | mpis                                     |
|                                                                                      |                                                                            |                                                                                                    | 10.255.255.4                                              | 103                               | 1002                              | C, K                                     | Installeu                                                | 10.255.255.41                                              | public-inceinet                          |
| vEdg                                                                                 | re30                                                                       | # show omp routes 1                                                                                                    | 0.40.20.0/24                                              |                                   |                                   |                                          |                                                          |                                                            |                                          |
| COUL                                                                                 |                                                                            | -                                                                                                    |                                                           |                                   |                                   |                                          |                                                          |                                                            |                                          |
| C                                                                                    | ::                                                                         | choson                                                                                                    |                                                           |                                   |                                   |                                          |                                                          |                                                            |                                          |
| C<br>T                                                                               | -><br>->                                                                   | chosen                                                                                                    |                                                           |                                   |                                   |                                          |                                                          |                                                            |                                          |
| C<br>I<br>Red                                                                        | ::<br>-><br>->                                                             | chosen<br>installed                                                                                                    |                                                           |                                   |                                   |                                          |                                                          |                                                            |                                          |
| C<br>I<br>Red<br>Rej                                                                 | :<br>-><br>-><br>->                                                        | chosen<br>installed<br>redistributed                                                                                                    |                                                           |                                   |                                   |                                          |                                                          |                                                            |                                          |
| C<br>I<br>Red<br>Rej<br>T.                                                           | -><br>-><br>-><br>->                                                       | chosen<br>installed<br>redistributed<br>rejected                                                                                                    |                                                           |                                   |                                   |                                          |                                                          |                                                            |                                          |
| C<br>I<br>Red<br>Rej<br>L<br>R                                                       | ······································                                     | chosen<br>installed<br>redistributed<br>rejected<br>looped<br>resolved                                                                                                    |                                                           |                                   |                                   |                                          |                                                          |                                                            |                                          |
| C<br>I<br>Red<br>Rej<br>L<br>R                                                       | :<br>-><br>-><br>-><br>-><br>-><br>->                                      | chosen<br>installed<br>redistributed<br>rejected<br>looped<br>resolved<br>stale                                                                                                    |                                                           |                                   |                                   |                                          |                                                          |                                                            |                                          |
| C<br>I<br>Red<br>Rej<br>L<br>R<br>S<br>Fxt                                           | ;;<br>-><br>-><br>-><br>-><br>-><br>-><br>-><br>-><br>-><br>->             | chosen<br>installed<br>redistributed<br>rejected<br>looped<br>resolved<br>stale<br>extranet                                                                                          |                                                           |                                   |                                   |                                          |                                                          |                                                            |                                          |
| C<br>I<br>Red<br>Rej<br>L<br>S<br>Ext<br>Inv                                         | ;;<br>-><br>-><br>-><br>-><br>-><br>-><br>-><br>-><br>-><br>-><br>-><br>-> | chosen<br>installed<br>redistributed<br>rejected<br>looped<br>resolved<br>stale<br>extranet<br>invalid                                                                               |                                                           |                                   |                                   |                                          |                                                          |                                                            |                                          |
| C<br>I<br>Red<br>E<br>R<br>S<br>Ext<br>Inv<br>Sta                                    | ;;                                                                         | chosen<br>installed<br>redistributed<br>rejected<br>looped<br>resolved<br>stale<br>extranet<br>invalid<br>staged                                                                     |                                                           |                                   |                                   |                                          |                                                          |                                                            |                                          |
| C<br>I<br>Red<br>R<br>S<br>Ext<br>Inv<br>Stg<br>IA                                   | ;;                                                                         | chosen<br>installed<br>redistributed<br>rejected<br>looped<br>resolved<br>stale<br>extranet<br>invalid<br>staged<br>On-demand inactive                                               |                                                           |                                   |                                   |                                          |                                                          |                                                            |                                          |
| C<br>I<br>Red<br>R<br>S<br>Ext<br>Inv<br>Stg<br>IA<br>II                             |                                                                            | chosen<br>installed<br>redistributed<br>rejected<br>looped<br>resolved<br>stale<br>extranet<br>invalid<br>staged<br>On-demand inactive<br>TLOC unresolved                            |                                                           |                                   |                                   |                                          |                                                          |                                                            |                                          |
| C<br>I<br>Red<br>R<br>S<br>Ext<br>Inv<br>Stg<br>IA<br>U                              | ;;                                                                         | chosen<br>installed<br>redistributed<br>rejected<br>looped<br>resolved<br>stale<br>extranet<br>invalid<br>staged<br>On-demand inactive<br>TLOC unresolved                            |                                                           |                                   |                                   |                                          |                                                          |                                                            |                                          |
| C<br>I<br>Red<br>R<br>S<br>Ext<br>Inv<br>Stg<br>IA<br>U                              | ·· ~ ~ ~ ~ ~ ~ ~ ~ ~ ~ ~ ~ ~ ~ ~ ~ ~ ~                                     | chosen<br>installed<br>redistributed<br>rejected<br>looped<br>resolved<br>stale<br>extranet<br>invalid<br>staged<br>On-demand inactive<br>TLOC unresolved                            |                                                           | PATH                              |                                   |                                          | ATTRIBUTE                                                |                                                            |                                          |
| C<br>I<br>Red<br>Rej<br>L<br>S<br>Ext<br>Inv<br>Stg<br>IA<br>U<br>VPN                | ·· ~ ~ ~ ~ ~ ~ ~ ~ ~ ~ ~ ~ ~ ~ ~ ~ ~ ~                                     | chosen<br>installed<br>redistributed<br>rejected<br>looped<br>resolved<br>stale<br>extranet<br>invalid<br>staged<br>On-demand inactive<br>TLOC unresolved                            | FROM PEER                                                 | PATH<br>ID                        | LABEL                             | STATUS                                   | ATTRIBUTE<br>TYPE                                        | TLOC IP                                                    | COLOR                                    |
| C<br>I<br>Red<br>Rej<br>L<br>S<br>Ext<br>Inv<br>Stg<br>IA<br>U<br>VPN                | ;; ^ ^ ^ ^ ^ ^ ^ ^ ^ ^ ^ ^ ^ ^ ^ ^ ^ ^                                     | chosen<br>installed<br>redistributed<br>rejected<br>looped<br>resolved<br>stale<br>extranet<br>invalid<br>staged<br>On-demand inactive<br>TLOC unresolved<br>PREFIX                  | FROM PEER                                                 | PATH<br>ID                        | LABEL                             | STATUS                                   | ATTRIBUTE<br>TYPE                                        | TLOC IP                                                    | COLOR                                    |
| C<br>I<br>Red<br>Rej<br>L<br>S<br>Ext<br>Inv<br>Stg<br>IA<br>U<br>VPN<br><br>20      | ;;                                                                         | chosen<br>installed<br>redistributed<br>rejected<br>looped<br>resolved<br>stale<br>extranet<br>invalid<br>staged<br>On-demand inactive<br>TLOC unresolved<br>PREFIX                  | FROM PEER<br>10.255.255.3                                 | РАТН<br>ID<br>                    | LABEL<br>                         | STATUS<br>C,I,R                          | ATTRIBUTE<br>TYPE<br>installed                           | TLOC IP<br>10.255.255.41                                   | COLOR                                    |
| C<br>I<br>Red<br>Rej<br>L<br>R<br>S<br>Ext<br>Inv<br>Stg<br>IA<br>U<br>VPN<br><br>20 | :: ^ ^ ^ ^ ? ^ ^ ^ ? ^ ? ^ ? ^ ?                                           | chosen<br>installed<br>redistributed<br>rejected<br>looped<br>resolved<br>stale<br>extranet<br>invalid<br>staged<br>On-demand inactive<br>TLOC unresolved<br>PREFIX                  | FROM PEER<br>10.255.255.3<br>10.255.255.3                 | PATH<br>ID<br>65<br>87            | LABEL<br><br>1003<br>1003         | STATUS<br>C,I,R<br>C,I,R                 | ATTRIBUTE<br>TYPE<br>installed<br>installed              | TLOC IP<br>10.255.255.41<br>10.255.255.41                  | COLOR<br>public-internet<br>mpls         |
| C<br>I<br>Red<br>Rej<br>L<br>R<br>S<br>Ext<br>Inv<br>Stg<br>IA<br>U<br>VPN<br><br>20 |                                                                            | chosen<br>installed<br>redistributed<br>rejected<br>looped<br>resolved<br>stale<br>extranet<br>invalid<br>staged<br>On-demand inactive<br>TLOC unresolved<br>PREFIX<br>10.40.20.0/24 | FROM PEER<br>10.255.255.3<br>10.255.255.3<br>10.255.255.4 | PATH<br>ID<br><br>65<br>87<br>110 | LABEL<br><br>1003<br>1003<br>1003 | STATUS<br>C,I,R<br>C,I,R<br>C,I,R<br>C,R | ATTRIBUTE<br>TYPE<br>installed<br>installed<br>installed | TLOC IP<br>10.255.255.41<br>10.255.255.41<br>10.255.255.41 | COLOR<br>public-internet<br>mpls<br>mpls |

4. Similarly, cEdge40 routes traffic for the vEdge30 VPN 10 and VPN 20 subnets directly to vEdge30. Run the commands show sdwan omp routes 10.30.10.0/24 and show sdwan omp routes 10.30.20.0/24 on cEdge40

| cEdge40                                                                                                    | J#show sdwan omp rou≀                                                                                                    | ces 10.30.10.0/24                                            |                      |                              |                              |                                                  |                                                                                   |                                                    |
|----------------------------------------------------------------------------------------------------|----------------------------------------------------------------------------------------------------|--------------------------------------------------------------|----------------------|------------------------------|------------------------------|--------------------------------------------------|-----------------------------------------------------------------------------------|----------------------------------------------------|
| Code:                                                                                                    |                                                                                                    |                                                              |                      |                              |                              |                                                  |                                                                                   |                                                    |
| C -><br>I -><br>Red -><br>Rej -><br>L -><br>R -><br>S -><br>Ext -><br>Inv -><br>Stg -><br>IA ->                  | chosen<br>installed<br>redistributed<br>rejected<br>looped<br>resolved<br>stale<br>extranet<br>invalid<br>staged<br>On-demand inactive                    |                                                              |                      |                              |                              |                                                  |                                                                                   |                                                    |
| U ->                                                                                                    | TLOC unresolved                                                                                                    |                                                              |                      |                              |                              |                                                  |                                                                                   |                                                    |
| VPN                                                                                                    | PREFIX                                                                                                    | FROM PEER                                                    | PATH<br>ID           | LABEL                        | STATUS                       | ATTRIBUTE<br>TYPE                                | TLOC IP                                                                           | COLOR                                              |
| 10                                                                                                    | 10.30.10.0/24                                                                                                    | 10.255.255.3<br>10.255.255.3<br>10.255.255.4<br>10.255.255.4 | 57<br>58<br>57<br>58 | 1003<br>1003<br>1003<br>1003 | C,I,R<br>C,I,R<br>C,R<br>C,R | installed<br>installed<br>installed<br>installed | 10.255.255.31<br>10.255.255.31<br>10.255.255.31<br>10.255.255.31<br>10.255.255.31 | mpls<br>public-internet<br>mpls<br>public-internet |
| cEdge40                                                                                                    | )#show sdwan omp rout                                                                                                    | tes 10.30.20.0/24                                            |                      |                              |                              |                                                  |                                                                                   |                                                    |
| Code:<br>C -><br>I -><br>Red -><br>Rej -><br>L -><br>R -><br>S -><br>Ext -><br>Inv -><br>Stg -><br>IA -><br>U -> | chosen<br>installed<br>redistributed<br>rejected<br>looped<br>resolved<br>stale<br>extranet<br>invalid<br>staged<br>On-demand inactive<br>TLOC unresolved |                                                              | PATH                 |                              |                              | ATTRIBUTE                                        |                                                                                   |                                                    |
| VPN                                                                                                    | PREFIX                                                                                                    | FROM PEER                                                    | ID                   | LABEL                        | STATUS                       | TYPE                                             | TLOC IP                                                                           | COLOR                                              |
| 20<br>More                                                                                                    | 10.30.20.0/24                                                                                                    | 10.255.255.3<br>10.255.255.3<br>10.255.255.4<br>10.255.255.4 | 55<br>56<br>55<br>56 | 1004<br>1004<br>1004<br>1004 | C,I,R<br>C,I,R<br>C,R<br>C,R | installed<br>installed<br>installed<br>installed | 10.255.255.31<br>10.255.255.31<br>10.255.255.31<br>10.255.255.31<br>10.255.255.31 | mpls<br>public-internet<br>mpls<br>public-internet |

### Task List

- <del>Overview</del>
- Exploring the current setup
- Configuring a Control Policy for Dynamic Tunnels
- Configuring OMP Templates
- Enabling Dynamic Tunnels
- Activity Verification

# Configuring a Control Policy for Dynamic Tunnels

1. On the vManage GUI, navigate to **Configuration => Policies** 

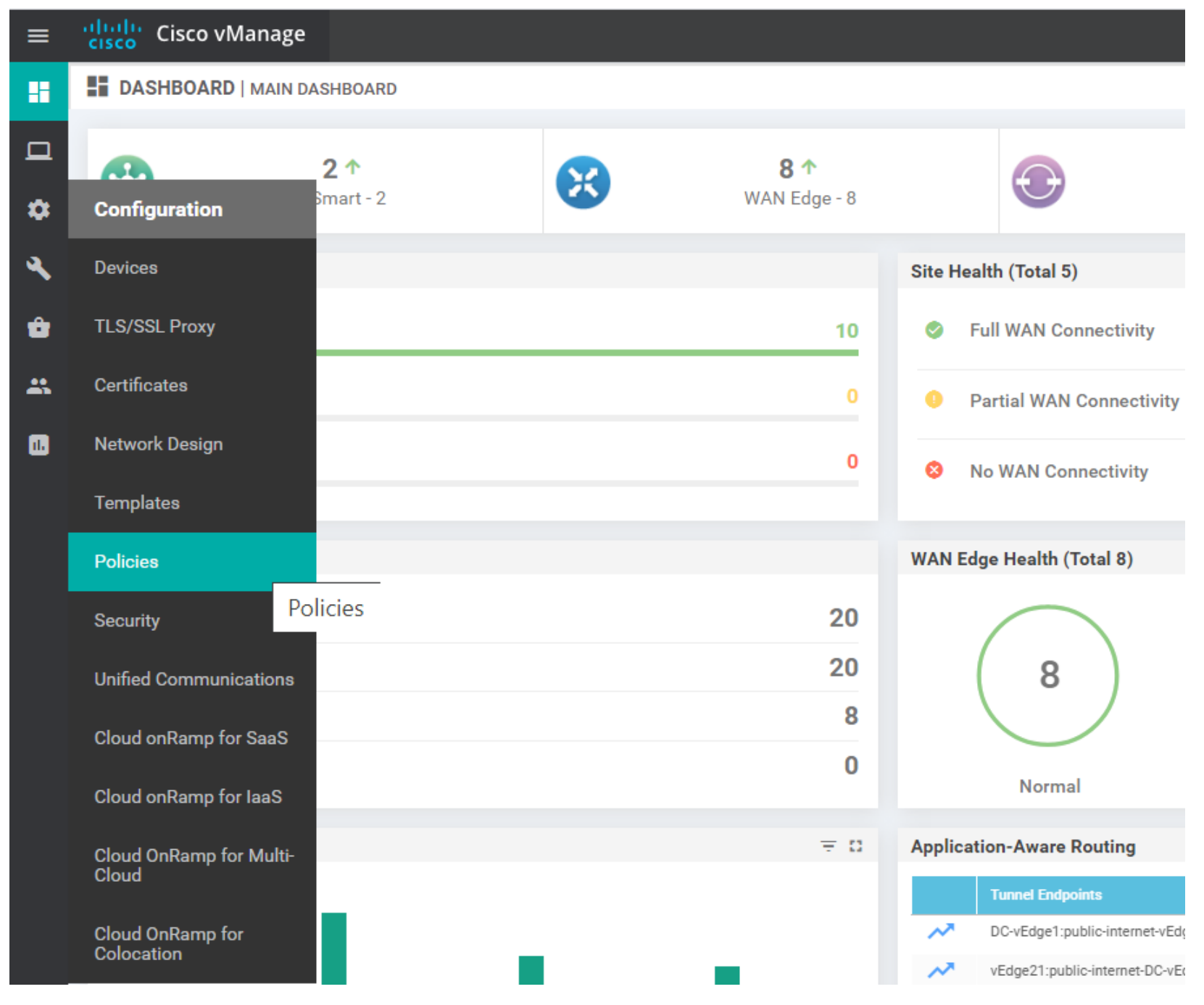

2. We will create a new policy for Dynamic On-Demand Tunnels. Click on Add Policy

| Cisco vManage                       |                                        |                   |  |  |  |
|-------------------------------------|----------------------------------------|-------------------|--|--|--|
| CONFIGURATION   POLICIES            |                                        |                   |  |  |  |
| Centralized Policy Localized Policy |                                        |                   |  |  |  |
| Add Policy                          |                                        |                   |  |  |  |
| Q                                   | Search Options 🗸                       |                   |  |  |  |
| Name                                | Description                            | Туре              |  |  |  |
| Hub-n-Spoke-VPN20-only              | Hub and Spoke policy for VPN 20 only   | UI Policy Builder |  |  |  |
| Site40-Guest-DIA                    | DIA Policy for Site 40 Guests          | UI Policy Builder |  |  |  |
| traffic-engineering-ftp             | Traffic Engineering for FTP            | UI Policy Builder |  |  |  |
| Site20-Regional-Hub-Site30          | Regional Policy for Site 20 to Site 30 | UI Policy Builder |  |  |  |
| AAR-VPN10                           | Transport Preference for VPN 10        | UI Policy Builder |  |  |  |
|                                     |                                        |                   |  |  |  |

3. Click on **Site** and then on **New Site List** to create a New Site List

| CONFIGURATION   POLICIES Centralized Policy > Add Policy |                                        |                             |                      |  |  |  |
|----------------------------------------------------------|----------------------------------------|-----------------------------|----------------------|--|--|--|
|                                                          |                                        | • Create Groups of Interest | Configure Topology a |  |  |  |
| Select a list type on the left and                       | d start creating your groups of intere | est                         |                      |  |  |  |
| Application                                              | • New Site List                        |                             |                      |  |  |  |
| Color                                                    |                                        |                             |                      |  |  |  |
| D. I. D. C.                                              | Name                                   | Entries                     | Reference            |  |  |  |
| Data Prefix                                              | Site30                                 | 30                          | 2                    |  |  |  |
| Policer                                                  | Branches                               | 20, 30, 40, 50              | 3                    |  |  |  |
| Prefix                                                   | Fabric                                 | 1, 40, 50                   | 1                    |  |  |  |
|                                                          | Site20                                 | 20                          | 2                    |  |  |  |
| Site                                                     | Site40                                 | 40                          | 1                    |  |  |  |
| SLA Class                                                | DC                                     | 1                           | 1                    |  |  |  |
| TLOC                                                     |                                        |                             |                      |  |  |  |
| 1011                                                     |                                        |                             |                      |  |  |  |
| VPN                                                      |                                        |                             |                      |  |  |  |
|                                                          |                                        |                             |                      |  |  |  |
|                                                          |                                        |                             |                      |  |  |  |

4. Name the Site List *Site30\_40* and enter *30,40* in the Add Site field. Click on **Add** 

## 🛨 New Site List

| Site List Name |     |        |
|----------------|-----|--------|
| Site30_40      |     |        |
| Add Site       |     |        |
| 30,40          |     |        |
|                | Add | Cancel |

| Name     | Entries        | Reference Count | Updated By | Last Updated           | Action |
|----------|----------------|-----------------|------------|------------------------|--------|
| Site30   | 30             | 2               | admin      | 25 Aug 2020 6:02:15 AM |        |
| Branches | 20, 30, 40, 50 | 3               | admin      | 25 Aug 2020 6:01:57 AM | ∕⊡∎    |
| Fabric   | 1, 40, 50      | 1               | admin      | 26 Aug 2020 3:19:55 AM | <      |
| Site20   | 20             | 2               | admin      | 26 Aug 2020 3:20:10 AM |        |
|          |                |                 |            |                        | . – –  |

Next CANCEL

5. Make sure the Site List looks like the image below and click on Next

| Name      | Entries        | Reference Count | Updated By | Last Updated           |
|-----------|----------------|-----------------|------------|------------------------|
| Site30    | 30             | 2               | admin      | 25 Aug 2020 6:02:15 AM |
| Branches  | 20, 30, 40, 50 | 3               | admin      | 25 Aug 2020 6:01:57 AM |
| Site30_40 | 30, 40         | 0               | admin      | 06 Dec 2020 3:04:15 PM |
| Fabric    | 1, 40, 50      | 1               | admin      | 26 Aug 2020 3:19:55 AM |
| Site20    | 20             | 2               | admin      | 26 Aug 2020 3:20:10 AM |
| Site40    | 40             | 1               | admin      | 25 Aug 2020 6:02:20 AM |
| DC        | 1              | 1               | admin      | 25 Aug 2020 6:02:09 AM |

Next CANCEL

6. Click on Add Topology and then on Custom Control (Route & TLOC) to create a new control policy

| Specify your network topology       |                |             |                 |
|-------------------------------------|----------------|-------------|-----------------|
| Topology VPN Membership             |                |             |                 |
| ◆ Add Topology ▼ Hub-and-Spoke Mesh | Search Options | ~           |                 |
| Custom Control (Route & TLOC)       | )e             | Description | Reference Count |
| Import Existing Topology            |                |             |                 |
|                                     |                | No data     | a available     |

7. Give the control policy a **Name** of *site30-40-dynamic-tunnels* and a **Description** of *Dynamic Tunnels between Site 30 and 40 with DC as a backup*. Click on **Sequence Type** and choose **Route** 

|                                                                                               | N   POLICIES Add Custom Control Policy                                                                                               |
|-----------------------------------------------------------------------------------------------|----------------------------------------------------------------------------------------------------|
| Name<br>Description                                                                           | site30-40-dynamic-tunnels Dynamic Tunnels between Site 30 and 40 with DC as backup                                                   |
| <ul> <li>Sequence Type</li> <li>↑↓ Drag &amp; drop to rest</li> <li>Default Action</li> </ul> | Perfault Action     Reject     Add Control Policy     Create a policy to apply on a OMP     TLOC   Create a policy to apply to TLOCs |

8. Click on Sequence Rule and select Site. Populate the Site List Site30\_40 and click on Actions

| Name                | site30-40-dynamic-tunnels                                                                                                    |  |  |  |  |  |  |  |
|---------------------|----------------------------------------------------------------------------------------------------|--|--|--|--|--|--|--|
| Description         | Dynamic Tunnels between Site 30 and 40 with DC as backup                                                                                |  |  |  |  |  |  |  |
| Sequence Typ        | Route 1                                                                                                    |  |  |  |  |  |  |  |
| ↑ Drag & drop to re | order Sequence Rule Drag and drop to re-arrange rules                                                                                   |  |  |  |  |  |  |  |
| Route               | Match Actions 2                                                                                                    |  |  |  |  |  |  |  |
| Default Action      | Protocol     IPv4     Color List     OMP Tag     Origin     Originator     Preference     Site     TLOC     VPN     VPN     Prefix List |  |  |  |  |  |  |  |
|                     | Match Conditions Actions                                                                                                    |  |  |  |  |  |  |  |
|                     | Site List 3 × Reject Enabled                                                                                                    |  |  |  |  |  |  |  |
|                     | Site30_40 ×                                                                                                    |  |  |  |  |  |  |  |

9. Set the Action to Accept and click on TLOC Action and TLOC. Populate TLOC Action as *Backup* and the TLOC List as *DC-TLOCs*. Click on Save Match and Actions

| Route      |                      |                     |   |               |                     | Rou          |
|------------|----------------------|---------------------|---|---------------|---------------------|--------------|
| Sequence   | Rule Drag and drop t | to re-arrange rules |   |               |                     |              |
| Match Cond | tions                |                     |   | Actions       |                     |              |
| Site List  |                      |                     | × | Accept        | Enabled             |              |
| Site30_4   | ) ×                  |                     | • | TLOC Action   |                     | ×            |
| Site ID    |                      | 0-4294967295        |   | Backup ×      |                     | •            |
|            |                      |                     |   |               | 7                   | ×            |
|            |                      |                     |   | DC-TLOCs ×    |                     | •            |
|            |                      |                     |   | TLOCIP        |                     |              |
|            |                      |                     |   | Color         | Example: 10.0.0.1   |              |
|            |                      |                     |   | Color         | Select a color list |              |
|            |                      |                     |   | Encapsulation | Select an encap     |              |
|            |                      |                     |   |               | Save Match And Ac   | tions Cancel |

10. Click on **Default Action** and then the pencil icon to change the default of Reject Enabled to Accept Enabled. Click on Accept and choose to Save. Make sure the Default Action is set to Accept Enabled and click on **Save Control Policy** 

| Sequence Type             | Default Action |            |                 |    |   |
|---------------------------|----------------|------------|-----------------|----|---|
| ↑↓ Drag & drop to reorder | Accept         |            | Enabled         |    | ľ |
| Route                     |                |            |                 |    |   |
| Default Action            |                |            |                 |    |   |
|                           |                |            |                 |    |   |
|                           |                |            |                 |    |   |
|                           |                |            |                 |    |   |
|                           |                |            |                 |    |   |
|                           |                |            |                 |    |   |
|                           |                |            |                 |    |   |
|                           |                |            |                 |    |   |
|                           |                |            |                 |    |   |
|                           |                |            |                 |    |   |
|                           |                |            |                 |    |   |
|                           |                | Save Contr | ol Policy Conco | I. |   |

11. Click Next till you're at the Apply Policies to Sites and VPNs tab and give the policy a Name of *Dynamic-Tunnels-Site30\_40* with a Description of *Dynamic Tunnels between Site 30 and Site 40*. Under Topology, click on New Site List for the *site30-40-dynamic-tunnels* policy and choose the Site30\_40 Site List under Outbound Site List. Click on Add and then click on Preview to view the CLI output of the policy

|                           | Create Groups of Interest                   | Configure | e Topology and VPN Membershi | p ——— 🥑 Configure | e Traffic Rules | • O Apply Policies to Sites and VPNs |               |
|---------------------------|---------------------------------------------|-----------|------------------------------|-------------------|-----------------|--------------------------------------|---------------|
| Add policies to sites and | l VPNs                                      |           |                              |                   |                 |                                      |               |
| Policy Name               | Dynamic-Tunnels-Site30_40                   |           |                              |                   |                 |                                      |               |
| Policy Description        | Dynamic Tunnels between Site 30 and Site 40 |           |                              |                   |                 |                                      |               |
| Topology Appli            | cation-Aware Routing Traffic Data C         | flowd     |                              |                   |                 |                                      |               |
| site30-40-dynam           | ic-tunnels                                  |           |                              |                   |                 |                                      | CUSTOM CONTRO |
| • New Site List           | 2                                           |           |                              |                   |                 |                                      |               |
| Inbound Site List         |                                             |           |                              |                   |                 |                                      |               |
| Select one or more        | site lists                                  |           |                              |                   |                 |                                      |               |
| Outbound Site List        |                                             |           |                              |                   |                 |                                      |               |
| Site30_40 ×               | 3                                           |           |                              |                   |                 | 4                                    | ·             |
|                           |                                             |           |                              |                   |                 |                                      | Add Cancel    |
| Direction                 |                                             | Site L    | ist                          |                   | Action          |                                      |               |
|                           |                                             |           |                              |                   |                 |                                      |               |
| •                         |                                             |           |                              |                   |                 |                                      | •             |
| BACK                      |                                             |           | 5 Preview Save               | e Policy CANCEL   |                 |                                      |               |

```
viptela-policy:policy
control-policy site30-40-dynamic-tunnels
   sequence 1
    match route
    site-list Site30 40
     prefix-list _AnyIpv4PrefixList
     1
    action accept
     set
      tloc-action backup
      tloc-list DC-TLOCs
     1
    1
   1
 default-action accept
 lists
  site-list Site30_40
  site-id 30
  site-id 40
  1
  tloc-list DC-TLOCs
  tloc 10.255.255.11 color public-internet encap ipsec
  tloc 10.255.255.11 color mpls encap ipsec
  tloc 10.255.255.12 color public-internet encap ipsec
  tloc 10.255.255.12 color mpls encap ipsec
  1
 prefix-list _AnyIpv4PrefixList
  ip-prefix 0.0.0.0/0 le 32
  1
 1
apply-policy
site-list Site30_40
 control-policy site30-40-dynamic-tunnels out
 1
```

12. We will notice that the control policy is setting the TLOC of Site 30 and Site 40 OMP Routes to the *DC-TLOCs* TLOC list. It is also setting a **tloc-action backup** to populate the *ultimate tloc* value in the OMP route, pointing to the other site TLOC (rather than punting traffic out the DC-TLOCs). Click on **Save Policy** 

This completes the Control Policy required for Dynamic On-Demand Tunnels.

Task List

- <del>Overview</del>
- Exploring the current setup
- Configuring a Control Policy for Dynamic Tunnels
- Configuring OMP Templates

Enabling Dynamic TunnelsActivity Verification

# **Configuring OMP Templates**

We will be applying OMP Templates to the vSmarts and the WAN Edges at Site 30 and Site 40.

1. On the vManage GUI, go to **Configuration => Templates** 

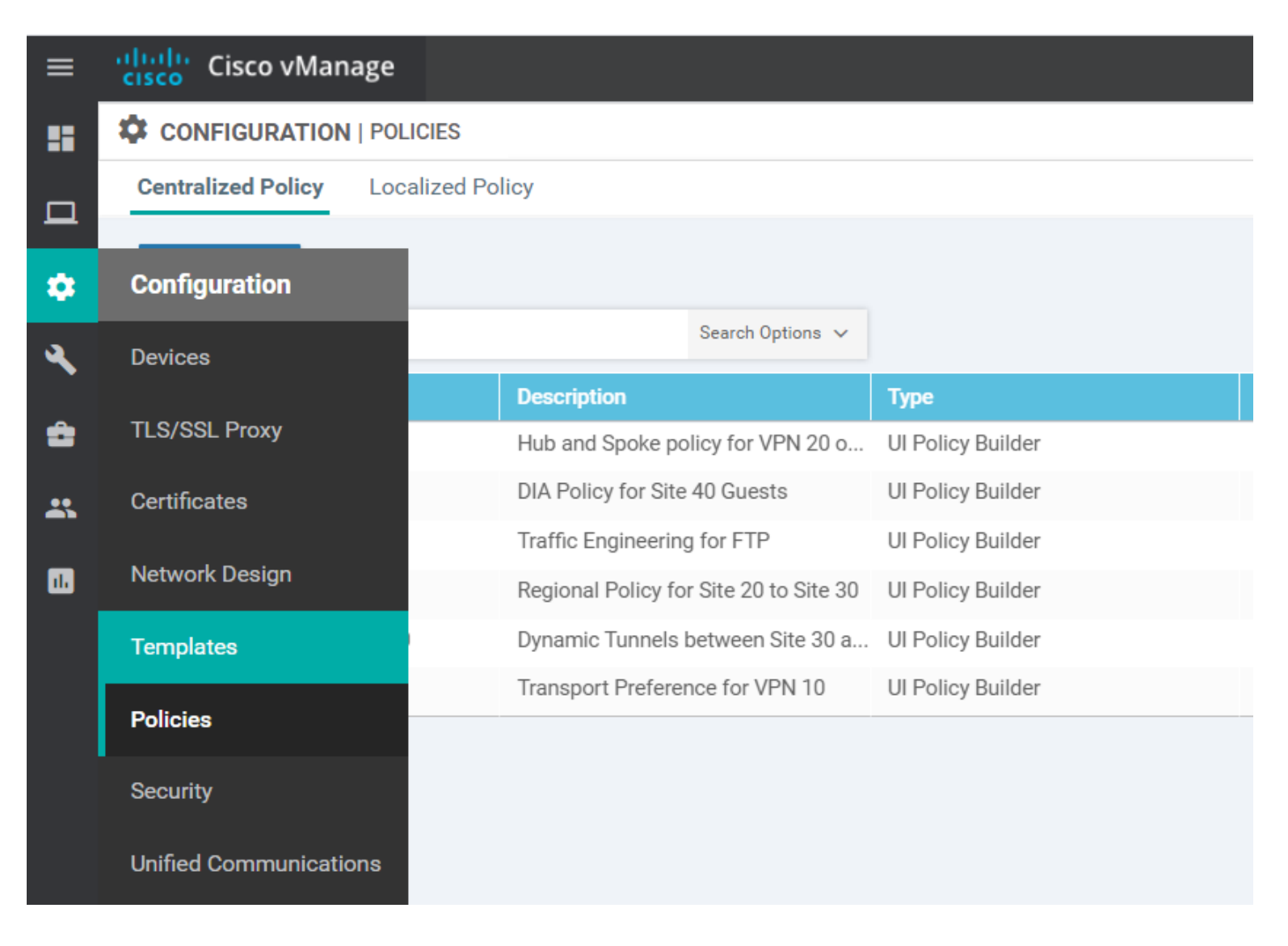

2. Click on the Feature tab and then click on Add Template

| CONFIGURATION   TEMPLATES |                           |                    |              |  |  |  |  |
|---------------------------|---------------------------|--------------------|--------------|--|--|--|--|
| Device Feature            |                           |                    |              |  |  |  |  |
| Add Template              |                           |                    |              |  |  |  |  |
| Template Type Non-De      | fault 👻 🔍                 |                    | 5            |  |  |  |  |
| Name                      | Description               | Туре               | Device Model |  |  |  |  |
| cedge-vpn20               | VPN 20 Template for the c | Cisco VPN          | CSR1000v     |  |  |  |  |
| DC-OSPF                   | OSPF Template for the DC  | OSPF               | vEdge Cloud  |  |  |  |  |
| cEdge_VPN0_singl          | cEdge VPN 0 Template for  | Cisco VPN          | CSR1000v     |  |  |  |  |
| cedge-vpn0-int-single     | cedge VPN 0 Interface Tem | Cisco VPN Interfac | CSR1000v     |  |  |  |  |
| cedge-vpn0-int-dual       | cEdge VPN 0 Interface Tem | Cisco VPN Interfac | CSR1000v     |  |  |  |  |
| cEdge_VPN512_sin          | cEdge VPN 512 Template f  | Cisco VPN          | CSR1000v     |  |  |  |  |
|                           |                           | 0: \/DNU           | 0001000.     |  |  |  |  |

3. Search for *vSmart* in the **Select Devices** section and select the vSmart Device. Click on **OMP** under Basic Configuration to start configuring an OMP Template for the vSmarts

| CONFIGURATION   TEMPLATES       |                   |                        |        |  |  |  |  |
|---------------------------------|-------------------|------------------------|--------|--|--|--|--|
| Device Feature                  |                   |                        |        |  |  |  |  |
| Feature Template > Add Template |                   |                        |        |  |  |  |  |
| Select Devices                  | Select Template   |                        |        |  |  |  |  |
| vsmar                           | BASIC INFORMATION |                        |        |  |  |  |  |
| vSmart                          |                   |                        |        |  |  |  |  |
|                                 | AAA               | Archive                | NTP    |  |  |  |  |
|                                 | ОМР               | Security               | System |  |  |  |  |
|                                 | VPN               |                        |        |  |  |  |  |
|                                 | VPN               | VPN Interface Ethernet |        |  |  |  |  |
|                                 |                   | <b>3</b>               |        |  |  |  |  |

4. Give the template a name of *vsmart-omp-dt* with a Description of *OMP modification for Dynamic Tunnels - vSmart*. Set the **Number of Paths Advertised per Prefix** to a Global value of *16* and click on **Save** 

| Device Type                      | vSmart                                   |          |       |      |     |      |  |
|----------------------------------|------------------------------------------|----------|-------|------|-----|------|--|
| Template Name                    | vsmart-omp-dt                            |          |       |      |     |      |  |
| Description                      | OMP modification for Dynamic Tunnels - v | vSmart   |       |      |     |      |  |
|                                  |                                          |          |       |      |     |      |  |
| <b>Basic Configuration</b>       | Timers                                   |          |       |      |     |      |  |
| BASIC CONFIGURATION              | I                                        |          |       |      |     |      |  |
| Graceful Restart for OMP         |                                          | •        | ) On  | 0    | Off |      |  |
| Graceful Restart Timer (seconds) |                                          | <b>~</b> | 43200 |      |     |      |  |
| Number of Paths Advertis         | sed per Prefix                           | •        | 16    |      |     |      |  |
| Send Backup Paths                |                                          | •        | O On  | ۲    | Off |      |  |
|                                  |                                          |          |       | Save | Ca  | ncel |  |

5. We will now apply this Feature Template to the vSmart Device Template. Go to the Device tab in Templates and locate the vSmart-dev-temp Device Template. Click on the three dots next to it and choose to Edit the template

| Device Feat   | ure              |         |              |                   |                  |            |                   |          |                      |
|---------------|------------------|---------|--------------|-------------------|------------------|------------|-------------------|----------|----------------------|
| Create Tem    | plate 👻          |         |              |                   |                  |            |                   |          | 0                    |
| Template Type | Non-Default 🔻    | Q       |              |                   | Search Options 🗸 |            |                   |          | Edit                 |
| Name          | Description      | Туре    | Device Model | Feature Templates | Devices Attached | Updated By | Last Updated      | Template | View                 |
| vEdge_Site20  | Device template  | Feature | vEdge Cloud  | 17                | 1                | admin      | 24 Aug 2020 10:3  | In Sync  | Delete               |
| cEdge-single  | Single Uplink cE | Feature | CSR1000v     | 17                | 2                | admin      | 24 Aug 2020 6:16: | In Sync  | Copy                 |
| cedge_dualup  | cedge Device Te  | Feature | CSR1000v     | 19                | 1                | admin      | 31 Aug 2020 3:06: | In Sync  | Detach Devices       |
| DCvEdge_dev   | Device template  | Feature | vEdge Cloud  | 16                | 2                | admin      | 25 Aug 2020 6:00: | In Sync  | Export CSV           |
| vEdge30_dev   | Device template  | Feature | vEdge Cloud  | 15                | 1                | admin      | 24 Aug 2020 5:52: | In Sync  | Change Device Values |
| vSmart-dev-te | Device Template  | Feature | vSmart       | 9                 | 2                | admin      | 24 Aug 2020 3:03: | In Sync  | •••                  |
| vEdge_Site20  | Device template  | Feature | vEdge Cloud  | 17                | 1                | admin      | 24 Aug 2020 10:4  | In Sync  | ***                  |

6. Under **OMP**, set the template to *vsmart-omp-dt*. Click on **Update**. Click on **Next** and **Configure Devices** 

| 1  | CONFIGURATION   TEMPLATES |                                           |               |                                          |
|----|---------------------------|-------------------------------------------|---------------|------------------------------------------|
|    | Basic Information Trans   | sport & Management VPN Additional T       | emplates      |                                          |
|    | Logging*                  | Factory_Default_Logging_Template_V01      |               | <ul> <li>Archive</li> <li>NTP</li> </ul> |
|    | AAA *                     | Factory_Default_AAA_Template              |               |                                          |
|    | OMP *                     | vsmart-omp-dt                             |               |                                          |
|    | Security *                | Factory_Default_vSmart_vManage_Security 🔻 |               |                                          |
|    | Transport & Management V  | PN                                        |               |                                          |
|    | VPN 0 *                   | vSmart-VPN0 👻                             |               | Additional VPN 0 Templat                 |
|    | VPN Interface             | vSmart-VPN0-Int 💌                         | 0             | VPN Interface                            |
| )# |                           |                                           | Update Cancel |                                          |

| S | Chassis Number                       | System IP    | Hostname | IPv4 Address(vpn512_if_ip_address) | IPv4 Address(vpn |
|---|--------------------------------------|--------------|----------|------------------------------------|------------------|
| 0 | 7c8a0e49-5557-45e0-a8cb-d7ff63f33d6b | 10.255.255.3 | vSmart   | 192.168.0.8/24                     | 100.100.100.4/24 |
| 0 | c76f87e0-30a8-4205-b47d-40750e59bb1c | 10.255.255.4 | vSmart2  | 192.168.0.9/24                     | 100.100.100.5/24 |

| Next | Cancel |
|------|--------|

|                                                      | PLATES     |
|------------------------------------------------------|------------|
| Device Template<br>vSmart-dev-temp                   | Total<br>1 |
| Device list (Total: 2 devi                           | ices)      |
| Filter/Search                                        |            |
| 7c8a0e49-5557-45e0-a8cb-d7ff6<br>vSmart 10.255.255.3 | 53f33d6b   |
| c76f87e0-30a8-4205-b47d-4075<br>vSmart2 10.255.255.4 | i0e59bb1c  |
|                                                      |            |
|                                                      |            |
|                                                      |            |
|                                                      |            |
|                                                      |            |
|                                                      |            |
|                                                      |            |
|                                                      |            |
|                                                      |            |
| Configure Device Rollback                            | < Timer    |

7. Confirm the configuration change and click on **OK** 

Committing these changes affect the configuration on 2 devices. Are you sure you want to proceed?

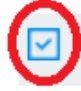

Confirm configuration changes on 2 devices.

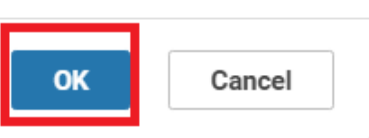

### 8. Navigate to Configuration => Templates => Feature Tab and click on Add Template

| CONFIGURATION   TEMPLATES     |                           |           |              |  |  |  |  |
|-------------------------------|---------------------------|-----------|--------------|--|--|--|--|
| Device Feature                |                           |           |              |  |  |  |  |
| Add Template                  |                           |           |              |  |  |  |  |
| Template Type Non-Default - Q |                           |           |              |  |  |  |  |
| Name                          | Description               | Туре      | Device Model |  |  |  |  |
| cedge-vpn20                   | VPN 20 Template for the c | Cisco VPN | CSR1000v     |  |  |  |  |
| DC-OSPF                       | OSPF Template for the DC  | OSPF      | vEdae Cloud  |  |  |  |  |
|                               |                           |           | ·g           |  |  |  |  |
| cEdge_VPN0_singl              | cEdge VPN 0 Template for  | Cisco VPN | CSR1000v     |  |  |  |  |

9. Search for vedge and select vEdge Cloud. Click on OMP

## CONFIGURATION | TEMPLATES

| Device Feature                  |                               |         |    |
|---------------------------------|-------------------------------|---------|----|
| Feature Template > Add Template |                               |         |    |
| Select Devices                  | Select Template               |         |    |
| vedge                           | BASIC INFORMATION             |         |    |
| VEdge 100                       |                               |         |    |
| VEdge 100 B                     | AAA                           | Archive |    |
| VEdge 100 M                     |                               |         |    |
| VEdge 100 WM                    | NTP                           | OMP     |    |
| VEdge 1000                      |                               |         |    |
| VEdge 2000                      | System                        |         |    |
| VEdge 5000                      |                               |         |    |
| vEdge Cloud                     | VPN                           |         |    |
|                                 | Secure Internet Gateway (SIG) | VPN     | VI |

10. Give the template a name of vedge-omp-dt with a Description of OMP modification for Dynamic Tunnels - vEdge. Set the ECMP Limit to a Global value of 16 and click on Save

| CONFIGURATION   TEMPLATES                            |                                     |
|------------------------------------------------------|-------------------------------------|
| Device Feature                                       |                                     |
| Feature Template > Add Template > OMP                |                                     |
| Basic Configuration         Timers         Advertise |                                     |
| BASIC CONFIGURATION                                  |                                     |
| Graceful Restart for OMP                             | <ul> <li>On</li> <li>Off</li> </ul> |
| Overlay AS Number                                    | <ul> <li>-</li> </ul>               |
| Graceful Restart Timer (seconds)                     | 43200                               |
| Number of Paths Advertised per Prefix                | <ul> <li>✓ ◄</li> </ul>             |
| ECMP Limit                                           | ⓓ ▾ 16                              |
| Shutdown                                             | Ves No                              |
|                                                      |                                     |
| TIMERS                                               |                                     |
|                                                      | Save Cancel                         |

11. Navigate to **Configuration => Templates => Feature Tab** and click on **Add Template**. Search for *csr* and select **CSR1000v**. Click on **Cisco OMP** 

## CONFIGURATION | TEMPLATES

| Device Feature                  |                   |                      |              |  |  |  |  |  |
|---------------------------------|-------------------|----------------------|--------------|--|--|--|--|--|
| Feature Template > Add Template |                   |                      |              |  |  |  |  |  |
|                                 |                   |                      |              |  |  |  |  |  |
| Select Devices                  | Select Template   |                      |              |  |  |  |  |  |
| csr                             | BASIC INFORMATION |                      |              |  |  |  |  |  |
| CSR1000v                        |                   |                      |              |  |  |  |  |  |
|                                 | Cisco AAA         | Cisco BFD            | Cisco NTP    |  |  |  |  |  |
|                                 |                   |                      |              |  |  |  |  |  |
|                                 | Cisco OMP         | Cisco Security       | Cisco System |  |  |  |  |  |
|                                 |                   |                      |              |  |  |  |  |  |
|                                 | Global Settings   | Security App Hosting |              |  |  |  |  |  |
|                                 |                   |                      |              |  |  |  |  |  |
|                                 | VPN               |                      |              |  |  |  |  |  |

12. Give the template a name of *cedge-omp-dt* with a Description of *OMP modification for Dynamic Tunnels - cEdge*. Set the **ECMP Limit** to a Global value of 16 and click on **Save** 

| Device Feature                 |                                   |                                     |
|--------------------------------|-----------------------------------|-------------------------------------|
| Feature Template > Add Templat | te > Cisco OMP                    |                                     |
| Template Name                  | cedge-omp-dt                      |                                     |
| Description                    | OMP modification for Dynamic Tunr | nels - cEdge                        |
|                                |                                   |                                     |
| <b>Basic Configuration</b>     | Timers Advertise                  |                                     |
|                                |                                   |                                     |
| BASIC CONFIGURATION            | 1                                 |                                     |
| Graceful Restart for OMP       |                                   | <ul> <li>On</li> <li>Off</li> </ul> |
| Overlay AS Number              |                                   | <ul> <li>-</li> </ul>               |
| Graceful Restart Timer (s      | econds)                           | <ul><li>✓ ◄ 43200</li></ul>         |
| Number of Paths Advertis       | sed per Prefix                    | <ul><li>✓ </li></ul>                |
| ECMP Limit                     |                                   | <b>⊕ -</b> 16                       |
|                                |                                   | Save Cancel                         |

13. We will now attach the OMP templates just created to **vEdge30** and **cEdge40**. Navigate to **Configuration => Templates**. While on the Device Tab, locate the *vEdge30\_dev\_temp* template and click on the three dots next to it. Choose to **Edit** the template

|               | TION   TEMPLATES | 5         |              |                   |                  |            |                   |          |                |
|---------------|------------------|-----------|--------------|-------------------|------------------|------------|-------------------|----------|----------------|
| Device Feat   | ure              |           |              |                   |                  |            |                   |          |                |
| + Create Tem  | plate 👻          |           |              |                   |                  |            |                   |          | 0              |
| Template Type | Non-Default 🔻    | Q         |              |                   | Search Options 🗸 |            |                   |          | Edit<br>View   |
| Name          | Description      | Туре      | Device Model | Feature Templates | Devices Attached | Updated By | Last Updated      | Template | Delete         |
| vEdge_Site20  | Device template  | . Feature | vEdge Cloud  | 17                | 1                | admin      | 24 Aug 2020 10:3  | In Sync  | Сору           |
| cEdge-single  | Single Uplink cE | Feature   | CSR1000v     | 17                | 2                | admin      | 24 Aug 2020 6:16: | In Sync  | Attach Devices |
| cedge_dualup  | cedge Device Te  | . Feature | CSR1000v     | 19                | 1                | admin      | 31 Aug 2020 3:06: | In Sync  | Detach Devices |
| DCvEdge_dev   | Device template  | . Feature | vEdge Cloud  | 16                | 2                | admin      | 25 Aug 2020 6:00: | In Sync  | Export CSV     |
| vEdge30_dev   | Device template  | . Feature | vEdge Cloud  | 15                | 1                | admin      | 24 Aug 2020 5:52: | In Sync  | •              |
| vSmart-dev-te | Device Template  | . Feature | vSmart       | 9                 | 2                | admin      | 06 Dec 2020 3:24: | In Sync  |                |
| 51 01 00      | Dovice template  | Fosturo   | vEdge Cloud  | 17                | 1                | admin      | 24 Aug 2020 10·4  | In Sync  |                |

14. Update the **OMP** template as *vedge-omp-dt* and click on **Update**. Click **Next** and **Configure Devices** to push the changes to vEdge30

| Basic Information   | Transport & Management VPN Service VPN      | Additional Templates |                             |
|---------------------|---------------------------------------------|----------------------|-----------------------------|
| Basic Information   |                                             |                      |                             |
| System *            | Factory_Default_vEdge_System_Template       |                      | Additional System Templates |
| Logging*            | Factory_Default_Logging_Template_V01        |                      | Archive     NTP             |
|                     |                                             |                      |                             |
|                     |                                             |                      |                             |
| AAA                 | Factory_Default_AAA_Template                |                      |                             |
| BFD *               | Factory_Default_BFD_Template_V01            |                      |                             |
| OMP *               | vedge-omp-dt 🔹                              |                      |                             |
| Security *          | Factory_Default_vEdge_Security_Template_V 👻 |                      |                             |
|                     |                                             |                      |                             |
|                     |                                             |                      |                             |
| Transport & Managen | nent VPN                                    |                      |                             |
|                     |                                             | Update Cancel        |                             |

15. Navigate to **Configuration => Templates**. While on the Device Tab, locate the *cEdge\_dualuplink\_devtemp* template and click on the three dots next to it. Choose to **Edit** the template

### CONFIGURATION | TEMPLATES

| Device   | Feat    | ure              |         |              |                   |                  |            |                   |          |                |             |
|----------|---------|------------------|---------|--------------|-------------------|------------------|------------|-------------------|----------|----------------|-------------|
| + Crea   | ite Tem | plate 🔻          |         |              |                   |                  |            |                   |          |                | 0           |
| Template | е Туре  | Non-Default 🔻    | Q       |              |                   | Search Options 🗸 |            |                   |          | То             | tal Rows: 7 |
| Name     |         | Description      | Туре    | Device Model | Feature Templates | Devices Attached | Updated By | Last Updated      | Template | Status         |             |
| vEdge_S  | Site20  | Device template  | Feature | vEdge Cloud  | 17                | 1                | admin      | 24 Aug 2020 10:3  | In Sync  |                | •••         |
| cEdge-s  | ingle   | Single Uplink cE | Feature | CSR1000v     | 17                | 2                | admin      | 24 Aug 2020 6:16: | In Sync  |                | •••         |
| cedge_c  | dualup  | cedge Device Te  | Feature | CSR1000v     | 19                | 1                | admin      | 31 Aug 2020 3:06: | In Sync  |                | •••         |
| DCvEdg   | e_dev   | Device template  | Feature | vEdge Cloud  | 16                | 2                | admin      | 25 Aug 2020 6:00: | In Sync  | Edit           |             |
| vEdge30  | D_dev   | Device template  | Feature | vEdge Cloud  | 15                | 1                | admin      | 06 Dec 2020 3:33: | In Sync  | View           |             |
| vSmart-  | dev-te  | Device Template  | Feature | vSmart       | 9                 | 2                | admin      | 06 Dec 2020 3:24: | In Sync  | Delete         |             |
| vEdge_S  | Site20  | Device template  | Feature | vEdge Cloud  | 17                | 1                | admin      | 24 Aug 2020 10:4  | In Sync  | Сору           |             |
|          |         |                  |         |              |                   |                  |            |                   |          | Attach Devices | 1           |
|          |         |                  |         |              |                   |                  |            |                   |          | Detach Devices | 3           |
|          |         |                  |         |              |                   |                  |            |                   |          | Change Device  | Values      |

16. Update the **Cisco OMP** template as *cedge-omp-dt* and click on **Update**. Click **Next** and **Configure Devices** to push the changes to cEdge40

| CONFIGURATION   TEMPI       | LATES                          |             |                      |  |
|-----------------------------|--------------------------------|-------------|----------------------|--|
| <b>Basic Information</b>    | Transport & Management VPN     | Service VPN | Additional Templates |  |
|                             |                                |             |                      |  |
| Cisco AAA                   | Factory_Default_AAA_CISCO_Temp | late 👻      |                      |  |
| Cisco BFD *                 | Default_BFD_Cisco_V01          | •           |                      |  |
| Cisco OMP *                 | cedge-omp-dt                   | •           |                      |  |
| Cisco Security *            | Default_Security_Cisco_V01     | •           |                      |  |
|                             |                                |             |                      |  |
|                             |                                |             |                      |  |
| Transport & Managen         | nent VPN                       |             |                      |  |
| Cisco VPN 0 *               | cEdge_VPN0_dual_uplink         | •           |                      |  |
| Cisco VPN Interface Etherne | cedge-vpn0-int-dual            | - 0         |                      |  |
| Cisco VPN Interface Etherne | et cedge-vpn0-int-dual_mpls    | - 0         |                      |  |
|                             |                                |             |                      |  |
|                             |                                |             | Update Cancel        |  |

|                                                                       | S          | 'Configure' action will<br>attached to 1 device to | be applied to 1 device emplate(s). | ce(s) 🛛 😣      |        |
|-----------------------------------------------------------------------|------------|----------------------------------------------------|------------------------------------|----------------|--------|
| Device Template<br>cedge_dualuplink_devtemp                           | Total<br>1 |                                                    |                                    |                |        |
| Device list (Total: 1 devices)                                        |            |                                                    |                                    |                |        |
| Filter/Search                                                         |            |                                                    |                                    |                |        |
| CSR-04F9482E-44F0-E4DC-D30D-<br>60C0806F73F2<br>cEdge40 10.255.255.41 |            |                                                    |                                    |                |        |
|                                                                       |            | Plea                                               | ase select a device f              | rom the device | list   |
|                                                                       |            |                                                    |                                    |                |        |
|                                                                       |            |                                                    |                                    |                |        |
|                                                                       |            |                                                    |                                    |                |        |
|                                                                       |            |                                                    |                                    |                |        |
|                                                                       |            |                                                    |                                    |                |        |
|                                                                       |            |                                                    |                                    |                |        |
|                                                                       |            |                                                    |                                    |                |        |
|                                                                       |            |                                                    |                                    |                |        |
|                                                                       |            |                                                    |                                    |                |        |
|                                                                       |            |                                                    |                                    |                |        |
| Configure Device Rollback Time                                        | r          |                                                    | Back                               | Configure      | avices |

This completes the configuration of our OMP Feature Templates for vEdge30 and cEdge40 to support Dynamic On-Demand Tunnels.

### Task List

- Overview
- Exploring the current setup
- Configuring a Control Policy for Dynamic Tunnels
- Configuring OMP Templates
- Enabling Dynamic Tunnels
- Activity Verification

# Enabling Dynamic Tunnels

We will now add some basic configuration on the DC-vEdges and enable Dynamic On-Demand Tunnels via System templates.

1. Navigate to **Configuration => Templates => Feature Tab** and locate the *DCvEdge-vpn0* Feature Template. Click on the three dots next to it and choose to **Edit** the template

|                  | ON   TEMPLATES              |                    |              |                  |                  |            |                        |
|------------------|-----------------------------|--------------------|--------------|------------------|------------------|------------|------------------------|
| Device Feature   | _                           |                    |              |                  |                  |            |                        |
| Add Template     |                             |                    |              |                  |                  |            | 0                      |
| Template Type    | n-Default • Q dc ×          |                    |              | Search Options 🗸 |                  |            | Total Rows: 7 of 44    |
| Name             | Description                 | Туре               | Device Model | Device Templates | Devices Attached | Updated By | Last Updated           |
| DC-OSPF          | OSPF Template for the DC    | OSPF               | vEdge Cloud  | 1                | 2                | admin      | 24 Aug 2020 6:04:1 ••• |
| DC-vEdge_INET    | INET interface for the DC-v | WAN Edge Interface | vEdge Cloud  | 1                | 2                | admin      | 24 Aug 2020 2:03:2     |
| DC-vEdge_mgmt_ir | MGMT interface for the DC   | WAN Edge Interface | vEdge Cloud  | 4                | 5                | admin      | 24 Aug 2020 2:07:0     |
| DCvEdge-vpn0     | VPN0 for the DC-vEdges IN   | WAN Edge VPN       | vEdge Cloud  | 1                | 2                | admin      | 24 Aug 2020 1:59:3     |
| DC-vEdge_MPLS    | MPLS interface for the DC   | WAN Edge Interface | vEdge Cloud  | 1                | 2                | admin      | 24 Aug 2020 2:05:2     |
| vedge-vpn20-DC   | VPN 20 Template for vEdge   | WAN Edge VPN       | vEdge Cloud  | 1                | 2                | admin      | Edit                   |
| DCvEdge-vpn512   | VPN512 for the DC-vEdges    | WAN Edge VPN       | vEdge Cloud  | 4                | 5                | admin      | Change Device Models   |
|                  |                             |                    |              |                  |                  |            | Delete<br>Copy         |
|                  |                             |                    |              |                  |                  |            |                        |
2. Scroll down to the **Service** section and click on **New Service**. Set the Service Type as *TE* and click on **Add**. Click on **Update**. Click on **Next** and **Configure Devices**. Confirm the configuration change

| SERVICE      |                           |                   |                 |  |
|--------------|---------------------------|-------------------|-----------------|--|
| New Service  |                           |                   |                 |  |
| Service Type |                           | TE ▼ 2            | 3<br>Add Cancel |  |
|              |                           |                   |                 |  |
| Service Type | IP Addresses (Maximum: 4) | Interfaces        | Tracking Action |  |
|              |                           | No data available |                 |  |

### CONFIGURATION | TEMPLATES

| Device Template<br>DCvEdge_dev_temp                            | Total<br>1 |
|----------------------------------------------------------------|------------|
| Device list (Total: 2 devices)                                 |            |
| Filter/Search                                                  |            |
| e474c5fd-8ce7-d376-7cac-ba950b2c91<br>DC-vEdge1 10.255.255.11  | 59         |
| UCdd4fUe-f2f1-fe/3-866c-469966cda16<br>DC-vEdge2 10.255.255.12 | :3         |
|                                                                |            |
|                                                                |            |
|                                                                |            |
|                                                                |            |
|                                                                |            |
| Configure Device Rollback Time                                 | -          |

3. On the vManage GUI, go to **Configuration => Templates**. Click on the **Feature** tab and then click on **Add Template**. Search for *vedge* in the **Select Devices** section and select the vEdge Cloud. Click on **System** under Basic Configuration to start configuring a System Template for vEdge30

### CONFIGURATION | TEMPLATES

| Device Feature                  |                               |         |
|---------------------------------|-------------------------------|---------|
| Feature Template > Add Template |                               |         |
| Select Devices                  | Select Template               |         |
| vedge                           | BASIC INFORMATION             |         |
| VEdge 100                       |                               |         |
| vEdge 100 B                     | AAA                           | Archive |
| VEdge 100 M                     |                               |         |
| vEdge 100 WM                    | NTP                           | OMP     |
| vEdge 1000                      |                               |         |
| vEdge 2000                      | System                        |         |
| VEdge 5000                      |                               |         |
| vEdge Cloud                     | VPN                           |         |
|                                 | Secure Internet Gateway (SIG) | VPN     |
|                                 | <ul> <li>▲</li> </ul>         |         |

4. Give the template a name of *vedge-system-dt* with a Description of *System modification for Dynamic Tunnels - vEdge*. Under Advanced, set **On-Demand Tunnel** to a Global value of *On* and the **On-Demand Tunnel Idle Timeout (min)** to *5*. Click on **Save** 

| Device Feature                |                                                 |                    |
|-------------------------------|-------------------------------------------------|--------------------|
| Feature Template > Add Templa | ate > System                                    |                    |
| Device Type                   | vEdge Cloud                                     |                    |
| Template Name                 | vedge-system-dt                                 |                    |
| Description                   | System modification for Dynamic Tunnels - vEdge |                    |
|                               |                                                 |                    |
| Basic Configuration           | GPS Tracker Advanced                            |                    |
| BASIC CONFIGURATION           | N                                               |                    |
| Site ID                       | â -                                             | [system_site_id]   |
| System IP                     | <u> </u>                                        | [system_system_ip] |

| Basic Configuration GPS           | Tracker | Advanced                                                                                                    |
|-----------------------------------|---------|----------------------------------------------------------------------------------------------------|
| ICMP Error Rate (pps)             |         | <ul><li>✓ ■ 100</li></ul>                                                                                                    |
| Allow Same-Site Tunnel            |         | <ul> <li>✓ &lt; On</li> <li>● Off</li> </ul>                                                                                                    |
| Route Consistency Check           |         | <ul> <li>✓ <ul> <li>On</li> <li>● Off</li> </ul> <li>●</li> </li></ul>                                                                                                    |
| Collect Admin Tech on Reboot      |         | <ul> <li>✓ ● On ○ Off</li> </ul>                                                                                                    |
| Idle Timeout                      |         | <ul> <li>The second second</li></ul> |
| Eco Friendly Mode                 |         | <ul> <li>✓          <ul> <li>On</li> <li>● Off</li> </ul> </li> </ul>                                                                                                    |
| On-demand Tunnel                  |         | ⊕ <b>-</b> ● On ○ Off                                                                                                    |
| On-demand Tunnel Idle Timeout(min | 1)      | ⊕ - 5                                                                                                    |
|                                   |         | Save                                                                                                    |

5. Go to **Configuration => Templates**. Click on the **Feature** tab and then click on **Add Template**. Search for *csr* in the **Select Devices** section and select the CSR1000v. Click on **Cisco System** under Basic Configuration to start configuring a System Template for cEdge40

| CONFIGURATION   TEMPLATES       |                   |                      |              |
|---------------------------------|-------------------|----------------------|--------------|
| Device Feature                  |                   |                      |              |
| Feature Template > Add Template |                   |                      |              |
| Select Devices                  | Select Template   |                      |              |
|                                 | BASIC INFORMATION |                      |              |
| CSR1000V                        | Cisco AAA         | Cisco BFD            | Cisco NTP    |
|                                 | Cisco OMP         | Cisco Security       | Cisco System |
|                                 | Global Settings   | Security App Hosting |              |
|                                 | VPN               |                      |              |

6. Give the template a name of *cedge-system-dt* with a Description of *System modification for Dynamic Tunnels - cEdge*. Under Advanced, set **On-Demand Tunnel** to a Global value of *On* and the **On-Demand Tunnel Idle Timeout (min)** to *5*. Click on **Save** 

| CONFIGURATION   TEMPLATES      |                                                 |                    |  |  |  |  |  |  |  |
|--------------------------------|-------------------------------------------------|--------------------|--|--|--|--|--|--|--|
| Device Feature                 | Device Feature                                  |                    |  |  |  |  |  |  |  |
| Feature Template > Add Templat | te > Cisco System                               |                    |  |  |  |  |  |  |  |
| Device Type                    | CSR1000v                                        |                    |  |  |  |  |  |  |  |
| Template Name                  | cedge-system-dt                                 |                    |  |  |  |  |  |  |  |
| Description                    | System modification for Dynamic Tunnels - cEdge |                    |  |  |  |  |  |  |  |
|                                |                                                 |                    |  |  |  |  |  |  |  |
| Basic Configuration            | GPS Tracker Advanced                            |                    |  |  |  |  |  |  |  |
|                                |                                                 |                    |  |  |  |  |  |  |  |
| BASIC CONFIGURATION            | I                                               |                    |  |  |  |  |  |  |  |
| Site ID                        |                                                 | [system_site_id]   |  |  |  |  |  |  |  |
| System IP                      |                                                 | [system_system_ip] |  |  |  |  |  |  |  |

| Basic Configuration GPS Tracker    | Advanced                              |
|------------------------------------|---------------------------------------|
| Port Offset                        | <ul><li>✓ </li><li>0</li></ul>        |
| Track Transport                    | <ul> <li>• On</li> <li>Off</li> </ul> |
| Track Interface                    | <ul> <li>-</li> </ul>                 |
| Gateway Tracking                   | <ul> <li>✓ ● On ○ Off</li> </ul>      |
| Collect Admin Tech on Reboot       | <ul> <li>✓ ● On ○ Off</li> </ul>      |
| Idle Timeout                       | S -                                   |
| On-demand Tunnel                   | ⊕ <b>-</b> ● On ○ Off                 |
| On-demand Tunnel Idle Timeout(min) | <b>⊕ -</b> 5                          |
|                                    | Save Cancel                           |

7. We will now attach the System templates just created to **vEdge30** and **cEdge40**. Navigate to **Configuration => Templates**. While on the Device Tab, locate the *vEdge30\_dev\_temp* template and click on the three dots next to it. Choose to **Edit** the template

| isco Cisco v  | Manage             |         |              |                   |                  |            | • [                | â 🍂       | 5 🕜          | admin     |
|---------------|--------------------|---------|--------------|-------------------|------------------|------------|--------------------|-----------|--------------|-----------|
| CONFIGURA     | TION   TEMPLATES   | ;       |              |                   |                  |            |                    |           |              |           |
| Device Feat   | ure                |         |              |                   |                  |            |                    |           |              |           |
| • Create Terr | nplate 🔻           |         |              |                   |                  |            |                    |           | Edit         | 6         |
| Template Type | Non-Default 💌      | Q       |              |                   | Search Options 🗸 |            |                    |           | View         |           |
| Name          | Description        | Туре    | Device Model | Feature Templates | Devices Attached | Updated By | Last Updated       | Template  | Delete       |           |
| vEdge_Site20  | Device template    | Feature | vEdge Cloud  | 17                | 1                | admin      | 24 Aug 2020 10:3   | . In Sync | Copy         |           |
| cEdge-single  | Single Uplink cE   | Feature | CSR1000v     | 17                | 2                | admin      | 24 Aug 2020 6:16:. | In Sync   | Attach Devic | res       |
| cedge_dualup  | cedge Device Te    | Feature | CSR1000v     | 19                | 1                | admin      | 06 Dec 2020 3:34:. | In Sync   | Export CSV   |           |
| DCvEdge_dev   | Device template    | Feature | vEdge Cloud  | 16                | 2                | admin      | 25 Aug 2020 6:00:. | In Sync   | Change Devi  | ce Values |
| vEdge30_dev   | Device template    | Feature | vEdge Cloud  | 15                | 1                | admin      | 06 Dec 2020 3:33:. | In Sync   |              | •••       |
| vSmart-dev-te | Device Template    | Feature | vSmart       | 9                 | 2                | admin      | 06 Dec 2020 3:24:. | In Sync   |              | •••       |
|               | Device to realists | Facture | vEdge Cloud  | 17                | 1                | admin      | 24 Aug 2020 10:4   | In Syno   |              |           |

8. Update the System template as vedge-system-dt and click on Update. Click Next and Configure Devices to push the changes to vEdge30

## CONFIGURATION | TEMPLATES

| Device Feature             |                                       |             |                      |  |
|----------------------------|---------------------------------------|-------------|----------------------|--|
| Device Model               | vEdge Cloud                           |             |                      |  |
| emplate Name               | vEdge30_dev_temp                      |             |                      |  |
| escription                 | Device template for the Site 30 vEdge |             |                      |  |
|                            |                                       |             |                      |  |
| <b>Basic Information</b>   | Transport & Management VPN            | Service VPN | Additional Templates |  |
| Basic Information System * | vedge-system-dt                       | •           |                      |  |
| Logging*                   | Factory_Default_Logging_Temple        | ate_V01 👻   |                      |  |
| AAA                        | Factory_Default_AAA_Template          | •           |                      |  |
| BFD *                      | Factory_Default_BFD_Template_V        | 01 🔹        |                      |  |
|                            |                                       |             |                      |  |

9. Navigate to **Configuration => Templates**. While on the Device Tab, locate the *cEdge\_dualuplink\_devtemp* template and click on the three dots next to it. Choose to **Edit** the template

| CONFIGURATION   TEMPLATES             |              |                   |                  |            |                   |            |                   |      |
|---------------------------------------|--------------|-------------------|------------------|------------|-------------------|------------|-------------------|------|
| Device Feature                        |              |                   |                  |            |                   |            |                   |      |
|                                       |              |                   |                  |            |                   |            | C                 | 96   |
| Template Type Non-Default - Q         |              | Se                | arch Options 🗸   |            |                   |            | Total F           | Rows |
| Name Description Type                 | Device Model | Feature Templates | Devices Attached | Updated By | Last Updated      | Template S | itatus            |      |
| vEdge_Site20 Device template Feature  | vEdge Cloud  | 17                | 1                | admin      | 24 Aug 2020 10:3  | In Sync    |                   | ••   |
| cEdge-single Single Uplink cE Feature | CSR1000v     | 17                | 2                | admin      | 24 Aug 2020 6:16: | . In Sync  |                   | ••   |
| cedge_dualup cedge Device Te Feature  | CSR1000v     | 19                | 1                | admin      | 06 Dec 2020 3:34: | . In Sync  |                   | ••   |
| DCvEdge_dev Device template Feature   | vEdge Cloud  | 16                | 2                | admin      | 25 Aug 2020 6:00: | . In Sync  | Edit              |      |
| vEdge30_dev Device template Feature   | vEdge Cloud  | 15                | 1                | admin      | 06 Dec 2020 3:39: | . In Sync  | View              |      |
| /Smart-dev-te Device Template Feature | vSmart       | 9                 | 2                | admin      | 06 Dec 2020 3:24: | . In Sync  | Delete            |      |
| Edge_Site20 Device template Feature   | vEdge Cloud  | 17                | 1                | admin      | 24 Aug 2020 10:4  | In Sync    | Сору              |      |
|                                       |              |                   |                  |            |                   |            | Attach Devices    |      |
|                                       |              |                   |                  |            |                   |            | Detach Devices    |      |
|                                       |              |                   |                  |            |                   |            | Export CSV        |      |
|                                       |              |                   |                  |            |                   |            | Change Device Val | lues |

10. Update the Cisco System template as cedge-system-dt and click on Update. Click Next and Configure Devices to push the changes to cEdge40

| Device Feature           |                                          |             |                      |
|--------------------------|------------------------------------------|-------------|----------------------|
| Device Model             | CSR1000v                                 |             |                      |
| Template Name            | cedge_dualuplink_devtemp                 |             |                      |
| Description              | cedge Device Template for devices with a | dual uplink |                      |
|                          |                                          |             |                      |
| <b>Basic Information</b> | Transport & Management VPN               | Service VPN | Additional Templates |
| Basic Information        |                                          |             |                      |
| Cisco System *           | cedge-system-dt                          | •           |                      |
| Cisco Logging*           | Default_Logging_Cisco_V01                | •           |                      |
|                          |                                          |             |                      |
| Cisco AAA                | Factory_Default_AAA_CISCO_Temp           | ate 💌       |                      |
| Cisco BFD *              | Default_BFD_Cisco_V01                    | •           |                      |
|                          |                                          | [           | Update Cancel        |

This completes the configuration of our System Feature Templates for vEdge30 and cEdge40 to enable Dynamic On-Demand Tunnels.

#### Task List

- Overview
- Exploring the current setup
- Configuring a Control Policy for Dynamic Tunnels
- Configuring OMP Templates
- Enabling Dynamic Tunnels
- Activity Verification

# Activity Verification

1. Log in to the CLI of *DC-vEdge1* and *DC-vEdge2* using the saved Putty session (or SSH to 192.168.0.10 and 192.168.0.11, respectively). Use the credentials given below. Issue clear control connections on both devices

| Username | Password |
|----------|----------|
| admin    | admin    |

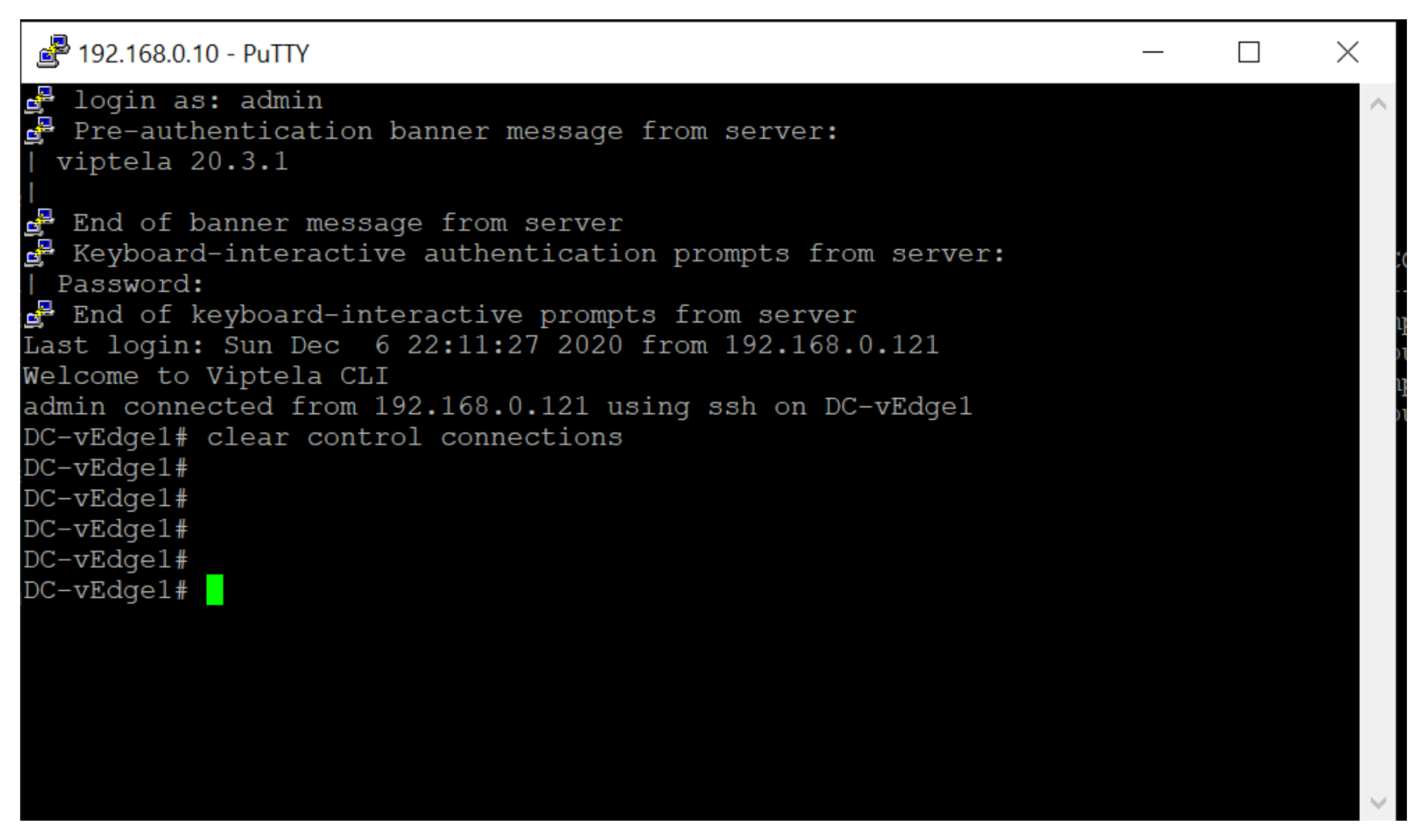

2. Log in to the CLI of *vEdge30* using the saved Putty session (or SSH to 192.168.0.30). Use the same credentials as above and issue show omp tlocs | tab. Notice that the TLOC Routes for cEdge40 are learnt by vEdge30, but they are in an inactive state

| vEde | je3( | )# | show   | omp   | tlocs | tab |
|------|------|----|--------|-------|-------|-----|
| C    |      | cl | nosen  |       |       |     |
| Ι    |      | iı | nstal: | led   |       |     |
| Red  |      | re | edist  | ribut | ted   |     |
| Rej  |      | re | ejecte | ∍d    |       |     |
| L    |      | 10 | poped  |       |       |     |
| R    |      | re | esolve | ∍d    |       |     |
| S    |      | st | ale    |       |       |     |
|      |      |    |        |       |       |     |

Stg -> staged IA -> On-demand inactive Inv -> invalid

| 10.255.255.11       mpls       ipsec       10.255.255.3       C,T,R       1       ip2.0.2.2       12346       ::       0       ::       0       up         10.255.255.11       public-internet       ipsec       10.255.255.4       C,T,R       1       ip2.0.2.2       12346       ::       0       ::       0       up         10.255.255.11       public-internet       ipsec       10.255.255.4       C,T,R       1       100.100.100.10       12346       ::       0       ::       0       up         10.255.255.12       mpls       ipsec       10.255.255.4       C,T,R       1       192.0.2.6       12346       192.0.2.6       12346       ::       0       ::       0       up         10.255.255.12       public-internet       ipsec       10.255.255.4       C,T,R       1       192.02.6       12346       192.02.6       12346       ::       0       ::       0       up         10.255.255.12       public-internet       ipsec       10.255.255.4       C,T,R       1       192.166.26.20       12346       ::       0       ::       0       up         10.255.255.21       public-internet       ipsec       1.255.255.4       C,R       1                                                                                                    | DDRESS<br>AMILY | TLOC IP       | COLOR           | ENCAP | FROM PEER    | STATUS  | PSEUDO<br>KEY | PUBLIC IP      | PUBLIC<br>PORT | PRIVATE IP     | PRIVATE<br>PORT | PUBLIC<br>IPV6 | POBLIC<br>IPV6<br>PORT | PRIVATE<br>IPV6 | PRIVATE<br>IPV6<br>PORT | BFD<br>STATUS |
|----------------------------------------------------------------------------------------------------|-----------------|---------------|-----------------|-------|--------------|---------|---------------|----------------|----------------|----------------|-----------------|----------------|------------------------|-----------------|-------------------------|---------------|
| $ \begin{array}{cccccccccccccccccccccccccccccccccccc$                                                                                                    | pv4             | 10.255.255.11 | mpls            | ipsec | 10.255.255.3 | C,I,R   |               | 192.0.2.2      | 12346          | 192.0.2.2      | 12346           |                |                        |                 |                         | up            |
| $ \begin{array}{cccccccccccccccccccccccccccccccccccc$                                                                                                    |                 |               |                 |       | 10.255.255.4 | C,R     |               | 192.0.2.2      | 12346          | 192.0.2.2      | 12346           |                |                        |                 |                         | up            |
| $\begin{array}{c c c c c c c c c c c c c c c c c c c $                                                                                                    |                 | 10.255.255.11 | public-internet | ipsec | 10.255.255.3 | C,I,R   |               | 100.100.100.10 | 12346          | 100.100.100.10 | 12346           |                |                        |                 |                         | up            |
| $ \begin{array}{cccccccccccccccccccccccccccccccccccc$                                                                                                    |                 |               |                 |       | 10.255.255.4 | C,R     |               | 100.100.100.10 | 12346          | 100.100.100.10 | 12346           |                |                        |                 |                         | up            |
| $ \begin{array}{cccccccccccccccccccccccccccccccccccc$                                                                                                    |                 | 10.255.255.12 | mpls            | ipsec | 10.255.255.3 | C,I,R   |               | 192.0.2.6      | 12346          | 192.0.2.6      | 12346           |                |                        |                 |                         | up            |
| $ \begin{array}{c ccccccccccccccccccccccccccccccccccc$                                                                                                    |                 |               |                 |       | 10.255.255.4 | C,R     |               | 192.0.2.6      | 12346          | 192.0.2.6      | 12346           |                |                        |                 |                         | up            |
| $ \begin{array}{ c c c c c c c c c c c c c c c c c c c$                                                                                                    |                 | 10.255.255.12 | public-internet | ipsec | 10.255.255.3 | C,I,R   |               | 100.100.100.11 | 12346          | 100.100.100.11 | 12346           |                |                        |                 |                         | up            |
| 10.255.255.21       mpls       ipsec       10.255.255.3       C,I,R       1       192.168.26.20       12346       192.168.26.20       12346       :::       0       :::       0       up         10.255.255.21       public-internet       ipsec       10.255.255.3       C,I,R       1       192.168.26.20       12346       192.168.26.20       12346       :::       0       :::       0       up         10.255.255.22       mpls       ipsec       10.255.255.3       C,I,R       1       100.100.100.20       12366       100.100.100.20       12366       :::       0       :::       0       up         10.255.255.22       mpls       ipsec       10.255.255.3       C,I,R       1       192.0.2.10       12366       102.10       12366       :::       0       :::       0       up         10.255.255.22       public-internet       ipsec       10.255.255.3       C,I,R       1       100.100.100.20       56264       192.168.25.21       12346       :::       0       :::       0       up         10.255.255.31       mpls       ipsec       0.0.0.0       C,Red,R       1       192.0.2.14       12346       12346       :::       0       :::       0       up                                                                                                    |                 |               |                 |       | 10.255.255.4 | C,R     |               | 100.100.100.11 | 12346          | 100.100.100.11 | 12346           |                |                        |                 |                         | up            |
| $ \begin{array}{cccccccccccccccccccccccccccccccccccc$                                                                                                    |                 | 10.255.255.21 | mpls            | ipsec | 10.255.255.3 | C,I,R   |               | 192.168.26.20  | 12346          | 192.168.26.20  | 12346           |                |                        |                 |                         | up            |
| $ \begin{array}{cccccccccccccccccccccccccccccccccccc$                                                                                                    |                 |               |                 |       | 10.255.255.4 | C,R     |               | 192.168.26.20  | 12346          | 192.168.26.20  | 12346           |                |                        |                 |                         | up            |
| 10.255.255.4       C,R       1       100.100.100.20       12366       100.100.100.20       12366       1::       0       1::       0       up         10.255.255.22       mpls       ipsec       10.255.255.3       C,I,R       1       192.0.2.10       12366       192.0.2.10       12366       1::       0       1::       0       up         10.255.255.22       public-internet       ipsec       10.255.255.3       C,I,R       1       100.100.100.20       56264       192.0.2.10       12366       1::       0       1::       0       up         10.255.255.31       mpls       ipsec       0.0.00       C,Red,R       1       100.100.100.20       56264       192.168.25.21       12346       1::       0       1::       0       up         10.255.255.31       mpls       ipsec       0.0.0       C,Red,R       1       100.100.100.30       12346       1::       0       1::       0       up         10.255.255.41       mpls       ipsec       10.255.255.3       C,I,R       1       192.1.2.18       12346       1:2:       0       1::       0       inact         10.255.255.41       public-internet       ipsec       10.255.255.4       C,R                                                                                                    |                 | 10.255.255.21 | public-internet | ipsec | 10.255.255.3 | C,I,R   |               | 100.100.100.20 | 12366          | 100.100.100.20 | 12366           |                |                        |                 |                         | up            |
| 10.255.255.22       mpls       ipsec       10.255.255.3       C,T,R       1       192.0.2.10       12366       192.0.2.10       12366       :::       0       :::       0       up         10.255.255.22       public-internet       ipsec       10.255.255.3       C,T,R       1       192.0.2.10       12366       192.0.2.10       12366       :::       0       :::       0       up         10.255.255.22       public-internet       ipsec       10.255.255.3       C,T,R       1       100.100.100.20       56264       192.168.25.21       12346       :::       0       :::       0       up         10.255.255.31       mpls       ipsec       0.0.0       C,Red,R       1       192.0.2.14       12346       12346       :::       0       :::       0       up         10.255.255.41       mpls       ipsec       10.255.255.3       C,I,R       1       192.1.2.18       12346       192.1.2.18       12346       :::       0       :::       0       inact         10.255.255.41       mpls       ipsec       10.255.255.3       C,I,R       1       100.100.100.40       12346       12346       :::       0       :::       0       inact <td< td=""><td></td><td></td><td></td><td></td><td>10.255.255.4</td><td>C,R</td><td></td><td>100.100.100.20</td><td>12366</td><td>100.100.100.20</td><td>12366</td><td></td><td></td><td></td><td></td><td>up</td></td<> |                 |               |                 |       | 10.255.255.4 | C,R     |               | 100.100.100.20 | 12366          | 100.100.100.20 | 12366           |                |                        |                 |                         | up            |
| $\begin{array}{cccccccccccccccccccccccccccccccccccc$                                                                                                    |                 | 10.255.255.22 | mpls            | ipsec | 10.255.255.3 | C,I,R   |               | 192.0.2.10     | 12366          | 192.0.2.10     | 12366           |                |                        |                 |                         | up            |
| 10.255.255.22       public-internet       ipsec       10.255.255.3       C,I,R       1       100.100.100.20       56264       192.168.25.21       12346       :::       0       :::       0       up         10.255.255.31       mpls       ipsec       0.0.0       C,Red,R       1       100.100.100.20       56264       192.168.25.21       12346       :::       0       :::       0       up         10.255.255.31       public-internet       ipsec       0.0.0       C,Red,R       1       192.02.14       12346       192.02.14       12346       :::       0       :::       0       up         10.255.255.31       public-internet       ipsec       0.0.0       C.Red,R       1       100.100.100.30       12346       192.1.2.18       12346       :::       0       :::       0       inact         10.255.255.41       mpls       ipsec       10.255.255.3       C,I,R       1       192.1.2.18       12346       192.1.2.18       12346       :::       0       :::       0       inact         10.255.255.41       public-internet       ipsec       10.255.255.4       C,R       1       100.100.100.40       12346       100.100.100.40       12346       :::       0       <                                                                                                    |                 |               |                 |       | 10.255.255.4 | C,R     |               | 192.0.2.10     | 12366          | 192.0.2.10     | 12366           |                |                        |                 |                         | up            |
| $\begin{array}{c ccccccccccccccccccccccccccccccccccc$                                                                                                    |                 | 10.255.255.22 | public-internet | ipsec | 10.255.255.3 | C,I,R   |               | 100.100.100.20 | 56264          | 192.168.25.21  | 12346           |                |                        |                 |                         | up            |
| 10.255.255.31       mpls       ipsec       0.0.0.0       C,Red,R       1       192.0.2.14       12346       192.0.2.14       12346       ::       0       ::       0       up         10.255.255.31       public-internet       ipsec       0.0.0.0       C.Red,R       1       100.100.100.30       12346       100.100.100.30       12346       ::       0       ::       0       up         10.255.255.41       mpls       ipsec       10.255.255.3       C,I,R       1       192.1.2.18       12346       192.1.2.18       12346       ::       0       ::       0       inact         10.255.255.41       public-internet       ipsec       10.255.255.3       C,I,R       1       192.1.2.18       12346       192.1.2.18       12346       ::       0       ::       0       inact         10.255.255.41       public-internet       ipsec       10.255.255.3       C,I,R       1       100.100.100.40       12346       100.100.100.40       12346       ::       0       ::       0       inact         10.255.255.51       public-internet       ipsec       10.255.255.3       C,I,R       1       100.100.100.40       12346       100.100.100.40       12346       ::       0                                                                                                    |                 |               |                 |       | 10.255.255.4 | C,R     |               | 100.100.100.20 | 56264          | 192.168.25.21  | 12346           |                |                        |                 |                         | up            |
| 10.255.255.31       public-internet ipsec 0.0.0.0       C.Red.R 1       100.100.100.30       12346       12346       ::       0       ::       0       up         10.255.255.41       mpls       ipsec       10.255.255.3       C,T,R       1       192.1.2.18       12346       192.1.2.18       12346       ::       0       ::       0       inact         10.255.255.41       public-internet ipsec       10.255.255.4       C,R       1       192.1.2.18       12346       102.10.100.100.40       12346       ::       0       ::       0       inact         10.255.255.41       public-internet ipsec       10.255.255.3       C,T,R       1       100.100.100.40       12346       100.100.100.40       12346       ::       0       ::       0       inact         10.255.255.51       public-internet ipsec       10.255.255.4       C,R       1       100.100.100.40       12346       100.100.100.40       12346       ::       0       ::       0       inact         10.255.255.51       public-internet ipsec       10.255.255.4       C,R       1       100.100.100.50       12367       100.100.100.50       12367       ::       0       ::       0       up         10.255.255.52       mp                                                                                                    |                 | 10.255.255.31 | mpls            | ipsec | 0.0.0.0      | C,Red,R |               | 192.0.2.14     | 12346          | 192.0.2.14     | 12346           |                |                        |                 |                         | up            |
| 10.255.255.41       mpls       ipsec       10.255.255.3       C,T,R       1       192.1.2.18       12346       192.1.2.18       12346       ::       0       ::       0       inact         10.255.255.41       public-internet       ipsec       10.255.255.4       C,R       1       192.1.2.18       12346       192.1.2.18       12346       ::       0       ::       0       inact         10.255.255.41       public-internet       ipsec       10.255.255.3       C,T,R       1       100.100.100.40       12346       100.100.100.40       12346       ::       0       ::       0       inact         10.255.255.51       public-internet       ipsec       10.255.255.4       C,R       1       100.100.100.40       12346       100.100.100.40       12346       ::       0       ::       0       inact         10.255.255.51       public-internet       ipsec       10.255.255.4       C,R       1       100.100.100.50       12367       100.100.100.50       12367       ::       0       ::       0       up         10.255.255.52       mpls       ipsec       10.255.255.3       C,I,R       1       192.1.2.22       12367       192.1.2.22       12367       ::       0                                                                                                    | _               | 10.255.255.31 | public-internet | insec | 0.0.0.0      | C.Red.R | 1             | 100.100.100.30 | 12346          | 100.100.100.30 | 12346           | ::             | Ω                      | ::              | 0                       | ามาว          |
| 10.255.255.4       C,R       1       192.1.2.18       12346       192.1.2.18       12346       ::       0       ::       0       inact         10.255.255.41       public-internet       ipsec       10.255.255.4       C,R       1       100.100.100.40       12346       100.100.100.40       12346       ::       0       ::       0       inact         10.255.255.41       public-internet       ipsec       10.255.255.4       C,R       1       100.100.100.40       12346       100.100.100.40       12346       ::       0       ::       0       inact         10.255.255.51       public-internet       ipsec       10.255.255.3       C,I,R       1       100.100.100.40       12347       100.100.100.40       12346       ::       0       ::       0       inact         10.255.255.52       public-internet       ipsec       10.255.255.4       C,R       1       100.100.100.50       12367       100.100.100.50       12367       ::       0       ::       0       up         10.255.255.52       mpls       ipsec       10.255.255.3       C,I,R       1       192.1.2.22       12367       192.1.2.22       12367       ::       0       ::       0       up                                                                                                    |                 | 10.255.255.41 | mpls            | ipsec | 10.255.255.3 | C,I,R   |               | 192.1.2.18     | 12346          | 192.1.2.18     | 12346           |                |                        |                 |                         | inact         |
| 10.255.255.41       public-internet       ipsec       10.255.255.3       C,I,R       1       100.100.100.40       12346       100.100.100.40       12346       ::       0       ::       0       inact         10.255.255.51       public-internet       ipsec       10.255.255.3       C,I,R       1       100.100.100.40       12346       100.100.100.40       12346       ::       0       ::       0       inact         10.255.255.51       public-internet       ipsec       10.255.255.3       C,I,R       1       100.100.100.50       12367       100.100.100.50       12367       ::       0       ::       0       up         10.255.255.52       mpls       ipsec       10.255.255.3       C,I,R       1       192.12.22       12367       100.100.50       12367       ::       0       ::       0       up         10.255.255.52       mpls       ipsec       10.255.255.3       C,I,R       1       192.12.22       12367       192.12.22       12367       ::       0       ::       0       up         10.255.255.4       C,R       1       192.12.22       12367       192.12.22       12367       ::       0       ::       0       up                                                                                                    |                 |               |                 |       | 10.255.255.4 | C,R     |               | 192.1.2.18     | 12346          | 192.1.2.18     | 12346           |                |                        |                 |                         | inact         |
| 10.255.255.4       C,R       1       100.100.100.40       12346       100.100.100.40       12346       ::       0       ::       0       inact         10.255.255.51       public-internet       ipsec       10.255.255.3       C,I,R       1       100.100.100.50       12367       100.100.100.50       12367       ::       0       ::       0       up         10.255.255.52       mpls       ipsec       10.255.255.3       C,I,R       1       100.100.100.50       12367       100.100.100.50       12367       ::       0       ::       0       up         10.255.255.52       mpls       ipsec       10.255.255.3       C,I,R       1       192.1.2.22       12367       192.1.2.22       12367       ::       0       ::       0       up         10.255.255.4       C,R       1       192.1.2.22       12367       192.1.2.22       12367       ::       0       ::       0       up                                                                                                    |                 | 10.255.255.41 | public-internet | ipsec | 10.255.255.3 | C,I,R   |               | 100.100.100.40 | 12346          | 100.100.100.40 | 12346           |                |                        |                 |                         | inact         |
| 10.255.255.51       public-internet ipsec       10.255.255.3       C,I,R       1       100.100.100.50       12367       100.100.100.50       12367       ::       0       ::       0       up         10.255.255.52       mpls       ipsec       10.255.255.3       C,I,R       1       100.100.100.50       12367       100.100.100.50       12367       ::       0       up         10.255.255.52       mpls       ipsec       10.255.255.3       C,I,R       1       192.1.2.22       12367       12367       ::       0       ::       0       up         10.255.255.54       C,R       1       192.1.2.22       12367       192.1.2.22       12367       ::       0       ::       0       up                                                                                                    |                 |               |                 |       | 10.255.255.4 | C,R     |               | 100.100.100.40 | 12346          | 100.100.100.40 | 12346           | ::             | 0                      | ::              | 0                       | inact         |
| 10.255.255.4C,R1100.100.100.5012367100.100.100.5012367::0::0up10.255.255.52mplsipsec10.255.255.3C,I,R1192.1.2.2212367192.1.2.2212367::0::0up10.255.255.4C,R1192.1.2.2212367192.1.2.2212367::0::0up                                                                                                    |                 | 10.255.255.51 | public-internet | ipsec | 10.255.255.3 | C,I,R   | 1             | 100.100.100.50 | 12367          | 100.100.100.50 | 12367           | ::             | U                      | ::              | 0                       | up            |
| 10.255.255.52 mpls ipsec 10.255.255.3 C,I,R 1 192.1.2.22 12367 192.1.2.22 12367 :: 0 :: 0 up<br>10.255.255.4 C,R 1 192.1.2.22 12367 192.1.2.22 12367 :: 0 :: 0 up                                                                                                    |                 |               |                 |       | 10.255.255.4 | C,R     |               | 100.100.100.50 | 12367          | 100.100.100.50 | 12367           |                |                        |                 |                         | up            |
| 10.255.255.4 C,R 1 192.1.2.22 12367 192.1.2.22 12367 :: 0 :: 0 up                                                                                                    |                 | 10.255.255.52 | mpls            | ipsec | 10.255.255.3 | C,I,R   |               | 192.1.2.22     | 12367          | 192.1.2.22     | 12367           |                |                        |                 |                         | up            |
|                                                                                                    |                 |               |                 |       | 10.255.255.4 | C,R     |               | 192.1.2.22     | 12367          | 192.1.2.22     | 12367           |                |                        |                 |                         | up            |

3. Run the commands show system on-demand and show system on-demand remote-system on vEdge30. You will notice that vEdge30 shows itself as On-Demand yes and Status Active. However, the Status of cEdge40 is inactive

| vEdge30#<br>vEdge30#<br>SITE-ID | show system on-<br>SYSTEM-IP | demand<br>ON-DEMAND       | STATUS             | IDLE-TIMEOUT-CFG (min)   |
|---------------------------------|------------------------------|---------------------------|--------------------|--------------------------|
| 30                              | 10.255.255.31                | yes                       | active             | 5                        |
| vEdge30#<br>SITE-ID             | show system on-<br>SYSTEM-IP | demand remot<br>ON-DEMAND | e-system<br>STATUS | IDLE-TIMEOUT-EXPIRY(sec) |
| 1                               | 10.255.255.11                | no                        |                    |                          |
| 1                               | 10.255.255.12                | no                        |                    |                          |
| 20                              | 10.255.255.21                | no                        |                    |                          |
| 20                              | 10.255.255.22                | no                        |                    |                          |
| 40                              | 10.255.255.41                | yes                       | inactive           |                          |
| 50                              | 10.255.255.51                | no                        |                    |                          |
| 50                              | 10.255.255.52                | no                        |                    |                          |

4. Run the command show omp routes | tab on vEdge30. Notice that the OMP Routes for the VPN 10 subnet at cEdge40 (10.40.10.0/24) are in an Unresolved, On-Demand Inactive state (U,IA)

| vEdge3            | O# show omp routes   tab |
|-------------------|--------------------------|
| Code:             |                          |
| C ->              | chosen                   |
| I ->              | installed                |
| Red ->            | redistributed            |
| Rej ->            | rejected                 |
| L ->              | looped                   |
| R ->              | resolved                 |
| s ->              | stale                    |
| $Ext \rightarrow$ | extranet                 |
| Inv ->            | invalid                  |
| Stg ->            | staged                   |
| IA ->             | On-demand inactive       |
| U ->              | TLOC unresolved          |

| VPN | PREFIX        | FROM PEER    | PATH<br>ID | LABEL | STATUS  | ATTRIBUTE<br>TYPE | TLOC IP       | COLOR           | ENCAP | PREFERENCE |
|-----|---------------|--------------|------------|-------|---------|-------------------|---------------|-----------------|-------|------------|
| 10  | 10.0.0.1/32   | 10.255.255.3 | 55         | 1003  | C,I,R   | installed         | 10.255.255.11 | mpls            | ipsec |            |
|     |               | 10.255.255.3 | 56         | 1003  | C,I,R   | installed         | 10.255.255.11 | public-internet | ipsec |            |
|     |               | 10.255.255.3 | 102        | 1003  | C,I,R   | installed         | 10.255.255.12 | mpls            | ipsec |            |
|     |               | 10.255.255.3 | 105        | 1003  | C,I,R   | installed         | 10.255.255.12 | public-internet | ipsec |            |
|     |               | 10.255.255.4 | 86         | 1003  | C,R     | installed         | 10.255.255.11 | mpls            | ipsec |            |
|     |               | 10.255.255.4 | 87         | 1003  | C,R     | installed         | 10.255.255.11 | public-internet | ipsec |            |
|     |               | 10.255.255.4 | 125        | 1003  | C,R     | installed         | 10.255.255.12 | mpls            | ipsec |            |
|     |               | 10.255.255.4 | 130        | 1003  | C,R     | installed         | 10.255.255.12 | public-internet | ipsec |            |
| 10  | 10.20.10.0/24 | 10.255.255.3 | 80         | 1003  | C,I,R   | installed         | 10.255.255.21 | mpls            | ipsec |            |
|     |               | 10.255.255.3 | 82         | 1003  | C,I,R   | installed         | 10.255.255.21 | public-internet | ipsec |            |
|     |               | 10.255.255.3 | 83         | 1003  | C,I,R   | installed         | 10.255.255.22 | public-internet | ipsec |            |
|     |               | 10.255.255.3 | 86         | 1003  | C,I,R   | installed         | 10.255.255.22 | mpls            | ipsec |            |
|     |               | 10.255.255.4 | 98         | 1003  | C,R     | installed         | 10.255.255.21 | mpls            | ipsec |            |
|     |               | 10.255.255.4 | 99         | 1003  | C,R     | installed         | 10.255.255.21 | public-internet | ipsec |            |
|     |               | 10.255.255.4 | 100        | 1003  | C,R     | installed         | 10.255.255.22 | mpls            | ipsec |            |
|     |               | 10.255.255.4 | 101        | 1003  | C,R     | installed         | 10.255.255.22 | public-internet | ipsec |            |
| 10  | 10.30.10.0/24 | 0.0.0.0      | 66         | 1003  | C,Red,R | installed         | 10.255.255.31 | mpls            | ipsec |            |
|     |               | 0.0.0.0      | 69         | 1003  | C,Red,R | installed         | 10.255.255.31 | public-internet | ipsec |            |
| 10  | 10.40.10.0/24 | 10.255.255.3 | 66         | 1002  | U,IA    | installed         | 10.255.255.41 | public-internet | ipsec |            |
|     |               | 10.255.255.3 | 98         | 1002  | U,IA    | installed         | 10.255.255.41 | mpls            | ipsec |            |
|     |               | 10.255.255.4 | 109        | 1002  | U,IA    | installed         | 10.255.255.41 | public-internet | ipsec |            |
|     |               | 10.255.255.4 | 121        | 1002  | U,IA    | installed         | 10.255.255.41 | mpls            | ipsec |            |
| 10  | 10.40.11.0/24 | 10.255.255.3 | 67         | 1002  | U,IA    | installed         | 10.255.255.41 | public-internet | ipsec |            |
|     |               | 10.255.255.3 | 100        | 1002  | U,IA    | installed         | 10.255.255.41 | mpls            | ipsec |            |
|     |               | 10.255.255.4 | 107        | 1002  | U,IA    | installed         | 10.255.255.41 | public-internet | ipsec |            |
|     |               | 10.255.255.4 | 122        | 1002  | U,IA    | installed         | 10.255.255.41 | mpls            | ipsec |            |
| 10  | 10.50.10.0/24 | 10.255.255.3 | 19         | 1002  | C, I, R | installed         | 10.255.255.51 | public-internet | ipsec |            |
|     |               | 10.255.255.3 | 20         | 1002  | C,I,R   | installed         | 10.255.255.52 | mpls            | ipsec |            |

5. On the vManage GUI, navigate to **Configuration => Policies** and locate the *Dynamic-Tunnels-Site30\_40* policy. Click on the three dots next to it and choose to Activate this policy. Click on **Activate** and **Configure Devices** if prompted

| CONFIGURATION   POL        | CONFIGURATION   POLICIES    |                   |           |            |                    |           |                |        |  |  |  |
|----------------------------|-----------------------------|-------------------|-----------|------------|--------------------|-----------|----------------|--------|--|--|--|
| Centralized Policy Loca    | alized Policy               |                   |           |            |                    |           |                |        |  |  |  |
| Add Policy                 |                             |                   |           |            |                    |           | C              |        |  |  |  |
| Q                          |                             | Search Options 🗸  |           |            |                    |           | Total R        | ows: 6 |  |  |  |
| Name                       | Description                 | Туре              | Activated | Updated By | Policy Version     | Last Upda | ited           |        |  |  |  |
| Hub-n-Spoke-VPN20-only     | Hub and Spoke policy for    | UI Policy Builder | false     | admin      | 08252020T130734383 | 25 Aug 20 | )20 6:07:34 AM | •••    |  |  |  |
| Site40-Guest-DIA           | DIA Policy for Site 40 Gue  | UI Policy Builder | false     | admin      | 08282020T062900849 | 27 Aug 20 | )20 11:29:00 P | •••    |  |  |  |
| traffic-engineering-ftp    | Traffic Engineering for FTP | UI Policy Builder | false     | admin      | 08282020T061906584 | 27 Aug 20 | )20 11:19:06 P | •••    |  |  |  |
| Site20-Regional-Hub-Site30 | Regional Policy for Site 2  | UI Policy Builder | false     | admin      | 08262020T102636751 | 26 Aug 20 | )20 3:26:36 AM | •••    |  |  |  |
| Dynamic-Tunnels-Site30     | Dynamic Tunnels betwee      | UI Policy Builder | false     | admin      | 12062020T231246475 | 06 Dec 20 | 20 3:12:46 PM  | •••    |  |  |  |
| AAR-VPN10                  | Transport Preference for    | UI Policy Builder | true      | admin      | 08302020T120129495 | 30 Aug    | View           |        |  |  |  |
|                            |                             |                   |           |            |                    |           | Preview        |        |  |  |  |
|                            |                             |                   |           |            |                    |           | Сору           |        |  |  |  |
|                            |                             |                   |           |            |                    |           | Edit           |        |  |  |  |
|                            |                             |                   |           |            |                    |           | Delete         |        |  |  |  |
|                            |                             |                   |           |            |                    |           | Activate       |        |  |  |  |

6. Once the policy is active, go to the CLI of vEdge30 and run show omp routes | tab again. We now see that the traffic to the VPN 10 subnet at cEdge40 (10.40.10.0/24) is being routed via the DC-vEdges, with the direct routes to cEdge40 in an Installed, Unresolved and On-Demand Inactive state (I,U,IA)

|     |               |              | FAIN |       |         | ALIKIDOIE |               |                 |       |            |
|-----|---------------|--------------|------|-------|---------|-----------|---------------|-----------------|-------|------------|
| VPN | PREFIX        | FROM PEER    | ID   | LABEL | STATUS  | TYPE      | TLOC IP       | COLOR           | ENCAP | PREFERENCE |
| 10  | 10.0.0.1/32   | 10.255.255.3 | 55   | 1003  | C.I.R   | installed | 10.255.255.11 | mpls            | ipsec |            |
|     |               | 10.255.255.3 | 56   | 1003  | C,I,R   | installed | 10.255.255.11 | public-internet | ipsec |            |
|     |               | 10.255.255.3 | 102  | 1003  | C, I, R | installed | 10.255.255.12 | mpls            | ipsec |            |
|     |               | 10.255.255.3 | 105  | 1003  | C, I, R | installed | 10.255.255.12 | public-internet | ipsec |            |
|     |               | 10.255.255.4 | 86   | 1003  | C,R     | installed | 10.255.255.11 | mpls            | ipsec |            |
|     |               | 10.255.255.4 | 87   | 1003  | C,R     | installed | 10.255.255.11 | public-internet | ipsec |            |
|     |               | 10.255.255.4 | 125  | 1003  | C,R     | installed | 10.255.255.12 | mpls            | ipsec |            |
|     |               | 10.255.255.4 | 130  | 1003  | C,R     | installed | 10.255.255.12 | public-internet | ipsec |            |
| 10  | 10.20.10.0/24 | 10.255.255.3 | 80   | 1003  | C,I,R   | installed | 10.255.255.21 | mpls            | ipsec |            |
|     |               | 10.255.255.3 | 82   | 1003  | C,I,R   | installed | 10.255.255.21 | public-internet | ipsec |            |
|     |               | 10.255.255.3 | 83   | 1003  | C,I,R   | installed | 10.255.255.22 | public-internet | ipsec |            |
|     |               | 10.255.255.3 | 86   | 1003  | C,I,R   | installed | 10.255.255.22 | mpls            | ipsec |            |
|     |               | 10.255.255.4 | 98   | 1003  | C,R     | installed | 10.255.255.21 | mpls            | ipsec |            |
|     |               | 10.255.255.4 | 99   | 1003  | C,R     | installed | 10.255.255.21 | public-internet | ipsec |            |
|     |               | 10.255.255.4 | 100  | 1003  | C,R     | installed | 10.255.255.22 | mpls            | ipsec |            |
|     |               | 10.255.255.4 | 101  | 1003  | C,R     | installed | 10.255.255.22 | public-internet | ipsec |            |
| 10  | 10.30.10.0/24 | 0.0.0.0      | 66   | 1003  | C,Red,R | installed | 10.255.255.31 | mpls            | ipsec |            |
|     |               | 0.0.0.0      | 69   | 1003  | C,Red,R | installed | 10.255.255.31 | public-internet | ipsec |            |
| 10  | 10.40.10.0/24 | 10.255.255.3 | 109  | 1003  | C,I,R   | installed | 10.255.255.11 | mpls            | ipsec |            |
|     |               | 10.255.255.3 | 110  | 1003  | Inv,U   | installed | 10.255.255.11 | public-internet | ipsec |            |
|     |               | 10.255.255.3 | 111  | 1003  | C,I,R   | installed | 10.255.255.12 | mpls            | ipsec |            |
|     |               | 10.255.255.3 | 112  | 1003  | 1, 0    | installed | 10.255.255.12 | public-internet | ipsec |            |
|     |               | 10.255.255.3 | 113  | 1002  | I,U,IA  | installed | 10.255.255.41 | mpls            | ipsec |            |
|     |               | 10.255.255.3 | 114  | 1003  | LIIV, U | installed | 10.255.255.11 | mpls            | ipsec |            |
|     |               | 10.255.255.3 | 115  | 1003  | C,I,R   | installed | 10.255.255.11 | public-internet | ipsec |            |
|     |               | 10.255.255.3 | 116  | 1003  | Inv,U   | installed | 10.255.255.12 | mpls            | ipsec |            |
|     |               | 10.255.255.3 | 117  | 1003  | C. T. P | installed | 10.255.255.12 | public-internet | ipsec |            |
|     |               | 10.255.255.3 | 118  | 1002  | I,U,IA  | installed | 10.255.255.41 | public-internet | ipsec |            |
|     |               | 10.255.255.4 | 151  | 1003  | C, K    | installed | 10.255.255.11 | mpls            | ipsec |            |
|     |               | 10.255.255.4 | 152  | 1003  | Inv,U   | installed | 10.255.255.11 | public-internet | ipsec |            |
|     |               | 10.255.255.4 | 153  | 1003  | C,R     | installed | 10.255.255.12 | mpls            | ipsec |            |
|     |               | 10.255.255.4 | 154  | 1003  | Inv,U   | installed | 10.255.255.12 | public-internet | ipsec |            |
|     |               | 10.255.255.4 | 155  | 1002  | U,IA    | installed | 10.255.255.41 | mpls            | ipsec |            |
|     |               | 10.255.255.4 | 156  | 1003  | Inv,U   | installed | 10.255.255.11 | mpls            | ipsec |            |
|     |               | 10.255.255.4 | 157  | 1003  | C, R    | installed | 10.255.255.11 | public-internet | ipsec |            |
|     |               | 10.255.255.4 | 158  | 1003  | Inv, U  | installed | 10.255.255.12 | mpis            | ipsec |            |
|     |               | 10.255.255.4 | 159  | 1003  | C,R     | installed | 10.255.255.12 | public-internet | ipsec |            |
| 1.0 | 10 10 11 0 01 | 10.255.255.4 | 100  | 1002  | U, IA   | installed | 10.255.255.41 | public-internet | ipsec |            |
| 10  | 10.40.11.0/24 | 10.255.255.3 | 129  | 1003  | C, I, R | installed | 10.255.255.11 | mpis            | ipsec |            |
|     |               | 10.255.255.3 | 130  | 1003  | inv, U  | installed | 10.255.255.11 | puplic-internet | ipsec |            |
|     |               | 10.255.255.3 | 131  | 1003  | C, I, R | installed | 10.255.255.12 | mpis            | ipsec |            |

7. Log in to the CLI of vEdge30 and run a Traceroute to 10.40.10.2 via the CLI traceroute VPN 10 10.40.10.2. We will see that the initial path will traverse an IP in VPN 10 at the DC-vEdges (10.100.10.3 in this example) and will then start going directly to cEdge40. This is because the initial packet takes the backup DC-vEdge route after which the Tunnel between vEdge30 and cEdge40 is established. Run show system on-demand and show system on-demand remote and we will see that the Tunnel to cEdge40 is now active, with the Idle timeout counting down from 300 seconds (i.e. 5 minutes, as we had configured in the System Template)

| 2                               |                                                        |                                                     |                                  |                               |
|---------------------------------|--------------------------------------------------------|-----------------------------------------------------|----------------------------------|-------------------------------|
| vEdge30#                        | traceroute vpn                                         | 10 10.40.10.2                                       |                                  |                               |
| Tracerout                       | te 10.40.10.2 :                                        | in VPN 10                                           |                                  |                               |
| tracerout<br>1 10.10<br>2 * 10. | te to 10.40.10.2<br>00.10.3 (10.100<br>.40.10.2 (10.40 | 2 (10.40.10.2),<br>.10.3) 0.230 m<br>.10.2) 2.366 m | 30 hops max<br>s 0.294 ms<br>s * | , 60 byte packets<br>0.297 ms |
| vEdge30#                        | show system on-                                        | -demand                                             |                                  |                               |
| SITE-ID                         | SYSTEM-IP                                              | ON-DEMAND                                           | STATUS                           | IDLE-TIMEOUT-CFG (min)        |
| 30                              | 10.255.255.31                                          | yes                                                 | active                           | 5                             |
| vEdge30#<br>SITE-ID             | show system on-<br>SYSTEM-IP                           | -demand remote<br>ON-DEMAND                         | STATUS                           | IDLE-TIMEOUT-EXPIRY(sec)      |
| 1                               | 10.255.255.11                                          | no                                                  |                                  |                               |
| 1                               | 10.255.255.12                                          | no                                                  |                                  |                               |
| 20                              | 10.255.255.21                                          | no                                                  |                                  |                               |
| 20                              | 10.255.255.22                                          | no                                                  |                                  |                               |
| 40                              | 10.255.255.41                                          | yes                                                 | active                           | 274                           |
| 50                              | 10.255.255.51                                          | no                                                  |                                  |                               |
| 50                              | 10.255.255.52                                          | no                                                  |                                  |                               |
|                                 |                                                        |                                                     |                                  |                               |

8. Subsequent traffic will go directly over the Tunnel between vEdge30 adn cEdge40, as long as the Tunnel is active. This can be verified by running traceroute vpn 10 10.40.10.2 on vEdge30

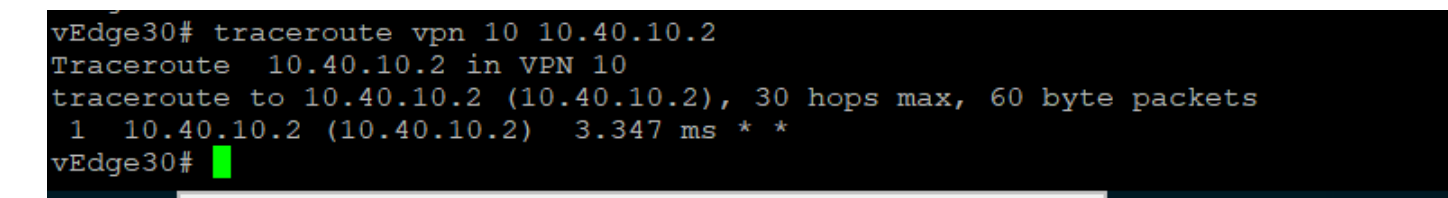

9. show omp routes 10.40.10.0/24 indicates that the Chosen, Installed, Resolved (C,I,R) route for the 10.40.10.0 subnet is the direct path to cEdge40

| vEdge30 | )# show omp routes 1 | 0.40.10.0/24 |      |       |        |           |               |                 |       |            |
|---------|----------------------|--------------|------|-------|--------|-----------|---------------|-----------------|-------|------------|
| Code:   |                      |              |      |       |        |           |               |                 |       |            |
| C ->    | chosen               |              |      |       |        |           |               |                 |       |            |
| I ->    | installed            |              |      |       |        |           |               |                 |       |            |
| Red ->  | redistributed        |              |      |       |        |           |               |                 |       |            |
| Rej ->  | rejected             |              |      |       |        |           |               |                 |       |            |
| L _>    | looped               |              |      |       |        |           |               |                 |       |            |
| R ->    | resolved             |              |      |       |        |           |               |                 |       |            |
| s ->    | stale                |              |      |       |        |           |               |                 |       |            |
| Ext ->  | extranet             |              |      |       |        |           |               |                 |       |            |
| Inv ->  | invalid              |              |      |       |        |           |               |                 |       |            |
| Stg ->  | staged               |              |      |       |        |           |               |                 |       |            |
| IA ->   | On-demand inactive   |              |      |       |        |           |               |                 |       |            |
| U ->    | TLOC unresolved      |              |      |       |        |           |               |                 |       |            |
|         |                      |              |      |       |        |           |               |                 |       |            |
|         |                      |              | PATH |       |        | ATTRIBUTE |               |                 |       |            |
| VPN     | PREFIX               | FROM PEER    | ID   | LABEL | STATUS | TYPE      | TLOC IP       | COLOR           | ENCAP | PREFERENCE |
|         |                      |              |      |       |        |           |               |                 |       |            |
| 10      | 10.40.10.0/24        | 10.255.255.3 | 109  | 1003  | R      | installed | 10.255.255.11 | mpls            | ipsec |            |
|         |                      | 10.255.255.3 | 110  | 1003  | Inv,U  | installed | 10.255.255.11 | public-internet | ipsec |            |
|         |                      | 10.255.255.3 | 111  | 1003  | R      | installed | 10.255.255.12 | mpls            | ipsec |            |
|         |                      | 10.255.255.0 | 110  | 1000  | I, U   | inoballod | 10.255.255.12 | public-internet | ipsec |            |
|         |                      | 10.255.255.3 | 113  | 1002  | C,I,R  | installed | 10.255.255.41 | mpls            | ipsec |            |
|         |                      | 10.055.055.0 |      | 1000  | 1,0    | installed | 10.255.255.11 | mplo            | ipsec |            |
|         |                      | 10.255.255.3 | 115  | 1003  | R      | installed | 10.255.255.11 | public-internet | ipsec |            |
|         |                      | 10.255.255.3 | 116  | 1003  | Inv,U  | installed | 10.255.255.12 | mpls            | ipsec |            |
|         |                      | 10.255.255.0 | 447  | 1000  | R      | 110001100 | 10.255.255.12 | public internet | ipsec |            |
|         |                      | 10.255.255.3 | 118  | 1002  | C,I,R  | installed | 10.255.255.41 | public-internet | ipsec |            |
|         | •                    | 10.255.255.4 | 151  | 1003  | к      | installed | 10.255.255.11 | mpis            | ipsec |            |
|         |                      | 10.255.255.4 | 152  | 1003  | Inv,U  | installed | 10.255.255.11 | public-internet | ipsec |            |
|         |                      | 10.255.255.4 | 153  | 1003  | R      | installed | 10.255.255.12 | mpls            | ipsec |            |
|         |                      | 10.255.255.4 | 154  | 1003  | Inv,U  | installed | 10.255.255.12 | public-internet | ipsec |            |
|         |                      | 10.255.255.4 | 155  | 1002  | C,R    | installed | 10.255.255.41 | mpls            | ipsec |            |
|         |                      | 10.255.255.4 | 156  | 1003  | Inv,U  | installed | 10.255.255.11 | mpls            | ipsec |            |
|         |                      | 10.255.255.4 | 157  | 1003  | R      | installed | 10.255.255.11 | public-internet | ipsec |            |
|         |                      | 10.255.255.4 | 158  | 1003  | Inv,U  | installed | 10.255.255.12 | mpls            | ipsec |            |
|         |                      | 10.255.255.4 | 159  | 1003  | R      | installed | 10.255.255.12 | public-internet | ipsec |            |
|         |                      | 10.255.255.4 | 160  | 1002  | C,R    | installed | 10.255.255.41 | public-internet | ipsec |            |
|         |                      |              |      |       |        |           |               |                 |       |            |
| vEdge30 | 0#                   |              |      |       |        |           |               |                 |       |            |

10. Wait for approximately 5 minutes and we will find that the Tunnel between vEdge30 and cEdge40 transitions to an *inactive* state after the Idle Timeout expires, assuming there is no traffic between the two Sites

| vEdge30#                         | show system on | remote    |          |                          |
|----------------------------------|----------------|-----------|----------|--------------------------|
| SITE-ID                          | SYSTEM-IP      | ON-DEMAND | STATUS   | IDLE-TIMEOUT-EXPIRY(sec) |
| 1                                | 10.255.255.11  | no        | _        | _                        |
| 1                                | 10.255.255.12  | no        |          |                          |
| 20                               | 10.255.255.21  | no        |          |                          |
| 20                               | 10.255.255.22  | no        |          |                          |
| 40                               | 10.255.255.41  | yes       | active   | 1                        |
| 50                               | 10.255.255.51  | no        |          |                          |
| 50                               | 10.255.255.52  | no        |          |                          |
| vEdge30#<br>vEdge30#<br>vEdge30# | show system on | remote    |          |                          |
| SITE-ID                          | SYSTEM-IP      | ON-DEMAND | STATUS   | IDLE-TIMEOUT-EXPIRY(sec) |
| 1                                | 10.255.255.11  | no        |          |                          |
| 1                                | 10.255.255.12  | no        |          |                          |
| 20                               | 10.255.255.21  | no        |          |                          |
| 20                               | 10.255.255.22  | no        |          |                          |
| 40                               | 10.255.255.41  | yes       | inactive |                          |
| 50                               | 10.255.255.51  | no        |          |                          |
| 50                               | 10.255.255.52  | no        |          |                          |

11. Once the tunnel is inactive, show omp routes 10.40.10.0/24 shows the traffic path traversing the DC-vEdges again, with the direct path to cEdge40 in I,U,IA

| vEdge30# show omp routes 10.40.10.0/24 |  |
|----------------------------------------|--|
| Code:                                  |  |
| C -> chosen                            |  |
| <pre>I -&gt; installed</pre>           |  |
| Red -> redistributed                   |  |
| Rej -> rejected                        |  |
| L -> looped                            |  |
| R -> resolved                          |  |
| S -> stale                             |  |
| Ext -> extranet                        |  |
| Inv -> invalid                         |  |
| Stg -> staged                          |  |
| IA -> On-demand inactive               |  |
| U -> TLOC unresolved                   |  |
|                                        |  |

| VPN | PREFIX        | FROM PEER    | PATH<br>ID | LABEL | STATUS | ATTRIBUTE<br>TYPE | TLOC IP       | COLOR           | ENCAP | PREFERENCE |
|-----|---------------|--------------|------------|-------|--------|-------------------|---------------|-----------------|-------|------------|
| 10  | 10.40.10.0/24 | 10.255.255.3 | 109        | 1003  | C,I,R  | installed         | 10.255.255.11 | mpls            | ipsec |            |
|     |               | 10.255.255.3 | 110        | 1003  | Inv,U  | installed         | 10.255.255.11 | public-internet | ipsec |            |
|     |               | 10.255.255.3 | 111        | 1003  | C,I,R  | installed         | 10.255.255.12 | mpls            | ipsec |            |
|     |               | 10.255.255.3 | 112        | 1003  | Inv,U  | installed         | 10.255.255.12 | public-internet | ipsec |            |
|     |               | 10.255.255.3 | 113        | 1002  | I,U,IA | installed         | 10.255.255.41 | mpls            | ipsec |            |
|     |               | 10.255.255.3 | 114        | 1003  | Inv,U  | installed         | 10.255.255.11 | mpls            | ipsec |            |
|     |               | 10.255.255.3 | 115        | 1003  | C,I,R  | installed         | 10.255.255.11 | public-internet | ipsec |            |
|     |               | 10.255.255.3 | 116        | 1003  | Inv,U  | installed         | 10.255.255.12 | mpls            | ipsec |            |
|     |               | 10.255.255.3 | 117        | 1003  | C,I,R  | installed         | 10.255.255.12 | public-internet | ipsec |            |
|     |               | 10.255.255.3 | 118        | 1002  | I,U,IA | installed         | 10.255.255.41 | public-internet | ipsec |            |
|     |               | 10.255.255.4 | 151        | 1003  | C,R    | installed         | 10.255.255.11 | mpls            | ipsec |            |
|     |               | 10.255.255.4 | 152        | 1003  | Inv,U  | installed         | 10.255.255.11 | public-internet | ipsec |            |
|     |               | 10.255.255.4 | 153        | 1003  | C,R    | installed         | 10.255.255.12 | mpls            | ipsec |            |
|     |               | 10.255.255.4 | 154        | 1003  | Inv,U  | installed         | 10.255.255.12 | public-internet | ipsec |            |
|     |               | 10.255.255.4 | 155        | 1002  | U,IA   | installed         | 10.255.255.41 | mpls            | ipsec |            |
|     |               | 10.255.255.4 | 156        | 1003  | Inv,U  | installed         | 10.255.255.11 | mpls            | ipsec |            |
|     |               | 10.255.255.4 | 157        | 1003  | C,R    | installed         | 10.255.255.11 | public-internet | ipsec |            |
|     |               | 10.255.255.4 | 158        | 1003  | Inv,U  | installed         | 10.255.255.12 | mpls            | ipsec |            |
|     |               | 10.255.255.4 | 159        | 1003  | C,R    | installed         | 10.255.255.12 | public-internet | ipsec |            |
|     |               | 10.255.255.4 | 160        | 1002  | U,IA   | installed         | 10.255.255.41 | public-internet | ipsec |            |

This completes the configuration and verification of Dynamic On-Demand Tunnels.

#### Task List

- Overview
- Exploring the current setup
- Configuring a Control Policy for Dynamic Tunnels
- Configuring OMP Templates
- Enabling Dynamic Tunnels
- Activity Verification

©2020 Cisco Systems Inc. and/or its affiliates. All rights reserved. Cisco Partner Confidential. Page last updated: Dec 8, 2020 Site last generated: Dec 14, 2020

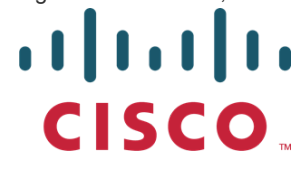

PDFmyURL.com - convert URLs, web pages or even full websites to PDF online. Easy API for developers!

search ...

cEdges Take a tour of this page

Summary: Installing an IPS Engine on cEdges and testing signature detection for DIA Guest users

Table of Contents

- Overview
- Initial Configuration

Revert Site 40 PC changes and enable DIA

- Upload Image to vManage
- Add the Security Policy
  - Firewall Policy Update
  - Add the IPS Policy and Finalize the Security Policy
- Updating the Application List and Device Template
- Verifying installation and performing signature updates
- Activity Verification

#### **Task List**

- Overview
- Initial Configuration
- Revert Site 40 PC changes and enable DIA
- Upload Image to vManage
- Add the Security Policy

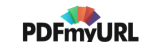

- Firewall Policy Update
- Add the IPS Policy and Finalize the Security Policy
- Updating the Application List and Device Template
- Verifying installation and performing signature updates
- Activity Verification

# Overview

An Intrusion Prevention System (IPS) allows the network to detect anomalies based on known signatures and block/report them. The IPS module in Cisco SD-WAN can be deployed on Cisco IOS-XE SD-WAN Devices, working in Detect or Prevention mode. This solution is an on-prem on-box feature providing PCI compliance.

Snort is leveraged on Cisco SD-WAN IOS-XEW Devices for IPS and IDS capabilities.

#### Task List

- <del>Overview</del>
- Initial Configuration
- Revert Site 40 PC changes and enable DIA
- Upload Image to vManage
- Add the Security Policy
- Firewall Policy Update
- Add the IPS Policy and Finalize the Security Policy
- Updating the Application List and Device Template
- Verifying installation and performing signature updates
- Activity Verification

# **Initial Configuration**

We will be performing some initial configuration in the network before it can support the IPS module. Key points to be noted:

- The cEdge should have a minimum of 4 vCPUs and 8 GB RAM (already done)
- Site 40 PC settings will be reverted

• Images uploaded to vManage for deployment

### Revert Site 40 PC changes and enable DIA

1. Log in to vCenter via the bookmark in Chrome, or via the URL (10.2.1.50/ui). Use the credentials provided for your POD. Click on **Login** 

| C A Not secure   ghi-vcenter.swat4partners.com/websso/SAI | ML2/SSO/swat4partners.vs?SAMLRequest=zVR |
|-----------------------------------------------------------|------------------------------------------|
| Apps 👑 vManage 🗗 vCenter                                  |                                          |
| VMware <sup>®</sup> vSphere                               |                                          |
| Use Windows session authentication                        |                                          |
| LOGIN                                                     |                                          |
|                                                           |                                          |

2. Locate your Site 40 PC (image below shows Site40\_PC, VM name for your POD should be sdwan-slc/ghi-site40pc-podX) and choose to open the console. Select Web Console, if prompted

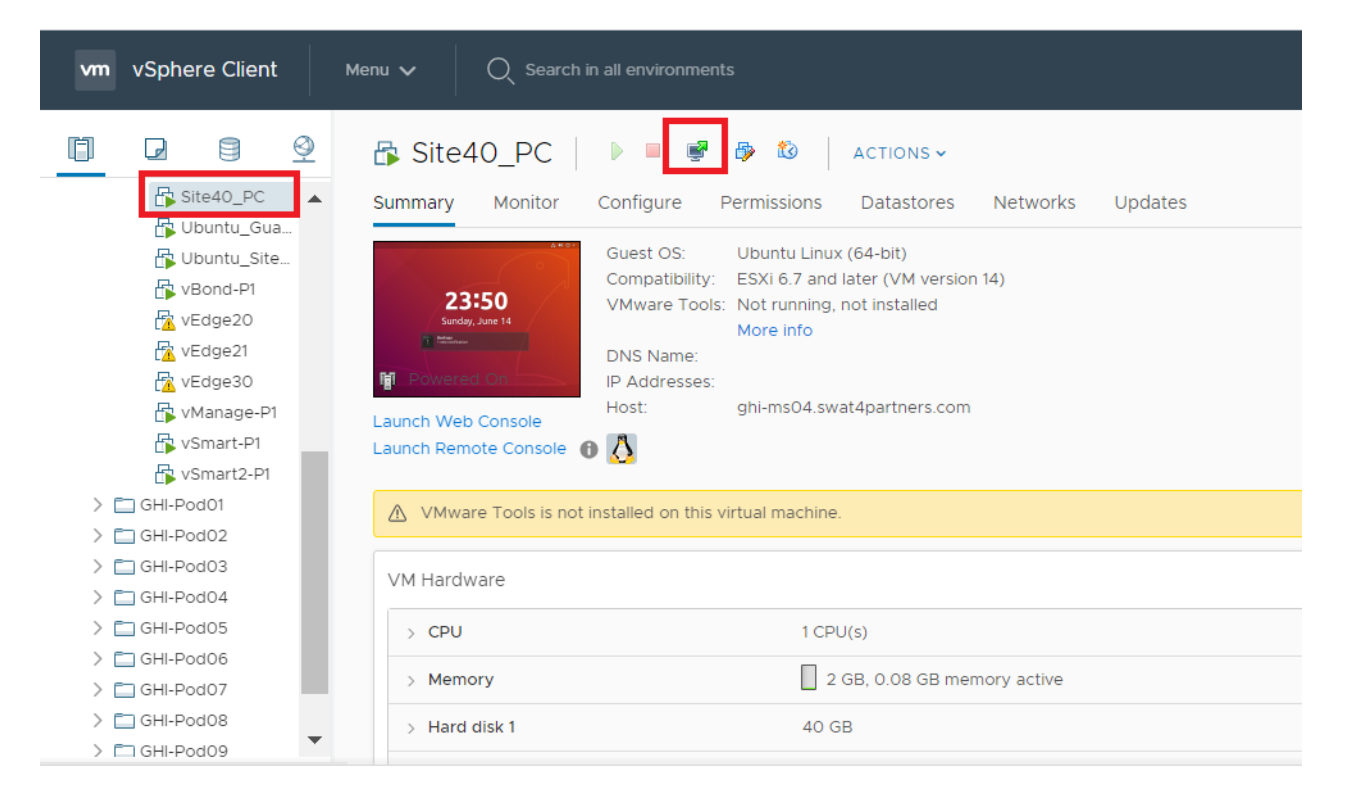

3. Log in to the PC and click on the network icon in the top-right corner. Expand **Wired Connected** and click on **Wired Settings** 

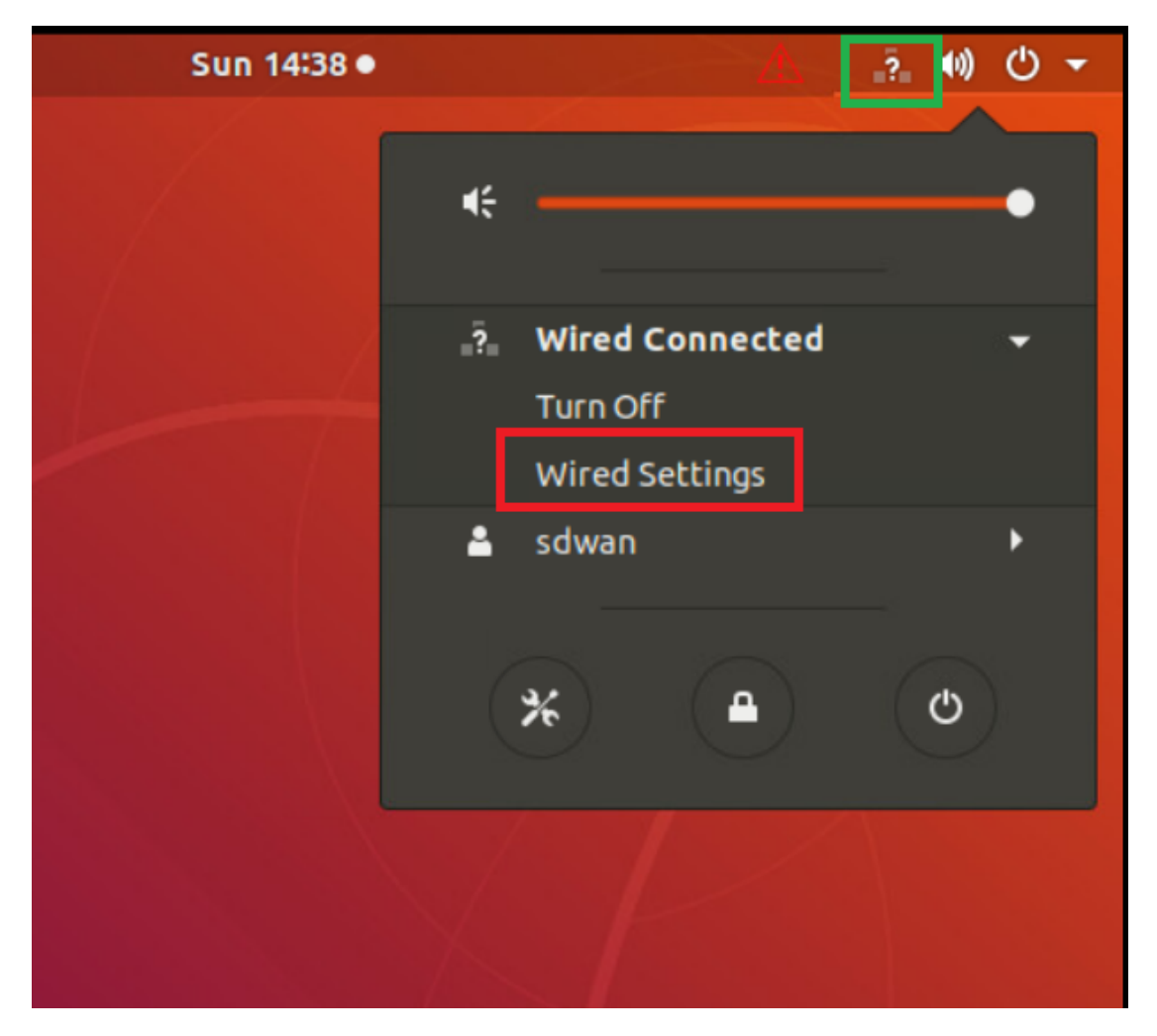

4. Click on the cog wheel/gear icon

| 💞 Settings 🔻                 | Sun 14:38 ●            | ⚠ ः 🕬 🗸 🗸 |
|------------------------------|------------------------|-----------|
| C Settings                   | Network                | ● © ⊗     |
| Wi-Fi                        |                        |           |
| Bluetooth                    | Wired                  | +         |
| ) Background                 | Connected - 10000 Mb/s | ON N      |
| ) Dock                       | VPN                    | +         |
| Notifications                | Not set up             |           |
| Search                       |                        |           |
| Region & Language            | Network Proxy          | Off 🗱     |
| Universal Access             |                        |           |
| <sup>s</sup> Online Accounts |                        |           |
|                              |                        |           |

5. Click on Remove Connection Profile

| Cancel  |                 | Wired                                                          | Apply |
|---------|-----------------|----------------------------------------------------------------|-------|
| Details | Identity IPv    | v4 IPv6 Security                                               |       |
|         | Link speed      | 10000 Mb/s                                                     |       |
| )       | IPv4 Address    | 10.40.10.21                                                    |       |
|         | IPv6 Address    | fe80::c904:462a:e158:de12                                      |       |
| Hardv   | vare Address    | 00:50:56:AA:F6:73                                              |       |
| D       | efault Route    | 10.40.10.2                                                     |       |
|         | DNS             | 10.2.1.5 10.2.1.6                                              |       |
| 🗹 Co    | nnect automa    | atically                                                       |       |
| 🗹 Ma    | ake available t | to other users                                                 |       |
| C Re    | strict backgro  | ound data usage<br>nnections that have data charges or limits. |       |
|         |                 | Remove Connection Pr                                           | ofile |

6. If you still see a cog wheel/gear icon next to *Wired*, click on it and choose to **Remove Connection Profile** again. Once the + icon can be seen next to **Wired**, click on it

| 2 | Sun 14:39 ● |         | $\Delta$ | ●》 () ▼ |
|---|-------------|---------|----------|---------|
|   |             | Network |          | ● @ ⊗   |
|   | Wired       |         | +        |         |
|   | VPN         |         | +        |         |
|   | Not set up  |         |          |         |
|   | Network Pro | xy      | Off 🔅    |         |
|   |             |         |          |         |
| _ |             |         |          |         |

7. Go to the **IPv4** tab and click on **Manual** for the IPv4 Method. Enter details as given below and click on **Add**. Over here, y is *1* if you're connected to the SLC DC and *2* if you're connected to the GHI DC. The email sent with lab access details should enumerate which DC you're POD is on

| Address     | Netmask       | Gateway    | DNS                |
|-------------|---------------|------------|--------------------|
| 10.40.30.21 | 255.255.255.0 | 10.40.30.2 | Automatic - Off    |
|             |               |            | 10.y.1.5, 10.y.1.6 |

| С   | ancel   |                  | _       | New Pro                   | file |                           |        | Add |
|-----|---------|------------------|---------|---------------------------|------|---------------------------|--------|-----|
| Ide | ntity   | IPv4 IPv6        | Sec     | urity                     |      |                           |        |     |
| 1   | Pv4 M   | lethod           | 0<br>0  | Automatic (DHCF<br>Manual | 2)   | ○ Link-Local<br>○ Disable | Only   |     |
| 1   | Addre   | SSES             |         | Netmask                   |      | Cateway                   |        |     |
|     | 10.40   | .30.21           |         | 255.255.255.0             |      | 10.40.30.2                |        | 8   |
| (   |         |                  |         |                           |      |                           |        | 0   |
| [   | DNS     |                  |         |                           |      | Automatic                 |        | OFF |
|     | 10.2.   | 1.5, 10.2.1.6    |         |                           |      |                           |        |     |
| S   | Separat | e IP addresses v | vith co | ommas                     |      |                           |        |     |
| F   | Route   | S                |         |                           |      | Automatic                 | ON     |     |
| ſ   |         | Address          |         | Netmask                   |      | Gateway                   | Metric | 8   |

8. Back at the vCenter GUI, right click on your Site 40 PC and choose Edit Settings

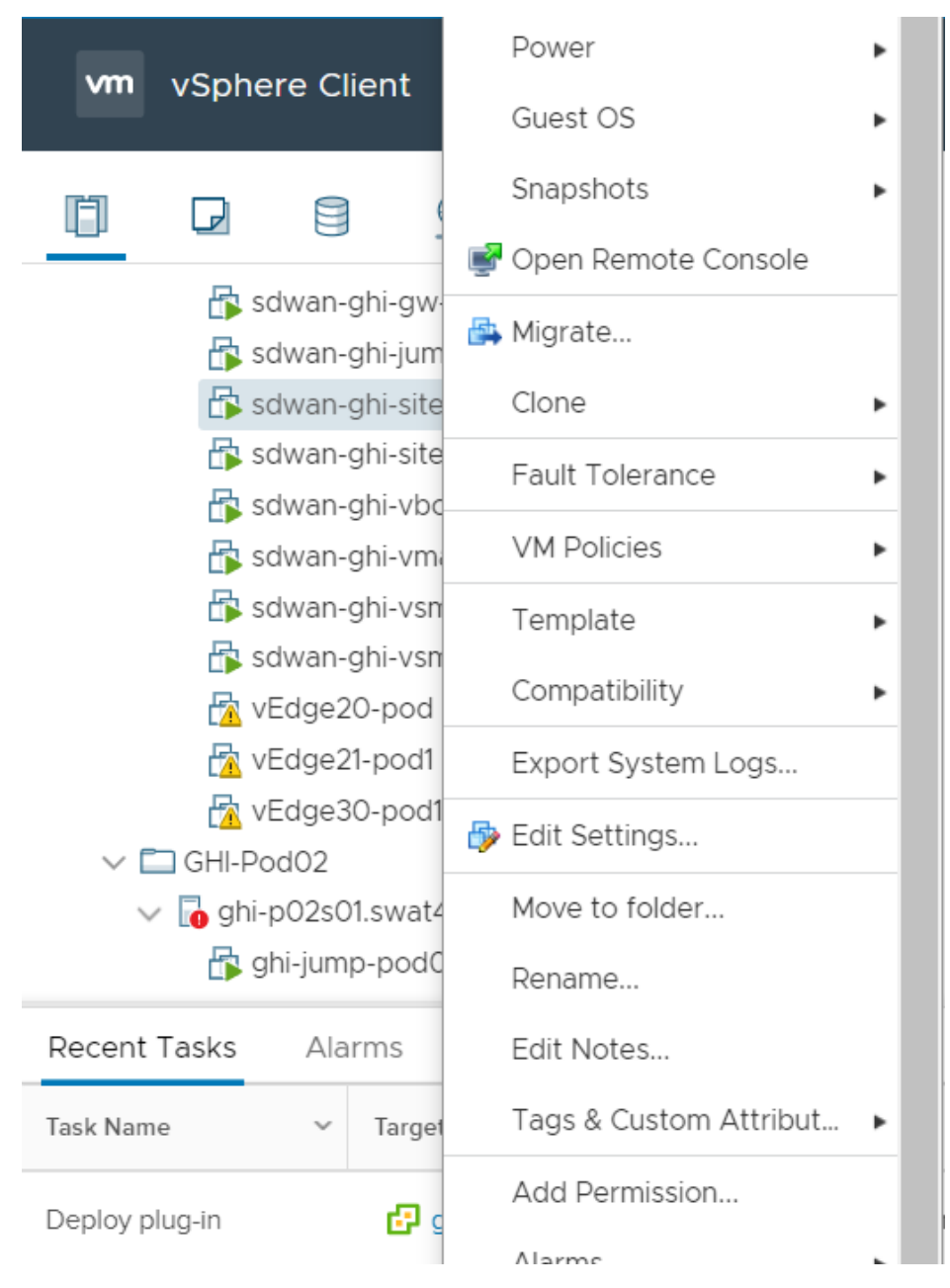

9. Click on the drop down next to Network Adapter 1 and click on Browse

#### Edit Settings sdwan-ghi-site40pc-pod1

>

VM Options Virtual Hardware ADD NEW DEVICE > CPU 1 ~ > Memory 2 GB 🗸 > Hard disk 1 40 GB 🗸 LSI Logic Parallel > SCSI controller 0 Connected > Network adapter 1 Site40-VPN10 ∨ Site40-VPN10 Connected > CD/DVD drive 1 Browse  $\sim$ > Video card Specify custom settings  $\, \smallsetminus \,$ VMCI device Device on the virtual machine PCI bus that provides support for the virtual machine communication interface

| SATA controller 0 | AHCI                |
|-------------------|---------------------|
| Other             | Additional Hardware |

CANCEL

10. Choose the Site40-VPN30 network and click on OK. This should take you to the Edit Settings page, click on OK again

0 

| rtual Hardware    | VM Options              |                    |       |          |            |
|-------------------|-------------------------|--------------------|-------|----------|------------|
|                   | Select Network          |                    |       | $\times$ | NEW DEVICE |
| > CPU             |                         |                    |       |          | <b>0</b>   |
| > Memory          |                         | T Fil              | lter  |          |            |
| · I level stelled | Name                    | Distributed Switch |       |          |            |
| > Hard disk I     | A SharedServices_VLAN64 | GHI-Pod-DSwitch    |       |          |            |
| > SCSI controlle  | Site20-VPN10            |                    |       |          |            |
|                   | Site20-VPN20            |                    |       |          |            |
| > Network adap    | Site30-VPN10            |                    |       |          | ected      |
|                   | Site30-VPN20            |                    |       |          |            |
| > CD/DVD drive    | Site40-VPN10            |                    |       |          | ected      |
| > Video card      | Site40-VPN20            |                    |       |          |            |
|                   | Site40-VPN30            |                    |       |          |            |
| VMCI device       | Site50-VPN10            |                    |       | -        | for the    |
|                   |                         |                    |       | 36 items |            |
| SATA controlle    |                         |                    |       |          |            |
|                   |                         | С                  | ANCEL | ок       |            |
| > Other           |                         |                    |       |          | <b>•</b>   |
|                   |                         |                    |       |          |            |
|                   |                         |                    |       |          |            |

11. On the vManage GUI, go to **Configuration => Policies** and locate the *Site40-Guest-DIA*. Click on the three dots next to it and choose to **Activate**. Confirm the Activation
| 🗘 CONFIGURATION   Policies 🔍 💷 Custom Options - |                                    |                   |           |            |                    |                                                       |           |
|-------------------------------------------------|------------------------------------|-------------------|-----------|------------|--------------------|-------------------------------------------------------|-----------|
| Centralized Policy Localized                    | d Policy                           |                   |           |            |                    |                                                       |           |
| Add Policy                                      |                                    |                   |           |            |                    |                                                       | 0         |
| Q                                               | Search Options                     | ×                 |           |            |                    | Total                                                 | l Rows: 5 |
| Name                                            | Description                        | Туре              | Activated | Updated By | Policy Version     | Last Updated                                          |           |
| AAR-VPN10                                       | Transport Preference for VPN 10    | UI Policy Builder | true      | admin      | 06042020T144602205 | 04 Jun 2020 7:46:02 AM PDT                            |           |
| Site20-Regional-Hub-Site30                      | Regional Policy for Site 20 to Sit | UI Policy Builder | false     | admin      | 05282020T130912927 | 28 May 2020 6:09:12 AM PDT                            | •••       |
| traffic-engineering-ftp                         | Traffic Engineering for FTP        | UI Policy Builder | false     | admin      | 06032020T131902822 | 03 Jun 2020 6:19:02 AM PDT                            |           |
| Hub-n-Spoke-VPN20-only                          | Hub and Spoke policy for VPN 2     | UI Policy Builder | false     | admin      | 05282020T100134900 | 28 May 2020 3:01:34 AM PDT                            |           |
| Site40-Guest-DIA                                | DIA Policy for Site 40 Guests      | UI Policy Builder | false     | admin      | 06032020T142511667 | 03 Jun 2020 7:25:11 AM PDT                            |           |
|                                                 |                                    |                   |           |            |                    | View<br>Preview<br>Copy<br>Edit<br>Delete<br>Activate |           |

#### Activate Policy

#### Policy will be applied to the reachable vSmarts:

10.255.255.3, 10.255.255.4

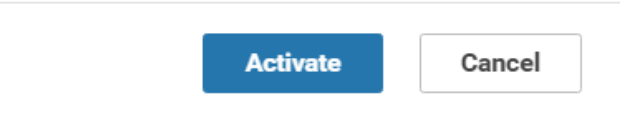

X

12. Go back to the console for the Site 40 PC and open Terminal. (**Start => search for terminal => click on the icon**). Type ping 8.8.8.8 and hit Enter to verify Internet connectivity

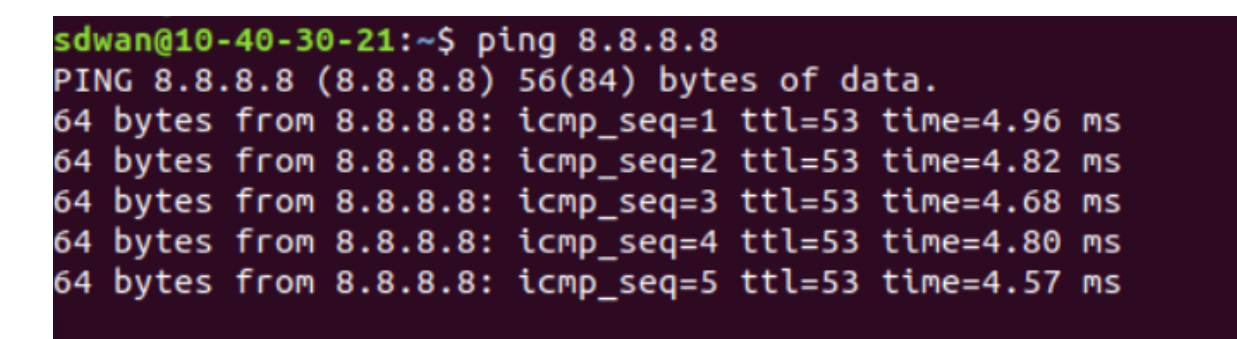

We have set the Site 40 PC back to what it was, before our QoS section.

#### Task List

- <del>Overview</del>
- Initial Configuration
- Revert Site 40 PC changes and enable DIA
- Upload Image to vManage
- Add the Security Policy
- Firewall Policy Update
- Add the IPS Policy and Finalize the Security Policy
- Updating the Application List and Device Template
- Verifying installation and performing signature updates
- Activity Verification

### Upload Image to vManage

1. On the vManage GUI, go to **Maintenance => Software Repository** 

| ≡ | Cisco vManage                               |                           |  |  |  |  |  |  |
|---|---------------------------------------------|---------------------------|--|--|--|--|--|--|
|   | TASK VIEW                                   |                           |  |  |  |  |  |  |
|   | Push vSmart Policy   📀 Validation Success 👻 |                           |  |  |  |  |  |  |
| ~ | Total Task: 2   Success : 2                 |                           |  |  |  |  |  |  |
|   |                                             |                           |  |  |  |  |  |  |
| ~ |                                             |                           |  |  |  |  |  |  |
| ÷ | Maintenance                                 | Search Options 🗸          |  |  |  |  |  |  |
| * | Software Repository                         | Message                   |  |  |  |  |  |  |
|   | Software Ungrade                            | Done - Push vSmart Policy |  |  |  |  |  |  |
| ш | Soliware Opgrade                            |                           |  |  |  |  |  |  |
|   | Device Reboot                               |                           |  |  |  |  |  |  |
|   | Security                                    |                           |  |  |  |  |  |  |
|   |                                             |                           |  |  |  |  |  |  |
|   |                                             |                           |  |  |  |  |  |  |
|   |                                             |                           |  |  |  |  |  |  |
|   |                                             |                           |  |  |  |  |  |  |
|   |                                             |                           |  |  |  |  |  |  |

2. Click on the Virtual Images tab and then click Upload Virtual Image. Choose vManage

| Software Images                                        | DFTWARE REPOSITORY   |                                 |            |              |                   |    |
|--------------------------------------------------------|----------------------|---------------------------------|------------|--------------|-------------------|----|
| ◆ Upload Virtual Ima<br>vManage<br>Remote Server - vMa | nge - 🕒 Add Custom V | /NF Package<br>Search Options V |            |              |                   |    |
| Software Version                                       | Software Location    | Network Function Type           | Image Type | Architecture | Version Type Name | Ve |
|                                                        |                      |                                 | Ν          | lo data      | available         |    |

3. Click on **Browse** and make sure you're in the *SD-WAN Deployment Files* folder. This folder can be found on the Desktop of your Jumphost. Select the file starting with *secapp-utd…* and click on **Open** 

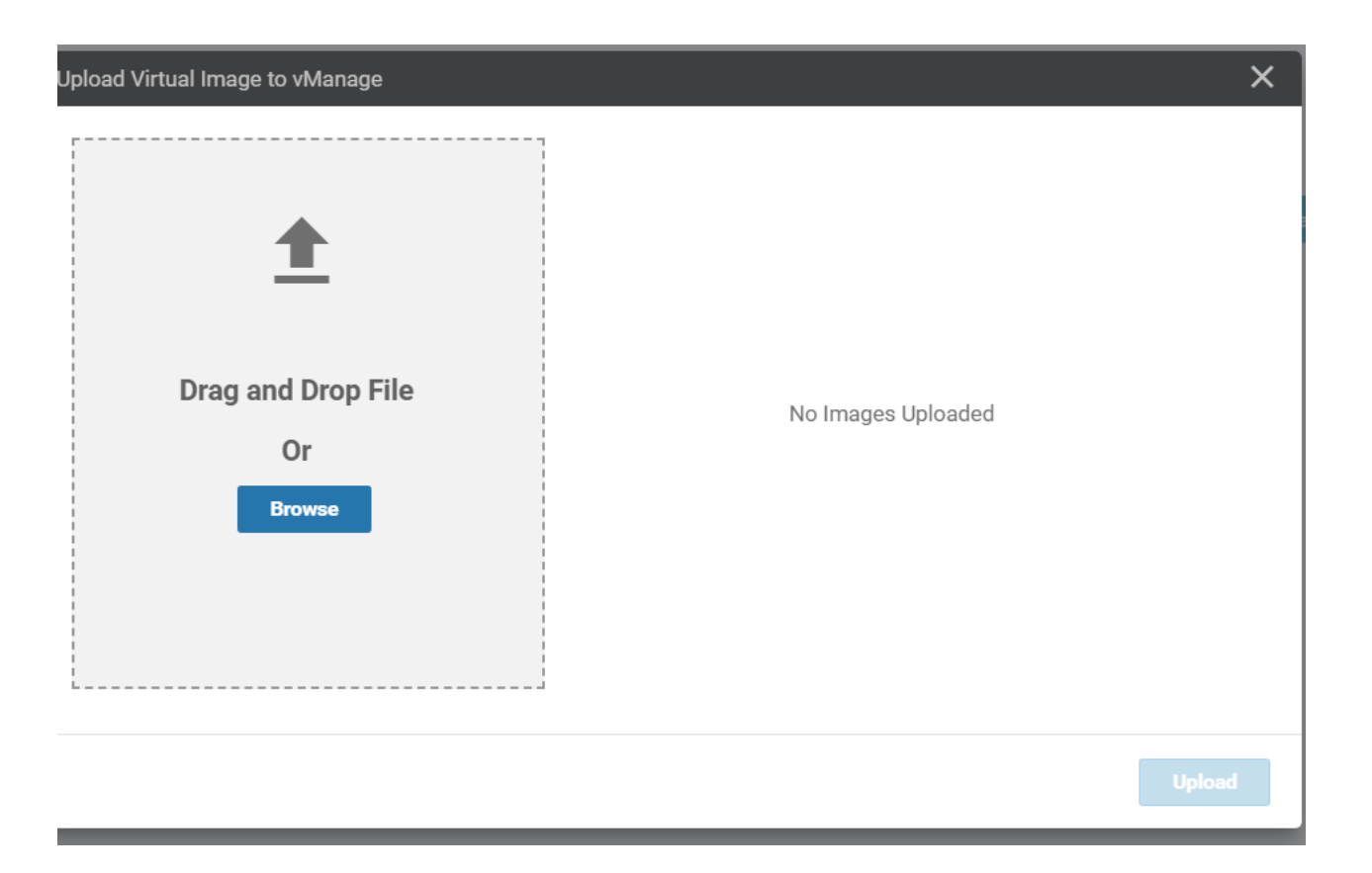

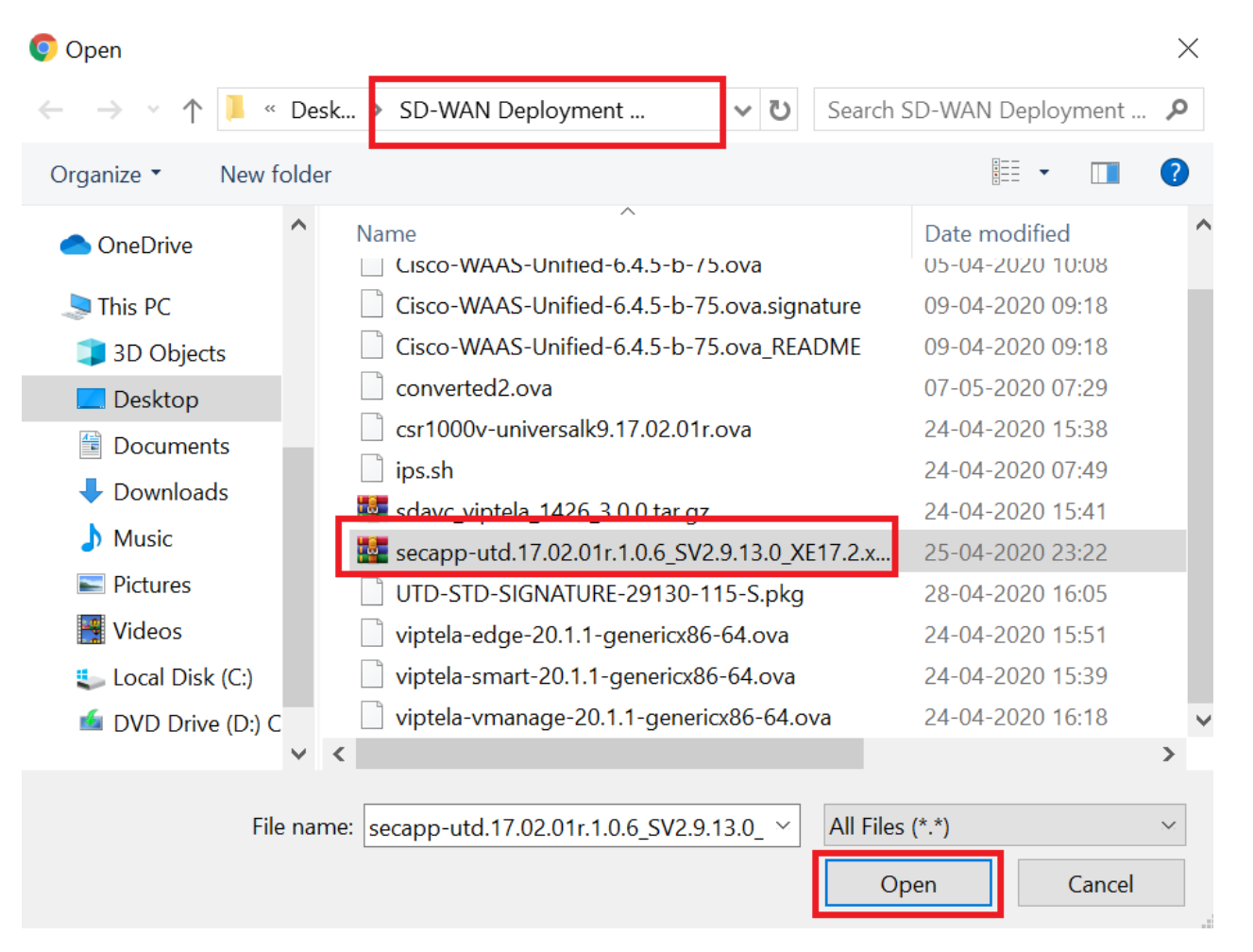

4. Click on Upload

| Upload Virtual Image to vManage |                                                                                               |        | × |
|---------------------------------|-----------------------------------------------------------------------------------------------|--------|---|
| Upload Virtual Image to vManage | Upload Image (Total:1)<br>secapp-utd.17.02.01r.1.0.6_SV2.9.13.0_XE17.2.x86_64.tar<br>52.24 MB | ×      | × |
| Drowse                          |                                                                                               | Upload |   |

### 5. Once the file is uploaded, it should show up under Virtual Images

|                         | TWARE REPOSITORY    |                       | Virtual ima | age uploaded success | sfully 😣             |                  |                                              |                 |         |
|-------------------------|---------------------|-----------------------|-------------|----------------------|----------------------|------------------|----------------------------------------------|-----------------|---------|
| Software Images Virt    | ual Images          |                       |             |                      |                      |                  |                                              |                 |         |
| 🕒 Upload Virtual Image  | e 👻 🕒 Add Custom VN | F Package             |             |                      |                      |                  |                                              | 6               | 90      |
| Q                       |                     | Search Options 🗸      |             |                      |                      |                  |                                              | Total F         | Rows: 1 |
| Software Version        | Software Location   | Network Function Type | Image Type  | Architecture         | Version Type Name    | Vendor           | Available Files                              | Updated On      |         |
| 1.0.6_SV2.9.13.0_XE17.2 | vmanage             | App-Hosting           | Lxc         | x86_64               | Security Application | Cisco Systems, I | app-hosting_UTD-Snort-Feature-x86_64_1.0.6_S | 06 Jun 2020 3:1 | •••     |
|                         |                     |                       |             |                      |                      |                  |                                              |                 |         |

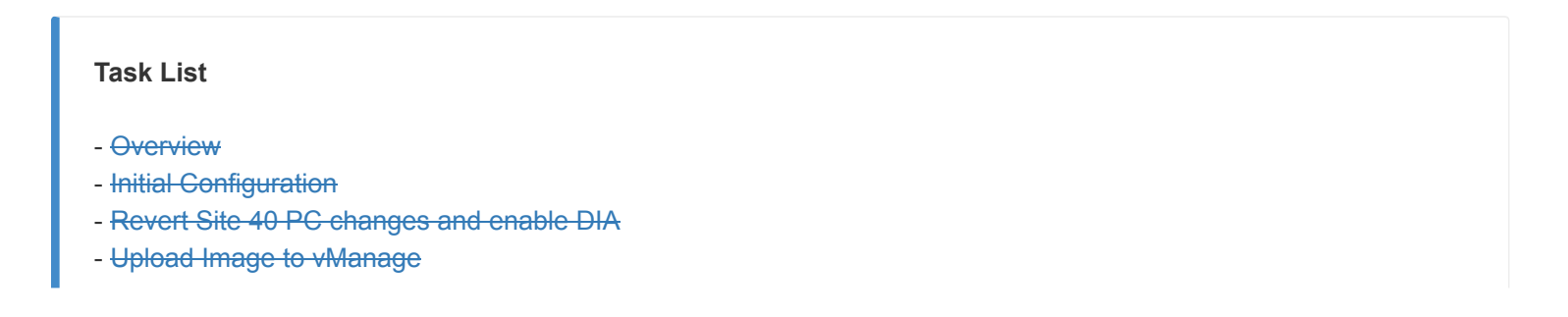

- Add the Security Policy
- Firewall Policy Update
- Add the IPS Policy and Finalize the Security Policy
- Updating the Application List and Device Template
- Verifying installation and performing signature updates
- Activity Verification

# Add the Security Policy

A Security Policy will be applied to the Device Template for cEdge40 to trigger IPS installation and functionality. We will be setting up the policy over here, including the previously created Firewall Policy in our overarching Security Policy.

### **Firewall Policy Update**

1. On the vManage GUI, navigate to **Configuration => Security** and choose **Add Security Policy**. Select **Custom** and click on **Proceed** 

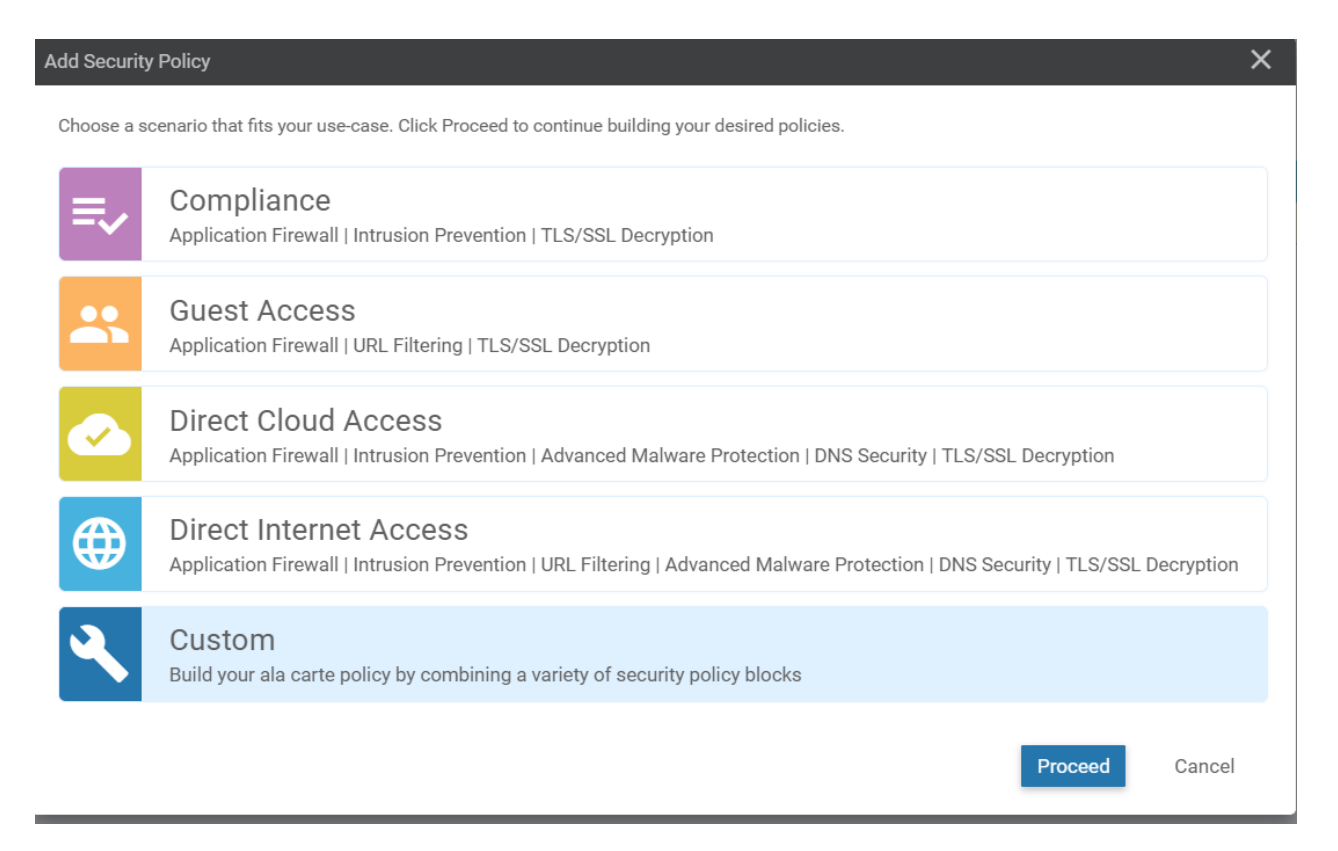

2. Under **Firewall**, click on **Add Firewall Policy** and choose **Copy from Existing**. We already have a Firewall Policy in place but the Security Policy type chosen for it was Guest Access, which doesn't have an option of including an IPS policy. Hence, we will create a new custom policy which will include the Firewall Policy created before

|          | curity > Add Security Policy |                     |                                             |                           |
|----------|------------------------------|---------------------|---------------------------------------------|---------------------------|
| Firewall | — O Intrusion Prevention —   | — O URL Filtering — | Advanced Malware Protection                 | DNS Security              |
|          |                              |                     |                                             |                           |
|          |                              |                     |                                             |                           |
|          |                              |                     |                                             |                           |
|          |                              | Create VPN zones    | and define your 5-tuple and Application beh | avior within these zones. |
|          |                              |                     | Add Firewall Policy +                       |                           |
|          |                              |                     | Create New<br>Copy from Existing            |                           |
|          |                              |                     |                                             |                           |

3. Select *Guest-FW* as the Policy and specify the Policy Name as *Guest-FW\_concat*. Give a Description of *Guest Traffic Firewall with IPS*. Click on **Copy** 

| Copy from Existing Firewall Policy |                                 |  |  |  |
|------------------------------------|---------------------------------|--|--|--|
| Policy                             | Guest-FW                        |  |  |  |
| Policy Name                        | Guest-FW_concat                 |  |  |  |
| Policy Description                 | Guest Traffic Firewall with IPS |  |  |  |
|                                    |                                 |  |  |  |
|                                    | Copy                            |  |  |  |

4. The Firewall Policy we just copied should show up. Click on **Next** 

| • Firewall      | Intrusion Prevention          | URL Filtering — O Advan         | ced Malware Protection 💿 |
|-----------------|-------------------------------|---------------------------------|--------------------------|
|                 | Add a Firewall configuration) |                                 |                          |
| Q               | Search Options 🗸              |                                 |                          |
| Name            | Туре                          | Description                     | Reference Count          |
| Guest-FW_concat | 生 zoneBasedFW                 | Guest Traffic Firewall with IPS | 0                        |
|                 |                               |                                 |                          |
|                 |                               |                                 |                          |
|                 |                               |                                 |                          |
|                 |                               |                                 |                          |
|                 |                               |                                 |                          |
|                 |                               |                                 |                          |
|                 |                               |                                 |                          |
|                 |                               |                                 |                          |
|                 |                               |                                 |                          |
|                 |                               |                                 |                          |
|                 |                               |                                 |                          |
|                 |                               |                                 | Next CANCEL              |

Configuration of the Security Policy continues in the next section.

| Task List                                                 |  |
|-----------------------------------------------------------|--|
| - <del>Overview</del>                                     |  |
| - Initial Configuration                                   |  |
| - Revert Site 40 PC changes and enable DIA                |  |
| - <del>Upload Image to vManage</del>                      |  |
| - Add the Security Policy                                 |  |
| - Firewall Policy Update                                  |  |
| - Add the IPS Policy and Finalize the Security Policy     |  |
| - Updating the Application List and Device Template       |  |
| - Verifying installation and performing signature updates |  |
| - Activity Verification                                   |  |

### Add the IPS Policy and Finalize the Security Policy

1. Under the Intrusion Prevention page, click on Add Intrusion Prevention and choose Create New

| CONFIGURATION Security > | Add Security Policy                      |                                                                                              |                                                                                            |                                                                |                 |
|--------------------------|------------------------------------------|----------------------------------------------------------------------------------------------|--------------------------------------------------------------------------------------------|----------------------------------------------------------------|-----------------|
| Sirewall                 | <ul> <li>Intrusion Prevention</li> </ul> | URL Filtering                                                                                | Advanced Malware Protection                                                                | DNS Security                                                   | — O TLS/SSL Dec |
|                          |                                          |                                                                                              |                                                                                            |                                                                |                 |
|                          |                                          |                                                                                              |                                                                                            |                                                                |                 |
|                          |                                          |                                                                                              |                                                                                            |                                                                |                 |
|                          |                                          | Prevent and act against mali                                                                 | cious and hostile attacks by configuring Sig                                               | nature set and Inspection m                                    | ode.            |
|                          |                                          | <ul> <li>Please upload compati<br/>support IPS functions.</li> <li>Virtual Images</li> </ul> | ble Security App Hosting Image File to the s<br>You can upload the image file from Mainten | oftware repository in order to<br>ance > Software Repository : | >               |
|                          |                                          |                                                                                              | Add Intrusion Prevention Policy      Create New                                            |                                                                |                 |
|                          |                                          |                                                                                              | Copy from Existing                                                                         |                                                                |                 |
|                          |                                          |                                                                                              |                                                                                            |                                                                |                 |
|                          |                                          |                                                                                              |                                                                                            |                                                                |                 |

2. Click on Target VPNs and enter a VPN of 30. Click on Save Changes

| I   SECURITY | Add Intrusion Prevention | Policy    |                  |           |                        |                           |        |            |       |
|--------------|--------------------------|-----------|------------------|-----------|------------------------|---------------------------|--------|------------|-------|
|              | Target                   |           |                  |           | Po                     | licy Behavio              | r      |            |       |
|              | 0<br>VPNs                | -         | Inspection Mode: | Detection | Signatu<br><br>Whiteli | ure Set: Balance<br>st: - | ed     | Log Level: | Error |
|              | Target VPNs              |           | Add Target VPNs  |           | 7                      |                           | ×      | A          | lerts |
| evention     | - Policy Rule Config     | uration 🕕 | VPNs             | 30        |                        |                           |        |            |       |
|              | Maximum of 32 chara      | cters     |                  |           | Sa                     | ve Changes                | Cancel |            |       |
|              | Balanced                 |           | • 0              | Inspect   | ion Mode               | Detectio                  | 'n     |            | *     |

3. Under the Intrusion Prevention - Policy Rule Configuration, enter the following details and click on **Save Intrusion Prevention Policy** 

| Policy Name | Signature Set | Inspection Mode | Alerts Log Level |
|-------------|---------------|-----------------|------------------|
| Guest-IPS   | Security      | Protection      | Info             |

| CONFIGURATION   SECURITY | Edit Intrusion Prevention Policy |                             |                                                |                 |          |
|--------------------------|----------------------------------|-----------------------------|------------------------------------------------|-----------------|----------|
|                          | Target                           |                             | Policy Behavior                                |                 |          |
|                          | 1<br>VPNs                        | Inspection Mode: Protection | Signature Set: <b>Security</b><br>Whitelist: - | Log Level: Info |          |
|                          | Target VPNs                      | Actions                     | Signatures                                     | Alerts          |          |
| Intrusion Prevention     | - Policy Rule Configuration (    |                             |                                                |                 |          |
| Signature Set            | Security                         | ▼ Inspection Mod            | Protection                                     | •               | <b>^</b> |
| Advanced 🗸               |                                  |                             |                                                |                 |          |
| Signature Whitelist      | Select a signature list          |                             |                                                |                 |          |
| Alerts Log Level 🜖       | Info                             | Ŧ                           |                                                |                 | Ţ        |
|                          |                                  | Save Intrusion Preventio    | n Policy CANCEL                                |                 |          |

4. Back at the main Security Policy page, click on Next 5 times

| Name      | Туре                | Reference Count     | Updated By | La |
|-----------|---------------------|---------------------|------------|----|
| Guest-IPS | intrusionPrevention | 0                   | admin      | 06 |
|           |                     |                     |            |    |
|           |                     |                     |            |    |
|           |                     |                     |            |    |
|           |                     |                     |            |    |
|           |                     |                     |            |    |
|           |                     |                     |            |    |
|           |                     |                     |            |    |
|           |                     |                     |            |    |
|           |                     |                     |            |    |
|           |                     |                     |            |    |
|           |                     |                     |            |    |
|           |                     |                     |            |    |
|           |                     |                     |            |    |
|           |                     |                     |            |    |
|           |                     |                     |            |    |
| BACK      | Click Next          | 5 Times Next CANCEL |            |    |

5. Enter the details as shown in the table below and click on **Save Policy** 

| Security Policy Name | Security Policy Description | TCP SYN Flood Limit | Audit Trail |
|----------------------|-----------------------------|---------------------|-------------|
| Guest-FW-IPS-DIA     | Guest Firewall and IPS DIA  | Enabled<br>5000     | On          |

| Provide a name and description for your security master policy and configure additional security settings. Click Save Policy to save the security master policy configuration. |                                                                                               |  |  |  |  |  |  |
|----------------------------------------------------------------------------------------------------|-----------------------------------------------------------------------------------------------|--|--|--|--|--|--|
| Security Policy Name                                                                                                    | Guest-FW-IPS-DIA                                                                              |  |  |  |  |  |  |
| Security Policy Description                                                                                                    | Guest Firewall and IPS DIA                                                                    |  |  |  |  |  |  |
|                                                                                                    |                                                                                               |  |  |  |  |  |  |
| Additional Policy Settings                                                                                                    |                                                                                               |  |  |  |  |  |  |
| Firewall                                                                                                    |                                                                                               |  |  |  |  |  |  |
| Direct Internet Applications                                                                                                    | Bypass firewall policy and allow all Internet traffic to/from VPN 0                           |  |  |  |  |  |  |
| TCP SYN Flood Limit                                                                                                    | Enabled 5000                                                                                  |  |  |  |  |  |  |
| High Speed Logging                                                                                                    | VPN         Enter a VPN         Server IP         Example: 10.0.0.1         Port         2055 |  |  |  |  |  |  |
| Audit Trail                                                                                                    | On (Applicable only for the rules with Inspect action)                                        |  |  |  |  |  |  |
|                                                                                                    |                                                                                               |  |  |  |  |  |  |
| Intrusion Prevention and/or URL Filte                                                                                                    | ring and/or Advanced Malware Protection                                                       |  |  |  |  |  |  |
| External Syslog Server                                                                                                    | VPN Enter a VPN Server IP Example: 10.0.0.1                                                   |  |  |  |  |  |  |
| Failure Mode                                                                                                    | Open 👻                                                                                        |  |  |  |  |  |  |
| BACK                                                                                                    | Preview Save Policy CANCEL                                                                    |  |  |  |  |  |  |

This completes the configuration of our Security Policy.

#### Task List

- Overview
- Initial Configuration
- Revert Site 40 PC changes and enable DIA
- Upload Image to vManage
- Add the Security Policy
- Firewall Policy Update
- Add the IPS Policy and Finalize the Security Policy
- Updating the Application List and Device Template
- Verifying installation and performing signature updates
- Activity Verification

# Updating the Application List and Device Template

The Application List attached to the Firewall Policy that we had earlier will need to be instantiated again before we can use it. For that, we will make a dummy modification to the Application List

1. On the vManage GUI, go to **Configuration => Security**. Click on **Custom Lists** (top right-hand corner) and choose **Lists** 

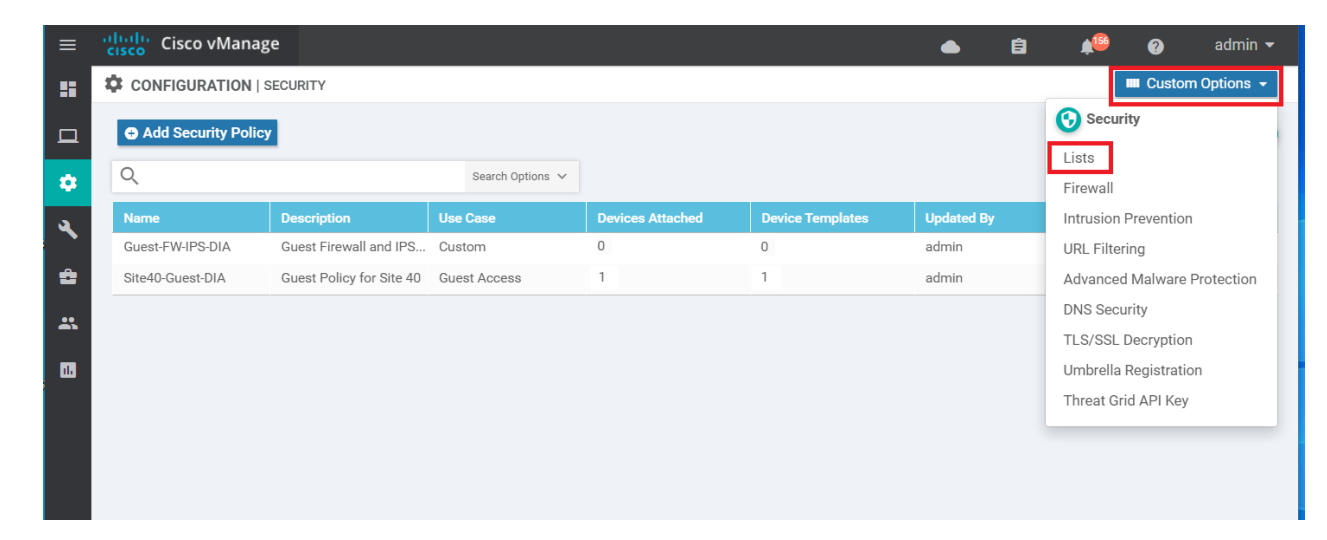

2. Identify the *Guest-Inspect* Application List and click on the **pencil** icon on the right-hand side to edit it. Under **Select Application**, check **X Font Server** (or any application that you want, this is a dummy entry)

|                                | ecurity > Define Lists            |                                        |                              |                                    |
|--------------------------------|-----------------------------------|----------------------------------------|------------------------------|------------------------------------|
| Select a list type on the left | and start creating your groups of | interest                               |                              |                                    |
| Application                    | New Application List              |                                        |                              |                                    |
| Data Prefix                    |                                   |                                        |                              | <br>                               |
| Demain                         | Name                              | Entries                                |                              | Last Updated                       |
| Domain                         | Guest-Inspect                     | Application List                       |                              | × <sup>IN 2020 3:40:46 AM PE</sup> |
| Signatures                     | ftp                               |                                        |                              | in 2020 11:48:37 AM F              |
| Whitelist URLs                 |                                   | Application List Name                  |                              |                                    |
| Blacklist URLs                 |                                   | Guest-Inspect                          |                              | _                                  |
| Zones                          |                                   | Select Application<br>Webmail × X Font | Server X                     | _                                  |
| TLS/SSL Profile                |                                   |                                        |                              | _                                  |
|                                |                                   | Search                                 |                              |                                    |
|                                |                                   | Application Service                    |                              |                                    |
|                                |                                   | Apple App Store                        |                              |                                    |
|                                |                                   | iOS over-the-air                       | (OTA) update                 |                                    |
|                                |                                   | Financial Inform                       | ation eXchange (FIX)         |                                    |
|                                |                                   | 🗹 X Font Server                        |                              |                                    |
|                                |                                   | iCloud (Apple)                         |                              |                                    |
|                                |                                   | Lighweight Direc                       | ctory Access Protocol        |                                    |
|                                |                                   | Perforce Protoco                       | ol                           |                                    |
|                                |                                   | Lighweight Direc                       | ctory Access Protocol Secure |                                    |
|                                |                                   | Service Location                       | Protocol                     | ·                                  |

3. Scroll down the list and uncheck Webmail, but check all the other Applications under Webmail

| Select A | pplication                                                                    |   |
|----------|-------------------------------------------------------------------------------|---|
| X Fon    | t Server x Gmail x Outlook Web Service x Yahoo Mail x Mail.ru x GMX webmail x |   |
|          |                                                                               | _ |
| Search   | 1                                                                             |   |
|          | Hangouts Media                                                                | • |
|          | Hangouts Video                                                                |   |
|          | Slack                                                                         |   |
| 🗌 We     | bmail                                                                         | h |
|          | Gmail                                                                         |   |
|          | GMX webmail                                                                   |   |
|          | Mail.ru                                                                       |   |
|          | Outlook Web Service                                                           |   |
|          | Yahoo Mail                                                                    |   |

4. Click outside the box and choose to **Save** the Application List. Click on **Activate**, if prompted. Click on **Next** followed by **Configure Devices** 

| Application List                                                                   | × |
|------------------------------------------------------------------------------------|---|
| Application List Name                                                              |   |
| Guest-Inspect                                                                      |   |
| Select Application                                                                 |   |
| X Font Server X Gmail X Outlook Web Service X Yahoo Mail X Mail.ru X GMX webmail X |   |
|                                                                                    |   |
| Save Cancel                                                                        |   |

5. Go to **Configuration => Templates** and click on the three dots next to *cedge\_dualuplink\_devtemp*. Click on **Edit** 

| CONFIGURATION   TEM                                | PLATES                     |         |                  |                   |                  |            |                         |            |                                                                                      |         |
|----------------------------------------------------|----------------------------|---------|------------------|-------------------|------------------|------------|-------------------------|------------|--------------------------------------------------------------------------------------|---------|
| Device Feature                                     |                            |         |                  |                   |                  |            |                         |            |                                                                                      |         |
| Create Template      Template Type     Non-Default | • Q                        |         | Search Options 🗸 |                   |                  |            |                         |            | Total F                                                                              | Rows: 6 |
| Name                                               | Description                | Туре    | Device Model     | Feature Templates | Devices Attached | Updated By | Last Updated            | Template S | tatus                                                                                |         |
| DCvEdge_dev_temp                                   | Device template for the D  | Feature | vEdge Cloud      | 16                | 2                | admin      | 28 May 2020 4:58:07 AM  | In Sync    |                                                                                      |         |
| cEdge-single-uplink                                | Single Uplink cEdge Devic  | Feature | CSR1000v         | 17                | 2                | admin      | 26 May 2020 3:05:01 AM  | In Sync    |                                                                                      |         |
| vEdge_Site20_dev_temp                              | Device template for the Si | Feature | vEdge Cloud      | 14                | 2                | admin      | 25 May 2020 3:05:59 PM  | In Sync    |                                                                                      |         |
| cEdge_dualuplink_devtemp                           | cEdge Device Template fo   | Feature | CSR1000v         | 19                | 1                | admin      | 05 Jun 2020 11:31:59 PM | In Sync    |                                                                                      | •••     |
| vSmart-dev-temp                                    | Device Template for vSma   | Feature | vSmart           | 9                 | 2                | admin      | 25 May 2020 10:13:06 A  | In Sync    | Edit                                                                                 |         |
| vEdge30_dev_temp                                   | Device template for the Si | Feature | vEdge Cloud      | 15                | 1                | admin      | 05 Jun 2020 9:57:40 PM  | In Sync    | View                                                                                 |         |
|                                                    |                            |         |                  |                   |                  |            |                         |            | Delete<br>Copy<br>Attach Devices<br>Detach Devices<br>Export CSV<br>Change Device Va | alues   |

6. Navigate to the **Additional Templates** section and populate the **Security Policy** field with the policy we just created - *Guest-FW-IPS-DIA*. Click on **Update** 

| Additional Templates |                                       |      |  |
|----------------------|---------------------------------------|------|--|
| АррQоЕ               | Choose                                | •    |  |
| Global Template *    | Factory_Default_Global_CISCO_Template | •    |  |
| Cisco Banner         | Choose                                | •    |  |
| Cisco SNMP           | Choose                                | ×    |  |
| CLI Add-On Template  | Choose                                | ×    |  |
| Policy               | QoS_Policy                            | •    |  |
| Probes               | Choose                                | •    |  |
| Security Policy      | Guest-FW-IPS-DIA                      | •    |  |
| Container Profile *  | Factory_Default_UTD_Template          | · () |  |

Click on Next and you can choose to view the side-by-side configuration. Click on Configure Devices. If you do
choose to view the configuration, notice the UTD related commands being pushed by vManage - they are for the IPS
module

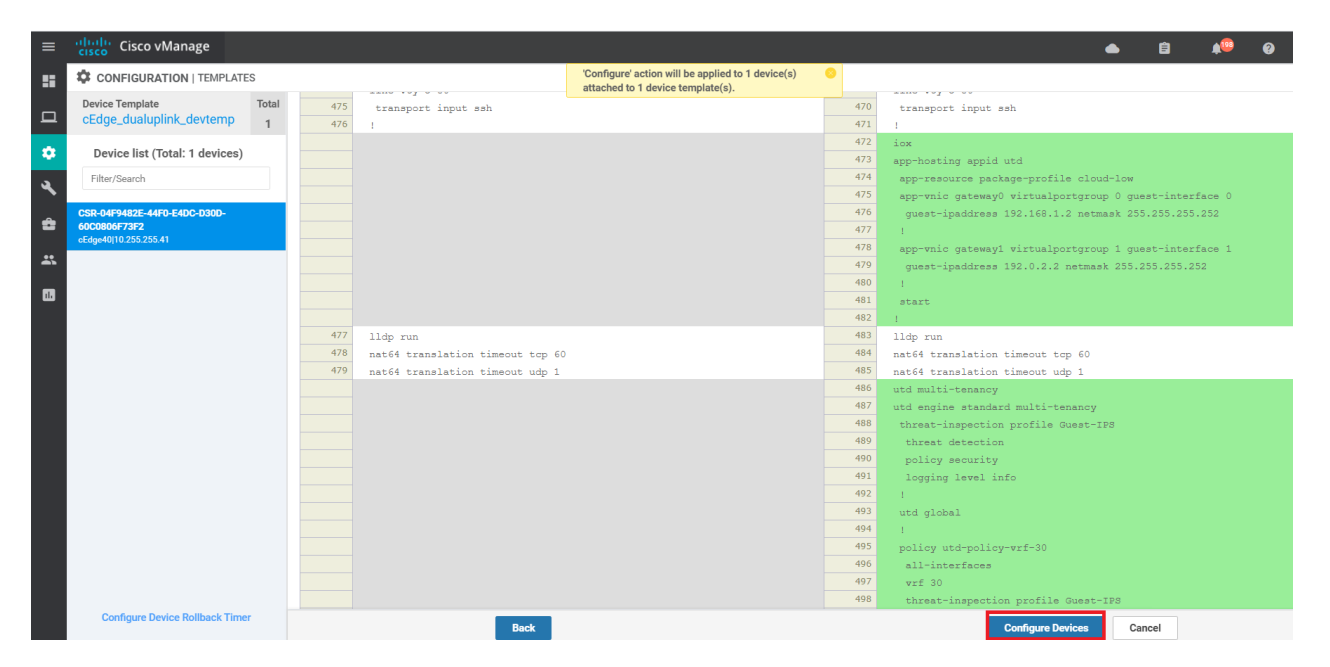

8. The status of this change will show up as **Done - Scheduled**. This is expected since the IPS engine has to be installed on the cEdge

| Ê  | TASK VIEW                                                    |                                                    |                        |              |          |               |         |               |
|----|--------------------------------------------------------------|----------------------------------------------------|------------------------|--------------|----------|---------------|---------|---------------|
| Pu | Push Feature Template Configuration   🕐 Validation Success 🔹 |                                                    |                        |              |          |               |         |               |
| Тс | tal Task: 1   Done - Scheduled : 1                           |                                                    |                        |              |          |               |         |               |
|    |                                                              |                                                    |                        |              |          |               |         | 0             |
| (  | 2                                                            | Search Options 🗸                                   |                        |              |          |               |         | Total Rows: " |
|    | > Status                                                     | Message                                            | Chassis Number         | Device Model | Hostname | System IP     | Site ID | vManage IP    |
|    | > Done - Scheduled                                           | Device needs to install some apps. Configuration t | CSR-04F9482E-44F0-E4DC | CSR1000v     | cEdge40  | 10.255.255.41 | 40      | 10.255.255.1  |
|    |                                                              |                                                    |                        |              |          |               |         |               |
|    |                                                              |                                                    |                        |              |          |               |         |               |
|    |                                                              |                                                    |                        |              |          |               |         |               |
|    |                                                              |                                                    |                        |              |          |               |         |               |
|    |                                                              |                                                    |                        |              |          |               |         |               |
|    |                                                              |                                                    |                        |              |          |               |         |               |

9. Navigate to **Configuration => Devices** and locate the cEdge40 Device. You will notice that the Device Status is **Service Install Pending** (might have to scroll to the right or remove columns to see this)

| WAN Edge List     | ontrollers                           |                      |                    |         |                          |                             |       |
|-------------------|--------------------------------------|----------------------|--------------------|---------|--------------------------|-----------------------------|-------|
| []: Change Mode 👻 | •                                    | tstrap Configuration | Sync Smart Account |         |                          |                             |       |
| Q                 | Search Options                       | ~                    |                    |         |                          |                             |       |
| Device Model      | Chassis Number                       | Hostname             | System IP          | Mode    | Assigned Template        | Device Status               | Valid |
| CSR1000v          | CSR-44C7CE5A-4149-E696-C8A8-415C     |                      | -                  | CLI     | -                        |                             | valid |
| CSR1000v          | CSR-D6DB39FC-C383-BB55-7E9D-7CD      | -                    | -                  | CLI     | -                        |                             | valid |
| CSR1000v          | CSR-834E40DC-E358-8DE1-0E81-76E59    | cEdge50              | 10.255.255.51      | vManage | cEdge-single-uplink      | In Sync                     | valid |
| CSR1000v          | CSR-D405F5BA-B975-8944-D1A3-2E08     | -                    | -                  | CLI     |                          |                             | valid |
| CSR1000v          | CSR-D1837F36-6A1A-1850-7C1C-E1C6     | cEdge51              | 10.255.255.52      | vManage | cEdge-single-uplink      | In Sync                     | valid |
| CSR1000v          | CSR-5E992295-1362-0DB6-EEF8-25CC     |                      | -                  | CLI     |                          |                             | valid |
| CSR1000v          | CSR-04F9482E-44F0-E4DC-D30D-60C0     | cEdge40              | 10.255.255.41      | vManage | cEdge_dualuplink_devtemp | Service Install Pending - D | valid |
| vEdge Cloud       | e474c5fd-8ce7-d376-7cac-ba950b2c91   | DC-vEdge1            | 10.255.255.11      | vManage | DCvEdge_dev_temp         | in sync                     | valid |
| vEdge Cloud       | 0cdd4f0e-f2f1-fe75-866c-469966cda1c3 | DC-vEdge2            | 10.255.255.12      | vManage | DCvEdge_dev_temp         | In Sync                     | valid |
| vEdge Cloud       | b7fd7295-58df-7671-e914-6fe2edff1609 | vEdge20              | 10.255.255.21      | vManage | vEdge_Site20_dev_temp    | In Sync                     | valid |
| vEdge Cloud       | dde90ff0-dc62-77e6-510f-08d96608537d | vEdge21              | 10.255.255.22      | vManage | vEdge_Site20_dev_temp    | In Sync                     | valid |
| vEdge Cloud       | 17026153-f09e-be4b-6dce-482fce43aa   | vEdge30              | 10.255.255.31      | vManage | vEdge30_dev_temp         | In Sync                     | valid |
| CSR1000v          | CSR-26217DA0-1B63-8DDE-11C9-125F     | -                    | -                  | CLI     | -                        |                             | valid |
| CSR1000v          | CSR-F960E020-B7C9-887F-46A8-F4537    |                      | -                  | CLI     | -                        |                             | valid |
| CSR1000v          | CSR-25925FBC-07F3-0732-E127-EA95     | -                    | -                  | CLI     | -                        |                             | valid |

Since it takes approximately 5 minutes for the install process to go through, this will be a perfect time to grab a cup of tea/coffee! We will validate the installation in the next section.

#### Task List

- <del>Overview</del>
- Initial Configuration
- Revert Site 40 PC changes and enable DIA
- Upload Image to vManage
- Add the Security Policy
- Firewall Policy Update
- Add the IPS Policy and Finalize the Security Policy
- Updating the Application List and Device Template
- Verifying installation and performing signature updates
- Activity Verification

Verifying installation and performing signature updates

1. After you're done with the cup of tea/coffee, check the **Configuration => Devices** page again. cEdge40 should now be **In Sync** 

| Device Model | Chassis Number                       | Hostname  | System IP     | Mode    | Assigned Template        | Device Status | V  |
|--------------|--------------------------------------|-----------|---------------|---------|--------------------------|---------------|----|
| CSR1000v     | CSR-44C7CE5A-4149-E696-C8A8-415C     |           | -             | CLI     |                          |               | Vć |
| CSR1000v     | CSR-D6DB39FC-C383-BB55-7E9D-7CD      | -         | -             | CLI     | -                        |               | Vź |
| CSR1000v     | CSR-834E40DC-E358-8DE1-0E81-76E59    | cEdge50   | 10.255.255.51 | vManage | cEdge-single-uplink      | In Sync       | V٤ |
| CSR1000v     | CSR-D405F5BA-B975-8944-D1A3-2E08     |           | -             | CLI     |                          |               | Vč |
| CSR1000v     | CSR-D1837F36-6A1A-1850-7C1C-E1C6     | cEdge51   | 10.255.255.52 | vManage | cEdge-single-uplink      | In Sync       | Vć |
| CSR1000v     | CSR-5E992295-1362-0DB6-EEF8-25CC     | -         | -             | CLI     |                          |               | V٤ |
| CSR1000v     | CSR-04F9482E-44F0-E4DC-D30D-60C0     | cEdge40   | 10.255.255.41 | vManage | cEdge_dualuplink_devtemp | In Sync       | ٧٤ |
| vEdge Cloud  | e474c5fd-8ce7-d376-7cac-ba950b2c91   | DC-vEdge1 | 10.255.255.11 | vManage | DCvEdge_dev_temp         | In Sync       | Vć |
| vEdge Cloud  | 0cdd4f0e-f2f1-fe75-866c-469966cda1c3 | DC-vEdge2 | 10.255.255.12 | vManage | DCvEdge_dev_temp         | In Sync       | Vć |
| vEdge Cloud  | b7fd7295-58df-7671-e914-6fe2edff1609 | vEdge20   | 10.255.255.21 | vManage | vEdge_Site20_dev_temp    | In Sync       | ٧٤ |
| vEdge Cloud  | dde90ff0-dc62-77e6-510f-08d96608537d | vEdge21   | 10.255.255.22 | vManage | vEdge_Site20_dev_temp    | In Sync       | Vć |
| vEdge Cloud  | 17026153-f09e-be4b-6dce-482fce43aa   | vEdge30   | 10.255.255.31 | vManage | vEdge30_dev_temp         | In Sync       | Vć |
| CSR1000v     | CSR-26217DA0-1B63-8DDE-11C9-125F     | -         | -             | CLI     |                          |               | V٤ |
| CSR1000v     | CSR-F960E020-B7C9-887F-46A8-F4537    | -         | -             | CLI     |                          |               | Vź |

2. Log in to the CLI of cEdge40 via Putty and enter the show utd engine standard status command. The **Overall** system status should be *Green* and the Engine should be *Running*. If the **Signature** is version 29.0.c, proceed to the next step else skip to Activity Verification

| cEdge40#show u                                                   | itd engine :               | standard sta | atus        |   |  |  |
|------------------------------------------------------------------|----------------------------|--------------|-------------|---|--|--|
| Engine version                                                   | ı :1                       | .0.6_SV2.9.3 | 13.0_XE17.2 | 2 |  |  |
| Profile                                                          | : C.                       | loud-Low     |             |   |  |  |
| System memory                                                    | :                          |              |             |   |  |  |
|                                                                  | Usage : 6                  | .50 %        |             |   |  |  |
|                                                                  | Status : G                 | reen         |             |   |  |  |
| Number of engi                                                   | lnes :1                    |              |             |   |  |  |
| - ·                                                              | £ .                        |              | 5           |   |  |  |
| Engine                                                           | Running                    | Health       | Reason      |   |  |  |
| Engine(#1):                                                      | Yes                        | Green        | None        |   |  |  |
| Overall system<br>Signature upda                                 | n status: G<br>ate status: | reen         |             |   |  |  |
| Signature update status:<br>==================================== |                            |              |             |   |  |  |
| cEdge40#<br>cEdge40#<br>cEdge40#                                 |                            |              |             |   |  |  |

show utd engine standard status

3. To update the signatures, run the command <u>copy scp: bootflash</u>: Details to be entered are given below, confirm the signature update

| Address or name<br>of remote host | Source<br>username | Source filename                       | Destination filename                  | Password |
|-----------------------------------|--------------------|---------------------------------------|---------------------------------------|----------|
| 100.100.100.1                     | admin              | UTD-STD-SIGNATURE-<br>29130-115-S.pkg | UTD-STD-SIGNATURE-<br>29130-115-S.pkg | admin    |

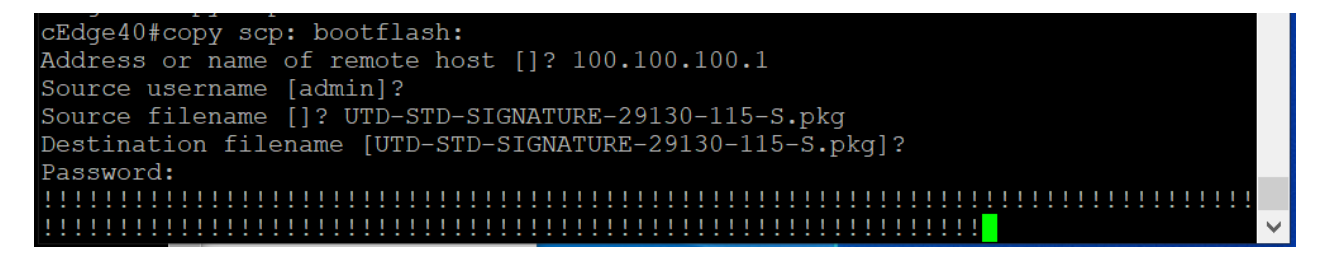

Once the image is copied over to the bootflash: of cEdge40, run the command utd signature update file

bootflash:UTD-STD-SIGNATURE-29130-115-S.pkg. Confirm the signature update

cEdge40#utd signature update file bootflash:UTD-STD-SIGNATURE-29130-115-S.pkg % This operation may cause the UTD service to restart which will briefly interru pt services. Proceed with signature update? [confirm] cEdge40#

copy scp: bootflash:

utd signature update file bootflash:UTD-STD-SIGNATURE-29130-115-S.pkg

4. Run show utd engine standard status to check if the signature package version matches with the image below

| 🗬 192.168.0.40 - PuTTY                                                                                                    | - 0    | × |
|----------------------------------------------------------------------------------------------------|--------|---|
| cEdge40#show utd engine standard status<br>Engine version : 1.0.6_SV2.9.13.0_XE17.2<br>Profile : Cloud-Low<br>System memory :<br>Usage : 20.50 %<br>Status : Green<br>Number of engines : 1                                                                           |        | ^ |
| Engine Running Health Reason                                                                                                    |        |   |
| Engine(#1): Yes Green None                                                                                                    |        |   |
| Overall system status: Green<br>Signature update status:                                                                                                    |        |   |
| Current signature package version: 29130.115.s<br>Last update status: Successful<br>Last successful update time: Sat Jun 6 11:02:12 20.<br>Last failed update time: None<br>Last failed update reason: None<br>Next update scheduled at: None<br>Current status: Idle | 20 UTC | ~ |

show utd engine standard status

#### Task List

- <del>Overview</del>
- Initial Configuration
- Revert Site 40 PC changes and enable DIA
- Upload Image to vManage
- Add the Security Policy
- Firewall Policy Update
- Add the IPS Policy and Finalize the Security Policy
- Updating the Application List and Device Template
- Verifying installation and performing signature updates
- Activity Verification

### Activity Verification

1. Log in to vCenter and console in to your Site 40 PC again, like before (click here to review the process). Open **Terminal** and type ping 8.8.8.8 to verify that Internet connectivity is still there

| sdwan@10-40-30-21:~\$                                 |  |
|-------------------------------------------------------|--|
| sdwan@10-40-30-21:~\$                                 |  |
| sdwan@10-40-30-21:~\$                                 |  |
| sdwan@10-40-30-21:~\$                                 |  |
| sdwan@10-40-30-21:~\$ ping 8.8.8.8                    |  |
| PING 8.8.8.8 (8.8.8.8) 56(84) bytes of data.          |  |
| 64 bytes from 8.8.8.8: icmp_seq=1 ttl=53 time=5.91 ms |  |
| 64 bytes from 8.8.8.8: icmp_seq=3 ttl=53 time=20.7 ms |  |
| 64 bytes from 8.8.8.8: icmp_seq=4 ttl=53 time=22.0 ms |  |
| 64 bytes from 8.8.8.8: icmp_seq=5 ttl=53 time=22.1 ms |  |
| 64 bytes from 8.8.8.8: icmp_seq=6 ttl=53 time=21.5 ms |  |
| 64 bytes from 8.8.8.8: icmp_seq=7 ttl=53 time=22.6 ms |  |
| 64 bytes from 8.8.8.8: icmp_seq=8 ttl=53 time=7.49 ms |  |

2. Still in Terminal, run ./ips.sh to trigger a few HTTP connections which will trigger the IPS

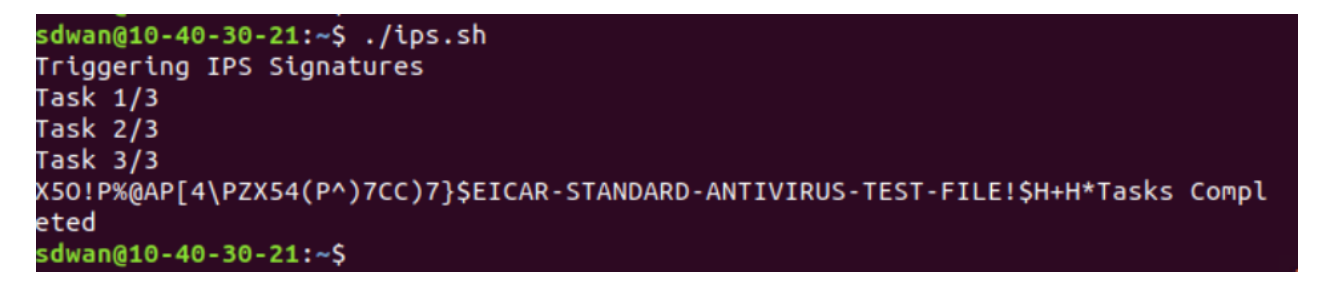

3. Back at the cEdge40 CLI, issue show utd engine standard logging events. You should see alerts triggered as a result of running the ips.sh file (this file attempts to download some simulated malware). Thus, our IPS engine is working as expected

| cEdge40#                                                                         |   |
|----------------------------------------------------------------------------------|---|
| cEdge40#                                                                         |   |
| cEdge40#                                                                         |   |
| cEdge40#show utd engine standard logging events                                  |   |
| 2020/08/31-11:48:36.902790 UTC [**] [Hostname: 10.255.255.41] [**] [Instance ID: |   |
| 1] [**] Drop [**] [1:5808:10] MALWARE-CNC User-Agent known malicious user agent  |   |
| - SAH Agent [**] [Classification: Misc activity] [Priority: 3] [VRF: 30] {TCP}   |   |
| 10.40.30.21:45224 -> 89.238.73.97:80                                             |   |
| 2020/08/31-11:48:36.902790 UTC [**] [Hostname: 10.255.255.41] [**] [Instance ID: |   |
| 1] [**] Drop [**] [1:7187:13] MALWARE-CNC User-Agent known malicious user agent  |   |
| - SAH Agent [**] [Classification: Information Leak] [Priority: 2] [VRF: 30] {TC  |   |
| P} 10.40.30.21:45224 -> 89.238.73.97:80                                          |   |
| 2020/08/31-11:48:37.068710 UTC [**] [Hostname: 10.255.255.41] [**] [Instance ID: |   |
| 1] [**] Drop [**] [1:21475:4] MALWARE-CNC User-Agent known malicious user-agent  |   |
| string core-project [**] [Classification: Misc activity] [Priority: 3] [VRF: 30  |   |
| ] {TCP} 10.40.30.21:45226 -> 89.238.73.97:80                                     |   |
|                                                                                  |   |
| cEdge40#                                                                         |   |
| cEdge40#                                                                         | Y |

4. We can view this information on the vManage GUI as well. Go to Dashboard => Security and you should see some Signature hits. The dashboard does take some time to get populated (it's never too soon for another cup of tea/coffee!)

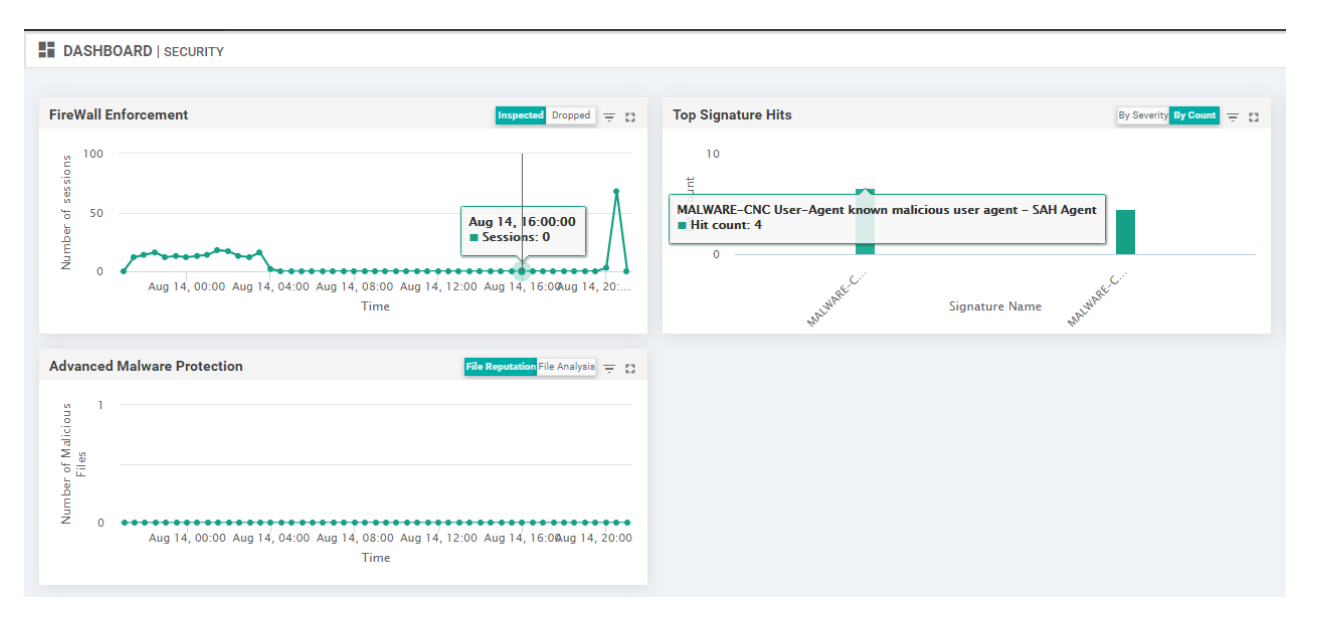

This completes the verification activity.

#### **Task List**

- Overview
- Initial Configuration
- Revert Site 40 PC changes and enable DIA
- Upload Image to vManage
- Add the Security Policy
- Firewall Policy Update
- Add the IPS Policy and Finalize the Security Policy
- Updating the Application List and Device Template
- Verifying installation and performing signature updates
- Activity Verification

©2020 Cisco Systems Inc. and/or its affiliates. All rights reserved. Cisco Partner Confidential. Page last updated: June 3, 2020 Site last generated: Jul 23, 2020

• 1 | 1 • 1 | 1 • CISCO ...

-->

# Configuring URL Filtering

Summary: Configuring URL Filtering for DIA Guest Users

Table of Contents

- Updating the Security Policy
- Verification

Task List

- Updating the Security Policy
- Verification

# Updating the Security Policy

URL Filtering allows networks to block traffic to certain sites by utilizing URL-based policies. It is implemented using the Snort Engine.

1. On the vManage GUI, navigate to **Configuration => Security**. Locate the *Guest-FW-IPS-DIA* policy and click on the three dots next to it. Choose to **Edit** the policy. We will add URL Filtering capabilities to the same policy which we used for IPS deployment

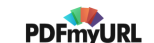

| CONFIGURATION   SECURITY |                            |              |                  |                  |            | E Custom Options 👻         |
|--------------------------|----------------------------|--------------|------------------|------------------|------------|----------------------------|
| C Add Security Policy    |                            |              |                  |                  |            | 0                          |
| Q                        | Search Options $$          |              |                  |                  |            | Total Rows: 2              |
| Name                     | Description                | Use Case     | Devices Attached | Device Templates | Updated By | Last Updated               |
| Guest-FW-IPS-DIA         | Guest Firewall and IPS DIA | Custom       | 1                | 1                | admin      | 06 Jun 2020 3:38:04 AM PDT |
| Site40-Guest-DIA         | Guest Policy for Site 40   | Guest Access | 0                | 0                | admin      | 03 Jun 2020 10:4 View      |
|                          |                            |              |                  |                  |            | Preview<br>Edit<br>Delete  |

2. Click on the URL Filtering tab and then click on Add URL Filtering Policy. Choose Create New

| Security > Edit Security Policy Guest-FW- | IPS-DIA  |                                                                                       |                                     |                                                                   |                                     |                                               |                |  |
|-------------------------------------------|----------|---------------------------------------------------------------------------------------|-------------------------------------|-------------------------------------------------------------------|-------------------------------------|-----------------------------------------------|----------------|--|
|                                           | Firewall | Intrusion Prevention                                                                  | UDI Filtering                       | Advanced Malware Protection                                       | DNS Security                        | TLS/SSL Decryption                            | Policy Summary |  |
|                                           | Thewan   | musion revention                                                                      | OKETINGING                          | Advanced Malware Protection                                       | DNS Security                        | TES/SSE Decryption                            | Policy Summary |  |
|                                           |          |                                                                                       |                                     |                                                                   |                                     |                                               |                |  |
|                                           |          |                                                                                       |                                     |                                                                   |                                     |                                               |                |  |
|                                           |          |                                                                                       |                                     |                                                                   |                                     |                                               |                |  |
|                                           |          |                                                                                       |                                     |                                                                   |                                     |                                               |                |  |
|                                           |          |                                                                                       |                                     |                                                                   |                                     |                                               |                |  |
|                                           | E        | nhance your security                                                                  | by allowing or o                    | lisallowing pre-defined web ca                                    | ategories or cu                     | stom created URL list                         | s.             |  |
|                                           |          | <ul> <li>Please upload c</li> <li>support URL-F fr</li> <li>Virtual Images</li> </ul> | ompatible Secur<br>unctions. You ca | ity App Hosting Image File to t<br>n upload the image file from N | the software re<br>Aaintenance > \$ | pository in order to<br>Software Repository > |                |  |
|                                           |          |                                                                                       | Cre                                 | Add URL Filtering Policy -                                        |                                     |                                               |                |  |
|                                           |          |                                                                                       | Cop                                 | y from Existing                                                   |                                     |                                               |                |  |
|                                           |          |                                                                                       |                                     |                                                                   |                                     |                                               |                |  |
|                                           |          |                                                                                       |                                     |                                                                   |                                     |                                               |                |  |

3. Click on Target VPNs and enter a Target VPN of 30. Click on Save Changes

|    |              | ×                  |
|----|--------------|--------------------|
| 30 |              |                    |
|    |              |                    |
|    | Save Changes | Cancel             |
|    | 30           | 30<br>Save Changes |

4. Enter *URLF-NoShopping* for the **Policy Name**. Set the **Web Categories** to Block and add *auctions* and *shopping* to the categories. Set the **Web Reputation** to High Risk

| URL Filtering - Policy Rule Configuration 🧃 |                             |  |  |  |  |  |  |  |
|---------------------------------------------|-----------------------------|--|--|--|--|--|--|--|
| Policy Name                                 | URLF-NoShopping             |  |  |  |  |  |  |  |
| Web Categories                              | Block                       |  |  |  |  |  |  |  |
| Web Reputation                              | High Risk 👻                 |  |  |  |  |  |  |  |
| Advanced 🗸                                  |                             |  |  |  |  |  |  |  |
| Whitelist URL List                          | Select a whitelist url list |  |  |  |  |  |  |  |

5. Specify *This is not allowed!* in the **Content Body** and make sure all the **Alerts** are selected. Click on **Save URL Filtering Policy** 

| Content Body     | This is not allowed!                          |
|------------------|-----------------------------------------------|
| Redirect URL 🚺   | Enter URL                                     |
| lerts and Logs 🚺 |                                               |
| lerts            | ✓ Blacklist ✓ Whitelist ✓ Reputation/Category |
|                  |                                               |

6. Make sure the URLF-NoShopping URL Filtering policy shows up and click on Save Policy Changes

| Q               | Search Options 🗸 |                 |            |
|-----------------|------------------|-----------------|------------|
| Name            | Туре             | Reference Count | Updated By |
| URLF-NoShopping | 🕒 urlFiltering   | 0               | admin      |
|                 |                  |                 |            |
|                 |                  |                 |            |
|                 |                  |                 |            |
|                 |                  |                 |            |
|                 |                  |                 |            |
|                 |                  |                 |            |
|                 |                  |                 |            |
|                 |                  |                 |            |
|                 |                  |                 |            |
|                 |                  |                 |            |
|                 |                  |                 |            |
|                 |                  |                 |            |
|                 |                  |                 |            |
|                 |                  |                 |            |

7. Click on **Next** and choose to **Configure Devices**. You can check the side-by-side configuration if needed, making note of the web-filter and block page-profile configuration being pushed by vManage. This is our URL-F configuration

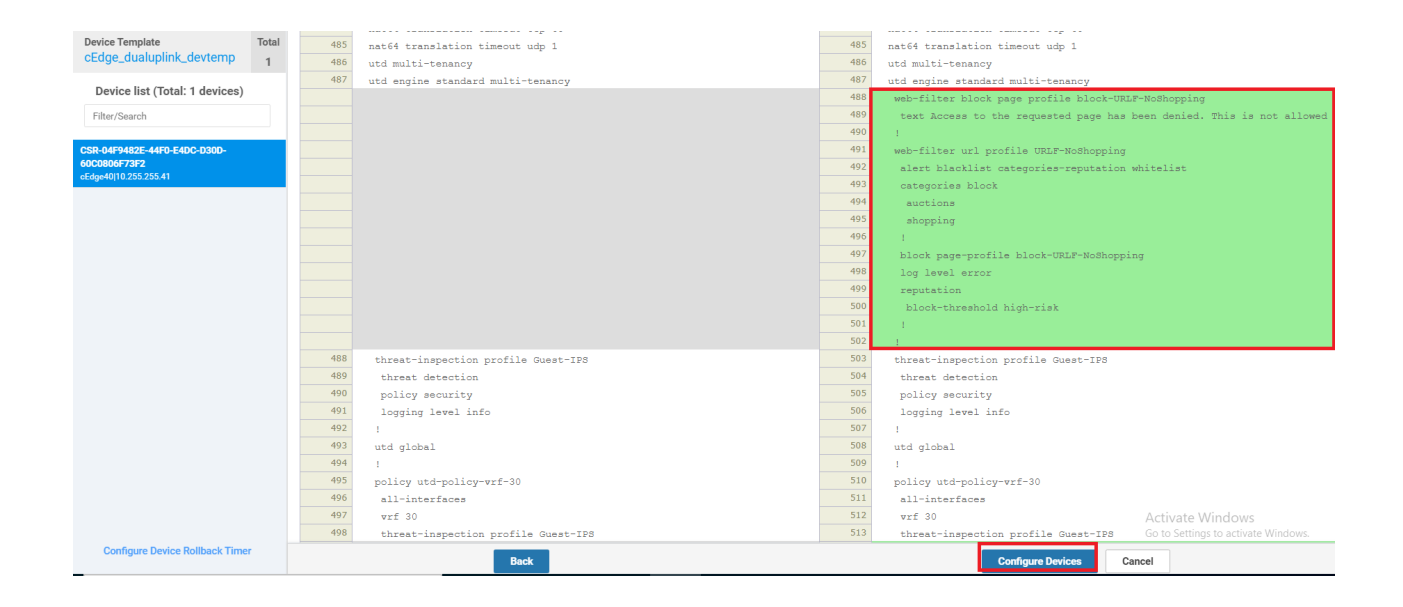

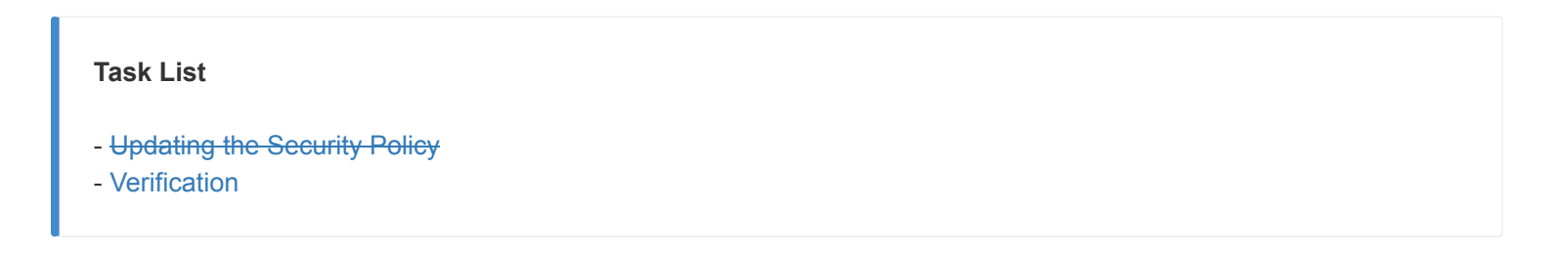

# Verification

Wait for a few minutes before going through the verification steps enumerated below.

Log in to the Site40 PC by accessing vCenter (use the bookmark or access 10.2.1.50/ui). Log in using the credentials provided and click on the sdwan-slc/ghi-site40pc-podX. Click on the console icon to open a Web Console. Open an Incognito window in Chrome or a Private Browsing tab in Mozilla Firefox. Try to access http://www.amazon.com. The page should get blocked, giving the message we had customized

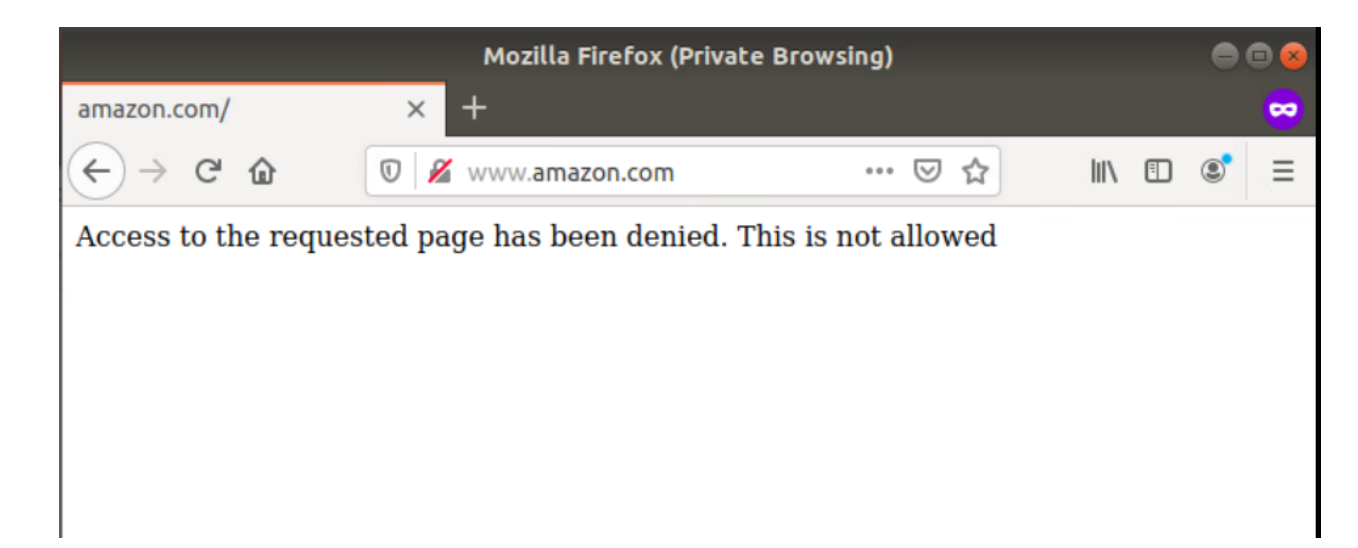

2. Log in to the CLI for **cEdge40** via Putty and issue show utd engine standard logging events. This will show us amazon.com being blocked with a category of **shopping** attached to it

2020/08/15-04:41:06.182754 UTC [\*\*] [Hostname: 10.255.255.41] [\*\*] [Instance\_ID: 1] [\*\*] Drop [\*\*] UTD WebFilter Category/Reputation [\*\*] [URL: www.amazon.com/] \*\* [Category: Shopping] \*\* [Reputation: 81] [VRF: 30] {TCP} 10.40.30.21:43530 -> 13.35.130.68:80 2020/08/15-04:41:06.498757 UTC [\*\*] [Hostname: 10.255.255.41] [\*\*] [Instance\_ID: 1] [\*\*] Drop [\*\*] UTD WebFilter Category/Reputation [\*\*] [URL: www.amazon.com/f avicon.ico] \*\* [Category: Shopping] \*\* [Reputation: 81] [VRF: 30] {TCP} 10.40.30 .21:43532 -> 13.35.130.68:80 cEdge40# cEdge40#

URL Filtering is working as expected in our lab environment.

Task List - <del>Updating the Security Policy</del> - <del>Verification</del> ©2020 Cisco Systems Inc. and/or its affiliates. All rights reserved. Cisco Partner Confidential. Page last updated: June 3, 2020 Site last generated: Sep 1, 2020

-->

# Software Defined Application Visibility and Control

**Summary:** Installing and Configuring SD-AVC in a Cisco SD-WAN environment for DPI and First Packet Identification

Table of Contents

- Enabling AVC on vManage and Verification
- Checking Policy configuration for AVC
- Verification

Task List

- Enabling AVC on vManage and Verification
- Checking Policy configuration for AVC
- Verification

# Enabling AVC on vManage and Verification

vManage acts as the SD-AVC Network Controller and the cEdges act as SD-AVC clients. In order to make vManage the AVC Controller, we need to enable the functionality on the GUI. In previous versions of vManage, this entailed uploading an SD-AVC image to vManage but with version 20.3.x, the AVC container comes bundled with the vManage image. It just needs to be enabled.

1. Navigate to Administration => Cluster Management

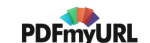

| =        | Cisco vManage          |                                   |                       |            |    |             |                      |             |
|----------|------------------------|-----------------------------------|-----------------------|------------|----|-------------|----------------------|-------------|
| ::       |                        | MAINTENANCE   SOFTWARE REPOSITORY |                       |            |    |             | sfully 🙁             |             |
|          | Software Images Vir    | tual Images                       |                       |            |    |             |                      |             |
| _        | 🕀 Upload Virtual Imag  | e 👻 🖨 Add Custom VN               | IF Package            |            |    |             |                      |             |
| <b>.</b> | Q                      |                                   | Search Options 🗸      |            |    |             |                      |             |
| 4        | Software Version       | Software Location                 | Network Function Type | Image Type | Α  | rchitecture | Version Type Name    | Vendor      |
| ÷        | 3.0.0                  | vmanage                           |                       | Container  | xt | 86_64       | sdavc_container      | Cisco Syste |
| *        | Administration         | vmanage                           | App-Hosting           | Lxc        | x  | 86_64       | Security Application | Cisco Syst  |
|          | Settings               |                                   |                       |            |    |             |                      |             |
| ۳        | Gettinge               |                                   |                       |            |    |             |                      |             |
|          | Manage Users           |                                   |                       |            |    |             |                      |             |
|          | Cluster Management     |                                   |                       |            |    |             |                      |             |
|          | Integration Management |                                   |                       |            |    |             |                      |             |
|          | Disaster Recovery      |                                   |                       |            |    |             |                      |             |
|          | VPN Groups             |                                   |                       |            |    |             |                      |             |
|          |                        |                                   |                       |            |    |             |                      |             |
|          | VPN Segments           |                                   |                       |            |    |             |                      |             |
|          |                        |                                   |                       |            |    |             |                      |             |
|          |                        |                                   |                       |            |    |             |                      |             |

2. Click on the three dots next to  $\ensuremath{\textbf{vmanage}}$  and click on  $\ensuremath{\textbf{Edit}}$ 

| s  | ervice Configuration     | Service Reachability     |        |                    |                           |                        |                  |        |                                    |  |
|----|--------------------------|--------------------------|--------|--------------------|---------------------------|------------------------|------------------|--------|------------------------------------|--|
|    | 😌 Add vManage            |                          |        |                    |                           |                        |                  |        |                                    |  |
| CI | ick hostname or status i | con for more information |        |                    | 🛇 Normal \\ Waming 🔂 Erro |                        |                  |        |                                    |  |
|    |                          |                          |        |                    |                           |                        |                  |        |                                    |  |
|    | Hostname                 |                          | Status | Application Server |                           | Configuration Database | Messaging Server | SD-AVC | UUID                               |  |
|    | localhost                | localhost                | Ready  | 0                  | 0                         | 0                      | 0                | 0      | dfea63a5-66d2-4e50-a07 •••         |  |
|    |                          |                          |        |                    |                           |                        |                  |        | Device Connected<br>Edit<br>Remove |  |

3. Enter the username of *admin* and a password of *admin*. Put a check mark next to SD-AVC (this will automatically check Application Server as well) and click on **Update**
| Edit vManage                                    |                   | ×                                                                                |
|-------------------------------------------------|-------------------|----------------------------------------------------------------------------------|
| vManage IP Address<br>100.100.100.2<br>Username | ~                 | Select Services  Application Server  Statistics Database  Configuration Database |
| admin Password                                  | Password is admin | Messaging Server     SD-AVC                                                      |
|                                                 |                   | Update Cancel                                                                    |

4. The vManage will reboot once we click on **OK**. Click **OK** and the vManage should go down. It will take approximately 10 minutes for the server to come back up completely

| A Inorde<br>Do you | er to apply these changes the device w<br>u want to make these changes? | vill need to be reb | ooted. |
|--------------------|-------------------------------------------------------------------------|---------------------|--------|
|                    | Reboot Time = 10 minutes                                                | ок                  | Cancel |

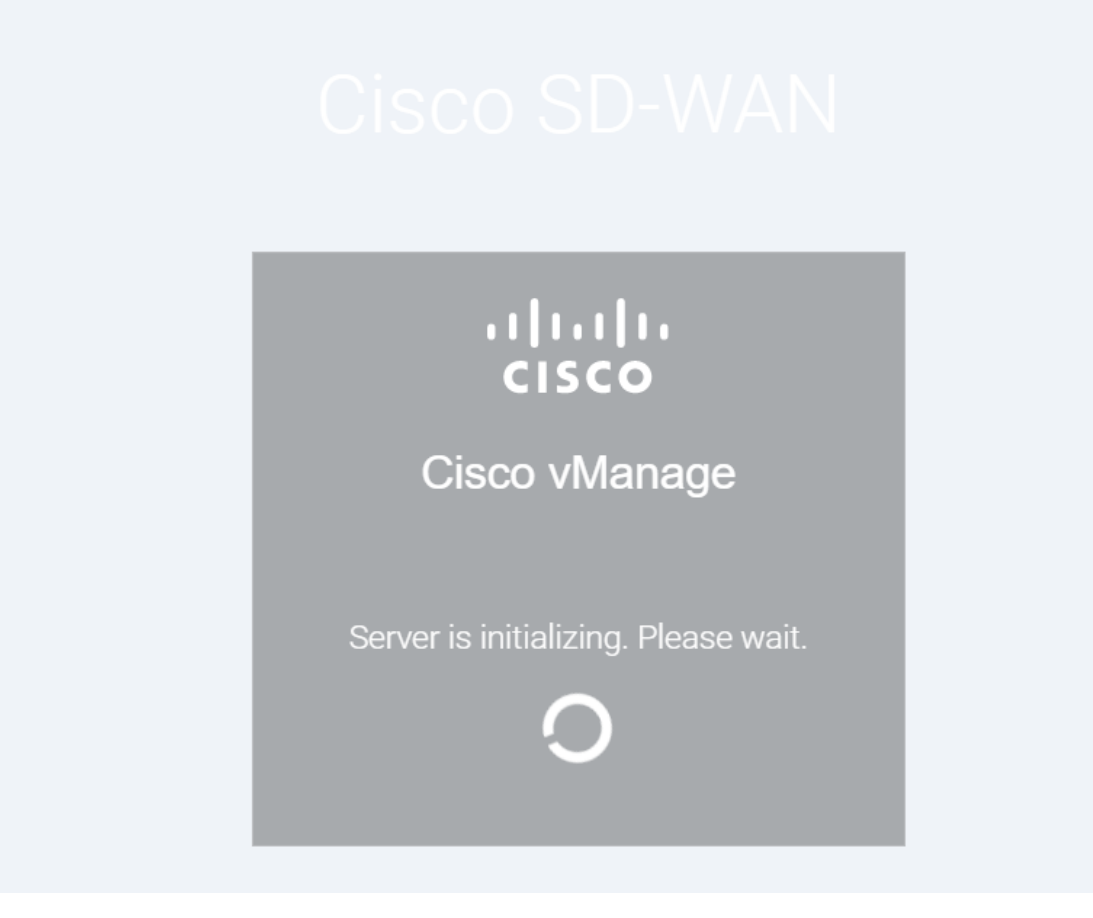

5. After the vManage comes up, log in to the GUI and navigate to **Administration => Cluster Management**. The SD-AVC column should have a green check mark

| Se   | rvice Configuration Se                             | rvice Reachability |        |                    |                     |                        |                  |        |  |  |  |
|------|----------------------------------------------------|--------------------|--------|--------------------|---------------------|------------------------|------------------|--------|--|--|--|
| ¢    | Add vManage                                        |                    |        |                    |                     |                        |                  |        |  |  |  |
| Clic | Click hostname or status icon for more information |                    |        |                    |                     |                        |                  |        |  |  |  |
|      |                                                    |                    | -      |                    |                     |                        |                  |        |  |  |  |
|      | Hostname                                           | IP Address         | Status | Application Server | Statistics Database | Configuration Database | Messaging Server | SD-AVC |  |  |  |
|      | vmanage                                            | 100.100.100.2      | Ready  | 0                  | 0                   | 0                      | 0                | ø      |  |  |  |
|      |                                                    |                    |        |                    |                     |                        |                  |        |  |  |  |
|      |                                                    |                    |        |                    |                     |                        |                  |        |  |  |  |
|      |                                                    |                    |        |                    |                     |                        |                  |        |  |  |  |
|      |                                                    |                    |        |                    |                     |                        |                  |        |  |  |  |

6. Log in to the CLI for vManage via Putty and run the command request nms container-manager status. We should see the NMS Container Manager enabled

| vmanage#  | request   | nms cont | ainer-mar | nager | status |  |
|-----------|-----------|----------|-----------|-------|--------|--|
| NMS conta | ainer man | lager    |           |       |        |  |
| I         | Enabled:  | true     |           |       |        |  |
|           | Status:   | running  | PID:6300  | for   | 9911s  |  |
| vmanage#  |           |          |           |       |        |  |
| vmanage#  |           |          |           |       |        |  |
| vmanage#  |           |          |           |       |        |  |
| vmanage#  | _         |          |           |       |        |  |
| vmanage#  |           |          |           |       |        |  |
|           |           |          |           |       |        |  |

request nms container-manager status

TOO . TOOO

7. We can also run request nms-container sdavc\_container status and request nms-container sdavc\_container diag and this should show that the sdavc\_container is UP, along with a few more details of the container itself

vmanage# request nms-container sdavc container status Container: sdavc container Created: 11 minutes ago ago Status: Up 11 minutes vmanage# request nms-container sdavc container diag cpuUsagePercent : 0 availableDiskMemoryNumCores : 11094294528 dnsConnected : True totalMemory : 5368709120 totalMemoryUsage : 2364580864 avcDashboardTotalMemory : 622395392 logsDiskMemory : 133868 avcDashboardFreeMemory : 508916176 id : 1 totalPacketDrops : 0 totalDiskMemory : 15970770944 avcNumCores : 8 syslogIP : totalPackets : 183 activeFtpConnections : 0 lastPacketDrops : 0 avcFreeMemory : 2585906592 mysqlDiskMemory : 47215233 avcWarnLogNum : 223 ppsRate : 0 avcTotalMemory : 2787508224 dnsServers : [{u'canOverride': False, u'server': u'10.2.1.5'}] externalApi : {u'status': u'OK', u'needRestart': False} avcErrorLoqNum : 0 Service Details Service : AVC service pid : 396 etime : 11:30 user : sdavc cpu : 12.2 rss : 1606768

request nms-container sdavc\_container status
request nms-container sdavc container diag

- Enabling AVC on vManage and Verification
- Checking Policy configuration for AVC
- Verification

# Checking Policy configuration for AVC

The configuration we had done for QoS also had the relevant configuration required for SD-AVC to function. Our policy configuration done for QoS coincidentally allows the cEdge to become an SD-AVC Agent as well. In this section, we will review the configuration in place for the cEdges to become SD-AVC agents.

**A** Important: No changes need to be made in this section. It is just for information and review purpose.

 On the vManage GUI, navigate to Configuration => Policies and click on the Localized Policy tab. Locate the QoS\_Policy created before and click on the three dots next to it. Choose to Edit (we won't be making any changes, just review)

| CONFIGURATION   POLICIES            |                                                  |                  |                  |            | III Custo                                            | om Option | 18 🔻  |
|-------------------------------------|--------------------------------------------------|------------------|------------------|------------|------------------------------------------------------|-----------|-------|
| Centralized Policy Localized Policy |                                                  |                  |                  |            |                                                      |           |       |
| Add Policy                          |                                                  |                  |                  |            |                                                      | 0         | 9     |
| Q                                   | Search Options 🗸                                 |                  |                  |            |                                                      | Total Ro  | ws: 2 |
| Name                                | Description                                      | Devices Attached | Device Templates | Updated By | Last Updated                                         |           |       |
| Policer-AAR-Impairment              | Injecting Impairment for AAR via a Policer - Pac | 0                | 0                | admin      | 04 Jun 2020 8:39:13 AM PDT                           |           |       |
| QoS_Policy                          | QoS Policy                                       | 2                | 2                | admin      | 04 Jun 2020 10:04:29 AM PDT                          |           | •••   |
|                                     |                                                  |                  |                  |            | View<br>Preview<br>Copy<br>Edit<br><del>Sciett</del> | ,         |       |

 Go to the Policy Overview tab and make note of the name of the Policy (QoS\_Policy). Under Policy Settings, the Application check box has been checked - this is what triggers configuration that makes the cEdge an SD-AVC Agent. Click on Cancel to exit out of the Policy

| CONFIGURATION   POLICIES Localized Policy > Edit Policy |                               |                        |                      |                 |                      |                      |              |  |  |
|---------------------------------------------------------|-------------------------------|------------------------|----------------------|-----------------|----------------------|----------------------|--------------|--|--|
| Enter name and descrip                                  | tion for your localized maste | r policy               |                      | Policy Overview | Forwarding Class/QoS | Access Control Lists | Route Policy |  |  |
| Policy Name                                             | QoS_Policy                    |                        |                      |                 |                      |                      |              |  |  |
| Policy Description                                      | QoS Policy                    |                        |                      |                 |                      |                      |              |  |  |
| Policy Settings                                         |                               | 1                      |                      |                 |                      |                      |              |  |  |
| Netflow 🖌 Ap                                            | oplication Cloud QoS          | Cloud QoS Service side | Implicit ACL Logging |                 |                      |                      |              |  |  |
| Log Frequency 3                                         | 30                            |                        |                      |                 |                      |                      |              |  |  |
|                                                         |                               |                        |                      |                 |                      |                      |              |  |  |

3. This policy is called in the Device Template. Navigate to **Configuration => Templates** and click on the three dots next to *cedge\_dualuplink\_devtemp*. Choose to **Edit** (we won't be making any changes, just review)

| CONFIGURATION   TEMPLATES     |                              |                  |              |                   |                  |            |                            |                                                                                    |                                      |
|-------------------------------|------------------------------|------------------|--------------|-------------------|------------------|------------|----------------------------|------------------------------------------------------------------------------------|--------------------------------------|
| Device Feature                |                              |                  |              |                   |                  |            |                            |                                                                                    |                                      |
| Create Template ▼             |                              |                  |              |                   |                  |            |                            |                                                                                    | 00                                   |
| Template Type Non-Default - Q |                              | Search Options 🗸 |              |                   |                  |            |                            |                                                                                    | Total Rows: 7                        |
| Name                          | Description                  | Туре             | Device Model | Feature Templates | Devices Attached | Updated By | Last Updated               | Template Status                                                                    |                                      |
| DCvEdge_dev_temp              | Device template for the DC-v | Feature          | vEdge Cloud  | 16                | 2                | admin      | 28 May 2020 4:58:07 AM PDT | In Sync                                                                            |                                      |
| vEdge_Site20_dev_temp         | Device template for the Site | Feature          | vEdge Cloud  | 17                | 1                | admin      | 07 Jun 2020 6:57:21 AM PDT | In Sync                                                                            |                                      |
| cEdge-single-uplink           | Single Uplink cEdge Device T | Feature          | CSR1000v     | 17                | 2                | admin      | 26 May 2020 3:05:01 AM PDT | In Sync                                                                            |                                      |
| vEdge_Site20_dev_temp_nat     | Device template for the Site | Feature          | vEdge Cloud  | 17                | 1                | admin      | 07 Jun 2020 6:56:52 AM PDT | In Sync                                                                            |                                      |
| vSmart-dev-temp               | Device Template for vSmarts  | Feature          | vSmart       | 9                 | 2                | admin      | 25 May 2020 10:13:06 AM P  | In Sync                                                                            |                                      |
| vEdge30_dev_temp              | Device template for the Site | Feature          | vEdge Cloud  | 15                | 1                | admin      | 05 Jun 2020 9:57:40 PM PDT | In Sync                                                                            |                                      |
| cEdge_dualuplink_devtemp      | cEdge Device Template for d  | Feature          | CSR1000v     | 20                | 1                | admin      | 06 Jun 2020 3:48:59 AM PDT | In Sync                                                                            |                                      |
|                               |                              |                  |              |                   |                  |            |                            | Edit<br>View<br>Delete<br>Copy<br>Attach De<br>Detach De<br>Export CS<br>Change De | vices<br>rvices<br>V<br>evice Values |

4. Under the Additional Templates section, we have the *QoS\_Policy* Policy populated, which ensures that the cEdge40 device is configured for SD-AVC. Click **Cancel** to exit out of the Device Template

| Additional Templates |                                       |   |
|----------------------|---------------------------------------|---|
| АррQоЕ               | Choose                                | • |
| Global Template *    | Factory_Default_Global_CISCO_Template | • |
| Cisco Banner         | Choose                                | • |
| Cisco SNMP           | Choose                                | • |
| CLI Add-On Template  | Choose                                | • |
| Policy               | QoS_Policy                            | • |
| Probes               | Choose                                | • |
| Security Policy      | Guest-FW-IPS-DIA                      | • |
| Container Profile *  | Factory_Default_UTD_Template          | • |
|                      |                                       |   |

## Task List

- Enabling AVC on vManage and Verification
- Checking Policy configuration for AVC
- Verification

# Verification

1. Open a new browser window/tab and navigate to https://100.100.2:10502/. This is the SD-AVC portal running as a container on vManage. Notice that one device is being monitored by SD-AVC and it is showing some traffic with the specific application layer protocol seen (output might vary). Click on the *Devices 1* too view details about the Device

| data Cisco vManage                                         | × S Cisco SD-AV                                                                                        | /c ×                                        | +                                |                                     |                           |                                                             | - 0                 | ×           |
|------------------------------------------------------------|----------------------------------------------------------------------------------------------------|---------------------------------------------|----------------------------------|-------------------------------------|---------------------------|-------------------------------------------------------------|---------------------|-------------|
| $\leftrightarrow$ $\rightarrow$ C $\blacktriangle$ Not set | cure   192.168.0.6:10502/                                                                              | #/admin/summary                             |                                  |                                     |                           |                                                             | ର ☆                 | <b>e</b> :  |
| 👯 Apps 🎎 vManage 🛃                                         | vCenter                                                                                                |                                             |                                  |                                     |                           |                                                             |                     |             |
| ≡ Cisco SD-AVC                                             |                                                                                                    |                                             |                                  |                                     |                           |                                                             | 1                   | 🥐 Э         |
| ✓ Application Visibility                                   | All Devices                                                                                            |                                             |                                  |                                     |                           |                                                             | 2 Hours             | -           |
| <ul><li>Protocol Packs</li><li>Connectors</li></ul>        | Summary<br>Classification Score<br>67%<br>• 33%                                                        | First Packet Classification<br>80%<br>1000% | Total Usage<br>10.52 KB<br>1000% | SD-AVC Coverage Ratio<br>0%<br>• 0% | Asymmetry Index<br>0 / 10 | •• SD-AVC     1 Segments     All Segments     Devices       | Monitoring          | ×           |
| Serviceability                                             | Timeline           200           150           100           50           0           00           055 |                                             | Totai (bps<br>                   |                                     | Bandwidth                 | Connectors<br>Cloud Conr<br>Installed Protoc<br>Protocol Pa | ol Packs<br>ck 47.0 | ש<br>ש<br>ע |
| System Time: 2020-06-07 09:07                              | Search in 4 applications Application Interior Gateway Routing                                          | Protocol                                    |                                  | Usage<br>61.85% (6.50 KB)           | Business Relevance        | 7                                                           |                     |             |
| Uptime: 14 minutes<br>About<br>© 2020 Cisco Systems, Inc.  | HTTP                                                                                                   |                                             |                                  | 25.89% (2.72 KB)                    | default                   | Acti<br>Go to                                               |                     |             |

2. We are taken to the Device Specific AVC page for cEdge40. At the top, we have a summary of the statistics and insights from AVC's standpoint

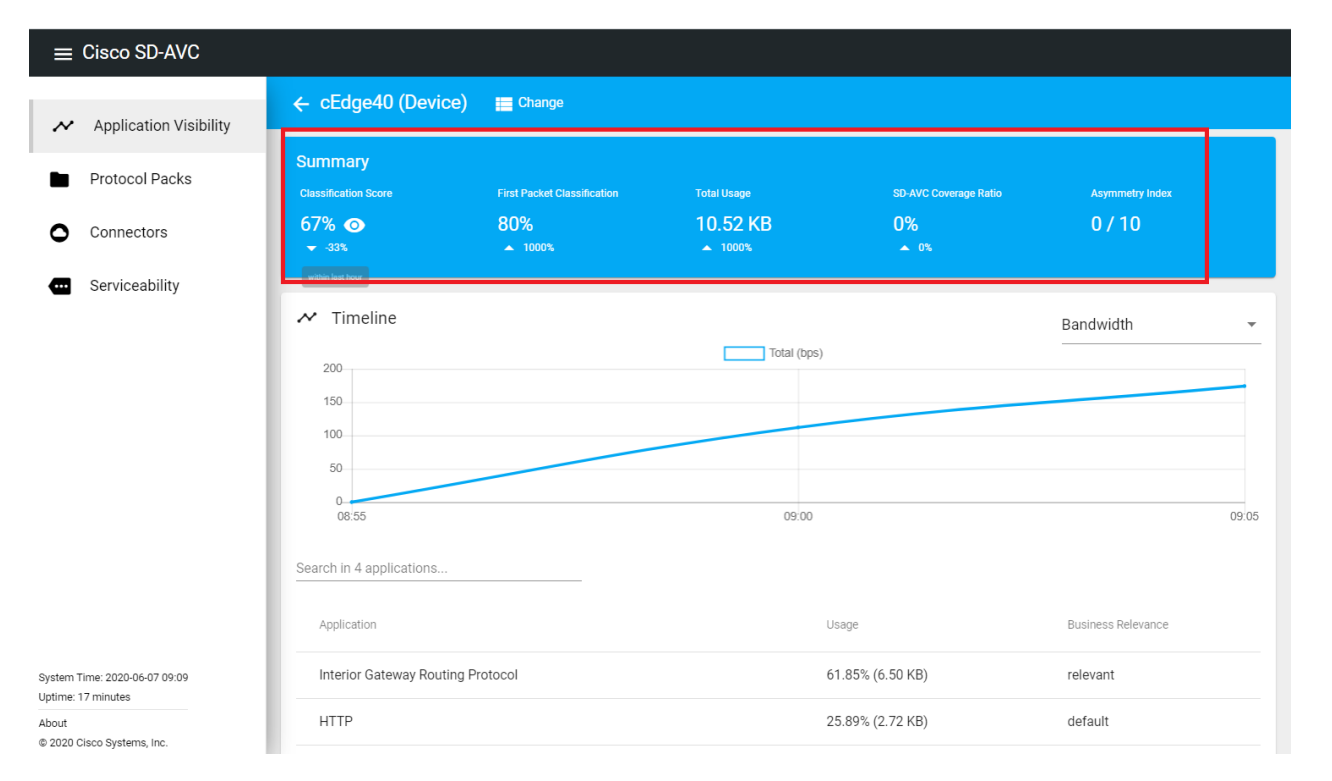

3. Log in to the CLI of cEdge40 via Putty and run the command show avc sd-service info summary. You should see that the cEdge is connected to the SD-AVC controller, along with details of the controller

| cEdge40#show_avc_sd-service info summary                                                                                                    |
|----------------------------------------------------------------------------------------------------|
| Status: CONNECTED                                                                                                    |
| Device ID: cEdge40<br>Device segment name: swat-sdwanlab<br>Device address: 10.255.255.41<br>Device OS version: 17.03.01a<br>Device type: CSR1000V              |
| Active controller:<br>Type : Primary<br>IP : 10.255.255.1<br>Status: Connected<br>Version : 4.0.0<br>Last connection: *13:12:55.000 UTC Mon Aug 31 2020         |
| Active SDAVC import files:<br>Protocol pack: Not loaded<br>Secondary protocol pack: Not loaded<br>Rules pack: pp_update_swat-sdwanlab_v2_20200831130906163.pack |
| cEdge40#                                                                                                    |

show avc sd-service info summary

4. We can also run show avc sd-service info connect to view detailed information about the connection to the Controller

| cEdge40#show avc sd-service info connect |                                        |
|------------------------------------------|----------------------------------------|
| Connection Status:                       |                                        |
| Connection: CONNECTED                    |                                        |
| Last disconnection: Never                |                                        |
| Mode : Standalone                        |                                        |
| connectivityTimeout (sec) :              | 900                                    |
| connectivityCheckInterval (sec) : 3      | 30                                     |
| connectivityCheckInterval was changed: 1 | RUE                                    |
| Active controller:                       |                                        |
| Type : Primary                           |                                        |
| IP : 10.255.255.1                        |                                        |
| Status: Connected                        |                                        |
| Last connection : *16:09:58.0            | )00 UTC Sun Jun 7 2020 (6 seconds ago) |
| bypass : FALSE                           |                                        |
| force down: FALSE                        |                                        |
| HA Debug info                            |                                        |
| Monitor task:                            |                                        |
| Task has started: TRUE                   |                                        |
| Task is running: FALSE                   |                                        |
| Task is waiting for timeout: FALSE       |                                        |
| Task interval: 1                         |                                        |
| Task failed to update period: 0          |                                        |
| Task failed to stop : 0                  |                                        |
| High Availability task:                  |                                        |
| Task has started: FALSE                  |                                        |
| Task failed to start : 0                 |                                        |
| Scheduler failed to create : 0           |                                        |
| Scheduler failed to delete : 0           |                                        |
| Task failed to lock : 0                  |                                        |
| HA notification failed : 0               |                                        |
| Primary controller connection:           |                                        |
| Failed to copy: 4244                     |                                        |
|                                          |                                        |

5. Log in to the Site40 PC by accessing vCenter (use the bookmark or access 10.2.1.50/ui). Log in using the credentials provided and click on the sdwan-slc/ghi-site40pc-podX. Click on the console icon to open a Web Console. Open Firefox and go to youtube.com and facebook.com. For good measure, open about 4 tabs of these sites

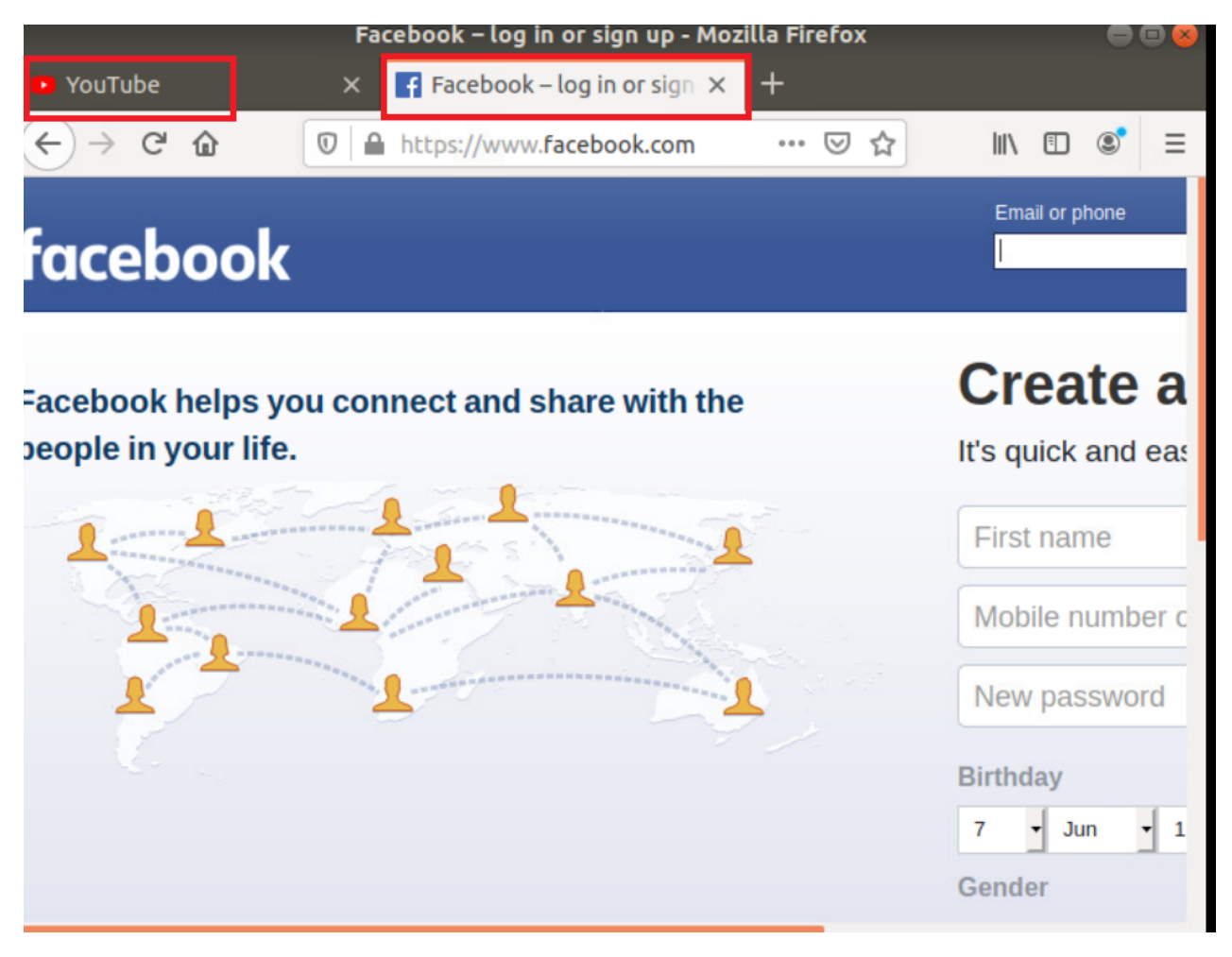

6. Once the sites have loaded, click on **Application Visibility** (top left-hand corner) and you should notice the AVC controller detect YouTube and Facebook traffic. This normally takes approximately 5 minutes to show up on the SD-AVC dashboard

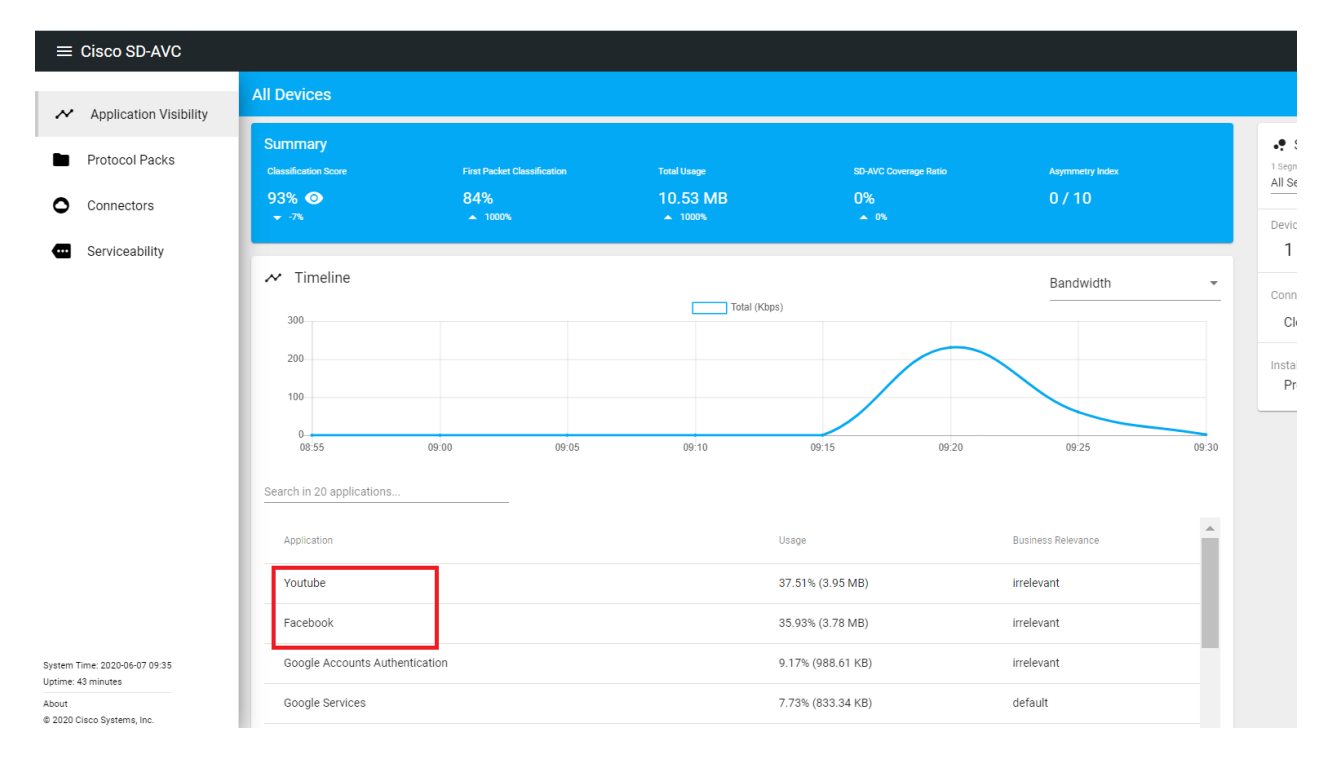

7. This information can be viewed on vManage as well. From the vManage GUI, navigate to Monitor => Network. Click on cEdge40 and then click on DPI Applications. Choose the Web traffic and you will notice Youtube and Facebook traffic pop up over there with detailed statistics associated with the traffic. This might take some time to get populated - wait for about 15 minutes and use the refresh button

| ≡ | cisco VManag         | e              |                                        |                             |                             |                                     |                                                                                                    | •      | <b>B</b> | <u>🔎</u> Ø             | admin 🖣                  |  |
|---|----------------------|----------------|----------------------------------------|-----------------------------|-----------------------------|-------------------------------------|----------------------------------------------------------------------------------------------------|--------|----------|------------------------|--------------------------|--|
|   | MONITOR Network      | > Applications | s-DPI > web                            |                             |                             |                                     |                                                                                                    |        |          |                        |                          |  |
|   | Select Device 👻      | cEdge40   10   | 0.255.255.41 Site ID: 40 Device Model: | CSR1000v 🕕                  |                             |                                     |                                                                                                    |        |          |                        |                          |  |
| - | Applications         | ≂ Filter •     |                                        |                             |                             |                                     |                                                                                                    |        | 1h 3h 6h | 12h <mark>24h</mark> 7 | days Custom <del>-</del> |  |
| • | DPI Applications     | 4.771          | MB                                     |                             |                             |                                     |                                                                                                    |        | Legend   |                        |                          |  |
| ٩ | FEC Recovery Rate    | 3.81.0         | MR                                     |                             |                             |                                     |                                                                                                    | 1      | amaz     | :on<br>:on-web-service | s                        |  |
| ŵ | SSL Proxy            |                |                                        |                             |                             |                                     |                                                                                                    |        | faceb    | ook                    |                          |  |
| # | Interface            | 2.86 1         | MB                                     |                             |                             |                                     | youtube: 1.91 MB<br>facebook: 1.83 MB                                                                      |        | goog     | le-services            |                          |  |
|   | QoS                  |                | MB                                     |                             |                             |                                     | <ul> <li>google-services: 483.42 KB</li> <li>http: 24.33 KB</li> <li>amazon-web-services: 732 B</li> </ul> |        | youtu    | ibe                    |                          |  |
|   | TCP Optimization     |                |                                        |                             |                             | amazon: 316 B                       |                                                                                                    |        |          |                        |                          |  |
|   | WAN Throughput       | 976.56         | KB                                     |                             |                             |                                     |                                                                                                    |        |          |                        |                          |  |
|   | Flows                |                | 0                                      |                             |                             |                                     |                                                                                                    |        |          |                        |                          |  |
|   | Top Talkers          |                | Jun 06, 10:00 Jun 06, 12:00            | Jun 06, 14:00 Jun 06, 16:00 | Jun 06, 18:00 Jun 06, 20:00 | Jun 06, 22:00 Jun 07, 00:00 Jun 07, | 02:00 Jun 07, 04:00 Jun 07, 06:00 Jun 07, 0                                                                | 8:00   |          |                        |                          |  |
|   | WAN                  | 6 Ro           | ows Selected                           |                             |                             |                                     |                                                                                                    |        |          |                        |                          |  |
|   | TLOC                 | Q              |                                        | Search Options 🗸            |                             |                                     |                                                                                                    |        |          | Total                  | Rows: 9                  |  |
|   | Tunnel               |                | Applications                           |                             | Usage↓                      | Packet Delivery Performance 🕕       | Percentage of Total Traffie                                                                                | 0      |          |                        |                          |  |
|   | Security Monitoring  |                | youtube                                |                             | 1.91 MB                     | N/A                                 |                                                                                                    | 3.28 % |          |                        |                          |  |
|   | Firewall             |                | facebook                               |                             | 1.83 MB                     | N/A                                 |                                                                                                    | 3.15 % |          |                        |                          |  |
|   |                      |                | google-services                        |                             | 483.42 KB                   | N/A                                 |                                                                                                    | 0.81 % |          |                        |                          |  |
|   | Intrusion Prevention | ~              | http                                   |                             | 136.86 KB                   | N/A                                 |                                                                                                    | 0.23 % |          |                        |                          |  |
|   | UDI Ditercine        |                | amazon-web-services                    |                             | 732 B                       | N/A                                 |                                                                                                    | 0.00 % |          |                        |                          |  |

This completes SD-AVC setup and verification.

#### Task List

- Enabling AVC on vManage and Verification
- Checking Policy configuration for AVC
- Verification

©2020 Cisco Systems Inc. and/or its affiliates. All rights reserved. Cisco Partner Confidential. Page last updated: June 3, 2020 Site last generated: Sep 1, 2020

search ...

# Configuring AMP and TLS/SSL Proxy

**Summary:** Configuring Advanced Malware Protection and TLS/SSL Proxy.

Table of Contents

- Overview
- Pre-Work and Testing
- Initial Configuration
  - Configuring NTP and DNS
  - Setting up vManage as the CA
- Enabling AMP and Testing
- Configuring the Decryption Policy
- Activity Verification

## Task List

- Overview
- Pre-work and Testing
- Initial Configuration
  - Configuring NTP and DNS
  - Setting up vManage as the CA
- Enabling AMP and Testing
- Configuring the Decryption Policy
- Activity Verification

# Overview

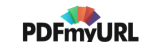

Starting with IOS-XE 17.2.1r, the cEdges can function as transparent TLS/SSL Proxy devices. Encrypted traffic can be decrypted by the cEdge which is then analyzed by the Unified Threat Defense (UTD) engine to identify risks hidden in encrypted traffic. Some of the benefits of a TLS Proxy are:

- Transparent inspection of encrypted traffic for threats
- Threat and Malware protection for TLS traffic
- Security Policy enforcement on decrypted traffic

TLS proxy devices act as a man-in-the-middle (MitM) to decrypt encrypted TLS traffic traveling across the WAN, and send it to UTD for inspection. TLS Proxy thus allows devices to identify risks that are hidden by end-to-end encryption over TLS channels. The data is re-encrypted post inspection before being sent to its final destination.

# Task List - Overview - Pre-work and Testing - Initial Configuration - Configuring NTP and DNS - Setting up vManage as the CA - Enabling AMP and Testing - Configuring the Decryption Policy - Activity Verification

# **Pre-Work and Testing**

We will first perform some initial testing without AMP and TLS/SSL Proxy functionality enabled.

 Log in to vCenter (10.2.1.50/ui if connected to the GHI DC and 10.1.1.50/ui if connected to the SJC DC) via the saved bookmark using the username/password for your POD. Locate the *sdwan-sjc/ghi-site40pc2win-podX* VM and click on it. Click on the console icon to open a console session to the PC (choose Web Console if prompted)

| Username  | Password   |
|-----------|------------|
| sdwanpodX | C1sco12345 |

## where X is your POD number

e.g. sdwanpod5

| vm vSphere Client Menu ∨ Q Search                                                                                                    | in all environments                                                                                                    |                                                                                                    |                   |
|----------------------------------------------------------------------------------------------------|----------------------------------------------------------------------------------------------------|----------------------------------------------------------------------------------------------------|-------------------|
| <ul> <li>Surveilingringsachuox</li> <li>Suveilingringsachuox</li> <li>Suveilingringsachuox</li> <li>Suveilingringsachuox</li> <li>Suveilingringsachuox</li> <li>Suveilingringringsachuox</li> <li>Suveilingringringringringringringringringringr</li></ul> | Summary Monitor Config<br>Summary Monitor Config<br>Guess<br>Comp<br>VMw<br>VMw<br>Powered On<br>Launch Web Console<br>Launch Web Console<br>Launch Remote Console<br>M VMware Tools is not installed | oc2win-podx       Image: The test of test of t |                   |
| 🚰 sdwan-ghi-vmanage-podx<br>🔐 sdwan-ghi-vsmart-podx<br>歴 sdwan-ghi-vsmart2-pody                                                                                                    | VM Hardware                                                                                                    | ×                                                                                                    | Notes             |
| sdwan-ghi-wcm-podx                                                                                                    | Related Objects                                                                                                    | -                                                                                                    | Edit Notes        |
| VEdge21-podx                                                                                                    | Host                                                                                                    | phi-ms03.swat4partners.com                                                                                                    | Custom Attributes |
| <ul> <li>&gt; Gib ghi-ms04.swat4partners.com</li> </ul>                                                                                                    | Networks                                                                                                    | Site40-VPN30                                                                                                    | Attribute         |
| >  GHI-Pod01  GHI-Pod02                                                                                                    | Storage                                                                                                    | <ul><li>☐ ghi-ms03-ds</li><li>☐ ghi-pod03-ucs03</li></ul>                                                                                                    |                   |

2. Log in to the Windows PC at Site 40 and click on **Start**. Search for *Windows Security* and click on the **Windows Security** icon

| Username | Password   |
|----------|------------|
| admin    | C1sco12345 |

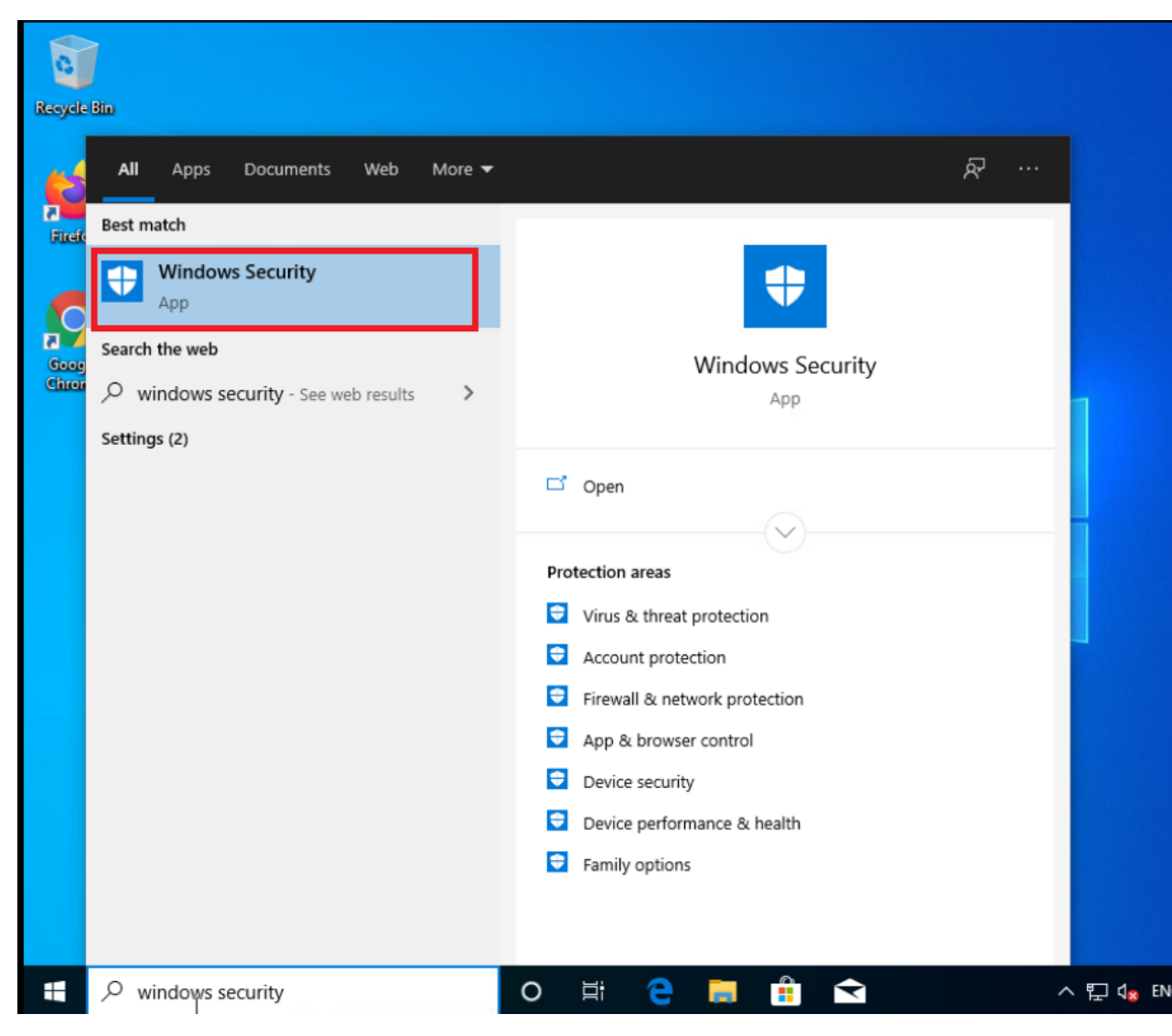

3. Click on the Virus and Threat Protection icon on the left hand side and then on Manage Settings

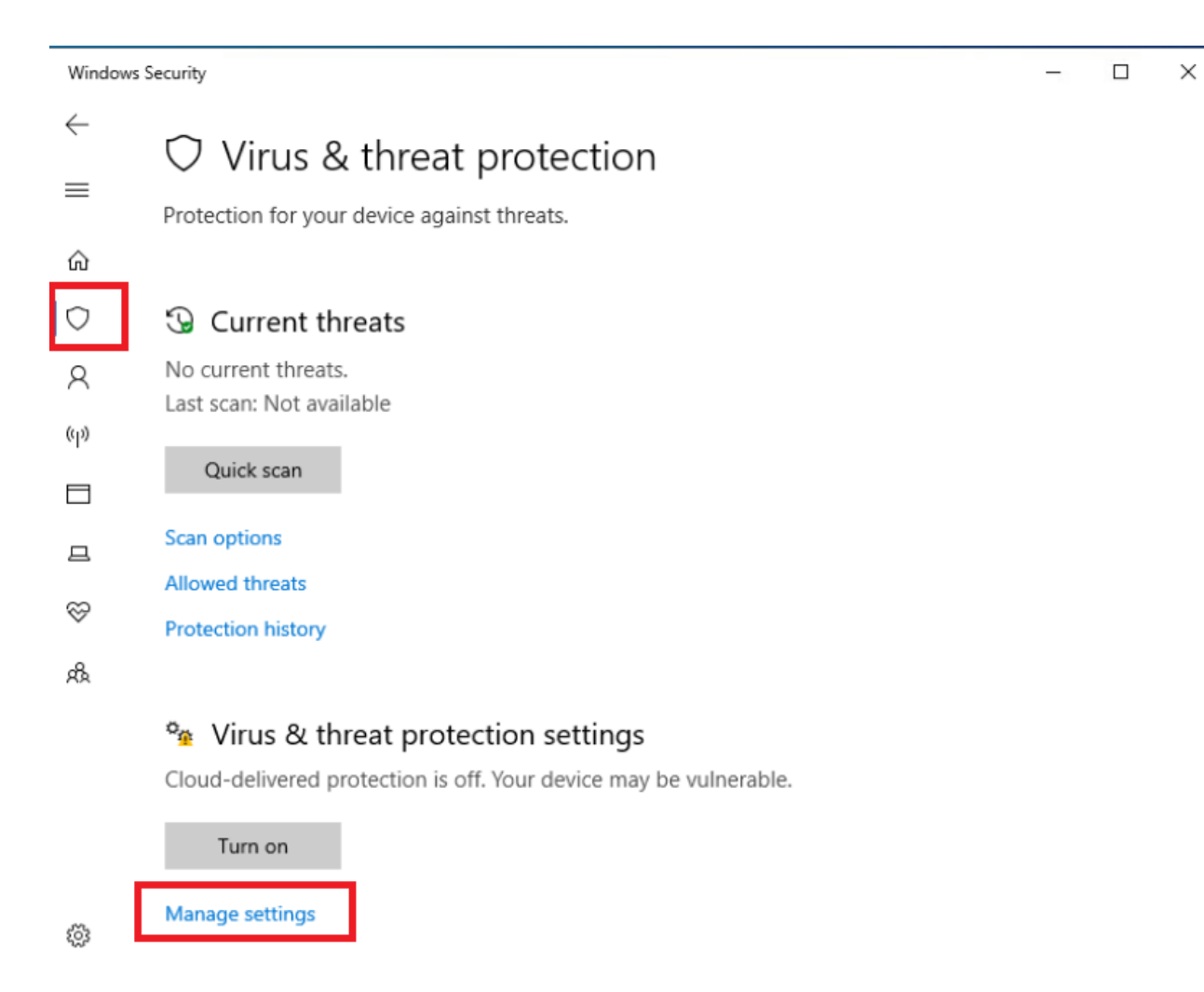

4. Set the Real-Time Protection slider to the Off position. If this PC is rebooted, the slider will need to be set to Off again

 $\leftarrow$ 

 $\equiv$ 

ŵ

 $\bigcirc$ 

8

(p)

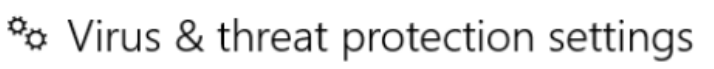

View and update Virus & threat protection settings for Windows Defender Antivirus.

## Real-time protection

Locates and stops malware from installing or running on your device. You can turn off this setting for a short time before it turns back on automatically.

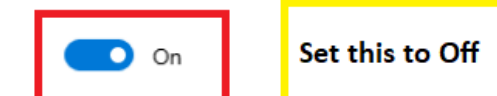

 $\otimes$ 

旦

# Cloud-delivered protection

A Provides increased and faster protection with access to the latest protection data in the cloud. Works best with Automatic sample submission turned on.

Cloud-delivered protection is off. Your device may be Dismiss vulnerable.

Off

5. Click on Yes to allow the changes. Real-time protection should now be off

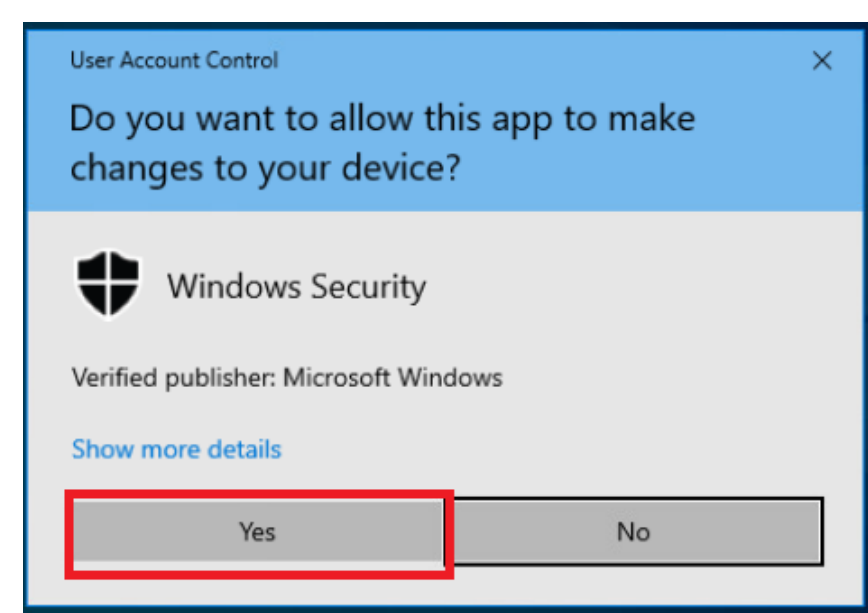

 $\equiv$ ŵ Ο 8 (p) 旦

 $\leftarrow$ 

# Virus & threat protection settings

View and update Virus & threat protection settings for Windows Defender Antivirus.

# Real-time protection

Locates and stops malware from installing or running on your device. You can turn off this setting for a short time before it turns back on automatically.

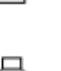

 $\otimes$ 

æ

Real-time protection is off, leaving your device vulnerable.

Off

# Cloud-delivered protection

Provides increased and faster protection with access to the latest protection data in the cloud. Works best with Automatic sample submission turned on.

6. Open Google Chrome and navigate to eicar.org/?page\_id=3950 or use the Malware Test bookmark. Scroll down and click on the eicar com.zip HTTPS download link. This will initiate a download of a sample malware file

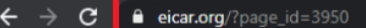

#### Umbrella Test 📀 Phishing Test 🧕 Amazon 🏢 Ebay 🔤 Juniper 📀 Port 444 Test 🛄 IP Check

#### from an unknown person is simply to decline politely.

A third set of requests come from exactly the people you might think would be least likely to want viruses "users of anti-virus software". They want some way of checking that they have deployed their software correctly, or of deliberately generating a "virus incident in order to test their corporate procedures, or of showing others in the organisation what they would see if they were hit by a virus".

#### Reasons for testing anti-virus software

Obviously, there is considerable intellectual justification for testing antivirus software against real viruses. If you are an anti-virus vendor, then you do this (or should do it!) before every release of your product, in order to ensure that it really works. However, you do not (or should not!) perform your tests in a "real" environment. You use (or should use!) a secure, controlled and independent laboratory environment within which your virus collection is maintained.

Using real viruses for testing in the real world is rather like setting fire to the dustbin in your office to see whether the smoke detector is working.

| Download area using the standard protocol HTTP             |                                  |                                   |                                   |  |  |
|------------------------------------------------------------|----------------------------------|-----------------------------------|-----------------------------------|--|--|
| - Sorry, HTTP downoad ist temporarily not provided         |                                  |                                   |                                   |  |  |
| Download area using the secure, SSL enabled protocol HTTPS |                                  |                                   |                                   |  |  |
| eicar.com<br>68 Bytes                                      | <u>eicar.com.txt</u><br>68 Bytes | <u>eicar_com.zip</u><br>184 Bytes | <u>eicarcom2.zip</u><br>308 Bytes |  |  |

☆

🔒 Incognito

#### How to delete the test file from your PC

We understand (from the many emails we receive) that it might be difficult for you to delete the test file from your PC. After all, your scanner believes it is a virus infected file and does not allow you to access it anymore. At this point we must refer to our standard answer concerning support for the test file. We are sorry to tell you that EICAR cannot and will not provide AV scanner specific support. The best source to get such information from is the vendor of the tool which you purchased.

7. The download will go through and we should see the eicar\_com.zip sample malware file in the Downloads folder. Delete the file (press Shift + Delete after clicking on the file to permanently delete it) since we will be performing this test multiple times

| 📸 Umbrella Test | 🕹 i 🖸 🛄 👳 i                                  |             |               | Extract                 | Downlo        | ads              | -                 | o x       |           |
|-----------------|----------------------------------------------|-------------|---------------|-------------------------|---------------|------------------|-------------------|-----------|-----------|
| from an unk     | n <mark>. File Hom</mark> e                  | Share       | View          | Compressed Folder T     | ools          |                  |                   | ~ (       |           |
| A third set o   | $f_{I} \leftarrow \rightarrow \neg \uparrow$ | 🕹 « Lo      | cal Disk (C:) | > Users > admin >       | Downloads →   | ٽ ~              | Search Downloads  | م         |           |
| would be lea    | as                                           |             | Name          |                         |               | ate modified     | Type              | Size      |           |
| want some       | wa 🛛 📌 Quick acce                            | ss          | INGILIE       |                         |               | Date mouneu      | type              | SIZE      |           |
| correctly, or   | 0' Desktop                                   | *           | ✓ Today       | (1)                     |               |                  |                   |           | 25        |
| their corpora   | ate 👃 Download                               | ds 🖈        | eicar         | _com                    | 2             | 24-12-2020 01:28 | Compressed (zipp  | 1 KB      | 3         |
| they would :    | se 😭 Documer                                 | its 🖈       | ✓ Earlier     | this year (2)           |               |                  |                   |           | zip       |
|                 | Pictures                                     | *           | anyc          | onnect-win-4.6.01098-p  | redeploy-k9 ( | 04-07-2020 13:35 | Compressed (zipp  | 35,717 KB |           |
| Reasons fo      | h Music                                      |             | 🛃 tight       | vnc-2.8.27-gpl-setup-64 | bit (         | 04-07-2020 13:11 | Windows Installer | 2,184 KB  |           |
| Obviously, t    | he 📕 Videos                                  |             |               |                         |               |                  |                   |           |           |
| virus softwa    | re                                           |             |               |                         |               |                  |                   |           |           |
| you do this     | (o 🌰 OneDrive                                |             |               |                         |               |                  |                   |           | difficult |
| to ensure th    | at 📃 This PC                                 |             |               |                         |               |                  |                   |           | elieves   |
| perform you     |                                              |             |               |                         |               |                  |                   |           | e. At     |
| secure, con     | tre 💇 Network                                |             |               |                         |               |                  |                   |           | vide      |
| your virus c    | oll                                          |             |               |                         |               |                  |                   | 65        | on from   |
| Using real v    | in                                           |             |               |                         |               |                  |                   |           |           |
| the dustbin     | in                                           |             |               |                         |               |                  |                   |           |           |
| Such a test     | w                                            |             |               |                         |               |                  |                   |           | quired    |
| unacceptab      | le                                           |             |               |                         |               |                  |                   |           | you       |
| Since it is u   | na                                           |             |               |                         |               |                  |                   |           |           |
| demonstrati     | or                                           |             |               |                         |               |                  |                   |           | ~         |
| around and      | w                                            |             |               |                         |               |                  |                   |           |           |
| software wil    | Ir<br>3 items 1 item                         | selected    | 184 bytes     |                         |               |                  |                   |           |           |
| lf your test f  | ile is a program the                         | n it should | d also produ  | ice sensible results if |               |                  |                   |           |           |
|                 |                                              |             |               |                         |               |                  |                   |           | Chann     |
| eicar_com.zip   | ^                                            |             |               |                         |               |                  |                   |           | Snow      |

We thus saw that a known malware file was downloaded via HTTPS since:

- There is no malware protection mechanism in place
- The traffic is encrypted

## Task List

#### - <del>Overview</del>

- Pre-work and Testing
- Initial Configuration
  - Configuring NTP and DNS
  - Setting up vManage as the CA
- Enabling AMP and Testing
- Configuring the Decryption Policy
- Activity Verification

# Initial Configuration

SSL/TLS Proxy configuration requires a few pre-requisites to be in place. These are:

- TLS Proxy devices and the clients should have their times in sync
- A device will need to be set up as a CA. There are a few options: Enterprise CA, Enterprise CA with SCEP enabled, vManage as CA and vManage as an Intermediate CA
- Traffic flows must be symmetric and pinned to a particular link, if there are multiple links

We will be setting up the vManage as the CA, along with configuring NTP and DNS for our network.

# Configuring NTP and DNS

1. Log in to the CLI of vManage via the saved session in Putty (or SSH to 192.168.0.6) using the username and password given below. Enter the commands enumerated here to update the DNS and NTP servers

| Username | Password |
|----------|----------|
| admin    | admin    |

```
vmanage(config) # system
vmanage(config-system) # ntp server pool.ntp.org
vmanage(config-server-pool.ntp.org) # exit
vmanage(config-ntp) # exit
vmanage(config-system) # exit
vmanage(config) # vpn 0
vmanage(config-vpn-0) # dns 8.8.8.8
vmanage(config-vpn-0) # dns 4.2.2.2 secondary
vmanage(config-vpn-0) # commit and-quit
Commit complete.
vmanage#
vmanage#
vmanage#
vmanage#
```

```
config t
system
ntp server pool.ntp.org
exit
exit
exit
vpn 0
dns 8.8.8.8
dns 4.2.2.2 secondary
commit and-quit
```

2. Run show ntp assoc after a few seconds to verify that the vManage is now sync'd to pool.ntp.org

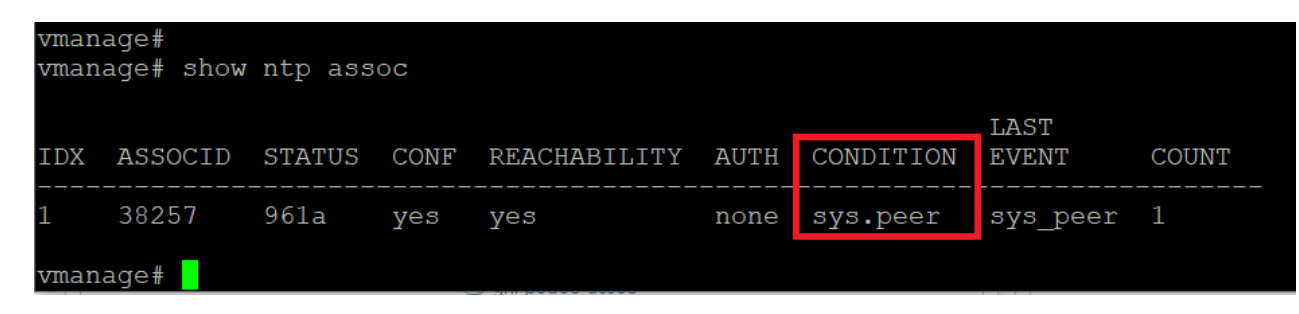

3. Log in to the vManage GUI by using the bookmark in Chrome (or by going to 192.168.0.6 via a browser). Navigate to **Configuration => Templates** and head over to the **Feature** tab. Click on **Add Template** 

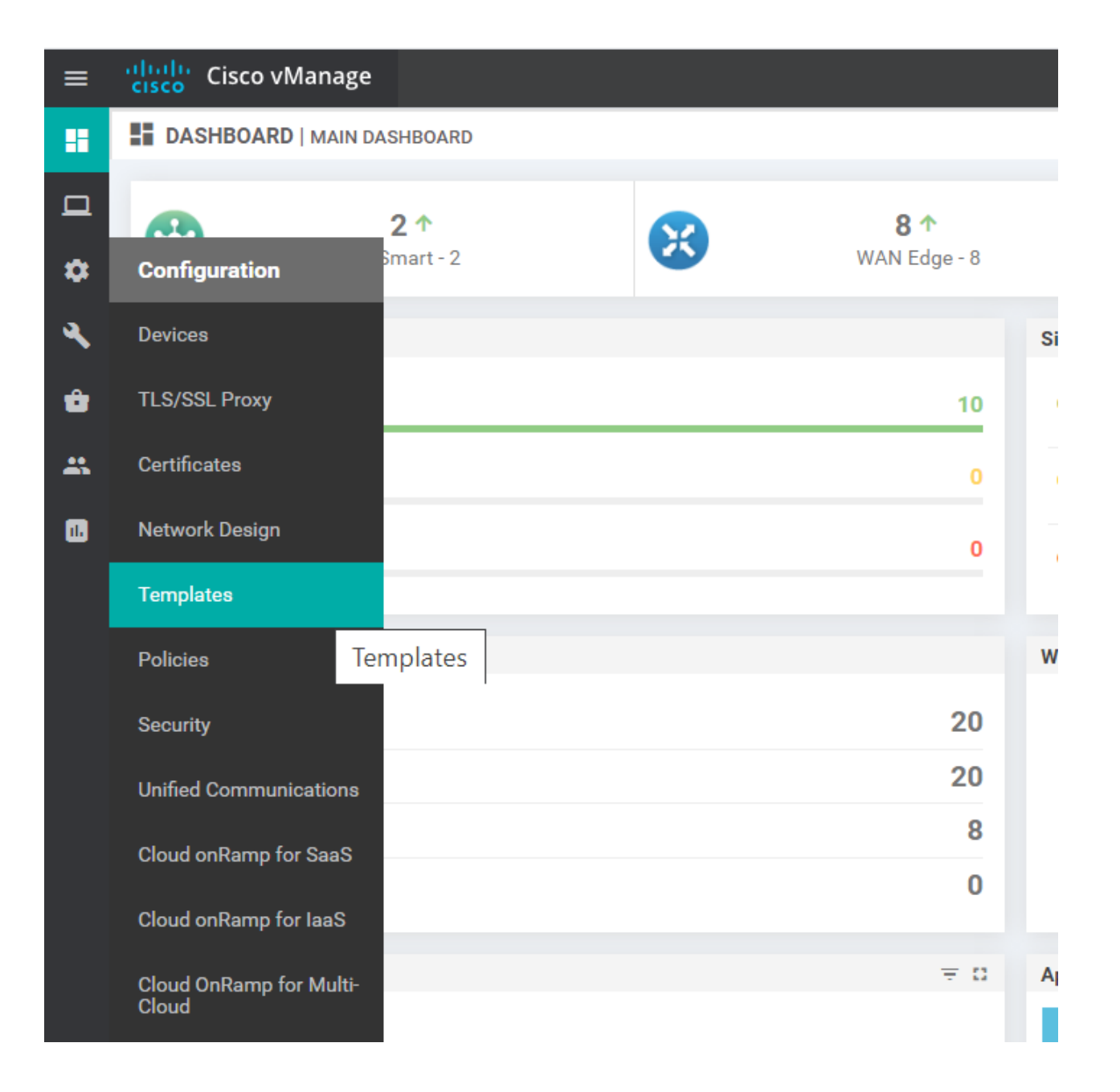

| CONFIGURATION   TEMPLATES   |                                      |                              |              |  |  |  |
|-----------------------------|--------------------------------------|------------------------------|--------------|--|--|--|
| Device Feature              |                                      |                              |              |  |  |  |
| Add Template                |                                      |                              |              |  |  |  |
| Template Type Non-Default - | Q                                    | Search Options 🗸             |              |  |  |  |
| Name                        | Description                          | Туре                         | Device Model |  |  |  |
| cedge-vpn20                 | VPN 20 Template for the cEdges       | Cisco VPN                    | CSR1000v     |  |  |  |
| DC-OSPF                     | OSPF Template for the DC             | OSPF                         | vEdge Cloud  |  |  |  |
| cEdge_VPN0_single_uplink    | cEdge VPN 0 Template for Single U    | Cisco VPN                    | CSR1000v     |  |  |  |
| cedge-vpn0-int-single       | cedge VPN 0 Interface Template fo    | Cisco VPN Interface Ethernet | CSR1000v     |  |  |  |
| cedge-vpn0-int-dual_mpls    | cEdge VPN 0 Interface Template fo    | Cisco VPN Interface Ethernet | CSR1000v     |  |  |  |
| cEdge_VPN512_single_uplink  | cEdge VPN 512 Template for Singl     | Cisco VPN                    | CSR1000v     |  |  |  |
| cedge-vpn512-int-single     | cEdge VPN 512 Interface Template     | Cisco VPN Interface Ethernet | CSR1000v     |  |  |  |
| vEdge30_MPLS                | MPLS interface for the Site 30 vEdge | WAN Edge Interface           | vEdge Cloud  |  |  |  |
| vEdge30-vpn0                | VPN0 for the Site30 INET and MPL     | WAN Edge VPN                 | vEdge Cloud  |  |  |  |
|                             |                                      |                              |              |  |  |  |

4. Search for csr and select the CSR1000v device. Click on Cisco NTP to create an NTP Feature Template for the cEdges

| =           | cisco vManage                   |                                   |                      | • | Ê        | <b>≜</b> | 2 | admin 🔻  |
|-------------|---------------------------------|-----------------------------------|----------------------|---|----------|----------|---|----------|
|             | CONFIGURATION   TEMPLATES       |                                   |                      |   |          |          |   |          |
|             | Device Feature                  |                                   |                      |   |          |          |   |          |
|             | Feature Template > Add Template |                                   |                      |   |          |          |   |          |
| •<br>ح<br>م | Select Devices                  | Select Template BASIC INFORMATION |                      |   |          |          |   | <b>^</b> |
|             | CSR1000v                        |                                   |                      |   |          |          | _ |          |
|             |                                 | Cisco AAA                         | Cisco BFD            |   | Cisco    | NTP      |   |          |
|             |                                 | Cisco OMP                         | Cisco Security       |   | Cisco Sy | /stem    |   |          |
|             |                                 | Global Settings                   | Security App Hosting |   |          |          |   |          |

5. Populate the name and description per the table given below and click on **New Server**. Enter the details as per the table, screenshot given for reference. Click on **Add** once all the server details have been populated and then click on **Save** to save the template

| Section | Field | Global or Device Specific (drop down) | Value |
|---------|-------|---------------------------------------|-------|
|---------|-------|---------------------------------------|-------|

|        | Template Name       |        | cedge40-ntp              |
|--------|---------------------|--------|--------------------------|
|        | Description         |        | NTP Template for cEdge40 |
| Server | Hostname/IP Address | Global | pool.ntp.org             |
| Server | Source Interface    | Global | GigabitEthernet2         |

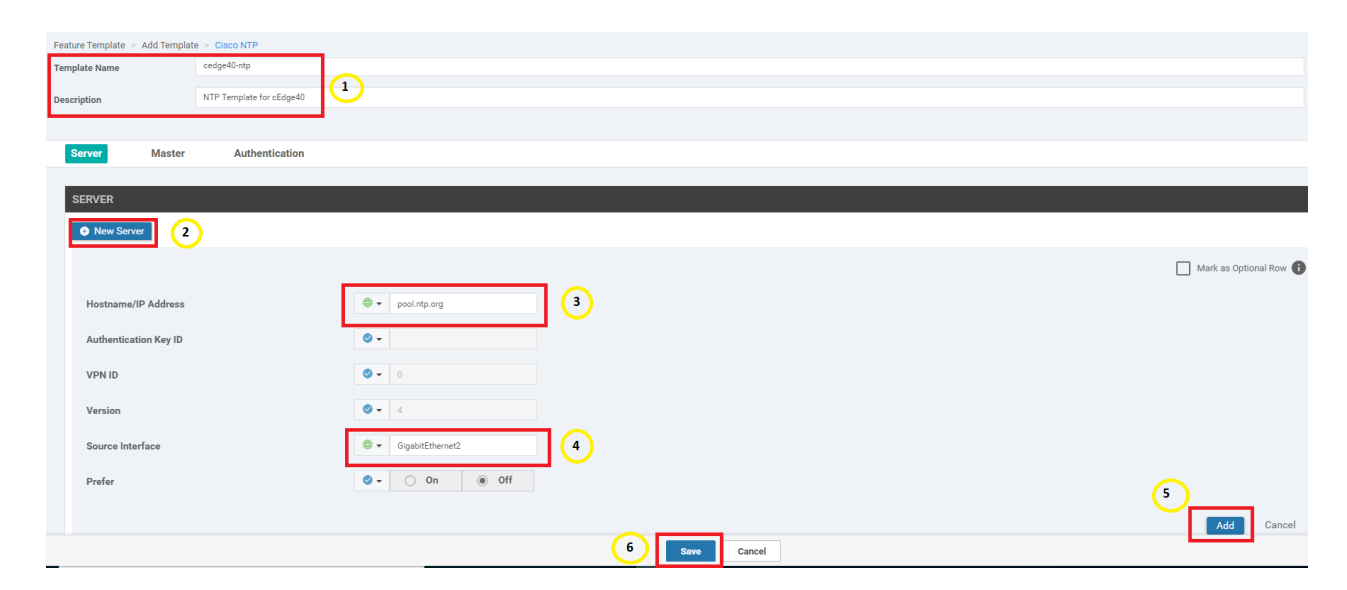

6. At the **Feature Templates** tab, locate the *cEdge\_VPN0\_dual\_uplink* template and click on the three dots next to it. Choose to **Edit** the template

| ≡  | Cisco vManage             |                             |                         |                  |                  |                  | •          | ê | <b>"</b> [] | 0               | admin 🔻     |
|----|---------------------------|-----------------------------|-------------------------|------------------|------------------|------------------|------------|---|-------------|-----------------|-------------|
|    |                           | MPLATES                     |                         |                  |                  |                  |            |   |             |                 |             |
|    | Device Feature            |                             |                         |                  |                  |                  |            |   |             |                 |             |
| *  | Add Template              |                             |                         |                  |                  |                  |            |   |             |                 | 0           |
| a. | Template Type Non-Default | - Q vpn0 ×                  |                         | Search Options 🗸 |                  |                  |            |   |             | Total Rows      | s: 13 of 44 |
|    | Name                      | Description                 | Туре                    | Device Model     | Device Templates | Devices Attached | Updated By |   | Last Up     | dated           |             |
| Û  | cEdge_VPN0_single_upl     | cEdge VPN 0 Template for    | Cisco VPN               | CSR1000v         | 1                | 2                | admin      |   | 20 Aug 3    | 2020 8:22:25 A. |             |
| ** | cedge-vpn0-int-single     | cedge VPN 0 Interface Tem   | Cisco VPN Interface Eth | CSR1000v         | 1                | 2                | admin      |   | 20 Aug 3    | 2020 8:26:09 A. |             |
|    | cedge-vpn0-int-dual_mpls  | cEdge VPN 0 Interface Tem   | Cisco VPN Interface Eth | CSR1000v         | 1                | 1                | admin      |   | 31 Aug 3    | 2020 3:09:06 A. |             |
|    | vEdge30-vpn0              | VPN0 for the Site30 INET a  | WAN Edge VPN            | vEdge Cloud      | 1                | 1                | admin      |   | 24 Aug      | 2020 2:37:32 A. |             |
|    | Site20-vpn0               | VPN0 for the Site 20 vEdges | WAN Edge VPN            | vEdge Cloud      | 2                | 2                | admin      |   | 24 Aug 3    | 2020 10:35:30 F | P           |
|    | DCvEdge-vpn0              | VPN0 for the DC-vEdges IN   | WAN Edge VPN            | vEdge Cloud      | 1                | 2                | admin      |   | 24 Aug      | 2020 1:59:31 A. |             |
|    | cEdge_VPN0_dual_uplink    | cEdge VPN 0 Template for    | Cisco VPN               | CSR1000v         | 1                | 1                | admin      |   | 24 Aug      | 2020 2:46:30 A. |             |
|    | cedge-vpn0-int-dual       | cEdge VPN 0 Interface Tem   | Cisco VPN Interface Eth | CSR1000v         | 1                | 1                | admin      |   | 31 Vi       | ew              |             |
|    | Site20_vpn0_int           | VPN0 Interface for Site20 d | WAN Edge Interface      | vEdge Cloud      | 1                | 1                | admin      |   | 24 Ec       | lit             |             |
|    | vSmart-VPN0               | VPN0 Template for the vS    | vSmart VPN              | vSmart           | 1                | 2                | admin      |   | 24 Cł       | nange Device N  | Vodels      |
|    | vSmart-VPN0-Int           | VPN0 Interface for vSmarts  | vSmart Interface        | vSmart           | 1                | 2                | admin      |   | 24 De       | elete           |             |
|    | aite00 uan0 int nat       | VDND Interface for CiteOD d | WAN Edge Interface      | uEdaa Olaud      | 1                | •                | admin      |   | 24 Cc       | ру              |             |

7. Populate the **Primary DNS Address** and **Secondary DNS Address** as 8.8.8.8 and 4.2.2.2 respectively. Click on **Update** 

| DNS         |                   |                                   |
|-------------|-------------------|-----------------------------------|
|             |                   | IPv4 IPv6                         |
| Primary DNS | S Address (IPv4)  | <b>⊕ ~</b> 8.8.8.8                |
| Secondary D | NS Address (IPv4) | <b>⊕ -</b> 4.2.2.2                |
| + New Hos   | t Mapping         |                                   |
| Optional    | Hostname          | List of IP Addresses (Maximum: 8) |
|             |                   |                                   |
|             |                   | Update Cancel                     |

8. Click on **Next** and **Configure Devices**. You can choose to view the side by side configuration if needed

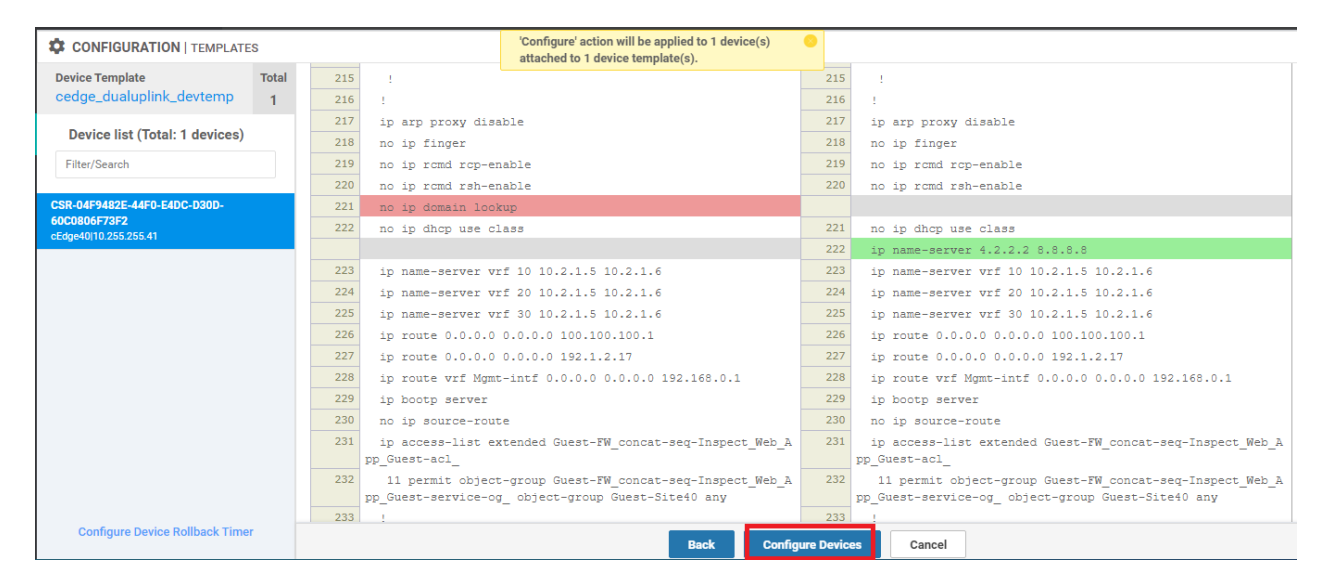

9. Go to **Configuration => Templates** and locate the *cedge\_dualuplink\_devtemp* Device Template. Click on the three dots next to it and choose to **Edit** the template

| CONFIGURATION   TEMPLATES     |                  |         |              |                   |                  |            |                   |          |                      |
|-------------------------------|------------------|---------|--------------|-------------------|------------------|------------|-------------------|----------|----------------------|
| Device Feature                |                  |         |              |                   |                  |            |                   |          | Edit                 |
| 🕀 Create Template 🔻           |                  |         |              |                   |                  |            |                   |          | View                 |
|                               |                  |         |              |                   |                  |            |                   |          | Delete               |
| Template Type Non-Default - Q |                  |         |              | Search Options 🗸  |                  |            |                   |          | Сору                 |
| Name                          | Description      | Туре    | Device Model | Feature Templates | Devices Attached | Updated By | Last Updated      | Template | Attach Devices       |
| vEdge_Site20_dev_temp         | Device template  | Feature | vEdge Cloud  | 17                | 1                | admin      | 24 Aug 2020 10:3  | In Sync  | Export CSV           |
| cEdge-single-uplink           | Single Uplink cE | Feature | CSR1000v     | 17                | 2                | admin      | 24 Aug 2020 6:16: | In Sync  | Change Device Values |
| cedge_dualuplink_devtemp      | cedge Device Te  | Feature | CSR1000v     | 20                | 1                | admin      | 31 Aug 2020 4:30: | In Sync  | •••                  |
| DCvEdge_dev_temp              | Device template  | Feature | vEdge Cloud  | 16                | 2                | admin      | 25 Aug 2020 6:00: | In Sync  | •••                  |
| vEdge30_dev_temp              | Device template  | Feature | vEdge Cloud  | 15                | 1                | admin      | 24 Aug 2020 5:52: | In Sync  | •••                  |
| vSmart-dev-temp               | Device Template  | Feature | vSmart       | 9                 | 2                | admin      | 24 Aug 2020 3:03: | In Sync  | •••                  |
| vEdge_Site20_dev_temp_nat     | Device template  | Feature | vEdge Cloud  | 17                | 1                | admin      | 24 Aug 2020 10:4  | In Sync  | •••                  |
|                               |                  |         |              |                   |                  |            |                   |          |                      |
|                               |                  |         |              |                   |                  |            |                   |          |                      |
|                               |                  |         |              |                   |                  |            |                   |          |                      |

10. Click on **Cisco NTP** to add an NTP Feature Template and populate the *cedge40-ntp* template we created. Click on **Update** 

| Basic Information | Transport & Management VPN | Service VPN | Additional Templates             |
|-------------------|----------------------------|-------------|----------------------------------|
| Basic Information |                            |             |                                  |
| Cisco System *    | Default_System_Cisco_V01   | -           | Additional Cisco System Template |
| Cisco Logging*    | Default_Logging_Cisco_V01  | •           | Cisco Logning                    |
| Cisco NTP         | cedge40-ntp                | - •         | 2                                |
|                   |                            |             | 3 Update Cancel                  |

#### 11. Click on Next and Configure Devices

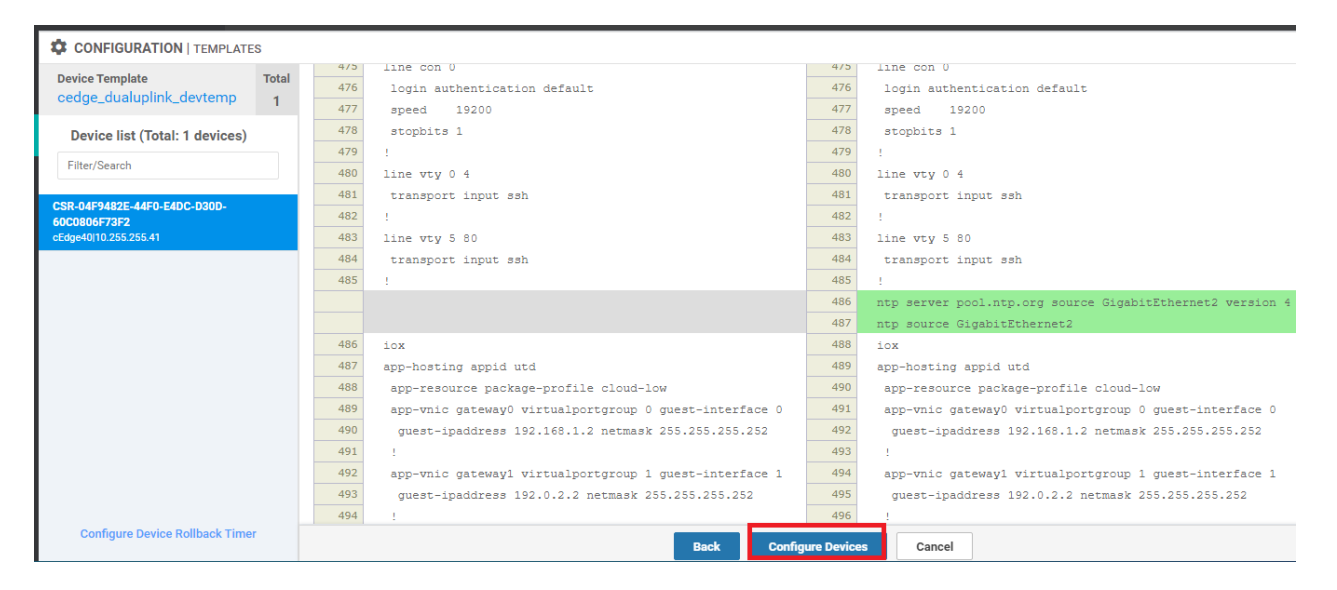

12. Once the configuration is pushed successfully, log in via Putty to cEdge40 using the saved session (or SSH to 192.168.0.40) and issue a show ntp assoc to verify DNS resolution of the NTP server and a state of *sys.peer* 

| cEdge40#show n | tp assoc          |       |         |        |        |         |          |        |
|----------------|-------------------|-------|---------|--------|--------|---------|----------|--------|
| address        | ref clock         | st    | when    | poll   | reach  | delay   | offset   | disp   |
| *~162.159.200. | 123 10.35.14.16   | 3     | 7       | 64     | 1      | 84.948  | 1.208    | 188.48 |
| * sys.peer, #  | selected, + candi | date, | - outly | yer, x | falset | cicker, | ~ config | gured  |

This completes the DNS and NTP configuration required for TLS/SSL Proxy setup.

## Task List

- Overview
- Pre-work and Testing
- Initial Configuration
  - Configuring NTP and DNS
  - Setting up vManage as the CA
- Enabling AMP and Testing
- Configuring the Decryption Policy
- Activity Verification

## Setting up vManage as the CA

We will now set up vManage as the CA and install the certificate on our client PC at Site 40.

1. Log in to vCenter (10.2.1.50/ui if connected to the GHI DC and 10.1.1.50/ui if connected to the SJC DC) via the saved bookmark using the username/password for your POD. Locate the *sdwan-sjc/ghi-site40pc2win-podX* VM and click on it. Click on the console icon to open a console session to the PC (choose Web Console if prompted)

| Username                   | Password   |
|----------------------------|------------|
| sdwanpodX                  | C1sco12345 |
| where X is your POD number |            |
| e.g. sdwanpod5             |            |

| vm vSphere Client Menu v Q Search in all environments                                                                                                    |                                                                     |                                                                                                    |                   |  |  |  |  |
|----------------------------------------------------------------------------------------------------|---------------------------------------------------------------------|----------------------------------------------------------------------------------------------------|-------------------|--|--|--|--|
|                                                                                                    | 🚯 sdwan-ghi-site                                                    | 40pc2win-podx   🕨 🗏 🖉 🤣   actions 🗸                                                                                                    |                   |  |  |  |  |
| sdwan-ghi-guac-admin                                                                                                    | Summary Monitor C                                                   | onfigure Permissions Datastores Networks Updates                                                                                                    |                   |  |  |  |  |
| Stana-ghi-guac-podx         Stavan-ghi-gw-podx         Stavan-ghi-site30pc-podx         Stavan-ghi-site40pc-podx         Stavan-ghi-site40pc-podx         Stavan-ghi-site40pc-podx         Stavan-ghi-site40pc-podx         Stavan-ghi-site40pc-podx         Stavan-ghi-site40pc-podx         Stavan-ghi-site40pc-podx         Stavan-ghi-site50pc-podx         Stavan-ghi-site50pc-podx | VmWare<br>Powered On<br>Launch Web Console<br>Launch Remote Console | Suest OS: Microsoft Windows 10 (64-bit)<br>Compatibility: ESXI 6.7 and later (VM version 14)<br>/Mware Tools: Not running, not installed<br>More info<br>DNS Name:<br>P Addresses:<br>Jost: ghi-ms03.swat4partners.com |                   |  |  |  |  |
| sdwan-ghi-vbond-podx                                                                                                    |                                                                     | talled on this virtual machine.                                                                                                    |                   |  |  |  |  |
| 🔂 sowan-gni-vmanage-poox                                                                                                    | VM Hardware                                                         | ~                                                                                                    | Notes             |  |  |  |  |
| a soluti gii valitite pook                                                                                                    | Related Objects                                                     | ^                                                                                                    | Edit Notes        |  |  |  |  |
| vEdge21-podx                                                                                                    | Host                                                                | ghi-ms03.swat4partners.com                                                                                                    | Custom Attributes |  |  |  |  |
| <ul> <li>vEdge30-podx</li> <li>ghi-ms04.swat4partners.com</li> </ul>                                                                                                    | Networks                                                            | Site40-VPN30                                                                                                    | Attribute         |  |  |  |  |
| >  GHI-Pod01  >  GHI-Pod02                                                                                                    | Storage                                                             | <ul><li>ghi-ms03-ds</li><li>ghi-pod03-ucs03</li></ul>                                                                                                    |                   |  |  |  |  |

2. Log in to the Windows PC at Site 40 and open Google Chrome. Navigate to 100.100.100.2 and log in to vManage, after accepting any certificate errors

Site 40 PC2 credentials:

| Username | Password   |
|----------|------------|
| admin    | C1sco12345 |

vManage credentials:

| Username | Password |
|----------|----------|
| admin    | admin    |

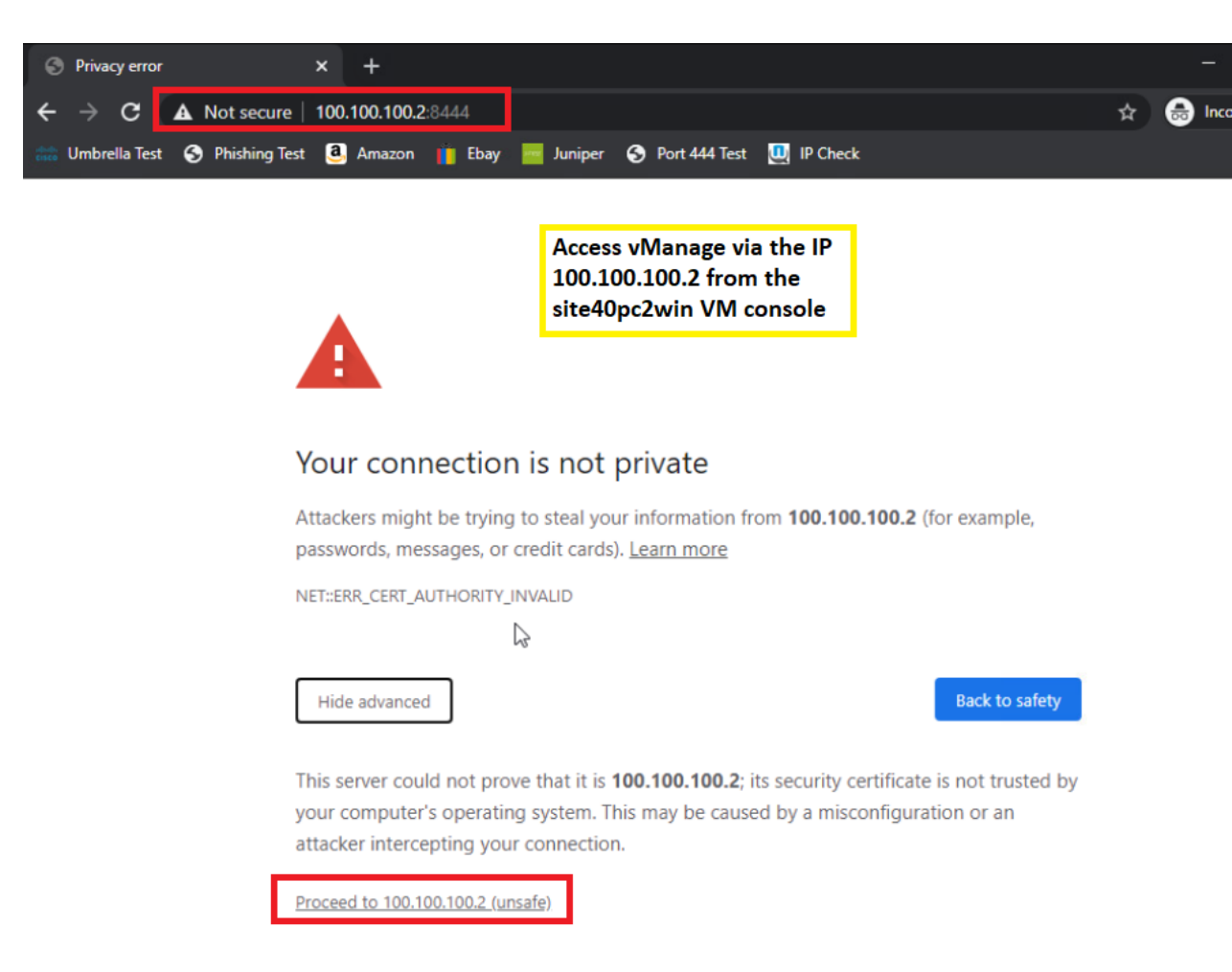

3. Go to Configuration => TLS/SSL Proxy

| 88 | DASHBOARD   MAIN DASHBOARD    |         |                           |          |                                           |
|----|-------------------------------|---------|---------------------------|----------|-------------------------------------------|
| ▫  | 21                            |         |                           |          | 8 1                                       |
| \$ | Configuration Smart - 2       |         |                           | W        | AN Edge - 8                               |
| ٩  | Devices                       |         | Site Health (Total 5)     |          | Transport Interface Distributi            |
| ŵ  | TLS/SSL Proxy                 | 10      | S Full WAN Connectivity   | 5 sites  | < 10 Mbps                                 |
| *  | TLS/SSL Proxy<br>Certificates | 0       | Partial WAN Connectivity  | 0 sites  | 10 Mbps - 100 Mbps<br>100 Mbps - 500 Mbps |
|    | Network Design                | 0       | 8 No WAN Connectivity     | 0 sites  | > 500 Mbps                                |
| _  |                               |         |                           |          | View Percent Utiliza                      |
|    | Templates                     |         | WAN Edge Health (Total 8) |          | Transport Health Type: By                 |
|    | Policies 2                    | 20      | $\frown$                  | $\frown$ | 100 %                                     |
|    | Security 2                    | 20<br>8 | 8 0                       | 0        | 50 %                                      |
|    | Unified                       | 0       | Normal Warning            | Error    |                                           |

4. Select vManage as CA and enter the details as per the following table. Click on Save Certificate Authority

| Field               | Value         |  |  |  |
|---------------------|---------------|--|--|--|
| Common Name         | tlsproxy      |  |  |  |
| Organization        | swat-sdwanlab |  |  |  |
| Organizational Unit | Cisco         |  |  |  |
| Locality            | SJ            |  |  |  |
| State/Province      | CA            |  |  |  |
| Country Code        | US            |  |  |  |
| Email               | abc@cisco.com |  |  |  |
| Validity Period     | 10 years      |  |  |  |
| enerate vMan                        | age Certificate                                                                                                  |                                              |
|-------------------------------------|----------------------------------------------------------------------------------------------------|----------------------------------------------|
| Set vManage                         | as Intermediate CA                                                                                               |                                              |
| Use this option<br>certificate issu | n to delegate vManage as a CA to manage proxy device<br>uance. Best suited for Enterprises that do not own their | CSR 👲 Download                               |
| internal CA<br>Common Name:         | tlsproxy                                                                                                    |                                              |
| Organization                        | swat-sdwanlab                                                                                                    |                                              |
| Organizational<br>Unit              | Cisco                                                                                                    | Fill form and click button 'Save Certificate |
| Locality                            | LS                                                                                                    | Authority                                    |
| State/Province                      | CA Country Code US 🗸                                                                                             |                                              |
| Email                               | abc@cisco.com                                                                                                    |                                              |
| Validity Period                     | 10 years 🗸                                                                                                    |                                              |
|                                     | ·                                                                                                    | Finger Print 🕕                               |

5. Click on **Download** and download the root certificate, which we will be installing on the Site 40 PC2 itself

| /iew Root Certificate                                                                                                    |                                                                                                    |
|----------------------------------------------------------------------------------------------------|----------------------------------------------------------------------------------------------------|
| ot Certificate 1 of 1 tlsproxy_vmanage                                                                                                    | Downfind   Last Upda ed : 24 Dec 2020 10:29:37 UTC                                                                                                    |
| [<br>[<br>Version: V3<br>Subject: CN=tlsproxy, OU=Cisco, O=swat-sdwanlab, L=SJ, ST=CA, C=US<br>Signature Algorithm: SNA256withRSA, OID = 1.2.840.113549.1.1.11                                                                                                    | tisproxy_vmanage                                                                                                    |
| <pre>Key: com.cisco.ciscossl.provider.ciscojce.trust.RSAPublicKeyImpl{     2040 bits,</pre>                                                                                                    |                                                                                                    |
| aodulus=dbbod57beef663031e4644edfa353efb3ad8be553b2d497a00db690f6odfa7aD5f4a3<br>24059db9db971d3ps130f472454a690327c127b62fa69cb9701beaddd119fcc111314d35214a0c<br>146805sc5fa3500a7660fa4099418be9b2f27023122885cb722a06817cf74es5a30d2bfdb00cda97<br>poblic exponent=10001<br>} | 90a45235dd216077b97c0a422b60t371a85c5c6ce73e2074ea140cb387<br>773e64769c4cbam8486c6643aena27158e154ft7b043ba53cbem7fc2<br>7456426483531b651b62t2c525db8a1433128faaac4ddcc58cc78746e<br>15bcca51d9d26a5158207d, |
| Validity: [From: Thu Dec 24 10:29:37 UTC 2020,<br>To: Tue Dec 24 10:29:37 UTC 2030]<br>Issue:: CM=tlsproxy, OU=Disco. O=swat=Adwanlab, L=SJ, ST=CA, C=US<br>SerialNumber: [ ff54aec2 5dfea30d 00457a8d 1fdfcb8a 66d07100 7c989463 13d7bf                                          | 4f c5d0midb]                                                                                                    |
| Certificate Extensions: 2<br>[1]: ObjectId: 2.5.29.19 Criticality=true                                                                                                    |                                                                                                    |
| BasidOnstraints:[<br>CA:true<br>PathLen:1                                                                                                    |                                                                                                    |
| 1                                                                                                    | •                                                                                                    |

6. Click on **Start** on the Site 40 PC2 and search for *certificates*. Click on *Manage computer certificates*, which should open the Microsoft Management Console. Click on **Yes** to allow MMC to make changes

| Best match Manage user certificates Control panel Settings                          | > | Manage computer certificates            |
|-------------------------------------------------------------------------------------|---|-----------------------------------------|
| 😤 Manage computer certificates                                                      |   | Control panel                           |
| <ul> <li>Manage file encryption<br/>certificates</li> <li>Search the web</li> </ul> | > | □* Open                                 |
|                                                                                     | > |                                         |
|                                                                                     | > | On the site 40s shuis DC, slick "Start" |
|                                                                                     | > | and search for certificates. Click on   |
| $\mathcal{P}$ certificate online                                                    | > | "Manage computer certificates" to       |
|                                                                                     | > | Console.                                |
|                                                                                     | > |                                         |
|                                                                                     | > |                                         |
|                                                                                     | > |                                         |

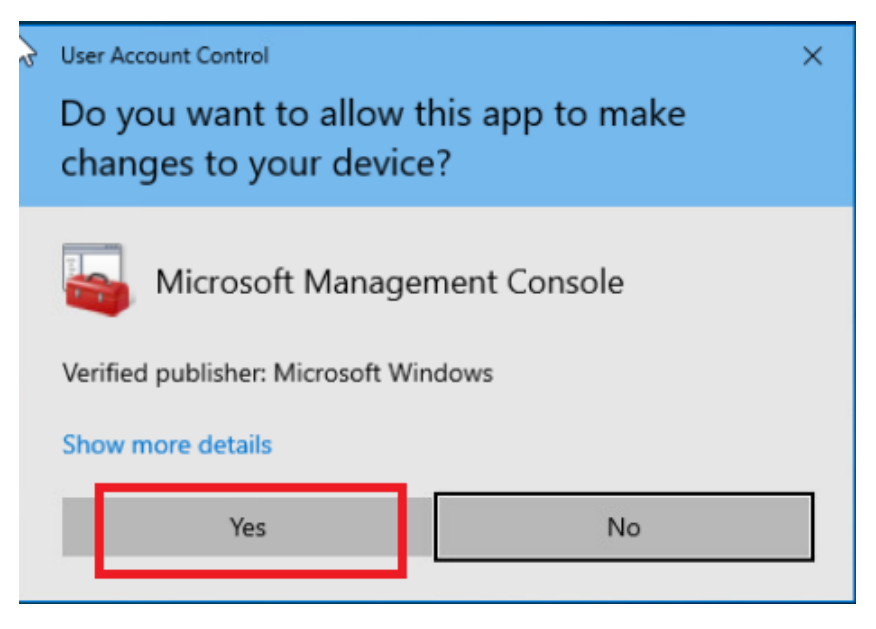

7. Click on **Trusted Root Certification Authorities** and then right click in the blank white space on the right hand window pane. Choose **All Tasks => Import** 

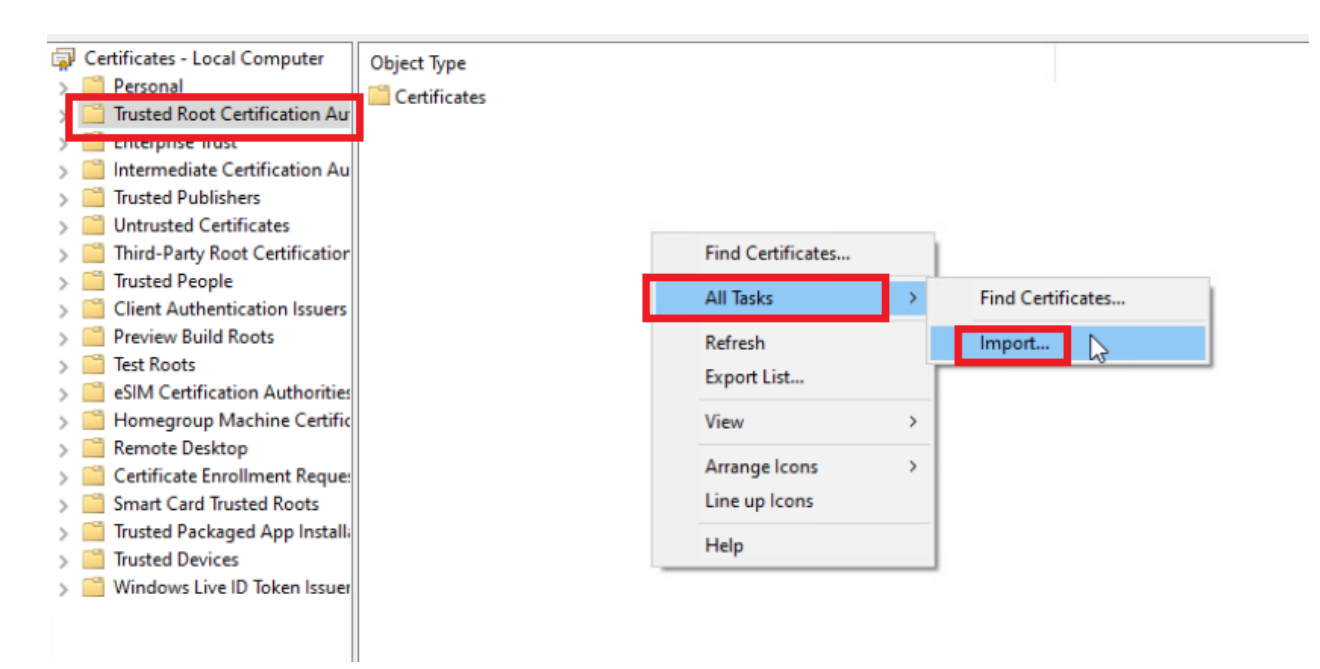

8. Click Next in the Certificate Import Wizard

....

| Welcome to the certin                                                                                                |                                                                                                    |
|----------------------------------------------------------------------------------------------------|----------------------------------------------------------------------------------------------------|
| This wizard helps you copy certifica<br>lists from your disk to a certificate                                        | ates, certificate trust lists, and certificate revocation store.                                                                                   |
| A certificate, which is issued by a c<br>and contains information used to p<br>connections. A certificate store is t | ertification authority, is a confirmation of your identity rotect data or to establish secure network the system area where certificates are kept. |
| Store Location                                                                                                    |                                                                                                    |
| Current User                                                                                                    |                                                                                                    |
| Local Machine                                                                                                    |                                                                                                    |
| To continue, click Next.                                                                                             |                                                                                                    |
|                                                                                                    |                                                                                                    |

. . . . .

. . . . . . . .

9. Click on **Browse** and set the File Type to **All Files**. Select *Downloads* and click on the *tlsproxy\_vmanage.pem* file we downloaded and click on **Open** 

| vManage As Root CA                                                                                                    | 🦀 Open                                                                                                    |
|----------------------------------------------------------------------------------------------------|----------------------------------------------------------------------------------------------------|
| Lise this option to delegate vManage as a CA to manage proxy device certificate issuan                                                                                                    | ← → ~ ↑ 🕹 > This PC > Downloads > 🗸 Ŏ Search Do                                                                                                    |
| ← 😺 Certificate Import Wizard                                                                                                    | Organize 🔻 New folder                                                                                                    |
| File to Import                                                                                                    | A Quick access     Name     Date       ■ Desktop     ★     Today (1)                                                                                                    |
|                                                                                                    | Downloads     Documents     Comments     Comments |
| File name:<br>Browse<br>Note: More than one certificate can be stored in a single file in the following formats:<br>Personal Information Exchange- PKCS #12 (.PFX,.P12)<br>Cryptographic Message Syntax Standard- PKCS #7 Certificates (.P7B)<br>Microsoft Serialized Certificate Store (.SST) | <ul> <li>Pictures * anyconnect-win-4.6.01098-predeploy-k9 04-0</li> <li>Music # tightvnc-2.8.27-gpl-setup-64bit 04-0</li> <li>Videos</li> <li>OneDrive</li> <li>This PC</li> <li>Network</li> </ul>                                                                                                    |
|                                                                                                    | < File name: tlsproxy_vmanage.pem  All Files ( Oper  4                                                                                                    |
| Next Cance                                                                                                    | a Show all D                                                                                                    |

10. Click on Next and ensure that the certificate store is set to Trusted Root Certification Authorities. Click on Next

#### File to Import

Specify the file you want to import.

| File name:                                    |
|-----------------------------------------------|
|                                               |
| C:\Users\admin\Downloads\tlsproxy_vmanage.pem |

Browse...

Note: More than one certificate can be stored in a single file in the following formats:

Personal Information Exchange-PKCS #12 (.PFX,.P12)

Cryptographic Message Syntax Standard-PKCS #7 Certificates (.P7B)

Microsoft Serialized Certificate Store (.SST)

| Next Cancel | Next |
|-------------|------|

#### Certificate Store

Certificate stores are system areas where certificates are kept.

| Windows can automatically select a certifica | te store, or you can specify a location for |
|----------------------------------------------|---------------------------------------------|
| the certificate.                             |                                             |

O Automatically select the certificate store based on the type of certificate

| Place all certificates in the following store |        |
|-----------------------------------------------|--------|
| Certificate store:                            |        |
| Trusted Root Certification Authorities        | Browse |
|                                               |        |
|                                               |        |
|                                               |        |
|                                               |        |
|                                               |        |

|     |                                                                    | Next  | Cancel |
|-----|--------------------------------------------------------------------|-------|--------|
| 11. | Click on <b>Finish</b> and then <b>OK</b> once the import is succe | ssful |        |

### **Completing the Certificate Import Wizard**

The certificate will be imported after you click Finish.

You have specified the following settings:

| Certificate Store Selected by User | Trusted Root Certification Authorities        |
|------------------------------------|-----------------------------------------------|
| Content                            | Certificate                                   |
| File Name                          | C:\Users\admin\Downloads\tlsproxy_vmanage.pem |
|                                    |                                               |
|                                    |                                               |
|                                    |                                               |
|                                    |                                               |

|  | Finish | Cancel |
|--|--------|--------|
|--|--------|--------|

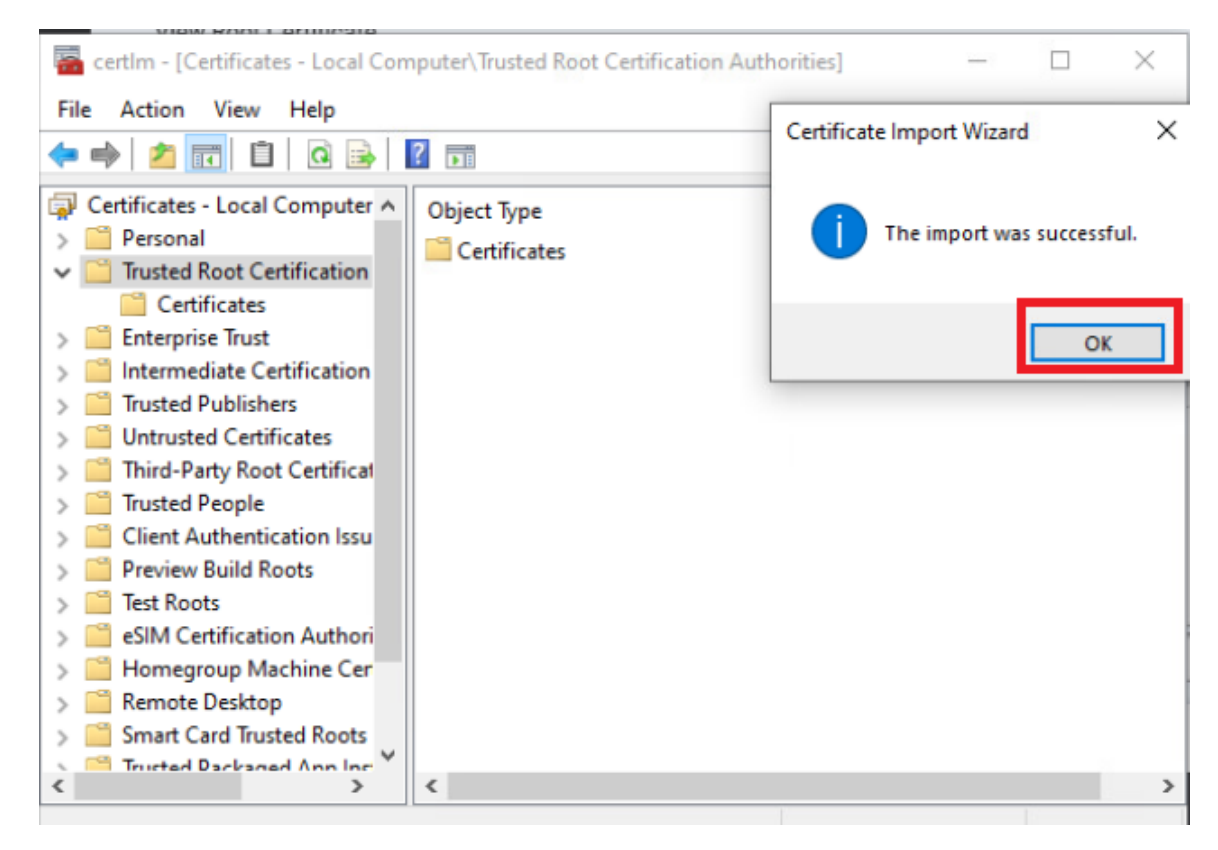

We have successfully set up the initial configuration for TLS/SSL Proxy in a Cisco SD-WAN environment.

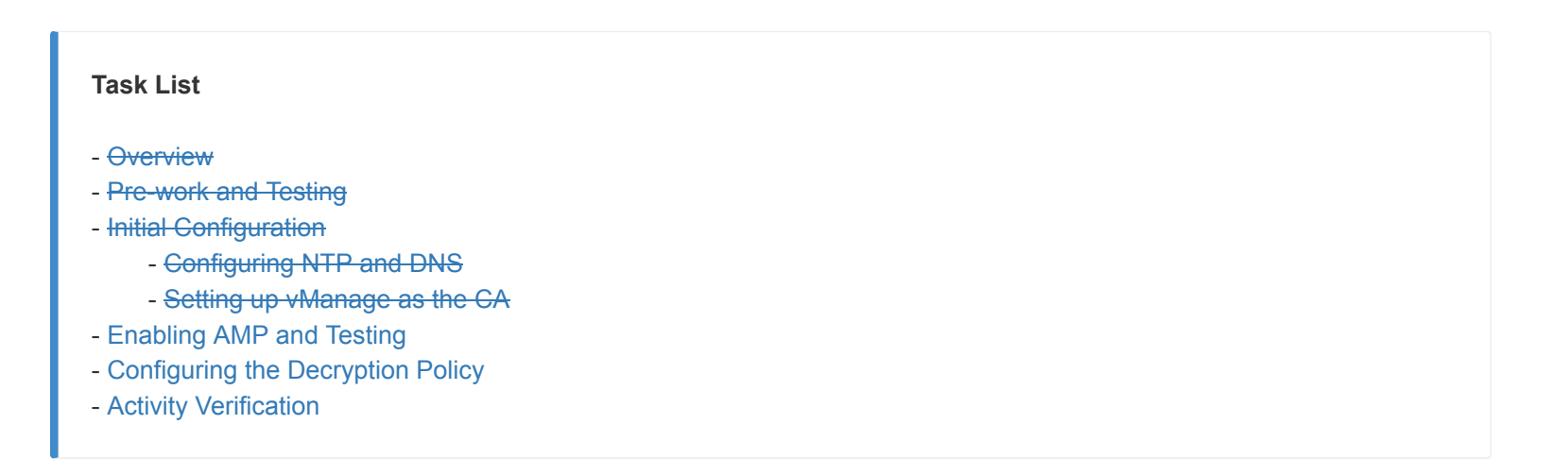

# Enabling AMP and Testing

Advanced Malware Protection will be enabled in this section and we will try to download a sample malware file via HTTPS. Since the TLS/SSL Proxy isn't configured yet, we expect the file to be downloaded despite AMP being enabled. This is due to the fact that traffic is encrypted and AMP cannot analyse encrypted communication.

1. Navigate to **Configuration => Security** on the vManage GUI and locate the *Guest-FW-IPS-DIA* policy. Click on the three dots next to it and choose to **Edit** 

| 88 | DASHBOARD   MAIN D               | ASHBOARD  |   |              |
|----|----------------------------------|-----------|---|--------------|
| ▣  | <b>A</b>                         | 2 1       |   | 8 1          |
| *  | Configuration                    | Smart - 2 | • | WAN Edge - 8 |
| ٩  | Devices                          |           |   |              |
| Û  | TLS/SSL Proxy                    |           |   | 10           |
| *  | Certificates                     |           |   | 0            |
| 1  | Network Design                   |           |   | 0            |
|    | Templates                        |           |   |              |
|    | Policies                         |           |   |              |
|    | Security                         |           |   | 20           |
|    | Unified Communications           |           |   | 20           |
|    | Cloud onRamp for SaaS            |           |   | 8            |
|    | Cloud onRamp for IaaS            |           |   | 0            |
|    | Cloud OnRamp for Multi-<br>Cloud |           |   | ÷α           |

| Name             | Description                |              | Devices Attached | Device Templates | Updated By | Last Updated              |       |
|------------------|----------------------------|--------------|------------------|------------------|------------|---------------------------|-------|
| Site40-Guest-DIA | Guest Policy for Site 40   | Guest Access | 0                | 0                | admin      | 27 Aug 2020 11:40:20 PM I |       |
| Guest-FW-IPS-DIA | Guest Firewall and IPS DIA | Custom       | 1                | 1                | admin      | 31 Aug 2020 5:03:08 AM P  | ••• T |
|                  |                            |              |                  |                  |            | View                      |       |
|                  |                            |              |                  |                  |            | Preview                   |       |
|                  |                            |              |                  |                  |            | Edit                      |       |
|                  |                            |              |                  |                  |            | Delete                    |       |
|                  |                            |              |                  |                  |            |                           |       |

2. Click on the Advanced Malware Protection tab and then on Add Advanced Malware Protection Policy. Choose Create New

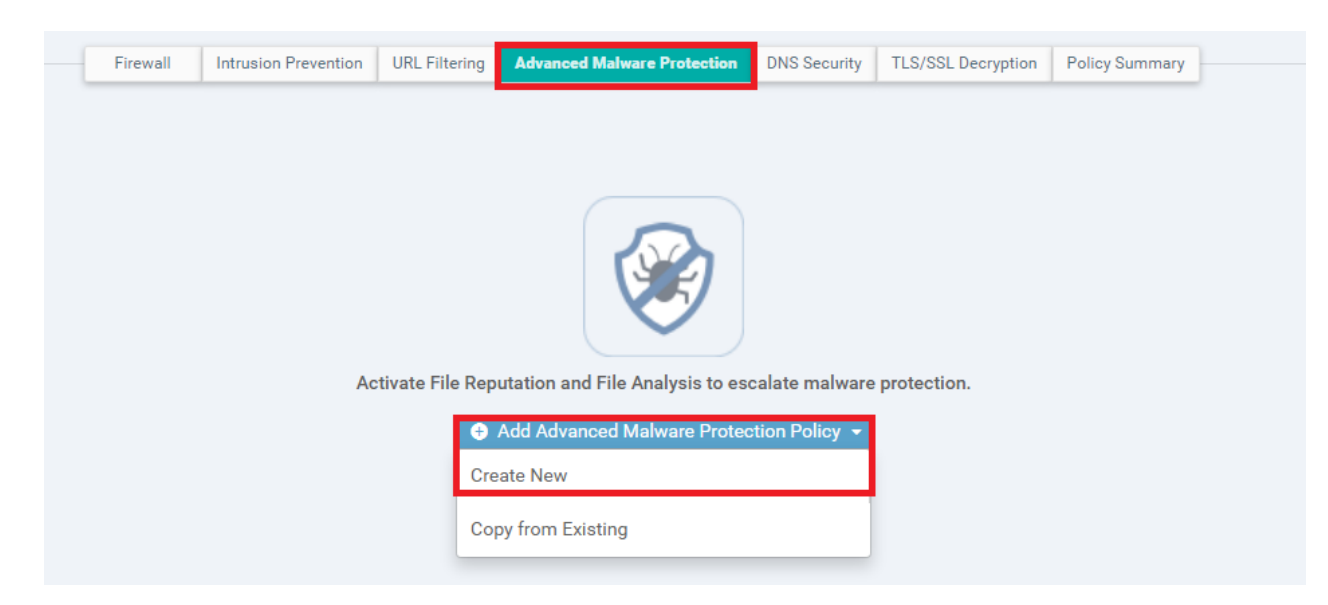

3. Enter the details enumerated in the table below and click on **Save Advanced Malware Protection Policy**. When the **Custom VPN Configuration** radio button is selected, you will get a help walkthrough which will instruct you how to specify custom VPNs. Click on *Got It* and then click on **Target VPNs**. Enter *30* as the Target VPN

| Field            | Value                    |
|------------------|--------------------------|
| Policy Name      | amp-policy               |
| VPN              | Custom VPN Configuration |
| Target VPN       | 30                       |
| AMP Cloud Region | NAM                      |
| Alerts Log Level | Info                     |
| File Analysis    | Disabled                 |

|                    | Target                                 |   |                       | Policy Behavior                          |                                       |                              |
|--------------------|----------------------------------------|---|-----------------------|------------------------------------------|---------------------------------------|------------------------------|
|                    | 1<br>VPNs                              |   | AMP Cloud Region: NAM | TG Cloud Region: -<br>File Types List: - | Reputation Alert<br>Analysis Alert Le | Level: <b>Info</b><br>vel: - |
|                    | ① Target VPNs                          |   | File Reputation       | File Analysis                            | Alert                                 | ts                           |
| Advanced Malware F | Protection - Policy Rule Configuration | 0 |                       |                                          |                                       |                              |
| Policy Name        | amp-policy                             |   |                       |                                          |                                       |                              |
| O Match All VPN O  | Custom VPN Configuration               |   |                       |                                          |                                       |                              |
| File Reputation    |                                        |   |                       |                                          |                                       |                              |
| AMP Cloud Region   | NAM                                    | * |                       |                                          |                                       |                              |
| Alerts Log Level   | Info                                   | • |                       |                                          |                                       |                              |
|                    |                                        |   |                       |                                          |                                       |                              |
| File Analysis      |                                        |   |                       |                                          |                                       |                              |
|                    |                                        |   | Our Adversed Male     | CANCE                                    |                                       |                              |

4. Click on Next and then Configure Devices. You can choose to view the side by side configuration, if required

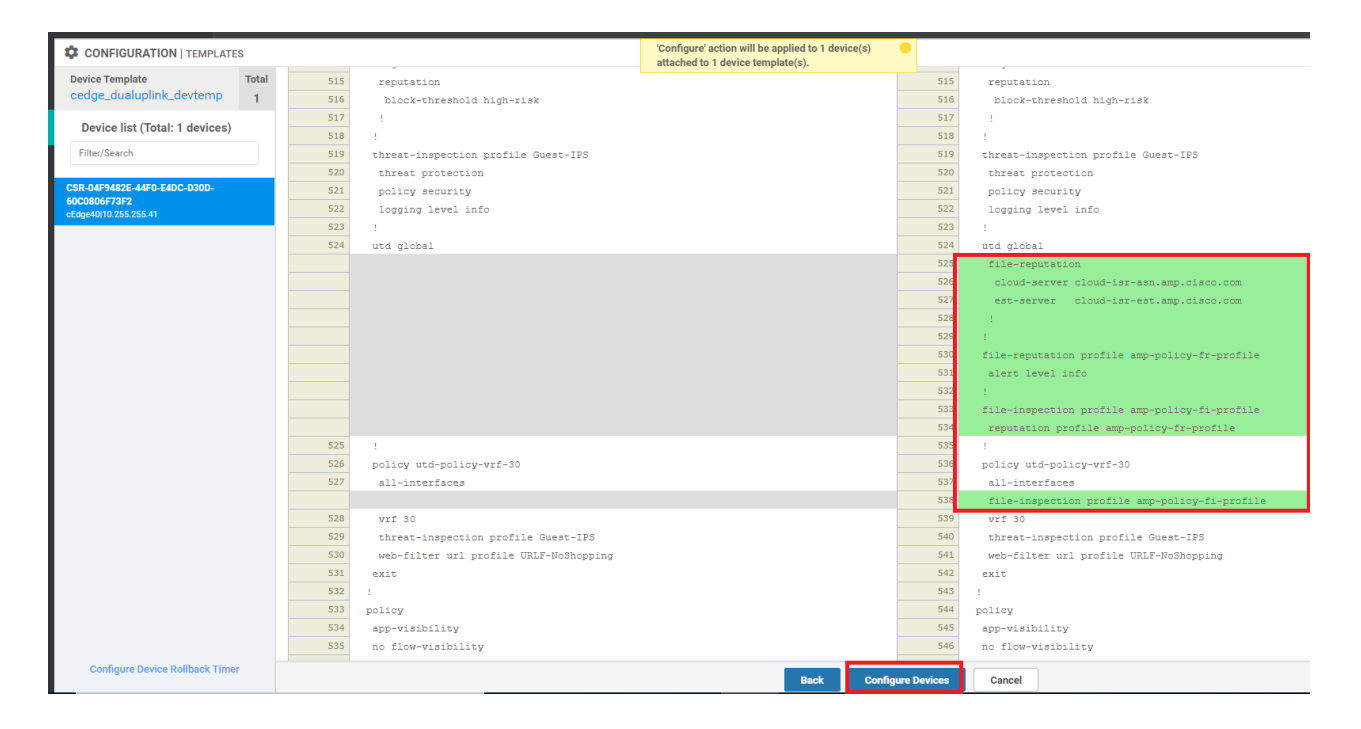

5. Go back to the Site40PC2 (Windows) via the console session in vCenter. Click here and go through Step 1 to access the PC. Open Google Chrome and use the Malware Test bookmark or navigate to *eicar.org/?page\_id=3950*. Download the eicar\_com.zip sample malware file and you will notice that the file gets downloaded successfully

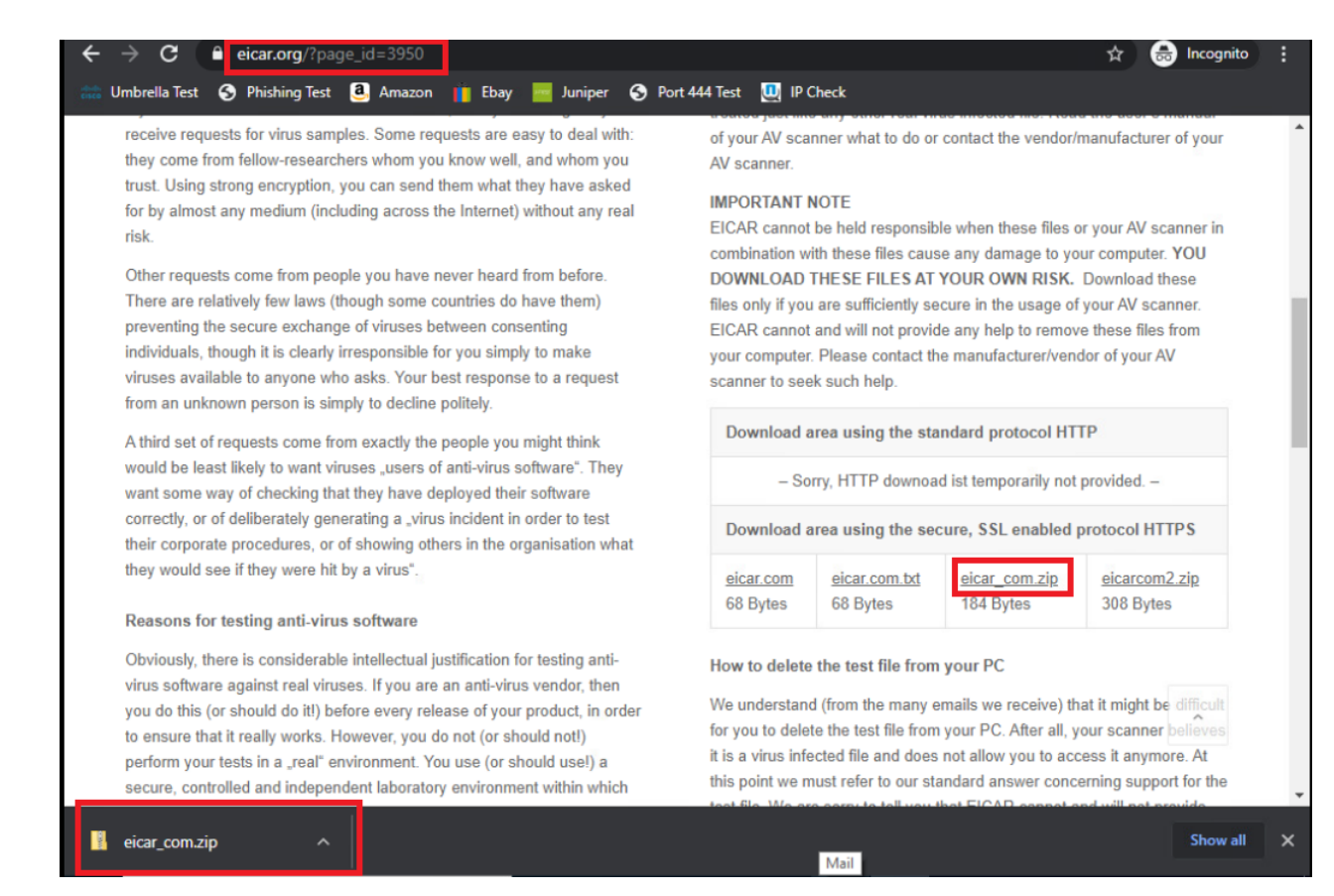

We have enabled AMP in our SD-WAN environment and tested that HTTPS communication isn't analysed/blocked by AMP due to its encrypted nature, despite downloading a known malware file.

| Task List                      |  |  |
|--------------------------------|--|--|
| - <del>Overview</del>          |  |  |
| - Pre-work and Testing         |  |  |
| - Initial Configuration        |  |  |
| - Configuring NTP and DNS      |  |  |
| - Setting up vManage as the CA |  |  |
|                                |  |  |

# Configuring the Decryption Policy

We will now configure cEdge40 as the TLS/SSL Proxy device.

1. Navigate to **Configuration => Security** and locate the *Guest-FW-IPS-DIA* policy. Click on the three dots next to it and choose to Edit the policy. Click on the **TLS/SSL Decryption** tab and click on **Add TLS/SSL Decryption Policy** 

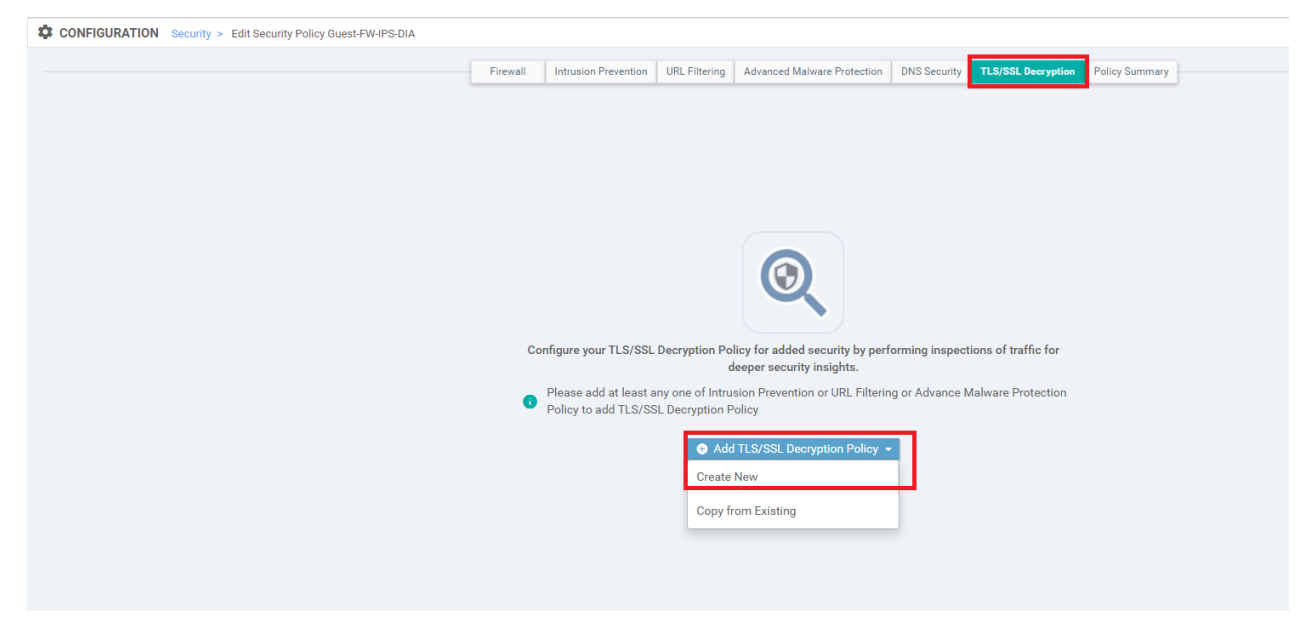

2. Make sure that the vManage shows up as the CA and click on **Enable SSL Decryption** 

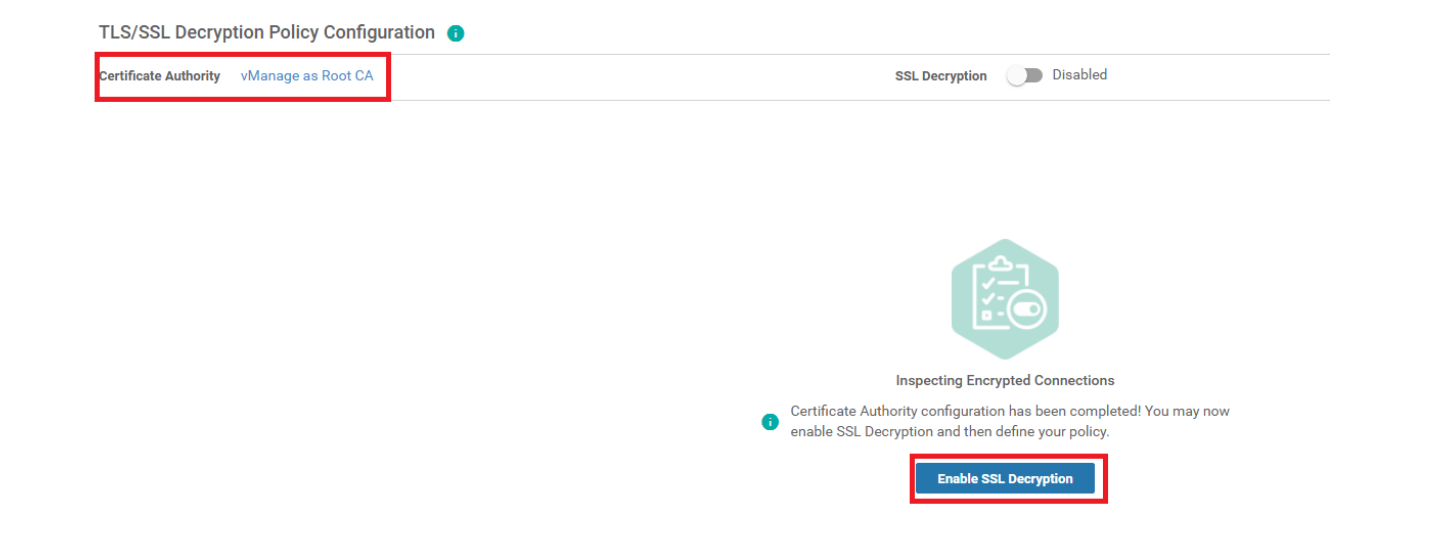

3. Give the policy a name of *vpn30-tls-decrypt* and create a Network Rule by clicking on Add Rule

| Policy Name        | vpn30-tls-decrypt                       |                                      |                      |                 |              |        |
|--------------------|-----------------------------------------|--------------------------------------|----------------------|-----------------|--------------|--------|
| Network URLs       |                                         |                                      |                      |                 |              |        |
| 🕂 Add Rule (Drag a | and drop the Order cell to re-arrange r | ules and click on the cell to inline | add/edit the values) |                 |              |        |
| Q                  | \$                                      | Search Options ~ Default Activ       | on No Decrypt 🗢      |                 |              |        |
| > Order            | Name                                    | Action                               | Source VPNs          | Source Networks | Source Ports | Destin |
|                    |                                         |                                      |                      | No data a       | availahlo    |        |
|                    |                                         |                                      |                      | NO Gata d       | available    |        |
|                    |                                         |                                      |                      |                 |              |        |

4. Set the name of the rule to *decrypt-all-vpn30* and choose **Decrypt** for the Action. Click on **Source VPN** and set the Source VPN to *30*. Click on **Save** and then **Save** again in order to save this rule

| New Decryption Rule         |                   |                |                    |                        |            |
|-----------------------------|-------------------|----------------|--------------------|------------------------|------------|
| Order 1 🗢 Name              | decrypt-all-vpn30 |                | Action             | 9ecrypt ≑              |            |
| Source / Destination Applie | cations           |                |                    |                        |            |
| + Source VPNs               | + Source Networks | + Source Ports | + Destination VPNs | + Destination Networks | + Destir   |
| 30 🖍 🗎                      | Any               | Any            | Any                | Any                    | Any        |
| LJ                          |                   |                |                    |                        |            |
|                             |                   |                |                    |                        |            |
|                             |                   |                |                    |                        |            |
|                             |                   |                |                    |                        |            |
|                             |                   |                |                    |                        |            |
|                             |                   |                |                    |                        |            |
| Graphic Preview 🗸           | 20115             |                |                    |                        |            |
|                             | SOUR              | CE             | DE                 |                        |            |
| Networks Any                | VPNs              |                | <del>A</del>       |                        | y Networks |
| Ports Any                   | 1                 | [              | Decrypt            | Any Ar                 | y Ports    |
|                             |                   |                |                    |                        |            |
|                             |                   | Save           | CANCEL             |                        |            |

5. Make sure that the policy has a Decrypt rule added and click on **Save TLS/SSL Decryption Policy** 

|               | Sea               | rch Options V Default | Action No Decrypt 🗢 |                 |              |  |
|---------------|-------------------|-----------------------|---------------------|-----------------|--------------|--|
| Order         | Name              | Action                | Source VPNs         | Source Networks | Source Ports |  |
| 1             | decrypt-all-vpn30 | Decrypt               | 30                  | Any             | Any          |  |
|               |                   |                       |                     |                 |              |  |
| nood Sottingo |                   |                       |                     |                 |              |  |

6. At the main policy page, click on **Save Policy Changes** and then choose **Next** and **Configure Devices**. You can view the side by side configuration if needed

| ۹                 | Search Options 🗸     |                                                         |            |
|-------------------|----------------------|---------------------------------------------------------|------------|
| Name              | Туре                 | Reference Count                                         | Updated By |
| vpn30-tls-decrypt | 🗄 sslDecryption      | 0                                                       | admin      |
|                   |                      | Preview Save Policy Changes CANCEL                      |            |
| 600 !             |                      | - 634 !                                                 |            |
|                   |                      | 635 utd-tls-decrypt vpn30-tls-decrypt<br>636 sequence 1 |            |
|                   |                      | 637 seq-name decrypt-all-vpn30                          |            |
|                   |                      | 638 match                                               |            |
|                   |                      | 639 source-vpn 30                                       |            |
|                   |                      | 641 action utd                                          |            |
|                   |                      | 642 tls decrypt                                         |            |
|                   |                      | 643                                                     |            |
|                   |                      | 644 !                                                   |            |
|                   |                      | 645 default-action utd                                  |            |
|                   |                      | 647 tis do-not-decrypt                                  |            |
|                   |                      | 648 !                                                   |            |
| 601 !             |                      | 649 !                                                   |            |
| 602 !             |                      | 650 !                                                   |            |
| 603 !             |                      | 651 !                                                   |            |
| 604               |                      | 652                                                     |            |
|                   | Back Configure Devic | es Cancel                                               |            |

We have configured a decryption policy for cEdge40.

### Task List

- Overview
- Pre-work and Testing
- Initial Configuration
  - Configuring NTP and DNS
  - Setting up vManage as the CA
- Enabling AMP and Testing
- Configuring the Decryption Policy
- Activity Verification

# Activity Verification

 Once the changes have been pushed successfully, log in to the CLI of cEdge40 via Putty using the saved session (or SSH to 192.168.0.40). Issue clear utd engine standard logging events and then show sslproxy status. The SSL and TCP Proxy Operational State should be RUNNING and Clear Mode should be set to False

| Username | Password |
|----------|----------|
| admin    | admin    |

| SSL Proxy Status  SSL Proxy Status  SSL Proxy Status  SSL Proxy Status  SSL Proxy Status  SSL Proxy Operational State  cEdge40#                                                                                                    | <pre>cEdge40#clear utd engine standa<br/>cEdge40#<br/>cEdge40#<br/>cE</pre> | rd logging events<br>rd logging events            |
|----------------------------------------------------------------------------------------------------|----------------------------------------------------------------------------------------------------|---------------------------------------------------|
| Configuration<br>CA Cert Bundle : /bootflash/vmanage-admin/sslProxyDefaultCAbundl<br>e.pem<br>CA TP Label : PROXY-SIGNING-CA<br>Cert Lifetime : 730<br>EC Key type : P256<br>RSA Key Modulus : 2048<br>Cert Revocation : NONE<br>Expired Cert : drop<br>Untrusted Cert : drop<br>Unsupported Cert : drop<br>Unsupported Protocol Ver : drop<br>Unsupported Protocol Ver : drop<br>Failure Mode Action : close<br>Min TLS Ver : TLS Version 1<br>Status<br><br>SSL Proxy Operational State : RUNNING<br>Clear Mode : FALSE<br>cEdge40# | SSL Proxy Status                                                                                                    |                                                   |
| CA Cert Bundle : /bootflash/vmanage-admin/sslProxyDefaultCAbundl<br>e.pem<br>CA TP Label : PROXY-SIGNING-CA<br>Cert Lifetime : 730<br>EC Key type : P256<br>RSA Key Modulus : 2048<br>Cert Revocation : NONE<br>Expired Cert : drop<br>Untrusted Cert : drop<br>Unknown Status : drop<br>Unsupported Protocol Ver : drop<br>Unsupported Cipher Suites : drop<br>Failure Mode Action : close<br>Min TLS Ver : TLS Version 1<br>Status<br><br>SSL Proxy Operational State : RUNNING<br>Clear Mode : FALSE<br>cEdge40#                   | Configuration                                                                                                    |                                                   |
| e.pem<br>CA TP Label : PROXY-SIGNING-CA<br>Cert Lifetime : 730<br>EC Key type : P256<br>RSA Key Modulus : 2048<br>Cert Revocation : NONE<br>Expired Cert : drop<br>Untrusted Cert : drop<br>Unknown Status : drop<br>Unsupported Protocol Ver : drop<br>Failure Mode Action : close<br>Min TLS Ver : TLS Version 1<br>Status<br><br>SSL Proxy Operational State : RUNNING<br>Clear Mode : FALSE<br>cEdge40#                                                                                                    | CA Cert Bundle                                                                                                    | : /bootflash/vmanage-admin/sslProxyDefaultCAbundl |
| CA TP Label : PROXY-SIGNING-CA<br>Cert Lifetime : 730<br>EC Key type : P256<br>RSA Key Modulus : 2048<br>Cert Revocation : NONE<br>Expired Cert : drop<br>Untrusted Cert : drop<br>Unknown Status : drop<br>Unsupported Protocol Ver : drop<br>Tailure Mode Action : close<br>Min TLS Ver : TLS Version 1<br>Status<br><br>SSL Proxy Operational State : RUNNING<br>Clear Mode : FALSE<br>cEdge40#                                                                                                    | e.pem                                                                                                    |                                                   |
| Cert Lifetime : 730<br>EC Key type : P256<br>RSA Key Modulus : 2048<br>Cert Revocation : NONE<br>Expired Cert : drop<br>Untrusted Cert : drop<br>Unsupported Protocol Ver : drop<br>Unsupported Cipher Suites : drop<br>Failure Mode Action : close<br>Min TLS Ver : TLS Version 1<br>Status<br><br>SSL Proxy Operational State : RUNNING<br>TCP Proxy Operational State : RUNNING<br>Clear Mode : FALSE<br>                                                                                                    | CA TP Label                                                                                                    | : PROXY-SIGNING-CA                                |
| EC Key type : P256<br>RSA Key Modulus : 2048<br>Cert Revocation : NONE<br>Expired Cert : drop<br>Untrusted Cert : drop<br>Unsupported Protocol Ver : drop<br>Unsupported Cipher Suites : drop<br>Failure Mode Action : close<br>Min TLS Ver : TLS Version 1<br>Status<br><br>SSL Proxy Operational State : RUNNING<br>Clear Mode : FALSE<br>cEdge40#                                                                                                    | Cert Lifetime                                                                                                    | : 730                                             |
| RSA Key Modulus : 2048<br>Cert Revocation : NONE<br>Expired Cert : drop<br>Untrusted Cert : drop<br>Unsupported Protocol Ver : drop<br>Unsupported Cipher Suites : drop<br>Failure Mode Action : close<br>Min TLS Ver : TLS Version 1<br>Status<br><br>SSL Proxy Operational State : RUNNING<br>Clear Mode : FALSE<br>cEdge40#                                                                                                    | EC Key type                                                                                                    | <b>:</b> P256                                     |
| Cert Revocation : NONE<br>Expired Cert : drop<br>Untrusted Cert : drop<br>Unknown Status : drop<br>Unsupported Protocol Ver : drop<br>Unsupported Cipher Suites : drop<br>Failure Mode Action : close<br>Min TLS Ver : TLS Version 1<br>Status<br><br>SSL Proxy Operational State : RUNNING<br>TCP Proxy Operational State : RUNNING<br>Clear Mode : FALSE<br>cEdge40#                                                                                                    | RSA Key Modulus                                                                                                    | : 2048                                            |
| Expired Cert : drop<br>Untrusted Cert : drop<br>Unknown Status : drop<br>Unsupported Protocol Ver : drop<br>Unsupported Cipher Suites : drop<br>Failure Mode Action : close<br>Min TLS Ver : TLS Version 1<br>Status<br><br>SSL Proxy Operational State : RUNNING<br>Clear Mode : FALSE<br>cEdge40#                                                                                                    | Cert Revocation                                                                                                    | : NONE                                            |
| Untrusted Cert : drop<br>Unknown Status : drop<br>Unsupported Protocol Ver : drop<br>Unsupported Cipher Suites : drop<br>Failure Mode Action : close<br>Min TLS Ver : TLS Version 1<br>Status<br><br>SSL Proxy Operational State : RUNNING<br>Clear Mode : FALSE<br>cEdge40#                                                                                                    | Expired Cert                                                                                                    | : drop                                            |
| Unknown Status : drop<br>Unsupported Protocol Ver : drop<br>Unsupported Cipher Suites : drop<br>Failure Mode Action : close<br>Min TLS Ver : TLS Version 1<br>Status<br><br>SSL Proxy Operational State : RUNNING<br>Clear Mode : FALSE<br>cEdge40#                                                                                                    | Untrusted Cert                                                                                                    | : drop                                            |
| Unsupported Protocol Ver : drop<br>Unsupported Cipher Suites : drop<br>Failure Mode Action : close<br>Min TLS Ver : TLS Version 1<br>Status<br><br>SSL Proxy Operational State : RUNNING<br>TCP Proxy Operational State : RUNNING<br>Clear Mode : FALSE<br>cEdge40#                                                                                                    | Unknown Status                                                                                                    | : drop                                            |
| Unsupported Cipher Suites : drop<br>Failure Mode Action : close<br>Min TLS Ver : TLS Version 1<br>Status<br><br>SSL Proxy Operational State : RUNNING<br>TCP Proxy Operational State : RUNNING<br>Clear Mode : FALSE<br>cEdge40#                                                                                                    | Unsupported Protocol Ver                                                                                                    | : drop                                            |
| Failure Mode Action : close<br>Min TLS Ver : TLS Version 1<br>Status<br><br>SSL Proxy Operational State : RUNNING<br>TCP Proxy Operational State : RUNNING<br>Clear Mode : FALSE<br>cEdge40#                                                                                                    | Unsupported Cipher Suites                                                                                                    | : drop                                            |
| Min TLS Ver : TLS Version 1<br>Status<br><br>SSL Proxy Operational State : RUNNING<br>TCP Proxy Operational State : RUNNING<br>Clear Mode : FALSE<br>cEdge40#                                                                                                    | Failure Mode Action                                                                                                    | : close                                           |
| Status<br><br>SSL Proxy Operational State : RUNNING<br>TCP Proxy Operational State : RUNNING<br>Clear Mode : FALSE<br>cEdge40#                                                                                                    | Min TLS Ver                                                                                                    | : TLS Version 1                                   |
| SSL Proxy Operational State : RUNNING<br>TCP Proxy Operational State : RUNNING<br>Clear Mode : FALSE<br>cEdge40#                                                                                                    | Status                                                                                                    |                                                   |
| SSL Proxy Operational State : RUNNING<br>TCP Proxy Operational State : RUNNING<br>Clear Mode : FALSE<br>cEdge40#                                                                                                    |                                                                                                    |                                                   |
| TCP Proxy Operational State : RUNNING<br>Clear Mode : FALSE<br>cEdge40#                                                                                                    | SSL Proxy Operational State                                                                                                    | : RUNNING                                         |
| Clear Mode : FALSE<br>cEdge40#                                                                                                    | TCP Proxy Operational State                                                                                                    | : RUNNING                                         |
| cEdge40#                                                                                                    | Clear Mode                                                                                                    | : FALSE                                           |
|                                                                                                    | cEdge40#                                                                                                    |                                                   |

clear utd engine standard logging events show sslproxy status

2. There should be some traffic being generated from Site40. Issue show sslproxy statistics and make note of some connections being proxied. Run show utd engine standard logging events - there might be some events logged, depending on what's open on the Site 40 clients

cEdge40#show utd engine standard logging events cEdge40# cEdge40# cEdge40# cEdge40#

CEdge40#3how utd engine standard logging events CEdge40# CEdge40# CEdge40# CEdge40#show utd engine standard logging events 2020/12/24-10:53:21.667045 UTC [\*\*] [Hostname: 10.255.255.41] [\*\*] [Instance ID: 1] [\*\*] Drop [\*\*] UTD WebFilter Category/Reputation [\*\*] [URL: dns.google] \* \* [Category: Proxy Avoid and Anonymizers] \*\* [Reputation: 10] [VRF: 30] (TCP] 10.40.30.22:50440 -> 8.8.4.4:443 2020/12/24-10:53:21.667171 UTC [\*\*] [Hostname: 10.255.255.41] [\*\*] [Instance ID: 1] [\*\*] Drop [\*\*] UTD WebFilter Category/Reputation [\*\*] [URL: dns.google] \* \* [Category: Proxy Avoid and Anonymizers] \*\* [Reputation: 10] [VRF: 30] (TCP] 10.40.30.22:50442 -> 8.8.4.4:443

show sslproxy statistics show utd engine standard logging events

3. Run clear utd engine standard logging events and then show utd engine standard logging events. We shouldn't see too much activity here, but some events will be logged automatically over time (like the dns.google events seen before)

cEdge40#clear utd engine standard logging events cEdge40# cEdge40# cEdge40#show utd engine standard logging events cEdge40# 4. Open Google Chrome on the Site40PC2Win VM (or navigate to eicar.com in a browser)

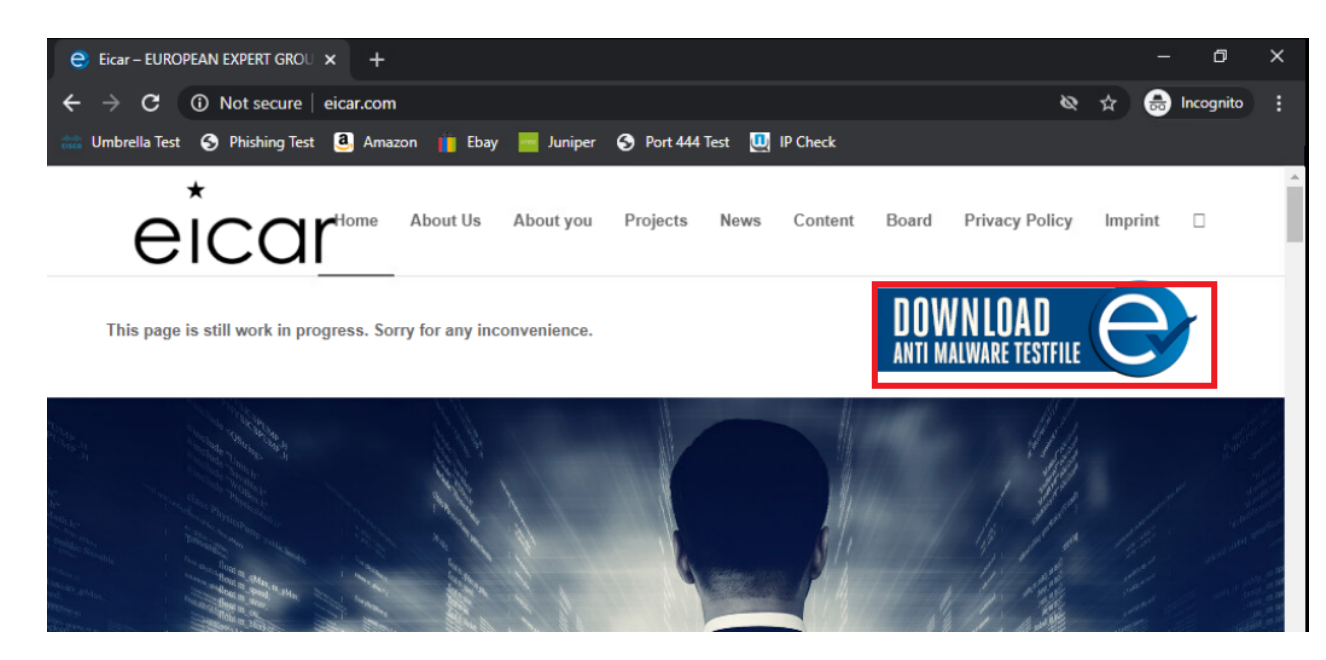

5. Wait for a few seconds (might need to refresh for the site to load) and issue show utd engine standard logging events in the cEdge40 CLI. You should see some traffic now being analysed by AMP, being flagged with *Unknown Disposition*. This traffic will be allowed

| cEdge40#show utd engine standard logging events                                                                                                    |
|----------------------------------------------------------------------------------------------------|
| 2020/12/24-10:53:50.189777 UTC [**] [Hostname: 10.255.255.41] [**] [Instance_ID: 1] [**] Drop [**] UTD WebFilter Category/Reputation [**] [URL: dns.google]   |
| * [Category: Proxy Avoid and Anonymizers] ** [Reputation: 10] [VRF: 30] {TCP} 10.40.30.22:50465 -> 8.8.4.4:443                                                |
| 2020/12/24-10:53:50.569879 UTC [**] [Hostname: 10.255.255.41] [**] [Instance_ID: 1] [**] Drop [**] UTD WebFilter Category/Reputation [**] [URL: dns.google]   |
| * [Category: Proxy Avoid and Anonymizers] ** [Reputation: 10] [VRF: 30] {TCP} 10.40.30.22:50466 -> 8.8.4.4:443                                                |
| 2020/12/24-10:54:05.015394 UTC [**] [Hostname: 10.255.255.41] [**] [Instance_ID: 1] [**] Drop [**] UTD WebFilter Category/Reputation [**] [URL: dns.google]   |
| * [Category: Proxy Avoid and Anonymizers] ** [Reputation: 10] [VRF: 30] {TCP} 10.40.30.22:50468 -> 8.8.4.4:443                                                |
| 2020/12/24-10:54:06.068024 UTC [**] [Hostname: 10.255.255.41] [**] [Instance_ID: 1] [**] Drop [**] UTD WebFilter Category/Reputation [**] [URL: dns.google]   |
| * [Category: Proxy Avoid and Anonymizers] ** [Reputation: 10] [VRF: 30] {TCP} 10.40.30.22:50470 -> 8.8.4.4:443                                                |
| 2020/12/24-10:54:06.961916 UTC [**] [Hostname: 10.255.255.41] [**] [Instance_ID: 1] [**] Drop [**] UTD WebFilter Category/Reputation [**] [URL: dns.google]   |
| * [Category: Proxy Avoid and Anonymizers] ** [Reputation: 10] [VRF: 30] (TCP) 10.40.30.22:50477 -> 8.8.4.4:443                                                |
| 2020/12/24-10:54:19.130734 UTC [**] [Hostname: 10.255.255.41] [**] [Instance_ID: 1] [**] Allow [**] UTD AMP DISPOSITION UNKNOWN [**] SHA: 4639E45204CC274CAA  |
| 01161E16B77FE2DF2A3E9A6D57A43741C572F75AA2B12 Malware: None Filename: home_b-2.pngscroll-to-anchor.min.js?ver=5.2.396d1 Filetype: PNG [VRF: 30] {TCP} 89.238  |
| 73.97:443 -> 10.40.30.22:50469                                                                                                    |
| 2020/12/24-10:54:19.699531 UTC [**] [Hostname: 10.255.255.41] [**] [Instance_ID: 1] [**] Allow [**] UTD AMP DISPOSITION UNKNOWN [**] SHA: EF31B211BA4CA7B7A6. |
| F31F151AFFD5364BC4F746FE68BA55F6D6D9A1B630734 Malware: None Filename: cropped-e-32x32.pngto-anchor.min.js?ver=5.2.396d1 Filetype: PNG [VRF: 30] {TCP} 89.238  |
| 73.97:443 -> 10.40.30.22:50469                                                                                                    |
|                                                                                                    |
| cEdge40#                                                                                                    |
|                                                                                                    |

6. On Chrome at the Site40PC2Win, click on the **Malware Test** bookmark or navigate to *eicar.org/?page\_id=3950* and click on the **eicar\_com.zip** hyperlink to download the file

#### $\leftarrow \rightarrow \mathbf{C}$ $\cap$ eicar.org/?page\_id=3950

#### 🏦 Umbrella Test 🚯 Phishing Test 🧕 Amazon 🏢 Ebay 🚪 Juniper 🚯 Port 444 Test 🛄 IP Check

receive requests for virus samples. Some requests are easy to deal with: they come from fellow-researchers whom you know well, and whom you trust. Using strong encryption, you can send them what they have asked for by almost any medium (including across the Internet) without any real risk.

Other requests come from people you have never heard from before. There are relatively few laws (though some countries do have them) preventing the secure exchange of viruses between consenting individuals, though it is clearly irresponsible for you simply to make viruses available to anyone who asks. Your best response to a request from an unknown person is simply to decline politely.

A third set of requests come from exactly the people you might think would be least likely to want viruses "users of anti-virus software". They want some way of checking that they have deployed their software correctly, or of deliberately generating a "virus incident in order to test their corporate procedures, or of showing others in the organisation what they would see if they were hit by a virus".

#### Reasons for testing anti-virus software

Obviously, there is considerable intellectual justification for testing antivirus software against real viruses. If you are an anti-virus vendor, then you do this (or should do it!) before every release of your product, in order to ensure that it really works. However, you do not (or should not!) perform your tests in a "real" environment. You use (or should use!) a secure, controlled and independent laboratory environment within which

#### 7. You will notice that the file download is now blocked

Shttps://secure.eicar.org/eicar\_con × +
 ← → C 

 secure.eicar.org/eicar\_com.zip
 Umbrella Test
 Phishing Test
 Amazon
 Ebay
 Juniper
 Port 444 Test
 IP Check

Access to the requested page has been denied. This is not allowed

8. From the CLI of cEdge40, issue show utd engine standard logging events and we will see the file download being blocked

of your AV scanner what to do or contact the vendor/manufacturer of your AV scanner.

#### IMPORTANT NOTE

EICAR cannot be held responsible when these files or your AV scanner in combination with these files cause any damage to your computer. YOU DOWNLOAD THESE FILES AT YOUR OWN RISK. Download these files only if you are sufficiently secure in the usage of your AV scanner. EICAR cannot and will not provide any help to remove these files from your computer. Please contact the manufacturer/vendor of your AV scanner to seek such help.

| Download area using the standard protocol HTTP             |                           |                            |                            |  |  |
|------------------------------------------------------------|---------------------------|----------------------------|----------------------------|--|--|
| - Sorry, HTTP downoad ist temporarily not provided         |                           |                            |                            |  |  |
| Download area using the secure, SSL enabled protocol HTTPS |                           |                            |                            |  |  |
| eicar.com<br>68 Bytes                                      | eicar.com.txt<br>68 Bytes | eicar_com.zip<br>184 Bytes | eicarcom2.zip<br>308 Bytes |  |  |

#### How to delete the test file from your PC

We understand (from the many emails we receive) that it might be difficult for you to delete the test file from your PC. After all, your scanner believes it is a virus infected file and does not allow you to access it anymore. At this point we must refer to our standard answer concerning support for the

| 2020/12/24-10:55:04.846961 UTC [**] [Hostname: 10.255.255.41] [**] [Instance_ID: 1] [**] Drop [**] UTD WebFilter Category/Reputation [**] [URL: secure.eicar. |
|----------------------------------------------------------------------------------------------------|
| org/eicar_com.zip] ** [Category: Malware Sites] ** [Reputation: 10] [VRF: 30] {TCP} 89.238.73.97:443 -> 10.40.30.22:50492                                     |
| 2020/12/24-10:55:06.192386 UTC [**] [Hostname: 10.255.255.41] [**] [Instance_ID: 1] [**] UTD WebFilter Category/Reputation [**] [URL: secure.eicar.           |
| org/eicar com.zip] ** [Category: Malware Sites] ** [Reputation: 10] [VRF: 30] (TCP) 89.238.73.97:443 -> 10.40.30.22:50497                                     |
| 2020/12/24-10:55:06.338466 UTC [**] [Hostname: 10.255.255.41] [**] [Instance_ID: 1] [**] Drop [**] UTD AMP DISPOSITION MALICIOUS [**] SHA: 2546DCFFC5AD854D4E |
| DC64FBF056871CD5A00F2471CB7A5BFD4AC23B6E9EEDAD Malware: Win.Ransomware.Eicar::95.sbx.tg Filename: Filetype: ZIP [VRF: 30] {TCP} 89.238.73.97:443 -> 10.40.30  |
| .22:50497                                                                                                    |
|                                                                                                    |
| cEdge40#                                                                                                    |
| CRIdge 10#                                                                                                    |

We have thus configured cEdge40 as a TLS/SSL Proxy device that is decrypting encrypted traffic, acting as a man-in-themiddle.

| Task List                                 |  |
|-------------------------------------------|--|
| - <del>Overview</del>                     |  |
| - Pre-work and Testing                    |  |
| - Initial Configuration                   |  |
| - Configuring NTP and DNS                 |  |
| - <del>Setting up vManage as the CA</del> |  |
| - Enabling AMP and Testing                |  |
| - Configuring the Decryption Policy       |  |
| - Activity Verification                   |  |

©2021 Cisco Systems Inc. and/or its affiliates. All rights reserved. Cisco Partner Confidential. Page last updated: Dec 25, 2020 Site last generated: Jun 14, 2021

PDFmyURL.com - convert URLs, web pages or even full websites to PDF online. Easy API for developers!

-->

# Integrating Cisco SD-WAN and Umbrella

Summary: Cisco SD-WAN Security with Umbrella integration.

Table of Contents

- Overview
- Pre-Work
- Enabling Site 30 for DIA
- Life without Umbrella
- Basic Configuration for Umbrella
- Making Umbrella ours
  - API Keys and AD Configuration
  - DC Configuration Download
  - AD Connectors
  - Roaming Computer Configuration
- Building a DNS Policy
- Setting up IPSEC Tunnels
- Configuring a Firewall Policy
- Configuring a Web Policy

### Task List

- Overview
- Pre-Work
- Enabling Site 30 for DIA
- Life without Cisco Umbrella
- Basic Configuration for Umbrella
- Making Umbrella Ours

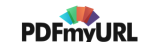

- API Keys and AD Configuration
- DC Configuration Download
- AD Connectors
- Roaming Computer Configuration
- Building a DNS Policy
- Setting up IPSEC Tunnels
- Configuring a Firewall Policy
- Configuring a Web Policy

# Overview

Cisco Umbrella offers flexible, cloud-delivered security when and how you need it. It combines multiple security functions into one solution, so you can extend protection to devices, remote users, and distributed locations anywhere. Umbrella is the easiest way to effectively protect your users everywhere in minutes.

The Umbrella portfolio includes, among others, the following Security functions:

- DNS Layer Security
- Cloud-delivered Firewall (IPSEC Tunnel)
- Secure Web Gateway (IPSEC Tunnel)

In this section, we will deploy DNS Layer Security as an Umbrella feature and then see how SD-WAN can simplify Tunnel creation and Cloud-Delivered Firewall/SWG functionality.

### Task List

### - <del>Overview</del>

- Pre-Work
- Enabling Site 30 for DIA
- Life without Cisco Umbrella
- Basic Configuration for Umbrella
- Making Umbrella Ours
  - API Keys and AD Configuration
  - DC Configuration Download
  - AD Connectors
  - Roaming Computer Configuration

- Building a DNS Policy
- Setting up IPSEC Tunnels
- Configuring a Firewall Policy
- Configuring a Web Policy

# Pre-Work

We will need to change a few settings with respect to the DNS servers to ensure that the Umbrella infrastructure isn't utilized by the SD-WAN solution. As of now, all DNS traffic is being queried via the Umbrella resolvers.

Additionally, we will be working on the Site 30 PC which is part of an AD domain (swatsdwanlab.com). The Domain Controller is at 10.30.10.50, which is also acting as the DNS server for the Site 30 PC.

1. Connect to the Site 30 PC to verify that Site to Site communication is operational but the Internet cannot be accessed. Log in to Guacamole (10.2.1.20X:8080/guacamole, where X is your POD number) with the credentials given below and click on the PODX-Site30PC option.

Alternatively, you can RDP to 10.2.1.16X (where X is your POD number) from the Jumphost. RDP to the Site 30 PC will only work from the Jumphost

| Connection Method | Username           | Password   |
|-------------------|--------------------|------------|
| Guacamole         | sdwanpod           | C1sco12345 |
| RDP               | swatsdwanlab\sdwan | C1sco12345 |

| 🥌 Apache Guacamole |                                                 | camole | × +                              |
|--------------------|-------------------------------------------------|--------|----------------------------------|
| $\leftarrow$       | ← → C ▲ Not secure 10.2.1.203:8080/guacamole/#/ |        |                                  |
|                    |                                                 |        | Use the URL provided for your PC |

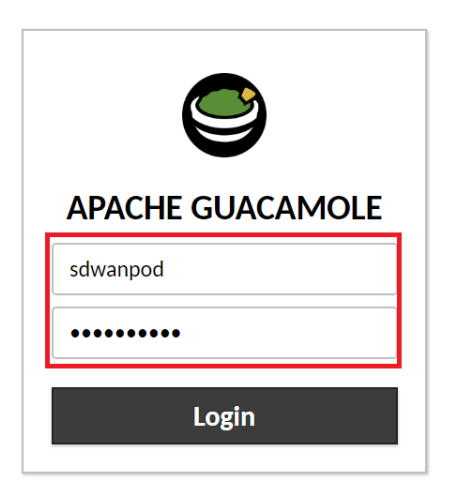

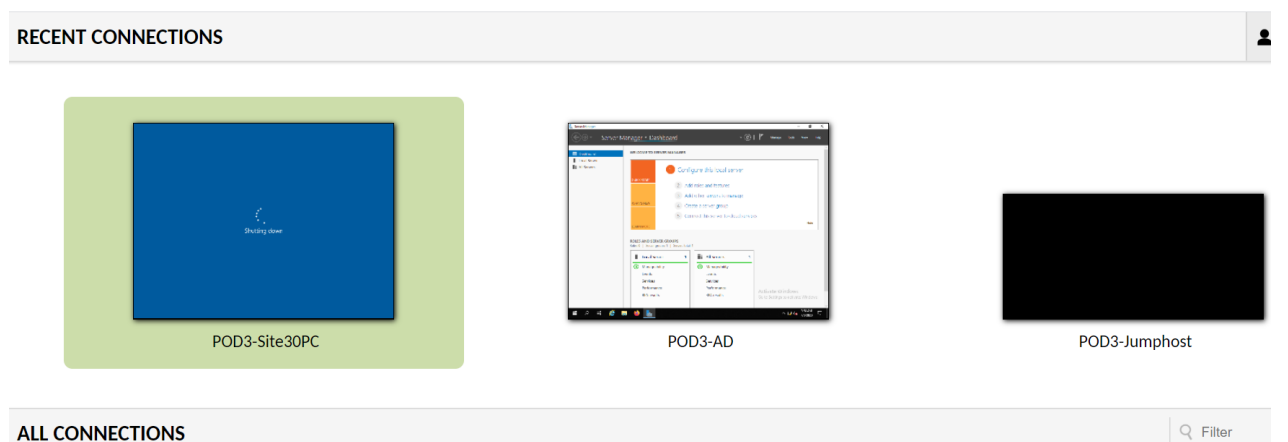

#### ALL CONNECTIONS

| Ō | POD3-AD       |
|---|---------------|
| D | POD3-Jumphost |
| Ō | POD3-Site30PC |

vCenter (accessible via the bookmark or 10.2.1.50/ui and the credentials provided for your POD) can also be used to console to the Site30 PC

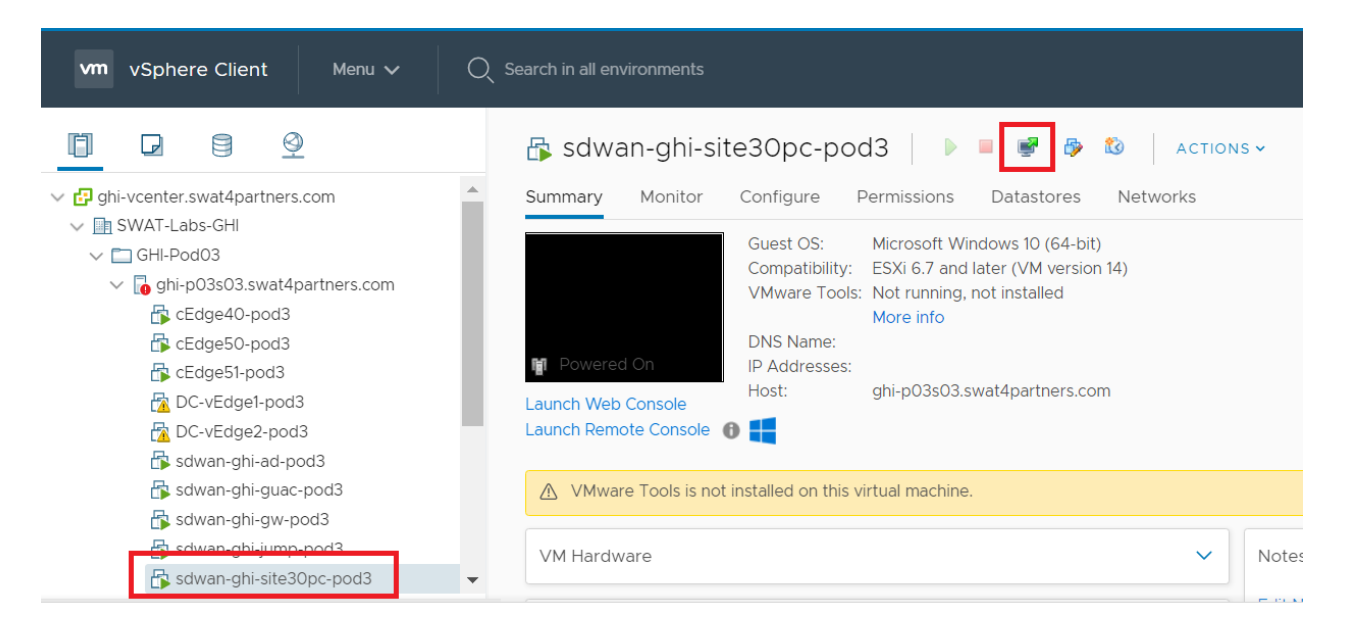

2. Depending on the connection method, you may need to enter credentials again to log in to the Site 30 PC. Please enter the credentials shown below, if prompted

| Connection Method | Username           | Password     |
|-------------------|--------------------|--------------|
| Guacamole         | Not Required       | Not Required |
| RDP               | swatsdwanlab\sdwan | C1sco12345   |
| vCenter           | swatsdwanlab\sdwan | C1sco12345   |

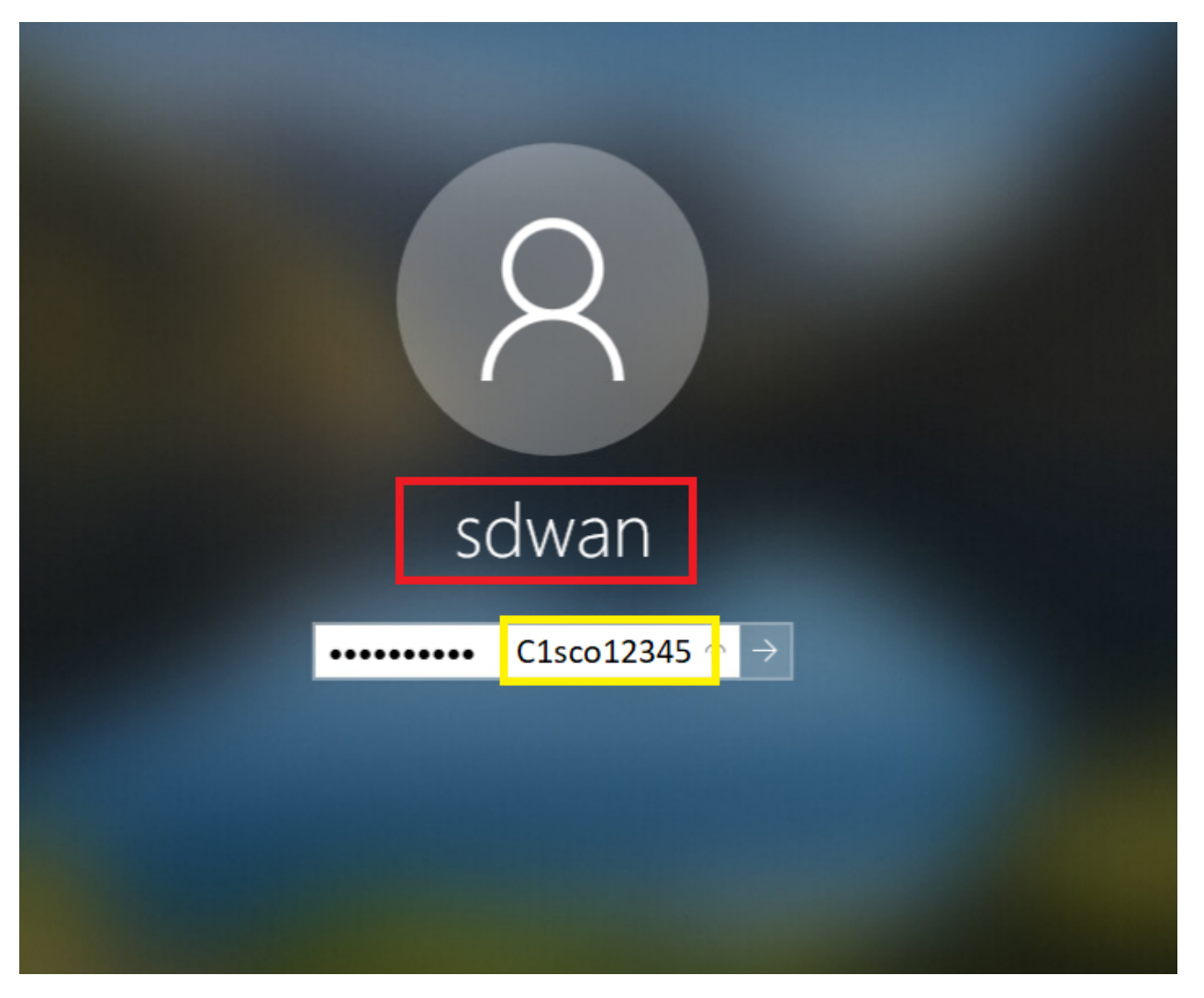

3. Click on Start and type cmd. Click on the Command Prompt App that pops up in the search results

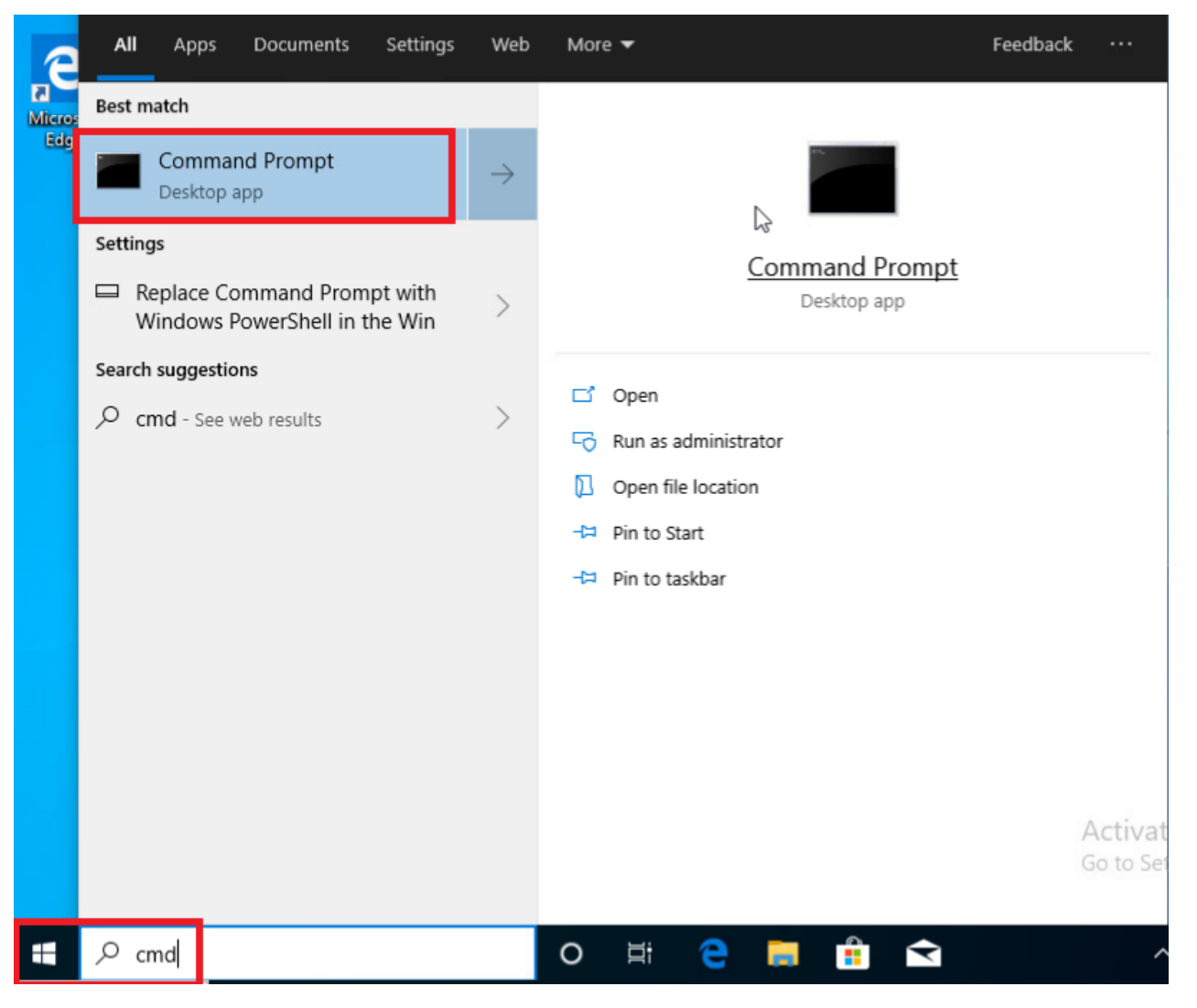

4. Type ipconfig and Hit Enter. Also, type ping 10.0.0.1 and Hit Enter. The pings should work. On typing ping 8.8.8.8, the pings should fail indicating that there is no Internet connectivity

#### Command Prompt

Microsoft Windows [Version 10.0.18362.239] (c) 2019 Microsoft Corporation. All rights reserved. C:\Users\sdwan>ipconfig Windows IP Configuration Ethernet adapter Ethernet0: Connection-specific DNS Suffix . : swatsdwanlab.com Link-local IPv6 Address . . . . : fe80::a48b:47fb:dce:120a%5 C:\Users\sdwan>ping 10.0.0.1 Pinging 10.0.0.1 with 32 bytes of data: Request timed out. Reply from 10.0.0.1: bytes=32 time<1ms TTL=253 Reply from 10.0.0.1: bytes=32 time<1ms TTL=253 Reply from 10.0.0.1: bytes=32 time<1ms TTL=253 Ping statistics for 10.0.0.1: Packets: Sent = 4, Received = 3, Lost = 1 (25% loss), Approximate round trip times in milli-seconds: Minimum = Oms, Maximum = Oms, Average = Oms

C:\Users\sdwan>\_

C:\Users\sdwan>ping 8.8.8.8

```
Pinging 8.8.8.8 with 32 bytes of data:
Reply from 10.30.10.2: Destination net unreachable.
Reply from 10.30.10.2: Destination net unreachable.
Reply from 10.30.10.2: Destination net unreachable.
Reply from 10.30.10.2: Destination net unreachable.
Ping statistics for 8.8.8.8:
   Packets: Sent = 4, Received = 4, Lost = 0 (0% loss),
C:\Users\sdwan>ping www.cisco.com
Ping request could not find host www.cisco.com. Please check the name and try again.
C:\Users\sdwan>
```

```
ipconfig
ping 10.0.0.1
ping 8.8.8.8
```

5. Go to the vManage GUI and navigate to **Configuration => Templates** 

| ≡  | cisco vManage                  |                                                                                                    |
|----|--------------------------------|----------------------------------------------------------------------------------------------------|
| 88 | B DASHBOARD   MAIN DASHBOARD   |                                                                                                    |
| □  |                                |                                                                                                    |
| ٠  | Configuration WAN Edge         | ge - 8 VBond - 1                                                                                       |
| ٩  | Devices                        | Site Health (Total 5)                                                                                  |
| Û  | TLS/SSL Proxy                  | 10 S Full WAN Connectivity                                                                             |
| *  | Certificates                   | 0 • Partial WAN Connectivity                                                                           |
| 1  | Network Design                 | 0 S No WAN Connectivity                                                                                |
|    | Templates                      |                                                                                                    |
|    | Policies                       | WAN Edge Health (Total 8)                                                                              |
|    | Security                       | 20                                                                                                    |
|    | Unified Communications         | 20 (8) 0                                                                                               |
|    | Cloud onRamp for SaaS          | 8                                                                                                    |
|    |                                | 0 Normal Warning                                                                                       |
|    |                                |                                                                                                    |
|    | Cloud onRamp for<br>Colocation |                                                                                                    |
|    | е <u>п</u> 10 КВ               | Tunnel Endpoints         Avg. Late           vEdae30:public-internet-vEdae21:public-internet         0 |

 Click on the Feature tab and locate the vEdge30-vpn0 Feature Template. Click on the three dots next to it and choose to Edit

|                        | TEMPLATES                    |                    |              |                  |                  |            |                                                        |
|------------------------|------------------------------|--------------------|--------------|------------------|------------------|------------|--------------------------------------------------------|
| Device Feature         |                              |                    |              |                  |                  |            |                                                        |
| ● Add Template         |                              |                    |              |                  |                  |            | 0                                                      |
| Template Type Non-Defa | ault - Q vedge30 ×           |                    | Search Optio | ons 🗸            |                  |            | Total Rows: 3 of 41                                    |
| Name                   | Description                  | Туре               | Device Model | Device Templates | Devices Attached | Updated By | Last Updated                                           |
| vEdge30_MPLS           | MPLS interface for the Site  | WAN Edge Interface | vEdge Cloud  | 1                | 1                | admin      | 18 Jun 2020 11:23:54 •••                               |
| vEdge30_INET           | INET interface for the Site3 | WAN Edge Interface | vEdge Cloud  | 1                | 1                | admin      | 18 Jun 2020 11:24:34                                   |
| vEdge30-vpn0           | VPN0 for the Site30 INET a   | WAN Edge VPN       | vEdge Cloud  | 1                | 1                | admin      | 18 Jun 2020 11:25:15                                   |
|                        |                              |                    |              |                  |                  |            | View<br>Edit<br>Change Device Models<br>Delete<br>Copy |

7. Scroll to the **DNS** section and update the **Primary DNS Address (IPv4)** to *8.8.8.8* and the **Secondary DNS Address** (IPv4) to *4.2.2.2* 

| DNS                          |             |
|------------------------------|-------------|
|                              | IPv4 IPv6   |
| Primary DNS Address (IPv4)   | 8.8.8.8     |
| Secondary DNS Address (IPv4) | ⊕ - 4.2.2.2 |
|                              |             |

8. Locate the IPv4 Route section and click on the pencil icon to edit the 0.0.0.0/0 route

| IPv4 ROUTE     |          |          |                                |            |  |  |
|----------------|----------|----------|--------------------------------|------------|--|--|
| New IPv4 Route |          |          |                                |            |  |  |
| Optional       | Prefix   | Gateway  | Selected Gateway Configuration | Action     |  |  |
|                | .0.0.0/0 | Next Hop | 2                              | <b>Z I</b> |  |  |
|                |          |          |                                |            |  |  |
|                |          |          |                                |            |  |  |
|                |          |          |                                |            |  |  |
|                |          |          |                                |            |  |  |
|                |          |          |                                |            |  |  |

9. Click on **2 Next Hop** and remove the *vpn0\_mpls\_next\_hop* option by clicking on the red minus icon

| Update IPv4 Route |                         | ×                      |
|-------------------|-------------------------|------------------------|
| Prefix            | ⊕ - 0.0.0.0/0           | Mark as Optional Row 🚺 |
| Gateway           | Next Hop O Null 0 O VPN |                        |
| Next Hop          | 2 Next Hop              |                        |
|                   |                         | Save Changes Cancel    |

| ext Hop             |              | ×                   |
|---------------------|--------------|---------------------|
| Address             | Distance     |                     |
| vpn0_inet_next_hop] | ✓ 1          | •                   |
| wpn0_mpls_next_hop] | <b>⊘ -</b> 1 | •                   |
| Add Next Hop        |              |                     |
|                     |              | Save Changes Cancel |

10. Click on Save Changes
| Next Hop            |                       | ×                   |
|---------------------|-----------------------|---------------------|
| Address             | Distance              |                     |
| vpn0_inet_next_hop] | <ul><li>✓ 1</li></ul> | •                   |
| Add Next Hop        |                       | Save Changes Cancel |

11. Ensure that the **Update IPv4 Route** window shows **1 Next Hop** and click on **Save Changes** 

| Update IPv4 Route |                               | ×                      |
|-------------------|-------------------------------|------------------------|
| Prefix            | ⊕ - 0.0.0.0/0                 | Mark as Optional Row 🚺 |
| Gateway           | Next Hop      Null 0      VPN |                        |
| Next Hop          | 1 Next Hop                    |                        |
|                   |                               | Save Changes Cancel    |

12. Click on New IPv4 Route and enter a Prefix of 192.0.2.0/24. Click on Add Next Hop

| IPv4 ROUTE     |                     |                  |
|----------------|---------------------|------------------|
| New IPv4 Route |                     |                  |
|                |                     | [                |
| Prefix         |                     | ⊕ ▼ 192.0.2.0/24 |
| Gateway        | Next Hop O Null 0 C | ) VPN            |
| Next Hop       |                     | Add Next Hop     |
|                |                     |                  |

# 13. Click on Add Next Hop again

| Next Hop                                   |     | ×      |
|--------------------------------------------|-----|--------|
|                                            |     |        |
| No Next Hop added, add your first Next Hop |     |        |
| Add Next Hop                               |     |        |
|                                            | Add | Cancel |
| Add Mout Han                               |     |        |

## 14. Enter a Global value of 192.0.2.13 in the Address field and click on Add

| Next Hop       |          | ×          |
|----------------|----------|------------|
| Address        | Distance |            |
| ● - 192.0.2.13 | 2 - 1    | •          |
| Add Next Hop   |          |            |
|                |          | Add Cancel |

## 15. Click on Add again to add the route

| IPv4 ROUTE       |                     |                  |                        |
|------------------|---------------------|------------------|------------------------|
| € New IPv4 Route |                     |                  |                        |
|                  |                     |                  | Mark as Optional Row 1 |
| Prefix           |                     | ⊕ - 192.0.2.0/24 |                        |
| Gateway          | Next Hop O Null 0 O | VPN              |                        |
| Next Hop         |                     | 1 Next Hop       |                        |
|                  |                     |                  | Add Cancel             |

16. We will be adding 2 more routes. Repeat steps 12 to 15 for the routes enumerated below, using the images as reference. These routes and the ones in the previous steps are being added to maintain BFD sessions on the MPLS link in our SD-WAN network and to ensure that the TLOC extension configured before works as expected (hence the 192.168.26.0/24 route shown below). The 192.0.2.0/24 and 192.1.2.0/24 routes being added correspond to our MPLS subnets across the SD-WAN Network

| Field                  | Global or Device Specific (Drop Down) | Value        |
|------------------------|---------------------------------------|--------------|
| Prefix                 | Global                                | 192.1.2.0/24 |
| Add Next Hop - Address | Global                                | 192.0.2.13   |

| Field                  | Global or Device Specific (Drop Down) | Value           |
|------------------------|---------------------------------------|-----------------|
| Prefix                 | Global                                | 192.168.26.0/24 |
| Add Next Hop - Address | Global                                | 192.0.2.13      |

| IPv4 ROUTE     |                         |  |
|----------------|-------------------------|--|
| New IPv4 Route |                         |  |
|                |                         |  |
| Prefix         | ⊕ - 192.1.2.0/24        |  |
| Gateway        | Next Hop O Null 0 O VPN |  |
| Next Hop       | Add Next Hop            |  |
|                |                         |  |

| Next Hop       |              | ×          |
|----------------|--------------|------------|
| Address        | Distance     |            |
| ⊕ ▼ 192.0.2.13 | <b>2</b> • 1 | •          |
| • Add Next Hop |              |            |
|                |              | Add Cancel |

17. Make sure there are 4 routes created, as shown below and click on **Update** 

|                | Pv4 ROUTE       |          |                                |        |  |  |  |
|----------------|-----------------|----------|--------------------------------|--------|--|--|--|
| New IPv4 Route |                 |          |                                |        |  |  |  |
| tional Prefi   | fix             | Gateway  | Selected Gateway Configuration | Action |  |  |  |
|                | 0.0.0/0         | Next Hop | 1                              | 2 T    |  |  |  |
| •              | 192.0.2.0/24    | Next Hop | 1                              | 2 T    |  |  |  |
| •              | 192.1.2.0/24    | Next Hop | 1                              | 2 T    |  |  |  |
| •              | 192.168.26.0/24 | Next Hop | 1                              | Z 1    |  |  |  |

18. Click on **Next** and then **Configure Devices**. You can view the side by side configuration difference, if required. Notice that the default route pointing to the MPLS next hop is being removed and 3 routes are being added in place of it

| ≡   | cisco vManage                       |       |     |             |                                                                                        |     | 📥 🖨 🍂 🕹 a                           |
|-----|-------------------------------------|-------|-----|-------------|----------------------------------------------------------------------------------------|-----|-------------------------------------|
|     |                                     | 6     |     |             | 'Configure' action will be applied to 1 device(s)<br>attached to 1 device template(s). | 8   |                                     |
|     | Device Template                     | Total | 84  | no allow-   | service stun                                                                           | 84  | no allow-service stun               |
|     | vEdge30_dev_temp                    | 1     | 85  | allow-ser   | vice https                                                                             | 85  | allow-service https                 |
|     |                                     |       | 86  | 1           |                                                                                        | 86  | i 1                                 |
| -   | Device list (Total: 1 devices)      |       | 87  | no shutdow  | n                                                                                      | 87  | no shutdown                         |
|     | Filter/Search                       |       | 88  | 1           |                                                                                        | 88  | \$ <u>!</u>                         |
| × . |                                     |       | 89  | ip route 0. | 0.0.0/0 100.100.100.1                                                                  | 89  | ip route 0.0.0.0/0 100.100.100.1    |
| ~   | 17026153-f09e-be4b-6dce-482fce43aab | o2    | 90  | ip route 0. | 0.0.0/0 192.0.2.13                                                                     | 90  | ip route 192.0.2.0/24 192.0.2.13    |
|     | vEdge30/10.255.255.31               |       |     |             |                                                                                        | 91  | ip route 192.1.2.0/24 192.0.2.13    |
|     |                                     |       |     |             |                                                                                        | 92  | ip route 192.168.26.0/24 192.0.2.13 |
| -   |                                     |       | 91  | 1           |                                                                                        | 93  | 1 I                                 |
| _   | 6                                   |       | 92  | 2 vpn 10    |                                                                                        | 94  | vpn 10                              |
| ••• |                                     |       | 93  | dns 10.2.1. | 5 primary                                                                              | 95  | dns 10.2.1.5 primary                |
|     |                                     |       | 94  | dns 10.2.1. | 6 secondary                                                                            | 96  | dns 10.2.1.6 secondary              |
|     |                                     |       | 95  | interface g | e0/2                                                                                   | 97  | interface ge0/2                     |
|     |                                     |       | 96  | ip address  | 10.30.10.2/24                                                                          | 98  | ip address 10.30.10.2/24            |
|     |                                     |       | 97  | no shutdow  | n                                                                                      | 99  | no shutdown                         |
|     |                                     |       | 98  | 1           |                                                                                        | 100 | 1                                   |
|     |                                     |       | 99  | omp         |                                                                                        | 101 | omp                                 |
|     |                                     |       | 100 | advertise   | connected                                                                              | 102 | advertise connected                 |
|     |                                     |       | 101 | advertise   | static                                                                                 | 103 | advertise static                    |
|     |                                     |       | 102 | 1           |                                                                                        | 104 | i !                                 |
|     |                                     |       | 103 | 1           |                                                                                        | 105 | 5 !                                 |
|     |                                     |       | 104 | vpn 20      |                                                                                        | 106 | vpn 20                              |
|     | Configure Device Rollback Timer     |       | 105 |             |                                                                                        | 107 |                                     |
|     |                                     |       |     |             | Back                                                                                   |     | Configure Devices Cancel            |

19. Navigate to the **Configuration => Templates => Feature tab** and click on the three dots next to *vedge30\_MPLS*. Click on **Edit** 

|                         | EMPLATES                    |                     |              |                  |                  |            |                              |
|-------------------------|-----------------------------|---------------------|--------------|------------------|------------------|------------|------------------------------|
| Device Feature          |                             |                     |              |                  |                  |            |                              |
| Add Template            |                             |                     |              |                  |                  |            | 0                            |
| Template Type Non-Defau | it - Q mpls ×               |                     | Search       | Options 🗸        |                  |            | Total Rows: 7 of 41          |
| Name                    | Description                 | Туре                | Device Model | Device Templates | Devices Attached | Updated By | Last Updated                 |
| cedge-vpn0-int-dual     | cEdge VPN 0 Interface Tem   | Cisco VPN Interface | CSR1000v     | 1                | 1                | admin      | 21 Jun 2020 4:42:58 ••••     |
| DC-vEdge_MPLS           | MPLS interface for the DC   | WAN Edge Interface  | vEdge Cloud  | 1                | 2                | admin      | View                         |
| DCvEdge-vpn0            | VPN0 for the DC-vEdges IN   | WAN Edge VPN        | vEdge Cloud  | 1                | 2                | admin      | Edit<br>Change Device Models |
| cedge-vpn0-int-dual     | cEdge VPN 0 Interface Tem   | Cisco VPN Interface | CSR1000v     | 0                | 0                | admin      | Delete                       |
| vedge21_mpls_bgp_tl     | BGP Peering Template for    | BGP                 | vEdge Cloud  | 2                | 2                | admin      | Сору                         |
| vEdge30_MPLS            | MPLS interface for the Site | WAN Edge Interface  | vEdge Cloud  | 1                | 1                | admin      | 18 Jun 2020 11:23:54 •••     |
| vEdge30-vpn0            | VPN0 for the Site30 INET a  | WAN Edge VPN        | vEdge Cloud  | 1                | 1                | admin      | 02 Jul 2020 9:13:07 P •••    |
|                         |                             |                     |              |                  |                  |            |                              |

20. Under Tunnel, set the **Control Connection** to Off and click on **Update**. Click on **Next** and then **Configure Devices** 

| CONFIGURATION   TEMPLATES                 |     |      |              |        |              |   |
|-------------------------------------------|-----|------|--------------|--------|--------------|---|
| Device Feature                            |     |      |              |        |              |   |
| Feature Template > VPN Interface Ethernet |     |      |              |        |              |   |
| Basic Configuration Tunnel                | NAT | VRRP | ACL/QoS      | ARP 80 | 2.1X Advance | d |
| Groups                                    |     |      | <b>3</b> •   |        |              |   |
| Border                                    |     |      | 🛛 🗸 🔿 On     | Off    |              |   |
| Control Connection                        |     |      | ⊕ - ○ 0n     | Off    | ]            |   |
| Maximum Control Connections               |     |      | Ø •          |        |              |   |
| vBond As Stun Server                      |     |      | 🖉 🗸 🔿 On     | Off    |              |   |
| Exclude Controller Group List             |     |      | <b>•</b> •   |        |              |   |
| vManage Connection Preference             |     |      | <b>⊘</b> ▼ 5 |        |              |   |
| Port Hop                                  |     |      | 🖉 🗸 🔘 On     | O Off  |              |   |
|                                           |     |      |              | Update | Cancel       |   |

21. Back at the **Configuration => Templates => Feature tab**, locate the *vEdge30\_INET* Feature Template. Click on the three dots next to it and choose to **Edit**. Set **NAT** to a Global value of *On* and click on **Update**. Click **Next** and **Configure Devices** on the corresponding screens, viewing the side by side configuration difference if required

| ≡ | Cisco vMana          | age                          |                    |            |                  |                |                  | •      | Ê    | <u>.</u>                      | 2                                   | admin 🔻      |
|---|----------------------|------------------------------|--------------------|------------|------------------|----------------|------------------|--------|------|-------------------------------|-------------------------------------|--------------|
|   | CONFIGURATION        | TEMPLATES                    |                    |            |                  |                |                  |        |      |                               |                                     |              |
|   | Device Feature       |                              |                    |            |                  |                |                  |        |      |                               |                                     |              |
| ŵ | Add Template         |                              |                    |            |                  |                |                  |        |      |                               |                                     |              |
| a | Template Type Non-De | fault - Q inet ×             |                    |            | Search Options 🗸 |                |                  |        |      |                               | Total R                             | ows: 4 of 41 |
|   | Name                 | Description                  | Туре               | Device Mo  | del De           | vice Templates | Devices Attached | Update | i By | Last U                        | pdated                              |              |
| Û | DCvEdge-vpn0         | VPN0 for the DC-vEdges IN    | WAN Edge VPN       | vEdge Clou | d 1              |                | 2                | admin  |      | 18 Jur                        | 2020 9:33:3                         | 30 •••       |
|   | DC-vEdge_INET        | INET interface for the DC-v  | WAN Edge Interface | vEdge Clou | d 1              |                | 2                | admin  |      | 18 Jur                        | 2020 9:41:0                         | J3 •••       |
|   | vEdge30-vpn0         | VPN0 for the Site30 INET a   | WAN Edge VPN       | vEdge Clou | d 1              |                | 1                | admin  |      | 02 Jul                        | 2020 9:13:0                         | 7 P •••      |
|   | vEdge30_INET         | INET interface for the Site3 | WAN Edge Interface | vEdge Clou | id 1             |                | 1                | admin  |      | 18 Jur                        | 2020 11:24                          | .:34         |
|   |                      |                              |                    |            |                  |                |                  |        |      | Vie<br>Edi<br>Ch<br>Dei<br>Co | w<br>t<br>ange Device<br>lete<br>py | ∍ Models     |

| ≡          | altalta<br>cisco | Cisco vManage      | •                |     |      |              |        |        |          |  | Ê | <u>1</u> | 0 | admin 🔻 |
|------------|------------------|--------------------|------------------|-----|------|--------------|--------|--------|----------|--|---|----------|---|---------|
|            | 🌣 con            | NFIGURATION   TE   | MPLATES          |     |      |              |        |        |          |  |   |          |   |         |
|            | Device           | e Feature          |                  |     |      |              |        |        |          |  |   |          |   |         |
| -          | Feature          | Template > VPN In  | nterface Etherne | t   |      |              |        |        |          |  |   |          |   |         |
|            | Basic Co         | onfiguration       | Tunnel           | NAT | VRRP | ACL/QoS      | ARP    | 802.1X | Advanced |  |   |          |   |         |
| ٩          |                  |                    |                  |     |      |              |        |        |          |  |   |          |   |         |
| ŵ          | _                |                    |                  |     |      |              |        |        |          |  |   |          |   |         |
| *          | NA               | AT                 |                  |     |      |              |        |        |          |  |   |          |   |         |
| <b>6</b> 1 |                  |                    |                  |     |      |              | IPv4   | IPv6   |          |  |   |          |   | _       |
| -          |                  |                    |                  |     |      |              |        | _      |          |  |   |          |   |         |
|            | N                | TAI                |                  |     | L    | 🕀 🕶 🧿 On     | 00     | ff     |          |  |   |          |   |         |
|            | R                | lefresh Mode       |                  |     |      | 📀 👻 outbound |        |        |          |  |   |          |   |         |
|            | L                | og NAT flow creati | ons or deletior  | s   |      | 🖉 🗸 🔵 On     | . 0    | ff     |          |  |   |          |   |         |
|            |                  | IDP Timeout        |                  |     |      |              |        |        |          |  |   |          |   |         |
|            | 0                | or mieout          |                  |     |      | ♥ ▼ 1        |        |        |          |  |   |          |   |         |
|            | т                | CP Timeout         |                  |     |      |              |        |        |          |  |   |          |   | -       |
|            |                  |                    |                  |     |      |              | Update | Cancel |          |  |   |          |   |         |

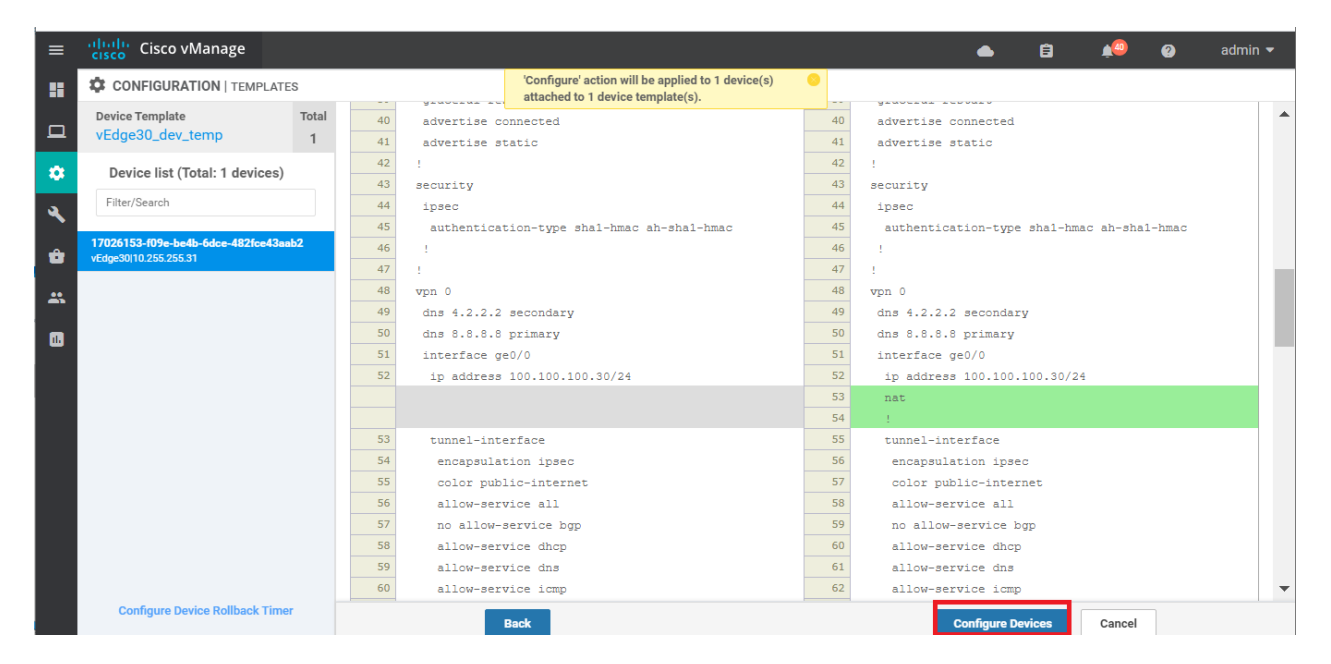

22. We will now add a VPN 10 Template for vEdge30 since there will be settings applicable just to this Site for Umbrella connectivity. On **Configuration => Templates => Feature tab** locate the *vedge-vpn10* Template. Click on the three dots next to it and choose **Copy** 

| ≡  | Cisco vManag           | ge                         |                     |             |                                                                                       |               |                  | •         | ê  | <u>.</u> | 2           | admin 🔻     |
|----|------------------------|----------------------------|---------------------|-------------|---------------------------------------------------------------------------------------|---------------|------------------|-----------|----|----------|-------------|-------------|
|    |                        | TEMPLATES                  |                     |             |                                                                                       |               |                  |           |    |          |             |             |
|    | Device Feature         |                            |                     |             |                                                                                       |               |                  |           |    |          |             |             |
| \$ | Add Template           |                            |                     |             |                                                                                       |               |                  |           |    |          |             | 0           |
| ચ  | Template Type Non-Defa | ult - Q vpn10 ×            | I                   |             | Search Options $\!\!\!\!\!\!\!\!\!\!\!\!\!\!\!\!\!\!\!\!\!\!\!\!\!\!\!\!\!\!\!\!\!\!$ |               |                  |           |    |          | Total Ro    | ws: 6 of 41 |
|    | Name                   | Description                | Туре                | Device Mod  | el Dev                                                                                | ice Templates | Devices Attached | Updated E | Ву | Last Up  | dated       |             |
| Û  | cedge-vpn10            | VPN 10 Template for the c  | Cisco VPN           | CSR1000v    | 2                                                                                     |               | 3                | admin     |    | 19 Jun : | 2020 2:18:5 | 7 •••       |
|    | cedge-vpn10-int        | VPN 10 Interface Template  | Cisco VPN Interface | CSR1000v    | 0                                                                                     |               | 0                | admin     |    | 19 Jun : | 2020 12:55: | 29          |
|    | vedge-vpn10            | VPN 10 Template for vEdges | WAN Edge VPN        | vEdge Cloud | d 4                                                                                   |               | 5                | admin     |    | 19 Jun : | 2020 12:46: | 21 •••      |
|    | cedge-vpn10-int-vrrp   | VPN 10 Interface Template  | Cisco VPN Interface | CSR1000v    | 1                                                                                     |               | 2                | admin     |    | View     | v           |             |
|    | vedge-vpn10-int        | VPN 10 Interface Template  | WAN Edge Interface  | vEdge Cloud | d 4                                                                                   |               | 5                | admin     |    | Edit     |             |             |
|    | cedge-vpn10-int-qos    | VPN 10 Interface Template  | Cisco VPN Interface | CSR1000v    | 1                                                                                     |               | 1                | admin     |    | Cha      | nge Device  | Models      |
|    |                        |                            |                     |             |                                                                                       |               |                  |           |    | Dele     | y           |             |

23. Rename the Template to vedge30-vpn10 and update the description accordingly. Click on Copy

| Template Copy               | ×  |
|-----------------------------|----|
| Template Name               |    |
| vedge30-vpn10               |    |
| Description                 |    |
| VPN 10 Template for vEdge30 |    |
|                             |    |
|                             |    |
| Copy                        | el |

24. Click on the three dots next to the newly copied template and choose to Edit

| ≡ | Cisco vMana            | ge                         |                     |              |               |               |              | •       | ß  | <u>¢</u> | 2            | admin 🔻       |
|---|------------------------|----------------------------|---------------------|--------------|---------------|---------------|--------------|---------|----|----------|--------------|---------------|
|   | CONFIGURATION          | TEMPLATES                  |                     |              |               |               |              |         |    |          |              |               |
|   | Device Feature         |                            |                     |              |               |               |              |         |    |          |              |               |
| * | Add Template           |                            |                     |              |               |               |              |         |    |          |              | 00            |
| a | Template Type Non-Defa | ault - Q vpn10 ×           |                     | Sea          | rch Options 🗸 |               |              |         |    |          | Total F      | Rows: 7 of 42 |
| Ĩ | Name                   | Description                | Туре                | Device Model | Device Tem    | nplates Devic | ces Attached | Updated | Ву | Last U   | pdated       |               |
| Û | cedge-vpn10-int        | VPN 10 Interface Template  | Cisco VPN Interface | CSR1000v     | 0             | 0             |              | admin   |    | 19 Jur   | n 2020 12:5  | 5:29          |
| * | vedge-vpn10-int        | VPN 10 Interface Template  | WAN Edge Interface  | vEdge Cloud  | 4             | 5             |              | admin   |    | 19 Jur   | n 2020 12:4  | 7:49 •••      |
|   | cedge-vpn10-int-vrrp   | VPN 10 Interface Template  | Cisco VPN Interface | CSR1000v     | 1             | 2             |              | admin   |    | 19 Jur   | n 2020 2:00: | 80:           |
|   | vedge30-vpn10          | VPN 10 Template for vEdges | WAN Edge VPN        | vEdge Cloud  | 0             | 0             |              | admin   |    | 02 Jul   | 2020 9:26:4  | 49 P          |
|   | cedge-vpn10-int-qos    | VPN 10 Interface Template  | Cisco VPN Interface | CSR1000v     | 1             | 1             |              | admin   |    | Vie      | W            |               |
|   | vedge-vpn10            | VPN 10 Template for vEdges | WAN Edge VPN        | vEdge Cloud  | 4             | 5             |              | admin   |    | Edi      | it           |               |
|   | cedge-vpn10            | VPN 10 Template for the c  | Cisco VPN           | CSR1000v     | 2             | 3             |              | admin   |    | Ch       | ange Devic   | e Models      |
|   |                        |                            |                     |              |               |               |              |         |    | De       | lete         |               |
|   |                        |                            |                     |              |               |               |              |         |    | Co       | ру           |               |
|   |                        |                            |                     |              |               |               |              |         |    |          |              |               |
|   |                        |                            |                     |              |               |               |              |         |    |          |              |               |
|   |                        |                            |                     |              |               |               |              |         |    |          |              |               |

25. Update the DNS entries to 8.8.8.8 for the Primary DNS Address (IPv4) and 4.2.2.2 for the Secondary DNS Address (IPv4). Click on Update.

| DNS                          |                                   |        |
|------------------------------|-----------------------------------|--------|
|                              | IPv6                              |        |
| Primary DNS Address (IPv4)   | ③ ▼ 8.8.8.8                       |        |
| Secondary DNS Address (IPv4) | ⊕ - 422.4                         |        |
| New Host Mapping             |                                   |        |
| Optional Hostname            | List of IP Addresses (Maximum: 8) | Action |

26. On the vManage GUI, navigate to **Configuration => Templates => Device Tab** and locate the *vEdge30\_dev\_temp* Template. Click on the three dots next to it and choose to **Edit** the template

| CONFIGURATION   TEMPL     | ATES             |         |              |                   |                  |            |                   |            |               |         |
|---------------------------|------------------|---------|--------------|-------------------|------------------|------------|-------------------|------------|---------------|---------|
| Device Feature            |                  |         |              |                   |                  |            |                   |            |               |         |
| 🕀 Create Template 🔻       |                  |         |              |                   |                  |            |                   |            | (             | Ѐ       |
| Template Type Non-Default | Q                |         |              | Search Option     | ns 🗸             |            |                   |            | Total I       | Rows: 7 |
| Name                      | Description      | Туре    | Device Model | Feature Templates | Devices Attached | Updated By | Last Updated      | Template S | tatus         |         |
| cEdge-single-uplink       | Single Uplink cE | Feature | CSR1000v     | 17                | 2                | admin      | 19 Jun 2020 2:01: | In Sync    |               |         |
| vEdge30_dev_temp          | Device template  | Feature | vEdge Cloud  | 15                | 1                | admin      | 19 Jun 2020 1:21: | In Sync    |               |         |
| vEdge_Site20_dev_temp_nat | Device template  | Feature | vEdge Cloud  | 17                | 1                | admin      | 19 Jun 2020 3:53: | In Sync    | Edit          |         |
| cedge_dualuplink_devtemp  | cedge Device Te  | Feature | CSR1000v     | 20                | 1                | admin      | 21 Jun 2020 5:57: | In Sync    | View          |         |
| vSmart-dev-temp           | Device Template  | Feature | vSmart       | 9                 | 2                | admin      | 19 Jun 2020 12:1  | In Sync    | Delete        |         |
| vEdge_Site20_dev_temp     | Device template  | Feature | vEdge Cloud  | 17                | 1                | admin      | 19 Jun 2020 3:46: | In Sync    | Сору          |         |
| DCvEdge_dev_temp          | Device template  | Feature | vEdge Cloud  | 16                | 2                | admin      | 21 Jun 2020 4:07: | In Sync    | Attach Device | s       |
|                           |                  |         |              |                   |                  |            |                   |            | Export CSV    | :5      |
|                           |                  |         |              |                   |                  |            |                   |            | Change Devic  | e Value |

27. In the **Service VPN** section, select the *vedge-vpn10* Template Name entry and click on **Remove VPN**. Confirm the removal

| Servio | ce VPN                               |                |               |               |
|--------|--------------------------------------|----------------|---------------|---------------|
| 1 Rows | s Selected 🗣 Add VPN 🖨 Remove VPN    |                |               |               |
| Q      |                                      | Search Options | ~             |               |
|        | ID                                   |                | Template Name | Sub-Templates |
|        | 9182b679-f980-44ff-b9b2-241c4b967ad0 |                | vedge-vpn10   | VPN Interface |
|        | f5ffb68d-2e5b-488b-88a6-f66f5a518cee |                | vedge-vpn20   | VPN Interface |

| Remove VPN Confirmation                                     |        | ×      |
|-------------------------------------------------------------|--------|--------|
| Are you sure you want to remove the selected Service VPN(s) |        |        |
|                                                             | Remove | Cancel |

28. Click on Add VPN under Service VPN and move the vedge30-vpn10 Template to the right hand side. Click on Next

|                                                                               | Add VPN                                      |                     |                                              |
|-------------------------------------------------------------------------------|----------------------------------------------|---------------------|----------------------------------------------|
| Basic Information Transport & Man                                             | Q                                            | ~                   | Q                                            |
|                                                                               | ID Template Name                             |                     | ID Template Name                             |
|                                                                               | 9182b679-f980-44ff-b9b2-241c4b vedge-vpn10   |                     | 29e55747-3809-4b7a-937a-7cc2f6 vedge30-vpn10 |
| Service VPN O Rows Selected Add VPN Ren Q I I I I I I I I I I I I I I I I I I | 5e2967c6-a0b8-4373-a4f0-0a379avedge-vpn20-DC | <ul><li>→</li></ul> |                                              |
| Additional Templates Banner Choose Policy Choose                              |                                              |                     |                                              |
|                                                                               | Create VPN Template                          | Next                | CANCEL                                       |

29. Under Additional VPN Templates click on VPN Interface and select vedge-vpn10-int in the VPN Interface dropdown. Click on Add

| Add VPN                         |                                    | ×                             |
|---------------------------------|------------------------------------|-------------------------------|
|                                 | Select VPNs O Select Sub-Templates |                               |
| Include sub-templates to attach | n to ALL selected service VPNs:    |                               |
|                                 |                                    | Additional VPN Templates      |
| VPN Interface                   | vedge-vpn10-int                    | BGP                           |
|                                 |                                    | G IGMP                        |
|                                 |                                    | <ul> <li>Multicast</li> </ul> |
|                                 |                                    | OSPF                          |
|                                 |                                    | O PIM                         |
|                                 |                                    | VPN Interface                 |
|                                 |                                    | VPN Interface Bridge          |
|                                 |                                    | VPN Interface GRE             |
|                                 |                                    | VPN Interface IPsec           |
|                                 |                                    | VPN Interface Natpool         |
|                                 |                                    |                               |
|                                 |                                    |                               |
|                                 |                                    |                               |
|                                 |                                    |                               |
|                                 |                                    |                               |
| BACK                            | Add CANCEL                         |                               |

30. Back at the Device Template, click on Update followed by Next and Configure Devices

| Servi   | ce VPN                               |                             |      |
|---------|--------------------------------------|-----------------------------|------|
| 0 Rov   | vs Selected 🗘 Add VPN 🗢 Remove VPN   |                             |      |
| Q       |                                      | Search Options 🗸            | Tota |
|         | ID                                   | Template Name Sub-Templates |      |
|         | f5ffb68d-2e5b-488b-88a6-f66f5a518cee | vedge-vpn20 VPN Interface   |      |
|         | 29e55747-3809-4b7a-937a-7cc2f602c576 | vedge30-vpn10 VPN Interface |      |
|         |                                      |                             |      |
| ناداد ۵ | Neural Templates                     |                             |      |
| Addi    | tional remplates                     |                             |      |
| Banner  | Choose                               | <b>~</b>                    |      |
|         |                                      |                             |      |
| Delieu  |                                      | Update Cancel               |      |

31. Log in to the CentralGW via the saved Putty session (or SSH to 192.168.0.1) using the credentials below. Enter config t followed by interface gig 2.31 and then ip nat inside to allow the VPN 10 subnet at Site 30 to be NAT'd. Type do wr to save the configuration done on the CentralGW

| Username | Password |
|----------|----------|
| admin    | admin    |

| 😹 PuTTY Configuration                                                                                                    |                                                                                                    |                                                                 | ? ×                                                                     |
|----------------------------------------------------------------------------------------------------|----------------------------------------------------------------------------------------------------|-----------------------------------------------------------------|-------------------------------------------------------------------------|
| Category:                                                                                                    |                                                                                                    |                                                                 |                                                                         |
| <ul> <li>Session</li> <li>Logging</li> <li>Terminal</li> <li>Keyboard</li> <li>Bell</li> <li>Features</li> <li>Window</li> <li>Appearance</li> <li>Behaviour</li> <li>Translation</li> <li>Selection</li> <li>Colours</li> <li>Connection</li> <li>Data</li> <li>Proxy</li> <li>Telnet</li> <li>Rlogin</li> <li>SSH</li> <li>Serial</li> </ul> | Basic options for y Specify the destination you w Host Name (or IP address) 192.168.0.1 Connection type: Raw Telnet R Load, save or delete a stored Saved Sessions CentralGW Default Settings CentralGW DC-vEdge1 DC-vEdge2 cEdge40 cEdge50 cEdge50 cEdge51 Close window on exit: Always Never | rour PuTTY sess<br>vant to connect<br>Rogin () SSH<br>I session | sion<br>to<br>Port<br>22<br>Serial<br>Load<br>Save<br>Delete<br>an exit |
| About Help                                                                                                    |                                                                                                    | Open                                                            | Cancel                                                                  |

CentralGW#conf t Enter configuration commands, one per line. End with CNTL/Z. CentralGW(config)#int gig 2.31 CentralGW(config-subif)#ip nat inside CentralGW(config-subif)#

config t interface gig 2.31 ip nat inside do wr

This completes the pre-work that we needed to do at Site 30.

## Task List

- <del>Overview</del>
- Pre-Work
- Enabling Site 30 for DIA
- Life without Cisco Umbrella
- Basic Configuration for Umbrella
- Making Umbrella Ours
  - API Keys and AD Configuration
  - DC Configuration Download
  - AD Connectors
  - Roaming Computer Configuration
- Building a DNS Policy
- Setting up IPSEC Tunnels
- Configuring a Firewall Policy
- Configuring a Web Policy

# Enabling Site 30 for DIA

To facilitate communication to the Internet from Site 30, we will be enabling DIA at Site 30 for VPN 10.

1. On the vManage GUI, go to Configuration => Policies

| ≡   | Cisco vManage                  |                                    |                   |           |  |  |
|-----|--------------------------------|------------------------------------|-------------------|-----------|--|--|
|     | CONFIGURATION   POLICIES       |                                    |                   |           |  |  |
|     | Centralized Policy Localiz     | zed Policy                         |                   |           |  |  |
| ٠   | Configuration                  |                                    |                   |           |  |  |
| ٩   | Devices                        | Search Options                     | ~                 |           |  |  |
|     |                                | Description                        | Туре              | Activated |  |  |
| ÷   | TLS/SSL Proxy                  | DIA Policy for Site 40 Guests      | UI Policy Builder | true      |  |  |
| *   | Certificates                   | Hub and Spoke policy for VPN 2     | UI Policy Builder | false     |  |  |
|     |                                | Regional Policy for Site 20 to Sit | UI Policy Builder | false     |  |  |
| 11. | Network Design                 | Traffic Engineering for FTP        | UI Policy Builder | false     |  |  |
|     | Templates                      | Transport Preference for VPN 10    | UI Policy Builder | false     |  |  |
|     | Policies                       |                                    |                   |           |  |  |
|     | Security                       |                                    |                   |           |  |  |
|     | Unified Communications         |                                    |                   |           |  |  |
|     | Cloud onRamp for SaaS          |                                    |                   |           |  |  |
|     | Cloud onRamp for IaaS          |                                    |                   |           |  |  |
|     | Cloud onRamp for<br>Colocation |                                    |                   |           |  |  |

2. Click on **Custom Options** in the top right-hand corner and click on **Traffic Policy** 

|            |                     |                 | 💷 Custom Options 👻          |
|------------|---------------------|-----------------|-----------------------------|
|            | (f) Cen             | tralized Policy | Localized Policy            |
|            | CLI Poli            | су              | CLI Policy                  |
|            | Lists               |                 | Lists                       |
|            | Topolog             | JY              | Forwarding Class/QoS        |
| Jpdated By | Policy Ve Traffic F | Policy          | Access Control Lists        |
| admin      | 06212020            |                 | Route Policy                |
| admin      | 06212020T1124338    | 59 21 Ju        | un 2020 4:24:33 AM PDT •••• |
| 1          |                     |                 |                             |

3. Click on the Traffic Data tab and locate the Guest-DIA Policy. Click on the three dots next to it and choose to Edit

| Application Aware Routing Traffic Data Cflowd |      |                      |                 |            |                             |     |
|-----------------------------------------------|------|----------------------|-----------------|------------|-----------------------------|-----|
| Add Policy      (Create a data policy)        |      |                      |                 |            |                             |     |
| Q Search Options ~                            |      |                      |                 |            | otal Rows: 2                |     |
| Name                                          | Туре | Description          | Reference Count | Updated By | Last Updated                |     |
| ftp-mpls                                      | Data | FTP via MPLS         | 1               | admin      | 21 Jun 2020 10:33:44 AM PDT |     |
| Guest-DIA                                     | Data | Guest DIA at Site 40 | 1               | admin      | 21 Jun 2020 11:00:31 AM PDT | ••• |
|                                               |      |                      |                 |            | View<br>Edit<br>Copy        |     |

4. Update the Description to Guest DIA at Site 40 and Site 30 and make sure you're on the Custom Sequence Type. Click on Sequence Rule to add a new rule and select Source Data Prefix under Match (might need to use the scroll buttons so that the option becomes visible). Enter a Source: IP Prefix of 10.30.10.0/24 and click on Actions

| Name Gues<br>Description Gues                                                      | DIA at Site 40 and Site 30                                                                                                    |          |                                                          |      |
|------------------------------------------------------------------------------------|----------------------------------------------------------------------------------------------------|----------|----------------------------------------------------------|------|
| Sequence Type     turner     turner     turner     Custom     Default Action     2 | Custom       Sequence Rule       3       Protocol       IPv4       Application/Application Family List     DNS Application List     DNS | 6<br>DSC | 6 4<br>SCP Packet Length PLP Protocol Source Data Prefix | Data |
|                                                                                    | Match Conditions Source Data Prefix List Select a data prefix list Source: IP Prefix 10.30.10.0/24 5                                    | ×        | Actions Drop Enabled Save Match And Actions Cancel       |      |

5. Select the Accept radio button and choose NAT VPN. Click on Save Match and Actions to save this rule

| Sequence Rule       Drag and drop to re-arrange rules         Match       Actions         Match       Counter       DSCP       Forwarding Class       Local TLOC       Cflowd       Log       NAT VPN       Next Hop       Policer       R         Match Conditions       Actions       Actions       Actions       Actions       Actions         Select a data prefix List       Select a data prefix list       NAT VPN       VPN ID:       0       X                                                                                                    | Custom                                          |                               |                     |                            | C |
|----------------------------------------------------------------------------------------------------|-------------------------------------------------|-------------------------------|---------------------|----------------------------|---|
| Match Actions     Protocol IPv4     Drop Counter   DSCP Forwarding Class   Local TLOC Cflowd   Log NAT VPN   NAT VPN Next Hop   Pelicer R     Actions     Accept     Enabled     NAT VPN:     VPN ID:     0                                                                                                    | Sequence Rule Drag and drop to re-arrange rules |                               |                     |                            |   |
| Protocol IPv4     Match Conditions     Select a data prefix list     Select a data prefix list |                                                 | Match Actions                 | _                   |                            |   |
| Match Conditions     Actions       Source Data Prefix List     Enabled       Select a data prefix list     In X VPN: VPN ID:                                                                                                    | Protocol IPv4    Accept Drop   Counter DSCP     | Forwarding Class Local TLOC   | Cflowd Log NAT Pool | IAT VPN Next Hop Policer R |   |
| Source:     IP Prefix     10.30 10.0/24         Source:     IP Prefix     10.30 10.0/24         Accept     Enabled         NAT VPN:     VPN ID:     0                                                                                                    | Match Conditions                                |                               | Actions             |                            |   |
| Select a data prefix list         NAT VPN:         VPN ID:         0         ×                                                                                                    | Source Data Prefix List                         | ×                             | Accept              | Enabled                    |   |
| Source: IP Prefx 10.30.10.0/24 NAT VPN: VPN ID: 0                                                                                                    | Select a data prefix list                       |                               |                     |                            | × |
|                                                                                                    | Source: IP Prefix 10.30.10.0/24                 |                               | NAT VPN: VPN ID:    |                            |   |
| Fallback                                                                                                    | ſ                                               |                               | Fallback            |                            |   |
| Save Match And Actions Cancel                                                                                                    |                                                 | Save Match And Actions Cancel |                     |                            |   |

6. Make sure that there are two rules under the Custom Sequence Type. One rule is for Site 40 DIA and the other is for Site 30 VPN 10 (10.30.10.0/24) DIA. Click on **Save Data Policy** 

| Sequence Rule Drag and drop to re-arrange rules                                                               |   |
|----------------------------------------------------------------------------------------------------|---|
| Match Conditions     Actions       Source Data Prefix List:     Guest-Site40       Source:     IP             | 0 |
| Match Conditions     Actions       Source Data Prefix List:     Accept       Source:     IP     10.30.10.0/24 | 0 |

7. Click on Activate and then Configure Devices. Confirm the configuration change and click on OK

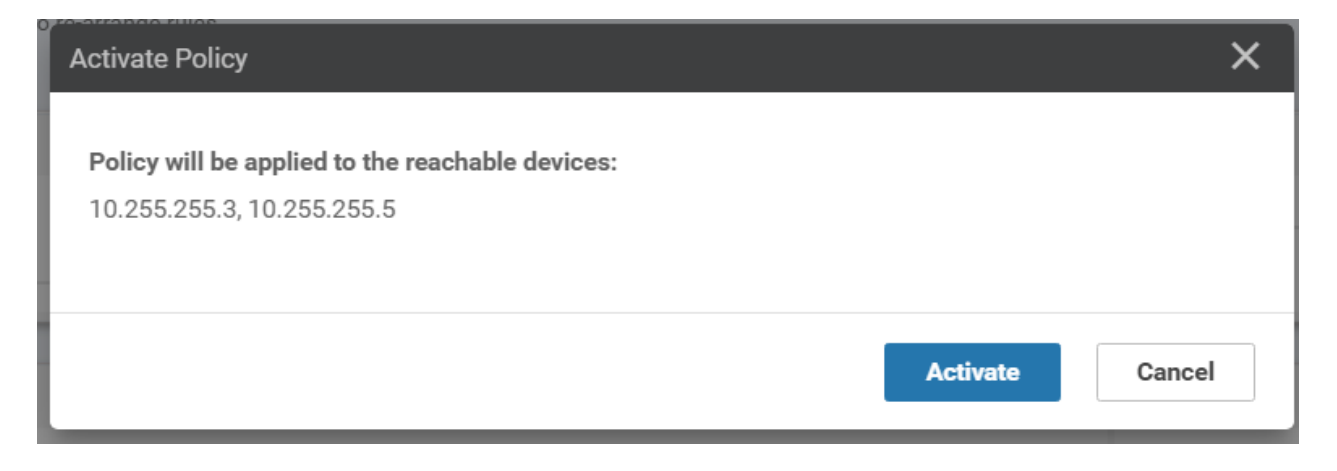

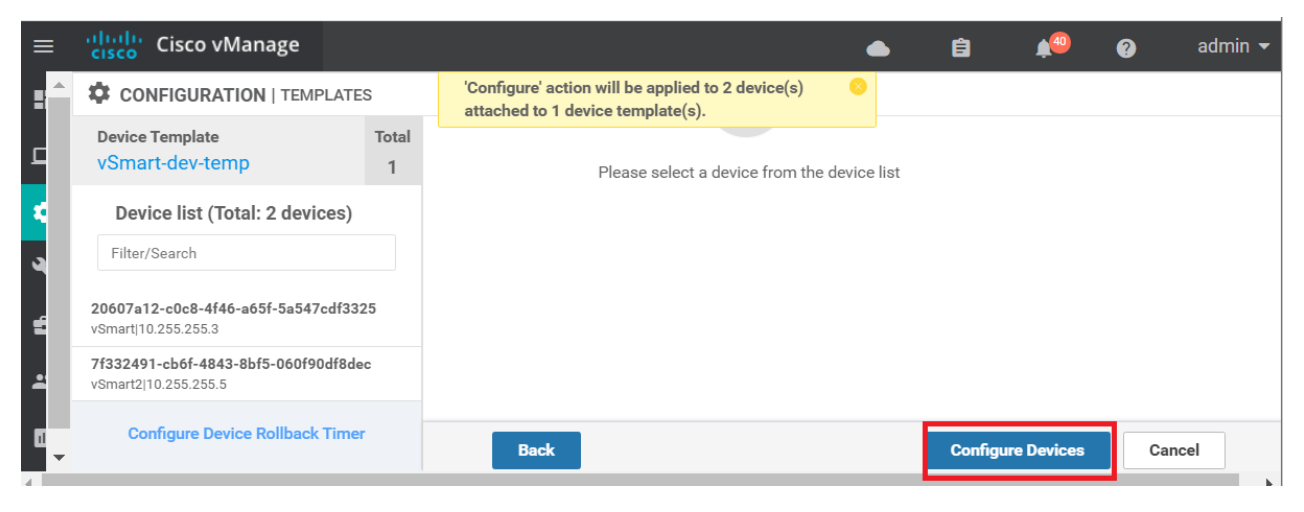

×

## **Configure Devices**

Committing these changes affect the configuration on 2 devices. Are you sure you want to proceed?

Confirm configuration changes on 2 devices.

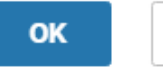

Cancel

8. Once the configuration change has been pushed successfully, navigate to Configuration => Policies and click on the three dots next to the *Site40-Guest-DIA* policy. Choose to Edit it. Make sure you're on the Policy Application page and click on the Traffic Data tab. Click on New Site List and VPN List. Leave the *From Service* radio button checked and click on the Select Site List box. Choose *Site30*. Click on the Select VPN List box and choose *Corporate*. Click on Add. Click on Save Policy Changes to save the changes we just made

| CONFIGURATION   POLICIES Centralized        | Policy > Edit Policy |                                           |        |            |
|---------------------------------------------|----------------------|-------------------------------------------|--------|------------|
|                                             |                      | Policy Application Topology Traffic Rules |        |            |
| dd policies to sites and VPNs               |                      |                                           |        |            |
| Policy Name Site40-Guest-DIA                |                      |                                           |        |            |
| Policy Description DIA Policy for Site 40 G | uests                |                                           |        |            |
| Topology Application-Aware Routing          | Traffic Data Cflowd  |                                           |        |            |
| Application Aware routing                   |                      |                                           |        |            |
| From Service From Tunnel                    | All                  |                                           |        |            |
| Site30 ×                                    |                      |                                           |        |            |
|                                             |                      |                                           |        |            |
| Corporate ×                                 |                      |                                           |        |            |
|                                             |                      |                                           |        |            |
|                                             |                      |                                           |        | Add Cancel |
| Site List                                   | VPN List             | Direction                                 | Action |            |
|                                             |                      |                                           |        |            |
|                                             |                      | Preview Save Policy Changes CANCEL        |        |            |

9. Choose to Activate the configuration

| Activate Policy                                                             | ×               |
|-----------------------------------------------------------------------------|-----------------|
| Policy will be applied to the reachable devices: 10.255.255.3, 10.255.255.5 |                 |
|                                                                             | Activate Cancel |

10. Go to the Site 30 PC via your chosen connection method (Guacamole/RDP/vCenter Console) and open Command Prompt (Start => type cmd => click on Command Prompt). Type ping 8.8.8.8 and hit Enter. Pings should work. To verify DNS resolution, type ping www.cisco.com and hit Enter

```
C:\Users\sdwan>ping 8.8.8.8
Pinging 8.8.8.8 with 32 bytes of data:
Reply from 8.8.8.8: bytes=32 time=1050ms TTL=116
Reply from 8.8.8.8: bytes=32 time=1154ms TTL=116
Reply from 8.8.8.8: bytes=32 time=1071ms TTL=116
Reply from 8.8.8.8: bytes=32 time=778ms TTL=116
Ping statistics for 8.8.8.8:
    Packets: Sent = 4, Received = 4, Lost = 0 (0% loss),
Approximate round trip times in milli-seconds:
   Minimum = 778ms, Maximum = 1154ms, Average = 1013ms
C:\Users\sdwan>ping www.cisco.com
Pinging e2867.dsca.akamaiedge.net [104.121.253.199] with 32 bytes of data:
Reply from 104.121.253.199: bytes=32 time=190ms TTL=55
Reply from 104.121.253.199: bytes=32 time=309ms TTL=55
Reply from 104.121.253.199: bytes=32 time=403ms TTL=55
Reply from 104.121.253.199: bytes=32 time=566ms TTL=55
Ping statistics for 104.121.253.199:
    Packets: Sent = 4, Received = 4, Lost = 0 (0% loss),
Approximate round trip times in milli-seconds:
   Minimum = 190ms, Maximum = 566ms, Average = 367ms
```

We have enabled DIA at Site 30 for VPN 10. This will be used to showcase DNS security provided by Umbrella. Once we proceed through the lab activity and have set up Tunnels to Umbrella, the DIA configuration will be removed to force traffic out the tunnels.

| Task List                          |  |  |
|------------------------------------|--|--|
| - <del>Overview</del>              |  |  |
| - <del>Pre-Work</del>              |  |  |
| - Enabling Site 30 for DIA         |  |  |
| - Life without Cisco Umbrella      |  |  |
| - Basic Configuration for Umbrella |  |  |
| - Making Umbrella Ours             |  |  |
| - API Keys and AD Configuration    |  |  |

- DC Configuration Download
- AD Connectors
- Roaming Computer Configuration
- Building a DNS Policy
- Setting up IPSEC Tunnels
- Configuring a Firewall Policy
- Configuring a Web Policy

# Life without Umbrella

As of now, the Site 30 PC has connectivity to the Internet and is pointing to the DNS Server of *10.30.10.50*. DNS Queries sent to this DNS Server are redirected to 8.8.8.8 or 4.2.2.2. We will run a quick check from our Site 30 PC to verify that we are NOT connected to Cisco Umbrella as of now.

1. Access the Site 30 PC via your preferred method (Guacamole/RDP/vCenter Console). Click here and go through Step 1 to review how to connect to the Site 30 PC. Open a browser of your choice (Firefox and Chrome should be available) and go to welcome.umbrella.com. You can also use the bookmark for **Umbrella Test** 

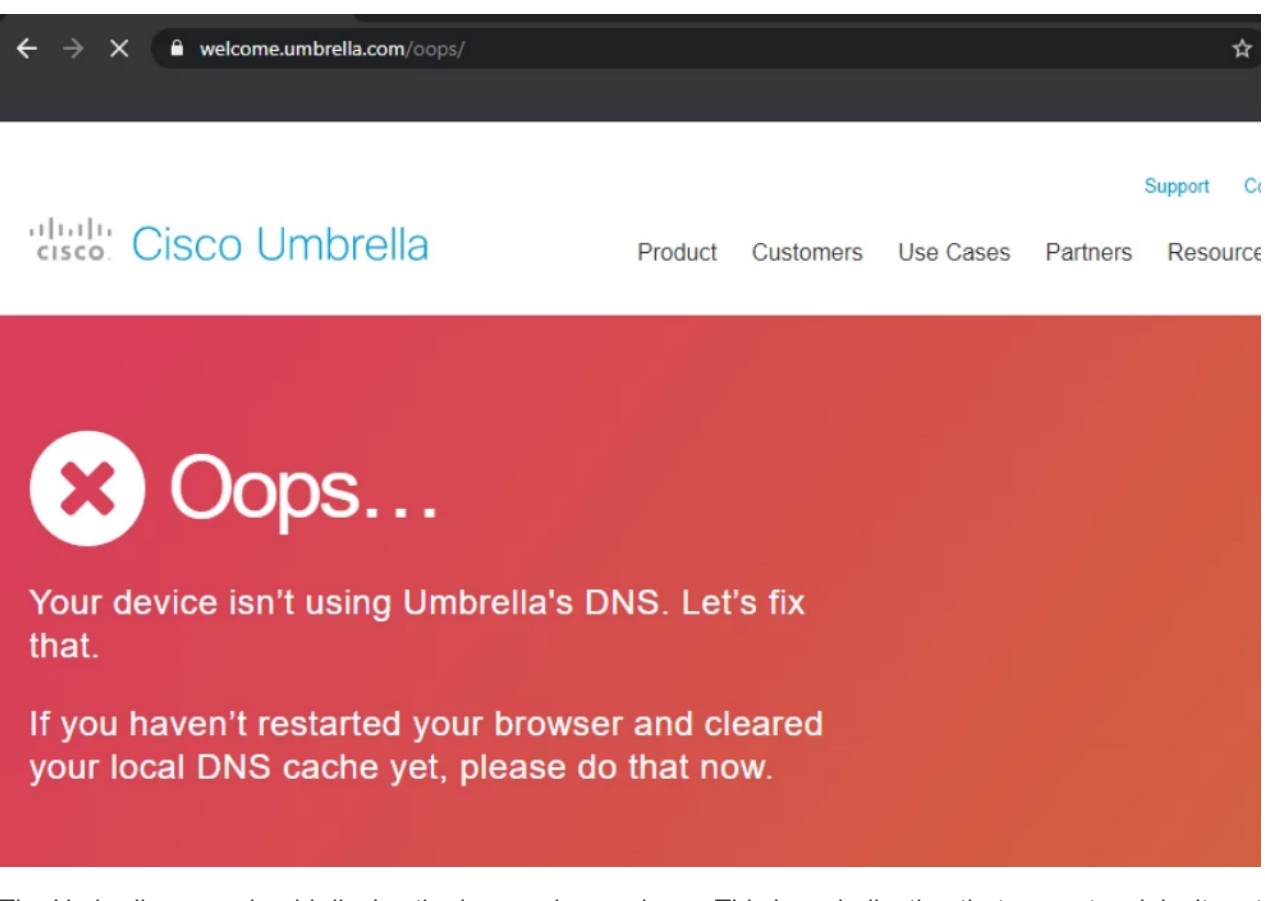

The Umbrella page should display the image shown above. This is an indication that our network isn't protected by Umbrella (yet).

If using Firefox, make sure to change the browser **Options** for Privacy and Security, setting Firefox to **Never remember history**. This will require a browser restart

| Options         | $\times$ +                                                                |              |
|-----------------|---------------------------------------------------------------------------|--------------|
| ↔ → ♂ ŵ         | Sirefox about:preferences#privacy                                         |              |
|                 | P Find in Options                                                         |              |
| 🛱 General       | ✓ Autot <sub>I</sub> II logins and passwords Saved                        | d <u>L</u> o |
| <u>^</u>        | ✓ Suggest and generate strong passwords                                   |              |
| Home Home       | Show alerts about passwords for breached websites Learn more              |              |
| <b>Q</b> Search | Use a master password Change Master                                       | er Pa        |
| Privacy         | & Security                                                                |              |
| 8 Sync          | History<br>Firefox <u>w</u> ill Never remember history ←                  |              |
|                 | Firefox will use the same settings as private browsing, and will not Clea | r Hi         |
|                 | remember any history as you browse the Web.                               |              |
|                 |                                                                           |              |
|                 | Address Bar                                                               |              |
|                 | When using the address bar, suggest                                       |              |
|                 | Browsing history                                                          |              |

2. Access websites like www.amazon.com, www.ebay.com and www.yahoo.com by typing them out in the browser or by using the handy bookmarks available. All the sites should be accessible since we don't have any sort of access control/filtering enabled as of now

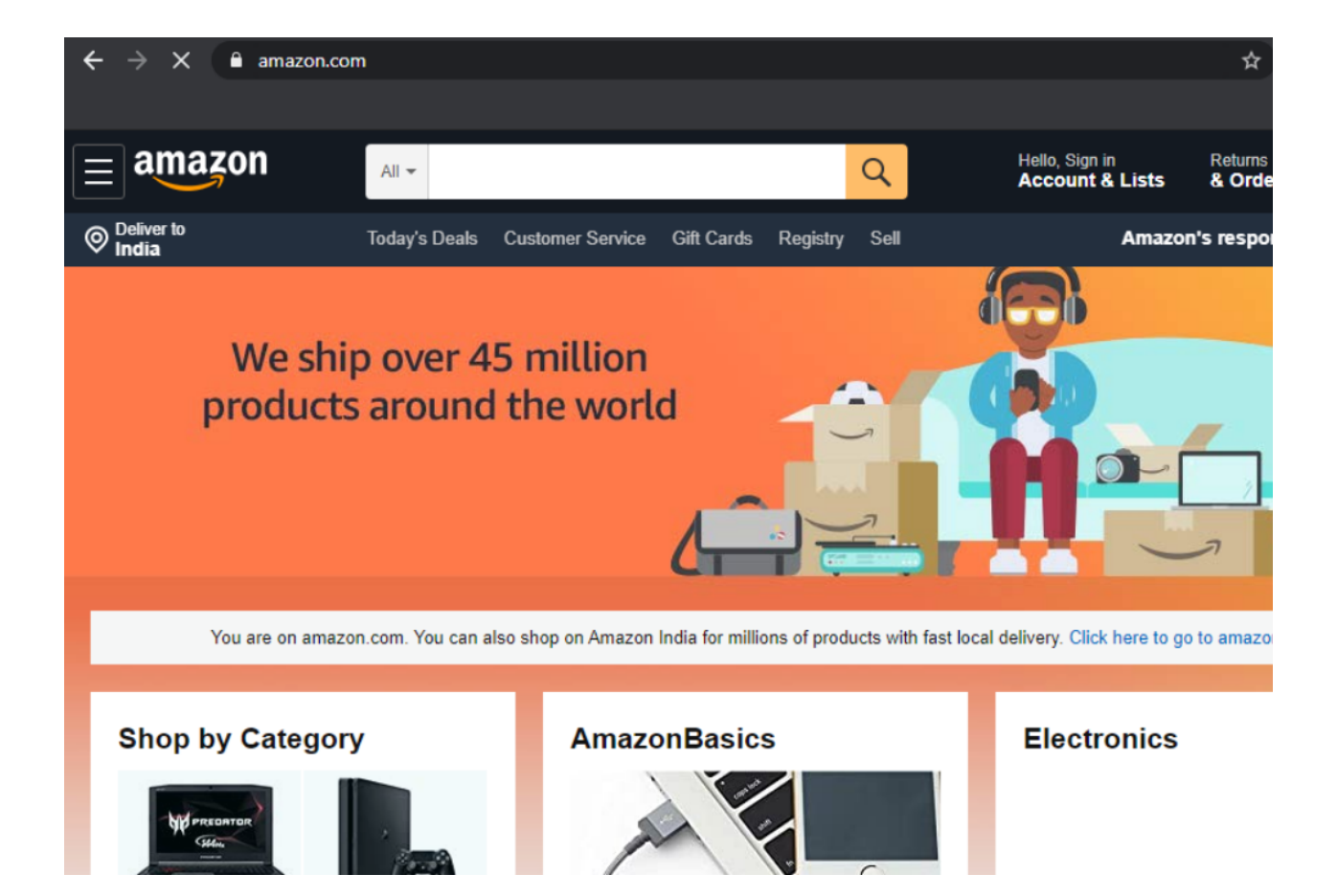

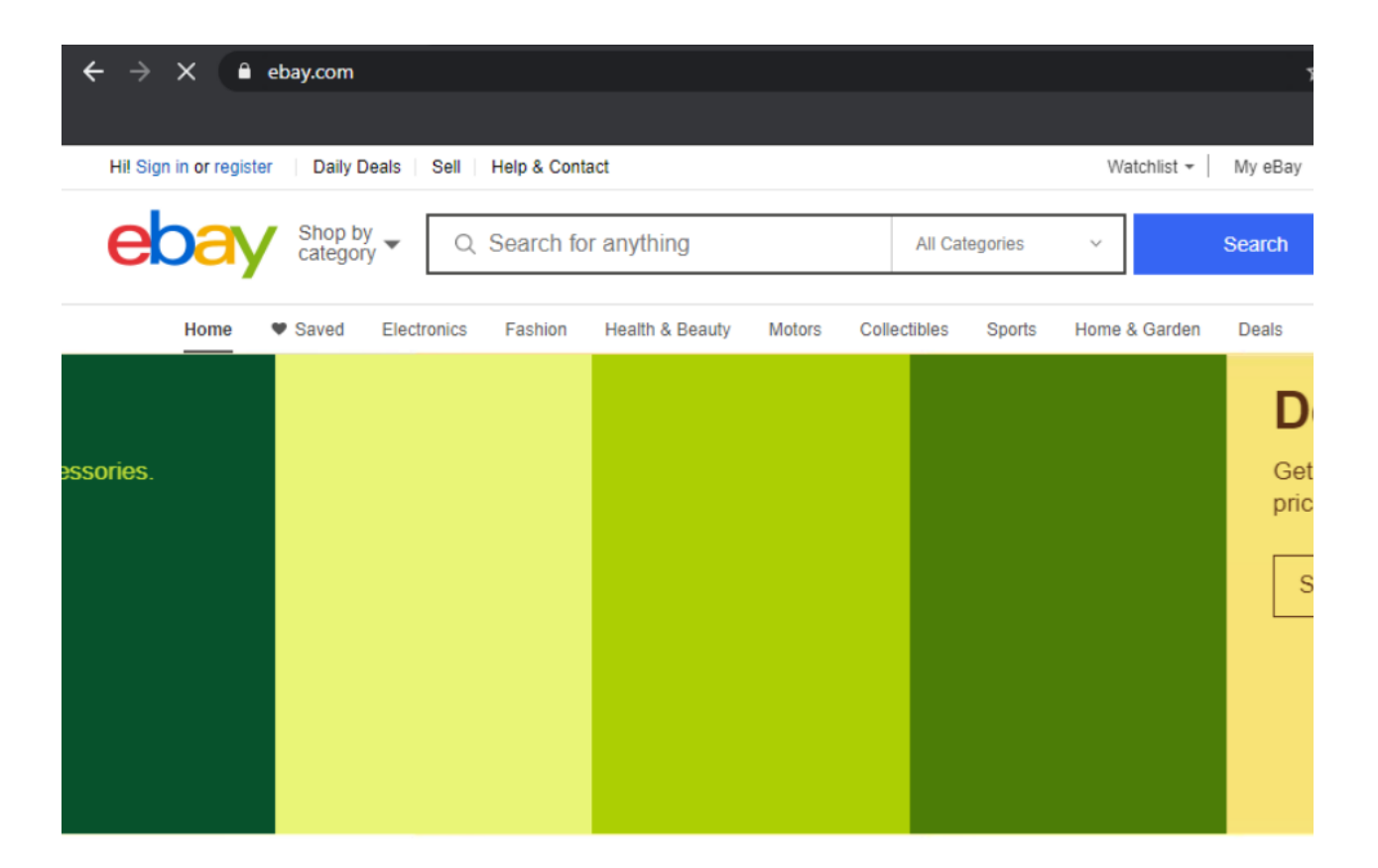

Popular Destinations | See all ->

| $\leftrightarrow$ × | in.yahoo.co | om/?p=us |      |         |           |        |       |         | \$ | 🖶 Inco |
|---------------------|-------------|----------|------|---------|-----------|--------|-------|---------|----|--------|
| yahoo!              |             |          |      |         |           | ٩      |       | Sign in | ۴  | N      |
| Mail                | Coronavirus | Cricket  | News | Finance | Lifestyle | Movies | Women | More    |    |        |

| Coronavi | Catch all updates on how India is battling the pand | lemic        |  |
|----------|-----------------------------------------------------|--------------|--|
| AAAAA    | 100 Chinese soldiers                                | Trending Now |  |

3. Access internetbadguys.com by typing it out in the browser or using the bookmark. This is a website that simulates a phishing attack. Since we aren't protected, the website pops right up

# InternetBadGuys.com is only a demonstration site.

If you were using OpenDNS, real phishing sites would be blocked.

#### OpenDNS makes your Internet work better

- · Safer: helps prevent identity theft & blocks phishing sites.
- Faster: speeds up your existing Internet connection.
- · Smarter: corrects spelling mistakes on the fly.

#### Get started in 2 minutes

It's free and there's no software to install. Get started.

#### About this page

David Ulevitch, the founder of OpenDNS, writes about Internet Bad Guys in "<u>Why I Started OpenDNS</u>."

# OpenDNS

Life without Umbrella doesn't look too good since we are open to the simplest of phishing attacks. We will be incorporating a fundamental layer of protection in our network followed by a more elaborate DNS Policy, Cloud Delivered Firewall and Secure Web Gateway solution.

**Overview** 

- Pre-Work
- Enabling Site 30 for DIA
- Life without Cisco Umbrella
- Basic Configuration for Umbrella
- Making Umbrella Ours
  - API Keys and AD Configuration
  - DC Configuration Download
  - AD Connectors
  - Roaming Computer Configuration
- Building a DNS Policy
- Setting up IPSEC Tunnels
- Configuring a Firewall Policy
- Configuring a Web Policy

# Basic Configuration for Umbrella

Let's start off by giving some basic DNS-layer Security to our devices.

1. Connect to the sdwan-ghi-ad-podX machine by logging in to Guacamole (10.2.1.20X:8080/guacamole, where X is your POD number) with the credentials given below and click on the PODX-AD option.

Alternatively, you can RDP to 10.2.1.18X (where X is your POD number) from the Jumphost. RDP to the AD PC will only work from the Jumphost

| Connection Method | Username                   | Password   |
|-------------------|----------------------------|------------|
| Guacamole         | sdwanpod                   | C1sco12345 |
| RDP               | swatsdwanlab\Administrator | C1sco12345 |

|              | 🥌 Apache Guacamole |   | camole       | × +                              |
|--------------|--------------------|---|--------------|----------------------------------|
| $\leftarrow$ | $\rightarrow$      | C | A Not secure | 10.2.1.203:8080/guacamole/#/     |
|              |                    |   |              | Use the URL provided for your PC |

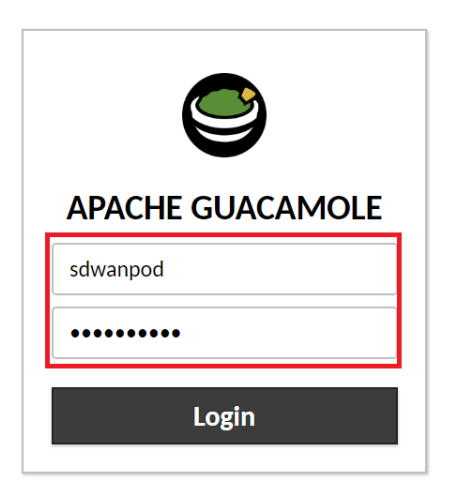

Q Filter

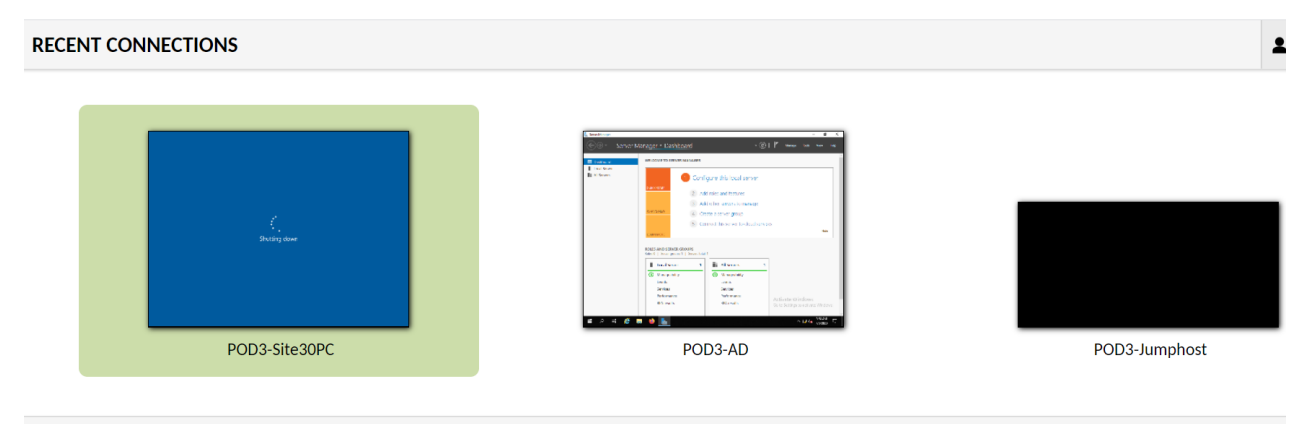

#### ALL CONNECTIONS

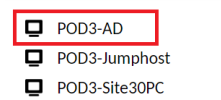

vCenter (accessible via the bookmark or 10.2.1.50/ui and the credentials provided for your POD) can also be used to console to the AD PC

2. Depending on the connection method, you may need to enter credentials again to log in to the AD PC. Please enter the credentials shown below, if prompted

| Connection Method | Username                   | Password     |
|-------------------|----------------------------|--------------|
| Guacamole         | Not Required               | Not Required |
| RDP               | swatsdwanlab\Administrator | C1sco12345   |
| vCenter           | swatsdwanlab\Administrator | C1sco12345   |

If using Guacamole to access the AD PC, you will be notified to press Ctrl + Alt + Del to unlock the computer. Guacamole doesn't have an option to send key combinations. We use the Guacamole virtual keyboard to send Ctrl + Alt + Del. While on the Guacamole window, press **Ctrl + Alt + Shift** together. This will open the Guacamole settings window. Choose **On-screen keyboard** under Input Method and it should display the virtual keyboard. Using the mouse, click on *Ctrl*, then *Alt*, then *Del* 

# POD3-AD

💄 sdwanpod 👻

## None

Press Ctrl + Alt + Shift to open this Window (via Guacamole)

No input method is used. Keyboard input is accepted from a connected, physical keyboard.

## $\bigcirc$ Text input

Allow typing of text, and emulate keyboard events based on the typed text. This is necessary for devices such as mobile phones that lack a physical keyboard.

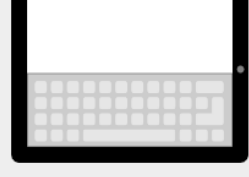

# On-screen keyboard

Display and accept input from the built-in Guacamole on-screen keyboard. The on-screen keyboard allows typing of key combinations that may otherwise be impossible (such as Ctrl-Alt-Del).

## Mouse emulation mode

Determines how the remote mouse behaves with respect to touches.

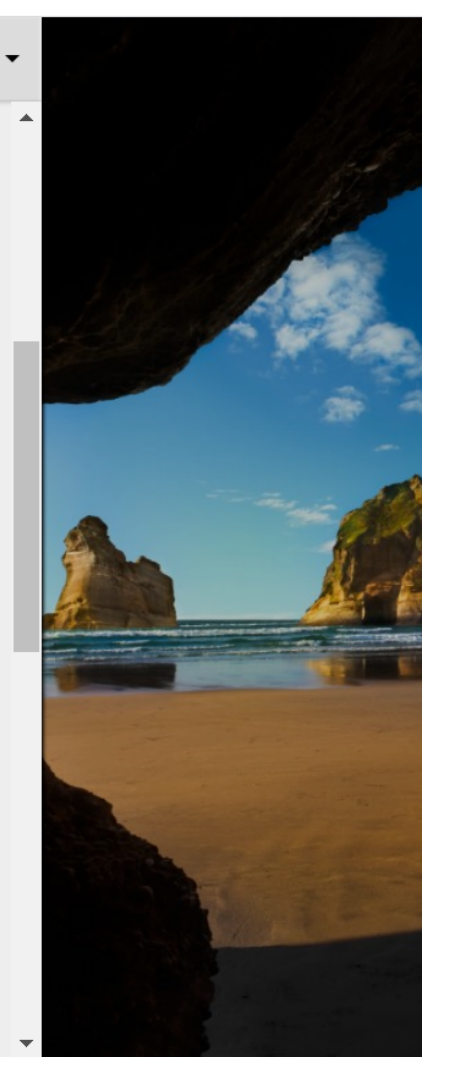

| Esc        | F1    | F2  | F3 | F4 | F5  | F6 | F7 | F8 |   | F9       | F10   | F11 F12 |     |            |               |
|------------|-------|-----|----|----|-----|----|----|----|---|----------|-------|---------|-----|------------|---------------|
| ` <b>1</b> | . 2   | 3   | 4  | 5  | 6   | 7  | 8  | 9  | 0 |          |       | Back    | Ins | Home       | Pg            |
| Tab        | q     | w   | e  | r  | t y | /  | i  | 0  |   | <b>,</b> | [ ]   |         | Del | End        | Pg            |
| Caps       | a     | s   | d  | f  | g   | h  | j  | k  | 1 | ;        | •     | Enter   |     |            |               |
| Shift      | z     | x   | с  | v  | b   | n  | m  | ,  | • | /        | Shift | :       |     | $\uparrow$ |               |
| Ctrl       | Super | Alt |    |    |     |    |    |    | A | t        | Menu  | Ctrl    | ~   |            | $\rightarrow$ |

This will bring you to the login screen. Press **Ctrl + Alt + Shift** on your keyboard to bring up the Guacamole settings window again and choose **None** for the Input Method

# POD3-AD

# Clipboard

Text copied/cut within Guacamole will appear here. Changes to the text below will affect the remote clipboard.

# Input method

# None

No input method is used. Keyboard input is accepted from a connected, physical keyboard.

This will remove the virtual keyboard from the screen and you can continue typing like normal to enter the password.

3. Once logged in to the AD PC, click on Start and search for DNS. Open the DNS application

| G Best match             |  |
|--------------------------|--|
| DNS<br>Desktop app       |  |
| Settings                 |  |
| 😒 Configure proxy server |  |
| Command                  |  |
| 📧 dns                    |  |
|                          |  |
|                          |  |
|                          |  |
|                          |  |
|                          |  |
|                          |  |
|                          |  |
| @                        |  |
| , ∠ dns                  |  |

4. Select *ad.swatsdwanlab.com* and double-click Forwarders. There will be two Forwarders listed (8.8.8.8 and 4.2.2.2). Click on **Edit** 

|                        | ad.swatsdwanlab.com Properties ? X                                                                                                    |
|------------------------|----------------------------------------------------------------------------------------------------|
| File Action View Help  |                                                                                                    |
|                        | Debug Logging Event Logging Monitoring Security                                                                                                   |
|                        | Interfaces Forwarders Advanced Root Hints                                                                                                    |
| 🕺 DNS Name             | Forwarders are DNS servers that this server can use to resolve DNS                                                                                |
| ad.swatsdwanlab.com    | queries for records that this server cannot resolve.                                                                                              |
| Reverse Lookup Zones   |                                                                                                    |
| Trust Points           |                                                                                                    |
| Conditional Forwarders | IP Address Server FQDN                                                                                                    |
| Dest Lints             | 8.8.8.8 dns.google                                                                                                    |
| Forwarders             | 4.2.2.2 b.resolvers.Level3.net                                                                                                    |
|                        | Use root hints if no forwarders are available Edit Note: If conditional forwarders are defined for a given domain, they will be                   |
|                        | used instead of server-level forwarders. To create or view conditional forwarders, navigate to the Conditional Forwarders node in the scope tree. |

5. Change the Forwarder IPs to 208.67.222.222 and 208.67.220.220. Make sure no other Forwarders are present on this window. Click on **OK** 

### Edit Forwarders

| IP addresses of forwarding servers:     |                                                                        |                               |                             |  |  |  |  |  |  |
|-----------------------------------------|------------------------------------------------------------------------|-------------------------------|-----------------------------|--|--|--|--|--|--|
| IP Address                              | Server FQDN                                                            | Validated                     | Delete                      |  |  |  |  |  |  |
| 208.67.222.222<br>208.67.220.220        | Address or DNS Name><br>resolver1.opendns.com<br>resolver2.opendns.com | ОК                            | <u>U</u> p<br>D <u>o</u> wn |  |  |  |  |  |  |
|                                         |                                                                        |                               |                             |  |  |  |  |  |  |
|                                         |                                                                        |                               |                             |  |  |  |  |  |  |
|                                         |                                                                        |                               |                             |  |  |  |  |  |  |
|                                         |                                                                        |                               |                             |  |  |  |  |  |  |
| Number of seconds before                | e forward queries time out: 3                                          |                               |                             |  |  |  |  |  |  |
| The server FQDN will not<br>configured. | be available if the appropriate re                                     | everse lookup zones and entri | es are not                  |  |  |  |  |  |  |
|                                         |                                                                        | ОК                            | Cancel                      |  |  |  |  |  |  |

6. Click on **Apply** and then **OK** to apply the configuration change. Click on Start and type **services.msc**. Hit Enter and look for the DNS Server service. Right click on it and restart the service

 $\times$
| ad.swatsdwanlab.c                        | om Properties                                  |                    |                         |        | ?            | ×               |
|------------------------------------------|------------------------------------------------|--------------------|-------------------------|--------|--------------|-----------------|
| Debug Logging<br>Interfaces              | Event Loggin<br>Forwarders                     | g<br>Ad            | Monitoring<br>dvanced   |        | Se<br>Root H | curity<br>Hints |
| Forwarders are DN<br>queries for records | IS servers that this s<br>that this server can | erver (<br>not res | can use to res<br>olve. | olve   | DNS          |                 |
| IP Address                               |                                                | Serve              | r FQDN                  |        |              |                 |
| 208.67.222.222                           |                                                | resolv             | er1.opendns.            | com    |              |                 |
| 208.67.220.220                           |                                                | resolv             | er2.opendns.            | com    |              |                 |
| Use root hints in Note: If conditiona    | f no forwarders are a                          | availab<br>ned fo  | le<br>ragiven domi      | ain, t | Edit.        | <br>II be       |
| forwarders, naviga                       | te to the Conditiona                           | Forwa              | arders node in          | the    | scope        | tree.           |
| (                                        | OK Cano                                        | el                 | Apply                   |        | H            | Help            |

| 100 | - |   |   |    |   |   |   |
|-----|---|---|---|----|---|---|---|
| 100 | 5 | e | n | /1 | С | e | S |
|     | - | - | • |    | - | ~ | - |

File Action View Help

# (+ +) 📰 🖾 🔂 👔 🕨 🔳 🕪

| 🤹 Services (Local) | Services (Local)                                                                                                    |                                                                                                    |                                                                                                    |                  |                       |                                                                                                    |                                                                                  |
|--------------------|----------------------------------------------------------------------------------------------------|----------------------------------------------------------------------------------------------------|----------------------------------------------------------------------------------------------------|------------------|-----------------------|----------------------------------------------------------------------------------------------------|----------------------------------------------------------------------------------|
|                    | DNS Server                                                                                                    | Name                                                                                                    | Description                                                                                                    | Status           |                       | Startup Type                                                                                                    | Log ^                                                                            |
|                    | Stop the service<br>Pause the service<br>Restart the service<br>Description:<br>Enables DNS clients to resolve DNS                                                                                                    | DCOM Server Process Laun     Delivery Optimization     Device Association Service     Device Install Service     Device Management Enroll     Device Management Wirele                                                                                                    | The DCOM<br>Performs co<br>Enables pair<br>Enables a c<br>Performs D<br>Routes Wire                                    | Runnin<br>Runnin | ng                    | Automatic<br>Manual (Trig<br>Manual (Trig<br>Manual (Trig<br>Manual<br>Disabled                                                                                                    | Loc<br>Net<br>Loc<br>Loc<br>Loc                                                  |
|                    | names by answering DNS queries and<br>dynamic DNS update requests. If this<br>service is stopped, DNS updates will<br>not occur. If this service is disabled,<br>any services that explicitly depend on<br>it will fail to start. | <ul> <li>Device Setup Manager</li> <li>DevicePicker_26a223c</li> <li>DevicesFlow_26a223c</li> <li>DevQuery Background Dis</li> <li>DFS Namespace</li> <li>DFS Replication</li> <li>DHCP Client</li> <li>Diagnostic Policy Service</li> <li>Diagnostic Service Host</li> <li>Distributed Link Tracking C</li> <li>Distributed Transaction Cc</li> <li>DNS Client</li> <li>DNS Server</li> <li>Downloaded Maps Manager</li> </ul> | Enables the<br>Start<br>Stop<br>Pause<br>Resume<br>Restart<br>All Tasks<br>Refresh<br>Properties<br>Help<br>Endules DN | Xunnin           | 9<br>9<br>9<br>9<br>9 | Manual (Trig<br>Disabled<br>Manual<br>Manual (Trig<br>Automatic<br>Automatic<br>Automatic (D<br>Manual<br>Manual<br>Manual<br>Automatic (D<br>Automatic (T<br>Automatic<br>Disabled | Loc<br>Loc<br>Loc<br>Loc<br>Loc<br>Loc<br>Loc<br>Loc<br>Loc<br>Net<br>Net<br>Vet |
|                    | Extended Standard                                                                                                    |                                                                                                    |                                                                                                    |                  |                       |                                                                                                    |                                                                                  |

Traps//regimembrendrent/respice tracesterant to https/doi.toer.oer.or

7. Head back to the Site 30 PC and click on the Flush DNS shortcut on the Desktop

100

\_

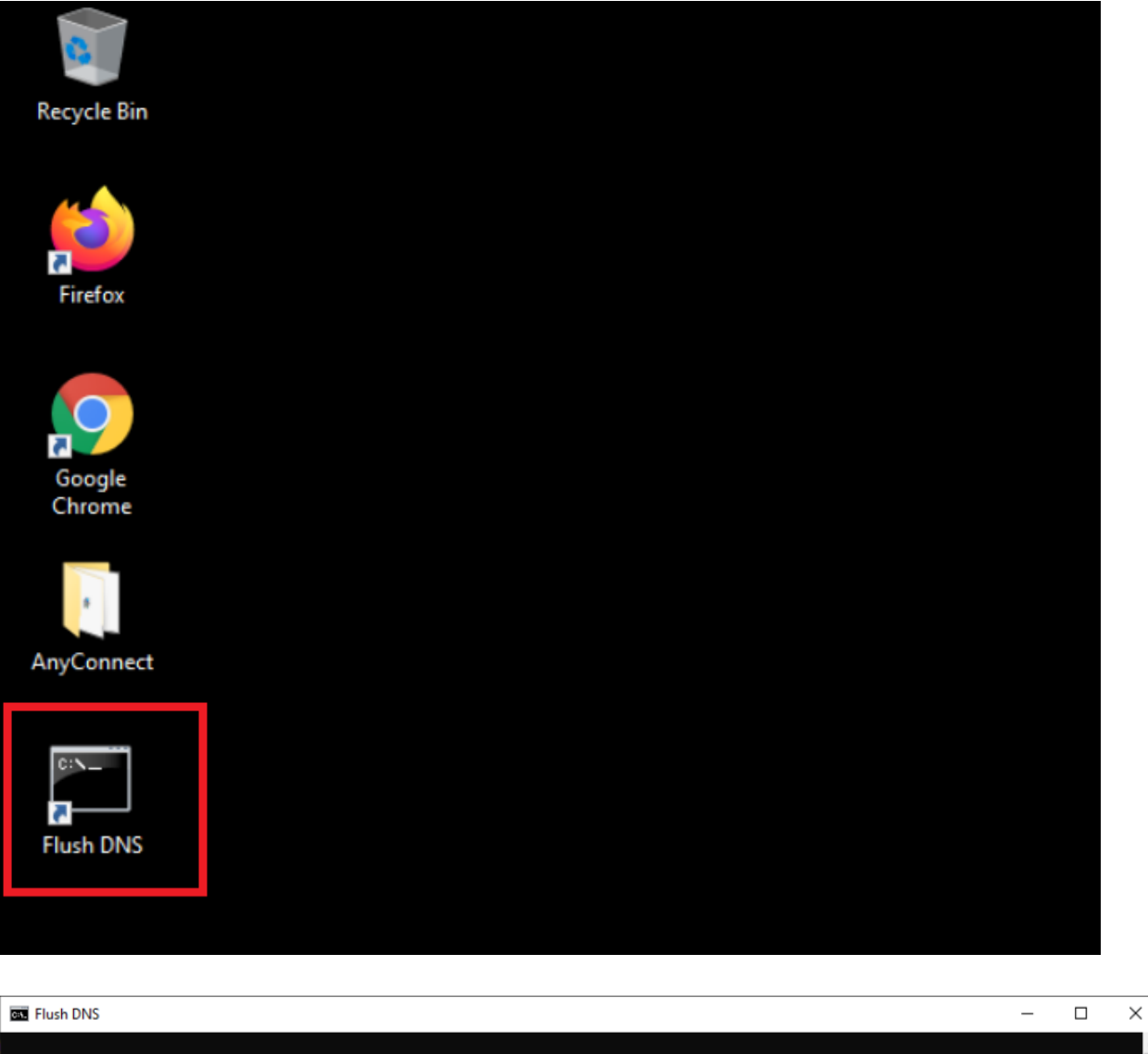

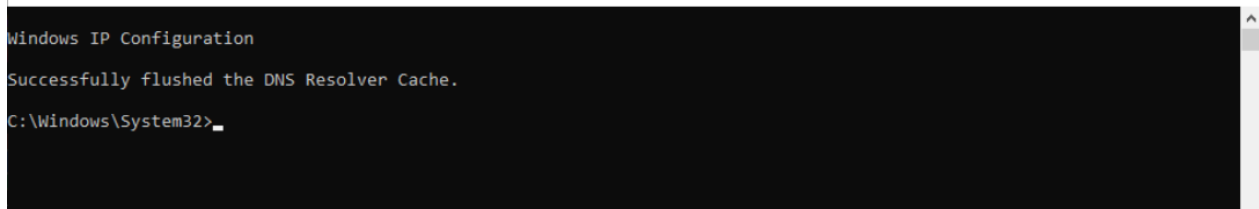

8. Close any open browsers and re-open the browser. Go to welcome.umbrella.com or use the Umbrella Test bookmark. We should see a **Welcome to Umbrella** page

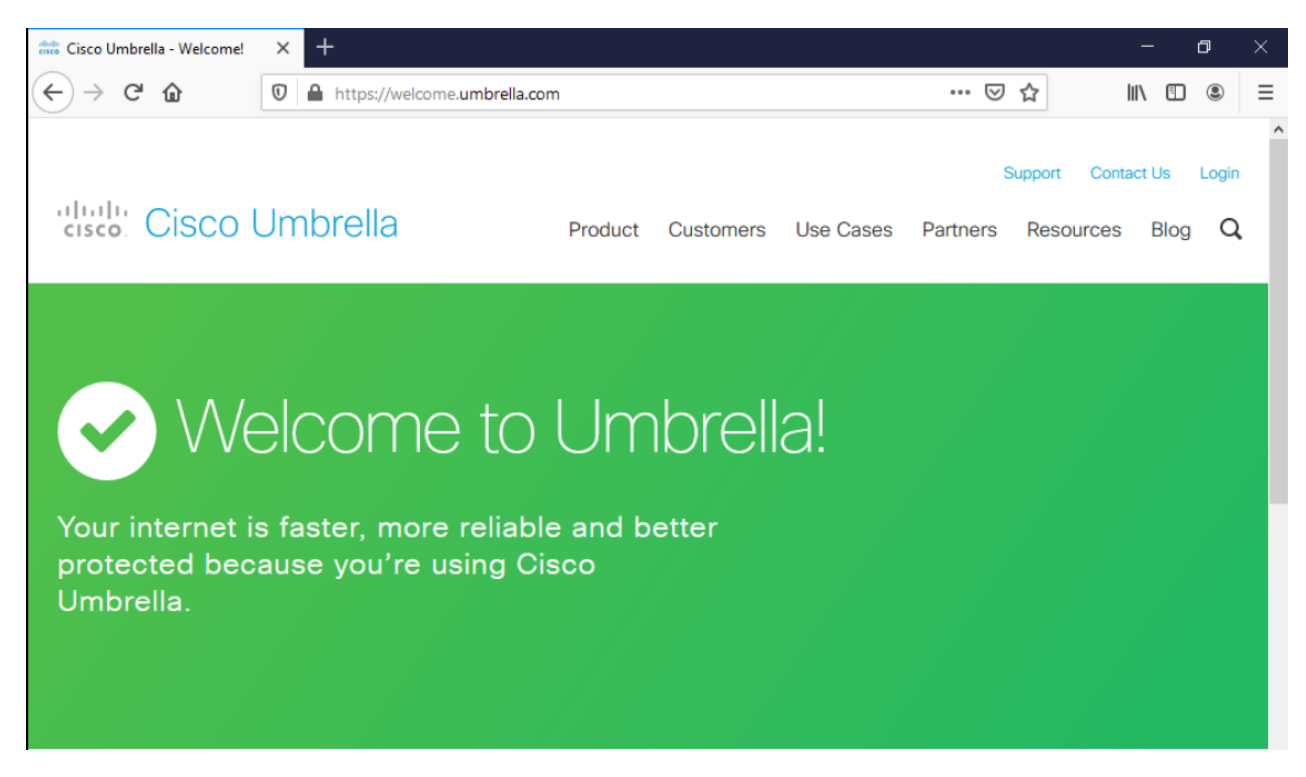

9. Access to amazon.com and ebay.com should still be intact, since we haven't applied any policies yet

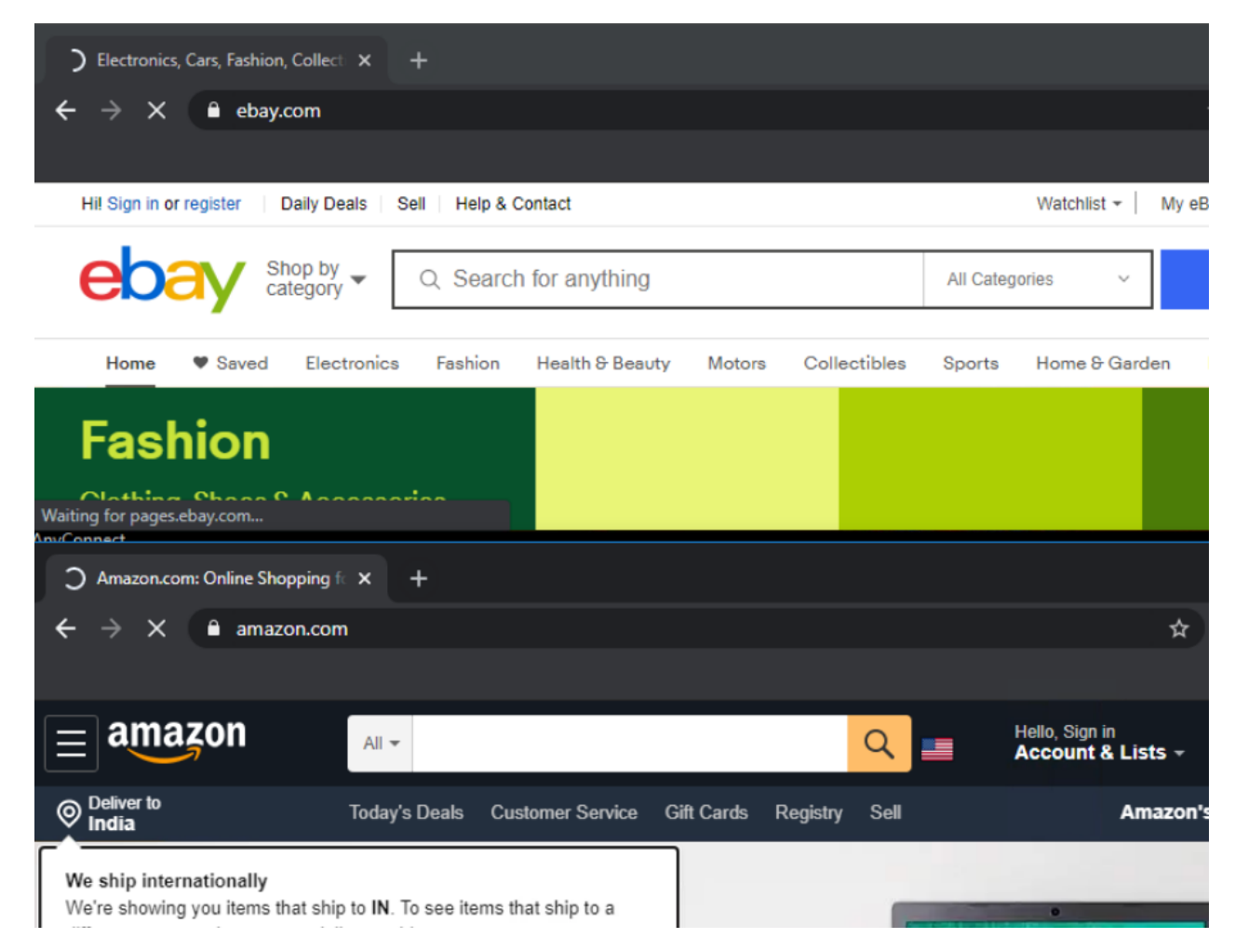

10. Enter internetbadguys.com in the browser and the traffic will be blocked. We have thus got a fundamental layer of security by simply pointing our DNS Server to the OpenDNS resolvers

| P | his | hi | na | -51 | te. | ю | nr     | red |
|---|-----|----|----|-----|-----|---|--------|-----|
|   |     |    |    | _   |     |   | $\sim$ |     |

× +

🖰 📄 phish.opendns.com/main?url=internetbadguys.com&server=hkg15&prefs=&tagging=&nref

# Cisco Umbrella

This site is blocked due to a phishing threat.

internetbadguys.com

Phishing is a fraudulent attempt to get you to provide personal information under false pretenses. Learn phishing tips to protect you, your family, or your business

Sorry, internetbadguys.com has been blocked by your network administrator.

> Report an incorrect block

> Diagnostic Info

Terms | Privacy Policy | Contact

**1** Note: If the site still opens, Flush the DNS cache on the Site 30 PC by clicking the Flush DNS shortcut on the desktop.

✓ Tip: This is the simplest way to redirect traffic to Umbrella. However, if a user changes the DNS Server IP Address on their PCs, they can bypass the Umbrella redirect completely. It is recommended to deploy policies via vManage such that vEdges/cEdges can intercept DNS traffic destined for a manually entered DNS server (like 8.8.8.8) and redirect it to Umbrella.

#### **Task List**

- <del>Overview</del>
- Pre-Work
- Enabling Site 30 for DIA
- Life without Cisco Umbrella
- Basic Configuration for Umbrella
- Making Umbrella Ours
  - API Keys and AD Configuration
  - DC Configuration Download
  - AD Connectors
  - Roaming Computer Configuration
- Building a DNS Policy
- Setting up IPSEC Tunnels
- Configuring a Firewall Policy
- Configuring a Web Policy

# Making Umbrella ours

The previous section ensured that DNS queries were redirected to Umbrella, giving us a basic layer of protection. To apply custom DNS policies, we will need to ensure that our setup can be uniquely identified by Umbrella, post which DNS Policies can be set up for the organization. Umbrella can be used to identify traffic coming from a public IP/IP Range. This helps with creating custom policies for a particular organization. In our lab, multiple devices will be talking to the outside world via the same Public IP, hence this approach will not work for us.

Instead, we can get extremely granular and apply a policy to a specific user/group of users based on identities used to uniquely identify them. We can also pinpoint individual workstations by leveraging Cisco AnyConnect, thereby encompassing Roaming Computers in our DNS policies.

# API Keys and AD Configuration

Three pieces of the puzzle that uniquely identify our Enterprise Network on Umbrella are given below:

- Organization (this is a numeric string, allocated by Umbrella. Not to be confused with the SD-WAN organization name)
- API Key

- Secret
- 1. From your Jumphost, open a browser and go to login.umbrella.com. Login using the username/password for your POD

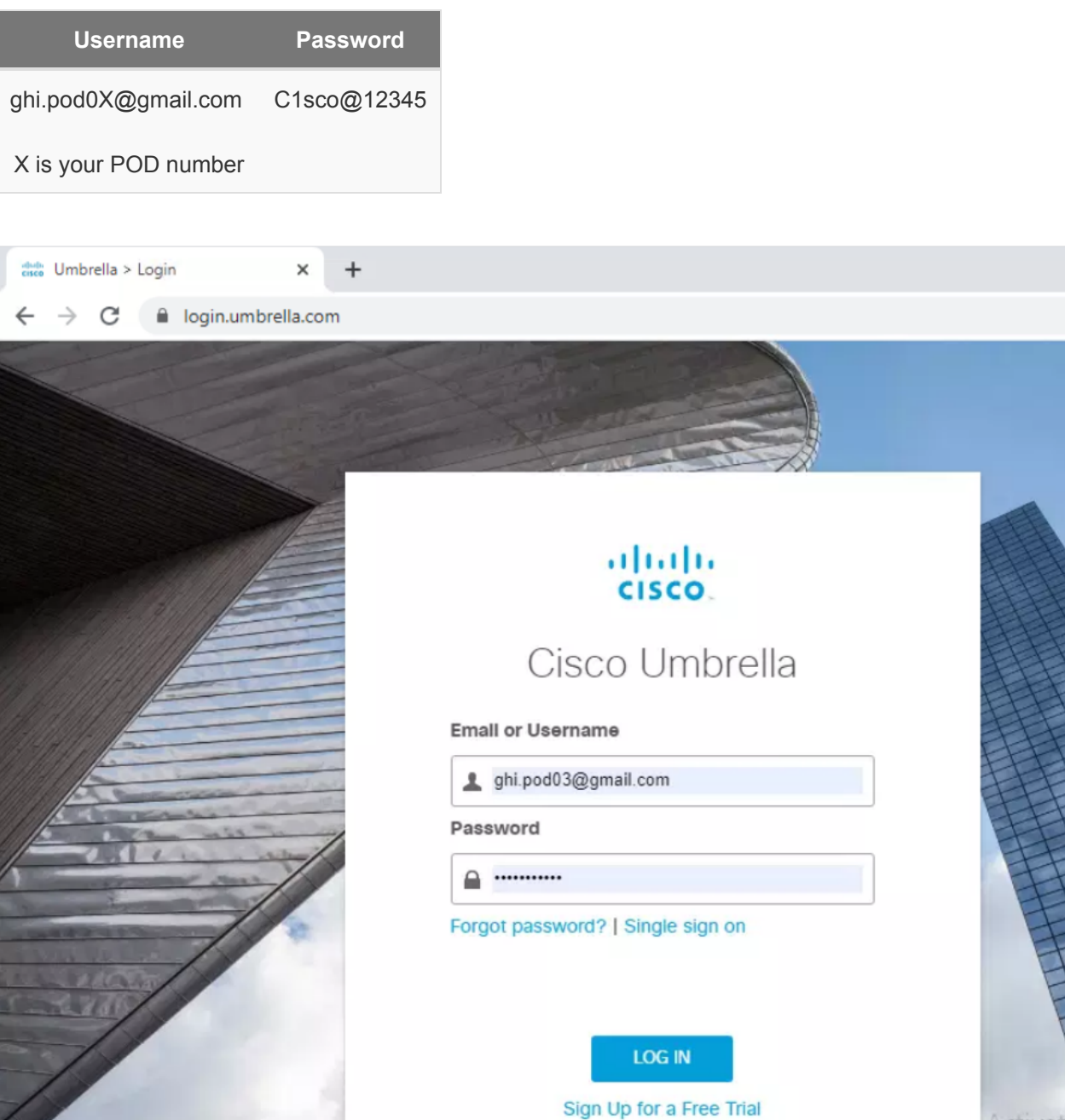

Activat

2. Once logged in, the URL will contain your Organization ID. It will vary per POD. Copy it in a notepad file on the Jumphost since we will be needing it later

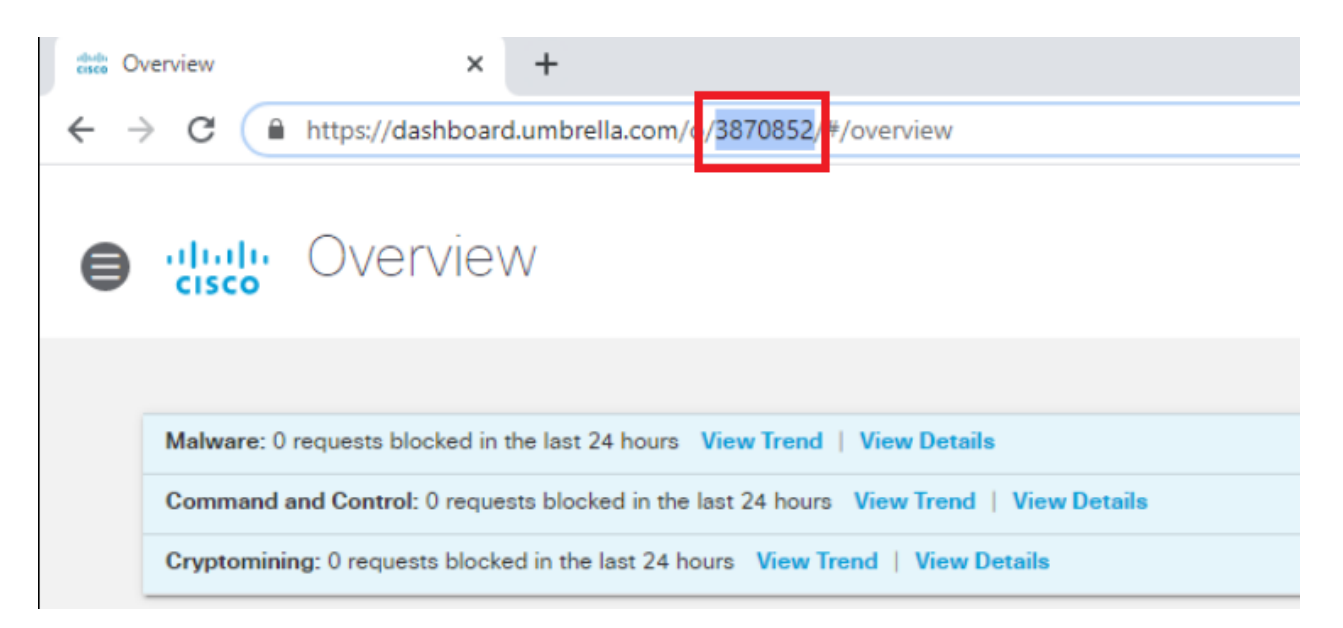

3. API Keys and the Secret needs to be generated on Umbrella. Navigate to **Admin => API Keys**. If the sidebar isn't visible, click on the menu icon (three horizontal lines) next to the Cisco Logo

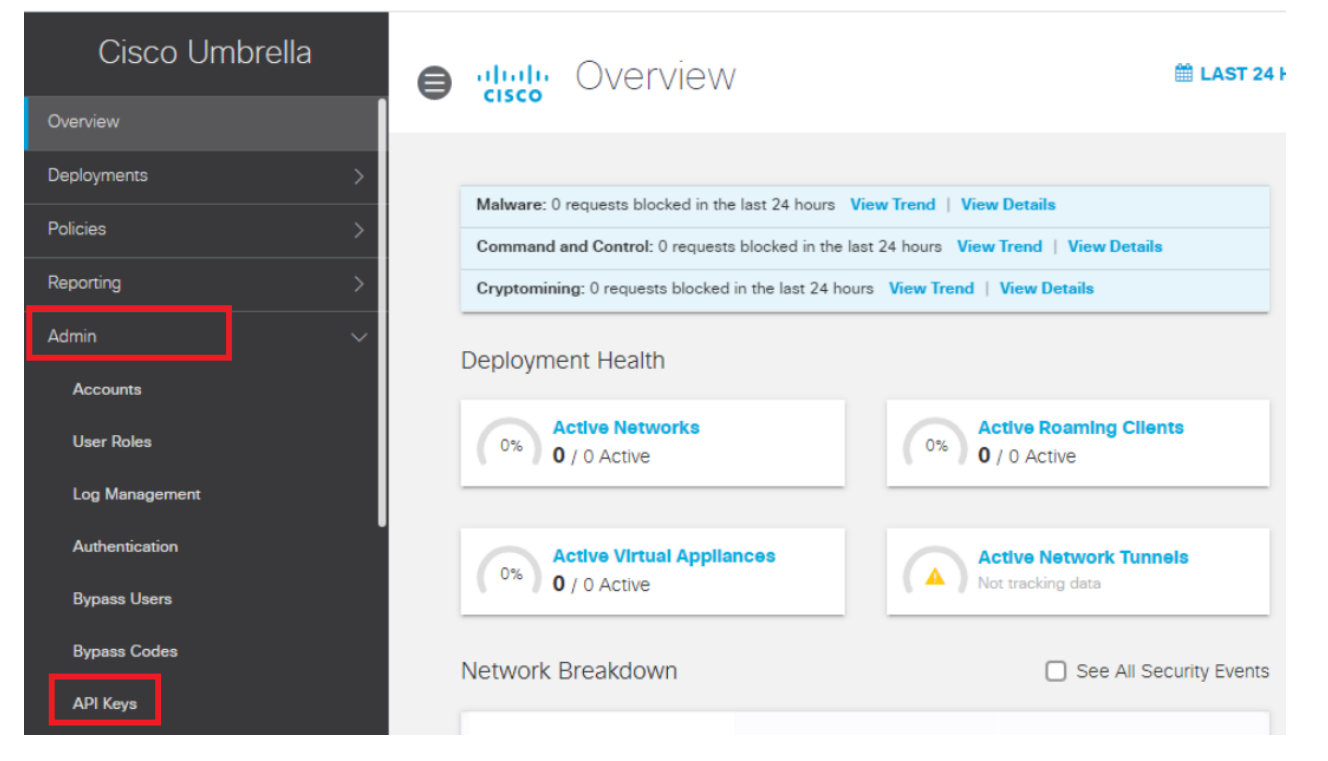

# 4. Click on Create API Key

| 0 | Cisco API Keys O                                                                                                    | Create |
|---|----------------------------------------------------------------------------------------------------|--------|
|   | Cisco Umbrella generates authentication keys for several types of integrations. These include software, Umbrella-enabled devices, and Cisco network hardware. Click Create, then specify the type of integration key you need. |        |
|   | You have not generated any API keys yet.<br>CREATE API KEY                                                                                                    |        |

#### 5. Select the radio button next to Umbrella Management and click on Create

| 0 | Umbrella Network Devices<br>Integrate Umbrella-enabled hardware with your organization's networks. This also enables you to create, update, list, and<br>delete identities in Umbrella.                    |
|---|----------------------------------------------------------------------------------------------------|
| 0 | Legacy Network Devices<br>A Network Devices token enables hardware network devices such as Cisco Wireless Lan Controllers and Cisco Integrated<br>Services Routers 4000 series to integrate with Umbrella. |
| 0 | Umbrella Reporting<br>Enables API access to query for Security Events and traffic to specific Destinations                                                                                                 |
| ٥ | Umbrella Management<br>Manage organizations, networks, roaming clients and more using the Umbrella Management API                                                                                          |

6. This will generate the API Key and Secret. Click on the copy icon next to each and paste it in the notepad which contains the Organization ID. Save this notepad file on the Desktop of the Jumphost, giving it any name

**A Important:** Make sure that the Key and Secret are copied to notepad before proceeding since the Secret is visible on this page only.

Put a check mark next to the *To keep it secure…* statement and click on **Close** 

|      | Admin                                   |                                |                                                               |                       |
|------|-----------------------------------------|--------------------------------|---------------------------------------------------------------|-----------------------|
|      | CISCO API Kevis a                       |                                | Untitled - Notepad                                            |                       |
|      | / (i i i i ko yo 🗸                      |                                | File Edit Format View Help                                    |                       |
|      |                                         |                                | Org: 3870852                                                  |                       |
|      | Cisco Umbrella generates authentic      | ation keys for several type    | Key: 8cbbd34d46614584a8f11a9b2c6cb861                         |                       |
|      | devices, and Cisco network hardwa       | re. Click Create, then sper    | Secret: fcdea273e6ed4e2f9722a3c13ee1a79d                      |                       |
|      |                                         |                                |                                                               |                       |
|      |                                         |                                |                                                               |                       |
|      |                                         |                                |                                                               |                       |
|      |                                         | Kau                            | Consulta One ADI Kou and Socratic                             | 1                     |
|      | Umbrella Management                     | Ney.<br>8cbbd34d46614584a8     | Copy the Org, API key and Secret to                           |                       |
|      |                                         |                                | a notepad file (will be needed later)                         |                       |
|      | The API Key and secret pair enable yo   | ou to manage the deployment    | t                                                             | <b>.</b>              |
|      | of networks, roaming clients and othe   | r core-identity types.         |                                                               |                       |
|      |                                         |                                |                                                               |                       |
|      | Your Key: 8cbbd34d46614584              | 4a8f11a9b2c6cb861 🙆            |                                                               |                       |
|      | Vaux Castati fodos 27266 od 40          | 2f070202012001070d             | <                                                             |                       |
|      | four Secret. Icdea273ebed4e             | 219722830136618790             |                                                               | Windows (CRLF)        |
|      | To keep it secure, we only display      | your key's secret once. For fu | uture reference, copy this secret and keep it in a safe place | e. Tick               |
|      | this box to acknowledge this.           |                                |                                                               |                       |
|      | Check out the documentation for step by | step instructions.             |                                                               |                       |
|      |                                         |                                |                                                               |                       |
|      | DELETE                                  |                                | REFRESH                                                       | CLOSE                 |
|      |                                         |                                |                                                               |                       |
|      |                                         |                                |                                                               |                       |
|      | Tip. If the key people to be            | ra gaparatad (usual            | ly required if the secret is missioned the                    | o Dofroch hutton will |
|      | Tip: If the key needs to be I           | e-generated (usual             | iy required in the secret is misplaced), th                   | e Refresh button will |
| allo | ow you to generate a new A              | PI Key and Secret.             |                                                               |                       |

- 7 Log in to the AD PC (10.2.1.18X) via your preferred method (Guacamole/PDP/vCenter Console) and click
  - 7. Log in to the AD PC (10.2.1.18X) via your preferred method (Guacamole/RDP/vCenter Console) and click on Start. Search for Active Directory Users and Computers and open the App

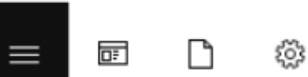

#### Best match

ŵ

Active Directory Users and Computers Desktop app

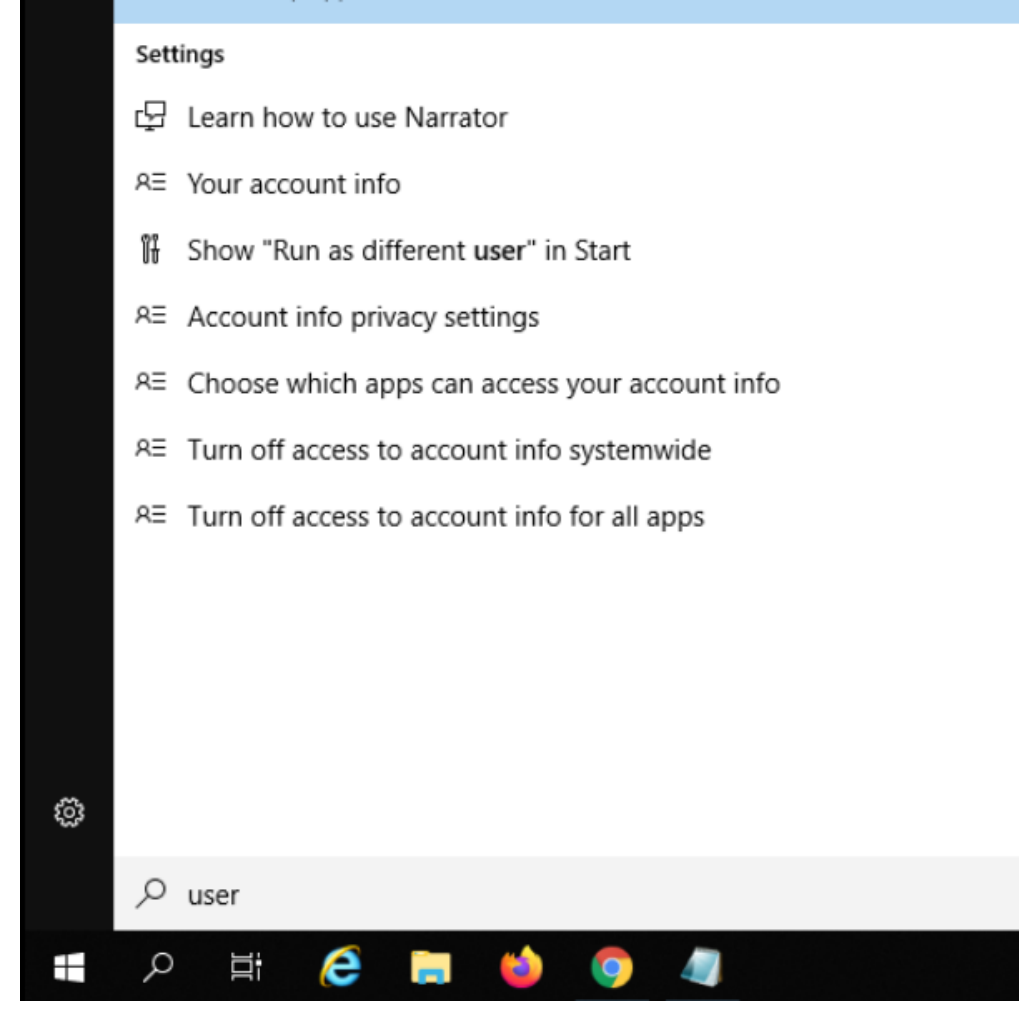

8. Make sure swatsdwanlab.com is expanded and right click on **Users**. Click on **New** and click on **User** to create a new user

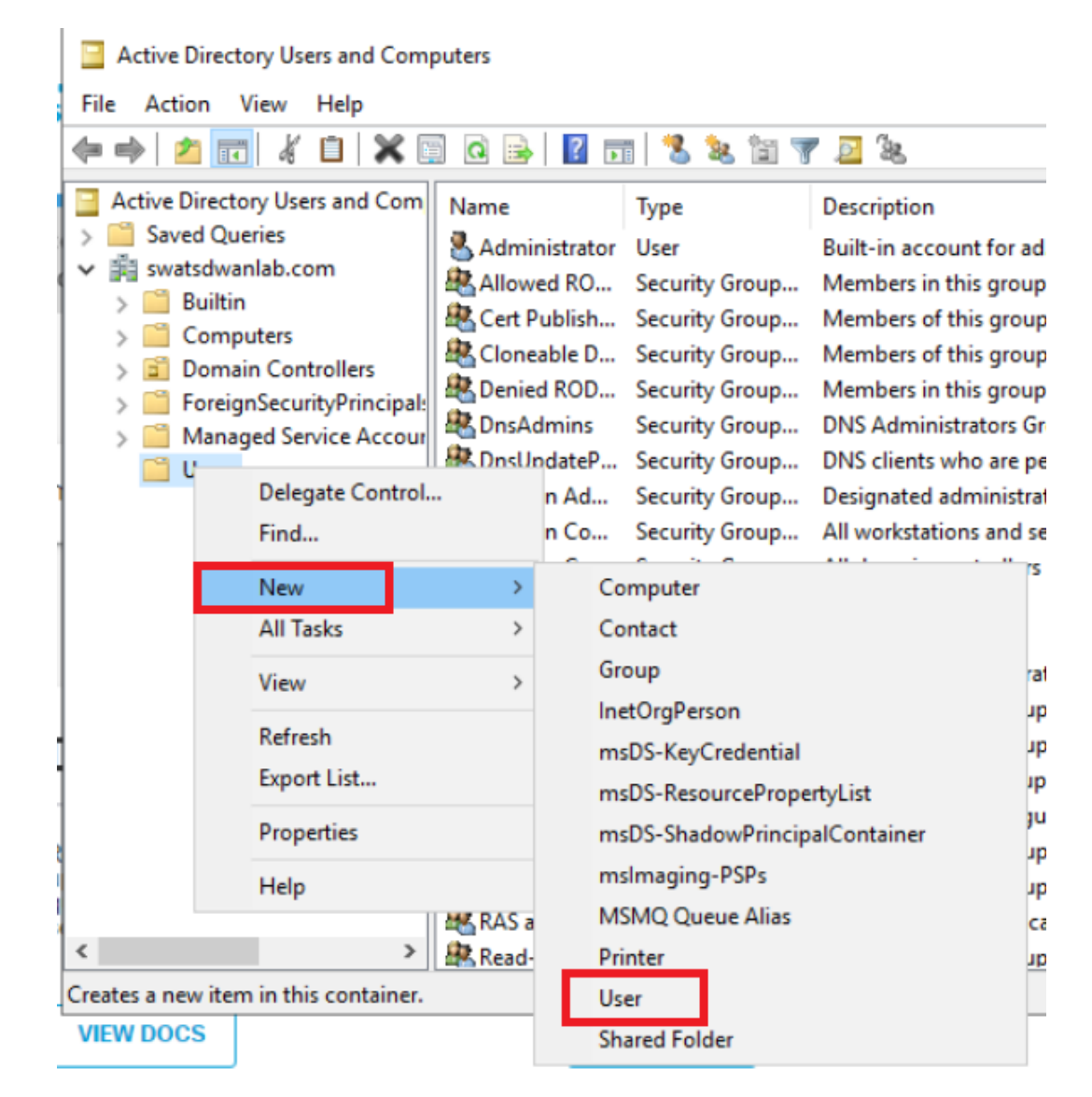

9. Populate the fields as shown in the table below and click on Next

| Field           | Value             |
|-----------------|-------------------|
| First Name      | OpenDNS_Connector |
| User logon name | OpenDNS_Connector |

**1** Note: The User logon name field had to match with what is given here in previous versions of vManage. The name can now be populated as a custom value, if required, but we will use the default logon name.

| New Object - User                     |                           | × |
|---------------------------------------|---------------------------|---|
| n Create in: sv                       | vatsdwanlab.com/Users     |   |
| First name: Op                        | enDNS_Connector Initials: |   |
| Last name:                            |                           |   |
| Full name: Op                         | enDNS_Connector           |   |
| User logon name:<br>OpenDNS_Connector | @swatsdwanlab.com ~       |   |
| User logon name (pre-Win              | dows 2000):               |   |
| SWATSDWANLAB\                         | OpenDNS_Connector         |   |
|                                       |                           |   |
|                                       |                           |   |
|                                       | < Back Next > Cancel      |   |

10. Enter a password of *C1sco12345* in the Password and Confirm Password fields. Uncheck *User must change password at next logon* and check *Password never expires*. If you check Password never expires directly, it will automatically uncheck User must change password at next logon but will give a notification prompt (choose OK). Click on **Next** and then **Finish** 

| New Object - User                |             |           | ×      |
|----------------------------------|-------------|-----------|--------|
| Create in: swatsdwanlab          | o.com/Users | 3         |        |
| Password:                        | •••••       | C1sco1234 | 15     |
| Confirm password:                | •••••       |           |        |
| User must change password at new | xt logon    |           |        |
| User cannot change password      |             |           |        |
| Password never expires           |             |           |        |
| Account is disabled              |             |           |        |
|                                  |             |           |        |
|                                  |             |           |        |
|                                  | < Back      | Next >    | Cancel |

| New Object - User                                            | × |
|--------------------------------------------------------------|---|
| Create in: swatsdwanlab.com/Users                            |   |
| When you click Finish, the following object will be created: |   |
| Full name: OpenDNS_Connector                                 |   |
| User logon name: OpenDNS_Connector@swatsdwanlab.com          |   |
| The password never expires.                                  |   |
|                                                              |   |
|                                                              |   |
|                                                              |   |
| ~ · · · · · · · · · · · · · · · · · · ·                      |   |
|                                                              |   |
| < Back Finish Cancel                                         |   |

11. The user we just created needs to be a part of certain Groups in order to function properly. Right click on the newly created *OpenDNS\_Connector* user and click on **Add to a group** 

| I man Protected Us Security Group Members of this group |
|---------------------------------------------------------|
|---------------------------------------------------------|

12. Add the user to the following groups and click on **OK**:

- Event Log Readers
- Distributed COM Users
- Enterprise Read-only Domain Controllers

**1** Note: Enter the first few characters of the Group you want to add this User to and click on *Check Names*. That should auto-populate the Group or give you a selection to choose the group.

| Select Groups                                                                        | ×            |
|--------------------------------------------------------------------------------------|--------------|
| Select this object type:                                                             |              |
| Groups or Built-in security principals                                               | Object Types |
| From this location:                                                                  |              |
| swatsdwanlab.com                                                                     | Locations    |
| Enter the object names to select (examples):                                         |              |
| Event Log Readers; Distributed COM Users;<br>Enterprise Read-only Domain Controllers | Check Names  |
|                                                                                      |              |
| Advanced OK                                                                          | Cancel       |
|                                                                                      |              |

13. Click on **OK** to confirm the addition of the user to the Groups

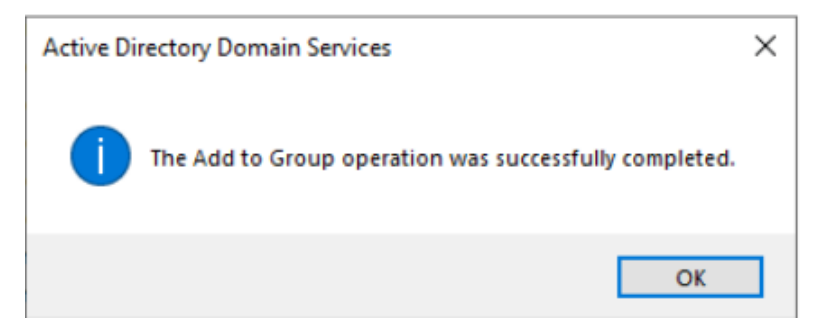

We have generated the API Key and Secret which will be needed later in the integration with Cisco Umbrella. We have also set up an AD User which will be required for AD Connector functionality.

| Task List                          |  |  |
|------------------------------------|--|--|
| - <del>Overview</del>              |  |  |
| - <del>Pre-Work</del>              |  |  |
| - Enabling Site 30 for DIA         |  |  |
| - Life without Cisco Umbrella      |  |  |
| - Basic Configuration for Umbrella |  |  |
| - Making Umbrella Ours             |  |  |
| - API Keys and AD Configuration    |  |  |

- DC Configuration Download
- AD Connectors
- Roaming Computer Configuration
- Building a DNS Policy
- Setting up IPSEC Tunnels
- Configuring a Firewall Policy
- Configuring a Web Policy

# DC Configuration Download

To uniquely identify our SD-WAN network, we will be connecting AD to Umbrella and syncing AD Groups and Users. This is done by downloading and running a configuration script on the Domain Controller (all read-write DCs) and by deploying an AD Connector. A user is required for the AD Connector to work - this was created in the previous section.

1. From your **AD PC**, open a browser and go to login.umbrella.com. Login using the username/password for your POD. Go to **Deployments => Configuration => Sites and Active Directory** 

| Username             | Password    |
|----------------------|-------------|
| ghi.pod0X@gmail.com  | C1sco@12345 |
| X is your POD number |             |

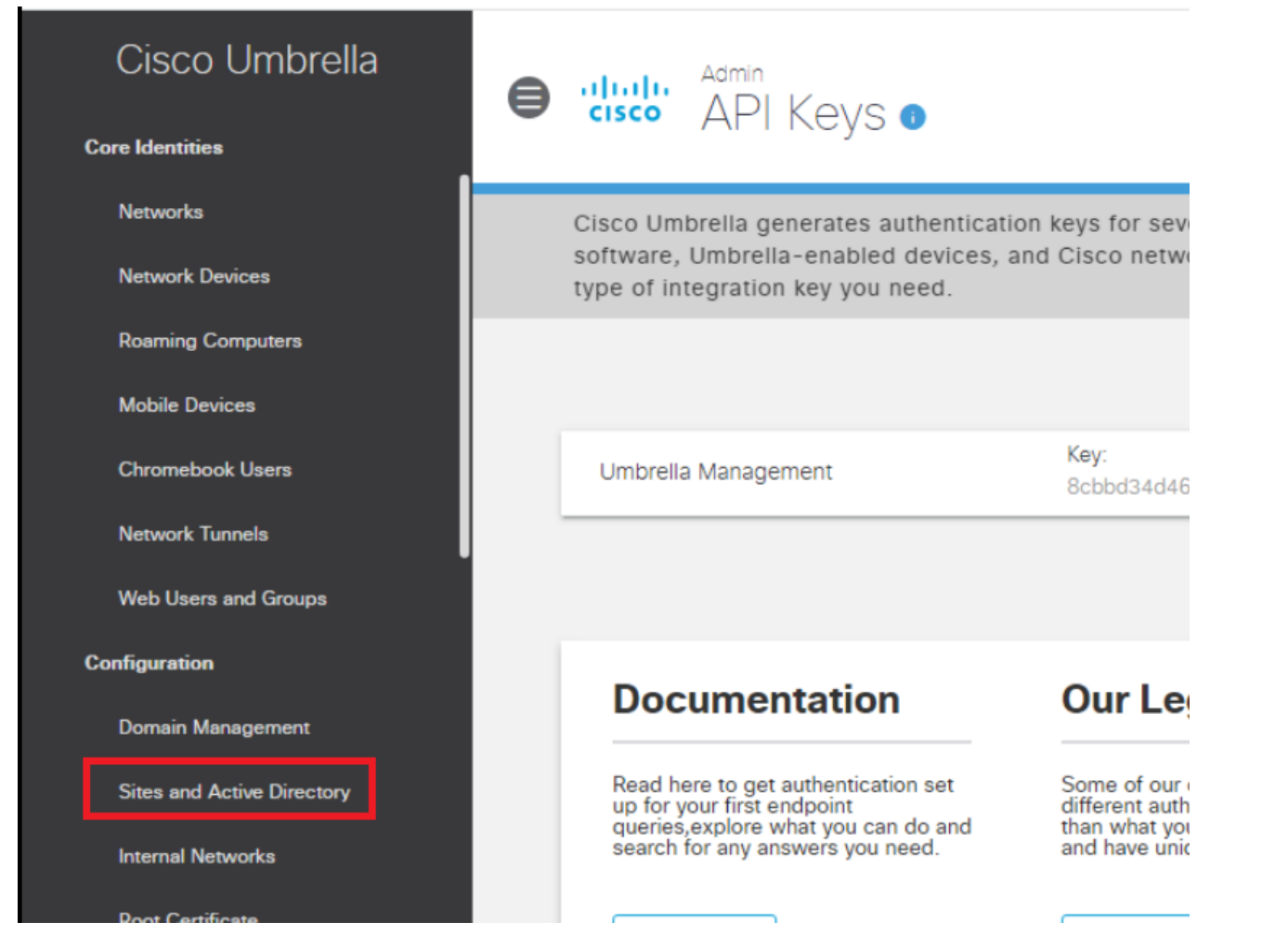

2. Click on the **Download** button in the top right-hand corner and download the **Windows Configuration script for Domain Controller**. Choose to **Keep** the file, if prompted (browser specific)

| Cisco Sites an             | Download Components                                                |               | Settings     | Add DC  | (+)<br>Download |
|----------------------------|--------------------------------------------------------------------|---------------|--------------|---------|-----------------|
|                            | Interested in learning more about our available downloads? Visit U | mbrella Docs. |              | _       |                 |
| Nant to set up Active Dire | Active Directory Components                                        |               | get started. |         |                 |
|                            | Windows Configuration script for Domain Controller                 | DOWNLOAD      |              |         |                 |
| FILTERS                    | Windows Service (Active Directory Connector)                       | DOWNLOAD      | ctory        |         |                 |
| Name 🔻                     | Virtual Appliance Components                                       |               |              | Version |                 |
|                            | Use Umbrella3870852 as the default password for this VA.           |               | ✓ 1-0 of 0   | ) <     |                 |
|                            | VA for VMWare ESXi                                                 | DOWNLOAD      |              |         |                 |
|                            | VA for Hyper-V                                                     | DOWNLOAD      |              |         |                 |
|                            |                                                                    |               |              |         |                 |
|                            |                                                                    | CANCEL        |              |         |                 |

|     |                                                                       | VA for Hyper            | V    |         |   |   |
|-----|-----------------------------------------------------------------------|-------------------------|------|---------|---|---|
|     |                                                                       |                         |      |         |   |   |
|     |                                                                       |                         |      |         | _ |   |
| Sec | ure 🗙 🚺 Home                                                          |                         |      |         |   | E |
| A   | This type of file can harm your comp<br>want to keep OpenDNS-Windowsf | uter. Do you<br>anyway? | Keep | Discard |   |   |

3. Click on Start and search for **cmd**. Click on the Command Prompt App

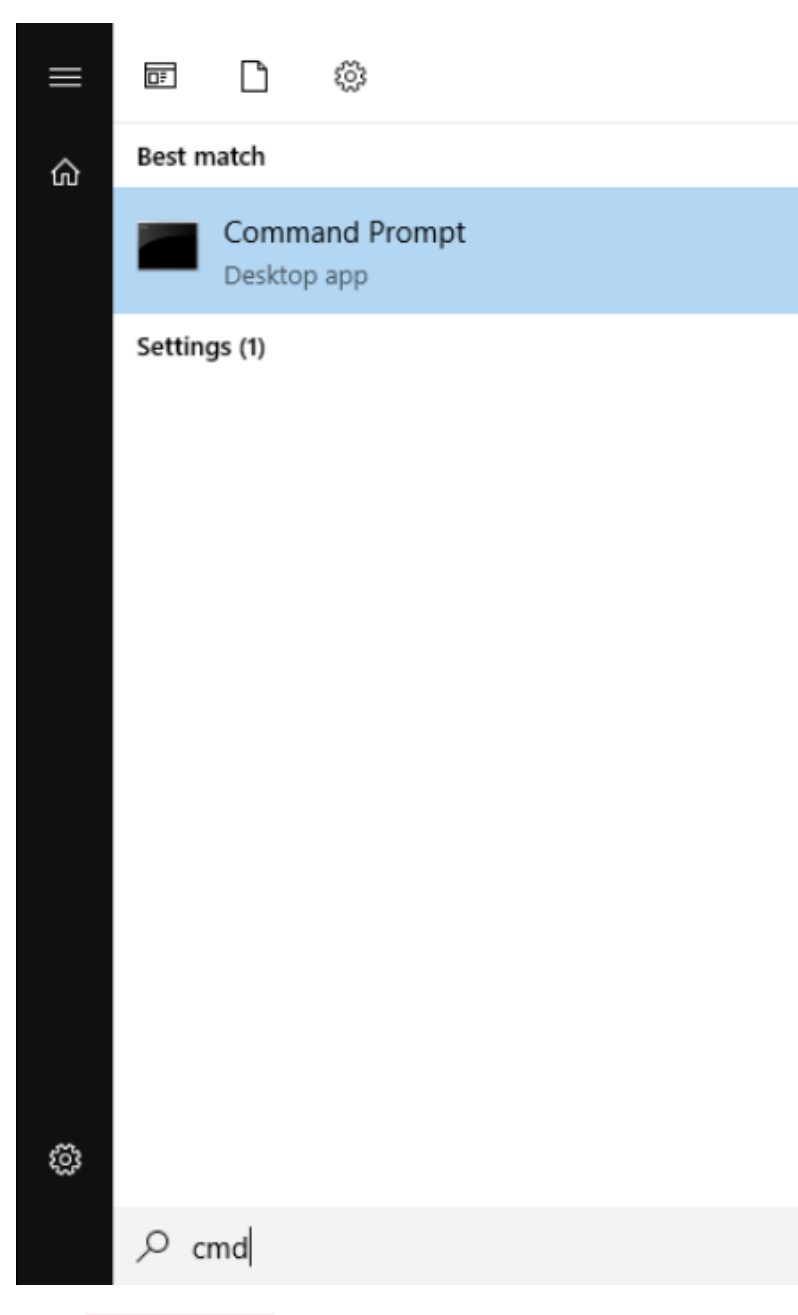

4. Type cd Downloads to access the Downloads folder and hit Enter. Enter the cscript command, followed by the Configuration File you just downloaded. The file name will be different from what is shown below - enter the name of the configuration file downloaded by you (type cscript OpenDNS and hit Tab on the keyboard - the name will auto complete) and hit Enter

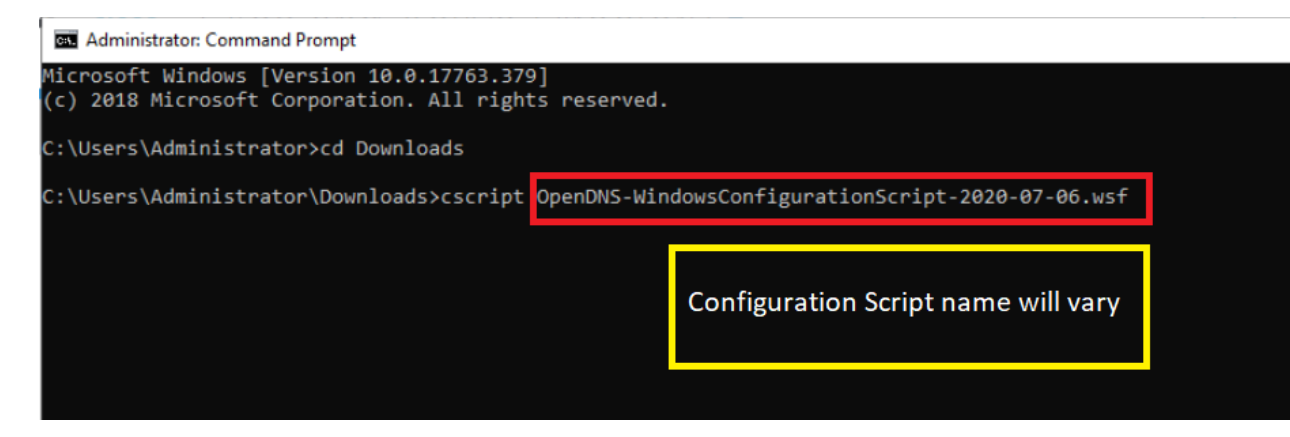

5. Enter 2 when asked to Enter the IP to be used. We will be using the 10.30.10.50 IP. This is the IP that will show up on Umbrella. Proceed through the script by Entering *y* for any other prompts that show up

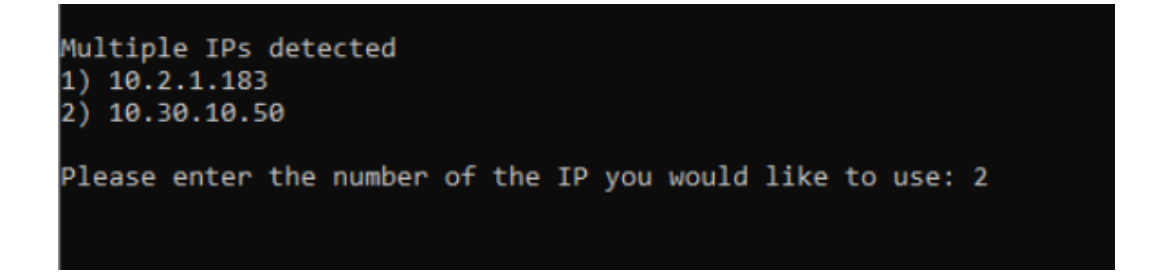

Administrator: Command Prompt - cscript OpenDNS-WindowsConfigurationScript-2020-07-06.wsf

DpenDNS\_Connector member of Group DN : CN=Distributed COM Users,CN=Builtin,DC=s DCOM Group Domain : CN=Distributed COM Users,CN=Builtin,DC=swatsdwanlab,DC=com DpenDNS\_Connector member of Group DN : CN=Enterprise Read-only Domain Controlle DpenDNS\_Connector member of Group DN : CN=Event Log Readers,CN=Builtin,DC=swats DpenDNS Connector member of Group DN : CN=Distributed COM Users,CN=Builtin,DC=s

#### 

ocal Platform Configuration

Local OS: Windows Server 2019 Functional Level: Server 2016 Forest Local IP: 10.30.10.50 Domain: swatsdwanlab.com (SWATSDWANLAB) Label: AD Firewall Enabled: True

Remote Admin Enabled: False AD User Exists: True RDC Permissions Set: False WMI Permissions Set: False

Audit Policy Set: True Manage Event Log Policy Set: False

Your platform is supported for auto-configure. Do you want us to auto configure this Domain Controller (y or n)? y\_

Configuring system... Setting Remote Admin permissions on firewall... Setting WMI permissions... Setting RDC permissions... RDC Permissions Set: True Auto Config complete in full!

Would you like to register this Domain Controller (y or n)? y

6. The configuration script should complete successfully

Would you like to register this Domain Controller (y or n)? y Registering Domain Controller in cloud... Register Success! Updating DC status in cloud... Update success!

### C:\Users\Administrator\Downloads≻

7. Head over to the Umbrella page and refresh the Sites and Active Directory page. The DC just added should show up. The status sometimes takes an hour to get updated

| ⊜ | cisco Deployments /<br>Sites a | nd Active [          | Directory         | 0                    |                        | Settings     | ()<br>Add DC | Lownload |
|---|--------------------------------|----------------------|-------------------|----------------------|------------------------|--------------|--------------|----------|
|   | Want to set up Active D        | irectory integration | or deploy Virtual | Appliances? Click Do | wnload above to g      | get started. |              |          |
|   | <b>FILTERS</b>                 |                      |                   | Q Search             | Sites and Active Direc | ctory        |              |          |
|   | Name 🔻                         | Internal IP          | Site              | Туре                 | Status                 | Ver          | sion         |          |
|   | AD.swatsdwanlab.co             | m 10.30.10.50        | Default Site      | Domain Controller    | Run: a minute          | e ago        | -            |          |
|   |                                |                      |                   | Page: 1 🗸 Resu       | Its Per Page: 10       | ✓ 1-1 of     | 1 <          | >        |

| Task List                          |  |
|------------------------------------|--|
| - <del>Overview</del>              |  |
| - <del>Pre-Work</del>              |  |
| - Enabling Site 30 for DIA         |  |
| - Life without Cisco Umbrella      |  |
| - Basic Configuration for Umbrella |  |
| - Making Umbrella Ours             |  |
| - API Keys and AD Configuration    |  |
| - DC Configuration Download        |  |

- AD Connectors
- Roaming Computer Configuration
- Building a DNS Policy
- Setting up IPSEC Tunnels
- Configuring a Firewall Policy
- Configuring a Web Policy

# **AD Connectors**

AD Connectors allow Umbrella to see your AD structure and reference AD Groups/Users in Policies.

1. From the AD PC, make sure you are logged in to Umbrella and navigate to **Deployment => Configuration => Sites** and Active Directory. Click on the **Download** button in the top right-hand corner and download the **Windows** Service (Active Directory Connector)

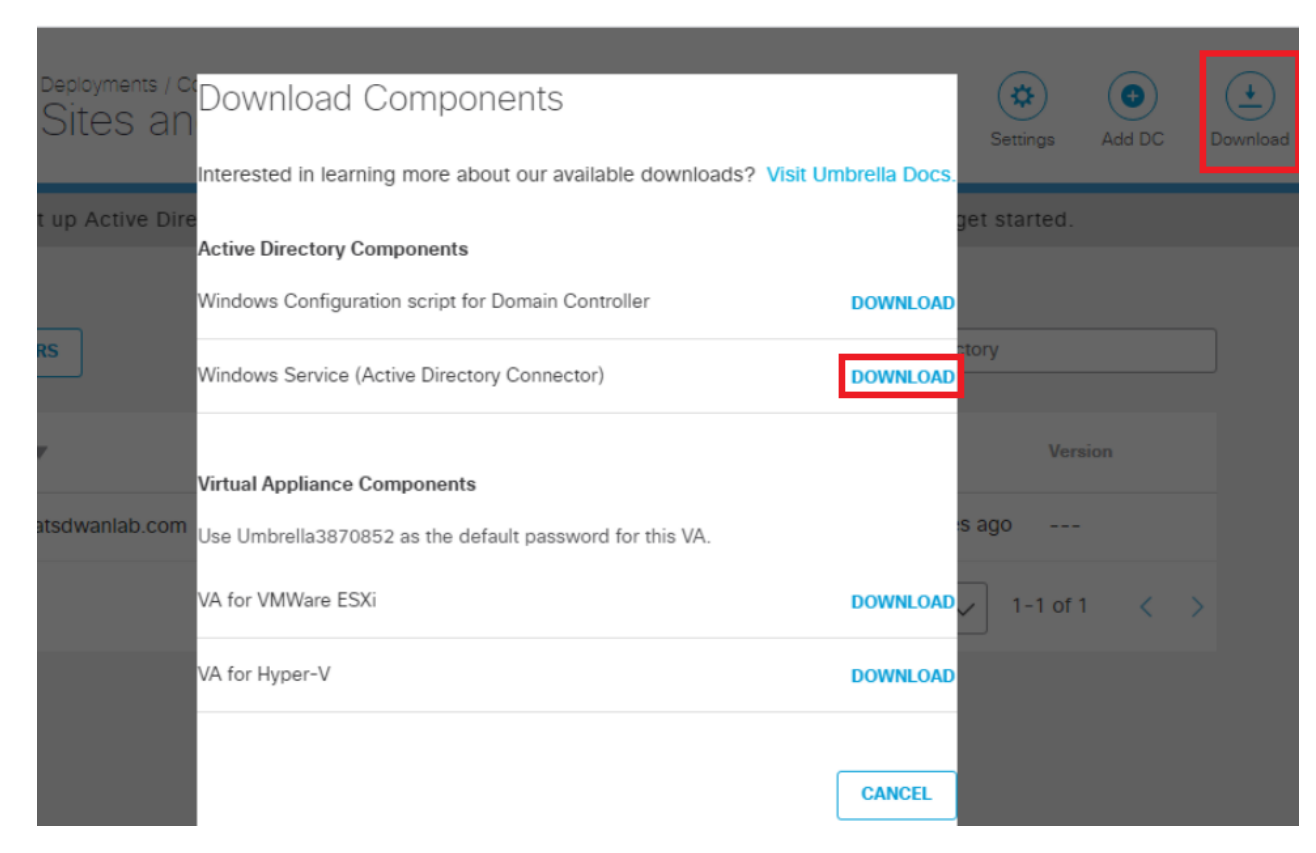

2. This will download a .zip file named *OpenDNS-Windows-Service.zip*. Click on the up arrow next to the downloaded file and choose to Open File Location (browser specific - Firefox has a folder icon in the list of downloads which takes you

to the location)

|                     | VA IOL Hyper-V   |
|---------------------|------------------|
|                     |                  |
|                     |                  |
| Secure 🗙 🗰 Home     |                  |
| OpenDNS-Windowzip ^ | ØpenDNS-Windowsf |

3. Right click on the file and choose Extract All

|                |         | Name                              |      | Date modified           | Type          |         |
|----------------|---------|-----------------------------------|------|-------------------------|---------------|---------|
| 📌 Quick access |         |                                   |      |                         |               |         |
| Desktop        | *       | ChromeSetup                       |      | 7/4/2020 12:39 PM       | Application   |         |
| - Downloads    |         | Eirefox Installer                 |      | 7/4/2020 12:41 PM       | Application   |         |
| Downloads      | <i></i> | OpenDNS-WindowsConfigurationSc    | ript | . 7/6/2020 11:57 AM     | Windows Scrip | ot File |
| Documents      | R       | OpenDNS-Windows-Service           |      | 7/6/2020 12:03 PM       | Compressed (  | ipp     |
| Pictures       | A       | 🛃 tightvnc-2.8.27-gpl-setup-64bit |      | Open                    |               | ler     |
| System32       |         |                                   |      | Open in new window      |               |         |
| This PC        |         |                                   |      | Extract All             |               |         |
|                |         |                                   |      | Pin to Start            |               |         |
| 💣 Network      |         |                                   | ė    | Share                   |               |         |
|                |         |                                   |      | Open with               |               |         |
|                |         |                                   |      | Give access to          | >             |         |
|                |         |                                   |      | Restore previous versio | ns            |         |
|                |         |                                   |      | Send to                 | >             |         |
|                |         |                                   |      | Cut                     |               |         |
|                |         |                                   |      | Сору                    |               |         |
|                |         |                                   |      | Create shortcut         |               |         |
|                |         |                                   |      | Delete                  |               |         |
|                |         |                                   |      | Rename                  |               |         |
|                |         |                                   |      | Properties              |               |         |

4. The file will be extracted to the path shown in the image by default. Click on **Extract** 

# Extract Compressed (Zipped) Folders

| C:\Users\Administrator\Downloads\OpenDN | IS-Windows-Service | Browse |
|-----------------------------------------|--------------------|--------|
| Show extracted files when complete      |                    |        |
|                                         |                    |        |
|                                         |                    |        |
|                                         |                    |        |
|                                         |                    |        |

5. Once extracted, the contents of the .zip will open in a new window. Double click **Setup** to start the AD Connector Installer

Extract

Cancel

| ← → ▼ ↑ 🧧 « OpenDNS-Windows-Service » OpenDNS-Windows-Service 🗸 🖸 Search OpenDN                                                                                                    | S-Windows-S.           |
|----------------------------------------------------------------------------------------------------|------------------------|
| Ar Quick access     Name     Date modified     Type       Desktop     Config.dat     7/6/2020 12:04 PM     DAT File       Brown of the Setup     7/6/2020 12:04 PM     Windows Installer                                                                                                    | Size<br>1 K<br>1,496 K |
| <ul> <li>➡ Downloads</li> <li>✓ Documents</li> <li>✓</li> <li>✓&lt;</li></ul> |                        |
| This PC                                                                                                    |                        |

6. Click on **Next** at the Welcome and Destination folder screens. Enter a password of *C1sco12345*, leaving the Username at the default of *OpenDNS\_Connector*. These should match with the user we created in Active Directory. Click on **Next** 

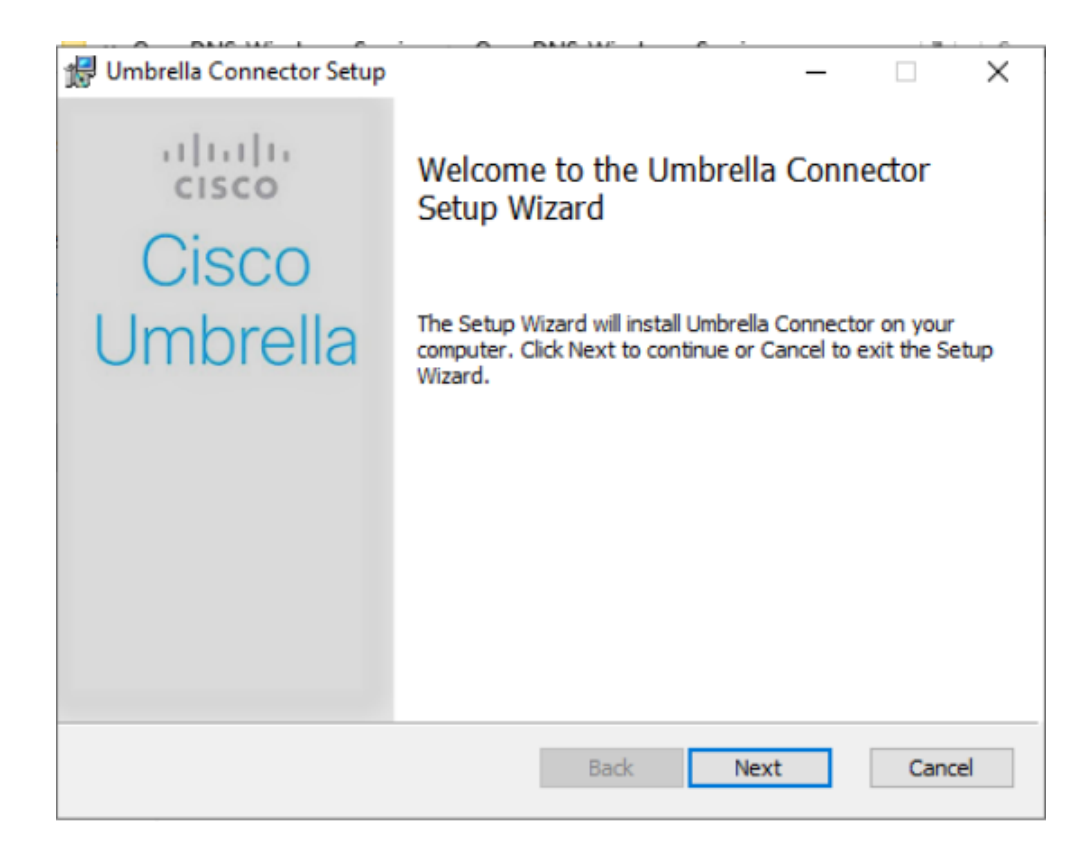

| 😥 Umbrella Connector Setup —                                                   |      | $\times$ |
|--------------------------------------------------------------------------------|------|----------|
| Destination Folder                                                             | 14   | ili.     |
| Click Next to install to the default folder or click Change to choose another. | CIS  | CO       |
| Install Umbrella Connector to:                                                 |      |          |
| C:\Program Files (x86)\OpenDNS\                                                |      |          |
| Change                                                                         |      |          |
|                                                                                |      |          |
|                                                                                |      |          |
|                                                                                |      |          |
|                                                                                |      |          |
| Back Next                                                                      | Cano | el       |

| 🛃 Umbrella Connector Setup                                                                                | - 🗆 X  |
|----------------------------------------------------------------------------------------------------|--------|
| Active Directory Credentials<br>Please supply your credentials to access Active Directory for monitoring. | սիսիս  |
| Piedae adppry your dicaentatia to access Active Directory for monitoring.                                 | CISCO  |
| Username:                                                                                                 |        |
| OpenDNS_Connector                                                                                         |        |
| Password:                                                                                                 |        |
| •••••• C1sco12345                                                                                         |        |
| This password will be verified with the Domain Controller when you dick 'N                                | lexť.  |
|                                                                                                    |        |
|                                                                                                    |        |
|                                                                                                    |        |
|                                                                                                    |        |
|                                                                                                    |        |
|                                                                                                    |        |
| Back Next                                                                                                 | Cancel |

7. The credentials should be validated successfully. Click on Next

| Umbrella Connector Setup                      | DUC WELL C              | _  |                 |
|-----------------------------------------------|-------------------------|----|-----------------|
| OpenDNS_Connector Password Ver                | rification              |    | uluilu<br>cisco |
| OpenDNS_Connector credentials validated       | successfully!           |    |                 |
| Click Next to continue your installation.     |                         |    |                 |
|                                               |                         |    |                 |
|                                               |                         |    |                 |
|                                               |                         |    |                 |
| Do you want to save LDIF files locally for tr | oubleshooting purposes? |    |                 |
| () Yes                                        |                         |    |                 |
| ○ No                                          |                         |    |                 |
|                                               | Back Ne                 | xt | Cancel          |
|                                               |                         |    |                 |

8. Click on  $\ensuremath{\text{Install}}$  to begin the installation and  $\ensuremath{\text{Finish}}$  once the installation is complete

| Umbrella Connector Setup                                                                                                    | _               |     | ×          |
|----------------------------------------------------------------------------------------------------|-----------------|-----|------------|
| Ready to install Umbrella Connector                                                                                            |                 | cis | ılı،<br>co |
| Click Install to begin the installation. Click Back to review or ch<br>installation settings. Click Cancel to exit the wizard. | hange any of ye | our |            |
|                                                                                                    |                 |     |            |
|                                                                                                    |                 |     |            |
|                                                                                                    |                 |     |            |
| Back                                                                                                    | nstall          | Can | :el        |
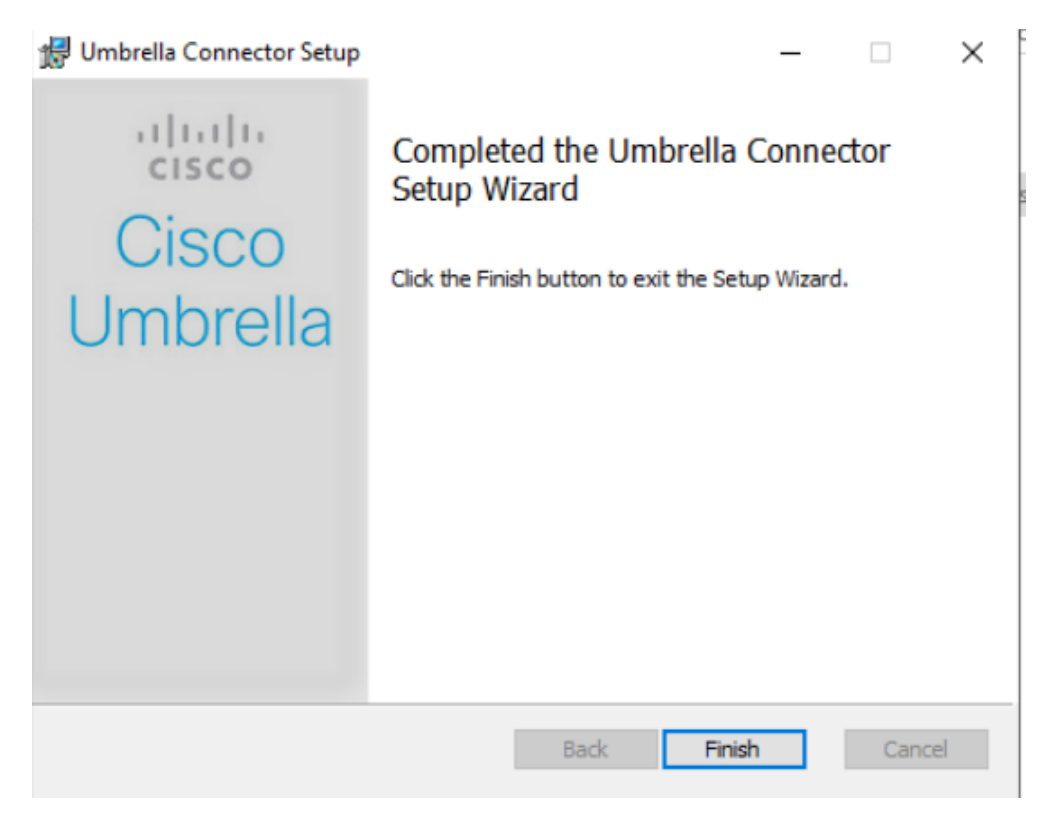

9. On the AD PC, click on Start and search for services.msc. Click on the Services Desktop app

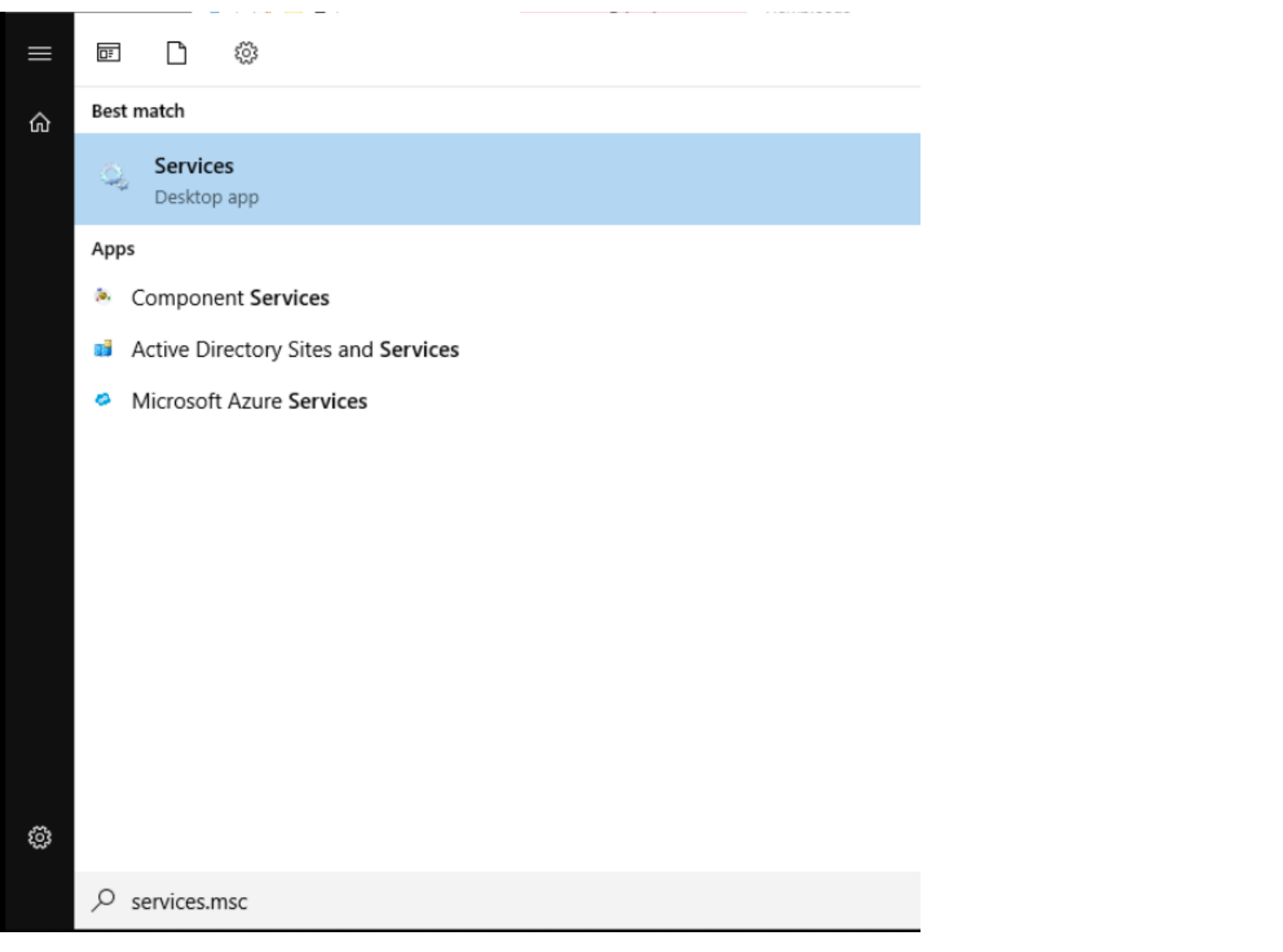

10. Right click on **Active Directory Domain Services** and choose to *Restart* the service. Select **Yes** to restart other related services as well

File Action View Help

## 

| cal) O. Services (Local)                                                                                                    |                                                                                                    |                                                                     |
|----------------------------------------------------------------------------------------------------|----------------------------------------------------------------------------------------------------|---------------------------------------------------------------------|
| Active Directory Domain Services                                                                                                    | Name                                                                                                    | ^                                                                   |
| Stop the service<br>Restart the service<br>Description:<br>AD DS Domain Controller service. If<br>this service is stopped, users will be<br>unable to log on to the network. If<br>this service is disabled, any services<br>that explicitly depend on it will fail to<br>start. | Active Directory Domain Services<br>Active Directory Web Services<br>ActiveX Installer (AxInstSV)<br>AllJoyn Router Service<br>App Readiness<br>Application Identity<br>Application Information<br>Application Layer Gateway Service<br>Application Management<br>AppX Deployment Service (AppXSV<br>Auto Time Zone Updater<br>AVCTP service<br>Background Intelligent Transfer Service<br>Base Filtering Engine<br>Plustoeth Audio Gateway Service | Start Stop Pause Resume Restart All Tasks Refresh Properties Help e |

| Restart | Other Services                                                                           | × |
|---------|------------------------------------------------------------------------------------------|---|
|         | When Active Directory Domain Services restarts, these other services will also restart.  |   |
|         | Kerberos Key Distribution Center<br>Intersite Messaging<br>DNS Server<br>DFS Replication | 3 |
|         |                                                                                          | t |
|         | Do you want to restart these services?                                                   | e |
|         | Yes No                                                                                   |   |
|         |                                                                                          |   |

11. Once the services have restarted, locate the **OpenDNS Connector** service. Right click it and *Restart* this service as well

| Services (Local) | Services (Local)                                                                                                    |                                                                                                    |                                                                                             |
|------------------|----------------------------------------------------------------------------------------------------|----------------------------------------------------------------------------------------------------|---------------------------------------------------------------------------------------------|
|                  | OpenDNS Connector                                                                                                    | Name                                                                                                    | ^                                                                                           |
|                  | Stop the service<br>Restart the service<br>Description:<br>Allows capture of AD login/logout<br>events for the purpose of Per User<br>Auditing via OpenDNS. To manage<br>your OpenDNS settings, use the<br>OpenDNS dashboard. | Offline Files OpenDNS Connector OpenSSH Authentication Agent Optimize drives Payments and NFC/SE Manager Performance Counter DLL Host Performance Logs & Alerts Phone Service Plug and Play Portable Device Enumerator Service Power Print Spooler Print Spooler Printer Extensions and Notifications PrintWorkflow_37d6a0 Problem Reports and Solutions Cont | Start<br>Stop<br>Pause<br>Resume<br>Restart<br>All Tasks ><br>Refresh<br>Properties<br>Help |

Ç

12. Head over to Umbrella and navigate to **Deployments => Configuration => Sites and Active Directory**. Refresh the page if you're already on it and the AD Connector will show up over there. Don't worry if you don't see a green check mark (it takes time to reflect correctly)

| Sites and Active Directory × +                                                                                      | -               | đ        | $\times$ |
|----------------------------------------------------------------------------------------------------|-----------------|----------|----------|
| ← → C                                                                                                    |                 | ☆ 0      | :        |
| Sites and Active Directory                                                                                          | Settings Add DC | Lownload |          |
| Want to set up Active Directory integration or deploy Virtual Appliances? Click Download above to g                 | et started.     |          |          |
| FILTERS       Q. Search Sites and Active Director         Name       Internal IP       Site       Type       Status | rry<br>Version  |          |          |
| AD.swatsdwanlab.com 10.30.10.50 Default Site Domain Controller 🥝 Run: 9 minutes ag                                  | 0               |          |          |
| ad.swatsdwanlab.com 10.30.10.50 Default Site AD Connector 🥥 Installed: 3 minute                                     | s ago 1.5.1     |          |          |
| Page: 1 V Results Per Page: 10 V                                                                                    | 1-2 of 2 <      | >        |          |
|                                                                                                    |                 |          |          |

13. On the Umbrella GUI, go to **Policies => Management => DNS Policies** and click on **Add** to create a new DNS Policy. We won't be adding the policy right now but will just check if our AD schema is visible on Umbrella

| Cisco Umbrella    |     | altalta<br>cisco                                                                                                    | Policies / Management                           | 20                                                                |                                               | •              |  |
|-------------------|-----|----------------------------------------------------------------------------------------------------|-------------------------------------------------|-------------------------------------------------------------------|-----------------------------------------------|----------------|--|
| Overview          |     |                                                                                                    | Diver                                           |                                                                   |                                               | Add            |  |
| Deployments >     |     | Policies of                                                                                                    | fictate the security pro                        | tection, category settings, an                                    | d individual destinatio                       | on lists you d |  |
| Policies 🗸        |     | apply to some or all of your identities. Policies also control log levels and how block pages are<br>displayed. Policies are enforced in a descending order, so your top policy will be applied befo |                                                 |                                                                   |                                               |                |  |
| Management        |     | second if<br>the policy                                                                                                    | they share the same i<br>in the order you'd lik | dentity. To change the priority<br>e. More policy info can be fou | of your policies, simp<br>nd in this article. | ply drag and   |  |
| DNS Policies      |     |                                                                                                    |                                                 |                                                                   |                                               |                |  |
| Firewall Policy   | l l |                                                                                                    |                                                 |                                                                   | Sorted                                        | by Order of E  |  |
| Web Policies      | 1   | Default F                                                                                                    | Policy                                          | Protection                                                        | Applied To                                    | Contains       |  |
| Policy Components |     |                                                                                                    | 0.07                                            | DNS Policy                                                        | All Identities                                | 3 Policy       |  |
| Destination Line  |     |                                                                                                    |                                                 |                                                                   |                                               |                |  |

14. Click on Next

global allow destination lists are applied by default.

#### Application Control

Block or allow access to applications individually or by group.

#### Block Threats

Secure your network and endpoints using a variety of antimalware engines and threat intelligence.

#### Security Category Blocking

Ensure domains are blocked when they host malware, command and control, phishing, and more.

#### File Analysis

Inspect files for malware using signatures, heuristics and file reputation (powered by Cisco Advanced Malware Protection).

#### IP-Layer Enforcement

Block threats that bypass DNS lookups by tunneling suspect IP connections. Note: this is only available for roaming computer identities.

#### Advanced Settings

| CANCEL | NEXT |
|--------|------|
| CANCEL | NEXT |
| CANCEL | NEXT |

15. You should see **AD Groups** and **AD Users** under *All Identities*, with a number next to it (13 and 3 respectively in this screenshot). A number is an indication that Umbrella can now see our AD configuration

# What would you like to protect?

#### Select Identities

| Search Identities |     |
|-------------------|-----|
| All Identities    |     |
| 🔲 💩 AD Groups     | 13> |
| 🗌 💵 AD Users      | 3>  |
| 🔲 🖵 AD Computers  | 2>  |
| □ ≞ Networks      |     |
| Roaming Computers |     |
| Sites             | 1>  |

16. Click on **AD Users** (click on the word AD Users, don't click on the checkbox next to it) and you will see 3 Users, imported from AD indicating that AD and Umbrella have been successfully linked. Click on **Cancel** 

| Select Identities                    |            |
|--------------------------------------|------------|
| Search Identities                    | 0 Selected |
| All Identities / AD Users            |            |
| 🗌 🛓 Administrator (Administrator@swa |            |
|                                      |            |
| U I OpenDNS_Connector (OpenDNS       |            |

This completes the configuration needed for linking AD with Umbrella. While we can reference the AD Groups/Users in our DNS Policies, it is possible to become even more granular and link individual workstations to Umbrella, thereby

encompassing the remote workers use case. We will configure this in the next section.

| Task List                          |
|------------------------------------|
| - <del>Overview</del>              |
| - Pre-Work                         |
| - Enabling Site 30 for DIA         |
| - Life without Cisco Umbrella      |
| - Basic Configuration for Umbrella |
| - Making Umbrella Ours             |
| - API Keys and AD Configuration    |
| - DC Configuration Download        |
| - AD Connectors                    |
| - Roaming Computer Configuration   |
| - Building a DNS Policy            |
| - Setting up IPSEC Tunnels         |
| - Configuring a Firewall Policy    |
| - Configuring a Web Policy         |
|                                    |

# Roaming Computer Configuration

Cisco AnyConnect is used to identify Roaming Computers and include them within our DNS Policies. This is what will be leveraged in our lab environment to build and apply a DNS Policy.

1. Access the Site 30 PC via your preferred method (Guacamole/RDP/vCenter Console) and log in. Click here and go through Step 1 to review how to connect to the Site 30 PC. Open the **AnyConnect** folder on the Desktop and double-click **Setup** to start installing AnyConnect

| : Bin 🔄 🗌 🚽 🔜 🜩 🗌                            |       |           | Manage                | AnyConnect   |                  | _                 |      |
|----------------------------------------------|-------|-----------|-----------------------|--------------|------------------|-------------------|------|
| File Home                                    | Share | View      | Application Tools     |              |                  |                   |      |
| $\leftarrow \rightarrow \checkmark \uparrow$ | > Any | Connect > |                       |              | ~ Ū              | Search AnyConnect |      |
|                                              |       | Name      | ^                     |              | Date modified    | Туре              | Size |
| 🖈 Quick access                               |       |           |                       |              | 04.07.0000.14.00 | 51 ( L)           |      |
| E. Desktop                                   | *     | Profile   | es                    |              | 04-07-2020 14:29 | File folder       |      |
| - Downloads                                  |       | Setup     |                       |              | 04-07-2020 14:29 | File folder       |      |
|                                              | ~     | 👸 anyco   | nnect-win-4.6.01098-a | mp-predepl   | 04-07-2020 13:36 | Windows Installer |      |
| 🖆 Documents                                  | A     | 👸 anyco   | nnect-win-4.6.01098-c | ore-vpn-pre  | 04-07-2020 13:36 | Windows Installer |      |
| Pictures                                     | *     | 🛃 anyco   | nnect-win-4.6.01098-d | art-predeplo | 04-07-2020 13:36 | Windows Installer |      |
| h Music                                      |       | 😼 anyco   | nnect-win-4.6.01098-g | ina-predepl  | 04-07-2020 13:36 | Windows Installer |      |
| I Videos                                     |       | 🛃 anyco   | nnect-win-4.6.01098-i | eposture-pr  | 04-07-2020 13:36 | Windows Installer |      |
|                                              |       | 🛃 anyco   | nnect-win-4.6.01098-n | am-predepl   | 04-07-2020 13:36 | Windows Installer |      |
| a OneDrive                                   |       | 📳 anyco   | nnect-win-4.6.01098-n | vm-predepl   | 04-07-2020 13:36 | Windows Installer |      |
| This PC                                      |       | 🛱 anyco   | nnect-win-4.6.01098-p | osture-pred  | 04-07-2020 13:36 | Windows Installer |      |
| - mis PC                                     |       | anvco     | nnect-win-4.6.01098-p | redeplov-k9  | 04-07-2020 13:35 | Compressed (zipp  |      |
| 💣 Network                                    |       | anyco     | nnect-win-4.6.01098-u | mbrella-pre  | 04-07-2020 13:36 | Windows Installer |      |
|                                              |       | il anvco  | nnect-win-4.6.01098-v | ebsecurity   | 04-07-2020 13:36 | Windows Installer |      |
|                                              |       | 🛞 Setup   |                       |              | 04-07-2020 13:36 | Application       |      |
|                                              |       | setup     |                       |              | 04-07-2020 13:36 | HTML Application  |      |
|                                              |       |           |                       |              |                  |                   |      |
|                                              |       |           |                       |              |                  |                   |      |

2. Enter the following credentials when prompted for a username/password and click on Yes

| Username      | Password   |
|---------------|------------|
| administrator | C1sco12345 |

#### User Account Control

Do you want to allow this app to make changes to your device?

|     | 1 | 2 | ~ |   |
|-----|---|---|---|---|
| - 6 |   | ø |   |   |
|     |   | ٩ | 2 | ч |
|     |   |   | 1 | 1 |
|     | · | _ |   |   |

AnyConnect Secure Mobility Client

Verified publisher: Cisco Systems, Inc. File origin: Hard drive on this computer

## Show more details

To continue, enter an admin user name and password.

| administrator  |            |    |
|----------------|------------|----|
| •••••          | C1sco12345 | 0  |
| omain: SWATSDW | ANLAB      |    |
|                |            |    |
| Yes            |            | No |
|                |            |    |

3. Remove the check mark against all modules *except* Core & VPN, Umbrella Roaming Security and Diagnostic And Reporting Tool. Click on Install Selected to install the selected modules

 $\times$ 

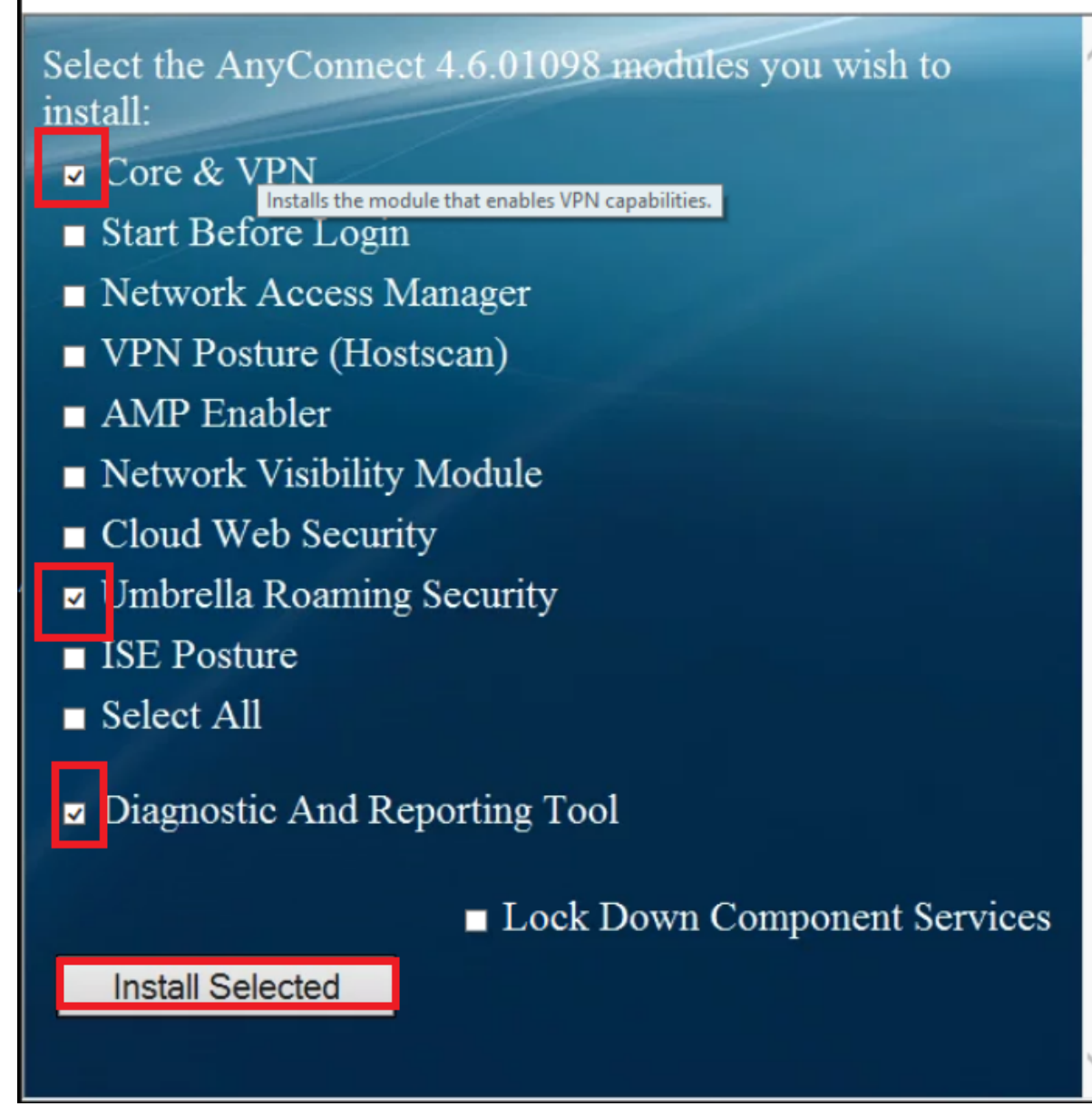

4. Click on **OK** and **Accept** the License Agreement

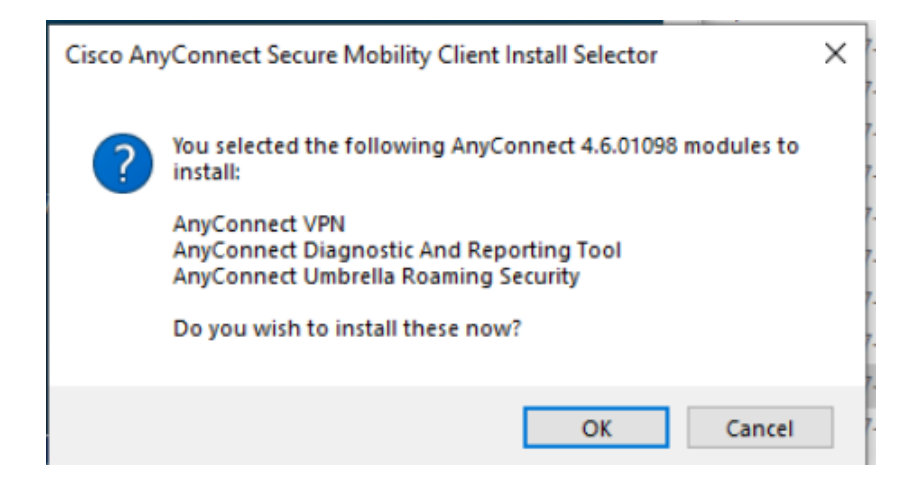

Cisco AnyConnect Secure Mobility Client EULA

# Supplemental End User License Agreement for AnyConnect® Secure Mobility Client v4.x and other VPN-related Software

X

## IMPORTANT: READ CAREFULLY

This Supplemental End User License Agreement ("SEULA") contains additional terms and conditions for the Software Product licensed under the End User License Agreement ("EULA") between You ("You" as used herein means You and the business entity you represent) and Cisco (collectively, the "Agreement"). Capitalized terms used in this SEULA but not defined will have the meanings assigned to them in the EULA. To the extent that there is a conflict between the terms and conditions of the EULA and this SEULA, the terms and conditions of this SEULA will take precedence.

In addition to the limitations set forth in the EULA on your access and use of the Software, You agree to comply at all times with the terms and conditions provided in this SEULA. DOWNLOADING, INSTALLING, OR USING THE SOFTWARE CONSTITUTES ACCEPTANCE OF THE AGREEMENT, AND YOU ARE BINDING YOURSELF AND THE BUSINESS ENTITY THAT YOU REPRESENT (COLLECTIVELY, "CUSTOMER") TO THE AGREEMENT. IF YOU DO NOT AGREE TO ALL OF THE TERMS OF THE AGREEMENT, THEN CISCO IS UNWILLING TO LICENSE THE SOFTWARE TO YOU AND (A) YOU MAY NOT DOWNLOAD, INSTALL OR USE

Accept Decline

| Cisco AnyConnect Secure Mobility Client Install Selector | × |
|----------------------------------------------------------|---|
| Installation complete.                                   |   |
| ОК                                                       |   |

6. Open Cisco AnyConnect Secure Mobility Client by clicking on Start (it will show up in the Recently Added section). Notice that Roaming Security is flagged as unprotected by Umbrella. We will need to copy a profile unique to our Organization so that this workstation shows up on Umbrella as a Roaming Computer

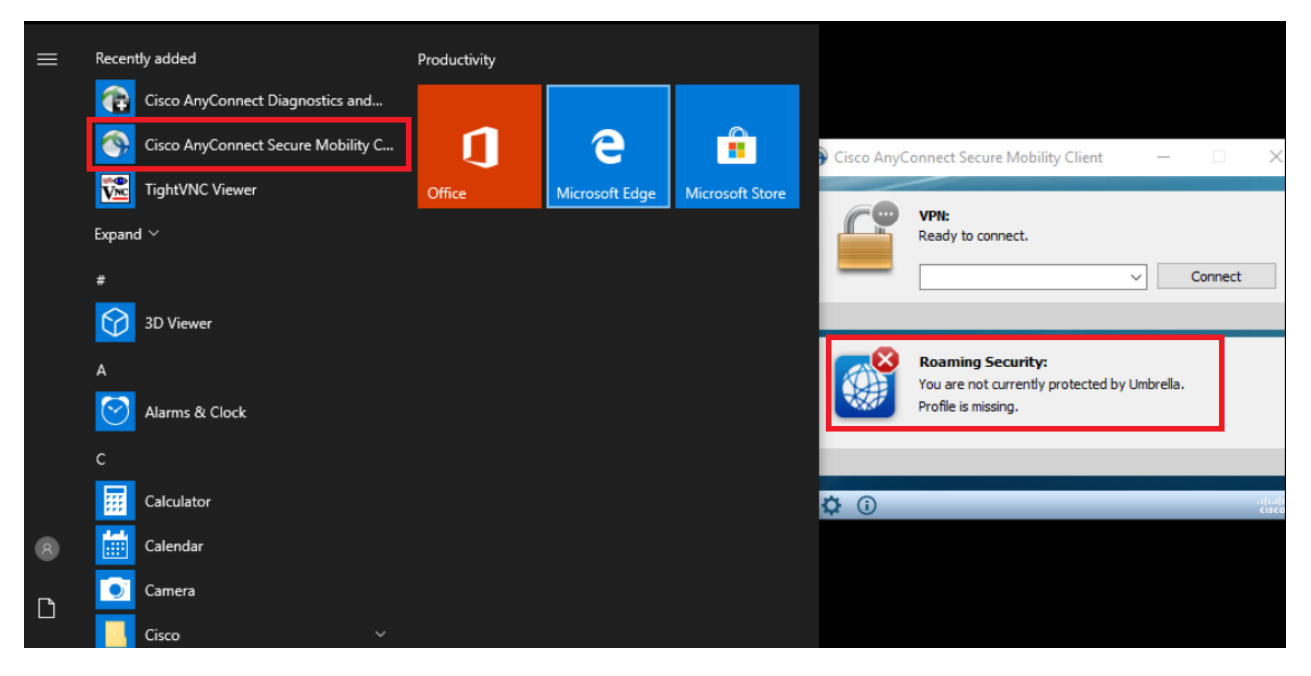

7. From the Site 30 PC, log in to Umbrella. Click here and reference Step 1 to review the login procedure, but make sure you log in to Umbrella via the Site 30 PC and not the AD PC. Go to Deployments => Core Identities => Roaming Computers and click on Roaming Client in the top right-hand corner

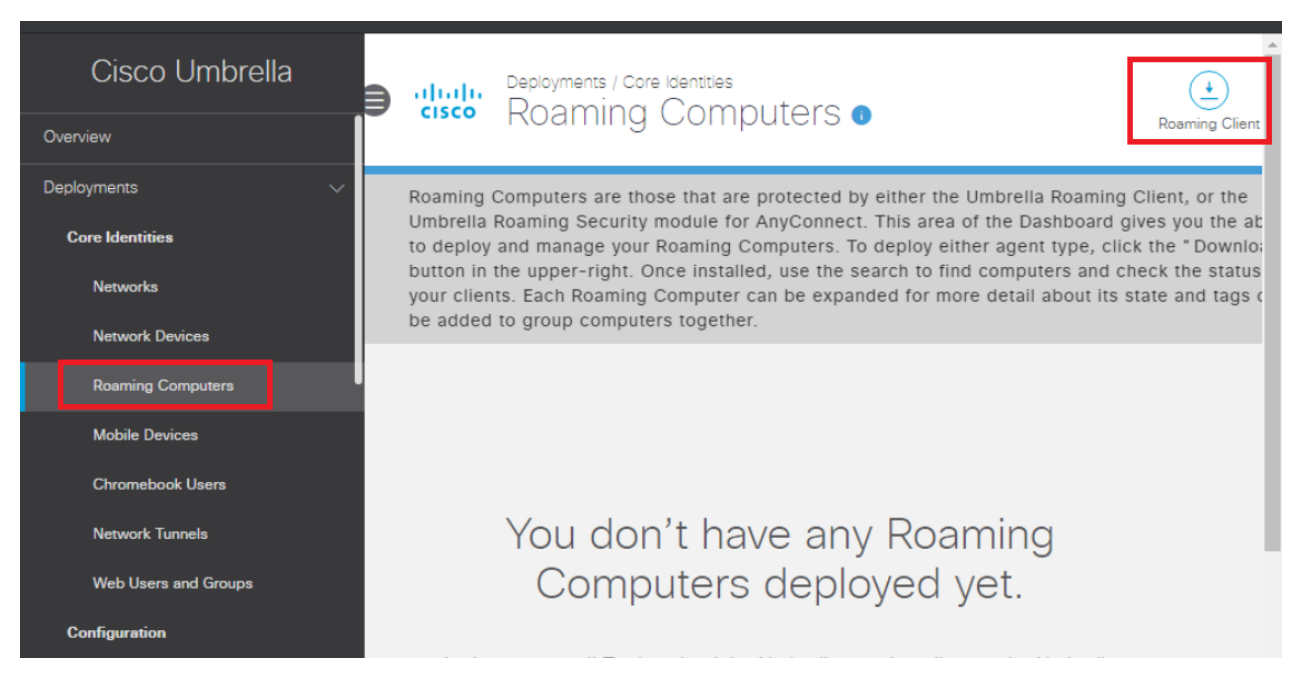

8. Click on Download Module Profile

For your internal domains to resolve, you must add them to the internal domains list. It's important to add them before you deploy!

# **Cisco Umbrella Roaming Client**

Download Windows Client Supported Versions: Windows Vista, 7, 8, 10

Download macOS Client Supported Versions: macOS 10.11+

#### AnyConnect Umbrella Roaming Security Module

Cisco AnyConnect can be configured to enable an Umbrella Roaming Security module which provides similar functionality to the roaming client. There are many deployment options, and each requires the customized profile downloaded below. For full documentation, read here.

Download Module Profile

The Umbrella module requires AnyConnect for Windows or macOS, version 4.3 MR1 minimum. 4.3 MR4+ is recommended.

The AnyConnect 4.x client download can be found here (requires contract).

9. This will download a file called *OrgInfo.json*. Click on the arrow next to the file download and choose **Show in folder** (again, browser specific - Firefox has a folder icon to go to the download location)

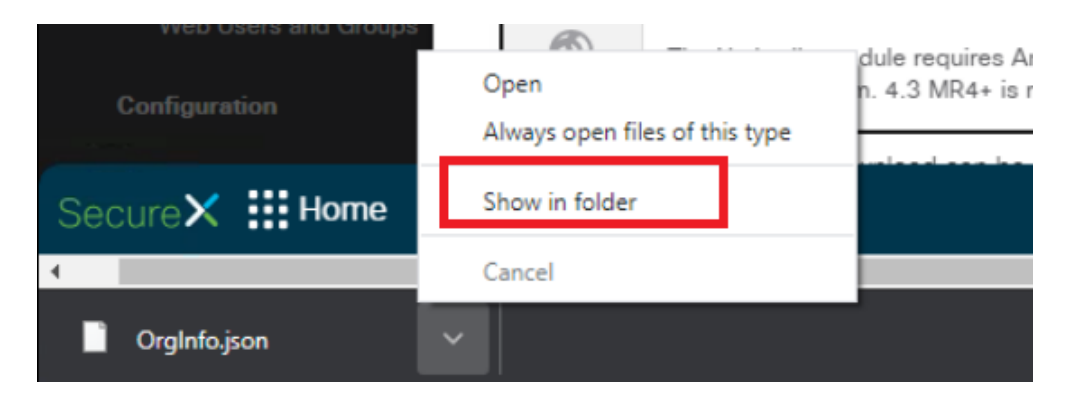

10. Right click on OrgInfo.json and click on Copy

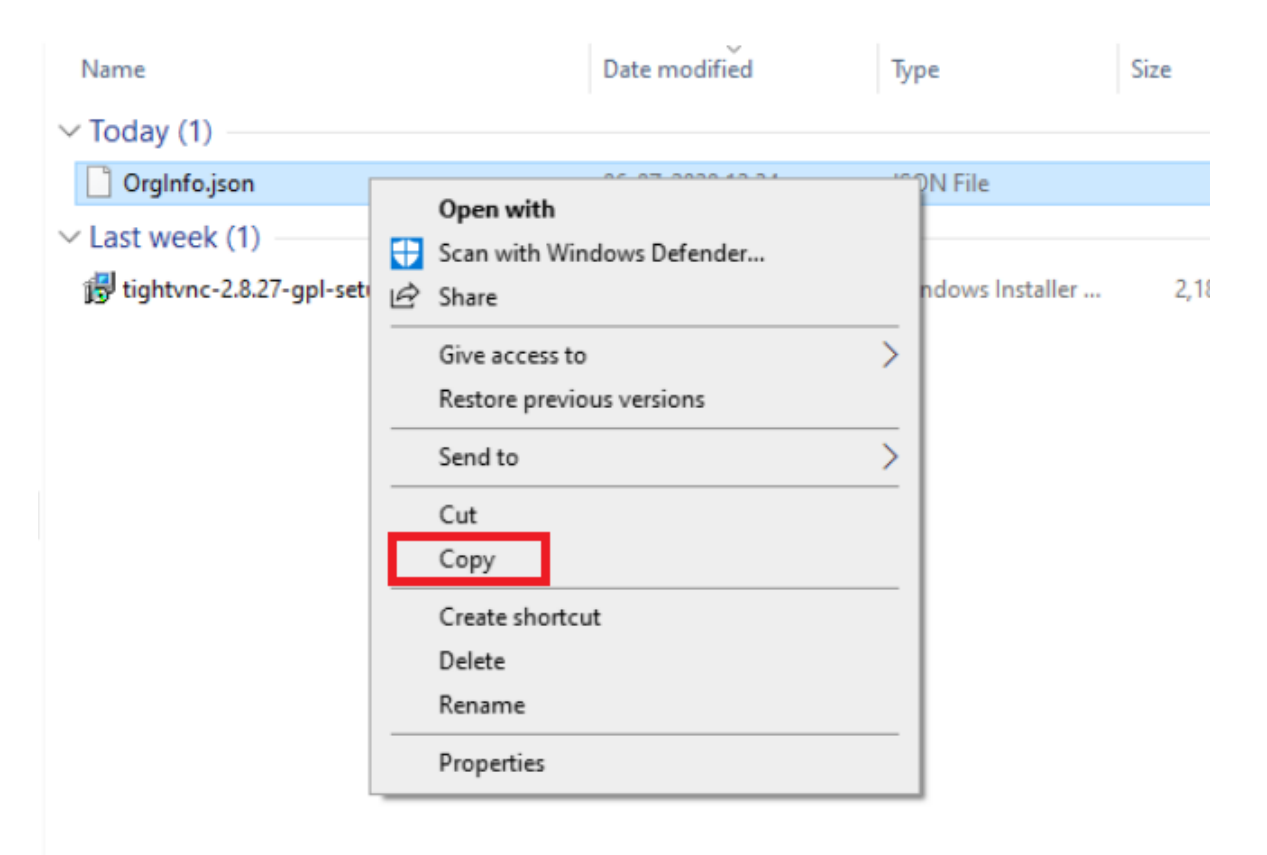

11. Open Windows Explorer and enter the following path (you will not be able to see this folder since it's hidden by default. There is an option to view hidden files and folders in Windows, but we can browse directly to the location)-*C:\ProgramData\Cisco\Cisco AnyConnect Secure Mobility Client\Umbrella* 

| 🛃 🔄 ╤   Ur     | nbrella |                                          | IS/COLE/TO/IMITODEVICE   |                |      | _               | ×   |
|----------------|---------|------------------------------------------|--------------------------|----------------|------|-----------------|-----|
| File Home      | Share   | View                                     |                          |                |      |                 | ~ 🕐 |
| ← → • ↑ [      | C:\Pro  | gramData\Cisco\Cisco AnyConnect Secure N | lobility Client\Umbrella |                | ~ ē  | Search Umbrella | ,c  |
| 📌 Quick access |         | Name                                     | Date modified            | Туре           | Size |                 |     |
| E Desktop      | *       |                                          | This fo                  | lder is empty. |      |                 |     |
| 👆 Downloads    | *       |                                          |                          |                |      |                 |     |
| Documents      | *       |                                          |                          |                |      |                 |     |
| Pictures       | *       |                                          |                          |                |      |                 |     |
| 👌 Music        |         |                                          |                          |                |      |                 |     |
| 🚪 Videos       |         |                                          |                          |                |      |                 |     |
| a OneDrive     |         |                                          |                          |                |      |                 |     |
| 📃 This PC      |         |                                          |                          |                |      |                 |     |
| 💣 Network      |         |                                          |                          |                |      |                 |     |
|                |         |                                          |                          |                |      |                 |     |
|                |         |                                          |                          |                |      |                 |     |
|                |         |                                          |                          |                |      |                 |     |
|                |         |                                          |                          |                |      |                 |     |

12. Paste the file we copied before (OrgInfo.json)

|     | « Pr | ogramData > Cisco | > Cisco Any | Connect Secure | Mobility Client > Um | brella        |   | ~ Ō  | Search Umł |
|-----|------|-------------------|-------------|----------------|----------------------|---------------|---|------|------------|
|     |      | Name              | ^           |                | Date modified        | Туре          |   | Size |            |
| 33  | *    |                   |             |                | This fol             | der is empty. |   |      |            |
| ds  | *    |                   |             |                |                      |               |   |      |            |
| nts | *    |                   |             |                |                      |               |   |      |            |
|     | *    |                   |             |                | View                 |               | > |      |            |
|     |      |                   |             |                | Sort by              |               | > |      |            |
|     |      |                   |             |                | Group by             |               | > |      |            |
|     |      |                   |             |                | Refresh              |               |   |      |            |
|     |      |                   |             |                | Customize            | this folder   |   |      |            |
|     |      |                   |             |                | Paste                |               |   |      |            |
|     |      |                   |             |                | Paste short          | cut           |   |      |            |
|     |      |                   |             |                | Give access          | to            | > |      |            |
|     |      |                   |             |                | New                  |               | > |      |            |
|     |      |                   |             |                | Properties           |               |   |      |            |
|     |      |                   |             |                |                      |               |   |      |            |

# 13. Click on **Continue**

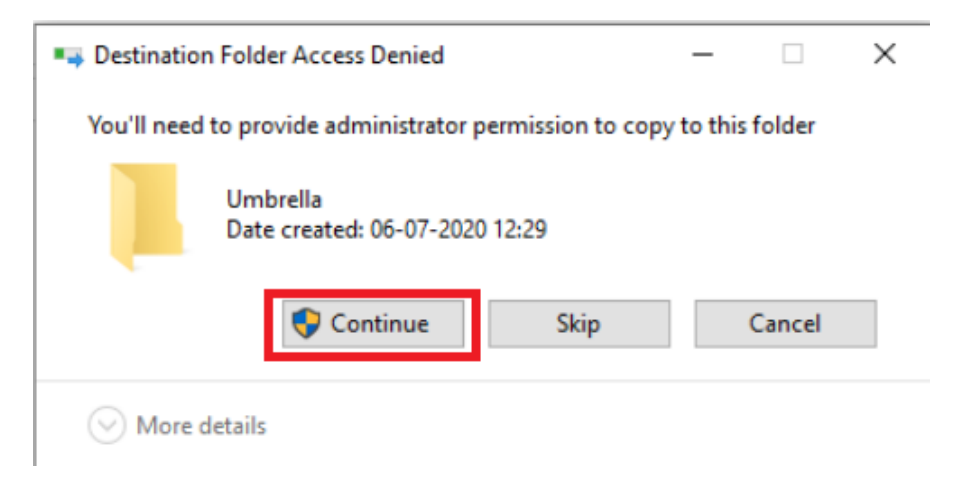

## 14. Enter the username/password as shown below

| Username      | Password   |
|---------------|------------|
| administrator | C1sco12345 |

#### User Account Control

Do you want to allow this app to make changes to your device?

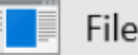

File Operation

Verified publisher: Microsoft Windows

# Show more details

To continue, enter an admin user name and password.

| •••••••• C1sco12345 @ |   |
|-----------------------|---|
|                       | 0 |
| omain: SWATSDWANLAB   |   |
|                       |   |
| Yes                   | N |

15. Once the file is placed in the folder, it should auto-generate another folder called **data**. If this doesn't show up, close Cisco AnyConnect and re-open

×

| 06-07-2020 12:37<br>06-07-2020 12:34 | File folder<br>JSON File | 1 KB |
|--------------------------------------|--------------------------|------|
| 06-07-2020 12:34                     | JSON File                | 1 КВ |
|                                      |                          |      |
|                                      |                          |      |
|                                      |                          |      |
|                                      |                          |      |
|                                      |                          |      |
|                                      |                          |      |
|                                      |                          |      |
|                                      |                          |      |
|                                      |                          |      |

16. AnyConnect should now show that you are protected by Umbrella

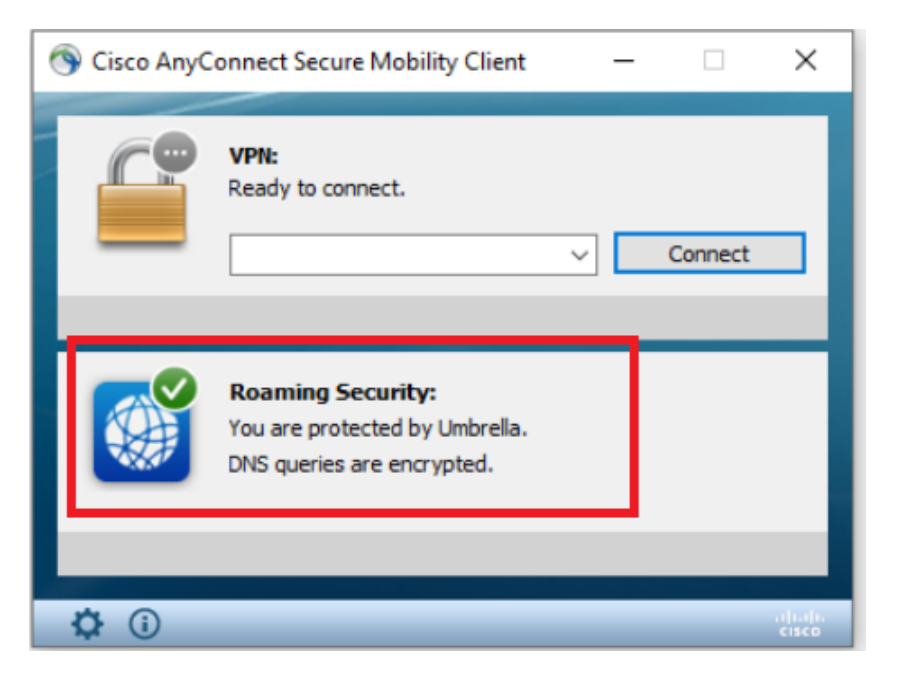

17. Back at the Umbrella GUI, refresh the **Roaming Computers** page. The Site 30 PC will show up as a Roaming Computer

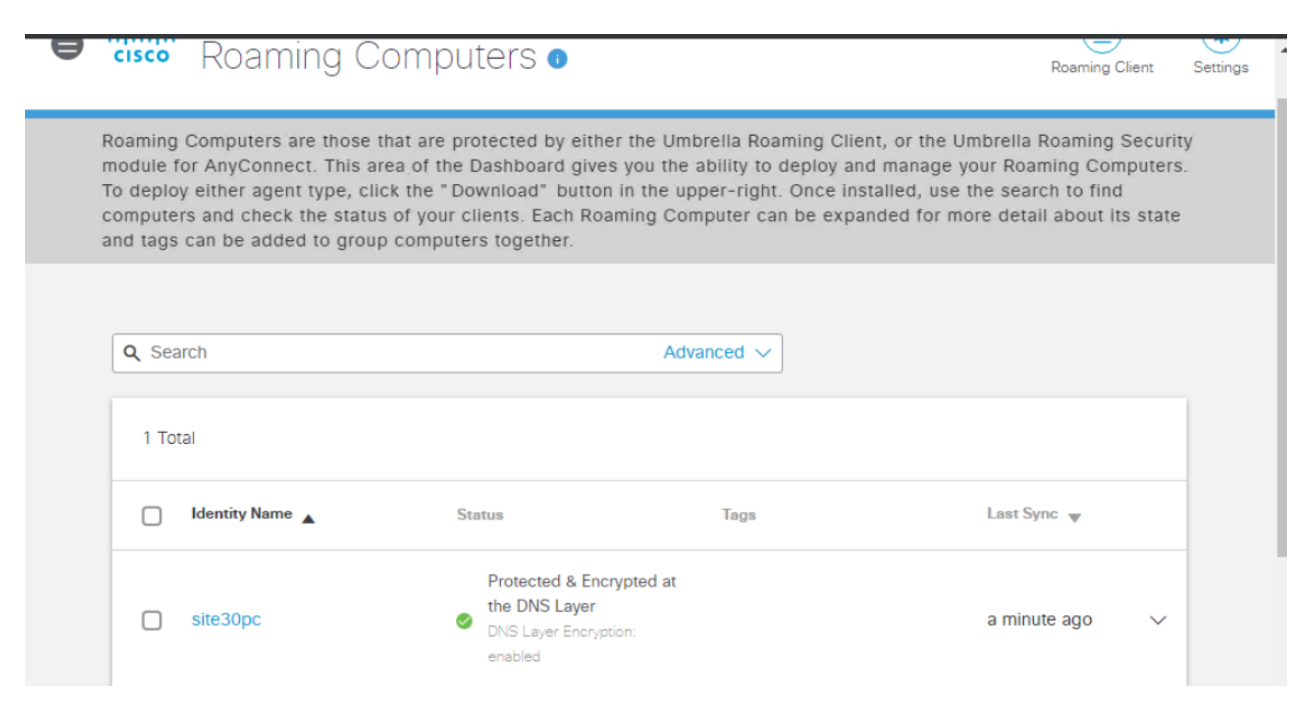

We will use the Roaming Computer as an Identity to enforce DNS Policies (the next section).

| Task List                          |  |
|------------------------------------|--|
| - <del>Overview</del>              |  |
| - <del>Pre-Work</del>              |  |
| - Enabling Site 30 for DIA         |  |
| - Life without Cisco Umbrella      |  |
| - Basic Configuration for Umbrella |  |
| - Making Umbrella Ours             |  |
| - API Keys and AD Configuration    |  |
| - DC Configuration Download        |  |
| - AD Connectors                    |  |
| - Roaming Computer Configuration   |  |
| - Building a DNS Policy            |  |
| - Setting up IPSEC Tunnels         |  |
| - Configuring a Firewall Policy    |  |
| - Configuring a Web Policy         |  |
|                                    |  |

# Building a DNS Policy

 Log in to the Cisco Umbrella GUI (you can now log in from your own workstation since Umbrella is on the Cloud). Click here and reference Step 1 to review the login procedure. Navigate to Policies => Policy Components => Destination Lists. You will notice a few default Lists already created

| Cisco Umbrella       |                                                                                                    | 8 | ahaha                 | Policies / Policy Comp                       | onents                                  |                               |
|----------------------|----------------------------------------------------------------------------------------------------|---|-----------------------|----------------------------------------------|-----------------------------------------|-------------------------------|
| Overview             |                                                                                                    |   | cisco                 | Destination                                  | I LISIS 🛡                               |                               |
| Deployments          | >                                                                                                    |   | Destinatio            | on Lists enable you to                       | customize your p                        | policy to blo                 |
| Policies             | ~                                                                                                    |   | lists to yo wildcard, | ur policies. Adding w<br>so adding domain.co | ildcards to your b<br>m will also allow | olock or allo<br>or block sul |
| Management           |                                                                                                    |   | IP addres:            | ses and CIDR ranges                          | for Roaming Con                         | puters with                   |
| DNS Policies         |                                                                                                    |   | O Search              |                                              |                                         |                               |
| Firewall Policy      | , in the second second s |   | Q Search              | ***                                          |                                         |                               |
| Web Policies         |                                                                                                    |   | Global A              | llow List                                    | Applied 1<br>DNS Po                     | fo Tyr<br>licy All            |
| Policy Components    |                                                                                                    |   |                       |                                              |                                         |                               |
| Destination Lists    |                                                                                                    |   | Global Bl             | ock List                                     | Applied 1<br>DNS Po                     | licy Bk                       |
| Content Categories   |                                                                                                    |   |                       |                                              |                                         |                               |
| Application Settings |                                                                                                    |   |                       |                                              | Applied T                               | ο Τνα                         |

2. Click on **Add** in the top right-hand corner and give your List a name of *BlockAmazon*. Leave the **This destination list is applied to** field at *DNS Policies* 

| 0 | Policies / Policy Components<br>CISCO Destination Lists 1                                                                                                    | (D)<br>Add |
|---|----------------------------------------------------------------------------------------------------|------------|
|   | Destination Lists enable you to customize your policy to block or allow any domains then apply those lists to your policies.<br>Adding wildcards to your block or allow lists is accomplished by an implied wildcard, so adding domain.com will also allow<br>or block subdomain.domain.com. You can also allow IP addresses and CIDR ranges for Roaming Computers with the<br>Roaming Client installed. |            |
|   | Q Search                                                                                                    |            |
|   | New Destination List                                                                                                    |            |
|   | This destination list is applied to:                                                                                                    |            |

3. Scroll down to the **Destinations in this list should be** field and make sure it is set to **Blocked**. Type amazon.com in the *Enter a domain or URL* box and hit Enter (or click on Add). This should place amazon.com in the list (blocked). Click on **Save** 

| DNS Policies                          | $\sim$  |                           |               |
|---------------------------------------|---------|---------------------------|---------------|
| <ul> <li>Blocked O Allowed</li> </ul> |         |                           |               |
| Enter a domain or URL                 | Type am | azon.com and hit Enter or | click Add ADD |
| Search                                |         |                           | CLEAR 1 tota  |
| mazon.com                             | DOMAIN  | Add a comment             | ×             |

4. Navigate to **Policies => Management => DNS Policies** and click on **Add** to add a new DNS Policy

|                   | _   |                       |                                                                |                                                             |                                                 |                               |
|-------------------|-----|-----------------------|----------------------------------------------------------------|-------------------------------------------------------------|-------------------------------------------------|-------------------------------|
| Cisco Umbrella    | le  | ahaha                 | Policies / Management                                          | •                                                           |                                                 | •                             |
| Overview          |     | chico                 | DNS FUICIES                                                    | •                                                           |                                                 | Add                           |
| Deployments >     |     | Policies (            | dictate the security protect                                   | ion, category settings, and                                 | l individual destinatio                         | on lists you c                |
| Policies 🗸 🗸      |     | apply to<br>displayed | some or all of your identitie<br>d. Policies are enforced in a | es. Policies also control lo<br>a descending order, so you  | g levels and how blo<br>Ir top policy will be a | ck pages are<br>applied befor |
| Management        |     | second if             | f they share the same ident<br>y in the order you'd like. M    | tity. To change the priority<br>ore policy info can be four | of your policies, sim<br>nd in this article.    | ply drag and                  |
| DNS Policies      |     |                       |                                                                |                                                             |                                                 |                               |
| Firewall Policy   |     |                       |                                                                |                                                             | Sorted                                          | by Order of En                |
| Web Policies      | 1   | Default               | Policy                                                         | Protection                                                  | Applied To                                      | Contains                      |
| Policy Components | · · |                       | ,                                                              | DNS Policy                                                  | All Identities                                  | 3 Policy                      |
| Destination Lists |     |                       |                                                                |                                                             |                                                 |                               |

5. Scroll down on the **How would you like to be protected?** page and click on **Next** without making any changes

|          | Ensure domains are blocked when they host malware, command and control, phishing, and                                                       |        |      |
|----------|----------------------------------------------------------------------------------------------------|--------|------|
|          | more.                                                                                                    |        |      |
| <b>~</b> | File Analysis                                                                                                    |        |      |
|          | Inspect files for malware using signatures, heuristics and file reputation (powered by Cisco<br>Advanced Malware Protection).               |        |      |
| <b>~</b> | IP-Layer Enforcement                                                                                                    |        |      |
|          | Block threats that bypass DNS lookups by tunneling suspect IP connections. Note: this is<br>only available for roaming computer identities. |        |      |
| Adva     | nced Settings                                                                                                    |        |      |
|          |                                                                                                    | CANCEL | NEXT |
|          |                                                                                                    | CANCEL | NEXI |

6. On the **What would you like to protect?** page, click on **Roaming Computers**. Don't click on the checkbox next to it, but on the actual phrase itself

# What would you like to protect?

#### Select Identities

| Search Identities |     | 0 Selected |
|-------------------|-----|------------|
| II Identities     |     |            |
| 🛓 🛓 AD Groups     | 13> |            |
| 🗋 🔔 AD Users      | 3>  |            |
| AD Computers      | 2>  |            |
| _ ≞ Networks      |     |            |
| □                 | 1>  |            |
| ♀ Sites           | 1>  |            |
| A Network Devices |     |            |
| Mobile Devices    |     |            |

7. Put a check mark next to *site30pc* and it should show up in the right-hand window. Click on **Next** 

| Search Identities                  | 1 Selected | REMOVE ALL |
|------------------------------------|------------|------------|
| All Identities / Roaming Computers | □ site30pc |            |
| ✔                                  |            |            |
|                                    |            |            |
|                                    |            |            |
|                                    |            |            |
|                                    |            |            |
|                                    |            |            |
|                                    |            |            |
|                                    |            |            |

| U | Phisning Attacks<br>Fraudulent websites that aim to trick users into handing over personal or financial information.                                                                                         |  |
|---|----------------------------------------------------------------------------------------------------|--|
| U | Dynamic DNS<br>Block sites that are hosting dynamic DNS content.                                                                                                    |  |
| U | Potentially Harmful Domains<br>Domains that exhibit suspicious behavior and may be part of an attack.                                                                                                    |  |
| U | DNS Tunneling VPN<br>VPN services that allow users to disguise their traffic by tunneling it through the DNS protocol. These can be used to bypass<br>corporate policies regarding access and data transfer. |  |
| U | Cryptomining<br>Cryptomining allows organizations to control cryptominer access to mining pools and web miners.                                                                                              |  |
|   | CANCEL PREVIOUS NEXT                                                                                                    |  |
|   |                                                                                                    |  |

9. Select **Moderate** on the **Limited Content Access** page and make note of the categories that are being blocked. Click on **Next** 

| 0 | High<br>Blocks adult-related sites, illegal activity, social<br>networking sites, video sharing sites, and general | Categories To Block -Moderate<br>These are the categories we will block. Note: if you want to<br>make changes create a custom setting |                                                                         |  |
|---|----------------------------------------------------------------------------------------------------|----------------------------------------------------------------------------------------------------|-------------------------------------------------------------------------|--|
|   | time-wasters.                                                                                                    | Adware                                                                                                    | Alcohol                                                                 |  |
| ۲ | Moderate<br>Blocks all adult-related websites and illegal activity.                                                | Dating<br>Gambling<br>Hate / Discrimination<br>Lingerie / Bikini                                                                      | Drugs<br>German Youth Protection<br>Internet Watch Foundation<br>Nudity |  |
| 0 | Low<br>Blocks pornography.                                                                                         | Sexuality<br>Terrorism                                                                                                    | Tasteless<br>Weapons                                                    |  |
| 0 | Custom<br>Create a custom grouping of category types.                                                              |                                                                                                    |                                                                         |  |
|   |                                                                                                    | CA                                                                                                    |                                                                         |  |

10. Search for *ebay* in the Search Box on the **Control Applications** page under **Applications to Control** and put a check mark next to eBay. Make sure it is set to **Block** and click on **Next**. Click on **Proceed** on the Application Control

### Change Summary page

| Control Applications                        |                                               |                          |  |
|---------------------------------------------|-----------------------------------------------|--------------------------|--|
| Select applications or application categori | ies you'd like to block or allow for the user | ers in your organization |  |
| A                                           | Application Settings                          |                          |  |
|                                             | Default Settings                              | •                        |  |
| А                                           | Applications To Control                       |                          |  |
| Γ                                           | ebay                                          |                          |  |
|                                             | 🗹 еВау                                        | Block 🌣                  |  |
|                                             |                                               |                          |  |
|                                             |                                               | CANCEL PREVIOUS NEXT     |  |
|                                             |                                               |                          |  |
|                                             |                                               |                          |  |

# Application Control Change Summary

Please review the summary and changes before proceeding to the next step.

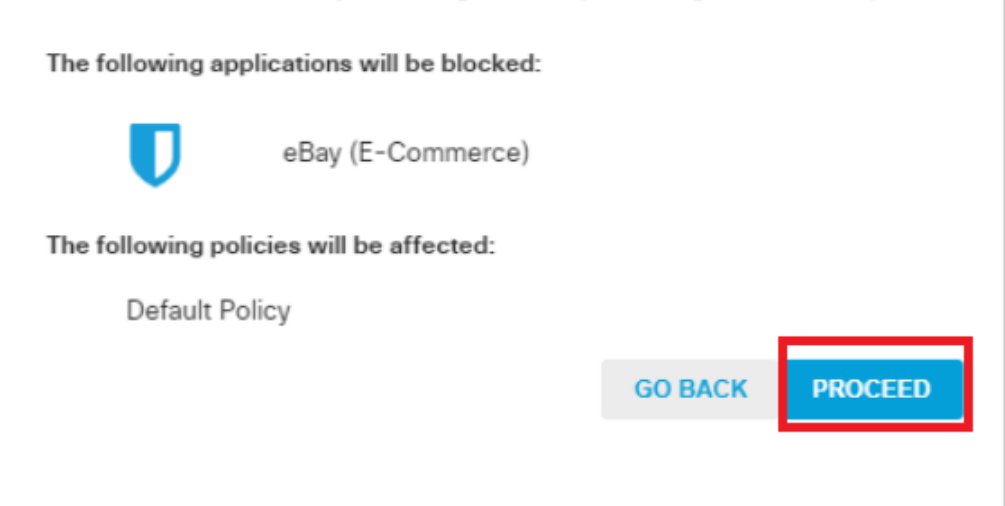

11. Put a check mark next o **BlockAmazon** on the **Apply Destination Lists** page. This will apply the List we created before to the policy being built right now. You should see BlockAmazon on the right hand-side under **2 Block Lists** 

| Select All             | Showing: All Lists 🔻 5 Total | Global Allow List     | 0          |
|------------------------|------------------------------|-----------------------|------------|
| All Destination Lists  | choning. An Loco             | 2 Block Lists Applied | REMOVE ALL |
| BlockAmazon            | 1>                           | BlockAmazon           | 1          |
| Global Allow List      | 0 >                          | Global Block List     | 0          |
| Global Block List      | 0 >                          |                       |            |
| MSP Default Allow List | st 0>                        |                       |            |
| MSP Default Block List | st 0 >                       |                       |            |
|                        |                              |                       |            |

12. Click on Next on the File Analysis and Set Block Page Settings pages without making any changes

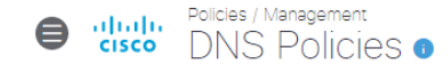

| •   | <b></b>       |
|-----|---------------|
| Add | Policy Tester |

| -4 4 More -                                  |                                                       | 5 File Analysis                | 6 Block Pages                       |                           | Summary   |
|----------------------------------------------|-------------------------------------------------------|--------------------------------|-------------------------------------|---------------------------|-----------|
| File Analy<br>Inspect files t<br>and advance | /SIS<br>for malicious behaviors<br>d heuristics.      | s using a combination of st    | atic and dynamic analysis method    | ls, in addition to file r | eputation |
| File<br>Insp<br>Prot                         | Inspection<br>bect files for malware usi<br>tection). | ing signatures, heuristics and | file reputation (powered by Cisco A | Advanced Malware          |           |
|                                              |                                                       |                                | CANCEL                              | PREVIOUS                  | NEXT      |
|                                              |                                                       |                                |                                     |                           |           |

Preview Block Page »
Use a Custom Appearance
Choose an existing appearance
BYPASS USERS
BYPASS CODES
CANCEL PREVIOUS NEXT

13. Once on the **Policy Summary** page, give your Policy a Name of *DNSPolicy1*. Click on **Save** 

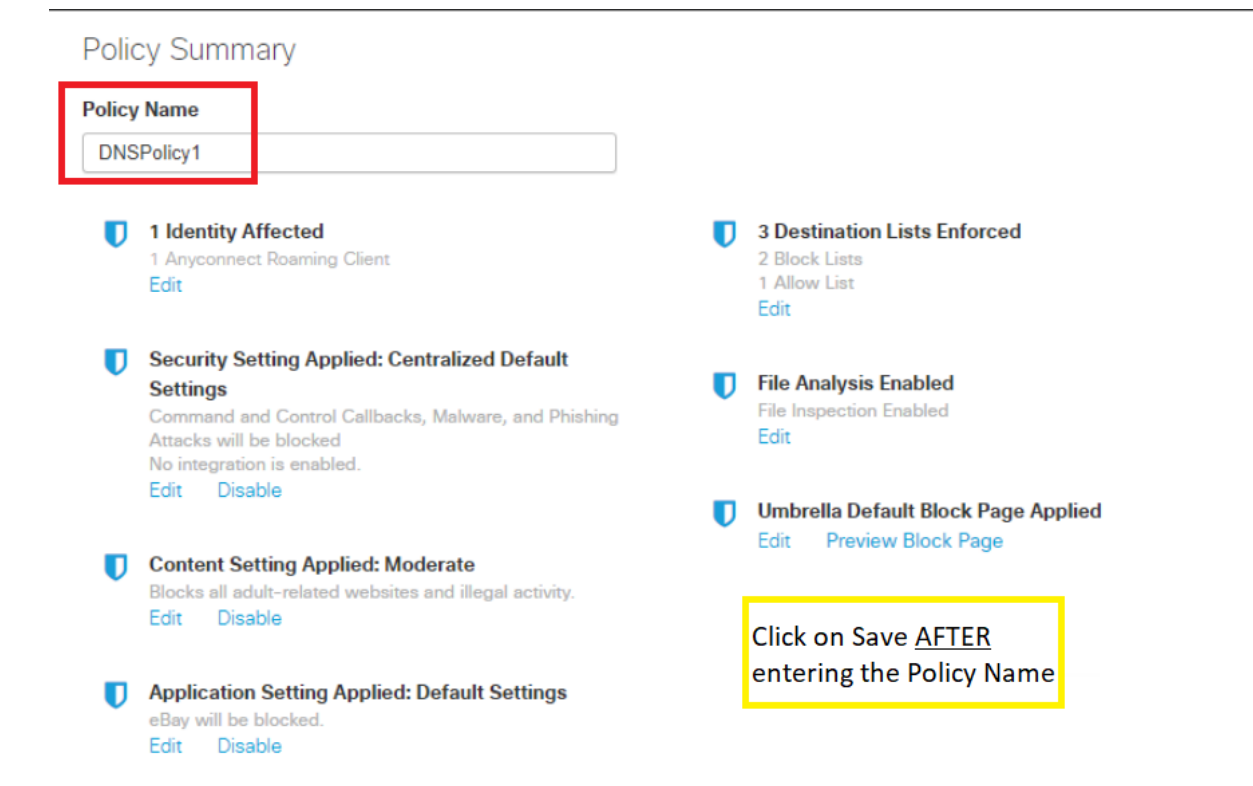

14. Our DNS Policy is now created. It might take 5 minutes for the policy to be applied. Click on the *DNSPolicy1* policy and enable **SSL Decryption**. Scroll down and click on **Save** 

| 0 | CISCO DNS Policies ( |                          |                              |                                         | Add                                                  | Policy Tes |
|---|----------------------|--------------------------|------------------------------|-----------------------------------------|------------------------------------------------------|------------|
| 1 | DNSPolicy1           | Protection<br>DNS Policy | Applied To<br>1 Identity     | Sorted<br>Contains<br>4 Policy Settings | l by Order of Enford<br>Last Modified<br>Jul 6, 2020 | cement     |
| 2 | Default Policy       | Protection<br>DNS Policy | Applied To<br>All Identities | Contains<br>3 Policy Settings           | Last Modified<br>Jul 3, 2020                         | ~          |

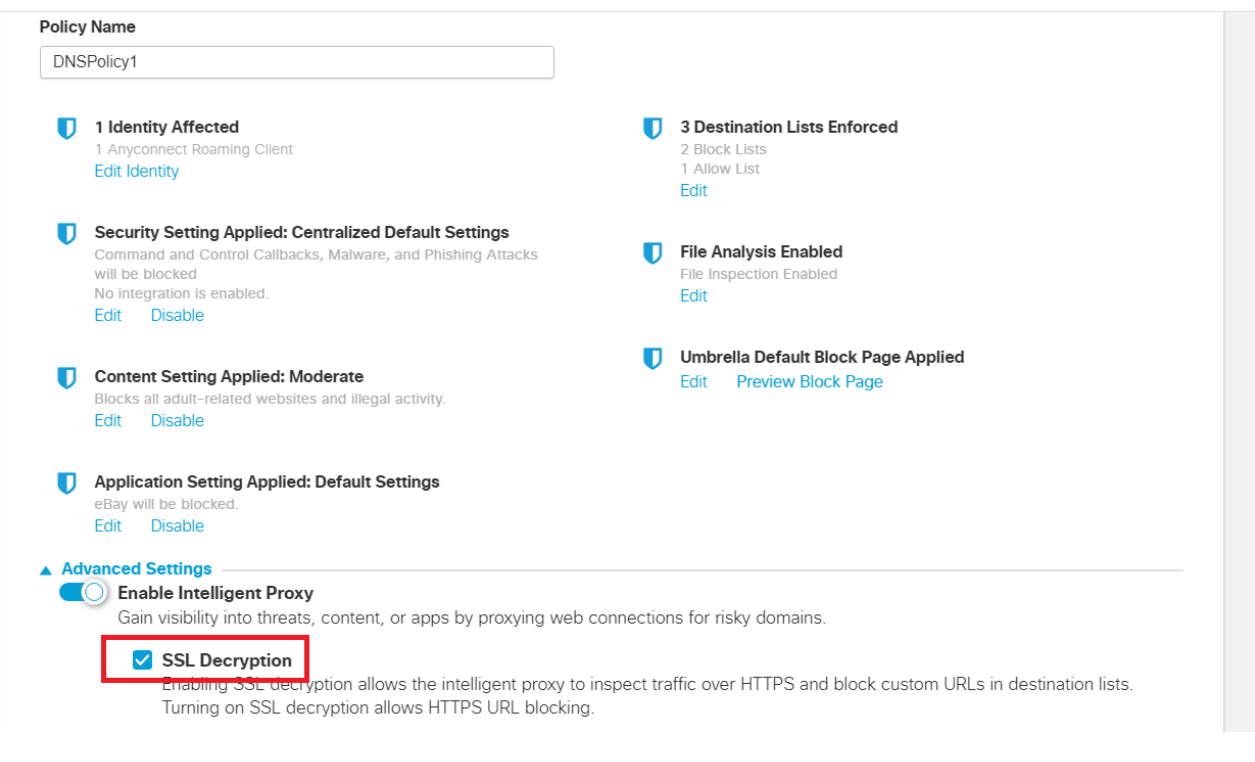

15. We are now going to test our DNS Policy, but before doing so, the Cisco Umbrella root certificate will need to be downloaded and installed on the Site 30 PC. Head over to the Site 30 PC via your preferred connection method (Guacamole/RDP/vCenter Console). Click here and go through Step 1 to review how to connect to the Site 30 PC. Double-click the **Flush DNS** icon on the Desktop to clear the DNS cache

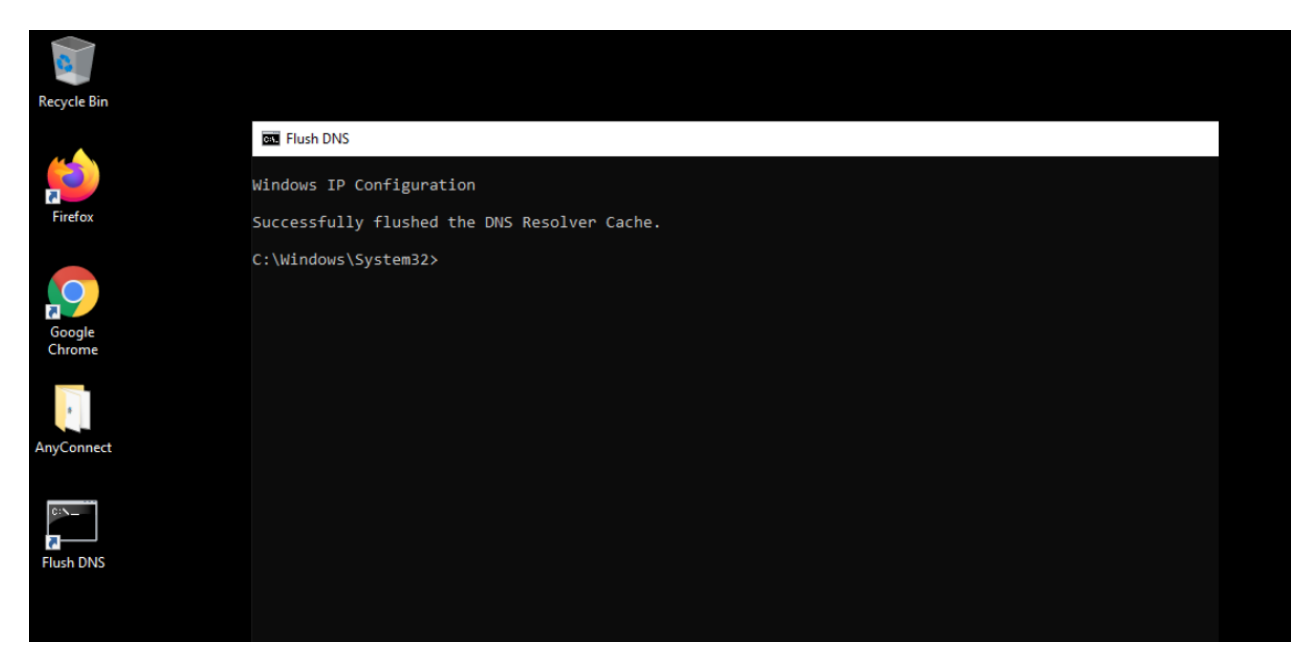

16. Log in to Umbrella on the Site 30 PC (login.umbrella.com). Click here and reference Step 1 to review the login procedure, but make sure you log in to Umbrella via the Site 30 PC. Navigate to Deployment => Configuration => Root Certificate

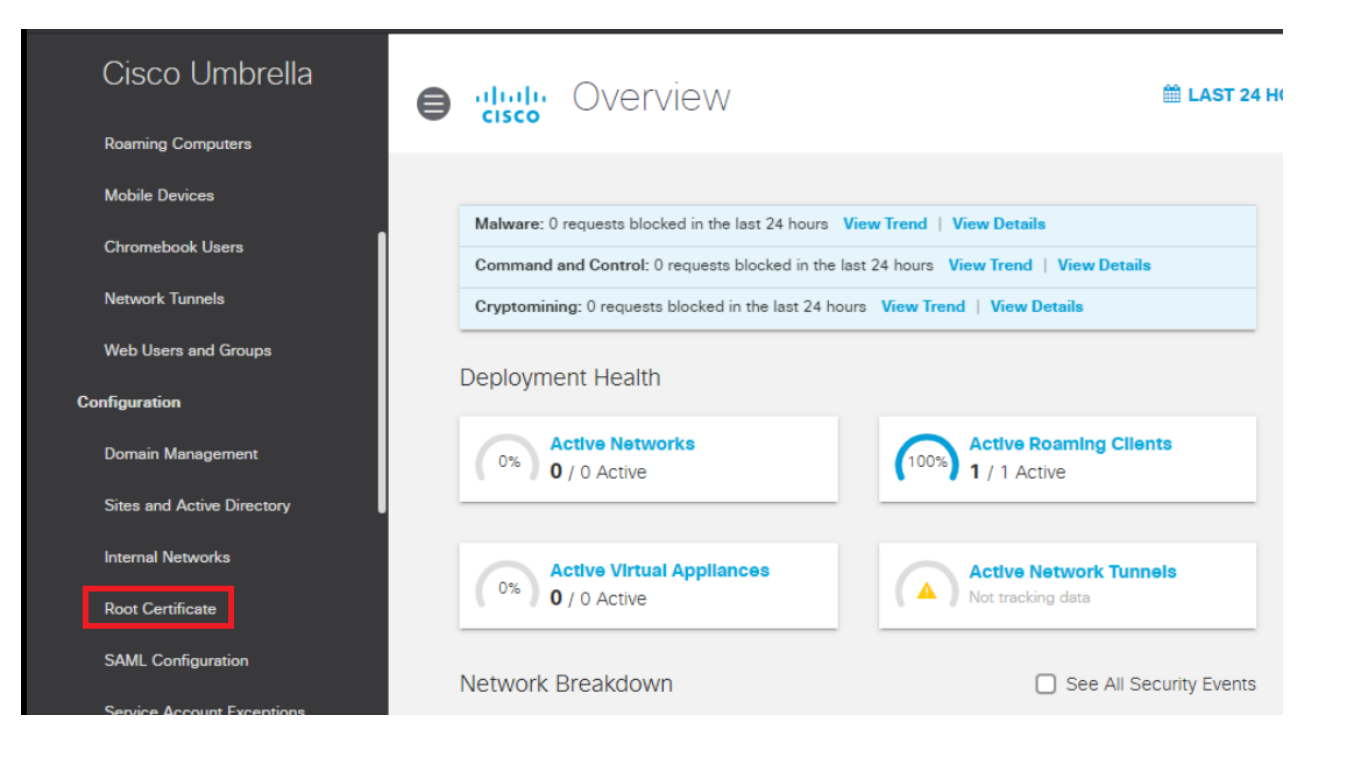

17. Expand Cisco Root Certificate Authority and download the root CA certificate

| ISCO ROOT CEITING | cate Authority                 |                    |              |    |  | , |
|-------------------|--------------------------------|--------------------|--------------|----|--|---|
| Download Umbr     | alla's root CA certificate and | then install it i  | n all browse | re |  |   |
| Download Ombre    | ella s'root CA certificate and | then install it in | n all browse | 15 |  |   |
| F F               | ile size 1049 bytes            |                    | <u>+</u>     |    |  |   |

18. Click on Keep, if prompted and open the downloaded file. Choose **Open** in the Security Warning

| Open File -                  | Security Warn                                                                                                    | ing                                             | Х |  |  |  |  |
|------------------------------|----------------------------------------------------------------------------------------------------|-------------------------------------------------|---|--|--|--|--|
| Do you v                     | want to open                                                                                                    | this file?                                      |   |  |  |  |  |
|                              | Name:                                                                                                    | Users\sdwan\Downloads\Cisco_Umbrella_Root_CA.ce | r |  |  |  |  |
| Publisher: Unknown Publisher |                                                                                                    |                                                 |   |  |  |  |  |
|                              | Туре:                                                                                                    | Security Certificate                            |   |  |  |  |  |
|                              | From:                                                                                                    | C:\Users\sdwan\Downloads\Cisco_Umbrella_Root_CA |   |  |  |  |  |
|                              |                                                                                                    | Open Cancel                                     | ו |  |  |  |  |
| 🗹 Alway                      | /s ask before o                                                                                                    | pening this file                                |   |  |  |  |  |
|                              | While files from the Internet can be useful, this file type can potentially harm your computer. If you do not trust the source, do not open this software. What's the risk? |                                                 |   |  |  |  |  |

19. Click on Install Certificate

| 🚙 Certificate                                                                                                    | $\times$ |
|----------------------------------------------------------------------------------------------------|----------|
| General Details Certification Path                                                                                                    |          |
| Certificate Information                                                                                                    |          |
| This CA Root certificate is not trusted. To enable trust,<br>install this certificate in the Trusted Root Certification<br>Authorities store. |          |
|                                                                                                    |          |
| Issued to: Cisco Umbrella Root CA                                                                                                    | -        |
| Issued by: Cisco Umbrella Root CA                                                                                                    |          |
| Valid from 28-06-2016 to 28-06-2036                                                                                                    |          |
|                                                                                                    |          |
| Install Certificate Issuer Stateme                                                                                                    | nt       |
| 0                                                                                                    | K        |

20. Select Local Machine and click on Next. Enter the credentials shown below and click on Yes

| Username      | Password   |
|---------------|------------|
| administrator | C1sco12345 |

| ~ | 1  |
|---|----|
| 2 | ς. |

# Welcome to the Certificate Import Wizard

This wizard helps you copy certificates, certificate trust lists, and certificate revocation lists from your disk to a certificate store.

A certificate, which is issued by a certification authority, is a confirmation of your identity and contains information used to protect data or to establish secure network connections. A certificate store is the system area where certificates are kept.

| Store Location |  |
|----------------|--|
| O Current User |  |
|                |  |

To continue, click Next.

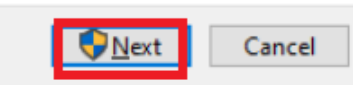

#### User Account Control

Do you want to allow this app to make changes to your device?

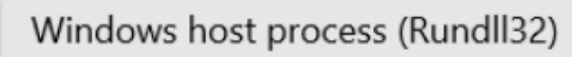

Verified publisher: Microsoft Windows

## Show more details

To continue, enter an admin user name and password.

| ••••••• C1sco12345 @ | 1  |
|----------------------|----|
| main: SWATSDWANI AB  |    |
|                      |    |
|                      |    |
| Yes                  | No |

21. Choose the radio button next to **Place all certificates in the following store** and click on **Browse**. Click on **Trusted Root Certification Authorities** and hit **OK** 

×
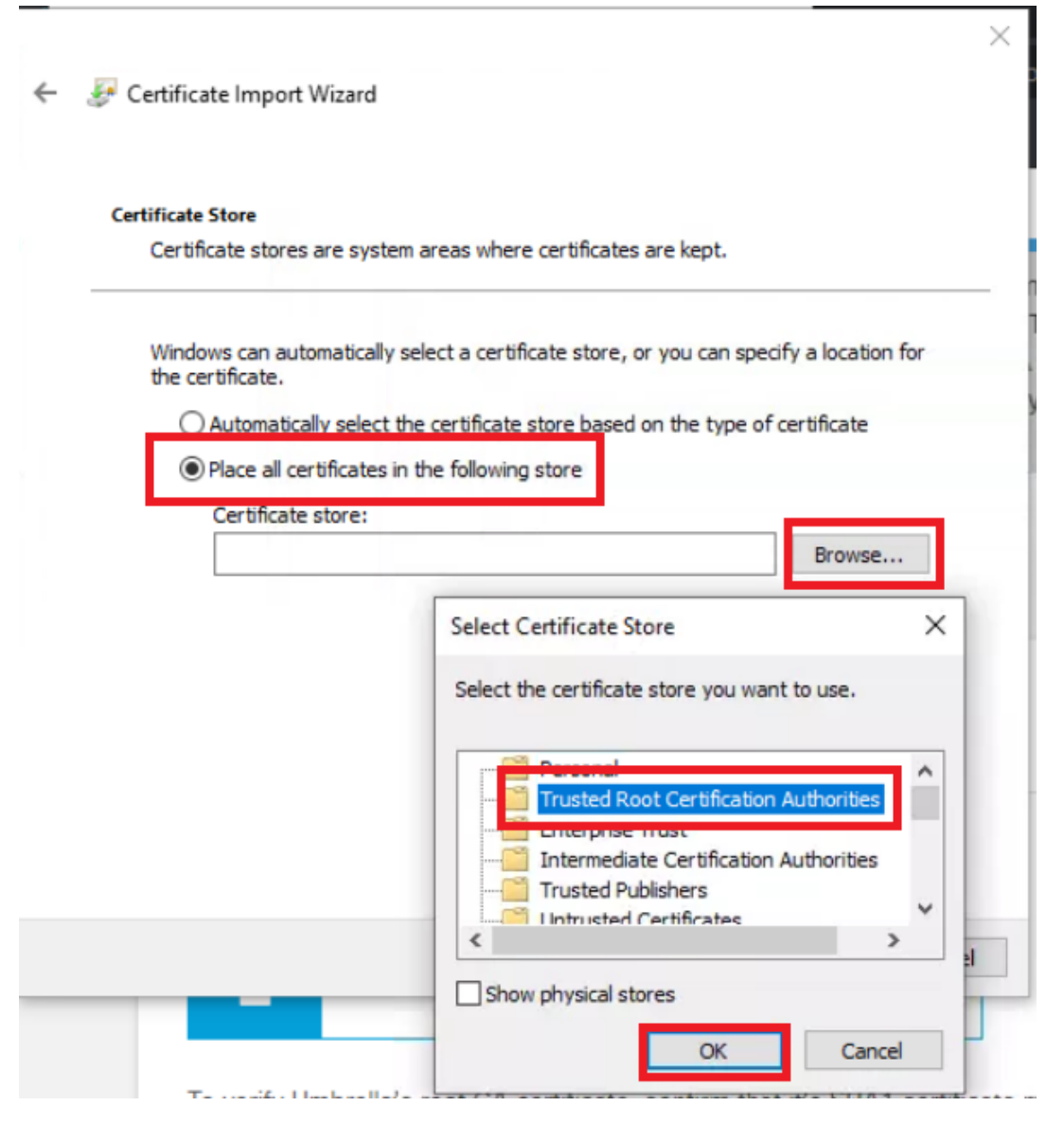

22. Click on Finish and then OK. Close the browser you were using and re-open before proceeding to the next step

| 🔶 🛛 🐓 Certificate Import W | Vizard |
|----------------------------|--------|
|----------------------------|--------|

| ver here en stêrd it s              | linuine estimation                          |                       |
|-------------------------------------|---------------------------------------------|-----------------------|
| Certificate Store Select<br>Content | ed by User Trusted Root Cert<br>Certificate | ification Authorities |
|                                     |                                             |                       |

23. On the browser, go to yahoo.com. The page should open since we haven't applied any policy for it

| Vahoo India   New        | ws, Finance, Cric | × +             |        |          |            |             |          |      |         |    |   | ٥         | × |
|--------------------------|-------------------|-----------------|--------|----------|------------|-------------|----------|------|---------|----|---|-----------|---|
| $\epsilon \rightarrow x$ | in.yahoo.cor      | <b>m</b> /?p=us |        |          |            |             |          |      |         | \$ | ⊜ | Incognito |   |
|                          |                   |                 |        |          |            |             |          |      |         |    |   |           |   |
| yahoo!                   |                   |                 |        |          |            | Q           |          |      | Sign in | ۰  |   | Mail      | Â |
| 🔀 Mail Cor               | ronavirus         | Cricket         | News   | Finance  | Lifestyle  | Movies      | Women    | More |         |    |   |           |   |
|                          |                   |                 |        |          |            |             |          |      |         |    |   |           |   |
|                          |                   |                 |        |          |            |             |          |      |         |    |   |           |   |
|                          |                   |                 |        |          |            |             |          |      |         |    |   |           |   |
|                          |                   |                 |        |          |            |             |          |      |         |    |   |           |   |
|                          |                   |                 |        |          |            |             |          |      |         |    |   |           |   |
|                          |                   |                 |        |          |            |             |          |      |         |    |   |           |   |
|                          |                   |                 |        |          |            |             |          |      |         |    |   |           |   |
| Coronavi                 | Cat               | tch all u       | pdates | on how l | ndia is ba | ittling the | e panden | nic  |         |    |   |           |   |

24. Now try going to amazon.com. We will find that it is blocked with the text **The site is blocked** indicating this has been done by the administrator via a Block List. Amazon was opening before, but our company policy doesn't allow it and we have thus leveraged Cisco Umbrella's DNS Policy functionality to block specific destinations

| diede Site Blocked                                    | × +                                                                      |
|-------------------------------------------------------|--------------------------------------------------------------------------|
| $m \leftarrow$ $ ightarrow$ $m C$ $\ $ $\ $ block.ope | ndns.com/main?url=66786691807915688078&server=hkg15&prefs=&tagging=&nref |
|                                                       |                                                                          |
|                                                       |                                                                          |
|                                                       |                                                                          |
|                                                       |                                                                          |
|                                                       | Cisco Umbrella                                                           |
|                                                       |                                                                          |
|                                                       |                                                                          |
|                                                       | This site is blocked.                                                    |
|                                                       |                                                                          |
|                                                       | amazon.com                                                               |
|                                                       |                                                                          |
|                                                       | Sorry, amazon.com has been blocked by your network administrator.        |
|                                                       | > Diagnostic Info                                                        |
|                                                       | Terms   Privacy Policy   Contact                                         |

25. Try to browse to ebay.com. This will also be blocked but the text will read **This site is blocked due to content filtering**. This is because we blocked eBay in the Control Applications section of our policy

| Site Blocked                                               | × +                                                                           |   |
|------------------------------------------------------------|-------------------------------------------------------------------------------|---|
| $\leftrightarrow$ $\rightarrow$ C $\hat{\bullet}$ block.op | pendns.com/main?url=7067669015688078&ablock&server=hkg16&prefs=&tagging=&nref | ☆ |
|                                                            |                                                                               |   |
|                                                            |                                                                               |   |
|                                                            |                                                                               |   |
|                                                            |                                                                               |   |
|                                                            | Cisco Umbrella                                                                |   |
|                                                            |                                                                               |   |
|                                                            |                                                                               |   |
|                                                            | This site is blocked due to content filtering.                                |   |
|                                                            |                                                                               |   |
|                                                            | ebay.com                                                                      |   |
|                                                            |                                                                               |   |
|                                                            | Sorry, ebay.com has been blocked by your network administrator.               |   |
|                                                            | > Diagnostic Info                                                             |   |
|                                                            | Terms   Privacy Policy   Contact                                              |   |
|                                                            |                                                                               |   |
|                                                            |                                                                               |   |
|                                                            |                                                                               |   |

26. Try to go to poker.com. This will also be blocked (with the same text as the previous step). Over here, our **Limited Content Access** level of *Moderate* is coming in to play. Note the subtext mentioning *This site was blocked due to the following categories: Gambling* 

| diale Site Blocked                                                | × +                                                                            |    |
|-------------------------------------------------------------------|--------------------------------------------------------------------------------|----|
| $oldsymbol{\epsilon} 	o \mathbf{C}$ $oldsymbol{\hat{e}}$ block.op | endns.com/main?url=818076708315688078&ablock&server=hkg15&prefs=&tagging=&nref | \$ |
|                                                                   |                                                                                |    |
|                                                                   |                                                                                |    |
|                                                                   |                                                                                |    |
|                                                                   |                                                                                |    |
|                                                                   | cisco: Cisco Umbrella                                                          |    |
|                                                                   |                                                                                |    |
|                                                                   |                                                                                |    |
|                                                                   | This site is blocked due to content filtering.                                 |    |
|                                                                   |                                                                                |    |
|                                                                   | poker.com                                                                      |    |
|                                                                   | Sorny, poker com bas been blocked by your network administrator                |    |
|                                                                   |                                                                                |    |
|                                                                   | This site was blocked due to the following categories: Gambling                |    |
|                                                                   | > Diagnostic Info                                                              |    |
|                                                                   |                                                                                |    |
|                                                                   | Terms   Privacy Policy   Contact                                               |    |
|                                                                   |                                                                                |    |

This completes the DNS Security part of our configuration. We have successfully deployed a DNS Policy, blocking sites that are not allowed by our company policy.

| Task List                          |  |
|------------------------------------|--|
| - <del>Overview</del>              |  |
| - <del>Pre-Work</del>              |  |
| - Enabling Site 30 for DIA         |  |
| - Life without Cisco Umbrella      |  |
| - Basic Configuration for Umbrella |  |
| - Making Umbrella Ours             |  |

- API Keys and AD Configuration
- DC Configuration Download
- AD Connectors
- Roaming Computer Configuration
- Building a DNS Policy
- Setting up IPSEC Tunnels
- Configuring a Firewall Policy
- Configuring a Web Policy

## Setting up IPSEC Tunnels

The main focus of SD-WAN and Umbrella integration is around Secure Internet Gateway (SIG) functionality. So far, we have run through a DNS policy which is the first layer of security in the network. For deeper packet inspection, we can utilize Umbrella and SD-WAN's SIG functionality which will create IPSEC tunnels between our vEdges/cEdges and Cisco Umbrella. Traffic will be sent to Umbrella over the IPSEC tunnels and will be subject to Firewall and Web policies.

1. Open a browser and log in to Cisco Umbrella from your Jumphost. Click here and reference Step 1 to review the login procedure, but make sure you log in to Umbrella via the **Jumphost** and **not** any other workstation. The main overview page will show that we have 1/1 Active Roaming Client and no Active Network Tunnels

| Command and Control: 0 requests blocke     | d in the last 24 hours View Trend   View Details |                                     |                     |
|--------------------------------------------|--------------------------------------------------|-------------------------------------|---------------------|
| Cryptomining: 0 requests blocked in the la | ast 24 hours View Trend   View Details           |                                     |                     |
| Deployment Health                          |                                                  |                                     |                     |
| Active Networks                            | Active Roaming Clients                           | 0% <b>Active Virtual Appliances</b> | Active Network Tunn |

2. Log in to the vManage GUI via the bookmark (or go to 192.168.0.6) with the Username and Password given below. Navigate to Configuration => Templates => Feature Tab and click Add Template. Search for vedge and select the vEdge Cloud device. Click on SIG Credentials under Other Templates

| Username | Password |
|----------|----------|
| admin    | admin    |

| vice Feature                 |                            |         |
|------------------------------|----------------------------|---------|
| ture Template > Add Template |                            |         |
| Select Devices               | VPN Interface PPP Ethernet |         |
| vedge                        | WAN                        |         |
| VEdge 100                    | OTHER TEMPLATES            |         |
| VEdge 100 B                  |                            | PCD     |
| VEdge 100 M                  | Banner                     | WAN LAN |
| VEdge 100 WM                 |                            |         |
| VEdge 1000                   | DHCP Server                | IGMP    |
| vEdge 2000                   |                            |         |
| VEdge 5000                   | Multicast                  | OSPF    |
| vEdge Cloud                  |                            | WAN LAN |
|                              | SIG Credentials            | SNMP    |

3. Put the **Template Name** as *SIG-Creds* and a Description of *SIG Credentials*. Enter the Organization ID, Registration Key (i.e. API Key) and Secret copied and saved to notepad before. Click on **Save** 

|                                | TES                 |             |                                                            |
|--------------------------------|---------------------|-------------|------------------------------------------------------------|
| Device Feature                 |                     |             |                                                            |
| Feature Template > Add Templat | e > SIG Credentials |             |                                                            |
| Template Name                  | SIG-Creds           |             |                                                            |
| Description                    | SIG Credentials     |             |                                                            |
|                                |                     |             |                                                            |
|                                |                     |             |                                                            |
| Basic Details                  |                     |             |                                                            |
| SIG Provider                   | O Umbrella          |             |                                                            |
| Organization ID                |                     | ⊕ - 3870852 |                                                            |
| De si de dise Kerr             |                     | -           | Enter the Organization ID, API<br>Key and Secret copied to |
| Registration Key               |                     |             | Notepad earlier and click Save                             |
| Secret                         |                     | • •         |                                                            |
|                                |                     | _           |                                                            |
|                                |                     | Get Keys    |                                                            |
|                                |                     |             |                                                            |
|                                |                     |             | Save Cancel                                                |

4. Back at the Templates page, make sure you're still on the **Feature Tab** and click on **Add Template**. Search for vedge and select **vEdge Cloud**. Click on **Secure Internet Gateway (SIG)** under VPN

| CONFIGURATION   TEMPLATES     |                               |                        |
|-------------------------------|-------------------------------|------------------------|
| Device Feature                |                               |                        |
| Feature Template Add Template |                               |                        |
| Select Devices                | AAA                           | Archive                |
| VEdge 100                     | NTP                           | OMP                    |
| vEdge 100 B                   | System                        |                        |
| VEdge 100 WM                  |                               |                        |
| vEdge 1000                    | VPN                           |                        |
| VEdge 2000                    | Secure Internet Gateway (SIG) | VPN                    |
| VEdge 5000                    | WAN                           |                        |
| vEdge Cloud                   | VPN Interface Cellular        | VPN Interface Ethernet |
|                               | WAN                           | Management   WAN   LAN |
|                               |                               |                        |

5. Give it a **Template Name** of *SIG-Template* and a Description of *SIG Template* 

| CONFIGURATION   TEMPLATES      |                                  |   |  |  |  |  |
|--------------------------------|----------------------------------|---|--|--|--|--|
| Device Feature                 |                                  |   |  |  |  |  |
| Feature Template > Add Templat | e > Secure Internet Gateway (SIG | ) |  |  |  |  |
| Template Name                  | SIG-Template                     |   |  |  |  |  |
| Description                    | SIG Template                     |   |  |  |  |  |
|                                |                                  |   |  |  |  |  |
|                                |                                  |   |  |  |  |  |
| Configuration                  |                                  |   |  |  |  |  |
| SIG Provider () Umbrei         | la                               |   |  |  |  |  |
| Add Tunnel                     |                                  |   |  |  |  |  |
|                                |                                  |   |  |  |  |  |

6. Click on Add Tunnel and enter the details given in the table below. Click on Add once done

| Parameter             | Global or Device Specific (Drop Down) | Value   |
|-----------------------|---------------------------------------|---------|
| Interface Name (1255) | Global                                | ipsec1  |
| Source Interface      | Global                                | ge0/0   |
| Data-Center           | NA                                    | Primary |

| Feature Template > Add Template > Secure Internet Gateway | (SIC)                 |
|-----------------------------------------------------------|-----------------------|
| Add Tunnel                                                |                       |
| D. 1. 0. W                                                |                       |
| Basic Settings                                            |                       |
| Tunnel Type                                               | IPsec                 |
| Interface Name (1255)                                     | tipsec1               |
| Description                                               |                       |
| Source Interface                                          | © ✓ ge0/d             |
| Data-Center                                               | Primary     Secondary |
|                                                           |                       |
| Advanced Options >                                        |                       |
|                                                           | Add Cancel            |

7. Click on Add Tunnel again to add a second IPSEC Tunnel. Enter the details given below and click on Add

| Parameter             | Global or Device Specific (Drop Down) | Value     |
|-----------------------|---------------------------------------|-----------|
| Interface Name (1255) | Global                                | ipsec2    |
| Source Interface      | Global                                | ge0/0     |
| Data-Center           | NA                                    | Secondary |

| Devi  | ce Feature                                                 |                     |        |
|-------|------------------------------------------------------------|---------------------|--------|
| Featu | re Template > Add Template > Secure Internet Gateway (SIG) |                     |        |
|       | G Add Tunnel                                               |                     |        |
|       |                                                            |                     |        |
|       | Basic Settings                                             |                     |        |
|       |                                                            |                     |        |
|       | Tunnel Type                                                | IPsec               |        |
|       | Interface Name (1255)                                      | ⊕ ▼ ipsec2          |        |
|       | Description                                                |                     |        |
|       | Description                                                |                     |        |
|       | Source Interface                                           | (∰ ▼ ge0/0          |        |
|       | Data-Center                                                | Primary 💿 Secondary |        |
|       |                                                            |                     |        |
|       | Advanced Ontions                                           |                     |        |
|       |                                                            |                     |        |
|       |                                                            |                     | Cancel |
|       |                                                            |                     | 1      |
|       |                                                            | Save Cancel         |        |

8. Populate *ipsec1* under Active and *ipsec2* under Backup. Click on **Save** 

| Configuration           |             |                  |                        |          |                          |
|-------------------------|-------------|------------------|------------------------|----------|--------------------------|
| SIG Provider O Umbrella |             |                  |                        |          |                          |
|                         |             |                  |                        |          |                          |
| Tunnel Name             | Description | Source Interface | SIG Tunnel Data Center | Shutdown | TCP MSS                  |
| ipsec1                  | 0           | @ ge0/0          | Primary                | No       | <ul><li>✓ 1300</li></ul> |
| ipsec2                  |             | @ ge0/0          | Secondary              | No       | 1300                     |
|                         |             |                  |                        |          |                          |
|                         |             |                  |                        |          |                          |
|                         |             |                  |                        |          |                          |
|                         |             |                  |                        |          |                          |
| High Availability       |             |                  |                        |          |                          |
|                         |             | Active           | Backup                 |          |                          |
|                         |             |                  |                        |          |                          |
| Pair-1                  |             | <b>A</b>         | <b>A</b>               | _ 1      |                          |
|                         |             | ipsec i          | ipsec2                 | •        |                          |
|                         |             |                  | Same Conneal           |          |                          |
|                         |             |                  | Save Cancel            |          |                          |

9. Log in to vEdge30 via the saved Putty session. Enter ping global-a.vpn.sig.umbrella.com. Pings should be successful. Press Ctrl + c to stop the pings

| Username | Password |
|----------|----------|
| admin    | admin    |

| vEdge30#                                                                    |
|-----------------------------------------------------------------------------|
| vEdge30#                                                                    |
| vEdge30#                                                                    |
| vEdge30#                                                                    |
| vEdge30# ping global-a.vpn.sig.umbrella.com                                 |
| Ping in VPN 0                                                               |
| PING global-a.vpn.sig.umbrella.com (146.112.113.8) 56(84) bytes of data.    |
| 64 bytes from 146.112.113.8 (146.112.113.8): icmp_seq=1 ttl=48 time=87.3 ms |
| 64 bytes from 146.112.113.8 (146.112.113.8): icmp_seq=2 ttl=48 time=87.5 ms |
| 64 bytes from 146.112.113.8 (146.112.113.8): icmp_seq=3 ttl=48 time=87.3 ms |
| 64 bytes from 146.112.113.8 (146.112.113.8): icmp_seq=4 ttl=48 time=87.3 ms |
| ^C                                                                          |
| global-a.vpn.sig.umbrella.com ping statistics                               |
| 4 packets transmitted, 4 received, 0% packet loss, time 3002ms              |
| rtt min/avg/max/mdev = 87.330/87.414/87.555/0.225 ms                        |
|                                                                             |

ping global-a.vpn.sig.umbrella.com

10. Back on the vManage GUI, navigate to **Configuration => Templates**. Under the Device tab, locate the *vedge30\_dev\_temp* template and click on the three dots next to it. Choose to **Edit** the template

| CONFIGURATION     | TEMPLATES         |         |              |                   |                  |            |                    |          |                   |
|-------------------|-------------------|---------|--------------|-------------------|------------------|------------|--------------------|----------|-------------------|
| vice Feature      |                   |         |              |                   |                  |            |                    |          |                   |
| ) Create Template | •                 |         |              |                   |                  |            |                    |          | 6                 |
| nplate Type Non-D | lefault - Q       |         |              | Search Options 🗸  |                  |            |                    |          | Edit<br>View      |
| ime               | Description       | Туре    | Device Model | Feature Templates | Devices Attached | Updated By | Last Updated       | Template | Delete            |
| dge-single-uplink | Single Uplink cEd | Feature | CSR1000v     | 17                | 2                | admin      | 19 Jun 2020 2:01:  | In Sync  | Copy              |
| dge_Site20_dev    | Device template f | Feature | vEdge Cloud  | 17                | 1                | admin      | 19 Jun 2020 3:53:  | In Sync  | Detach Devices    |
| dge_dualuplink    | cedge Device Tem  | Feature | CSR1000v     | 20                | 1                | admin      | 21 Jun 2020 5:57:  | In Sync  | Export CSV        |
| mart-dev-temp     | Device Template f | Feature | vSmart       | 9                 | 2                | admin      | 19 Jun 2020 12:1   | In Sync  | Change Device Val |
| dge30_dev_temp    | Device template f | Feature | vEdge Cloud  | 15                | 1                | admin      | 06 Jul 2020 10:30: | In Sync  |                   |
| dge_Site20_dev    | Device template f | Feature | vEdge Cloud  | 17                | 1                | admin      | 19 Jun 2020 3:46:  | In Sync  |                   |
|                   |                   |         |              |                   |                  |            |                    |          |                   |

11. Go to the **Transport & Management VPN** section click on **Secure Internet Gateway** under **Additional VPN 0 Templates**. Select the *SIG-Template* from the drop down

| Transport & Managemer   | nt VPN       |     |                                                                 |                                                                    |
|-------------------------|--------------|-----|-----------------------------------------------------------------|--------------------------------------------------------------------|
| VPN 0 *                 | vEdge30-vpn0 | •   |                                                                 | Additional VPN 0 Templates                                         |
| Secure Internet Gateway | SIG-Template | . • | This will be clickable when the                                 | <ul><li>BGP</li><li>OSPF</li></ul>                                 |
| VPN Interface           | vEdge30_INET | . 0 | page is opened and will get =================================== | Secure Internet Gateway     VPN Interface                          |
| VPN Interface           | vEdge30_MPLS | -   | the Transport & Management<br>VPN section                       | <ul><li>VPN Interface Cellular</li><li>VPN Interface GRE</li></ul> |
|                         |              |     |                                                                 | <ul><li>VPN Interface IPsec</li><li>VPN Interface PPP</li></ul>    |

12. Scroll down to the Additional Templates section and populate S/G-Creds for the SIG Credentials. Click on Update

| cisco Cisco vMana        | age                        |             |                      |      |
|--------------------------|----------------------------|-------------|----------------------|------|
|                          | TEMPLATES                  |             |                      |      |
| <b>Basic Information</b> | Transport & Management VPN | Service VPN | Additional Templates |      |
| Banner                   | Choose                     | •           |                      |      |
| Policy                   | Choose                     | •           |                      |      |
| SNMP                     | Choose                     | •           |                      |      |
| Security Policy          | Choose                     | •           |                      |      |
| SIG Credentials *        | SIG-Creds                  | •           |                      |      |
|                          |                            |             |                      |      |
| Bridge 🕄 Bridge          | •                          |             |                      |      |
|                          |                            |             | Update Ca            | ncel |

13. Click on **Next**. You can view the side-by-side configuration if required. Make note of the *secure-internet-gateway* and *ha-pairs* configuration

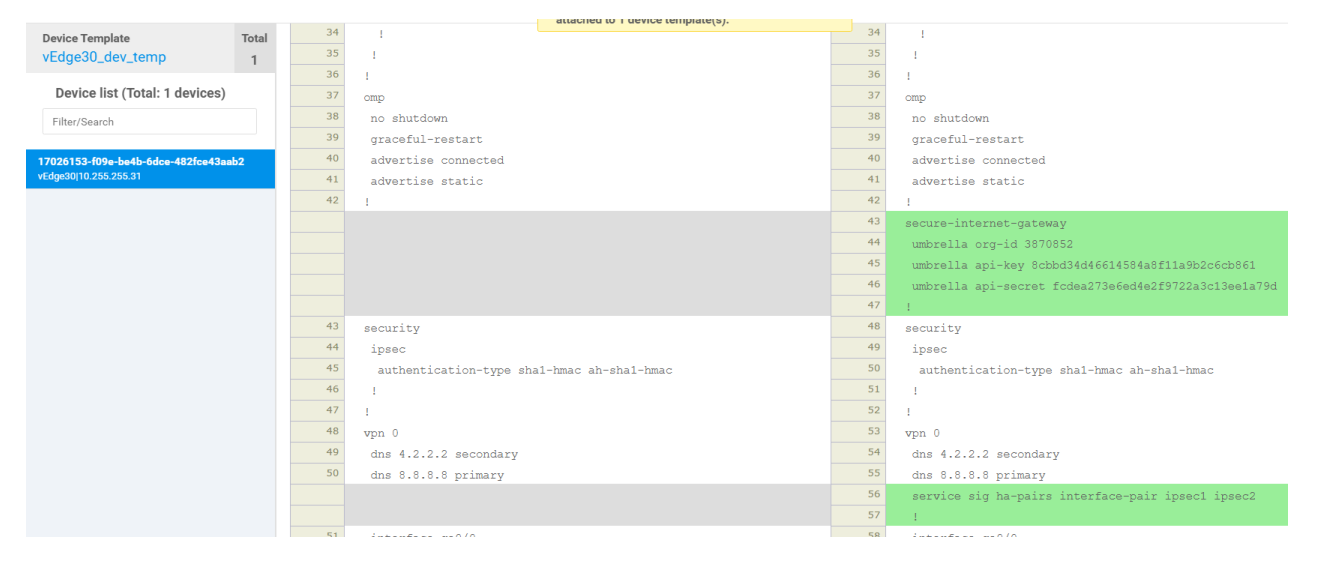

14. If you scroll down, *interface ipsec1* and *interface ipsec2* configuration can be viewed. Click on **Configure Devices** 

| CONFIGURATION   TEMPLATES           | Configure action will be applied to 1 device(s) |     |                                           |
|-------------------------------------|-------------------------------------------------|-----|-------------------------------------------|
| Device Template Total               | attached to 1 device template(s).               | 98  | 1                                         |
| vEdge30 dev temp                    |                                                 | 99  | interface ipsec1                          |
| Tugeo Laci Licinp                   |                                                 | 100 | ip unnumbered                             |
| Device list (Total: 1 devices)      |                                                 | 101 | tunnel-source-interface ge0/0             |
| Eiles/Caasek                        |                                                 | 102 | tunnel-destination dynamic                |
| Pitter/Search                       |                                                 | 103 | tunnel-set secure-internet-gateway-ur     |
| 7026152-f09a-ha4h-6dca-482fca42aah2 |                                                 | 104 | tunnel-dc-preference primary-dc           |
| Edge30 10.255.255.31                |                                                 | 105 | dead-peer-detection interval 10 retries 3 |
|                                     |                                                 | 106 | ike                                       |
|                                     |                                                 | 107 | version 2                                 |
|                                     |                                                 | 108 | rekey 14400                               |
|                                     |                                                 | 109 | cipher-suite aes256-cbc-shal              |
|                                     |                                                 | 110 | group 14                                  |
|                                     |                                                 | 111 | authentication-type                       |
|                                     |                                                 | 112 | pre-shared-key-dynamic                    |
|                                     |                                                 | 113 | 1                                         |
|                                     |                                                 | 114 | 1                                         |
|                                     |                                                 | 115 | ipsec                                     |
|                                     |                                                 | 116 | rekey 3600                                |
|                                     |                                                 | 117 | replay-window 512                         |
|                                     |                                                 | 118 | cipher-suite null-shal                    |
|                                     |                                                 | 119 | perfect-forward-secrecy group-16          |
|                                     |                                                 | 120 | 1                                         |
|                                     |                                                 | 121 | mtu 1400                                  |
|                                     |                                                 | 122 | no shutdown                               |
|                                     |                                                 | 123 | 1                                         |
| Configure Device Pollback Timer     |                                                 |     |                                           |

15. Wait for a couple of minutes and log in to the Putty session for *vedge30*. Issue the command <u>show ipsec ike</u> <u>sessions</u>. You will see 2 sessions which should be in a state of **IKE\_UP\_IPSEC\_UP**. If the sessions are in any other state, wait for a couple more minutes and issue the same command again

vEdge30# show ipsec ike sessions ipsec ike sessions 0 ipsec1 version 2 source-ip 100.100.100.30 source-port 4500 dest-ip 146.112.113.8 dest-port 4500 initiator-spi 334290dd49b0c4e3 responder-spi 4b65a5150aca1ea1 cipher-suite aes256-cbc-sha1 dh-group "14 (MODP-2048)" IKE UP IPSEC UP state uptime 0:00:00:10 tunnel-uptime 0:00:00:18 ipsec ike sessions 0 ipsec2 version 2 100.100.100.30 source-ip source-port 4500 146.112.112.8 dest-ip dest-port 4500 initiator-spi 741dcc6fa8253761 responder-spi 6fd2ceb40aca1872 cipher-suite aes256-cbc-shal dh-group "14 (MODP-2048)" IKE\_UP\_IPSEC\_UP state uptime 0.00.00.03 tunnel-uptime 0:00:00:05 vEdge30#

16. Log in to the Umbrella GUI. On the main overview page, you should see Active Network Tunnels 2/2 Active

| 8 | Overview                                         |                                           |                                                             | 🛗 LAST 24 HOURS 🔻                           |
|---|--------------------------------------------------|-------------------------------------------|-------------------------------------------------------------|---------------------------------------------|
|   |                                                  |                                           |                                                             |                                             |
|   | Malware: 0 requests blocked in the last 24 hours | View Trend   View Details                 |                                                             |                                             |
|   | Command and Control: 0 requests blocked in th    | e last 24 hours View Trend   View Details |                                                             |                                             |
|   | Cryptomining: 0 requests blocked in the last 24  | hours View Trend   View Details           |                                                             |                                             |
|   | Deployment Health                                |                                           |                                                             |                                             |
|   | 0% Active Networks<br>0 / 0 Active               | Active Roaming Clients<br>1 / 1 Active    | Active Virtual Appliances           0%         0 / 0 Active | Active Network Tunnels<br>100% 2 / 2 Active |
|   | Network Breakdown                                |                                           |                                                             | See All Security E                          |

This is an indication that our IPSEC Tunnels to Umbrella are up.

17. Head over to the Site 30 PC and open a web browser. Click on the *Outgoing Port Tester (444)* bookmark or go to http://portquiz.net:444. The page should load correctly

```
      Outgoing Port Tester
      ×
      +

      \leftarrow
      \rightarrow
      C
      O
      O
      O
      O
      O
      O
      O
      O
      O
      O
      O
      O
      O
      O
      O
      O
      O
      O
      O
      O
      O
      O
      O
      O
      O
      O
      O
      O
      O
      O
      O
      O
      O
      O
      O
      O
      O
      O
      O
      O
      O
      O
      O
      O
      O
      O
      O
      O
      O
      O
      O
      O
      O
      O
      O
      O
      O
      O
      O
      O
      O
      O
      O
      O
      O
      O
      O
      O
      O
      O
      O
      O
      O
      O
      O
      O
      O
      O
      O
      O
      O
      O
      O
      O
      O
      O
      O
      O
      O
      O
      O
      O
      O
      O
      O
      O
      O
      O
      O</t
```

## **Outgoing port tester**

This server listens on all TCP ports, allowing you to test any outbound TCP port.

You have reached this page on port 444.

Your network allows you to use this port. (Assuming that your network is not doing advanced traffic filtering.)

Network service: snpp Your outgoing IP: 14.140.162.5

#### Test a port using a command

\$ telnet portquiz.net 444
Trying ...
Connected to portquiz.net.
Escape character is '^]'.

\$ nc -v portquiz.net 444
Connection to portquiz.net 444 port [tcp/daytime] succeeded!

\$ curl portquiz.net:444
Port 444 test successful!
Your IP: 14.140.162.5

\$ wget -q0- portquiz.net:444
Port 444 test successful!
Your IP: 14.140.162.5

# For Windows PowerShell users
PS C:\> Test-NetConnection -InformationLevel detailed -ComputerName portquiz.net -Port 444

#### Test a port using your browser

In your browser address bar: http://portquiz.net:XXXX

18. Head back over to the vManage GUI and go to **Configuration => Templates => Feature Tab**. Locate the *vedge30-vpn10* template and click on the three dots next to it. Choose to **Edit** the template

| ≡        | Cisco vManag            | e                          |                     |                  |                  |                  | •          | ê | <u>*</u> @ @         | admin 👻          |
|----------|-------------------------|----------------------------|---------------------|------------------|------------------|------------------|------------|---|----------------------|------------------|
|          | CONFIGURATION   T       | EMPLATES                   |                     |                  |                  |                  |            |   |                      |                  |
|          | Device Feature          |                            |                     |                  |                  |                  |            |   |                      |                  |
| \$       | G Add Template          |                            |                     |                  |                  |                  |            |   |                      | 0                |
| a        | Template Type Non-Defau | lt - Q vpn10 x             |                     | Search Options 🗸 | ·                |                  |            |   | Tot                  | al Rows: 7 of 44 |
|          | Name                    | Description                | Туре                | Device Model     | Device Templates | Devices Attached | Updated By | 1 | View                 |                  |
| <b>2</b> | vedge-vpn10             | VPN 10 Template for vEdges | WAN Edge VPN        | vEdge Cloud      | 3                | 4                | admin      |   | 15 Edit<br>Change De | vice Models      |
| *        | cedge-vpn10             | VPN 10 Template for the c  | Cisco VPN           | CSR1000v         | 2                | 3                | admin      |   | 14 Delete            |                  |
|          | cedge-vpn10-int         | VPN 10 Interface Template  | Cisco VPN Interface | CSR1000v         | 0                | 0                | admin      |   | 19 Сору              |                  |
|          | vedge30-vpn10           | VPN 10 Template for vEdge  | WAN Edge VPN        | vEdge Cloud      | 1                | 1                | admin      |   | 06 Jul 2020 10:3     | 0:14 A •••       |
|          | cedge-vpn10-int-vrrp    | VPN 10 Interface Template  | Cisco VPN Interface | CSR1000v         | 1                | 2                | admin      |   | 19 Jun 2020 2:0      | 0:08 A •••       |
|          | vedge-vpn10-int         | VPN 10 Interface Template  | WAN Edge Interface  | vEdge Cloud      | 4                | 5                | admin      |   | 19 Jun 2020 12:      | 47:49 A •••      |
|          | cedge-vpn10-int-qos     | VPN 10 Interface Template  | Cisco VPN Interface | CSR1000v         | 1                | 1                | admin      | : | 21 Jun 2020 4:3      | B:51 P •••       |

19. Scroll down to the **Service Route** section and click on **New Service Route**. Enter a global **Prefix** for 0.0.0/0 and click on **Add**. Click on **Update** followed by **Next** and **Configure Devices** 

| Basic Configuration | DNS | Advertise OMP | IPv4 Route    | IPv6 Route | Service  | Service Route | GRE Route | IPSEC Route | NAT    |  |
|---------------------|-----|---------------|---------------|------------|----------|---------------|-----------|-------------|--------|--|
|                     |     |               |               |            |          |               |           |             |        |  |
|                     |     |               |               |            |          |               |           |             |        |  |
| SERVICE ROUTE       | _   |               |               |            |          |               |           |             |        |  |
| New Service Ro      | ute |               |               |            |          |               |           |             |        |  |
| Prefix              |     |               | ● ▼ 0.0.0.0/0 | ]          |          |               |           |             |        |  |
| Service             |     |               | SIG           |            |          |               |           |             |        |  |
|                     |     |               |               |            |          |               |           | Add         | Cancel |  |
|                     |     |               |               |            |          |               |           |             |        |  |
|                     |     |               |               | Update     | e Cancel |               |           |             |        |  |

This will ensure that all the traffic hitting VPN 10 on vEdge30 is punted over the newly established IPSEC Tunnels to Umbrella.

20. On the Umbrella GUI, click on **Active Network Tunnels** and you will see the naming convention automatically populated for our 2 Tunnels. Both tunnels should be in an **Active** state (if the status is unknown, wait for some time and revisit this page)

| 0 | cisco Network Tunnels o                                                                    |                                                                 |                                                                 |                                                                       |
|---|--------------------------------------------------------------------------------------------|-----------------------------------------------------------------|-----------------------------------------------------------------|-----------------------------------------------------------------------|
|   | To add a Firewall policy, you must first add a example, Cisco ASA. The number of tunnels y | network tunnel. This network t<br>you can add depends on the nu | unnel creates a secure connec<br>umber of compatible devices ye | tion between Umbrella and a com<br>ou are using. For more information |
|   |                                                                                            |                                                                 |                                                                 |                                                                       |
|   | 2 Total                                                                                    |                                                                 |                                                                 |                                                                       |
|   | Network Tunnels 🔻                                                                          | Status                                                          | Device Type                                                     | Last Active                                                           |
|   | SITE30SYS10x255x255x31lFipsec1                                                             | Active                                                          | Viptela vEdge                                                   | Just Now                                                              |
|   | SITE30SYS10x255x255x31lFipsec2                                                             | Active                                                          | Viptela vEdge                                                   | Just Now                                                              |
|   |                                                                                            |                                                                 |                                                                 |                                                                       |
|   |                                                                                            |                                                                 |                                                                 |                                                                       |

**Tip:** The naming convention can be broken down as the Site ID, followed by the word SYS (for System IP) and then the System IP of the device in question with the dots replaced by x. The last few characters reference the Interface (IF) followed by the Interface Name (ipsec1 and ipsec2 in our case).

We have completed IPSEC Tunnel configuration for our vEdge30 device. Through the Service Route, we have ensured that all traffic is punted over the Tunnels to Umbrella (this is not in effect yet, more changes will be made to force traffic over the Tunnels).

# Task List - Overview - Pre-Work - Enabling Site 30 for DIA - Life without Cisco Umbrella - Basic Configuration for Umbrella - Making Umbrella Ours - API Keys and AD Configuration - DC Configuration Download

- AD Connectors
- Roaming Computer Configuration
- Building a DNS Policy
- Setting up IPSEC Tunnels
- Configuring a Firewall Policy
- Configuring a Web Policy

## Configuring a Firewall Policy

1. Log in to Cisco Umbrella from your Jumphost, if not already logged in. Navigate to **Policies => Management => Firewall Policy** and click on **Add** in the top right-hand corner

| Cisco Umbrella     | 9 | ahaha      | Policies  | Management         |               |              |             |                    |                         |               |                      | ٢       |
|--------------------|---|------------|-----------|--------------------|---------------|--------------|-------------|--------------------|-------------------------|---------------|----------------------|---------|
| Overview           |   | cisco      | 1110      |                    | у 🔍           |              |             |                    |                         |               |                      | Add     |
| Deployments >      |   | Use this p | policy to | control network t  | raffic based  | l on IP, por | t, and prof | ocol. Rules ar     | e evaluated from        | the top down. | For more information | n about |
| Policies 🗸         |   | Firewall P | olicy, vi | ew Manage Firewa   | I.            |              |             |                    |                         |               |                      |         |
| Management         |   | FILTEDS    |           | Coarch Eirowall Pr | lo pamos or c | loscriptions |             |                    |                         |               |                      |         |
| DNS Policies       |   |            |           |                    | ne names or c | leacriptions |             |                    |                         |               |                      |         |
| Firewall Policy    |   | 1 Tota     | əl        |                    |               |              |             |                    |                         |               |                      |         |
| Web Policies       |   |            |           |                    |               |              |             |                    |                         |               |                      |         |
| Policy Components  |   |            | Priority  | Name               | Status        | Action       | Protocol    | Source<br>Criteria | Destination<br>Criteria | Hit Count     | Last Hit             |         |
| Destination Lists  |   | 0          | 1         | Default Rule       | •<br>Epoklad  | ~            | Any         | Any IPs            | Any IPs                 | ▲ 0/24hrs     | Jul 04, 2020 -       |         |
| Content Categories |   |            |           |                    | Enabled       | AllOW        |             | Any Ports          | Any Ports               |               | 01.39am              |         |

2. Enter the rule name as *block444*. We will be blocking TCP traffic to port 444 via this Firewall Policy

| Rule Details<br>Define basic characteristics of the | a firewall rules.       |
|-----------------------------------------------------|-------------------------|
| Rule Name                                           | Priority Order          |
| block444                                            | Last Before Default 🗸 🗸 |
| Description                                         |                         |
|                                                     |                         |
|                                                     |                         |
|                                                     |                         |

#### 3. Scroll down and set the Protocol to TCP. Set the **Destination Ports** to **Specify Port** and enter the port number 444

| Constant in the second second second |        | de la constante de la constante de la constante de la constante de |
|--------------------------------------|--------|--------------------------------------------------------------------|
| Specify protocol, IPs,               | netwo  | rk tunnels, and ports to be blocked or allowed.                    |
| Protocol                             |        |                                                                    |
| ТСР                                  | `      | $\checkmark$                                                       |
| L                                    |        |                                                                    |
| Source Tunnels                       |        |                                                                    |
|                                      | $\sim$ | O Search and add specific source tuppels                           |
| 7 diy                                | •      |                                                                    |
| Source IPs/CIDRs                     |        |                                                                    |
| Any                                  | $\sim$ | Add IP address or CIDRs in comma-delimited format                  |
| Source Ports                         |        |                                                                    |
| Any                                  | $\sim$ | Add ports, port ranges in comma-delimited format                   |
|                                      |        |                                                                    |
| Destination IPs/CIDRs                |        |                                                                    |
| Anv                                  | $\sim$ | Add IP address or CIDRs in comma-delimited format                  |
|                                      |        |                                                                    |
| Destination Ports                    |        |                                                                    |
| Specify Port                         | $\sim$ | 444                                                                |
|                                      |        |                                                                    |

4. Set the Rule Action to Block Traffic and Enable Logging

| Last 24 Hours             | $\sim$                                |    |  |  |
|---------------------------|---------------------------------------|----|--|--|
|                           |                                       |    |  |  |
|                           |                                       |    |  |  |
| Rule Action               |                                       |    |  |  |
| Block or allow traffic th | at meets the rule criteria.           |    |  |  |
|                           |                                       |    |  |  |
|                           |                                       |    |  |  |
|                           |                                       |    |  |  |
| - Leasing Fachle          | ł                                     |    |  |  |
|                           |                                       | tv |  |  |
| Logs for this firev       | vall rule will be captured in Activit |    |  |  |

5. Under **Rule Schedule** set the **Start Date** to the earliest available and make sure **Does Not Expire** is checked. Click on **Save** 

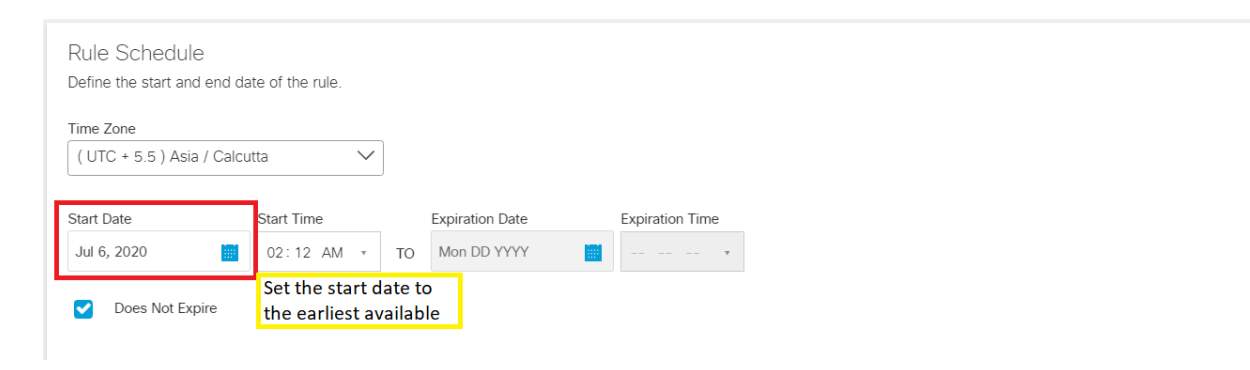

6. The Firewall Policy of *block444* should show up above the **Default Rule** 

| se this<br>ew <mark>Ma</mark> r | policy to<br>nage Firew | control network t<br>vall. | traffic based o  | on IP, port, | and protoc | ol. Rules are ev     | aluated from the to  | p down. For r | nore information about F | irewall |
|---------------------------------|-------------------------|----------------------------|------------------|--------------|------------|----------------------|----------------------|---------------|--------------------------|---------|
| FILTER                          | es o                    | २ Search Firewall Ru       | ule names or de: | scriptions   |            |                      |                      |               |                          |         |
| 2 To                            | tal                     |                            |                  |              |            |                      |                      |               |                          |         |
|                                 | Priority                | Name                       | Status           | Action       | Protocol   | Source Criteria      | Destination Criteria | HIt Count     | Last Hit                 |         |
|                                 | 1                       | block444                   | Enabled          | Block        | TCP        | Any IPs<br>Any Ports | Any IPs<br>1 Port    | ▲ 0/24hrs     | ▲ No Hits                |         |
|                                 | 2                       | Default Rule               | Enabled          | Allow        | Any        | Any IPs<br>Any Ports | Any IPs<br>Any Ports | ▲ 0/24hrs     | Jul 04, 2020 - 01:39am   |         |

7. On the Site 30 PC, open a browser and go to whatismyip.com. The Public IPv4 address should show up as **14.140.162.5**. We will remove DIA configuration at Site 30 and check the Public IP again

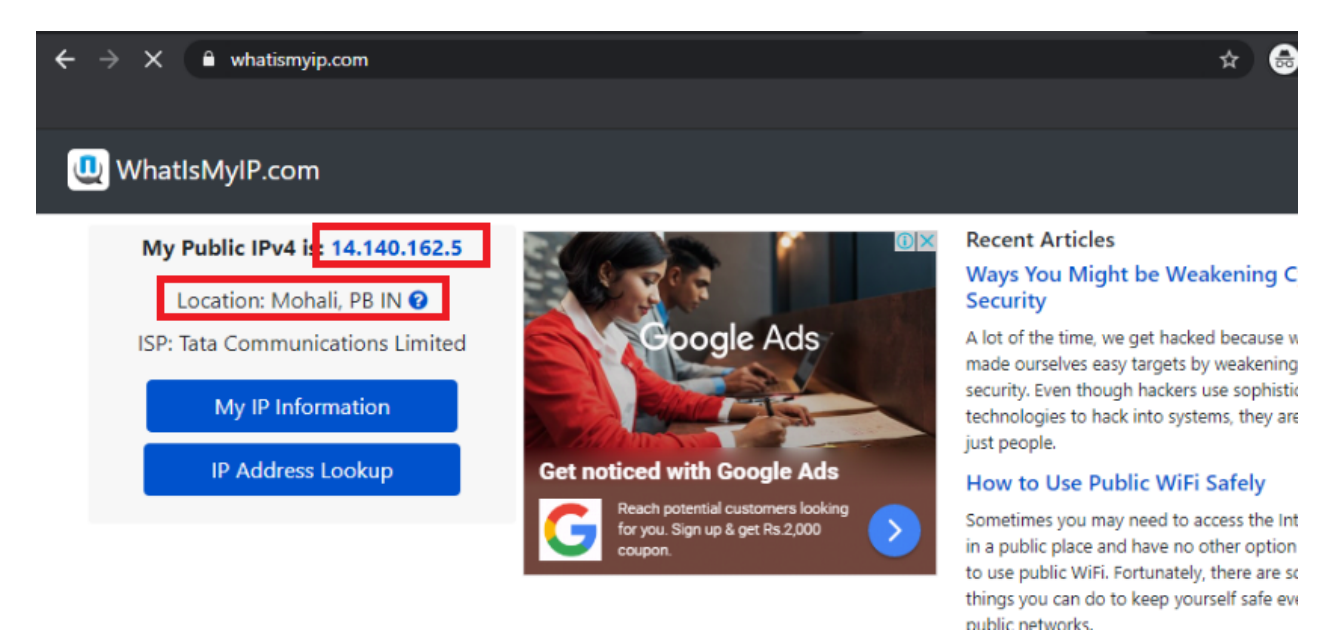

8. On the vManage GUI, navigate to Configuration => Policies and click on the three dots next to the Site40-Guest-DIA policy. Click on Edit. Under the Policy Application page, click on the Traffic Data tab. Delete the Site30 Site List/VPN List and click on Save Policy Changes. Choose to Activate the configuration, if prompted

| Add policies to sites and | VPNs                                     |           |        |  |
|---------------------------|------------------------------------------|-----------|--------|--|
| Policy Name               | Site40-Guest-DIA                         |           |        |  |
| Policy Description        | DIA Policy for Site 40 Guests            |           |        |  |
| Topology Appli            | cation-Aware Routing Traffic Data Cflowd |           |        |  |
| Site List                 | VPN List                                 | Direction | Action |  |
| Site40                    | Guest                                    | service   | /1     |  |
| Site30                    | Corporate                                | service   | 1      |  |
|                           |                                          |           |        |  |
|                           |                                          |           |        |  |

9. Once the policy changes have been pushed successfully, go back to the Site 30 PC and use a browser to go to whatismyip.com again. The Public IPv4 address should now be in the 146.112.A.B address space - this is the Singapore Umbrella Server

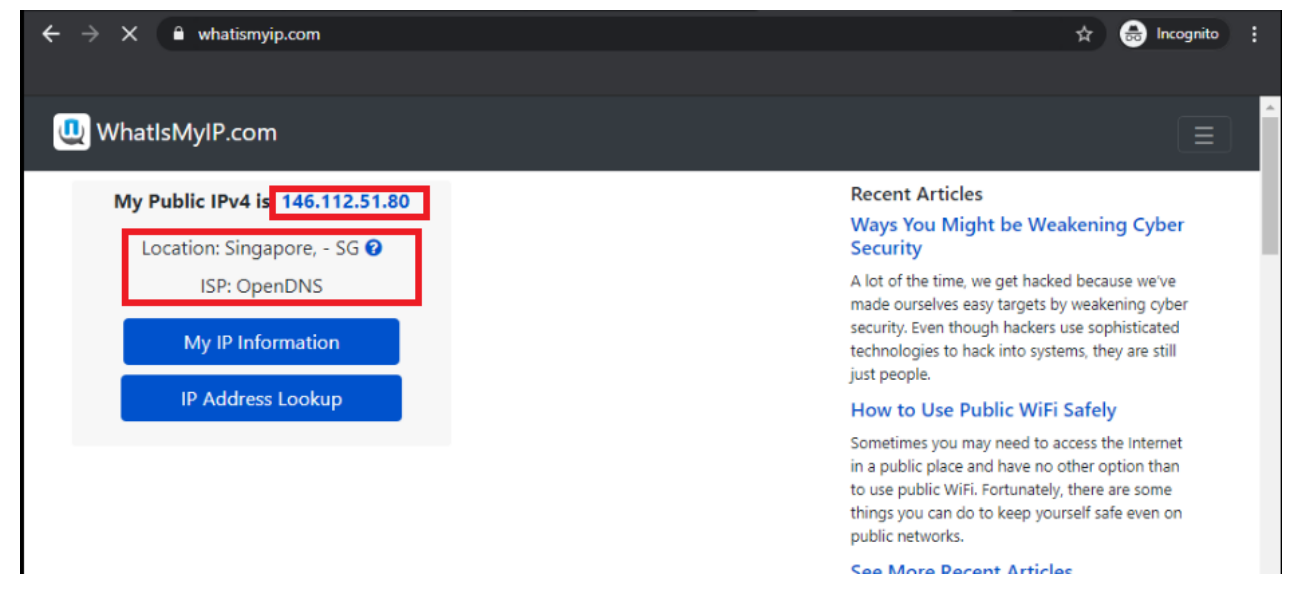

10. Use the bookmark to navigate to Outgoing Port Tester (444) or go to http://portquiz.net:444. The site will not load

# Ē

#### This site can't be reached

portquiz.net took too long to respond.

Try:

- Checking the connection
- · Checking the proxy and the firewall

ERR\_CONNECTION\_TIMED\_OUT

Reload

11. Try to access http://portquiz.net:450 and the site should load right up, indicating that TCP connections to port 444 are being blocked (in line with our Firewall Policy)

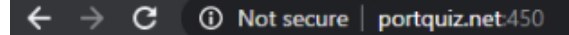

### Outgoing port tester

This server listens on all TCP ports, allowing you to test any outbound TCP port.

You have reached this page on port 450.

Your network allows you to use this port. (Assuming that your network is not doing advanced traffic filtering.)

Network service: unknown Your outgoing IP: 146.112.113.196

#### Test a port using a command

\$ telnet portquiz.net 450
Trying ...
Connected to portquiz.net.
Escape character is '^]'.

\$ nc -v portquiz.net 450 Connection to portquiz.net 450 port [tcp/daytime] succeeded!

\$ curl portquiz.net:450
Port 450 test successful!
Your IP: 146.112.113.196

\$ wget -q0- portquiz.net:450
Port 450 test successful!
Your IP: 146.112.113.196

# For Windows PowerShell users
PS C:\> Test-NetConnection -InformationLevel detailed -ComputerName portquiz.net -Port 450

#### Test a port using your browser

In your browser address bar: http://portquiz.net:XXXX

12. Other than using the Cloud Delivered Firewall to block specific ports, we can also block ICMP packets. Open a command prompt on the Site 30 PC and type ping cisco.com. Hit Enter. The pings should be successful

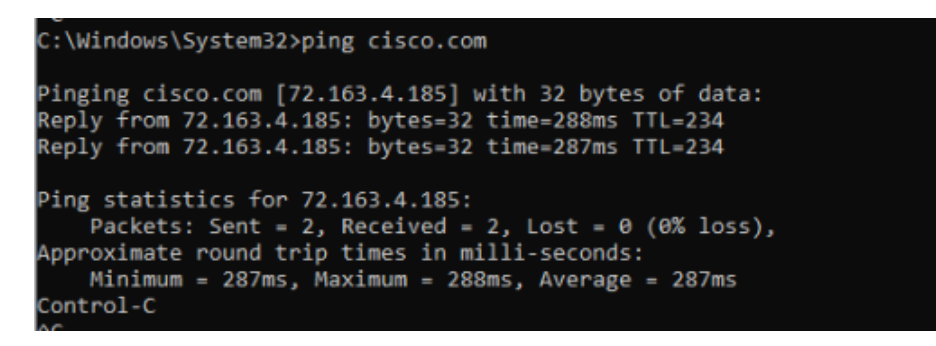

13. Go to the Umbrella GUI and navigate to **Policies => Management => Firewall Policy**. Click on **Add** to add a new policy and name it *blockicmp* 

| Define basic characteristics of the firewall rules. |                       |
|-----------------------------------------------------|-----------------------|
| Rule Name                                           | Priority Order        |
| blockicmp                                           | Last Before Default 🗸 |
| Description                                         |                       |
| Rule Criteria                                       |                       |

#### 14. Set the Protocol as ICMP

| Dula Orita                                                        | no.                                                                                                |  |
|-------------------------------------------------------------------|----------------------------------------------------------------------------------------------------|--|
| Rule Crite                                                        | lld                                                                                                |  |
| Specify protoc                                                    | col, IPs, network tunnels, and ports to be blocked or allowed.                                     |  |
| Protocol<br>ICMP                                                  |                                                                                                    |  |
|                                                                   |                                                                                                    |  |
| Source Tunnels                                                    | 5                                                                                                  |  |
| Source Tunnels                                                    | Q Search and add specific source tunnels                                                           |  |
| Source Tunnels Any Source IPs/CID                                 | Q Search and add specific source tunnels                                                           |  |
| Source Tunnels<br>Any<br>Source IPs/CID<br>Any                    | S  Q Search and add specific source tunnels  Rs  Add IP address or CIDRs in comma-delimited format |  |
| Source Tunnels Any Source IPs/CID Any                             | S Q Search and add specific source tunnels ORs Add IP address or CIDRs in comma-delimited format   |  |
| Source Tunnels<br>Any<br>Source IPs/CID<br>Any<br>Destination IPs | CIDRs                                                                                              |  |

# 15. Make sure the Start Date is the earliest available and the Rule Action is set to block traffic, with logging enabled. Click on **Save** to save the firewall policy

| Define the start and end dat                                          | te of the rule.                   |                 |                          |  |
|-----------------------------------------------------------------------|-----------------------------------|-----------------|--------------------------|--|
| Time Zone                                                             |                                   |                 |                          |  |
| ( UTC + 5.5 ) Asia / Calcut                                           | tta 🗸 🗸                           |                 |                          |  |
| 0 D .                                                                 | 1                                 | 5               |                          |  |
| Start Date                                                            | start Time                        | Expiration Date | Expiration Time          |  |
| Jul 6, 2020                                                           | 02:52 AM 🔹 TO                     | Mon DD YYYY     | •••••                    |  |
| Does Not Expire                                                       | Choose the ear<br>available start | rliest<br>date  |                          |  |
| Rule Action<br>Block or allow traffic that meets the<br>Block Traffic | e rule criteria.                  |                 |                          |  |
| Allow Traffic                                                         |                                   |                 |                          |  |
| Logs for this firewall rule will be                                   | e captured in Activity.           |                 | Save the Firewall Policy |  |
| Firewall Rule Enabled This rule is active.                            |                                   |                 |                          |  |

16. Wait for approximately 5 minutes and try to ping cisco.com from the Site 30 PC again. Pings should now be blocked

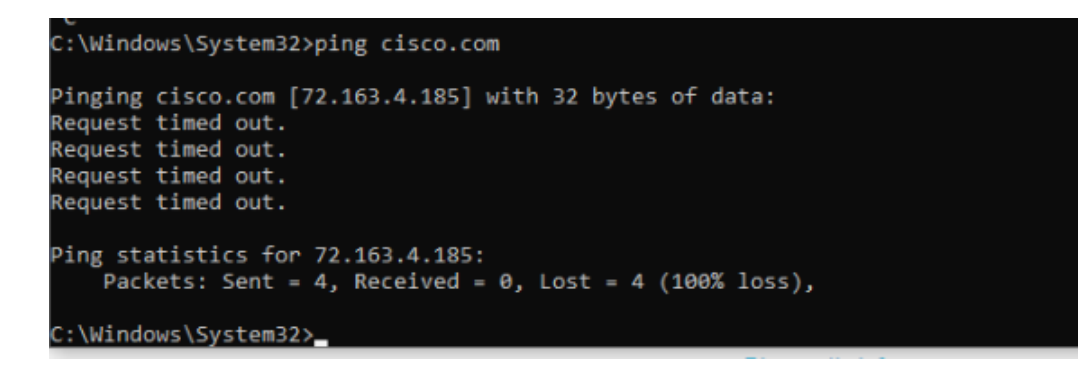

We have thus used a Firewall Policy to block traffic to a particular destination port and block a certain protocol. This completes our configuration of a Cloud Delivered Firewall.

#### Task List

- <del>Overview</del>
- Pre-Work
- Enabling Site 30 for DIA
- Life without Cisco Umbrella
- Basic Configuration for Umbrella
- Making Umbrella Ours
  - API Keys and AD Configuration
  - DC Configuration Download
  - AD Connectors
  - Roaming Computer Configuration
- Building a DNS Policy
- Setting up IPSEC Tunnels
- Configuring a Firewall Policy
- Configuring a Web Policy

## Configuring a Web Policy

We will now apply a Web Policy to all traffic traversing the IPSEC Tunnels.

 On the Umbrella GUI, navigate to Policies => Policy Components => Destination Lists and click on Add. Name the list *blockyahoo* and make sure that the Blocked radio button is selected. The This Destination List is applied to field should be Web Policies. Enter *yahoo.com* in the Enter a domain, URL, IPv4 or CIDR box and click on Add. Once yahoo.com shows up in the lower half of the screen, click on Save

# New Destination List

If you want to block or allow a domain or URL, you can use destination lists to manage access.

| List Name        |                      |         |          |            |             |
|------------------|----------------------|---------|----------|------------|-------------|
| blockyahoo       |                      |         |          |            |             |
|                  |                      |         |          |            |             |
| This destination | list is applied to:  |         |          |            |             |
| Web Policies     |                      | $\sim$  |          |            |             |
| Destinations in  | this list should be: |         |          |            |             |
| Blocked O        | Allowed              | Enter y | ahoo.cor | n and clic | k on Add    |
| Enter a domain   | , URL, IPv4 or CIDR  |         |          | ADD        | UPLOAD      |
| Search           |                      |         |          |            | EAR 1 total |
| yahoo.com        | DO                   | MAIN    | 🖊 Add a  | comment    | ×           |
|                  |                      |         |          | CANCEL     | SAVE        |

2. Go to Policies => Management => Web Policies and click on Add. Click Next on the How would you like to be protected? window and put a check mark next to Tunnels in the What would you like to protect? window. Click on Next

| Search Identities     |    | 2 Selected | <br>REMOVE ALL |
|-----------------------|----|------------|----------------|
| All Identities        |    | ≓ Tunnels  | 2              |
| □                     |    |            |                |
| □ □ Roaming Computers | 1> |            |                |
| 🗌 🛡 Groups            |    |            |                |
| Users                 |    |            |                |
| ✓                     | 2> |            |                |
|                       |    |            |                |
|                       |    |            |                |
|                       |    |            |                |

3. Click the Radio Button next to Decrypt Blocked Traffic Only on the HTTP Inspection window and click on Next

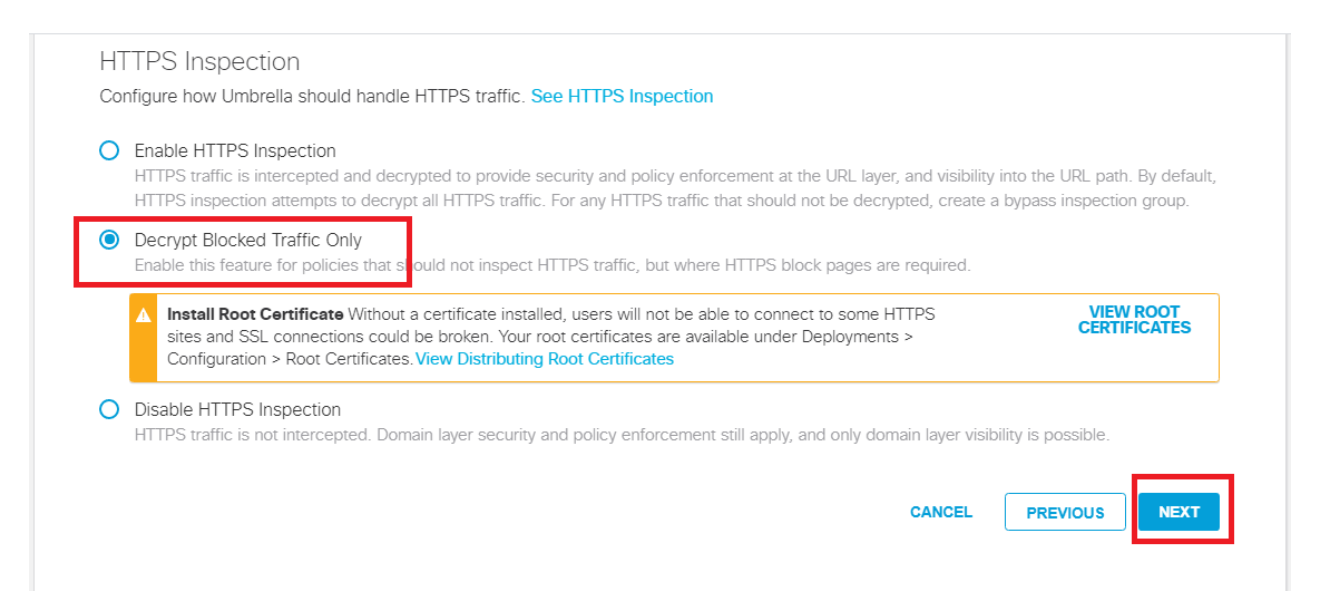

4. Click **Next** for **Security Settings**, **Limit Content Access**, **Tenant Controls** and **Control Applications**. Put a check mark next to the **blockyahoo** Destination List and click on **Next** 

| Q Search            |                      |         | 1 Block Lists Applied | REMOVE ALL |
|---------------------|----------------------|---------|-----------------------|------------|
| Select All          | Showing: All Lists - | 0 Total | 😑 blockyahoo          | 1          |
| I Destination Lists |                      |         |                       |            |
| 🔹 🗢 blockyahoo      |                      | 1 >     |                       |            |
|                     |                      |         |                       |            |
|                     |                      |         |                       |            |
|                     |                      |         |                       |            |
|                     |                      |         |                       |            |
|                     |                      |         |                       |            |
|                     |                      |         |                       |            |

5. Click **Next** on **File Analysis**, **File Type Control** and **Set Block Page Settings**. Give the Policy a name of *Webblockyahoo* and click on **Save**. The policy should show up above the *Default Web Policy* 

|                                                            |                                                                                                    |                                                                                     |                                                                             |                                                                                |                                                                            |                                                                 | Au       |
|------------------------------------------------------------|----------------------------------------------------------------------------------------------------|-------------------------------------------------------------------------------------|-----------------------------------------------------------------------------|--------------------------------------------------------------------------------|----------------------------------------------------------------------------|-----------------------------------------------------------------|----------|
| Policies dic<br>control log<br>they share<br>in this artic | tate the security protection, catego<br>levels and how block pages are dis<br>the same identity. To change the pr<br>le. | bry settings, and individ<br>played. Policies are enf<br>iority of your policies, s | ual destination lists yo<br>forced in a descending<br>imply drag and drop t | ou can apply to some o<br>g order, so your top po<br>the policy in the order y | r all of your identitie<br>licy will be applied b<br>you'd like. More poli | es. Policies also<br>before the second i<br>cy info can be four | if<br>1d |
|                                                            |                                                                                                    |                                                                                     |                                                                             |                                                                                | Sorted by Order                                                            | of Enforcement                                                  |          |
| 1 V                                                        | Vebblockyahoo                                                                                                    | Protection<br>Web Policy                                                            | Applied To<br>2 Identities                                                  | Contains<br>5 Policy Settings                                                  | Last Modified<br>Jul 6, 2020                                               | ~                                                               |          |
| 2 0                                                        | Default Web Policy                                                                                                    | Protection<br>Web Policy                                                            | Applied To<br>All Identities                                                | Contains<br>2 Policy Settings                                                  | Last Modified<br>Jul 3, 2020                                               | ~                                                               |          |

6. Wait for a few minutes and head over to the Site 30 PC. Click on the **Flush DNS** icon on the Desktop and open a new browser window. Try to access yahoo.com (you can use the bookmark). Traffic to Yahoo, which was working before, should now be blocked. Make note of the subtext *This site was blocked by the Cisco Umbrella proxy* 

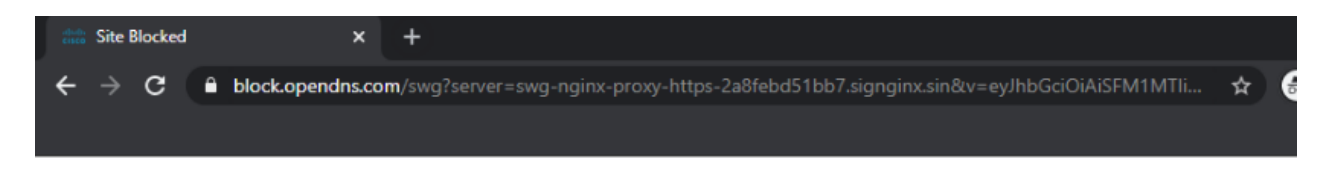

## Cisco Umbrella

|     | This site is blocked due to content filtering.                                            |
|-----|-------------------------------------------------------------------------------------------|
|     | yahoo.com                                                                                 |
| Sor | ry, yahoo.com has been blocked by your network administrator. > Report an incorrect block |
|     | This site was blocked by the Cisco Umbrella proxy.                                        |
|     | > Diagnostic Info                                                                         |
|     | Tarme   Drivacy Policy   Contact                                                          |

We have completed integration and configuration of Umbrella with our SD-WAN environment.

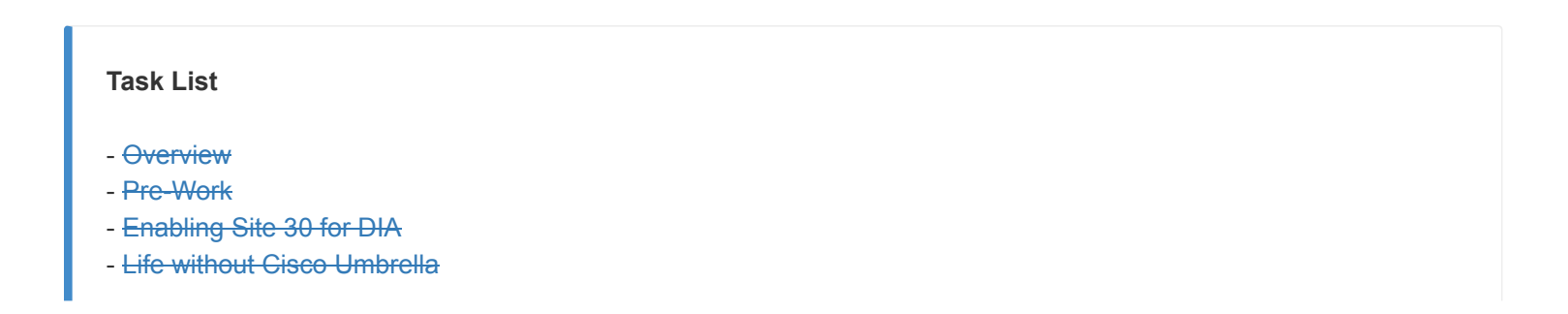

- Basic Configuration for Umbrella
- Making Umbrella Ours
  - API Keys and AD Configuration
  - DC Configuration Download
  - AD Connectors
  - Roaming Computer Configuration
- Building a DNS Policy
- Setting up IPSEC Tunnels
- Configuring a Firewall Policy
- Configuring a Web Policy

©2020 Cisco Systems Inc. and/or its affiliates. All rights reserved. Cisco Partner Confidential. Page last updated: June 3, 2020 Site last generated: Sep 1, 2020

-->

# Inter VPN Routing and Service Chaining

**Summary:** Implementing Inter VPN Routing between Site 20 VPN 10 and Site 30 VPN 20, along with Service Chaining (Firewall).

Table of Contents

- Overview
- Configure VPN 40 on DC-vEdges
- Configuration Cleanup and Routing Verification
- Setting up VPN Lists
- Inter VPN Routing Policies
- Inter VPN Routing Verification
- Policies for Service Chaining
- Activity Verification

#### Task List

- Overview
- Configure VPN 40 on DC-vEdges
- Configuration Cleanup and Routing Verification
- Setting up VPN Lists
- Inter VPN Routing Policies
- Inter VPN Routing Verification
- Policies for Service Chaining
- Activity Verification

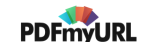
## Overview

As of now, devices in different VPNs cannot communicate with each other. VPN 10 devices can talk to other VPN 10 devices but not to VPN 20. In this section, we will be setting up Inter VPN routing.

Additionally, there might be a requirement where we need to send traffic from one VPN to another through a firewall. This feature is known as Service Chaining (other devices like Load Balancers can also be part of the Service Chain) and is used widely in real-world SD-WAN Deployments.

We will be focussing on ensuring devices in Site 20 VPN 10 can communicate with devices in Site 30 VPN 20. Initially, this will be direct communication between the two VPNs. A firewall will then be inserted in the path so that all traffic between the VPNs traverses the firewall, which will be located at Site-DC in VPN 40.

Diagrammatically, our topology will look as below:

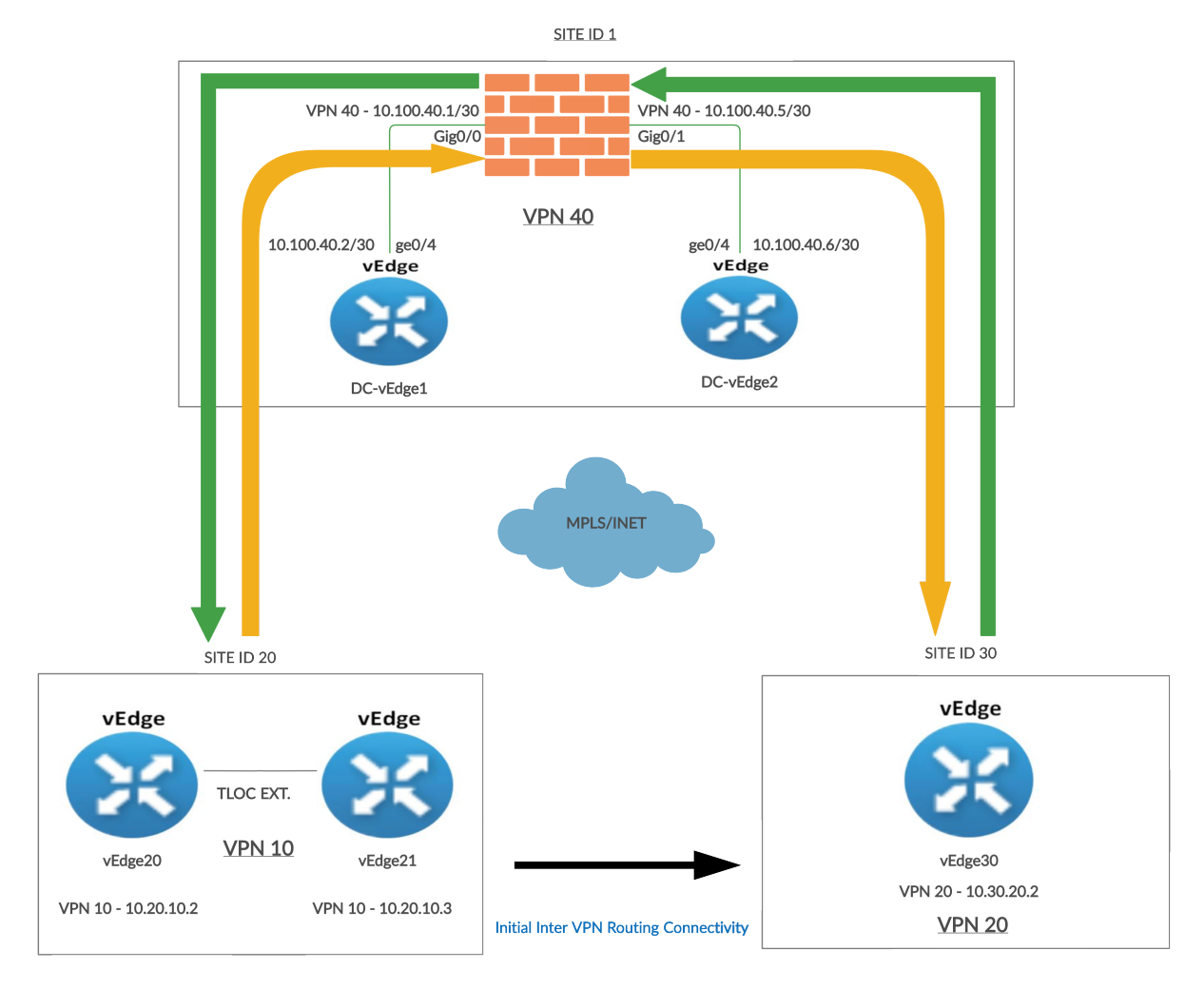

The Black arrow between Site 20 and Site 30 indicates the traffic flow when Inter VPN Routing configuration is done for the first time. Traffic flows directly between the two Sites.

The Orange arrow is the traffic flow from Site 20 VPN 10 to Site 30 VPN 20 once Service Chaining is configured.

Source IP: 10.20.10.2 or 10.20.10.3 Destination IP: 10.30.20.2

The Green arrow is the traffic flow from Site 30 VPN 20 to Site 20 VPN 10 once Service Chaining is configured.

Source IP: 10.30.20.2 Destination IP: 10.20.10.2 or 10.20.10.3

### Task List

- Overview
- Configure VPN 40 on DC-vEdges
- Configuration Cleanup and Routing Verification
- Setting up VPN Lists
- Inter VPN Routing Policies
- Inter VPN Routing Verification
- Policies for Service Chaining
- Activity Verification

## Configure VPN 40 on DC-vEdges

We will configure VPN 40 at the DC Site and ensure connectivity between the DC-vEdges and the ASAv Firewall.

1. Log in to vCenter using the bookmark or by going to 10.2.1.50/ui from a web browser. Use the credentials for your POD

| Username               | Password   |
|------------------------|------------|
| sdwanpodX              | C1sco12345 |
| (X is your POD number) |            |

| VMware <sup>®</sup> vSphere        |  |
|------------------------------------|--|
| sdwanpod3                          |  |
|                                    |  |
| Use Windows session authentication |  |
|                                    |  |
| LOGIN                              |  |
|                                    |  |
|                                    |  |

2. Right click on the **DC-vEdge1-podX** VM (where X is your POD number) and go to **Edit Settings** 

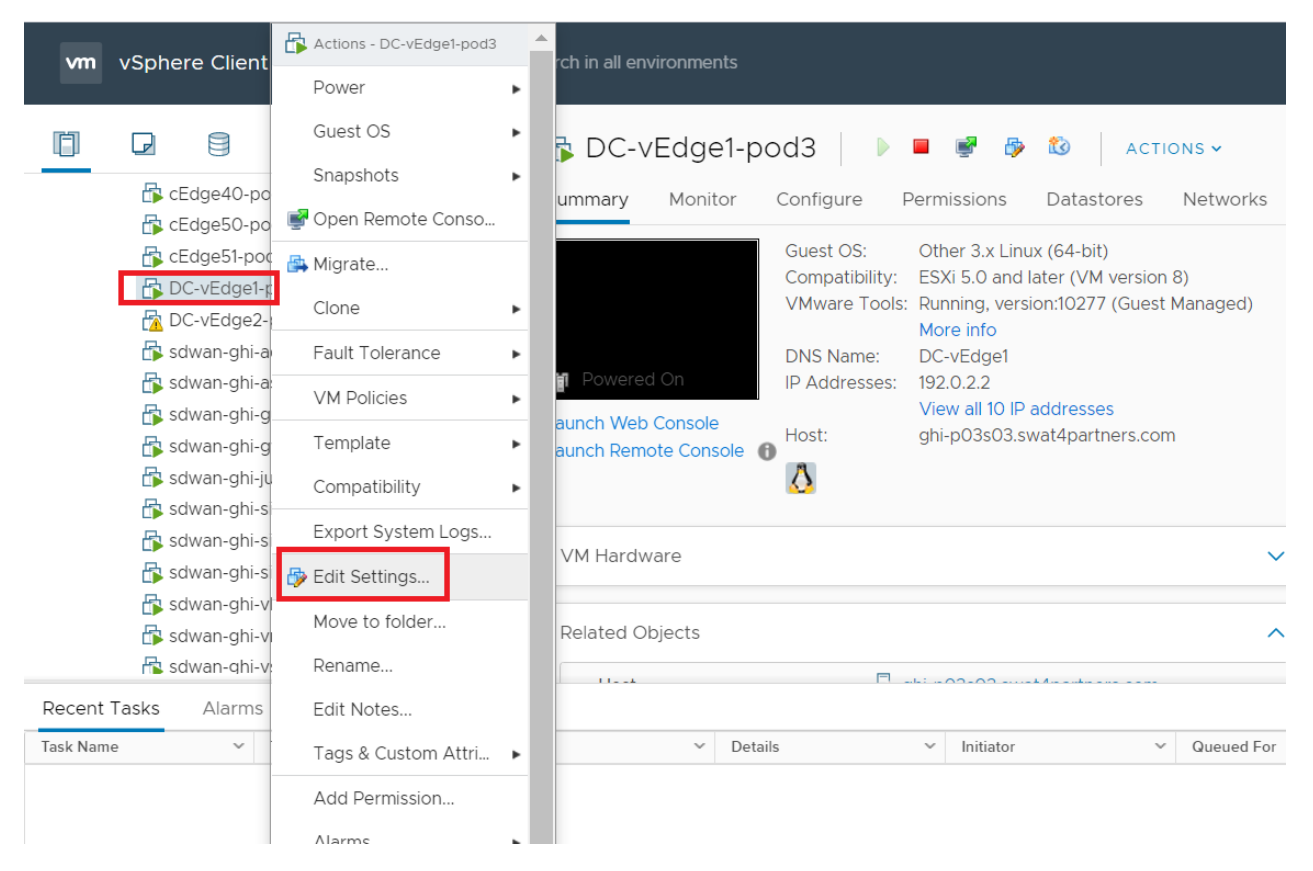

3. Click on Add New Device and choose to add a new Network Adapter. Repeat this process to add another Network Adapter

| CD/DVD Drive                       |                          | ADD NEW DEVIC |
|------------------------------------|--------------------------|---------------|
| Host USB Device<br>Hard Disk       | 4 ~                      | 0             |
| RDM Disk                           | 2 GB ~                   |               |
| Network Adapter                    | 10.2248783111! GB v      |               |
| SCSI Controller<br>USB Controller  | Management ~             | Connected     |
| SATA Controller<br>NVMe Controller | MPLS10 V                 | Connected     |
| Shared PCI Device<br>PCI Device    | SiteDC_VPN10 v           | Connected     |
| Serial Port                        | SiteDC-VPN20 v           | Connected     |
| > Network adapter 5                | Internet v               | Connected     |
| > CD/DVD drive 1                   | Host Device ~            | Connected     |
| > Video card                       | Auto-detect settings 🛛 🗸 |               |

4. You should have two new network adapters. Click on the drop down next to the assigned network (Internet in the image below) for the first network adapter and click **Browse** 

|                     |                                                                               | ADD NEW DEVI                                |
|---------------------|-------------------------------------------------------------------------------|---------------------------------------------|
| > Network adapter 2 | MPLS10 v                                                                      | ✓ Connected                                 |
| > Network adapter 3 | SiteDC_VPN10 v                                                                | Connected                                   |
| > Network adapter 4 | SiteDC-VPN20 v                                                                | Connected                                   |
| > Network adapter 5 | Internet v                                                                    | Connected                                   |
| > New Network *     | Internet ~                                                                    | ✓ Connected ⊗                               |
| > New Network *     | Browse                                                                        | Connected                                   |
| > CD/DVD drive 1 () | Host Device $\lor$                                                            |                                             |
| > Video card        | Auto-detect settings 🗸 🗸                                                      |                                             |
| VMCI device         | Device on the virtual machine PCI to virtual machine communication interview. | ous that provides support for the<br>erface |
|                     |                                                                               |                                             |

5. Choose *SiteDC\_VPN10* and click on **OK** 

# Select Network

| Name           | Distributed Switch |
|----------------|--------------------|
| Site40-VPN30   |                    |
| Site50-VPN10   |                    |
| Site50-VPN20   |                    |
| Site50-VPN30   |                    |
| SiteDC-VPN20   |                    |
| SiteDC-VPN40   |                    |
| SiteDC-VPN40_2 |                    |
| SiteDC_VPN10   |                    |
| TLOCEXT2_vEdge |                    |
|                | 40 items           |
|                |                    |
|                |                    |

6. This takes you back to the **Edit Settings** page. Click on the drop down next to the assigned network for the second network adapter and click **Browse**. Select *SiteDC-VPN40* and click on **OK** 

|                | <b>T</b> Filter    |
|----------------|--------------------|
| Name           | Distributed Switch |
| SiteDC-VPN20   |                    |
| SiteDC-VPN40   |                    |
| SiteDC-VPN40_2 |                    |
| SiteDC_VPN10   |                    |
| TLOCEXT2_vEdge |                    |
| TLOCEXT_CEDGE  |                    |
| TLOCEXT_VEDGE  |                    |
| 🔮 Uplink       | -                  |
| VM Network     | ¥                  |
|                | 28 items           |
|                |                    |
|                | CANCEL OK          |

7. Make sure the settings match with the image given below and click on  $\ensuremath{\textbf{OK}}$ 

|                   |                                                                           | ADD NEW DEVICE                         |  |
|-------------------|---------------------------------------------------------------------------|----------------------------------------|--|
| Network adapter 2 | MPLS10 V                                                                  | ✓ Connected ⊗                          |  |
| Network adapter 3 | SiteDC_VPN10 ~                                                            | Connected                              |  |
| Network adapter 4 | SiteDC-VPN20 ~                                                            | Connected                              |  |
| Network adapter 5 | Internet v                                                                | Connected                              |  |
| New Network *     | SiteDC_VPN10 ~                                                            | Connected                              |  |
| New Network *     | SiteDC-VPN40 ~                                                            | Connected                              |  |
| CD/DVD drive 1 () | Host Device ~                                                             | □ Connected                            |  |
| Video card        | Auto-detect settings 🛛 🗸                                                  |                                        |  |
| VMCI device       | Device on the virtual machine PCI b<br>virtual machine communication inte | us that provides support for the rface |  |

8. Log in to **DC-vEdge1** via Putty. You can use the saved session or SSH to *192.168.0.10* along with the credentials given below

| Username | Password |
|----------|----------|
| admin    | admin    |

| 😵 PuTTY Configuration                                                                          |                                                                                                    | ? ×                         |
|------------------------------------------------------------------------------------------------|----------------------------------------------------------------------------------------------------|-----------------------------|
| Category:                                                                                      |                                                                                                    |                             |
| <ul> <li>Session</li> <li>Logging</li> <li>Terminal</li> <li>Keyboard</li> <li>Bell</li> </ul> | Basic options for your PuTTY ses<br>Specify the destination you want to connect<br>Host Name (or IP address)<br>192.168.0.10 | ssion<br>t to<br>Port<br>22 |
| Features<br>Window<br>Appearance<br>Behaviour                                                  | Connection type:<br>Raw Telnet Rlogin SSH                                                                                    | I 🔿 Serial                  |
|                                                                                                | Saved Sessions<br>DC-vEdge1                                                                                                  |                             |
| Data<br>Proxy<br>Telnet<br>Plogin                                                              | Default Settings<br>CentralGW<br>DC-vEdge1<br>DC-vEdge2                                                                      | Load<br>Save                |
| Biogin                                                                                         | cEdge40<br>cEdge50<br>cEdge51 ✓                                                                                              | Delete                      |
|                                                                                                | Close window on exit:<br>Always Never Only on cle                                                                            | ean exit                    |
| About Help                                                                                     | Open                                                                                                    | Cancel                      |

9. Type reboot and then yes to confirm the reboot

| DC-vEdgel# reboot<br>Are you sure you want<br>DC-vEdgel# Mon Jul 20 | to reboot? [yes,NO<br>17:39:11 UTC 2020: | ] yes<br>The system is | going down for | reboot NOW! |
|---------------------------------------------------------------------|------------------------------------------|------------------------|----------------|-------------|
|                                                                     |                                          |                        |                |             |
|                                                                     |                                          |                        |                |             |

yes

10. While the DC-vEdge1 vEdge is rebooting, head over to vCenter and right click on the **DC-vEdge2-podX** VM. Click on **Edit Settings** 

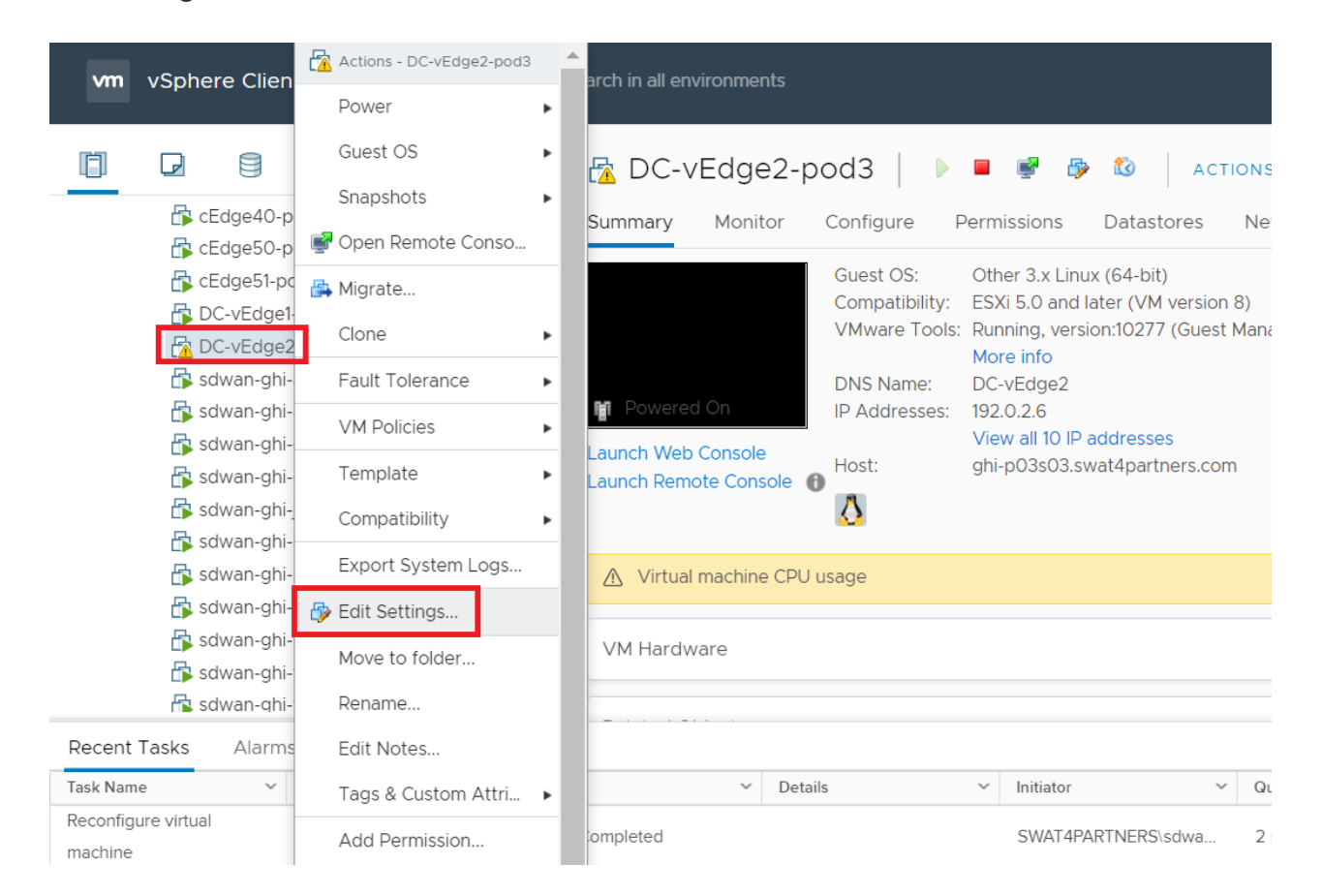

11. Like before, add two network adapters by clicking on **Add New Device** and selecting **Network Adapter**. Make sure you add two network adapters. Click on the drop down for the first Network Adapter and choose **Browse** 

| tual Hardware VM Options |                                                                               |                                             |
|--------------------------|-------------------------------------------------------------------------------|---------------------------------------------|
|                          |                                                                               | ADD NEW DEVIC                               |
| > Network adapter 3      | SiteDC_VPN10 ~                                                                | Connected                                   |
| > Network adapter 4      | SiteDC-VPN20 ~                                                                | Connected                                   |
| > Network adapter 5      | Internet ~                                                                    | Connected                                   |
| > New Network *          | Internet ~                                                                    | ✓ Connected ⊗                               |
| > New Network *          | Browse                                                                        | Connected                                   |
| > CD/DVD drive 1 (!)     | Host Device $\lor$                                                            |                                             |
| > Video card             | Auto-detect settings v                                                        |                                             |
| VMCI device              | Device on the virtual machine PCI to virtual machine communication interview. | ous that provides support for the<br>erface |
| > Other                  | Additional Hardware                                                           |                                             |

CANCEL OK

12. Select SiteDC\_VPN10 and click on OK

## Select Network

| Name           | Distributed Switch |     |
|----------------|--------------------|-----|
| 🔮 Site40-VPN30 |                    |     |
| Site50-VPN10   |                    |     |
| Site50-VPN20   |                    |     |
| Site50-VPN30   |                    |     |
| SiteDC-VPN20   |                    |     |
| SiteDC-VPN40   |                    |     |
| SiteDC-VPN40_2 |                    |     |
| SiteDC_VPN10   |                    |     |
| TLOCEXT2_vEdge |                    | •   |
|                | 40 ite             | ems |
|                |                    |     |
|                |                    | ĸ   |

13. Click on the drop down next to the second network adapter and click on browse. Select *SiteDC-VPN40\_2* and click on **OK**. The network adapters should look like the image below

|                    |                                                                              | ADD NEW DEVIC                          |
|--------------------|------------------------------------------------------------------------------|----------------------------------------|
| Network adapter 3  | SiteDC_VPN10 v                                                               | Connected                              |
| Network adapter 4  | SiteDC-VPN20 v                                                               | Connected                              |
| Network adapter 5  | Internet v                                                                   | Connected                              |
| New Network *      | SiteDC_VPN10 ~                                                               | Connected                              |
| New Network *      | SiteDC-VPN40_2 ~                                                             | Connected                              |
| CD/DVD drive 1 (!) | Host Device ~                                                                | □ Connected                            |
| Video card         | Auto-detect settings 🛛 🗸                                                     |                                        |
| VMCI device        | Device on the virtual machine PCI bu<br>virtual machine communication interf | s that provides support for the<br>ace |
| Other              | Additional Hardware                                                          |                                        |

14. Log in to *DC-vEdge2* via Putty, using the credentials below

| Username | Password |
|----------|----------|
| admin    | admin    |

# 😹 PuTTY Configuration

| Category:                                                                                                    |                                                                                                    |                 |  |  |  |
|----------------------------------------------------------------------------------------------------|----------------------------------------------------------------------------------------------------|-----------------|--|--|--|
|                                                                                                    | Basic options for your PuTTY session                                                                                                    |                 |  |  |  |
| <ul> <li>Logging</li> <li>Terminal</li> <li>Keyboard</li> <li>Bell</li> <li>Features</li> <li>Window</li> <li>Appearance</li> <li>Behaviour</li> <li>Translation</li> <li>Selection</li> <li>Colours</li> <li>Connection</li> <li>Data</li> <li>Proxy</li> <li>Telnet</li> <li>Rlogin</li> <li>SSH</li> <li>Serial</li> </ul> | Specify the destination you want to o<br>Host Name (or IP address)<br>192.168.0.11<br>Connection type:                                                           | Port            |  |  |  |
|                                                                                                    | Load, save or delete a stored session<br>Saved Sessions<br>DC-vEdge2<br>Default Settings<br>CentralGW<br>DC-vEdge1<br>DC-vEdge2<br>CEdge40<br>CEdge50<br>CEdge51 |                 |  |  |  |
|                                                                                                    | Close window on exit:<br>Always Never Onl                                                                                                    | y on clean exit |  |  |  |
| About Help                                                                                                    | Open                                                                                                    | Cancel          |  |  |  |

15. Type show interface ? and notice that there are 4 "ge" interfaces

| 률 192.168.0.11 - PuTTY                                    | _ | ×      |
|-----------------------------------------------------------|---|--------|
| Welcome to Viptela CLI                                    |   |        |
| admin connected from 192.168.0.121 using ssh on DC-vEdge2 |   |        |
| DC-vEdge2# show interface ?                               |   |        |
| Possible completions:                                     |   |        |
| arp-stats Display ARP statistics                          |   |        |
| description Display interface information                 |   |        |
| detail Display detailed interface information             |   |        |
| errors Display error statistics                           |   |        |
| eth0                                                      |   |        |
| eth1                                                      |   |        |
| ge0/0                                                     |   |        |
| ge0/1                                                     |   |        |
| ge0/2                                                     |   |        |
| ge0/3                                                     |   |        |
| packet-sizes Display packet sizes                         |   |        |
| port-stats Display port statistics                        |   |        |
| queue Display queue statistics                            |   |        |
| sfp Display SFP information                               |   |        |
| statistics Display interface statistics                   |   |        |
| system                                                    |   |        |
| vpn VPN ID                                                |   |        |
| Output modifiers                                          |   |        |
| <cr></cr>                                                 |   |        |
| DC-vEdge2# show interface                                 |   | $\sim$ |

show interface ?

16. Type reboot and then yes to confirm the reboot

| 률 192.168.0.11 - PuTI                                                                            | ΓΥ                                                                                                    | —      |         | ×          |
|--------------------------------------------------------------------------------------------------|----------------------------------------------------------------------------------------------------|--------|---------|------------|
| arp-stats<br>description<br>detail<br>errors<br>eth0<br>eth1<br>ge0/0<br>ge0/1<br>ge0/2<br>ge0/3 | Display ARP statistics<br>Display interface information<br>Display detailed interface information<br>Display error statistics          |        |         | ^          |
| packet-sizes<br>port-stats<br>queue<br>sfp<br>statistics                                         | Display packet sizes<br>Display port statistics<br>Display queue statistics<br>Display SFP information<br>Display interface statistics |        |         |            |
| vpn<br> <br><cr><br/>DC-vEdge2# reboo<br/>Are you sure you</cr>                                  | VPN ID<br>Output modifiers<br>t<br>want to reboot? [yes,NO] yes                                                                        |        |         |            |
| DC-vEdge2# Mon J<br>!                                                                            | ul 20 17:42:37 UTC 2020: The system is going down                                                                                      | for re | eboot 1 | AOM<br>AOM |

reboot yes

17. Once *DC-vEdge1* and *DC-vEdge2* are back up, log in to either device and issue <a href="https://www.interface">show interface</a> again. You will notice two additional interfaces - ge0/4 and ge0/5

| DC-vEdge1# show  | interface ?                            |
|------------------|----------------------------------------|
| Possible complet | ions:                                  |
| arp-stats        | Display ARP statistics                 |
| description      | Display interface information          |
| detail           | Display detailed interface information |
| errors           | Display error statistics               |
| eth0             |                                        |
| ge0/0            |                                        |
| ge0/1            |                                        |
| ge0/2            |                                        |
| ge0/3            |                                        |
| ge0/4            |                                        |
| ge0/5            |                                        |
| packet-sizes     | Display packet sizes                   |
| port-stats       | Display port statistics                |
| queue            | Display queue statistics               |
| sfp              | Display SFP information                |
| statistics       | Display interface statistics           |
| system           |                                        |
| vpn              | VPN ID                                 |
|                  | Output modifiers                       |
| <cr></cr>        |                                        |
| DC-vEdgel# show  | interface 🗧                            |
| DC-VEageI# Show  |                                        |

18. Log in to the vManage GUI using the bookmark or by going to 192.168.0.6 on a web browser. Click on Configuration

=> Templates

| ≡           | cisco vManage                |                                                                                                    |
|-------------|------------------------------|----------------------------------------------------------------------------------------------------|
|             | B DASHBOARD   MAIN DASHBOARD |                                                                                                    |
|             | 2↑ 8↑<br>WAN Edge - 8        | € 1↑<br>vBond - 1                                                                                                    |
| <b>1</b> 21 | Configuration                |                                                                                                    |
| 2           | Devices                      | Site Health (Total 5)                                                                                                    |
| ۵           | TLS/SSL Proxy 10             | Full WAN Connectivity 5 sites                                                                                                    |
| *           | Certificates                 | Partial WAN Connectivity     0 sites                                                                                                    |
|             | Network Design               | No WAN Connectivity                                                                                                    |
|             | Templates                    | U sites                                                                                                    |
|             | Policies Templates           | WAN Edge Health (Total 8)                                                                                                    |
|             | Security 20                  | $\bigcirc \bigcirc \bigcirc \bigcirc \bigcirc \bigcirc \bigcirc \bigcirc \bigcirc \bigcirc \bigcirc \bigcirc \bigcirc \bigcirc \bigcirc \bigcirc \bigcirc \bigcirc \bigcirc $ |
|             | Unified Communications 20    |                                                                                                    |
|             | Cloud onRamp for SaaS        |                                                                                                    |
|             | Cloud onRamp for laaS        | Normal Warning Error                                                                                                    |
|             |                              | Application-Aware Routing                                                                                                    |
|             | Cloud onRamp for Colocation  | Timed Enderinte                                                                                                    |
|             |                              | vEdge20mpis-DC+Edge2mpis         2.346                                                                                                    |

19. Go to the **Feature** tab and click on **Add Template**. Search for *vedge* and put a check mark next to **vEdge Cloud**. Choose **VPN** to create a VPN Template

| CONFIGURATION   TEMPLATES       |                               |                        |
|---------------------------------|-------------------------------|------------------------|
| Device Feature                  |                               |                        |
| Feature Template > Add Template |                               |                        |
| Select Devices                  | Select Template               |                        |
| vEdge 100                       |                               |                        |
| VEdge 100 B                     | ААА                           | Archive                |
| VEdge 100 M                     |                               |                        |
| VEdge 100 WM                    | NTP                           | OMP                    |
| vEdge 1000                      |                               |                        |
| vEdge 2000                      | System                        |                        |
| VEdge 5000                      |                               |                        |
| VEdge Cloud                     | VPN                           |                        |
|                                 | Secure Internet Gateway (SIG) | VDN                    |
|                                 | WAN                           | VEN                    |
|                                 | VPN Interface Cellular        | VPN Interface Ethernet |
|                                 | WAN                           | Management   WAN   LAN |
|                                 | VPN Interface IPsec           | VPN Interface NATPool  |

20. Give a **Template Name** of *dc-vedge-vpn40* and a Description of *vEdge VPN 40 Template for Service Chaining*. Put the VPN as *40* 

|                                       | EMPLATES                         |                       |            |         |               |           |             |
|---------------------------------------|----------------------------------|-----------------------|------------|---------|---------------|-----------|-------------|
| Device Feature                        |                                  |                       |            |         |               |           |             |
| Feature Template > Add Template > VPN |                                  |                       |            |         |               |           |             |
| Device Type                           | vEdge Cloud                      |                       |            |         |               |           |             |
| Template Name                         | dc-vedge-vpn40                   |                       |            |         |               |           |             |
| Description                           | vEdge VPN 40 Template for Servic | e Chaining            |            |         |               |           |             |
|                                       |                                  |                       |            |         |               |           |             |
| <b>Basic Configuration</b>            | DNS Advertise OMP                | IPv4 Route            | IPv6 Route | Service | Service Route | GRE Route | IPSEC Route |
| BASIC CONFIGUR                        | ATION                            |                       |            |         |               |           |             |
| VPN                                   |                                  | <b>4</b> 0            |            |         |               |           |             |
| Name                                  |                                  | Ø -                   |            |         |               |           |             |
| Enhance ECMP Key                      | ring                             | <ul> <li>O</li> </ul> | n 🖲 Off    |         |               |           |             |

21. Scroll down to the Advertise OMP section and set Static (IPv4) and Connected (IPv4) to On

| Basic Configuration DNS Advertise OMP | IPv4 Route | IPv6 Route | Service   | Service Route | GRE Route | IPSEC Route | N/ |
|---------------------------------------|------------|------------|-----------|---------------|-----------|-------------|----|
| Advertise OMP                         |            |            |           |               |           |             |    |
|                                       |            |            | IPv4 IPv6 |               |           |             |    |
| BGP (IPv4)                            | • On       | Off        | ]         |               |           |             |    |
| Static (IPv4)                         | 🕀 💿 On     | Off        | ]         |               |           |             |    |
| Connected (IPv4)                      | 🙂 🧿 On     | O off      | ]         |               |           |             |    |
| OSPF External                         | On         | Off        | ]         |               |           |             |    |
| EIGRP                                 | On         | Off        | ]         |               |           |             |    |
| LISP                                  | On         | Off        | ]         |               |           |             |    |

22. Go to the **Service** section and click on **New Service**. Select the **Service Type** as *netsvc1* and enter an **IPv4 Address** of *10.100.40.1*. Click on **Add** 

| SERVICE                  |   |             |
|--------------------------|---|-------------|
| Service                  |   |             |
| Service Type             | • | netsvc1 🗸   |
| IP Address     Interface |   |             |
| IPv4 address             | • | 10.100.40.1 |
|                          |   |             |
|                          |   |             |

23. Click on **New Service** again and select the **Service Type** as *netsvc2*. Enter an **IPv4 Address** of *10.100.40.5*. Click on **Add** then click on **Save** to save the VPN Template configuration

| SERVICE                            |                  |            |
|------------------------------------|------------------|------------|
| New Service                        |                  |            |
| Service Type                       | metsvc2          |            |
| IP Address     Interface           |                  |            |
| IPv4 address                       |                  |            |
|                                    |                  | Add Cancel |
|                                    |                  |            |
| Service Type IP Addresses (Maximut | m: 4) Interfaces | Action     |
| netsvc1     10.100.40.1            |                  | Z 1        |
|                                    |                  |            |
|                                    | Save Cancel      |            |

24. At the **Configuration => Templates => Feature Tab** page, click on **Add Template**. Search for *vedge* and select **vEdge Cloud**. Choose **VPN Interface Ethernet** as the Template Type

| evice Feature                  |                               |                              |
|--------------------------------|-------------------------------|------------------------------|
| eature Template > Add Template |                               |                              |
| Select Devices                 |                               |                              |
| vedge                          | System                        |                              |
| VEdge 100                      | Gjoteni                       |                              |
| VEdge 100 B                    | VPN                           |                              |
| VEdge 100 M                    | Socure Internet Coteway (SIC) |                              |
| VEdge 100 WM                   | WAN                           | VPN                          |
| vEdge 1000                     | VDN Interface Collular        | VDN Interface Ethernet       |
| VEdge 2000                     | WAN                           | Management   WAN   LAN       |
| vEdge 5000                     |                               |                              |
| VEdge Cloud                    | VPN Interface IPsec<br>WAN    | VPN Interface NATPool<br>WAN |
|                                |                               |                              |

25. Give a **Template Name** of *dc-vedge-vpn40-int1* with a Description of *DC vEdge VPN 40 interface*. Set **Shutdown** to *No* and the **Interface Name** as a Global value of *ge0/4*. Set the **IPv4 Address** to a Device Specific value of *vpn40\_if\_ipv4\_address* and click on **Save** 

| \$ | CONFIGURATION   TEMPL | ATES |
|----|-----------------------|------|
|----|-----------------------|------|

| Device Feature              |                          |            |         |       |                     |             |
|-----------------------------|--------------------------|------------|---------|-------|---------------------|-------------|
| Feature Template > Add Temp | late > VPN Interface Eth | ernet      |         |       |                     |             |
| Device Type                 | vEdge Cloud              |            |         |       |                     |             |
| Template Name               | dc-vedge-vpn40-int1      |            |         |       |                     |             |
| Description                 | DC vEdge VPN 40 inter    | face       |         |       |                     |             |
|                             |                          |            |         |       |                     |             |
| Basic Configuration         | Tunnel NA                | T VRRP     | ACL/QoS | ARP   | 802.1X              | Advanced    |
|                             | - NI                     |            |         |       |                     |             |
| BASIC CONFIGURATIO          | JN                       |            |         |       |                     |             |
| Shutdown                    |                          | <b>.</b>   | 🔿 Yes 🧕 | No    |                     |             |
| Interface Name              |                          | <b>⊕</b> - | ge0/4   |       |                     |             |
| Description                 |                          | <b>•</b> - |         |       |                     |             |
|                             |                          |            |         |       | _                   | IPv6        |
| 🔿 Dynamic 💽 St              | tatic                    |            |         |       |                     |             |
| IPv4 Address                |                          | ÷          |         | [vpn- | 40_if_ipv4_address] |             |
| Secondary IP Addres         | ss (Maximum: 4)          | O Add      | -       |       |                     |             |
|                             |                          |            |         |       |                     | Save Cancel |

26. Go to **Configuration => Templates** on the vManage GUI and make sure you're on the **Device** tab. Locate the DCvEdge\_dev\_temp template and click on the three dots next to it. Choose to **Edit** the template

#### $\leftarrow \rightarrow C$ A Not secure | 192.168.0.6/#/app/config/template/device

#### ९ ☆ 🖰 :

👯 Apps 🏙 vManage 🛃 vCenter

| cisco Cisco vMa | anage            |         |              |                   |                  |            | <b>●</b> €        | ı 🔎           | 🕘 admin 🔻           |
|-----------------|------------------|---------|--------------|-------------------|------------------|------------|-------------------|---------------|---------------------|
| CONFIGURATIC    | ON   TEMPLATES   |         |              |                   |                  |            |                   |               |                     |
| Device Feature  |                  |         |              |                   |                  |            |                   |               |                     |
| € Create Templa | ate 🔻            |         |              |                   |                  |            |                   |               | 0                   |
| Template Type   | n-Default 👻 🔍    |         |              | Search Opt        | ions 🗸           |            |                   |               | Total Rows: 7       |
| Name            | Description      | Туре    | Device Model | Feature Templates | Devices Attached | Updated By | Last Updated      | Template Stat | Edit                |
| cEdge-single-up | Single Uplink cE | Feature | CSR1000v     | 17                | 2                | admin      | 19 Jun 2020 2:01: | In Sync       | View                |
| vEdge30_dev_te  | Device template  | Feature | vEdge Cloud  | 15                | 1                | admin      | 19 Jun 2020 1:21: | In Sync       | Delete              |
| vEdge_Site20_d  | Device template  | Feature | vEdge Cloud  | 17                | 1                | admin      | 19 Jun 2020 3:53: | In Sync       | Copy                |
| cedge_dualuplin | cedge Device Te  | Feature | CSR1000v     | 20                | 1                | admin      | 21 Jun 2020 5:57: | In Sync       | Attach Devices      |
| vSmart-dev-temp | Device Template  | Feature | vSmart       | 9                 | 2                | admin      | 19 Jun 2020 12:1  | In Sync       | Export CSV          |
| vEdge_Site20_d  | Device template  | Feature | vEdge Cloud  | 17                | 1                | admin      | 19 Jun 2020 3:46: | In Sync       | Change Device Value |
| DCvEdge_dev_t   | evice template   | Feature | vEdge Cloud  | 16                | 2                | admin      | 21 Jun 2020 4:07: | In Sync       | •••                 |

27. Scroll down to the **Service VPN** section and click on **Add VPN**. Move the *dc-vedge-vpn40* template to the right-hand side and click on **Next** 

| 1 <u></u>                 | po-veuge_inginic_inc |                                         |               |            |               |                                      |                |
|---------------------------|----------------------|-----------------------------------------|---------------|------------|---------------|--------------------------------------|----------------|
|                           |                      | Select one or more Service VPNs to add: |               |            |               |                                      |                |
|                           |                      | Available VPN Templates                 |               | Select All |               | Selected VPN Templates               |                |
|                           |                      | Q                                       | ~             |            |               | Q                                    | ~              |
| Service VPN               |                      | ID                                      | Template Name |            |               | ID                                   | Template Name  |
| 0 Rows Selected G Add VPN | Remove VPN           | f5ffb68d-2e5b-488b-88a6-f66f5a518cee    | vedge-vpn20   |            |               | b75a2fae-5642-4249-925a-c689a40dd36d | dc-vedge-vpn40 |
| Q                         | Search Opti          |                                         |               |            | $\rightarrow$ |                                      |                |
| <b>D</b>                  |                      |                                         |               |            | $\bigcirc$    |                                      |                |
| 9182b679-f980-44ff-b9b2-2 | 41c4b967ad0          |                                         |               |            |               |                                      |                |
| 5e2967c6-a0b8-4373-a4f0-  | 0a379ab444fc         |                                         |               |            |               |                                      |                |
|                           |                      |                                         |               |            |               |                                      |                |
| A dellaters of Townsheets |                      |                                         |               |            | ( + )         |                                      |                |
|                           |                      |                                         |               |            | $\smile$      |                                      |                |
| Banner                    | Choose               |                                         |               |            |               |                                      |                |
| Policy                    | Chasse               |                                         |               |            |               |                                      |                |
|                           | Cilose               |                                         |               |            |               |                                      |                |
| SNMP                      | Choose               |                                         |               |            |               |                                      |                |
|                           |                      |                                         |               |            |               |                                      |                |
| Security Policy           | Choose               |                                         |               |            |               |                                      |                |
|                           |                      |                                         |               |            |               |                                      |                |
|                           |                      | Create VPN Template                     |               | Next       | CAN           | CEL                                  |                |

28. Click on VPN Interface under Additional VPN Templates and select *dc-vedge-vpn40-int1* under the VPN Interface drop down. Click on Add

|                                | Select VPNs O Select Sub-Tem     | plates                   |
|--------------------------------|----------------------------------|--------------------------|
| include sub-templates to attac | ch to ALL selected service VPNs: |                          |
|                                |                                  | Additional VPN Templates |
| VPN Interface                  | dc-vedge-vpn40-int1              | G BGP                    |
|                                |                                  | G IGMP                   |
|                                |                                  | Multicast                |
|                                |                                  | OSPF                     |
|                                |                                  | O PIM                    |
|                                |                                  | VPN Interface            |
|                                |                                  | VPN Interface Bridge     |
|                                |                                  | VPN Interface GRE        |
|                                |                                  | VPN Interface IPsec      |
|                                |                                  | VPN Interface Natpool    |
|                                |                                  |                          |

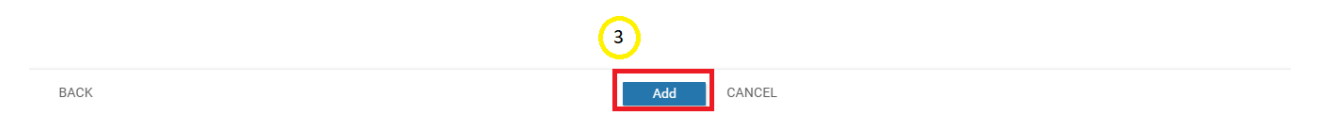

29. Make sure the Service VPN section shows the addition of the VPN 40 Template and click on Update

| Service VPN                |                                                                                       |                |               |                     |
|----------------------------|---------------------------------------------------------------------------------------|----------------|---------------|---------------------|
| 0 Rows Selected   Add VPN  | C Remove VPN                                                                          |                |               |                     |
| Q                          | Search Options $\!\!\!\!\!\!\!\!\!\!\!\!\!\!\!\!\!\!\!\!\!\!\!\!\!\!\!\!\!\!\!\!\!\!$ |                |               |                     |
| D ID                       |                                                                                       | Template Name  |               | Sub-Templates       |
| 9182b679-f980-44ff-b9b2-24 | 41c4b967ad0                                                                           | vedge-vpn10    |               | OSPF, VPN Interface |
| 5e2967c6-a0b8-4373-a4f0-0  | a379ab444fc                                                                           | vedge-vpn20-DC |               | VPN Interface       |
| b75a2fae-5642-4249-925a-c  | 689a40dd36d                                                                           | dc-vedge-vpn40 |               | VPN Interface       |
|                            |                                                                                       |                |               |                     |
| Additional Templates       |                                                                                       |                |               |                     |
| Banner                     | Choose                                                                                | •              |               |                     |
| Policy                     | Choose                                                                                | •              |               |                     |
| SNMP                       | Choose                                                                                | •              |               |                     |
| Security Policy            | Choose                                                                                | •              |               |                     |
|                            |                                                                                       |                | Update Cancel |                     |

30. Enter the **IPv4 Address** field for *vpn40\_if\_ipv4\_address* as *10.100.40.2/30* (for DC-vEdge1) and *10.100.40.6/30* (for DC-vEdge2). Click on **Next** 

| CONFIGURATION   TEMPLATES            |                         |                                     |                               |                 |
|--------------------------------------|-------------------------|-------------------------------------|-------------------------------|-----------------|
| Device Template   DCvEdge_dev_temp   |                         |                                     |                               |                 |
|                                      |                         |                                     |                               | • • •           |
|                                      |                         |                                     |                               | 99              |
| Q                                    | Search Options 🗸        |                                     |                               | Total Rows: 2   |
| S Chassis Number                     | System IP Hostname      | IPv4 Address(vpn40_if_ipv4_address) | Interface Name(vpn20_if_name) | IPv4 Addr       |
| Ocdd4f0e-f2f1-fe75-866c-469966cda1c3 | 10.255.255.12 DC-vEdge2 | 10.100.40.6/30                      | ge0/3                         | 10.100.20.: *** |
| e474c5fd-8ce7-d376-7cac-ba950b2c9159 | 10.255.255.11 DC-vEdge1 | 10.100.40.2/30                      | ge0/3                         | 10.100.20.: ••• |
|                                      |                         |                                     |                               |                 |
|                                      |                         |                                     | _                             |                 |
|                                      |                         |                                     | Next Cancel                   |                 |

31. Click on **Configure Devices**. You can choose to view the side by side configuration, if required, noting the addition of vpn 40 with the corresponding service addresses

|       | DCvEdge dev temp 1                   | 120 | no shutdown              | 120 | no shutdown                         |   |
|-------|--------------------------------------|-----|--------------------------|-----|-------------------------------------|---|
|       | 5                                    | 121 | 1                        | 121 | 1                                   |   |
| •     | Device list (Total: 2 devices)       | 122 | ip route 0.0.0.0/0 null0 | 122 | ip route 0.0.0.0/0 null0            |   |
|       | Ellas/Casada                         | 123 | omp                      | 123 | omp                                 |   |
| ۹.    | Filter/ Search                       | 124 | advertise connected      | 124 | advertise connected                 |   |
| -     | 0add4f0a f2f1 fa75 866a 469966ada1a2 | 125 | advertise static         | 125 | advertise static                    |   |
| Ô     | DC-vEdge2 10.255.255.12              | 126 | 1                        | 126 | 1                                   |   |
|       | e474c5fd-8ce7-d376-7cac-ba950b2c9159 | 127 | 1                        | 127 | 1                                   |   |
| *     | DC-vEdge1 10.255.255.11              |     |                          | 128 | vpn 40                              |   |
|       |                                      |     |                          | 129 | service netsvcl address 10.100.40.1 |   |
|       |                                      |     |                          | 130 | service netsvc2 address 10.100.40.5 |   |
|       |                                      |     |                          | 131 | interface ge0/4                     |   |
|       |                                      |     |                          | 132 | ip address 10.100.40.2/30           |   |
|       |                                      |     |                          | 133 | no shutdown                         |   |
|       |                                      |     |                          | 134 | 1                                   |   |
|       |                                      |     |                          | 135 | omp                                 |   |
|       |                                      |     |                          | 136 | advertise connected                 |   |
|       |                                      |     |                          | 137 | advertise static                    |   |
|       |                                      |     |                          | 138 | 1                                   |   |
|       |                                      |     |                          | 139 | 1                                   |   |
|       |                                      | 128 | vpn 512                  | 140 | vpn 512                             |   |
|       |                                      | 129 | dns 10.2.1.5 primary     | 141 | dns 10.2.1.5 primary                | - |
|       | Configure Device Rollback Timer      | 120 |                          | 140 | 10 0 1 C                            |   |
|       | Sonngare bevice Konback Timer        |     |                          |     |                                     |   |
| ashbo | ard                                  |     |                          |     |                                     |   |
|       | Main                                 |     |                          |     |                                     |   |
|       | Dashboard                            |     |                          |     |                                     |   |
|       |                                      |     | Back                     |     | Configure Devices Cancel            |   |
|       |                                      |     |                          |     |                                     |   |

32. Confirm the configuration change by clicking on the check box and clicking on **OK** 

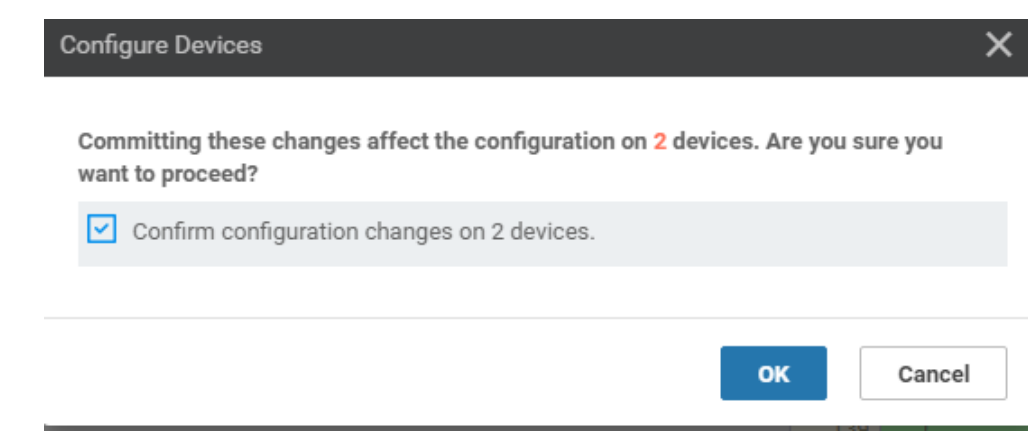

33. Once the configuration update goes through, log in to the CLI of **DC-vEdge1** and **DC-vEdge2** via Putty and issue the following commands. You should see successful ping responses:

On DC-vEdge1 - ping vpn 40 10.100.40.1 On DC-vEdge2 - ping vpn 40 10.100.40.5

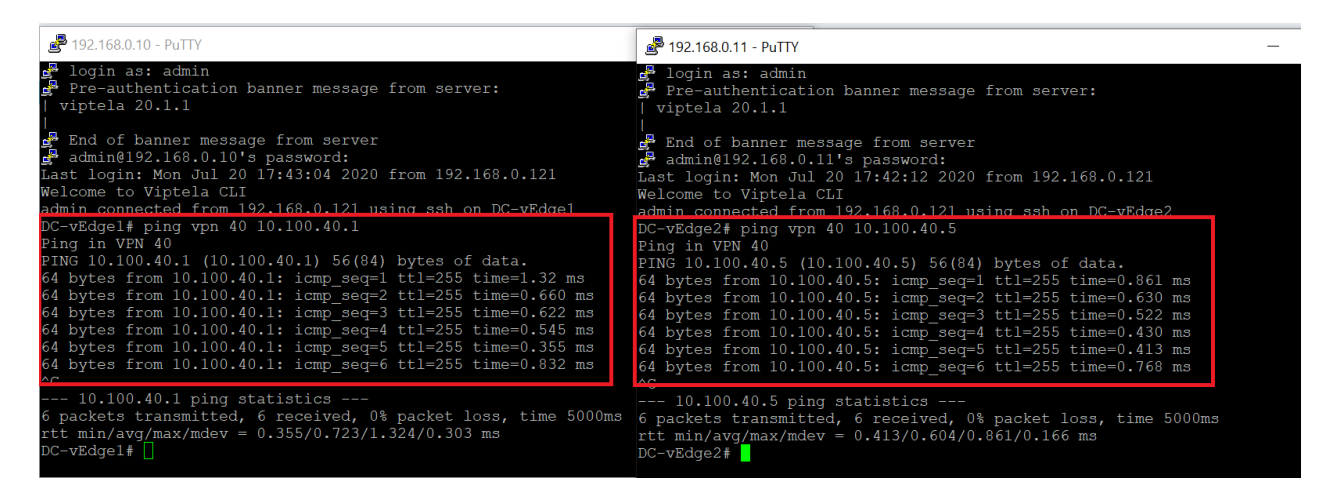

This completes the configuration needed for adding VPN 40 to the DC-vEdges.

| Task List                                        |
|--------------------------------------------------|
| - <del>Overview</del>                            |
| - <del>Configure VPN 40 on DC-vEdges</del>       |
| - Configuration Cleanup and Routing Verification |
| - Setting up VPN Lists                           |

- Inter VPN Routing Policies
- Inter VPN Routing Verification
- Policies for Service Chaining
- Activity Verification

## Configuration Cleanup and Routing Verification

1. On the vManage GUI, go to **Configuration => Templates => Feature Tab**. Locate the *vedge-vpn20-DC* template and click on the three dots next to it. Choose to **Edit** the template

| CONFIGURATION        | TEMPLATES                   |                    |              |                  |                  |            |                          |
|----------------------|-----------------------------|--------------------|--------------|------------------|------------------|------------|--------------------------|
| Device Feature       |                             |                    |              |                  |                  |            |                          |
| Add Template         |                             |                    |              |                  |                  |            | 0                        |
| Template Type Non-De | fault - Q dc ×              |                    | Search (     | Options 🗸        |                  |            | Total Rows: 9 of 43      |
| Name                 | Description                 | Туре               | Device Model | Device Templates | Devices Attached | Updated By | Last Updated             |
| vedge-vpn20-DC       | VPN 20 Template for vEdge   | WAN Edge VPN       | vEdge Cloud  | 1                | 2                | admin      | 21 Jun 2020 4:06:06      |
| DC-vEdge_MPLS        | MPLS interface for the DC   | WAN Edge Interface | vEdge Cloud  | 1                | 2                | admin      | 18 View                  |
| DCvEdge-vpn512       | VPN512 for the DC-vEdges    | WAN Edge VPN       | vEdge Cloud  | 4                | 5                | admin      | 18 J Edit                |
| DCvEdge-vpn0         | VPN0 for the DC-vEdges IN   | WAN Edge VPN       | vEdge Cloud  | 1                | 2                | admin      | 18 Change Device Model   |
| DC-OSPF              | OSPF Template for the DC    | OSPF               | vEdge Cloud  | 1                | 2                | admin      | 19 J Delete              |
| dc-vedge-vpn40       | vEdge VPN 40 Template for   | WAN Edge VPN       | vEdge Cloud  | 1                | 2                | admin      | 20 Copy                  |
| DC-vEdge_mgmt_int    | MGMT interface for the DC   | WAN Edge Interface | vEdge Cloud  | 4                | 5                | admin      | 18 Jun 2020 9:46:20 •••  |
| DC-vEdge_INET        | INET interface for the DC-v | WAN Edge Interface | vEdge Cloud  | 1                | 2                | admin      | 18 Jun 2020 9:41:03 ***  |
| dc-vedge-vpn40-int1  | DC vEdge VPN 40 interface   | WAN Edge Interface | vEdge Cloud  | 1                | 2                | admin      | 20 Jul 2020 12:38:18 ••• |

2. Scroll down to the IPv4 Route section and delete the route populated (it should be a null route) by clicking on the **trash icon**. Click on **Update**. Click **Next** and **Configure Devices** to push the update out

| IPv4 ROUTE     |         |         |                                |              |        |  |  |  |
|----------------|---------|---------|--------------------------------|--------------|--------|--|--|--|
| New IPv4 Route |         |         |                                |              |        |  |  |  |
| Optional       | Prefix  | Gateway | Selected Gateway Configuration |              | Action |  |  |  |
|                | 0.0.0/0 | Null 0  | Enable Null 🌐 On               | Distance 🥝 1 |        |  |  |  |
|                |         |         |                                |              |        |  |  |  |
|                |         |         |                                |              |        |  |  |  |
|                |         |         |                                |              |        |  |  |  |
|                |         |         |                                |              |        |  |  |  |
|                |         |         |                                |              |        |  |  |  |
|                |         |         | Update                         | 4            |        |  |  |  |

3. To check the current routing tables for VPN 10 and VPN 20, navigate to Monitor => Network

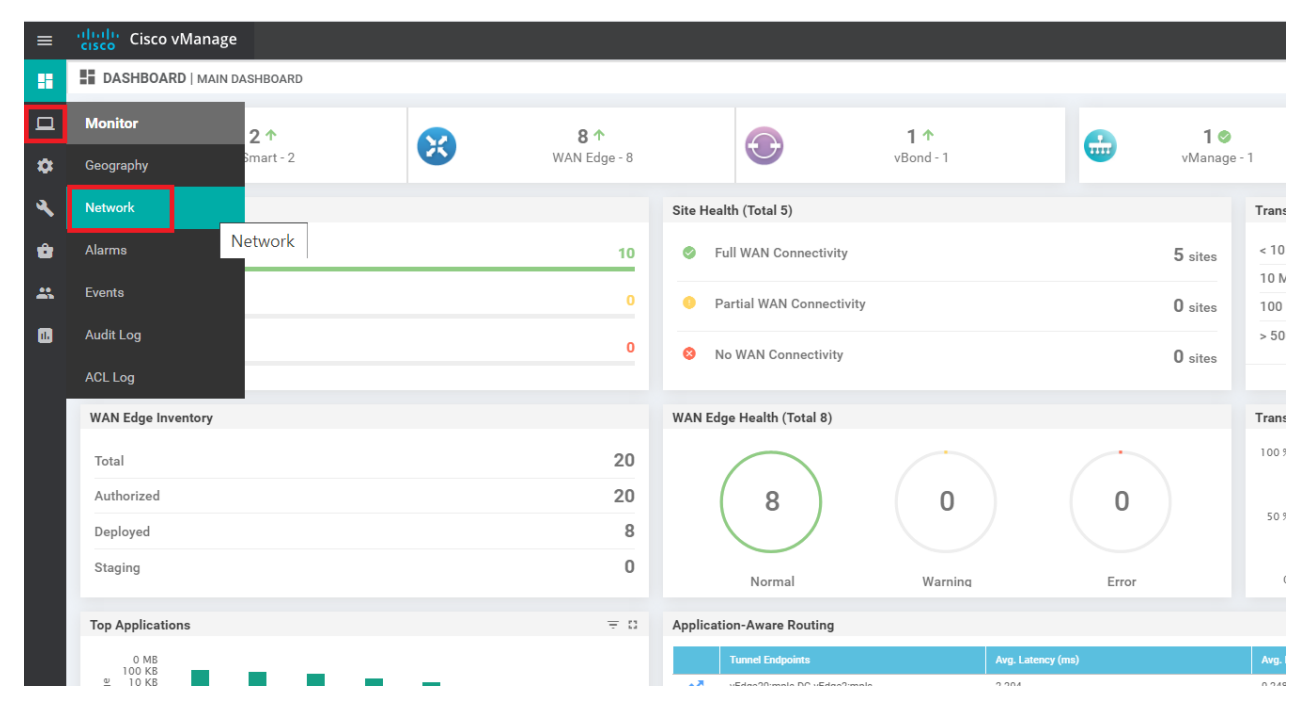

### 4. Click on vEdge20

| Device Group All | - Q           |                  | Search Opti                     | Search Options 🗸 |              |         |  |  |  |
|------------------|---------------|------------------|---------------------------------|------------------|--------------|---------|--|--|--|
| Hostname         | System IP     | Device Model     | Chassis Number/ID               | State            | Reachability | Site ID |  |  |  |
| 🌐 vmanage        | 10.255.255.1  | vManage          | dfea63a5-66d2-4e50-a07b-ec4ad4  | 0                | reachable    | 1000    |  |  |  |
| 😵 vSmart         | 10.255.255.3  | vSmart           | 20607a12-c0c8-4f46-a65f-5a547c  | 0                | reachable    | 1000    |  |  |  |
| 😵 vSmart2        | 10.255.255.5  | vSmart           | 7f332491-cb6f-4843-8bf5-060f90  | ⊘                | reachable    | 1000    |  |  |  |
| ( vBond          | 10.255.255.2  | vEdge Cloud (vBo | fc31c154-99c5-4267-971d-6c9ae7  | 0                | reachable    | 1000    |  |  |  |
| DC-vEdge1        | 10.255.255.11 | vEdge Cloud      | e474c5fd-8ce7-d376-7cac-ba950b  | ⊘                | reachable    | 1       |  |  |  |
| C-vEdge2         | 10.255.255.12 | vEdge Cloud      | 0cdd4f0e-f2f1-fe75-866c-469966c | 0                | reachable    | 1       |  |  |  |
| CEdge40          | 10.255.255.41 | CSR1000v         | CSR-04F9482E-44F0-E4DC-D30D     | ⊘                | reachable    | 40      |  |  |  |
| CEdge50          | 10.255.255.51 | CSR1000v         | CSR-834E40DC-E358-8DE1-0E81     | $\bigcirc$       | reachable    | 50      |  |  |  |
| CEdge51          | 10.255.255.52 | CSR1000v         | CSR-D1837F36-6A1A-1850-7C1C     | $\bigcirc$       | reachable    | 50      |  |  |  |
| vEdge20          | 10.255.255.21 | vEdge Cloud      | b7fd7295-58df-7671-e914-6fe2ed  | $\bigcirc$       | reachable    | 20      |  |  |  |
| 😢 vEdge21        | 10.255.255.22 | vEdge Cloud      | dde90ff0-dc62-77e6-510f-08d966  | $\bigcirc$       | reachable    | 20      |  |  |  |
| E vEdge30        | 10.255.255.31 | vEdge Cloud      | 17026153-f09e-be4b-6dce-482fce  | Ø                | reachable    | 30      |  |  |  |

5. Go to **Real Time** in the left menu and enter *ip route* in the **Device Options** field. Click on *IP Routes* to see the current routes and choose **Show Filters** 

| ≡      | Cisco vManage        |                                                               | <b>▲</b> 1                  |
|--------|----------------------|---------------------------------------------------------------|-----------------------------|
|        | MONITOR Network >    | Real Time                                                     |                             |
|        | Select Device 👻      | vEdge20   10.255.255.21 Site ID: 20 Device Model: vEdge Cloud |                             |
| •      | Firewall             | Device Options: ip route                                      |                             |
|        | Intrusion Prevention | IP Routes                                                     |                             |
| ×<br>, | URL Filtering        | Q Search Options ~                                            |                             |
| *      | Advanced Malware     | Property                                                      | Value                       |
| *      | Protection           | Device groups                                                 | ["No groups"]               |
|        | TLS/SSL Decryption   | Domain ID                                                     | 1                           |
| •      | Umbrella DNS Re-     | Hostname                                                      | vEdge20                     |
|        | direct               | Last Updated                                                  | 20 Jul 2020 10:44:48 AM PDT |
|        | Control Connections  | Latitude                                                      | Not Configured              |
|        | Sustem Status        | Longitude                                                     | Not Configured              |
|        | System Status        | Personality                                                   | WAN Edge                    |
|        | Events               | Site ID                                                       | 20                          |
|        | ACL Logs             | Timezone                                                      | UTC                         |
|        | Troubleshooting      | Vbond                                                         | 100.100.3                   |
|        | Real Time            |                                                               |                             |

| Select Filter           |                 | ×             |
|-------------------------|-----------------|---------------|
| Choose filters to displ | ay data faster. |               |
|                         |                 |               |
|                         | Show Filters    | Do Not Filter |

6. Enter a VPN ID of 10 and click on Search to filter the routes for VPN 10 on vEdge20

| VPN ID    | 10              | ×     |
|-----------|-----------------|-------|
| АҒ Туре   | Select AF Type  |       |
| Prefix    |                 |       |
| Protocol  | Select Protocol |       |
| Reset All | Search          | Close |

7. Since Inter VPN Routing hasn't been configured yet, we will see routes that are part of VPN 10 only. Subnets from other VPNs will not show up over here. We can thus infer that there won't be inter VPN connectivity as of now

| vEdge20   10.255.255.21 | idge20   10.255.255.21 Site ID: 20 Device Model: vEdge Cloud 🕕 |         |                                      |           |                                        |                  |               |                 |            |                |  |  |  |  |
|-------------------------|----------------------------------------------------------------|---------|--------------------------------------|-----------|----------------------------------------|------------------|---------------|-----------------|------------|----------------|--|--|--|--|
| Device Options: Q       | IP Routes                                                      |         |                                      |           | Inter VPN Routing<br>been set up so we | has not<br>don't |               |                 |            |                |  |  |  |  |
| ∓ Filter ▼ VPN ID: 1    | 0                                                              |         |                                      |           | see any routes po                      | inting to        |               |                 |            |                |  |  |  |  |
| Q                       |                                                                |         | Search Options ${\color{black}\sim}$ |           | the VPN 20 subne                       | t.               |               |                 |            |                |  |  |  |  |
| Next Hop If Name        | VPN ID                                                         | АF Туре | Prefix                               | Protocol  | Next Hop Address                       | Next Hop VP      | N TLOC IP     | TLOC Color      | TLOC Encap | Next Hop Label |  |  |  |  |
| ge0/2                   | 10                                                             | ipv4    | 10.20.10.0/24                        | connected | -                                      | -                | -             | -               | -          | -              |  |  |  |  |
| -                       | 10                                                             | ipv4    | 10.30.10.0/24                        | omp       | -                                      | -                | 10.255.255.31 | mpls            | ipsec      | 1003           |  |  |  |  |
| -                       | 10                                                             | ipv4    | 10.30.10.0/24                        | omp       | -                                      |                  | 10.255.255.31 | public-internet | ipsec      | 1003           |  |  |  |  |
| -                       | 10                                                             | ipv4    | 10.40.10.0/24                        | omp       | -                                      | -                | 10.255.255.41 | mpls            | ipsec      | 1002           |  |  |  |  |
| -                       | 10                                                             | ipv4    | 10.40.10.0/24                        | omp       | -                                      | -                | 10.255.255.41 | public-internet | ipsec      | 1002           |  |  |  |  |
| -                       | 10                                                             | ipv4    | 10.40.11.0/24                        | omp       | -                                      |                  | 10.255.255.41 | mpls            | ipsec      | 1002           |  |  |  |  |
| -                       | 10                                                             | ipv4    | 10.40.11.0/24                        | omp       | -                                      | -                | 10.255.255.41 | public-internet | ipsec      | 1002           |  |  |  |  |
| -                       | 10                                                             | ipv4    | 10.50.10.0/24                        | omp       | -                                      | -                | 10.255.255.51 | public-internet | ipsec      | 1002           |  |  |  |  |
| -                       | 10                                                             | ipv4    | 10.50.10.0/24                        | omp       | -                                      | -                | 10.255.255.52 | mpls            | ipsec      | 1002           |  |  |  |  |
| -                       | 10                                                             | ipv4    | 10.100.10.0/24                       | omp       | -                                      | -                | 10.255.255.11 | mpls            | ipsec      | 1003           |  |  |  |  |
| -                       | 10                                                             | ipv4    | 10.100.10.0/24                       | omp       | -                                      | -                | 10.255.255.11 | public-internet | ipsec      | 1003           |  |  |  |  |
| -                       | 10                                                             | ipv4    | 10.100.10.0/24                       | omp       | -                                      |                  | 10.255.255.12 | public-internet | ipsec      | 1003           |  |  |  |  |
| -                       | 10                                                             | ipv4    | 10.100.10.0/24                       | omp       | -                                      | -                | 10.255.255.12 | mpls            | ipsec      | 1003           |  |  |  |  |

8. Click on Select Devices (top left-hand corner) and choose vEdge30 from the drop down. Click on Show Filters

| MONITOR Network > Real Time                   |                                   |                                     |        |           |                  |  |  |  |  |  |
|-----------------------------------------------|-----------------------------------|-------------------------------------|--------|-----------|------------------|--|--|--|--|--|
| Select Device - VEC                           | dge20   10.255.255.21 Site ID: 20 | Device Model: vEdge Cloud ()        |        |           |                  |  |  |  |  |  |
| Device Group Search                           | i                                 |                                     |        |           |                  |  |  |  |  |  |
| All 🗸 🔍                                       |                                   | Search Options $\checkmark$         |        |           |                  |  |  |  |  |  |
| Sort by Reachability 🗢                        |                                   | 1                                   | 3      |           |                  |  |  |  |  |  |
| Reachable                                     |                                   |                                     |        |           |                  |  |  |  |  |  |
| <b>cEdge40</b><br>10 255 255 41   Site ID: 40 |                                   | CSR1000v<br>Version: 17.02.01r.0.32 |        | Protocol  | Next Hop Address |  |  |  |  |  |
| Reachable                                     |                                   |                                     |        | connected | -                |  |  |  |  |  |
| cEdge50                                       |                                   | CSR1000v<br>Version: 17.02.01r.0.32 |        | omp       | -                |  |  |  |  |  |
| Reachable                                     |                                   | Version: 17.02.011.0.32             |        | omp       |                  |  |  |  |  |  |
| cEdge51                                       |                                   | CSR1000v                            |        | omp       |                  |  |  |  |  |  |
| Reachable                                     |                                   | Version: 17.02.011.0.52             |        | omp       |                  |  |  |  |  |  |
| vEdge20                                       |                                   | vEdge Cloud                         |        | omp       |                  |  |  |  |  |  |
| 10.255.255.21   Site ID: 20<br>Reachable      |                                   | Version: 20.1.1                     |        | omp       |                  |  |  |  |  |  |
| vEdge21                                       |                                   | vEdge Cloud                         |        | omp       |                  |  |  |  |  |  |
| 10.255.255.22   Site ID: 20<br>Reachable      |                                   | Version: 20.1.1                     |        | omp       |                  |  |  |  |  |  |
| vEdge30                                       |                                   | vEdge Cloud                         | 4      | omp       |                  |  |  |  |  |  |
| 10.255.255.31   Site ID: 30<br>Reachable      |                                   | Version: 20.1.1                     | -      | omp       |                  |  |  |  |  |  |
|                                               | 10                                | Ipv4 10.100.1                       | 0.0/24 | omp       | -                |  |  |  |  |  |
| Control Connections                           | 10                                | ipv4 10.100.1                       | 0.0/24 | omp       |                  |  |  |  |  |  |
| System Status                                 |                                   |                                     |        |           |                  |  |  |  |  |  |

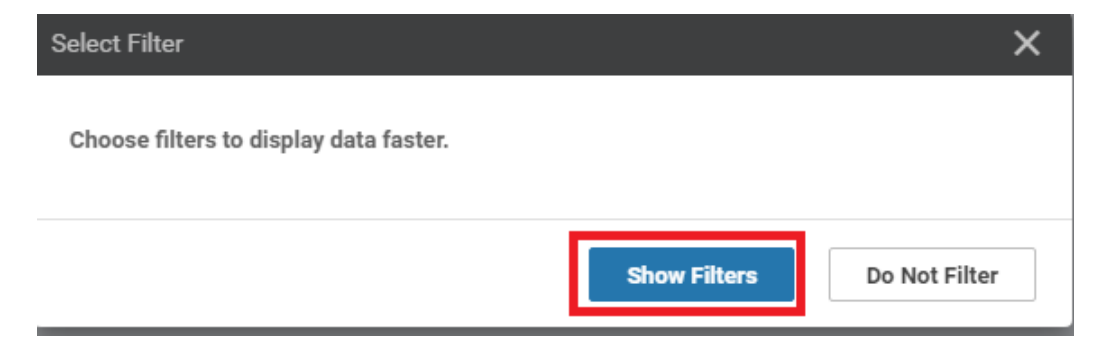

9. Enter 20 in the VPN ID and click on Search

| Device Options: | Q IP Routes     |
|-----------------|-----------------|
| ⇒ Filter ▼      |                 |
| VPN ID          | 20 ×            |
| АҒ Туре         | Select AF Type  |
| Prefix          |                 |
| Protocol        | Select Protocol |
| Reset All       | Search Close    |

10. This shows all the routes learnt by vEdge30 in VPN 20. There aren't any routes subnets in other VPNs, as of now

| idge30 10.255.255.31 Site ID: 30 Device Model: vEdge Cloud 🚯 |        |         |                             |           |                  |              |               |                 |            |                |  |  |  |  |
|--------------------------------------------------------------|--------|---------|-----------------------------|-----------|------------------|--------------|---------------|-----------------|------------|----------------|--|--|--|--|
| avice Options: Q IP Routes                                   |        |         |                             |           |                  |              |               |                 |            |                |  |  |  |  |
| Filter VPN ID: 20                                            |        |         |                             |           |                  |              |               |                 |            |                |  |  |  |  |
| Q                                                            |        |         | Search Options $ \backsim $ |           |                  |              |               |                 |            |                |  |  |  |  |
| Next Hop If Name                                             | VPN ID | АF Туре | Prefix                      | Protocol  | Next Hop Address | Next Hop VPN | TLOC IP       | TLOC Color      | TLOC Encap | Next Hop Label |  |  |  |  |
|                                                              | 20     | ipv4    | 10.20.20.0/24               | omp       | -                |              | 10.255.255.21 | mpls            | ipsec      | 1004           |  |  |  |  |
|                                                              | 20     | ipv4    | 10.20.20.0/24               | omp       | -                |              | 10.255.255.21 | public-internet | ipsec      | 1004           |  |  |  |  |
| -                                                            | 20     | ipv4    | 10.20.20.0/24               | omp       | -                |              | 10.255.255.22 | mpls            | ipsec      | 1004           |  |  |  |  |
| -                                                            | 20     | ipv4    | 10.20.20.0/24               | omp       | -                |              | 10.255.255.22 | public-internet | ipsec      | 1004           |  |  |  |  |
| ge0/3                                                        | 20     | ipv4    | 10.30.20.0/24               | connected | -                |              | -             | -               | -          | -              |  |  |  |  |
| -                                                            | 20     | ipv4    | 10.40.20.0/24               | omp       | -                |              | 10.255.255.41 | mpls            | ipsec      | 1003           |  |  |  |  |
| -                                                            | 20     | ipv4    | 10.40.20.0/24               | omp       | -                | -            | 10.255.255.41 | public-internet | ipsec      | 1003           |  |  |  |  |
| -                                                            | 20     | ipv4    | 10.50.20.0/24               | omp       | -                | -            | 10.255.255.51 | public-internet | ipsec      | 1003           |  |  |  |  |
| -                                                            | 20     | ipv4    | 10.50.20.0/24               | omp       | -                |              | 10.255.255.52 | mpls            | ipsec      | 1003           |  |  |  |  |
| -                                                            | 20     | ipv4    | 10.100.20.0/24              | omp       | -                |              | 10.255.255.11 | mpls            | ipsec      | 1004           |  |  |  |  |
| -                                                            | 20     | ipv4    | 10.100.20.0/24              | omp       | -                |              | 10.255.255.11 | public-internet | ipsec      | 1004           |  |  |  |  |
| -                                                            | 20     | ipv4    | 10.100.20.0/24              | omp       | -                |              | 10.255.255.12 | public-internet | ipsec      | 1004           |  |  |  |  |
|                                                              | 20     | ipv4    | 10.100.20.0/24              | omp       | -                | -            | 10.255.255.12 | mpls            | ipsec      | 1004           |  |  |  |  |

11. On the left hand slide, click on Troubleshooting and select Traceroute (note that this is being done on vEdge30)

|                                | > Troubleshooting       |                |                           | 'Data Stream' is disabled. Go to Settings page to<br>enable Data Stream to use Packet Capture. Speed | 0 |                         |
|--------------------------------|-------------------------|----------------|---------------------------|----------------------------------------------------------------------------------------------------|---|-------------------------|
| Select Device ~                | vEdge30   10.255.255.31 | Site ID: 30 De | evice Model: <b>vEd</b> ş | Test, and Debug Logs.                                                                                |   |                         |
| WAN                            |                         |                |                           |                                                                                                    |   |                         |
| TLOC                           |                         |                |                           |                                                                                                    |   |                         |
| Tunnel                         |                         |                |                           |                                                                                                    |   |                         |
| Security Monitoring            |                         |                | Connectiv                 | ity                                                                                                  |   | Traffic                 |
| Firewall                       |                         |                |                           |                                                                                                    |   |                         |
| Intrusion Prevention           |                         |                |                           |                                                                                                    |   |                         |
| URL Filtering                  |                         |                |                           |                                                                                                    |   |                         |
| Advanced Malware<br>Protection |                         |                |                           |                                                                                                    |   | -4                      |
| TLS/SSL Decryption             |                         |                |                           |                                                                                                    |   |                         |
| Umbrella DNS Re-<br>direct     |                         |                | Device Bring              | gup                                                                                                  |   | Tunnel Health           |
| Control Connections            |                         | Con            | trol Connections          | s(Live View)                                                                                         |   | App Route Visualization |
| System Status                  |                         |                | Ping                      |                                                                                                    |   | Simulate Flows          |
| Events                         |                         |                | Trace Rou                 | te                                                                                                   |   |                         |
| ACL Logs                       |                         |                |                           | -                                                                                                    |   |                         |
| Troubleshooting                |                         |                |                           |                                                                                                    |   |                         |
| Real Time                      |                         |                |                           |                                                                                                    |   |                         |

12. Enter a **Destination IP** of *10.20.10.2* and select *VPN 20* from the **VPN** drop down. Populate the **Source/Interface** as *ge0/3* and click on **Start** 

|   | Cisco vManage                  |                                            |                                                                                       | • | Ê | <u>¢</u> | 2       | admin 🔻     |
|---|--------------------------------|--------------------------------------------|---------------------------------------------------------------------------------------|---|---|----------|---------|-------------|
| Г | MONITOR Network >              | Troubleshooting > Traceroute               |                                                                                       |   |   |          |         |             |
|   | Select Device 👻                | vEdge30   10.255.255.31 Site ID: 30 Device | Model: vEdge Cloud 👔                                                                  |   |   |          | Trouble | eshooting 👻 |
|   | Destination IP *<br>10.20.10.2 | <b>VPN</b><br>VPN - 20                     | Source/Interface for VPN - 20           ▼         ge0/3 - Ipv4 - 10.30.20.2         ▼ |   |   |          |         |             |
|   | Advanced Options >             |                                            |                                                                                       |   |   |          | Sta     | ırt         |
|   |                                |                                            |                                                                                       |   |   |          |         |             |
|   |                                |                                            |                                                                                       |   |   |          |         |             |
|   |                                |                                            |                                                                                       |   |   |          |         |             |

13. As expected, the traceroute should fail

|                                                                                                    | Site ID: 30 Device Model: vEdge Clou | ıd 🚺                                                       | Troub |
|----------------------------------------------------------------------------------------------------|--------------------------------------|------------------------------------------------------------|-------|
| estination IP * VPN<br>10.20.10.2 VPN<br>dvanced Options >                                                                                                    | N-20 ×                               | Source/Interface for VPN - 20<br>ge0/3 - Ipv4 - 10.30.20.2 | •     |
| utout                                                                                                    |                                      |                                                            |       |
| aceroute -m 15 -w 1 -s 10.30.20.2 10.20.10.2 in VP<br>aceroute to 10.20.10.2 (10.20.10.2), 15 hops max,<br>byte packets<br>17.1 0.2 (19.71 0.2) 0.108 me IN 0.144 me IN | N ▲                                  | 00.20.2                                                    |       |

14. Click on **Select Device** in the top left-hand corner and choose *vEdge20*. Run the traceroute again, changing the **Destination IP** to *10.30.20.2*, **VPN** to *VPN 10* and the **Source/Interface** to *ge0/2*. Click on **Start** and this should fail as well

| ≡ | Cisco vManage                                              |                                                               | • | Ê |
|---|------------------------------------------------------------|---------------------------------------------------------------|---|---|
|   | MONITOR Network >                                          | Troubleshooting > Traceroute                                  |   |   |
|   | Select Device 👻                                            | vEdge30   10.255.255.31 Site ID: 30 Device Model: vEdge Cloud |   |   |
|   | Device Group Sea                                           | rch ce for VPN - 20                                           |   |   |
| * | All 🗸 Q                                                    | Search Options ~ 10.30.20.2 -                                 |   |   |
| 2 | Sort by Reachability \$                                    | 17                                                            |   |   |
| ~ | Reachable                                                  |                                                               |   |   |
| 8 | <b>cEdge40</b><br>10.255.255.41   Site ID: 40<br>Reachable | CSR1000v<br>Version: 17.02.01r.0.32                           |   |   |
| 0 | cEdge50<br>10.255.255.51   Site ID: 50<br>Reachable        | CSR1000v<br>Version: 17.02.01r.0.32                           |   |   |
|   | cEdge51<br>10.255.255.52   Site ID: 50<br>Reachable        | CSR1000v<br>Version: 17.02.01r.0.32                           |   |   |
|   | vEdge20<br>10.255.255.21   Site ID: 20<br>Reachable        | vEdge Cloud<br>Version: 20.1.1                                |   |   |
|   | vEdge21<br>10.255.255.22   Site ID: 20<br>Reachable        | vEdge Cloud<br>Version: 20.1.1                                |   |   |
|   | <b>vEdge30</b><br>10.255.255.31   Site ID: 30<br>Reachable | VErsion: 20.1.1                                               |   |   |
|   |                                                            |                                                               |   |   |
| MONITOR Network > Troubl                               | eshooting > Traceroute        | 'Data Stream' is di<br>enable Data Strea           | sabled. Go to Settings page to<br>m to use Packet Capture, Speed | •               |
|--------------------------------------------------------|-------------------------------|----------------------------------------------------|------------------------------------------------------------------|-----------------|
| Select Device - vEdge                                  | 20   10.255.255.21 Site ID: 2 | 0 Device Model: v <mark>e Test, and Debug L</mark> | .ogs.                                                            | Troubleshooting |
| Destination IP *                                       | VPN                           | Source/Inte                                        | erface for VPN - 10                                              |                 |
| 10.30.20.2                                             | VPN - 10                      | ▼ ge0/2 - ip                                       | v4 - 10.20.10.2 🔹                                                |                 |
| Advanced Options >                                     |                               |                                                    |                                                                  |                 |
|                                                        |                               |                                                    |                                                                  | Start           |
| Output                                                 |                               | ne0/2 - inv4 - 10 20 10 2                          |                                                                  | A               |
| Traceroute -m 15 -w 1 -s 10.20.10.<br>10               | 2 10.30.20.2 in VPN 🔺         | goor print formation                               |                                                                  |                 |
| traceroute to 10.30.20.2 (10.30.20.<br>60 byte packets | 2), 15 hops max,              | Network upreachable                                | 🔁                                                                |                 |
| 1 127.1.0.2 (127.1.0.2) 0.061 ms !!<br>0.064 ms !N     | N 0.064 ms !N                 |                                                    | 127.1.0.2                                                        |                 |
|                                                        |                               |                                                    |                                                                  |                 |
|                                                        |                               |                                                    |                                                                  |                 |
|                                                        |                               |                                                    |                                                                  |                 |

We have established that Inter VPN communication is not happening between Site 20 and Site 30 as of now.

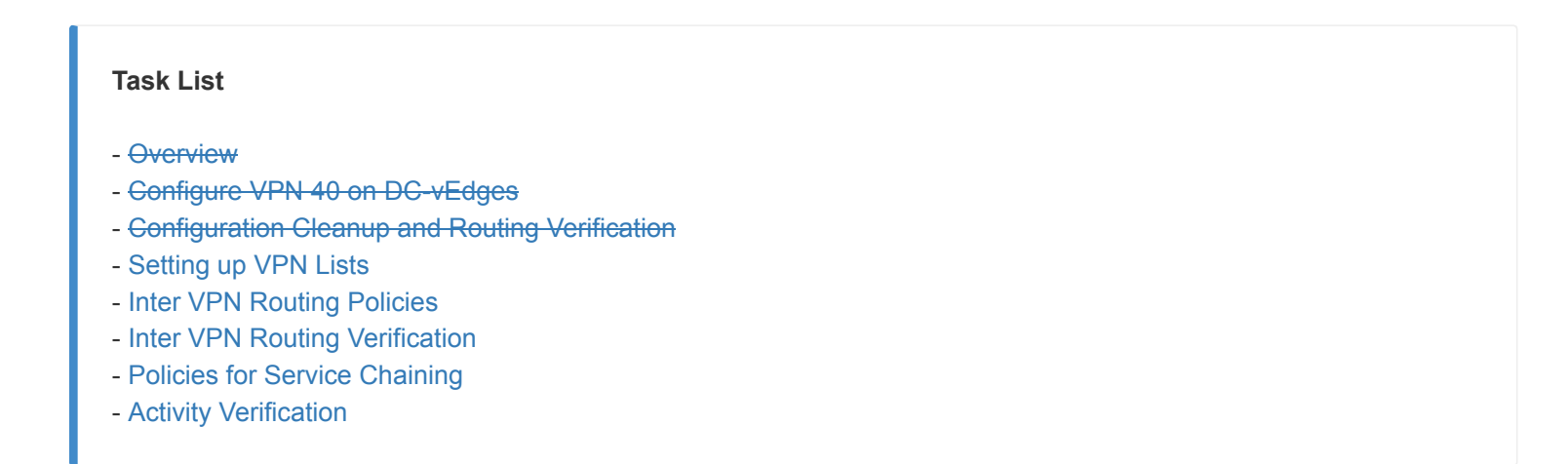

## Setting up VPN Lists

In order to facilitate inter VPN connectivity, we will be setting up VPN Lists that can be used in our Policies.

1. On the vManage GUI, go to **Configuration => Policies** 

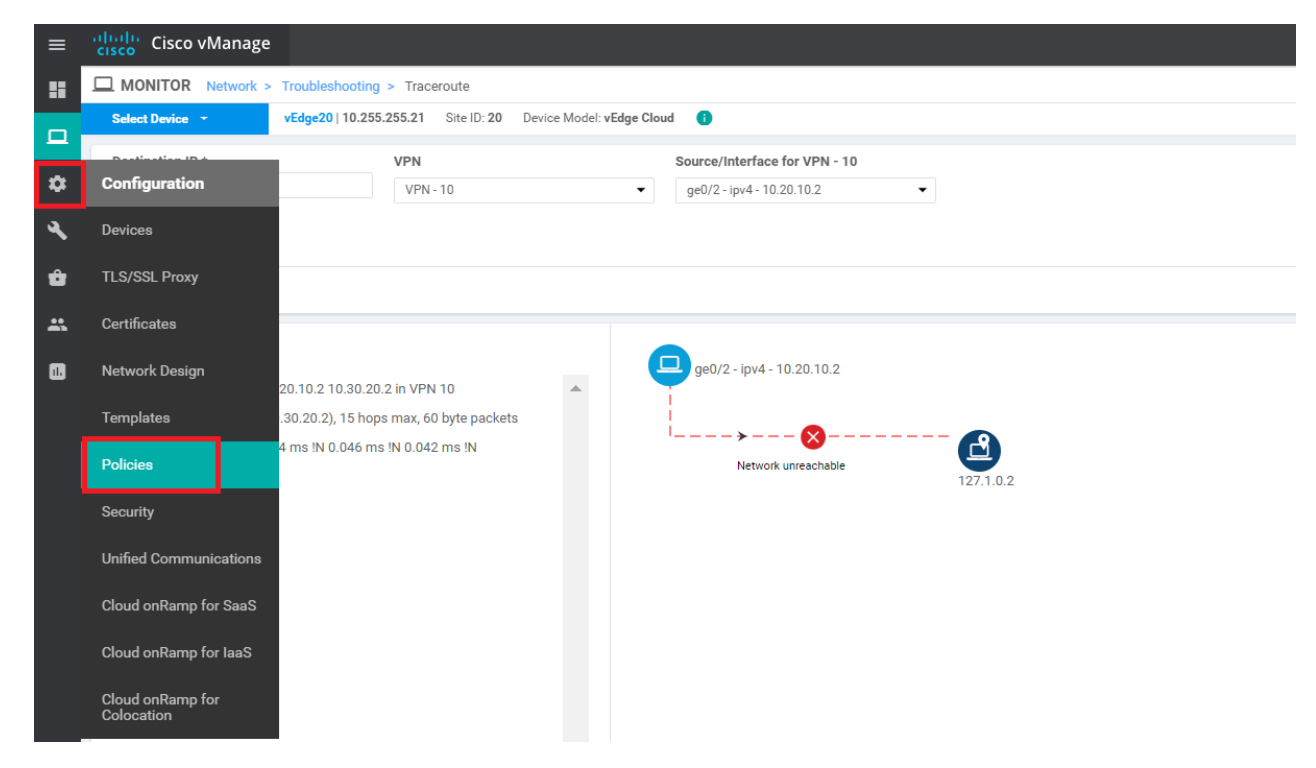

2. Click on **Custom Options** in the top right-hand corner and click on **Lists** (under Centralized Policy)

|            |                    | (III) Centralized Policy | bccalized Polic    | у   |
|------------|--------------------|--------------------------|--------------------|-----|
|            |                    | CLI Policy               | CLI Policy         |     |
|            |                    | Lists                    | Lists              |     |
|            |                    | Topology                 | Forwarding Class/  | QoS |
| Updated By | Policy Version     | Traffic Policy           | Access Control Lis | ts  |
| admin      | 06212020T180221721 |                          | Route Policy       |     |
| admin      | 06212020T112433859 | 21 Jun 2020              | 4:24:33 AM PDT     | ••• |
| admin      | 06212020T114417139 | 21 Jun 2020              | 5:07:26 AM PDT     |     |
| admin      | 06212020T17351344  | 21 Jun 2020              | 10:35:13 AM PDT    | ••• |
| admin      | 06212020T223412311 | 21 Jun 2020              | 3:34:12 PM PDT     |     |

3. Select VPN and click on New VPN List. Enter a VPN List Name of *FW* and put 40 for the Add VPN field. Click on Add

| Select a list type on the left and | start creating your groups of interest |    |   |       |                            |                         |
|------------------------------------|----------------------------------------|----|---|-------|----------------------------|-------------------------|
| Application                        | New VPN List                           |    |   |       |                            |                         |
| Color                              | VPN List Name                          |    |   |       |                            |                         |
| Data Prefix                        | FW                                     |    |   |       |                            |                         |
| Policer                            | Add VPN                                |    |   |       |                            |                         |
| Prefix                             | 40                                     |    |   |       |                            |                         |
| Site                               |                                        |    |   |       |                            | Add Cancel              |
| SLA Class                          |                                        |    |   |       |                            |                         |
| TLOC                               |                                        |    |   |       |                            |                         |
| VDN                                | Name                                   |    |   |       |                            |                         |
|                                    | PoS                                    | 20 | 1 | admin | 21 Jun 2020 4:16:01 AM PDT | <ul> <li>101</li> </ul> |
|                                    | Corporate                              | 10 | 3 | admin | 21 Jun 2020 4:15:35 AM PDT | 20                      |
|                                    | Guest                                  | 30 | 1 | admin | 21 Jun 2020 4:16:14 AM PDT | 20I                     |
|                                    |                                        |    |   |       |                            |                         |

4. Click on New VPN List again and Put a VPN List Name of Corp\_FW. Put 10,40 in the Add VPN field. Click on Add

| New VPN List  |            |
|---------------|------------|
| VPN List Name |            |
| Corp_FW       |            |
| Add VPN       |            |
| 10,40         |            |
|               | Add Cancel |
|               |            |

5. Click on New VPN List again and Put a VPN List Name of PoS\_FW. Put 20,40 in the Add VPN field. Click on Add

| New VPN List  |     |        |
|---------------|-----|--------|
| VPN List Name |     |        |
| PoS_FW        |     |        |
| Add VPN       |     |        |
| 20,40         |     |        |
|               | Add | Cancel |

6. Make sure that the following VPN lists show up, before proceeding

### 🕀 New VPN List

| Name      | Entries | Reference Count | Updated By | Last Updated               | Action |
|-----------|---------|-----------------|------------|----------------------------|--------|
| PoS_FW    | 20, 40  | 0               | admin      | 20 Jul 2020 3:00:14 PM PDT | /01    |
| FW        | 40      | 0               | admin      | 20 Jul 2020 2:58:21 PM PDT | 101    |
| PoS       | 20      | 1               | admin      | 21 Jun 2020 4:16:01 AM PDT | /01    |
| Corporate | 10      | 3               | admin      | 21 Jun 2020 4:15:35 AM PDT | /01    |
| Guest     | 30      | 1               | admin      | 21 Jun 2020 4:16:14 AM PDT | /01    |
| Corp_FW   | 10, 40  | 0               | admin      | 20 Jul 2020 2:59:41 PM PDT | 101    |

| Task List                                        |
|--------------------------------------------------|
| - <del>Overview</del>                            |
| - Configure VPN 40 on DC-vEdges                  |
| - Configuration Cleanup and Routing Verification |
| - Setting up VPN Lists                           |
| - Inter VPN Routing Policies                     |
| - Inter VPN Routing Verification                 |
| - Policies for Service Chaining                  |
| - Activity Verification                          |
|                                                  |

## Inter VPN Routing Policies

1. Navigate to **Configuration => Policies** and locate the *Site40-Guest-DIA* Policy. Click on the three dots next to it and choose to **Edit** the policy

| CONFIGURATION   POLIC      | IES                            |                     |           |            |                    | Custom Options              |
|----------------------------|--------------------------------|---------------------|-----------|------------|--------------------|-----------------------------|
| Centralized Policy Locali  | zed Policy                     |                     |           |            |                    |                             |
| Add Policy                 |                                |                     |           |            |                    | 00                          |
| Q                          | Sear                           | ch Options 🗸        |           |            |                    | Total Rows                  |
| Name                       | Description                    | Туре                | Activated | Updated By | Policy Version     | Last Updated                |
| Site40-Guest-DIA           | DIA Policy for Site 40 Guests  | UI Policy Builder   | true      | admin      | 06212020T180221721 | 21 Jun 2020 11:02:21 AM PDT |
| Hub-n-Spoke-VPN20-only     | Hub and Spoke policy for VP.   | UI Policy Builder   | false     | admin      | 06212020T112433859 | 21 Jun 2020 4:2 View        |
| Site20-Regional-Hub-Site30 | Regional Policy for Site 20 to | UI Policy Builder   | false     | admin      | 06212020T114417139 | 21 Jun 2020 5:0 Preview     |
| traffic-engineering-ftp    | Traffic Engineering for FTP    | UI Policy Builder   | false     | admin      | 06212020T17351344  | 21 Jun 2020 10 Copy         |
| AAR-VPN10                  | Transport Preference for VP    | . UI Policy Builder | false     | admin      | 06212020T223412311 | 21 Jun 2020 3: Edit         |
|                            |                                |                     |           |            |                    | Delete                      |
|                            |                                |                     |           |            |                    |                             |
|                            |                                |                     |           |            |                    |                             |
|                            |                                |                     |           |            |                    |                             |

2. Click on the **Topology** tab (top of the screen) and click on **Add Topology**. Choose to add a *Custom Control (Route & TLOC)* policy

| CONFIGURATION   POLICIES Cer  | ntralized Policy > Edit Policy |             |                               |               |                 |
|-------------------------------|--------------------------------|-------------|-------------------------------|---------------|-----------------|
|                               |                                | Polie       | y Application <b>Topology</b> | Traffic Rules |                 |
| Specify your network topology |                                |             |                               |               |                 |
| Topology VPN Membership       |                                |             |                               |               |                 |
| 🖨 Add Topology 👻              |                                |             |                               |               |                 |
| Hub-and-Spoke<br>Mesh         | Search Options 🗸               |             |                               |               |                 |
| Custom Control (Route & TLOC) | Гуре                           | Description | Reference Cou                 | Int Updated   | By Last Updated |
| Import Existing Topology      |                                |             |                               |               |                 |
|                               |                                | N           | o data avai                   | lable         |                 |
|                               |                                |             |                               |               |                 |
|                               |                                |             |                               |               |                 |
|                               |                                |             |                               |               |                 |
|                               |                                |             |                               |               |                 |

3. Give the policy a **Name** of *vpn10-inter-vpn20-40* with a Description of *Control Policy for Inter VPN Routing from VPN 10 to VPNs 20 and 40.* Click on **Sequence Type** and choose **Route** 

| Name                  | vpn10-inter-vpn20-40                                                                               |
|-----------------------|----------------------------------------------------------------------------------------------------|
| Description           | Control Policy for Inter VPN Routing from VPN 10 to VPNs 20 and 40                                 |
|                       |                                                                                                    |
| Sequence Typ          | pe Default Action                                                                                  |
| ↑↓ Drag & drop to red | eorder                                                                                             |
| Default Action        | Reject Enabled                                                                                     |
|                       | Add Control Policy X                                                                               |
|                       | Foute       Create a policy to apply on a OMP         TLOC       Create a policy to apply to TLOCs |

4. Click on Sequence Rule and add a VPN match. Select Corporate from the VPN List drop down

| Route                                               | Route                                    |
|-----------------------------------------------------|------------------------------------------|
| Sequence Rule     Drag and drop to re-arrange rules | Actions                                  |
| Protocol IPv4  Color List OMP Tag Origin Originator | Preference Site TLOC VPN VPN Prefix List |
| Match Conditions                                    | Actions                                  |
| VPN List                                            | × Reject Enabled                         |
| Corporate ×                                         | •                                        |
| VPN ID 0-65536                                      |                                          |
|                                                     | Save Match And Actions Cancel            |
|                                                     |                                          |
|                                                     |                                          |

5. Click on the **Actions** tab and select the **Accept** radio button. Click on **Export To** and select *PoS\_FW* from the drop down under Actions. Click on **Save Match And Actions** 

| Protocol IPv4 v  | Accept C Reject | 3 Export To OMP Tag      | Actions           Actions         1           Tag         Preference         Service         TLOC Action         TLOC |   |
|------------------|-----------------|--------------------------|----------------------------------------------------------------------------------------------------|---|
| Match Conditions | 2               |                          | Actions                                                                                                    |   |
| VPN List         |                 |                          | × Accept 4 Enabled                                                                                                    |   |
| doipoidie x      |                 |                          | Export To 2                                                                                                    | × |
| VPN ID           | 0-65536         |                          | PoS_FW ×                                                                                                    |   |
|                  | (               | 5 Save Match And Actions | Cancel                                                                                                    | _ |

6. Select Default Action on the left-hand side and click on the pencil icon to edit the Default Action

| O Sequence Type     Default Action          ↑_ Drag & drop to reorder<br>Route       •       •       •       •       • |  |
|----------------------------------------------------------------------------------------------------|--|
| Default Action                                                                                                    |  |
|                                                                                                    |  |

7. Click on Accept and then Save Match And Actions

| Defa | ult Action |         |                          |   |                        |        |   |
|------|------------|---------|--------------------------|---|------------------------|--------|---|
|      |            |         | Actions<br>Accept Reject | I |                        |        |   |
|      | Accept     | Enabled |                          |   |                        |        |   |
|      |            |         |                          |   |                        |        |   |
|      |            |         |                          |   |                        |        |   |
|      |            |         |                          |   | Save Match And Actions | Cancel | • |
| •    |            |         |                          |   |                        | •      |   |
|      |            |         |                          |   |                        |        |   |

### 8. Click Save Control Policy

| Name                            | vpn10-inter-vpn20-40                                               |
|---------------------------------|--------------------------------------------------------------------|
| Description                     | Control Policy for Inter VPN Routing from VPN 10 to VPNs 20 and 40 |
|                                 |                                                                    |
| Sequence Ty                     | Default Action                                                     |
| ↑ <sub>↓</sub> Drag & drop to r | rder                                                               |
| Route                           | Accept Enabled                                                     |
|                                 |                                                                    |
| Default Action                  |                                                                    |
|                                 |                                                                    |
|                                 |                                                                    |
|                                 |                                                                    |
|                                 |                                                                    |
|                                 |                                                                    |
|                                 |                                                                    |
|                                 |                                                                    |
|                                 |                                                                    |
|                                 |                                                                    |
|                                 |                                                                    |
|                                 |                                                                    |
|                                 |                                                                    |
|                                 |                                                                    |
|                                 | Save Control Policy Cancel                                         |

9. Click on Add Topology and add another *Custom Control (Route & TLOC)* policy. Give it a Name of *vpn20-inter-vpn10-40* with a Description of *Control Policy for Inter VPN routing between VPN 20 and VPNs 10 and 40*. Click on Sequence Type and select Route

| escription       | Control Policy for Inter | r VPN routing between VPN 2 | 20 and VPNs 10 and 40                             |   |
|------------------|--------------------------|-----------------------------|---------------------------------------------------|---|
| Sequence         | Type Default Ad          | ction                       |                                                   |   |
| ↓ Drag & drop to | o reorder<br>Reje        | ect                         | Enabled                                           |   |
| efault Action    | _                        |                             | Add Control Policy                                | × |
|                  |                          |                             | Route<br>Create a policy to apply on a OMP        |   |
|                  |                          |                             | TLOC<br>TLOC<br>Create a policy to apply to TLOCs |   |
|                  |                          |                             |                                                   | _ |
|                  |                          |                             |                                                   |   |

10. Click on Sequence Rule and select VPN as the match. Select PoS from the VPN List

| Route                                             |                           |                                     |           |                         | Rou    |
|---------------------------------------------------|---------------------------|-------------------------------------|-----------|-------------------------|--------|
| • Sequence Rule Drag and drop to re-arrange rules |                           |                                     |           |                         |        |
| Protocol IPv4 -                                   | Color List OMP Tag Origin | latch Actions Originator Preference | e Site TL | .OC VPN VPN Prefix List |        |
| Match Conditions                                  |                           |                                     | Actions   |                         |        |
| VPN List                                          |                           | ×                                   | Reject    | Enabled                 |        |
| PoS x                                             |                           | *                                   |           |                         |        |
| VPN ID 0-6                                        | 5536                      |                                     |           |                         | _      |
|                                                   |                           |                                     |           | Save Match And Actions  | Cancel |
|                                                   |                           |                                     |           |                         |        |

11. Click on the **Actions** tab and select the **Accept** radio button. Click on **Export To** and select the *Corp\_FW* VPN list in the **Export To** drop down under Actions. To save the rule, click on **Save Match And Actions** 

| Route                     |                        |                                                         | Route |
|---------------------------|------------------------|---------------------------------------------------------|-------|
| Sequence Rule Drag and dr | op to re-arrange rules | Match Actions                                           |       |
| Protocol IPv4 -           | Accept     Reject      | 3 Export To OMP Tag Preference Service TLOC Action TLOC |       |
| Match Conditions          |                        | Actions                                                 |       |
| VPN List                  |                        | × Accept 4 Enabled                                      |       |
| PoS ×                     |                        | Export To                                               | ×     |
| VPN ID                    | 0-65536                | Corp_FW ×                                               |       |
|                           | 5                      | Save Match And Actions Cancel                           |       |

12. Click on Default Action on the left-hand side and click the Pencil icon to edit the Default Action

| Sequence Type             | Default Action |      |     |   |
|---------------------------|----------------|------|-----|---|
| ↑↓ Drag & drop to reorder | Reject         | Enat | led | 1 |
| Route                     |                |      |     |   |
| Default Action            |                |      |     |   |
|                           |                |      |     |   |
|                           |                |      |     |   |
|                           |                |      |     |   |
|                           |                |      |     |   |

13. Select Accept and click Save Match And Actions

| Def | ault Action |         | Actions Accept Reject |                        |        |   |
|-----|-------------|---------|-----------------------|------------------------|--------|---|
|     | Accept      | Enabled |                       |                        |        |   |
| •   |             |         |                       | Save Match And Actions | Cancel | • |
|     |             |         |                       |                        |        |   |

|            | Route                                |              |                |        |            |         |
|------------|--------------------------------------|--------------|----------------|--------|------------|---------|
| <b>⊙</b> s | Sequence Rule Drag and drop to re-ar | rrange rules |                |        |            |         |
|            |                                      |              |                |        |            |         |
| U          | $\equiv$ Match Conditions            |              |                |        | Actions    |         |
|            | VPN List:                            | PoS          |                |        | Accept     |         |
|            | VPN Id                               |              |                |        | Export To: | Corp_FW |
|            | ~                                    |              |                |        |            |         |
|            |                                      |              |                |        |            |         |
|            |                                      |              |                |        |            |         |
|            |                                      |              |                |        |            |         |
|            |                                      |              |                |        |            |         |
|            |                                      |              |                |        |            |         |
|            |                                      |              |                |        |            |         |
|            |                                      |              |                |        |            |         |
|            |                                      |              |                |        |            |         |
|            |                                      |              |                |        |            |         |
|            |                                      |              |                |        |            |         |
|            |                                      |              |                |        |            |         |
|            |                                      |              |                |        |            |         |
|            |                                      | Save         | Control Policy | Cancel |            |         |

15. You should be back at the main policy screen. Click on the **Policy Application** tab and make sure you're under the **Topology** sub-tab (should not be under the main Topology tab). Click on **New Site List** under the entry for *vpn10-inter-vpn20-40* and select the **Inbound Site List** as *Site20*. Click on **Add** 

| olicy Name                                                                     | Site40-Guest-DIA               |               |  |              |
|--------------------------------------------------------------------------------|--------------------------------|---------------|--|--------------|
| olicy Description                                                              | DIA Policy for Site 40 Guests  |               |  |              |
| Topology App                                                                   | lication-Aware Routing Traffic | e Data Cflowd |  |              |
|                                                                                |                                |               |  |              |
| on10-inter-von2                                                                | 0.40                           |               |  |              |
| here a second second                                                           | 20-40                          |               |  | CUSTOM CONTR |
| € New Site List                                                                | 20-40                          |               |  | CUSTOM CONT  |
| New Site List<br>Inbound Site List                                             |                                |               |  | COSTOM CONT  |
| New Site List Inbound Site List Site20 ×                                       |                                |               |  |              |
| New Site List Inbound Site List Site20 ×                                       |                                |               |  |              |
| New Site List Inbound Site List Site20 × Outbound Site List Salact as a second |                                |               |  |              |

16. Click on **New Site List** under the entry for *vpn20-inter-vpn10-40* and select the **Inbound Site List** as *Site30*. Click on **Add**. Click on **Save Policy Changes** 

| vpp20-inter-vpp10-40          |                                    |                |   |
|-------------------------------|------------------------------------|----------------|---|
| aphzo-inter-aphro-ao          |                                    | COSTONICONTROL |   |
| • New Site List               |                                    |                |   |
| Inbound Site List             |                                    |                |   |
| Site30 ×                      |                                    | ×              |   |
| Outbound Site List            |                                    |                |   |
| Select one or more site lists |                                    |                |   |
|                               |                                    | Add            |   |
| Direction                     | Site List                          | Action         |   |
|                               |                                    |                |   |
|                               |                                    |                | - |
|                               |                                    |                |   |
|                               | Preview Save Policy Changes CANCEL |                |   |

17. Click on **Activate** to push the changes to the vSmarts

|                           |                                   | Policy Application                         | n Topology Traffic Rules  |        |   |
|---------------------------|-----------------------------------|--------------------------------------------|---------------------------|--------|---|
|                           |                                   |                                            |                           |        |   |
| Add policies to sites and | VPNs                              |                                            |                           |        |   |
|                           |                                   |                                            |                           |        |   |
| Policy Name               | Site40-Guest-DIA                  |                                            |                           |        |   |
| Deliau Deseriation        |                                   |                                            |                           |        |   |
| Policy Description        | DIA Policy for Site 40 Guests     |                                            |                           |        |   |
|                           |                                   |                                            |                           |        |   |
| Topology Appli            | cation-Aware Routing Traffic Data | Cflowd                                     |                           |        |   |
|                           |                                   | Activate Policy                            |                           | ×      |   |
| vpn20-inter-vpn1          | 0-40                              |                                            |                           |        | С |
| A Name City Link          |                                   | Policy will be applied to the reachable de | vices:                    |        |   |
| Vinew Site List           |                                   | 10.255.255.3, 10.255.255.5                 |                           |        |   |
|                           |                                   |                                            |                           |        |   |
| in                        |                                   |                                            |                           |        |   |
|                           |                                   |                                            | Activate                  | Cancel |   |
|                           |                                   |                                            |                           | _      |   |
|                           |                                   |                                            |                           |        |   |
|                           |                                   |                                            |                           |        |   |
| vpn10-inter-vpn20         | 0-40                              |                                            |                           |        | c |
|                           |                                   |                                            |                           |        |   |
| Hew Site List             |                                   |                                            |                           |        |   |
| Direction                 |                                   | Site List                                  |                           | Action |   |
| in                        |                                   | Site20                                     |                           | /1     |   |
|                           |                                   |                                            |                           |        |   |
|                           |                                   |                                            |                           |        |   |
|                           |                                   |                                            |                           |        |   |
|                           |                                   | Preview Sa                                 | ave Policy Changes CANCEL |        |   |
|                           |                                   |                                            |                           |        |   |

We have set up the policies for Inter VPN Routing.

| Task List                                        |  |
|--------------------------------------------------|--|
| - <del>Overview</del>                            |  |
| - Configure VPN 40 on DC-vEdges                  |  |
| - Configuration Cleanup and Routing Verification |  |
| - <del>Setting up VPN Lists</del>                |  |
| - Inter VPN Routing Policies                     |  |
| - Inter VPN Routing Verification                 |  |
| - Policies for Service Chaining                  |  |
| - Activity Verification                          |  |

Inter VPN Routing Verification

 On the vManage GUI, navigate to Monitor => Network and click on vEdge20. Scroll down along the left-hand side menu and click on Real Time. Enter *IP Routes* in the Device Options and select IP Routes when it pops up. Choose Show Filters and enter a VPN ID of 10. Click on Search. The Routing Table for VPN 10 on vEdge20 should show routes to subnets at Site 30 VPN 20

| MONITOR Network > RealTime |                             |                                                               |         |                             |           |                  |              |               |                 |            |  |
|----------------------------|-----------------------------|---------------------------------------------------------------|---------|-----------------------------|-----------|------------------|--------------|---------------|-----------------|------------|--|
| Select Device 👻            | vEdge20   10.255.255.21     | vEdge20 10.255.255.21 Site ID: 20 Device Model: vEdge Cloud 🕕 |         |                             |           |                  |              |               |                 |            |  |
| Flows                      | Device Detices Co. 4        |                                                               |         |                             |           |                  |              |               |                 |            |  |
| Top Talkers                | Device Options: Q IP Routes |                                                               |         |                             |           |                  |              |               |                 |            |  |
| WAN                        | ∓ Filter ▼ VPN ID: 10       |                                                               |         |                             |           |                  |              |               |                 |            |  |
|                            | Q                           |                                                               |         | Search Options $ \backsim $ |           |                  |              |               |                 |            |  |
| TLOC                       | Next Hop If Name            | VPN ID                                                        | AF Type | Prefix                      | Protocol  | Next Hop Address | Next Hop VPN | TLOCIP        | TLOC Color      | TLOC Encap |  |
| Tunnel                     | ge0/2                       | 10                                                            | ipv4    | 10.20.10.0/24               | connected | -                | -            | -             | -               | -          |  |
| Security Monitoring        | -                           | 10                                                            | ipv4    | 10.30.10.0/24               | omp       | -                | -            | 10.255.255.31 | mpls            | ipsec      |  |
| Eirauall                   |                             | 10                                                            | ipv4    | 10.30.10.0/24               | omp       |                  |              | 10.255.255.31 | public-internet | ipsec      |  |
| riiewaii                   | -                           | 10                                                            | ipv4    | 10.30.20.0/24               | omp       | -                |              | 10.255.255.31 | mpls            | ipsec      |  |
| Intrusion Prevention       | -                           | 10                                                            | ipv4    | 10.30.20.0/24               | omp       | -                | -            | 10.255.255.31 | public-internet | ipsec      |  |
| URL Filtering              | -                           | 10                                                            | ipv4    | 10.40.10.0/24               | omp       | -                | -            | 10.255.255.41 | mpls            | ipsec      |  |
| Advanced Malware           | -                           | 10                                                            | ipv4    | 10.40.10.0/24               | omp       | -                |              | 10.255.255.41 | public-internet | ipsec      |  |
| Protection                 | -                           | 10                                                            | ipv4    | 10.40.11.0/24               | omp       |                  |              | 10.255.255.41 | mpls            | ipsec      |  |
| TLS/SSL Decryption         | -                           | 10                                                            | ipv4    | 10.40.11.0/24               | omp       | -                | -            | 10.255.255.41 | public-internet | ipsec      |  |
|                            | -                           | 10                                                            | ipv4    | 10.50.10.0/24               | omp       | -                | -            | 10.255.255.51 | public-internet | ipsec      |  |
| direct                     | -                           | 10                                                            | ipv4    | 10.50.10.0/24               | omp       | -                | -            | 10.255.255.52 | mpls            | ipsec      |  |
| Octobel Occounting         | -                           | 10                                                            | ipv4    | 10.100.10.0/24              | omp       | -                | -            | 10.255.255.11 | mpls            | ipsec      |  |
| Control Connections        | -                           | 10                                                            | ipv4    | 10.100.10.0/24              | omp       | -                | -            | 10.255.255.11 | public-internet | ipsec      |  |
| System Status              | -                           | 10                                                            | ipv4    | 10.100.10.0/24              | omp       |                  |              | 10.255.255.12 | public-internet | ipsec      |  |
| Events                     | -                           | 10                                                            | ipv4    | 10.100.10.0/24              | omp       | -                | -            | 10.255.255.12 | mpls            | ipsec      |  |
| 401.1                      |                             |                                                               |         |                             |           |                  |              |               |                 |            |  |
| AGE LOGS                   |                             |                                                               |         |                             |           |                  |              |               |                 |            |  |
| Troubleshooting            |                             |                                                               |         |                             |           |                  |              |               |                 |            |  |
| Real Time                  |                             |                                                               |         |                             |           |                  |              |               |                 |            |  |
| •                          |                             |                                                               |         |                             |           |                  |              |               |                 |            |  |

2. Click on **Select Device** in the top left-hand corner and click on **vEdge30** 

| MONITOR Network                                | > Real Time             |             |                       |                |           |          |
|------------------------------------------------|-------------------------|-------------|-----------------------|----------------|-----------|----------|
| Select Device 👻                                | vEdge20   10.255.255.21 | Site ID: 20 | Device Model: vEdge C | loud 🚺         |           |          |
| Device Group S                                 | Search                  |             |                       |                |           |          |
| All 🗸                                          | Q                       |             | Searc                 | h Options 🗸    |           |          |
| Sort by Reachability 🗢                         |                         |             |                       | 1=             |           |          |
| Reachable                                      |                         |             |                       |                |           |          |
| <b>cEdge40</b>                                 |                         |             | Version- 1            | CSR1000v       | Protocol  | Next Hop |
| Reachable                                      |                         |             | version. i            | 7.02.011.0.32  | connected |          |
| <b>cEdge50</b>                                 |                         |             | Version: 1            | CSR1000v       | omp       |          |
| Reachable                                      |                         |             | teroion. I            | 7.02.011.0.02  | omp       |          |
| <b>cEdge51</b><br>10.255.255.52   Site ID: 50  |                         |             | Version: 1            | CSR1000v       | omp       | -        |
| Reachable                                      |                         |             | teroioni i            |                | omp       | -        |
| <b>vEdge20</b><br>10 255 255 21    Site ID: 20 | vEdg                    |             | vEdge Cloud           | omp            |           |          |
| Reachable                                      |                         |             |                       |                | omp       |          |
| vEdge21                                        |                         |             | V                     | vEdge Cloud    | omp       |          |
| Reachable                                      |                         |             | v                     | ersion. 20.1.1 | omp       |          |
| vEdge30                                        |                         |             |                       | vEdge Cloud    | omp       | -        |
| Reachable                                      |                         |             | v                     | ▼              | omp       | -        |
| Control Connections                            |                         | 10          | IPV4                  | 10.100.10.0/24 | omp       | -        |
|                                                |                         | 10          | ipv4                  | 10.100.10.0/24 | omp       |          |

3. Click Show Filters and enter a VPN ID of 20. Click on Search

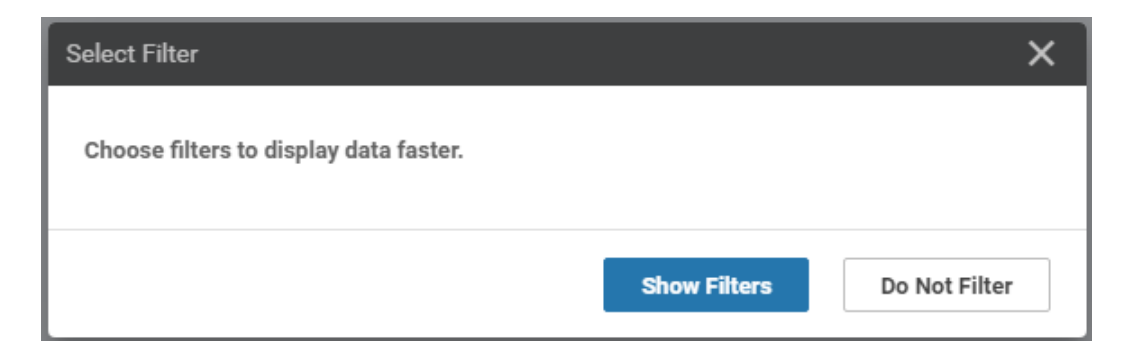

| VPN ID    | 20              | ×     |
|-----------|-----------------|-------|
| АҒ Туре   | Select AF Type  |       |
| Prefix    |                 |       |
| Protocol  | Select Protocol |       |
| Reset All | Search          | Close |

### 4. You should see routes for Site 20 VPN 10

| vEdge30   10.255.255.31 Site ID: 30 Device Model: vEdge Cloud 0 |        |         |                |           |                  |              |               |                 |            |                |  |
|-----------------------------------------------------------------|--------|---------|----------------|-----------|------------------|--------------|---------------|-----------------|------------|----------------|--|
| Device Options: Q IP Routes                                     |        |         |                |           |                  |              |               |                 |            |                |  |
| ∓ Filter▼ VPN ID: 20                                            |        |         |                |           |                  |              |               |                 |            |                |  |
| Q. Search Options ~                                             |        |         |                |           |                  |              |               |                 |            |                |  |
| Next Hop If Name                                                | VPN ID | AF Type | Prefix         | Protocol  | Next Hop Address | Next Hop VPN | TLOC IP       | TLOC Color      | TLOC Encap | Next Hop Label |  |
| -                                                               | 20     | ipv4    | 10.20.10.0/24  | omp       | -                | -            | 10.255.255.21 | mpls            | ipsec      | 1003           |  |
|                                                                 | 20     | ipv4    | 10.20.10.0/24  | omp       | -                | -            | 10.255.255.21 | public-internet | ipsec      | 1003           |  |
| -                                                               | 20     | ipv4    | 10.20.10.0/24  | omp       | -                | -            | 10.255.255.22 | public-internet | ipsec      | 1003           |  |
| -                                                               | 20     | ipv4    | 10.20.10.0/24  | omp       | -                | -            | 10.255.255.22 | mpls            | ipsec      | 1003           |  |
| -                                                               | 20     | ipv4    | 10.20.20.0/24  | omp       | -                | -            | 10.255.255.21 | mpls            | ipsec      | 1004           |  |
| -                                                               | 20     | ipv4    | 10.20.20.0/24  | omp       | -                | -            | 10.255.255.21 | public-internet | ipsec      | 1004           |  |
|                                                                 | 20     | ipv4    | 10.20.20.0/24  | omp       |                  | -            | 10.255.255.22 | public-internet | ipsec      | 1004           |  |
| -                                                               | 20     | ipv4    | 10.20.20.0/24  | omp       | -                | -            | 10.255.255.22 | mpls            | ipsec      | 1004           |  |
| ge0/3                                                           | 20     | ipv4    | 10.30.20.0/24  | connected | -                | -            | -             |                 | -          | -              |  |
| -                                                               | 20     | ipv4    | 10.40.20.0/24  | omp       | -                | -            | 10.255.255.41 | public-internet | ipsec      | 1003           |  |
| -                                                               | 20     | ipv4    | 10.40.20.0/24  | omp       | -                | -            | 10.255.255.41 | mpls            | ipsec      | 1003           |  |
| -                                                               | 20     | ipv4    | 10.50.20.0/24  | omp       | -                | -            | 10.255.255.51 | public-internet | ipsec      | 1003           |  |
| -                                                               | 20     | ipv4    | 10.50.20.0/24  | omp       | -                | -            | 10.255.255.52 | mpls            | ipsec      | 1003           |  |
| -                                                               | 20     | ipv4    | 10.100.20.0/24 | omp       | -                | -            | 10.255.255.11 | mpls            | ipsec      | 1004           |  |
| -                                                               | 20     | ipv4    | 10.100.20.0/24 | omp       | -                | -            | 10.255.255.12 | mpls            | ipsec      | 1004           |  |
| -                                                               | 20     | ipv4    | 10.100.20.0/24 | omp       | -                | -            | 10.255.255.12 | public-internet | ipsec      | 1004           |  |
| -                                                               | 20     | ipv4    | 10.100.20.0/24 | omp       | -                | -            | 10.255.255.11 | public-internet | ipsec      | 1004           |  |

5. Click on Troubleshooting on the left-hand side and make sure you have vEdge20 as the selected device. Enter a Destination IP of 10.30.20.2 with a VPN of VPN - 10. Select a Source/Interface of ge0/2 (once again, verify that you're at the vEdge20 device. If not, click on the Select Device drop down from the top left-hand corner and select vEdge20). Click on Start. Notice that we now have direct Inter VPN connectivity from Site 20 VPN 10 to Site 30 VPN 20

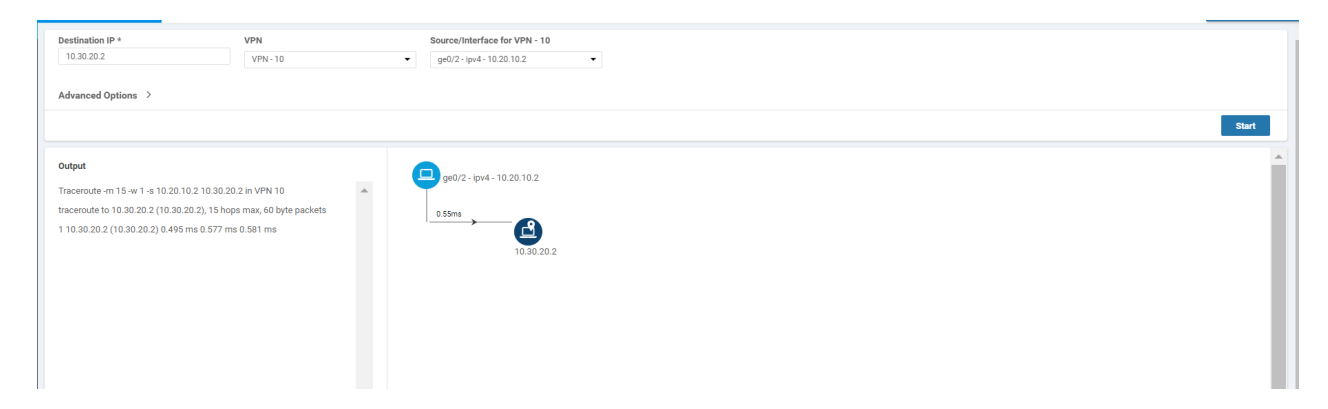

6. Click on Select Device in the top left-hand corner and select vEdge30. Enter a Destination IP of 10.20.10.2 with a VPN of VPN - 20 and a Source/Interface of ge0/3. Click on Start. Notice that we now have direct Inter VPN Connectivity from Site 30 VPN 20 to Site 20 VPN 10

|   | MONITOR Network >                                                                                   | Troubleshooting > Traceroute                                                                              |                         |                                                   | 'Data Stream' is disabled. Go to Settings page to enable Data Stream to use Packet Capture, Speed |  |  |
|---|----------------------------------------------------------------------------------------------------|----------------------------------------------------------------------------------------------------|-------------------------|---------------------------------------------------|---------------------------------------------------------------------------------------------------|--|--|
|   | Select Device 👻                                                                                     | vEdge30   10.255.255.31 Site ID: 30 De                                                                    | vice Model: vEdge Cloud | 0                                                 | Test, and Debug Logs.                                                                             |  |  |
|   | Destination IP *                                                                                    | VPN                                                                                                    | S                       | ource/Interface for VPN - 20                      |                                                                                                   |  |  |
| L | 10.20.10.2                                                                                          | VPN - 20                                                                                                  | •                       | ge0/3 - ipv4 - 10.30.20.2                         | -                                                                                                 |  |  |
|   | Advanced Options >                                                                                  |                                                                                                    |                         |                                                   |                                                                                                   |  |  |
|   | Output<br>Traceroute -m 15 -w 1 -s 10<br>traceroute to 10.20.10.2 (1<br>1 10.20.10.2 (10.20.10.2) ( | 0.30.20.2 10.20.10.2 in VPN 20<br>10.20.10.2), 15 hops max, 60 byte packets<br>0.375 ms 0.395 ms 0.480 ms |                         | ge0/3 - ipv4 - 10.30.20.2<br>0.42ms<br>10.20.10.2 | 2                                                                                                 |  |  |

This completes the verification of our Inter VPN Routing configuration.

| Task List                                                           |  |  |
|---------------------------------------------------------------------|--|--|
| - <del>Overview</del><br>- <del>Configure VPN 40 on DC-vEdges</del> |  |  |

- Configuration Cleanup and Routing Verification
- Setting up VPN Lists
- Inter VPN Routing Policies
- Inter VPN Routing Verification
- Policies for Service Chaining
- Activity Verification

# Policies for Service Chaining

Direct connectivity between two VPNs might not be a desirable scenario. There might be a requirement to enforce certain rules when two VPNs are communicating with each other. That's where Service Chaining comes into the picture, where we route Inter VPN traffic through an intermediary device (like a Firewall) to enforce our policies/rules. To reiterate, the traffic flow should look like the diagram below at the end of this section vs. the direct connectivity that we have between VPNs right now.

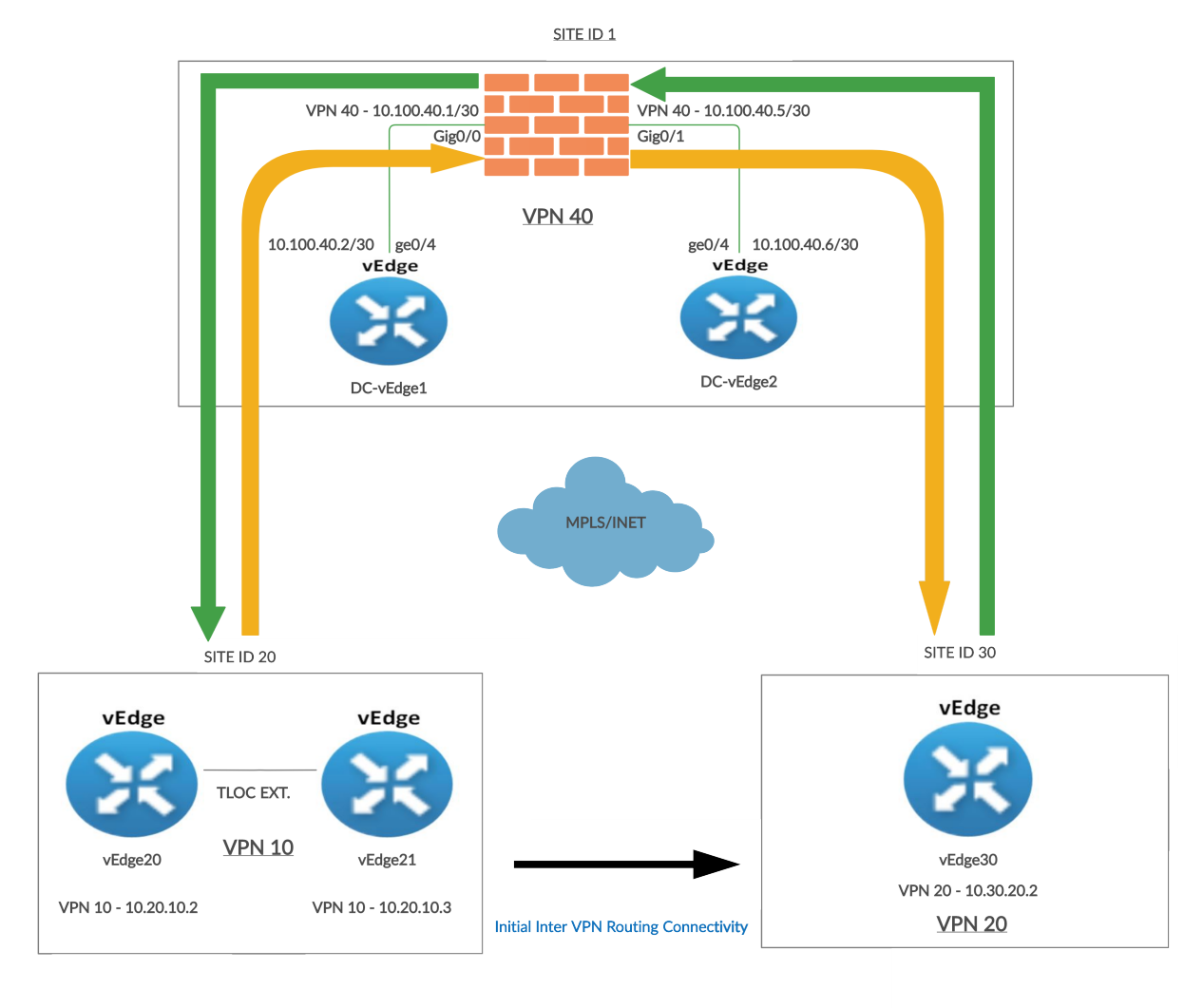

The Black arrow between Site 20 and Site 30 indicates the traffic flow when Inter VPN Routing configuration is done for the first time. Traffic flows directly between the two Sites.

The Orange arrow is the traffic flow from Site 20 VPN 10 to Site 30 VPN 20 once Service Chaining is configured.

Source IP: 10.20.10.2 or 10.20.10.3 Destination IP: 10.30.20.2

The Green arrow is the traffic flow from Site 30 VPN 20 to Site 20 VPN 10 once Service Chaining is configured.

Source IP: 10.30.20.2 Destination IP: 10.20.10.2 or 10.20.10.3

1. On the vManage GUI, go to **Configuration => Policies**. Locate the *Site40-Guest-DIA* policy and click on the three dots next to it. Choose to **Edit** the policy. Make sure you're on the **Topology** tab and click on **Add Topology**. Choose to add a *Custom Control (Route and TLOC)* topology

| Cisco vManage                   |                              |                                          |                        |            |
|---------------------------------|------------------------------|------------------------------------------|------------------------|------------|
| CONFIGURATION   POLICIES Centre | ralized Policy > Edit Policy |                                          |                        |            |
|                                 |                              | Policy Application                       | Topology Traffic Rules |            |
| Specify your network topology   |                              |                                          |                        |            |
| Topology VPN Membership         |                              |                                          |                        |            |
| Add Topology                    |                              |                                          |                        |            |
| Hub-and-Spoke<br>Mesh           | Search Options 🗸             |                                          |                        |            |
| Custom Control (Route & TLOC)   | Туре                         | Description                              | Reference Count        | Updated By |
| Import Existing Topology        | Custom Control               | Control Policy for Inter VPN Routing fr  | 1                      | admin      |
| vpn20-inter-vpn10-40            | Custom Control               | Control Policy for Inter VPN routing bet | 1                      | admin      |
|                                 |                              |                                          |                        |            |

2. Give the Custom Control Policy a **Name** of *site20-fw-site30* and a Description of *Traffic from Site 20 to Site 30 via the Firewall*. Click on **Sequence Type** and choose **Route** 

|                    | I POLICIES Add Custom Control Policy             |                    |   |
|--------------------|--------------------------------------------------|--------------------|---|
| Name               | site20-fw-site30                                 |                    |   |
| Description        | Traffic from Site 20 to Site 30 via the Firewall |                    |   |
| Sequence Typ       | e Default Action                                 |                    |   |
| Drag & drop to ree | Reject                                           | Add Control Policy | × |
|                    |                                                  | Route              |   |
|                    |                                                  | TLOC<br>TLOC       |   |
|                    |                                                  |                    |   |
|                    |                                                  |                    |   |
|                    |                                                  |                    |   |
|                    |                                                  |                    |   |

3. Click on **Sequence Rule** and select **Site** for a Match Condition. Click on the **Site List** drop down and choose *Site 30*. Click on the **Actions** tab

| Route                                             |              |         |        |            |            |         |      |     |     |             |
|---------------------------------------------------|--------------|---------|--------|------------|------------|---------|------|-----|-----|-------------|
| • Sequence Rule Drag and drop to re-arrange rules |              |         |        |            |            |         |      |     |     |             |
|                                                   |              |         | Mat    | ch Actio   | ons        |         |      |     |     |             |
| Protocol IPv4 💌                                   | Color List   | OMP Tag | Origin | Originator | Preference | Site    | TLOC | VPN | VPN | Prefix List |
|                                                   |              |         |        |            |            |         |      |     |     |             |
| Match Conditions                                  |              |         |        |            |            | Actions |      |     |     |             |
| Site List                                         |              |         |        |            | ×          | Reject  |      |     | Er  | nabled      |
| Site30 ×                                          |              |         |        |            | *          |         |      |     |     |             |
|                                                   |              |         |        |            |            |         |      |     |     |             |
| Site ID                                           | 0-4294967295 |         |        |            |            |         |      |     |     | s           |
|                                                   |              |         |        |            |            |         |      |     |     |             |
|                                                   |              |         |        |            |            |         |      |     |     |             |

4. Select the Accept radio button and choose Service. Under Actions select the Service: Type as *Net Service 1* and specify a Service: VPN of 40. Select an Encapsulation of *IPSEC* and click on Save Match And Actions to save this rule

| Sequence Rule     Drag and drop to re-arrange rules |                                                       |
|-----------------------------------------------------|-------------------------------------------------------|
| Protocol IPv4   Reject                              | Export To OMP Tag Preference Service TLOC Action TLOC |
| Match Conditions                                    | Actions 2                                             |
| Site List                                           | × Accept Enabled                                      |
| Site30 ×                                            | Service: Type                                         |
| Site ID 0-4294967295                                | (Net Service 1 x) 3                                   |
|                                                     | Service: VPN 40 4                                     |
|                                                     | Service: TLOC IP Example: 10.0.0.1                    |
|                                                     | Color Select a color list                             |
|                                                     | Encapsulation IPSEC × 5                               |
|                                                     | Service: TLOC List                                    |
|                                                     | Select a TLOC list                                    |
|                                                     | 6 Swe Match And Actions Cancel                        |

5. Click on **Default Action** on the left-hand side and click the pencil icon. Select Accept and then **Save Match And Actions**. The Default Action should change to **Accept** *Enabled*. Click on **Save Control Policy** 

| Sequence Type             | Default Action |                     |        |   |
|---------------------------|----------------|---------------------|--------|---|
| ↑↓ Drag & drop to reorder | Accept         | Enabled             |        | 1 |
| Route                     |                |                     |        |   |
| Default Action            |                |                     |        |   |
|                           |                |                     |        |   |
|                           |                |                     |        |   |
|                           |                |                     |        |   |
|                           |                |                     |        |   |
|                           |                |                     |        |   |
|                           |                |                     |        |   |
|                           |                |                     |        |   |
|                           |                |                     |        |   |
|                           |                |                     |        |   |
|                           |                |                     |        |   |
|                           |                |                     |        |   |
|                           |                | Save Control Policy | Cancel |   |

6. Make sure you're on the **Topology** tab and click on **Add Topology**. Choose to add a *Custom Control (Route and TLOC)* topology. Give the Custom Control Policy a **Name** of *site30-fw-site20* and a Description of *Site 30 to Site 20 via the firewall*. Click on **Sequence Type** and choose **Route** 

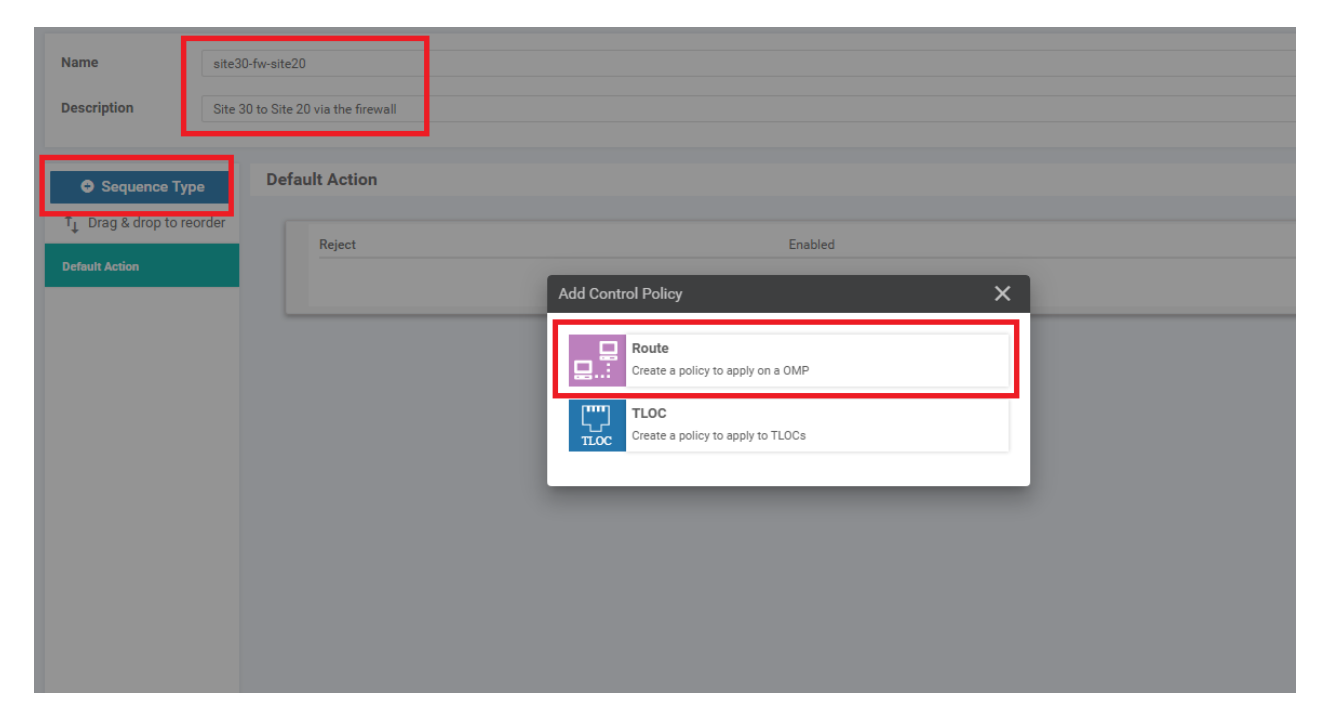

7. Click on Sequence Rule and then select Site. Choose *Site 20* in the Site List under Match Conditions. Click on Actions

|                                                                                               | oute |
|-----------------------------------------------------------------------------------------------|------|
| Sequence Rule Drag and drop to re-arrange rules                                               |      |
| Match Actions                                                                                 |      |
| Protocol IPv4 - Color List OMP Tag Origin Originator Preference Site TLOC VPN VPN Prefix List |      |
|                                                                                               |      |
| atch Conditions Actions                                                                       |      |
| Site List Keject Enabled                                                                      |      |
| Site20 ×                                                                                      |      |
|                                                                                               |      |
| Site ID 0-4294967295                                                                          |      |
| Save Match And Actions Cancel                                                                 | ł    |
|                                                                                               |      |

8. Select the **Accept** radio button and choose **Service**. Under Actions select the **Service**: **Type** as *Net Service* 2 and specify a **Service**: **VPN** of 40. Select an **Encapsulation** of *IPSEC* and click on **Save Match And Actions** to save this rule

| Route                      |                          |                             | Route |
|----------------------------|--------------------------|-----------------------------|-------|
| Sequence Rule     Drag and | drop to re-arrange rules |                             |       |
| Match Conditions           |                          | Actions                     | 1     |
| Site List:                 | Site20                   | Accept                      | Ō     |
| Site ID:                   |                          | Service: Type Net Service 2 |       |
|                            |                          | VPN 40                      |       |
|                            |                          | TLOC IP:                    |       |
|                            |                          | Color:                      |       |
|                            |                          |                             |       |
|                            |                          | Encapsulation:              |       |
|                            |                          | IPSEC                       |       |
|                            |                          | TLOC List                   |       |
|                            |                          | Local                       |       |
|                            |                          | Restrict                    |       |
| ^                          |                          |                             |       |
|                            |                          |                             |       |
|                            |                          |                             |       |

9. Click on **Default Action** on the left-hand side and click the pencil icon. Select Accept and then **Save Match And Actions**. The Default Action should change to **Accept** *Enabled*. Click on **Save Control Policy** 

| Default Action |                            |
|----------------|----------------------------|
|                |                            |
| Accept         | Enabled                    |
|                |                            |
|                |                            |
| •              |                            |
|                |                            |
|                |                            |
|                |                            |
|                |                            |
|                |                            |
|                |                            |
|                |                            |
|                |                            |
|                |                            |
|                |                            |
|                |                            |
|                |                            |
|                |                            |
|                |                            |
|                |                            |
|                | Save Control Policy Cancel |

10. Go to the Policy Application tab and locate the site30-fw-site20 and site20-fw-site30 entries. For site30-fw-site20, click on New Site List and choose Site30 in the out direction. Click on Add. Similarly, for site20-fw-site30, click on New Site List and choose Site20 in the out direction. Click on Add. Click on Save Policy Changes. Activate the change when prompted to do so

| site30-fw-site20                                   |                                    |        |
|----------------------------------------------------|------------------------------------|--------|
| New Site List Direction                            | Site List                          | Action |
| out                                                | Site30                             | /      |
|                                                    |                                    |        |
| site20-fw-site30 <ul> <li>New Site List</li> </ul> |                                    |        |
| Direction                                          | Site List                          | Action |
|                                                    |                                    |        |
|                                                    | Preview Save Policy Changes CANCEL |        |

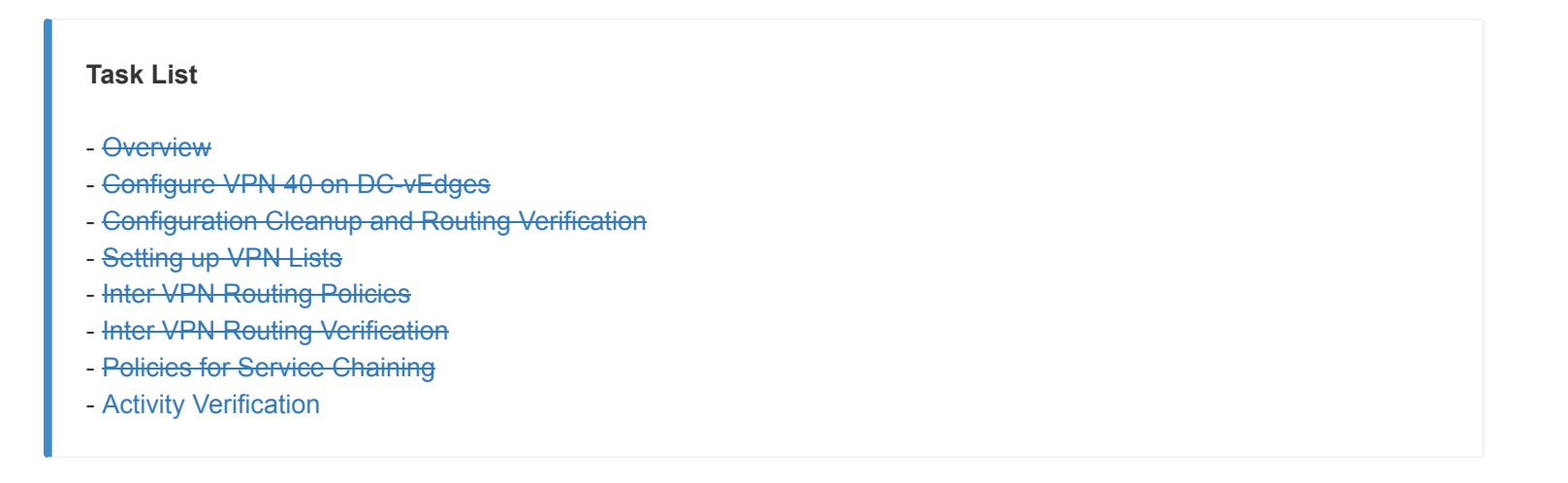

## Activity Verification

1. Log in to the CLI of **vEdge20** via Putty (username and password given below) and enter ping vpn 10 10.100.40.2 to test connectivity between Site 20 VPN 10 and Site DC VPN 40. The pings should fail

| Username | Password |
|----------|----------|
| admin    | admin    |

| vEdge20# ping vpn 10 10.100.40.2                                               |
|--------------------------------------------------------------------------------|
| FING IN VEN 10                                                                 |
| PING 10.100.40.2 (10.100.40.2) 56(84) bytes of data.                           |
| From 127.1.0.2 icmp seq=1 Destination Net Unreachable                          |
| From 127.1.0.2 icmp seq=2 Destination Net Unreachable                          |
| From 127.1.0.2 icmp seq=3 Destination Net Unreachable                          |
| From 127.1.0.2 icmp seg=4 Destination Net Unreachable                          |
| From 127.1.0.2 icmp seg=5 Destination Net Unreachable                          |
| From 127.1.0.2 icmp seg=6 Destination Net Unreachable                          |
| From 127.1.0.2 icmp sed=7 Destination Net Unreachable                          |
| From 127.1.0.2 icmp seg=8 Destination Net Unreachable                          |
| From 127.1.0.2 icmp sed=9 Destination Net Unreachable                          |
| From 127.1.0.2 icmp seg=10 Destination Net Unreachable                         |
| From 127.1.0.2 icmp sed=11 Destination Net Unreachable                         |
| From 127.1.0.2 icmp sed=12 Destination Net Unreachable                         |
| From 127.1.0.2 icmp sed=13 Destination Net Unreachable                         |
| From 127.1.0.2 icmp seg=14 Destination Net Unreachable                         |
| From 127.1.0.2 icmp seg=15 Destination Net Unreachable                         |
| ^C                                                                             |
| 10.100.40.2 ping statistics                                                    |
| 15 packets transmitted, 0 received, +15 errors, 100% packet loss, time 13999ms |
|                                                                                |
| vEdge20#                                                                       |

This is due to the fact that we haven't set up inter VPN connectivity between VPN 10/VPN 20 and VPN 40. It is vital to ensure that the source and destination VPNs can access the Service Subnet.

2. On the vManage GUI, navigate to Configuration => Policies. Click on Custom Options on the top right-hand corner and select Lists (under Centralized Policy). Click on VPN in the left-hand menu and then New VPN List. Enter a VPN List Name of Corp\_PoS and put 10,20 in the Add VPN field. Click on Add

|                                    | CIES Centralized Policy >    | Define Lists |                 |            |                            | Custom Options - |
|------------------------------------|------------------------------|--------------|-----------------|------------|----------------------------|------------------|
| Select a list type on the left and | d start creating your groups | of interest  |                 |            |                            |                  |
| Application                        | New VPN List                 |              |                 |            |                            | A                |
| Color                              | VPN List Name                |              |                 |            |                            |                  |
| Data Prefix                        | Corp_PoS                     |              |                 |            |                            |                  |
| Policer                            | Add VPN                      |              |                 |            |                            |                  |
| Prefix                             | 10,20                        |              |                 |            |                            |                  |
| Site                               |                              |              |                 |            |                            | Add              |
| SLA Class                          |                              |              |                 |            |                            | - Add - Odified  |
| TLOC                               |                              |              |                 |            |                            |                  |
| VPN                                | Name                         | Entries      | Reference Count | Updated By | Last Updated               | Action           |
|                                    | PoS_FW                       | 20, 40       | 1               | admin      | 20 Jul 2020 3:00:14 PM PDT |                  |
|                                    | FW                           | 40           | 0               | admin      | 20 Jul 2020 2:58:21 PM PDT |                  |
|                                    | PoS                          | 20           | 2               | admin      | 21 Jun 2020 4:16:01 AM PDT | ✓ □■             |
|                                    | Corporate                    | 10           | 4               | admin      | 21 Jun 2020 4:15:35 AM PDT | /01              |
|                                    | Guest                        | 30           | 1               | admin      | 21 Jun 2020 4:16:14 AM PDT | 201              |
|                                    | Corp_FW                      | 10, 40       | 1               | admin      | 20 Jul 2020 2:59:41 PM PDT | ✓ 0 ■            |
|                                    |                              |              |                 |            |                            |                  |

3. Go to **Configuration => Policies** and locate the *Site40-Guest-DIA* Policy. Click on the three dots next to it and choose to **Edit** the policy. Click on the **Topology** tab (top of the screen) and click on **Add Topology**. Choose to add a *Custom Control (Route & TLOC)* policy. Give the policy a **Name** of *vpn40-inter-vpn10-20* with a Description of *Control Policy for Inter VPN Routing from VPN 40 to VPNs 10 and 20*. Click on **Sequence Type** and choose **Route** 

| Name<br>Description<br>Sequence Type | vpn40-inter-vpn10-20<br>Control Policy for Inter VPN Routing from VPN 40 to VPN<br>Default Action | is 10 and 20                                                                                                    |  |
|--------------------------------------|---------------------------------------------------------------------------------------------------|----------------------------------------------------------------------------------------------------|--|
| ↑ Drag & drop to reo                 | der Reject                                                                                        | Add Control Policy       X         Image: Route<br>Create a policy to apply on a OMP         Image: TLOC<br>Treate a policy to apply to TLOCs |  |

4. Click on Sequence Rule and add a VPN match. Select FW from the VPN List drop down

| Route     Rule     Drag and drop to re-arrange | je rules              |                                          |           |                        | Ro     |
|------------------------------------------------|-----------------------|------------------------------------------|-----------|------------------------|--------|
| Protocol IPv4 -                                | Color List OMP Tag Or | Match Actions igin Originator Preference | Site TLOC | VPN VPN Prefix List    |        |
| Match Conditions                               |                       | 1                                        | Actions   |                        |        |
| VPN List<br>FW ×                               |                       | ×                                        | Reject    | Enabled                |        |
| VPN ID                                         | 0-65536               |                                          |           | Save Match And Actions | Cancel |
|                                                |                       |                                          |           |                        |        |
|                                                |                       |                                          |           |                        |        |

5. Click on the **Actions** tab and select the **Accept** radio button. Click on **Export To** and select *Corp\_PoS* from the drop down under Actions. Click on **Save Match And Actions** 

| Route                                                                                                    | Route |
|----------------------------------------------------------------------------------------------------|-------|
| Sequence Rule     Drag and drop to re-arrange rules                                                                                                    |       |
| Image: Construct of the second second sec |       |
| Match Conditions Actions                                                                                                    |       |
| VPN List × Accept 4 Enabled                                                                                                    |       |
| FW x                                                                                                    | ×     |
| VPN ID 0-65536 Corp_PoS ×                                                                                                    | -     |
| Save Match And Actions Cancel                                                                                                    |       |

6. Select **Default Action** on the left-hand side and click on the **pencil** icon to edit the Default Action. Click on **Accept** and then **Save Match And Actions**. Click **Save Control Policy** 

| ancel |
|-------|
|       |
| ē     |

7. You should be back at the main policy screen. Click on the Policy Application tab and make sure you're under the Topology sub-tab (should not be under the main Topology tab). Click on New Site List under the entry for vpn40-inter-vpn10-20 and select the Inbound Site List as DC. Click on Add. Click on Save Policy Changes. Click on Activate to push the changes to the vSmarts

|                          |                                          | Policy Applic | ation Topology Traffic | Rules |        |                |   |
|--------------------------|------------------------------------------|---------------|------------------------|-------|--------|----------------|---|
| dd policies to sites and | VPNs                                     |               |                        |       |        |                |   |
| Policy Name              | Site40-Guest-DIA                         |               |                        |       |        |                |   |
| Policy Description       | DIA Policy for Site 40 Guests            |               |                        |       |        |                |   |
| Topology Applie          | cation-Aware Routing Traffic Data Cflowd |               |                        |       |        |                |   |
| vpn40-inter-vpn10        | -20                                      |               |                        |       |        | CUSTOM CONTROL | 1 |
| New Site List            |                                          |               |                        |       |        |                |   |
| Inbound Site List        |                                          |               |                        |       |        |                |   |
| DC ×                     |                                          |               |                        |       |        | -              |   |
| Outbound Site List       |                                          |               |                        |       |        |                |   |
| Select one or more a     | ite lists                                |               |                        |       |        |                |   |
|                          |                                          |               |                        |       |        | Add Cancel     |   |
| Direction                |                                          | Site List     |                        |       | Action |                |   |
|                          |                                          |               |                        |       |        |                |   |
|                          |                                          |               |                        |       |        |                |   |
|                          |                                          | Preview       | Save Policy Changes    | ANCEL |        |                |   |

8. Head back over to the CLI of vEdge20 and type ping vpn 10 10.100.40.2. The pings should now be successful.

Type ping vpn 10 10.100.40.1 to ping the Firewall. This should also work

vEdge20# ping vpn 10 10.100.40.2 Ping in VPN 10 PING 10.100.40.2 (10.100.40.2) 56(84) bytes of data. 64 bytes from 10.100.40.2: icmp seg=1 ttl=64 time=0.488 ms 64 bytes from 10.100.40.2: icmp seg=2 ttl=64 time=0.343 ms 64 bytes from 10.100.40.2: icmp seq=3 ttl=64 time=0.351 ms -- 10.100.40.2 ping statistics --packets transmitted, 3 received, 0% packet loss, time 1999ms rtt min/avg/max/mdev = 0.343/0.394/0.488/0.066 ms vEdge20# ping vpn 10 10.100.40.1 Ping in VPN 10 PING 10.100.40.1 (10.100.40.1) 56(84) bytes of data. 64 bytes from 10.100.40.1: icmp seq=2 ttl=254 time=1.86 ms 64 bytes from 10.100.40.1: icmp seq=3 ttl=254 time=0.785 ms 64 bytes from 10.100.40.1: icmp seg=4 ttl=254 time=0.684 ms -- 10.100.40.1 ping statistics --packets transmitted, 3 received, 25% packet loss, time 3001ms rtt min/avg/max/mdev = 0.684/1.111/1.865/0.535 ms vEdge20#

9. On the vManage GUI, go to Monitor => Network and select vEdge20. Click on Troubleshooting along the left-hand menu and choose Traceroute. Enter a Destination IP of 10.30.20.2 and a VPN of VPN - 10. Set the Source/Interface as ge0/2 and click on Start. We are thus doing a traceroute from Site 20 VPN 10 to Site 30 VPN 20

| MONITOR Network > Troubleshooting > Traceroute                                                                                                    |                                                                                                    |                   |
|----------------------------------------------------------------------------------------------------|----------------------------------------------------------------------------------------------------|-------------------|
| Select Device  vEdge20   10.255.255.21 Site ID: 20 Device                                                                                                    | Model: vEdge Cloud 🛛 🏮                                                                                                    | Troubleshooting + |
| Destination IP *         VPN           10.30.20.2         VPN - 10                                                                                                    | Source/Interface for VPN - 10<br>9eft/2 - ipv4 - 10.20.10.2                                                                                          |                   |
| Advanced Options >                                                                                                    |                                                                                                    | Start             |
| Output<br>Traceroode to 16.30.30.2 (10.30.20.2), in VPN 10<br>traceroode to 16.30.30.2 (10.30.20.2), 15 hops max, 60 byte packets<br>110.100.40.2 (10.100.40.2), 0.268 mm 0.425 ms 0.439 ms<br>2 10.100.40.1 (10.100.40.0) 1.459 ms **<br>3 10.100.40.6 (10.100.40.6) 1.483 ms 1.581 ms 1.582 ms<br>4 10.30.20.2 (10.30.20.2) 1.583 ms 1.666 ms 1.824 ms | € ge0/2-ipv4-102010.2<br>0-4 ms<br>10:100.40.2 10.100.40.1 10:100.40.6<br>10:100.40.2 10:100.40.1 10:100.40.6<br>10:100.40.2 10:100.40.1 10:100.40.6 | 159mg             |

Notice that traffic doesn't flow directly between the sites. Instead, it traverses the Firewall (IP of 10.100.40.1 in this case) and then goes to Site 30 VPN 20.

10. Click on **Select Device** in the top left-hand corner and select **vEdge30**. Enter a **Destination IP** of *10.20.10.2* and a **VPN** of *VPN - 20*. Specify a **Source/Interface** of *ge0/3* and click on **Start**. We are doing a traceroute from Site 30

### VPN 20 to Site 20 VPN 10

| MONITOR Network > Troubleshooting Select Device  vEdge30   10.255                                                                                                    | > Traceroute<br>5.255.31 Site ID: 30 Device Model: vEdge Cloperation of the vEdge Cloperation of the vEdge Cloperation of | bud 🚺                                                      | 'Data Stre<br>enable Da<br>Test, and | am' is disabled. Go to Settings page to Sata Stream to use Packet Capture, Speed Debug Logs. |           |           | Troubleshooting |
|----------------------------------------------------------------------------------------------------|----------------------------------------------------------------------------------------------------|------------------------------------------------------------|--------------------------------------|----------------------------------------------------------------------------------------------|-----------|-----------|-----------------|
| Destination IP * 10.20.10.2 Advanced Options >                                                                                                    | VPN<br>VPN-20                                                                                                    | Source/Interface for VPN - 20<br>ge0/3 - ipv4 - 10.30.20.2 | ·                                    |                                                                                              |           |           | Start           |
| Output<br>Traceroute -m 15 -w 1 - 4 10 30 20.2 10.20.11<br>traceroute to 10.20 10.2 (10 20 10.2), 15 hop<br>11 10 10 04.06 (10 100 4.6) 0.230 ms 0.265<br>2 10.100 4.06 5 (10 100 4.6) 0.230 ms 0.265<br>3 10 100 4.02 (10 100 4.02) 1.255 ms 13.264<br>3 10 100 4.02 (10 100 4.02) 1.355 ms 13.264<br>4 10 20 10.3 (10 20 10.2) 1.597 ms 1.757 ms | 1.2 In VPN 20 ▲<br>s max, 60 byte packets<br>ms 0.269 ms<br>ms 1.417 ms<br>s 1.684 ms<br>s 1.887 ms                                                                                                    | ge0/3 - ipv4 - 10.30.20.2<br>0.23ms<br>0.100.40.6          | 1.08ms                               | 1.33ma () 1/2<br>10.100.40.5 10.100.40.2                                                     | tens<br>→ | <br>173ms | Î               |

In this case as well, traffic traverses the Firewall (IP of 10.100.40.5) and then goes to Site 20 VPN 10.

This completes the Service Chaining lab activity.

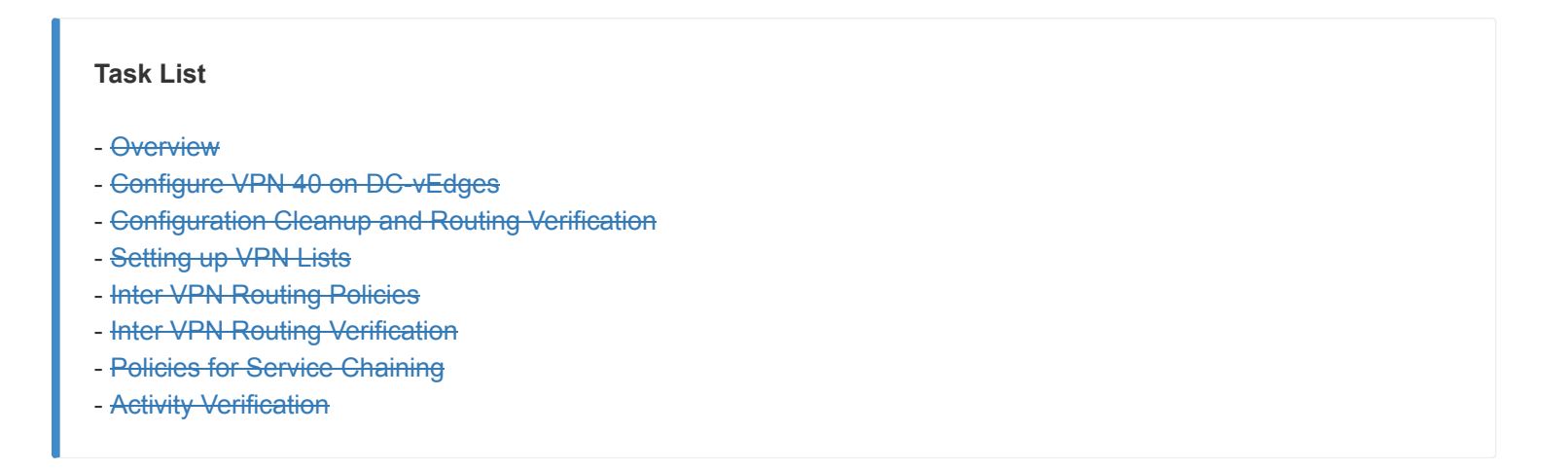

-->

# Integrating Cisco WAAS with SD-WAN

Summary: Integrating Cisco WAAS with SD-WAN using AppNav-XE

### Table of Contents

- Overview
- Adding WAAS Nodes to WCM
- Downloading vManage certs and Enabling DIA at Site DC
- Integrating vManage and WCM
- Discovering the AppNav-XE Controllers
- Setting up the AppNav Clusters
- Verification and Testing

### Task List

- Overview
- Adding WAAS Nodes to WCM
- Downloading vManage certs and Enabling DIA at Site DC
- Integrating vManage and WCM
- Discovering the AppNav-XE Controllers
- Setting up the AppNav Clusters
- Verification and Testing

### Overview

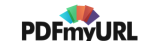

Cisco WAAS and SD-WAN can be integrated for traffic interception and redirection to WAAS Nodes for optimization. This brings WAAS capabilities to Cisco IOS-XE SD-WAN by enabling the AppNav-XE feature on compatible devices.

Cisco SD-WAN Devices are configured with AppNav-XE redirection policies and WAAS nodes are configured with optimization policies from WAAS Central Manager (WCM).

The AppNav-XE SD-WAN Device and the WAAS Nodes together form a cluster known as an AppNav-XE cluster.

The WCM registers as a third party controller to vManage.

The components of the WAAS SD-WAN solution are:

- WAAS Central Manager (WCM) used for centralized management of WAAS Nodes and AppNav-XE on Cisco SD-WAN Devices
- AppNav-XE Service Controller (SC) running on WAN Edges which contain redirection policies
- WAAS Nodes or Service Nodes (SN) which contain optimization policies

### Task List

- <del>Overview</del>
- Adding WAAS Nodes to WCM
- Downloading vManage certs and Enabling DIA at Site DC
- Integrating vManage and WCM
- Discovering the AppNav-XE Controllers
- Setting up the AppNav Clusters
- Verification and Testing

## Adding WAAS Nodes to WCM

1. Open the WCM GUI by navigating to the IP Address of WCM (10.100.10.100) or using the bookmark on your Jumphost and entering the credentials as enumerated below

| Username | Password |
|----------|----------|
| admin    | default  |

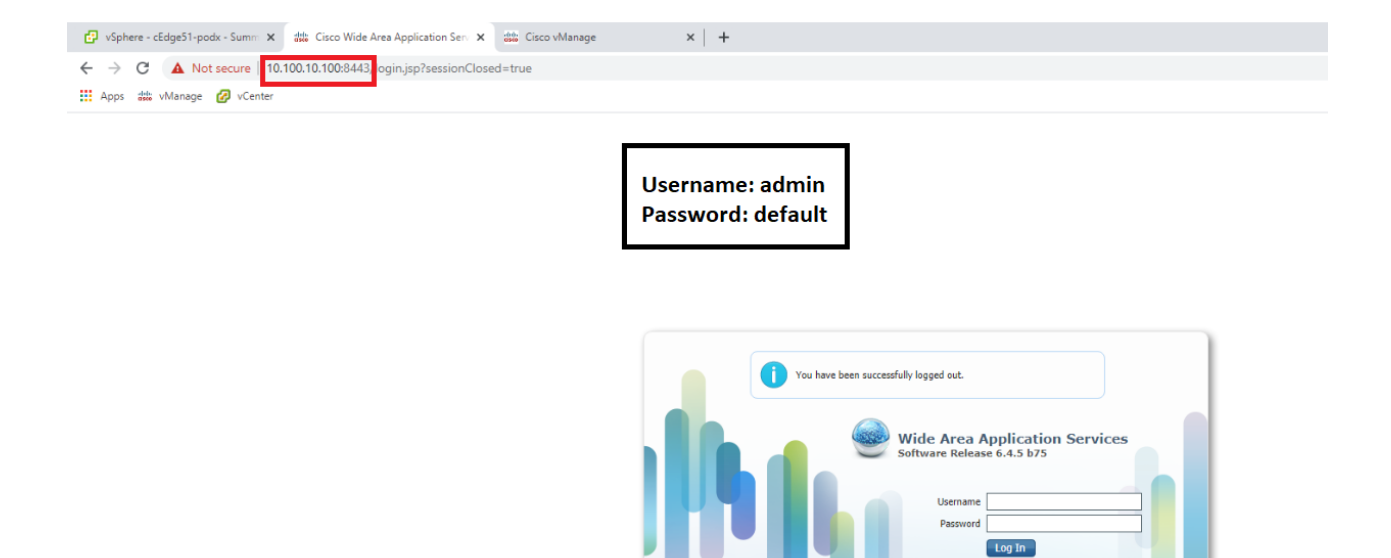

2. Once logged in, click on **Device** and notice that there aren't any nodes added to WCM as of now. We will be adding the WAAS Nodes to WCM in this section

©2020 Cisco Systems, Inc. Cisco, Cisco Systems and Cisco Systems logo are registered trademarks of Cisco Systems, Inc. and/or its affiliates in the U.S. and certain other countries. cisco

#### 👖 Apps 🎎 vManage 💋 vCenter

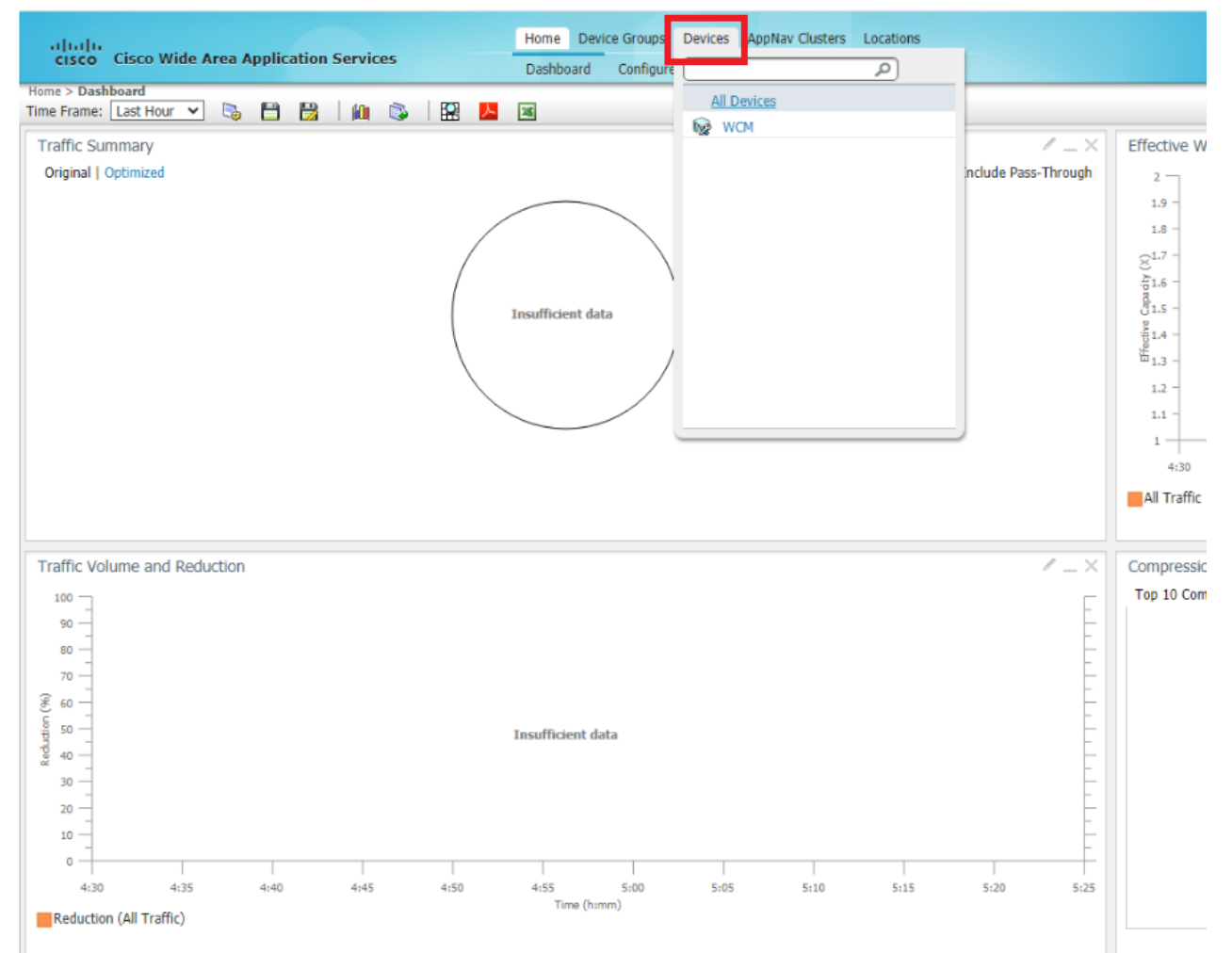

3. Open vCenter (10.2.1.50/ui or via the bookmark) and log in using the credentials provided for your POD. Locate the *sdwan-ghi-site40waas* VM and click on it. Click on the **Open Console** icon and choose **Web Console** if prompted. Click on **OK**. Initial setup of the WAAS Nodes is done via the CLI
| 🕑 vSphere - sdwan-ghi-site40waas 🗙 | WAAS Central Manager X Cisco vManage X +                                                                           |                    |
|------------------------------------|----------------------------------------------------------------------------------------------------|--------------------|
| → C 🔺 Not secure   10.2.1.50       | /ui/#?extensionId=vsphere.core.inventory.serverObjectViewsExtension&objectId=urn:vmomi:VirtualN                    | lachine:vm-684     |
| Apps 👑 vManage 💋 vCenter           |                                                                                                    |                    |
|                                    |                                                                                                    | 0                  |
|                                    | Could not connect to one or more vCenter                                                                           | r Server systems:n |
| vm vSphere Client Menu v           |                                                                                                    |                    |
|                                    |                                                                                                    |                    |
|                                    | 😤 sdwan-ghi-site40waas-podx 🛛 🕨 🖉 👂 🚳 🛛 actions -                                                                  |                    |
| D ohi-vcenter.swat4partners.com    | Summary Monitor Configure Permissions Datastores Networks Updates                                                  |                    |
| SWAT-Labs-GHI                      | Summary Monton compare Permissions Substores Permora operes                                                        |                    |
| ✓                                  | Guest OS: Other 2.6.x Linux (64-bit)                                                                               |                    |
| > 📑 ghi-ms01.swat4partners.com     | Compatibility: ESXI 5.5 and later (VM version 10)<br>VMware Tools: Not rupping, version:3147483647 (Guest Managed) |                    |
| > 🔂 ghi-ms02.swat4partners.com     | More info                                                                                                    |                    |
| ghi-ms03.swat4partners.com         | DNS Name:                                                                                                    |                    |
| 🔂 cEdge40-podx                     | Powered On IP Addresses:                                                                                           |                    |
| 🔂 cEdge50-podx                     | Launch Web Console Host: ghi-ms03.swat4partners.com                                                                |                    |
| 🕞 cEdge51-podx                     | Launch Remote Console 👩 🚺                                                                                          |                    |
| 🔁 DC-vEdge1-podx                   |                                                                                                    |                    |
| 🔁 DC-vEdge2-podx                   | VM Lardware                                                                                                    |                    |
| 🔂 sdwan-ghi-ad-podx                | V M Haruware                                                                                                    |                    |
| 🔂 sdwan-ghi-asa-podx               |                                                                                                    |                    |
| 🔂 sdwan-ghi-guac-admin             | Related Objects                                                                                                    |                    |
| 🔂 sdwan-ghi-guac-podx              | Next abi mc02 quatéostross com                                                                                     |                    |
| 🔂 sdwan-ghi-gw-podx                | Host In gri-insos.swat4pathers.com                                                                                 |                    |
| 🔂 sdwan-ghi-jump-podx              | Networks 😟 Site40-VPN10                                                                                            |                    |
| 🔂 sdwan-ghi-site30pc-podx          | Channes 🕞 alti aut02 de                                                                                            |                    |
|                                    | atorage Bidministra-us                                                                                             |                    |
| 🔂 sdwan-ghi-site40waas-podx        |                                                                                                    |                    |
| adwan-ghi-site50pc-podx            |                                                                                                    |                    |
| sdwan-ghi-site50waas-podx          | Tags                                                                                                    |                    |
| sdwan-ghi-vbond-podx               | Assigned Tag Category Description                                                                                  |                    |
| sdwan-ghi-vmanage-podx             |                                                                                                    |                    |
| sdwan-ghi-vsmart-podx              |                                                                                                    |                    |
| sdwan-ghi-vsmart2-podx             |                                                                                                    |                    |
| sdwan-gni-wcm-podx                 |                                                                                                    |                    |
| 📸 VEdge20-podx                     |                                                                                                    |                    |
| VEdge21-podx                       | 4                                                                                                    |                    |
| VEdge30-podx                       |                                                                                                    |                    |
| > in ghi-ms04.swat4partners.com    | Assign., Remove.                                                                                                   |                    |
| > GHI-Pod01                        | •                                                                                                    |                    |
| > 🗂 GHI-Pod02                      |                                                                                                    |                    |

| Recent Tasks Alarms      |   |                             |   |             |   |         |        |                        |
|--------------------------|---|-----------------------------|---|-------------|---|---------|--------|------------------------|
| Task Name                | × | Target                      | ~ | Status      | v | Details | $\sim$ | Initiator              |
| Power On virtual machine |   | 📅 sdwan-ghi-site50waas-podx |   | ✓ Completed |   |         |        | SWAT4PARTNERS\achambia |
| Initialize powering On   |   | SWAT-Labs-GHI               |   | ✓ Completed |   |         |        | SWAT4PARTNERS\achambia |

|                                                                                                    | ① Could not connect to one or more v                                                                                                    | Center Server systems:https://sic-vcenter.swat4partners.com:443/sdk |
|----------------------------------------------------------------------------------------------------|----------------------------------------------------------------------------------------------------|---------------------------------------------------------------------|
| vm vSphere Client Menu ∨ O                                                                                                |                                                                                                    |                                                                     |
|                                                                                                    | 🙃 sdwan-ghi-site40waas-podx   🕨 🖷 😻 💩   Actions -                                                                                                    |                                                                     |
|                                                                                                    | Summary Montor Configure Permissions Datastores Networks Updates Guest OS: Other 2.6 x Linux (64-bit) Guest OS: Compatibility: ESX 55 and later (VM version 10) VM ware Tools: Running, version/2147483647 (Guest Managed) More info DNS Name: IP Addresses: IP Addresses: IP IP IP IP IP IP IP IP IP IP IP IP IP I |                                                                     |
| 🚰 DC-vEdge1-podx<br>🚰 DC-vEdge2-podx<br>🔂 sdwan-ghi-ad-podx                                                               | VM Hardware                                                                                                    | ∽ Notes                                                             |
| 중 sdwan-ghi-asa-podx<br>한 sdwan-ghi-guac-podx<br>중 sdwan-ghi-guac-podx<br>한 sdwan-ghi-gw-podx                             | Related Objects Launch Cons<br>Host Launch Cons                                                                                                    | ole ×                                                               |
| 🗟 sdwan-ghi-jump-podx<br>🔂 sdwan-ghi-site30pc-podx<br>🕞 sdwan-ghi-site40pc-podx                                           | Networks StorAge StorAge StorAge StorAge StorAge StorAge Remote Co                                                                                                    | nsole (VMRC)<br>ce                                                  |
| G sowan-gni-sitesOvaas-poox<br>∰ sowan-gni-siteSOvaas-poox<br>∰ sowan-gni-siteSOwaas-poox<br>B sowan-gni-vbond-poox       | Tags<br>Assumed Tag                                                                                                    | CANCEL OK                                                           |
| 급 sdwan-ghi-vmanage-podx<br>급 sdwan-ghi-vsmart-podx<br>급 sdwan-ghi-vsmart2-podx<br>급 sdwan-ghi-vsm-podx<br>급 vEdge20-podx |                                                                                                    | EGR.                                                                |
|                                                                                                    | Assign Remove                                                                                                    | No berns to display                                                 |
| Percent Tarks Alarms                                                                                                    |                                                                                                    |                                                                     |
| Tack Name                                                                                                    | v Status v Datails v Held                                                                                                    |                                                                     |

4. Enter the username and password as enumerated below to log in to the WAAS Node

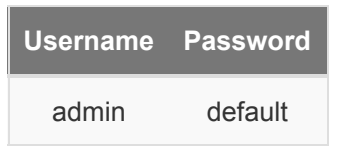

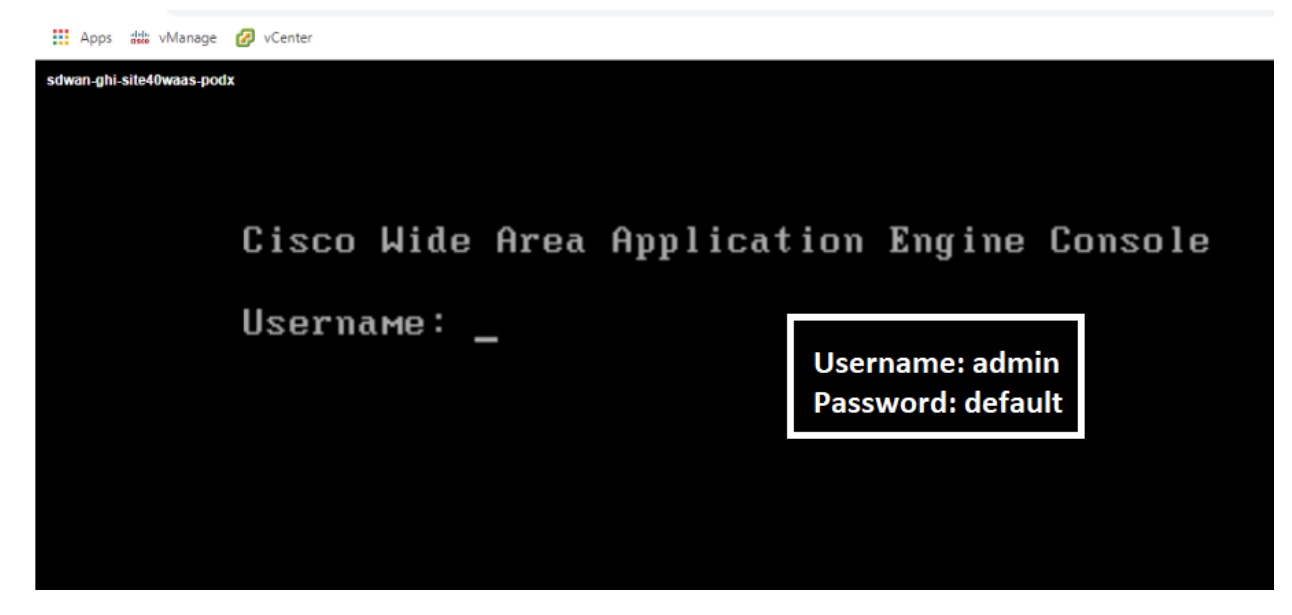

5. Type setup and hit Enter to begin initial setup of the WAAS Node

| Apps 號 vManage          | 🧭 vCenter                                  |
|-------------------------|--------------------------------------------|
| sdwan-ghi-site40waas-po | dx                                         |
|                         |                                            |
|                         |                                            |
|                         |                                            |
|                         | Cisco Wide Area Application Engine Console |
|                         |                                            |
|                         | Username: admin                            |
|                         | Password:                                  |
|                         | Sustem Initialization Finished.            |
|                         | NO-HOSTNAME <mark>#setup_</mark>           |
|                         |                                            |
|                         |                                            |
|                         |                                            |
|                         |                                            |

6. Press any key to continue

WARNING Changing any of the network settings from a telnet session may render the device inaccessible on the network. Therefore it is suggested that you have access to the console before modifying the network settings. \*\* Also, please disable console logging on WAE to avoid screen getting flooded by system messages. Please press any key to continue ...

7. We will now be presented with a few ways in which the node can be configured. Type *n* to begin configuring all parameters of the WAAS Node. In some of the prompts during this setup, you **don't** need to press Enter for the input to take effect

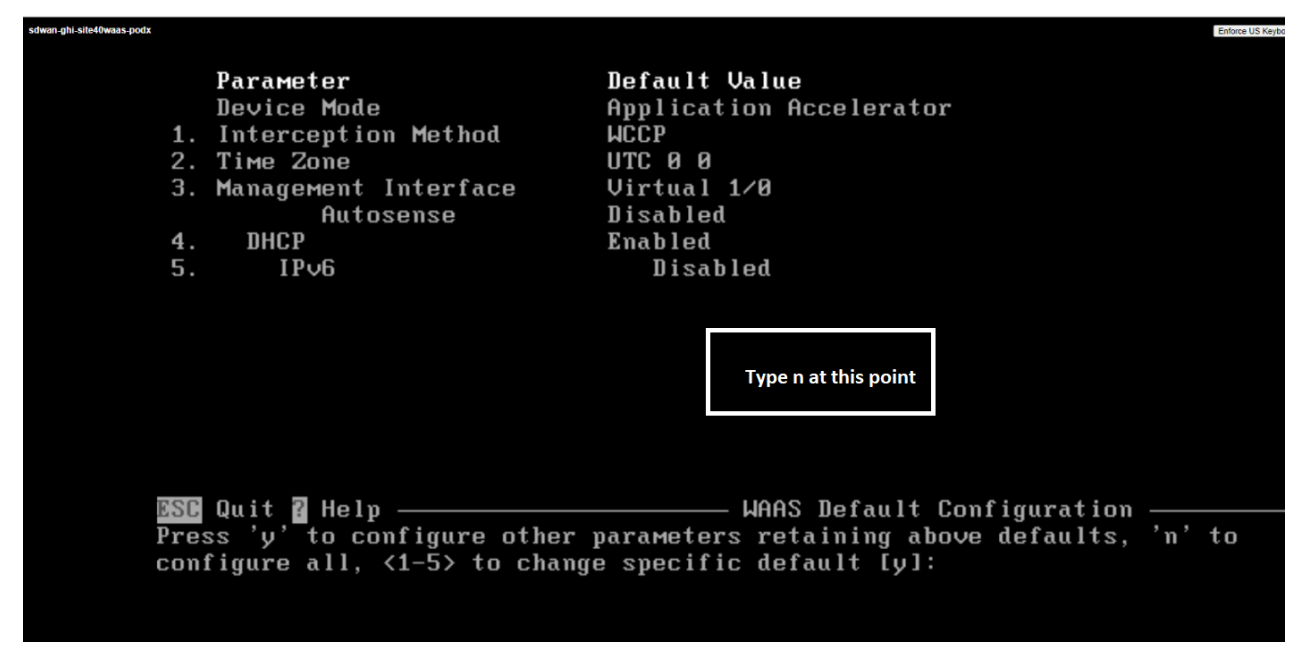

8. At the Select Interception Method type 2 to set the interception method to AppNav. This is the only supported interception method in SD-WAN WAAS

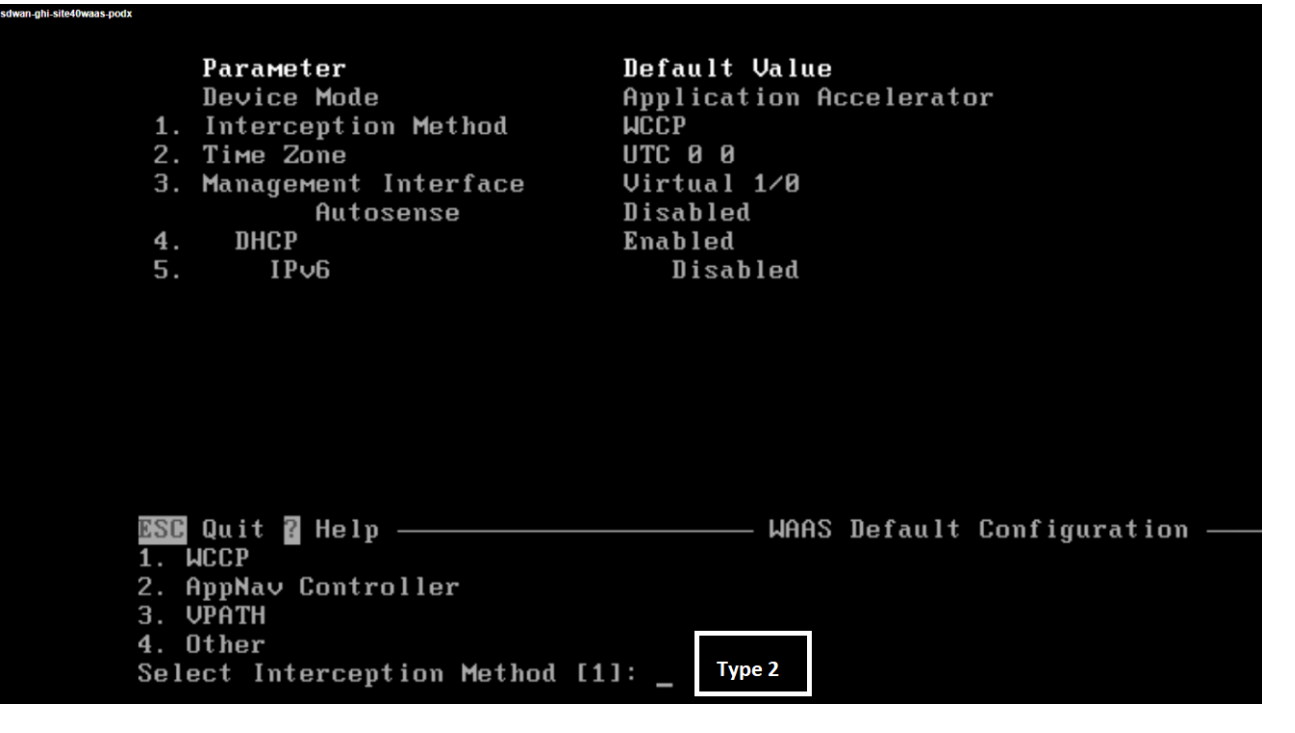

9. Hit Enter at the Enter Time Zone prompt to choose the default time zone of UTC

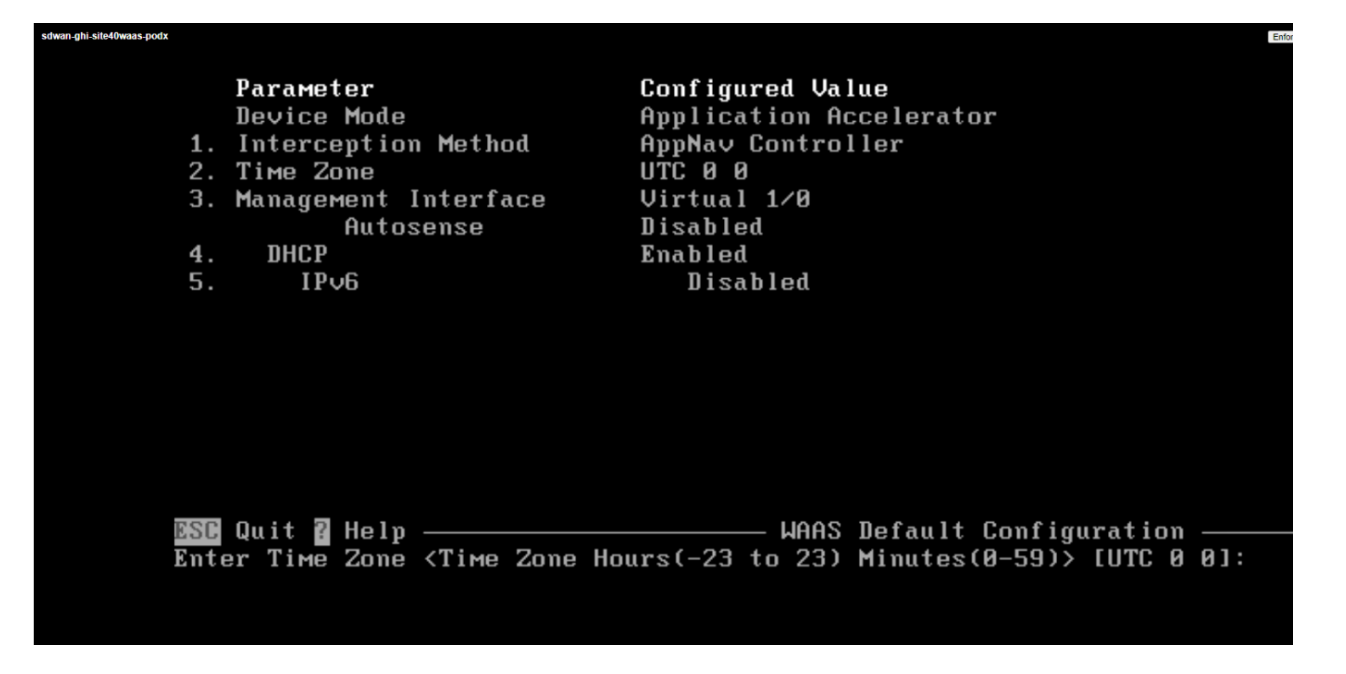

10. Hit Enter at the Select Management Interface prompt to select Virtual 1/0 as the management interface

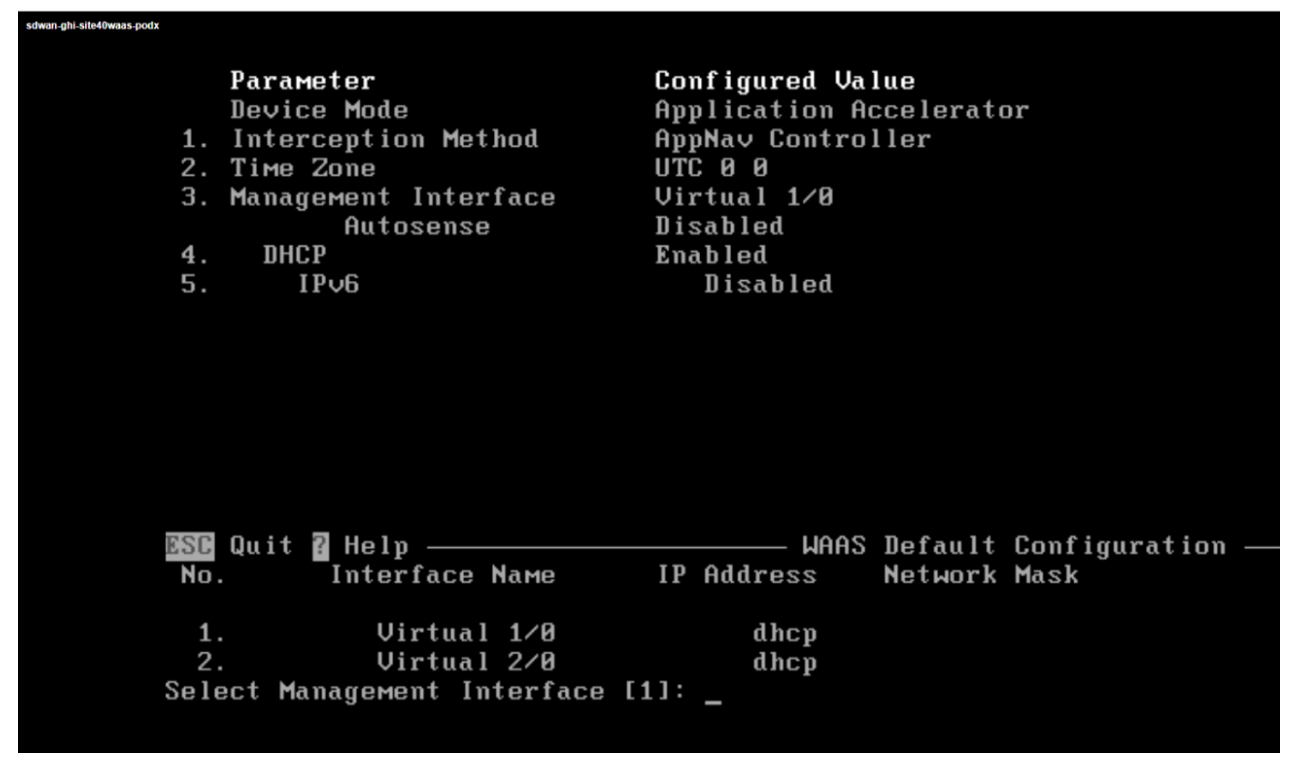

11. Type *n* at the *Enable DHCP for Management Interface* to disable DHCP on the selected management interface. We will be entering an IP Address manually

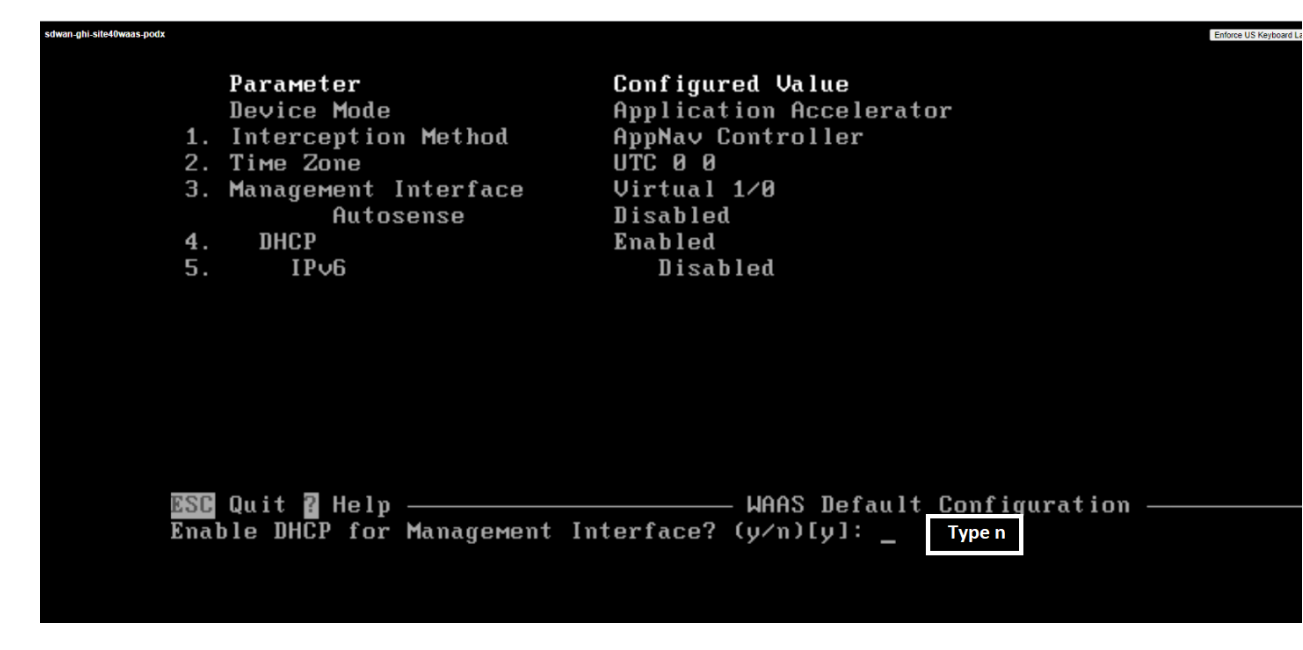

12. Hit Enter at the Enable IPv6 on Device prompt such that IPv6 is not enabled

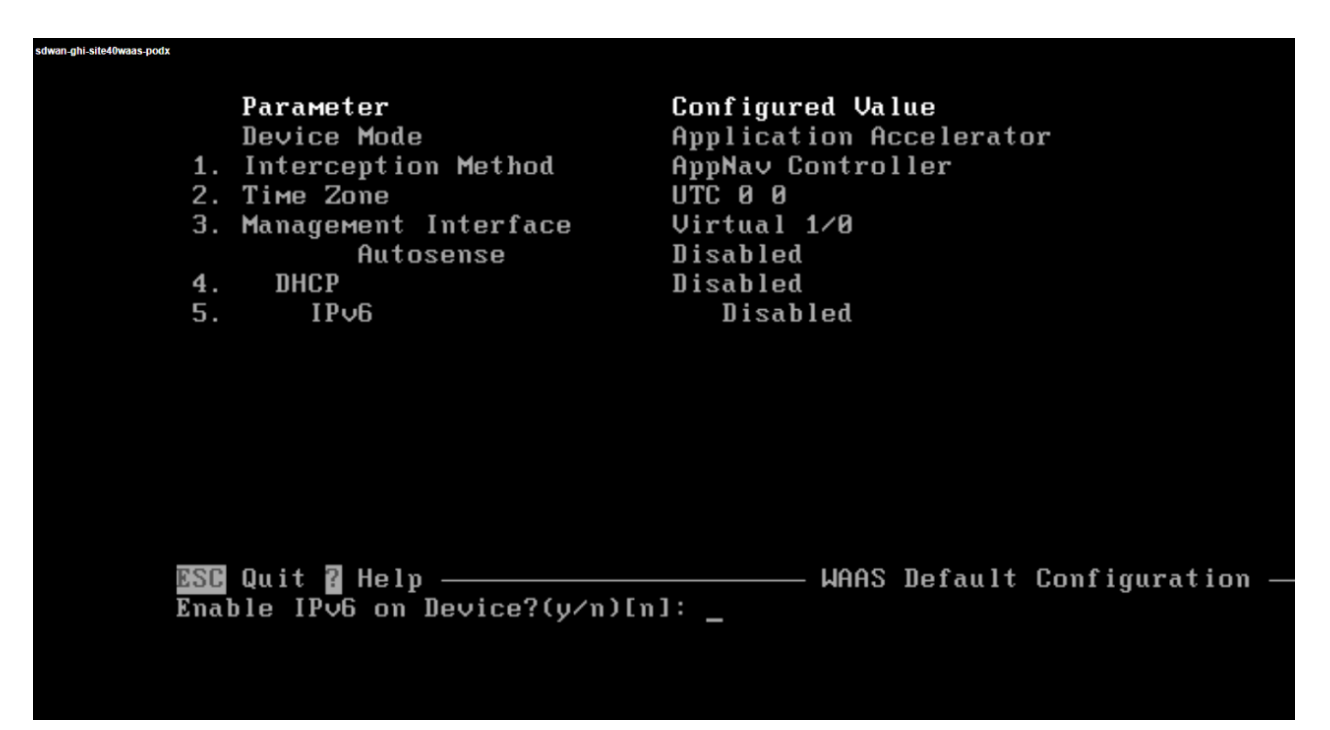

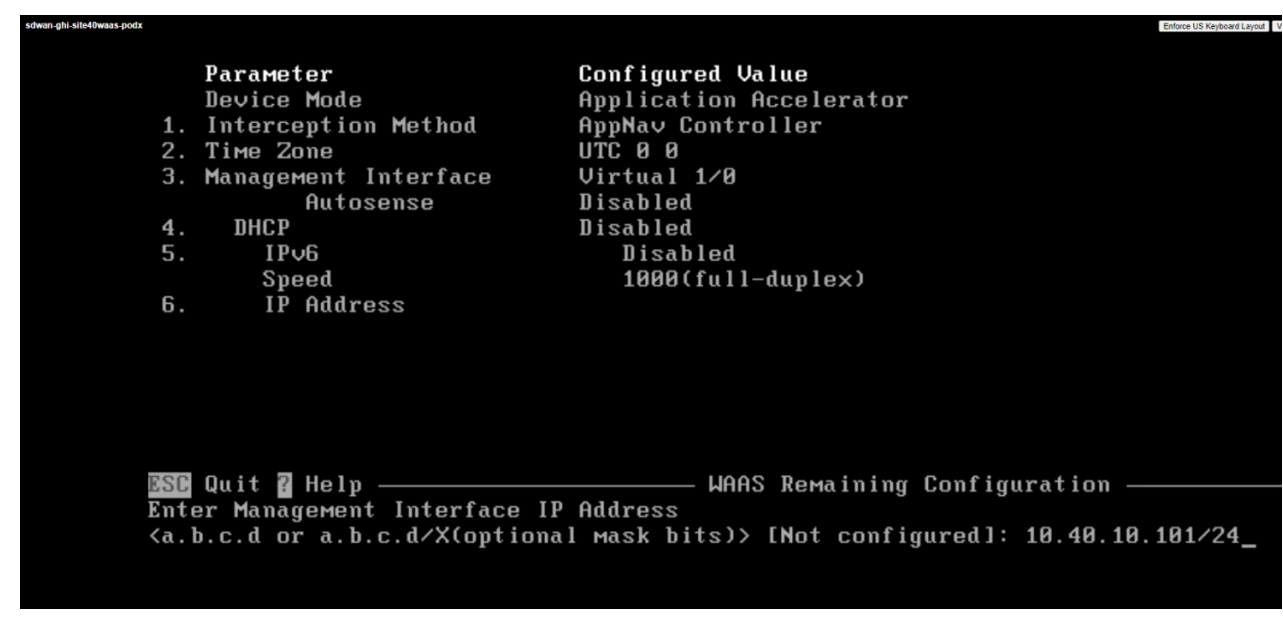

14. Type a Default Gateway address of 10.40.10.2 and hit Enter

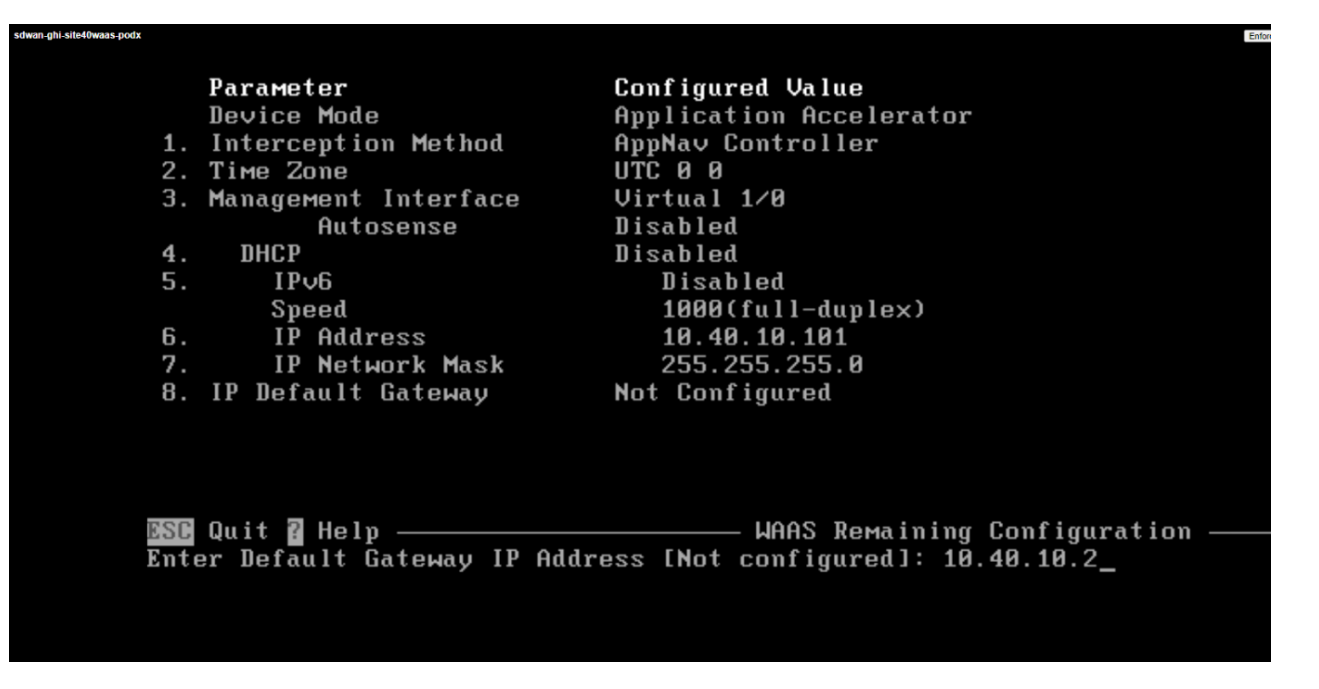

15. Type 10.100.10.100 at the Enter Central Manager IP Address prompt and hit Enter

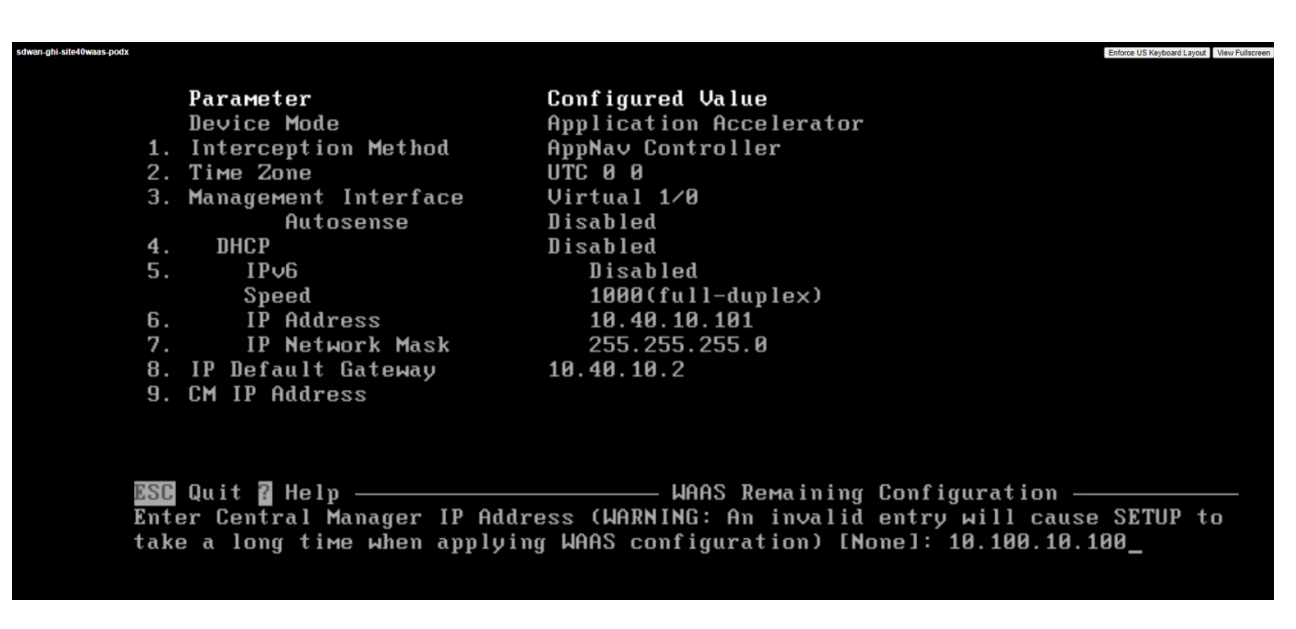

16. Hit Enter at the Enter Domain Name Server IP Address prompt. We will not be using DNS

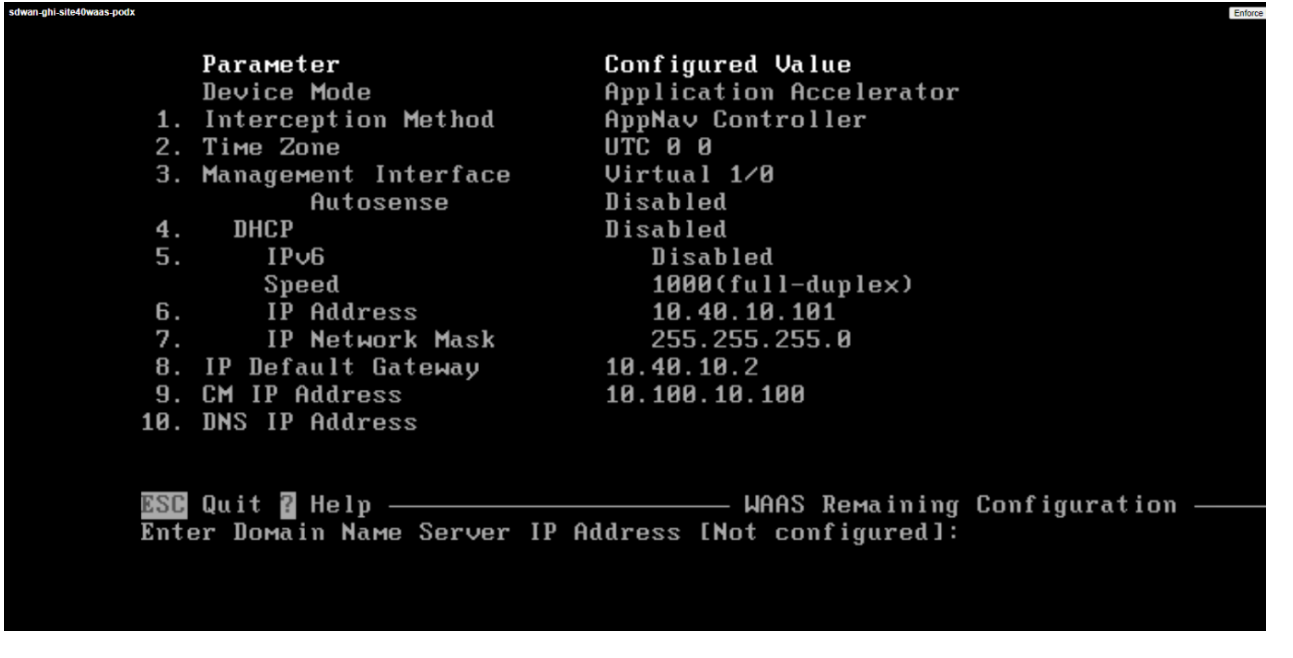

17. Type swatsdwanlab.com at the Enter Domain Name(s) prompt and hit Enter

|      | Parameter                  | Configured Value                     |
|------|----------------------------|--------------------------------------|
|      | Device Mode                | Application Accelerator              |
| 1.   | Interception Method        | AppNav Controller                    |
| 2.   | Time Zone                  | UTC 0 0                              |
| 3.   | Management Interface       | Virtual 1/0                          |
|      | Autosense                  | Disabled                             |
| 4.   | DHCP                       | Disabled                             |
| 5.   | IPv6                       | Disabled                             |
|      | Speed                      | 1000(full-duplex)                    |
| 6.   | IP Address                 | 10.40.10.101                         |
| 7.   | IP Network Mask            | 255.255.255.0                        |
| 8.   | IP Default Gateway         | 10.40.10.2                           |
| 9.   | CM IP Address              | 10.100.10.100                        |
| 10.  | DNS IP Address             | None                                 |
| 11.  | Domain Name(s)             |                                      |
|      |                            |                                      |
| ESC  | Quit 🛿 Help ————           | ————— WAAS Remaining Configuration — |
| Ente | er Domain Name(s) (Not con | figured): swatsdwanlab.com           |
|      |                            |                                      |

18. Type *Site40-WaaS* as the Hostname and hit **Enter** 

|      | Parameter                  | Configured Value                       |
|------|----------------------------|----------------------------------------|
|      | Device Mode                | Application Accelerator                |
| 1.   | Interception Method        | AppNav Controller                      |
| 2.   | Time Zone                  | UTC 0 0                                |
| З.   | Management Interface       | Virtual 1/0                            |
|      | Autosense                  | Disabled                               |
| 4.   | DHCP                       | Disabled                               |
| 5.   | IPv6                       | Disabled                               |
|      | Speed                      | 1000(full-duplex)                      |
| 6.   | IP Address                 | 10.40.10.101                           |
| 7.   | IP Network Mask            | 255.255.255.0                          |
| 8.   | IP Default Gateway         | 10.40.10.2                             |
| 9.   | CM IP Address              | 10.100.10.100                          |
| 10.  | DNS IP Address             | None                                   |
| 11.  | Domain Name(s)             | swatsdwanlab.coм                       |
| 12.  | Host Name                  |                                        |
| ESC  | Quit 🛿 Help ————           | —————— WAAS Remaining Configuration —— |
| Ente | er Host Naме (None): Site4 | 0-WaaS_                                |
|      |                            |                                        |

19. Hit Enter when asked about the license to accept the default of Enterprise Licenses

|      | Parameter             | Configured Value                       |
|------|-----------------------|----------------------------------------|
| 2.   | Time Zone             | UTC 0 0                                |
| 3.   | Management Interface  | Virtual 1/0                            |
|      | Autosense             | Disabled                               |
| 4.   | DHCP                  | Disabled                               |
| 5.   | IPv6                  | Disabled                               |
|      | Speed                 | 1000(full-duplex)                      |
| 6.   | IP Address            | 10.40.10.101                           |
| 7.   | IP Network Mask       | 255.255.255.0                          |
| 8.   | IP Default Gateway    | 10.40.10.2                             |
| 9.   | CM IP Address         | 10.100.10.100                          |
| 10.  | DNS IP Address        | None                                   |
| 11.  | Domain Name(s)        | swatsdwanlab.com                       |
| 12.  | Host Name             | Site40-WaaS                            |
| 13.  | NTP Server Address    | None                                   |
| 14.  | License               |                                        |
| ESC  | Quit 🛛 Help           | —————————————————————————————————————— |
| The  | product supports the  | following licenses:                    |
| 1. 1 | Fransport -           |                                        |
| 2.1  | Enterprise            |                                        |
| Ente | er the license(s) you | purchased [2]: _                       |
|      |                       |                                        |

20. Hit Enter to implement the configuration changes

|      | Parameter                   | Configured Value                            |
|------|-----------------------------|---------------------------------------------|
| 2.   | Time Zone                   | UTC 0 0                                     |
| З.   | Management Interface        | Virtual 1/0                                 |
|      | Autosense                   | Disabled                                    |
| 4.   | DHCP                        | Disabled                                    |
| 5.   | IPv6                        | Disabled                                    |
|      | Speed                       | 1000(full-duplex)                           |
| 6.   | IP Address                  | 10.40.10.101                                |
| 7.   | IP Network Mask             | 255.255.255.0                               |
| 8.   | IP Default Gateway          | 10.40.10.2                                  |
| 9.   | CM IP Address               | 10.100.10.100                               |
| 10.  | DNS IP Address              | None                                        |
| 11.  | Domain Name(s)              | swatsdwanlab.coм                            |
| 12.  | Host Name                   | Site40-WaaS                                 |
| 13.  | NTP Server Address          | None                                        |
| 14.  | License                     | Enterprise                                  |
| ESC  | Quit 🛿 Help 🖬 CLI           | ——————————————————————————————————————      |
| Pres | ss 'y' to implement above ( | configured parameters, <f2> to see all</f2> |
| conf | figuration, 'd' to toggle ( | defaults display, <1-14> to change specific |
| para | ameter [y]:                 |                                             |
|      |                             |                                             |

|      | Parameter                   | Configured Value                                |
|------|-----------------------------|-------------------------------------------------|
| 2.   | Time Zone                   | UTC 0 0                                         |
| З.   | Management Interface        | Virtual 1/0                                     |
|      | Autosense                   | Disabled                                        |
| 4.   | DHCP                        | Disabled                                        |
| 5.   | IPv6                        | Disabled                                        |
|      | Speed                       | 1000(full-duplex)                               |
| 6.   | IP Address                  | 10.40.10.101                                    |
| 7.   | IP Network Mask             | 255.255.255.0                                   |
| 8.   | IP Default Gateway          | 10.40.10.2                                      |
| 9.   | CM IP Address               | 10.100.10.100                                   |
| 10.  | DNS IP Address              | None                                            |
| 11.  | Domain Name(s)              | swatsdwanlab.coм                                |
| 12.  | Host Name                   | Site40-WaaS                                     |
| 13.  | NTP Server Address          | None                                            |
| 14.  | License                     | Enterprise                                      |
| ESC  | Quit 🛿 Help 📱 CLI           | ——————————————————————————————————————          |
| Serv | vice Node specific configu  | rations must be performed using Central Manager |
|      |                             |                                                 |
| Plea | use press ENTER to continue | e                                               |
|      |                             |                                                 |

22. Once the connectivity check to WCM passes, hit **Enter** to skip running diagnostics

| podx |                             |                                        |
|------|-----------------------------|----------------------------------------|
|      | Parameter                   | Configured Value                       |
| 2.   | Time Zone                   | UTC 0 0                                |
| 3.   | Management Interface        | Virtual 1/0                            |
|      | Autosense                   | Disabled                               |
| 4.   | DHCP                        | Disabled                               |
| 5.   | IPv6                        | Disabled                               |
|      | Speed                       | 1000(full-duplex)                      |
| 6.   | IP Address                  | 10.40.10.101                           |
| 7.   | IP Network Mask             | 255.255.255.0                          |
| 8.   | IP Default Gateway          | 10.40.10.2                             |
| 9.   | CM IP Address               | 10.100.10.100                          |
| 10.  | DNS IP Address              | None                                   |
| 11.  | Domain Name(s)              | swatsdwanlab.com                       |
| 12.  | Host Name                   | Site40-WaaS                            |
| 13.  | NTP Server Address          | None                                   |
| 14.  | License                     | Enterprise                             |
| ESC  | Quit 🖁 Help 📱 CLI ————      | —————————————————————————————————————— |
| Tes  | ting Central-Manager reacha | ability                                |
|      |                             |                                        |

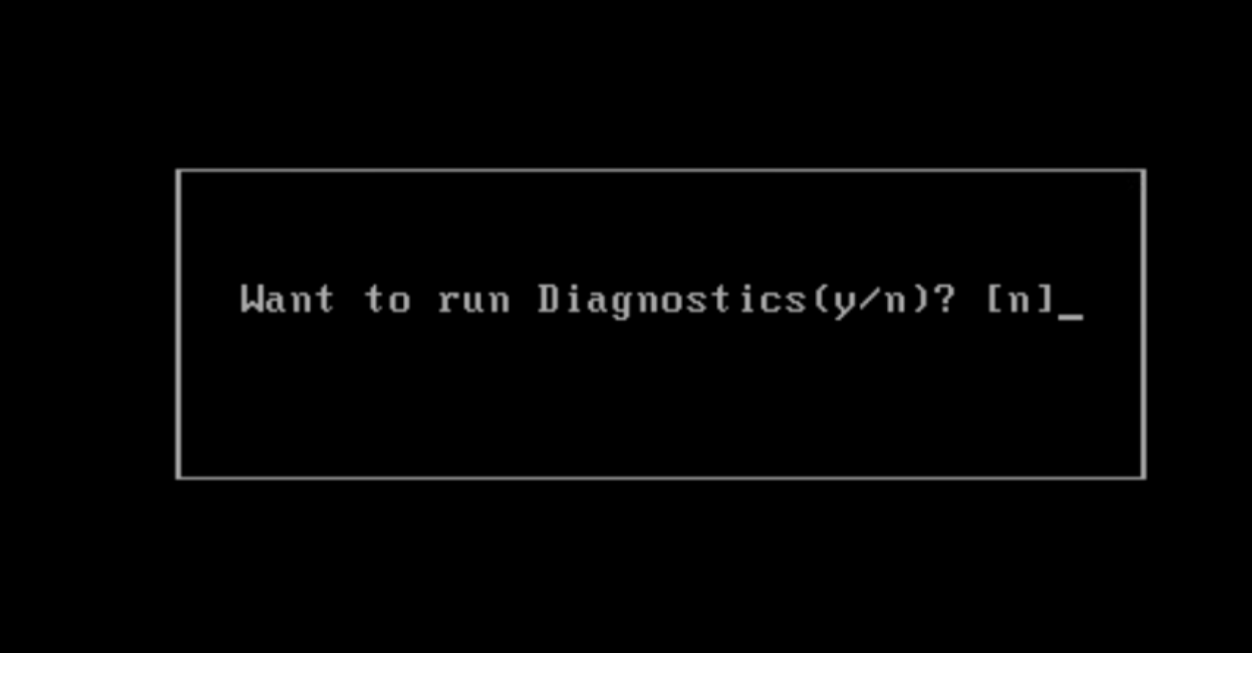

23. Repeat from Step 3 for the *sdwan-ghi-site50waas* node, making necessary changes to the Hostname and IP Address/Default Gateway. All other parameters remain the same. Reference the image given below

| -podx    |                                 | Enforce US Keyboard Layou                       |
|----------|---------------------------------|-------------------------------------------------|
|          | Parameter                       | Configured Value                                |
| 2.       | Time Zone                       | UTC 0 0                                         |
| 3.       | Management Interface            | Virtual 1/0                                     |
|          | Autosense                       | Disabled                                        |
| 4.       | DHCP                            | Disabled                                        |
| 5.       | IPv6                            | Disabled                                        |
|          | Speed                           | 1000(full-duplex)                               |
| 6.       | IP Address                      | 10.50.10.101                                    |
| 7.       | IP Network Mask                 | 255.255.255.0                                   |
| 8.       | IP Default Gateway              | 10.50.10.2                                      |
| 9.       | CM IP Address                   | 10.100.10.100                                   |
| 10.      | DNS IP Address                  | None                                            |
| 11.      | Domain Name(s)                  | swatsdwanlab.coм                                |
| 12.      | Host Name                       | Site50-WaaS                                     |
| 13.      | NTP Server Address              | None                                            |
| 14.      | License                         | Enterprise                                      |
| ESC      | Quit 🛿 Help 🖬 CLI               | ——————————————————————————————————————          |
| Ser      | vice Node specific configu      | rations must be performed using Central Manager |
| <br>Plea | <br>ase press ENTER to continue | 3                                               |
|          |                                 |                                                 |

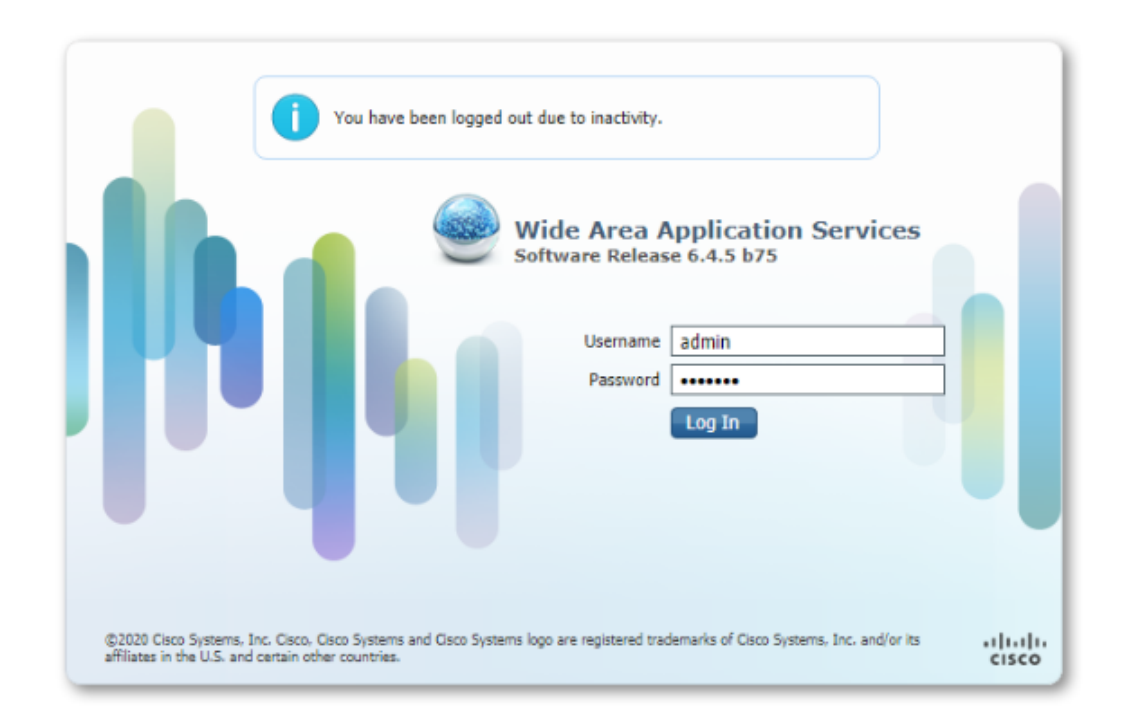

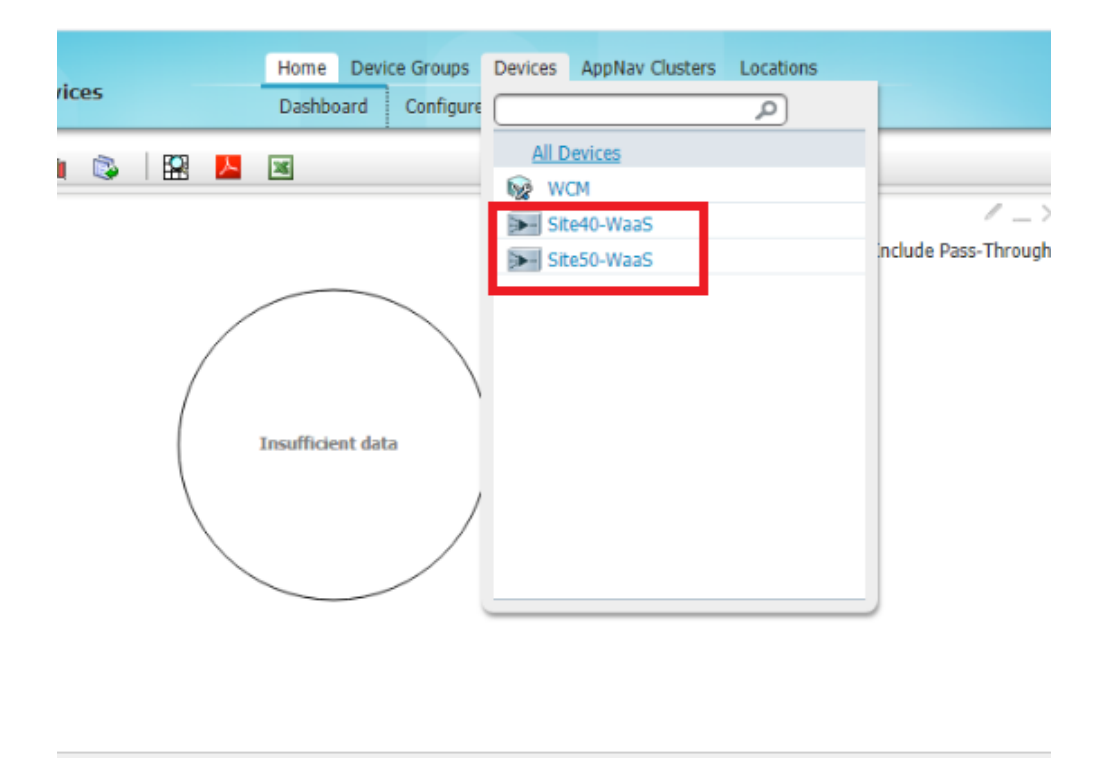

- /\_>
- 25. If you click on **All Devices**, you will see the *Site40-WaaS* and *Site50-WaaS* nodes in an online state. If there are alarms for the Device Status, it's OK since Core Dump files are generated sometimes

| Advanced Search    | n 🛛 📝 Export Table      | View All Device | s 🛛 🔞 Refresh Tab | le 🔀 Activa   | ate all inactive Devices | 🗳 Print Table    |              |
|--------------------|-------------------------|-----------------|-------------------|---------------|--------------------------|------------------|--------------|
| Devices            |                         |                 |                   |               |                          |                  |              |
| Filter: Device Nar | ne Y Match if:          | contains ~      |                   |               | Go                       | Clear Filter     |              |
| Device Name 🔺      | Services                | IP Address      | Management Status | Device Status | Location                 | Software Version | Device Type  |
| 🔰 Site40-WaaS      | Application Accelerator | 10.40.10.101    | Online            | 0000          | Site40-WaaS-location     | 6.4.5            | OE-VWAAS-ESX |
| 🗲 Site50-WaaS      | Application Accelerator | 10.50.10.101    | Online            |               | Site50-WaaS-location     | 6.4.5            | OE-VWAAS-ESX |
| 😡 WCM              | CM (Primary)            | 10.100.10.100   | Online            | 8000          |                          | 6.4.5            | OE-VWAAS-ESX |
| i wcm              | CM (Primary)            | 10.100.10.100   | Online            | 0.0.0         |                          | 6.4.5            | OE-VWAA      |

26. While on the Home page, click on **Devices => Site40-WaaS**. You will see a *WAAS-GLOBAL* optimization policy attached to it under *Configuration Details*. This is the default policy that is attached to all new WAAS Nodes

| ululu<br>susse Cisco Wide Ar              | Application Services                       | Home  | Device Group | s De |  |  |  |
|-------------------------------------------|--------------------------------------------|-------|--------------|------|--|--|--|
| CISCO CISCO WIDE AI                       | CISCO CISCO WIDE AFEA Application Services |       |              |      |  |  |  |
| Devices > Site40-WaaS > Dashbo            | bard                                       |       |              |      |  |  |  |
| Time Frame: Last Hour 💙                   | 👒 🗎 🚼   🛍 🗞   🔛 🖊                          | 26    |              |      |  |  |  |
| Device Info                               |                                            |       |              |      |  |  |  |
| Memory:                                   | 3096MB                                     |       |              |      |  |  |  |
| Device ID:                                | 00:50:56:aa:f7:2f                          |       |              |      |  |  |  |
| RAID Level:                               | None                                       |       |              |      |  |  |  |
| Disk Encryption:                          | Disabled                                   |       |              |      |  |  |  |
| Local Disks:                              | 1/1                                        |       |              |      |  |  |  |
| <ul> <li>Configuration Details</li> </ul> |                                            |       |              |      |  |  |  |
| • configuration becaus                    | 1 Davies Converted                         |       |              |      |  |  |  |
| Assignments:                              | 1 Device Group(s)                          |       |              |      |  |  |  |
| AppNav Cluster:                           | waas/1                                     |       |              |      |  |  |  |
| WAAS Node:                                | Yes                                        |       |              |      |  |  |  |
| Gateway:                                  | 10.40.10.2                                 |       |              |      |  |  |  |
| License Type:                             | Perpetual                                  |       |              |      |  |  |  |
| License Status:                           | Enterprise                                 |       |              |      |  |  |  |
| Optimization Policy:                      | WAAS-GLOBAL (204 Optimization Policy R     | ules) |              |      |  |  |  |
| Interception:                             | AppNav Controller                          |       |              |      |  |  |  |
|                                           |                                            |       |              |      |  |  |  |

27. Navigate to *Device Groups => AllWAASGroup* on the WCM GUI and there will be a check box *Automatically assign all newly activated devices to this group* which assigns the WAAS Node to this group and hence the WAAS-GLOBAL policy

| Home   | Devic | e Groups   | Devices   | AppNav Clusters |
|--------|-------|------------|-----------|-----------------|
| Site40 |       |            |           | P               |
| 50     | A     | I Device ( | Groups    |                 |
| -      | 6     | Allwaase   | xpressGro | up              |
|        | 6     | AllWAASO   | Group     |                 |
|        |       |            |           |                 |
|        |       |            |           |                 |

| ပါပါပ<br>cisco Cisco Wide Are                             | ea Application Services                                                    | Home I             | Device Groups<br>Group   ▼ 0 | Devices AppNav Cluster<br>Configure   ▼ Monitor |
|-----------------------------------------------------------|----------------------------------------------------------------------------|--------------------|------------------------------|-------------------------------------------------|
| Device Groups > AllWAASGroup ><br>Modifying Device Group, | Device Group Home           AllWAASGroup              î             Delete | Sequest FullUpdate | Reboot                       | 🚰 Force Group Settings                          |
|                                                           |                                                                            |                    |                              |                                                 |
| Name:*                                                    | AllWAASGroup                                                               |                    |                              |                                                 |
| Automatically assign all newly                            | y activated devices to this group                                          |                    |                              |                                                 |
|                                                           |                                                                            |                    |                              |                                                 |
| Pages configured for this device                          | ; group                                                                    |                    |                              |                                                 |
| Select pages to hide from table                           | of contents of this device group                                           |                    |                              |                                                 |
|                                                           |                                                                            | _                  | _                            | _                                               |
| Baseline group for all WAA                                | S Services                                                                 |                    |                              |                                                 |
| Note: * - Required Field                                  |                                                                            |                    |                              |                                                 |

28. To view the settings of the WAAS-GLOBAL policy, navigate to **Configure => Optimization Policies**. In the *WAAS-GLOBAL* policy, click on **Restore Default** to view the policies

| Item         Cisco Wide Area Application Service           Device Groups > AlWAASGroup > Device Group Home         Modifying Device Group, AllWAASGroup           Modifying Device Group, AllWAASGroup         AllWAASGroup | Delete 🚱 Requi                                                 | Home Dev<br>AllWAASGr<br>est FullUpdate | rice Groups<br>roup   ▼<br>I Rebo | Devices A<br>Configure   •<br>Accelerat<br>Enabled I<br>Accelerat<br>TCP Setti<br>TCP Adap<br>DRE Setti          | Advisers Advisers Adv | Locations<br>Admin<br>ettings | • | Caching<br>Akamai Conne<br>Storage<br>Disk Error Har<br>Disk Encryptio<br>Extended Obie                      |
|----------------------------------------------------------------------------------------------------|----------------------------------------------------------------|-----------------------------------------|-----------------------------------|----------------------------------------------------------------------------------------------------|----------------------------------------------------------------------------------------------------|-------------------------------|---|----------------------------------------------------------------------------------------------------|
| <ul> <li>Automatically assign all newly activated devices to this</li> <li>Pages configured for this device group</li> <li>Select pages to hide from table of contents of this device</li> </ul>                            | group                                                          | _                                       | _                                 | HTTP/HT<br>Video Sel<br>SMB Sett<br>SMB Preg<br>MAPI Set<br>ICA Setti<br>Optimiza<br><u>Optimiza</u><br>SSL Acce | TPS Settings<br>ttings<br>bosition Settings<br>ttings<br>ngs<br>tion Class-Map<br>tion Policies<br>lerated Services                                                                                                    |                               | A | Cache Size Ma<br>Security<br>Secure Store<br>Windows Dom<br>SSL •<br>Peering Servic<br>Management :<br>AAA • |
|                                                                                                    |                                                                |                                         |                                   |                                                                                                    |                                                                                                    |                               |   |                                                                                                    |
| Note: * - Required Field                                                                                                    |                                                                |                                         |                                   | H                                                                                                    |                                                                                                    |                               |   |                                                                                                    |
| Note: *- Required Field  Cisco Wide Area Applica  Device Groups > AllWAASGroup > Configure >  Print  Refresh  Refresh  Current applied settings from Device Group                                                           | ation Services<br>Acceleration > Optin<br>It<br>, AllWAASGroup | mization Po                             | licies                            | H                                                                                                    |                                                                                                    |                               |   |                                                                                                    |

29. Wait for a few seconds and click on **Refresh**. The policies should now show up. These are the default optimization policies being applied to the WAAS Nodes

Optimization Policy Rules for "WAAS-GLOBAL"

| Device Groups > AWWASGroup > Configure > Acceleration > Optimization Policies                                                                                                    |  |
|----------------------------------------------------------------------------------------------------|--|
| Current applied settings from Device Group, AlWAASGroup                                                                                                    |  |
| Current applied settings from Device Group, AllWAASGroup                                                                                                    |  |
|                                                                                                    |  |
| Name: * WAAS-GLOBAL                                                                                                    |  |
| Description:                                                                                                    |  |
| Enable Service Policy                                                                                                    |  |
| DSCP: copy                                                                                                    |  |
| Submit Reset                                                                                                    |  |
|                                                                                                    |  |
| Optimization Policy Rules for "WAAS-GLOBAL"                                                                                                    |  |
| 옆 Add Policy Rule 😢 Insett 🦯 Edit 🗙 Delete 🎇 Move to 🔸 🚸 Save Moved Rows                                                                                                    |  |
| Position         Class-Map         Source IP         Destination IP         Source Ports         Destination Po         Protocol         Application         Action         Accelerate |  |
| 1 MAPI mapi Email-and-Mes TFO with DRE Bidirectional and LZ MAPI Adapto                                                                                                    |  |
| 2         MS-AD-Replication         ms-ad-rep         Replication         TFO with DRE Bidirectional and LZ         None                                                               |  |
| 3         MS-Exchange-Directory-NSPI         ms-exch-nspi         Email-and-Mes         Passthrough         None                                                                       |  |
| 4 MS-Exchange-Directory-RFR ms-rfr Email-and-Mes Passtbrough None                                                                                                    |  |
| 5 MS-FRS ms-frs Replication TFO with DRE Bidirectional and LZ None                                                                                                    |  |
| 6 MS-SQL-RPC ms-sql SQL TFO with DRE Bidirectional and LZ None                                                                                                    |  |
| 2 7 ms-frsapi ms-frsapi Replication TFO with DRE Bidirectional and LZ None                                                                                                    |  |
| 8         ms-netlogon         Authentication         Passthrough         None                                                                                                    |  |
| 9         MS-NetMeeting         522           1503         Conferencing         Passthrough           1731         None                                                                |  |
| 10         MS-GROOVE         2492         Enterprise-Ap         TFO Only         None                                                                                                  |  |
| 11         Laplink-surfup-HTTPS         1184         Remote-Desktop         TFO Only         None                                                                                      |  |
| 12         HTTPS         443         SSL         TFO Only         None                                                                                                    |  |
| 80<br>3128<br>13 HTTP 8000 Web TFO with DRE Bidirectional and LZ HTTP Adapto<br>8080<br>8088                                                                                           |  |
| 14         afs3         7000 - 7009         File-System         TFO with DRE Bidirectional and LZ         None                                                                         |  |
| 15         Altris-CarbonCopy         1680         Remote-Desktop         Passthrough         None                                                                                      |  |
| L 16 Amanda 10080 Backup TFO Only None                                                                                                    |  |
| 17         AOL         5190 - 5193         Instant-Messa         Passtbrough         None                                                                                              |  |

This completes the addition and verification of WAAS Nodes on WCM.

## Task List

- <del>Overview</del>
- Adding WAAS Nodes to WCM
- Downloading vManage certs and Enabling DIA at Site DC
- Integrating vManage and WCM
- Discovering the AppNav-XE Controllers
- Setting up the AppNav Clusters
- Verification and Testing

Downloading vManage certs and Enabling DIA at Site DC

Go through the following steps in order to prepare for adding the AppNav-XE controllers on WCM.

1. Open Firefox and navigate to the vManage GUI (https://192.168.0.6). We are using Firefox over here since the vManage web certs need to be downloaded. Accept any warnings that you receive

| ditte Cisco vManage | × m Firefox Privacy Notice — M | ozill × +            |   |
|---------------------|--------------------------------|----------------------|---|
| ← → ⊂ ŵ             | 🛛 🚯 https://192.168.0.6        |                      | © |
|                     | You have added a security exce | ption for this site. |   |
|                     |                                |                      |   |
|                     |                                |                      |   |
|                     |                                |                      |   |
|                     |                                |                      |   |
|                     |                                |                      |   |
|                     |                                |                      |   |
|                     |                                | CISCO SD-WAN         |   |
|                     |                                |                      |   |
|                     |                                | սիսիս                |   |
|                     |                                | CISCO                |   |
|                     |                                | Cisco vManage        |   |
|                     |                                |                      |   |
|                     |                                | Username             |   |
|                     |                                | Disemanie            |   |
|                     |                                | Continue             |   |
|                     |                                |                      |   |
|                     |                                |                      |   |
|                     |                                |                      |   |
|                     |                                |                      |   |

2. Click on the lock icon in the address bar and expand Connection not secure

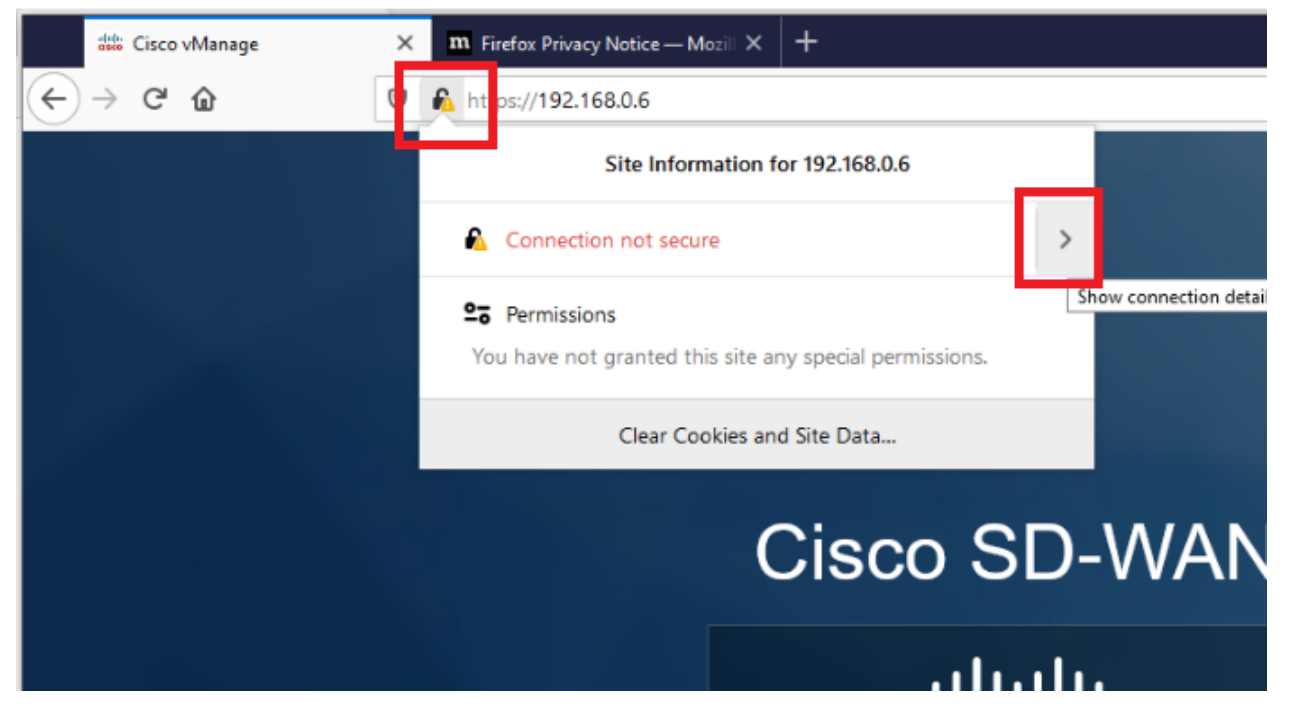

3. Click on More Information

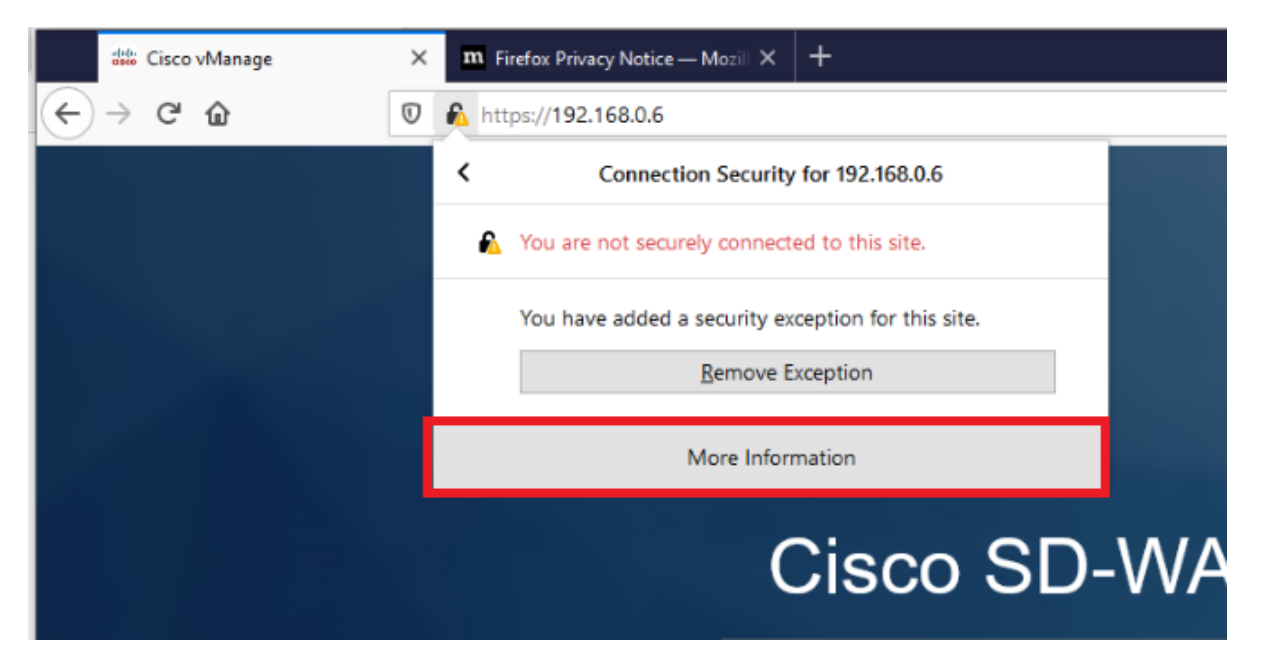

4. Click on View Certificate

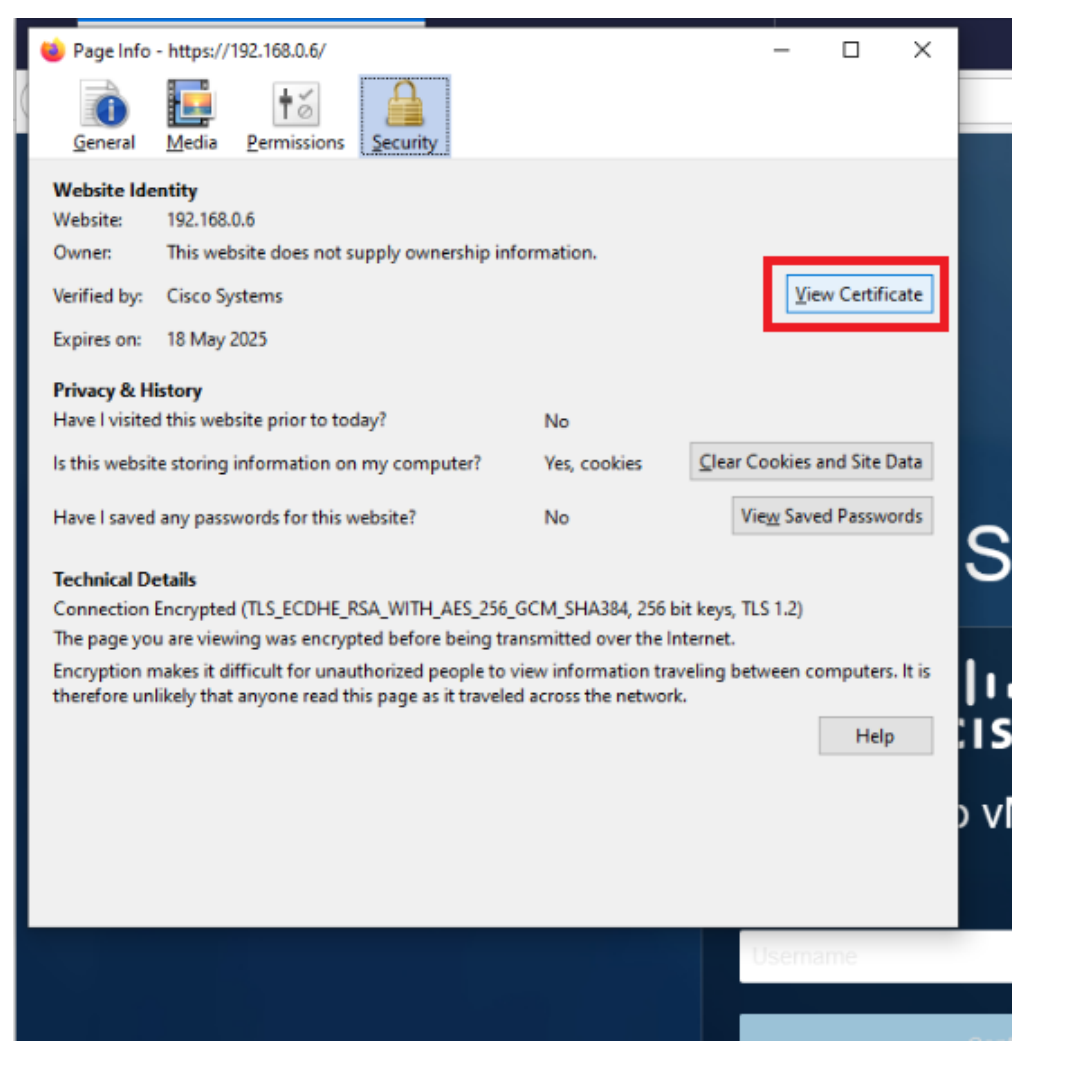

5. Click on **PEM (cert)** to download the *vmanage.pem* certificate. Choose to Save the File to the default location, which is the *Downloads* folder

| Common Name              | vmanage                                                                                           |
|--------------------------|---------------------------------------------------------------------------------------------------|
| Issuer Name              |                                                                                                   |
| Country                  | US                                                                                                |
| State/Province           | CA                                                                                                |
| Locality                 | San Jose                                                                                          |
| Organization             | Cisco Systems                                                                                     |
| Organizational Unit      | Cisco SDWAN                                                                                       |
| Common Name              | vmanage                                                                                           |
| Validity                 |                                                                                                   |
| Not Before               | 5/19/2020, 5:01:37 PM (Pacific Daylight Time)                                                     |
| Not After                | 5/18/2025, 5:01:37 PM (Pacific Daylight Time)                                                     |
| Public Key Info          |                                                                                                   |
| Algorithm                | RSA                                                                                               |
| Key Size                 | 2048                                                                                              |
| Exponent                 | 65537                                                                                             |
| Modulus                  | ED:86:98:EE:0F:68:60:43:8D:1D:4D:FA:26:C1:A6:0F:A1:AE:5A:CB:54:3B:FF:37:04:3D:26:6A:11:5F:A4:A3:C |
| Miscellaneous            |                                                                                                   |
| Serial Number            | 63:A3:7C:AF                                                                                       |
| Signature Algorithm      | SHA-256 with RSA Encryption                                                                       |
| Version                  | 3                                                                                                 |
| Download                 | PEM (cert) <sup>P</sup> EM (chain)                                                                |
| Fingerprints             |                                                                                                   |
| SHA-256                  | B7:6F:50:DB:B8:93:B6:CF:59:C4:46:C0:59:40:A5:2F:EA:FB:CF:F3:A3:D1:43:BE:C8:9D:FE:4A:6E:D0:05:3F   |
| SHA-1                    | 40:B4:4E:88:7A:53:42:A8:C3:98:73:EC:7F:E4:B8:B7:51:C7:14:AD                                       |
| <b>Basic Constraints</b> |                                                                                                   |
| Certificate Authority    | Vec                                                                                               |

| ommon Name                       | vmanage                                                                                                    |
|----------------------------------|----------------------------------------------------------------------------------------------------|
| Validity                         | Opening vmanage.pem X                                                                                                    |
| Not After                        | 5/18, Vou have chosen to open:<br>5/18, vmanage.pem                                                                                                    |
| Public Key Info<br>Algorithm     | which is: Text Document (1.3 KB)<br>from: data:<br>RSA                                                                                                    |
| Key Size                         | 2048 What should Firefox do with this file?                                                                                                    |
| Modulus                          | ED:8  ED:8 T:04:3D:26:6A:11:5F:A4:A3:CA:0 Do this automatically for files like this from now on.                                                               |
| Miscellaneous<br>Serial Number   | 63:A3                                                                                                    |
| ure Algorithm                    | SHA-                                                                                                    |
| Version<br>Download              | 3<br>PEM (cert) PEM (chain)                                                                                                    |
| Fingerprints<br>SHA-256<br>SHA-1 | B7:6F:50:DB:B8:93:B6:CF:59:C4:46:C0:59:40:A5:2F:EA:FB:CF:F3:A3:D1:43:BE:C8:9D:FE:4A:6E:D0:05:3F<br>40:B4:4E:88:7A:53:42:A8:C3:98:73:EC:7F:E4:B8:B7:51:C7:14:AD |
| sic Constraints                  |                                                                                                    |

| <ul> <li>I I I I I I I I I I I I I I I I I I I</li></ul> |                               |              |
|----------------------------------------------------------|-------------------------------|--------------|
| File Home Share                                          | e View                        |              |
| ← → × ↑ 🕂 × Tł                                           | his PC → Downloads            |              |
| 📃 Desktop 🛛 🖈 ^                                          | Name                          | Date modifie |
| 🕂 Downloads 🖈                                            | ∨ Yesterday (2)               |              |
| 🖆 Documents 🖈                                            | 🧾 vmanage.pem                 | 19-10-2020 2 |
| 📰 Pictures 🛛 🖈                                           | 🚔 Firefox Installer.exe       | 19-10-2020 2 |
| 📙 Screenshots 🖈                                          | $\sim$ Earlier this month (4) |              |
| SD-WAN Deploy                                            |                               | 05 10 2020 0 |
| System32                                                 | webServer (1).csr             | 06-10-2020 0 |
| Systemse                                                 | webServer.csr                 | 06-10-2020 0 |
| waas-universal-t                                         | 🙀 freeFTPd.exe                | 05-10-2020 2 |
| > 👝 OneDrive                                             | 📄 serialFile.viptela          | 05-10-2020 0 |
| This DC                                                  | $\sim$ Earlier this year (10) |              |

6. We will now enable NAT at the DC site so that the WCM and vManage can communicate with each other. Log in to the vManage GUI (can use Chrome or Firefox now) and navigate to **Configuration => Templates => Feature Tab** and filter the results by typing *DC-vEdge* in the search bar

| Username | Password |
|----------|----------|
| admin    | admin    |

| ≡   | cisco vManage               |                                     |                    |              |            |
|-----|-----------------------------|-------------------------------------|--------------------|--------------|------------|
|     | CONFIGURATION   TEMPLATES   |                                     |                    |              |            |
|     | Device Feature              |                                     |                    |              |            |
| •   | ➡ Add Template              |                                     |                    |              |            |
| عر  | Template Type Non-Default - | DC-vedge ×                          | Search Options 🗸   |              |            |
|     | Name                        | Description                         | Туре               | Device Model | Device Tem |
| ÷   | DC-vEdge_INET               | INET interface for the DC-vEdges    | WAN Edge Interface | vEdge Cloud  | 1          |
|     | DC-vEdge_mgmt_int           | MGMT interface for the DC-vEdges    | WAN Edge Interface | vEdge Cloud  | 4          |
|     | DCvEdge-vpn0                | VPN0 for the DC-vEdges INET and MPL | WAN Edge VPN       | vEdge Cloud  | 1          |
| 11. | DC-vEdge_MPLS               | MPLS interface for the DC-vEdges    | WAN Edge Interface | vEdge Cloud  | 1          |
|     | DCvEdge-vpn512              | VPN512 for the DC-vEdges            | WAN Edge VPN       | vEdge Cloud  | 4          |
|     |                             |                                     |                    |              |            |
|     |                             |                                     |                    |              |            |
|     |                             |                                     |                    |              |            |
|     |                             |                                     |                    |              |            |
|     |                             |                                     |                    |              |            |

7. Locate the *DC-vEdge\_INET* Feature Template and click on the three dots next to it. Choose to **Edit** the template

| ≡ | cisco vManage             |                                     |                    |                        |                  |                  | •                   | e               | <b>*</b> 2 Ø           | admin 🔻           |
|---|---------------------------|-------------------------------------|--------------------|------------------------|------------------|------------------|---------------------|-----------------|------------------------|-------------------|
|   | CONFIGURATION   TEMPLATES |                                     |                    |                        |                  |                  |                     |                 |                        |                   |
| _ | Device Feature            |                                     |                    |                        |                  |                  |                     |                 |                        |                   |
| • | Add Template              |                                     |                    |                        |                  |                  |                     |                 | Te                     | tal Rows: 5 of 43 |
| ٩ | Template Type Noncersor   | Dowedge x                           | Search Options V   | <b>A</b> 1 <b>H</b> 11 |                  |                  |                     |                 |                        |                   |
| • | DC-vEdge_INET             | INET interface for the DC-vEdges    | WAN Edge Interface | vEdge Cloud            | Device Templates | Devices Attached | opdated By<br>admin | 24 Aug 2020 2:0 | 13:24 AM PDT           |                   |
|   | DC-vEdge_mgmt_int         | MGMT interface for the DC-vEdges    | WAN Edge Interface | vEdge Cloud            | 4                | 5                | admin               | 24 Aug 2020 2:0 | 17                     |                   |
|   | DCvEdge-vpn0              | VPN0 for the DC-vEdges INET and MPL | WAN Edge VPN       | vEdge Cloud            | 1                | 2                | admin               | 24 Aug 2020 1:5 | <sup>35</sup> Edit     |                   |
|   | DC-vEdge_MPLS             | MPLS interface for the DC-vEdges    | WAN Edge Interface | vEdge Cloud            | 1                | 2                | admin               | 24 Aug 2020 2:0 | <sup>J5</sup> Change D | evice Models      |
|   | DCvEdge-vpn512            | VPN512 for the DC-vEdges            | WAN Edge VPN       | vEdge Cloud            | 4                | 5                | admin               | 24 Aug 2020 2:0 | J1 Delete              |                   |
|   |                           |                                     |                    |                        |                  |                  |                     |                 | Сору                   |                   |
|   |                           |                                     |                    |                        |                  |                  |                     |                 |                        |                   |
|   |                           |                                     |                    |                        |                  |                  |                     |                 |                        |                   |
|   |                           |                                     |                    |                        |                  |                  |                     |                 |                        |                   |

8. Scroll down to the **NAT** section and set it to a *Global* value of **On**. Click on **Update** 

| ≡  | - cisco     | Cisco vManage               |                      |         |                 |         |                     |          |          |        |     |
|----|-------------|-----------------------------|----------------------|---------|-----------------|---------|---------------------|----------|----------|--------|-----|
|    | <b>\$</b> c | ONFIGURATION   TEMPLAT      | TES                  |         |                 |         |                     |          |          |        |     |
|    | Devi        | ce Feature                  |                      |         |                 |         |                     |          |          |        |     |
| -  | Featu       | re Template 🚿 VPN Interface | e Ethernet > DC-vEdg | je_INET |                 |         |                     |          |          |        |     |
| ~  | B           | Basic Configuration         | Tunnel               | NAT     | VRRP            | ACL/QoS | ARP                 | 802.1X   | Advanced |        |     |
| ٩, |             |                             |                      |         |                 |         |                     |          |          |        |     |
| Û  |             | AT                          |                      |         |                 |         |                     |          |          |        |     |
| #  |             |                             |                      |         |                 |         |                     |          |          |        |     |
| 1. |             |                             |                      |         |                 |         |                     |          | IPv4     | IPv6   |     |
|    |             | NAT                         |                      |         | ⊕ <b>-</b> ● On | Off     |                     |          |          |        |     |
|    |             | Refresh Mode                |                      |         | 🛛 🗕 outbound    |         |                     |          |          |        |     |
|    |             | Log NAT flow creations or   | deletions            |         | 🛛 🗸 📄 On        | Off     |                     |          |          |        |     |
|    |             | UDP Timeout                 |                      |         | <b>Ø</b> • 1    |         |                     |          |          |        |     |
|    |             | TCP Timeout                 |                      |         | <b>Ø</b> - 60   |         |                     |          |          |        |     |
|    |             | Block ICMP                  |                      |         | 🥑 🕶 🕘 On        | Off     |                     |          |          |        |     |
|    |             | Respond To Ping             |                      |         | 🛛 🗕 🔿 On        | Off     |                     |          |          |        |     |
|    |             | NAT Pool Range Start        |                      |         | Ø -             |         |                     |          |          |        |     |
|    |             | NAT Pool Range End          |                      |         | Ø -             |         |                     |          |          |        |     |
|    |             | PORT FORWARD ST             | ATIC NAT             |         |                 |         |                     |          |          |        |     |
|    |             | New Port Forwarding R       | tule                 |         |                 |         |                     |          |          |        |     |
|    |             | Optional Port Start I       | Range                |         | Port End Ra     | nge     |                     | Protocol |          |        | VPN |
|    |             |                             |                      |         |                 |         |                     |          |          |        |     |
|    |             |                             |                      |         |                 |         |                     |          | Update   | Cancel | ]   |
| -  | Q           | Type here to search         |                      | 0       | B: 🚞 🤞          | 8 👩 🝙   | <b>C</b> E <b>C</b> | /m 📫     |          |        |     |

9. Click on **Next**, click on **Configure Devices**, confirm the change and click on OK

| E cise | Cisco vManage                        |                         |                          |                                      |                                 |                                        |   |
|--------|--------------------------------------|-------------------------|--------------------------|--------------------------------------|---------------------------------|----------------------------------------|---|
| -      | CONFIGURATION   TEMPLATES            |                         |                          |                                      |                                 |                                        | _ |
| Dev    | ice Template   DCvEdge_dev_temp      |                         |                          |                                      |                                 |                                        |   |
|        |                                      |                         |                          |                                      |                                 |                                        |   |
|        |                                      | Same Options as         |                          |                                      |                                 |                                        |   |
|        | Changin Mumbur                       | Seator ID               | http://www.com/2014.com/ | 10-4 Address ( == 20 K land address) | lateria en Name (ma 10 if anna) | ID-4 Address ( == 10 K loved address ) |   |
|        | e474c5fd-8ce7-d376-7cac-ba950b2c9159 | 10.255.255.11 DC-vEdge1 | ge0/3                    | 10.100.20.2/24                       | ge0/2                           | 10.100.10.2/24                         | 1 |
|        | Ocdd4f0e-f2f1-fe75-866c-469966cda1c3 | 10.255.255.12 DC-vEdge2 | ge0/3                    | 10.100.20.3/24                       | ge0/2                           | 10.100.10.3/24                         | 1 |
|        |                                      |                         |                          |                                      |                                 |                                        |   |
|        |                                      |                         |                          |                                      |                                 |                                        |   |
|        |                                      |                         |                          |                                      |                                 |                                        |   |
|        |                                      |                         |                          |                                      |                                 |                                        |   |
|        |                                      |                         |                          |                                      |                                 |                                        |   |
|        |                                      |                         |                          |                                      |                                 |                                        |   |
|        |                                      |                         |                          |                                      |                                 |                                        |   |
|        |                                      |                         |                          |                                      |                                 |                                        |   |
|        |                                      |                         |                          |                                      |                                 |                                        |   |
|        |                                      |                         |                          |                                      |                                 |                                        |   |
|        |                                      |                         |                          |                                      |                                 |                                        |   |
|        |                                      |                         |                          |                                      |                                 |                                        |   |
|        |                                      |                         |                          |                                      |                                 |                                        |   |
|        |                                      |                         |                          |                                      |                                 |                                        |   |
|        |                                      |                         |                          |                                      |                                 |                                        |   |
|        |                                      |                         |                          |                                      |                                 |                                        |   |
|        |                                      |                         |                          |                                      |                                 |                                        |   |
|        |                                      |                         |                          |                                      |                                 |                                        |   |
|        |                                      |                         |                          |                                      |                                 |                                        |   |
|        |                                      |                         |                          |                                      |                                 |                                        |   |
| _      |                                      |                         |                          |                                      |                                 |                                        |   |
|        |                                      |                         |                          |                                      |                                 | Next Cancel                            |   |

| Configure Devices                                    |                                              | _  |
|------------------------------------------------------|----------------------------------------------|----|
| Committing these changes affect the configuration on | 2 devices. Are you sure you want to proceed? |    |
| Confirm configuration changes on 2 devices.          |                                              |    |
|                                                      |                                              |    |
|                                                      |                                              | ок |

10. Click on **Configuration => Policies** and locate the *Site40-Guest-DIA* policy. Click on the three dots next to it and choose to **Edit** the policy. If the policy isn't active, first activate the policy and then Edit

| ≡  | Cisco vManage                |                      |
|----|------------------------------|----------------------|
|    | TASK VIEW                    |                      |
| ם  | Push vSmart Policy   🤗 Valid | ation Success 👻      |
| ٥  | Configuration                |                      |
| ٩  | Devices                      |                      |
| ŵ  | TLS/SSL Proxy                | Search Options 💊     |
|    | Certificates                 | Message<br>Done - Ri |
| 1. | Network Design               | Done - Pu            |
|    | Templates                    |                      |
|    | Policies                     |                      |
|    | Security                     |                      |
|    | Unified Communications       |                      |

| Image: Contract Policy       Type       Activated       Updated By       Policy Version       Last Updated         None       Description       Type       Activated       Updated By       Policy Version       Last Updated         None       Description       Updated By       Updated By       Policy Version       Last Updated                                                                                                    |          | = Custom O |
|----------------------------------------------------------------------------------------------------|----------|------------|
| Centralized Policy         Consistent Policy           O Add Policy                                                                                                    |          | Tota       |
| Outcome         Search Options ~           Name         Description         Type         Attivited         Updated By         Palary Version         Last Updated           Name         Description         Type         Attivited         Updated By         Palary Version         Last Updated           Name         Description         Update roles for VPN2 00 or V         UP Palary Version         Last Updated                             |          | Tota       |
| Openancy         Description         Type         Activated         Updated By         Policy Version         Last Updated           Name         Description         Type         Activated         Updated By         Policy Version         Last Updated           Nume         Update/VP202orly         Hub and Solo exolor for VPN 20 only         UP Policy Builder         Table         admin         0252002T13073483         25 Aug 200 6072 | _        | Tot        |
| Name         Description         Type         Activated         Updated By         Policy Vension         Last Updated           Hub-sSole+VPK20-orly         Hub and Soule policy for VPN 20 only         Ul Policy Builder         false         admin         082520201130734853         25 Aug 2020 6072                                                                                                    | -        |            |
| Hub-n-Spoke-VPN2Q-only Hub and Spoke policy for VPN 20 only UI Policy Builder false admin 082520201130734383 25 Aug 2020 6.073                                                                                                    |          |            |
|                                                                                                    | AM PDT   |            |
| Site-49-Great-50.A         DIA Policy for Site 40 Greats         UI Policy Builder         true         admin         102020201081928130         20 Oct 2020 1:19:2                                                                                                    | AM PDT   |            |
| traffic engineering ftp         Traffic Engineering ftp         UI Policy Builder         failse         admin         082820201051906584         27 Aug 2020 11.19                                                                                                    | 6 PM PPT | Marri      |
| Site20 Regional-Hub-Site30         Regional Policy for Site 20 to Site 30         Ul Policy Builder         false         admin         082520211102536751         26 Aug 2020 3.263                                                                                                    | AM PD    | Preview    |
| AAR-VPN10 Transport Preference for VPN 10 UI Policy Builder failse admin 083020201120129495 30 Aug 2020 501:3                                                                                                    | AM PD    | Copy       |

11. Click on the Traffic Rules tab and navigate to the Traffic Data sub-tab. Click on Add Policy and choose Create New

| ≡ | $\equiv \frac{1}{c_{15CO}} Cisco v Manage$                 |                                           |  |  |  |  |
|---|------------------------------------------------------------|-------------------------------------------|--|--|--|--|
|   | CONFIGURATION   POLICIES Centralized Policy > Edit Policy  |                                           |  |  |  |  |
|   |                                                            | Policy Application Topology Traffic Rules |  |  |  |  |
| ٠ | Choose a tab and add Traffic rules under the selected type |                                           |  |  |  |  |
| ٩ | Application Aware Routing Traffic Data Cflowd              |                                           |  |  |  |  |
| ŵ | Add Policy - (reste a data policy)                         |                                           |  |  |  |  |
| # | Create New     Search Options      Minport Existing        |                                           |  |  |  |  |
|   | Name Type Description                                      | Reference Count                           |  |  |  |  |

 Enter a name and description of WCM-vManage. Click on Sequence Type and choose Custom. Click on Sequence Rule and select Destination Data Prefix under Match. Enter a Destination: IP Prefix of 100.100.100.0/24 and click on Actions

| isco VManage                |                                                                                                    |                                                                                                    |                                                                                                    | •                                   | e 🎣 (                  | 👂 admin 🕶                                                                                                    |
|-----------------------------|----------------------------------------------------------------------------------------------------|----------------------------------------------------------------------------------------------------|----------------------------------------------------------------------------------------------------|-------------------------------------|------------------------|----------------------------------------------------------------------------------------------------|
| CONFIGURATION   POL         | IES Add Data Policy                                                                                 |                                                                                                    |                                                                                                    |                                     |                        |                                                                                                    |
| Name WCM<br>Description WCM | Imanage                                                                                             |                                                                                                    |                                                                                                    |                                     |                        |                                                                                                    |
| Sequence Type               | Custom 3                                                                                            |                                                                                                    |                                                                                                    |                                     |                        | Data                                                                                                    |
| †↓ Drag & drop to reorder   | Sequence Rule Drag and drop to re-arrange rules                                                     | 6                                                                                                    |                                                                                                    | 4                                   |                        |                                                                                                    |
| Default Action              | Protocol IPr4  Application/                                                                         | Match Assisns Ication Family List DNS Application List DNS DSCP Packet Length PLP                                                                                                    | Protocol Source Data Prefix Source Port                                                                                                    | Destination Data Prefix Destination | Port 🕨                 |                                                                                                    |
|                             | Match Conditions                                                                                    |                                                                                                    | Actions                                                                                                    |                                     |                        |                                                                                                    |
|                             | Destination Data Prefix List                                                                        | ×                                                                                                    | Drop                                                                                                    | Enabled                             |                        |                                                                                                    |
|                             | Select a data prefix list                                                                           |                                                                                                    |                                                                                                    |                                     |                        |                                                                                                    |
|                             | Destination: IP Prefix                                                                              |                                                                                                    |                                                                                                    |                                     |                        |                                                                                                    |
|                             |                                                                                                    |                                                                                                    |                                                                                                    |                                     | Save Match And Actions | Cancel                                                                                                    |
|                             |                                                                                                    |                                                                                                    |                                                                                                    |                                     |                        |                                                                                                    |
|                             |                                                                                                    |                                                                                                    |                                                                                                    |                                     |                        |                                                                                                    |
|                             |                                                                                                    |                                                                                                    |                                                                                                    |                                     |                        |                                                                                                    |
|                             | I CONFIGURATION   POLICIA<br>I CONFIGURATION   POLICIA<br>Name IIIIIIIIIIIIIIIIIIIIIIIIIIIIIIIIIIII | COCROURATION (POLICIS Add Data Policy  Cocrossion  Cocrossion  Co | CORFOURATION (POLICE: Add buts Policy  Inser UCM framespe UCM framespe UCM framesp |                                     |                        | CORFICURATION FOUCIS     A B B P     CORFICURATION FOUCIS     Name   With Munage   Using and opported     Control     Control </th |

13. On the **Actions** tab, click on the **Accept** radio button and choose **NAT VPN**. Click on **Save Match and Actions**. Once saved, click on *Default Action* on the left hand side

|                          | POLICIES Add Data Policy                                      |                                                                                                   |
|--------------------------|---------------------------------------------------------------|---------------------------------------------------------------------------------------------------|
| Name                     | WCM-Vmanage                                                   |                                                                                                   |
| Description              | WCM-Vmanage                                                   |                                                                                                   |
| Sequence Type            | Custom                                                        |                                                                                                   |
| ↑↓ Drag & drop to re     | rder • Sequence Rule Dreg and drop to re-arrange rules        | 2                                                                                                 |
| Custom<br>Default Action | Protocol IP-4 - Drop 4 Counter DSCP Forwarding Class L        | Local Tuber Colored Log Null Pool NULL View Feature Redirect DNS Service TCP Optimization Local D |
| 4                        | Match Conditions                                              | Actions                                                                                           |
|                          | Destination Data Prefix List                                  | Accept Enabled                                                                                    |
|                          | Select a data prefix list Destination: IP Prefix 100.100.0/24 | 3 NAT VPN: VPN ID: 0 ×                                                                            |
|                          |                                                               | Save Match Ard Actions Cancel                                                                     |
|                          |                                                               |                                                                                                   |
|                          |                                                               |                                                                                                   |
|                          |                                                               |                                                                                                   |

14. Edit the default action by clicking on the pencil icon and choosing Accept to be enabled. Click on **Save** to ensure that the default action is saved and then save the policy as well

| Name                          | WCM-V  | /manage        |  |         |
|-------------------------------|--------|----------------|--|---------|
| Description                   | WCM-V  | /manage        |  |         |
| Sequence Type                 | ре     | Default Action |  |         |
| ↑ Drag & drop to re<br>Custom | eorder | Accept         |  | Enabled |
| Default Action                |        |                |  |         |
|                               |        |                |  |         |
|                               |        |                |  |         |
|                               |        |                |  |         |

15. Once the policy is saved, you should see a new Data Policy called *WCM-vManage* 

| cisco vManage                                             |                  |                      |                    |                        |            | •             | 8             | <b>"</b> 2 | 0 | admin 🔻      |
|-----------------------------------------------------------|------------------|----------------------|--------------------|------------------------|------------|---------------|---------------|------------|---|--------------|
| CONFIGURATION   POLICIES Centralized Policy               | > Edit Policy    |                      |                    |                        |            |               |               |            |   |              |
|                                                           |                  |                      | Policy Application | Topology Traffic Rules |            |               |               |            |   |              |
| Choose a tab and add Traffic rules under the selected typ | e .              |                      |                    |                        |            |               |               |            |   |              |
| Application Aware Routing Traffic Data C                  | flowd            |                      |                    |                        |            |               |               |            |   |              |
| • Add Policy - (Create a data policy)                     |                  |                      |                    |                        |            |               |               |            |   | 08           |
| Q                                                         | Search Optiona 🗸 |                      |                    |                        |            |               |               |            | Т | otal Rows: 2 |
| Name                                                      | Туре             | Description          |                    | Reference Count        | Updated By | Last Updated  |               |            |   |              |
| Guest-DIA                                                 | 📼 Data           | Guest DIA at Site 40 |                    | 1                      | admin      | 27 Aug 2020 1 | 1:28:12 PM P  | 'DT        |   |              |
| WCM-Vmanage                                               | 🕑 Data           | WCM-Vmanage          |                    | 0                      | admin      | 19 Oct 2020 1 | 1:28:16 PM PI | DT         |   |              |
|                                                           |                  |                      |                    |                        |            |               |               |            |   |              |
|                                                           |                  |                      |                    |                        |            |               |               |            |   |              |

16. Click on the Policy Application tab and then click on the *Traffic Data* sub tab. Under the *WCM-vManage* policy, click on New Site List and VPN List. Leave the direction as *From Service* and choose DC under *Select Site List*. Choose Corporate under *Select VPN List*. Click on Add and then click on Save Policy Changes. Choose to Activate if prompted

| CONFIGURATION             | POLICIES Centralized Policy > Edit Policy |           |                            |                 |                  |
|---------------------------|-------------------------------------------|-----------|----------------------------|-----------------|------------------|
|                           |                                           | Policy Ap | Topology Traffic Rules     |                 |                  |
| Add policies to sites and | I VPNs                                    |           |                            |                 |                  |
| Policy Name               | Site40-Guest-DIA                          |           |                            |                 |                  |
| Policy Description        | DIA Policy for Site 40 Guests             |           |                            |                 |                  |
| Topology Appli            | cation-Aware Routing Traffic Data Cflowd  |           |                            |                 |                  |
| WCM-Vmanage               |                                           |           |                            |                 |                  |
| New Site List and         | VPN List                                  |           |                            |                 |                  |
| From Service              | From Tunnel All                           |           |                            |                 |                  |
| Select Site List          |                                           |           |                            |                 |                  |
| DC ×                      |                                           |           |                            |                 | -                |
| Select VPN List           |                                           |           |                            |                 |                  |
| Corporate ×               |                                           |           |                            |                 | *                |
|                           |                                           |           |                            |                 | Add Cancel       |
| Site List                 |                                           | VPN List  | Direction                  | Action          |                  |
|                           |                                           |           |                            |                 |                  |
|                           |                                           |           |                            |                 |                  |
|                           |                                           |           |                            |                 |                  |
| Guest-DIA                 |                                           |           |                            |                 |                  |
| New Site List and         | VPN List                                  |           |                            |                 |                  |
| Site List                 |                                           | VPN List  | Direction                  | Action Activate | Windows          |
|                           |                                           | Preview   | Save Policy Changes CANCEL |                 | Activate Windows |

- 17. Once the policy is updated successfully, open Putty and log in to the CLI of WCM (10.100.10.100 or use the saved session). Ping the following destinations to ensure connectivity
  - 100.100.100.2
  - 10.40.10.2
  - 10.50.10.2 and 10.50.10.3

| basic options for your i              | Full IT session  |
|---------------------------------------|------------------|
| Specify the destination you want      | to connect to    |
| Host Name (or IP address)             | Port             |
|                                       | 22               |
| Connection type:<br>Raw Telnet Rlogin | n ⊚ SSH          |
| Load, save or delete a stored se      | ssion            |
| Saved Sessions                        |                  |
|                                       |                  |
| Default Settings                      |                  |
| CentralGW                             |                  |
| DC-VEdge2                             | S                |
| WCM                                   | De               |
| cEdge=0                               | ~                |
|                                       |                  |
| Close window on exit:                 |                  |
| ○ Always ○ Never ●                    | Only on clean ex |

### 🛃 10.100.10.100 - PuTTY

| g <sup>d</sup> login as: admin<br>g <sup>a</sup> admin@10.100.100.100's password:                                                                                                    |
|----------------------------------------------------------------------------------------------------|
| WARNING: Device is configured with a (well known) default username                                                                                                    |
| and password. Please change it in order to avoid unwanted access                                                                                                    |
| to the device.                                                                                                    |
| Last login: Tue Oct 20 07:14:14 2020 from 10.100.10.30<br>System Initialization Finished.<br>WCM#ping 100.100.100.2<br>PING 100.100.100.2 (100.100.100.2) 56(84) bytes of data.                                                                                       |
| 64 bytes from 100.100.100.2: icmp_req=1 ttl=63 time=0.229 ms<br>64 bytes from 100.100.100.2: icmp_req=2 ttl=63 time=0.197 ms                                                                                                    |
| 100.100.100.2 ping statistics<br>2 packets transmitted, 2 received, 0% packet loss, time 1000ms<br>rtt min/avg/max/mdev = 0.197/0.213/0.229/0.016 ms<br>WCM#                                                                                                    |
| WCM#<br>WCM#ping 10.40.10.2                                                                                                    |
| PING 10.40.10.2 (10.40.10.2) 56(84) bytes of data.<br>64 bytes from 10.40.10.2: icmp_req=1 ttl=254 time=0.501 ms<br>64 bytes from 10.40.10.2: icmp_req=2 ttl=254 time=0.481 ms<br>^C                                                                                  |
| 10.40.10.2 ping statistics<br>2 packets transmitted, 2 received, 0% packet loss, time 999ms<br>rtt min/avg/max/mdev = 0.481/0.491/0.501/0.010 ms<br>WCM#                                                                                                    |
| <pre>WCM#ping 10.50.10.2 PING 10.50.10.2 (10.50.10.2) 56(84) bytes of data. 64 bytes from 10.50.10.2: icmp_req=1 ttl=254 time=0.386 ms 64 bytes from 10.50.10.2: icmp_req=2 ttl=254 time=0.439 ms 64 bytes from 10.50.10.2: icmp_req=3 ttl=254 time=0.293 ms ^C</pre> |
| 10.50.10.2 ping statistics<br>3 packets transmitted, 3 received, 0% packet loss, time 2000ms<br>rtt min/avg/max/mdev = 0.293/0.372/0.439/0.064 ms<br>WCM#<br>WCM#                                                                                                    |
| WCM#ping 10.50.10.3<br>PING 10.50.10.3 (10.50.10.3) 56(84) bytes of data.                                                                                                    |
| 64 bytes from 10.50.10.3: icmp_req=1 ttl=254 time=0.565 ms<br>64 bytes from 10.50.10.3: icmp_req=2 ttl=254 time=0.532 ms<br>^C                                                                                                    |
| 10.50.10.3 ping statistics<br>2 packets transmitted, 2 received, 0% packet loss, time 1000ms<br>rtt min/avg/max/mdev = 0.532/0.548/0.565/0.028 ms<br>WCM#                                                                                                    |
|                                                                                                    |

ping 100.100.100.2 ping 10.40.10.2 ping 10.50.10.2 ping 10.50.10.3 We have completed configuration needed for ensuring WCM can talk to vManage. We have also downloaded the vManage web cert which will be required for the integration.

| Task List                                                                 |  |
|---------------------------------------------------------------------------|--|
| - <del>Overview</del>                                                     |  |
| - Adding WAAS Nodes to WCM                                                |  |
| <ul> <li>Downloading vManage certs and Enabling DIA at Site DC</li> </ul> |  |
| - Integrating vManage and WCM                                             |  |
| - Discovering the AppNav-XE Controllers                                   |  |
| - Setting up the AppNav Clusters                                          |  |
| - Verification and Testing                                                |  |

# Integrating vManage and WCM

1. Log in to WCM and make sure you're on the Home tab. Under Admin, click on Cisco vManage Credentials

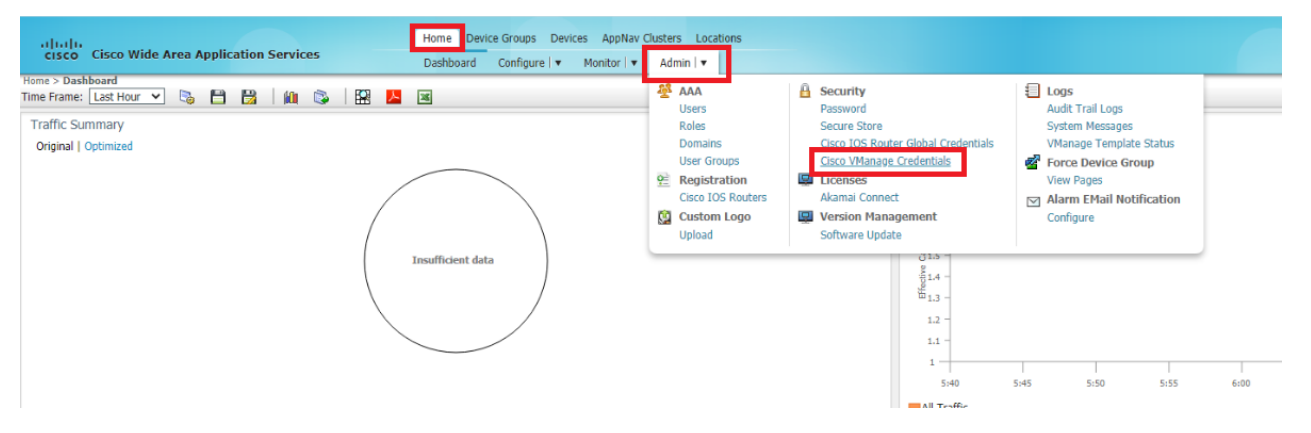

2. Enter the details of vManage as enumerated below and click on **Choose File**. Select the *vmanage.pem* certificate downloaded before in the Downloads folder and click on **Upload** 

| Hostname or FQDN | IP Address    | Username | Password |
|------------------|---------------|----------|----------|
| vmanage          | 100.100.100.2 | admin    | admin    |

| Cisco Wide Area Application Services                | Home Device Groups Devices AppNav Clusters Locations |
|-----------------------------------------------------|------------------------------------------------------|
|                                                     | Dashboard Configure   ▼ Monitor   ▼ Admin   ▼        |
| Home > Admin > Security > Cisco VManage Credentials |                                                      |

🗳 Print 📋 Remove Settings 졙 Refresh

#### vManage Registration Details:

| Host Name or FQDN: * | vmanage       | Launch vManage |
|----------------------|---------------|----------------|
| IP Address:          | 100.100.100.2 |                |
| User Name: *         | admin         |                |
| Password: *          | •••••         |                |

### Upload Trusted Certificate Bundle (PEM encoded) file .

Choose File No file chosen

Enable Revocation Check for vManage Registration

Upload ReImport () vManage certificate is already uploaded

(i) If Host name is not DNS resolvable,Please enter IP address with Host name.

(1) vManage Host name or FQDN should match with SSL certificate Common Name or Subject Alternative Name fields in the Certificate. Otherwise vManage partner regis

(i) Performing changes to credentials may impact communication between Central Manager and vManage.

*i* Please launch vManage and check Administration->Integration management page for WCM partner registration status.

(1) To Re-Import Certificate, Choose File Press Re-Import Button and then Submit. Old Certificate Details will be Removed and only New Certificate details will Added.

Submit Reset
#### 🚺 Open

↑ 🕹 > This PC > Downloads >  $\leftarrow \rightarrow$ 

Organize 🔻 New folder

| * | Quick access |  |
|---|--------------|--|

Desktop

- 🕹 Downloads
- 🔮 Documents
- Pictures
- Screenshots
- SD-WAN Deployment Files
- System32
- waas-universal-6.4.5.75-k9
- lene One Drive
- 💻 This PC

- 3D Objects

- 2 C on ACHAMBIA-H6XLR

- Desktop
- 🗄 Documents
- 🕹 Downloads
- 👌 Music
- Pictures
- 📲 Videos
- 🏪 Local Disk (C:)

💣 Network

| *  | vmanage.pem                                   | 19-10-2020 23:11 |
|----|-----------------------------------------------|------------------|
| А  | Firefox Inf<br>Type: PEM File                 | 19-10-2020 23:09 |
| А. | Date modified: 19-10-2020 23:11               |                  |
|    | webServer (1).csr                             | 06-10-2020 03:11 |
|    | webServer.csr                                 | 06-10-2020 02:33 |
|    | freeFTPd.exe                                  | 05-10-2020 23:34 |
|    | serialFile.viptela                            | 05-10-2020 00:16 |
|    | ✓ Earlier this year (10)                      |                  |
|    | EileZilla Septer 0.9.60.2 eve                 | 07-05-2020 07-41 |
|    | FileZilla 2.40.0 wie64 second active ave      | 07-05-2020 07:41 |
|    | FileZilla_3.48.0_wino4_sponsored-setup.exe    | 07-05-2020 07:40 |
|    | Whware-viclient-all-6.0.0-2502222.exe         | 07-05-2020 06:38 |
|    | 🚯 VMware-ovftool-4.2.0-5965791-win.x86_64.msi | 07-05-2020 06:26 |
|    | winrar-x64-590.exe                            | 06-05-2020 21:02 |
|    | Template.csv                                  | 30-04-2020 23:32 |
|    | 🚰 pscp.exe                                    | 28-04-2020 16:18 |
|    | www.are-VMRC-11.1.0-15913118.zip              | 26-04-2020 18:24 |
|    | 📕 Tftpd64-4.64-setup.exe                      | 26-04-2020 17:14 |
|    | 😼 putty-64bit-0.73-installer.msi              | 24-04-2020 16:45 |
|    | ~ A long time ago (2)                         |                  |
|    | Direction (CO) and the second                 | 00.02.2010.01.25 |
|    | cisco_xbu9_verity_release.py                  | 09-02-2018 01:35 |
|    | Image: WAAS-CCO_RELEASE.cer                   | 28-11-2016 03:09 |

Name

🖉 🗸 Today (2)

Date modified

|                                                                                                    |                                                                                                    | Hama                                                                                                    | Davisa Graupa                                                                      | Davisos Anabla                                               |  |  |
|----------------------------------------------------------------------------------------------------|----------------------------------------------------------------------------------------------------|----------------------------------------------------------------------------------------------------|------------------------------------------------------------------------------------|--------------------------------------------------------------|--|--|
| cisco Cisco Wi                                                                                                    | de Area Application Services                                                                                                    | Dashbo                                                                                                    | ard Configure                                                                      | ■ Monitor                                                    |  |  |
| Home > Admin > Security :                                                                                                    | > Cisco VManage Credentials                                                                                                    |                                                                                                    |                                                                                    |                                                              |  |  |
| 😂 Print 🐼 Refresh                                                                                                    |                                                                                                    |                                                                                                    |                                                                                    |                                                              |  |  |
| vManage Registration [                                                                                                    | Details:                                                                                                    |                                                                                                    |                                                                                    |                                                              |  |  |
| Host Name or FQDN: *                                                                                                    | vmanage                                                                                                    |                                                                                                    |                                                                                    |                                                              |  |  |
| IP Address:                                                                                                    | 100.100.100.2                                                                                                    |                                                                                                    |                                                                                    |                                                              |  |  |
| User Name: *                                                                                                    | admin                                                                                                    |                                                                                                    |                                                                                    |                                                              |  |  |
| Password: *                                                                                                    |                                                                                                    |                                                                                                    |                                                                                    |                                                              |  |  |
| Choose File vmanage.pem<br>Enable Revocation Check for vManage Registration Upload ReImport                                                                                                    |                                                                                                    |                                                                                                    |                                                                                    |                                                              |  |  |
| <ul> <li><i>i</i> If Host name is not DI</li> <li><i>i</i> vManage Host name of</li> <li><i>i</i> Performing changes to</li> <li><i>i</i> Please launch vManag</li> <li><i>i</i> To Re-Import Certification</li> </ul> | NS resolvable, Please enter IP address wit<br>or FQDN should match with SSL certificat<br>o credentials may impact communication<br>e and check Administration->Integration<br>ate, Choose File Press Re-Import Button a | h Host name.<br>e Common Name or Sub<br>between Central Manage<br>management page for V<br>and then Submit. Old Cei | ject Alternative N<br>er and vManage.<br>WCM partner regis<br>rtificate Details wi | ame fields in the C<br>stration status.<br>Il be Removed and |  |  |
| Submit Reset                                                                                                    |                                                                                                    |                                                                                                    |                                                                                    |                                                              |  |  |

3. Once the certificate has been uploaded successfully, click on **Submit**. You should see a notification in the bottom right hand corner indicating that the changes were submitted successfully

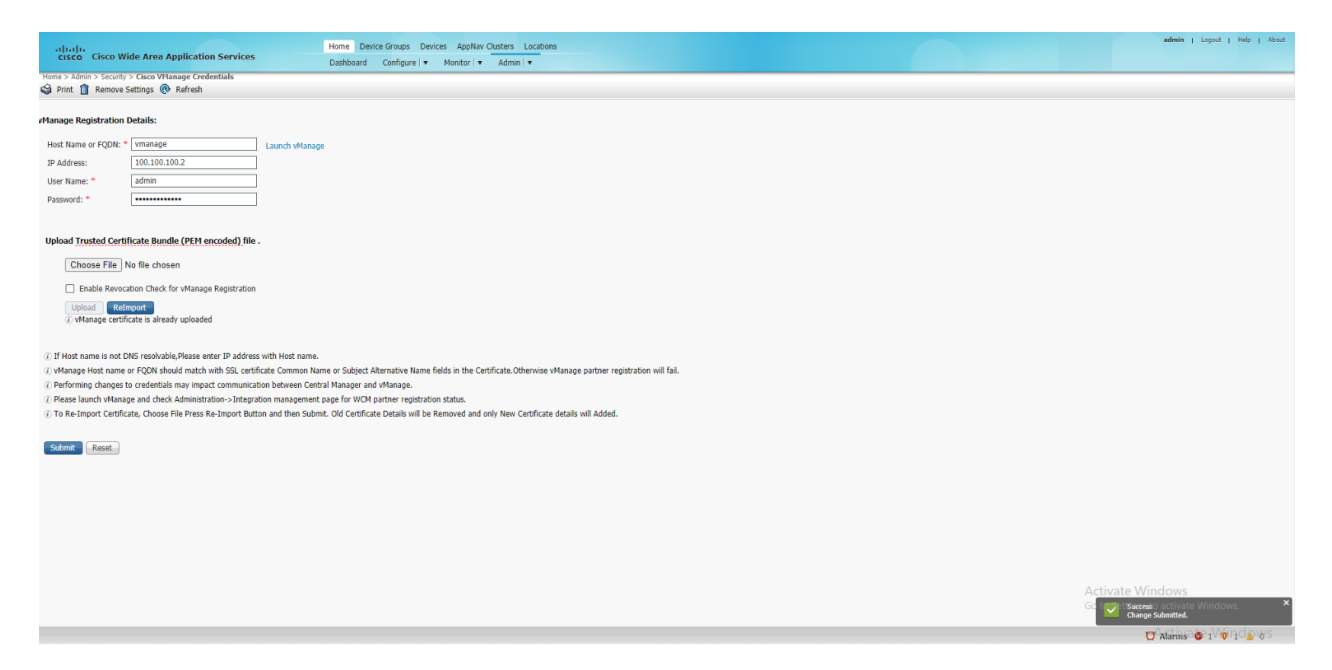

4. Back at the vManage GUI, navigate to Administration => Integration Management. The WCM should show up over here

| ≡   | Cisco vManage                                                |                                |  |  |  |
|-----|--------------------------------------------------------------|--------------------------------|--|--|--|
|     | TASK VIEW                                                    |                                |  |  |  |
|     | Push Feature Template Configuration   🤡 Validation Success 👻 |                                |  |  |  |
| •   | Total Task: 2   Success : 2                                  |                                |  |  |  |
| عر  |                                                              |                                |  |  |  |
| ŵ   | Q                                                            | Search Options 🗸               |  |  |  |
|     | Administration                                               | Message                        |  |  |  |
|     |                                                              | Done - Push Feature Template 0 |  |  |  |
| 11. | Settings                                                     | Done - Push Feature Template C |  |  |  |
|     | Manage Users                                                 |                                |  |  |  |
|     | Cluster Management                                           |                                |  |  |  |
|     | Integration Management                                       |                                |  |  |  |
|     | Disaster Recovery                                            |                                |  |  |  |
|     | VPN Groups                                                   |                                |  |  |  |
|     | VPN Segments                                                 |                                |  |  |  |
|     |                                                              |                                |  |  |  |
|     |                                                              |                                |  |  |  |
|     |                                                              |                                |  |  |  |
|     |                                                              |                                |  |  |  |

|                                       | ADMINISTRATION   INTERNATION MANAGEMENT                                    |                                |          |            |                 |         |               |
|---------------------------------------|----------------------------------------------------------------------------|--------------------------------|----------|------------|-----------------|---------|---------------|
| Showing list of third-party controlle | ers registered on vManage.Associate Sites for each controller from the 'Ac | tions' menu icon in the table. |          |            |                 |         |               |
|                                       |                                                                            |                                |          |            |                 |         | 08            |
| Q                                     | Search Options 🗸                                                           |                                |          |            |                 |         | Total Rows: 1 |
| Controller Name                       | Description                                                                | Partner Id                     | Platform | Updated By | Date Registered | Devices |               |
| WCM                                   | n/a                                                                        | WCM                            | wom      | admin      | 19 Oct 2020     | 0       |               |
|                                       |                                                                            |                                |          |            |                 |         |               |
|                                       |                                                                            |                                |          |            |                 |         |               |
|                                       |                                                                            |                                |          |            |                 |         |               |
|                                       |                                                                            |                                |          |            |                 |         |               |
|                                       |                                                                            |                                |          |            |                 |         |               |
|                                       |                                                                            |                                |          |            |                 |         |               |
|                                       |                                                                            |                                |          |            |                 |         |               |
|                                       |                                                                            |                                |          |            |                 |         |               |
|                                       |                                                                            |                                |          |            |                 |         |               |

At this point, WCM and vManage have been integrated. We will now prep the cEdges so that they can be discovered by WCM as AppNav-XE Controllers.

| Task List                                                                 |  |
|---------------------------------------------------------------------------|--|
| - <del>Overview</del>                                                     |  |
| - Adding WAAS Nodes to WCM                                                |  |
| <ul> <li>Downloading vManage certs and Enabling DIA at Site DC</li> </ul> |  |
| - Integrating vManage and WCM                                             |  |
| - Discovering the AppNav-XE Controllers                                   |  |
| - Setting up the AppNav Clusters                                          |  |
| - Verification and Testing                                                |  |
|                                                                           |  |

## Discovering the AppNav-XE Controllers

Before the WAN Edge devices can be discovered as AppNav-XE Controllers, we will need to make some changes on them.

1. On the **Administration => Integration Management** page of vManage, click on the three dots next to the WCM entry and click on **Attach Devices** 

| A ADMINISTRATION   INTEGRATION MARAGEMENT               |                                                            |                             |          |            |                 |          |                |
|---------------------------------------------------------|------------------------------------------------------------|-----------------------------|----------|------------|-----------------|----------|----------------|
| Showing list of third-party controllers registered on v | Manage.Associate Sites for each controller from the 'Actio | ns' menu icon in the table. |          |            |                 |          |                |
|                                                         |                                                            |                             |          |            |                 |          | 00             |
| 0                                                       | Couch Options 14                                           |                             |          |            |                 |          | Total Rows: 1  |
| Controller Name                                         | Description                                                | Pastner Id                  | Platform | Hedatad Bu | Date Repirtered | Dentione |                |
| WCM                                                     | n/a                                                        | WCM                         | wom      | admin      | 19 Oct 2020     | 0        |                |
|                                                         |                                                            |                             |          |            |                 |          | Attach Devices |
|                                                         |                                                            |                             |          |            |                 |          | Detach Devices |
|                                                         |                                                            |                             |          |            |                 |          |                |
|                                                         |                                                            |                             |          |            |                 |          |                |
|                                                         |                                                            |                             |          |            |                 |          |                |
|                                                         |                                                            |                             |          |            |                 |          |                |
|                                                         |                                                            |                             |          |            |                 |          |                |
|                                                         |                                                            |                             |          |            |                 |          |                |
|                                                         |                                                            |                             |          |            |                 |          |                |

2. Select *cEdge40*, *cEdge50* and *cEdge51* and move them over to the right hand side. Click on **Attach**. You should now see 3 devices attached to WCM

|                                  | 0         | Select All |               | All     | . 0 |               | Sele |
|----------------------------------|-----------|------------|---------------|---------|-----|---------------|------|
| ame                              | Device IP |            |               | Name    |     | Device IP     |      |
| SR-25925FBC-07F3-0732-E127-EA95D | )24F8EEB  |            |               | cEdge40 |     | 10.255.255.41 |      |
| SR-F960E020-B7C9-887F-46A8-F4537 | 4B23E7D   |            |               | cEdge50 |     | 10.255.255.51 |      |
| SR-26217DA0-1B63-8DDE-11C9-125F  | 527D3270  |            |               | cEdge51 |     | 10.255.255.52 |      |
| SR-5E992295-1362-0DB6-EEF8-25CC8 | 38F1CCCE  |            | $\rightarrow$ |         |     |               |      |
| SR-D6DB39FC-C383-BB55-7E9D-7CDD  | 085595DD1 |            |               |         |     |               |      |
| SR-D405F5BA-B975-8944-D1A3-2E08  | 2AEE2A1D  |            | 5             |         |     |               |      |
| SR-44C7CE5A-4149-E696-C8A8-415C  | 793FBF6C  |            |               |         |     |               |      |
|                                  |           |            |               |         |     |               |      |
|                                  |           |            |               |         |     |               |      |
|                                  |           |            |               |         |     |               |      |
|                                  |           |            |               |         |     |               |      |
|                                  |           |            |               |         |     |               |      |

| ٩               | Search Options 🗸 |            |          |            |                 |         |
|-----------------|------------------|------------|----------|------------|-----------------|---------|
| Controller Name | Description      | Partner Id | Platform | Updated By | Date Registered | Devices |
| WCM             | n/a              | WCM        | wcm      | admin      | 19 Oct 2020     | 3       |
|                 |                  |            |          |            |                 |         |
|                 |                  |            |          |            |                 |         |
|                 |                  |            |          |            |                 |         |
|                 |                  |            |          |            |                 |         |

3. Go to **Configuration => Templates => Feature Tab** and click on **Add Template**. Search for and select the *CSR100v* and click on **Global Settings** 

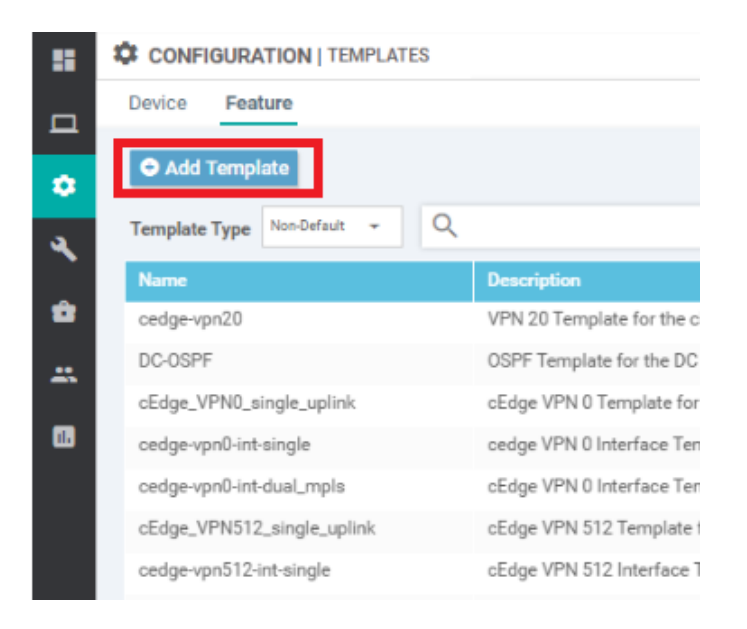

| ≡  | cisco vManage                   |                                     |  |  |  |  |  |  |
|----|---------------------------------|-------------------------------------|--|--|--|--|--|--|
|    | CONFIGURATION   TEMPLATES       |                                     |  |  |  |  |  |  |
|    | Device Feature                  |                                     |  |  |  |  |  |  |
| ń  | Feature Template > Add Template |                                     |  |  |  |  |  |  |
| 4  | Select Devices                  | Select Template                     |  |  |  |  |  |  |
| ŵ  | csr                             | BASIC INFORMATION                   |  |  |  |  |  |  |
| -  | CSR1000v                        |                                     |  |  |  |  |  |  |
| 1. |                                 | Cisco AAA                           |  |  |  |  |  |  |
|    |                                 |                                     |  |  |  |  |  |  |
|    |                                 | Cisco OMP                           |  |  |  |  |  |  |
|    |                                 |                                     |  |  |  |  |  |  |
|    |                                 | Global Settings                     |  |  |  |  |  |  |
|    |                                 | VPN                                 |  |  |  |  |  |  |
|    |                                 | Cisco Secure Internet Gateway (SIG) |  |  |  |  |  |  |

4. Enter the following details for the Template and click on Save

| Section                | Field                  | Global or Device Specific (drop<br>down) | Value              |
|------------------------|------------------------|------------------------------------------|--------------------|
|                        | Template Name          |                                          | HTTP-HTTPS-<br>WCM |
|                        | Description            |                                          | HTTP-HTTPS-<br>WCM |
| Services               | HTTP Server            | Global                                   | On                 |
| Services               | HTTPS Server           | Global                                   | On                 |
| HTTP<br>Authentication | HTTP<br>Authentication | Global                                   | local              |

| ≡      | cisco vManage                  |                     |           |               |             |
|--------|--------------------------------|---------------------|-----------|---------------|-------------|
|        | CONFIGURATION   TEMPLA         | TES                 |           |               |             |
|        | Device Feature                 |                     |           |               |             |
| •      | Feature Template 🚿 Add Templat | e 🕞 Global Settings |           |               |             |
| ۳<br>۹ | Device Type                    | CSR1000v            |           |               |             |
| ŵ      | Template Name                  | HTTP-HTTPS-WCM      |           |               |             |
|        | Description                    | HTTP-HTTPS-WCM      |           |               |             |
| _      |                                |                     |           |               |             |
|        | Services Other                 | Settings NA         | T 64 Auth | entication    | SSH Version |
|        |                                |                     |           |               |             |
|        | Services                       |                     |           |               |             |
|        | HTTP Server                    |                     | <b>.</b>  | <b>⊙ On</b> ( | Off         |
|        | HTTPS Server                   |                     | ⊕ -       | On ⊂          | Off         |
|        | Passive FTP                    |                     | Ø -       | ) On ()       | Off         |
|        | IB Domain-Lookum               |                     | •         | · · ·         | - 11        |
| нт     | TP Authentication              |                     |           |               |             |
| нт     | TTP Authentication             | 🔀 🛩 🛛 local         | T         |               |             |
| SSH    | H Version                      |                     |           |               |             |
| SS     | SH version                     | S -                 |           |               |             |
|        |                                |                     |           |               | Save        |

5. We will now associate this template to the cEdges that will be functioning as AppNav-XE Controllers. Navigate to Configuration => Templates. Locate the cEdge-single-uplink template and click on the three dots next to it. Choose to Edit the template

| =  | cisco vManage               |                                     |         |                  |              | <br> | <br> |       | _ | _  |                       | •      | ۵       | *2       | 0                     | admin 🔻      |
|----|-----------------------------|-------------------------------------|---------|------------------|--------------|------|------|-------|---|----|-----------------------|--------|---------|----------|-----------------------|--------------|
|    |                             | 'S                                  |         |                  |              |      |      |       |   |    |                       |        |         |          |                       |              |
|    | Device Feature              |                                     |         |                  |              |      |      |       |   |    |                       |        |         |          |                       |              |
| •  | O Create Template -         |                                     |         |                  |              |      |      |       |   |    |                       |        |         |          |                       | 08           |
| عر | Template Type Non-Default * | Q                                   | 1       | Search Options 🗸 |              |      |      |       |   |    |                       |        |         |          | 1                     | otal Rows: 7 |
|    | Name                        |                                     |         |                  | Device Model |      |      | Updat |   |    |                       |        |         |          |                       |              |
| ů. | vEdge_Site20_dev_temp       | Device template for the Site 20 vEd | Feature |                  | vEdge Cloud  | 17   | 1    | admir | 1 | 24 | Aug 2020 10:37:11 F   | PM PDT | In Sync |          |                       |              |
|    | cEdge-single-uplink         | Single Uplink cEdge Device Templa   | Feature |                  | CSR1000v     | 17   | 2    | admir | 1 | 24 | 4 Aug 2020 6:16:36 Al | M PDT  | In Sync |          |                       |              |
|    | cedge_dualuplink_devtemp    | cedge Device Template for devices   | Feature |                  | CSR1000v     | 20   | 1    | admir | 1 | 31 | l Aug 2020 4:30:16 Al | M PDT  | In Sync | Ed       | it                    | _            |
| 11 | DCvEdge_dev_temp            | Device template for the DC-vEdges   | Feature |                  | vEdge Cloud  | 16   | 2    | admir | 1 | 25 | 5 Aug 2020 6:00:01 Al | M PDT  | In Sync | Vie      | EW                    |              |
|    | vEdge30_dev_temp            | Device template for the Site 30 vEd | Feature |                  | vEdge Cloud  | 15   | 1    | admir | 1 | 24 | Aug 2020 5:52:23 Al   | M PDT  | In Sync | De       | lete                  |              |
|    | vSmart-dev-temp             | Device Template for vSmarts         | Feature |                  | vSmart       | 9    | 2    | admir | 1 | 24 | Aug 2020 3:03:09 Al   | M PDT  | In Sync | Co       | ру                    |              |
|    | vEdge_Site20_dev_temp_nat   | Device template for the Site 20 vEd | Feature |                  | vEdge Cloud  | 17   | 1    | admir | 1 | 24 | Aug 2020 10:43:47 F   | PM PDT | In Sync | At       | tach Devic            | 15           |
|    |                             |                                     |         |                  |              |      |      |       |   |    |                       |        |         | Ex<br>Ch | port CSV<br>ange Devi | ce Values    |

6. Under Additional Templates, set the *Global Template* to the *HTTP-HTTPS-WCM* template we just created and click and **Update**. Click on Next and Configure Devices, confirming the configuration change on two devices

| ≡  | cisco vManage            |                            |             |                      |        |
|----|--------------------------|----------------------------|-------------|----------------------|--------|
| 8  | CONFIGURATION   TEMPLATE | S                          |             |                      |        |
|    | Basic Information        | Transport & Management VPN | Service VPN | Additional Templates |        |
| _  |                          |                            |             |                      |        |
| •  | Service VPN              |                            |             |                      |        |
| ۹. | 0 Rows Selected          | Remove VPN                 |             |                      |        |
| ÷  |                          |                            |             |                      |        |
|    | Ч                        | Search Options 🗸           |             |                      |        |
|    | 007aad6b 7092 4d47.0a2   | 1.040704=56===             |             | Template Name        | Sub-Te |
| 1. | 104e9fe4-ccc1-46a3-801c  | -13d86a6c04a5              |             | cedge-vpn10          | Cisco  |
|    | 6591ab7a-90ae-4229-9a8   | 15-3dc95f1d7875            |             | cedge-vpn30          | Cisco  |
|    |                          |                            |             |                      |        |
|    |                          |                            |             |                      |        |
|    | Additional Templates     |                            |             |                      |        |
|    | AppQoE                   | Choose                     | •           |                      |        |
|    |                          |                            |             |                      |        |
|    | Global Template *        | HTTP-HTTPS-WCM             | • 0         |                      |        |
|    | Cisco Banner             | Choose                     | •           |                      |        |
|    |                          |                            |             |                      |        |
|    | Cisco SNMP               | Choose                     | •           |                      |        |
|    | CLI Add-On Template      | Choose                     | •           |                      |        |
|    |                          |                            |             |                      |        |
|    | Policy                   | Choose                     | •           |                      |        |
|    | Probes                   | Choose                     | _           |                      |        |
|    | 10000                    | Choose                     | •           |                      |        |
|    | Security Policy          | Choose                     | •           |                      |        |
|    |                          |                            |             |                      |        |
|    |                          |                            |             |                      |        |
|    |                          |                            |             | Update Cancel        |        |

| cisco vManage                         |                         |                  |                                                                     |                  |               |
|---------------------------------------|-------------------------|------------------|---------------------------------------------------------------------|------------------|---------------|
| CONFIGURATION   TEMPLATES             |                         |                  |                                                                     |                  |               |
| Device Template   cEdge-single-uplink |                         |                  |                                                                     |                  |               |
|                                       |                         |                  |                                                                     |                  |               |
| 0                                     | Courth Options 14       |                  |                                                                     |                  |               |
|                                       | search options V        |                  |                                                                     |                  |               |
| CSR-834E40DC-E358-8DE1-0E81-76E598413 | 3 10.255.255.51 cEdge50 | GigabitEthernet5 | IPv4 Address/ pretix-length(vpn30_it_ipv4_address)<br>10.50.30.2/24 | GigabitEthernet4 | 10.50.20.2/24 |
| CSR-D1837F36-6A1A-1850-7C1C-E1C69759  | 10.255.255.52 cEdge51   | GigabitEthernet5 | 10.50.30.3/24                                                       | GigabitEthernet4 | 10.50.20.3/24 |
|                                       |                         |                  |                                                                     |                  |               |
|                                       |                         |                  |                                                                     |                  |               |
|                                       |                         |                  |                                                                     |                  |               |
|                                       |                         |                  |                                                                     |                  |               |
|                                       |                         |                  |                                                                     |                  |               |
|                                       |                         |                  |                                                                     |                  |               |
|                                       |                         |                  |                                                                     |                  |               |
|                                       |                         |                  |                                                                     |                  |               |
|                                       |                         |                  |                                                                     |                  |               |
|                                       |                         |                  |                                                                     |                  |               |
|                                       |                         |                  |                                                                     |                  |               |
|                                       |                         |                  |                                                                     |                  |               |
|                                       |                         |                  |                                                                     |                  |               |
|                                       |                         |                  |                                                                     |                  |               |
|                                       |                         |                  |                                                                     |                  |               |
|                                       |                         |                  |                                                                     |                  |               |
|                                       |                         |                  |                                                                     |                  |               |
|                                       |                         |                  |                                                                     |                  |               |
|                                       |                         |                  |                                                                     |                  |               |
|                                       |                         |                  |                                                                     |                  |               |
|                                       |                         |                  |                                                                     | Next             | el            |

| Configure Devices                                      |                                            |           |
|--------------------------------------------------------|--------------------------------------------|-----------|
| Committing these changes affect the configuration on 2 | devices. Are you sure you want to proceed? |           |
| Confirm configuration changes on 2 devices.            |                                            |           |
|                                                        |                                            |           |
|                                                        | I                                          | OK Cancel |
|                                                        |                                            |           |
|                                                        |                                            |           |
|                                                        |                                            |           |

7. Repeat the procedure of updating the Global Template for the *cedge\_dualuplink\_devtemp* Device Template

| ≡   | cisco vManage               |                                     |                |              |                   |                  |            | <b>•</b>                    | e        | <b>*</b> 2 | <b>(</b> )  | admin 🔻 |
|-----|-----------------------------|-------------------------------------|----------------|--------------|-------------------|------------------|------------|-----------------------------|----------|------------|-------------|---------|
|     | CONFIGURATION   TEMPLATES   |                                     |                |              |                   |                  |            |                             |          |            |             |         |
| _   | Device Feature              |                                     |                |              |                   |                  |            |                             |          |            |             |         |
| •   | Create Template -           |                                     |                |              |                   |                  |            |                             |          |            |             | 08      |
| a   | Template Type Non-Default + | Q                                   | Search Options |              |                   |                  |            |                             |          |            | Tota        | Rows: 7 |
| •   | Name                        | Description                         | Туре           | Device Model | Feature Templates | Devices Attached | Updated By | Last Updated                | Template | Status     |             |         |
| ŵ   | vEdge_Site20_dev_temp       | Device template for the Site 20 vEd | Feature        | vEdge Cloud  | 17                | 1                | admin      | 24 Aug 2020 10:37:11 PM PDT | In Sync  |            |             |         |
|     | cEdge-single-uplink         | Single Uplink cEdge Device Templa   | Feature        | CSR1000v     | 17                | 2                | admin      | 19 Oct 2020 11:41:50 PM PDT | In Sync  |            |             |         |
| _   | cedge_dualuplink_devtemp    | cedge Device Template for devices   | Feature        | CSR1000v     | 20                | 1                | admin      | 31 Aug 2020 4:30:16 AM PDT  | In Sync  |            |             |         |
| ••• | DCvEdge_dev_temp            | Device template for the DC-vEdges   | Feature        | vEdge Cloud  | 16                | 2                | admin      | 25 Aug 2020 6:00:01 AM PDT  | In Sync  | Edit       |             |         |
|     | vEdge30_dev_temp            | Device template for the Site 30 vEd | Feature        | vEdge Cloud  | 15                | 1                | admin      | 24 Aug 2020 5:52:23 AM PDT  | In Sync  | View       |             |         |
|     | vSmart-dev-temp             | Device Template for vSmarts         | Feature        | vSmart       | 9                 | 2                | admin      | 24 Aug 2020 3:03:09 AM PDT  | In Sync  | Delet      | 9           |         |
|     | vEdge_Site20_dev_temp_nat   | Device template for the Site 20 vEd | Feature        | vEdge Cloud  | 17                | 1                | admin      | 24 Aug 2020 10:43:47 PM PDT | In Sync  | Сору       |             |         |
|     |                             |                                     |                |              |                   |                  |            |                             |          | Attac      | h Devices   |         |
|     |                             |                                     |                |              |                   |                  |            |                             |          | Expor      | t CSV       |         |
|     |                             |                                     |                |              |                   |                  |            |                             |          | Chan       | ge Device \ | /alues  |
|     |                             |                                     |                |              |                   |                  |            |                             |          |            |             |         |
|     |                             |                                     |                |              |                   |                  |            |                             |          |            |             |         |
|     |                             |                                     |                |              |                   |                  |            |                             |          |            |             |         |
|     |                             |                                     |                |              |                   |                  |            |                             |          |            |             |         |
|     |                             |                                     |                |              |                   |                  |            |                             |          |            |             |         |

| ≡  | cisco vManage             |                              |             |                      |
|----|---------------------------|------------------------------|-------------|----------------------|
|    | CONFIGURATION   TEMPLATES |                              |             |                      |
|    | Basic Information         | Transport & Management VPN   | Service VPN | Additional Templates |
| •  |                           |                              |             |                      |
| •  | 0 Rows Selected • Add VPN | Remove VPN                   |             |                      |
| ٩, | Q                         | Search Options 🗸             |             |                      |
| ê  | D ID                      |                              |             | Template Name        |
|    | 807ccd6b-7982-4d47-9c31-  | -0d078da56aea                |             | cedge-vpn10          |
|    | 104e9fe4-ccc1-46a3-801c-  | 13d86a6c04a5                 |             | cedge-vpn20          |
| 1. | 6591ab7a-90ae-4229-9a85   | -3dc95f1d7875                |             | cedge-vpn30          |
|    |                           |                              |             |                      |
|    | Additional Templates      |                              |             |                      |
|    |                           |                              |             |                      |
|    | AppQoE                    | Choose                       | •           |                      |
|    |                           |                              |             |                      |
|    | Global Template *         | HTTP-HTTPS-WCM               | <b>-</b> 0  |                      |
|    | Cisco Banner              | Choose                       | •           |                      |
|    |                           |                              |             |                      |
|    | Cisco SNMP                | Choose                       | •           |                      |
|    | CI LAdd-On Template       | Change                       |             |                      |
|    | ou sur on remplate        | choose                       | •           |                      |
|    | Policy                    | QoS_Policy                   | •           |                      |
|    |                           |                              |             |                      |
|    | Probes                    | Choose                       | •           |                      |
|    | Security Policy           | Guert-EW/IPS-DIA             | -           |                      |
|    | ,                         | dest mirobia                 | -           |                      |
|    | Container Profile *       | Factory_Default_UTD_Template | <b>~ ()</b> |                      |
|    |                           |                              |             |                      |
|    |                           |                              |             |                      |
|    |                           |                              |             | Update Cancel        |

8. On the WCM GUI, make sure you're on the **Home** tab and click on **Cisco IOS Global Router Credentials** under **Admin** 

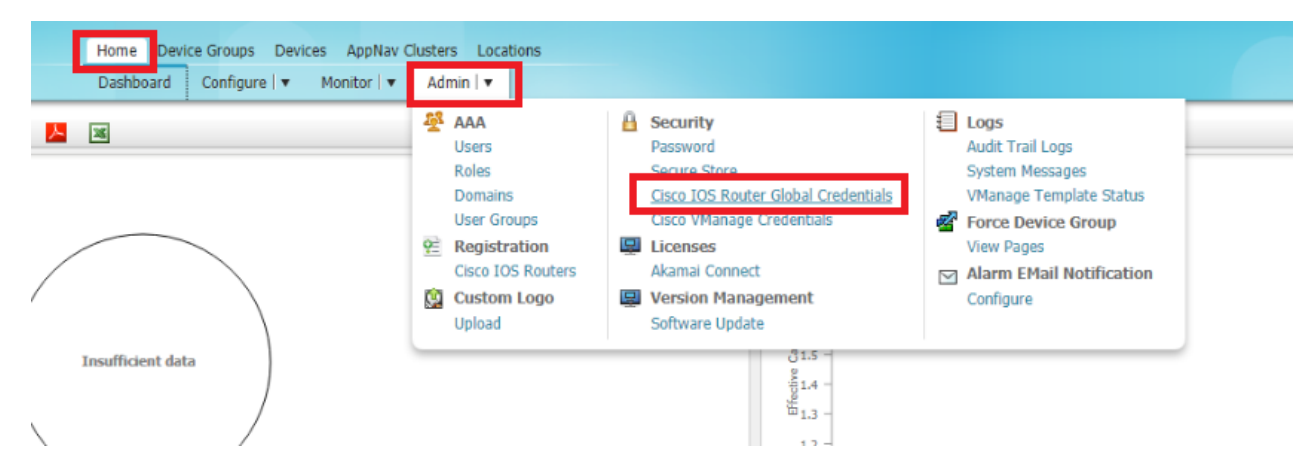

9. Enter the username and password of the WAN Edges and click on Submit

| admin admin | Username | Password |
|-------------|----------|----------|
|             | admin    | admin    |

| alialia cine mile tere ter l'entre Conten                                      | Home Device Groups Devices AppNav Clusters Locations                                                     |
|--------------------------------------------------------------------------------|----------------------------------------------------------------------------------------------------|
| CISCO CISCO WIDE AREA Application Services                                     | Dashboard Configure   ▼ Monitor   ▼ Admin   ▼                                                            |
| Home > Admin > Security > Cisco IOS Router Global Credentials                  |                                                                                                    |
| ig Print 📋 Remove Settings 🛞 Refresh                                           |                                                                                                    |
|                                                                                |                                                                                                    |
| User Name: admin (i) User Name is re                                           | quired if 'ip http authentication local/aaa' is configured on Cisco IOS router(s).                       |
| Password: "                                                                    |                                                                                                    |
| Configuring global credentials will not be applied on the Cisco IOS router(s). | Performing changes to credentials may impact communication between Central Manager and Cisco IOS router. |
| Submit Reset                                                                   |                                                                                                    |
|                                                                                |                                                                                                    |
|                                                                                |                                                                                                    |
|                                                                                |                                                                                                    |
|                                                                                |                                                                                                    |
|                                                                                |                                                                                                    |

10. Again under Admin, go to Cisco IOS Routers

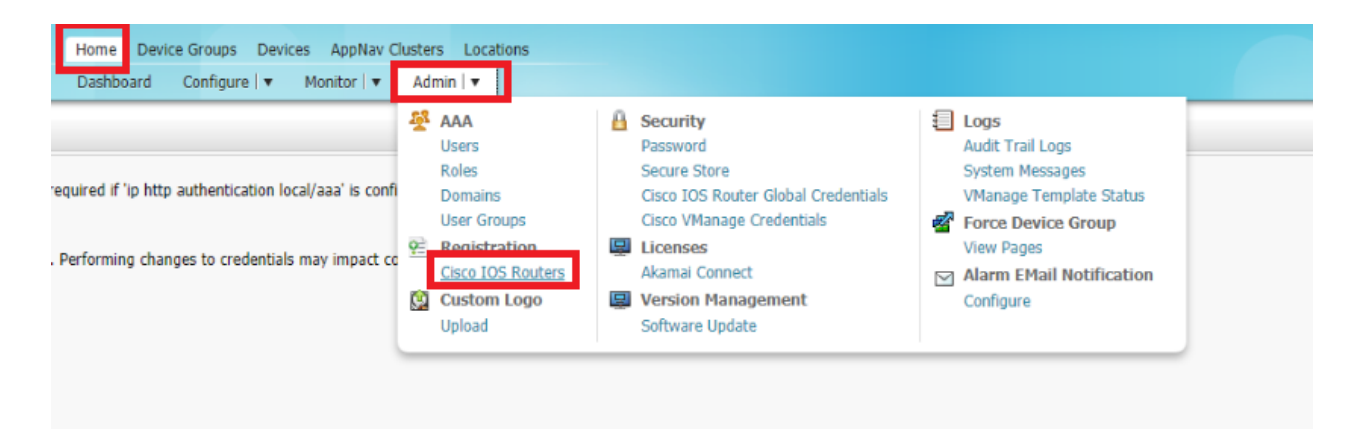

11. Enter the IP Addresses of your WAN Edges and feed in the username/password of the devices. Set the Authentication to local and enter the WCM IP of 10.100.10.100 and click on **Register**. The IP Addresses should be enetered as *10.40.10.2, 10.50.10.2, 10.50.10.3* 

| Username | Password |
|----------|----------|
| admin    | admin    |

| abab                                                                |                                              | Home Device Groups Devices AppNav Clusters Locations                                                         |
|---------------------------------------------------------------------|----------------------------------------------|----------------------------------------------------------------------------------------------------|
| cisco Cisco Wide Area                                               | Application Services                         | Dashboard Configure   🔻 Monitor   🔻 Admin   💌                                                                |
| Home > Admin > Registration > Cisc<br>Cisco LOS Routes Registration | o IOS Routers                                |                                                                                                    |
| CISCO TOS KOULEI REGISTIALION                                       |                                              |                                                                                                    |
| Router IP address type:                                             | <ul> <li>IPV4</li> </ul>                     |                                                                                                    |
| Router IP address entry method:                                     | <ul> <li>Manual O Import CSV file</li> </ul> |                                                                                                    |
| IP Address(es):                                                     | 10.40.10.2, 10.50.10.2, 10.50.1              | 0.3 (Comma separated list up to 50 Ipv4 address entries                                                      |
| Username:                                                           | admin                                        |                                                                                                    |
| Password: *                                                         | •••••                                        |                                                                                                    |
| HTTP Authentication Type:                                           | Local                                        | v                                                                                                    |
| Central Manager IP Address: *                                       | 10.100.10.100                                | ① Update the Central Manager IP Address if NATed environment is used.                                        |
|                                                                     | ✓ Recreate TrustPoint (i) Us                 | e this configuration to clean and recreate the default 'Self Signed TrustPoint' in Router.                   |
| ③ SSH v2 must be enabled on rou                                     | ters.                                        |                                                                                                    |
| <li>These credentials are used once</li>                            | e to register all the listed routers, v      | which should have the same credentials.                                                                      |
| (i) These credentials are not used                                  | for communication between the Ce             | entral Manager and the routers after registration finishes.                                                  |
| HITP Authentication Type and     Unload self-signed nem certific:   | Recreate Trustpoint are applicable           | only for Appnav-XE controllers. For Appnav-SUWAN controllers, configuration commands are nandled by Mianage. |
| oproud ben signed pen cerence                                       |                                              |                                                                                                    |
| Register Retry Reset                                                |                                              |                                                                                                    |
| Registration Status                                                 |                                              |                                                                                                    |
| IP Address Hostname                                                 | Router type Status                           |                                                                                                    |
|                                                                     |                                              | No data available                                                                                            |

12. You should see the Registration status update in the lower half of the screen. If it doesn't show the WAN Edges, refresh the page. The WAN Edges should register successfully

| ahaha                                               |                                               | Home Device Groups Devices AppNav Clusters Locations                                                |
|-----------------------------------------------------|-----------------------------------------------|----------------------------------------------------------------------------------------------------|
| cisco Cisco Wide Area                               | Application Services                          | Dashboard Configure   🔻 Monitor   🔻 Admin   🔻                                                       |
| Home > Admin > Registration > Cisc                  | o IOS Routers                                 |                                                                                                    |
| Cisco IOS Router Registration                       |                                               |                                                                                                    |
|                                                     |                                               |                                                                                                    |
| Router IP address type:                             | <ul> <li>IPV4</li> </ul>                      |                                                                                                    |
| Router IP address entry method:                     | Manual O Import CSV file                      |                                                                                                    |
| TD Address(se)                                      |                                               | ⑦ Common connected list up to 50 Inud address apprice.                                              |
| IP Address(es):                                     |                                               | Comma separated list up to 50 Ipv4 address entries                                                  |
| Username:                                           | admin                                         |                                                                                                    |
| Password: *                                         | •••••                                         |                                                                                                    |
| HTTP Authentication Type:                           | Local 🗸                                       |                                                                                                    |
| Central Manager IP Address: *                       | 10.100.10.100                                 | ) Update the Central Manager IP Address if NATed environment is used.                               |
|                                                     | Recreate TrustPoint (i) Use this co           | ificuration to clean and recreate the default 'Self Signed TrustPoint' in Router.                   |
|                                                     |                                               |                                                                                                    |
| <ol> <li>SSH v2 must be enabled on rou</li> </ol>   | ters.                                         |                                                                                                    |
| <ol> <li>These credentials are used once</li> </ol> | to register all the listed routers, which she | uld have the same credentials.                                                                      |
| (i) These credentials are not used f                | for communication between the Central Ma      | nager and the routers after registration finishes.                                                  |
| (i) HTTP Authentication Type and F                  | Recreate Trustpoint are applicable only for   | Appnav-XE controllers. For Appnav-SDWAN controllers, configuration commands are handled by vManage. |
| (i) Upload self-signed pem certifica                | te in Device Home>Admin>Authentication        | Identity Certificate after successful registration for Appnav-SDWAN controller to come online.      |
|                                                     |                                               |                                                                                                    |

| Register Retry      | Reset    |             |                                                                     |
|---------------------|----------|-------------|---------------------------------------------------------------------|
| Registration Status |          |             |                                                                     |
| IP Address          | Hostname | Router type | Status                                                              |
| 10.40.10.2          | cEdge40  | AppNav-SDWA | <ul> <li>Successfully processed the registration request</li> </ul> |
| 10.50.10.2          | cEdge50  | AppNav-SDWA | <ul> <li>Successfully processed the registration request</li> </ul> |
| 10.50.10.3          | cEdge51  | AppNav-SDWA | <ul> <li>Successfully processed the registration request</li> </ul> |
|                     |          |             |                                                                     |

13. In order to complete the registration, we will need to upload the certificate of each device on WCM. Log in to the CLI of *cEdge40* via Putty and issue the command show crypto pki certificate pem. Copy the certificate and paste it in Notepad. Make sure there aren't any additional characters at the end (sometimes, a new line is copied as well and this can cause issues while pasting the certificate)

| Username Password | show crypt | o pki certi: |
|-------------------|------------|--------------|
|                   | Username   | Password     |

| END CERTIFICATE                                                  |
|------------------------------------------------------------------|
| Trustpoint: SLA-TrustPoint                                       |
| * The specified trustpoint is not enrolled (SLA-TrustPoint).     |
| \$ Only export the CA certificate in PEM format.                 |
| <pre>% CA certificate:</pre>                                     |
| BEGIN CERTIFICATE                                                |
| MIIDITCCAgmgAwIBAgIBATANBgkqhkiG9w0BAQsFADAyMQ4wDAYDVQQKEwVDaXNj |
| bzEgMB4GA1UEAxMXQ21zY28gTG1j2W5zaW5nIFJvb3QgQ0EwHhcNMTMwNTMwMTk0 |
| ODQ3WhcNMzgwNTMwMTk0ODQ3WjAyMQ4wDAYDVQQKEwVDaXNjbzEgMB4GA1UEAxMX |
| Q21zY28gTG1jZW5zaW5nIFJvb3QgQ0EwggEiMA0GCSqGSIb3DQEBAQUAA4IBDwAw |
| ggEKAoIBAQCmvL2WEx4F9xRepywslobmFyIuofHv9k3LtMeYISqhR8ZV2NeUcTgN |
| hxFEHhqvBxqcrmOIijjlIBw5TXhGLvI5xln3FbmMCllbuly9DP6+o3AKi/fY8lbu |
| SqToDdtv0clgsf0Y/8aclm+miVeiYX3nEE/cX+opVqxzkKPrKlQ2rchHosXatVPr |
| aam1NVjp8+FAvSFFWL1xiGjmlJEg8yDn1I5x1647zITxBoTHS8jgD10bpCtCxou3 |
| x0eQ1rTLLWLqL1Bdx7BipGgR2VvoJQ/EXV1fuI8n0ZHFXw12YfmkzT2ZIyeouwO9 |
| TmlwaXy634vfX0NolRNeRN/Hxs8E3X/RAgMBAAGjQjBAMA4GA1UdDwEB/wQEAwIB |
| BjAPBgNVHRMBAf8EBTADAQH/MB0GA1UdDgQWBBRJ3IVLPTH1Gz5qF2Bq8zM900xz |
| 6DANBgkqhkiG9w0BAQsFAAOCAQEAUH8k05MqZoYCXZ/oOK5cbU32sEljHHgkDakF |
| YE7c3v9P75t3/EYOzWNv291EaB46VnOrkJPTsWyePYvZiYe/5Ay9nhrsoMIhibtc |
| j6hWhs2YtkZVdbFGjfxmqEZ6PfRNV1cAat8PDc+DUBU8BP98Ieh4rBG6nNJVqSMs |
| fKe35sGvdPYVLpm3sfz5u+1z3n9b3euGxx47SRdlMItfsNoGuSr+f010ip4HuFc3 |
| 86WL4RpIoinDfB5p0fCGeIDdzRbWus7K7rx8+YQoeHslICzcYORharYjzb0jDjr7 |
| QYYWqUCT4EINEKt1J+hvc5MuNbWIYv2uAnUVb3GbsvDW199/KA==             |
| END CERTIFICATE                                                  |
| -7-4                                                             |
| CLOGE1V#                                                         |

14. On the WCM GUI, go to **Devices => cEdge40**. Once on the cEdge40 page, click on **Admin => Identity Certificate** 

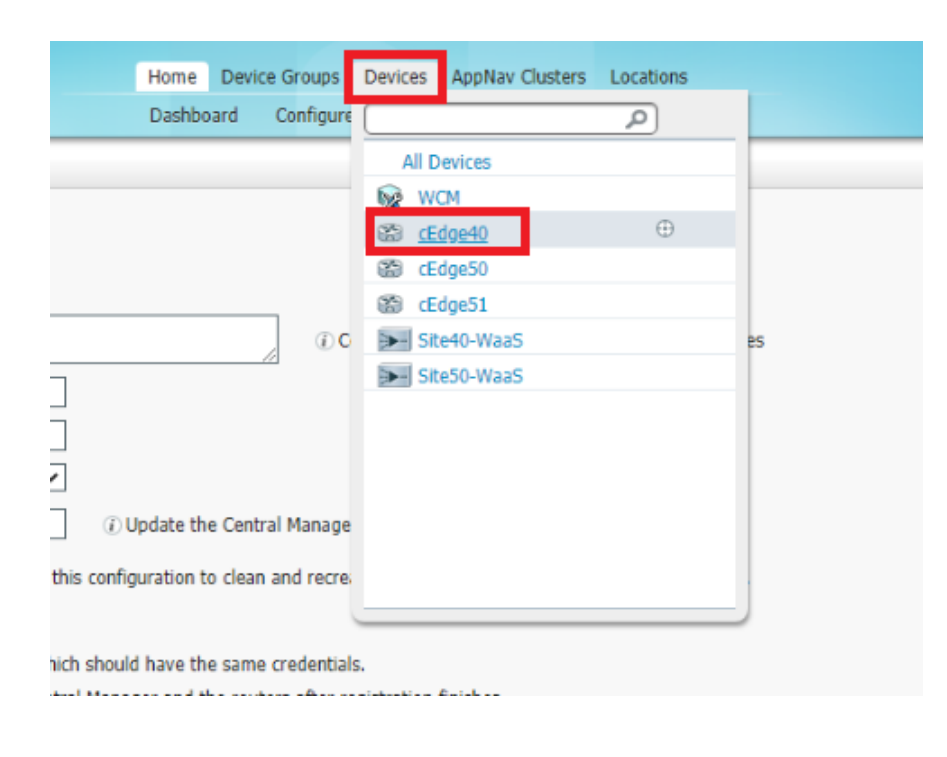

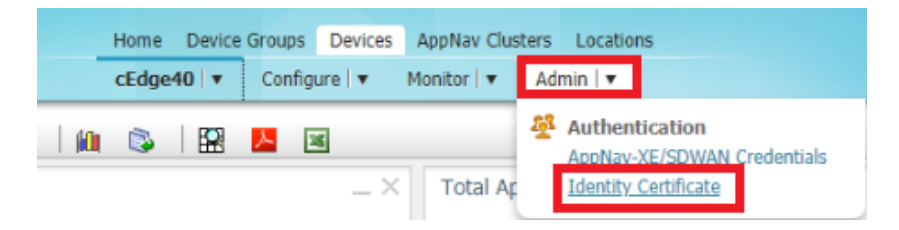

15. Select the *Certificate Entry Type* as Manual and paste the certificate we just copied in the box. Click on **Submit**. If you look at the certificate info tab, the contents of the certificate should be visible

| սիսիս<br>cisco Cisco Wide Area                                                  | Application Services           | Home Device | Groups Devices<br>Configure   🔻 | AppNav Clusters<br>Monitor   • Ac | Locations |
|---------------------------------------------------------------------------------|--------------------------------|-------------|---------------------------------|-----------------------------------|-----------|
| Home > cEdge40 > Admin > Authent                                                | ication > Identity Certificate |             |                                 |                                   |           |
| Import Certificate<br>Certificate Entry Type:<br>Paste PEM-Encoded Certificate: | O Upload PEM file Manual       | ntent here  | ]                               |                                   |           |
| Submit Reset                                                                    |                                |             |                                 |                                   |           |

| ahah                                                        |                                                             | Home                 | Device Grou | ups Devices | AppNav Clus | ters Locations |  |
|-------------------------------------------------------------|-------------------------------------------------------------|----------------------|-------------|-------------|-------------|----------------|--|
| cisco Cisco Wide Area Applicat                              | ion Services                                                | cEdge4               | 10   🔻 Co   | nfigure   🔻 | Monitor   🔻 | Admin   🔻      |  |
| Home > cEdge40 > Admin > Authentication > Id                | entity Certificate                                          |                      |             |             |             |                |  |
| S Print                                                     |                                                             |                      |             |             |             |                |  |
| Import Certificate                                          |                                                             |                      |             |             |             |                |  |
| Certificate Entry Type: <ul> <li>Upload PEM file</li> </ul> | e 🔿 Manual                                                  |                      |             |             |             |                |  |
| Choose File No file chosen                                  |                                                             |                      |             |             |             |                |  |
| Submit Reset                                                |                                                             |                      |             |             |             |                |  |
|                                                             |                                                             |                      |             |             |             |                |  |
| Certificate Info Certificate In PEM                         | Encoded Format                                              |                      |             |             |             |                |  |
| Issued To                                                   | Issued By                                                   |                      |             |             |             |                |  |
| Common Name: Cisco Licensing Root CA                        | Common Name:                                                | Cisco Licensing Root | t CA        |             |             |                |  |
| Email:                                                      | Email:                                                      |                      |             |             |             |                |  |
| Organization: Cisco                                         | Organization:                                               | Cisco                |             |             |             |                |  |
| Organization Unit:                                          | Organization Unit:                                          |                      |             |             |             |                |  |
| Locality:                                                   | Locality:                                                   |                      |             |             |             |                |  |
| State:                                                      | State:                                                      |                      |             |             |             |                |  |
| Country:                                                    | Country:                                                    |                      |             |             |             |                |  |
| Serial Number: 1                                            |                                                             |                      |             |             |             |                |  |
| Validity                                                    |                                                             |                      |             |             |             |                |  |
| Issued On: Thu May 30 19:48:47 UTC                          | 2013                                                        |                      |             |             |             |                |  |
| Expires On: Sun May 30 19:48:47 UTC                         | 2038                                                        |                      |             |             |             |                |  |
| Fingerprint                                                 |                                                             |                      |             |             |             |                |  |
| SHA1: 5C:A9:5F:B6:E2:98:0E:C1:                              | 5C:A9:5F:B6:E2:98:0E:C1:5A:FB:68:1B:BB:7E:62:B5:AD:3F:A8:B8 |                      |             |             |             |                |  |
| Base64: XKlftuKYDsFa+2gbu35ita0/                            | /qLg=                                                       |                      |             |             |             |                |  |
| Кеу                                                         |                                                             |                      |             |             |             |                |  |
| Type: SHA256WITHRSA                                         |                                                             |                      |             |             |             |                |  |
| Size (Bits): 2048                                           |                                                             |                      |             |             |             |                |  |
|                                                             |                                                             |                      |             |             |             |                |  |

16. Repeat steps 13 till 15 for *cEdge50* and *cEdge51*, copying their respective certificates to the WCM GUI

| ale ale                         |                                  | Home                   | Device ( | Groups | Devices     | AppNay Clusters | Locations |
|---------------------------------|----------------------------------|------------------------|----------|--------|-------------|-----------------|-----------|
| cisco Cisco Wide Area           | Application Services             | cEdge                  | 40   🔻   | Config |             |                 | ۵         |
| Home > cEdge40 > Admin > Authen | itication > Identity Certificate |                        |          |        | All C       | Devices         |           |
| a buur                          |                                  |                        |          | _      | 5 W         | CM              |           |
| Import Certificate              |                                  |                        |          |        | 😭 d         | dge40           |           |
| Certificate Entry Type: 💿 Up    | load PEM file 🔿 Manual           |                        |          |        | 88 <u>c</u> | dge50           | $\oplus$  |
| Choose File No file chosen      |                                  |                        |          |        | 😵 d         | dge51           |           |
| Cubmit Decet                    |                                  |                        |          |        | ≫- Si       | te40-WaaS       |           |
| Submit Reset                    |                                  |                        |          |        | ≫- Si       | te50-WaaS       |           |
| Certificate Info Certific       | cate In PEM Encoded Format       |                        |          |        |             |                 |           |
| Issued To                       | Issued By                        |                        |          |        |             |                 |           |
| Common Name: Cisco Licens       | sing Root CA Common Name         | e: Cisco Licensing Roo | t CA     |        |             |                 |           |
| Email:                          | Email:                           |                        |          |        |             |                 |           |
| Organization: Cisco             | Organization:                    | Cisco                  |          |        |             |                 |           |
| Organization Unit:              | Organization U                   | nit:                   |          |        | _           |                 |           |
| Locality:                       | Locality:                        |                        |          |        |             |                 |           |
| State:                          | State:                           |                        |          |        |             |                 |           |
| Country:                        | Country:                         |                        |          |        |             |                 |           |
| Control Marcolana and           |                                  |                        |          |        |             |                 |           |

This completes the discovery and registration of the AppNav-XE Controllers to WCM.

### Task List

- Overview
- Adding WAAS Nodes to WCM
- Downloading vManage certs and Enabling DIA at Site DC
- Integrating vManage and WCM
- Discovering the AppNav-XE Controllers
- Setting up the AppNav Clusters
- Verification and Testing

### Setting up the AppNav Clusters

We will be setting up two AppNav Clusters in the lab. One will be at Site 40 and another at Site 50.

1. On the WCM GUI, make sure you're at the Home tab and click on Appnav Clusters. Choose All AppNav Clusters

| Home evice Group<br>All Devices            | s Devices           | AppNav Clusters | Locations | P |                |
|--------------------------------------------|---------------------|-----------------|-----------|---|----------------|
| IP Address<br>10.40.10.2<br>10.50.10.2     | Manager<br>Oi<br>Oi |                 |           |   | 10-loc         |
| 10.50.10.3<br>10.40.10.101<br>10.50.10.101 | 01<br>01<br>01      |                 |           |   | -Waas<br>-Waas |
| 10.100.10.100                              | 01                  |                 |           |   | <u></u>        |

2. Click on AppNav Cluster Wizard to start setting up our AppNav clusters

| cisco Cisco Wide Area Appli                                                                            | cation Services | Home<br>All App | Device Groups | Devices | AppNav Clusters | Locations |           |
|----------------------------------------------------------------------------------------------------|-----------------|-----------------|---------------|---------|-----------------|-----------|-----------|
| AppNav Clusters > All AppNav Clusters<br>Print @ Refresh                                               |                 |                 |               |         |                 |           |           |
| Manage AppNay Clusters                                                                                 |                 |                 |               |         |                 |           |           |
| Yei         AppNav Cluster Wizard         Xelete           Name         Name         Name         Name | Туре            |                 | Description   |         |                 | A         | ppNav Clu |

3. Choose *CSR 1000V Series* for the AppNav Platform since we will be using the CSRs at Site 40 and Site 50 as the AppNav-XE controllers. Click on **Next** 

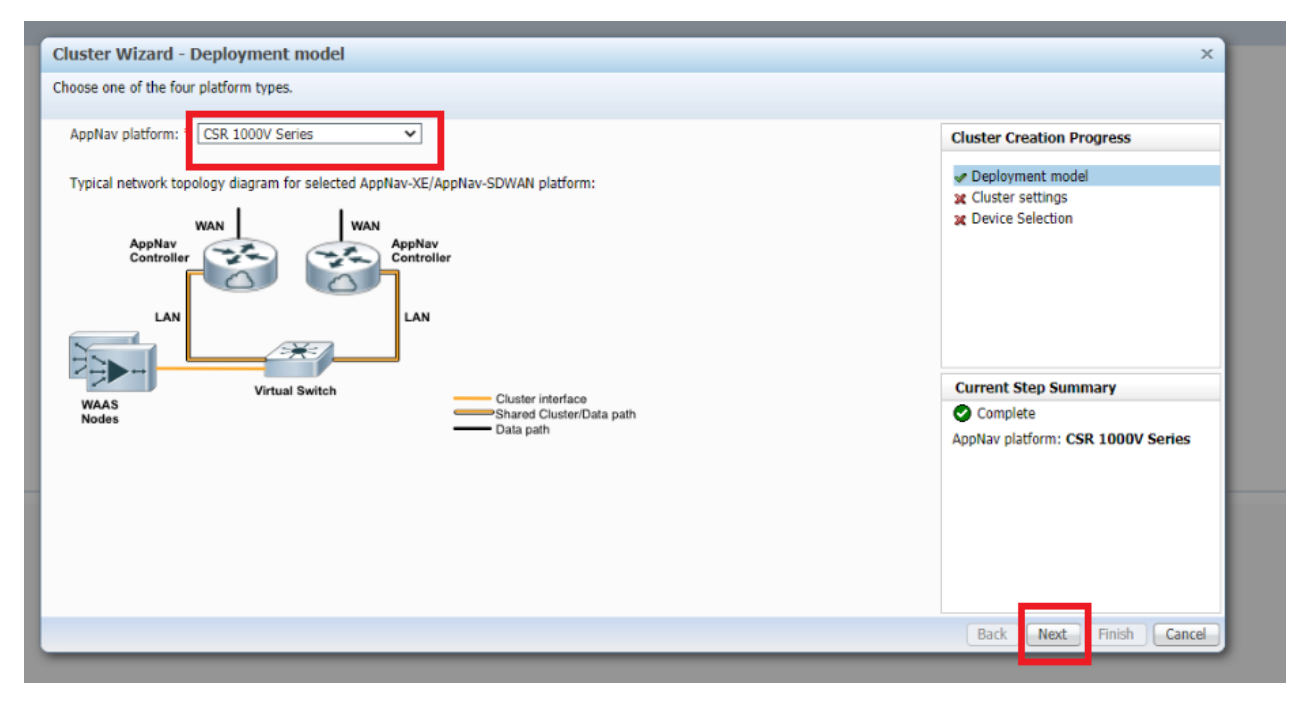

4. Enter a Cluster Name and Description of Site40-WaaS, select the WAAS Cluster ID as waas/1 and click on Next

| Cluster Name: *    | Site40-WaaS    |   | Cluster Creation Progra                                        | ess |
|--------------------|----------------|---|----------------------------------------------------------------|-----|
| Description:       | Site40-WaaS    | 7 | - Dealerment model                                             |     |
| NAAS Cluster Id: * | waas/1         | - | <ul> <li>Deployment model</li> <li>Cluster settings</li> </ul> |     |
| Disable PassTh     | rough FlowSync |   | X Device Selection                                             |     |
|                    |                |   | Current Sten Summer                                            |     |
|                    |                |   | Current Step Summary                                           | /   |
|                    |                |   | Name: Site40-WaaS<br>WAAS Cluster Id: waas/1<br>Active: Yes    | 1   |
|                    |                |   |                                                                |     |

5. Select the AppNav IOS Devices as AppNav-SDWAN

| ApNav IOS Devices: AppNav-XE<br>elect up to 64 WAAS of AppNav-XD<br>Device House IP Address Location<br>Site40-WaaS OE-WWAAS-ESX 10.40.10.101 Site40-WaaS-location<br>Site50-WaaS OE-WWAAS-ESX 10.50.10.101 Site50-WaaS-location<br>There are devices ineligible to be part of the duster. Show ineligible devices<br>There are devices ineligible to be part of the duster. Show ineligible devices                                                                                                    | Cluster Wizard - Device                            | Selection                    |                            |                                  |     | ×                                                          |
|----------------------------------------------------------------------------------------------------|----------------------------------------------------|------------------------------|----------------------------|----------------------------------|-----|------------------------------------------------------------|
| AppNav IOS Devices: AppNav-XE ielect up to 64 WAAS tot AppNav-SO/WAN inter Show All Site40-WaaS OE-VWAAS-ESX 10.40.10.101 Site40-WaaS-location Site30-WaaS OE-VWAAS-ESX 10.50.10.101 Site50-WaaS-location There are devices ineligible to be part of the cluster. Show ineligible devices                                                                                                    | Select AppNav Controller(s) and                    | d WAAS Node(s) that will     | be part of the AppNav      | / Cluster.                       |     |                                                            |
| ielect up to 64 WAAS       iod AppNax-SDWAN       nter       Show All       Site40-WaaS         Name       Device House       IP Address       Location       Deployment model         Site40-WaaS       OE-VWAAS-ESX       10.40.10.101       Site40-WaaS-location       Device House         Site50-WaaS       OE-VWAAS-ESX       10.50.10.101       Site50-WaaS-location       Device Selection                                                                                                    | AppNav IOS Devices: * App                          | Nav-XE                       | ~                          |                                  |     | Cluster Creation Progress                                  |
| Name       Device Mode       IP Address       Location       ✓ Deployment model         Site40-WaaS       OE-VWAAS-ESX       10.40.10.101       Site40-WaaS-location       ✓ Cluster settings         Site50-WaaS       OE-VWAAS-ESX       10.50.10.101       Site50-WaaS-location       ✓ Deployment model         There are devices ineligible to be part of the duster.       Show ineligible devices       ✓ Current Step Summary         Incomplete       Select up to 4 AppNav-XEs to continue.       Select up to 4 AppNav-XEs to continue. | Select up to 64 WAAS loc App                       | Nav-SDWAN                    | nter                       | Show All                         | - 6 | 🔆 Site40-WaaS                                              |
| Site50-WaaS       OE-VWAAS-ESX       10.50.10.101       Site50-WaaS-location         There are devices ineligible to be part of the duster.       Show ineligible devices       Current Step Summary         Image: Select up to 4 AppNav-XEs to continue.       Select up to 4 AppNav-XEs to continue.                                                                                                    | Name<br>Site40-WaaS                                | Device Model<br>OE-VWAAS-ESX | IP Address<br>10.40.10.101 | Location<br>Site40-WaaS-location |     | Deployment model     Cluster settings     Device Selection |
| There are devices ineligible to be part of the cluster. Show ineligible devices  Current Step Summary  Current Step Summary  Select up to 4 AppNav-XEs to continue.                                                                                                    | Site50-WaaS                                        | OE-VWAAS-ESX                 | 10.50.10.101               | Site50-WaaS-location             |     | A Device Selection                                         |
| Select up to 4 AppNav-XEs to continue.                                                                                                    | $\hat{\imath}$ There are devices ineligible t      | to be part of the cluster.   | Show ineligible devic      | es                               |     | Current Step Summary                                       |
| Select up to 4 AppNav-XEs to continue.                                                                                                    | <ol> <li>There are devices ineligible t</li> </ol> | to be part of the cluster.   | Show ineligible devic      |                                  |     | Current Step Summary                                       |
|                                                                                                    |                                                    |                              |                            |                                  |     | Select up to 4 AppNav-XEs to continue.                     |
|                                                                                                    |                                                    |                              |                            |                                  |     |                                                            |
|                                                                                                    |                                                    |                              |                            |                                  |     |                                                            |
|                                                                                                    |                                                    |                              |                            |                                  |     |                                                            |
|                                                                                                    |                                                    |                              |                            |                                  |     |                                                            |
| Back Next Finish Cancel                                                                                                    |                                                    |                              |                            |                                  |     | Back Next Finish Cancel                                    |

6. Select *cEdge40* in the upper half of the window and *Site40-WaaS* in the lower half. We're choosing the components of our cluster over here. Click on **Next** 

| Select AppNav Controller(s) and WAJ<br>AppNav IOS Devices: * AppNav-<br>Select up to 4 AppNav-SDWANs<br>Name<br>Clage40 | AS Node(s) that will b<br>SDWAN<br>Device Model<br>(CSR1000V) VXE | Pe part of the AppNav      | Cluster.<br>Show             | All    | - B | Cluster Creation Progress                                      |
|----------------------------------------------------------------------------------------------------|-------------------------------------------------------------------|----------------------------|------------------------------|--------|-----|----------------------------------------------------------------|
| AppNav IOS Devices: * AppNav-<br>Select up to 4 AppNav-SDWANs                                                           | SDWAN<br>Device Model<br>(CSR1000V) VXE                           | ▼<br>IP ∆ddress            | Show A                       | All    |     | Cluster Creation Progress                                      |
| Select up to 4 AppNav-SDWANs Name CEdge40                                                                               | Device Model<br>(CSR1000V) VXE                                    | IP Address                 | Show Show                    | All    | - 6 | 🔆 Site40-WaaS                                                  |
| CEdge40                                                                                                    | Device Model<br>(CSR1000V) VXE                                    | TP Address                 | Location                     |        |     |                                                                |
| CEdge40                                                                                                    | (CSR1000V) VXE                                                    | 10 10 10 0                 | - E d 40 l                   |        |     | <ul> <li>Deployment model</li> <li>Cluster settings</li> </ul> |
| cEdge50                                                                                                    | (CSR1000V) VXE                                                    | 10.40.10.2                 | cEdge40-loca                 | ation  |     | Device Selection                                               |
| CEdge51                                                                                                    | (CSR1000V) VXE                                                    | 10.50.10.3                 | cEdge51-loca                 | tation |     |                                                                |
|                                                                                                    |                                                                   |                            |                              |        |     |                                                                |
| Select up to 64 WAAS Nodes that a                                                                                       | re in this location or o                                          | datacenter                 | Show                         | All    | • 6 | Current Step Summary                                           |
| Site40-WaaS                                                                                                    | Device Model<br>OE-VWAAS-ESX                                      | IP Address<br>10.40.10.101 | Location<br>Site40-WaaS-loca | ation  |     | Complete<br>AppNav Controller(s):                              |
|                                                                                                    | UE-WWAAD-EDA                                                      | 10.30.10.101               | Site30-Waa3-lota             | 80011  |     | cEdge40<br>WAAS Node(s):                                       |
|                                                                                                    |                                                                   |                            |                              |        |     | Site40-WaaS                                                    |
|                                                                                                    |                                                                   |                            |                              |        |     |                                                                |
| ) There are devices ineligible to be                                                                                    | part of the cluster.                                              | Show ineligible devic      | es                           |        | -   |                                                                |
|                                                                                                    |                                                                   |                            |                              |        |     | Back Next Finish Cancel                                        |

7. Select VRF default and click on Next. This associates all VRFs with the context waas/1

| Cluster Wizard - VRF Selection                                                                                        |                                                                                                    | ×                                                                                                    |
|----------------------------------------------------------------------------------------------------|----------------------------------------------------------------------------------------------------|----------------------------------------------------------------------------------------------------|
| Select VRF(s) that will be associated with the current context - waas/1                                               |                                                                                                    |                                                                                                    |
| Common VRF(s) from all AppNav-XE Controllers/AppNav-SDWAN Controllers Show All VRF VRF default VRF global 10 20 20 20 | ▼ 30 Clus<br>Site<br>↓ Site<br>↓ Clus<br>↓ Site<br>↓ Clus<br>↓ Site<br>↓ Clus<br>↓ Site<br>↓ Clus<br>↓ Site<br>↓ Clus<br>↓ Site<br>↓ Clus<br>↓ Site<br>↓ Clus<br>↓ Site<br>↓ Clus<br>↓ Clus<br>↓ Cl | ter Creation Progress<br>e40-Waa5<br>eployment model<br>uster settings<br>evice Selection<br>RF Selection<br>terception/Cluster Interface for cEd |
| a 55<br>a 65528<br>b 65529<br>Ineligible VRFs<br>Show All                                                             |                                                                                                    | rent Step Summary                                                                                                    |
| VRF         Reasons           1         Mgmt-intf         Assigned to managment interface.                            | VRF(<br>VR                                                                                                    | s):<br>IF default                                                                                                    |
|                                                                                                    | E                                                                                                    | Back Next Finish Cancel                                                                                                    |

8. Select *Tunnel2* and *Tunnel3* as the WAN interfaces on which data path interception should be enabled. Make sure the **Cluster Interface** is set to *GigabitEthernet4* and the VRF is *10*. Click on *\*Next* 

| Cluster Wizard - Intere                                                                                                    | ception/Cluster Inte                                                                                                    | rface              |                                              |                               | ×                         |
|----------------------------------------------------------------------------------------------------|----------------------------------------------------------------------------------------------------|--------------------|----------------------------------------------|-------------------------------|---------------------------|
| Configure interception interface                                                                                                    | ce to intercept optimization                                                                                                    | traffic and cluste | r interface on <b>cEdge40</b> AppNav-SDWAN t | hat will be used for intra-cl | uster traffic.            |
| Select WAN interface(s) or                                                                                                    | n which data path interce                                                                                                    | ption to be enab   | oled.                                        | Selected 2 Total 13           | Cluster Creation Progress |
|                                                                                                    | 🔆 Site40-WaaS                                                                                                    |                    |                                              |                               |                           |
| Interface Name LOOPUACK05528  Tunnel2  Tunnel3  Unnel2000000001  VirtualPortGroup0  VirtualPortGroup1                                  | <ul> <li>Deployment model</li> <li>Cluster settings</li> <li>Device Selection</li> <li>VRF Selection</li> <li>Interception/Cluster Interface for cEd</li> <li>Cluster Interface for Site40-WaaS</li> </ul> |                    |                                              |                               |                           |
| Select the Cluster Interface<br>Cluster Interface: Gigab<br>Select the VRE for this Ann<br>VRF: 10<br>(2) Tunnel interfaces that are a | Current Step Summary Cedge40 Complete WAN Interface(s): Tunnel3 Cluster Interface: GigabitEthernet4 Back Next Finish Cancel                                                                                |                    |                                              |                               |                           |

9. Click on Finish, making sure the cluster interface is set to Virtual 1/0

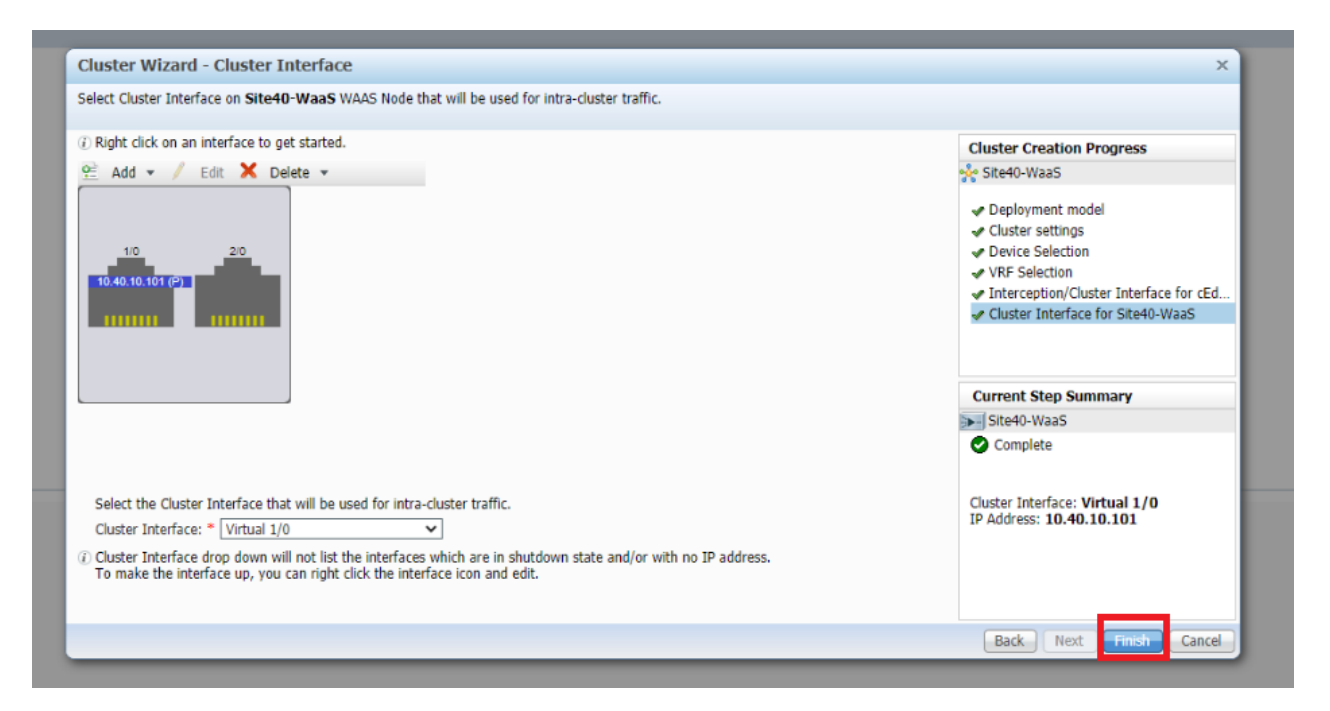

10. Templates are pushed to vManage which in turn configures the AppNav-XE Controllers. The status of the template push can be checked on vManage or on WCM. On WCM, make sure you're on the Home tab and click on vManage Template Status under Admin. Wait for the templates to get deployed before proceeding

| Home evice Groups Devices AppNav C<br>Dashboard Configure    Monitor | lusters Locations                                                                                                    |                                                                                                    |                                                                                                    |  |
|----------------------------------------------------------------------|----------------------------------------------------------------------------------------------------|----------------------------------------------------------------------------------------------------|----------------------------------------------------------------------------------------------------|--|
|                                                                      | <ul> <li>AAA</li> <li>Users</li> <li>Roles</li> <li>Domains</li> <li>User Groups</li> <li>Registration</li> <li>Cisco IOS Routers</li> <li>Custom Logo</li> <li>Upload</li> </ul> | <ul> <li>Security         Password         Secure Store         Cisco IOS Router Global Credentials         Cisco VManage Credentials         Licenses         Akamal Connect         Version Management         Software Update     </li> </ul> | <ul> <li>Logs         Audit Trail Logs         System Messanes         VManaoe Template Status     </li> <li>Force Device Group         View Pages     </li> <li>Alarm EMail Notification         Configure     </li> </ul> |  |
|                                                                      |                                                                                                    | 0 1.5 -<br><u>g</u> 1.4 -<br><u>u</u> 1.3 -<br>1.2 -                                                                                                    |                                                                                                    |  |

| ahaha                     |                                | Home Device Groups Devices AppNav Clusters I | locations     |
|---------------------------|--------------------------------|----------------------------------------------|---------------|
| cisco Cisco Wide          | Area Application Services      | Dashboard Configure   🔻 Monitor   🔻 Admin    | •             |
| Home > Admin > Logs > VMa | anage Template Status          |                                              |               |
| i Print                   |                                |                                              |               |
| vManage Template Stat     | us                             |                                              |               |
| Device                    | Latest Template                |                                              | Status        |
| cEdge40                   | push_template_configuration-90 | 8130ef1-ea56-4fdb-aef4-c670e8b0f1ea          | 💒 In progress |
| cEdge51                   | push_template_configuration-9  | ba51b40-f52b-4f8f-844b-a026c3fe669d          | Success       |
| cEdge50                   | push_template_configuration-10 | 6a6fdf2-3871-4d84-ba18-0af4ba661adf          | Success       |

| uluulu<br>Gisco Wide      | Area Application Services       | Home Device Groups Devices AppNav Clusters Locations |
|---------------------------|---------------------------------|------------------------------------------------------|
| cisco cisco mue           | Area Application Services       | Dashboard Configure   🔻 Monitor   🔻 Admin   🔻        |
| Home > Admin > Logs > VMa | anage Template Status           |                                                      |
| 🗳 Print                   |                                 |                                                      |
| vManage Template Statu    | us                              |                                                      |
|                           |                                 |                                                      |
| Device                    | Latest Template                 | Status                                               |
| cEdge40                   | push_template_configuration-98  | .30ef1-ea56-4fdb-aef4-c670e8b0f1ea 🔮 Success         |
| cEdge51                   | push_template_configuration-9ba | i51b40-f52b-4f8f-844b-a026c3fe669d 🛛 Success         |
| cEdge50                   | push_template_configuration-168 | J6fdf2-3871-4d84-ba18-0af4ba661adf ♀ Success         |

11. We have built our AppNav Cluster at Site 40. A similar procedure will need to be followed for the Site 50 AppNav Cluster. Open the AppNav Cluster Wizard and select the **AppNav Platform** as *CSR 1000V Series*. Click on **Next** 

| nnge AppNav Clusters<br>AppNav Cluster Wizard X Delete<br>Name | Туре                     | Description                            | AopNav Cluster Status                          | •                                                              |
|----------------------------------------------------------------|--------------------------|----------------------------------------|------------------------------------------------|----------------------------------------------------------------|
| Cite 10 101-0                                                  | A service COMMAN Charles | Cluster Wizard - Deployment m          | odel                                           | ×                                                              |
|                                                                | rapiter octiver cluster  | Choose one of the four platform types. | sV                                             | Cluster Creation Progress                                      |
|                                                                |                          | Typical network topology diagram for s | elected AppNav-XE/AppNav-SDWAN platform:       | ✓ Deployment model<br>¥ Cluster settings<br>¥ Device Selection |
|                                                                |                          | Virtual Sy                             | witch                                          | Current Step Summary                                           |
|                                                                |                          | WAAS<br>Nodes                          | Cualer reterface<br>Shared Cualer<br>Data path | Complete AppNav platform: CSR 1000V Series                     |
|                                                                |                          |                                        |                                                | Back Next Finish Cancel                                        |

12. Enter a Cluster Name and Description of Site50-WaaS, select the WAAS Cluster ID as waas/2 and click on Next

| Cluster Wizard - Cluster settings                                                                                                    | ×                                                                                               |
|----------------------------------------------------------------------------------------------------|-------------------------------------------------------------------------------------------------|
| Configure AppNav Cluster settings.                                                                                                    |                                                                                                 |
| Cluster Name: * Site50-WaaS Description: Site50-WaaS WAAS Cluster Id: * Waas/2  Disable PassThrough FlowSync Disable PassThrough FlowSync option is configurable only in Routers running 17.2 and above. Otherwise Force Device Group is expected. | Cluster Creation Progress<br>Cluster Settings<br>Cluster settings<br>Device Selection           |
|                                                                                                    | Current Step Summary<br>Complete<br>Name: Site50-WaaS<br>WAAS Cluster Id: waas/2<br>Active: Yes |
|                                                                                                    | Back Next Finish Cancel                                                                         |

13. Select the **AppNav IOS Devices** as *AppNav-SDWAN* 

| rect Appivav Controller(s) an                                                                                                    | d WAAS Node(s) that will                                        | be part of the AppNa       | v Cluster.                                   |                                                                                                    |
|----------------------------------------------------------------------------------------------------|-----------------------------------------------------------------|----------------------------|----------------------------------------------|----------------------------------------------------------------------------------------------------|
| AppNav IOS Devices: * Ap<br>address of the second second seco | pNav-XE<br>Max-XE<br>pNav-SDWAN<br>Device Model<br>OE-VWAAS-ESX | IP Address<br>10.50.10.101 | Show All<br>Location<br>Site50-WaaS-location | Cluster Creation Progress Site50-WaaS  Cluster Selection  Cluster settings  Cluster settings  Cluster Selection |
|                                                                                                    |                                                                 |                            |                                              |                                                                                                    |

14. Select *cEdge50* and *cEdge51* in the upper half of the window and *Site50-WaaS* in the lower half. We're choosing the components of our cluster over here. Click on **Next** 

| lect AppNav Controller(s) ar                         | nd WAAS Node(s) that will be                                   | e part of the AppNav                    | Cluster.                                         |          |                                                                                                    |
|------------------------------------------------------|----------------------------------------------------------------|-----------------------------------------|--------------------------------------------------|----------|----------------------------------------------------------------------------------------------------|
| AppNav IOS Devices: *                                | ppNav-SDWAN                                                    | ~                                       |                                                  |          | Cluster Creation Progress                                                                                       |
| elect up to 4 AppNav-SDWA                            | Ns                                                             |                                         | Show All                                         | - 6      | 🔆 Site50-WaaS                                                                                                   |
| 7 Name<br>cEdge50<br>2 cEdge51                       | Device Model<br>(CSR1000V) VXE<br>(CSR1000V) VXE               | IP Address<br>10.50.10.2<br>10.50.10.3  | Location<br>cEdge50-location<br>cEdge51-location |          | <ul> <li>✓ Deployment model</li> <li>✓ Cluster settings</li> <li>✓ Device Selection</li> </ul>                  |
|                                                      |                                                                |                                         |                                                  |          |                                                                                                    |
| elect up to 64 WAAS Nodes                            | that are in this location or data                              | atacenter<br>IP Address                 | Show All                                         |          | Current Step Summary                                                                                            |
| elect up to 64 WAAS Nodes<br>  Name<br>  Site50-WaaS | that are in this location or d<br>Device Model<br>OE-VWAAS-ESX | atacenter<br>IP Address<br>10.50.10.101 | Show All<br>Location<br>Site50-WaaS-location     | <u> </u> | Current Step Summary<br>Complete<br>AppNav Controller(s):<br>cEdge50<br>cEdge51<br>WAAS Node(s):<br>site50-WaaS |

15. Select VRF default and click on Next. This associates all VRFs with the context waas/2

| Cluster Wizard - VRF Se                                                                    | lection                                     |          |                    | ×                                                                                                    |
|--------------------------------------------------------------------------------------------|---------------------------------------------|----------|--------------------|----------------------------------------------------------------------------------------------------|
| Select VRF(s) that will be associ                                                          | ated with the current context - waas/2      |          |                    |                                                                                                    |
| Common VRF(s) from all AppN<br>VRF<br>VRF default<br>VRF global<br>10<br>20<br>30<br>65528 | av-XE Controllers/AppNav-SDWAN Controllers  | Show All | <mark>وَ</mark> ال | Cluster Creation Progress<br>Site50-WaaS<br>Deployment model<br>Cluster settings<br>Device Selection<br>VRF Selection<br>Interception/Cluster Interface for CEd<br>Interception/Cluster Interface for CEd<br>Cluster Interface for Site50-WaaS |
| Ineligible VRFs       VRF       1     Mgmt-intf                                            | Reasons<br>Assigned to managment interface. | Show All | • 5                | Current Step Summary<br>Complete<br>VRF(s):<br>VRF default                                                                                                    |
|                                                                                            |                                             |          |                    | Back Next Finish Cancel                                                                                                    |

16. Select *Tunnel2* as the WAN interfaces on which data path interception should be enabled. Make sure the **Cluster Interface** is set to *GigabitEthernet3* and the VRF is *10*. Click on **Next**. This is for *cEdge50* 

| sect wan interface(s)                   | on which data path interce   | ption to be enab              | oled.                       | Se                | lected 1 Total 8 | Cluster Creation Progress                                                                             |
|-----------------------------------------|------------------------------|-------------------------------|-----------------------------|-------------------|------------------|----------------------------------------------------------------------------------------------------|
|                                         |                              |                               | Show                        | All               | - 8              | 🔆 Site50-WaaS                                                                                         |
| Interface Name<br>Gigaplicements        | Address                      | Status<br>UP                  | Service Insertion           |                   |                  | <ul> <li>Deployment model</li> <li>Cluster settings</li> </ul>                                        |
| GigabitEthernet4<br>GigabitEthernet5    | 10.50.20.2                   | UP                            | Disabled                    |                   |                  | Device Selection     VRF Selection     Intercention/Cluster Interface for rEd                         |
| Sdwan-system-intf<br>Loopback65528      | 10.255.255.51<br>192.168.1.1 | UP<br>UP                      | Disabled<br>Disabled        |                   |                  | <ul> <li>Interception/Cluster Interface for cEd</li> <li>Cluster Interface for Site50-WaaS</li> </ul> |
| Select the VRF for this Action (RF: 10) | IDITETRIENETS                | ✓<br>✓<br>n traffic can not b | e marked for interception/c | cluster interface |                  | CEdge50<br>Complete<br>WAN Interface(s):<br>Tunnel2<br>Cluster Interface:<br>GigabitEthernet3         |

17. Select *Tunnel2* as the WAN interfaces on which data path interception should be enabled. Make sure the **Cluster Interface** is set to *GigabitEthernet3* and the VRF is *10*. Click on **Next**. This is for *cEdge51* 

| elect WAN interface(s) of                                                                                                    | n which data path interc                                                                                                    | eption to be enai              | bled.               |                       | Selected 1 | Total | Cluster Creation Progress                                                                                                    |
|----------------------------------------------------------------------------------------------------|----------------------------------------------------------------------------------------------------|--------------------------------|---------------------|-----------------------|------------|-------|----------------------------------------------------------------------------------------------------|
|                                                                                                    |                                                                                                    |                                | S                   | how All               |            |       | Site50-WaaS                                                                                                    |
| Interface Name                                                                                                    | Address                                                                                                    | Status                         | Service Insertion   |                       |            |       | <ul> <li>Deployment model</li> </ul>                                                                                                    |
| GigabitEthernet3                                                                                                    | 10.50.10.3                                                                                                    | UP                             | Disabled            |                       |            |       | <ul> <li>Cluster settings</li> </ul>                                                                                                    |
| GigabitEthernet4                                                                                                    | 10.50.20.3                                                                                                    | UP                             | Disabled            |                       |            |       | <ul> <li>Device Selection</li> </ul>                                                                                                    |
| GigabitEthernet5                                                                                                    | 10.50.30.3                                                                                                    | UP                             | Disabled            |                       |            |       | <ul> <li>VRF Selection</li> <li>Interception/Cluster Interface for all</li> </ul>                                                                                                    |
| Sdwan-system-intf                                                                                                    | 10.255.255.52                                                                                                    | UP                             | Disabled            |                       |            |       | <ul> <li>Interception/Cluster Interface for cl<br/>A Interception/Cluster Interface for cl     </li> </ul>                                                                                                    |
|                                                                                                    | 100 100 1 1                                                                                                    |                                |                     |                       |            |       | Therepuoly cluster interface for c                                                                                                    |
| Loopback65528                                                                                                    | 192.168.1.1                                                                                                    | UP                             | Disabled            |                       |            |       | Cluster Interface for Site50-WaaS                                                                                                    |
| Loopback65528<br>Tunnel2                                                                                                    | 192.168.1.1                                                                                                    | UP                             | Enabled             |                       |            |       | Cluster Interface for Site50-WaaS                                                                                                    |
| Loopback65528<br>Tunnel2<br>elect the Cluster Interface                                                                                                    | 192.1.68.1.1<br>192.1.2.22<br>e that will be used for intra                                                                     | UP<br>UP<br>a-cluster traffic. | Disabled<br>Enabled |                       |            |       | Current Step Summary                                                                                                    |
| Loopback65528<br>Tunnel2<br>elect the Cluster Interface<br>Juster Interface: Gigat                                                                                | 192.168.1.1<br>192.1.2.22<br>e that will be used for intra<br>bitEthernet3                                                      | UP<br>UP<br>a-cluster traffic. | Disabled<br>Enabled |                       |            |       | Cluster Interface for Site50-Waas Current Step Summary Cedge51                                                                                                    |
| Loopback65528<br>Tunnel2<br>elect the Cluster Interface<br>fluster Interface: Gigat                                                                               | 192.168.1.1<br>192.1.2.22<br>e that will be used for intra<br>bitEthernet3                                                      | UP<br>UP<br>a-cluster traffic. | Disabled<br>Enabled |                       |            |       | Current Step Summary Cliques Complete                                                                                                    |
| Loopback65528<br>Tunnel2<br>elect the Cluster Interface<br>iluster Interface: Gigat                                                                               | 192.168.1.1<br>192.1.2.22<br>e that will be used for intra<br>bitEthernet3<br>onav Controller.                                  | UP<br>UP<br>a-cluster traffic. | Disabled<br>Enabled |                       |            |       | <ul> <li>Cluster Interface for Site50-WaaS</li> <li>Current Step Summary</li> <li>cEdge51</li> <li>Complete</li> <li>WAN Interface(s):</li> </ul>                                                                                                    |
| Loopback65528<br>Tunnel2<br>elect the Cluster Interface<br>luster Interface: Gigat<br>elect the VRF for this App<br>RF: 10                                        | 192.168.1.1<br>192.1.2.22<br>e that will be used for intra<br>bitEthernet3<br>onav Controller.                                  | UP<br>UP<br>a-cluster traffic. | Disabled<br>Enabled |                       |            |       | <ul> <li>Cluster Interface for Site50-WaaS</li> <li>Current Step Summary</li> <li>cEdge51</li> <li>Complete</li> <li>WAN Interface(s):</li> <li>Tunnel2</li> </ul>                                                                                                    |
| Loopback65528<br>Tunnel2<br>elect the Cluster Interface<br>luster Interface: Gigat<br>elect the VRF for this App<br>RF: 10<br>unnel interfaces that are           | 192.168.1.1<br>192.1.2.22<br>e that will be used for intra<br>bitEthernet3<br>onav Controller.<br>auto created for distribution | UP<br>UP<br>a-cluster traffic. | Disabled<br>Enabled | ion/cluster interface |            |       | Cluster Interface for Site50-WaaS  Current Step Summary  Cdge51  Complete  WAN Interface(s):  Tunel2  Cluster Interface: Cluster Interface: Clust |
| Loopback65528<br>Tunnel2<br>elect the Cluster Interface: Gigat<br>luster Interface: Gigat<br>elect the VRF for this App<br>RF: 10<br>unnel interfaces that are    | 192.168.1.1<br>192.1.2.22<br>e that will be used for intra<br>bitEthernet3<br>onav Controller.<br>auto created for distributio  | UP<br>UP                       | Disabled<br>Enabled | ion/cluster interface |            |       | Cluster Interface for Site50-WaaS Current Step Summary Cedge51 Complete WAN Interface(s): Tunnel2 Cluster Interface: GigabitEthernet3                                                                                                    |
| Loopback65528<br>Tunnel2<br>elect the Cluster Interface: Gigat<br>luster Interface: Gigat<br>elect the VRF for this App<br>RF: 10<br>unnel interfaces that are    | 192.168.1.1<br>192.1.2.22<br>e that will be used for intra<br>bitEthernet3<br>onav Controller.<br>auto created for distributio  | UP<br>UP                       | Disabled<br>Enabled | ion/cluster interface |            |       | <ul> <li>Cluster Interface for Site50-WaaS</li> <li>Current Step Summary</li> <li>cEdge51</li> <li>Complete</li> <li>WAN Interface(s):</li> <li>Tunnel2</li> <li>Cluster Interface:</li> <li>GigabitEthernet3</li> </ul>                                                                                                    |
| Loopback65528<br>Tunnel2<br>Luster Interface: Gigat<br>Luster Interface: Gigat<br>Luster Interface: 10<br>Luster Interfaces that are<br>Lunel Interfaces that are | 192.168.1.1<br>192.1.2.22<br>e that will be used for intra<br>bitEthernet3<br>onav Controller.<br>auto created for distributio  | UP<br>UP                       | Disabled<br>Enabled | ion/cluster interface |            |       | <ul> <li>Cluster Interface for Site50-WaaS</li> <li>Current Step Summary</li> <li>cEdge51</li> <li>Complete</li> <li>WAN Interface(s):</li> <li>Tunnel2</li> <li>Cluster Interface:</li> <li>GigabitEthernet3</li> </ul>                                                                                                    |

18. Click on Finish, making sure the cluster interface is set to Virtual 1/0

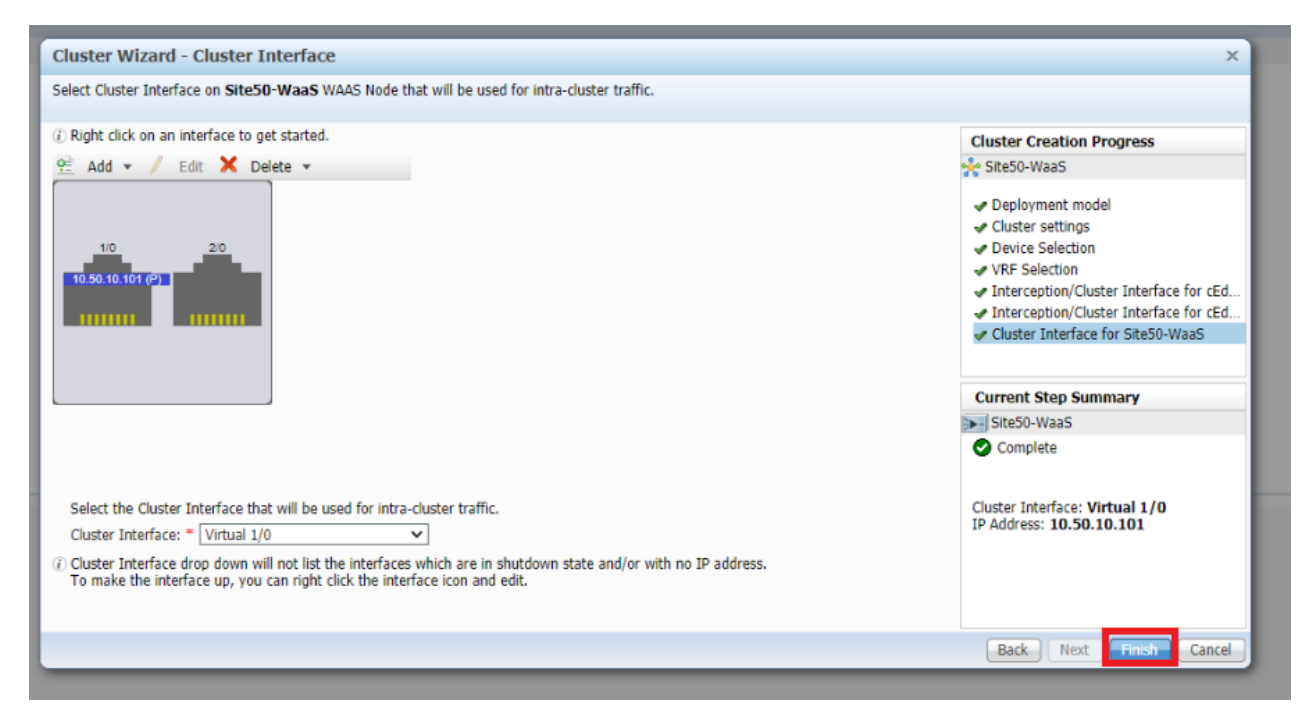

19. Wait for approximately 8 minutes and head over to the AppNav Cluster section on WCM, clicking on **All AppNav Clusters**. Both clusters we just created should be operational

| Ma       | nage AppNav Clusters           |                      |             |                               |
|----------|--------------------------------|----------------------|-------------|-------------------------------|
| <u>e</u> | AppNav Cluster Wizard 🔀 Delete |                      |             |                               |
|          | Name                           | Туре                 | Description | AppNav Cluster Status         |
| ۲        | Site50-WaaS                    | AppNav-SDWAN Cluster | Site50-WaaS | AppNav Cluster is operational |
| Ο        | Site40-WaaS                    | AppNav-SDWAN Cluster | Site40-WaaS | AppNav Cluster is operational |

We have created the AppNav Clusters and applied some default policies. Traffic optimization should be in effect. This will be verified in the next section.

**Task List** 

- <del>Overview</del>

- Adding WAAS Nodes to WCM

- Downloading vManage certs and Enabling DIA at Site DC
- Integrating vManage and WCM
- Discovering the AppNav-XE Controllers
- Setting up the AppNav Clusters
- Verification and Testing

# Verification and Testing

We will be testing things out in VPN 10 and generating HTTP traffic in that VPN from Site 40 to Site 50. A few changes will need to be made on the workstations available at Site 40 and Site 50, post which we can begin verification.

1. Log in to vCenter (use the bookmark or go to 10.2.1.50/ui) using the credentials provided to you. Locate the *sdwan-slc/ghi-site40pc-podX* VM and click on it. Open the Web Console to the Site 40 PC VM and log in. The Username is sdwan and the password is C1sco12345. Click the network icon in the top-right corner and go to Wired Settings

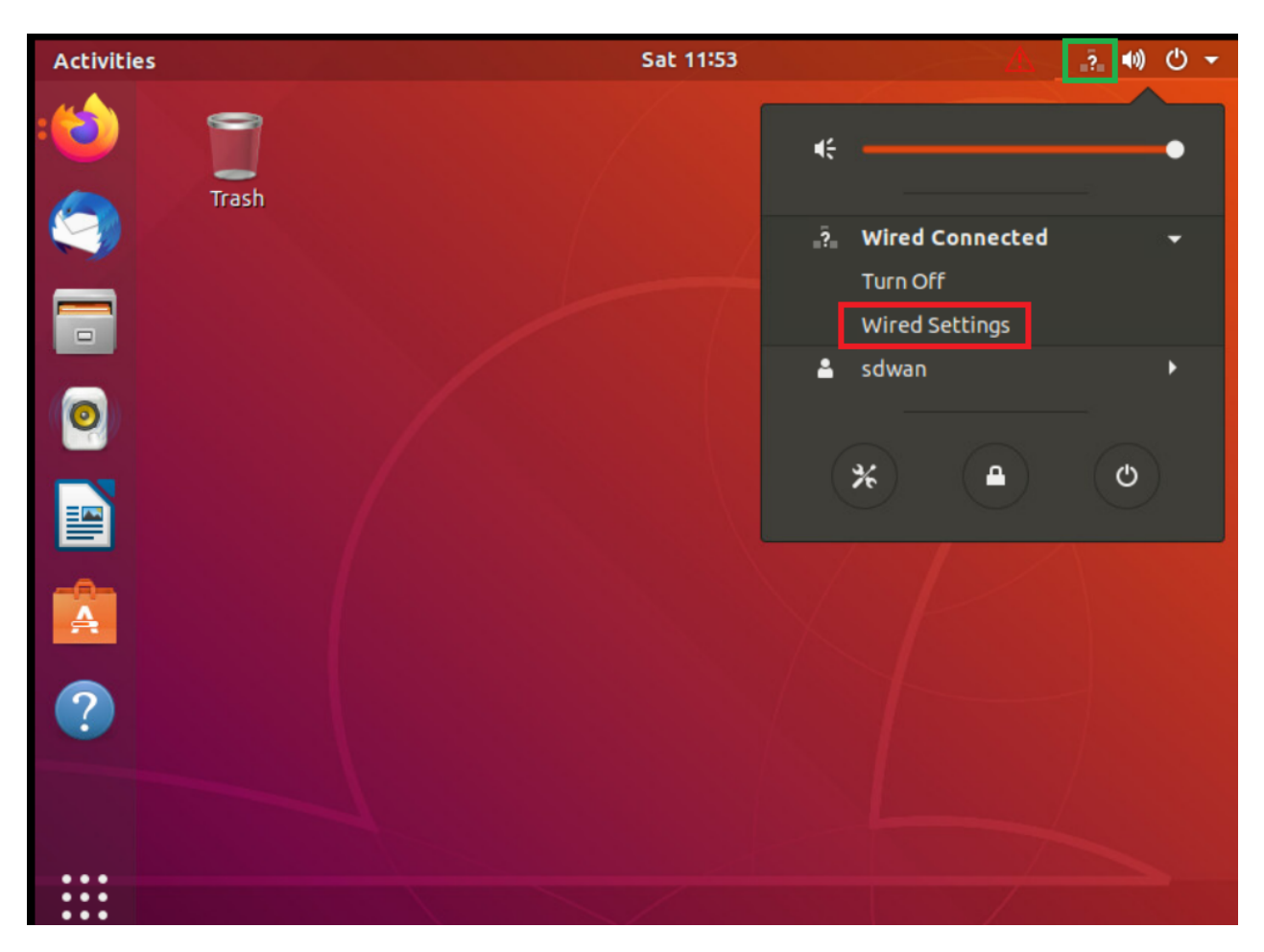

2. Click on the cog wheel/gear icon

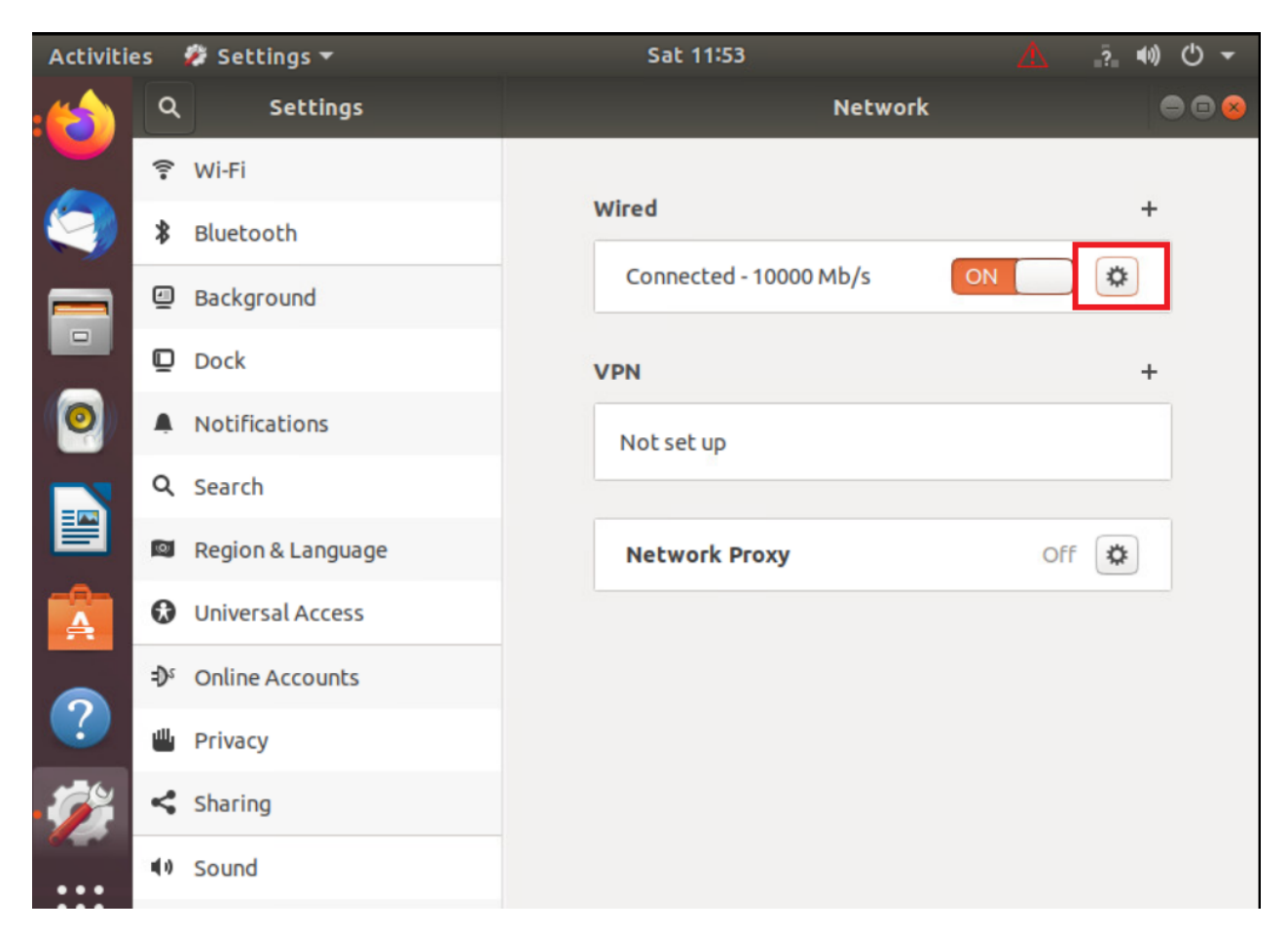

3. Click on **Remove Connection Profile** 

| Cancel                                | Wired Apply                                                    |
|---------------------------------------|----------------------------------------------------------------|
| Details Identity IP                   | v4 IPv6 Security                                               |
| Link speed                            | 10000 Mb/s                                                     |
| IPv4 Address                          | 10.40.30.21                                                    |
| IPv6 Address                          | fe80::da50:4088:3cad:9cbd                                      |
| Hardware Address                      | 00:50:56:AA:F6:73                                              |
| Default Route                         | 10.40.30.2                                                     |
| DNS                                   | 10.2.1.5 10.2.1.6                                              |
| 🗹 Connect autom                       | atically                                                       |
| 🗹 Make available                      | to other users                                                 |
| Restrict backgr<br>Appropriate for co | ound data usage<br>nnections that have data charges or limits. |
|                                       | Remove Connection Profile                                      |

4. The + sign should show up next to **Wired**. If you still see a cog wheel/gear icon, click on it and choose Remove Connection Profile again. Once the + icon is visible, click on it
| Activitie | s   | 🗱 Settings 🛨      | Sat 11:54     | Δ     | ●) () ▼ |
|-----------|-----|-------------------|---------------|-------|---------|
| :         | ٩   | Settings          | Network       | (     | ●       |
|           | (1. | Wi-Fi             |               |       |         |
|           | *   | Bluetooth         | Wired         | +     |         |
|           | 4   | Background        | VPN           | +     |         |
|           | ▣   | Dock              | Not set up    |       |         |
| (0)       | ă,  | Notifications     |               |       |         |
|           | ۹   | Search            | Network Proxy | Off 🌣 |         |
|           | (®) | Region & Language |               |       |         |
| A         | •   | Universal Access  |               |       |         |
|           | €Ds | Online Accounts   |               |       |         |
|           | Ш   | Privacy           |               |       |         |
| 1         | <   | Sharing           |               |       |         |
| VAL AN    |     |                   |               |       |         |

5. Go to the IPv4 tab and set the IPv4 Method as Manual. Enter the following details and click on Add

| Address     | Netmask       | Gateway    | DNS                |
|-------------|---------------|------------|--------------------|
| 10.40.10.21 | 255.255.255.0 | 10.40.10.2 | Automatic - Off    |
|             |               |            | 10.y.1.5, 10.y.1.6 |

Over here, y is *1* if you're on the SLC DC and *2* if you're on the GHI DC (the email with lab details should enumerate which DC you're on).

| С             | ancel       | New Profile |          |               |                  |        |            | Add                 |          |        |     |
|---------------|-------------|-------------|----------|---------------|------------------|--------|------------|---------------------|----------|--------|-----|
| Ide           | ntity       | IPv4        | IPv6     | Sec           | urity            |        |            |                     |          |        |     |
| IPv4 Method O |             |             |          | Auto<br>Manu  | matic (DI<br>Ial | HCP)   | О L<br>О С | .ink-Loc<br>Disable | al Only  |        |     |
|               | Addre       | sses        |          |               |                  |        |            |                     |          |        |     |
|               |             | Addr        | ess      |               |                  | Netma  | sk         |                     | Gatewa   | у      |     |
|               | 10.40.10.21 |             |          | 255.255.255.0 |                  |        | 10.40      | .10.2               |          | 0      |     |
| (             |             |             |          |               |                  |        |            |                     |          |        | 8   |
| I             | DNS         | 1 5 10      | 216      |               |                  |        |            | Au                  | utomatio | :      | OFF |
| 4             | eparat      | e IP add    | resses v | vith co       | mmas             |        |            |                     |          |        |     |
| F             | Route       | s           |          |               |                  |        |            | Au                  | utomatio | ON     |     |
| (             |             | Addres      | is       |               | N                | etmask |            | Gatew               | /ay      | Metric | 8   |

6. Back at the vCenter screen, right click on the Site40PC (named sdwan-slc/ghi-site40pc-podX) for your POD and click on **Edit Settings** (image as an example only)

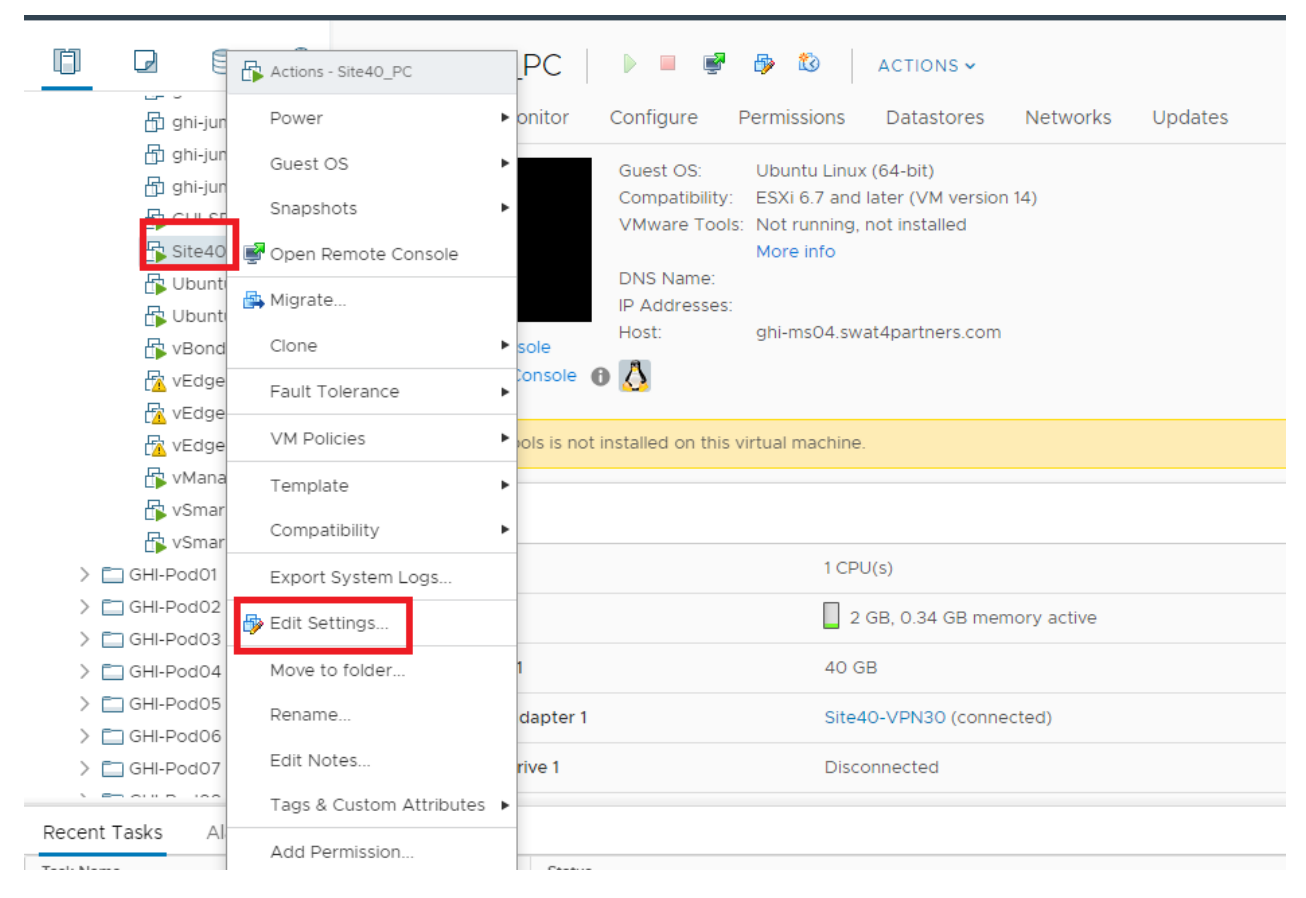

7. Under Network Adapter 1 click on the drop down and click Browse

|                     |                                                                                      | ADD NEW DEVICE              |
|---------------------|--------------------------------------------------------------------------------------|-----------------------------|
| > CPU               | 1 ~                                                                                  | 6                           |
| > Memory            | 2 GB V                                                                               |                             |
| > Hard disk 1       | 40 GB V                                                                              |                             |
| > SCSI controller 0 | LSI Logic Parallel                                                                   |                             |
| > Network adapter 1 | Site40-VPN30                                                                         | Connected                   |
| > CD/DVD drive 1    | Browse J                                                                             | Connected 🛞                 |
| > Video card        | Specify custom settings 🗸                                                            |                             |
| VMCI device         | Device on the virtual machine PCI bus the<br>virtual machine communication interface | at provides support for the |
| SATA controller 0   | AHCI                                                                                 |                             |
| > Other             | Additional Hardware                                                                  |                             |
|                     |                                                                                      |                             |
|                     |                                                                                      |                             |

8. Select Site40-VPN10 from the list of Networks and click on OK. Click on OK again. The Site 40 PC is now in VPN 10

|                  |                |                    | ADD NEW DEVIC |
|------------------|----------------|--------------------|---------------|
| > CPU            |                |                    |               |
| > Memory         | Select Network |                    | ×             |
| > Hard disk 1    |                | T Filter           | _             |
| > SCSI controlle | Name           | Distributed Switch |               |
| > Network adap   | Site40-VPN10   | -                  | nnected       |
| > CD/DVD drive   | Site40-VPN20   | -                  | nnected       |
| > Video card     | Site50-VPN10   |                    |               |
| y video card     | Site50-VPN20   |                    |               |
| VMCI device      | Site50-VPN30   |                    | 't for the    |
|                  | SiteDC-VPN10   |                    |               |
| SATA controlle   | SiteDC-VPN20   |                    | •             |
| > Other          |                |                    | 40 items      |
|                  |                | CANCEL             | ок            |
|                  |                |                    |               |
|                  |                |                    |               |

 Back at vCenter, console in to *sdwan-ghi/slc-ad-podX*. The username is administrator and the password is C1sco12345. Click on **Start** and type *ncpa.cpl* to open the Network Connections. Right click on Ethernet0 and **Disable** it. Right click on Ethernet2 and **Enable** the adapter

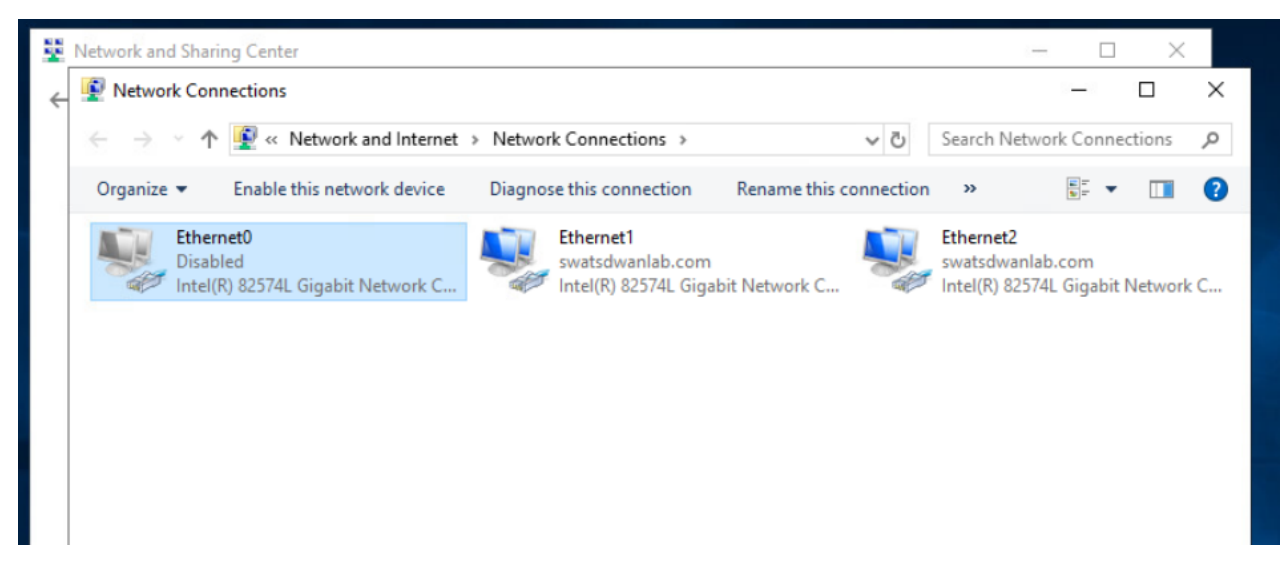

10. Go to the Site 40 PC console session and open Firefox. Access 10.50.10.200 via the browser - it should open an IIS page. Open multiple tabs to the same IP so as to generate some web traffic

| Activitie | es 🛛 📫 Firefox W | /eb Browser 🔻 |               | Tue 16:22 •     |                    | Δ    | ? | <b>())</b> |
|-----------|------------------|---------------|---------------|-----------------|--------------------|------|---|------------|
| -         |                  | IIS Wind      | dows Server - | Mozilla Firefox | (Private Browsing) |      |   | •          |
|           | IIS Windows Serv | ver ×         | +             |                 |                    |      |   |            |
|           | ← → ♂ ଢ          | s 🛛 🖉         | 10.50.10.200  |                 | ⊵ ☆                | 111\ | = | ۲          |
|           | 🕂 Windov         | vs Server     |               |                 |                    |      |   |            |
| 0         | Intern           | et Infor      | matior        | n Servic        | es                 |      |   |            |
|           |                  |               |               |                 |                    |      |   |            |
| A         | Welcome          |               | Bienvenue     | Tervetuloa      |                    |      |   |            |
| 2         | ようこそ             | Benvenuto     | 歡迎            |                 |                    |      |   |            |

11. SSH to the Site40-WaaS Node (IP of 10.40.10.101) or console in via vCenter (VM name is *sdwan-ghi/slc-site40waas-podX*). Log in via the username of admin and a password of default and enter the command <u>show statistics</u> <u>connection</u>

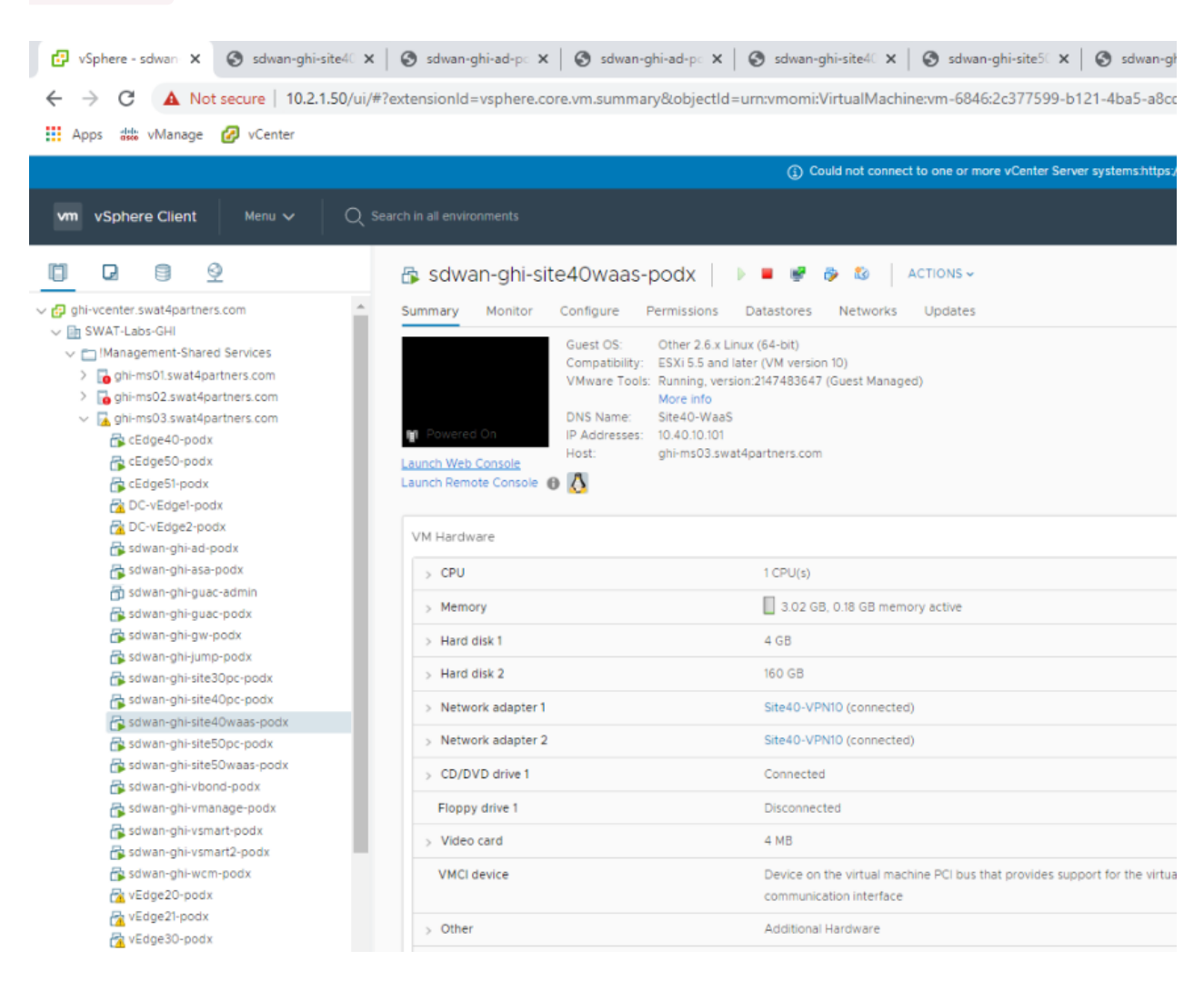

| 317 <b>040-Waa</b> 3#     |                          |                     |                                                       |
|---------------------------|--------------------------|---------------------|-------------------------------------------------------|
| Site40-WaaS#show stati    | stics connection         |                     |                                                       |
|                           |                          |                     |                                                       |
| Current Active Optimiz    | ced Flows:               | 1                   |                                                       |
| Current Active Opti       | mized TCP Plus Flows:    | 1                   |                                                       |
| Current Active Opti       | mized TCP Only Flows:    | 0                   |                                                       |
| Current Active Opti       | mized Single Sided Fl    | ows: 0              |                                                       |
| Current Active Opti       | mized TCP Preposition    | Flows: 0            |                                                       |
| Current Active Auto-Di    | scovery Flows:           | 0                   |                                                       |
| Current Reserved Flows    | ;:                       | 10                  |                                                       |
| Current Active Pass-Th    | rough Flows:             | 1                   |                                                       |
| Historical Flows:         |                          | 1                   |                                                       |
|                           |                          |                     |                                                       |
|                           |                          |                     |                                                       |
| D:DRE,L:LZ,T:TCP Optim    | ization RR:Total Redu    | ction Ratio         |                                                       |
| A:AOIM, C:SMB, E:EPM, G:G | ENERIC, H:HTTP, I:ICA, M | MAPI, N:NFS, S:SSL, | J:WAN SECURE, s:SSL                                   |
| Interposer                |                          |                     |                                                       |
| <b>r</b>                  |                          |                     |                                                       |
| ConnID Source I           | P:Port Dest              | IP:Port             | PeerID Accel RR                                       |
| 2819 10.40.10.21          | :48912 10.50.10          | .200:80 00:50:56:aa | 1:39:f7 THDL 98.0%                                    |
|                           |                          |                     |                                                       |
| Local IP:Port             | Remote IP:Port           | Peer ID             | ConnTupe Activate Windows                             |
| 10.40.10.101:49238        | 10, 100, 10, 100:443     | N/A                 | Internal Cl <sup>G</sup> iestitgs to activate Windows |
|                           | 20120011011001110        |                     |                                                       |

We can see that the web traffic is showing up in the output and it has a Reduction Ratio (RR) of 98% in this example. The RR will vary.

12. On the WCM GUI, navigate to the main dashboard by clicking on Home. You should see traffic being optimized

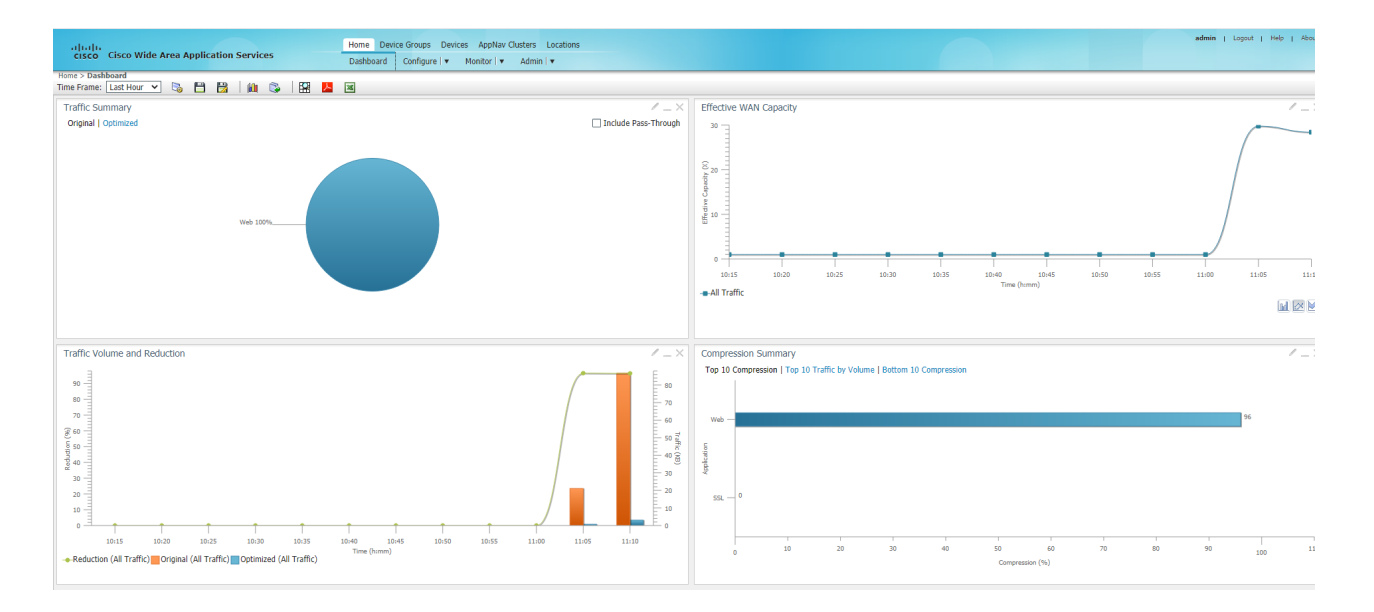

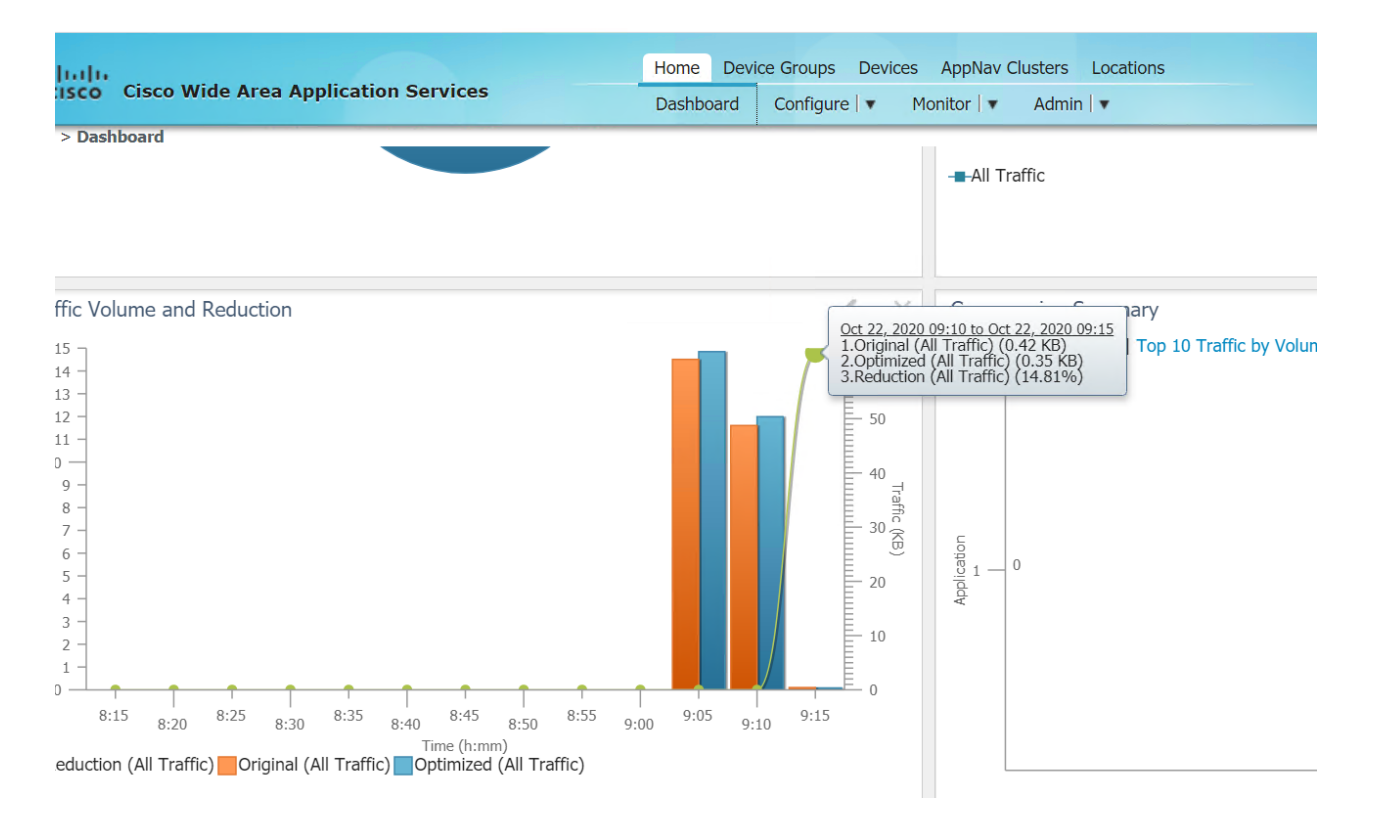

This completes the integration of WAAS with Cisco SD-WAN.

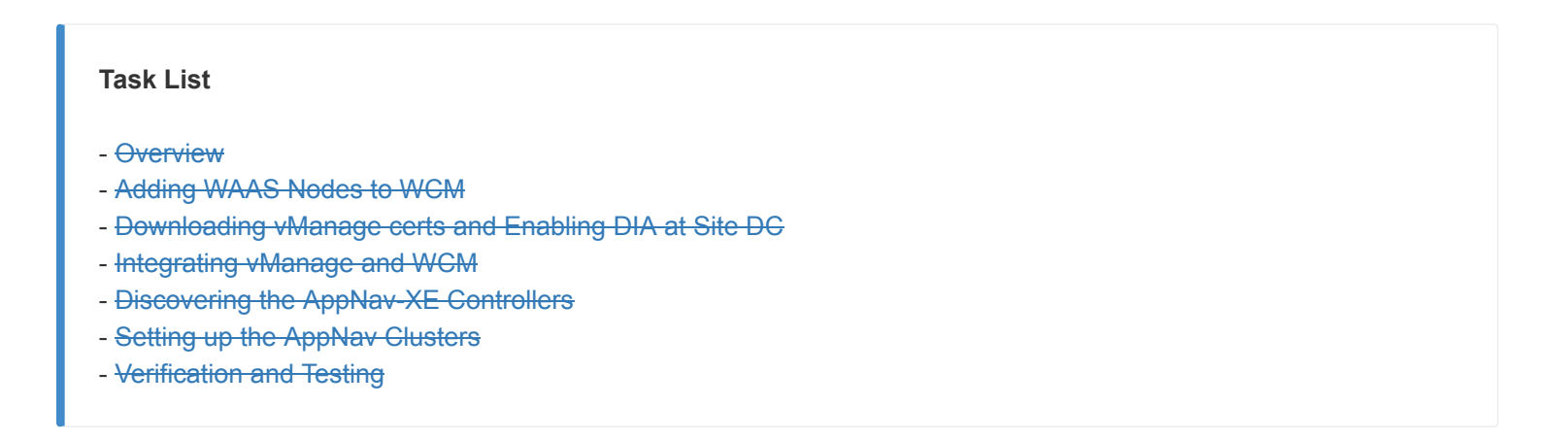

©2020 Cisco Systems Inc. and/or its affiliates. All rights reserved. Cisco Partner Confidential. Page last updated: October 23, 2020 Site last generated: Oct 26, 2020

# 

PDFmyURL.com - convert URLs, web pages or even full websites to PDF online. Easy API for developers!

-->

## Configuring Cloud OnRamp for SaaS

Summary: Implementing Cloud OnRamp for SaaS in Cisco SD-WAN

#### Table of Contents

- Overview
- Prerequisite configuration for Cloud OnRamp
- Configuring Cloud OnRamp for SaaS
- Verification and Testing

#### **Task List**

- Overview
- Prerequisite configuration for Cloud OnRamp
- Configuring Cloud OnRamp for SaaS
- Verification and Testing

### Overview

With the changing network landscape, the way in which applications are consumed has also undergone a massive overhaul. Applications being hosted in the cloud (Public/Private) are a common occurrence, rather than the exception.

Cloud OnRamp for SaaS monitors widely used Cloud Applications and arrives at a vQoE score (Viptela Quality of Experience). Loss and latency are used to calculate the vQoE score and based on this, the solution routes traffic to the Cloud Application via the optimal path. The vQoE value is calculated periodically to ensure persistent optimal application performance.

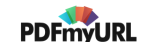

#### Task List

#### - <del>Overview</del>

- Prerequisite configuration for Cloud OnRamp
- Configuring Cloud OnRamp for SaaS
- Verification and Testing

## Prerequisite configuration for Cloud OnRamp

1. On the vManage GUI, navigate to **Configuration => Templates => Feature Tab**. Locate the vEdge30\_INET template and click on the three dots next to it. Choose to **Edit** the template

| CONFIGURATION   TEMPL     | ATES                            |                     |                  |                  |                  |            |                                |
|---------------------------|---------------------------------|---------------------|------------------|------------------|------------------|------------|--------------------------------|
| Device Feature            |                                 |                     |                  |                  |                  |            |                                |
| Add Template              |                                 |                     |                  |                  |                  |            | 0                              |
| Template Type Non-Default | Q                               |                     | Search Options 🗸 |                  |                  |            | Total Rows: 3                  |
| Name                      | Description                     | Туре                | Device Model     | Device Templates | Devices Attached | Updated By | Last Updated                   |
| Site20-vpn0               | VPN0 for the Site20 vEdges      | WAN Edge VPN        | vEdge Cloud      | 1                | 2                | admin      | 23 May 2020 5:41:03 AM PDT *** |
| cedge-vpn0-int-single     | cEdge VPN 0 Interface Templa    | Cisco VPN Interface | CSR1000v         | 1                | 2                | admin      | 18 May 2020 1:30:15 PM PDT     |
| vEdge30-vpn0              | VPN0 for the Site30 INET and    | WAN Edge VPN        | vEdge Cloud      | 1                | 1                | admin      | 23 May 2020 6:25:48 AM PDT     |
| cedge-vpn512-int-dual     | cEdge VPN 512 Interface Tem     | Cisco VPN Interface | CSR1000v         | 2                | 3                | admin      | 18 May 2020 8:39:03 AM PDT *** |
| cEdge_VPN512_dual_uplink  | cEdge VPN 512 Template for      | Cisco VPN           | CSR1000v         | 2                | 3                | admin      | 18 May 2020 8:35:47 AM PDT     |
| vedge-vpn10-int           | VPN 10 Interface Template for   | WAN Edge Interface  | vEdge Cloud      | 3                | 5                | admin      | 25 May 2020 1:43:16 PM PDT     |
| vEdge30_INET              | INET interface for the Site30 v | WAN Edge Interface  | vEdge Cloud      | 1                | 1                | admin      | 05 Jun 2020 10:03:58 PM PDT    |
| cEdge_VPN0_dual_uplink    | cEdge VPN 0 Template for Du     | Cisco VPN           | CSR1000v         | 1                | 1                | admin      | 23 May 2 May                   |
| vedge-vpn20-DC            | VPN 20 Template for vEdges      | WAN Edge VPN        | vEdge Cloud      | 1                | 2                | admin      | 27 May 2 Edit                  |
| cedge-vpn0-int-dual_mpls  | cEdge VPN 0 Interface Templa    | Cisco VPN Interface | CSR1000v         | 1                | 1                | admin      | 05 Jun 2 Change Device Models  |
| cedge-vpn0-int-dual       | cEdge VPN 0 Interface Templa    | Cisco VPN Interface | CSR1000v         | 1                | 1                | admin      | 06 Jun 2 Delete                |
| cedge-vpn20               | VPN 20 Template for the cEdg    | Cisco VPN           | CSR1000v         | 2                | 3                | admin      | 25 May 2 Copy                  |
|                           |                                 |                     |                  |                  |                  |            |                                |

2. Scroll down to the NAT section and set NAT to a global value of On. Click on Update

|                        | MPLATES           |     |                       |          |          |        |          |  |
|------------------------|-------------------|-----|-----------------------|----------|----------|--------|----------|--|
| Device Feature         |                   |     |                       |          |          |        |          |  |
| Feature Template > VPN | nterface Ethernet |     |                       |          |          |        |          |  |
| Basic Configuration    | Tunnel            | NAT | VRRP                  | ACL/QoS  | ARP      | 802.1X | Advanced |  |
|                        |                   |     |                       |          |          |        |          |  |
|                        |                   |     |                       |          |          |        |          |  |
| NAT                    |                   |     |                       |          |          |        |          |  |
|                        |                   |     |                       |          |          | IPv4   | IPv6     |  |
|                        |                   |     |                       |          |          |        |          |  |
| NAT                    |                   |     | •                     | 🖲 On     | Off      |        |          |  |
| Refresh Mode           |                   |     | Ø -                   | outbound |          |        |          |  |
| Log NAT flow erect     | one er deletione  |     |                       | 0.07     | 0.04     |        |          |  |
| Log NAT now creat      |                   |     | <b>v</b> •            | 0 On     | • on     |        |          |  |
| UDP Timeout            |                   |     | <b>S</b> -            | 1        |          |        |          |  |
| TCP Timeout            |                   |     | <b>0</b> -            | 60       |          |        |          |  |
|                        |                   |     |                       | 00       |          |        |          |  |
| Block ICMP             |                   |     | <ul> <li>-</li> </ul> | On       | O Off    |        |          |  |
| Respond To Ping        |                   |     | Ø -                   | O On     | Off      |        |          |  |
|                        |                   |     |                       | 0        | <u> </u> | Update | Cancel   |  |

- 3. Click on **Next** and **Configure Device**. There are no changes to be made here since we are simply enabling NAT on the interface.
- 4. On the vManage GUI, go to **Configuration => Templates => Feature Tab**. Locate the *DC-vEdge\_INET* template and click on the three dots next to it. Choose to **Edit** the template

**1** Note: This step is not required if you have gone through the WAAS Integration. Please skip to the next section if WAAS integration has been done.

| Device Feature            |                                |                    |                  |                  |                  |            |                               |
|---------------------------|--------------------------------|--------------------|------------------|------------------|------------------|------------|-------------------------------|
| Add Template              |                                |                    |                  |                  |                  |            | 0                             |
| Template Type Non-Default | Q dc x                         |                    | Search Options 🗸 |                  |                  |            | Total Rows: 7 of              |
| Name                      | Description                    | Туре               | Device Model     | Device Templates | Devices Attached | Updated By | Last Updated                  |
| vedge-vpn20-DC            | VPN 20 Template for vEdges     | WAN Edge VPN       | vEdge Cloud      | 1                | 2                | admin      | 27 May 2020 2:43:36 PM PDT    |
| DC-vEdge_mgmt_int         | MGMT interface for the DC-vE   | WAN Edge Interface | vEdge Cloud      | 3                | 5                | admin      | 23 May 2020 1:49:11 AM PDT    |
| DC-vEdge_MPLS             | MPLS interface for the DC-vEd  | WAN Edge Interface | vEdge Cloud      | 1                | 2                | admin      | 23 May 2020 1:43:22 AM PDT .  |
| DC-vEdge_INET             | INET interface for the DC-vEdg | WAN Edge Interface | vEdge Cloud      | 1                | 2                | admin      | 23 May 2020 1:39:02 AM PDT    |
| DC-OSPF                   | OSPF Template for the DC       | OSPF               | vEdge Cloud      | 1                | 2                | admin      | 25 May View                   |
| DCvEdge-vpn512            | VPN512 for the DC-vEdges       | WAN Edge VPN       | vEdge Cloud      | 3                | 5                | admin      | 23 May 2 Edit                 |
| DCvEdge-vpn0              | VPN0 for the DC-vEdges INET    | WAN Edge VPN       | vEdge Cloud      | 1                | 2                | admin      | 23 May 2 Change Device Models |
|                           |                                |                    |                  |                  |                  |            | Delete                        |
|                           |                                |                    |                  |                  |                  |            | Сору                          |
|                           |                                |                    |                  |                  |                  |            |                               |

CONFIGURATION | TEMPLATES

5. Scroll down to the NAT section and set **NAT** to a Global value of *On*. Click on **Update**. Click **Next/Configure Devices** to finish the update to the devices. Confirm the change on two devices and click **OK** 

| <b>1</b> Note: This step is not required if y if WAAS integration has been done. | rou have gone through the                                                  | ne WAAS Integration. Please skip to the net | xt section |
|----------------------------------------------------------------------------------|----------------------------------------------------------------------------|---------------------------------------------|------------|
| Basic Configuration Tunnel NAT VRF                                               | RP ACL/QoS ARP                                                             | 802.1X Advanced                             |            |
| NAT                                                                              |                                                                            |                                             |            |
| NAT                                                                              | ⊕ - ● On Off                                                               | IPv6                                        |            |
| Refresh Mode<br>Log NAT flow creations or deletions                              | <ul> <li>✓ - outbound</li> <li>✓ - On ● Off</li> </ul>                     |                                             |            |
| UDP Timeout                                                                      | <b>⊘ ▼</b> 1                                                               |                                             |            |
| TCP Timeout<br>Block ICMP                                                        | <ul> <li>✓ • 60</li> <li>✓ • • • • • • • • • • • • • • • • • • •</li></ul> |                                             |            |
| Respond To Ping                                                                  | Ø. On ● Off                                                                | Update Cancel                               |            |

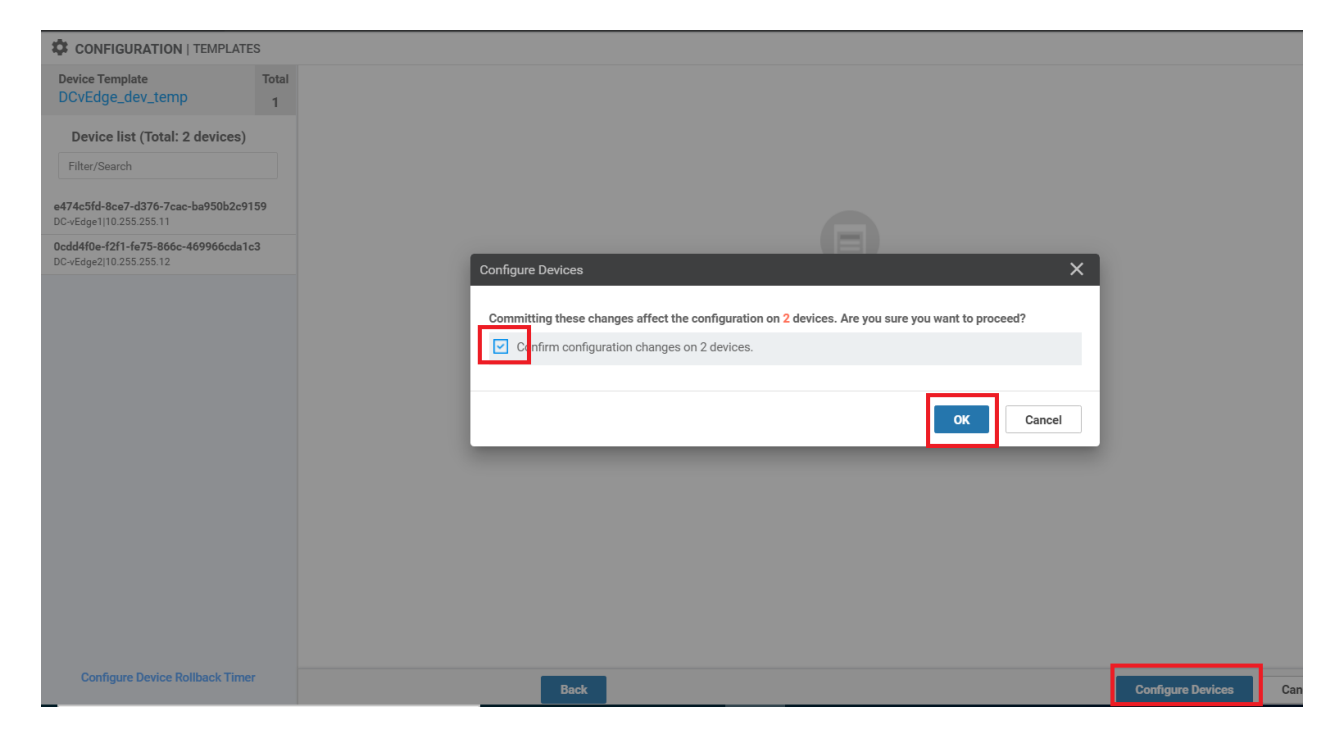

We have enabled NAT on all the interfaces that will be communicating directly with the SaaS applications. There are other prerequisites that need to be taken into consideration while deploying this in production (a few examples are devices should be in vManage mode, DNS server details populated in VPN 0 etc.) but these have been fulfilled in our SD-WAN Network.

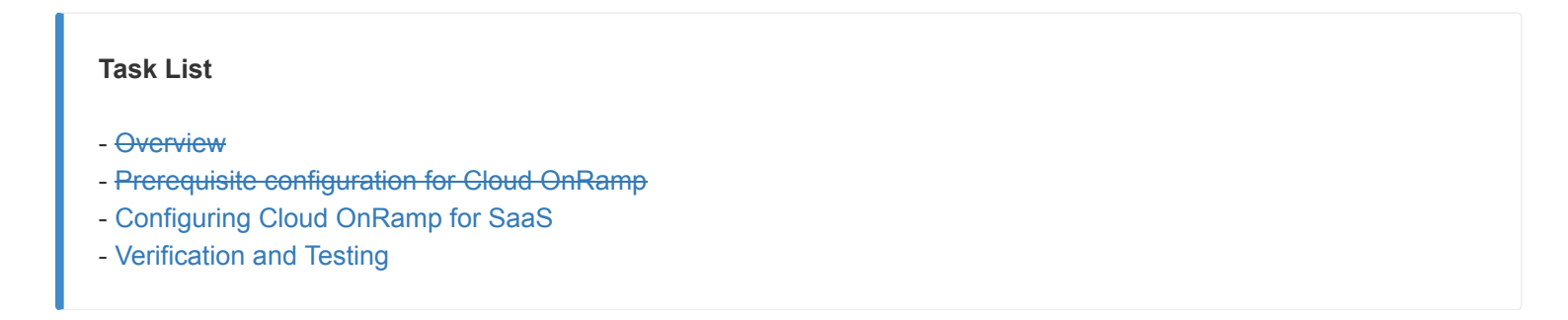

## Configuring Cloud OnRamp for SaaS

Go through the following steps in order to configure Cloud OnRamp for SaaS in our SD-WAN network.

1. On the vManage GUI, navigate to Administration => Settings

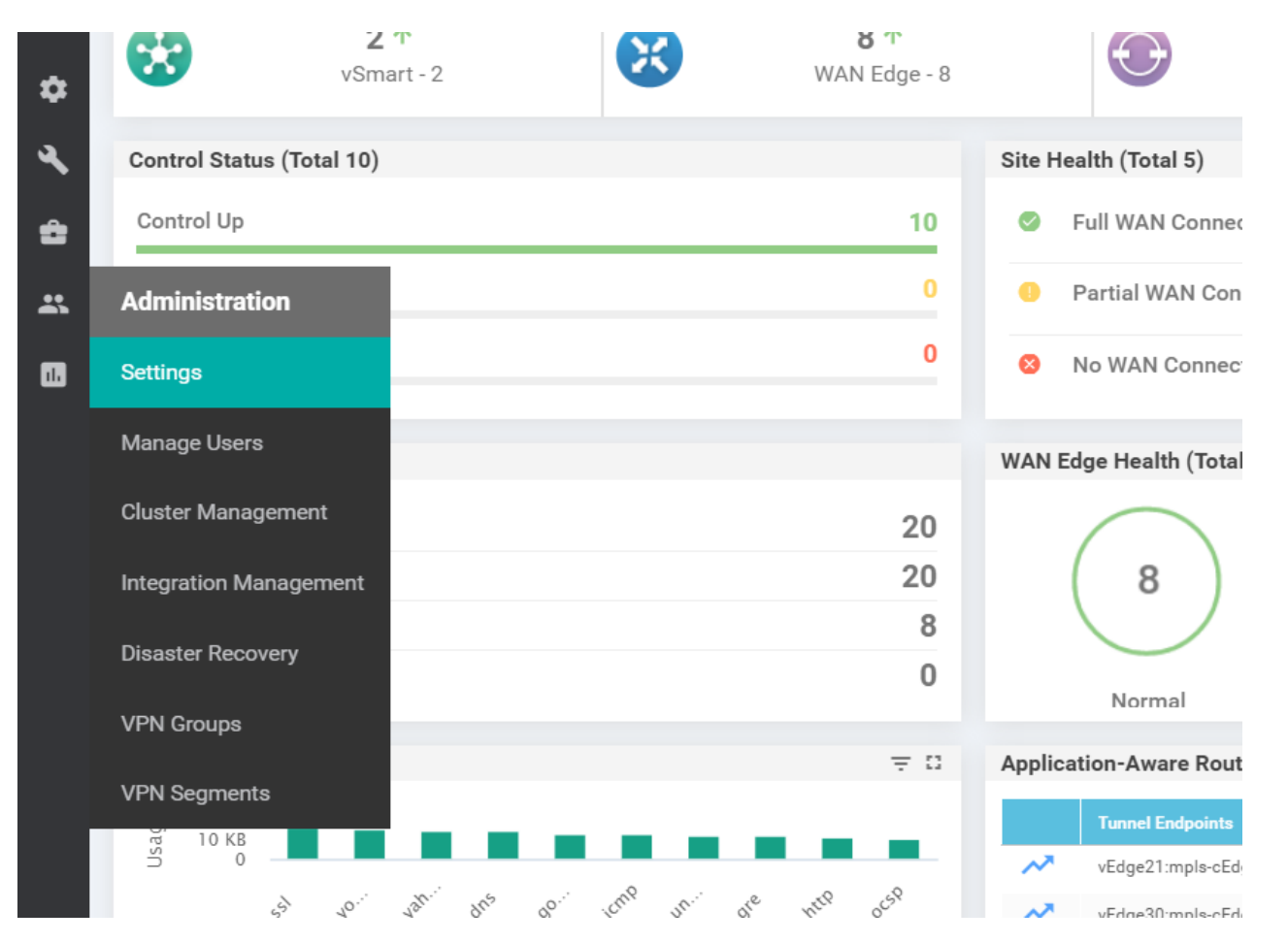

2. Locate the **Cloud onRamp for SaaS** section and click on **Edit**. Set the radio button to **Enabled** and click on **Save**. Cloud OnRamp for SaaS needs to be enabled system wide before it can be used

| Statistics Setting                                   |          | View   Edit |
|------------------------------------------------------|----------|-------------|
| Cloud onRamp for SaaS                                | Disabled |             |
| Enable CloudExpress   Enabled  Disabled  Save Cancel |          |             |
| Manage Encrypted Password                            | Disabled | View   Edit |
| vAnalytics                                           | Disabled | View   Edit |

3. Once enabled, click on the Cloud icon in the top right-hand of the screen and click on Cloud onRamp for SaaS

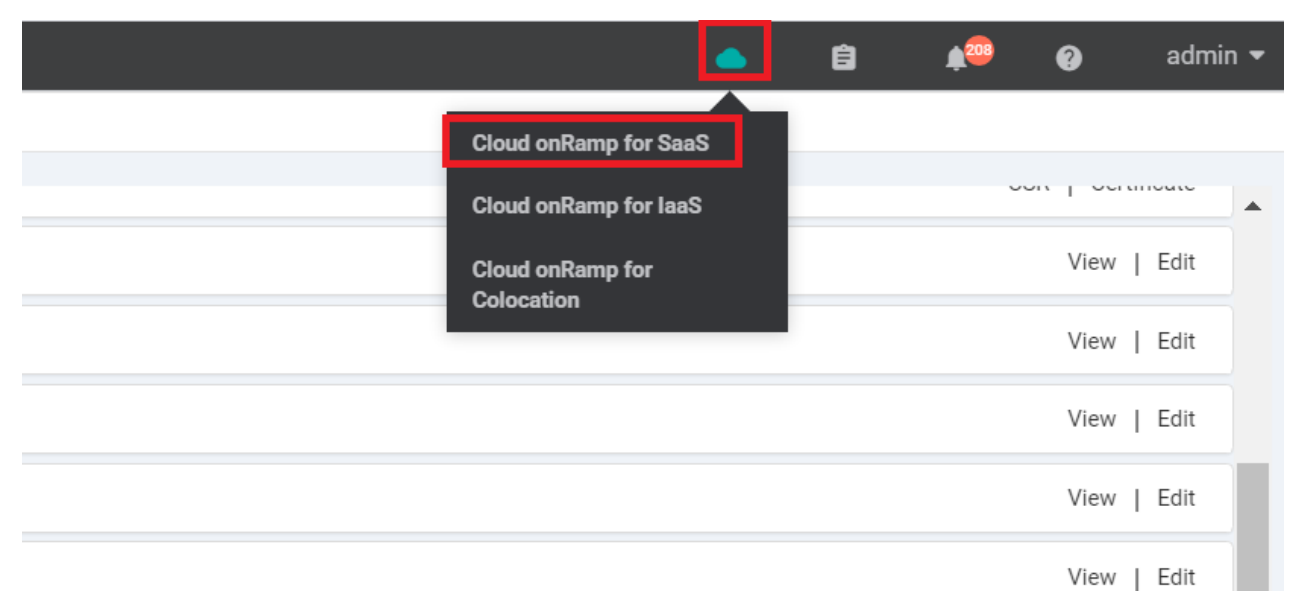

#### 4. Click on **Dismiss**

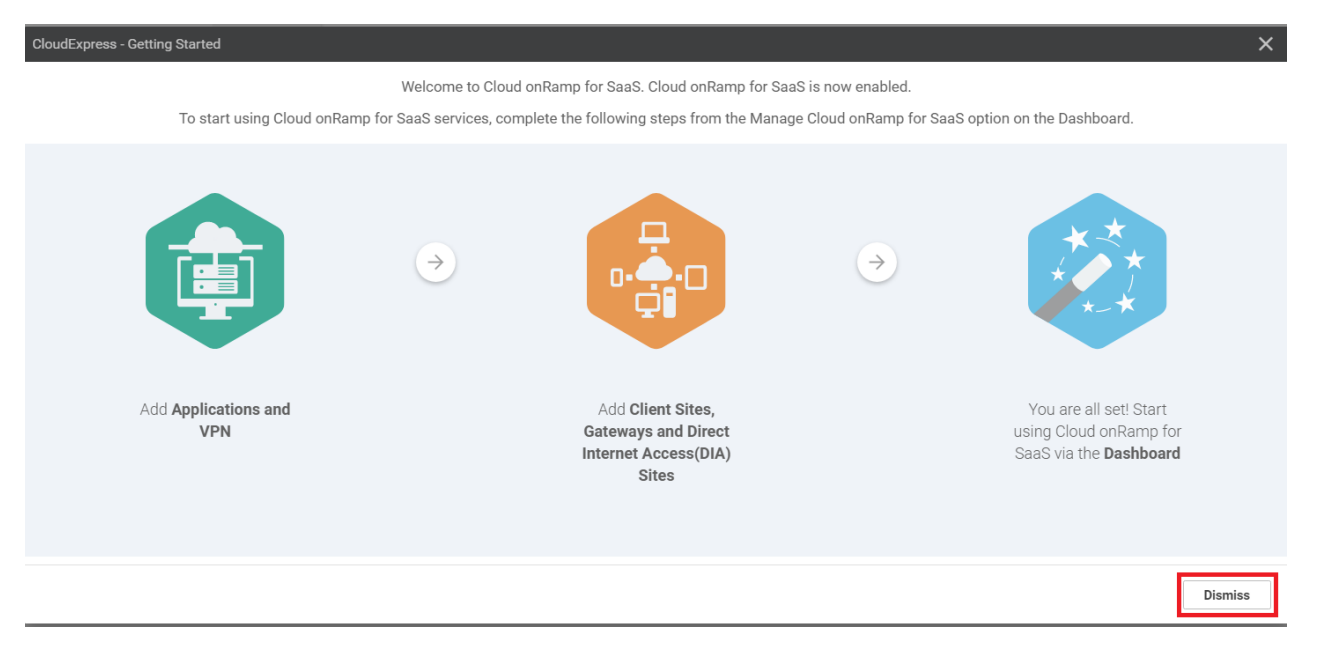

5. Click on Manage Cloud on Ramp for SaaS (top right-hand corner) and click on Applications

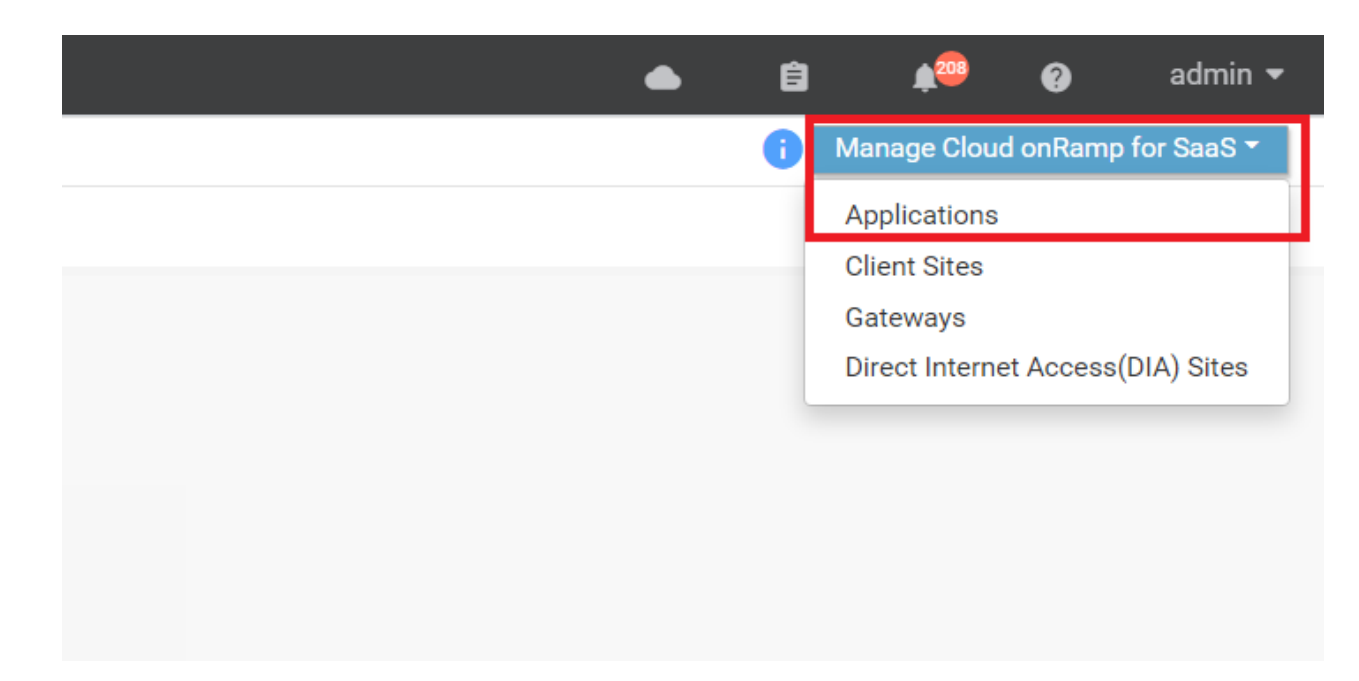

6. Specify a random application (example shows Amazon AWS, but you can choose something else like Oracle or Google Apps) and populate a **VPN** of *10* 

| Add Application | ns & VPN     | × |
|-----------------|--------------|---|
| Applications    | Amazon AWS 🗙 |   |
| VPN             | 10           |   |
|                 | Add Cancel   |   |

7. Make sure the chosen Application shows up and click on **Save Changes** 

| -\           |     |              |        |
|--------------|-----|--------------|--------|
| Applications | VPN |              |        |
| Amazon AWS   | 10  |              | /      |
|              |     |              |        |
|              |     |              |        |
|              |     |              |        |
|              |     |              |        |
|              |     |              |        |
|              |     |              |        |
|              |     |              |        |
|              |     |              |        |
|              |     |              |        |
|              |     |              |        |
|              |     |              |        |
|              |     |              |        |
| Reset        |     | Save Changes | Cancel |
|              |     |              | Junoon |

8. Click on Cloud onRamp for SaaS (top right-hand corner) again and click on Direct Internet Access (DIA) Sites

| • | ê | <b>A</b> 209    | ?         | admin       | -  |
|---|---|-----------------|-----------|-------------|----|
|   | 0 | Manage Cloud    | onRamp    | for SaaS    | -  |
|   |   | Applications    |           |             |    |
|   |   | Client Sites    |           |             |    |
|   |   | Gateways        |           |             | -1 |
|   |   | Direct Internet | t Access( | (DIA) Sites | н  |
|   |   |                 |           |             |    |
|   |   |                 |           | /           |    |
|   |   |                 |           |             |    |

9. Click on Attach DIA Sites and move Site 30 to the Selected Sites section. Click on Attach

| 0 Rows Selected   | Attach DIA Sites         | Detach DIA Sites                                                       |               |                |                                        |             |
|-------------------|--------------------------|------------------------------------------------------------------------|---------------|----------------|----------------------------------------|-------------|
|                   | Attach DIA Sites         |                                                                        |               |                |                                        | ×           |
| Q.                | Attach sites from the li | ist below (For devices in vManage mode running Release 16.3 or later.) |               |                | 1 Items Selec                          | ted         |
| Oevices in sync ( | Available Sites          | Select All                                                             |               | Selected Sites | Select.                                | All         |
| Site Id           | Q                        | ~                                                                      |               | Q              |                                        | 7           |
|                   | Site List                | Devices                                                                |               | Site List      | Devices                                |             |
|                   | 1                        | DC-vEdge1, DC-vEdge2                                                   |               | 30             | vEdge30                                |             |
|                   | 20                       | vEdge21, vEdge20                                                       |               |                |                                        |             |
|                   |                          |                                                                        | $\rightarrow$ |                |                                        |             |
|                   |                          |                                                                        | ÷             |                |                                        |             |
|                   |                          |                                                                        |               |                |                                        |             |
|                   |                          |                                                                        |               |                |                                        |             |
|                   |                          |                                                                        |               |                | Add interfaces to selected sites(optio | <u>nal)</u> |
|                   |                          |                                                                        |               |                | Attach Cancel                          |             |

10. Wait for the task to go through successfully. Once it is done, click on the **Cloud** icon in the top right corner and click **Cloud onRamp for SaaS** 

| Cisco vManage                                                |                            |              |          |               | •       | ê | <b>_</b> 200 |  |
|--------------------------------------------------------------|----------------------------|--------------|----------|---------------|---------|---|--------------|--|
| â task view                                                  |                            |              |          |               |         |   |              |  |
| Push Feature Template Configuration   📀 Validation Success 👻 |                            |              |          |               |         |   |              |  |
| Total Task: 1   Success : 1                                  |                            |              |          |               |         |   |              |  |
|                                                              |                            |              |          |               |         |   |              |  |
| Q Search Options                                             |                            |              |          |               |         |   |              |  |
| Status Message                                               | Chassis Number             | Device Model | Hostname | System IP     | Site ID |   | vManage      |  |
| O Success     Done - Push Feature Template                   | 17026153-f09e-be4b-6dce-48 | vEdge Cloud  | vEdge30  | 10.255.255.31 | 30      |   | 10.255.25    |  |

11. Click on Manage Cloud onRamp for SaaS and choose Gateways

| • | Ì | <b>*</b> 209                                              | 0         | admin 🔫      |
|---|---|-----------------------------------------------------------|-----------|--------------|
|   | 0 | Manage Clou                                               | d onRamı  | o for SaaS 🔻 |
|   | _ | Applications<br>Client Sites<br>Gateways<br>Direct Intern | et Access | (DIA) Sites  |

12. Click on Attach Gateways and move Site 1 to the Selected Sites. Click on Attach

| Selected Attach Gate<br>Attach Gatewa | wavs 🕒 Detach Gatewavs 🛛 🖍 Edit G<br>ays   | ateways                              | _                            | _              |                                     |
|---------------------------------------|--------------------------------------------|--------------------------------------|------------------------------|----------------|-------------------------------------|
| Attach sites f                        | rom the list below (For devices in vManage | mode running Release 16.3 or later.) |                              |                | 1 Items Se                          |
| ces in sync Available S               | ites                                       | Select All                           |                              | Selected Sites | Sele                                |
| Site Id                               |                                            | ~                                    |                              | Q              |                                     |
| Site List                             | Device                                     | 3                                    |                              | Site List      | Devices                             |
| 20                                    | vEdge2                                     | , vEdge20                            |                              | 1              | DC-vEdge1, DC-vEdge2                |
| 30                                    | vEdge30                                    | )                                    |                              |                |                                     |
|                                       |                                            |                                      | <ul><li>→</li><li></li></ul> |                |                                     |
|                                       |                                            |                                      |                              |                | Add interfaces to selected sites(or |

13. If you go to Configuration => Cloud OnRamp for SaaS (or click the Cloud icon and go to Cloud onRamp for SaaS), you should see the selected Application with 3 Devices attached to it. Click on the Application and the three Devices should be tagged with a vQoE Status of Bad. Their vQoE score is 0.0, indicating that information hasn't been collected to arrive at a score. We will need to wait for some time (another tea/coffee?)

|                     |           |             |                 |            |                    |                   | 🗹 Bad (0-5) 🌒 🗹 Ave |
|---------------------|-----------|-------------|-----------------|------------|--------------------|-------------------|---------------------|
|                     |           |             |                 |            |                    |                   |                     |
| VPN List VPN - 10 - | Q         | s           | earch Options 🗸 |            |                    |                   |                     |
| Sites List          | Hostname  | vQoE Status | vQoE Score      | DIA Status | Selected Interface | Activated Gateway | Local Color         |
| 1                   | DC-vEdge1 | 0           | 0.0 🕕           | none       | N/A                | N/A               | N/A                 |
| 30                  | vEdge30   | 0           | 0.0 🕕           | none       | N/A                | N/A               | N/A                 |
| 1                   | DC-vEdge2 | 0           | 0.0 🕕           | none       | N/A                | N/A               | N/A                 |
|                     |           |             |                 |            |                    |                   |                     |
|                     |           |             |                 |            |                    |                   |                     |
|                     |           |             |                 |            |                    |                   |                     |
|                     |           |             |                 |            |                    |                   |                     |
|                     |           |             |                 |            |                    |                   |                     |

14. If you refresh the screen, you should notice devices gradually showing up with their vQoE score. Notice that vEdge30 is selecting a local path to the selected Application

|                   |           |             |                  |            |                    |                   | 🗹 Bad (0-5) 🏮 | ✓ Average (5-8) 🔺 🗹 Good (8-10 |
|-------------------|-----------|-------------|------------------|------------|--------------------|-------------------|---------------|--------------------------------|
|                   |           |             |                  |            |                    |                   |               | 0                              |
| VPN List VPN - 10 | - Q       |             | Search Options 🗸 |            |                    |                   |               | Total Rows                     |
| Sites List        | Hostname  | vQoE Status | vQoE Score       | DIA Status | Selected Interface | Activated Gateway | Local Color   | Remote Color                   |
| 1                 | DC-vEdge1 | 0           | 0.0 📈            | none       | N/A                | N/A               | N/A           | N/A                            |
| 30                | vEdge30   | 0           | 10.0 🕕           | local      | ge0/0              | N/A               | N/A           | N/A                            |
| 1                 | DC-vEdge2 | 0           | 0.0 📈            | none       | N/A                | N/A               | N/A           | N/A                            |

| =        | cisco vManage       |                            |             |                  |            |                    |                   | •               | ê         | <b>*</b>    | 0        |
|----------|---------------------|----------------------------|-------------|------------------|------------|--------------------|-------------------|-----------------|-----------|-------------|----------|
|          | CONFIGURATION Clou  | d onRamp for SaaS > Amazor | 1 AWS       |                  |            |                    |                   |                 | i Mana    | age Cloud   | onRamp f |
| _        |                     |                            |             |                  |            |                    |                   | 🗹 Bad (0-5) 	 🍕 | 🕨 🗹 Avera | ige (5-8) 🖌 | 🔺 🗹 G    |
| 4        |                     |                            |             |                  |            |                    |                   |                 |           |             |          |
| 3        | VPN List VPN · 10 · | Q                          |             | Search Options 🗸 |            |                    |                   |                 |           |             | Т        |
| ₹.       | Sites List          | Hostname                   | vQoE Status | vQoE Score       | DIA Status | Selected Interface | Activated Gateway | Local Color     |           | Remote C    | Color    |
| •        | 1                   | DC-vEdge1                  | 0           | 10.0 📈           | local      | ge0/0              | N/A               | N/A             |           | N/A         |          |
|          | 30                  | vEdge30                    |             | 10.0 📈           | local      | ge0/0              | N/A               | N/A             |           | N/A         |          |
| <b>.</b> | 1                   | DC-vEdge2                  | 0           | 10.0 🖍           | local      | ge0/0              | N/A               | N/A             |           | N/A         |          |
| 11.      |                     |                            |             |                  |            |                    |                   |                 |           |             |          |
|          |                     |                            |             |                  |            |                    |                   |                 |           |             |          |
|          |                     |                            |             |                  |            |                    |                   |                 |           |             |          |

Through the DIA configuration, we have provided vEdge30 with a local breakout to the Application and by adding Site 1 as the Gateway, traffic can be punted over the MPLS link to the DC site and sent out the Internet breakout there, in the event of the local Site30 Internet breakout facing issues.

#### Task List

- Overview

- Prerequisite configuration for Cloud OnRamp
- Configuring Cloud OnRamp for SaaS
- Verification and Testing

## Verification and Testing

1. Navigate to **Configuration => Template => Feature Tab** and locate the *vEdge30\_INET* template. Click on the three dots next to it and choose to **Edit** 

| Add Template              |                                 |                    |               |                  |                  |            | 00                             |
|---------------------------|---------------------------------|--------------------|---------------|------------------|------------------|------------|--------------------------------|
| Template Type Non-Default | Q vedge x                       | Sea                | rch Options 🗸 |                  |                  |            | Total Rows: 17 of 37           |
| Name                      | Description                     | Туре               | Device Model  | Device Templates | Devices Attached | Updated By | Last Updated                   |
| Site20-vpn0               | VPN0 for the Site20 vEdges      | WAN Edge VPN       | vEdge Cloud   | 1                | 2                | admin      | 23 May 2020 5:41:03 AM PDT     |
| vEdge30-vpn0              | VPN0 for the Site30 INET and    | WAN Edge VPN       | vEdge Cloud   | 1                | 1                | admin      | 23 May 2020 6:25:48 AM PDT     |
| DC-vEdge_INET             | INET interface for the DC-vEdg  | WAN Edge Interface | vEdge Cloud   | 1                | 2                | admin      | 06 Jun 2020 9:49:46 AM PDT     |
| vedge-vpn10-int           | VPN 10 Interface Template for   | WAN Edge Interface | vEdge Cloud   | 3                | 5                | admin      | 25 May 2020 1:43:16 PM PDT ••• |
| vedge-vpn20-DC            | VPN 20 Template for vEdges      | WAN Edge VPN       | vEdge Cloud   | 1                | 2                | admin      | 27 May 2020 2:43:36 PM PDT     |
| vEdge30_INET              | INET interface for the Site30 v | WAN Edge Interface | vEdge Cloud   | 1                | 1                | admin      | 06 Jun 2020 9:47:24 AM PDT     |
| DC-vEdge_mgmt_int         | MGMT interface for the DC-vE    | WAN Edge Interface | vEdge Cloud   | 3                | 5                | admin      | 23 May 2 View                  |
| vedge-vpn20-int           | VPN 20 Interface Template for   | WAN Edge Interface | vEdge Cloud   | 3                | 5                | admin      | 25 May 2 Edit                  |
| vedge-vpn20               | VPN 20 Template for vEdges      | WAN Edge VPN       | vEdge Cloud   | 2                | 3                | admin      | 25 May 2 Change Device Models  |
| DC-vEdge_MPLS             | MPLS interface for the DC-vEd   | WAN Edge Interface | vEdge Cloud   | 1                | 2                | admin      | 23 May 2 Delete                |
| DC-OSPF                   | OSPF Template for the DC        | OSPF               | vEdge Cloud   | 1                | 2                | admin      | 25 May 2 Copy                  |
| vedge-vpn10               | VPN 10 Template for vEdges      | WAN Edge VPN       | vEdge Cloud   | 3                | 5                | admin      | 06 Jun 2020 9:34:31 AM PDT     |
|                           |                                 |                    | e             | •                | •                |            |                                |

2. Scroll down to the **ACL/QOS** section and specify a **Shaping Rate (Kbps)** of *1*. This will inject delay on our INET link connected to vEdge30. Click on **Update** 

| Basic Configuration | Tunnel | NAT | VRRP                                                                                                    | ACL/QoS | ARP   | 802.1X  | Advanced |
|---------------------|--------|-----|----------------------------------------------------------------------------------------------------|---------|-------|---------|----------|
|                     |        |     |                                                                                                    |         |       | Juala a | Valiable |
|                     |        |     |                                                                                                    |         |       |         |          |
| ACL/QOS             |        |     |                                                                                                    |         |       |         |          |
| Shaping Rate (Kbps) |        |     | •                                                                                                    | 1       |       |         |          |
| QoS Map             |        |     | •                                                                                                    | WAN-QoS |       |         |          |
| Rewrite Rule        |        |     | <ul> <li>The second second</li></ul> |         |       |         |          |
| Ingress ACL - IPv4  |        |     | <ul> <li>•</li> </ul>                                                                                                    | O On    | Off   |         |          |
| Egress ACL - IPv4   |        |     | <ul> <li>•</li> </ul>                                                                                                    | O On    | ) Off |         |          |
| Ingress ACL - IPv6  |        |     | <ul> <li>•</li> </ul>                                                                                                    | O On    | Off   |         |          |
| Egress ACL - IPv6   |        |     | <b>•</b> -                                                                                                    | O On    | Off   |         |          |
|                     |        |     |                                                                                                    |         |       | Update  | Cancel   |

3. Click on **Next/Configure Devices**. You can check the side-by-side configuration to see that the shaping rate is applied to interface ge0/0

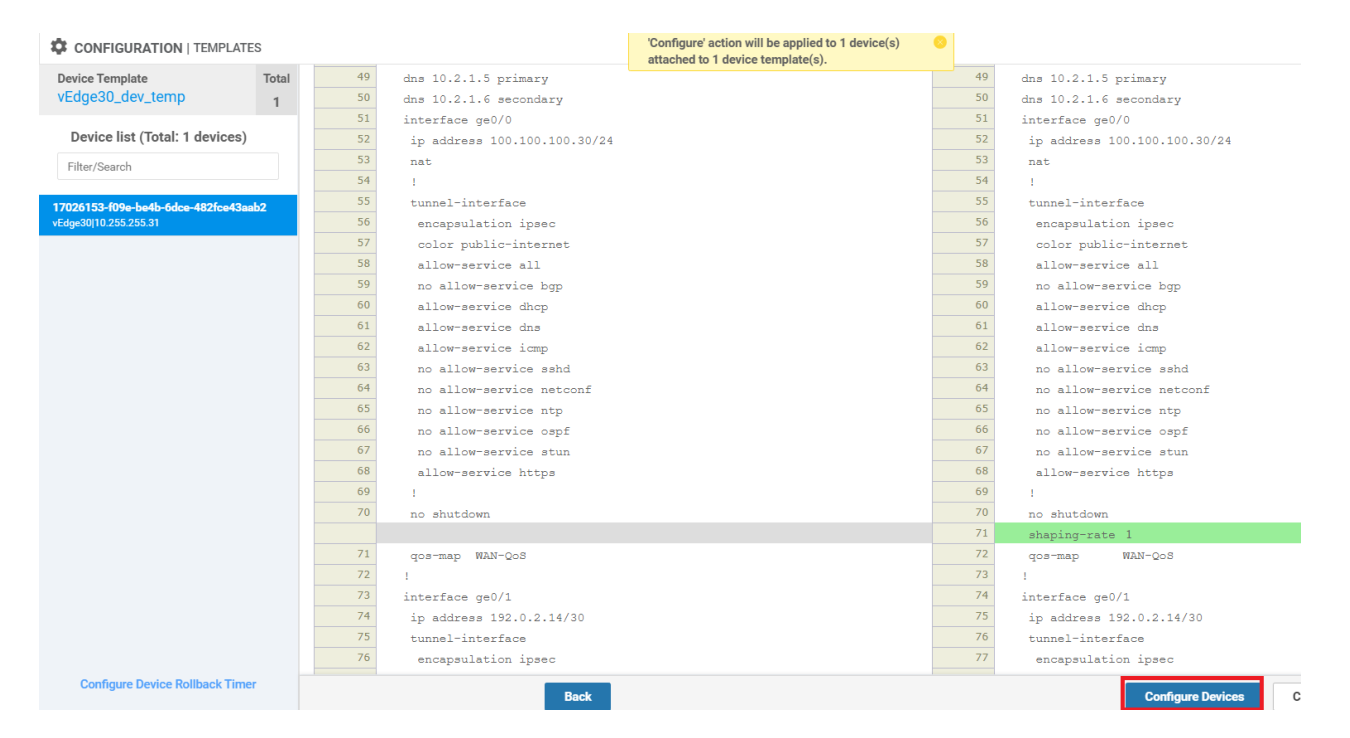

4. Wait for some time and traffic to the chosen Application from vEdge30 (check via Cloud icon => Cloud onRamp for SaaS => click on the Application) should have a DIA status of **gateway**, indicating that the DC Gateway is being used to contact Amazon AWS (in this example). The local/remote color is *mpls* with the system-ip of the gateway being used

| \$ | CONFIGURATION Clou  | d onRamp for SaaS > Amazor | 1 AWS       |                  |            |                    |                   | i Man                 | age Cloud onRar | np for SaaS 🔻     |
|----|---------------------|----------------------------|-------------|------------------|------------|--------------------|-------------------|-----------------------|-----------------|-------------------|
|    |                     |                            |             |                  |            |                    |                   | 🗹 Bad (0-5) 🏮 🗹 Avera | age (5-8) 🔺 🚺   | 🗹 Good (8-10) 🛛 🖉 |
|    |                     |                            |             |                  |            |                    |                   |                       |                 | 08                |
| `  | VPN List VPN - 10 👻 | Q                          | ş           | Search Options 🗸 |            |                    |                   |                       |                 | Total Rows: 3     |
|    | Sites List          | Hostname                   | vQoE Status | vQoE Score       | DIA Status | Selected Interface | Activated Gateway | Local Color           | Remote Color    |                   |
|    | 1                   | DC-vEdge1                  | A           | 7.0 📈            | local      | ge0/0              | N/A               | N/A                   | N/A             |                   |
|    | 30                  | vEdge30                    | <b>A</b>    | 7.0 🖍            | gateway    | N/A                | 10.255.255.11     | mpls                  | mpls            |                   |
|    | 1                   | DC-vEdge2                  | 0           | 10.0 🖍           | local      | ge0/0              | N/A               | N/A                   | N/A             |                   |
|    |                     |                            |             |                  |            |                    |                   |                       |                 |                   |
|    |                     |                            |             |                  |            |                    |                   |                       |                 |                   |
|    |                     |                            |             |                  |            |                    |                   |                       |                 |                   |

The vQoE score might vary, as shown in the image below (it usually takes approximately 15 to 20 minutes for the expected results to show up)

| ≡        | cisco VMan        | nage               |                  |            |                  |                    | •                 | ) Ê         | <b>*</b> 2 <b>6</b> | admin 👻       |
|----------|-------------------|--------------------|------------------|------------|------------------|--------------------|-------------------|-------------|---------------------|---------------|
|          |                   | Cloud onRamp for S | aaS > Amazon AWS |            |                  |                    |                   | i Ma        | nage Cloud onRar    | np for SaaS 👻 |
|          |                   |                    |                  |            |                  |                    | 🗹 Bad (0          | -5) 😗 🗹 Ave | erage (5-8) 🔺 🚦     | 🗹 Good (8-10) |
| <u> </u> |                   |                    |                  |            |                  |                    |                   |             |                     | 08            |
| *        | VPN List VPN - 10 | • Q                |                  |            | Search Options 🗸 |                    |                   |             |                     | Total Rows: 3 |
| ۳.       | Sites List        | Hostname           | vQoE Status      | vQoE Score | DIA Status       | Selected Interface | Activated Gateway | Local Color | Remote              | Color         |
| ÷        | 1                 | DC-vEdge1          | 0                | 10.0 📈     | local            | ge0/0              | N/A               | N/A         | N/A                 |               |
|          | 1                 | DC-vEdge2          | 0                | 10.0 📈     | local            | ge0/0              | N/A               | N/A         | N/A                 |               |
| <u> </u> | 30                | vEdge30            | 0                | 10.0 🖍     | gateway          | N/A                | 10.255.255.11     | mpls        | mpls                |               |

5. Go back to the *vEdge30-INET* Feature template (refer to Steps 1 and 2 of this section) and set the **Shaping Rate** (Kbps) to the Default value. Click on **Update**. Click on **Next/Configure Devices** 

| Basic Configuration | Tunnel | NAT | VRRP                  | ACL/QoS | ARP   | 802.1X | Advanced |  |
|---------------------|--------|-----|-----------------------|---------|-------|--------|----------|--|
|                     |        |     |                       |         |       |        |          |  |
|                     |        |     |                       |         |       |        |          |  |
| ACL/QOS             |        |     |                       |         |       | _      |          |  |
| Shaping Rate (Kbps) |        |     | <ul> <li>•</li> </ul> |         |       |        |          |  |
| QoS Map             |        |     | • •                   | WAN-QoS |       | -      |          |  |
| Rewrite Rule        |        |     | S •                   |         |       |        |          |  |
| Ingress ACL - IPv4  |        |     | •                     | O On    | Off   |        |          |  |
| Egress ACL - IPv4   |        |     | <ul> <li>-</li> </ul> | O On    | ) Off |        |          |  |
| Ingress ACL - IPv6  |        |     | <ul> <li>•</li> </ul> | O On    | Off   |        |          |  |
| Egress ACL - IPv6   |        |     | <ul> <li>•</li> </ul> | O On    | Off   |        |          |  |
| Ingress Policer     |        |     |                       | ∩ 0n    | Off   |        |          |  |

6. Navigate to **Monitor => Network** and click on **Tunnel**. Make sure all the public-internet Tunnel Endpoints are selected. You should see the latency on the link drop

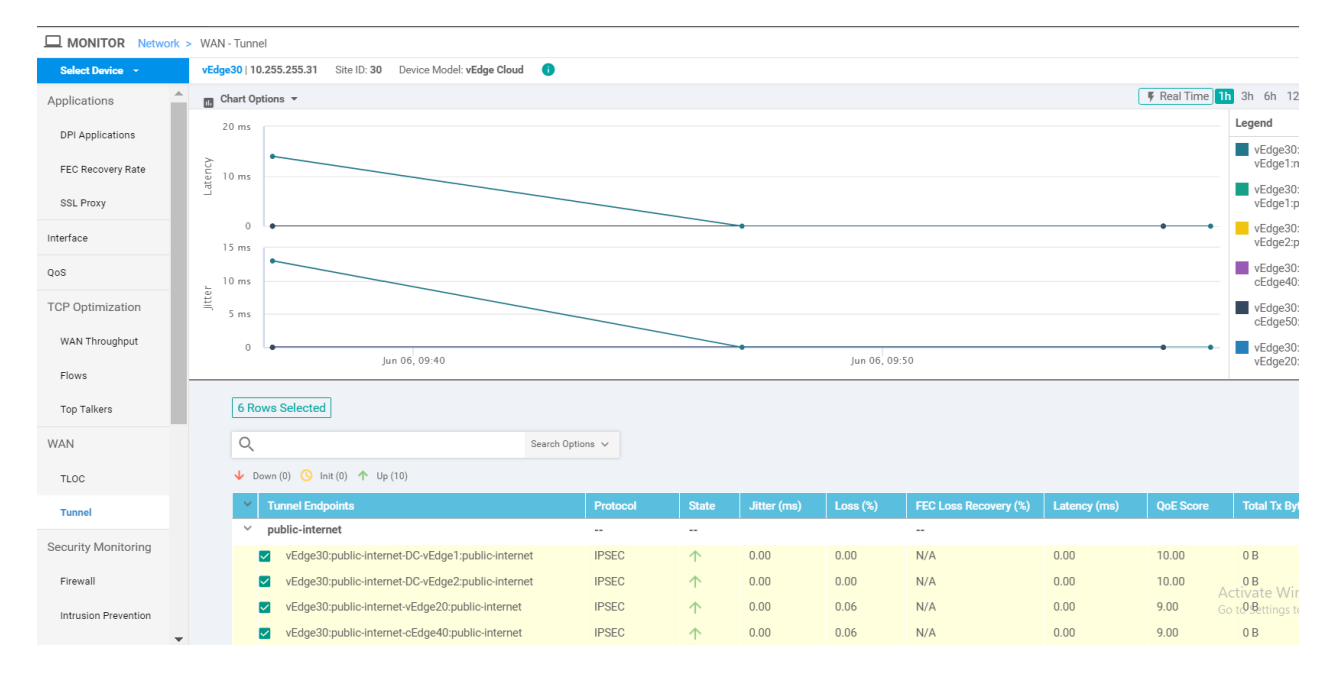

7. Cloud OnRamp for SaaS takes a few minutes to converge, so monitor the Cloud icon => Cloud onRamp for SaaS
 => Application page - in time, you should see vEdge30 sending data via the local internet breakout

|                   | Cloud onRamp for SaaS > | Amazon AWS  |                  |            |                    |                   | 0                 | Manage Cloud onRa |
|-------------------|-------------------------|-------------|------------------|------------|--------------------|-------------------|-------------------|-------------------|
| •                 |                         |             |                  |            |                    |                   | 🗹 Bad (0-5) 🏮 🔽 / | Average (5-8) 🔺   |
|                   |                         |             |                  |            |                    |                   |                   |                   |
| VPN List VPN - 10 | Q                       |             | Search Options 🗸 |            |                    |                   |                   |                   |
| Sites List        | Hostname                | vQoE Status | vQoE Score       | DIA Status | Selected Interface | Activated Gateway | Local Color       | Remote Color      |
| 1                 | DC-vEdge1               | <b>A</b>    | 7.0 📈            | local      | ge0/0              | N/A               | N/A               | N/A               |
| 30                | vEdge30                 | 0           | 10.0 🖍           | local      | ge0/0              | N/A               | N/A               | N/A               |
| 1                 | DC-vEdge2               | <b>A</b>    | 7.0 🖍            | local      | ge0/0              | N/A               | N/A               | N/A               |
|                   |                         |             |                  |            |                    |                   |                   |                   |
|                   |                         |             |                  |            |                    |                   |                   |                   |
|                   |                         |             |                  |            |                    |                   |                   |                   |

| CONFIGURATION Clou  | id onRamp for SaaS > Amaz | on AWS      |                  |            |                    |                   | •             | Manage Cloud onRamp for SaaS 🕶  |
|---------------------|---------------------------|-------------|------------------|------------|--------------------|-------------------|---------------|---------------------------------|
|                     |                           |             |                  |            |                    |                   | 🗹 Bad (0-5) 🌘 | 🗹 Average (5-8) 🔺 🗹 Good (8-10) |
|                     |                           |             |                  |            |                    |                   |               | 0                               |
| VPN List VPN - 10 - | Q                         |             | Search Options 🗸 |            |                    |                   |               | Total Rows: 3                   |
| Sites List          | Hostname                  | vQoE Status | vQoE Score       | DIA Status | Selected interface | Activated Gateway | Local Color   | Remote Color                    |
| 1                   | DC-vEdge1                 | 0           | 10.0 🕕           | local      | ge0/0              | N/A               | N/A           | N/A                             |
| 30                  | vEdge30                   | 0           | 10.0 🖍           | local      | ge0/0              | N/A               | N/A           | N/A                             |
| 1                   | DC-vEdge2                 | ø           | 10.0 🖍           | local      | ge0/0              | N/A               | N/A           | N/A                             |

This completes the Cloud OnRamp for SaaS lab.

 Task List

 - Overview

 - Prerequisite configuration for Cloud OnRamp

 - Configuring Cloud OnRamp for SaaS

 - Verification and Testing

©2020 Cisco Systems Inc. and/or its affiliates. All rights reserved. Cisco Partner Confidential. Page last updated: June 3, 2020 Site last generated: Oct 26, 2020

PDFmyURL.com - convert URLs, web pages or even full websites to PDF online. Easy API for developers!